< Day Day Up >

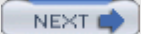

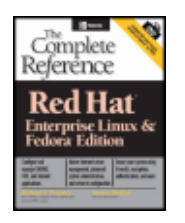

#### Red Hat: The Complete Reference Enterprise Linux & Fedora Edition: The Complete Reference

by Richard L. Petersen ISBN:0 07223 0754

#### McGraw-Hill © 2004 (797 pages)

Use this comprehensive guide to maximize the powerful capabilities of Red Hat Enterprise and Fedora Linux. Coverage includes Bluecurve, KDE, GNOME, deploying and managing servers and users, the 2.6 kernel, system and network security, and more.

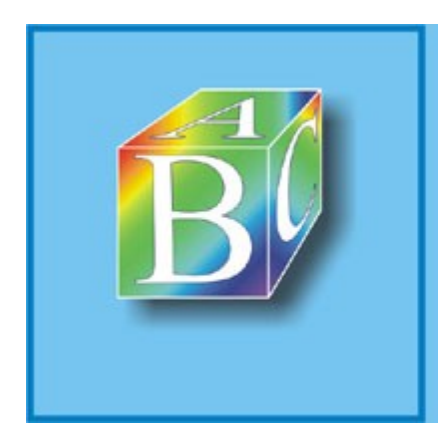

### ABC Amber CHM Converter Trial version

Please register to remove this banner.

http://www.processtext.com/abcchm.html

🔷 PREV

#### Day Day Up >

#### 

#### **Back Cover**

Maximize the powerful capabilities of Red Hat Enterprise and Fedora Linux using this comprehensive and up-to-date reference. You'll get full details on everything from installation and configuration to system administration and server management of Enterprise Linux-with specifics on the Linux Kernel 2.6. Thorough security coverage includes GPG, IPSec, SSH, Kerberos, and firewalls. Learn to deploy and manage Web proxy, mail, and print server, and administer users, software, and file systems.

- Install, manage, secure, and administer Enterprise Linux 3.0 and Fedora
- Master Bluecurve, KDE, GNOME, office and multimedia applications, the shell, file systems, and Internet clients
- Deploy and manage servers-vsftpd and ProFTP (FTP), Apache (Web), Sendmail and Postfix (mail), Squid (proxy), CUPS (print), and HTDig (search), SAMBA and NFS (file), NIS, and BIND (DNS), and DHCP
- Master the complete suite of Red Hat system and network administration tools
- Manage users, services, journaling file systems, RAID devices, LVM volumes, and printers
- Reconfigure the 2.6 kernel and its modules
- Ensure system and network security using packet filtering, authentication, digital signatures, VPNs, IPSEC, and encryption
- Deploy powerful desktop, office, database, graphic, editing, and Internet applications

#### **About the Author**

Richard Petersen, MLIS, teaches UNIX and C/C++ courses at the University of California at Berkeley. He is the author of *Linux: The Complete Reference* (all four editions), *Linux Programming: A Beginner's Guide*, and many other titles.

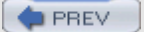

Day Day Up >

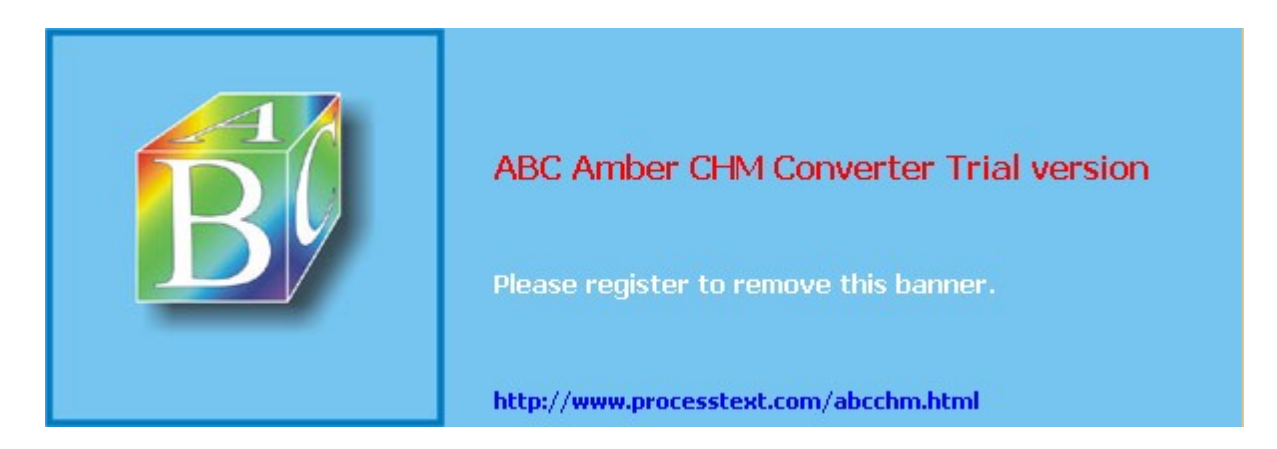

Day Day Up >

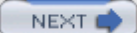

# Red Hat - The Complete Reference Enterprise Linux & Fedora Edition

#### **Richard Petersen**

McGraw-Hill/Osborne 2100 Powell Street, 10th Floor Emeryville, California 94608 U.S.A.

To arrange bulk purchase discounts for sales promotions, premiums, or fund-raisers, please contact **McGraw-Hill**/Osborne at the above address. For information on translations or book distributors outside the U.S.A., please see the International Contact Information page immediately following the index of this book.

Copyright © 2004 by The McGraw-Hill Companies. All rights reserved. Printed in the United States of America. Except as permitted under the Copyright Act of 1976, no part of this publication may be reproduced or distributed in any form or by any means, or stored in a database or retrieval system, without the prior written permission of the publisher, with the exception that the program listings may be entered, stored, and executed in a computer system, but they may not be reproduced for publication.

#### 1234567890 DOC DOC 019876543

Book p/n 0-07-223076-2 and DVD p/n 0-07-223077-0 parts of ISBN 0-07-223075-4

Publisher Brandon A. Nordin

Vice President & Associate Publisher Scott Rogers

Editorial Director Tracy Dunkelberger

Project Editor Carolyn Welch

Acquisitions Coordinator Jessica Wilson

**Technical Editor** Dean Henrichsmeyer

Technical Reviewer Ibrahim Haddad

Copy Editor Bob Campbell

Proofreaders Claire Splan, Mike McGee

Indexer Claire Splan

Composition George Toma Charbak, Jim Kussow, Kelly Stanton-Scott

Illustrators Kathleen Fay Edwards, Melinda Moore Lytle

Series Design Peter F. Hancik, Lyssa Wald

This book was composed with Corel VENTURA™ Publisher.

Information has been obtained by **McGraw-Hill**/Osborne from sources believed to be reliable. However, because of the possibility of human or mechanical error by our sources, **McGraw-Hill**/Osborne, or others, **McGraw-Hill**/Osborne does not guarantee the accuracy, adequacy, or completeness of any information and is not responsible for any errors or omissions or the results obtained from use of such information.

#### To my sisters-in-law, Marylou and Valerie

#### About the Author

**Richard Petersen** holds a M.L.I.S. in Library and Information Studies. He currently teaches Unix and C/C++ courses at the University of California, Berkeley.

#### About the Technical Reviewer

**Ibrahim Haddad** is a Researcher at the Open System Lab (Ericsson Corporate Unit of Research), located in Montreal, Canada. He is involved with the system architecture of third-generation wireless IP networks and represents Ericsson on the Technical Board of the Open Source Development Labs, the Carrier Grade Linux Working Group. His other commitments include serving as Contributing Editor to the Linux Journal and LinuxWorld magazine as well as contributing articles to the O'Reilly Network and Linux User & Developer magazine. He has delivered a number of presentations and tutorials at local universities, IEEE and ACM conferences, Open Source forums, and international conferences. Ibrahim contributed to Richard Petersen's book *Red Hat Linux Pocket Administrator*, published by McGraw-Hill/Osborne. He received his bachelor and master degrees in Computer Science from the Lebanese American University. He is currently a Dr. Sc. Candidate at Concordia University in Montreal. Academic awards include the "J. W. McConnell Memorial Graduate Fellowship" and the "Concordia University 25<sup>th</sup> Anniversary Fellowship," both received in 2000.

#### About the Technical Editor

**Dean Henrichsmeyer** has been using Linux since 1995. He has a B.S. in Computer Science and has been an active member of the Linux community, presenting at Linux focused tradeshows such as LinuxWorld Conference and Expo. He's worked for VA Research (now known as VA Software) since 1999. He currently is working for OSDN, the Open Source Development Network, where, among other things, he is the site director for Linux.com.

#### Acknowledgments

I would like to thank all those at McGraw-Hill/Osborne, who made this book a reality: Tracy Dunkelberger, Editorial Director, for her continued encouragement and analysis as well as management of such a complex project; Dean Henrichsmeyer and Ibrahim Haddad, technical editor and technical reviewer, whose analysis and suggestions proved very insightful and helpful; Jessica Wilson, acquisitions coordinator, who provided needed resources and helpful advice; Bob Campbell, copy editor, for excellent editing as well as his insightful comments; and project editor Carolyn Welch, who incorporated the many features found in this book and coordinated the intricate task of generating the final version. Thanks also to Scott Rogers who initiated the project.

Special thanks to Linus Torvalds, the creator of Linux, and to those who continue to develop Linux as an open, professional, and effective operating system accessible to anyone. Thanks also to the academic community, without whose special dedication Unix would not be the flexible and versatile operating system it is today. I would also like to thank professors and students at the University of California, Berkeley, for their experience and support in developing new and different ways of understanding operating system

technologies.

I would also like to thank my parents, George and Cecelia, and my brothers George, Robert, and Mark for their support and encouragement with such a difficult project. Also Valerie and Marylou and my nieces and nephews Aleina, Larisa, Justin, Christopher, and Dylan, for their support and deadline reminders.

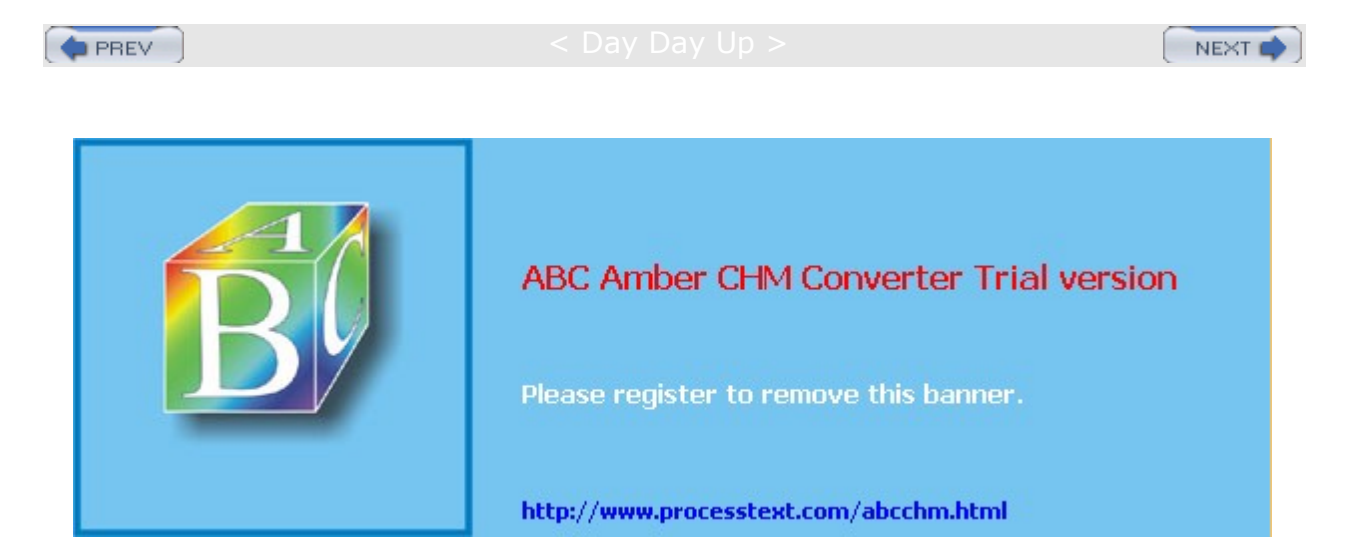

#### : Day Day Up >

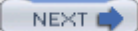

## Introduction

The Red Hat Linux distribution has become one of the major Linux distributions, bringing to the PC all the power and flexibility of a Unix workstation as well as a complete set of Internet applications and a fully functional desktop interface. This book is designed not only to be a complete reference on Linux, but also provides clear and detailed explanations of Linux features. No prior knowledge of Unix is assumed; Linux is an operating system anyone can use.

Red Hat has split its Linux development into two lines: Red Hat® Enterprise Linux® and the Fedora<sup>™</sup> Project. Red Hat Enterprise Linux features commercial enterprise products for servers and workstations, with controlled releases issued every two years or so. The Fedora Project is an Open Source initiative whose Fedora Core release will be issued every six months on average, incorporating the most recent developments in Linux operating system features as well as supported applications. The Fedora release consists entirely of Open Source software. Development is carried out, using contributions from Linux developers, allowing them to promote enhancements, new features, and cutting-edge applications. The project operates like other open source projects, with releases keeping pace with the course of rapid online development. Unlike Red Hat Enterprise Linux, the Fedora Core version of Linux is entirely free, though not supported by Red Hat, Inc. You can download the most current version, including test betas, from fedora.redhat.com. The Fedora Project release will replace the original entry-level Red Hat Linux distribution. The Fedora Project will also provide Fedora extras, software that enhances the core collection, and Fedora alternatives, popular alternatives to core software applications.

The Red Hat Enterprise line of products is designed for corporate, research, and business applications. These products focus on reliability, stability, and performance. They are released on a much more controlled schedule than the Fedora Project versions. What was once the low-cost consumer version of Red Hat Linux will be replaced by a scaled-down commercial Enterprise version for consumers and small businesses. Red Hat offers three Enterprise versions: one for the workstation and two for servers. Red Hat Enterprise AS provides the highest level of support from intense mission critical requirements for all aspects of network support, including servers, databases, and security. Red Hat Enterprise ES provides a similar package but one geared to mid-level business requirements. The Red Hat Enterprise WS implements a workstation with a wide range of clients that can be used for either Red Hat Enterprise ES or AS networks.

This book covers the current Fedora Core release, while maintaining compatibility with Red Hat Enterprise Linux. The complete Fedora Core release is provided on the DVD-ROM included with this book. This book identifies seven major Linux topics: Basic setup, environments, applications, security, servers, system administration, and network administration. Whereas the book details the latest Red Hat tools, desktops, and kernel featured in the Fedora Project, it also covers in depth the network servers, administrative tasks, and applications featured in Red Hat Enterprise Linux. The book can be used as a comprehensive reference for both Red Hat Enterprise Linux and the Fedora Project.

The first two sections of the book are designed to cover tasks you would need to perform to get your system up and running. After an introduction to the working environment, including both GNOME and KDE desktops, you learn how to quickly update your system, manage users and groups, and set up your printer using the Red Hat administrative tools. The software management is nearly automatic, letting you install software on your system, including applications, with just a couple of mouse clicks. Internet access can be set up for modems, DSL, wireless, and Ethernet networks with easy-to-use administrative tools that guide you every step of the way. Many people now use Linux to set up a home or local business network. The steps involved to implement a basic network can now be carried out using simple software tools. You can even install Bluetooth devices. All these topics are covered in greater detail later in the book.

GNOME and the K Desktop Environment (KDE) have become standard desktop Graphical User Interfaces (GUI) for Linux and are noted for their power, flexibility, and ease-of-use. These are complete desktop environments that are more flexible than either Windows or the Mac/OS. You can install both, run applications from on the other, and easily switch from one to the other. Both have become integrated components of Linux, with applications and tools for every kind of task and operation. Instead of treating GNOME and KDE as separate entities, GNOME and KDE tools and applications are presented throughout the book.

Linux is also a fully functional Unix operating system. It has all the standard features of a powerful Unix system, including a complete set of Unix shells such as BASH, TCSH, and the Z-shell. Those familiar with the Unix interface can use any of these shells, with the same Unix commands, filters, and configuration features.

For the Internet, Linux has become a platform for very powerful network applications. With Linux you can become a part of the Internet by creating your own Web and FTP sites. Other users can access your Linux systems, several at the same time, using different services. You can also use very powerful GNOME, KDE, and Unix clients for mail and news. Linux systems are not limited to the Internet. You can use it on any local intranet, setting up an FTP or Web site for your network. Red Hat Linux comes equipped with variety of fully functional servers already installed and ready to use.

A wide array of applications operates on Red Hat Linux. Numerous GNOME and KDE applications are continually released through their respective Web sites. The GNU general public licensed software provides professional-level applications such as programming development tools, editors, and word processors, as well as numerous specialized applications such as those for graphics and sound. A massive amount of software is available at online Linux sites like **sourceforge.net** where you can download Open Source applications and then easily install them onto your system.

Since this book is really five books in one-a user interface book, a security book, a server book, a networking book, and an administration book-how you choose to use it depends upon how you want to use your Red Hat Linux system. Almost all Linux operations can be carried out using either the GNOME or KDE interfaces. You can focus on the GNOME and KDE chapters and their corresponding tools and applications. On the other hand, if you want to delve deeper into the Unix aspects of Linux, you can check out the Shell chapters and the corresponding shell-based applications in other chapters. If you only want to use Linux for its Internet services, then you should concentrate on the Internet clients and servers. If you want to use Linux as a multiuser system servicing many users or integrate it into a local network, you can use the detailed system, file, and network administration information provided in the administration chapters. None of these tasks are in any way exclusive. If you are working in a business environment, you will probably make use of all three aspects. Single users may concentrate more on the desktops and the Internet features, whereas administrators may make more use of the security and networking features.

Part I of this book is designed to help you start using Red Hat Linux quickly. It provides an introduction to Red Hat Linux along with a listing of Linux resources, including software repositories, documentation sites, newsgroups, and Linux news and development sites. The <u>next chapter</u> covers the streamlined installation procedure for most distributions, which takes about 30 minutes or less. The installation program from Red Hat provides excellent commentary, describing each step in detail. In this section you also learn the essentials of using both GNOME and KDE, along with the basics of working on the shell command line. System configuration tasks like adding printers and creating new user accounts are presented with the easiest methods, without much of the complex detail described in the administration chapters that is unnecessary for basic operations. Basic network configuration tasks are discussed such as setting up a LAN, DSL, or Wireless connection to an Internet Service Provider (ISP). You also learn the basics of how to set up a small local network.

Part II of this book deals with Red Hat Linux environments. Here you are introduced to the different kinds of user environments available for Linux, starting with KDE and GNOME. Different features such as applets, the Panel, and configuration tools are described in detail. With either of these interfaces, you can run all your applications using icons, menus, and windows. At any time, you can open up a terminal window through which you can enter standard Linux commands on a command line. You can also choose to use just the standard Unix command line interface to run any of the standard Unix commands. Next, the BASH shell and its various file, directory, and filter commands are examined.

Part III of this book discusses in detail the many office, multimedia, and Internet applications you can use on your Linux system, beginning with Office suites like OpenOffice and KOffice. The different database management systems available are also discussed along with the Web site locations where you can download them. A variety of different text editors are also available, including several GNOME and KDE editors, as well as the Vim (enhanced VI), gvim (graphical Vi), and GNU Emacs editors. Linux automatically installs mail, news, FTP, and Web browser applications, as well as FTP and Web servers. Both KDE and GNOME come with a full set of mail, news, FTP clients, and Web browsers. There are also many independent mail clients, newsreaders, and Internet tools you can easily install from your desktop.

<u>Part IV</u> demonstrates how to implement security precautions using encryption, authentication, and firewalls. Coverage of the General Public License Privacy Guard (GPG) shows you how to implement public and private key based encryption. IPsec tools let you use the IPSEC protocol to encrypt and authenticate network transmissions. Network security topics cover firewalls and encryption using netfilter (iptables) to protect your system, the Secure Shell (SSH) to provide secure remote transmissions, and Kerberos to provide secure authentication.

Part V discusses Internet servers you can run on Red Hat Linux, including FTP, Web, and DNS servers. Internet servers have become integrated components of most Linux systems. Both the standard vsftpd FTP server and the ProFTPD server with its directive format are presented, covering features like guest and virtual FTP sites. The Apache Web server chapter covers standard configuration directives like those for automatic indexing as well as the newer virtual host directives. Sendmail, Postfix, IMAP, and POP mail servers are covered. The INN news server, CUPS print server, the Squid proxy server, and the ht:/DIG search server are also examined.

Part VI discusses system administration topics including user, software, file system, device, and kernel administration. There are detailed descriptions of the configuration files used in administration tasks and how to make entries in them. First, basic system administration tasks are covered such as selecting runlevels, monitoring your system, and scheduling shutdowns. Then aspects of setting up and controlling users and groups are discussed. Presentations include both the GUI tools you can use for these tasks and the underlying configuration files and commands. Software installation has been simplified with package management systems like the Red Hat Package Manager (RPM) and redhat- config-packages. Then, different file system tasks are covered such as mounting file systems, selecting device names, configuring RAID devices and LVM volumes, and using CD and DVD R/RW drives. Device configuration covers topics such as device files, installing printers, and using the kernel modules to support new devices. Using, updating, and configuring the Linux kernel with its modules is covered in detail along with procedures for installing new kernels.

Part VII covers network administration topics such as configuring remote file system access and setting up firewalls. Configuration files and features for the Domain Name System (DNS) and its BIND server are examined in detail along with features like virtual domains and IP aliases. With Linux you can easily set up your own Domain Name server for a local network. You also learn how to implement your own Dynamic Host Configuration Protocol (DHCP) server to dynamically assign hosts IP addresses. The various network file system interfaces and services like NFS for Unix and NIS networks are presented. The chapter on Samba shows you how to access Windows file systems and printers. Then, the different aspects of network administration are discussed such as network connections and routes, Domain Name services, Hostname designations, IP virtual hosts, and IP masquerading. Finally, there is an appendix covering what is available on the DVD-ROM included with this book.

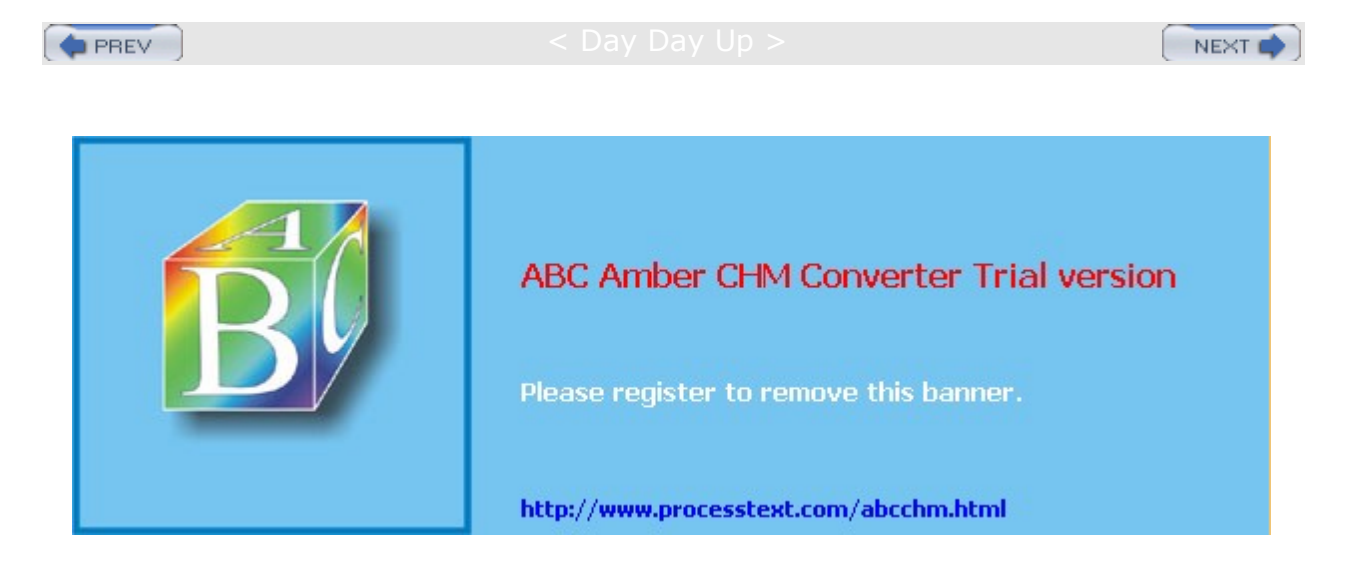

Day Day Up >

#### NEXT 📫

# Part I: Getting Started Chapter List

- Chapter 1: Introduction to Red Hat Linux
- Chapter 2: Installing Red Hat and Fedora Core Linux
- **Chapter 3: Interface Basics**
- Chapter 4: Red Hat System Configuration
- Chapter 5: Red Hat Network Configuration

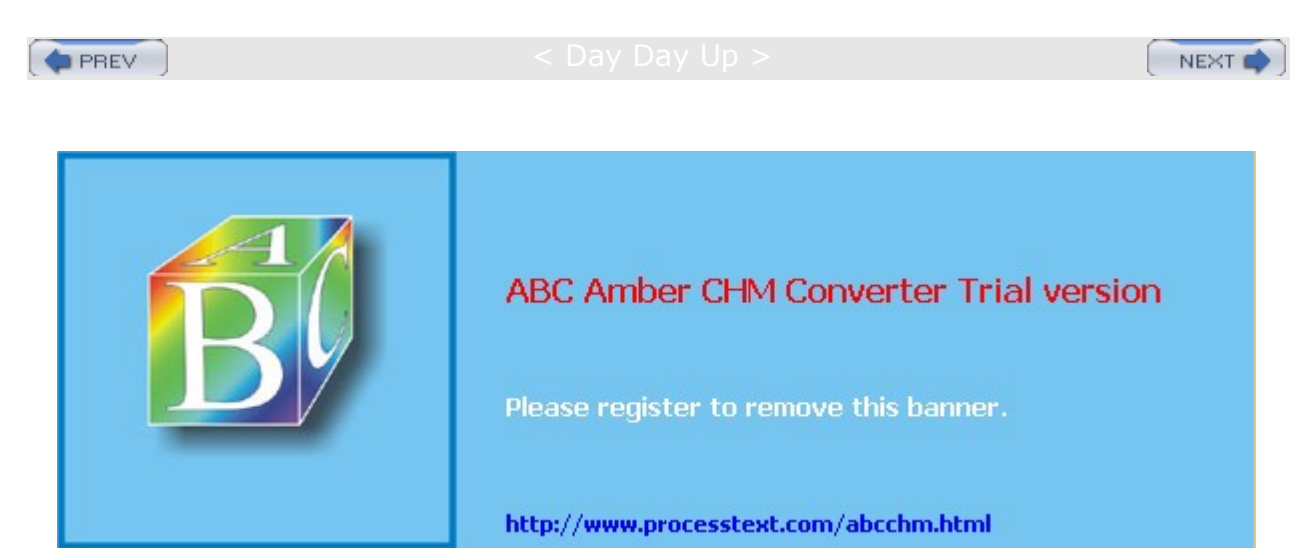

#### Day Day Up >

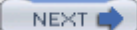

# **Chapter 1: Introduction to Red Hat Linux**

#### **Overview**

*Linux* is a fast, stable, and open source operating system for PC computers and workstations that features professional-level Internet services, extensive development tools, fully functional graphical user interfaces (GUIs), and a massive number of applications ranging from office suites to multimedia applications. Linux was developed in the early 1990s by Linus Torvalds, along with other programmers around the world. As an operating system, Linux performs many of the same functions as Unix, Macintosh, Windows, and Windows NT. However, Linux is distinguished by its power and flexibility, along with being freely available. Most PC operating systems, such as Windows, began their development within the confines of small, restricted personal computers, which have only recently become more versatile machines. Such operating systems are constantly being upgraded to keep up with the ever-changing capabilities of PC hardware. Linux, on the other hand, was developed in a different context. Linux is a PC version of the Unix operating system that has been used for decades on mainframes and minicomputers and is currently the system of choice for network servers and workstations. Linux brings the speed, efficiency, scalability, and flexibility of Unix to your PC, taking advantage of all the capabilities that personal computers can now provide.

Technically, Linux consists of the operating system program, referred to as the *kernel*, which is the part originally developed by Linus Torvalds. But it has always been distributed with a massive number of software applications, ranging from network servers and security programs to office applications and development tools. Linux has evolved as part of the open source software movement, in which independent programmers joined together to provide free quality software to any user. Linux has become the premier platform for open source software, much of it developed by the Free Software Foundation's GNU project. Many of these applications are bundled as part of standard Linux distributions. Currently, thousands of open source applications are available for Linux from sites like the Open Source Development Network's (OSDN) **sourceforge.net**, the software depositories **rpmfind.net** and **freshmeat.net**, KDE's **apps.kde.com**, and GNOME's www.gnome.org.

Along with Linux's operating system capabilities come powerful networking features, including support for Internet, intranets, and Windows and Apple networking. As a norm, Linux distributions include fast, efficient, and stable Internet servers, such as the Web, FTP, and DNS servers, along with proxy, news, and mail servers. In other words, Linux has everything you need to set up, support, and maintain a fully functional network.

With the both GNOME and K Desktop, Linux also provides GUI interfaces with that same level of flexibility and power. Unlike Windows and the Mac, Linux enables you to choose the interface you want and then customize it further, adding panels, applets, virtual desktops, and menus, all with full drag-and-drop capabilities and Internet-aware tools.

Linux does all this at the right price. Linux is free, including the network servers and GUI desktops. Unlike the official Unix operating system, Linux is distributed freely under a GNU General Public License as specified by the Free Software Foundation, making it available to anyone who wants to use it. GNU (the acronym stands for "GNU's Not Unix") is a project initiated and managed by the Free Software Foundation to provide free software to users, programmers, and developers. Linux is copyrighted, not public domain. However, a GNU public license has much the same effect as the software's being in the public domain. The GNU general public license is designed to ensure Linux remains free and, at the same time, standardized. Linux is technically the operating system kernel, the core operations, and only one official Linux kernel exists. People sometimes have the mistaken impression that Linux is somehow less than a professional operating system because it is free. Linux is, in fact, a PC, workstation, and server version of Unix. Many consider it far more stable and much more powerful than Windows. This power and stability have made Linux an operating system of choice as a network server.

To appreciate Linux completely, you need to understand the special context in which the Unix operating system was developed. Unix, unlike most other operating systems, was developed in a research and academic environment. In universities, research laboratories, data centers, and enterprises, Unix is the system most often used. Its development has paralleled the entire computer and communications revolution

over the past several decades. Computer professionals often developed new computer technologies on Unix, such as those developed for the Internet. Although a sophisticated system, Unix was designed from the beginning to be flexible. The Unix system itself can be easily modified to create different versions. In fact, many different vendors maintain different official versions of Unix. IBM, Sun, and Hewlett-Packard all sell and maintain their own versions of Unix. The unique demands of research programs often require that Unix be tailored to their own special needs. This inherent flexibility in the Unix design in no way detracts from its quality. In fact, this flexibility attests to the ruggedness of Unix, allowing it to adapt to practically any environment. This is the context in which Linux was developed. Linux is, in this sense, one other version of Unix-a version for the PC. The development of Linux by computer professionals working in a research-like environment reflects the way Unix versions have usually been developed. Linux is publicly licensed and free-and reflects the deep roots Unix has in academic institutions, with their sense of public service and support. Linux is a top-rate operating system accessible to everyone, free of charge.

As a way of introducing Linux, this chapter discusses Linux as an operating system, the history of Linux and Unix, the overall design of Linux, and Linux distributions. This chapter also discusses online resources for documentation, software, and newsgroups, plus Web sites with the latest news and articles on Linux. Web and FTP site listings are placed in tables for easy reference. Here you can find sites for different distributions, Linux publications, software repositories, and Linux development, as well as for office suites and commercial databases.

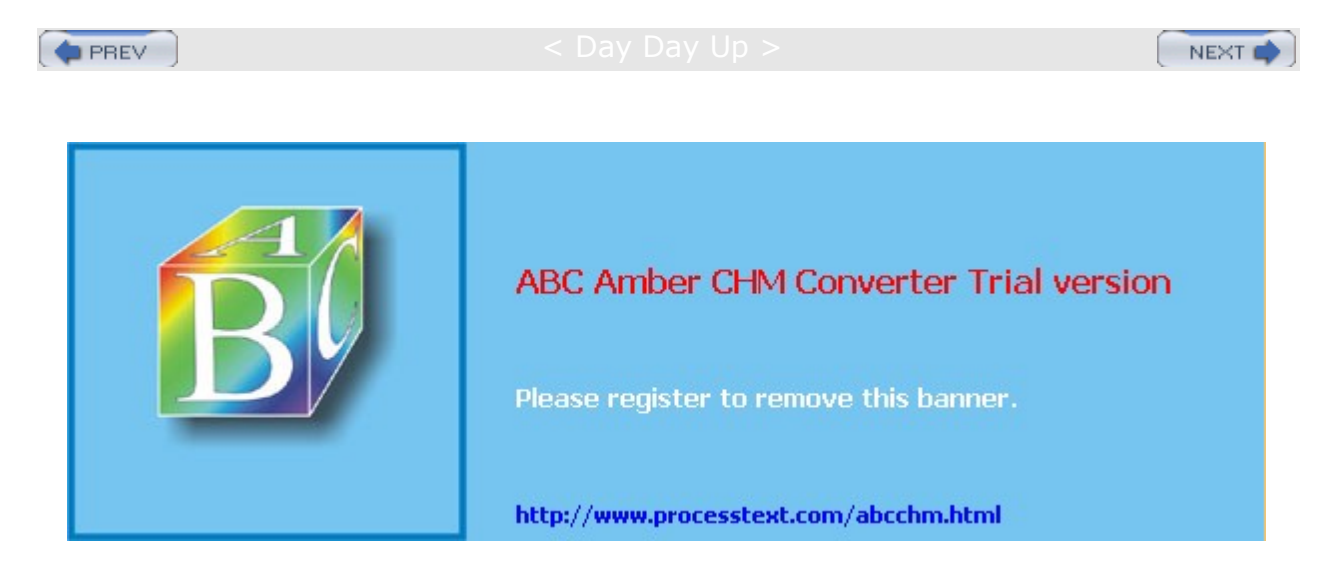

#### Day Day Up >

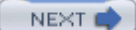

### **Red Hat and Fedora Linux**

Red Hat Linux is currently the most popular Linux distribution. As a company, Red Hat provides software and services to implement and support professional and commercial Linux systems. Red Hat has split its Linux development into two lines: Red Hat Enterprise Linux and the Fedora Project. Red Hat Enterprise Linux features commercial enterprise products for servers and workstations, with controlled releases issued every two years or so. The Fedora Project is an Open Source initiative whose Fedora Core release will be issued every six months on average, incorporating the most recent development in Linux operating system features as well as supported applications. Red Hat freely distributes its Fedora version of Linux under the GNU General Public License; the company generates income by providing professional-level support, consulting services, and training services. The Red Hat Certified Engineers (RHCE) training and certification program is designed to provide reliable and highly capable administrators and developers help to maintain and customize professional-level Red Hat systems. Red Hat has forged software alliances with major companies like Oracle, IBM, Dell, and Sun.

Currently, Red Hat provides several commercial products, known as Red Hat Enterprise Linux. These include the Red Hat Enterprise Advanced Server for intensive enterprise-level tasks; Red Hat Enterprise ES, which is a version of Linux designed for small businesses and networks; and Red Hat Enterprise Work Station. Red Hat also maintains for its customers the Red Hat Network, which provides automatic updating of the operating system and software packages on your system. You can also use the same Red Hat Network update tool to automatically update Fedora Linux. Specialized products include the Stronghold secureWeb server, versions of Linux tailored for IBM and Itanium-based servers, and GNUPro development tools.

Red Hat also maintains a strong commitment to Open Source Linux applications. Red Hat originated the RPM package system used on several distributions, which automatically installs and removes software packages. Red Hat is also providing much of the software development for the GNOME desktop, and it is a strong supporter of KDE. On Red Hat, GNOME and KDE are configured to appear the same, using a standardized interface called Bluecurve.

Red Hat provides an extensive set of configuration tools designed to manage tasks such as adding users, starting servers, accessing remote directories, and configuring devices such as your monitor or printer. These tools are accessible on the System Settings and Server Settings menus and windows, as well as by their names, all beginning with the term "redhat-config" (see <u>Chapters 4</u> and <u>5</u>). Of particular note is the new package management tool that lets you easily install or remove software packages, arranged in recognizable categories.

**Note** Though Red Hat supports both the GNOME and KDE desktop interfaces, the Bluecurve interface provides the same look and feel for both desktops, integrating them into one visually similar interface, with menus, windows, and panels appearing approximately the same, though their underlying capabilities differ (see Chapters 6 and 7).

The new release of Red Hat features key updates to critical applications as well as new tools replacing former ones. Red Hat includes the GNOME desktop, the Apache Web server, GNU Compiler Collection (GCC), and GNU Java Compiler (GJC). New configuration tools, including redhat-config-packages for managing software and redhat-config-xfree86 for configuring your display hardware, have been added and others have been updated, redhat-config-networks, for instance, which now supports wireless networks. Red Hat now installs both the Postfix and Sendmail mail servers and lets you seamlessly switch between both.

Installing Red Hat has become a fairly simple process, using a graphical interface with each step displaying detailed explanations and advice. The Red Hat and Fedora distributions organize their installation to cater to several different uses, as a server, a workstation, and a personal desktop. The personal desktop option installs preselected software (such as office and multimedia applications) for home and personal use. It features a streamlined GNOME desktop interface. The workstation option installs desktop, office, development, and administration software. The server option installs all the standard servers, including the mail and FTP servers, along with default configurations and server administration tools. You can also elect to customize your installation, selecting your own mix of installed software.

The Red Hat Fedora distribution of Linux is available online at numerous FTP sites. Red Hat Fedora

maintains its own FTP site at <u>fedora.redhat.com</u>, where you can download the entire current release of Fedora Linux, as well as updates and third-party software. Red Hat was designed from its inception to work on numerous hardware platforms. Currently, Red Hat supports Sparc, Intel, and Alpha platforms. See <u>www.redhat.com</u> for more information, including extensive documentation such as Red Hat manuals, FAQs, and links to other Linux sites.

If you purchase Red Hat Linux from Red Hat, you are entitled to online support services. Although Linux is free, Red Hat as a company specializes in support services, providing customers with its expertise in developing solutions to problems that may arise or using Linux to perform any of several possible tasks, such as e-commerce or database operations.

### **The Fedora Project**

The Fedora core release is maintained and developed by an Open Source project called the Fedora Project. The release consists entirely of Open Source software. Development is carried out using contributions from Linux developers, allowing them free reign to promote enhancements and new features. The project is designed to work much like other open source projects, with releases keeping pace with the course of rapid online development. The Fedora Core versions of Linux are entirely free. You can download the most current version, including betas, from <u>fedora.redhat.com</u>. You can update Fedora using the Red Hat update agent (RHN) to access the Redhat Fedora Yum repository. Updating can be supported by any one of several Yum Fedora repositories, which you can configure RHN to access in the *letc/sysconfig/rhn/sources* configuration file. The Fedora Project release replaces the original standard Red Hat Linux version that consisted of the entry-level Red Hat release. In addition to the Fedora Core software, the Fedora project will also provide popular compatible packages as part of the Fedora Extras and Fedora Alternative Collections.

### **Red Hat Enterprise Linux**

The Red Hat Enterprise line of products is designed for corporate, research, and business applications. These products focus on reliability and stability. They are released on a much more controlled schedule than the Fedora Project versions. What was once the low-cost consumer version of Red Hat Linux will be replaced by a scaled-down commercial Enterprise version for consumers and small business. Red Hat offers three Enterprise versions-one for the workstation and two for servers. Red Hat Enterprise AS provides the highest level of support from intense mission critical requirements for all aspects of network support, including servers, databases, and security. Red Hat Enterprise ES provides a similar package, but one geared to mid-level business requirements. The Red Hat Enterprise WS implements a workstation with a wide range of clients that can be used for either Red Hat Enterprise ES or AS networks.

### **Red Hat Documentation**

Red Hat maintains an extensive library of Linux documentation that is freely accessible online (see <u>Table 1-1</u>). From its home page, you can link to its support page, which lists the complete set of Red Hat manuals, all in Web page format for easy viewing with any Web browser. These include the Reference Guide, the Getting Started Guide, and the Installation Guide. Tip, HOW-TO, and FAQ documents are also provided. Of particular note are the Hardware Compatibility Lists. This documentation lists all the hardware compatible with Red Hat Linux. For PC users, this includes most hardware, with few exceptions. All the Red Hat documentation is freely available under the GNU General Public License. Before installing Red Hat Linux on your system, you may want to check the online Installation guide. This is a lengthy and detailed document that takes you through each step of the process carefully. If your system is designed for any special tasks, be sure to consult the Customization guide, which covers a variety of topics, such as automatic installation on networks using Red Hat kickstart; network services like Samba, Apache, and FTP; system administration tools; and software package installation and management. Red Hat also provides documentation on implementing PPP Internet connections, Samba file sharing, Apache Web server, firewalls, and mail servers.

| Table 1-1: Red Hat Linux Resources |                      |
|------------------------------------|----------------------|
| References                         | Description          |
| www.redhat.com                     | The Red Hat Web site |

| Table 1-1: Red Hat Linux Resources                  |                                                                                     |
|-----------------------------------------------------|-------------------------------------------------------------------------------------|
| References                                          | Description                                                                         |
| www.redhat.com/support                              | The Support page for Red Hat Linux, including links to current online documentation |
| fedora.redhat.com                                   | The Fedora Project, current free Open Source releases of Red Hat                    |
| fedora.redhat.com/docs                              | Documentation and support tutorials for<br>Fedora Core releases                     |
| The Official Red Hat Linux Getting Started<br>Guide | A getting-started guide for first-time users                                        |
| The Official Red Hat Linux x86 Installation Guide   | A detailed installation guide for Red Hat Linux                                     |
| Red Hat Linux Installation Gotchas                  | Installation troubleshooting                                                        |
| Red Hat Reference Guide                             | The Red Hat Reference                                                               |
| Red Hat Customization Guide                         | Topics covering common customization tasks and tools, such as server configurations |
| Official Red Hat Linux Security Guide               | A comprehensive guide to all aspects of user, system, and network security          |
| Red Hat Linux System Administration<br>Primer       | An overview of administration tasks and concepts                                    |

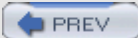

< Day Day Up >

NEXT 📫

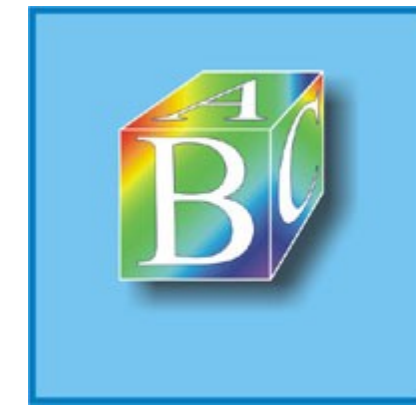

### ABC Amber CHM Converter Trial version

Please register to remove this banner.

http://www.processtext.com/abcchm.html

```
PREV
```

Day Day Up >

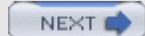

### **Red Hat Linux Fedora Core**

Red Hat Linux Fedora Core provides several new features, along with improved aspects of Red Hat 8 and 9. Though it does not include the new 2.6 kernel, it does use the latest 2.4 kernel, 2.4.22. Several new features include Bluetooth and ACPI support:

Enhanced Bluetooth support includes firmware loader, protocol analyzer, and personal network support.

The Advanced Configuration and Power Interface (ACPI) is supported with the adpid daemon.

CUPS is now the only print server included. LPRng has been dropped entirely.

Support is included for DVD+R/RW writers, the dvd+rw tools

It includes version 3.2.3 of GCC compiler, gcc32.

Internet Security Protocol (IPSEC) tools are now available.

The kernel now supports the Exec shield, which makes segments of the kernel nonexecutable, providing greater security.

The kernel can now prevent certain kernel modules from being loaded, ensuring more centralized control over the kernel configuration.

The kernel also supports a laptop mode that schedules task to accommodate laptop power-saving features.

Two older mail clients have been dropped, exmh and pine.

With the kernel now including the sound support, the sndconfig tool has been dropped.

As implemented with Red Hat 9, the Fedora Core continues support for the Native POSIX Thread Library (nptl). The thread library allows applications to be organized into separate threads, letting the processor run them more efficiently. With threading, parts of code in different threads can be run at the same time.

Red Hat is continuing its migration from LILO to GRUB and will soon drop LILO altogether. The tripwire intrusion detection software has been dropped due to development constraints.

Red Hat continues its migration to UTF-8, the Unicode encoding for a Universal Character Set (UCS). UTF-8 is compatible with standard ASCII character files and provides a standardized method for encoding and implementing all languages. UTF-8 is now the default.

The vsftp FPT server is the only FTP server now included. The older Washington University FTP server has been dropped entirely (wu-ftpd).

As initiated with Red Hat 8, the Fedora Core continues to refine the Bluecurve interface, providing a seamless graphical GUI for both GNOME and KDE.

| Table 1-2: Red Hat Administration Tools |                                                              |
|-----------------------------------------|--------------------------------------------------------------|
| Administration Tool                     | Operation                                                    |
| redhat-config-bind                      | A Red Hat DNS configuration tool                             |
| redhat-config-date                      | A graphical interface for modifying the system date and time |
| redhat-config-httpd                     | Apache configuration tool                                    |
| redhat-config-keyboard                  | A graphical interface for modifying the keyboard             |
| redhat-config-kickstart                 | A graphical interface for making kickstart files             |
| redhat-config-language                  | A graphical interface for modifying the system language      |
| redhat-config-mouse                     | A graphical interface for configuring mice                   |
| redhat-config-network                   | The network administration tool for Red Hat Linux            |
| redhat-config-nfs                       | The NFS server configuration tool                            |
| redhat-config-packages                  | The package manager for Linux RPM software                   |

With the Fedora Core, Red Hat now has a complete range of Red Hat administration tools, all of which include a GNOME interface (see Table 1-2).

| Table 1-2: Red Hat Administration Tools |                                                                 |
|-----------------------------------------|-----------------------------------------------------------------|
| Administration Tool                     | Operation                                                       |
| redhat-config-printer                   | A printer configuration back end/front end combination          |
| redhat-config-printer-gui               | A GUI front end for printconf                                   |
| redhat-config-proc                      | A configuration tool for operating system tunable parameters    |
| redhat-config-rootpassword              | A graphical interface for modifying the root password           |
| redhat-config-samba                     | Samba server configuration tool                                 |
| redhat-config-securitylevel             | A graphical interface for modifying the system security level   |
| redhat-config-services                  | An initscript and xinetd configuration utility                  |
| redhat-config-soundcard                 | A graphical interface for detecting and configuring sound cards |
| redhat-config-users                     | A graphical interface for administering users and groups        |
| redhat-config-xfree86                   | A graphical interface for configuring XFree86                   |
| redhat-logviewer                        | A graphical interface for viewing log files                     |

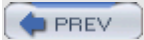

< Day Day Up >

NEXT 📫

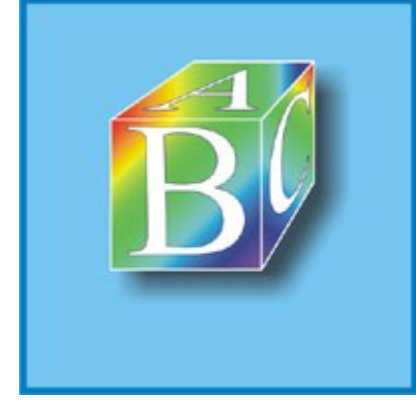

### ABC Amber CHM Converter Trial version

Please register to remove this banner.

http://www.processtext.com/abcchm.html

🔷 PREV

Day Day Up >

#### NEXT 📫

### **Operating Systems and Linux**

An *operating system* is a program that manages computer hardware and software for the user. Operating systems were originally designed to perform repetitive hardware tasks, which centered around managing files, running programs, and receiving commands from the user. You interact with an operating system through a *user interface,* which allows the operating system to receive and interpret instructions sent by the user. You only need to send an instruction to the operating system to perform a task, such as reading a file or printing a document. An operating system's user interface can be as simple as entering commands on a line or as complex as selecting menus and icons on a desktop.

An operating system also manages software applications. To perform different tasks, such as editing documents or performing calculations, you need specific software applications. An *editor* is an example of a software application that enables you to edit a document, making changes and adding new text. The editor itself is a program consisting of instructions to be executed by the computer. For the program to be used, it must first be loaded into computer memory, and then its instructions are executed. The operating system controls the loading and execution of all programs, including any software applications. When you want to use an editor, simply instruct the operating system to load the editor application and execute it.

File management, program management, and user interaction are traditional features common to all operating systems. Linux, like all versions of Unix, adds two more features. Linux is a multiuser and multitasking system. As it is a *multitasking* system, you can ask the system to perform several tasks at the same time. While one task is being done, you can work on another. For example, you can edit a file while another file is being printed. You do not have to wait for the other file to finish printing before you edit. As it is a *multiuser* system, several users can log in to the system at the same time, each interacting with the system through his or her own terminal.

As a version of Unix, Linux shares that system's flexibility, a flexibility stemming from Unix's research origins. Developed by Ken Thompson at AT&T Bell Laboratories in the late 1960s and early 1970s, the Unix system incorporated many new developments in operating system design. Originally, Unix was designed as an operating system for researchers. One major goal was to create a system that could support the researchers' changing demands. To do this, Thompson had to design a system that could deal with many different kinds of tasks. Flexibility became more important than hardware efficiency. Like Unix, Linux has the advantage of being able to deal with the variety of tasks any user may face. The user is not confined to limited and rigid interactions with the operating system. Instead, the operating system is thought of as making a set of highly effective tools available to the user. This user-oriented philosophy means you can configure and program the system to meet your specific needs. With Linux, the operating system becomes an operating environment.

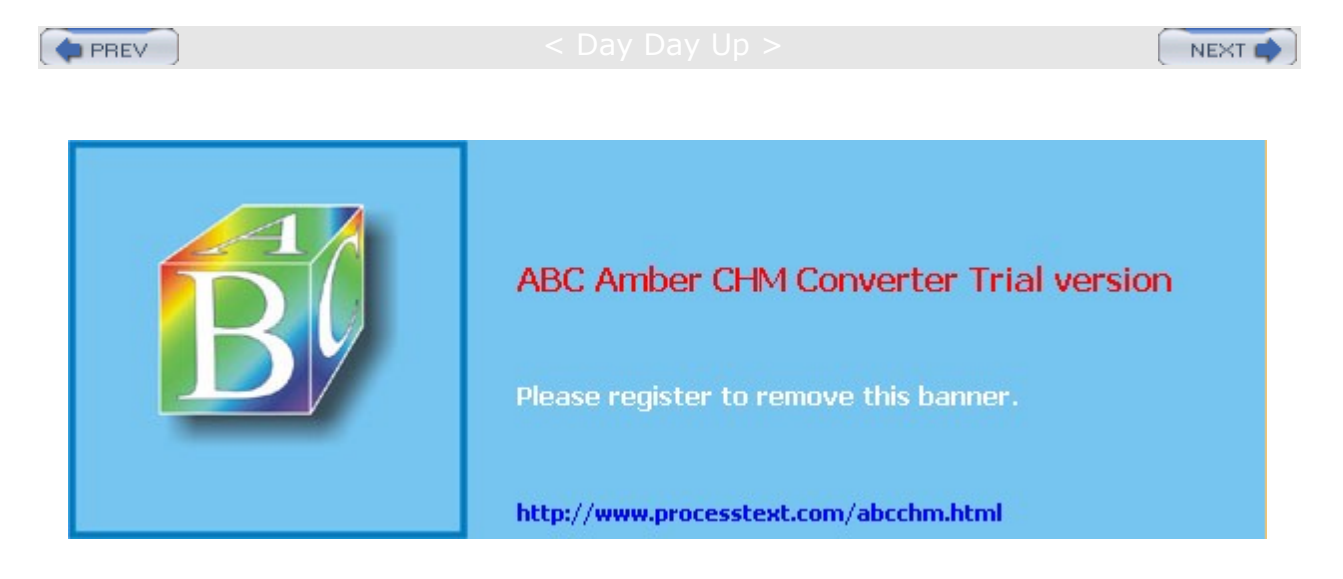

Day Day Up >

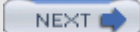

### **History of Linux and Unix**

As a version of Unix, the history of Linux naturally begins with Unix. The story begins in the late 1960s, when a concerted effort to develop new operating system techniques occurred. In 1968, a consortium of researchers from General Electric, AT&T Bell Laboratories, and the Massachusetts Institute of Technology carried out a special operating system research project called MULTICS (the Multiplexed Information and Computing Service). MULTICS incorporated many new concepts in multitasking, file management, and user interaction.

### Unix

In 1969, Ken Thompson, Dennis Ritchie, and the researchers at AT&T Bell Laboratories developed the Unix operating system, incorporating many of the features of the MULTICS research project. They tailored the system for the needs of a research environment, designing it to run on minicomputers. From its inception, Unix was an affordable and efficient multiuser and multitasking operating system.

The Unix system became popular at Bell Labs as more and more researchers started using the system. In 1973, Dennis Ritchie collaborated with Ken Thompson to rewrite the programming code for the Unix system in the C programming language. Unix gradually grew from one person's tailored design to a standard software product distributed by many different vendors, such as Novell and IBM. Initially, Unix was treated as a research product. The first versions of Unix were distributed free to the computer science departments of many noted universities. Throughout the 1970s, Bell Labs began issuing official versions of Unix and licensing the systems to different users. One of these users was the Computer Science department of the University of California, Berkeley. Berkeley added many new features to the system that later became standard. In 1975, Berkeley released its own version of Unix, known by its distribution arm, Berkeley Software Distribution (BSD). This BSD version of Unix became a major contender to the AT&T Bell Labs version, called System 3. This was later followed by System V, which became a supported commercial software product.

At the same time, the BSD version of Unix was developing through several releases. In the late 1970s, BSD Unix became the basis of a research project by the Department of Defense's Advanced Research Projects Agency (DARPA). As a result, in 1983, Berkeley released a powerful version of Unix called BSD release 4.2. This release included sophisticated file management as well as networking features based on Internet network protocols-the same protocols now used for the Internet. BSD release 4.2 was widely distributed and adopted by many vendors, such as Sun Microsystems.

In the mid-1980s, two competing standards emerged, one based on the AT&T version of Unix and the other based on the BSD version. AT&T's Unix System Laboratories developed System V release 4. Several other companies, such as IBM and Hewlett-Packard, established the Open Software Foundation (OSF) to create their own standard version of Unix. Two commercial standard versions of Unix existed then-the OSF version and System V release 4.

### Linux

Originally designed specifically for Intel-based personal computers, Linux started out as a personal project of a computer science student named Linus Torvalds at the University of Helsinki. At that time, students were making use of a program called *Minix*, which highlighted different Unix features. Minix was created by Professor Andrew Tanenbaum and widely distributed over the Internet to students around the world. Linus's intention was to create an effective PC version of Unix for Minix users. It was named Linux, and in 1991, Linus released version 0.11. Linux was widely distributed over the Internet, and in the following years, other programmers refined and added to it, incorporating most of the applications and features now found in standard Unix systems. All the major window managers have been ported to Linux. Linux has all the networking tools, such as FTP file transfer support, Web browsers, and the whole range of network services such as e-mail, the domain name service, and dynamic host configuration, along with FTP, Web, and print servers. It also has a full set of program development utilities, such as C++ compilers and debuggers. Given all its features, the Linux operating system remains small, stable, and fast. In its simplest format, Linux can

run effectively on only 2MB of memory.

Although Linux has developed in the free and open environment of the Internet, it adheres to official Unix standards. Because of the proliferation of Unix versions in the previous decades, the Institute of Electrical and Electronics Engineers (IEEE) developed an independent Unix standard for the American National Standards Institute (ANSI). This new ANSI-standard Unix is called the Portable Operating System Interface for Computer Environments (POSIX). The standard defines how a Unix-like system needs to operate, specifying details such as system calls and interfaces. POSIX defines a universal standard to which all Unix versions must adhere. Most popular versions of Unix are now POSIX-compliant. Linux was developed from the beginning according to the POSIX standard. Linux also adheres to the Linux file system hierarchy standard (FHS), which specifies the location of files and directories in the Linux file structure. See www.pathname.com/fhs for more details.

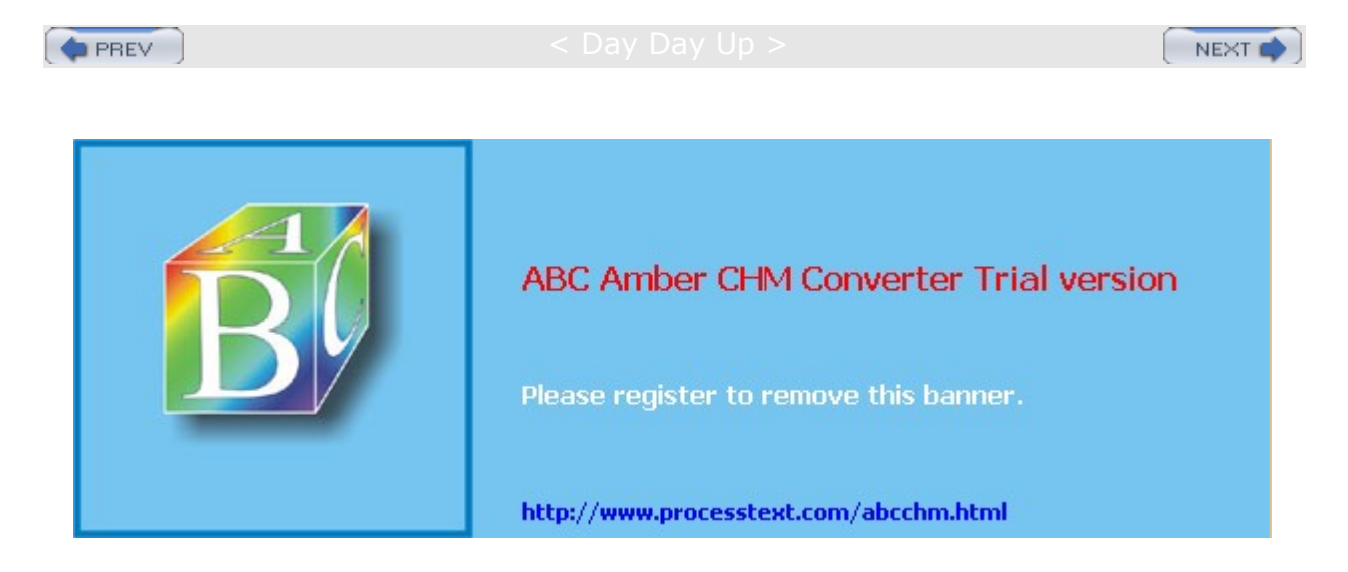

#### : Day Day Up >

#### NEXT 📫

### **Linux Overview**

Like Unix, Linux can be generally divided into three major components: the kernel, the environment, and the file structure. The *kernel* is the core program that runs programs and manages hardware devices, such as disks and printers. The *environment* provides an interface for the user. It receives commands from the user and sends those commands to the kernel for execution. The *file structure* organizes the way files are stored on a storage device, such as a disk. Files are organized into directories. Each directory may contain any number of subdirectories, each holding files. Together, the kernel, the environment, and the file structure form the basic operating system structure. With these three, you can run programs, manage files, and interact with the system.

An environment provides an interface between the kernel and the user. It can be described as an interpreter. Such an interface interprets commands entered by the user and sends them to the kernel. Linux provides several kinds of environments: desktops, window managers, and command line shells. Each user on a Linux system has his or her own user interface. Users can tailor their environments to their own special needs, whether they be shells, window managers, or desktops. In this sense, for the user, the operating system functions more as an operating environment, which the user can control.

In Linux, files are organized into directories, much as they are in Windows. The entire Linux file system is one large interconnected set of directories, each containing files. Some directories are standard directories reserved for system use. You can create your own directories for your own files, as well as easily move files from one directory to another. You can even move entire directories, and share directories and files with other users on your system. With Linux, you can also set permissions on directories and files, allowing others to access them or restricting access to yourself alone. The directories of each user are, in fact, ultimately connected to the directories of other users. Directories are organized into a hierarchical tree structure, beginning with an initial root directory. All other directories are ultimately derived from this first root directory.

With the K Desktop Environment (KDE) and the GNU Network Object Model Environment (GNOME), Linux now has a completely integrated GUI interface. You can perform all your Linux operations entirely from either interface. KDE and GNOME are fully operational desktops supporting drag-and-drop operations, enabling you to drag icons to your desktop and to set up your own menus on an Applications panel. Both rely on an underlying X Window System, which means as long as they are both installed on your system, applications from one can run on the other desktop. The GNOME and KDE sites are particularly helpful for documentation, news, and software you can download for those desktops. Both desktops can run any X Window System program, as well as any cursor-based program such as Emacs and Vi, which were designed to work in a shell environment. At the same time, a great many applications are written just for those desktops and included with your distributions. The K Desktop has a complete set of Internet tools, along with editors and graphic, multimedia, and system applications. GNOME has slightly fewer applications, but a great many are currently in the works. Check their Web sites at www.gnome.org and www.kde.org for new applications. As new versions are released, they include new software.

**Note** Ximian currently maintains an enhanced version of GNOME called Ximian Desktop at www.ximian.com.

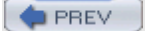

< Day Day Up >

NEXT 📫

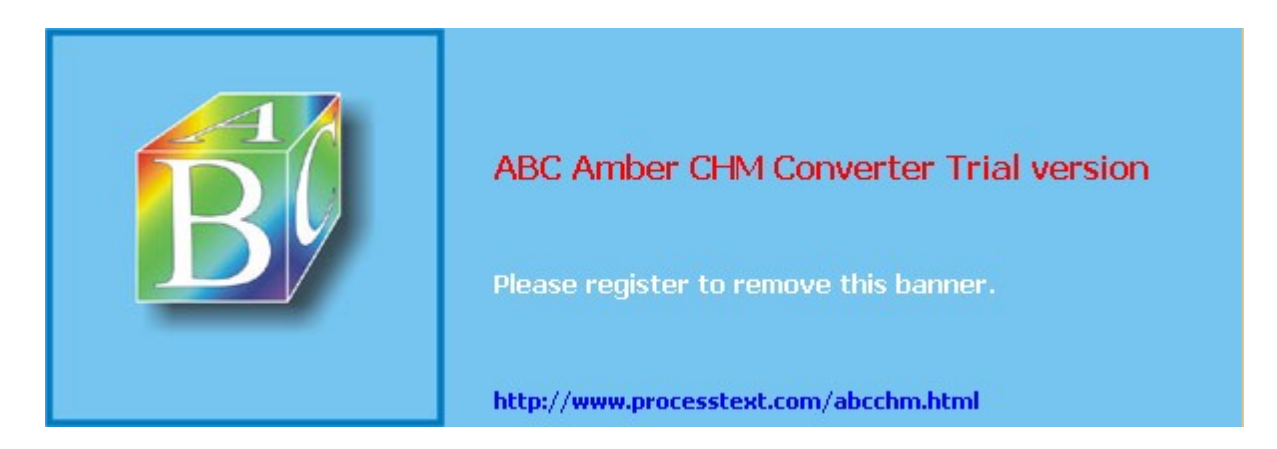

🔷 PREV

#### Day Day Up >

#### NEXT 📫

### **Open Source Software**

Linux was developed as a cooperative open source effort over the Internet, so no company or institution controls Linux. Software developed for Linux reflects this background. Development often takes place when Linux users decide to work on a project together. The software is posted at an Internet site, and any Linux user can then access the site and download the software. Linux software development has always operated in an Internet environment and is global in scope, enlisting programmers from around the world. The only thing you need to start a Linux-based software project is a Web site.

Most Linux software is developed as open source software. This means that the source code for an application is freely distributed along with the application. Programmers over the Internet can make their own contributions to a software package's development, modifying and correcting the source code. Linux is an open source operating system. Its source code is included in all its distributions and is freely available on the Internet. Many major software development efforts are also open source projects, as are the KDE and GNOME desktops along with most of their applications. The Netscape Communicator Web browser package has also become open source, with its source code freely available. The OpenOffice office suite supported by Sun is an open source project based on the StarOffice office suite (StarOffice is essentially Sun's commercial version of OpenOffice). Many of the open source applications that run on Linux have located their Web sites at SourceForge (sourceforge.net), which is a hosting site designed specifically to support open source projects. You can find more information about the open source movement and recent developments at Linuxcare (www.linuxcare.com) and at www.opensource.org.

Open source software is protected by public licenses. These prevent commercial companies from taking control of open source software by adding a few modifications of their own, copyrighting those changes, and selling the software as their own product. The most popular public license is the GNU General Public License provided by the Free Software Foundation. This is the license that Linux is distributed under. The GNU General Public License retains the copyright, freely licensing the software with the requirement that the software and any modifications made to it always be freely available. Other public licenses have also been created to support the demands of different kinds of open source projects. The GNU Lesser General Public License (LGPL) lets commercial applications use GNU licensed software libraries. The QT Public License (QPL) lets open source developers use the QT libraries essential to the KDE desktop. You can find a complete listing at www.opensource.org.

Linux is currently copyrighted under a GNU public license provided by the Free Software Foundation, and it is often referred to as GNU software (see www.gnu.org). GNU software is distributed free, provided it is freely distributed to others. GNU software has proved both reliable and effective. Many of the popular Linux utilities, such as C compilers, shells, and editors, are GNU software applications. Installed with your Linux distribution are the GNU C++ and Lisp compilers, Vi and Emacs editors, BASH and TCSH shells, as well as Tex and Ghostscript document formatters. In addition, there are many open source software projects that are licensed under the GNU General Public License (GPL). Many of these software applications are available at different Internet sites, and these are listed in Table 1-3. Chapter 4 and Chapter 29 describe in detail the process of downloading software applications from Internet sites and installing them on your system.

Under the terms of the GNU General Public License, the original author retains the copyright, although anyone can modify the software and redistribute it, provided the source code is included, made public, and provided free. Also, no restriction exists on selling the software or giving it away free. One distributor could charge for the software, while another one could provide it free of charge. Major software companies are also providing Linux versions of their most popular applications. A Linux version of Sun's Java Software Development Kit (SDK) is also available through <u>www.blackdown.org</u>. Oracle provides a Linux version of its Oracle database. (At present, no plans seem in the works for Microsoft applications.)

PREV

Day Day Up >

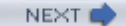

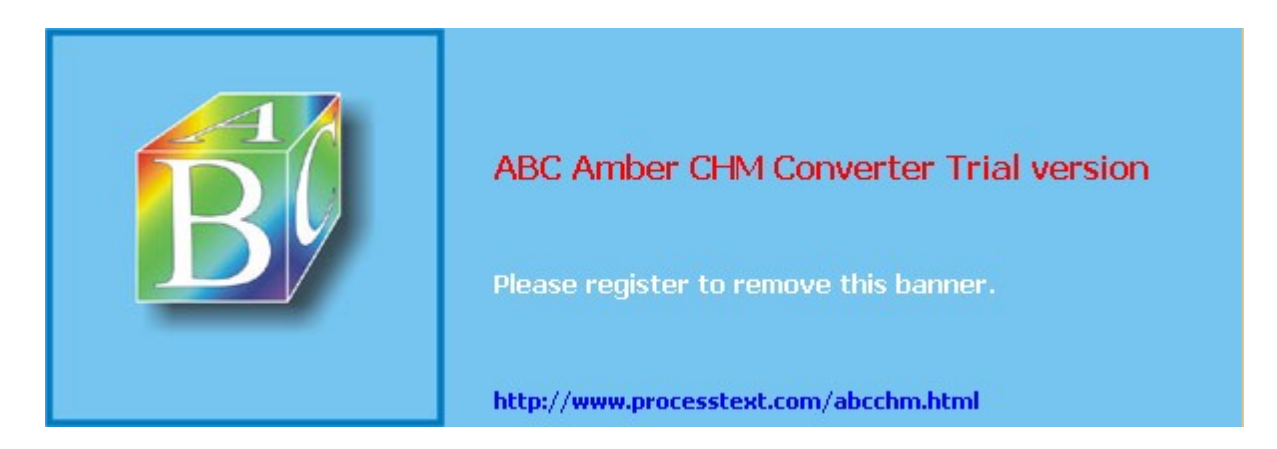

Day Day Up >

#### NEXT 📫

### **Linux Software**

A great deal of Linux software is currently available from online sources. You can download applications for desktops, Internet servers, office suites, and programming packages, among others. Several centralized repositories make it easy to locate an application and find information about it. Of particular note are **sourceforge.net**, **freshmeat.net**, **rpmfind.net**, and **apps.kde.com**.

Software packages are distributed in compressed archives or in RPM packages. RPM packages are those archived using the Red Hat Package Manager. Compressed archives have an extension such as .tar.gz or .tar.Z, whereas RPM packages have an .rpm extension. For Red Hat Fedora Core, you can update to the latest Red Hat RPM package versions of software from their Fedora Yum repository using the Red Hat Update Agent (see <u>Chapter 4</u>). For Red Hat Enterprise Linux, you can automatically download upgrades for your system using the Red Hat Network described. Also, any RPM package that you download directly, from whatever site, can be installed easily with the click of a button using the redhat-config-packages tool on either the GNOME or KDE desktop. You could also download the source version and compile it directly on your system. This has become a simple process, almost as simple as installing the compiled RPM versions.

Red Hat also has a large number of mirror sites from which you can download their software packages for current releases. Most Linux Internet sites that provide extensive software archives have mirror sites, such as <u>www.kernel.org</u>, that hold the new Linux kernels. If you have trouble connecting to a main FTP site, try one of its mirrors. Red Hat also hosts open source projects at sources.redhat.com.

The following tables list different sites for Linux software. Repositories and archives for Linux software are listed in <u>Table 1-3</u>, along with several specialized sites, such as those for commercial and game software. When downloading software packages, always check to see if versions are packaged for your particular distribution. For example, <u>rpmfind.net</u>, <u>freshmeat.net</u>, and <u>sourceforge.net</u> are also good places for locating RPM packages.

| Table 1-3: Linux Software Archives, Repositories, and Links |                                                                                                    |  |
|-------------------------------------------------------------|----------------------------------------------------------------------------------------------------|--|
| URL                                                         | Internet Site                                                                                                    |  |
| sourceforge.net                                             | SourceForge, open source software development sites for Linux applications and software repository                            |  |
| fedora.redhat.com/updates                                   | Red Hat Fedora Yum repository for Fedora updates, with released and testing versions                                          |  |
| www.linuxgames.com                                          | Linux games                                                                                                    |  |
| www.gnome.org                                               | GNOME applications                                                                                                    |  |
| apps.kde.org                                                | KDE software repository                                                                                                    |  |
| freshmeat.net                                               | New Linux software                                                                                                    |  |
| www.linuxlinks.org                                          | Linux links                                                                                                    |  |
| filewatcher.org                                             | Linux FTP site watcher                                                                                                    |  |
| www.tldp.org/links.html                                     | Linux links                                                                                                    |  |
| rpmfind.net                                                 | RPM package repository                                                                                                    |  |
| www.gnu.org                                                 | GNU archive                                                                                                    |  |
| linux.duke.edu/projects/yum                                 | Yellowdog Updater, Modified (Yum) update tool, with<br>listings of Yum repositories for updating Red Hat<br>Fedora Core Linux |  |
| www.blackdown.org                                           | Web site for Linux Java                                                                                                    |  |

| Table 1-3: Linux Software Archives, Repositories, and Links |                                                                         |
|-------------------------------------------------------------|-------------------------------------------------------------------------|
| URL                                                         | Internet Site                                                           |
| apt-rpm.tuxfamily.org                                       | APT-RPM Red Hat repository for APT-enabled RPM packages (see Chapter 4) |
| sources.redhat.com                                          | Open source software hosted by Red Hat                                  |

### Linux Office and Database Software

Many professional-level databases and office suites are now available for Linux. These include Oracle and IBM databases as well as the OpenOffice and K Office suites. <u>Table 1-4</u> lists sites for office suites and databases. Many of these sites provide free personal versions of their software for Linux, and others are entirely free. You can download from them directly and install on your Linux system.

| Table 1-4: Database and Office Software |                                               |  |
|-----------------------------------------|-----------------------------------------------|--|
| URL                                     | Database                                      |  |
| www.oracle.com                          | Oracle database                               |  |
| www.sybase.com                          | Sybase database                               |  |
| www.software.ibm.com/data/db2/linux     | IBM DB2 database                              |  |
| www-3.ibm.com/software/data/informix/   | Informix database                             |  |
| www.softwareag.com                      | Adabas D database                             |  |
| www.mysql.com                           | MySQL database                                |  |
| www.ispras.ru/~kml/gss                  | GNU SQL database                              |  |
| www.postgresql.org                      | PostgreSQL database                           |  |
| www.fship.com/free.html                 | FlagShip (interface for xBase database files) |  |
| koffice.kde.org                         | Katabase (KOffice desktop database)           |  |
| sourceforge.net/projects/gaby/          | Gaby (GNOME desktop personal database)        |  |
| Office Software                         |                                               |  |
| koffice.kde.org                         | KOffice                                       |  |
| /wwws.sun.com/software/star/staroffice/ | StarOffice                                    |  |
| www.openoffice.org                      | OpenOffice                                    |  |
| www.gnome.org/gnome-office              | GNOME Office project                          |  |

### **Internet Servers**

One of the most important features of Linux, as of all Unix systems, is its set of Internet clients and servers. The Internet was designed and developed on Unix systems, and Internet clients and servers, such as those for FTP and the Web, were first implemented on BSD versions of Unix. DARPANET, the precursor to the Internet, was set up to link Unix systems at different universities across the nation. Linux contains a full set of Internet clients and servers including mail, news, FTP, and Web, as well as proxy clients and servers. Sites for Internet server software available for Linux are listed in <u>Table 1-5</u>. Most of these are already included on the Red Hat DVD-ROM included with this book; however, you can obtain news, documentation, and recent releases directly from the server's Web sites.

| Table 1-5: Network Servers and Security |                                                    |
|-----------------------------------------|----------------------------------------------------|
| URL                                     | Servers                                            |
| www.apache.org                          | Apache Web server                                  |
| www.proftpd.org                         | ProFTPD FTP server                                 |
| www.isc.org                             | Internet Software Consortium: BIND, INN, and DHCPD |
| www.sendmail.org                        | Sendmail mail server                               |
| www.squid.org                           | Squid proxy server                                 |
| www.samba.org                           | Samba SMB (Windows network) server                 |
| www.eudora.com/qpopper                  | Qpopper POP3 mail server                           |
| www.netfilter.org                       | IP Tables firewall                                 |
| www.netfilter.org/ipchains              | IP Chains firewall                                 |
| www.ssh.com                             | Secure Shell encryption                            |
| web.mit.edu/kerberos/www                | Kerberos network authentication protocol           |
| www.openssh.com                         | Open Secure Shell (free version of SSH)            |

### **Development Resources**

Linux has always provided strong support for programming languages and tools. All distributions include the GNU C and C++ compiler (gcc) with supporting tools such as make. Most distributions come with full development support for the KDE and GNOME desktops, letting you create your own GNOME and KDE applications. You can also download the Linux version of the Java Software Development Kit for creating Java programs. Perl and Tcl/TK versions of Linux are also included with most distributions. You can download current versions from their Web sites. Table 1-6 lists different sites of interest for Linux programming.

| Table 1-6: Linux Programming |                                               |
|------------------------------|-----------------------------------------------|
| URL                          | Internet Sites                                |
| www.gnu.org                  | Linux compilers and tools (gcc)               |
| dev.scriptics.com            | Tcl Developer Xchange, Tcl/Tk products        |
| java.sun.com                 | Sun Java Web site                             |
| www.perl.com                 | Perl Web site with Perl software              |
| www.blackdown.org            | Sun's Java Software Development Kit for Linux |
| developer.gnome.org          | GNOME developer's Web site                    |
| www.openprojects.nu          | Open Projects Network                         |
| developer.kde.org            | Developer's library for KDE                   |
| www.linuxcare.org            | Linux open source software support            |

Cov Day Up >

NEXT 📫

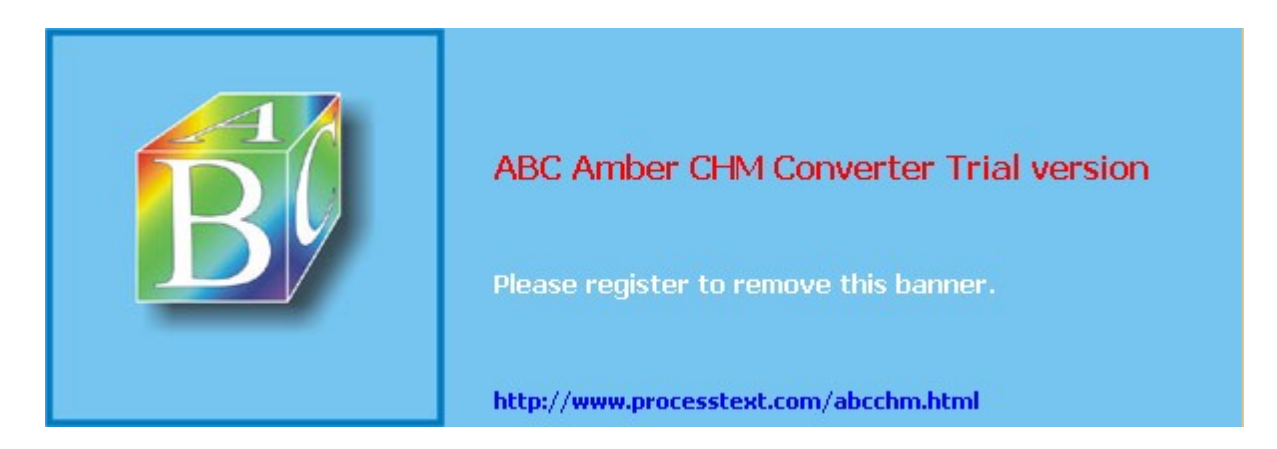

Day Day Up >

NEXT 📫

### **Online Information Sources**

Extensive online resources are available on almost any Linux topic. The tables in this chapter list sites where you can obtain software, display documentation, and read articles on the latest developments. Many Linux Web sites provide news, articles, and information about Linux. Several, such as <a href="http://www.linuxjournal.com">www.linuxjournal.com</a> and <a href="http://www.linuxjournal.com">www.linuxjournal.com</a> and <a href="http://www.linuxjournal.com">www.linuxjournal.com</a> and <a href="http://www.linuxjournal.com">www.linuxjournal.com</a> and <a href="http://www.linuxjournal.com">www.linuxjournal.com</a>, and <a href="http://www.linuxworld.com">www.linuxjournal.com</a>, and <a href="http://www.linuxworld.com">www.linux.org</a>, operate as Web portals for Linux. Some specialize in a particular area, such as <a href="http://www.linuxworld.com">linuxheadquarters.com</a> for guides on Linux software and <a href="http://www.linuxgames.com">www.linuxgames.com</a> for the latest games ported for Linux. Currently, many Linux Web sites provide news, information, and articles on Linux developments, as well as documentation, software links, and other resources. These are listed in Table 1-7.

| Table 1-7: Linux Information and News Sites |                                              |
|---------------------------------------------|----------------------------------------------|
| URL                                         | Internet Site                                |
| www.tldp.org                                | Web site for the Linux Documentation Project |
| www.lwn.net                                 | Linux Weekly News                            |
| www.linux.com                               | Linux.com                                    |
| www.linuxtoday.com                          | Linux Today                                  |
| www.linuxplanet.com                         | LinuxPlanet                                  |
| www.linuxfocus.org                          | Linux Focus                                  |
| www.linuxworld.com                          | Linux World                                  |
| www.linuxjournal.com                        | Linux Journal                                |
| www.linuxgazette.com                        | Linux Gazette                                |
| www.linuxmagazine.com                       | Linux Magazine                               |
| www.linux.org                               | Linux Online                                 |
| www.li.org                                  | Linux International Web site                 |
| www.linux.org.uk                            | Linux European Web site                      |
| linuxheadquarters.com                       | Linux guides and software                    |
| slashdot.org                                | Linux forum                                  |
| www.opensource.org                          | Open source information                      |

Distribution FTP and Web sites, such as <u>www.redhat.com</u> and <u>ftp.redhat.com</u>, provide extensive Linux documentation and software. The <u>www.gnome.org</u> site holds software and documentation for the GNOME desktop, while <u>apps.kde.com</u> holds software and documentation for the KDE desktop. The tables in this chapter list many of the available sites. You can find other sites through resource pages that hold links to other Web sites- for example, the Linux Web site on the World Wide Web at <u>www.tldp.org/links.html</u>.

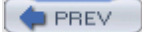

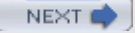

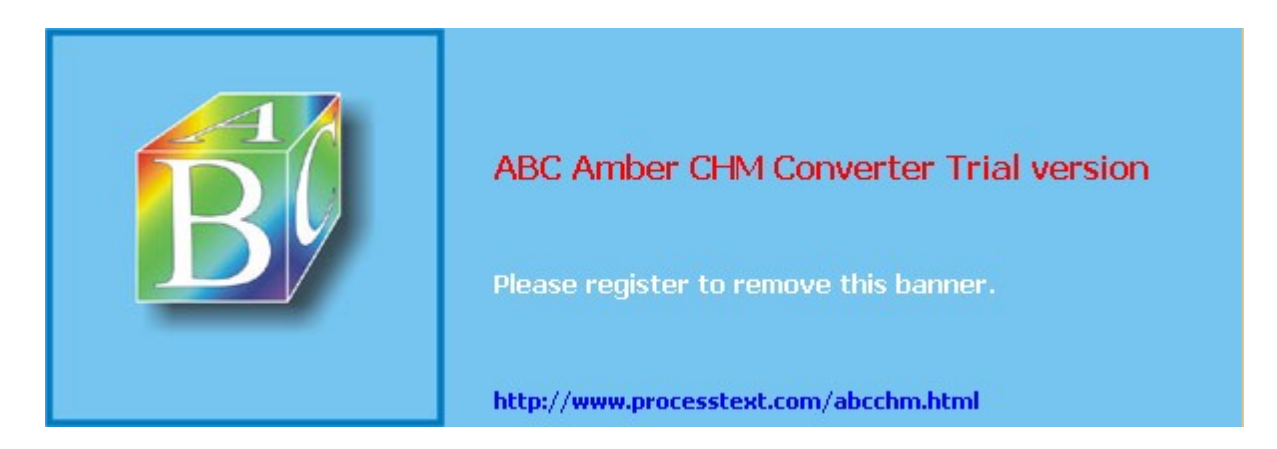

Day Day Up >

NEXT 📫

### Documentation

Linux documentation has also been developed over the Internet. Much of the documentation currently available for Linux can be downloaded from Internet FTP sites. A special Linux project called the Linux Documentation Project (LDP), headed by Matt Welsh, has developed a complete set of Linux manuals. The documentation is available at the LDP home site at <u>www.tldp.org</u>. Linux documents provided by the LDP are listed in Table 1-8, along with their Internet sites.

| Table 1-8: Linux Documentation Project       |                                       |
|----------------------------------------------|---------------------------------------|
| Sites                                        | Web Sites                             |
| www.tldp.org                                 | LDP Web site                          |
| Guides                                       | Document Format                       |
| Linux Installation and Getting Started Guide | DVI, PostScript, LaTeX, PDF, and HTML |
| Linux User's Guide                           | DVI, PostScript, HTML, LaTeX, and PDF |
| Linux System Administrator's Guide           | PostScript, PDF, LaTeX, and HTML      |
| Linux Network Administrator's Guide          | DVI, PostScript, PDF, and HTML        |
| Linux Programmer's Guide                     | DVI, PostScript, PDF, LaTeX, and HTML |
| The Linux Kernel                             | HTML, LaTeX, DVI, and PostScript      |
| Linux Kernel Hacker's Guide                  | DVI, PostScript, and HTML             |
| Linux HOWTOs                                 | HTML, PostScript, SGML, and DVI       |
| Linux FAQs                                   | HTML, PostScript, and DVI             |
| Linux Man Pages                              | Man page format                       |

Most of the standard Linux software and documentation currently available is already included on your Red Hat DVD-ROM. HOW-TO documents are all accessible in HTML format, so you can view them easily with your Web browser. In the future, though, you may need to access Linux Internet sites directly for current information and software.

An extensive number of mirrors are maintained for the Linux Documentation Project. You can link to any of them through a variety of sources, such as the LDP home site, <u>www.tldp.org</u>, and <u>www.linuxjournal.org</u>. The documentation includes a user's guide, an introduction, and administration guides. These are available in text, PostScript, or Web page format. <u>Table 1-8</u> lists these guides. You can also find briefer explanations, in what are referred to as HOW-TO documents.

In addition to Web sites, Linux Usenet newsgroups are also available. Through your Internet connection, you can access Linux newsgroups to read the comments of other Linux users and to post messages of your own. Several Linux newsgroups exist, each beginning with **comp.os.linux**. One of particular interest to the beginner is **comp.os.linux**.help, where you can post questions. <u>Table 1-9</u> lists some of the Usenet Linux newsgroups you can check out, particularly for posting questions.

| Table 1-9: Usenet Newsgroups     |                                                       |
|----------------------------------|-------------------------------------------------------|
| Newsgroup                        | Title                                                 |
| comp.os.linux.announce           | Announcements of Linux developments                   |
| comp.os.linux.development.apps   | For programmers developing Linux applications         |
| comp.os.linux.development.system | For programmers working on the Linux operating system |

| Table 1-9: Usenet Newsgroups |                                                                                                    |
|------------------------------|----------------------------------------------------------------------------------------------------|
| Newsgroup                    | Title                                                                                                    |
| comp.os.linux.hardware       | Linux hardware specifications                                                                                                   |
| comp.os.linux.admin          | System administration questions                                                                                                 |
| comp.os.linux.misc           | Special questions and issues                                                                                                    |
| comp.os.linux.setup          | Installation problems                                                                                                    |
| comp.os.linux.answers        | Answers to command problems                                                                                                    |
| comp.os.linux.help           | Questions and answers for particular problems                                                                                   |
| comp.os.linux.networking     | Linux network questions and issues                                                                                              |
| linux.dev.group              | Numerous development newsgroups beginning<br>with <b>linux.dev</b> , such as <b>linux.dev.admin</b> and<br><b>linux.dev.doc</b> |

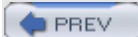

#### < Day Day Up >

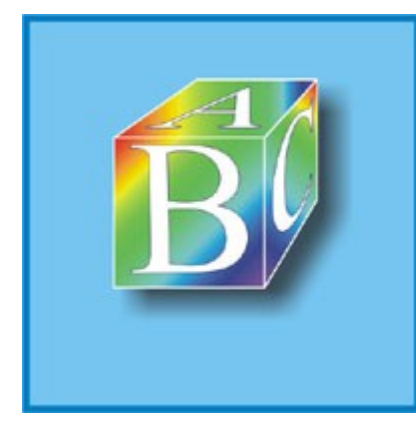

### ABC Amber CHM Converter Trial version

Please register to remove this banner.

http://www.processtext.com/abcchm.html

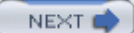

# **Chapter 2: Installing Red Hat and Fedora Core Linux**

#### **Overview**

This chapter describes the installation procedure for Red Hat and Fedora Core Linux. The installation includes the Linux operating system, a great many Linux applications, and a complete set of network servers. The Red Hat and Fedora use the same Anaconda installation program, designed to be helpful and easy to use, while at the same time efficient and brief, installing as many services and applications as possible. Detailed help panels explain each procedure, every step of the way. Certain services, such as Web server support, would ordinarily require specialized and often complex configuration operations. Red Hat and Fedora automatically install and provide default configurations for many of these services.

Red Hat and Fedora provide detailed installation guides such as the Official Red Hat Linux x86 Installation Guide. (The Fedora version will be available soon.) It is available at the Red Hat Web site. The guide consists of Web pages you can view using any browser. They include detailed figures and step-by-step descriptions. Checking this manual before you install is strongly recommended. This chapter presents all the steps in the installation process, but it is not as detailed as the Red Hat and Fedora guides. You can access documentation at the Red Hat Web site at www.redhat.com. Click Support and choose the link for your version of Red Hat.

Installing Linux involves several steps. First, you need to determine whether your computer meets the basic hardware requirements. These days, most Intel-based PC computers do. Red Hat supports several methods for installing Linux. You can install from a local source such as a CD-ROM or a hard disk, or from a network or Internet source. For a network or Internet source, Red Hat supports NFS, FTP, and HTTP installations. With FTP, you can install from an FTP site. With HTTP, you can install from a Web site. NFS enables you to install over a local network. For a local source, you can install from a CD-ROM or a hard disk. The DVD-ROM included with this boot also operates as a boot CD-ROM. In addition, you can start the installation process by booting from your DVD-ROM, from a DOS system, or from boot disks that can then use the DVD-ROM or hard disk repository. Red Hat documentation covers each of these methods in detail. This chapter deals with the installation using the DVD-ROM provided with this book.

Once the installation program begins, you simply follow the instructions, screen by screen. Most of the time, you only need to make simple selections or provide yes and no answers. The installation program progresses through several phases. First, you create Linux partitions on your hard drive, and then you install the software packages. After that, you can configure your network connection and then your X Window System for graphical user interface support. Both the X Window System and network configurations can be performed independently at a later time.

Once your system is installed, you are ready to start it and log in. Normally, you will log in using a graphical login, selecting the desktop you want and entering your username and password. Alternatively, you can log in to a simple command line interface. From the command line, you can then invoke a desktop such as GNOME or KDE that provides you with a full graphical user interface.

PREV

< Day Day Up >

NEXT 📫

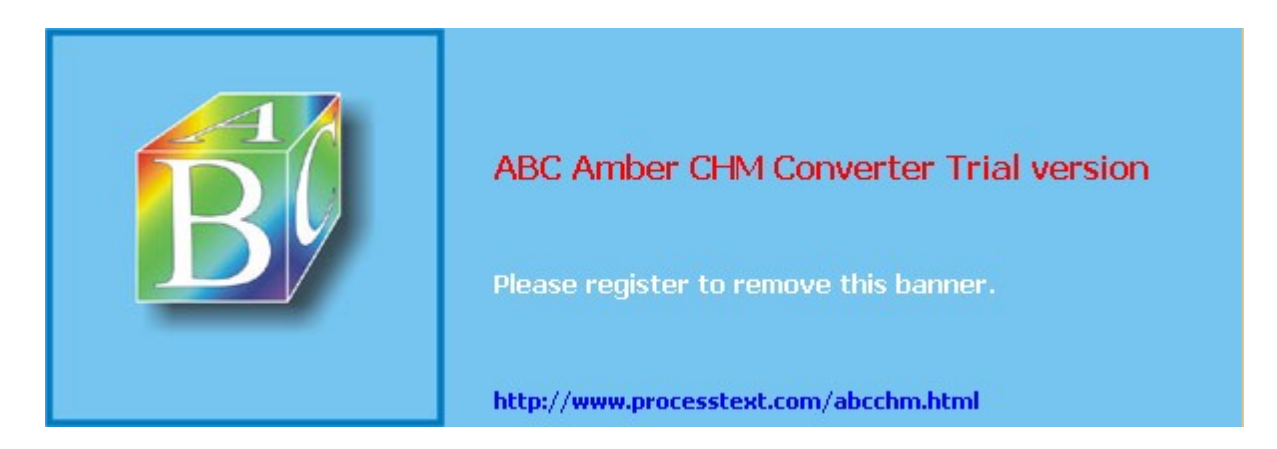

Day Day Up >

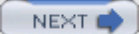

### Hardware, Software, and Information Requirements

Before installing Linux, you must ensure that your computer meets certain minimum hardware requirements. You also need to have certain specific information ready concerning your monitor, video card, mouse, and CD-ROM drive. All the requirements are presented in detail in the following sections. Be sure to read them carefully before you begin installation. During the installation program, you need to provide responses that reflect the configuration of your computer.

### **Hardware Requirements**

Listed here are the minimum hardware requirements for installing a standard installation of the Linux system on an Intel-based PC:

A 32-bit Intel-based personal computer. At least an Intel or compatible 80386, 80486, or Pentium-class microprocessor is required. A 400 MHz Pentium is recommended for a graphical interface and 200 MHz for text.

A CD-ROM or DVD-ROM drive (if you are using the DVD-ROM included with this book, you will need a DVD-ROM drive).

A 3 1/2-inch floppy disk drive and floppy disk, if your PC is *not* capable of booting from CD-ROM or DVD-ROM. A 3 1/2-inch, DOS high-density (HD) floppy disk drive is used to create an install disk (if you are installing from a floppy). If you install directly from a CD-ROM, you will not need it. A boot floppy can be created using either the Linux or Windows operating system.

Normally, at least 64MB RAM for text, and 192MB for graphical. (Linux can run on as little as 12MB RAM.) At least 2GB free hard disk space for a standard installation, including applications (keep in mind that Linux can run on far less on a minimum installation, as little as 100MB and 16MB swap); 3GB to 6GB or more is recommended for a full installation (all applications). You need about 5GB to install all the software packages on most distribution CD-ROMs. The standard installation of basic software packages normally takes 3GB, plus 64MB to 512MB for swap space, depending on the amount of RAM memory you have. If you have less than 1GB of hard disk space, you can elect to perform a minimum install, installing only the Linux kernel without most of the applications. You could later install the applications you want, one at a time, using the redhat-config-packages tool accessible on the System Settings window.

Hard disk requirements depend on the kind of installation you want:

- Custom Installation (minimum): 520MB
- Server (minimum): 870MB
- Personal Desktop: 1.9GB
- Workstation: 2.4GB
- Custom Installation (everything): 5.3GB

### Hard Drive Configuration

These days, Linux is usually run on its own hard drive, though it can also be run in a different partition on a hard drive that also contains a separate partition for a different operating system such as Windows.

If you want to install Linux and Windows on the same hard drive, you can use a partition management software package, such as fdisk, fips, Parted, or Partition Magic, to set up your Windows and Linux partitions. If you have already installed Windows on your hard drive and configured it to take up the entire hard drive, you would resize its partition to free up unused space. The freed space could then be used for a Linux partition. See the Red Hat Linux x86 Installation Guide for more details.

### **Information Requirements**

Part of adapting a powerful operating system like Linux to the PC entails making the most efficient use of the computer hardware at hand. In almost all configurations, your Linux installation process will automatically detect and configure your hardware components. Sometimes, however, particularly with older or very recent hardware, your installer may not be able to correctly identify a component. If you have such components, such as a new model monitor or video card, you should first check their manuals and take note of certain configuration settings.

You will also need to determine how you want to use hardware resources, for example, how much of your hard disk you want to devote to Linux.

### **CD-ROM, Hard Disk, and Mouse Information**

For some older SCSI CD-ROM drives, you need the manufacturer's name and model.

Decide how much of your hard drive (in megabytes) you want to dedicate to your Linux system. If you are sharing with Windows, decide how much you want for Windows and how much for Linux.

Decide how much space you want for your swap partition. Your swap partition should be about the same size as your RAM memory, but it can work with as little as 64MB. For system's with smaller RAM configurations, the swap disk should be twice the size of the RAM. The size of the swap partition was expanded with the 2.4 kernel. Your swap partition is used by Linux as an extension of your computer's RAM.

Find the make and model of the mouse you are using. Linux supports serial, USB, PS/2, IMPS/2, and bus mice. Most mice are supported, including Microsoft, Logitech, and Mouse Systems.

Know what time zone you are in and to what time zone your hardware clock is set. This can be either Greenwich Mean Time (GMT), also called Universal Coordinated Time (UCT), or your local time zone.

Know which kind of port your mouse is using, such as PS/2, USB, or serial port. Most systems now use a PS/2 port. For a serial port mouse, you will need to know which port it is connected to: COM1, COM2, or none.

### Video and Monitor Information

Although most monitors and video cards are automatically configured during installation, you might still need to provide the manufacturer's make and model, in case the detection is wrong. Find out the manufacturer for your monitor and its model, such as liyama VisionMaster or Hitachi CM828. Do the same for your video card-for example, Matrox Millennium G400 or ATI Radeon (you can find a complete list of supported cards at www.xfree86.org). This should be listed on the manuals or registration information provided with your computer. For some of the most recent monitors and video cards, and some older, uncommon ones, you may need to provide certain hardware specifications. Having this information on hand, if possible, is advisable. At the end of the installation process, you are presented with lists of video cards and monitors from which to choose your own. These lists are extensive. If your card or monitor is not on the list, however, you need to provide certain hardware information about them. If the configuration should fail, you can always do it later using the X Window System configuration tool, redhat-config-xfree86. Of particular importance is the monitor information, including the vertical and horizontal refresh rates.

**Video Card Information** You should also know the following video card information, though the chipset is most likely not necessary. Your card will be automatically detected, but you should make sure the selection is accurate:

What is the make and model of your video card? What chipset does your video card use? How much memory is on your video card?

**Monitor Information** What are the manufacturer and model of your monitor? Linux supports an extensive list of monitors, covering almost all current ones. Your monitor will be automatically detected and selected. If the detection is wrong, you can find the correct one and select it from the list. If, however, your monitor is not on this list, you may need to provide the following information. Be sure this information is correct. If you enter a horizontal or vertical refresh rate that is too high, you can seriously damage older monitors. Newer ones will just shut down. You can choose a generic profile, or you can enter information for a custom profile. To do that, you need the following information:

The horizontal refresh rate in Hz The vertical refresh rate in Hz

### **Network Configuration Information**

If your ISP service or network uses DHCP, you will most likely not have to provide any configuration
information. Most local networks, cable connections, and DSL connections now use DHCP to automatically configure hosts. Network information is provided automatically by a DHCP server. During the installation process, you will be given the option of either automatically configuring your network connection (DHCP) or entering the network information manually.

If you need to configure your network connection, you can also put configuration off until a later time and use network configuration utilities provided by your distribution to perform network configuration. All you need to do during installation is provide a hostname.

If you decide to manually configure your network connection, you will need the following information, usually obtainable from your network administrator:

The name for your computer (this is called a hostname). Your computer will be identified by this name on the Internet. Do not use "localhost," which is reserved for special use by your system. The Internet Protocol (IP) address assigned to your machine. Every host on the Internet is assigned an IP address.

Your network IP address. This address is usually similar to the IP address, but with one or more zeros at the end.

The netmask. This is usually 255.255.255.0 for class C IP addresses. If, however, you are part of a large network, check with your network administrator.

The broadcast address for your network, if available. Usually, your broadcast address is the same as your IP address with the number 255 used for the last number.

The gateway IP address for your network. The gateway connects your network to a larger one like the Internet.

The IP address of any name servers your network uses.

The NIS domain and IP address if your network uses an NIS server.

The Samba server if your network is connected to a Windows network.

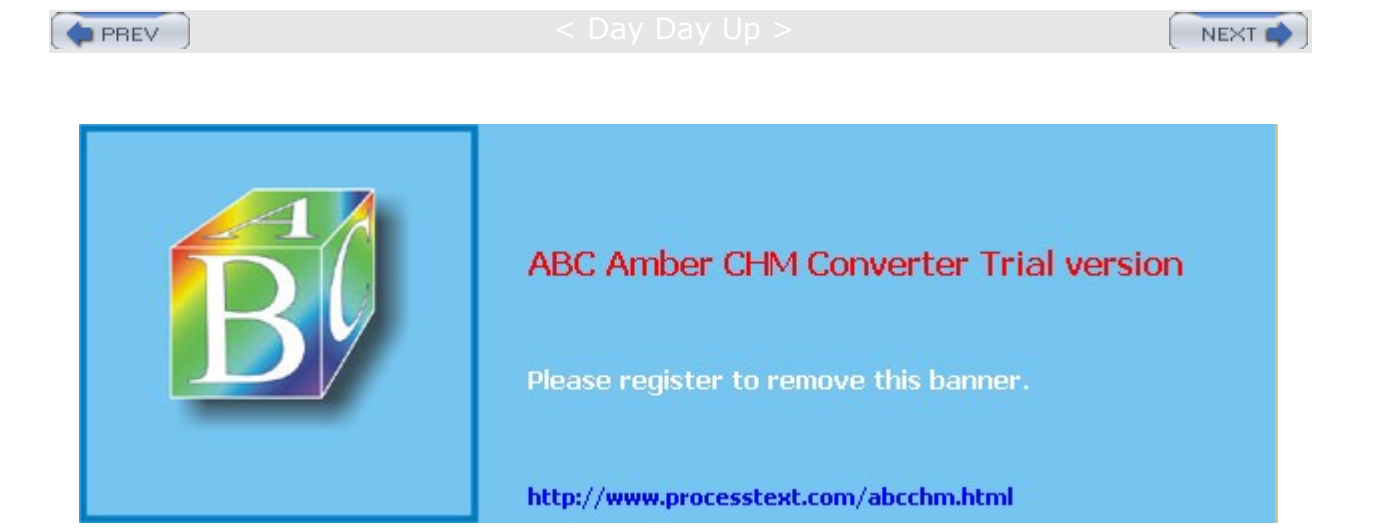

Day Day Up >

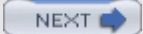

# **Creating the Boot Disks**

If you are installing Red Hat using the DVD-ROM included with this book, or you are using a set of CD-ROM discs to install Linux, and if your computer is fairly new, it most likely has the ability to boot from your CD-ROM. This book's DVD-ROM operates as a bootable CD-ROM. In this case, you can just use your CD-ROM or this book's DVD-ROM as your installation disk and skip this section. (You may need to configure your BIOS to boot from your CD-ROM.) If you cannot boot from your CD-ROM or DVD-ROM, you will have to create floppy install disks as described here.

Note If you are installing from the Red Hat DVD-ROM included with this book, you will need a DVD-ROM drive on your computer to read the DVD-ROM disc. The DVD-ROM included with this book has been configured to be bootable, functioning like a boot CD-ROM. If your system supports bootable CD-ROMs, then it will boot from this DVD-ROM, letting you install your Red Hat system from the DVD-ROM directly.

On Windows, to use the **rawritewin** program to create a floppy install disk, first insert the CD-ROM into your CD-ROM drive (if you are installing from the DVD-ROM disc included with this book, you would use your DVD-ROM drive instead). Change to your CD-ROM drive. Once you have changed to the CD-ROM drive, you then need to change to the **\dosutils** directory. The **rawritewin** command is in the **dosutils\rawritewin** directory. Just double-click it to start it. It is very easy to create a boot disk with **rawritewin**. Just run it from Windows and use its interface to select the floppy disk image **bootdsk.img**, with support disks **pcmiadd.img**, and **drvnet.img**. The image file you want for a CD-ROM or DVD-ROM installation is the **boot.iso** file, also located on your CD-ROM in the images directory, **images**/. Be sure that your floppy drive is correctly listed. The default will be A:. Then place a blank floppy in your floppy drive and click Write.

For rawrite, which you have to use on MS-DOS, at your DOS prompt, change to your CD-ROM drive, using whatever the letter for that drive may be. For example, if your CD-ROM drive is the E drive, just type e: and press ENTER. Once you have changed to the CD-ROM drive, you then need to change to the **\images** directory. On the DVD-ROM included with this book, the install disk image is **bootdsk.img** with support disks for network and notebooks, **drvnet.img** and **pcmiadd.img**. The rawrite command has to be run at a DOS prompt. Enter the full path for the rawrite command, including the CD-ROM or DVD-ROM drive letter, such as e:\dosutils\rawrite. The rawrite command first prompts you for the name of the disk image file you want to copy. Enter the full name of the install image file. The command then asks you to enter the letter of the floppy drive where you put your floppy disk. On many systems, this is the A drive.

#### E: > cd images

E:\col\launch\floppy > e:\dosutils\rawrite
Enter source file name: bootdsk.img
Enter destination drive (A or B) and press ENTER: a

Press ENTER to confirm that you have a blank floppy disk in the drive. **rawrite** will then copy the image file to your floppy disk, creating your install disk. When it finishes, remove your disk from the floppy drive. This is the disk that the installation procedure (described later) refers to as the *install diskette*. If you need to create a network support disk, use **drvnet.img**. For PCMCIA support, use **pcmciadd.img**.

To create floppy disks on a Linux or Unix system, you use the dd command and specify the boot image file to use along with the name of the floppy device and the size of the floppy disk. You will first need to mount the CD-ROM, then change to its mount directory. On most Linux systems, the first floppy disk drive is at **/dev/fd0** and its size is usually 1400 for a 1.4 floppy disk. With the if option, you specify the image file to use, the of option indicates the floppy device name, and the bs option specifies the block size.

dd if=images/bootdsk.img of=dev/fd0 bs=1440

If your system contains very old CD-ROM drives, SCSI adapters, or network cards, you will likely have to create a driver disk. Your Red Hat CD-ROM/DVD-ROM provides a floppy disk image called **/images/drvnet.img** that contains drivers for many uncommon devices, particularly those not using the PCI bus. If you have devices supported by theses drivers, you should create a driver disk using **drvnet.img** and

the rawrite or dd commands, just as you did for an install floppy. During installation, the devices will be detected and you will prompted to enter a driver disk. Drivers are needed only for devices required for installation, like CD-ROMs, SCSI adapters, and network cards. In the case of very new devices, you may need to provide your own drivers on a driver disk.

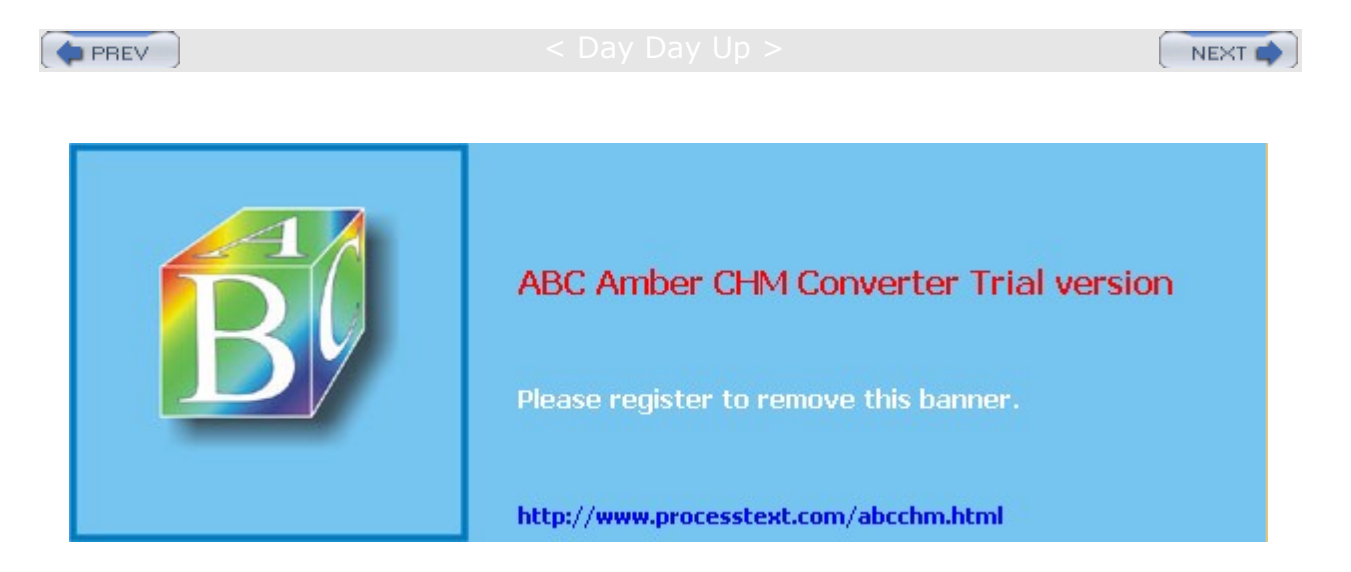

#### Comparison Comparison Comparis Comparison Comparison Com Comparison Comparison Comparison Comparison Comparison Comparison Comparison Comparison Comparison Comparison Com Comparison Comparison Comparison Comparison Comparison Comparison Comparison Comparison Comparison Comparison Com Compari

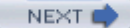

### **Installing Linux**

Installing Linux involves several processes, beginning with creating Linux partitions, and then loading the Linux software, configuring your X Window System interface, installing the Linux boot loader (GRUB or LILO) that will boot your system, and creating new user accounts. The installation program used on Red Hat is a screen-based program that takes you through all these processes, step by step, as one continuous procedure. You can use either your mouse or the keyboard to make selections. When you finish with a screen, click the Next button at the bottom to move to the next screen. If you need to move back to the previous screen, click Back. You can also use TAB, the arrow keys, SPACEBAR, and ENTER to make selections. The installation screens will display a help panel explaining each step in detail. You have little to do other than make selections and choose options. Some screens provide a list of options from which you make a selection. In a few cases, you are asked for information you should already have if you followed the steps earlier in this chapter. Hardware components will be automatically detected and displayed as you progress. During installation, you will be able to perform administrative tasks such as configuring your network connections, creating users, and setting the time. Keep in mind that such administrative tasks can also be performed after installation. You are now ready to begin installation. The steps for each part of the procedure are delineated in the following sections. This should not take more than an hour.

Toward the end of the installation, you will be asked to create a boot disk. Be sure to make one. The boot disk will contain specific configuration information about your systems. Should anything go wrong with your boot loader, you will still be able to boot Linux using the boot disk.

### **Starting the Installation Program**

You can start the installation using one of several methods. If your computer can boot from the CD-ROM, you can start the installation directly from the CD-ROM or the DVD-ROM included with this book. Just place the CD-ROM in the CD-ROM drive, or the book's DVD-ROM in the DVD drive, before you start your computer. After you turn on your computer, the installation program will start up.

**Note** To boot from a CD-ROM or DVD-ROM, you may first have to change the boot sequence setting in your computer's BIOS so that the computer will try to boot first from the CD-ROM. This requires some technical ability and knowledge of how to set your motherboard's BIOS configuration.

If you have a DOS or Windows system installed on your hard drive, you can use the autoboot.bat command in the **dosutils** directory to start the installation, as shown here. You have to execute this command from a DOS system or a Windows DOS window.

#### e:\dosutils\autoboot.bat

If neither of these options is feasible for you, you can use the install floppy disk (see the preceding section on creating a boot disk). This is perhaps the most fail-safe method of installing Linux. Insert the Linux install disk into your floppy drive and reboot your computer.

The installation program will start, presenting you with an Introduction screen. After a moment, the following prompt will appear at the bottom of your screen:

#### boot:

Press ENTER. (If necessary, you can enter boot parameters as described in the installation manual.) Configuration information will fill your screen as the installation program attempts to detect your hardware components automatically.

Your system then detects your hardware, providing any configuration specifications that may be needed. For example, if you have an IDE CD-Write drive, it will be configured automatically as a SCSI drive so that CD writing software can make use of it (see <u>Chapter 31</u>). If you are installing from a floppy disk, it will detect your CD-ROM. If for some reason it cannot do so, your system will ask you to select your CD-ROM from a list. If you still have difficulty, you may have to specify the CD-ROM at the boot prompt.

Boot: linux hdx=cdrom

Replace the *x* with one of the following letters, depending on the interface the unit is connected to, and whether it is configured as master or a slave:

- a First IDE controller master
- b First IDE controller slave
- c Second IDE controller master
- d Second IDE controller slave
- **Note** As each screen appears in the installation, default entries will be already selected, usually by the autoprobing capability of the installation program. Selected entries will appear highlighted. If these entries are correct, you can simply click Next to accept them and go on to the next screen.

# Partitions, RAID, and Logical Volumes

You will initially be asked to set up and designate the Linux partitions and hard disk configurations you want to use on your hard drives. Red Hat provides automatic partitioning options if you just want to use an entire single hard drive for your Linux system. To manually configure your hard disks, Red Hat provides a very detailed and graphic-oriented partitioning tool called Disk Druid. With Disk Druid, you can create specific partitions, or configure RAID devices, or set up logical volumes (see Chapter 31).

Once you have configured your hard disks, your partitions will be formatted. If you are formatting any old Linux partitions that still have data on them, a dialog box will appear listing them and asking you to confirm that you want to format them (new Linux partitions that you created will automatically be formatted). If you already have a Linux system, you will most likely have several Linux partitions already. Some of these may be used for just the system software, such as the boot and root partitions. These should be formatted. Others may have extensive user files, such as a **/home** partition that normally holds user home directories and all the files they have created. You should *not* format such partitions.

#### **Recommended Partitions**

If you are manually creating your partitions, you are required to set up at least two Linux partitions: a swap partition and a root partition. The root partition is where the Linux system and application files are installed. In addition, it is recommended that you also set up a boot partition that would contain just your Linux kernel, and a */home* partition that would hold all user files. Separating system files on the root and boot partitions from the user files on the home partition allows you to replace the system files should they ever become corrupt without touching the user files. Similarly, if just your kernel becomes corrupt, you would have to replace only the kernel files on your boot partition, leaving the system files on the root partition untouched. This strategy of separating system directories into different partitions can be carried further to ensure a more robust system. For example, the Ivar directory, which now holds Web and FTP server files, can be assigned its own partition, physically separating the servers from the rest of your system. The Just directory, which holds most user applications can be placed in its own partition and then be shared and mounted by other systems. One drawback to this strategy is that you would need to know ahead of time the maximum space you would want to use for each partition. For system and kernel files, this can be easily determined, but for directories whose disk usage can change dramatically, like /home, /var, and even /usr, this can be difficult to determine. As an alternative to creating separate physical partitions for each directory, you could use logical volumes (described later). A basic partition configuration is shown here:

Swap partition no mount point

/ Root partition for system files (and all other files if no other partitions are defined)
 /boot Boot partition holding the Linux kernel (200MB approximately)
 /home User home directories and files

Except for the swap partition, when setting up a Linux partition, you must specify a mountpoint. A *mountpoint* is a directory where the files on that partition are connected to the overall Linux file structure for your system. The mountpoint for your root partition is the root directory, represented by a single slash, *I*. The mountpoint for your boot partition is the path */boot*. For a user's partition, it would be */home*.

The size of the swap partition should be the same size as your RAM memory, with a recommended minimum size of 64MB. With 512MB of RAM, you could use a 512MB swap partition. If you have a large amount of RAM, you can make the swap partition the same size. If your disk space is limited, you should make your swap size at least 64MB.

To create the new partition, you will need to provide the mountpoint, the size (in megabytes), the file system type, and the hard disk on which you want to create the partition. For the size, you can select the Grow To Fill Disk option to have the partition automatically expand to the size of the remaining free space on the disk. For file system type, select ext3, the Linux native type for standard Linux partitions, and the Linux swap type for your swap partition.

### **RAID Disks**

You also have the option of creating software RAID disks. First create partitions and select as their type Software RAID (see <u>Chapter 31</u> for more details on RAID). Once you have created your partitions, you can create a RAID disk. Click the RAID button and then select the partitions you previously created that you want to make up the RAID disk, choosing also the type of RAID disk. See the Red Hat Customization Guide for detailed information on creating RAID disks.

### **Logical Volumes**

Red Hat also supports Logical Volume Management (LVM), letting you create logical volumes to use instead of using hard disk partitions directly (see <u>Chapter 30</u>). Logical volumes are implemented by Logical Volume Management (LVM). They provide a more flexible and powerful way of dealing with disk storage, organizing physical partitions into logical volumes in which memory can be managed easily. Disk storage for a logical volume is treated as one pool of memory, though the volume may in fact contain several hard disk partitions spread across different hard disks. There is one restriction. The boot partition cannot be a logical volume. You still have to create a separate hard disk partition as your boot partition with the */boot* mount point in which your kernel will be installed. See the Red Hat Customization Guide for detailed information on creating logical volumes.

Creating logical volumes involves several steps. First you create physical LVM partitions, then the volume groups you place these partitions in, and then from the volume groups you create the logical volumes for which you then specify mount points and file system types. To create your physical LVM partitions, click New and select "physical volume (LVM)" for the File System Type. Create an LVM physical partition for each partition you want on your hard disks. Once you have created LVM physical partitions, you click the LVM button to create your logical volumes. You first need to assign the LVM physical partitions to volume groups. Volume groups are essentially logical hard drives. You could assign LVM physical partitions from different hard disks to the same volume group, letting the volume group span different hard drives. Once the volume groups are created, you are ready to create your logical volumes. You can create several logical volumes within each group. The logical volumes function like partitions. You will have to specify a file system type and mount point for each logical volume you create.

# **Boot Loaders**

Once your partitions are prepared, you install a boot loader. Red Hat uses the Grand Unified Bootloader (GRUB). You use a boot loader to start Linux from your hard drive. The screen will display the partition to boot by default, listing all partitions with different operating systems installed on them, like one with Windows along with the one for your Linux system. Clicking the Advanced options lets you refine your boot procedure, enabling you to choose where to install the boot loader or determine the drive boot order. You have two choices for where to install the boot loader: the Master Boot Record (MBR) or the root partition. The recommended place is the MBR.

# **Network Configuration**

The Network Configuration screen displays tabbed panes in the top half for the different network devices on your computer. The screen displays segments for your network devices, hostname, and miscellaneous settings. If you use DHCP to automatically configure your network connection, as most networks do, you will most likely not need to do anything on this screen.

The Network devices segment will list your network connection devices, such as your Ethernet device. For computers already connected to a network with an Ethernet card, the first entry is usually labeled eth0. If you need to manually configure your device, entering an IP address for it, you can click Edit to display the device's configuration panel. Here you can choose to either manually configure the device or use DHCP to

automatically configure it. For manual configuration, you can enter the device's IP address (usually your computer's IP address) and your network's netmask.

In the Hostname segment, you can choose either to manually provide your network information or use DHCP to automatically obtain it. If you choose to manually provide your network information, you can enter a hostname and, in the Miscellaneous segment, enter your network's gateway and DNS servers' IP addresses.

Following network configuration, the Firewall Configuration screen then lets you create basic default levels of network security. You can opt to use default firewall rules or customize your configurations, specifying trusted devices and services to allow such as Web or FTP connections. The firewall configuration still implements the newer IP tables firewall rules (see Chapter 19).

# **System Configuration**

The next screen lets you choose the language you want to use.

On the Time Zone Configuration screen, you have the option of setting the time by using a map to specify your location or by using Universal Coordinated Time (UTC) entries.

On the next screen, you can set the root password for the root account on your system. This is the account used for system administration operations, such as installing software and managing users. After installation, a similar screen will let you also add ordinary user accounts.

# **Software Installation**

You can then select the packages you want to install on your system. Red Hat lets you choose a set of predetermined collections tailored to personal desktops, workstations, or servers. You can select one of these package configurations or choose a custom installation. On the custom installation, you can select groups of packages, such as those for GNOME, KDE, different servers such as Web or FTP servers, games, editors, and development support, which includes compilers and debuggers. To install all packages, select the Everything entry at the end of the list.

The Package selection interface is the same as redhat-config-packages, discussed in <u>Chapter 4</u>. To select individual packages, click the Details link to the right of a package category. This will list individual packages, which you can select or deselect by clicking their check boxes. Many software packages require that other software packages also be installed. This is called a *dependency*. If you don't have these already selected for installation, they will be selected for you. There will normally be two segments, Standard and Extra, though for some packages there will only be one or the other. The Editors category has only an Extra segment listing Vi and Emacs editors, whereas the Windows file server category has only a Standard segment listing the Samba server. The Extra packages are those not considered essential to the category described. In the Web Server category, the standard segment contains the Apache Web server, and the Extra segment contains added modules and servers such as Squid and Tux.

The packages are then installed, showing each package as it is installed and the progress of the installation. (For the Red Hat DVD-ROM included with this book, the DVD-ROM will install in one continuous operation. The install program detects all packages as residing on the single DVD-ROM. There are no ejecting or inserting tasks as there are with CD-ROMs.) If you are using CD-ROMs instead (purchased from Red Hat or downloaded from the Internet), you will be prompted when to install the next CD-ROM. The current one will automatically be ejected for you. When the installation finishes, a postinstall process will complete. You are then usually given the option to create a boot disk. You can use this disk to access your Linux system should your hard disk boot somehow fail.

# X Window System Configuration (Red Hat only)

For Red Hat, X configuration then completes the installation. (Fedora automatically detects your graphics card before installation.) This enables GUI interfaces, such as GNOME and KDE. X configuration uses the redhat-config-xfree86 utility to detect your video card and monitor automatically.

You first have to select and choose your video card on the Graphic Interface screen. redhat-config-xfree86 will initially probe your card and select it from a list of video cards shown on the screen, along with the

amount of memory on the card. Check to see if your card is selected. If not, locate your card in the list and click it. You will need to know the brand and model number for your card. If your video card does not appear on the list, you can try specifying just the chipset. Find out the chipset used on your card and select it in the Generic Video Card entry. This entry will list several commonly supported chipsets. If your card or chipset is not present, you should skip the X configuration process. Just click the Skip X Configuration check box. You can later try to use X configuration utilities such as redhat-config-xfree86 or try to configure the **/etc/X11/XF86Config** configuration file directly. This requires technical expertise.

If you know how much video memory is on your video card, you can check for the appropriate entry for that amount located in the drop-down menu. If an incorrect amount is selected, you can select the appropriate one.

On the Monitor Configuration screen, you select your monitor. Initially, redhat-config- xfree86 will automatically probe your monitor and select a make and model from those listed on the screen. Check to see that the correct monitor is selected. If not, find its entry and click it. Monitor entries are organized by company in an expanding tree. For example, if you have a Hewlett-Packard monitor, click the triangle symbol next to the Hewlett-Packard entry to list all the monitors that Hewlett-Packard makes. Then click your model. When you select a monitor, the horizontal and vertical boxes at the bottom of the screen will display your monitor's horizontal sync range and vertical sync range (these values are generally available in the documentation that accompanies your monitor or from your monitor's vendor or manufacturer).

If your monitor does not appear on the list, select a Generic (usually Generic multisync) or Unprobed entry. redhat-config-xfree86 will then supply horizontal and vertical frequency values in the labeled boxes at the bottom of the screen. Check that the correct horizontal and vertical frequencies are entered. If you enter values that are too high, you could overclock your monitor and cause it to shut down. Do not select a monitor "similar" to your monitor unless you are certain the monitor you are selecting does not exceed the capabilities of your monitor.

On the Customize Graphic Configuration screen, you can specify your card's resolution and color depth by selecting the specification you want from their drop-down menus. Autoprobed entries will already be selected. You can change them to other entries if you wish: 1024 ? 768 for smaller monitors or 1280 x 1024 for larger ones.

You can also choose to use a graphical login instead of the command line login. The graphical login check box will already be checked for you. If you choose this option, when you start, the GNOME Desktop Manager (GDM) will start and display a login screen where you can enter the username and password. A Sessions submenu in the Options menu enables you to choose whether to start KDE, GNOME, or a window manager. When you log in, your desktop automatically starts up. When you log out of your desktop, the GDM login window is redisplayed. Select Shutdown from the Options menu to shut down Linux.

If you do not choose this option, you will start up with the command line interface. Enter the username at the login prompt and the password at the password prompt to log in. Use **startx** to start GNOME or **switchdesk** to switch to KDE. The **logout** command logs out. You can enter the **shutdown** or **halt** command while logged in to shut down Linux.

When you finish, redhat-config-xfree86 will generate an X Window System configuration file called **/etc/X11/XF86Config**. This is the file the X Window System uses to start up.

If you are having difficulty, you can always click the Skip X Configuration check box to skip the X Window System configuration and perform it later, after you have installed your system.

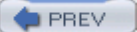

Day Day Up >

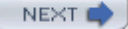

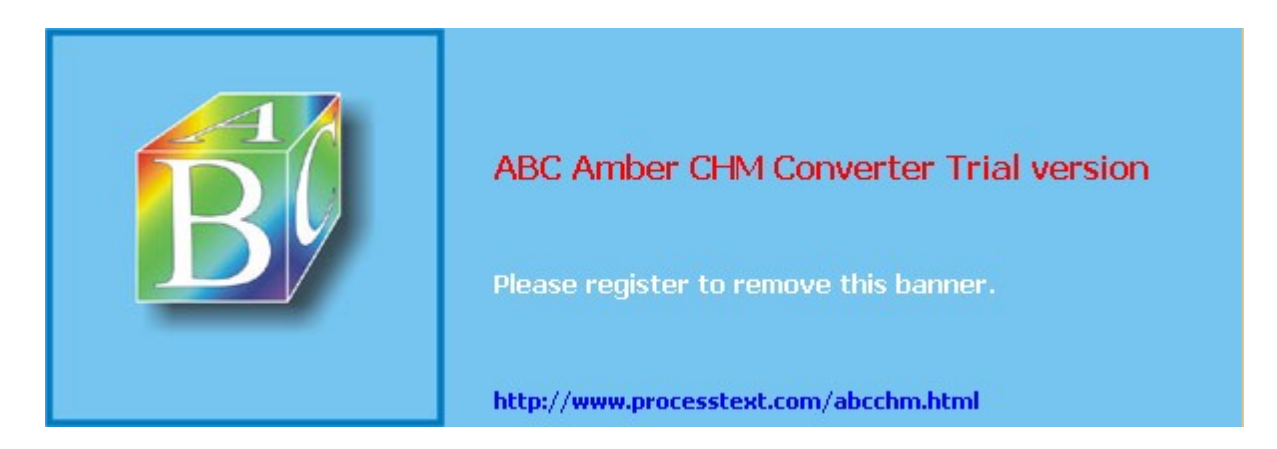

< Day Day Up >

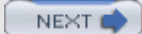

# **Finishing Installation**

Once your installation is finished, you can click the Exit button to reboot. Be sure to remove the install or boot floppy disk first, or any CD-ROM. If you booted from a CD, your CD will be ejected before rebooting. If you booted directly from the CD-ROM, you may want to change your boot sequence in your BIOS back to your original settings.

### Setup

The first time you start up Red Hat or Fedora Linux, the Setup Agent is run. This agent will help you perform basic configuration of your system, letting you set the date and time, configure your sound card, as well as set up user accounts. For Fedora, you will be initially asked to approve the GNU General Public License for this distribution.

### **Date and Time**

The Date And Time Configuration panel will automatically probe for the date and time, displaying the date on a calendar and the time in hours, minutes, and seconds. You can easily change any entry with the click of a button. You can also choose to use the Network Time Protocol, which will obtain the time automatically from a time server on the Internet, making sure your time is always correct. You can choose from servers listed like **clock.redhat.com**.

### **User Account**

The User Accounts panel will then let you create a normal user account for administrative uses. A dialog box is displayed with entries for the username, the user's full name, the password, and the password confirmation. Once you have entered in the information and clicked NEXT, the new user will be listed. You can also select Kerberos or NIS to configure a user's network login process. This starts up authconfig and lets you configure NIS and LDAP. On the Authentication panel, you can configure LDAP, and Kerberos and SMB (samba). You can enable and configure support for each, specifying NIS, LDAB, Kerberos, or SMB servers that your network may use.

### **Sound Configuration**

On the Sound panel, your sound card will be automatically detected and configured. You can click a button to test the sound.

### Red Hat Network (Red Hat Linux only)

The Red Hat Update Agent is then run to register you with the Red Hat Network so that you can automatically update the installed software on your system. Currently, access to the Red Hat Network is limited to subscribed customers, though you can register for a demo account, providing limited access. Free access is not provided. If you are using the DVD-ROM provided with this book, or if you downloaded Red Hat from a distribution site, you will need to register for the Red Hat Network Basic Service or for a demo account. If you do not wish to register at this time, you can skip to the next panel. If you purchased Red Hat, you can activate access at this time. If you previously registered, you can log in using your current username and password. The update agent will detect your system's hardware configuration and generate a profile that you can register.

### Installing Additional Software

You can then elect to install specific software from your DVD-ROM (or CD-ROMs if you are using them instead). For the DVD-ROM, the Installation button will give you full access to all packages. At this time, you will not be able to use the DVD-ROM to install Documentation. This must be done manually, after you have finished installation. However, if you have the Documentation CD-ROM, you could install from it now.

# Login and Logout

The Setup Agent then concludes and your login screen is displayed. The login prompt or the login screen will appear, depending on whether or not you chose to have the X Window System start up automatically. You can then log into your Linux system using a login name and a password for any of the users you have set up. If you log in as the root user, you can perform administrative operations, such as installing new software or creating more users. To log in as the root user, enter **root** at the login prompt and the root user password at the password prompt.

On the login screen, four pop-up menus are displayed in the lower-left corner: Language, Session, Reboot, and Shutdown. The Session menu lets you choose what desktop graphical interface to use, such as KDE or GNOME. You use the Shutdown menu to shut down and the Reboot menu to reboot the system. The Language menu lets you select a language to use.

When you finish, you can shut down your system. If you are using a command line interface, use the command halt. From GNOME, you can elect to shut down the entire system. If you log out from either GNOME or KDE and return to the login screen, you can choose the shutdown entry from the Session pop-up menu located at the bottom of the screen. If the system should freeze on you for any reason, you can hold down the CTRL and ALT keys and press DEL (CTRL-ALT-DEL) to safely restart it. Never just turn it off. You can also use CTRL-ALT-F3 to shift to a command line prompt and login to check out of your system, shutting down with the halt command.

When you boot normally, if you choose to use the GRUB boot loader, a GRUB menu will be displayed listing Linux and other operating systems you specified, such as Windows. Use the arrow keys to move to the Linux entry, if it is not already highlighted, and press ENTER.

### **Boot Disks**

If you want copies of your floppy boot disk in case you lose or damage the one you made during installation, you can create more with the **mkbootdisk** command. Enter this command in a terminal window or at the command line, and specify the version number of the kernel, as shown here:

mkbootdisk 2.4.18-14

You can also create boot disks from the GNOME desktop using the **qmkbootdisk** tool. This tool also lets you specify different kernels to boot (see Chapter 33). The current kernel will already be selected.

You can use **mkbootdisk** to create boot CD-ROMs instead of boot floppy disks. Use the **-iso** option and the **-device** option with the name of an ISO image file to create. You then use CD-ROM-burning software to create the CD-ROM from the image file. The following example creates an CD-ROM image file called **mybootcd.iso** that can be used as a boot CD-ROM.

mkbootdisk --iso --device mybootcd.iso 2.4.18-14

If for some reason you are not able to boot or access your system, it may be due to conflicting configuration, libraries, or applications. In this case, you can boot your Linux system in a rescue mode and then edit configuration files with a text editor such as Vi (see <u>Chapter 11</u>), remove the suspect libraries, or reinstall damaged software with RPM (see <u>Chapter 29</u>). To enter the rescue mode, boot from your floppy boot disk, your CD-ROM, or the DVD-ROM included with this book. At the boot prompt, enter:

#### linux rescue

You will boot into the command line mode with your system's files mounted at /mnt/sysimage. Use the cd command to move between directories (see <u>Chapter 10</u>). Check /mnt/sysimage/etc and /mnt/sysimage/etc/sysconfig for your configuration files. You can use Vi to edit your files. To reinstall files, use the rpm command (see <u>Chapter 4</u>). When you are finished enter the exit command.

No lf, whi le run nin g Lin ux, yo u wis h to ор en the DV D-RO Μ incl ud ed wit h thi s bo ok, yo u са n ins ert it in yo ur DV D-RO Μ driv e. lf а file ma na ger win do w do es not the n ор en aut om ati

call

te

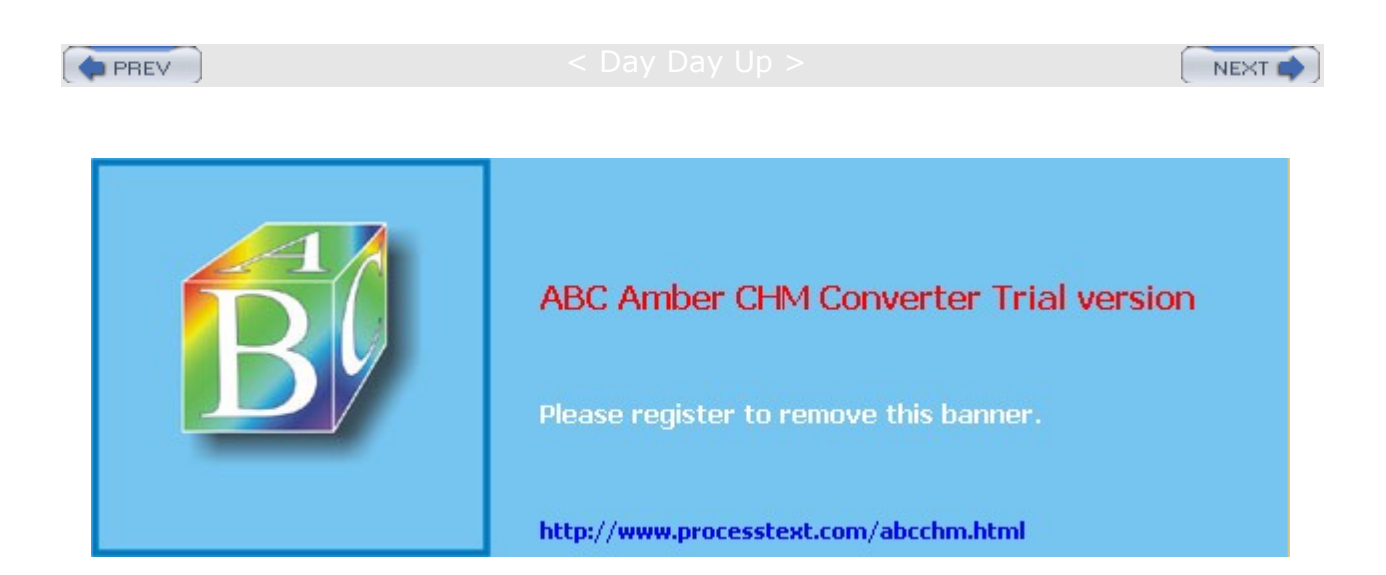

Day Day Up >

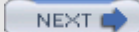

# **Chapter 3: Interface Basics**

### **Overview**

Using Linux has become an almost intuitive process, with easy-to-use interfaces like graphical logins and graphical user interfaces (GUIs) like GNOME and KDE. Even the standard Linux command line interface has become more user-friendly with editable commands, history lists, and cursor-based tools. To start using Linux, you have to know how to access your Linux system and, once you are on the system, how to execute commands and run applications. Access is supported through either the default graphical login or a command line login. For the graphical login, a simple window appears with menus for selecting login options and text boxes for entering your username and password. Once you access your system, you can then interact with it using either a command line interface or a graphical user interface (GUI). With GUI interfaces like GNOME and KDE, you can use windows, menus, and icons to interact with your system. Red Hat has integrated the look and feel of both to provide one standard GUI interface called Bluecurve, making their use less confusing.

Linux is noted for providing easy access to extensive help documentation. It's easy to obtain information quickly about any Linux command and utility while logged in to the system. You can access an online manual that describes each command or obtain help that provides more detailed explanations of different Linux features. A complete set of manuals provided by the Linux Documentation Project is on your system and available for you to browse through or print. Both the GNOME and KDE desktops provide help systems that give you easy access to desktop, system, and application help files.

TipThe Red Hat Linux Getting Started Guide provides a detailed tutorial on using<br/>your Red Hat Linux system for the first time. Check the Reference,<br/>Customization, and Security guides for specialized tasks.

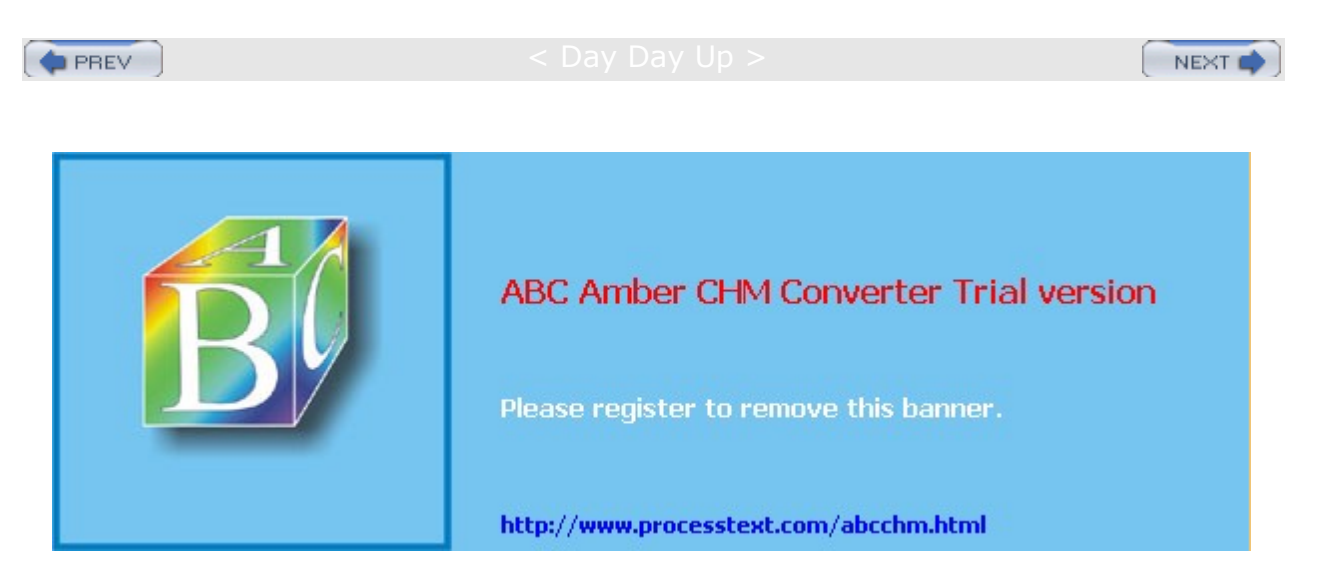

< Day Day Up >

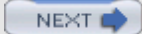

# **User Accounts**

You never directly access a Linux system. Instead, Linux sets up an interface called a *shell* through which you can interact with it. Linux is a multi-user system that can support several user shells at once, accommodating several users simultaneously, each connected through their own terminal or from a remote system.

User access to the system is provided through *accounts*. Unix, upon which Linux is based, was first used on large minicomputers and mainframes that could accommodate hundreds of users at the same time. Using one of many terminals connected to the computer, users could log in to the Unix system using their usernames and passwords. To gain access to the system, you needed to have a user account set up for you. A system administrator created the account, assigning a username and password for it. You then used your account to log in and use the system.

You can, in fact, create other new user accounts using special system administration tools. These tools become available to you when you log in as the root user. The *root user* is a special user account reserved for system administration tasks, such as creating users and installing new software. Basic system administration operations are discussed briefly in <u>Chapters 4</u> and <u>5</u>, but they are discussed in more detail in Chapters 27-33.

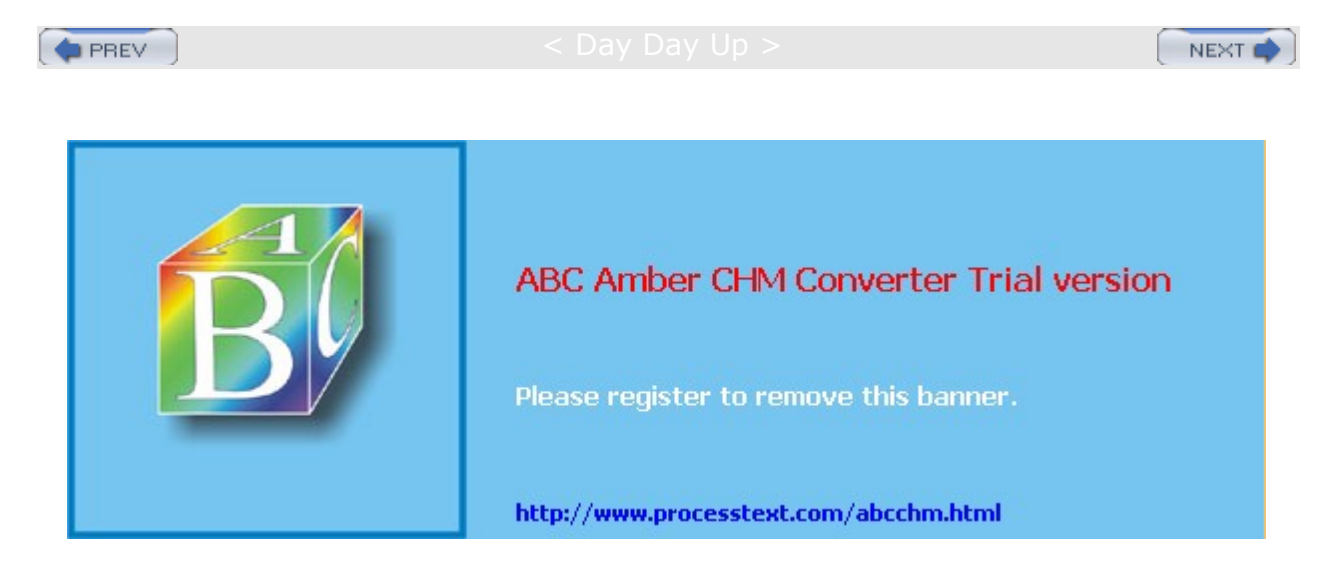

Day Day Up >

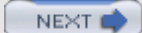

# Accessing Your Linux System

To access and use your Linux system, you must carefully follow required startup and shutdown procedures. You do not simply turn off your computer. If you have installed the boot loader GRUB, when you turn on or reset your computer, the boot loader first decides what operating system to load and run. GRUB will display a menu of operating systems to choose.

If, instead, you wait a moment or press the ENTER key, the boot loader loads the default operating system. If a Windows system is listed, you can choose to start that instead.

You can think of your Linux operating system as operating on two different levels, one running on top of the other. The first level is when you start your Linux system, and where the system loads and runs. It has control of your computer and all its peripherals. You still are not able to interact with it, however. After Linux starts, it displays a login screen, waiting for a user to log in to the system and start using it. You cannot gain access to Linux unless you log in first.

You can think of logging in and using Linux as the next level. Now you can issue commands instructing Linux to perform tasks. You can use utilities and programs such as editors or compilers, or even games. Depending on a choice you made during installation, however, you may be interacting with the system using either a simple command line interface or the desktop directly. There are both command line login prompts and graphical login windows. Red Hat will use a graphical interface by default, presenting you with a graphical login window at which you enter your username and password. If you choose not to use the graphical interface, you are presented with a simple command line prompt to enter your username.

# The Display Manager: GDM

With the graphical login, your GUI interface starts up immediately and displays a login window with boxes for a username and password. When you enter your username and password and then press ENTER, your default GUI starts up. On Red Hat, this is GNOME by default.

For Red Hat, graphical logins are handled by the GNOME Display Manager (GDM). The GDM manages the login interface along with authenticating a user password and username, and then starting up a selected desktop. If problems ever occur using the GUI interface, you can force an exit of the GUI with the CTRL-ALT-BACKSPACE keys, returning to the Login screen (or the command line if you started your GUI from there). Also, from the GDM, you can shift to the command line interface with the CTRL-ALT-F1 keys, and then shift back to the GUI with the CTRL-ALT-F7 keys.

When the GDM starts up, it shows a login window with a box for login. Four pop-up menus are located at the bottom of the screen, labeled Session, Language, Shutdown, and Restart. To log in, enter your username in the box labeled Username and press ENTER. You are prompted to enter your password. Do so, and press ENTER. By default, the GNOME desktop is then started up.

When you log out from the desktop, you return to the GDM login window. To shut down your Linux system, click the System menu to display the entry Reboot or Shutdown. Select Shutdown to shut down your system. Alternatively, you can also shut down when you log out from GNOME. GNOME will display a logout screen with the options Logout, Shutdown, or Reboot. Logout is the default, but selecting Shutdown will also shut down your system. Selecting Reboot will shut down and restart your system. (You can also open a terminal window and enter the shutdown, halt, or reboot command as described in the <u>next section</u>; halt will log out and shut down your system.)

From the Session menu, you can select the desktop or window manager you want to start up. Here you can select KDE to start up the K Desktop, for example, instead of GNOME. On Red Hat, both KDE and GNOME will use an interface with a Bluecurve look and feel, appearing much the same. The Language menu lists a variety of different languages that Linux supports. Choose one to change the language interface.

# Accessing Linux from the Command Line Interface

For the command line interface, you are initially given a login prompt. The system is now running and waiting

for a user to log in and use it. You can enter your username and password to use the system. The login prompt is preceded by the hostname you gave your system. In this example, the hostname is **turtle**. When you finish using Linux, you first log out. Linux then displays exactly the same login prompt, waiting for you or another user to log in again. This is the equivalent of the login window provided by the GDM. You can then log into another account.

Fedora Core release 1 Kernel 2.4.22-1 on an i686

turtle login:

#### Logging In and Out

Once you log in to an account, you can enter and execute commands. Logging in to your Linux account involves two steps: entering your username and then entering your password. Type in the username for your user account. If you make a mistake, you can erase characters with the BACKSPACE key. In the next example, the user enters the username **dylanp** and is then prompted to enter the password:

```
Fedora Core release 1
Kernel 2.4.22-1 on an i686
```

turtle login: **dylanp** 

Password:

When you type in your password, it does not appear on the screen. This is to protect your password from being seen by others. If you enter either the username or the password incorrectly, the system will respond with the error message "Login incorrect" and will ask for your username again, starting the login process over. You can then reenter your username and password.

Once you enter your username and password correctly, you are logged in to the system. Your command line prompt is displayed, waiting for you to enter a command. Notice the command line prompt is a dollar sign (\$), not a number sign (\$). The \$ is the prompt for regular users, whereas the # is the prompt solely for the root user. In this version of Linux, your prompt is preceded by the hostname and the directory you are in. Both are bounded by a set of brackets.

```
[turtle /home/richlp]$
```

To end your session, issue the logout or exit command. This returns you to the login prompt, and Linux waits for another user to log in.

[turtle /home/richlp]\$ logout

#### Shutting Down Linux

If you want to turn off your computer, you must first shut down Linux. If you don't shut down Linux, you could require Linux to perform a lengthy systems check when it starts up again. You shut down your system in one of two ways. First, you log in to an account and then enter the halt command. This command will log you out and shut down the system.

\$ halt

Alternatively, you can use the **shutdown** command with the **-h** option. With the **-r** option, it shuts down the system and then reboots it. In the next example, the system is shut down after five minutes. To shut down the system immediately, you can use **+0** or the word **now** (see <u>Chapter 28</u> for more details).

# shutdown -h now

Sh utti ng do wn inv olv es а ser ies of im por tan t act ion s, su ch as un mo unt ing file sy ste ms an d sh utti ng do wn an у ser ver s. Ne ver si mp ly tur n off the со mp ute r.

Tip

You can also force your system to reboot at the login prompt, by holding down the CTRL and ALT keys and then pressing the DEL key (CTRL-ALT-DEL). Your system will go through the standard shutdown procedure and then reboot your computer.

### Starting a GUI from the Command Line

Once logged into the system, you have the option of starting an X Window System GUI, such as GNOME or KDE, and using it to interact with your Linux system. In Linux, the command starts the X Window System along with a GUI, which then enables you to interact with the system using windows, menus, and icons. The startx command starts the GUI desktop by default. Once you shut down the GUI interface, you will return to your command line interface, still logged in. On Red Hat, you can use the Desktop Switcher while in your desktop to switch between GNOME or KDE. The Desktop Switcher is accessible from the Extra System Settings menu as Desktop Switching Tool, or with the switchdesk command. You make your selection and then quit the desktop to return to the command line interface. When you start up the GUI again, the desktop you selected is used.

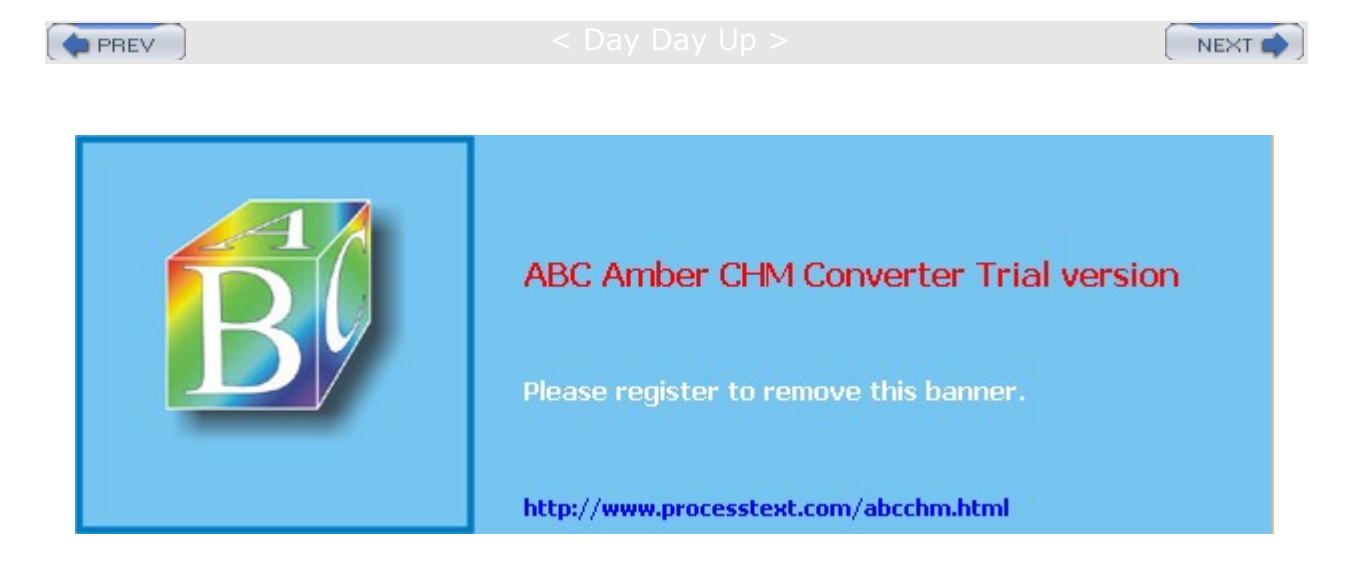

#### Day Day Up >

NEXT

### **Bluecurve: The GNOME and KDE Desktops**

Two alternative desktop GUI interfaces can be installed on Red Hat Linux: GNOME and KDE. Each has its own style and appearance. To provide a more consistent graphical interface, Red Hat has developed common look and feel default settings for both GNOME and KDE, which are called Bluecurve. With Bluecurve, GNOME and KDE appear much the same, with the same menus, panel items, and window style. By default, Red Hat installs GNOME, though you can choose to also install KDE. Both GNOME and KDE applications are accessible from either the Bluecurve GNOME or KDE menu. Red Hat provides a standard set of applications in its primary menus, such as OpenOffice, and other corresponding applications in a More menu, such as GNOME's AbiWord and KDE's KOffice under More Office Applications. Bluecurve is essentially a theme, which you can change with either GNOME or KDE configuration tools. This section describes the Bluecurve interface for both the GNOME and KDE desktops.

It is important to keep in mind that, although the GNOME and KDE Bluecurve interfaces appear the same, they are really two very different desktop interfaces with separate tools for selecting preferences. The Preferences menus on GNOME and KDE display a very different selection of desktop configuration tools. These are discussed in Chapters 6 and 7.

# GNOME

The Bluecurve GNOME desktop display, shown in <u>Figure 3-1</u>, initially displays a panel at the bottom of the screen, as well as any icons for folders and Web pages initially set up by Red Hat. You see several Web page icons and a folder for your home directory. The panel at the bottom of the screen contains icons for starting applications, such as Mozilla (the Mouse and World logo), the Evolution mail utility, and several OpenOffice applications. You can start applications using the main menu, which you display by clicking the Red Hat icon (the image of a Red Hat fedora), located on the left side of the panel.

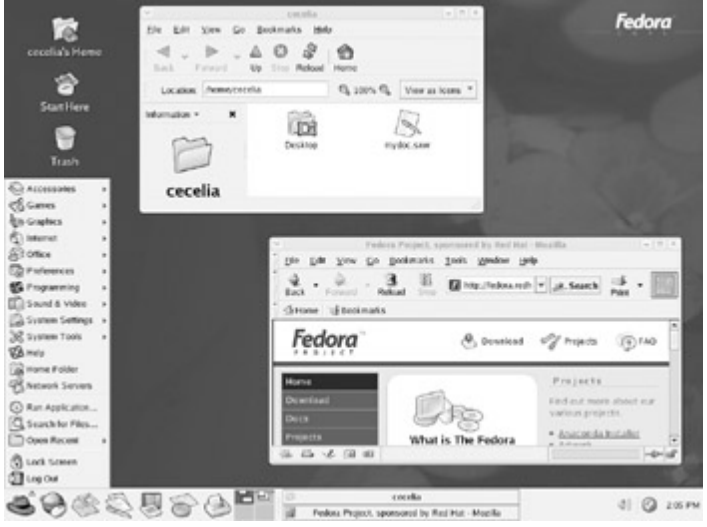

Figure 3-1: The Bluecurve GNOME desktop

When you click the folder for your home directory on your desktop, a file manager window opens showing your home directory. You can display files in your home directory and use the up arrow button to move to the parent directory. Back and Forward buttons move through previously displayed directories. In the location window, you can enter the pathname for a directory to move directly to it. On GNOME, the file manager is also Internet-aware. You can use it to display Web pages and access remote FTP directories and to display or download their files.

To move a window, left-click and drag its title bar or right-click its other borders. Each window supports Maximize, Minimize, and Close buttons. Double-clicking the title bar will "shade" a window, reducing it to only its title bar. You can redisplay the window with another double-click. The desktop supports full drag-and-drop capabilities. You can drag folders, icons, and applications to the desktop or other file manager windows open to other folders. The move operation is the default drag operation (you can also press the SHIFT key while dragging). To copy files, press the CTRL key and then click and drag before releasing the

mouse button. To create a link, right-click the item and select Make Link from the pop-up menu. You can then drag the link wherever you wish.

The panel also contains a workspace switcher for virtual desktops, which appears as four squares. Clicking a square moves you to that area. You can configure your GNOME interface, setting features such as the background, by using the Preferences items listed either on the main menu Preferences entry or the Preferences window within the Start Here window. Click the image of a compass with a map on the desktop to open the Start Here window. To configure system settings such as adding users, installing printers, and setting up network connections, open the System Settings window, accessible from the Start Here window, or select the System Settings menu.

To quit the GNOME desktop, select the Log Out entry at the bottom of the main menu. If you entered from a login window, you are then logged out of your account and returned to the login window. If you started GNOME from the command line, you are returned to the command line prompt, still logged into your account.

# KDE

The K Desktop Environment (KDE) with Bluecurve looks much like GNOME with Bluecurve as shown in Figure 3-1, with the addition of icons for your CD-ROMs and floppy drives. It displays a panel at the bottom of the screen that looks very similar to one displayed on the GNOME desktop. The file manager appears slightly different but operates much the same way as the GNOME file manager. It is also Internet-aware and can operate as a Web browser. There is also a Control Center entry in the main menu that opens the KDE control center, from which you can configure every aspect of the KDE environment, such as themes, panels, peripherals like printers and keyboards (already handled by Red Hat system tools), even the KDE file manager's Web browsing capabilities.

# Window Managers for Linux

Though GNOME and KDE are wholly integrated desktops, they, in fact, interact with the operating system through a window manager, Metacity in the case of GNOME and the KDE window manager for KDE. You can use a different GNOME- or KDE-compliant window manager if you wish, or simply use a window manager in place of either KDE or GNOME. You can think of a window as taking the place of a command line. Operations you perform through the window are interpreted and sent to the Linux system for execution. Window managers operate off the underlying X Window System, which actually provides the basic window operations that allow you to open, move, and close windows as well as display menus and select icons. Enlightenment and AfterStep manage these operations, each in its own way, providing their own unique interfaces. The advantage of such a design is that different window managers can operate on the same Linux system, one user may be using the Window Maker window manager, another may be using the Afterstep window manager, and still another the Enlightenment window manager, all at the same time. You can find out detailed information about different window managers available for Linux from the X11 Web site at www.xwinman.org. The site provides reviews, screenshots, and links to home sites, as well as a comparison table listing the features available for the different window managers.

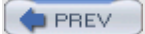

Cay Day Up >

NEXT 🔿

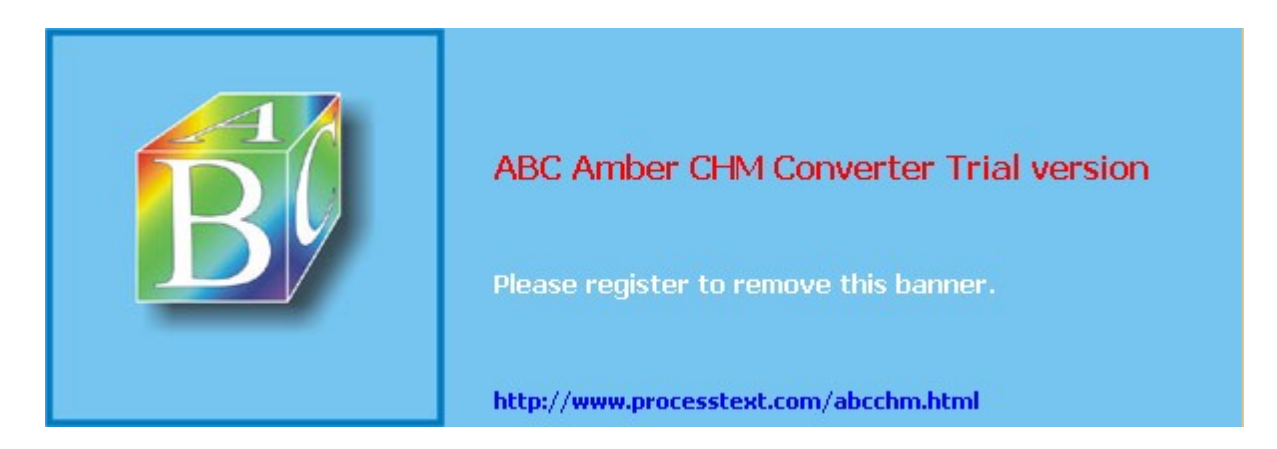

Day Day Up >

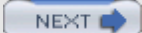

# **Command Line Interface**

When using the command line interface, you are given a simple prompt at which you type in your command (see <u>Chapter 8</u>). Even with a GUI, you sometimes need to execute commands on a command line. Linux commands make extensive use of options and arguments. Be careful to place your arguments and options in their correct order on the command line. The format for a Linux command is the command name followed by options, and then by arguments, as shown here:

\$ command-name options arguments

An *option* is a one-letter code preceded by one or two hyphens, which modifies the type of action the command takes. Options and arguments may or may not be optional, depending on the command. For example, the  $l_s$  command can take an option, -s. The  $l_s$  command displays a listing of files in your directory, and the -s option adds the size of each file in blocks. You enter the command and its option on the command line as follows:

\$ **ls -s** 

An *argument* is data the command may need to execute its task. In many cases, this is a filename. An argument is entered as a word on the command line after any options. For example, to display the contents of a file, you can use the **more** command with the file's name as its argument. The **more** command used with the filename **mydata** would be entered on the command line as follows:

\$ more mydata

The command line is actually a buffer of text you can edit. Before you press ENTER, you can perform editing commands on the existing text. The editing capabilities provide a way to correct mistakes you may make when typing in a command and its options. The BACKSPACE and DEL keys let you erase the character you just typed in. With this character-erasing capability, you can BACKSPACE over the entire line if you want, erasing what you entered. CTRL-U erases the whole line and enables you to start over again at the prompt.

**Tip** You can use the UP ARROW key to redisplay your last-executed command. You can then reexecute that command, or you can edit it and execute the modified command. This is helpful when you have to repeat certain operations over and over, such as editing the same file. This is also helpful when you've already executed a command you entered incorrectly.

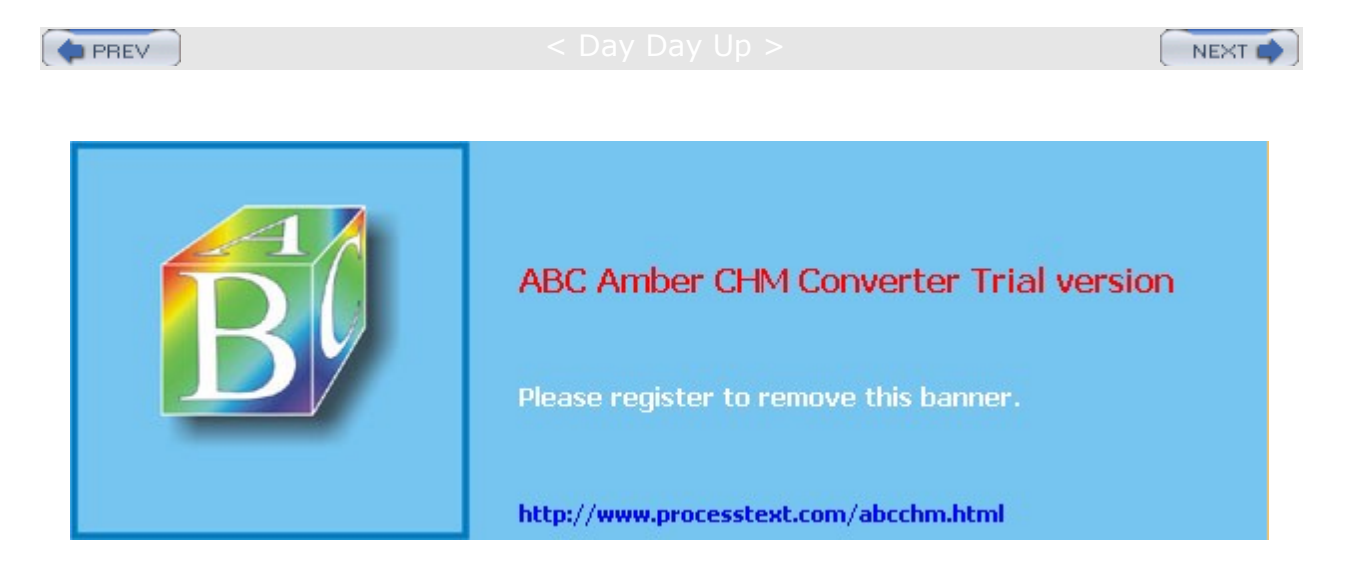

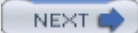

### Help

A great deal of support documentation is already installed on your system, and is also accessible from online sources. Table 3-1 lists Help tools and resources accessible on your Red Hat Linux system. Both the GNOME and KDE desktops feature Help systems that use a browser-like interface to display help files. To start the GNOME or KDE Help browser, select the Help entry in the main menu. You can then choose from the respective desktop user guides like the KDE manual, Linux Man pages, and GNU info pages. The GNOME Help Browser also accesses documents for GNOME applications like the File Roller archive tool and Evolution mail client. The GNOME Help browser and the KDE Help Center also incorporate browser capabilities, including bookmarks and history lists for documents you view.

Both GNOME and KDE, along with other applications, also provide context-sensitive help. Each KDE and GNOME application features detailed manuals that are displayed using their respective Help browsers. Also, system administrative tools feature detailed explanations for each task.

Note The complete set of Red Hat manuals is provided on the DVD-ROM under the Documentation directory.

On your system, the **/usr/share/doc** directory contains documentation files installed by each application. Within each directory, you can usually find HOW-TO, README, and INSTALL documents for that application.

You can also access the online manual for Linux commands from the command line interface using the man command. Enter man with the command on which you want information. The following example asks for information on the 1s command:

#### \$ man ls

Pressing the SPACEBAR key advances you to the next page. Pressing the B key moves you back a page. When you finish, press the Q key to quit the man utility and return to the command line. You activate a search by pressing either the slash (/) or question mark (?). The / searches forward and the ? searches backward. When you press the /, a line opens at the bottom of your screen, and you then enter a word to search for. Press ENTER to activate the search. You can repeat the same search by pressing the N key. You needn't reenter the pattern.

Tip You can also use either the GNOME or KDE Help system to display Man pages.

When you start up your browser, a default Web page lists links for documentation both on your own system and at the Red Hat Web site. To use the Red Hat Web site, you first must be connected to the Internet. Your CD-ROM and your GNOME and KDE help centers also contain extensive documentation showing you how to use the desktop and taking you through a detailed explanation of Linux applications. Other documentation provides tutorials on different Linux topics.

Online documentation for GNU applications, such as the gcc compiler and the Emacs editor, also exist as info pages accessible from the GNOME and KDE Help Centers. You can also access this documentation by entering the command info. This brings up a special screen listing different GNU applications. The info interface has its own set of commands. You can learn more about it by entering info info. Typing m opens a line at the bottom of the screen where you can enter the first few letters of the application. Pressing ENTER brings up the info file on that application.

| Table 3-1: Linux Help Resources |                                                                                                    |  |
|---------------------------------|----------------------------------------------------------------------------------------------------|--|
| Resource                        | Description                                                                                                    |  |
| KDE Help Center                 | KDE Help tool, GUI interface for documentation on KDE desktop and applications, Man pages, and info documents                    |  |
| GNOME Help Browser              | GNOME Help tool, GUI interface for accessing documentation for the GNOME desktop and applications, Man pages, and info documents |  |
| /usr/share/doc                  | Location of application documentation                                                                                            |  |

| Table 3-1: Linux Help Resources |                                                                                                |  |
|---------------------------------|------------------------------------------------------------------------------------------------|--|
| Resource                        | Description                                                                                    |  |
| man <i>command</i>              | Linux Man pages, detailed information on Linux commands, including syntax and options          |  |
| info application                | GNU info pages, documentation on GNU applications                                              |  |
| www.redhat.com                  | Online documentation, guides, HOW-TOs, and FAQs. Located under<br>"Support and Documentation." |  |
| fedora.redhat.com               | Online documentation, guides, HOW-TOs, and FAQs for Fedora Linux                               |  |

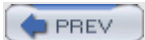

< Day Day Up >

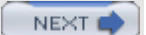

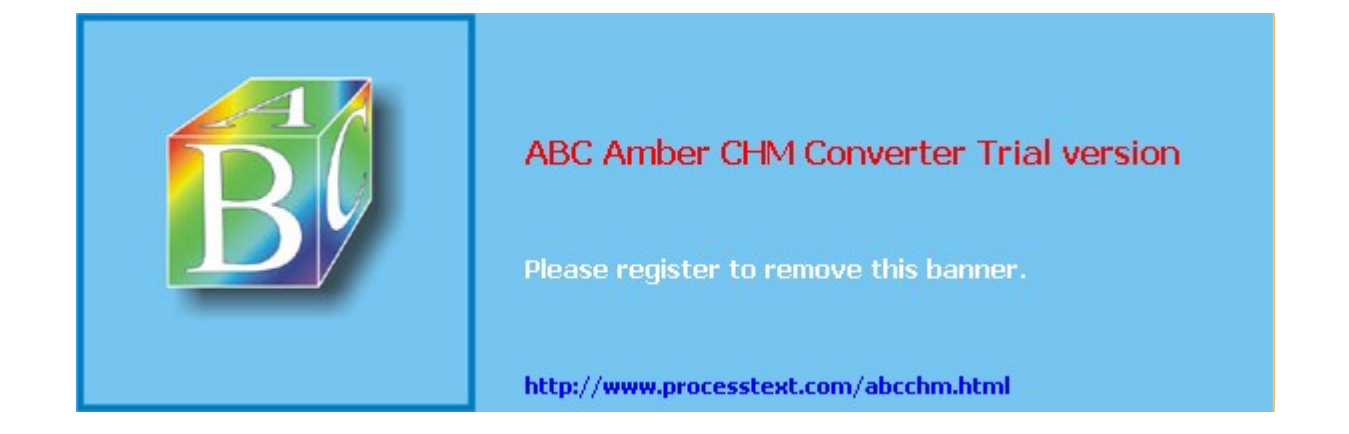

Day Day Up >

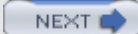

# Chapter 4: Red Hat System Configuration

### **Overview**

To make effective use of your Linux system, you must know how to configure certain features and services. Administrative operations such as adding users and installing software can now be performed with user-friendly system tools. This chapter discusses basic system administration operations that you need to get your system up and running, as well as to perform basic maintenance such as adding new users or printers.

There are four basic system configuration tasks that you most likely will have to deal with: user management, printer setup, display configuration, and software management. You can manage users, adding new ones, removing others, and updating user properties. Different kinds of printers, remote and local, can be set up for your system. For your video card and monitor, you can select the resolutions and color depths you want. You can also install new software packages and update or remove current ones. You were asked to perform all of these tasks during installation. In addition, there are other tools you can use to configure devices such as your keyboard, sound card, and mouse, as well as perform tasks such as setting the system date and time or selecting a language to use (see <u>Table 4-1</u>). You can make changes or additions easily using the administrative tools described in this chapter.

| Table 4-1: Red Hat System Configuration Tools |                                                             |  |
|-----------------------------------------------|-------------------------------------------------------------|--|
| Red Hat Administration Tools                  | Description                                                 |  |
| System Settings                               | Red Hat window and menu for accessing administrative tools  |  |
| redhat-config-users                           | User and Group configuration tool                           |  |
| redhat-config-printer                         | Printer configuration tool                                  |  |
| redhat-config-xfree86                         | Red Hat display configuration tool (video card and monitor) |  |
| redhat-config-packages                        | Software management                                         |  |
| redhat-config-rootpassword                    | Changes the root user password                              |  |
| redhat-config-keyboard                        | Changes the keyboard configuration                          |  |
| redhat-config-date                            | Changes system time and date                                |  |
| redhat-config-mouse                           | Configures your mouse                                       |  |
| redhat-config-language                        | Selects a language to use                                   |  |
| redhat-config-soundcard                       | Configures your sound card                                  |  |

Configuration operations can be performed from a GUI interface such as GNOME or KDE, or they can be performed using a simple shell command line at which you type configuration commands. You can manually access system configuration files, editing them and making entries yourself. For example, the domain name server entries are kept in the **/etc/resolv.con**f file. You can edit this file and type in the addresses for the servers.

**Note** Configuration tools are accessible only to the root user. You will first need to log in using **root** as your username and providing the root password you specified during installation.

PREV

< Day Day Up >

NEXT

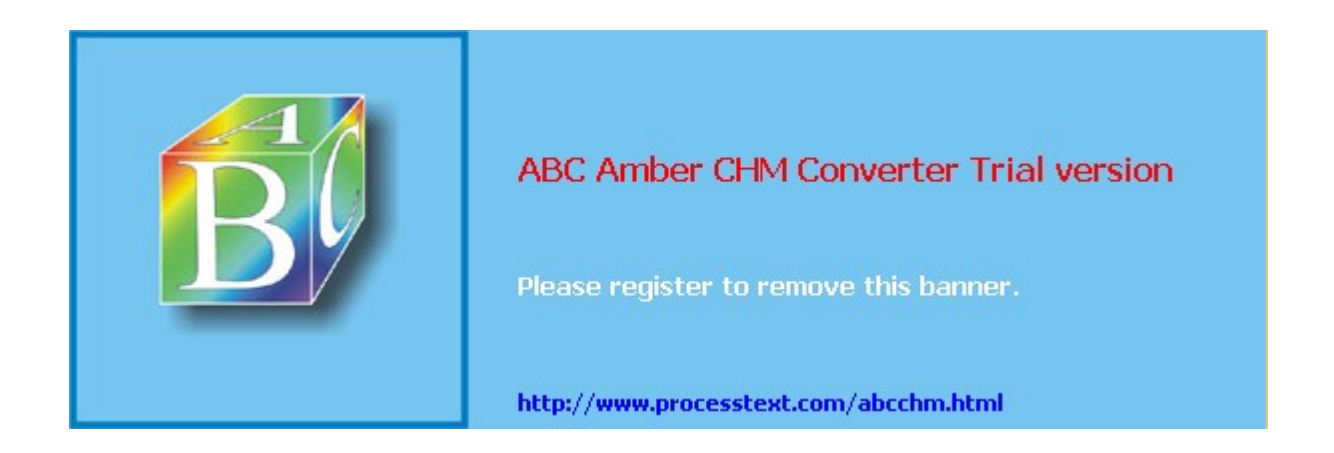

Day Day Up >

NEXT 📫

# **Red Hat Administrative Tools**

On Red Hat, administration is handled by a set of separate specialized administrative tools developed and supported by Red Hat, such as those for user management and display configuration. Many of these are GUI-based and will work on any X Window System environment such as GNOME or KDE.

To access the GUI-based Red Hat tools, you log in as the root user to the GNOME desktop and open the Start Here window (see Figure 4-1) or select the main menu. System administrative tools are listed in the System Settings folder in the Start Here window, and on the System Settings menu listed in the main menu. Here you will find tools to set the time and date, manage users, configure printers, and update software. Users & Groups lets you create and modify users and groups. Printing lets you install and reconfigure printers. All tools provide very intuitive GUI interfaces that are easy to use. In the System Settings folder and menu, tools are identified by simple descriptive terms, whereas their actual names normally begin with the term redhat-config. For example, the printer configuration tool is listed as Printing, but its actual name is redhat-config-printer. You can separately invoke any tool by entering its name in a terminal window.

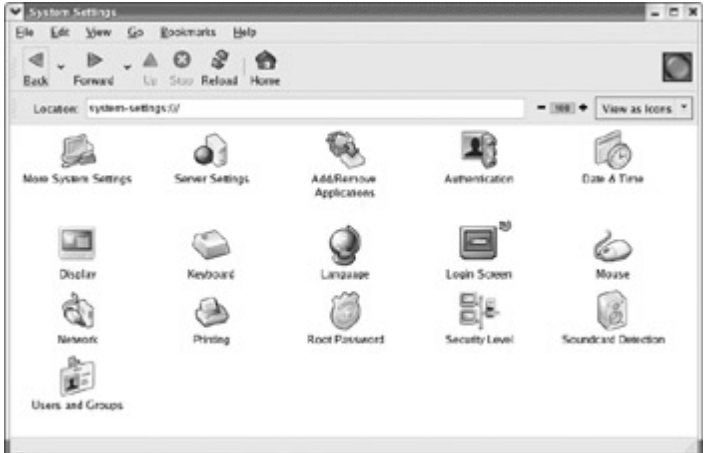

Figure 4-1: Red Hat administrative tools

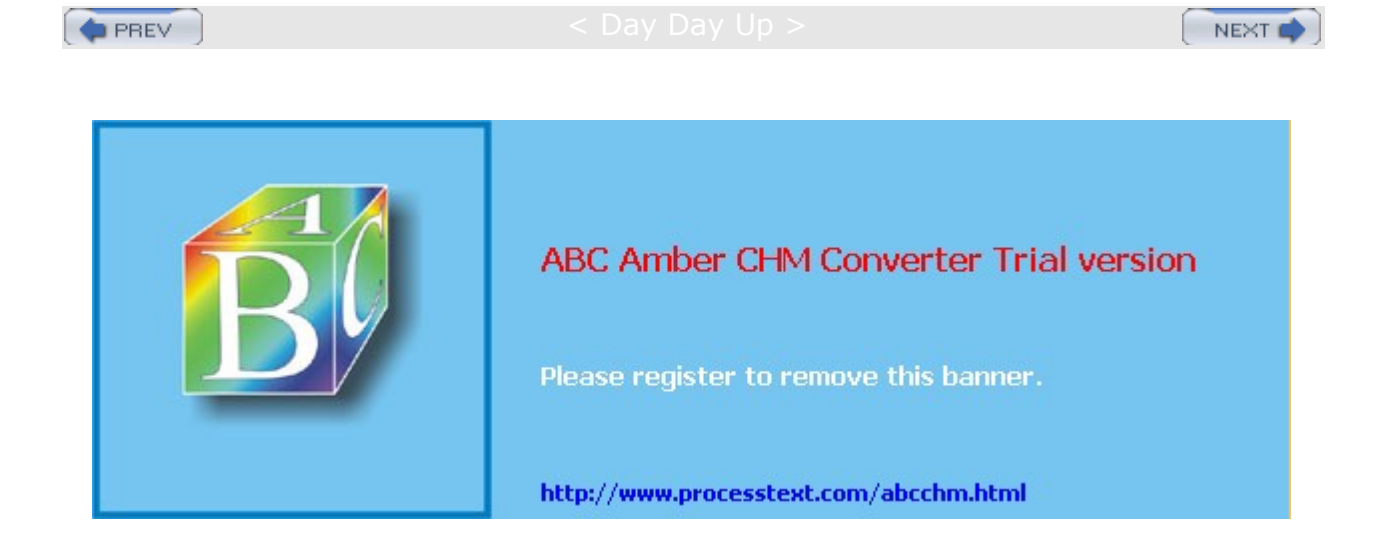

#### Day Day Up >

# **Configuring Users**

Currently, the easiest and most effective way to add new users on Red Hat is to use redhat-config-users, also known as the Red Hat User Manager. You can access it from the GNOME desktop's Start Here window's System Settings window. The redhat-config-users window will display panels for listing both users and groups (see <u>Figure 4-2</u>). A button bar will list various tasks you can perform, including creating new users or groups, editing current ones (Properties), or deleting a selected user or group.

| Add User                                             | Add Group                                | Properties                                          | Delete                                                               | Help                   | Refres                                                          | ih                                                                         |             |
|------------------------------------------------------|------------------------------------------|-----------------------------------------------------|----------------------------------------------------------------------|------------------------|-----------------------------------------------------------------|----------------------------------------------------------------------------|-------------|
|                                                      | _                                        | s                                                   | earch filter:                                                        |                        |                                                                 |                                                                            | Apply filte |
| A REAL PROPERTY AND INCOME.                          |                                          |                                                     |                                                                      |                        |                                                                 |                                                                            |             |
| Users Grou                                           | ips                                      |                                                     |                                                                      | _                      |                                                                 |                                                                            |             |
| Users Grou                                           | User ID ¥                                | Primary Group                                       | Full Name                                                            |                        | Login Shell                                                     | Home Directo                                                               | η           |
| Users Grou<br>User Name<br>Iarisa                    | User ID ¥<br>500                         | Primary Group<br>larisa                             | Full Name<br>Larisa Pete                                             | rsen                   | Login Shell<br>/bin/bash                                        | Home Directo                                                               | rγ          |
| Users Grou<br>User Name<br>Iarisa<br>aleina          | User ID ¥<br>500<br>501                  | Primary Group<br>larisa<br>aleina                   | Full Name<br>Larisa Pete<br>Aleina Pete                              | rsen                   | Login Shell<br>/bin/bash<br>/bin/bash                           | Home Directo<br>/home/larisa<br>/home/aleina                               | (Y          |
| Users Grou<br>User Name<br>larisa<br>aleina<br>dylan | User ID +<br>500<br>501<br>502           | Primary Group<br>Iarisa<br>aleina<br>dylan          | Full Name<br>Larisa Pete<br>Aleina Pete<br>Dylan Pete                | ersen<br>ersen         | Login Shell<br>/bin/bash<br>/bin/bash<br>/bin/bash              | Home Directo<br>/home/larisa<br>/home/aleina<br>/home/dylan                | ry          |
| User Name<br>larisa<br>aleina<br>dylan<br>chris      | DS User ID +<br>500<br>501<br>502<br>503 | Primary Group<br>larisa<br>aleina<br>dylan<br>chris | Full Name<br>Larisa Pete<br>Aleina Pete<br>Dylan Pete<br>Chris Peter | ersen<br>ersen<br>rsen | Login Shell<br>/bin/bash<br>/bin/bash<br>/bin/bash<br>/bin/bash | Home Directo<br>/home/larisa<br>/home/aleina<br>/home/dylan<br>/home/chris | γ           |

Figure 4-2: The Red Hat User Manager, redhat-config-users

To create a new user, click the New button. This opens a window with entries for the username, password, and login shell, along with options to create a home directory and a new group for that user. Once you have created a user, you can edit its properties to add or change features. Select the user's entry and click Properties. This displays a window with tabbed panels for User Data, Account Info, Password Info, and Groups. On the Groups panel, you can select the groups that the user belongs to, adding or removing group memberships.

Alternatively, you can use the **useradd** command in a terminal window or command line to add user accounts and the **userdel** command to remove them. The following example adds the user **dylan** to the system:

```
$ useradd dylan
```

One common operation performed from the command line is to change a password. Any user can change his or her own password with the **passwd** command. The command prompts you for your current password. After entering your current password and pressing ENTER, you are then prompted for your new password. After entering the new password, you are asked to reenter it. This is to make sure you actually entered the password you intended to enter.

```
$ passwd
Old password:
New password:
Retype new password:
$
```

**Tip** You can use the redhat-config-rootpassword tool (Root Password on System Settings) to change the password for the root user.

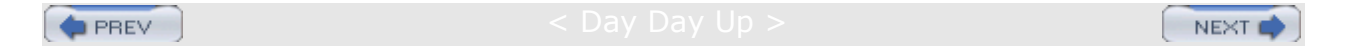

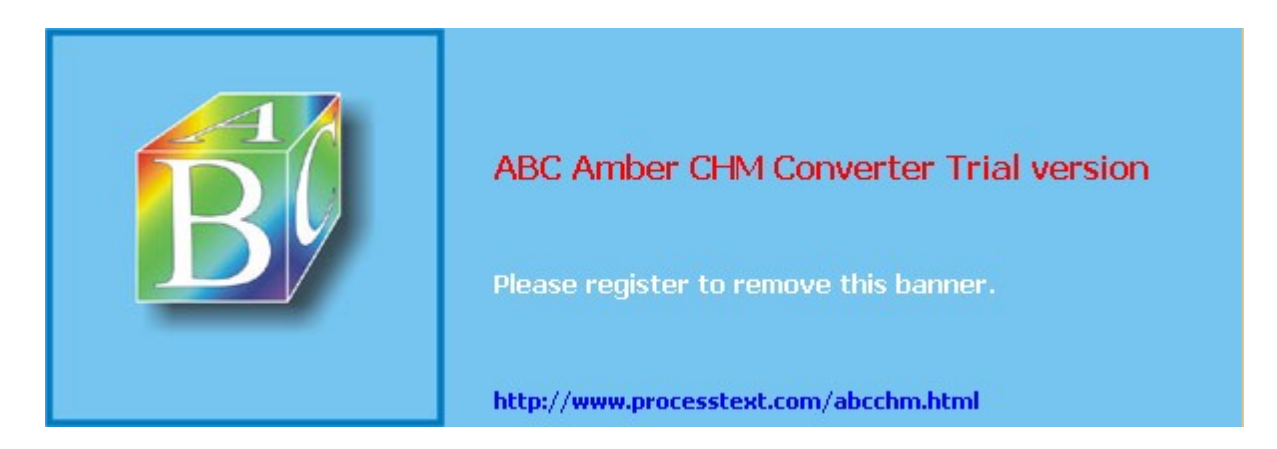

Day Day Up >

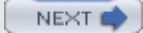

# **Printer Configuration**

As part of the installation procedure for Linux, you configured a printer connected to your computer. To change configurations or to add a new printer later, you can use the printer configuration tool, redhat-config-printer. This utility enables you to select the appropriate driver for your printer, as well as set print options such as paper size and print resolutions. You can configure a printer connected directly to your local computer or a printer on a remote system on your network (see <u>Chapter 25</u>). You can start redhat-config-printer by selecting the Printing entry in the System Settings window or menu.

When you start up redhat-config-printer, you are presented with a window that lists your installed printers (see Figure 4-3). To add a new printer, click New. To edit an installed printer, double-click its entry, or select it and click Edit. Once you have made your changes, you can click Apply to save your changes and restart the printer daemon. If you have more than one printer on your system, you can make one the default by selecting it and then clicking Default. The Delete button will remove a printer configuration. You can test your printer with a PostScript, A4, or ASCII test sheet selected from the Test menu.

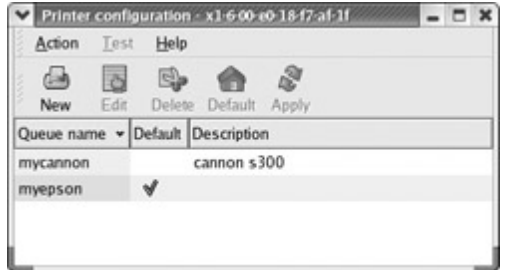

Figure 4-3: rehat-config-printer

When you select New, a series of dialog boxes are displayed where you can enter the printer name, its type, and its model. In the Queue Name dialog box, give the printer a name along with any particular description. On the following Queue Type screen, you enter the appropriate printer connection information. From the drop-down menu at the top of the screen, you can select the kind of connection, the first choice being a locally connected printer and the others, different kinds of remote printers. For remote printers, you need to select the kind of network or system it is attached to, such as Novell for Novell networks or Windows for printers attached to a Windows computer. For a local printer, you will need to select the device the printer is connected to. The device is the port to which the printer is connected. For the first three parallel ports, these are **Ip0**, **Ip1**, and **Ip2**. For serial ports, these are **ttyS0**, **ttyS1**, **ttyS2**, and so on. For a remote printer, you will have to enter the appropriate server and remote queue information.

On the Printer Model screen, you select the manufacturer and model of your printer, which will determine the appropriate driver. Manufacturers are listed in a drop-down menu at the top of the screen. Click it and select your printer's manufacturer (if not listed use Generic and select the printer type). A list of printer models for the selected manufacturer will be listed in the remainder of the window, automatically. For example, selecting Canon from the manufacturer list will then list all Canon printers in the Printer Model window. Click yours, and then the Forward button. You will be notified that the printer configuration is about to be created. Click Finish. You then see your printer listed in the redhat-config-printer window. You are now ready to print.

You can also edit a printer to change any settings. For editing, a set of five tabbed panes are displayed for the printer name, queue type, queue options, driver, and driver options. For the queue selection, you can specify entries for the printer device and spool directory. From a drop-down menu, you can also specify whether the printer is local or remotely accessed through a connection. For the driver options selection, you can specify printer features such as paper size and resolution. When you finish, click OK to close the window. Choose the Quit item from the File menu to quit redhat-config-printer.

**Tip** If you configure your printers with redhat-config-printer, redhat-config-printer will use the CUPS print server for managing all your local printers.

You can also use redhat-config-printer to set up a remote printer on Linux, Unix, Microsoft, or Novell networks. When you add a new printer, the Queue Type pane is displayed with the following selections from a pop-up menu: Locally-Connected, Networked Unix (LPD), Networked Windows (SMB), Networked CUPS (IPP), Networked Novell (NCP), or Network JetDirect. (If you edit an exiting printer, the queue panel displays

a drop-down menu where you can select a remote entry.) For a remote Linux or Unix printer, select Networked Unix (LPD). This displays a dialog box for configuring the remote printer with entries for the server and the queue. For the server, enter the hostname for the system that controls the printer. For the queue, enter the device name on that host for the printer. A Networked Novell (NCP) screen will add entries for the user and the password. A Networked Windows (SMB) screen will have entries for different connected printers. To add one, click the Specify button to open a window where you can enter the share name, host IP address, workgroup, user, and password. Networked CUPS (IPP) will have entries for the CUPS server and its directory.

A Windows (SMB share) printer is one located on a Windows network. To access an SMB share remote printer, you need to install Samba and have the Server Message Block services enabled using the **smbd** daemon. Printer sharing must, in turn, be enabled on the Windows network. In the printer configuration utility, you need to enter the name of the share, its IP address, the name of the printer's workgroup, and the username and password. The share is the hostname and printer name in the format

**\\hostname\printername**. The server is the computer where the printer is located. The username and password can be for the printer resource itself, or for access by a particular user. You can then use a print client **Ipr** to print a file to the Windows printer. **Ipr** will invoke the Samba client **smbclient** to send the print job to the Windows printer.

Tip To write to a CD-R/RW drive, you use the cdrecord tool or any of several CD burner applications like KonCD. To write to a DVD-R/RW drive, you use dvdrecord, an enhanced version of cdrecord. For DVD+R/+RW drives, you need to use the dvd+rw tools such as growisofs and dvd+rw-format. See Chapter 30 for more details.

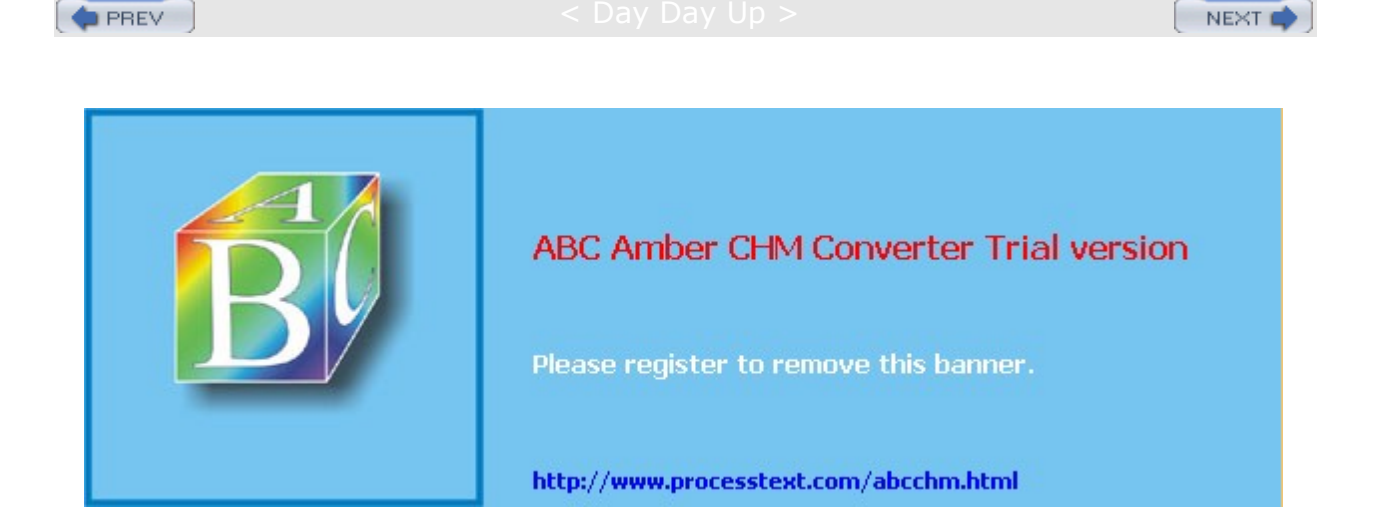

```
PREV
```

```
Day Day Up >
```

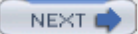

# X Window System Configuration: redhat-config-xfree86

If you have trouble with your X Window System configuration, you can use redhat-config- xfree86 to configure it again. This tool is also helpful for updating your X Window System if you change your video card. Simply run the tool again and select the appropriate card. You can run redhat-config-xfree86 by selecting Display on the System Settings window or menu. The redhat-config-xfree86 tool first opens a Display Settings window (shown in Figure 4-4) with pop-up menus for selecting your resolution and color depth.

|                        | A A A A      |                                                       |     |
|------------------------|--------------|-------------------------------------------------------|-----|
|                        | 1 1 1        |                                                       |     |
|                        |              | 江西國                                                   |     |
|                        |              |                                                       |     |
|                        |              |                                                       |     |
|                        |              |                                                       |     |
|                        | Unprobed Mon | itor with SiS 650                                     |     |
| Resolution             | Unprobed Mon | itor with SiS 650<br>Color Depth                      |     |
| Resolution<br>1024x768 | Unprobed Mon | itor with SiS 650<br>Color Depth<br>Millions of Color | s ž |
| Resolution<br>1024x768 | Unprobed Mon | itor with SiS 650<br>Color Depth<br>Millions of Color | s • |
| Resolution<br>1024x768 | Unprobed Mon | tor with SiS 650<br>Color Depth<br>Millions of Color  | s v |

Figure 4-4: The redhat-config-xfree86 Display Settings window

Your current settings will already be selected, along with the monitor and video card information. To change your monitor or video card settings, click Advanced. This opens a window with tabbed panels, one for Monitor, another for Video Card, and yet another for Multi-Head (for video cards supporting multiple monitors). The Video Card panel will list supported video cards, with your current one selected. Here you can also manually select your video memory. The Monitor panel lists supported monitors, with boxes for manually entering the horizontal and vertical frequencies. The redhat-config-xfree86 tool then generates an X Window System configuration file called **/etc/X11/XF86Config**. This is the file the X Window System uses to start up. A backup is created in **/etc/X11/XF86Config.backup**.

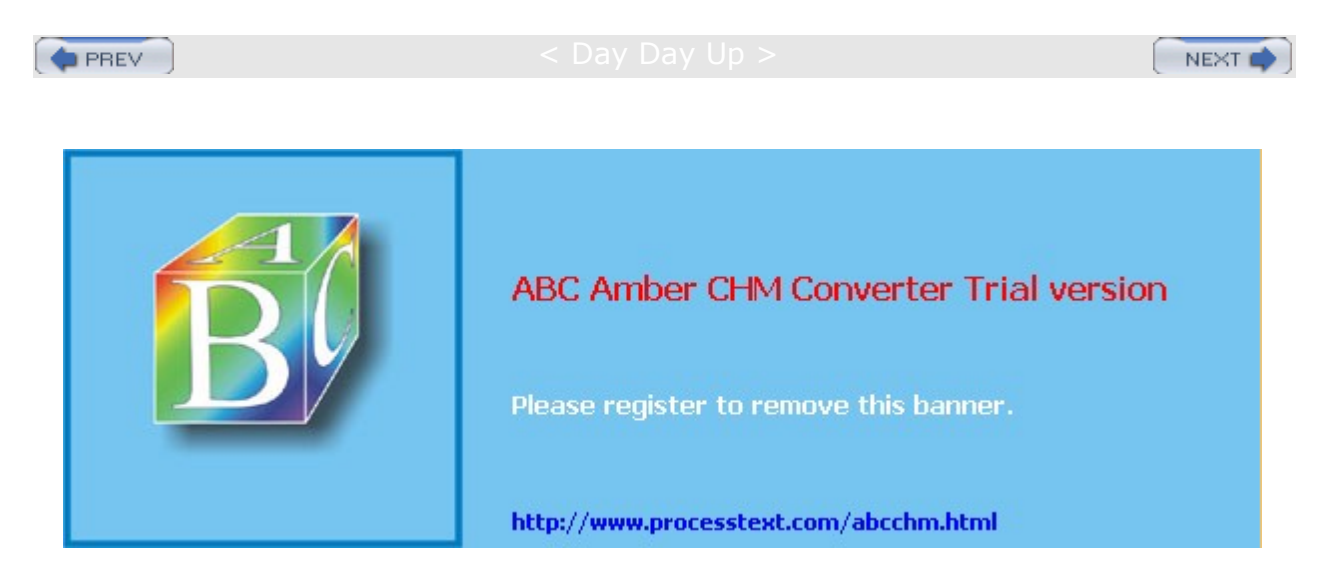

#### Day Day Up >

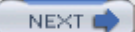

# Updating Red Hat and Fedora Linux with RHN, Yum and APT

New versions of Red Hat Fedora are released every few months, and for Red Hat Enterprise every year or so. In the meantime, new updates are continually being prepared for particular software packages. These are posted as updates you can download from software repositories and install on your system. These include new versions of applications, servers, and even the kernel. Such updates may range from single software packages to whole components-for instance, all the core, application, and development packages issued when a new release of GNOME, KDE, or XFree86 is made available.

Updating your Linux system has become a very simple procedure, using the automatic update tools. For the Fedora Core, you can update your system by accessing software repositories supporting either Yum (Yellowdog Update, Modified) or apt-rpm (Advanced Package Tool RPM) update methods. Yum uses RPM headers to determine which packages need to be updated. You can find out more about Yum, including a listing of Yum repositories, at **linux.duke.edu/projects/yum**. APT is a more complex update method originally implemented for Debian Linux.

The easiest way to update Fedora is to start the Red Hat Update Agent (**up2date**) by selecting the Red Hat Network (RHN) entry from the System Tools menu. Although reserved for use by Red Hat Enterprise Linux, on the Fedora Core you can use the Red Hat Update Agent to access the Fedora Core Yum repository, letting you update quickly to the most recent software versions. Two channels are provided, one for the Fedora release and one for updates. You can add a third testing channel for the newest releases (replaces Rawhide releases). A list of packages that can be updated will be displayed, from which you can select the ones you want to update. To access other Yum repositories you can also use the yum command, designating Yum repositories in the **/etc/yum.conf** file. Current Fedora Yum repositories are listed here, with the version number changing with each release.

fedora.redhat.com/releases/fedora-core-1 fedora.redhat.com/updates/released/fedora-core-1 fedora.redhat.com/updates/testing/fedora-core-1

To update to a new Fedora Core release, you can download Fedora Core CD-ROM ISO images from **fedora.redhat.com/releases/fedora-core**. ISO images can also be downloaded using rpmfind's BitTorrent service (see **rpmfind.net/BitTorrent**). BitTorrent provides a very fast method for downloading ISO images.

For Red Hat Enterprise Linux, you can automatically update your system by registering as part of the Red Hat Network. The Red Hat Network service now supports only Red Hat Enterprise Linux, not Fedora Core Linux (although the RHN tool can be configured to access Fedora repositories). Registering with and configuring access to the Red Hat Network is a very simple procedure, using the Red Hat Network Registration client. The Red Hat Network is a subscription service included with your purchase of an enterprise package. Once you register with the Red Hat Network, you can use the Red Hat Update Agent to download and install Red Hat Enterprise updates almost automatically.

**Tip** If you installed Ximian Desktop (see <u>Chapter 6</u>), you can use Ximian's Red Carpet update utility to update your system.

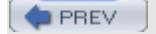

Day Day Up >

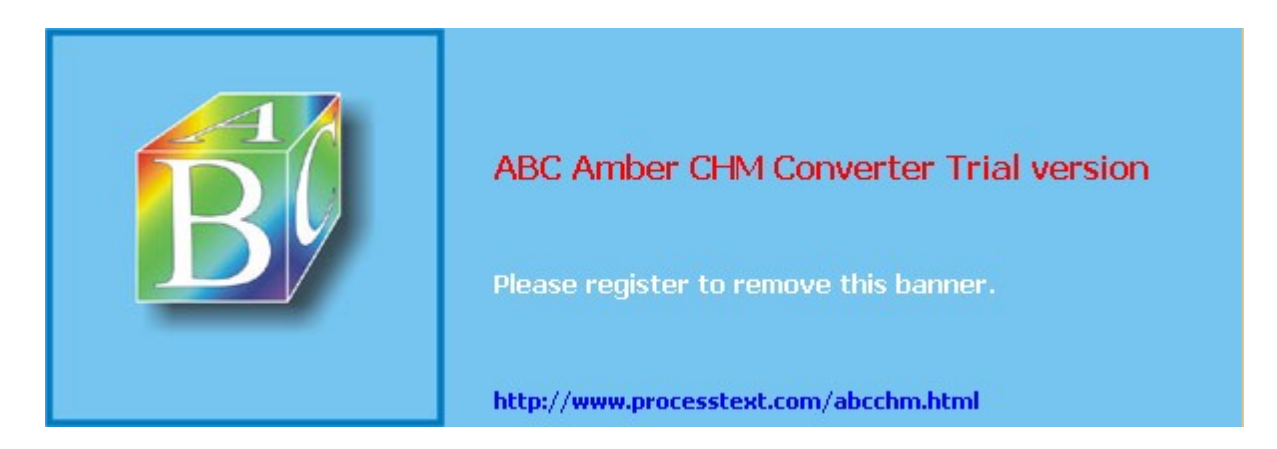

#### Day Day Up >

### **Installing Software Packages**

Now that you know how to start Linux and access the root user account, you can install any other software packages you may want. Installing software is an administrative function performed by the root user. Unless you chose to install all your packages during your installation, only some of the many applications and utilities available for users on Linux were installed on your system. On Red Hat, you can easily install or remove software from your system with either the redhat-config-packages tool or the **rpm** command. Alternatively, you can install software by downloading and compiling its source code. The procedure for installing software using its source code has been simplified to just a few commands, though you have a great deal of flexibility in tailoring an application to your specific system.

Many distributions, including Red Hat, Mandrake, and SuSE, use the Red Hat Package Manager (RPM) to organize Linux software into packages you can automatically install or remove. An RPM software package operates like its own installation program for a software application. A Linux software application often consists of several files that must be installed in different directories. The program itself is most likely placed in a directory called */usr/bin*, online manual files go in another directory, and library files go in yet another directory. In addition, the installation may require modification of certain configuration files on your system. The RPM software packages perform all these tasks for you. Also, if you later decide you don't want a specific application, you can uninstall packages to remove all the files and configuration information from your system (see Chapter 29 for more details).

The software packages on your CD-ROMs, as extensive as they are, represent only a small portion of the software packages available for Linux. You can download additional software from online software sites such as **sourceforge.net**. The **sourceforge.net** site not only distributes software but also serves as the primary development site for a massive number of open source software projects. Many Linux software projects have migrated to **sourceforge.net** in the last few years. You can also locate many of the newest Linux applications from **freshmeat.net** or **rpmfind.net**. Here, you can link to the original development sites for these applications and download documentation and the recent versions. <u>Table 4-2</u> lists several Linux software sites. For distributions such as SuSE, Mandrake, and Red Hat that support RPM packages, you can find RPM package versions for software on the online repository **rpmfind.net**. Packages here are indexed according to distribution, group, and name. This includes packages for every distribution, including previous versions of those distributions.

| Internet Sites  | Description                                                       |  |
|-----------------|-------------------------------------------------------------------|--|
| ftp.redhat.com  | Red Hat distribution RPM packages                                 |  |
| rpmfind.net     | RPM package repository                                            |  |
| sourceforge.net | Source Forge open source software repository and development site |  |
| freshmeat.net   | New Linux software                                                |  |
| apps.kde.com    | KDE software applications                                         |  |
| www.gnome.org   | GNOME software applications                                       |  |

### Table 4-2: Linux Software sites

# Installing Packages with redhat-config-packages

The redhat-config-packages tool provides an effective and easy-to-use interface for managing the Red Hat RPM packages provided by your Red Hat distribution, whether you installed from CD-ROMs, DVD-ROM, hard disk, or network. It runs on any window manager, including GNOME and KDE. You can access redhat-config-packages using the Add/Remove Applications icon in the System Settings window. This opens an Add And Remove Software window that displays a left panel bar with icons for Install Software and Remove Software, and a panel that will display either software to be installed or software to be removed, depending on the icon selected. Initially, the Install Software icon will be displayed, showing a list of software groups with packages you can install. The View menu will let you switch between group and individual package views. If you know the name of the individual package you want to install, you can use the package
#### view.

Groups with packages not yet installed will have an Install link at the end (see Figure 4-5). Those with all packages installed will have no Install link. An uninstalled package group will be organized into required and optional packages. You can select the optional ones, and the required ones will always be installed. A partially installed group will be organized into installed and uninstalled packages. You can then select the uninstalled packages you want to add, by clicking their check boxes. Once you have made all your selections, click Install Packages; redhat-config-packages will prepare a list of packages to install, checking for dependent packages. Once the list is prepared, you can click Details to see which RPM packages will be installed, if you wish. Click Continue to perform the installation. You will be prompted to enter the appropriate CD-ROM or just the DVD-ROM.

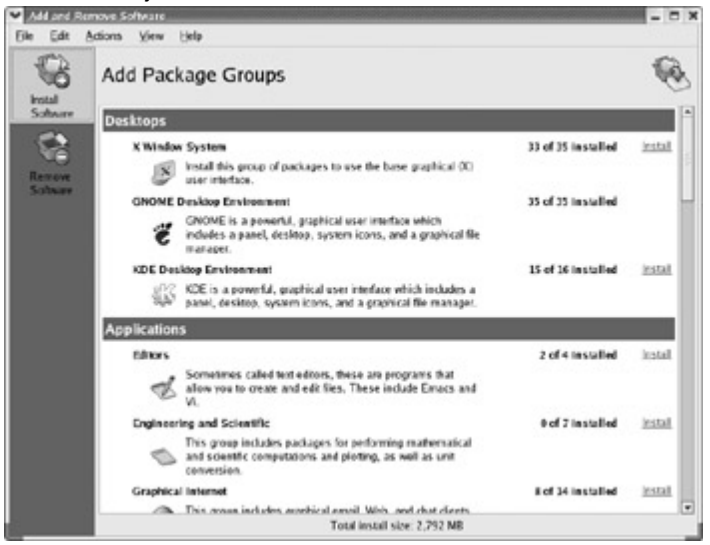

Figure 4-5: redhat-config-packages

You can also choose to list the uninstalled individual RPM packages provided with your distribution. You can then select the packages you want to install. From the View menu, select Package view to list all currently uninstalled RPM packages, and then click the check boxes for the ones you want. To switch back to the Group display, select Group from the View menu.

To uninstall a package, first click the Remove Software icon on the bar displayed to the left of the Package panel. In the Group view, installed groups will be displayed with a Remove link at the end. To uninstall packages from a group, click the Remove link. This displays a list of installed packages with a checked check box next to each one. Deselect the ones you want to remove and leave selected the ones you want to keep. When you have finished making your selections, click Remove Packages to queue the packages for removal. Click Continue to perform the removal. In the Package view, all installed packages are listed and you simply select the ones you want removed.

You can also install a particular RPM package directly. You can use this method to install RPM packages you have downloaded or individual packages on your distribution CD-ROM. First display it with the file manager, and then double-click the RPM package file. You can also right-click it and, on GNOME, select Open With and then Install Packages, or on KDE, select Install Package. This invokes the redhat-config-packages tool, which will install the package. It will also check for dependent packages and install those. For packages that are part of your Red Hat distribution, it will prompt you to insert any other CD-ROMs as needed (for the DVD-ROM included with this book, there will be no prompt, as it already holds all packages).

# Installing Packages with the rpm Command

If you do not have access to the desktop or you prefer to work from the command line interface, you can use the **rpm** command to manage and install software packages. This is the command that performs installation, removal, and verification of software packages. Each software package is actually an RPM package, consisting of an archive of software files and information about how to install those files. Each archive resides as a single file with a name that ends with **.rpm**, indicating it is a software package that can be installed by the Red Hat Package Manager.

You can use the rpm command to either install or uninstall a package. The rpm command uses a set of options to determine what action to take. The -i option installs the specified software package, and the -v option updates a package. With an -e option, rpm uninstalls the package. A q placed before an i(-qi) queries the system to see if a software package is already installed and displays information about the software (-qpi queries an uninstalled package file). The rpm command with no options provides a complete list of rpm options. A set of commonly used options is shown here:

| Option | Action                                                                        |
|--------|-------------------------------------------------------------------------------|
| -U     | Updates package                                                               |
| -i     | Installs package                                                              |
| -е     | Removes package                                                               |
| -qi    | Displays information for an installed package                                 |
| -ql    | Displays file list for installed package                                      |
| -qpi   | Displays information from an RPM package file (used for uninstalled packages) |
| -qpl   | Displays file list from an RPM package file (used for uninstalled packages)   |
| -К     | Authenticates and performs integrity check on a package                       |

The software package name is usually quite lengthy, including information about the version and release date in its name. All end with **.rpm**. In the next example, the user installs the freeciv package using the **rpm** command. Notice that the full filename is entered. To list the full name, you can use the **ls** command with the first few characters and an asterisk:

### ls freeciv\*

You can also use the \* to match the remainder of the name, as in the following:

### ls freeciv-1\*.rpm

In most cases, you are installing packages with the  $-\upsilon$  option, for update. Even if the package is not already installed,  $-\upsilon$  still installs it.

### \$ rpm -Uvh freeciv-1.14.0-2.i386.rpm

When RPM performs an installation, it first checks for any dependent packages. These are other software packages with programs the application you are installing needs to use. If other dependent packages must be installed first, RPM cancels the installation and lists those packages. You can install those packages and then repeat the installation of the application. To determine if a package is already installed, use the -qi option with rpm. The -q stands for query. To obtain a list of all the files the package has installed, as well as the directories it installed to, use the -q1 option. To query package files, add the p option. The -qpi option displays information about a package, and -qp1 lists the files in it. The following example lists all the files in the freeciv package:

### \$ rpm -qpl freeciv-1.14.0-2.i386.rpm

To remove a software package from your system, first use rpm -qi to make sure it is actually installed, and then use the -e option to uninstall it. As with the -qi option, you needn't use the full name of the installed file. You only need the name of the application. In the next example, the user removes the freeciv game from the system:

### \$ rpm -e freeciv

# Package Security Check

If you download an RPM package, you may want to check its integrity and authentication, making sure the package was not tampered with and that it was obtained from a valid source. To just check a package's

integrity you can use the **rpm** command with the **-x** and the **-nogpg** options. A value called the MD5 digest measures the contents of a package. If the value is incorrect, the package has been tampered with. See <u>Chapter 16</u> for more details on integrity checks and MD5 digests. Some packages, like Webmin, provide just digest values, allowing only integrity checks. In the next example, the user checks whether the freeciv package has been tampered with. The **-nogpg** option says not to perform authentication, doing the integrity check only.

#### \$ rpm -K --nogpg freeciv-1.14.0-2.i386.rpm

To authenticate a package, you check its digital signature. Packages are signed with encrypted digital keys that can be decrypted using the public key provided by the author of the package. This public key has to first be downloaded and installed on the encryption tool used on your system. Red Hat, along with most Linux systems, uses the GNU Privacy Guard (GPG) encryption tool. GPG and authentication methods along with public keys are discussed in detail in <u>Chapter 16</u>. To use a public key to authenticate an RPM package, you first have to download the public key and install it in the RPM key database. For all Red Hat RPM packages that are part of the Red Hat distribution, you can use the Red Hat public key, placed during installation in the **/usr/share/rhn/RPM-GPG-KEY** file. You need to manually import the key to the RPM database before you can check Red Hat RPM packages, as shown here.

rpm --import /usr/share/rhn/RPM-GPG-KEY

If you have downloaded an RPM package from another site, you can also download and install its public key, with which you can authenticate that package.

Once the public key is installed, you can check the package's authentication using the rpm command with the  $-\kappa$  option.

\$ rpm -K freeciv-1.14.0-2.i386.rpm

To see a list of all the keys you have imported, you can use the -qa option and match on the gpg-pubkey<sup>\*</sup> pattern. Using **rpm** with the -qi option and the public key, you can display detailed information about the key. The following example shows the Red Hat public key:

#### \$ rpm -qa gpg-pubkey\*

gpg-pubkey-db42a60e-37ea5348

# Installing Source Code Applications

Many programs are available for Linux in source code format. These programs are stored in a compressed archive that you need to decompress and then extract. The resulting source code can then be configured, compiled, and installed on your system. The process has been simplified to the extent that it involves not much more than installing an RPM package. The following example shows the common method to extract, compile, and install software, in this case the KonCD program, a CD writer and ripper. Always check the included README and INSTALL files that come with the source code to check the appropriate method for creating and installing that software.

Tip Be sur е tha t yo u hav е ins tall ed all dev elo pm ent ра ck ag es ont 0 yo ur sy ste m. De vel ор me nt ра ck ag es CO nta in the ke у со mp on ent s su ch as the СО mp iler , GN 0 ME an d KD Е he ad

First you locate the software-in this case, from **apps.kde.com**-and then you download it to your system. KonCD is downloaded in a file named **koncd-1.0rc2.tar.gz**. Then decompress and extract the file using the **tar** command with the **xyzf** options, as shown here:

tar xvzf koncd-1.0rc2.tar.gz

This will create a directory with the name of the software, in this case **kreatcd-1.0rc2**. Change to this directory with the cd command:

cd koncd-1.0rc2

Issue the command ./configure. This generates a compiler configuration for your particular system.

./configure

Compile the software with the make command:

make

Then install the program with the **make** install command:

make install

Most KDE and GNOME software will also place an entry for the program in the appropriate menus-for example, a KonCD entry will be placed in the KDE Applications menu. You can then run KonCD from the menu entry. You could also open a terminal window and enter the program's name.

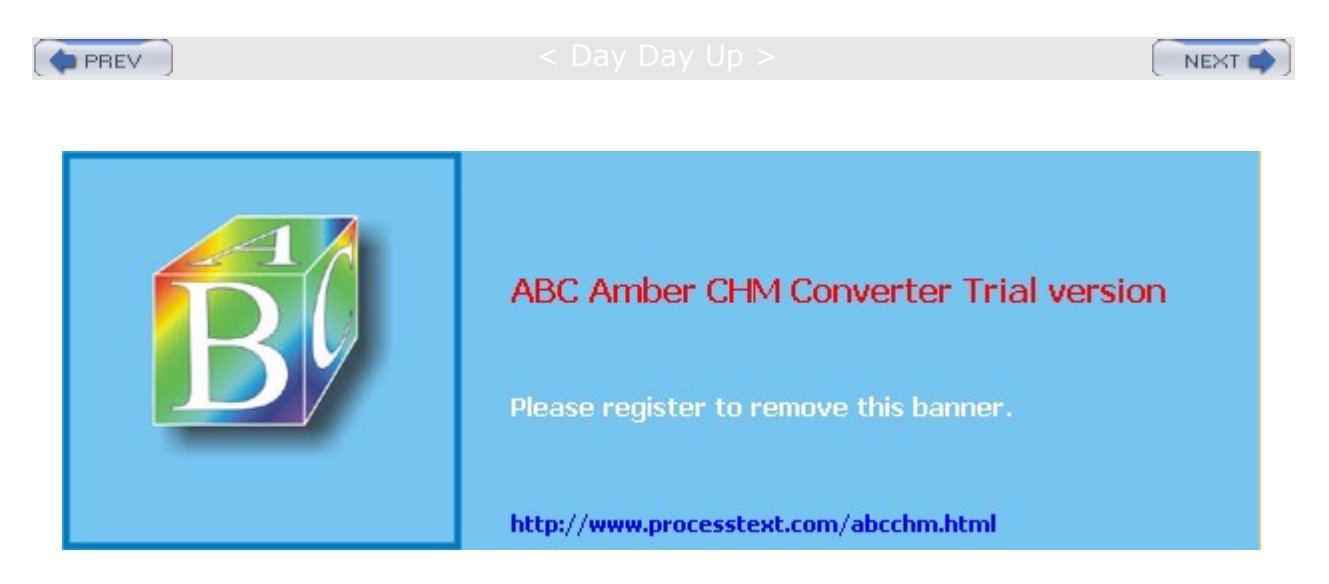

Day Day Up >

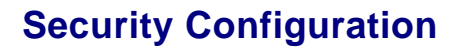

Once you have installed your Linux system, you should carry out some basic security measures to protect your system from outside attacks. Systems connected to the Internet are open to attempts by outside users to gain unauthorized access. This usually takes the following forms:

Trying to break into the system Having broken in, changing or replacing system files with hacked or corrupt versions Attempting to intercept communications from remote users Changing or replacing messages sent to or from users Pretending to be a valid user

Firewalls, intrusion protection, encryption, data integrity, and authentication are ways of protecting against such attacks.

A firewall prevents any direct unauthorized attempts at access.

Intrusion detection checks the state of your system files to see if they have been tampered with by someone who has broken in.

Encryption protects transmissions by authorized remote users, providing privacy.

Integrity checks such as modification digests guarantee that messages and data have not been intercepted and changed or substituted en route.

Authentication methods such as digital signatures can verify that the user claiming to send a message or access your system is actually that person.

# **Security Services**

Red Hat includes several security services for protecting your system and your network transmissions (see <u>Table 4-3</u>). Using GNU Privacy Guard (GPG) you can encrypt your e-mail messages or files you want to send, as well as letting you sign them with an encrypted digital signature authenticating that the message was sent by you (see <u>Chapter 16</u>). The digital signature also includes encrypted modification digest information that provides an integrity check, allowing the recipient to verify that the message received is the original and not one that has been changed or substituted.

A good foundation for your network security is to set up a Linux system to operate as a firewall for your network, protecting it from unauthorized access (see <u>Chapter 19</u>). You can use a firewall to implement either packet filtering or proxies. *Packet filtering* is simply the process of deciding whether a packet received by the firewall host should be passed on into the local system or network. The firewall package currently in use is Netfilter (iptables). Older distributions versions releases use an earlier version called ipchains. To implement a firewall, you simply provide a series of rules to govern what kind of access you want to allow on your system. If that system is also a gateway for a private network, the system's firewall capability can effectively protect the network from outside attacks. You can provide a simple configuration for your own system using redhat-config-securitylevel as described in Chapter 4.

| Table 4-3: Security Applications |                                                                                           |
|----------------------------------|-------------------------------------------------------------------------------------------|
| Applications                     | Description                                                                               |
| GNU Privacy Guard (GPG)          | Encryption and digital signatures ( <u>Chapter 16</u> )<br>www.gnupg.org                  |
| Netfilter (iptables)             | Firewall packet filtering ( <u>Chapter 19</u> )<br>www.netfilter.org                      |
| Squid                            | Web proxy server ( <u>Chapter 23</u> )<br>www.squid-chache.org                            |
| Open-SSH                         | Secure Shell encryption and authentication for remote access (Chapter 18) www.openssh.org |
| Kerberos                         | User authentication for access to services (Chapter 18) web.mit.edu/kerberos/www/         |

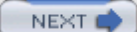

| Table 4-3: Security Applications             |                                                                                                 |
|----------------------------------------------|-------------------------------------------------------------------------------------------------|
| Applications                                 | Description                                                                                     |
| Pluggable Authorization Modules<br>(PAM)     | Authentication management and configuration ( <u>Chapter</u> 28)                                |
| Shadow passwords                             | Password encryption (Chapter 28)                                                                |
| Lightweight Directory Access Protocol (LDAP) | User management and authorization ( <u>Chapter 28</u> )<br>www.openIdap.org                     |
| authconfig-gtk                               | Red Hat tool to enable and configure authentication tools: Kerberos, LDAP, and shadow passwords |

Outside users may also try to gain unauthorized access through any Internet services you may be hosting, such as a Web site. In such a case, you can set up a proxy to protect your site from attack. For Linux systems, use Squid proxy software to set up a proxy to protect your Web server (see Chapter 20).

To further control access to your system is to provide secure user authentication with encrypted passwords, a Lightweight Directory Access Protocol (LDAP) service, and Pluggable Authentication Modules (PAM) (see <u>Chapter 28</u>). User authentication can further be controlled for certain services by Kerberos servers (see <u>Chapter 18</u>). Kerberos authentication provides another level of security whereby individual services can be protected, allowing use of a service only to users who are cleared for access. LDAP and Kerberos are all enabled and configured with authconfig-gtk (Authentication in the System Settings menu or window).

To protect remote connections from hosts outside your network, transmissions can be encrypted. For Linux systems, you can use the Secure Shell (SSH) suite of programs to encrypt any transmissions, preventing them from being read by anyone else (see <u>Chapter 18</u>). The SSH programs are meant to replace the remote tools such as **rsh** and **rcp** (see <u>Chapter 15</u>), which perform no encryption.

The IPsec protocol also provides encryption of network transmissions, but integrated into the IP packet structure (see <u>Chapter 17</u>). With IPsec you can both encrypt and authenticate transmissions, ensuring that they were not intercepted and tampered with. With IPsec you can implement Virtual Private Networks (VPN), using encrypted transmissions to connect one local network to another using a larger network like the Internet. Red Hat also provides a third-party solution for VPNs called CPIE (see <u>Chapter 5</u>).

You can find the latest news on security issues at the Red Hat Web site (<u>www.redhat.com</u>) along with other Linux sites like Linux Security (<u>www.linuxsecurity.com</u>), Linux Weekly News (lwn.net), and Linux Today (linuxtoday.com).

No Nu me rou s old er se cur ity ар plic ati on s are als 0 ava ilab le for Lin ux su ch as CO PS (Co mp ute r Or acl е an d Ра SS wor d Sy ste m) to ch ec k ра SS wor d se cur ity; Tig er, whi ch SC an s yo ur sy

te

# **Authentication Configuration**

To confirm user identities, your network may provide several authentication services (see <u>Chapter 28</u>). These can be enabled on your system using authconfig-gtk (see <u>Figure 4-6</u>). You can invoke authconfig-gtk by selecting Authentication from the System Settings menu. authconfig-gtk consists of two panels, User Information and Authentication. Configuration consists primarily of specifying the address of service's server on your network. The User Information panel is used for services like NIS (see <u>Chapter 36</u>) and LDAP (see <u>Chapter 28</u>), which maintain configuration information about systems and users on your network. The Authentication panel lists services for authenticating users. The Shadow and MD5 Password options are normally selected already and provide password protection (see <u>Chapter 28</u>). If your network also maintains LDAP, Kerberos (see <u>Chapter 18</u>), and SMB authentication servers (see <u>Chapter 37</u>), you can enable support for them here, specifying their servers and domains.

| Iser Information Authentication                                                                                                    |                                                                                            |
|----------------------------------------------------------------------------------------------------|--------------------------------------------------------------------------------------------|
| Use Shadow Passwords                                                                                                    |                                                                                            |
| Use MD5 Passwords                                                                                                    |                                                                                            |
| LDAP                                                                                                    |                                                                                            |
| The Lightweight Directory Accor<br>way of searching a directory, v<br>data in a structured hierarchy.<br>being used in small to large n | ess Protocol is a standard<br>which can hold arbitrary<br>LDAP is increasingly<br>etworks. |
| Enable LDAP Support                                                                                                    | Configure LDAP                                                                             |
| Kerberos                                                                                                    |                                                                                            |
| Kerberos is a trusted third-part<br>which is commonly used in m                                                                         | ty authentication system<br>edium to large networks.                                       |
| Enable Kerberos Support                                                                                                    | Configure Kerberos                                                                         |
| SMB Authentication                                                                                                    |                                                                                            |
| SMB authentication verifies us<br>attempting to connect to a sen<br>SMB (system message block)                                          | er passwords by<br>ver which uses the<br>protocol suite.                                   |
| Enable SMB Support                                                                                                    | Configure SMB                                                                              |
|                                                                                                    |                                                                                            |

Figure 4-6: Authentication with authconfig-gtk

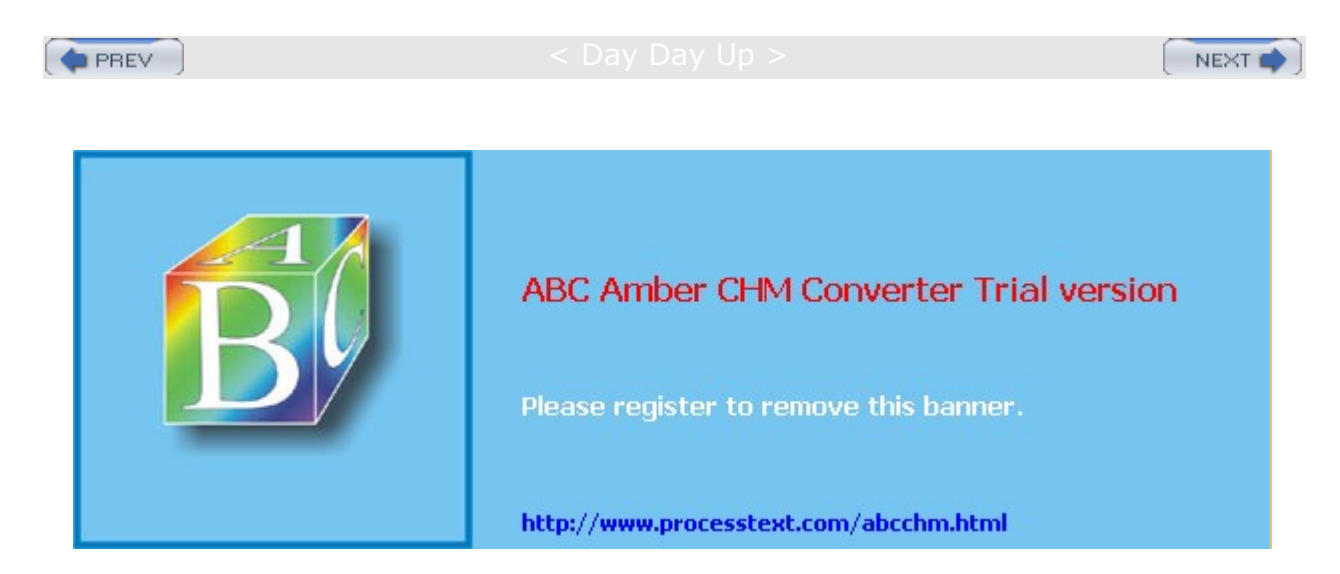

#### : Day Day Up >

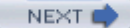

# **Unsupported Drivers**

Drivers for most network devices are already included in your Red Hat distribution. However, if you have a new device that is currently not supported, you should check with the provider's Web site for the appropriate Linux driver. A driver takes the form of a module that is loaded dynamically by the Linux kernel when your system starts up (see <u>Chapters 32</u> and <u>38</u>). Normally, compiled versions of a module are provided that you can download and then install on your system. To install a module, you use the **modprobe** command. Once installed, the module will be loaded automatically by the kernel each time you start your system. Should something go wrong with the install, you can always uninstall the module with the **modprobe** command with the **\_r** option.

Many modules are provided as source code only. In this case, you will have to unpack and compile the module first, using the tar command as noted in the preceding section. Check the README or INSTALL files normally included with the source code for detailed instructions. If none are included, try the ./configure and make commands. Usually a make command with the install option will install the module in your system's module library directory. The install option may also run the depmod command to update the module dependencies, allowing modprobe to load it.

./configure make make install

If you are using a precompiled version, you need to follow any instruction for installing the module in the module library. This is located in the **/lib/modules/***version* directory, which has several subdirectories for different kinds of modules. Here *version* is the kernel version number, like 2.4.20-8 on Red Hat 10. Modules for network cards are kept in the kernel/drivers/net directory, as in **/lib/modules/2.4.20-8/kernel/drivers/net**. You can copy a precompiled module for a network card to that directory.

Once you have created the module and installed it in the module library directory, the module needs to be checked for any dependent modules that may also need to be loaded with it to make it work. This is done by the **depmod** tool. If you installed from a source code version, **depmod** may have already been run. In this case, you can directly load the module with **modprobe**. If, however, you copied the precompiled version directly to the module library, or your source code version did not run **depmod**, you should then restart your system. On restart, the **depmod** tool will run automatically and check for any module dependencies. You can then manually load the using the **modprobe** command and the module name.

You can add any parameters the module may require. To discover what parameters a module takes, you can use the modinfo command with the -p option. The -v option (verbose) lists all actions taken as they occur. In the next example, modprobe loads the **bcm4400.0** module for a Broadcom network device (do not use the **.o** suffix in the name).

# modprobe -v bcm4400

Options for the **modprobe** command are placed in the **/etc/modules.conf** file. Here, you can enter configuration options, such as default directories and aliases. An alias provides a simple name for a module. For example, the following entry enables you to reference the bcm4400.0 Ethernet card module as **eth0** (Kmod, the Kernel module loader (see <u>Chapter 32</u>), automatically detects the Broadcom card and loads the bcm4400 module):

alias eth0 bcm4400

Once it is loaded, you need to restart your system. On restart, the new hardware will be detected and you will be asked you to configure it. You can configure it at this time, specifying any network information, or wait and use redhat-config-network after your system starts up. With redhat-config-network, you can create a new device for the hardware connection and provide configuration information such as whether to use DHCP for automatic configuration or manually supply network IP and DNS addresses.

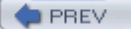

< Day Day Up >

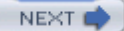

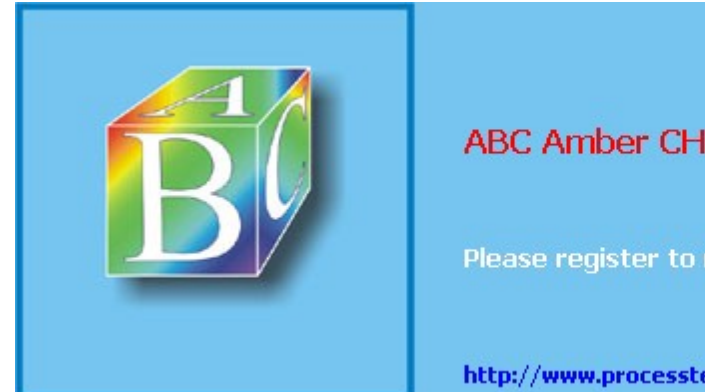

ABC Amber CHM Converter Trial version

Please register to remove this banner.

http://www.processtext.com/abcchm.html

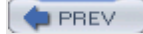

#### : Day Day Up >

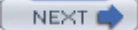

# **Bluetooth**

Red Hat Linux now provides Bluetooth support for both serial connections and BlueZ protocol-supported devices. Bluetooth is a wireless connection method for locally connected devices such as keyboards, mice, printers, and even PDAs and Bluetooth capable cell phones. You can think of it as a small local network dedicated to your peripheral devices, eliminating the needs for wires. Bluetooth devices can be directly connected through your serial ports or through specialized Bluetooth cards connected to USB ports or inserted in a PCI slot. BlueZ is the official Linux Bluetooth protocol and has been integrated into the Linux kernel since version 2.4.6. The BlueZ protocol was developed originally by Qualcomm and is now an open source project, located at <u>bluez.sourceforge.net</u>. It is included with Red Hat in the bluez-utils and bluez-libs packages, among others. Check the BlueZ site for a complete list of supported hardware, including adapters, PCMCIA cards, and serial connectors.

Both GNOME and KDE provide Bluetooth configuration and management tools. GNOME provides the GNOME Bluetooth subsystem, which features a device manager, a plugin for Nautilus to let the GNOME file browser access Bluetooth devices, and a file server. For KDE, the KDE Bluetooth Utilities is currently under development, providing similar tools for accessing Bluetooth devices. To connect mobile phones to a system using Bluetooth you can use the GNOME Phone manager or KDE's K68 tool. Red Hat also includes the Bluetooth File Sharing applet for receiving Bluetooth files.

**Note** The Affix Frontend Environment (AFE), an alternative to BlueZ, provides an easy-to-use method for accessing Bluetooth devices (affix.sourceforge.net).

# **Bluetooth Configuration**

Configuration information is located in the **/etc/bluetooth** directory, along with the **/etc/pcmcia** directory for notebooks. Use the **hciconfig** command to configure Bluetooth devices, hcitool to configure Bluetooth connections. Use **hciattach** to attach serial devices to a serial port such as **/dev/ttyS1**, and **rfcomm** to configure and attach RFCOMM devices. The HCl information is saved in **/etc/bluetooth/hcid.conf**, and RFCOMM configuration information is in **/etc/bluetooth/rfcomm.conf**. With **I2ping**, you can detect a Bluetooth device.

You can start and stop the Bluetooth service using the service command and the Bluetooth service script, */etc/rc.d/init.d/bluetooth*.

service bluetooth start

This script will start up the Bluetooth daemon for HCI devices, **hcid**, and run any detection and configuration tools, including **sdpd** for the Service Discovery Protocol, and **rfcomm**. It will also activate any serial Bluetooth devices, using **hciattach** to detect them.

BlueZ includes several modules and drivers, including the core Bluetooth protocols for HCI (Host Controller Interface) devices, HCI USB, UART, PCMCIA, and virtual HCI drivers, along with modules to support protocols for L2CAP (Logical Link Control and Adaptation Protocol), serial port emulation (RFCOMM), Ethernet emulation (BNEP), SCO (Synchronous Connection-Oriented links for real-time voice), and the Service Discovery Protocol (SDP), which automatically detects services available for an application. In addition, extended services are supported, such as PAN (personal area networking) and LAN (LAN access over PPP).

# **Personal Area Networks: PAN**

PAN allows you to use Bluetooth to implement a personal area network supporting IP protocols, much like a wireless LAN for a small number of computers and devices. Bluetooth supports a much smaller bandwidth (1 to 2 megabits) than that used for a standard LAN, but it is sufficient for connecting and transferring data from handheld devices such as Palm Pilots. Several devices and computers can be configured as PAN users, connecting through a central Group Network (GN) computer. Alternatively, the PAN users could connect to a gateway system operating as a network access point connecting the Bluetooth personal network to a large LAN network. The PAN nodes run their own service daemon, **pand**. PAN user clients will also load the **bnep.o** module implementing a Bluetooth network device. The PAN server then needs to instructs its **pand** 

daemon to listen for the address for that device (alternatively, you could use SDP). On both the server and user systems, a virtual network device is created called **bnep0**, which can be configured using local IP protocol addresses. On Red Hat, you can create a **ifcfg-bnep0** file and have it configured to use either static or dynamic (DHCP) addressing ( **/etc/sysconfig/network-scripts/**). Check the HOWTO-PAN file on the BlueZ site for more details (currently, there is no Red Hat Bluetooth networking tool).

- **Note** Bluetooth support in the Linux kernel needs to be enabled first before you can use it. You can add support in the form of a kernel module, as described in <u>Chapters 32</u> and <u>33</u>. Be sure to configure the kernel to include Bluetooth support along with any Bluetooth protocols you may need like RFCOMM and SCO. By enabling support as modules you will not a have to recompile the entire kernel.
- **Note** Currently under development, the Gnome Bluetooth subsystem provides a gnome interface for administering and accessing your Bluetooth devices (gnome-bluetooth-admin). Check the gnome-bluetooth RPM package.

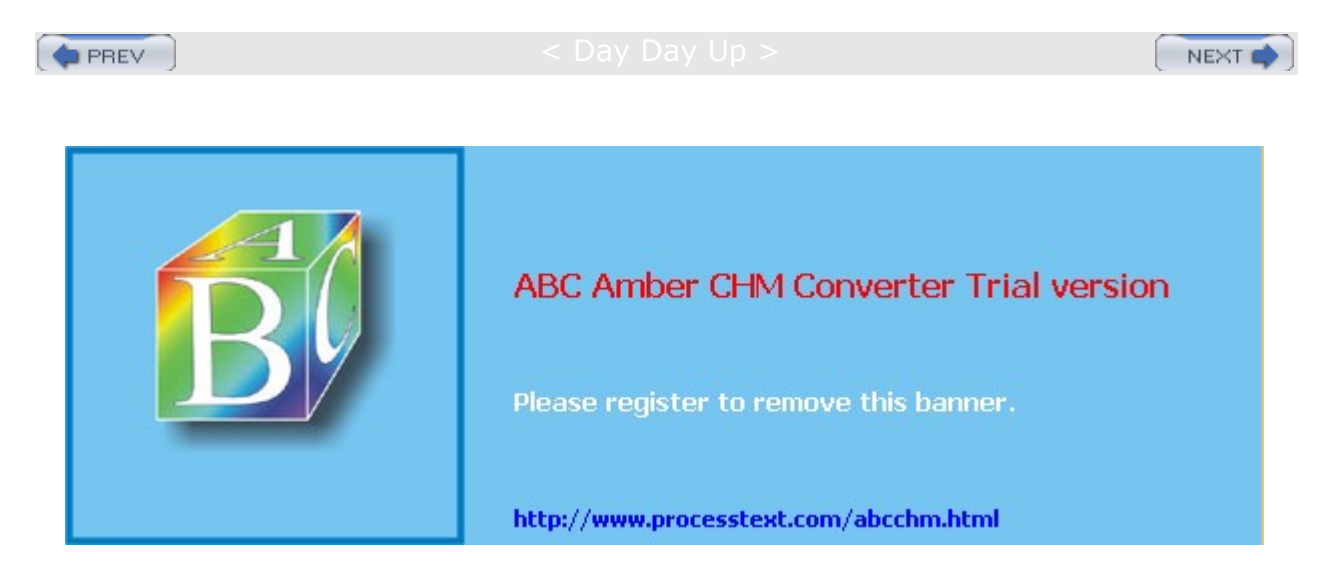

Day Day Up >

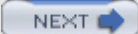

# Chapter 5: Red Hat Network Configuration

# **Overview**

This chapter discusses the network configuration tools available for easily configuring network connections on Linux. Network configuration differs depending on whether you are connected to a local area network (LAN) with an Ethernet card or are using a DSL or ISDN modem, a wireless connection, or a dial-up modem connection. You had the opportunity to enter your LAN network settings during the installation process. For modifying your LAN settings and for configuring other kinds of interfaces such as sDSL, wireless, or ISDN connections, you can configure your network connection using redhat-config-network. To add a new connection, you start up the Internet Connection Wizard directly. <u>Table 5-1</u> lists several different network configuration tools.

| Table 5-1: Red Hat Network Configura | tion Tools                                                                                                    |
|--------------------------------------|----------------------------------------------------------------------------------------------------|
| Network Configuration Tool           | Description                                                                                                    |
| Internet Connection Wizard           | Red Hat wizard to configure a new network connection<br>such as Ethernet, modem, DSL, wireless, VPN, Token<br>Ring, or ISDN. Invokes redhat-config-network. |
| redhat-config-network                | Red Hat network configuration tool for all types of connections. Uses the Internet Connection Wizard to add a new connection.                               |
| Network Device Control               | Activates and deactivates network interfaces.                                                                                                    |
| redhat-config-services               | Starts and stops servers, including network servers.                                                                                                    |
| redhat-config-securitylevel          | Sets up a network firewall.                                                                                                    |
| redhat-config-bind                   | Configures a Domain Name Server.                                                                                                    |
| wvdial                               | PPP modem connection, enter on a command line.                                                                                                    |
| pand                                 | Bluetooth Personal Network.                                                                                                    |

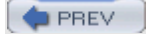

#### < Day Day Up >

NEXT 📫

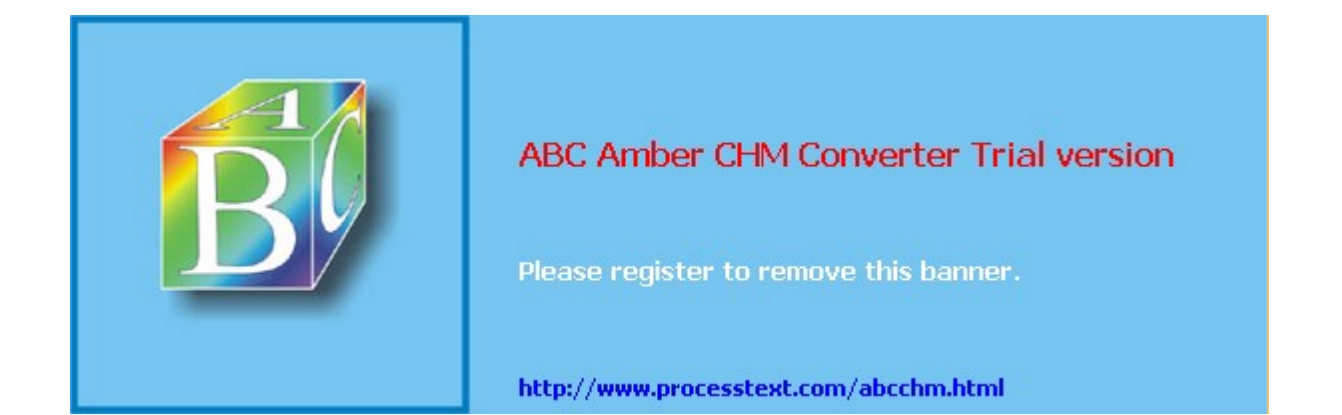

#### Day Day Up >

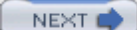

# **Network Information: Dynamic and Static**

If you are on a network, you may need to obtain certain information to configure your interface. Most networks now support dynamic configuration using the Dynamic Host Configuration Protocol (DHCP). In this case, you need only check the DHCP entry in most network configuration tools. However, if your network does not support DHCP, you will have to provide detailed information about your connection. Such connections are known as static connections, whereas DCHP connections are dynamic. In a static connection, you need to manually enter your connection information such as your IP address and DNS servers, whereas in a dynamic connection, this information is automatically provided to your system by a DHCP server when you connect to the network. A DHCP client on each host will obtain the information from a DHCP server serving that network.

In addition, if you are using a DSL, ISDN, or modem connection, you will also have to supply provider, login, and password information, whether your system is dynamic or static. You may also need to supply specialized information such as DSL or modem compression methods, dialup number, or wireless channels to select.

You can obtain most of your static network information from your network administrator or from your ISP (Internet service provider). You would need the following information:

**The device name for your network interface** For LAN and wireless connections, this is usually an Ethernet card with the name **eth0** or **eth1**. For a modem, DSL, or ISDN connection, this is a PPP device named **ppp0** (**ippp0** for ISDN). Virtual private network (VPN) connections are also supported with Crypto IP Encapsulation devices named **cipcb**.

**Hostname** Your computer will be identified by this name on the Internet. Do not use localhost; that name is reserved for special use by your system. The name of the host should be a simple word, which can include numbers, but not punctuation such as periods and backslashes. The hostname includes both the name of the host and its domain. For example, a hostname for a machine could be **turtle**, whose domain is **mytrek.com**, giving it a hostname of **turtle.mytrek.com**.

**Domain name** This is the name of your network.

**The Internet Protocol (IP) address assigned to your machine** This is needed only for static Internet connections. Dynamic connections use the DHCP protocol to automatically assign an IP address for you. Every host on the Internet is assigned an IP address. Traditionally, this address used an IPv4 format consisting of a set of four numbers, separated by periods, which uniquely identifies a single location on the Internet, allowing information from other locations to reach that computer. Networks are now converting to the new IP protocol version 6, IPv6, which uses a new format with a much more complex numbering sequence (see Chapter 38).

**Your network IP address** Static connections only. This address is usually similar to the IP address, but with one or more zeros at the end.

**The netmask** Static connections only. This is usually 255.255.255.0 for most networks. If, however, you are part of a large network, check with your network administrator or ISP.

**The broadcast address for your network, if available (optional)** Static connections only. Usually, your broadcast address is the same as your IP address with the number 255 added at the end.

**The IP address of your network's gateway computer** Static connections only. This is the computer that connects your local network to a larger one like the Internet.

**Name servers** Static connections only. The IP address of the name servers your network uses. These enable the use of URLs.

**NIS domain and IP address for an NIS server** Necessary if your network uses an NIS server (optional).

Login and password information Needed for DSL, ISDN, and modem connections.

PREV

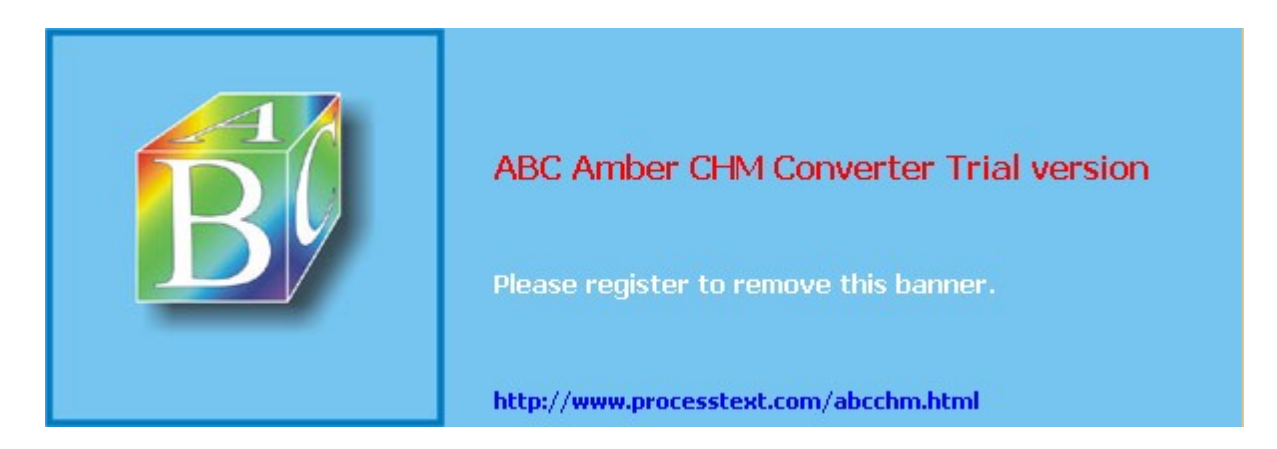

#### Day Day Up >

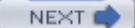

# **Network Configuration with Red Hat Network Tools**

Red Hat provides an easy-to-use network configuration and activation tool, which you can use to configure and control any kind of network connection, including Ethernet cards, modems, DSL and ISDN modems, and wireless connections (at this time, Bluetooth Personal Networks are not configured). All are supported with standard configuration panels like those for IP address settings, along with specialized panels used only for a particular kind of connection, such as Compression for modem connections or Wireless Settings for a wireless card. New connections are initially configured using the Internet Configuration Wizard, which will detect and prompt for basic configuration information and then place you in the redhat-config-network tool to let you refine your configuration, making or changing entries as you require. To control activation of your network connections using the Red Hat's network tools, check the Official Red Hat Linux Customization Guide for Red Hat Linux.

# redhat-config-network

You can access the redhat-config-network tool directly from the System Settings menu or window (Network entry). The redhat-config-network tool opens a Network Configuration window that has four tabbed panels: Devices, Hardware, IPsec, Hosts, and DNS (see Figure 5-1). These panels are used for configuring the network settings for your entire system. The Devices panel lists all your network connections, and Hardware lists all the network components on your system, such as Ethernet cards and modems. The DNS panel is where you enter your own system's hostname and your network's name server addresses. The Hosts panel lists static host IP addresses and their domain names, including those for your own system. The IPsec panel is used to create secure encrypted and authenticated network connections, using the Internet Protocol. It is commonly used to create Virtual Private Networks (VPN), creating secure connections between hosts and local networks across a larger network like the Internet.

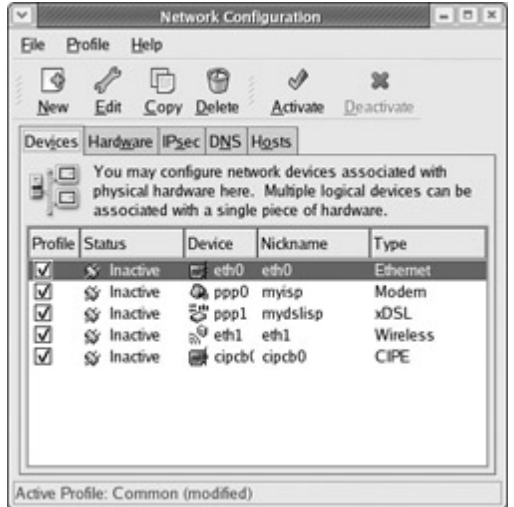

Figure 5-1: The redhat-config-network Network Configuration window

The DNS panel has a box at the top, labeled Hostname (see <u>Figure 5-2</u>). Here, you enter your system's fully qualified domain name. There are boxes for entering the IP addresses for your system's primary, secondary, and tertiary DNS servers, and are needed for static configurations. You can then list your search domain. Both the search domain and the name server addresses are saved in the **/etc/resolv.conf** file.

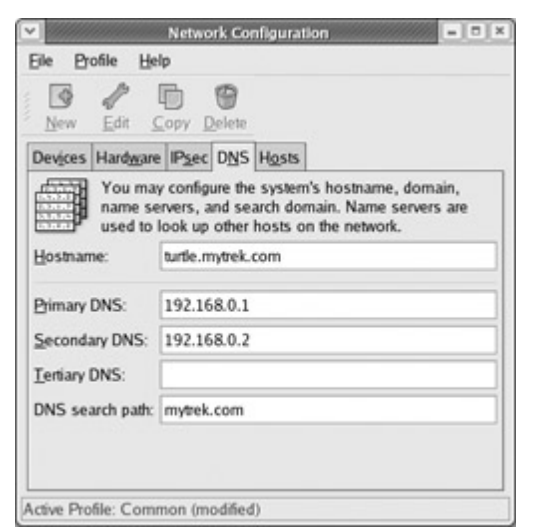

Figure 5-2: The redhat-config-network DNS panel

You use the Hosts panel to associate static IP addresses with certain hosts. The panel has a single pane with New, Edit, Copy, and Delete buttons. This panel lists entries that associate hostnames with static IP addresses. You can also add aliases (nicknames). The Hosts panel actually displays the contents of the **/etc/hosts** file and saves any entries you make to that file. To add an entry, click New. A window opens with boxes for the hostname, IP address, and nicknames. When you finish, the entry is added to the Hosts list. To edit an entry, click Edit and a similar window opens, enabling you to change any of the fields. To delete an entry, select it and click Delete.

No lf te yo u are hav ing tro ubl е со nn wit h an et ng а tic k СО nn , ke е t ра s yo ur ho е an d IP ad

ect ing Eth ern dev ice usi sta net wor ect ion ma sur tha the Ho sts nel list stn am dre SS, not jus t loc alh ost

To configure a particular connection, double-click its entry in the Devices panel, which opens up a new window where you can modify or add settings for that connection. Here you would enter information specific to a particular connection, such as the gateway and netmask for an Ethernet connection, or the username and password for a DSL connection. Making entries here performs the same function as *ifconfig*. The Devices panel will list the configured network devices on your system (see Figure 5-2). An entry shows the device name and its type. Use the New, Edit, Copy, and Delete buttons to manage the device entries. For example, when you edit an Ethernet device, you open a tabbed panel for configuring it, enabling you to specify its IP address, hostname, gateway, and the hardware device it uses (see Figure 5-3). The configuration panels will differ depending on the device you edit. For example, a modem device will add panels for provider, compression, and modem options, whereas a DSL connection will have panels for provider, route (gateway), and hardware device. An Ethernet connection will have only general, route, and hardware device panels.

|                           | Ethernet Device                 |
|---------------------------|---------------------------------|
| General Route Psec Har    | dware Device                    |
| Nickname:                 |                                 |
| Activate device when co   | omputer starts                  |
| Allow all users to enab   | le and disable the device       |
| O Automatically obtain JP | address settings with: dhcp Y   |
| DHCP Settings             |                                 |
| Hostname (optional):      |                                 |
| Automatically obtain      | DNS information from provider   |
| 0.000                     |                                 |
| Manual IP Address Setti   | ses.                            |
| Address:                  | 192.168.0.1                     |
| Subnat mask               | 255 255 255 0                   |
| Default entreury address  | 10001                           |
| Default galeway address   | s. 10.0.0.1                     |
|                           |                                 |
|                           | ⊘ <u>P_QK</u> 38 <u>C</u> ancel |
|                           |                                 |

Figure 5-3: Device configuration in redhat-config-network

When you finish and are ready to save your configuration, select the Save entry from the File menu. If you want to abandon the changes you made, you can close without saving. You can run redhat-config-network at any time to make changes in your network configuration.

### **Profiles**

The redhat-config-network tool also supports profiles. *Profiles* are commonly used for portable computers that may be moved from one environment to another. For example, at your office you could have an Office profile that uses an Ethernet card to connect to the office LAN. At home, you could use a Home profile that uses a modem to connect to the Internet. Profiles are integrated into the configuration process, with a Common profile functioning as the default configuration. The Common profile will be inherited by all other profiles, so make your basic configuration with that profile.

Profiles are accessed from the Profile menu. Select the profile you want, or select New to create a new profile. The name of the currently selected profile will be displayed at the bottom of the Network Configuration screen. The Delete entry in the Profile menu will delete the current profile. By default, the Common profile will be selected. To create a profile, click the New entry and enter the name of the profile. It will be added to the Profile menu. You can also remove or rename a profile. The new profile will inherit the setting of the common profile. Once you have selected a profile, you can then select devices or change DNS or host information. On the Devices panel of redhat-config-network, each device entry will have a check box. Selecting this check box selects the device for the current profiles. To select a device for a given profile, first be sure to select the profile you are configuring, and then click the device's check box. For other profiles, the device will be unchecked. Select the Save entry from the File menu when you are finished. The changes you make will be part of that profile, and not of any other.

# **Configuring Replaced or Unsupported Ethernet Cards**

If you change your Ethernet card or if your card is not supported and you need to manually load a driver for it,

you will have to manually configure the card. For supported cards, Kudzu will automatically detect the card when your system starts up and prompt you to configure it. For dynamic connections, simply select DHCP to automatically determine your network configuration. For static connections, enter the required network information, such as your IP address and DNS servers.

If the device is not supported or if you elected not to configure it with Kudzu, you can use redhat-network-config to manually create a new device for the card. For unsupported devices, make sure you have first obtained the required Linux kernel module for it and have installed that module using modprobe as described in the preceding chapter. Then, start up redhat-network-config and click the New button in the Device panel. Select Ethernet as the type of device and then select the Ethernet card from the list provided. On the Configure Network Setting panel, click Automatically Obtain IP Address, and select the method from the drop-down menu, usually DHCP. Also click Automatically Obtain DNS Information. For static connections, enter the required information, such as your IP and DNS server addresses. Your new device will now appear in the Devices panel. To activate it, select it and then click Activate.

# **Network Device Control**

With the Network Device Control tool, you can activate or deactivate configured network connections. A pop-up menu will also let you select available profiles, automatically activating network connections associated with each profile, and deactivating those that are not. The Network Device Control tool is accessible in the System Tools menu. Selecting a device and clicking the Configure button will open the redhat-config-network tool. You can then select and configure any network device, as well as add new ones.

# **The Internet Configuration Wizard**

To configure a new network connection, you use the Internet Connection Wizard, accessible from the System Tools menu. If you already have redhat-config-network open and want to add a new network connection, clicking New will also start the Internet Connection Wizard. The wizard initially displays a list of all possible network connections (see Figure 5-4). When you select an entry, panels will prompt you to enter basic information about a connection; this will include phone number, username, and password for modem, DSL, and ISDN connections, whereas Ethernet connections will prompt only for IP addresses. The types of connections and devices currently supported are Ethernet (eth), ISDN (ippp), Modem (ppp), xDSL (ppp), Token Ring (tr), Crypto IP Encapsulation for Virtual Private Networks (cipcb), and wireless connections (eth). After completing your entries, the wizard will configure your connection setting and the new connection will be ready for use.

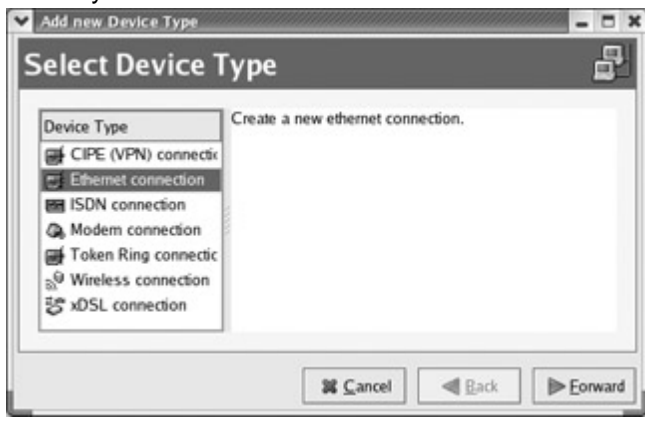

Figure 5-4: Internet Connection Wizard

# **Modem Configuration**

You can also use a modem with telephone lines to connect to a network. For a modem connection, the Internet Configuration Wizard will probe and detect your modem. A window will then display entries for the serial device, baud rate, hardware control, and modem volume, which you can modify. You are then prompted to enter the phone number, provider, username, and password for your ISP account. The redhat-config-network tool is then started up, listing your modem device as a **ppp** connection (**ppp** stands for the *Point-to-Point Protocol [PPP]* protocol that transmits IP communications across telephone lines). You can then edit the **ppp** device to modify your settings and enter any other settings; for instance, you can

enter IP addresses for static connections, specify compression methods, or list your DNS servers.

### **DSL and ISDN Configuration**

To configure DSL, you will need to provide login and password information for DSL (Digital Subscriber Line) and ISDN. In other respects, DSL and ISDN connections operate much like a local area network (LAN), treating a host as an integrated part of a network. On Red Hat, you can use the Internet Configuration Wizard to set up a DSL or ISDN connection. For DSL, the Internet Configuration Wizard will display a dialog box with entries for entering your login name, your password, and the Ethernet interface your DSL modem is attached to. You will also need to enter the IP addresses for the DNS servers provided by your ISP. You can elect to have the connection automatically made up when your system starts up (depending upon your selected network profile).

### **Wireless Configuration**

A wireless connection operates much like a standard Ethernet connection, requiring only an IP address and DNS server information to connect to the Internet. In addition, you will have to specify wireless connection information such as the network name and channel used. To add a new wireless connection, you start the Internet Configuration Wizard (from the System Tools menu) and select the wireless connection. If redhat-config-network is open, you can click the Add button on the Devices panel to start the Internet Configuration Wizard. You are prompted to select your wireless card.

On the Configure Wireless Connection panel, you then configure your wireless connection, selecting the mode, network name, channel, transmit, and key information.

**Mode** Normally, you can leave this on Auto. For a simple network, one that does not require roaming, the mode is usually Ad Hoc. Managed networks allow roaming among different access points.

**Network Name (SSID)** Can be left on Auto for a simple network. The Network Name is used to identify a cell as part of a virtual network.

**Channel** Starting from 1, choose one with least interference.

**Transmit Rate** Usually set to Auto to adjust automatically to degraded transmissions. But you can set a specific rate such as 11M or 1M from the pop-up menu.

**Key** This is the encryption key for your wireless network. It must be the same for each cell on your network.

On the Configure Network Settings panel, you specify your IP address, whether it is obtained automatically with DHCP or one you enter yourself. For most company wireless networks, the IP address will be obtained automatically. Normally, the DNS servers are also provided. You can, if you wish, also specify a host name.

If you are setting up a local or home network, you will most likely use static IP addresses you select yourself from the private IP pool, beginning with 192.168, such as 192.168.0.1. The static subnet mask for a small local network is usually 255.255.255.0. The Gateway is the IP address for the computer on your network that connects to the Internet, or to a larger network.

You can later edit a wireless connection, making changes. Wireless configuration has the same General and Hardware Device panels as an Ethernet or DSL connection, but instead of a Route panel, it has a Wireless Settings panel, where you can set your mode and network name along with channel, transmit, and key information.

Your configuration setting will be saved in an Ethernet configuration file in the */etc/sysconfig/network-scripts* directory. For example, if your wireless card is designated eth1, then its configuration information is saved in the *ifcfg-eth1* file. Here you will find the standard Ethernet connection parameters such as the IP address and gateway, as well as wireless parameters such as the channel used, the mode specified, and the encryption key. The standard setting can be modified using redhat-config-network on that device. You could also modify this file directly to enter additional parameters, like the frequency (FREQ) or sensitivity level (SENS). You can also specify any of the *iwconfig* parameters using the IWCONFIG option. Enter IWCONFIG followed by an assignment of the option and any value. For example, the following option sets the fragment threshold for packets:

IWCONFIG="frag 512"

# Virtual Private Networks

A virtual private network lets you create your own private logical network on top of physical network connections, such as the Internet. Using encryption, your private network transmissions are kept secure from the physical network. Though a virtual private network (VPN) has no physical connections of its own and is not a actual network, the secure transmissions it sends have the effect of operating as if the network did exist as a separate entity. VPNs make use of tunneling, in which secure transmissions are sent directly through interconnecting systems on a large network like the Internet without being intercepted and, at any point, translated. To implement a VPN, each node has to use the same encryption support software. On Red Hat you can choose to use either the newer IPsec tools or the older third-party Crypto IP Encapsulation (CIPE) tool. To use IPsec to set up a VPN, you click on the IPsec panel in redhat-config-network and create a new connection. This process is described in detail in Chapter 17. CPIE can still be configured using the Internet Configuration Wizard, where you can enter the IP addresses for the local and remote hosts.

# Interface Configuration Scripts: /etc/sysconfig/network-scripts

Network configuration implemented by the Internet Configuration Wizard and redhat-config- network is saved in interface configuration scripts located in the /etc/sysconfig/network- scripts directory (see Chapter 38). You can edit these scripts directly, changing specific parameters, as discussed previously for wireless connection. Interface configuration files bear the names of the network interfaces currently configured, such as ifcfg-eth0 for the first Ethernet device, or ifcfg-ppp0 for the first PPP modem device. These files define shell variables that hold information on the interface, such as whether to start them at boot time. For example, the ifcfg-eth0 file holds definitions for NETWORK, BROADCAST, and IPADDR, which are assigned the network, broadcast, and IP addresses that the device uses. You can also manually edit these interface configuration files, making changes as noted previously for the wireless connection. A sample ifcfg-eth0 file is shown here using a DHCP address.

/etc/sysconfig/network-scripts/ifcfg-eth0

DEVICE=eth0 BOOTPROTO=DHCP HWDADDR=00:00:00:EF:AF:00 ONBOOT=yes TYPE=Ethernet

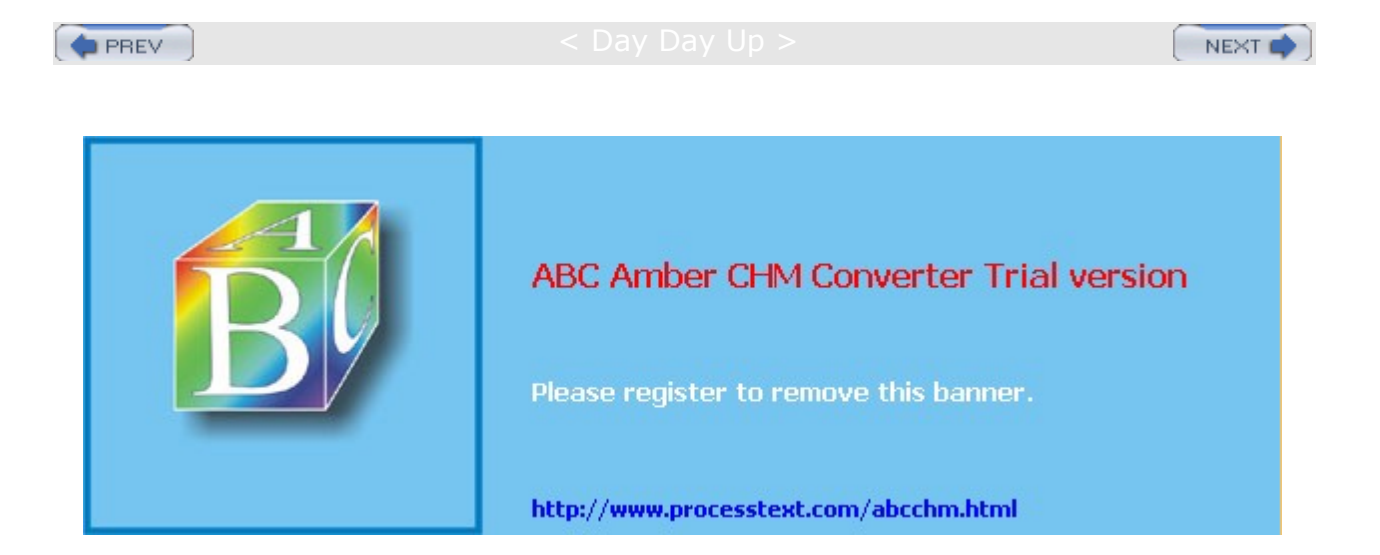

#### Day Day Up >

NEXT

# **Command Line PPP Access: wvdial**

If, for some reason, you have been unable to set up a modem connection on your X Window System, you may have to set it up from the command line interface instead of a desktop. For a dial-up PPP connection, you can use the wvdial dialer. wvdial is an intelligent dialer, which not only dials up an ISP service but also performs login operations, supplying your username and password. wvdial first loads its configuration from the **/etc/wvdial.conf** file. In here, you can place modem and account information, including modem speed and serial device, as well as ISP phone number, username, and password. The **wvdial.conf** file is organized into sections, beginning with a section label enclosed in brackets. A section holds variables for different parameters that are assigned values, such as **username = chris**. The default section holds default values inherited by other sections, so you needn't repeat them. Table 5-2 lists the wvdial variables.

| Table 5-2: Variables for w | /vdial                                                                                                    |
|----------------------------|----------------------------------------------------------------------------------------------------|
| Variable                   | Description                                                                                                    |
| Inherits                   | Explicitly inherits from the specified section. By default, sections inherit from the [Dialer Defaults] section.                                        |
| Modem                      | The device wvdial should use as your modem. The default is <b>/dev/modem</b> .                                                                          |
| Baud                       | The speed at which wvdial communicates with your modem. The default is 57,600 baud.                                                                     |
| Init1 Init9                | Specifies the initialization strings to be used by your modem. wvdial can use up to 9. The default is "ATZ" for Init1.                                  |
| Phone                      | The phone number you want wvdial to dial.                                                                                                    |
| Area Code                  | Specifies the area code, if any.                                                                                                    |
| Dial Prefix                | Specifies any needed dialing prefix-for example, 70 to disable call waiting or 9 for an outside line.                                                   |
| Dial Command               | Specifies the dial operation. The default is "ATDT".                                                                                                    |
| Login                      | Specifies the username you use at your ISP.                                                                                                    |
| Login Prompt               | If your ISP has an unusual login prompt, you can specify it here.                                                                                       |
| Password                   | Specifies the password you use at your ISP.                                                                                                    |
| Password Prompt            | If your ISP has an unusual password prompt, you can specify it here.                                                                                    |
| Force Address              | Specifies a static IP address to use (for ISPs that provide static IP addresses to users).                                                              |
| Remote Name                | For PAP or CHAP authentication, you may have to change this to your ISP's authentication name. The default value is *.                                  |
| Carrier Check              | Setting this option to No disables the carrier check by your modem.<br>Used for a modem that reports its carrier line is always down.                   |
| Stupid Mode                | In Stupid Mode, wvdial does not attempt to interpret any prompts from the terminal server and starts pppd after the modem connects.                     |
| Auto Reconnect             | If enabled, wvdial attempts to reestablish a connection automatically if you are randomly disconnected by the other side. This option is on by default. |

You can use the wvdialconf utility to create a default wvdial.conf file for you automatically. wvdialconf will

detect your modem and set default values for basic features. You can then edit the **wvdial.conf** file and modify the Phone, Username, and Password entries with your ISP dial-up information. Remove the preceding semicolon (;) to unquote the entry. Any line beginning with a semicolon is ignored as a comment.

### \$ wvdialconf

You can also create a named dialer, such as *myisp* in the following example. This is helpful if you have different ISPs you log in to. The following example shows the **/etc/wvdial.conf** file: **/etc/wvdial.conf** [Modem0]

fodem = /dev/ttyS0 Baud = 57600Init1 = ATZ SetVolume = 0 Dial Command = ATDT [Dialer Defaults] Modem = /dev/ttyS0 Baud = 57600Init1 = ATZSetVolume = 0Dial Command = ATDT [Dialer myisp] Username = chris Password = mypassword Modem = /dev/ttyS0 Phone = 555-5555 Area Code = 555Baud = 57600Stupid mode = 0

To start wvdial, enter the command wvdial, which then reads the connection configuration information from the **/etc/wvdial.conf** file. wvdial dials the ISP and initiates the PPP connection, providing your username and password when requested.

\$ wvdial

You can set up connection configurations for any number of connections in the **/etc/wvdial.conf** file. To select one, enter its label as an argument to the **wvdial** command, as shown here:

\$ wvdial myisp

PREV

|--|--|--|--|--|--|--|

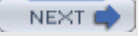

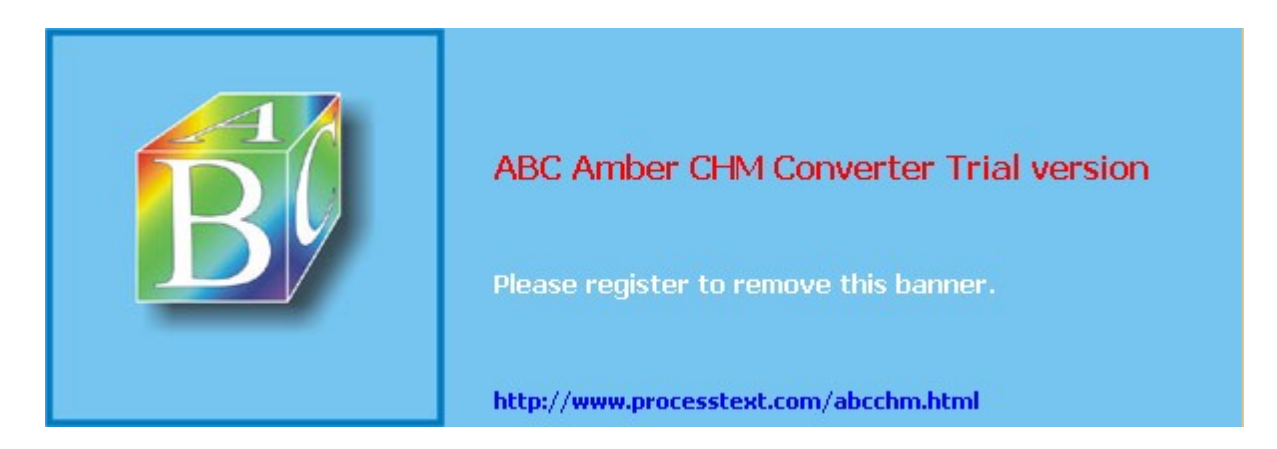

< Day Day Up >

NEXT 📫

# Wireless Tools

To avoid having different configuration options for each make of wireless device, most wireless devices currently support the Wireless Extensions. These extensions provide a standard format for configuring all wireless devices. With the same set of configuration options, you can configure any wireless device that supports Wireless Extensions. The Wireless Tools package is a set of network configuration and reporting tools for wireless devices installed on a Linux system. They are currently supported and developed as part of the Linux Wireless Extension and Wireless Tools Project, an open source project maintained by Hewlett-Packard.

| ТооІ     | Description                                                                                     |
|----------|-------------------------------------------------------------------------------------------------|
| iwconfig | Sets the wireless configuration options basic to most wireless devices                          |
| iwlist   | Displays current status information of a device                                                 |
| iwspy    | Sets the list of IP addresses in a wireless network and checks the quality of their connections |
| iwpriv   | Accesses configuration options specific to a particular device                                  |

Wireless Tools consists of the configuration and report tools listed here:

The wireless LAN device will have an Ethernet name just like an Ethernet card. The appropriate modules will automatically be loaded, listing their aliases in the */etc/modules.conf* file (see Chapter 32).

# iwconfig

The **iwconfig** command works much like **ifconfig**, configuring a network connection. It is the tool used by the Internet Connection Wizard and by redhat-config-network to configure a wireless card. Alternatively, you can run **iwconfig** directly on a command line, specifying certain parameters. Added parameters let you set wireless-specific features such as the network name (nwid), the frequency or channel the card uses (freq or channel), and the bit rate for transmissions (rate). See the **iwconfig** Man page for a complete listing of accepted parameters. Some of the commonly used parameters are listed in Table 5-3.

| Table 5-3: Commoni | y Used Parameters                                                                                                    |
|--------------------|----------------------------------------------------------------------------------------------------|
| Parameter          | Description                                                                                                    |
| essid              | A network name                                                                                                    |
| freq               | The frequency of the connection                                                                                                    |
| channel            | The channel used                                                                                                    |
| nwid or domain     | The network ID or domain                                                                                                    |
| mode               | The operating mode used for the device, such as ad hoc, managed, or<br>auto. Ad Hoc = one cell with no access point, Managed = network with<br>several access points and supports roaming, Master = the node is an<br>access point, Repeater = node forwards packets to other nodes,<br>Secondary = backup master or repeater, Monitor = only receives packets |
| sens               | The sensitivity, the lowest signal level at which data can be received                                                                                                    |
| key or enc         | The encryption key used                                                                                                    |
| frag               | Cut packets into smaller fragments to increase better transmission                                                                                                    |
| bit or rate        | Speed at which bits are transmitted. The auto option automatically falls back to lower rates for noisy channels                                                                                                    |

| Table 5-3: Commonly U | sed Parameters                                    |
|-----------------------|---------------------------------------------------|
| Parameter             | Description                                       |
| ар                    | Specify a specific access point                   |
| power                 | Power management for wakeup and sleep operations. |

For example, to set the channel used for the wireless device installed as the first Ethernet device, you would use the following, setting the channel to 2:

```
iwconfig eth0 channel 2
```

You can also use **iwconfig** to display statistics for your wireless devices, just as **ifconfig** does. Enter the **iwconfig** command with no arguments or with the name of the device. Information such as the name, frequency, sensitivity, and bit rate is listed. Check also **/proc/net/wireless** for statistics.

Instead of using **iwconfig** directly to set parameters, you can specify them in the wireless device's configuration file. The wireless device configuration file will be located in the **/etc/sysconfig/network-scripts** directory and given a name like **ifcfg-eth1**, depending on the name of the device. This file will already contain many **iwconfig** settings. Any further setting can be set by assigning **iwconfig** values to the **IWCONFIG** parameter as shown here.

```
IWCONFIG="rate 11M"
```

# iwpriv

The **iwpriv** command works in conjunction with **iwconfig**, allowing you to set options specific to a particular kind of wireless device. With **iwpriv**, you can also turn on roaming or select the port to use. You use the *private-command* parameter to enter the device-specific options. The following example sets roaming on:

iwpriv eth0 roam on

# iwspy

Your wireless device can check its connection to another wireless device it is receiving data from, reporting the quality, signal strength, and noise level of the transmissions. Your device can maintain a list of addresses for different devices it may receive data from. You use the **iwspy** tool to set or add the addresses that you want checked. You can list either IP addresses or the hardware versions. A + sign will add the address, instead of replacing the entire list:

iwspy eth0 +192.168.2.5

To display the quality, signal, and noise levels for your connections, you use the **iwspy** command with just the device name:

iwspy eth0

### iwlist

To obtain more detailed information about your wireless device, such as all the frequencies or channels available, you use the *iwlist* tool. Using the device name with a particular parameter you can obtain specific information about a device, including the frequency, access points, rate, power features, retry limits, and the encryption keys used. You can use *iwlist* to obtain information about faulty connections. The following example will list the frequencies used on the eth0 wireless device.

iwlist eth0 freq

# linux-wlan

The linux-wlan project (<u>www.linux-wlan.org</u>) has developed a separate set of wireless drivers designed for Prism-based wireless cards supporting the new 802.11 wireless standard. The linux-wlan drivers are not

currently included with Red Hat. You will have to download the drivers. You can download RPM packages from people.redhat.com that include a base package, a modules packages, and packages for different kinds of hardware like PCMCIA or USB. You can also download RPM packages for specific kernels from prism2.unixguru .raleigh.nc.us.

The original source code package is available from the wlan-linux site at <u>www.linux-wlan.org</u>. The current package is linux-wlan-ng. You will have to unpack and compile the drivers as noted for source code software packages in the preceding chapter.

The drivers will install WLAN devices, with device configurations placed in the **/etc/sysconfig/network-scripts** directory. For example, the configuration for the first WLAN device will be in the **ifcfg-wlan0** script. General wireless options are placed in the **/etc/wlan.conf** configuration file.

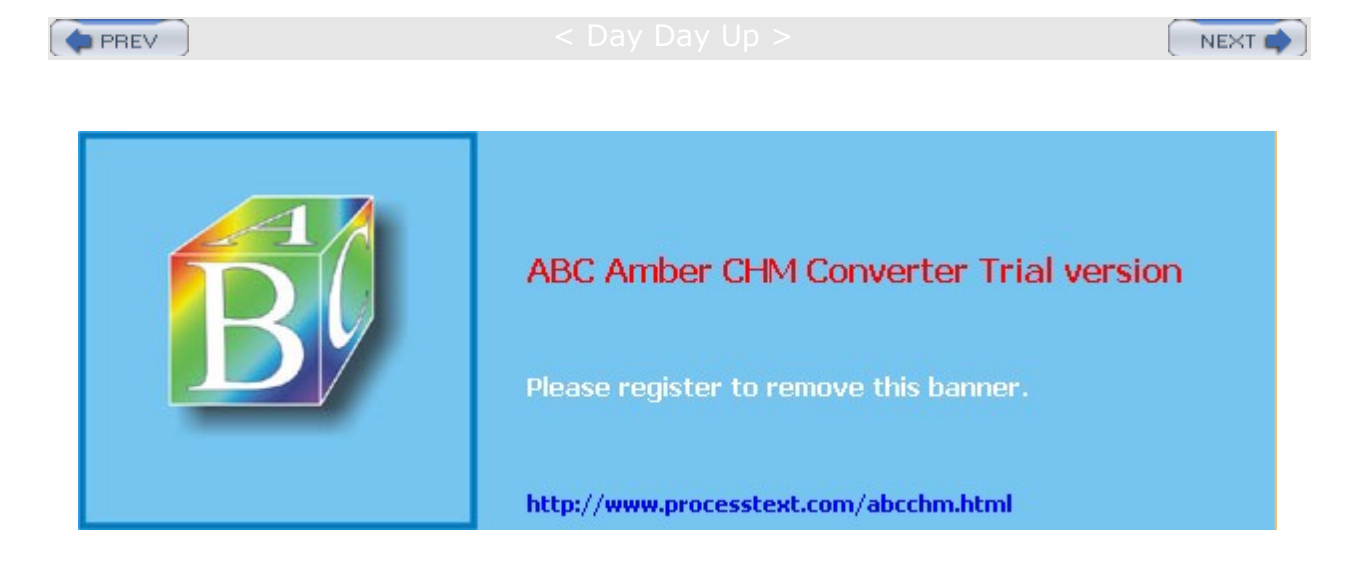

: Day Day Up >

NEXT 📫

# Setting Up Your Firewall: redhat-config-securitylevel

To set up your firewall, run redhat-config-securitylevel on your system (Security Level in the System Settings window and menu). You can enable or disable your firewall (see Figure 5-5). The None option disables the firewall. You can run your firewall on a stand-alone system directly connected to the Internet, or on a gateway system that connects a local network to the Internet (as described in the previous sections). For a local network, be sure that the local hosts do not have any kind of firewall running. The firewall should run only on the gateway. Furthermore, the gateway will have at least two network connections, one for the local network and an Internet connection device for the Internet. Make sure that the firewall is applied to the Internet device, not to your local network. On redhat-config-securitylevel, you do this by making the local network device a trusted device.

| Security level: E | nable firewall | ž |
|-------------------|----------------|---|
|                   | WWW (HTTP)     |   |
|                   | ✓ FTP          |   |
| Trusted services: | SSH SSH        |   |
|                   | Telnet         |   |
|                   | Mail (SMTP)    |   |
| Trusted devices:  | 🗆 eth0         |   |

Figure 5-5: redhat-config-securitylevel

In the network example used here, the firewall is run on the **eth0** network device (the first Ethernet card), which functions as the gateway. The local network is connected through the **eth1** network device (the second Ethernet card).

If you are creating a strong firewall but still want to run a service such as a Web server, allow users to perform FTP file transfers on the Internet, or allow remote encrypted connections such as SSH, you will have to specify them in the Trusted Services pane.

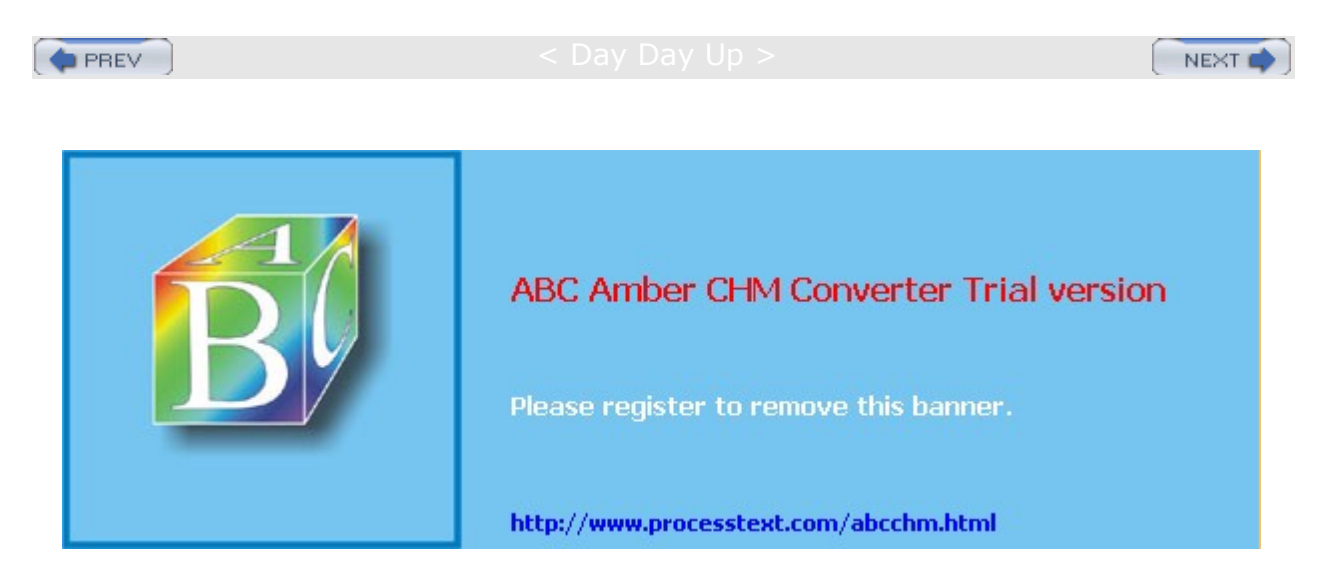

#### Day Day Up >

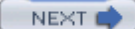

# **Configuring a Local Area Network**

Creating a local network of your own involves just a few simple steps. You can set up a system to serve as the main server for your own local area network (LAN), providing such services as e-mail, a Web site, or shared printers. You can even connect different types of systems, such as those running Windows or the Mac OS. You can also configure your system to serve as a gateway to the Internet, through which all your other systems will connect. In fact, you could have one Internet connection on your gateway that each host on your network could use. A few security precautions allow your system to work as a firewall, protecting your local hosts from outside attacks. You could also set up a very simple configuration to provide Web access only. This chapter will cover the basic concepts for setting up such a network. Later chapters in this book will cover these topics in detail.

Your local area network consists of a collection of host systems connected to the main host running Linux. This main host will be referred to as the *gateway*. The steps for setting up a local network involve the following:

Setting up and configuring the Ethernet cards on each system (connected or wireless). Your gateway should have two Ethernet cards (see <u>Chapter 32</u>). Setting up a proxy server to provide direct Web access (DNS is not required, see <u>Chapter 23</u>). Setting up your DNS server on the gateway (see <u>Chapter 34</u>). Configuring your DNS server to allow all other local hosts to access the Internet (see <u>Chapter 19</u>). Setting up firewall protection (see <u>Chapter 19</u>). Enabling e-mail services (see <u>Chapter 24</u>). Setting up local host access to the Internet through DNS (<u>Chapter 34</u>). Sharing printers with Windows hosts (see <u>Chapter 37</u>). Setting up a local Web site (see <u>Chapter 22</u>).

Along with setting up your connections, you will have to run at least one service on the main gateway computer you set up for your network. On Red Hat, you can start and stop a service with the redhat-config-services tool (Services on the System Servers menu and window) or by using the service command. To have the service started automatically, you can use redhat-config-services. For a simple network, you should have the DNS and Network services running. If you have Windows systems on your network and you want to share printers with them, you will need the Samba service. The Network, Squid, Sendmail, Postfix, DNS, and Samba programs may have to be restarted as you configure them. You will have to know the names used for the DNS, Sendmail, Postfix, Squid, and Samba server programs to restart them with the service tool. They are shown here. In addition, you will have to add a firewall rule to enable your local hosts to access the Internet through your firewall.

| Service Name              | Service Program |
|---------------------------|-----------------|
| Domain Name Service (DNS) | named           |
| Samba                     | smb             |
| Network connections       | network         |
| Firewall                  | iptables        |
| Squid                     | squid           |
| Sendmail                  | sendmail        |
| Postfix                   | postfix         |

You use the start, stop, and restart arguments to start, stop, and restart a service. To restart the DNS service, you would use the following:

service named restart

# Physical Configuration

To set up the physical connections between different computers on your system, you will need to install an Ethernet device on each. Many computers already have an Ethernet card installed or built in. Most Ethernet configurations use lightweight cables to connect computers, though there are some that are wireless. The computers on a network are referred to as hosts. To connect several hosts together on a network, you will need Ethernet cables for each and a hub that will connect them all together. To connect up a host, connect one end of the cable to its Ethernet card and the other to the hub. A hub will have several plugs, one for each host on your network. For a larger network, you can connect several hubs together.

In the configuration described here, the host running a Linux system will be used as the main server and gateway for the local network. Here, you will install various servers, such as the Proxy, DNS, and Web servers. This host also will function to connect all the local hosts to the Internet (or a larger network). To do this effectively, this gateway/server host will need an Ethernet card and an Internet connection device such as a modem, DSL (digital subscriber line) modem, or another Ethernet card. The examples in this chapter use a second Ethernet connection.

# **IP Addressing**

Most networks, including the Internet, use a set of network protocols called TCP/IP, which stands for Transmission Control Protocol/Internet Protocol. On a TCP/IP network such as the Internet, each computer is given a unique address called an *IP address*. The IP address is used to identify and locate a particular host-a computer connected to the network. It consists of a number, usually four sets of three digits separated by periods. An example of an IP address is 192.168.0.1.

You will have to assign an IP address to each host on your network. Depending on the type of network, several of the first segments are used for the network address and several of the last segments are used for the host address. For a small local network, the first three segments are the computer's network address and the last segment is the computer's host ID (as used in these examples). For example, in the address 192.168.0.2, 192.168.0 is the network address and 2 is the computer's host ID within that network. Together, they make up an IP address with which the computer can be addressed from anywhere on the Internet.

To set up a local area network (LAN) whose hosts are not directly connected to the Internet, you would use a special set of IP numbers reserved for such non-Internet networks (also known as *private networks* or *intranets*). This is especially true if you are implementing IP masquerading, where only a gateway machine has an Internet address, and the others make use of that one address to connect to the Internet. For a small network (254 hosts or less), these are numbers that have the special network number 192.168.0, as used in these examples. If you are setting up a LAN, such as a small business or home network, you are free to use these numbers for your local machines. For a local network, assign IP addresses starting from 192.168.0.1. The host segment can range from 1 to 254, where 255 is used for the broadcast address. If you have three hosts on your home network, you can give them the addresses 192.168.0.1, 192.168.0.2, and 192.168.0.3.

No То te allo W loc al ho sts in thi s ex am ple to со nn ect to the Int ern et thr ou gh usi ng the IP ad dre SS of the gat ew ay, yo u ne ed to im ple me nt IP ma sq uer adi ng. In effe ct, the loc al ho sts ma sk the ms elv

The network address for such a network would be the first three segments of the IP address, 192.168.0. The network netmask would cover those first three segments, using the number 255.255.255.0. This mask is used to determine the host and network parts of an IP address. The broadcast address, 192.168.0.255 in this example, is used to allow an administrator to contact all hosts at once. You would then use these three IP addresses when configuring a host.

In the sample network used in these examples, there are three hosts, each with its own IP addresses and hostnames listed here. The network address, netmask, and broadcast address are the same as those just described:

| 192.168.0.1 |                                                                            |
|-------------|----------------------------------------------------------------------------|
| 192.168.0.2 |                                                                            |
| 192.168.0.3 |                                                                            |
| No          | Se                                                                         |
| te          | e Chapters 34 and 38 for dealed in mation on IP address eand DN servers 19 |
|             | up.                                                                        |

The firewall should run only on the gateway. Furthermore, the gateway will have two network connections, one for the local network and an Internet connection device for the Internet. Make sure that the firewall is applied to the device used as the Internet device, not to your local network. On redhat-config-securitylevel, you do this by making the local network device a trusted device. In the network example used here, the firewall is run on the **eth0** network device (the first Ethernet card), which functions as the gateway. The local network is connected through the **eth1** network device (the second Ethernet card).

# Assigning IP Addresses: static and dynamic

You can assign IP addresses either statically or dynamically. Static addresses are entered manually into each machine, whereas dynamic addresses are assigned automatically by a single DCHP server running on one of the machines. If your network is very small, like two or three machines in a home network, then it may make sense to use static addressing. In this case, you manually assign each IP address by physically logging into each computer as the root user and running redhat-config-network to assign an IP address to

that machine. On each machine, while running redhat-config-network, you also designate the gateway, the machine connected to the network.

If you have a larger network, or if you want more centralized control, you can have the IP addresses automatically assigned to each machine by a DHCP server (see <u>Chapter 35</u>). You will still have to log in to each system and run redhat-config-network to configure each machine to use DHCP to retrieve configuration information. Be sure to also configure any firewalls to allow DHCP transmissions. The DHCP server is usually run on the gateway machine. First you have to configure the server to assign addresses, as well as provide the IP address of the gateway.

Currently, there is no Red Hat tool to configure a DHCP server. You have to manually create a **/etc/dhcpd.conf** DHCP configuration file with the appropriate options. Red Hat recommends the following configuration for a simple network. This configuration uses the private network addresses starting from 192.168.1.0.

DHCP configuration is discussed in detail in <u>Chapter 35</u>. For a simple network, you only need a few options, as shown here. You have to define a subnet using the subnet declaration with the network address and its netmask (see <u>Chapter 38</u>). A simple network in the range 192.168.1.1-192.168.1.255 is defined by the network address 192.168.1.0 and the netmask 255.255.255.0. Within the declaration, you specify options for the domain and gateway, and the range of addresses to use. The routers option specifies the address of the gateway. For the domain-name option, enter the domain name you want to give to your local network. The domain-name-servers option holds the address of the machine running your local network's DNS server, should you have one. The range option lists the range of IP addresses that can be assigned, in this case any address from 192.168.1.10 to 192.168.1.100, giving you 90 possible addresses.

#### ddns-update-style interim;

| subnet 192.168.1.0 netmask 2 | 255.255.255.0 { |
|------------------------------|-----------------|
| option routers               | 192.168.1.1;    |
| option subnet-mask           | 255.255.255.0;  |
| option domain-name           | "mytrek.com";   |
| option domain-name-servers   | 192.168.1.1;    |
|                              |                 |

range 192.168.1.10 192.168.1.100;
}

Once DHCP is configured, you can start the DHCP server by running redhat-config-services and selecting DHCP, then clicking Start. You can also start and restart the server using the **service** command.

#### service dhcpd restart

For a network like that set up in the following examples, where a gateway has two Ethernet cards, one for the Internet and the other for the local network, you would want your local DHCP server to run only on the local network, using the local Ethernet card. To do this, you need to specify the Ethernet card as a command line option when the dhcpd server starts up. On Red Hat, simply edit the **/etc/sysconfig/dhcpd** file and assign the Ethernet card to the DHCPDARGS parameter. In the following examples, the **eth0** card is used for the local network, so the following would be entered in the **/etc/sysconfig/dhcpd** file.

#### DHCPDARGS=eth0

If the Ethernet card you are running the DHCP server on is also firewalled, you will need to allow access on the port it uses, port 67.

# **Squid Proxy Server**

If you only want to provide your hosts Internet Web access, you can do so by just running the Squid server on your gateway host. You will not have to set up and run a DNS server. Squid is a proxy server and can handle the Internet connection between a browser and Internet sites directly. You only have to configure the network connections for each host, providing their IP addresses. This you can do automatically with DHCP. Squid is included with the basic installation (see Chapter 23).

Each Web browser will have to be configured to reference the machine running the Squid server. On Mozilla, select Preferences from the Edit menu, and then select Proxies in the Advanced item. Here you can enter the IP address of the machine running the Squid server, normally the gateway.

You can start the Squid server by using redhat-config-services (Services in the System Settings/Server Settings window) and selecting squid, and then clicking Start. You can also manually start and stop Squid with the service command.

service squid start

The chkconfig command can automatically start Squid whenever your system boots.

chkconfig squid on
No Th ere are sev era I wa ys to en abl е ema il ser vic es on yo ur net wor k. Yo u са n eit her set up yo ur net wor k wit h а се ntr al ser ver ha ndli ng ema il for all the us ers on yo ur net wor k, or hav е

te

#### Implementing a DNS Server

Now that your local network is physically set up, your gateway/server needs to run certain services to allow your hosts to communicate over the network. You first have to configure and run a Domain Name Service (DNS), which will allow all the hosts on your local network to identify each other using a hostname. This involves several steps:

- 1. Decide on the IP addresses to assign to each local host. Use 192.168.0 as the network address.
- 2. Decide on the domain name for your local network.
- 3. Decide on the hostname for each host on your network.
- 4. Configure each host with its IP address and domain name address.
- 5. On the gateway/server, configure a DNS server listing each host's IP address and hostname.
- 6. Start the DNS service.

All hosts on the Internet are identified by their IP addresses. When you send a message to a host on the Internet, you must provide its IP address. Using a sequence of four numbers of an IP address, however, can be difficult. They are hard to remember, and it's easy to make mistakes when typing them. To make identifying a computer on the Internet easier, DNS was implemented. DNS establishes a fully qualified domain name address for each IP address. The fully qualified domain name consists of the name of the host and the network (domain) that it belongs to. Whenever you use that name, it is automatically converted to an IP address, which is then used to identify that Internet host. The fully qualified domain name is far easier to use than its corresponding IP address. For example, a DNS server will translate www.linux.org into its IP address, 198.182.196.56.

In Figure 5-6, the user at **rabbit.mytrek.com** wants to connect to the remote host **lizard .mytrek.com**. **rabbit.mytrek.com** first sends a request to the network's DNS server-in this case, **turtle.mytrek.com**-to look up the name **lizard.mytrek.com** and find its IP address. It then returns the IP address for **lizard.mytrek.com**, 192.168.0.3, to the requesting host, **rabbit.mytrek.com**. With the IP address, the user at **rabbit.mytrek.com** can then connect to **lizard.mytrek.com**.

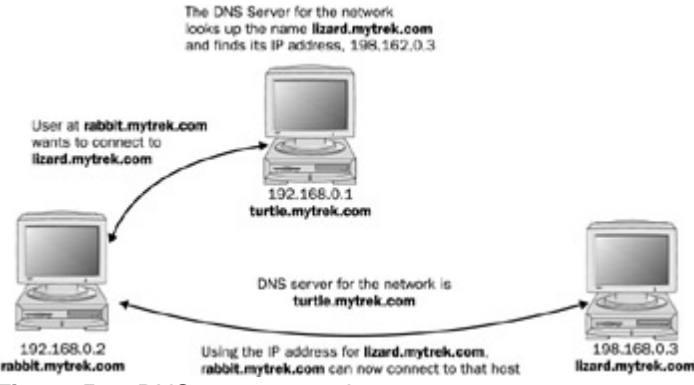

Figure 5-6: DNS server operation

You can then set up domain name services for your network by running a DNS server on one of the machines. This machine becomes your network's DNS server. You can give your machines fully qualified domain names and configure your DNS server to translate the names to their corresponding IP addresses. As shown in Figure 5-7, for example, you could give the machine 192.168.0.1 the name **turtle.mytrek.com**, and the machine 192.168.0.2 the name **rabbit.mytrek.com**. You can also implement Internet services on your network such as FTP, Web, and mail services by setting up servers for them on your machines. You can then configure your DNS server to let users access those services using fully qualified domain names. For example, for the **mytrek.com** network, the Web server could be accessed using the name **www.mytrek.com**.

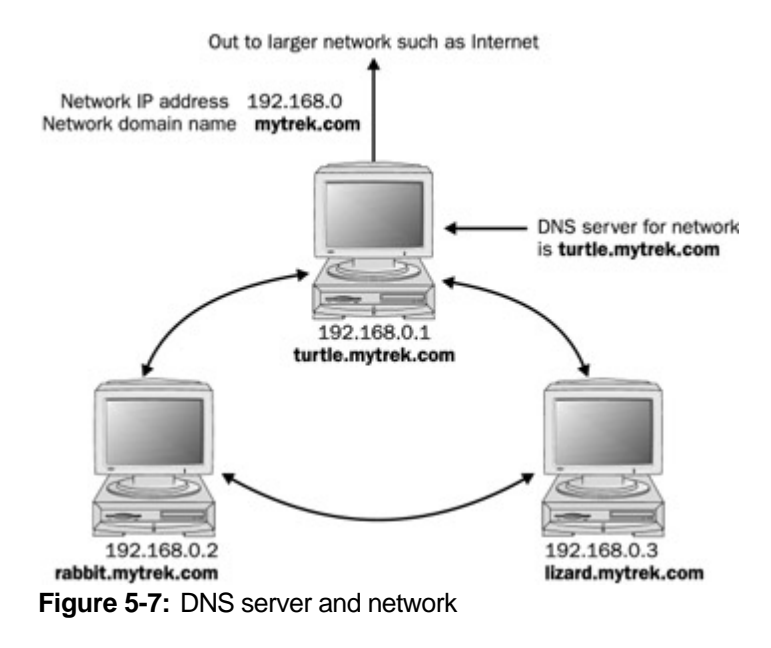

No Ins tea d of а Do ma in Na me Ser vic e, yo u CO uld hav е the /et c/h ost s file s in ea ch ma chi ne со nta in the ent ire list of IP ad dre SS es an d do ma in na me s for all the ma chi ne s in yo ur net wor

te

# Configuring the DNS Server with redhat-config-bind

To configure the DNS server, you will have to enter the IP addresses and hostnames for your different hosts in the DNS configuration file. You can do so easily with the redhat-config-bind configuration tool (select Domain Name Service in the Server Settings window or menu). Bind is the kind of DNS software used on most networks (see the Red Hat Customization Guide for detailed information on redhat-config-bind). You will need to create two zone configurations: a forward master zone and a reverse master zone. The main redhat-config-bind window will display all configured domains and their record entries. Buttons at the top let you create new domains, add new records, delete any domains or records, and let you save your configuration. Clicking on a domain selects that domain. The Properties button will let you edit any selected entry. Figure 5-8 shows a sample redhat-config-bind configuration for a domain called mytrek.com that has three hosts, turtle, rabbit, and lizard. There are domain entries for both the forward and reverse domain configuration.

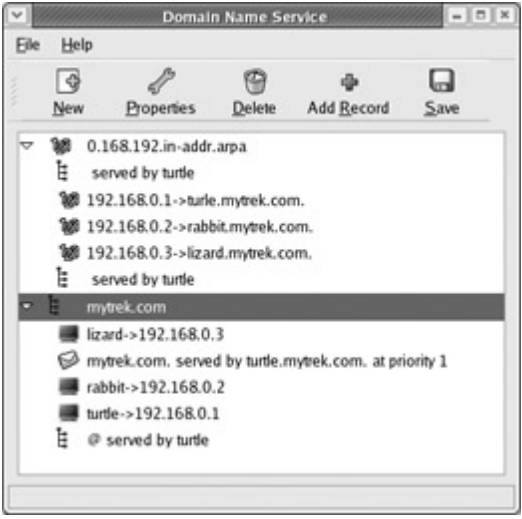

Figure 5-8: redhat-config-bind example

To save your redhat-config-bind configuration, select the Save button to generate the DNS server configuration files. Files generated by redhat-config-bind are saved in the **/var/named directory**, under **chroot/var/named**.

#### **Master Zone**

Your forward master zone is where you enter your main DNS configuration entries for the host domain names and their IP addresses. Click New and select Forward Master Zone. You will initially be asked to enter a domain name. Enter the domain name you decided on for your local network, such as **mytrek.com**.

A window then opens labeled Master Zone with several entries for your DNS server (see Figure 5-9). Default settings based on the domain name you previously entered have already been entered for you. The Name box will hold the domain name you just specified. File Name is the name for the master zone file and, along with the extension **.zone**, will be the name of the domain. The e-mail address is the address of the person managing the DNS server, by default set to the root user. Feel free to change this to another user's address. The Primary Name Server entry will have an @ symbol as its default. The @ symbol merely represents the name of the DNS server. The Serial Number field will have an initial value of 1. It will increment automatically whenever you make changes to the configuration files. The Time Settings button opens a dialog box where you can set refresh, retry, and expiration dates. You can leave these as they are. These, as well as the other settings, are covered in detail in Chapter 34.

| Name                      | mytrek.com      |             |
|---------------------------|-----------------|-------------|
| Eile Name:                | mytrek.com.zone |             |
| <u>C</u> ontact           | root            |             |
| Primary Nameserver (SOA): | 0               |             |
| Serial Number:            | 1               | <u>S</u> et |
|                           | Tim             | e Settings  |

Figure 5-9: redhat-config-bind master zone

#### **Adding Records**

You will then return to the main redhat-config-bind window which will now list the new domain, bearing the name you gave it (see Figure 5-10). Here, you add and edit the host and domain entries as well as specify the host running the DNS server. If your network has a mail server, as discussed in <u>Chapter 24</u>, you would add that here also. Usually, the same host runs the DNS server and the mail server. To add a record, Select the domain entry and click Add Record. This opens a window with four tabbed panels: Host, Alias, Nameserver, Mail Exchange. These panels cover the basic kinds of records you will need in a nameserver configuration.

| Host      | Alias | Names         | erver | Mail<br>Exchange |             |   |
|-----------|-------|---------------|-------|------------------|-------------|---|
| Host Name |       | rabb          | it .  |                  | .mytrek.com |   |
| 6         | Add   | Address: 192. |       | 168.0.2          |             |   |
|           |       | Add to        | rever | se address tab   | e           |   |
|           |       |               |       |                  | -           |   |
|           |       |               |       |                  |             |   |
|           |       |               |       |                  |             | 8 |
|           |       |               |       |                  |             |   |
|           | e     |               |       |                  | 111.        | • |
|           | ¢     |               |       |                  | 111         | • |

Figure 5-10: Adding a host

You now need to add host entries for the different hosts on your system, providing both their hostnames and IP addresses. To add a host entry, click Add Record, and then select the Host panel. This displays a panel with boxes for entering the hostname and its IP address. For the hostname, you do not have to include the domain name. That will be automatically added for you. You will see the domain name listed next to the entry box. Check the Add to Reverse Table checkbox to have the entry also added to the reverse domain file. In Figure 5-10, the host **rabbit** is added for the **mytrek.com** domain with the IP address 192.168.0.2.

No lf te yo

ů

wa nt

> to set

up a

We

b sit

e on

the

gat ew

ay ho

> st, yo

u sh

oul

d ad

d an

alia s

for it,

wh ere

the alia

s us

es the

ho stn

am

e w

w

**w**. Wh

en ad

din

g the

alia s,

sel

ect

the Ali

Ali as

as pa

nel

in

the Ad

You will also have to create a nameserver entry to specify the host running the DNS server. The host running the DNS server is referred to as the name server. Click the Add Record button, and then select the Nameserver panel. Your current domain will be entered by default, in this example, **mytrek.com**. To set up a nameserver for your current domain, you do not need to enter anything in the Domain Name box. For a subdomain, you can add the discriminating part for the name. In the Served by box you enter the host name for the host running the DNS server. For a local host you need only enter the first name, like **turtle** for **turtle.mytrek.com**.

If you have a network with its own centralized mail server, like large networks may have, you can add it now. A small network such as a home network would not normally have such a server. Each host would operate as its own mail server and does not need to be specified in the DNS configuration. Larger networks that have centralized mail service operations would make use of DNS mail entries to configure mail delivery (see Chapter 24 for more details). Click the Add Record button and select the Mail Exchange panel. In the Name box enter the domain name for the network served by the mail server. In the Priority box specify the priority (1 will be entered by default). Then, from the list of hosts, select the one that is running the mail server.

#### **Reverse Master Zone**

You then have to create a reverse master zone. Click New. In the Zone Type window that first appears, click the Reverse Master Zone check box. The entry box on this window will be labeled IP Address (first three octets). Here, enter the network part of your host IP address. This is the first three sets of numbers for the IP addresses you are using for the hosts on your system. For example, the IP address for **turtle.mytrek.com** is 192.168.0.1, so the network part is 192.168.0. The network part will be the same for all your hosts. A Reverse Master Zone window will open with the IP address and the filename already filled in for you. Here you can set the standard domain parameters like the serial number and time settings. Once you finish, you will return to the redhat-config-bind window, which will now display an entry for the reverse domain. You now need to add entries for all the hosts on your network. To add an entry, first be sure that the reverse domain is selected, and then click Add Record to open a window where you enter the IP address and hostname for the host. Select the Address panel. In the IP Address box, enter just the host part of the host's IP address. This will be a single number. For example, for the IP address 192.168.0.2, you would just enter 2. In the Full Host Name box, you enter the full hostname of the host. For the **rabbit** host, you would enter

rabbit.mytrek.com

You then need to add an entry for the DNS server. Click Add Record and then select the name server panel. Here you enter the domain name and the name of the host that will run your DNS server. Be sure to include a trailing period. In this example, the name server host is

turtle.mytrek.com.

То ma nu ally sta rt yo ur DN S ser vic e, yo u са n us е red hat -CO nfig -se rvic es (Se rvic es on the Ser ver Set tin gs me nu)

.

No

te

PREV

< Day Day Up >

NEXT 📫

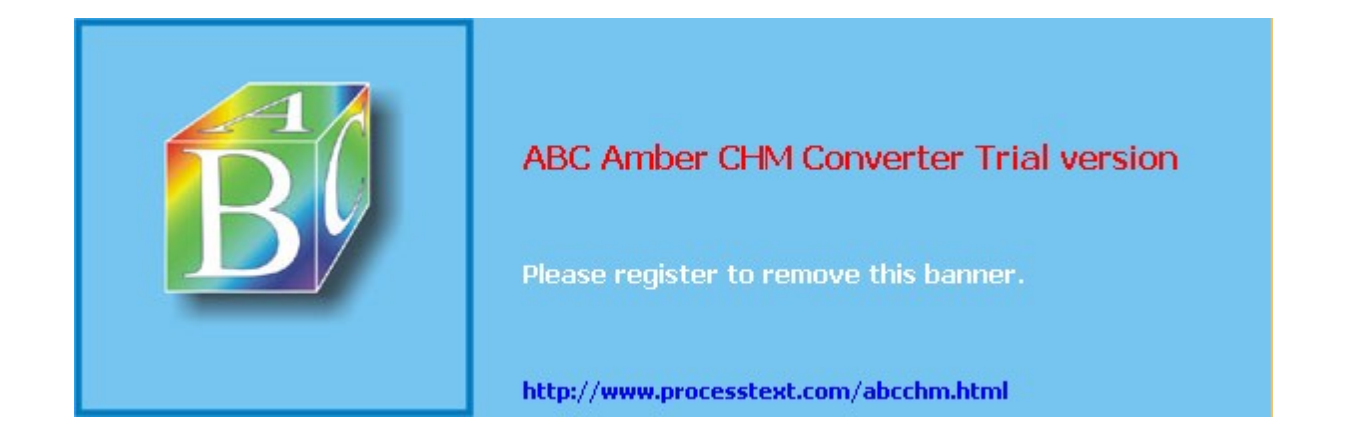

Day Day Up >

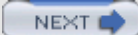

# Part II: Environments Chapter List

Chapter 6: GNOME

Chapter 7: The K Desktop Environment: KDE

Chapter 8: The Shell

Chapter 9: Shell Configuration

Chapter 10: Managing Linux Files, Directories, and Archives

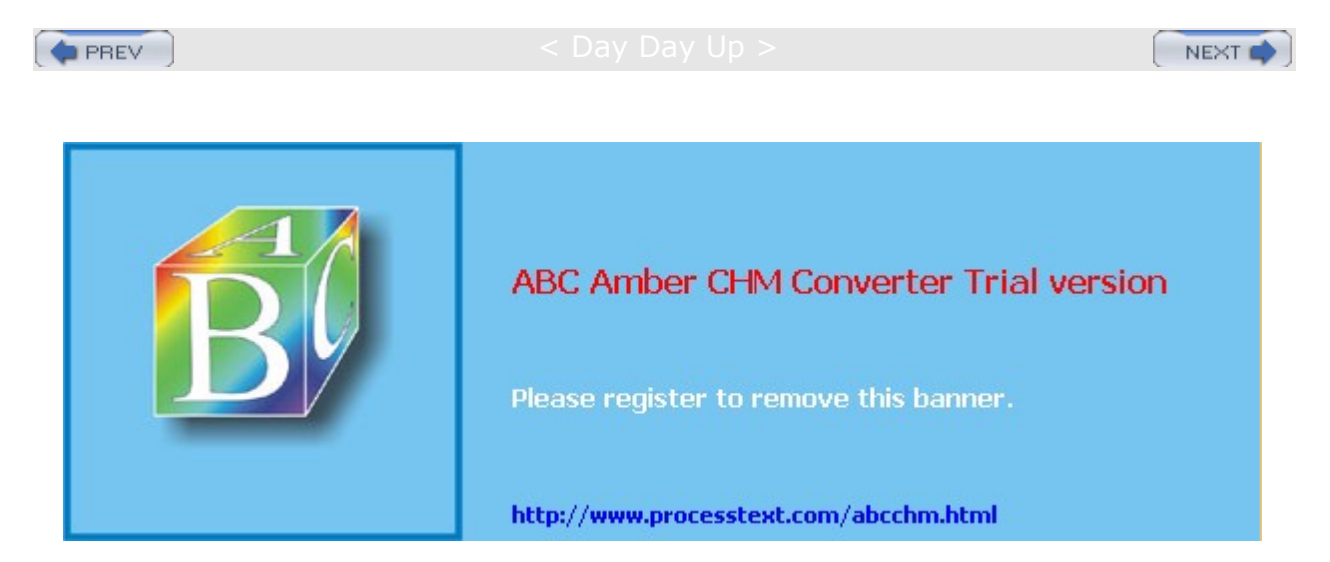

🔷 PREV

Day Day Up >

#### NEXT 📫

# Chapter 6: GNOME

#### **Overview**

The GNU Network Object Model Environment, also known as *GNOME*, is a powerful and easy-to-use environment consisting primarily of a panel, a desktop, and a set of GUI tools with which program interfaces can be constructed. GNOME is designed to provide a flexible platform for the development of powerful applications. Currently, GNOME is supported by several distributions and is the primary interface for Red Hat. GNOME is free and is released under the GNU Public License. You can download the source code, as well as documentation and other GNOME software directly, from the GNOME Web site at www.gnome.org. Several companies have joined together to form the GNOME Foundation, an organization dedicated to coordinating the development of GNOME and GNOME software applications. These include such companies as Sun, IBM, and Hewlett-Packard as well as Linux distributors such as Mandrake, Red Hat, and TurboLinux, along with GNOME developers such as Ximian. Modeled on the Apache Software Foundation, which developed the Apache Web server, the GNOME Foundation will provide direction to GNOME development as well as organization, financial, and legal support.

The core components of the GNOME desktop consist of a panel for starting programs and desktop functionality. Other components normally found in a desktop, such as a file manager, Web browser, and window manager, are provided by GNOME-compliant applications. GNOME provides libraries of GNOME GUI tools that developers can use to create GNOME applications. Programs that use buttons, menus, and windows that adhere to a GNOME standard can be said to be GNOME-compliant. The official file manager for the GNOME desktop is Nautilus. The GNOME desktop does not have its own window manager as KDE does. Instead, it uses any GNOME-compliant window manager. The Metacity window manager is the one bundled with the GNOME distribution.

Support for component model interfaces is integrated into GNOME, allowing software components to interconnect regardless of the computer language in which they are implemented or the kind of machine on which they are running. The standard used in GNOME for such interfaces is the Common Object Request Broker Architecture (CORBA), developed by the Object Model Group for use on Unix systems. GNOME uses the ORBit implementation of CORBA. With such a framework, GNOME applications and clients can directly communicate with each other, enabling you to use components of one application in another. With GNOME 2.0, GNOME officially adopted GConf and its libraries as the underlying method for configuring GNOME and its applications. GConf can configure independently coordinating programs such as those that make up the Nautilus file manager.

You can find out more about GNOME at its Web site at <u>www.gnome.org</u>. This site not only provides a detailed software map of current GNOME projects with links to their development sites, it also maintains extensive mailing lists for GNOME projects to which you can subscribe. The Web site provides online documentation, such as the GNOME User's Guide and FAQs. If you want to develop GNOME programs, check the GNOME developer's Web site at <u>developer.gnome.org</u>. The site provides tutorials, programming guides, and development tools. Here you can find the complete API reference manual online, as well as extensive support tools such as tutorials and integrated development environments (IDEs). The site also includes detailed online documentation for the GTK+ library, GNOME widgets, and the GNOME desktop.

**Note** Currently, new versions of GNOME are being released frequently, sometimes every few months. GNOME releases are designed to enable users to upgrade their older versions easily. For Red Hat, you can use the update utility Red Hat Network or download packages from the Red Hat and Fedora download sites and install with redhat-config-packages. Packages can also be downloaded from the GNOME FTP site at ftp.gnome.org.

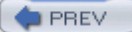

< Day Day Up >

NEXT 📫

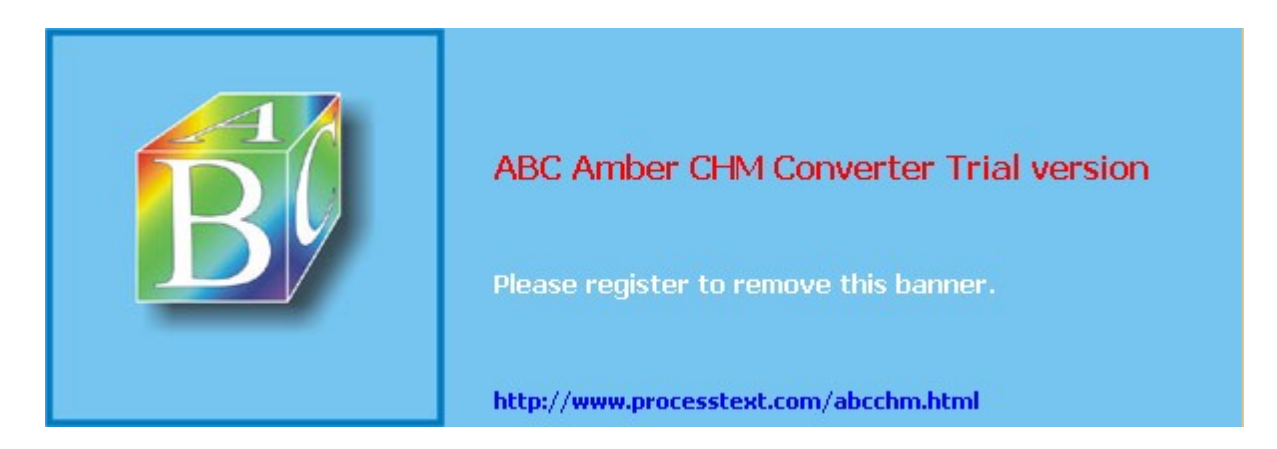

Day Day Up >

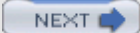

#### **GNOME Enhancements**

With GNOME 1.4, the Nautilus file manager officially replaced the GNOME version of GNU Midnight Commander used on previous GNOME releases. Nautilus is designed to operate as a desktop shell that can support numerous components, letting you operate a Web browser within it or decompress files. Originally developed by Eazel, Nautilus is now the official file browser for the GNOME desktop. You can download the Nautilus source from the GNOME CVS depository or from <u>www.ximian.com</u>. You can find out more about Nautilus from the Nautilus user's manual that is part of the GNOME User's Guide at www.gnome.org.

With GNOME 2.0, GNOME has been rewritten to work on the new GTK+ 2.0 graphics library. GNOME 2.0 now supports antialiasing fonts as well as more efficient GUI execution. GNOME 2.0 also includes Pango for International language support, and the Accessibility Toolkit (ATK) that provides easier interaction by those with disabilities.

With GNOME 2.2, the Nautilus file manager has been given more capabilities. It is now more easily integrated into other applications such as File Roller for archives, the image viewer for pictures, and the GNOME media player for audio and video. You can now preview sound and video files within a Nautilus window. Nautilus can also now burn files to CD writers. GNOME 2.2 also features integrated theme management with several default themes now provided. New font support tools let you more easily configure your fonts, enabling you to select and display fonts as they will appear for different components like applications or windows.

Tip Ximian provides an improved version of GNOME, known as the Ximian Desktop, and is planning to offer a full suite of office applications. You can obtain more information about Ximian from its Web site at <u>www.ximian.com</u>. The Ximian Desktop is an enhancement of GNOME that is fully compatible with all GNOME software. You first need to have GNOME installed on your system, and then you can download and install the Ximian Desktop.

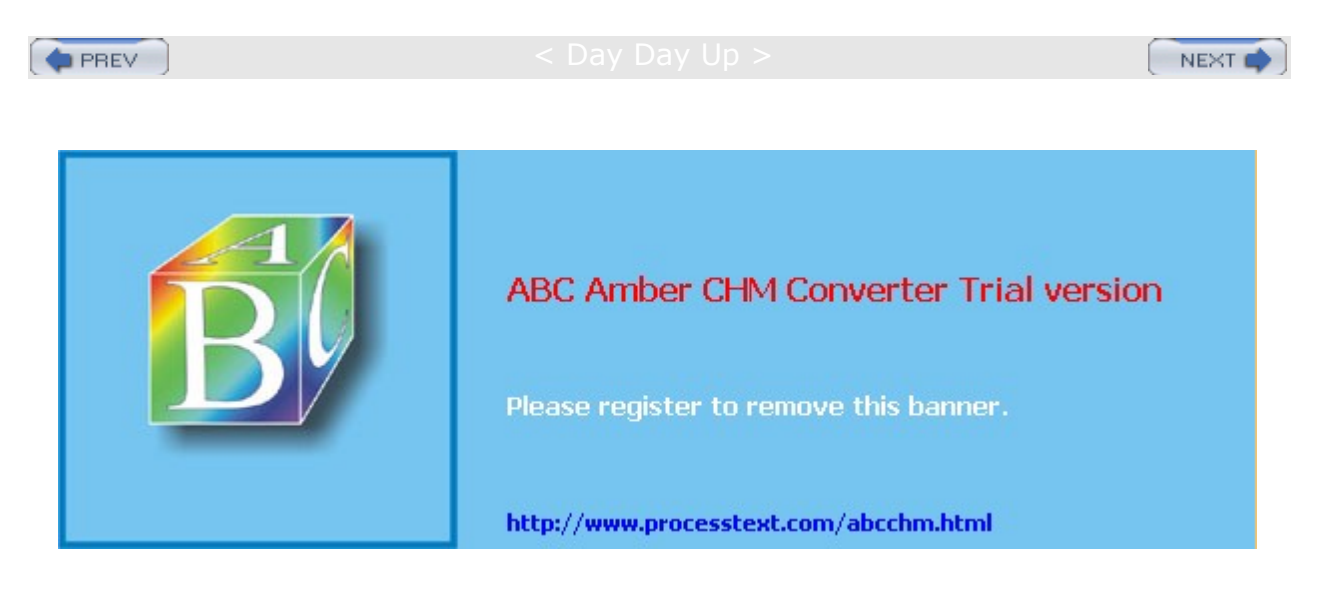

#### PREV

#### < Day Day Up >

#### NEXT

#### GTK+

GTK+ is the widget set used for GNOME applications. Its look and feel was originally derived from Motif. The widget set is designed from the ground up for power and flexibility. For example, buttons can have labels, images, or any combination thereof. Objects can be dynamically queried and modified at runtime. It also includes a theme engine that enables users to change the look and feel of applications using these widgets. At the same time, the GTK+ widget set remains small and efficient.

The GTK+ widget set is entirely free under the Lesser General Public License (LGPL). The LGPL enables developers to use the widget set with proprietary software, as well as free software (the GPL would restrict it to just free software). The widget set also features an extensive set of programming language bindings, including C++, Perl, Python, Pascal, Objective C, Guile, and Ada. Internalization is fully supported, permitting GTK+-based applications to be used with other character sets, such as those in Asian languages. The drag-and-drop functionality supports both Xdnd and Motif protocols, allowing drag-and-drop operations with other widget sets that support these protocols, such as Qt and Motif.

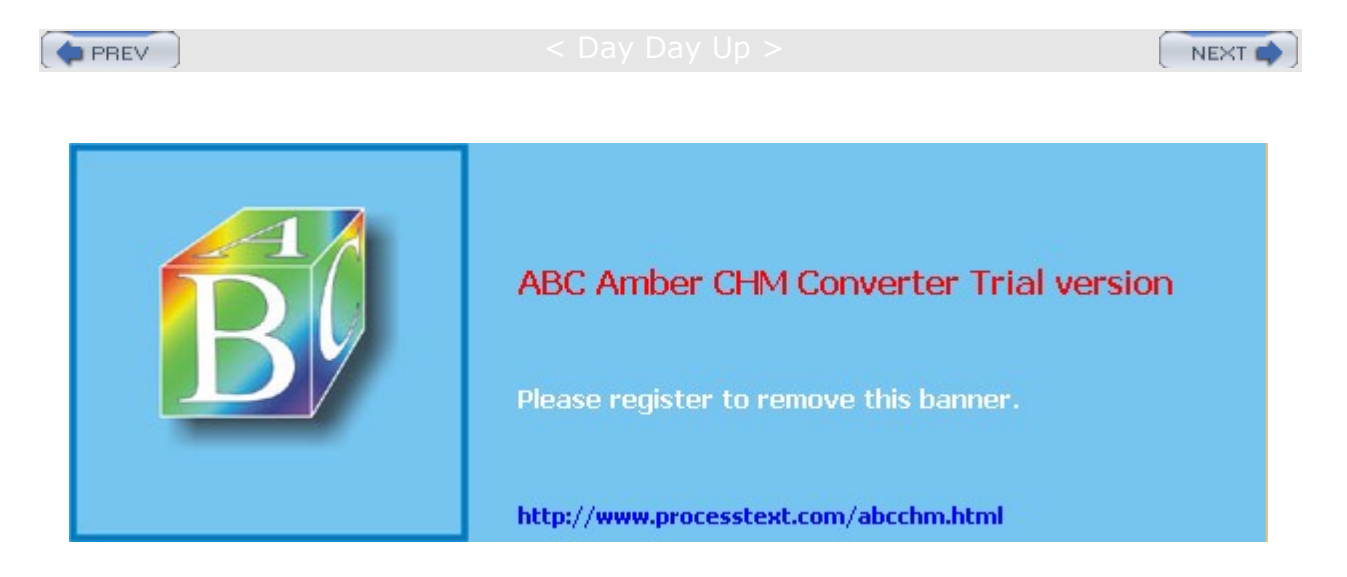

#### Day Day Up >

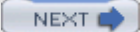

### **The GNOME Interface**

The GNOME interface consists of the panel and a desktop, as shown in <u>Figure 6-1</u>. The panel appears as a long bar across the bottom of the screen. It holds menus, programs, and applets. (An *applet* is a small program designed to be run within the panel.) On the panel is a button with a large red hat on it. This is the GNOME applications menu, the main menu. The menu operates like the Start menu in Windows, listing entries for applications you can run on your desktop. You can display panels horizontally or vertically, and have them automatically hide to show you a full screen.

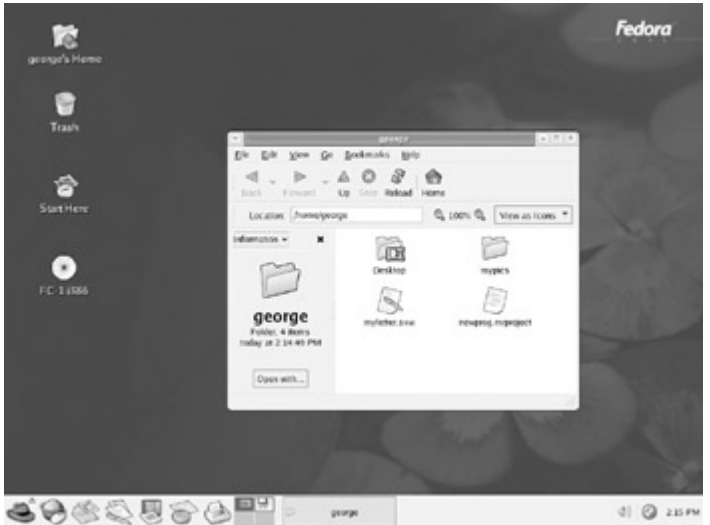

Figure 6-1: GNOME

The remainder of the screen is the desktop. Here, you can place directories, files, or programs. You can create them on the desktop directly or drag them from a file manager window. A click-and-drag operation will move a file from one window to another or to the desktop. A click and drag with the CTRL key held down will copy a file. A click-and-drag operation with the middle mouse button (two buttons at once on a two-button mouse) enables you to create links on the desktop to installed programs. Initially, the desktop holds only an icon for your home directory. Clicking it opens a file manager window to that directory. A right-click anywhere on the desktop displays a desktop menu (see Table 6-1) with which you can open new windows, create new folders, and mount floppy disks and CD-ROMs.

Tip You can display your GNOME desktop using different themes that change the appearance of desktop objects such as windows, buttons, and scroll bars. GNOME functionality is not affected in any way. You can choose from a variety of themes. Many are posted on the Internet at <u>themes.freshmeat.net</u>. Technically referred to as GTK themes, *these allow the GTK widget set to change their look and feel. To select a theme, use the GNOME Control Center and select Themes in the Desktop listing.* 

### **GNOME** Components

From a user's point of view, you can think of the GNOME interface as having four components: the desktop, the panel, the main menu, and the file manager. In its standard default configuration, the GNOME desktop displays a Folder icon for your home directory in the upper-left corner, along with a trash can to delete items, and a Start Here icon for accessing applications and setting preferences. Some distributions may include other icons, such as links to the GNOME Web site or to the Linux documentation site. Initially, a file manager window opens on the desktop, displaying your home directory. On Red Hat, the panel has several default icons: the main menu (red hat), the Mozilla Web browser (globe with mouse), the Evolution mail tool (envelope), followed by several OpenOffice applications including a word processor and a spreadsheet, the Print Monitor (printer), the Workspace Switcher (squares), and a clock.

To start a program, you can select its entry in the main menu, or access applications through corresponding icons in the Start Here applications window. You can also click its application launcher button in the panel (if there is one), drag a data file to its icon, or select the Run Program entry in the main menu. This opens a

small window where you can type in the program name.

#### **Start Here Window**

From the Start Here window, you can access your favorite Web sites and files (Favorites), select and run applications (Applications), customize your GNOME desktop (Preferences), and perform administrative tasks for both your system and your servers (System Settings). Double-clicking an icon opens a window listing icons for subwindows or tools. In effect, the Start Here window is mimicking the main menu. You can select and run applications from the Start Here Program window, just as you can from the main menu's Program menu. The Preferences window lists GNOME configuration tools (capplets) for setting up your GNOME preferences. In effect, it replaces the GNOME Control Center window used in previous versions. See the GNOME Configuration section for more details. If you need to configure administrative tasks such as setting up network connections or managing servers, you can choose the System settings windows. Most of those tools are accessible only by the root user.

### **Quitting GNOME**

To quit GNOME, you select the Logout entry in the main menu. A Logout button then appears in the panel. When you log out, the Logout dialog box is displayed. You have three options. The first option, Logout, quits GNOME, returning you to the login window (or command line shell, still logged in to your Linux account, if you started GNOME with startx). The second option, Shut Down, not only quits GNOME but also shuts down your entire system. The third option, the Restart entry, shuts down and reboots your system. The Logout entry is selected by default. Shut Down and Restart are available only to the root user. If normal users execute them, they are prompted to enter the root user password to shut down. You can also elect to retain your desktop by clicking the Save Current Setup check box. This reopens any programs or directories left open when you logged out. GNOME-compliant window managers also quit when you log out of GNOME. You must separately quit a window manager that is not GNOME-compliant after logging out of GNOME.

### **GNOME** Help

The GNOME Help system provides a browser-like interface for displaying the GNOME user's manual, Man pages, and info documents. It features a toolbar that enables you to move through the list of previously viewed documents. You can even bookmark specific items. A Web page interface enables you to use links to connect to different documents. You can easily move the manual or the list of Man pages and info documents. You can place entries in the location box to access specific documents directly. Special URL-like protocols are supported for the different types of documents: **ghelp**, for GNOME help; **man**, for man pages; and **info**, for the info documents.

The GNOME Help Browser provides a detailed manual on every aspect of your GNOME interface. Consult the Core Desktop entry for a complete description of all GNOME desktop capabilities. Check the Applets entry for applications you can use in the GNOME panel. Other entries cover the numerous GNOME applications such as the Evolution mail client and the GNOME System Monitor.

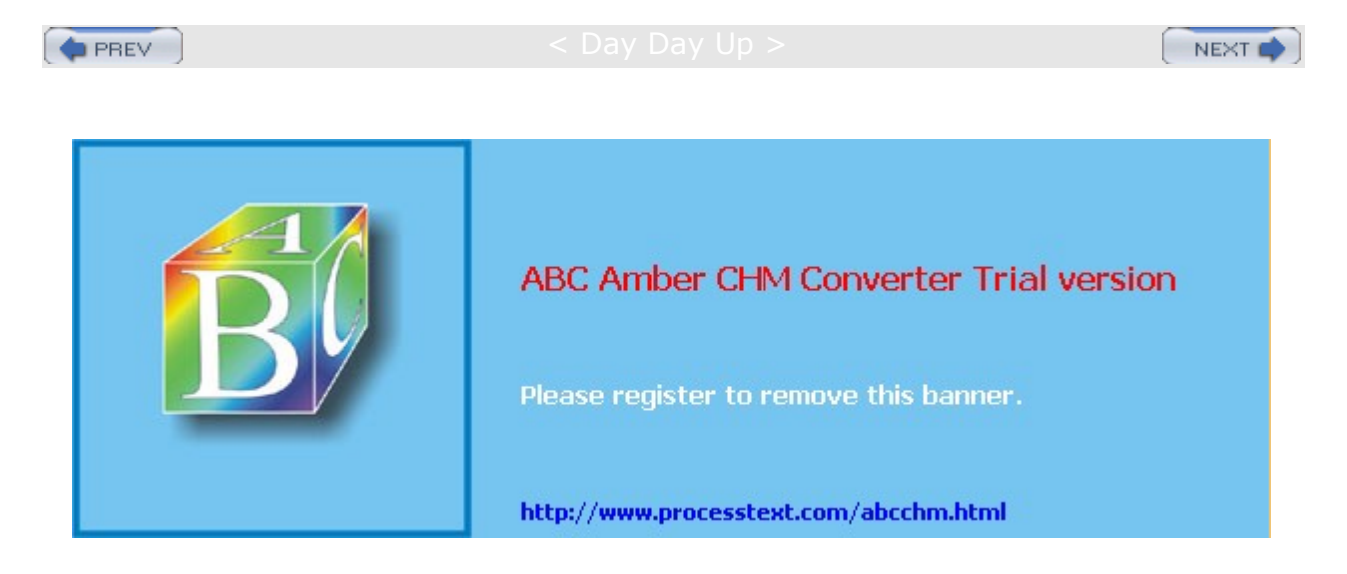

🔷 PREV

: Day Day Up >

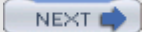

### The GNOME Desktop

The GNOME desktop provides you with all the capabilities of GUI-based operating systems (see Figure 6-1). You can drag files, applications, and directories to the desktop, and then back to GNOME-compliant applications. If the desktop stops functioning, you can restart it by starting the GNOME file manager (Nautilus). The desktop is actually a back-end process in the GNOME file manager. But you needn't have the file manager open to use the desktop.

#### **Drag and Drop**

Although the GNOME desktop supports drag-and-drop operations, these work only for applications that are GNOME-compliant. You can drag any items from a GNOME-compliant application to your desktop, and vice versa. Any icon for an item that you drag from a file manager window to the desktop also appears on the desktop. However, the default drag- and-drop operation is a **move** operation. If you select a file in your file manager window and drag it to the desktop, you are actually moving the file from its current directory to the GNOME desktop directory, which is located in your home directory and holds all items on the desktop (notice this is a dot file). For GNOME, the desktop directory is **.gnome-** desktop. In the case of dragging directory folders to the desktop, the entire directory and its subdirectories will be copied to the GNOME desktop directory.

You can also copy a file to your desktop by pressing the CTRL key and then clicking and dragging it from a file manager window to your desktop. You will see the small arrow in the upper-right corner of the copied icon change to a + symbol, indicating that you are creating a copy instead of a link.

GNOME's drag-and-drop operation works on virtual desktops provided by the GNOME Workspace Switcher. The GNOME Workspace Switcher on the panel creates icons for each virtual desktop in the panel, along with task buttons for any applications open on them.

# **Application Links**

In most cases, you only want to create on the desktop another way to access a file without moving it from its original directory. You can do this by creating a link. To create a link, first click and drag the file out of the window, and after moving the file but before lifting up the mouse button, press the ALT key. This will display a pop-up menu with selections for cut, copy, and link. Select the link option to create a link. A copy of the icon then appears with a small arrow in the right corner indicating it is a link. You can click this link to start the program, open the file, or open the directory, depending on what kind of file you linked to.

You can use that icon to access the item directly. This is often used for starting common programs. For example, you can click and drag the Mozilla icon to the desktop, and then press ALT, to create a Link icon for Mozilla. Double-clicking the icon starts Mozilla. You can do the same with files. In this case, their respective program is started. If the item is a directory, the file manager starts up opened to that directory. If you want to have an application placed on your desktop that is not GNOME-compliant, you can manually place a link in your home directory's GNOME desktop directory, **.gnome-desktop**.

### **Desktop Drive Icons**

The desktop also displays icons for any drives you have mounted, such as a CD-ROM or floppy drives, provided they are user-mountable. Nautilus automatically mounts CD-ROMs when you insert them into your CD-ROM drive, displaying the CD-ROM icon and opening a Nautilus window displaying the CD-ROM's contents. To eject a CD-ROM, right-click its icon and select Eject from the pop-up menu.

You can manually mount a CD-ROM or floppy disk by right-clicking anywhere on the desktop to display the desktop menu and then selecting the CD-ROM or Floppy entry in the Disks menu. An icon for that device will appear with the name of the CD-ROM or floppy disk. You can then access the disk in the CD-ROM drive either by double-clicking it or by right-clicking and selecting the Open entry. A file manager window opens to

**Note** As an alternative to the desktop, you can drag any program, file, or directory to the panel.

display the contents of the CD-ROM disk. To unmount and eject a CD-ROM, right-click the CD-ROM icon and select the Eject entry. The same procedure works for floppy disks, using the Floppy Disk icon. Be sure you don't remove a mounted floppy disk until you have first unmounted it, selecting the Eject entry in the pop-up menu.

# Desktop Menu

You can also right-click anywhere on the empty desktop to display the GNOME desktop menu. This will list entries for common tasks, like opening a new terminal window for entering shell commands, or creating a new folder. Keep in mind that the New Folder entry creates a new directory on your desktop, specifically in your GNOME desktop directory (**.gnome-desktop**), not your home directory. The entries for this menu are listed in Table 6-1.

| Table 6-1: The GNOME Desktop Menu |                                                                                                    |  |
|-----------------------------------|----------------------------------------------------------------------------------------------------|--|
| Menu Item                         | Description                                                                                                    |  |
| New Window                        | Starts a new Nautilus file manager window on your desktop, showing your home directory.                                                                                                    |  |
| New Launcher                      | Creates a new desktop icon for an application.                                                                                                    |  |
| New Terminal                      | Launches a new GNOME terminal window that navigates to the desktop directory.                                                                                                    |  |
| New Folder                        | Creates a new directory on your desktop.                                                                                                    |  |
| Scripts                           | Selects scripts to run on selected files.                                                                                                    |  |
| Clean Up by Name                  | Arranges your desktop icons.                                                                                                    |  |
| Cut, Copy, Paste                  | Cuts, copies, or pastes files, letting you move or copy files between folders.                                                                                                    |  |
| Disks                             | Displays a submenu that lists floppy and CD-ROM devices that<br>you can select to mount. Mounted disks will appear as<br>CD-ROM or floppy icons on your desktop, which you can use<br>to access them or unmount later. |  |
| Change Desktop Background         | Opens a Background Preferences dialog to let you select a new background for your desktop.                                                                                                    |  |

### Window Manager

GNOME works with any window manager. However, desktop functionality, such as drag- and-drop capabilities and the GNOME pager (discussed later), work only with window managers that are GNOME-compliant. The current release of GNOME uses the Metacity window manager. It is completely GNOME-compliant and is designed to integrate with the GNOME desktop without any duplication of functionality. However, other window managers such as Enlightenment, IceWM, and Window Maker can also be used. Check a window manager's documentation to see if it is GNOME-compliant.

Metacity employs much the same window operations as used on other window managers. You can resize a window by clicking any of its sides or corners and dragging. You can move the window with a click-and-drag operation on its title bar. You can also right-click and drag any border to move the window, as well as ALT-click anywhere on the window. The upper-right corner shows the Maximize, Minimize, and Close buttons. Minimize creates a button for the window in the panel that you can click to restore it. You can right-click the title bar of a window to display a window menu with entries for window operations. These include workspace entries to move the window to another workspace (virtual desktop) or to all workspaces, which displays the window no matter to what workspace you move.

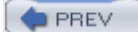

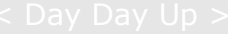

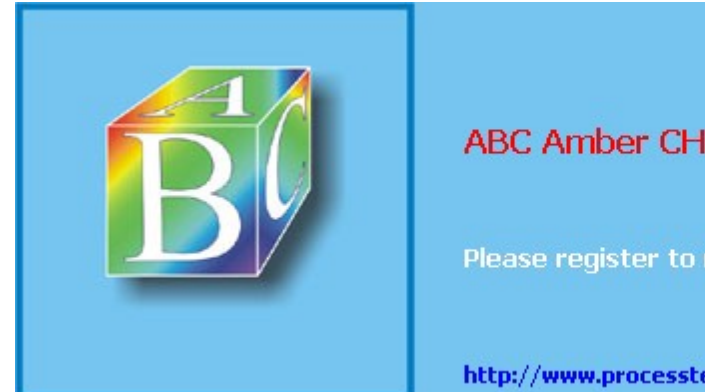

ABC Amber CHM Converter Trial version

Please register to remove this banner.

http://www.processtext.com/abcchm.html

Day Day Up >

#### The GNOME File Manager: Nautilus

Nautilus is the GNOME file manager, supporting the standard features for copying, removing, and deleting items as well as setting permissions and displaying items. It also provides enhancements such as zooming capabilities, user levels, and theme support. You can enlarge or reduce the size of your file icons, select from novice, intermediate, or expert levels of use, and customize the look and feel of Nautilus with different themes. Nautilus also lets you set up customized views of file listings, enabling you to display images for directory icons and run component applications within the file manager window.

#### **Nautilus Window**

Nautilus was designed as a desktop shell in which different components can be employed to add functionality. For example, within Nautilus, a Web browser can be executed to provide Web browser capabilities in a Nautilus file manager window. An image viewer can display images. The GNOME media player can run sound and video files. The GNOME File Roller tool can archive files, as well as extract them from archives. With the implementation of Gstreamer, multimedia tools such as the GNOME audio recorder are now more easily integrated into Nautilus.

The standard Nautilus window displays a menu bar and toolbar of file manager commands along with a Location box at the top (see Figure 6-2). The rest of the window is divided into two panes. The left pane is a side pane used to display information about the current working directory. The right pane is the main panel that displays the list of files and subdirectories in the current working directory. A status bar at the bottom of the window displays information about a selected file or directory. You can turn any of these elements on or off by selecting their entries in the View menu.

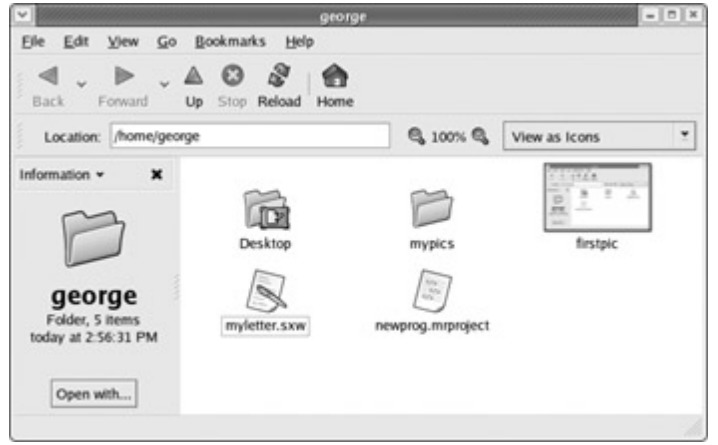

Figure 6-2: Nautilus file manager

Next to the Location box is an element for zooming in and out of the view of the files. Click the + button to zoom in and the - button to zoom out. Next to the zoom element is a drop-down menu for selecting the different views for your files, such as icons, small icons, or details.

### Nautilus Sidebar: Tree, History, and Notes

The sidebar has several different views, selectable from a pop-up menu, for displaying additional information about files and directories: Information, Tree, History, and Notes. Information displays detailed information about the current directory or selected file. For example, if you double-click an image file, the information pane will display detailed data on the image, while the window pane displays the full image. The Tree view will display a tree-based hierarchical view of the directories and files on your system, highlighting the one you have currently selected. You can use this tree to move to other directories and files. The tree maps all the directories on your system, starting from the root directory. You can expand or shrink any directory by clicking the + or - symbol before its name. Select a directory by clicking the directory name. The contents of that directory are then displayed in the main panel. The History view shows previous files or directories you have accessed, handy for moving back and forth between directories or files.

The Notes view will display notes you have entered in about an item or directory. The Notes view opens an

editable text window within the side pane. Just select the Notes view and type in your notes. To add a note for a particular item like an image or sound file, just double-click the item to display or run it in, and then select the Note view to type in your note. You can also right-click the item, to display the item's pop-up menu and select preferences, from which you can click a Notes panel. After you have added a note, you will see a note image added to the item's icon in the Nautilus window.

### **Nautilus Views**

You can view a directory's contents as icons or as a detailed list. You select the different options from the pop-up menu located on the right side of the Location bar. The List view provides the name, permissions, size, date, owner, and group. In the List view, buttons are displayed for each field across the top of the main panel. You can use these buttons to sort the lists according to that field. For example, to sort the files by date, click the Date button; to sort by size, click Size.

In the Icon view, you can sort icons and preview their contents without opening them. To sort items in the Icon view, select the Arrange Items entry in the View menu, and then select a layout option. Certain types of file icons will display previews of their contents-for example, the icons for image files will display a small version of the image. A text file will display in its icon the first few words of its text. The Zoom In entry enlarges your view of the window, making icons bigger, and Zoom Out reduces your view, making them smaller. Normal Size restores them to the standard size. You can also use the + and - buttons on the Location bar to change sizes.

### Nautilus Menu

You can click anywhere on the main panel to display a pop-up menu with entries for managing and arranging your file manager icons (see <u>Table 6-2</u>). To create a new folder, select New Folder, and to open a new file manager window, select New Window. The Arrange Items entry displays a submenu with entries for sorting your icons by name, size, type, date, or even emblem. The Manually entry lets you move icons wherever you want on the main panel. Use Default Background lets you change the background used on the File Manager window. You can also cut, copy, and paste files to more easily move or copy them between folders.

| Table 6-2: Nautilus File Manager Menu |                                                                                |  |  |
|---------------------------------------|--------------------------------------------------------------------------------|--|--|
| Menu Item                             | Description                                                                    |  |  |
| New Window                            | Opens a file or directory in a separate window.                                |  |  |
| New Folder                            | Creates a new subdirectory in the directory.                                   |  |  |
| Scripts                               | Select scripts to run.                                                         |  |  |
| Arrange Items                         | Displays a submenu to arrange files by name, size, type, date, or emblem.      |  |  |
| Cut, Copy, Paste                      | Cuts, copies, or pastes files, letting you move or copy files between folders. |  |  |
| Zoom In                               | Close-up view of icons, making them appear larger.                             |  |  |
| Zoom Out                              | Distant view of icons, making them appear smaller.                             |  |  |
| Normal Size                           | Restores view of icons to standard size.                                       |  |  |
| Use Default Background                | Sets the background image for the file manager main panel.                     |  |  |

# **Navigating Directories**

The Nautilus file manager operates similarly to a Web browser. It maintains a list of previously viewed directories, and you can move back and forth through that list using the toolbar buttons. The left arrow button moves you to the previously displayed directory, and the right arrow button moves you to the next displayed directory. The up arrow button moves you to the parent directory, and the Home button moves you to your home directory. To use a pathname to go directly to a given directory, you can type the pathname in the

Location box and press ENTER.

To open a subdirectory, you can double-click its icon or single-click the icon and select Open from the File menu. If you want to open a separate Nautilus window for that directory, right-click the directory's icon and select Open In A New Window. To change a folder icon's size, select Stretch Icon. Handles will appear on the icon image. Click and drag the handles to change its size. To restore the icon, select Restore Icon's Original Size in the Edit menu.

#### **Managing Files**

No te

As a GNOME-compliant file manager, Nautilus supports GUI drag-and-drop operations for copying and moving files. To move a file or directory, click and drag from one directory to another as you would on Windows or Mac interfaces. The move operation is the default drag-and-drop operation in GNOME. To copy a file, click and drag normally while pressing the CTRL key. If you move a file to a directory on another partition (file system), it will be copied instead of moved.

| Na   |  |
|------|--|
| util |  |
| us   |  |
| no   |  |
| W    |  |
| fea  |  |
| tur  |  |
| es   |  |
| buil |  |
| t-in |  |
| CD   |  |
| -bu  |  |
| rni  |  |
| ng   |  |
| su   |  |
| pp   |  |
| ort  |  |
| wit  |  |
| h    |  |
| the  |  |
| na   |  |
| util |  |
| us-  |  |
| cd-  |  |
| bur  |  |
| ner  |  |
| ра   |  |
| ck   |  |
| ag   |  |
| e.   |  |
| Jus  |  |
| t    |  |
| CO   |  |
| ру   |  |
| а    |  |
| file |  |
| to   |  |
| CD   |  |
| -bu  |  |
| me   |  |
| r    |  |
| dis  |  |
| k.   |  |

You can also perform remove, duplicate, and link creation operations on a file by right- clicking its icon and selecting the action you want from the pop-up menu that appears (see <u>Table 6-3</u>). For example, to remove an item, right-click it and select the Move To Trash entry from the pop-up menu. This places it in the Trash directory, where you can later delete it by selecting Empty Trash from the Nautilus File menu. To create a copy of a file, you can select Duplicate from the pop-up menu to create a duplicate version in the same directory. The name of the copy will contain the term "(copy)." To create a link, right-click the file and select Create Link from the pop-up menu. This creates a new link file that begins with the term "link."

| Table 6-3: The Nautilus File Pop-Up Menu |                                                                                                    |  |  |
|------------------------------------------|----------------------------------------------------------------------------------------------------|--|--|
| Menu Item                                | Description                                                                                                    |  |  |
| Open                                     | Opens the file with its associated application. Directories are opened in the file manager.                     |  |  |
| Open In A New Window                     | Opens a file or directory in a separate window.                                                                 |  |  |
| Open With                                | Selects an application with which to open this file. A submenu of possible applications is displayed.           |  |  |
| Scripts                                  | Lists Nautilus scripts to run on selected files.                                                                |  |  |
| Cut, Copy, Paste Files                   | Entries to cut, copy, and paste files.                                                                          |  |  |
| Duplicate                                | Creates a duplicate copy of the file in the same directory.                                                     |  |  |
| Make Link                                | Creates a link to that file in the same directory.                                                              |  |  |
| Rename                                   | Renames the file.                                                                                               |  |  |
| Move To Trash                            | Moves a file to the Trash directory, where you can later delete it.                                             |  |  |
| Stretch Icon                             | Changes the size of a selected icon (folders).                                                                  |  |  |
| Remove Custom Image                      | Removes a custom image you selected for the icon.                                                               |  |  |
| Restore Icon's Original Size             | A selected icon you enlarged earlier is restored to its standard size.                                          |  |  |
| Add To Archive                           | Archive file using File Roller.                                                                                 |  |  |
| Properties                               | Displays the Properties dialog box for this file. There are three panels: Statistics, Options, and Permissions. |  |  |

To rename a file, you can either right-click the file's icon and select the Rename entry from the pop-up menu or click the name of the file shown below its icon. The name of the icon will be highlighted in a black background, encased in a small text box. You can then click the name and delete the old name, typing a new one. You can also rename a file by entering a new name in its Properties dialog box. Use a right-click and select Properties from the pop-up menu to display the Properties dialog box. On the Basic tab, you can change the name of the file.

File operations can be performed on a selected group of files and directories. You can select a group of items in several ways. You can click the first item and then hold down the SHIFT key while clicking the last item. You can also click and drag the mouse across items you want to select. To select separated items, hold the CTRL key down as you click the individual icons. If you want to select all the items in the directory, choose the Select All entry in the Edit menu. You can then click and drag a set of items at once. This enables you to copy, move, or even delete several files at once.

You can start any application in the file manager by double-clicking either the application itself or a data file used for that application. If a file does not have an associated application, you can right-click the file and select the Open With entry. A submenu displays a list of possible applications. If your application is not listed, you can select Other Application to open a dialog box where you can choose the application with which you want to open this file. You can also use a text viewer to display the bare contents of a file within the file manager window. Drag-and-drop operations are also supported for applications. You can drag a data

file to its associated application icon (say, one on the desktop); the application then starts up using that data file.

# **File and Directory Properties**

With the Properties dialog box, you can view detailed information on a file and set options and permissions (see Figure 6-3). A Properties box has four panels: Basic, Emblems, Permissions, and Notes. The *Basic* panel shows detailed information such as type, size, location, and date modified. The type is a MIME type, indicating the type of application associated with it. The file's icon is displayed at the top with a text box showing the file's name. You can edit the filename in this text box, changing that name. A button at the bottom labeled Select Custom Icon will open a dialog box showing available icons you can use. You can select the one you want from that window. The Remove Custom Icon button will restore the default icon image. The *Emblems* panel enables you to set the emblem you want displayed for this file, displaying all the emblems available. The *Permissions* panel shows the read, write, and execute permissions for user, group, and other, as set for this file. You can change any of the permissions here, provided the file belongs to you. The panel will also show the file's owner and its group. The group name expands to a pop-up menu listing different groups, allowing you to select one to change the file's group. The *Notes* panel will list any notes you want to make for the file or directory. It is an editable text window, so you can change or add to your notes, directly.

| ~     | myle                   | tter.sxw Proj | perties 📃 🗵       |
|-------|------------------------|---------------|-------------------|
| Basic | Emblems                | Permissions   | Notes             |
| 6     | Name:                  | myletter.sxv  | 1                 |
|       | Type:                  | OpenOffice.c  | org Text Document |
|       | Size: 5.1 K            |               |                   |
|       | Location: /home/george |               |                   |
| м     | IME type:              | application/v | nd.sun.xml.writer |
|       | Modified:              | today at 2:10 | 15 PM             |
| -     | Accessed:              | today at 2:13 | 044 PM            |
| Sek   | ect custom             | ICOn          | nove custom Icon  |
| 83    | Help                   |               | X Close           |

Figure 6-3: File properties on Nautilus

Certain kinds of files will have added panels, providing information about the item. For example, an audio file will have an *Audio* panel listing the type of audio file and any other information like the song title or compressions method used. An image file will have an *Image* panel listing the resolution and type of image. A video file will contain a *Video* panel showing the type of video file along with compression and resolution information.

### **Nautilus Preferences**

You can set preferences for your Nautilus file manager in the Preferences dialog box. Access this dialog box by selecting the Preferences item in the Edit menu. The Preferences dialog box shows a main panel with a sidebar with several configuration entries, including Appearance, Windows, Desktop & Trash, Icon & List Views, Icon Captions, Side Panes, and Performance. You use these dialog boxes to set the default display properties for your Nautilus file manager. For example, Windows allows you to select which bars to display by default, such as the sidebar or the toolbar. Appearance lets you select the style you want to use. On Side Panes, you can select which tab to display, such as history or tree. On Icon & List Views, you can select display and executable options such as showing hidden files or activating items with single or double clicks.

### Nautilus as a Web Browser

Nautilus is also an operational Web browser. You can use the Location box to access any Web or FTP site. Just enter the URL for the Web site in the Location box and press ENTER (you do not need to specify **www** or **http://**). However, Nautilus is not a fully functional Web browser. When you access a page, it will display buttons in the sidebar to open the page using one of several Web browsers installed on your system, such

as Mozilla and Lynx. The Go menu and History tab in the sidebar maintain a history list of Web sites you have previously accessed. You can also right-click the Back or Forward button to display this history list. To clear the history list, select Forget History in the Go menu. Nautilus also supports bookmarks, which can be displayed and edited using the Bookmarks menu. Clicking the Web Search icon will open the page of your specified favorite Web search engine, such as Yahoo or Google.

Тір Na util us is als о Int ern etaw are Yo u са n us е the Lo cat ion bo Х to ac се SS an FT Ρ sit е an d dis pla у the dir ect ori es on tha t re mo te sit e, an d the n dra g an d dro р file s to an

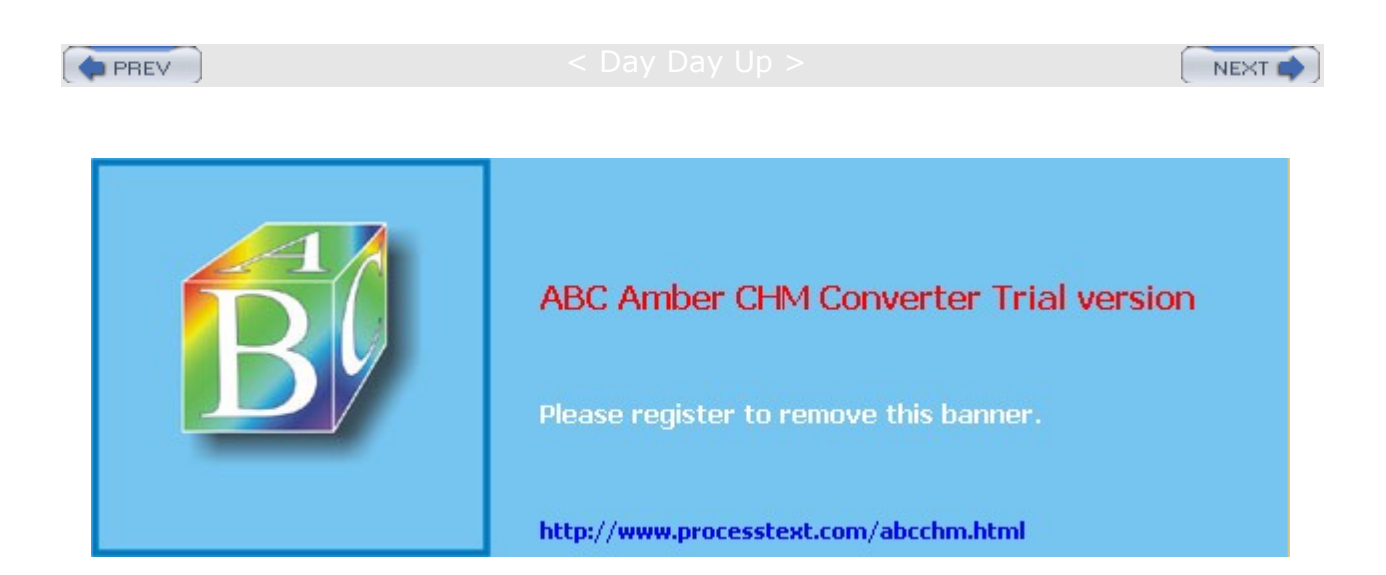

: Day Day Up >

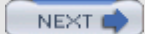

### The GNOME Panel

The *panel* is the center of the GNOME interface (see Figure 6-4). Through it you can start your applications, run applets, and access desktop areas. You can think of the GNOME panel as a type of tool you can use on your desktop. You can have several GNOME panels displayed on your desktop, each with applets and menus you have placed in them. In this respect, GNOME is flexible, enabling you to configure your panels any way you want. You can customize a panel to fit your own needs, holding applets and menus of your own selection. You may add new panels, add applications to the panel, and add various applets.

0 0 250 PM

**66**82866**\*\*** • ~~

Figure 6-4: The GNOME panel

Panel configuration tasks such as adding applications, selecting applets, setting up menus, and creating new panels are handled from the Panel pop-up menu. Just right-click anywhere on your panel to display a menu with entries for Properties, New Panel, Add To Panel, and Delete This Panel, along with help and about entries. New Panel lets you create other panels; Add To Panel lets you add items to the panel such as application launchers, applets for simple tasks like the Workspace Switcher, and menus like the main applications menu. The Properties entry will display a dialog for configuring the features for that panel, like the position of the panel and its hiding capabilities.

**Note** You open the main menu by clicking its button on the panel. On Red Hat, the Main Menu button is a stylized picture of a red hat. It is initially located on the left side of your panel, the lower-left corner of your screen. You only need to single-click the Main Menu button.

### **Panel Properties**

To configure individual panels, you use the Panel Properties dialog box. To display this dialog box, you right-click the particular panel and select the Properties entry in the pop-up menu. For individual panels, you can set features for edge panel configuration and the background. The Panel Properties dialog box includes a tabbed panel for each. On the edge panel, you can choose options for positioning an edge panel and for minimizing it, including the Auto-Hide feature. The Hide Buttons feature enables you to hide the panel yourself.

On the Background panel, you can change the background image used for the panel. You can select an image, have it scaled to fit the panel, and select a background color. For an image, you can also drag and drop an image file from the file manager to the panel; that image then becomes the background image for the panel.

# **Displaying Panels**

You can hide the panel at any time by clicking either of the Hide buttons located on each end of the panel. The Hide buttons are thin buttons showing a small arrow. This is the direction in which the panel will hide. To redisplay the panel, move your mouse off the screen in that direction at the bottom of the screen. You can enable or disable the Hide buttons in the panel's properties window. If you want the panel to automatically hide when you are not using it, select the Auto-Hide option in the panel configuration window. Moving the mouse to the bottom of the screen redisplays the panel. You can also move the panel to another edge of the screen by clicking and dragging on either end of the panel with your middle mouse button (both buttons simultaneously for two-button mice).

# **Adding Panels**

To add a new panel, select the New Panel entry in the Panel pop-up menu. You can then select the panel type, choosing from a menu, edge, floating, sliding, or corner panel. The default is an edge panel. An *edge* panel is displayed across one of the edges of the screen. Your original panel is an edge panel. A *menu* panel is a panel implemented as a menu bar across the top of the desktop with menus for applications and actions. It can hold any objects that a standard panel can hold. A *floating* panel is one that you can position anywhere on the desktop. A *sliding* panel is sized to the number of items in the panel and can be placed anywhere on the edge of the desktop. A *corner* panel is a smaller panel also sized to the number of items on

it and is positioned in the corner of the edge of a desktop.

### **Panel Objects**

A panel can contain several different types of objects. These include menus, launchers, applets, drawers, and special objects.

**Menus** The main menu is an example of a panel menu. Launchers are buttons used to start an application or execute a command.

**Launchers** The Web browser icon is an example of a launcher button. You can select any application entry in the main menu and create a launcher for it on the panel.

**Applets** An applet is a small application designed to run within the panel. The Workspace Switcher showing the different desktops is an example of a GNOME applet.

**Drawers** A drawer is an extension of the panel that can be open or closed. You can think of a drawer as a shrinkable part of the panel. You can add anything to it that you can to a regular panel, including applets, menus, and even other drawers.

**Special objects** These are used for special tasks not supported by other panel objects. For example, the Logout and Lock buttons are special objects.

#### **Application Launchers**

Adding applications to a panel is easy. For an application already in the main menu, you only need to go to its entry and right-click it. Then select the Add This Launcher To Panel entry. An application launcher for that application is then automatically added to the panel. Suppose you use gedit frequently and want to add its icon to the panel, instead of having to go through the main menu all the time. Right-click the Text Editor menu entry in the Accessories menu, and select the Add This Launcher To Panel option. The gedit icon now appears in your panel.

To add an application icon not in the main menu, first right-click the panel to display the pop-up menu and select the Add To Panel entry. From there, select the Launcher entry. This opens the Create Launcher window for entering properties for the application launcher. You are prompted for the application name, the command that invokes it, and its type. To select an icon for your launcher, click the Icon button. This opens the Icon Browser window, listing icons from which you can choose.

#### **Adding Drawers**

You can also group applications under a Drawer icon. Clicking the Drawer icon displays a list of the different application icons you can then select. To add a drawer to your panel, right-click the panel and select the Drawer entry. You can then drag items from windows to the drawer icon to have them listed in the drawer. For particular menu entries, you can right-click the menu entry and select Add Launcher To Pane. Once in the panel, you can drag the icon to the drawer.

If you want to add, as a drawer, a whole menu of applications on the main menu to your panel, right-click any item in that menu, then select Entire Menu from the pop-up menu, and then select the Add This As Drawer To Panel entry. The entire menu appears as a drawer on your panel, holding icons instead of menu entries. For example, suppose you want to place the Internet applications menu on your panel. Right-click any entry item, selecting Entire Menu, and select Add This As Drawer To Panel. A drawer appears on your panel labeled Internet, and clicking it displays a pop-up list of icons for all the Internet applications.

#### Adding Menus

A menu differs from a drawer in that a *drawer* holds application icons instead of menu entries. You can add menus to your panel, much as you add drawers. To add a submenu in the main menu to your panel, right-click any item and select Entire Menu, and then select the Add This As Menu To Panel entry. The menu title appears in the panel; you can click it to display the menu entries.

You can also add directory folders to a panel. Click and drag the Folder icon from the file manager window to your panel. Whenever you click this Folder button, a file manager window opens, displaying that directory. You already have a Folder button for your home directory. You can add directory folders to any drawer on your panel.

#### **Moving and Removing Objects**

To move any object within the panel, even the Menu icon, just drag it with the middle mouse button. You can also right-click it and choose Move Applet to let you move the applet. You can move it either to a different place on the same panel or to a different panel. When moving objects, you can have them either push over, switch with, or jump over other objects that they run into on the panel. To push over an object, you hold the SHIFT key down while moving the object. To switch with an object, you hold down the CTRL key, and to jump over an object, you hold down the ALT key.

To remove an object from the panel, right-click it to display a pop-up menu for it, and then choose the Remove From Panel entry.

# **Special Panel Objects**

Special panel objects perform operations not supported by other panel objects. Currently, these include the Lock, Logout, and Launcher buttons, as well as swallowed applications and the status dock. The Lock button shows a padlock and will lock your desktop, running the screensaver in its place. To access your desktop, click it and then enter your user password at the password prompt. The Logout button shows a monitor with a half-moon. Clicking it will display the Logout dialog box, and you can then log out. It is the same as selecting Logout from the main menu. The Launcher button shows a launcher icon. It opens the Create Launcher dialog box, which allows you to enter or select an application to run.

The status dock is designed to hold status docklets. A status docklet provides current status information on an application. KDE applications that support status docklets can use the GNOME status dock when run under GNOME.

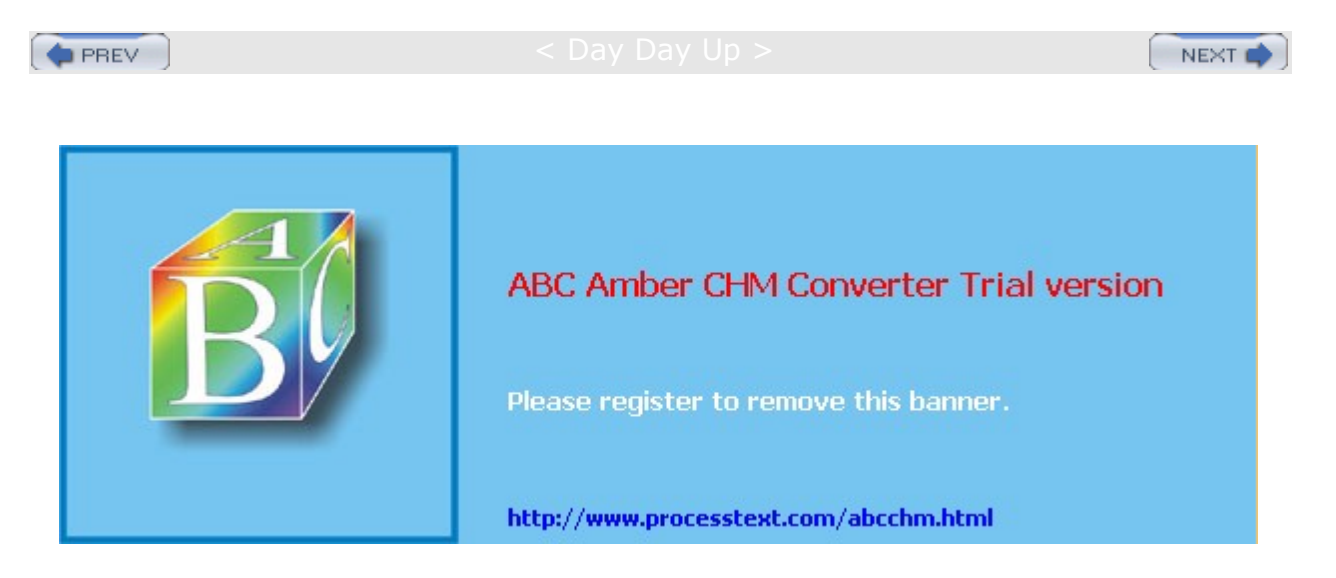

#### : Day Day Up >

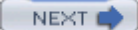

### **GNOME** Applets

Applets are small programs that perform tasks within the panel. To add an applet, right- click the panel and select Add To Panel from the pop-up menu. This displays other pop-up menus listing categories of applets with further listings of available applets. Select the one you want. For example, to add the clock to your panel, select Clock from the Accessories menu. To remove an applet, right-click it and select the Remove From Panel entry. You can also select the Applets menu in the main menu and select an applet to add to your panel.

GNOME features a number of helpful applets, such as a CPU monitor and a mail checker. Some applets monitor your system, such as the Battery Monitor, which checks the battery in laptops, and System Monitor Usage, which shows a graph indicating your current CPU and memory use. The Volume Control applet displays a small scroll bar for adjusting sound levels. The CD player displays a small CD interface for playing music CDs.

For Internet tasks, there are Inbox Monitor, Modem Lights, and Wireless Link Monitor applets. Inbox Monitor checks for received mail. To configure Inbox Monitor, right-click it and select the Preferences entry. You can set the frequency of checks, as well as specify whether to check local mailboxes or remote POP3 and IMAP mailboxes. The Modem Lights feature monitors your modem connection. You can configure it to monitor a PPP connection to an ISP over a modem. Wireless Link enables you to monitor the quality of your wireless transmissions.

Several helpful utility applets provide added functionality to your desktop. The Clock applet can display time in a 12- or 24-hour format. Right-click the Clock applet and select the Preferences entry to change its setup. The Disk Mounter applet enables you to mount a drive using a single click. You can create a Disk Mounter applet for each device you have, such as a floppy drive and a CD-ROM. To mount a file system, all you have to do is click the appropriate Disk Mounter icon in the panel (helpful for mounting floppy drives quickly). To specify the file systems to mount, use the Disk Mounter Preferences dialog box.

#### **Workspace Switcher**

The *Workspace Switcher* appears in the panel and shows a view of your virtual desktops. Virtual desktops are defined in the window manager. Workspace Switcher lets you easily move from one desktop to another with the click of a mouse. The Workspace Switcher is a panel applet that works only in the panel. If the Workspace Switcher is not already active, you can activate it by right-clicking the panel and selecting Add To Panel from the pop-up menu. This, in turn, displays other pop-up menus listing categories of applets and their listings of available applets. Select the Utility category and, in that menu, select Workspace Switcher.

The Workspace Switcher shows your entire virtual desktop as separate rectangles within a box. Open windows show up as small colored rectangles in these squares. You can move any window from one virtual desktop to another by clicking and dragging its image in the Workspace Switcher. To configure the Workspace Switcher, right-click it and select Preferences to display the Preferences dialog box. Here, you can select the number of workspaces.

### **GNOME** Tasklist

The *Tasklist* shows currently opened applications. The Tasklist arranges tasks currently running in a series of buttons, one for each window. A task can be any open application, usually denoted by a window displayed on the screen. These can include applications such as a Web browser or a file manager window displaying a directory. You can move from one task to another by clicking its button, in effect moving from one window to another. When you minimize a window, you can later restore it by clicking its entry in the Tasklist.

Right-clicking a window's Tasklist entry opens a menu that lets you Minimize or Unminimize, Shade, Move, Resize, Maximize, or Close the window. The Minimize operation will reduce the window to its Tasklist entry. Right-clicking the entry will display the menu with an Unminimize option instead of a Minimize one, which you can then use to redisplay the window. The Shade entry will reduce the window to its title bar. The Close entry will close the window, ending its application.

To configure the Tasklist, right-click it and select the Properties entry. Here, you can set features such as the size of the Tasklist, the number of rows, whether to display mini-icons, and the tasks to show.

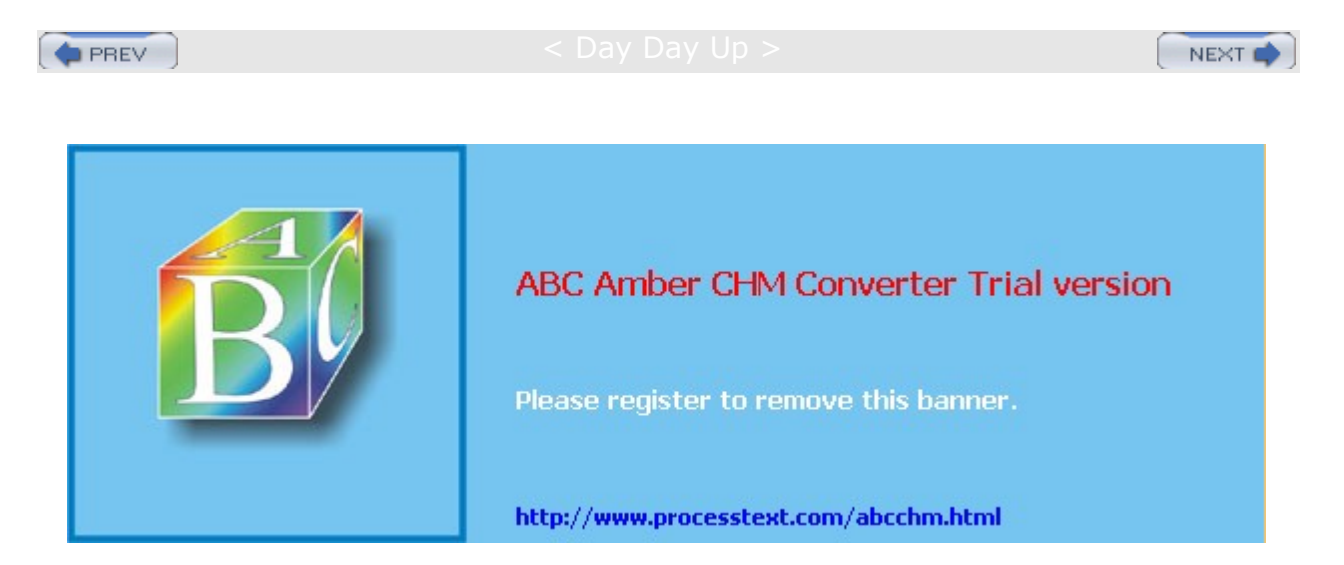

#### Day Day Up >

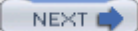

### **GNOME** Configuration

You can configure different parts of your GNOME interface using tools called *capplets*. Think of capplets as modules or plug-ins that can be added to enable you to configure various applications. Capplets exist for the core set of GNOME applications, as well as for other applications for which developers may have written capplets. On Red Hat, you can access capplets from the Preferences menu in the Main menu. You can also select capplets by choosing Preferences in the Red Hat Start Here window. This menu (or Preferences window) will display entries for each category of capplets supported by the control center. Selecting one will open a window labeled Preferences displaying icons for individual capplets. Double-clicking a particular icon will open its capplet window. You can have several open at once.

Your GNOME system provides several desktop capplets you can use to configure your desktop, such as Background, Screensaver, and Theme Selector. You use the Background capplet to select a background color or image, the Screensaver capplet to select the screensaver images and wait time, and the Theme Selector capplet to choose a theme.

The File Types and Programs capplet enables you to specify Multipurpose Internet Mail Extensions (MIME) type entries for your system, associating given MIME types with certain applications. Notice that basic MIME type entries are already present. You can edit an entry and change its associated application.

For the sound configuration, the Sound capplet lets you select sound files to play for events in different GNOME applications. For your keyboard, you can set the repeat sensitivity and click sound with the Keyboard capplet. You can configure mouse buttons for your right or left hand, and adjust the mouse motion.

GNOME sets up several configuration files and directories in your home directory. The **.gnome** and **.gnome2** directories hold configuration files for different desktop components, such as **nautilus** for the file manager, **panel** for the panels, and **gmenu** for the main menu; **.gtkrc** holds configuration directives for the GTK+ widgets. The **.gnome-desktop** directory holds all the items you placed on your desktop.

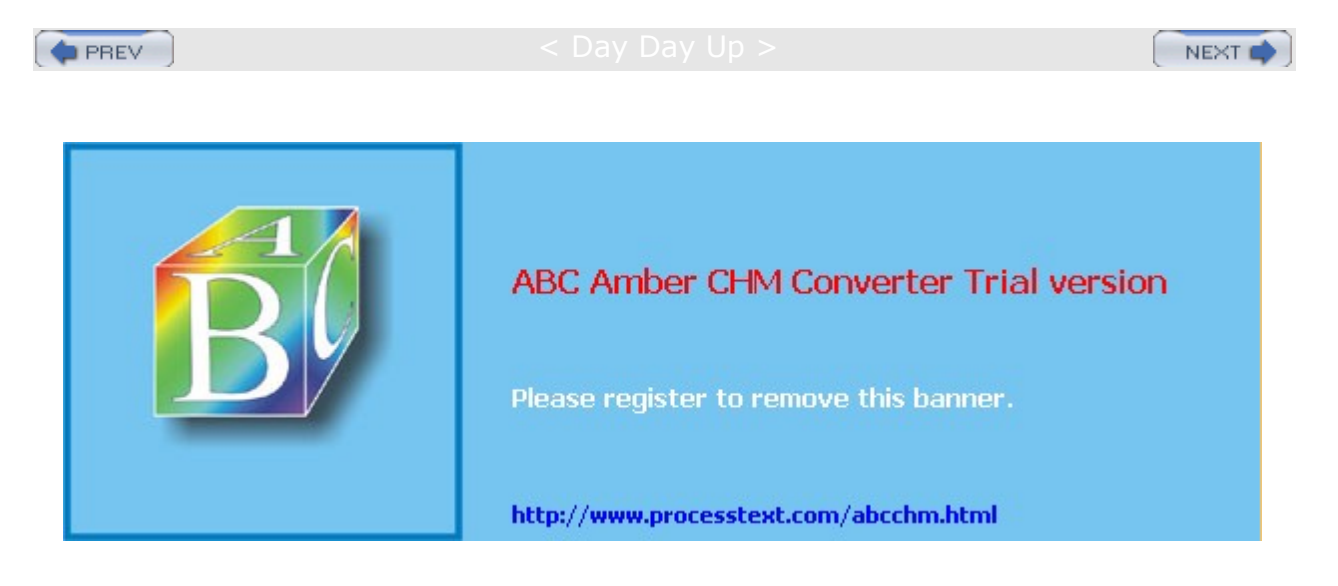

Day Day Up >

NEXT 📫

# **GNOME** Directories and Files

Red Hat installs GNOME binaries in the **/usr/bin** directory on your system. GNOME libraries are located in the **/usr/lib** directory. GNOME also has its own **include** directories with header files for use in compiling and developing GNOME applications, **/usr/include/libgnome** and **/usr/include/libgnomeui** (see <u>Table 6-4</u>). The directories located in **/usr/share/gnome** contain files used to configure your GNOME environment.

| Table 6-4: GNOME Configuration Directories |                                                                                                    |  |
|--------------------------------------------|----------------------------------------------------------------------------------------------------|--|
| System GNOME Directories                   | Contents                                                                                                    |  |
| /usr/bin                                   | GNOME programs.                                                                                                    |  |
| /usr/lib GNOME libraries.                  |                                                                                                    |  |
| /usr/include/libgnome                      | Header files for use in compiling and developing GNOME applications.                                                                                            |  |
| /usr/include/libgnomeui                    | Header files for use in compiling and developing GNOME user interface components.                                                                               |  |
| /usr/share/gnome/apps                      | Files used by GNOME applications.                                                                                                    |  |
| /usr/share/gnome/help                      | Files used by the GNOME Help system.                                                                                                    |  |
| /usr/share/doc/gnome*                      | Documentation for various GNOME packages, including libraries.                                                                                                  |  |
| /etc/X11/gdm/gnomerc                       | GNOME configuration file invoked with the GNOME Display Manager (GDM).                                                                                          |  |
| /etc/gconf                                 | GConf configuration files.                                                                                                    |  |
| .gnome, .gnome2                            | Hold configuration files for the user's GNOME desktop and GNOME applications. Includes configuration files for the panel, background, MIME types, and sessions. |  |
| .gnome-desktop                             | Directory where files, directories, and links you place on the desktop will reside.                                                                             |  |
| .gnome2_private                            | The user's private GNOME directory.                                                                                                    |  |
| .gtkrc                                     | GTK+ configuration file.                                                                                                    |  |
| .gconf                                     | GConf configuration database.                                                                                                    |  |
| .gconfd                                    | GConf <b>gconfd</b> daemon management files.                                                                                                    |  |
| .nautilus                                  | Configuration files for the Nautilus file manager.                                                                                                    |  |

### **GNOME User Directories**

GNOME sets up several hidden directories for each user in their home directory that begin with **.gnome** and include a preceding period in the name: **.gnome** and **.gnome2** hold files used to configure a user's GNOME desktop and applications. Configuration files for the panel, MIME types, and sessions, among others, are located here. Configuration files for particular GNOME applications are kept in the subdirectory **apps**. The **.gnome-desktop** directory holds any files, folders, or links the user has dragged to the desktop. **.gtckrc** is the user configuration file for the GTK+ libraries, which contains current desktop configuration directives for resources such as key bindings, colors, and window styles.

### GConf

With GNOME 2.0, GNOME officially implements GConf to provide underlying configuration support. GConf corresponds to the Registry used on Windows system. It consists of a series of libraries used to implement a configuration database for a GNOME desktop. This standardized configuration database allows for consistent interactions between GNOME applications. GNOME applications that are built from a variety of other programs, as Nautilus is, can use GConf to configure all those programs according to a single standard, maintaining configurations in a single database. Currently the GConf database is implemented as XML files in the user's **.gconf** directory. Database interaction and access is carried out by the GConf database.

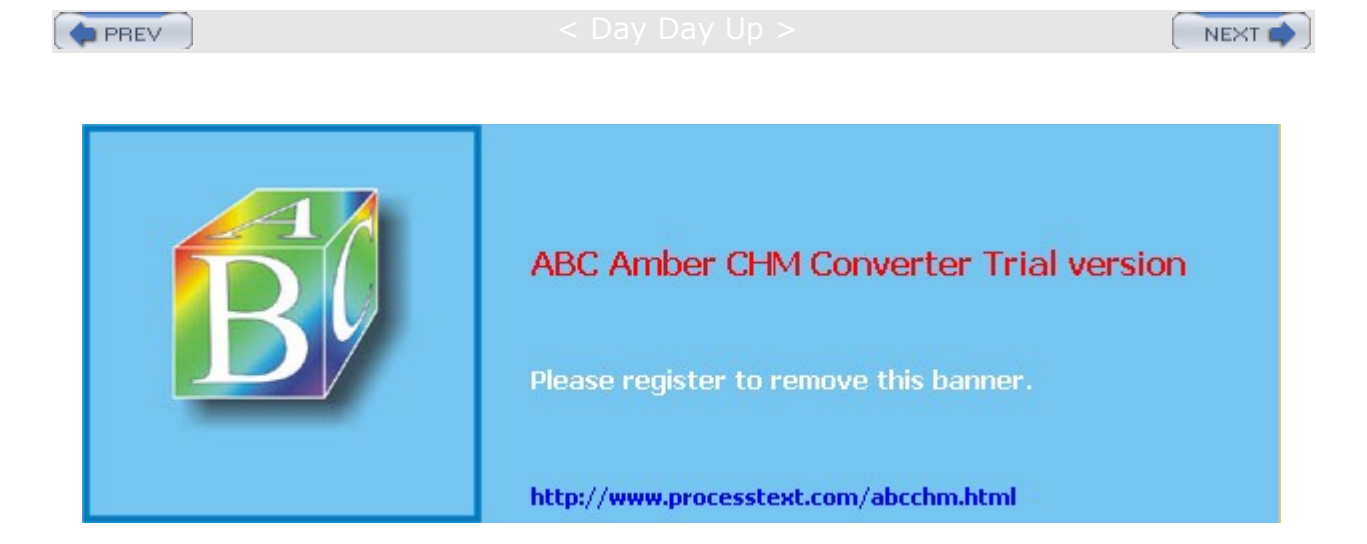
PREV

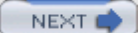

# Chapter 7: The K Desktop Environment: KDE

### **Overview**

The *K* Desktop Environment (*K*DE) is a network-transparent desktop that includes the standard desktop features, such as a window manager and a file manager, as well as an extensive set of applications that cover most Linux tasks. KDE is an Internet-aware system that includes a full set of integrated network/Internet applications, including a mailer, a newsreader, and a Web browser. The file manager doubles as a Web and FTP client, enabling you to access Internet sites directly from your desktop. KDE aims to provide a level of desktop functionality and ease of use found in MAC/OS and Windows systems, combined with the power and flexibility of the Unix operating system.

The KDE desktop is developed and distributed by the KDE Project, which is a large open group of hundreds of programmers around the world. KDE is entirely free and open software provided under a GNU Public License and is available free of charge along with its source code. KDE development is managed by a core group: the KDE Core Team. Anyone can apply, though membership is based on merit.

Note KDE applications are developed using several supporting KDE technologies. These include KIO, which offers seamless and modular access of files and directories across a network. For interprocess communication, KDE uses the Desktop Communications Protocol (DCOP). KParts is the KDE component object model used to embed an application within another, such as a spreadsheet within a word processor. The XML GUI uses XML to generate and place GUI objects such as menus and toolbars. KHTML is an HTML rendering and drawing engine.

Numerous applications written specifically for KDE are easily accessible from the desktop. These include editors, photo and paint image applications, spreadsheets, and office applications. Such applications usually have the letter *k* as part of their name-for example, KWord or KMail. A variety of tools are provided with the KDE desktop. These include calculators, console windows, notepads, and even software package managers. On a system administration level, KDE provides several tools for configuring your system. With KUser, you can manage user accounts, adding new ones or removing old ones. Practically all your Linux tasks can be performed from the KDE desktop. KDE applications also feature a built-in Help application. Choosing the Contents entry in the Help menu starts the KDE Help viewer, which provides a Web page-like interface with links for navigating through the Help documents. KDE version 3.0 includes support for the office application suite KOffice, based on KDE's KParts technology. KOffice includes a presentation application, a spreadsheet, an illustrator, and a word processor, among other components (see <u>Chapter 11</u> for more details). In addition, an integrated development environment (IDE), called KDevelop, is available to help programmers create KDE-based software.

**Note** On Red Hat, KDE uses a Bluecurve theme to make it appear much the same as the Gnome desktop. However, on KDE, menus will show more KDE applications, including access to the KDE Control Center on the main menu.

KDE was initiated by Matthias Ettrich in October 1996, and it has an extensive list of sponsors, including SuSE, Red Hat, Mandrake, O'Reilly, and others. KDE is designed to run on any Unix implementation, including Linux, Solaris, HP-UX, and FreeBSD. The official KDE Web site is <u>www.kde.org</u>, which provides news updates, download links, and documentation. KDE software packages can be downloaded from the KDE FTP site at <u>ftp.kde.org</u> and its mirror sites. Several KDE mailing lists are available for users and developers, including announcements, administration, and other topics. See the KDE Web site to subscribe. A great many software applications are currently available for KDE at apps.kde.com. Development support and documentation can be obtained at developer.kde.org. Various KDE Web sites are listed in <u>Table 7-1</u>.

| Table 7-1: KDE Web Sites |              |
|--------------------------|--------------|
| Web Site                 | Description  |
| www.kde.org              | KDE Web site |

| Table 7-1: KDE Web Sites |                                      |
|--------------------------|--------------------------------------|
| Web Site                 | Description                          |
| ftp.kde.org              | KDE FTP site                         |
| apps.kde.com             | KDE software repository              |
| developer.kde.org        | KDE developer site                   |
| www.trolltech.com        | Site for Qt libraries                |
| www.koffice.org          | KOffice office suite                 |
| themes.freshmeat.net     | KDE desktop themes, select KDE entry |
| lists.kde.org            | KDE mailing lists                    |

Note Currently, new versions of KDE are being released frequently, sometimes every few months. KDE releases are designed to enable users to upgrade their older versions easily. Normally, you can use the Red Hat Network update utility to automatically update KDE as updates become available. Alternatively, you can download new KDE packages from your distribution's FTP site and install them manually. Packages tailored for various distributions can be also downloaded through the KDE Web site at www.kde.org or directly from the KDE FTP site at ftp.kde.org and its mirror sites in the stable directory.

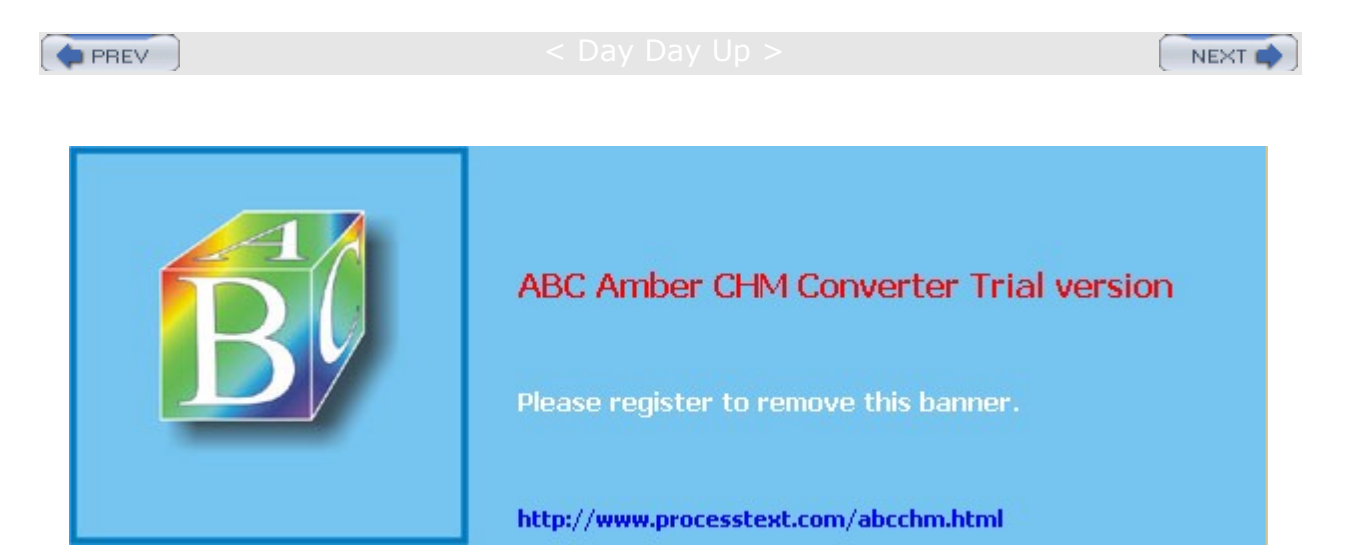

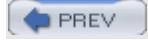

< Day Day Up >

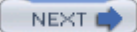

## **Qt Library**

KDE uses as its library of GUI tools the Qt library, developed and supported by Trolltech (<u>www.trolltech.com</u>). Qt is considered one of the best GUI libraries available for Unix/Linux systems. Using Qt has the advantage of relying on a commercially developed and supported GUI library. Also, using the Qt libraries drastically reduces the development time for KDE. Trolltech provides the Qt libraries as Open Source software that is freely distributable. Certain restrictions exist, however: Qt-based (KDE) applications must be free and open-sourced, with no modifications made to the Qt libraries. If you develop an application with the Qt libraries and want to sell it, then you have to buy a license from Troll Tech. In other words, the Qt library is free for free and Open Source applications, but not for commercial ones.

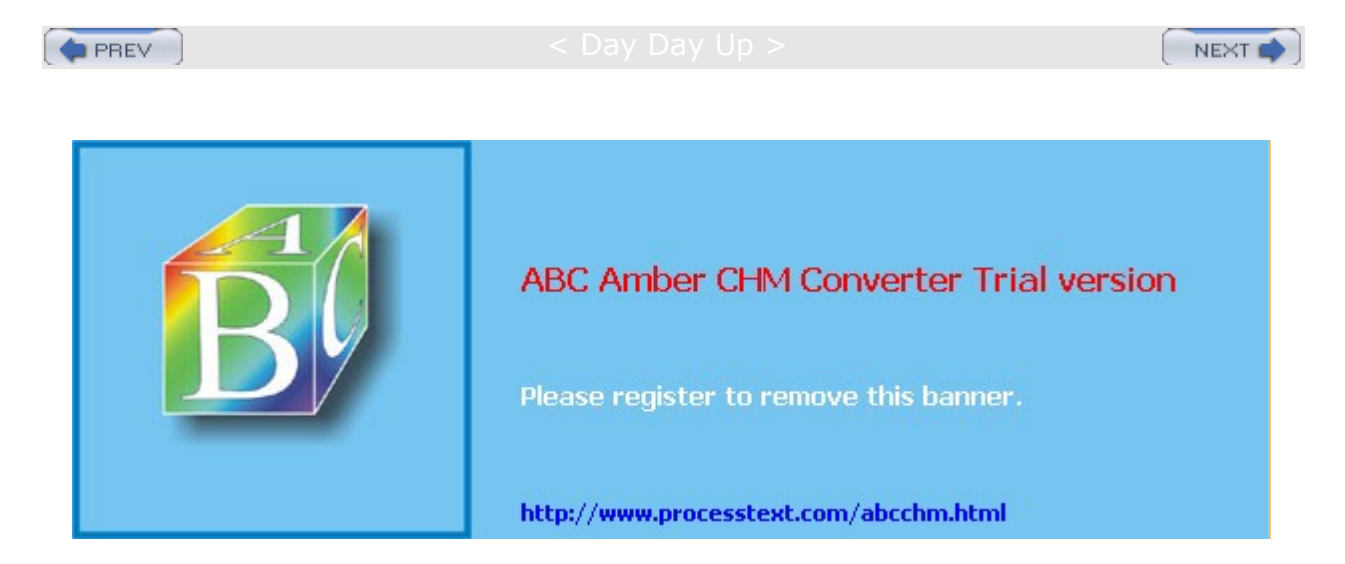

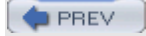

#### : Day Day Up >

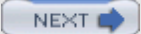

# **KDE Desktop**

One of KDE's aims is to provide users with a consistent integrated desktop, where all applications use GUI interfaces (see Figure 7-1). To this end, KDE provides its own window manager (KWM), file manager (Konqueror), program manager, and desktop panel (Kicker). You can run any other X Window System-compliant application, such as Mozilla, in KDE, as well as any GNOME application. In turn, you can also run any KDE application, including the Konqueror file manager. You can even run KDE applications in GNOME.

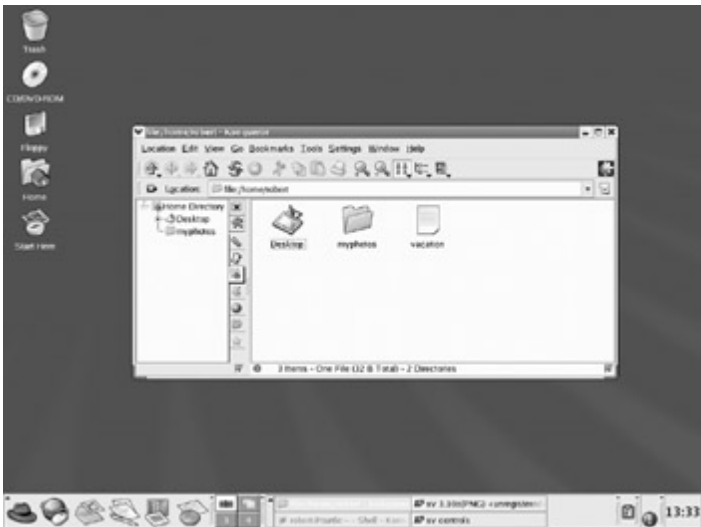

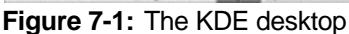

# **KDE Menus**

When you start KDE, the KDE panel is displayed at the bottom of the screen. Located on the panel are icons for menus and programs, as well as buttons for different desktop screens. For the Bluecurve interface, the KDE panel is made to look exactly like the GNOME panel. On Red Hat, the button for the main menu shows a red fedora, just like the GNOME interface does (normally this is a *K* on a gear image with a small arrow at the top indicating it is a menu).

This is the button for the KDE main menu. Click this button to display the menu of applications you run (you can also open the main menu by pressing ALT-F1). From the KDE menu, you can access numerous submenus for different kinds of applications. The menu also includes certain key items such as Logout, to log out of KDE; Lock Screen, to lock your desktop; Control Center, to configure your KDE desktop; Run Command, to run programs from a command line; your Home directory, to quickly browse your home directory; and Help, which starts the KDE help tool.

The standard KDE applications installed with the KDE can be accessed through this menu. On Bluecurve, the main menu has most of the same entries as those found on Gnome. The entries have been standardized for both interfaces. You can find entries for categories such as Internet, System Settings, Graphics, and Office. On Red Hat, these menus list both GNOME and KDE applications you can use. The More menus, however, contain submenus where entries may differ between KDE and GNOME. For example, on KDE the More Office Applications submenu located in the Office menu displays entries for KOffice like KWord or KSpread. The More Internet Applications menu contains numerous KDE Internet application like KMail and the Konquerer Web browser. Most of the KDE system tools are located in the More System Tools menu, including KDiskFree and KSystemGuard. These More menus are not limited to KDE applications, and sometimes, KDE applications are included in the primary menu. Red Hat merely places those applications more likely to be used in the primary menus, and those less likely in the More menus.

**Tip** In the KDE Start Here window, the Preferences window holds different tools than the GNOME Preferences window, showing only a few specialized configuration tools. It is best to use the main menu's Preferences menu or the KDE Control Center to configure KDE (Control Center on the main menu).

# **Quitting KDE**

To quit KDE, you can select the Logout entry in the main menu, or you can right-click anywhere on the desktop and select the Logout entry from the pop-up menu. If you leave any KDE or X11 applications or windows open when you quit, they are automatically restored when you start up again. If you just want to lock your desktop, you can select the Lock screen entry on the main menu and your screen saver will appear. To access a locked desktop, click on the screen and a box appears prompting you for your login password. When you enter the password, your desktop reappears.

**Note** You can display a menu for desktop operations by selecting Enable Desktop Menu from the Desktop pop-up menu displayed when you right-click on the desktop. You can use the Create New menus to create new shortcuts called desktop files for applications and devices, as well as for accessing open windows or changing to different virtual desktops.

# **KDE Desktop Operations**

A row of icons are displayed along the left side. These include a home directory folder icon labeled Trash, a Start Here icon, and floppy and CD-ROM icons, as well as the Start Here folder for accessing configuration tools. The Trash icon operates like the Recycle Bin in Windows or the trash can on the Mac. Drag items to it to hold them for deletion.. You can use the floppy and CD-ROM icons to mount, unmount, and display the contents of CD-ROMs and floppy disks.

**Tip** You can run the Desktop Settings Wizard on the Preferences menu to easily change your desktop settings.

The KDE panel displayed across the bottom of the screen initially shows small buttons for the KDE main menu, the Web browser, office tools, a clock, and buttons for virtual desktops, among others. The desktop supports drag-and-drop operations. For example, to print a document, drag it to the Printer icon. You can place any directories on the desktop by simply dragging them from a file manager window to the desktop. The desktop also supports copy-and-paste operations, holding text you copied from one application in a desktop clipboard that you can then use to paste to another application. You can even copy and paste from a Konsole window. For example, you can copy a Web address from a Web page and then paste it into an e-mail message or a word processing document. This feature is supported by the Klipper utility located on the panel.

You can create new directories on the desktop by right-clicking anywhere on the desktop and selecting Create New and then Directory from the pop-up menu. All items that appear on the desktop are located in the Desktop directory in your home directory. There you can find the Trash directory, along with any others you place on the desktop.

# **Configuring Your Desktop**

To configure your desktop, right-click the desktop and select the Configure Desktop entry. This displays a window with entries for Appearance, Behavior, Multiple Desktops, Paths, Background, and Screensaver. All these features can be configured also using the KDE Control Center's "Appearance & Themes" panels.

Appearance lets you set the Font and color for text.

Behavior lets you enable the display of certain features, like a displaying a desktop menu across the top of the screen, or showing icons on the desktop. You can also select the operations for a mouse click on the desktop. The right-click currently displays the desktop menu. You can also specify which devices to display on the desktop.

The Multiple Desktop panel lets you select the number of virtual desktops to display. Paths lets you choose where you want your KDE user directories, like the Trash directory or the Desktop directory, even where you want your documents placed.

Background lets you choose a background color or image for each virtual desktop.

Screensaver lets you select a screen saver along with its timing. Numerous screen savers are already configured.

For your desktop, you can also select a variety of different themes. A *theme* changes the look and feel of your desktop, affecting the appearance of GUI elements, such as scroll bars, buttons, and icons. For example, you use the Mac OS theme to make your K Desktop look like a Macintosh. You can use the

Theme Manager in the KDE Control Center (Appearance & Themes) to select a theme, and install new ones. Several are already installed for you, including Bluecurve (the current theme), Default (the KDE theme), and Nostalgy, which appears a bit like other popular GUIs. Additional themes for the K Desktop can be downloaded from the themes.freshmeat.net Web site. This site displays themes for all window managers. Be sure to select the KDE entry for KDE themes.

## **Desktop Files**

On the KDE 3.0 desktop, special files called *desktop* files are used to manage a variety of tasks, including device management, Internet connections, program management, and document types. You create a desktop file by right-clicking the desktop and then selecting Create New. From this menu, you choose the type of desktop file you want to create.

The Directory entry lets you create a link to a directory on your system. The Hard Disk, CD-ROM, and Floppy Device entries each create a desktop file that can mount CD-ROMs, hard disks, or floppy disks on your system. The Text File and HTML File entries are used to reference text files and Web pages on your system. The Link To Application entry is for launching applications. The Link To Location (URL) entry holds a URL address that you can use to access a Web or FTP site.

### **URL Desktop Files**

To create a URL desktop file, right-click the desktop and select the Create New menu, and then the Link To Location (URL) entry. A window appears that displays a box that prompts you to enter a name for the file and the URL address. You can later edit the desktop file by right-clicking it and selecting Properties. A desktop dialog box for URL access is then displayed. This dialog box has four tabbed panels: General, Permissions, URL, and Meta Info (see Figure 7-2). On the General panel is the name of your desktop file. It will have as its name the name that you entered. An Icon button on this panel shows the icon that will be displayed for this desktop file on your desktop. The default is a Web icon. You can change it if you want by clicking the Icon button to open a window that lists icons you can choose from. Click OK when you are finished. The desktop file then appears on your desktop with that icon. On the URL panel, you will see a box labeled URL with a URL you entered already in it. You can change it if you want. For example, for online themes, the URL would be <a href="http://themes.freshmeat.net">http://themes.freshmeat.net</a>. Be sure to include the protocol, such as http:// or ftp://.

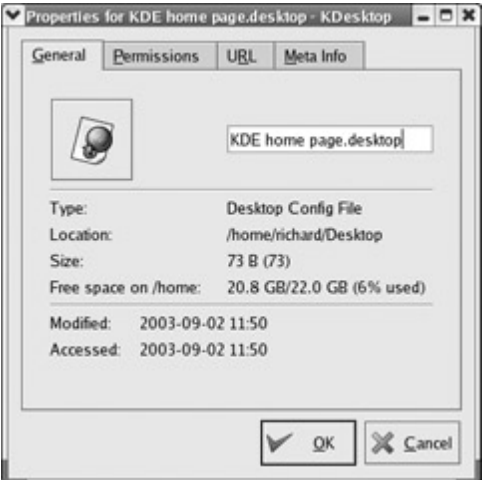

Figure 7-2: The desktop dialog box

On your desktop, you can click the URL icon anytime to access that Web site. An alternative and easier way to create a URL desktop file is simply to drag a URL from a Web page displayed on the file manager to your desktop. A desktop file is automatically generated with that URL. To change the default icon used, you can right-click the file and choose Properties to display the desktop dialog box.

# **KDE Windows**

A KDE window has the same functionality you find in other window managers and desktops. You can resize the window by clicking and dragging any of its corners or sides. A click-and- drag operation on a side

extends the window in that dimension, whereas a corner extends both height and width at the same time. Notice that the corners are slightly enhanced. The top of the window has a title bar showing the name of the window, the program name in the case of applications, and the current directory name for the file manager windows. The active window has the title bar highlighted. To move the window, click this title bar and drag it where you want. Right-clicking the window title bar displays a drop-down menu with entries for window operations, such as closing or resizing the window. Within the window, menus, icons, and toolbars for the particular application are displayed.

You can configure the appearance and operation of a window by selecting the Configure Window Behavior entry from the Window menu (right-click the title bar). Here you can set appearance (Window Decorations), button and key operations (Actions), the focus policy such as a mouse click on the window or just passing the mouse over it (Focus), how the window is displayed when moving it (Moving), and advanced features like moving a window directly to another virtual desktop, Active Desktop Borders. All these features can be configured also using the KDE Control Center's "Appearance & Themes" panels.

Opened windows are also shown as buttons on the KDE taskbar located on the panel. The taskbar shows the different programs you are running or windows you have open. This is essentially a docking mechanism that lets you change to a window or application just by clicking its button. When you minimize (iconify) a window, it is reduced to its taskbar button. You can then restore the window by clicking its taskbar button. To the right of the title bar are three small buttons for minimizing, maximizing, or closing the window. You can switch to a window at any time by clicking its taskbar button. From the keyboard, you can use the ALT-TAB key combination to display a list of current applications. Holding down the ALT key and sequentially pressing TAB moves you through the list.

KD Е su рр ort s nu me rou s diff ere nt the me s, of whi ch on е is Re d Hat 's Blu ec urv e, ea ch dis pla yin g win do W ele me nts in diff ere nt wa ys. Th е Re d Hat Blu ес urv е win do W the me for KD

E

Тір

Application windows may display a Help Notes button, shown next to the iconify button and displaying a question mark. Clicking this button changes your cursor to a question mark. You can then move the cursor to an item such as an icon on a toolbar, then click it to display a small help note explaining what the item does. For example, clicking a Forward button in the file manager taskbar will show a note explaining that this button performs a browser forward operation.

# Virtual Desktops: The KDE Desktop Pager

KDE, like most Linux window managers, supports virtual desktops. In effect, this extends the desktop area on which you can work. You could have Mozilla running on one desktop and be using a text editor in another. KDE can support up to 16 virtual desktops, though the default is four. Your virtual desktops can be displayed and accessed using the KDE Desktop Pager located on the panel. The KDE Desktop Pager represents your virtual desktops as miniature screens showing small squares for each desktop. It is made to look exactly like the Bluecurve GNOME Workspace Switcher described in <u>Chapter 6</u>. By default, there are four squares, numbered 1, 2, 3, and 4. You can have up to 16. To move from one desktop to another, click the square for the destination desktop. Clicking 3 displays the third desktop, and clicking 1 moves you back to the first desktop. If you want to move a window to a different desktop, first open the window's menu by right-clicking the window's title bar. Then select the To Desktop entry, which lists the available desktops. Choose the one you want. You can also right-click the window's title bar to display the window's menu.

You can also configure KDE so that if you move the mouse over the edge of a desktop screen, it automatically moves to the adjoining desktop. You need to imagine the desktops arranged in a four-square configuration, with two top desktops next to each other and two desktops below them. You enable this feature by enabling the Active Desktop Borders feature in the Desktop | Window Behavior | Advanced panel in the KDE Control Center.

To change the number of virtual desktops, you use the KDE Control Center's Desktop entry. Either select the Configure Desktop entry in the Desktop pop-up menu (right-click anywhere on the desktop background) and choose Multiple Desktops, or select Control Center from the main menu and open the Desktop heading to select the Multiple Desktops entry. The visible bar controls the number of desktops. Slide this to the right to add more and to the left to reduce the number. You can change any of the desktop names by clicking a name and entering a new one. In the Appearance & Theme's Background entry, you can change the appearance for particular desktops such as color background and wallpaper (deselect Common background first).

# **KDE Panel: Kicker**

The KDE panel (Kicker), located at the bottom of the screen, provides access to most KDE functions (see Figure 7-3). The panel includes icons for menus, directory windows, specific programs, and virtual desktops. At the left end of the panel is a button for the main menu (also know as the K menu), a red hat icon on Red Hat.

### Figure 7-3: KDE panel

To add an application to the panel, right-click anywhere on the panel and select Add from the pop-up menu. The Add menu displays the kind of objects you can add, such as applets, applications, extensions, and special buttons. For KDE applications, select the applications entry. This lists all installed KDE applications. Click the application entry to add an application button to the panel. You can also drag applications from a file manager window or from the main menu to the panel directly and have them automatically placed in the panel. The panel displays only desktop files. When you drag and drop a file to the panel, a desktop file for it is automatically generated.

Kicker also support numerous applets and several extensions. Applets are designed to run as icons in the panel. These include a clock, a pager, and a system monitor. Extensions add components to your desktop. For example, the Kasbar extension sets up its own panel and list icons for each window you open. You can easily move from one window to another by clicking their corresponding icon in the Kasbar extension panel. Special buttons included buttons for KDE-specific operations like the KDE Window list, a Kterm terminal window, the KDE print manager, and KDE preferences.

To configure the panel position and behavior, right-click the panel and select the Configure Panel entry. This displays a customized control module window that collects the Panel configuration entries from the KDE Control Center. There are three configuration windows, Layout, Appearance, and Taskbar. These conform to the KDE Control center's Desktop | Panels, Appearance & Themes | Panels, and Desktop | Taskbar entries.

The Layout tool has three tabbed panels: Arrangement, Hiding, and Menus. The Arrangement panel enables you to specify the edges of the screen where you want your panel and taskbar displayed. You can also enlarge or reduce it in size. The Hiding panel lets you set the hiding mode, whether to enable auto-hiding or to manually hide and display the taskbar. The Menus panel lets you control the size of your menus as well as whether to display recently opened documents as menu items. You can also select certain default entries like Preferences and Bookmarks, as well as edit the K menu directly, adding or removing items. The Appearance tool lets you set button colors for buttons and background image for the taskbar. With the Taskbar tool, you can control windows and tasks displayed on the taskbar, as well as set the button actions.

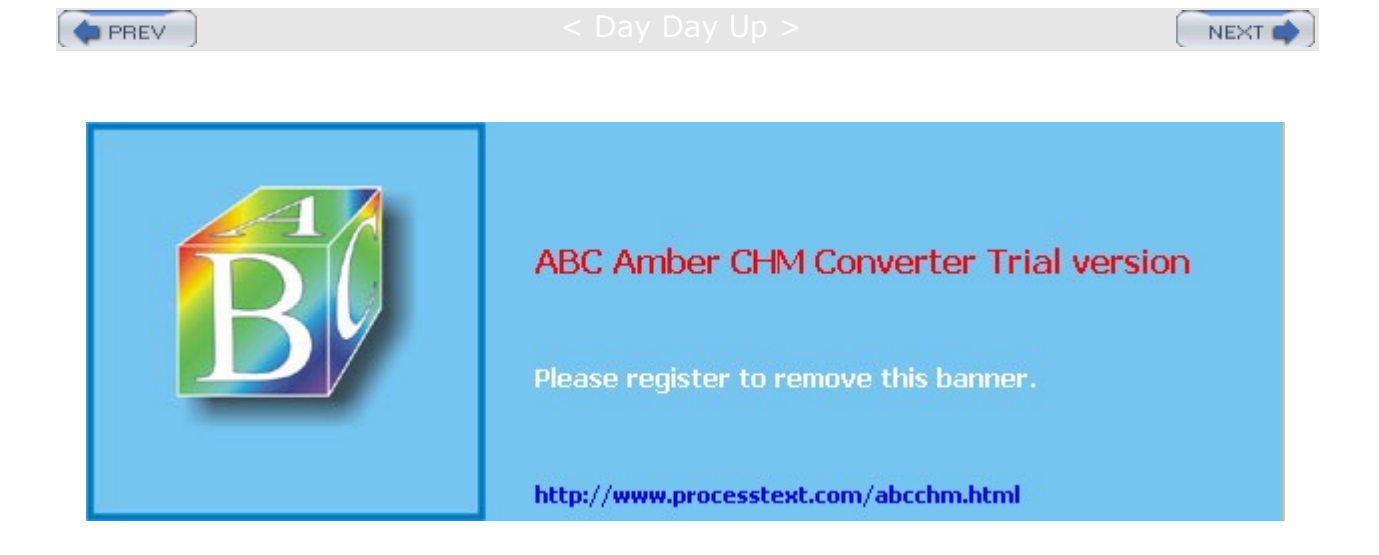

PREV

Day Day Up >

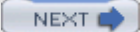

# **The KDE Help Center**

The KDE Help Center provides a browser-like interface for accessing and displaying both KDE Help files and Linux Man and info files. You can start the Help Center by selecting its entry in the main menu (the life preserver), or by right-clicking the desktop and selecting the Help entry. The Help window is divided into two frames. The left frame of the Help screen holds two tabbed panels, one listing contents and the other providing a glossary. The right frame displays currently selected documents. A help tree on the contents panel lets you choose the kind of Help documents you want to access. Here you can choose manuals, Man pages, or info documents, even application manuals. The Help Center includes a detailed user manual, a FAQ, and KDE Web site access.

A navigation toolbar enables you to move through previously viewed documents. KDE Help documents use an HTML format with links you can click to access other documents. The Back and Forward commands move you through the list of previously viewed documents. The KDE Help system provides an effective search tool for searching for patterns in Help documents, including Man and info pages. Select the Find entry from the Edit menu to display a page where you can enter your pattern.

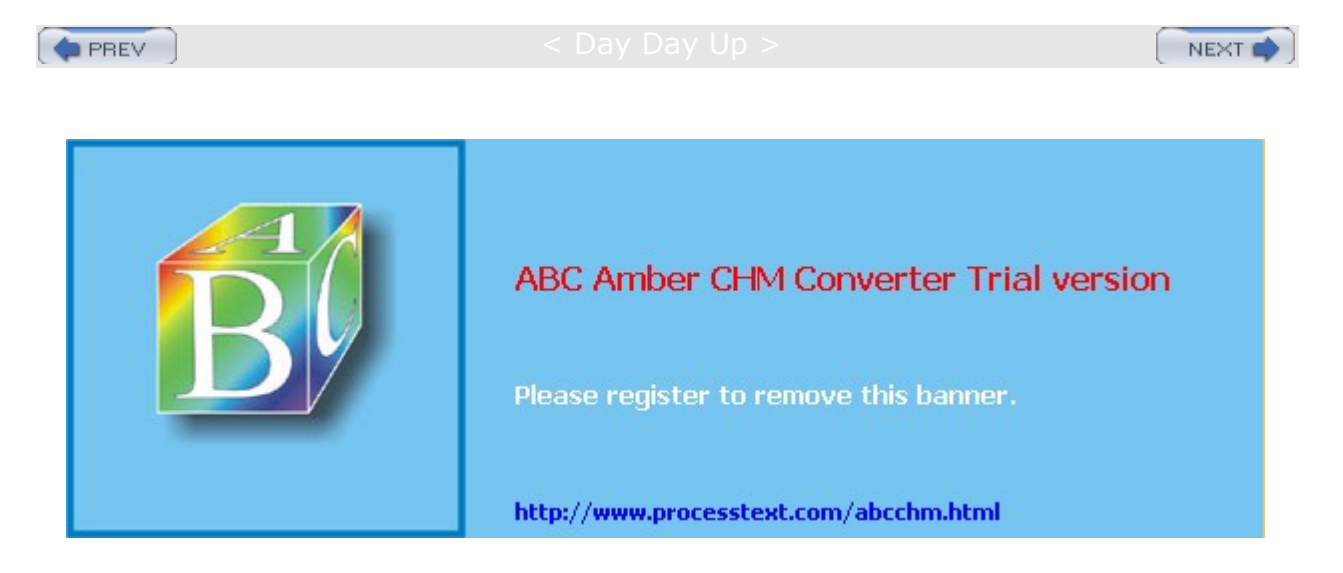

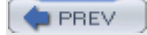

Day Day Up >

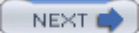

## **Applications**

You can start an application in KDE in several ways. If an entry for it is in the main menu, you can select that entry to start the application. Some applications also have buttons on the KDE panel you can click to start them. The panel already holds several of the commonly used programs, such as the Kate text editor and KMail. You can also use the file manager to locate a file using that application or the application program itself. Clicking its icon starts the application. Or you can open a shell window and enter the name of the application at the shell prompt and press ENTER to start an application. You can also press ALT-F2 to open a small window consisting of a box to enter a single command. You can use the UP ARROW and DOWN ARROW keys to display previous commands, and the RIGHT ARROW and LEFT ARROW keys or the BACKSPACE key to edit any of them. Press ENTER to execute a command.

**Note** You can create a desktop file on your desktop for any application already on your KDE menu by simply clicking and dragging its menu entry to the desktop. Select Copy and a desktop file for that application is created for you on your desktop, showing its icon.

# **Application Standard Links**

You can also access applications directly from your desktop. To access an application from the desktop, either create a desktop file or a standard link file that can link to the original application program. With a desktop file, you can choose your own icon and specify a ToolTip comment. You can also use a desktop file to start a shell-based application running in its own terminal window. A standard link, on the other hand, is a simple reference to the original program file. Using a link starts the program up directly with no arguments. To create a standard link file, either select and drag the application in the main menu to the desktop, or locate the application on your file system, usually in the /bin, /usr/bin, or /usr/sbin directories, and then click and drag the application. Whenever you then double-click that icon, the application will start. You can also use this method to run a application program you have created yourself, locating it in your own directory and creating a link for it on your desktop.

# **Application Desktop Links**

To create a new desktop file for an application, right-click anywhere on the empty desktop, select Create New from the pop-up menu, and then choose Link To Application. Enter the name for the program and a desktop file for it appears on the desktop with that name. A Properties dialog box then opens with four panels: General, Permissions, Execute, and Application. The General panel displays the name of the link. To select an icon image for the desktop file, click the icon. The Select Icon window is displayed, listing icons from which you can choose. To specify the application the desktop file runs, go to the Execute panel and either enter the application's program name in the Execute box or click Browse to select it. If this is a shell program, you can elect to run it from within a terminal window. To run a shell-based program such as Vi, click the Run In Terminal check box and specify any terminal options. Certain KDE programs can minimize to a small icon, which can be displayed in the panel while they are running. This is referred to as *embedding on the panel*. Enter the name of the program in the Execute box.

On the Permissions panel, be sure to set execute permissions so that the program can be run. You can set permissions for yourself, for your group, or for any user on the system. The Meta Info panel will list the type of file system used. In the Application panel, you can specify the type of documents to be associated with this application. The bottom of the panel shows two lists. The left list is for MIME types you want associated with this program, and the right list is the listing of available MIME types from which to choose. To add a MIME type, select an entry in the right list and click the left arrow button. Use the right arrow button to remove a MIME type. On the panel, you also specify the description and comment. For the description, enter the application name. This is the name used for the link, if you use the file manager to display it. The comment is the Help note that appears when you pass your mouse over the icon.

Desktop files needn't reside on the desktop. You can place them in any directory and access them through the file manager. You can later make changes to a desktop file by right-clicking its icon and selecting Properties from the pop-up menu. This again displays the dialog box for this file. You can change its icon

### and even the application it runs.

**Tip** You can have KDE automatically display selected directories or start certain applications whenever it starts up. To do so, place links for these windows and applications in the **AutoStart** directory located in your **.kde** directory.

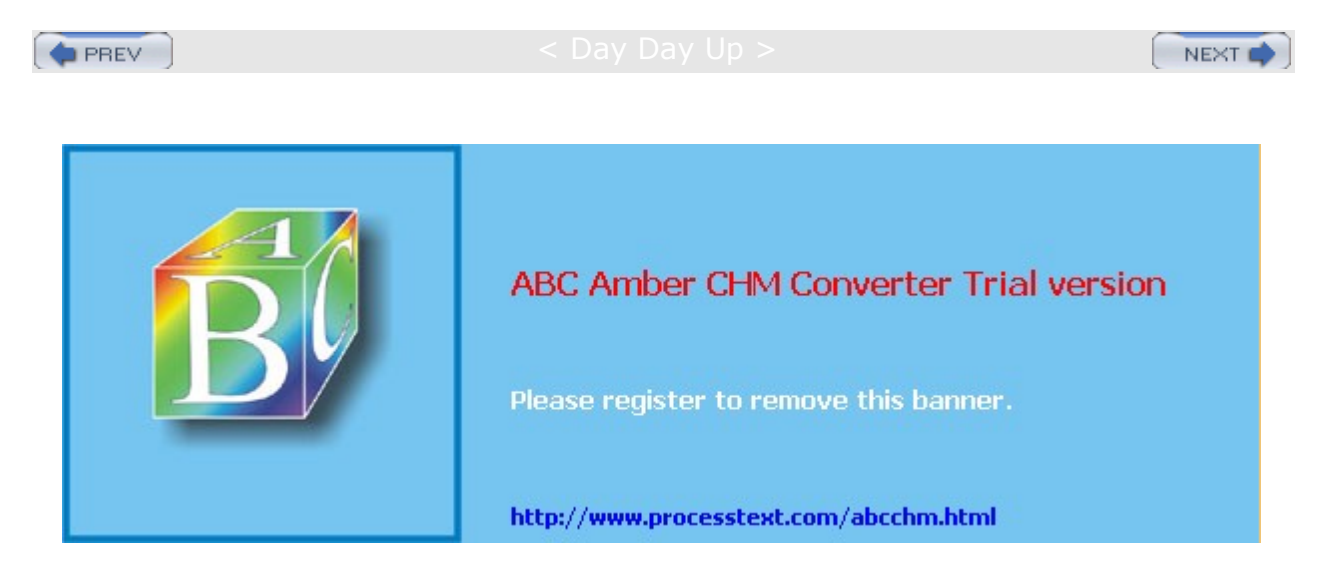

PREV

#### Day Day Up >

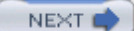

### Mounting CD-ROMs and Floppy Disks from the Desktop

Desktop icons are created for your CD-ROMs and floppies when Red Hat installed KDE. To access a CD-ROM disk, place the CD-ROM disk in your CD-ROM drive and double-click the CD-ROM icon. The file manager window then opens, displaying the contents of the CD-ROM's top-level directory. To eject the CD, right-click the CD-ROM's icon and select Eject from the pop-up menu (you can also elect to just unmount the CD-ROM). To access a floppy disk, you can perform a similar operation using the Floppy Disk icon. Place the floppy disk in the disk drive and double-click the Floppy Disk icon. This displays a file manager window with the contents of the floppy disk. Be careful not to remove the disk unless you first unmount it. To unmount the disk, right-click its icon and select Unmount from the icon's pop-up menu. You can perform one added operation with floppy disks. If you put in a blank disk, you can format it. You can choose from several file system formats, including MS-DOS. To format a standard Linux file system, select the ext3 entry.

A desktop file you use for your CD-ROM is a special kind of desktop file designed for file system devices. If you add a new CD-ROM or floppy drive, you can create a new desktop file for it to enable you to access the drive from your desktop. To create one, first right-click anywhere on the desktop, select Create New, and then select either CD-ROM Device for a CD-ROM drive or Floppy Device for a floppy drive. This opens a Properties window with tabs for General, Permissions, Device, and Meta Info. In the General tab, you can set the name for the device icon that will appear on the desktop as well as choose the icon you want to show for a mounted CD-ROM or floppy disk (a default is already provided). On the Device panel, you select the actual device by selecting its mount point on your file system, like /mnt/cdrom. The CD-ROM desktop file assumes that a CD-ROM entry for the CD-ROM device has already been placed in the /etc/fstab file (see Chapter 30). You can also choose the icon used to indicate when it is unmounted. On the Permissions panel, you can also indicate the permissions that have been set to allow access to the device. See the chapter on file administration, Chapter 30, for a discussion on devices and file systems. The desktop file does not perform the necessary system administration operations that enable access to the CD-ROM by ordinary users. Normally, only the systems administrator (root user) can mount or unmount CD-ROMs and floppy disks, unless permission is given to users. You also must make sure an entry is in the /etc/fstab file for the CD-ROM or floppy drive. If not, you have to add one. Check Chapter 30 for the procedures to use.

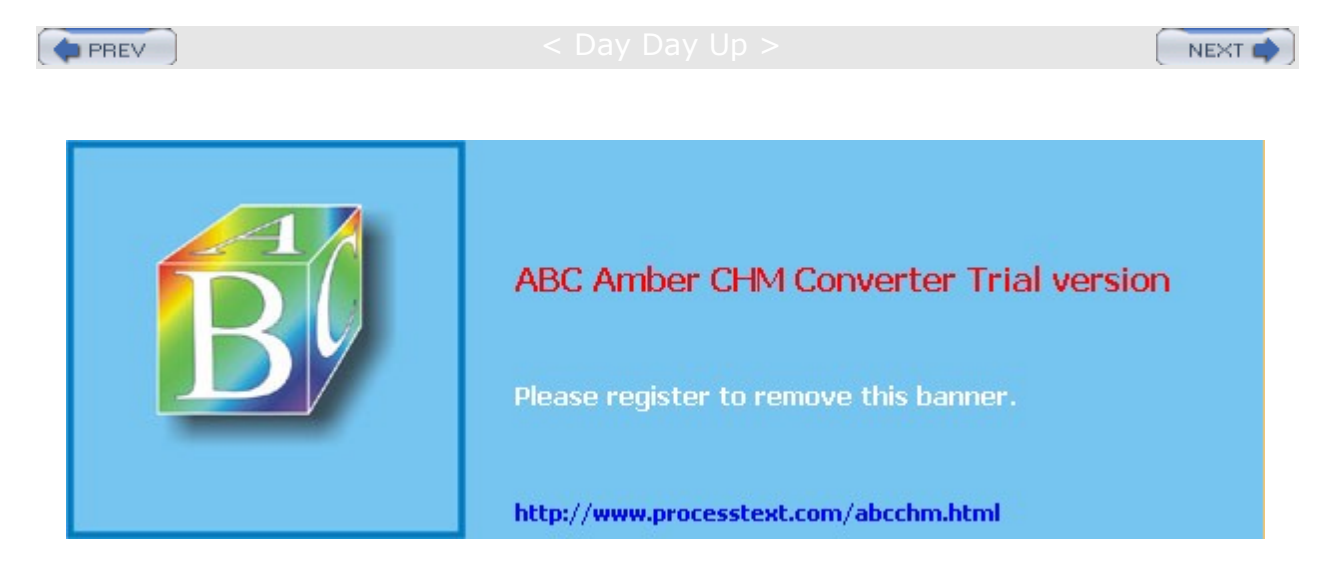

PREV

Day Day Up >

NEXT 📫

### **KDE File Manager and Internet Client: Konqueror**

The KDE file manager, known as Konqueror, is a multifunctional utility with which you can manage files, start programs, browse the Web, and download files from remote sites (see Figure 7-4). Traditionally, the term "file manager" was used to refer to managing files on a local hard disk. The KDE file manager extends its functionality well beyond this traditional function because it is Internet capable, seamlessly displaying remote file systems as if they were your own, as well as viewing Web pages with browser capabilities. It is capable of displaying a multitude of different kinds of files, including image, PostScript, and text files. KOffice applications can be run within the Konqueror window. You can even open a separate pane within a file manager window to run a terminal window where you can enter shell commands (Window menu).

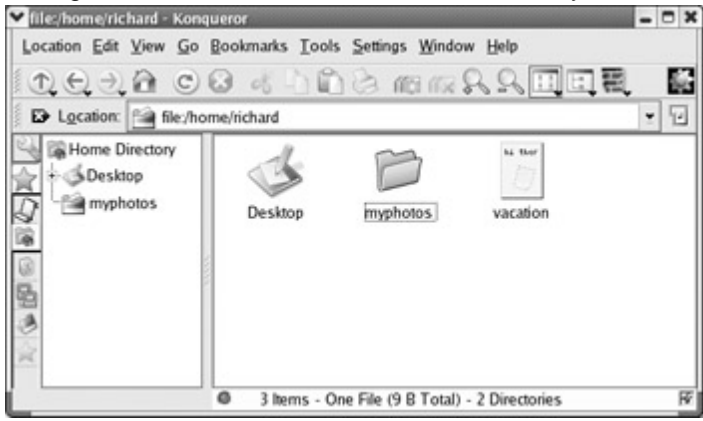

Figure 7-4: The KDE file manager

# **Konqueror Window**

A KDE file manager window consists of a menu bar, a navigation toolbar, a location field, a status bar, and a sidebar that provided different views of user resources such as a tree view of file and directory icons for your home directory. When you first display the file manager window, it displays the file and subdirectory icons for your home directory. Files and directories are automatically refreshed. So if you add or remove directories, you do not have to manually refresh the file manager window. It automatically updates for your listing, showing added files or eliminating deleted ones. The files listed in a directory can be viewed in several different ways. You can view files and directories as icons, as small icons, or in a detailed listing. The detailed listing provides permissions, owner, group, and size information. Permissions are the permissions controlling access to this file (see <u>Chapter 28</u>). Configuration files, known as hidden files, are not usually displayed. To have the file manager display these files, select Show Hidden Files from the View menu. Konqueror also supports split views, letting you view different directories in the same window (Windows menu). You can split vertically or horizontally.

You can open a file either by clicking it or by selecting it and then choosing the Open entry in the File menu. If you want to select the file or directory, you need to hold down the CTRL key while you click it, or single-click. A double-click opens the file. If the file is a program, that program starts up. If it is a data file, such as a text file, the associated application is run using that data file. For example, if you double-click a text file, the Kate application starts displaying that file. If Konqueror cannot determine the application to use, it opens a dialog box prompting you to enter the application name. You can click the Browse button on this box to use a directory tree to locate the application program you want.

The file manager can also extract tar archives and install RPM packages. An *archive* is a file ending in **.tar.gz**, **.tar**, or **.tgz**. Clicking the archive lists the files in it. You can extract a particular file simply by dragging it out the window. Clicking a text file in the archive displays it with Kate, while clicking an image file displays it with KView. Selecting an RPM package opens it with the redhat-config-packages utility, which you can then use to install the package.

## **Navigation Panel**

The navigation panel is a sidebar that lists different resources that a user can access with Konqueror. You

can turn the navigation panel on or off by selecting its entry in the Windows menu. The sidebar is configured with the Navigation Panel Configuration tool, accessible as the first button on the Navigation panel's button bar.

**Note** With 3.0, Konqueror also provides a sidebar media player for running selected media files within your file manager window.

The navigation panel features a vertical button bar for displaying items such as your file manager history, home directory, bookmarks, and network resources. Resources such as file manager history, bookmarks, and your home directory are listed in an expandable tree. Click an entry to expand it. Double-click it to access it with Konqueror. For example, to move to a subdirectory, expand your home directory entry and then double-click the subdirectory you want. Konqueror will now display that subdirectory. To go to a previously bookmarked directory or Web page, find its entry in the Bookmarks listing and select it.

The history button lists the network resources and directories you have accessed, including Web pages. The network button lists network resources you have access to, such as FTP and Web sites. The folder button displays your system's root directory. If multiple views is enabled, you can display several of these at once, just by clicking the ones you want. If multiple views is not enabled, the previous listing is replaced by the selected one. Turn off a display by clicking its button again. The last button is a classic sidebar button that will display all of the resources in an expandable tree, as the classic sidebar does.

To configure the Navigation panel, click its configure button in the sidebar button bar. Select the Multiple Views entry to allow the display of several resource listings at once, each in their separate subsidebar. You can also add a new resource listing, choosing from a bookmark, history, or directory type. A button will appear for the new listing. You can right-click the button to select a new icon for it or select a URL, either a directory path name or a network addresses. To remove a button and its listing, right-click it and select the Remove entry.

# Search

To search for files, select the Find entry in the Tools menu or click the Looking Glass icon. This opens a pane within the file manager window in which you can search for filenames using wildcard matching symbols, such as \*. Click the Find button to run the search and on the Stop button to stop it. The search results are displayed in a pane in the lower half of the file manager window. You can click a file and have it open with its appropriate application. Text files are displayed by the Kate text editor. Images are displayed by KView, and PostScript files by KGhostview. Applications are run. The search program also enables you to save your search results for later reference. You can even select files from the search and add them to an archive.

# **Navigating Directories**

On Red Hat, within a file manager window, a double-click on a directory icon moves to that directory and displays its file and subdirectory icons. To move back up to the parent directory, you click the up arrow button located on the left end of the navigation toolbar. A double-click on a directory icon moves you down the directory tree, one directory at a time. By clicking the up arrow button, you move up the tree. To move directly to a specific directory, you can enter its pathname in the Location box located just above the pane that displays the file and directory icons. Like a Web browser, the file manager remembers the previous directories it has displayed. You can use the back and forward arrow buttons to move through this list of prior directories. You can also use several keyboard shortcuts to perform such operations, as listed in Table 7-2.

| Table 7-2: KDE File Manager Keyboard Shortcuts |                                         |  |
|------------------------------------------------|-----------------------------------------|--|
| Keys                                           | Description                             |  |
| ALT-LEFT ARROW, ALT-RIGHT ARROW                | Backward and Forward in History         |  |
| ALT-UP ARROW                                   | One directory up                        |  |
| ENTER                                          | Open a file/directory                   |  |
| ESC                                            | Open a pop-up menu for the current file |  |

| Table 7-2: KDE File Manager Keyboard Shortcuts |                                                 |  |
|------------------------------------------------|-------------------------------------------------|--|
| Keys                                           | Description                                     |  |
| LEFT/RIGHT/UP/DOWN ARROWS                      | Move among the icons                            |  |
| SPACEBAR                                       | Select/unselect file                            |  |
| PAGE UP, PAGE DOWN                             | Scroll up fast                                  |  |
| CTRL-C                                         | Copy selected file to clipboard                 |  |
| CTRL-V                                         | Paste files from clipboard to current directory |  |
| CTRL-S                                         | Select files by pattern                         |  |
| CTRL-L                                         | Open new location                               |  |
| CTRL-F                                         | Find files                                      |  |
| CTRL-W                                         | Close window                                    |  |

If you know you want to access particular directories again, you can bookmark them, much as you do a Web page. Just open the directory and select the Add Bookmarks entry in the Bookmarks menu. An entry for that directory is then placed in the file manager's Bookmark menu. To move to the directory again, select its entry in the Bookmark menu. To help you navigate from one directory to another, you can use the Location field or the directory tree. In the Location field, you can enter the pathname of a directory, if you know it, and press ENTER. The directory tree provides a tree listing all directories on your system and in your home directory.

# Copy, Move, Delete, Rename, and Link Operations

To perform an operation on a file or directory, you first have to select it. On Red Hat, to select a file or directory, you click the file's icon or listing. To select more than one file, continue to hold the CTRL key down while you click the files you want. You can also use the keyboard arrow keys to move from one file icon to another and then use the SPACEBAR to select the file you want.

To copy and move files, you can use the standard drag-and-drop method with your mouse. To copy a file, you locate it by using the file manager. Open another file manager window to the directory to which you want the file copied. Then click and drag the File icon to that window. A pop-up menu appears with selections for Move, Copy, or Link. Choose Copy. To move a file to another directory, follow the same procedure, but select Move from the pop-up menu. To copy or move a directory, use the same procedure as for files. All the directory's files and subdirectories are also copied or moved.

To rename a file, click its icon and press F2, or right-click the icon and select Rename from the pop-up menu. The name below the icon will become boxed editable text that you can then change.

You delete a file either by removing it immediately or placing it in a Trash folder to delete later. To delete a file, select it and then choose the Delete entry in the Edit menu. You can also right-click the icon and select Delete. To place a file in the Trash folder, click and drag it to the Trash icon on your desktop or select Move To Trash from the Edit menu. You can later open the Trash folder and delete the files. To delete all the files in the Trash folder, right-click the Trash icon and select Empty Trash Bin from the pop-up menu. To restore any files in the Trash bin, open the Trash bin and drag them out of the Trash folder.

Each file or directory has properties associated with it that include permissions, the filename, and its directory. To display the Properties window for a given file, right-click the file's icon and select the Properties entry. On the General panel, you see the name of the file displayed. To change the file's name, replace the name there with a new one. Permissions are set on the Permissions panel. Here, you can set read, write, and execute permissions for user, group, or other access to the file. See <u>Chapter 28</u> for a discussion of permissions. The Group entry enables you to change the group for a file.

No KD te Е aut om ati call у se arc he s for an d rea ds an exi sti ng .di rec tor У file loc ate d in а dir ect ory . А .dir ect ory file hol ds KD Е CO nfig ura tio n info rm ati on us ed to det er mi ne ho W the dir ect ory

# Web and FTP Access

The KDE file manager also doubles as a Web browser and an FTP client. It includes a box for entering either a pathname for a local file or a URL for a Web page on the Internet or your intranet. A navigation toolbar can be used to display previous Web pages or previous directories. The Home button will always return you to your home directory. When accessing a Web page, the page is displayed as on any Web browser. With the navigation toolbar, you can move back and forth through the list of previously displayed pages in that session. The KDE file manager also operates as an FTP client. When you access an FTP site, you navigate the remote directories as you would your own. The operations to download a file are the same as copying a file on your local system. Just select the file's icon or entry in the file manager window and drag it to a window showing the local directory to which you want it downloaded. Then, select the Copy entry from the pop-up menu that appears. Konqueror also includes KSSL, which provides full SSL support for secure connections. KDE Version 3.1 will feature a secure connection status display.

Тір KD Е 3.1 fea tur es а KG et too Ι for Ko nq uer or, whi ch ma na ge s FT Ρ do wnl oa ds, lett ing yo u sel ect , qu eu e, su sp en d, an d sc he dul е do wnl oa ds, whi le dis pla yin g sta tus info rm ati on on

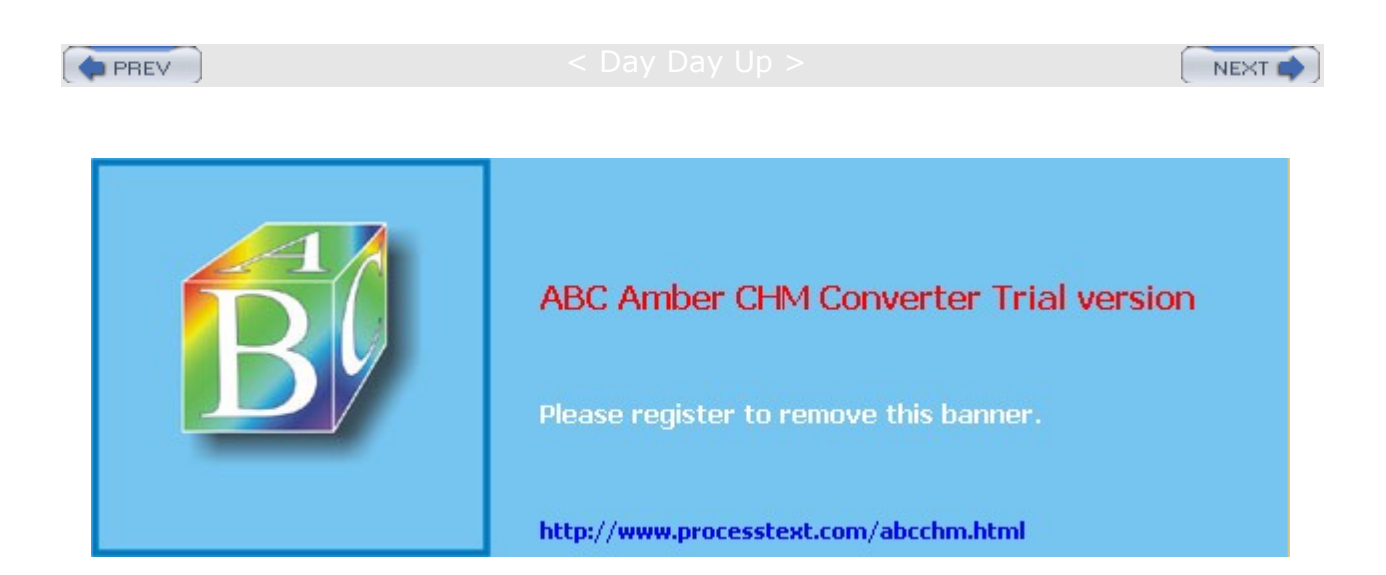

PREV

#### Day Day Up >

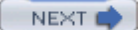

### **KDE Configuration: KDE Control Center**

With the KDE Control Center, you can configure your desktop and system, changing the way it is displayed and the features it supports (see Figure 7-5). You can open the Control Center directly to a selected component by selecting its entry in the main menu Preferences menu. The Preferences menu displays a submenu listing the configuration categories. Select a category, and then select the component you want. For example, to configure your screen saver, select the Screensaver entry in the Appearances & Themes menu located in the Settings menu. The Control Center can be directly started by selecting Control Center from the K Menu. Configuration components are actually modules. In future releases, more modules will be included as more applications and tools are added to the K Desktop. See the Help viewer for a current listing of K Desktop configuration modules.

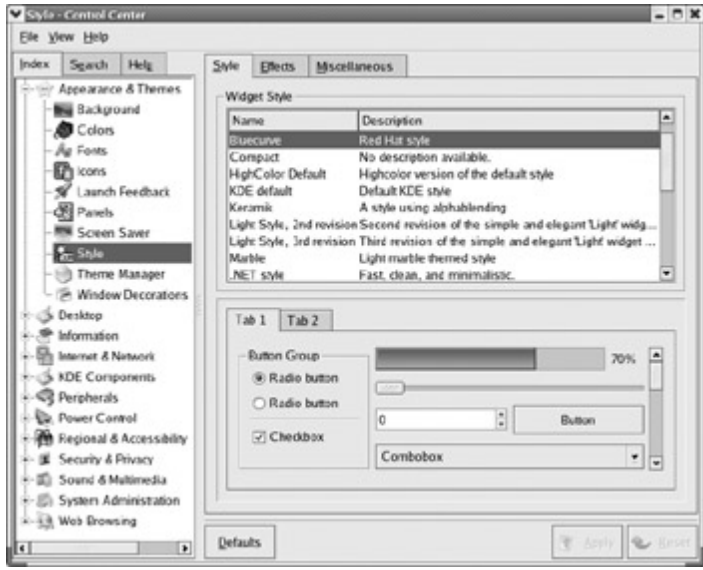

Figure 7-5: KDE Control Center

The Control Center window is divided into two panes. The left pane shows a tree view of all the components you can configure, and the right pane displays the dialog windows for a selected component. On the left pane, components are arranged into categories whose titles you can expand or shrink. The Web Browsing heading holds entries for configuring the KDE file manager's Web browser features. Under Appearances & Themes, you can set different features for displaying and controlling your desktop. For example, the Background entry enables you to select a different background color or image for each one of your virtual desktops. Other entries enable you to configure components such as the screen saver, the language used, and the window style. The Peripheral heading holds entries that let you configure your mouse, keyboard, and printer. The Internet and Network heading lets you specify common network settings like your e-mail address. The Sound and Multimedia heading contains panels for configuration tools. Currently these include a login and a font manager.

### .kde and Desktop User Directories

Your .kde directory holds files and directories used to maintain your KDE desktop. The **Desktop** directory holds KDE desktop files whose icons are displayed on the desktop. Configuration files are located in the .kde/share/config directory. Here you can find the general configuration files for different KDE components. kwinrc holds configuration commands for the window manager, kmailrc for mail, and kickerrc for your panel. kdeglobals holds keyboard shortcuts along with other global definitions. You can place configuration directives directly in any of these files; .kde/share/mimelnk holds the desktop files for the menu entries added by the user. The .kde/share/apps directory contains files and directories for configuring KDE applications.

## **MIME Types and Associated Applications**

As you install new kinds of programs, they may use files of a certain type. In that case, you will need to register the type with KDE so that it can be associated with a given application or group of applications. For example, the MIME type for GIF images is **image/gif**, which is associated with image-viewing programs. You use the KDE Control Center to set up a new MIME type or to change MIME type associations with applications. Select the File Association entry under KDE Components. This will list known MIME types and their associated filename extensions. Select an entry to edit it, where you can change the applications associated with it. KDE saves its MIME type information in a separate file called **mimelnk** in the KDE configuration directory.

To change the associated application for a particular file, you find the application with the file manager and then right-click it and select Edit File Type. This displays a window with two panels: General and Embedded. On the General menu, you can add an extension by clicking Add and entering the extension for the file type, using an \* to match the prefix. For example, \*.gif would match any file ending with .gif. In the Application Preference Order section, use the Add button to select the application you want associated with the file. You can have several applications for a single file, changing the preference order for them as you wish. Click Apply to save your changes.

## **KDE Directories and Files**

When KDE is installed on your system, its system-wide application, configuration, and support files may be installed in the same system directories as other GUIs and user applications. On Red Hat, KDE is installed in the standard system directories with some variations, such as **/usr/bin** for KDE program files, /usr/lib/kde3, which holds KDE libraries, and **/usr/include/kde**, which contains KDE header files used in application development.

The directories located in **share** directory contain files used to configure your KDE environment (the system **share** directory is located at **/usr/share**). The **share/mimelnk** directory maps its files to the Applications Launcher menu. Its directories and subdirectories appear as menu items and submenus on the main menu. Their contents consist of desktop files having the extension **.desktop**, one for each menu entry. The **share/apps** directory contains files and directories set up by KDE applications. share/mimelnk holds MIME type definitions. share/config contains the configuration files for particular KDE applications. These are the system-wide defaults that can be overridden by users' own configurations in their own **.kde/share/config** directories. **share/icons** holds the default icons used on your KDE desktop and by KDE applications as well as for the Bluecurve interface. As noted previously, in the user's home directory, the **.kde** directory holds a user's own KDE configuration for the desktop and its applications.

| Table 7-3: KDE Installation Directories |                                                                   |
|-----------------------------------------|-------------------------------------------------------------------|
| System KDE Directories                  | Description                                                       |
| /usr/bin                                | KDE programs                                                      |
| /usr/lib/kde3                           | KDE libraries                                                     |
| /usr/include/kde                        | Header files for use in compiling and developing KDE applications |
| /usr/share/config                       | KDE desktop and application configuration files                   |
| /usr/share/mimelnk                      | Desktop files used to build the main menu                         |
| /usr/share/apps                         | Files used by KDE applications                                    |
| /usr/share/icons                        | Icons used in KDE desktop and applications                        |
| /usr/share/doc                          | KDE Help system                                                   |
| User KDE Directories                    |                                                                   |
| .kde/AutoStart                          | Applications automatically started up with KDE                    |

Each user has a **Desktop** directory that holds KDE link files for all icons and folders on the user's desktop (see Table 7-3). These include the Trash folders and the CD-ROM and home directory links.

| Table 7-3: KDE Installation Directories |                                                                                  |
|-----------------------------------------|----------------------------------------------------------------------------------|
| System KDE Directories                  | Description                                                                      |
| .kde/share/config                       | User KDE desktop and application configuration files for user-specified features |
| .kde/share/mimelnk                      | Desktop files used to build the user's menu entries on the KDE main menu         |
| .kde/share/apps                         | Directories and files used by KDE applications                                   |
| Desktop                                 | Desktop files for icons and folders displayed on the user's KDE desktop          |
| Desktop/Trash                           | Trash folder for files marked for deletion                                       |

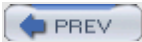

### Day Day Up >

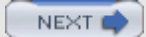

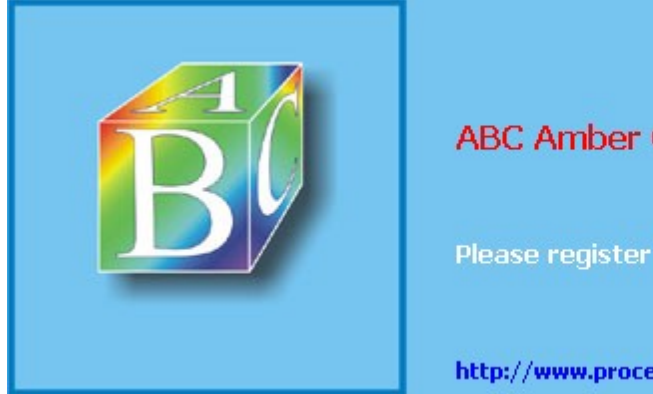

# ABC Amber CHM Converter Trial version

Please register to remove this banner

http://www.processtext.com/abcchm.html

PREV

Day Day Up >

# NEXT C

# Chapter 8: The Shell

### **Overview**

The *shell* is a command interpreter that provides a line-oriented interactive and noninteractive interface between the user and the operating system. You enter commands on a command line; they are interpreted by the shell and then sent as instructions to the operating system. You can also place commands in a script file to be consecutively executed much like a program. This interpretive capability of the shell provides for many sophisticated features. For example, the shell has a set of file expansion characters that can generate filenames. The shell can redirect input and output, as well as run operations in the background, freeing you to perform other tasks.

Several different types of shells have been developed for Linux: the Bourne Again shell (BASH), the Public Domain Korn shell (PDKSH), the TCSH shell, and the Z shell. All shells are available for your use, although the BASH shell is the default. You only need one type of shell to do your work. Red Hat Linux includes all the major shells, although it installs and uses the BASH shell as the default. If you use the Red Hat Linux command line shell, you will be using the BASH shell unless you specify another. This chapter discusses the BASH shell, which shares many of the same features as other shells.

Note You can find out more about the BASH shell at www.gnu.org/software/bash. A detailed online manual is available on your Linux system using the man command with the bash keyword.

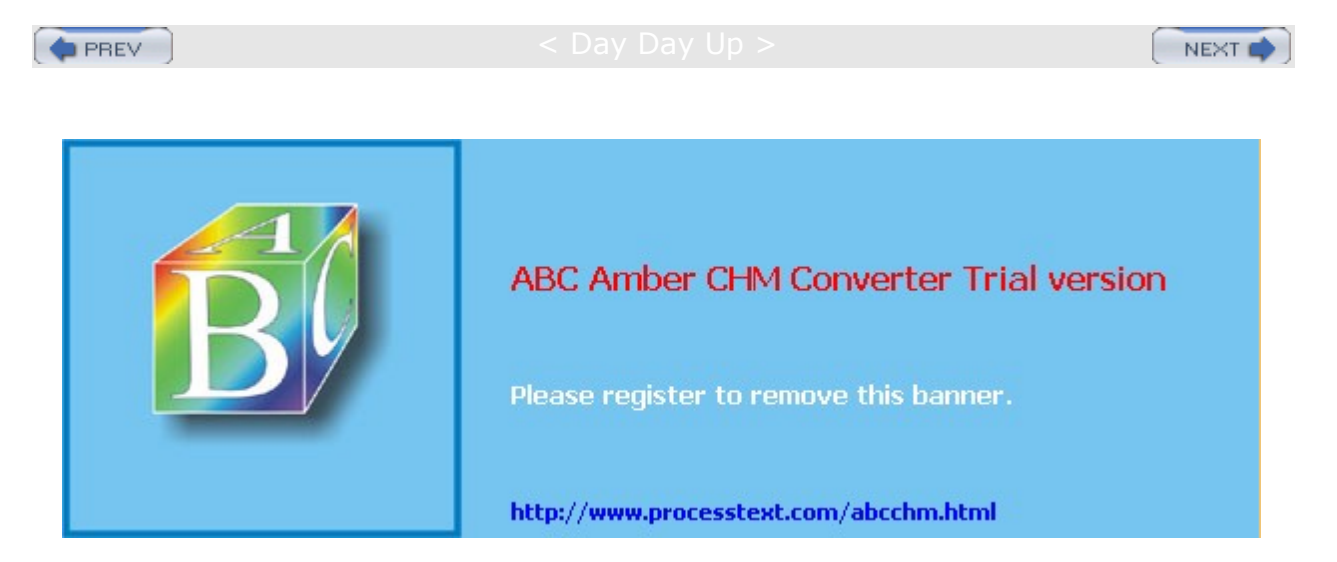

🔷 PREV

< Day Day Up >

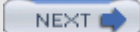

# **The Command Line**

The Linux command line interface consists of a single line into which you enter commands with any of their options and arguments. From GNOME or KDE, you can access the command line interface by opening a terminal window. Should you start Linux with the command line interface, you will be presented with a BASH shell command line when you log in.

By default, the BASH shell has a dollar sign (\$) prompt, but Linux has several other types of shells, each with its own prompt. A shell *prompt*, such as the one shown here, marks the beginning of the command line:

\$

You can enter a command along with options and arguments at the prompt. For example, with an -1 option, the 1s command will display a line of information about each file, listing such data as its size and the date and time it was last modified. In the next example, the user enters the 1s command followed by a -1 option. The dash before the -1 option is required. Linux uses it to distinguish an option from an argument.

\$ **ls -l** 

If you wanted only the information displayed for a particular file, you could add that file's name as the argument, following the **-1** option:

- \$ ls -l mydata
  - **Tip** Some commands can be complex and take some time to execute. When you mistakenly execute the wrong command, you can interrupt and stop such commands with the interrupt key- *CTRL-C*.

# **Command Line Editing**

The BASH shell, which is your default shell, has special command line editing capabilities that you may find helpful as you learn Linux (see <u>Table 8-1</u>). You can easily modify commands you have entered before executing them, moving anywhere on the command line and inserting or deleting characters. This is particularly helpful for complex commands. You can use the CTRL-F or RIGHT ARROW key to move forward a character, or the CTRL-B or LEFT ARROW key to move back a character. CTRL-D or DEL deletes the character the cursor is on, and CTRL-H or BACKSPACE deletes the character before the cursor. To add text, you use the arrow keys to move the cursor to where you want to insert text and type the new characters. You can even cut words with the CTRL-W or CTRL-U key and then use the CTRL-Y key to paste them back in at a different position, effectively moving the words. At any time, you can press ENTER to execute the command. For example, if you make a spelling mistake when entering a command, rather than reentering the entire command, you can use the editing operations to correct the mistake.

| Table 8-1: Command Line Editing Operations |                                            |  |
|--------------------------------------------|--------------------------------------------|--|
| Key Commands                               | Operation                                  |  |
| CTRL-F, RIGHT-ARROW                        | Move forward a character                   |  |
| CTRL-B, LEFT-ARROW                         | Move backward a character                  |  |
| CTRL-A                                     | Move to beginning of line                  |  |
| CTRL-E                                     | Move to end of line                        |  |
| CTRL-D, DEL                                | Delete character cursor is on              |  |
| CTRL-H, BACKSPACE                          | Delete character before the cursor         |  |
| CTRL-K                                     | Cut remainder of line from cursor position |  |
| CTRL-W                                     | Cut previous word                          |  |
| CTRL-U                                     | Cut next word                              |  |

| Table 8-1: Command Line Editing Operations |                           |  |
|--------------------------------------------|---------------------------|--|
| Key Commands                               | Operation                 |  |
| CTRL-C                                     | Cut entire line           |  |
| CTRL-Y                                     | Paste previously cut text |  |

**Tip** The editing capabilities of the BASH shell command line are provided by Readline. Readline supports numerous editing operations. You can even bind a key to a selected editing operation. You can find out more about Readline in the BASH shell reference manual at www.gnu.org/manual/bash.

You can enter a command on several lines by typing a backslash just before you press ENTER. The backslash "escapes" the ENTER key, effectively continuing the same command line to the next line. In the next example, the *cp* command is entered on three lines. The first two lines end in a backslash, effectively making all three lines one command line.

\$ cp -i \

mydata \

newdata

# **Command and Filename Completion**

The BASH command line has a built-in feature that performs command and filename completion. If you enter an incomplete pattern as a command or filename argument, you can then press the TAB key to activate the command and filename completion feature, which completes the pattern. If more than one command or file has the same prefix, the shell simply beeps and displays a list of possible command completions and waits for you to add enough characters to select a unique command or filename. In the next example, the user issues a **cat** command with an incomplete filename. Upon pressing the TAB key, the system searches for a match and, when it finds one, fills in the filename. The user can then press ENTER to execute the command.

\$ cat pre tab

\$ cat preface

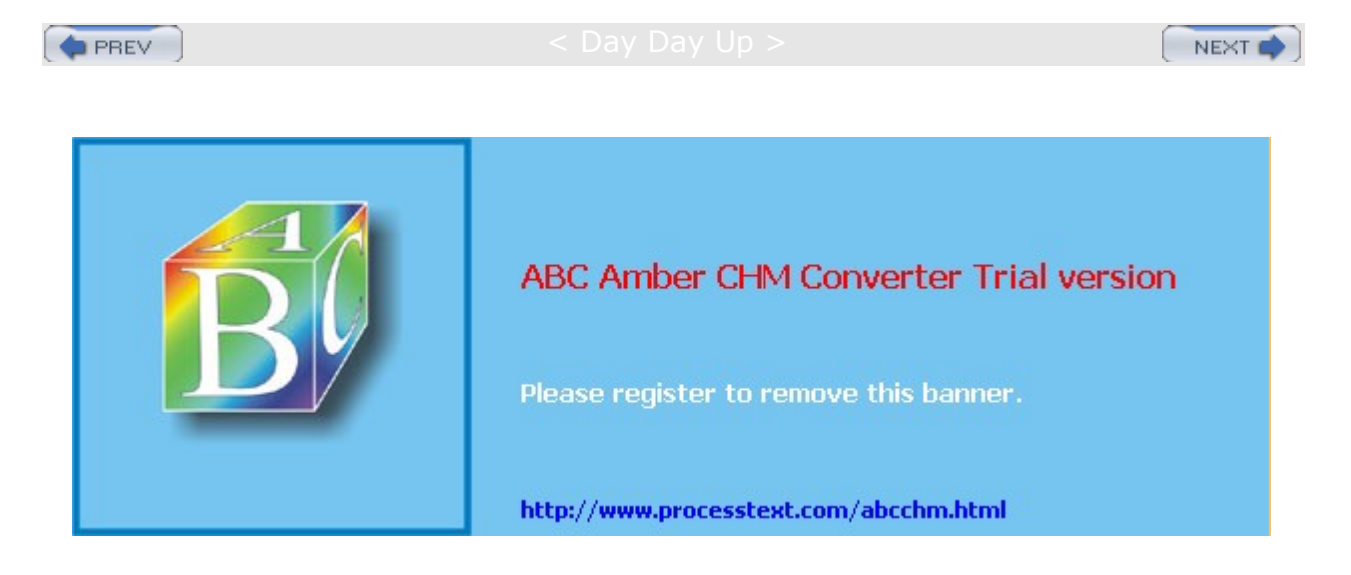

PREV

Day Day Up >

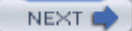

### **History**

The BASH shell keeps a list, called a *history list,* of your previously entered commands. You can display each command, in turn, on your command line by pressing the UP ARROW key. The DOWN ARROW key moves you down the list. You can modify and execute any of these previous commands when you display them on your command line.

**Tip** The capability to redisplay a previous command is helpful when you've already executed a command you had entered incorrectly. In this case, you would be presented with an error message and a new, empty command line. By pressing the UP ARROW key, you can redisplay your previous command, make corrections to it, and then execute it again. This way, you would not have to enter the whole command again.

### **History Events**

In the BASH shell, the *history utility* keeps a record of the most recent commands you have executed. The commands are numbered starting at 1, and a limit exists to the number of commands remembered-the default is 500. The history utility is a kind of short-term memory, keeping track of the most recent commands you have executed. To see the set of your most recent commands, type history on the command line and press ENTER. A list of your most recent commands is then displayed, preceded by a number.

#### \$ history

- 1 cp mydata today
- 2 vi mydata
- 3 mv mydata reports
- 4 cd reports
- 5 ls

Each of these commands is technically referred to as an event. An *event* describes an action that has been taken-a command that has been executed. The events are numbered according to their sequence of execution. The most recent event has the highest number. Each of these events can be identified by its number or beginning characters in the command.

The history utility enables you to reference a former event, placing it on your command line and enabling you to execute it. The easiest way to do this is to use the UP ARROW and DOWN ARROW keys to place history events on your command line, one at a time. You needn't display the list first with history. Pressing the UP ARROW key once places the last history event on your command line. Pressing it again places the next history event on your command. Pressing the DOWN ARROW key places the previous event on the command line.

You can use certain control and meta keys to perform other history operations like searching the history list. A meta key is the ALT key, and the ESC key on keyboards that have no ALT key. The ALT key is used here. ALT-< will move you to the beginning of the history list; ALT-N will search it. CTRL-S and CTRL-R will perform incremental searches, display matching commands as you type in a search string. <u>Table 8-2</u> lists the different commands for referencing the history list.

**Tip** If more than one history event matches what you have entered, you will hear a beep, and you can then enter more characters to help uniquely identify the event.

You can also reference and execute history events using the *i* history command. The *i* is followed by a reference that identifies the command. The reference can be either the number of the event or a beginning set of characters in the event. In the next example, the third command in the history list is referenced first by number and then by the beginning characters:

\$ !3

\$ **!mv** 

| mv | mydata | reports |
|----|--------|---------|
|    | myaaca | TCPOTCB |

| Table 8-2: History Commands and History Event References |                                                                                                    |  |
|----------------------------------------------------------|----------------------------------------------------------------------------------------------------|--|
| History Commands                                         | Description                                                                                                    |  |
| CTRL-N or DOWN ARROW                                     | Moves down to the next event in the history list                                                                                                    |  |
| CTRL-P or UP ARROW                                       | Moves up to the previous event in the history list                                                                                                    |  |
| ALT-<                                                    | Moves to the beginning of the history event list                                                                                                    |  |
| ALT->                                                    | Moves to the end of the history event list                                                                                                    |  |
| ALT-N                                                    | Forward Search, next matching item                                                                                                    |  |
| ALT-P                                                    | Backward Search, previous matching item                                                                                                    |  |
| CTRL-S                                                   | Forward Search History, forward incremental search                                                                                                    |  |
| CTRL-R                                                   | Reverse Search History, reverse incremental search                                                                                                    |  |
| £c event-reference                                       | Edits an event with the standard editor and then executes it<br><b>Options</b><br>-1 List recent history events;<br>same as history command<br>-e editor event-reference Invokes a specified editor to edit a<br>specific event |  |
| History Event References                                 |                                                                                                    |  |
| ! event num                                              | References an event with an event number                                                                                                    |  |
| !!                                                       | References the previous command                                                                                                    |  |
| ! characters                                             | References an event with beginning characters                                                                                                    |  |
| !?pattern?                                               | References an event with a pattern in the event                                                                                                    |  |
| ! – event num                                            | References an event with an offset from the first event                                                                                                    |  |
| ! num-num                                                | References a range of events                                                                                                    |  |

You can also reference an event using an offset from the end of the list. A negative number will offset from the end of the list to that event, thereby referencing it. In the next example, the fourth command, cd mydata, is referenced using a negative offset, and then executed. Remember that you are offsetting from the end of the list-in this case, event 5- up toward the beginning of the list, event 1. An offset of 4 beginning from event 5 places you at event 2.

\$ **!-4** 

vi mydata

To reference the last event you use a following !, as in **!!**. In the next example, the command **!!** executes the last command the user executed-in this case, **1s**:

\$**!!** 

ls

mydata today reports

# **History Event Editing**

You can also edit any event in the history list before you execute it. In the BASH shell, you can do this two ways. You can use the command line editor capability to reference and edit any event in the history list. You

can also use a history  $\pm c$  command option to reference an event and edit it with the full Vi editor. Each approach involves two different editing capabilities. The first is limited to the commands in the command line editor, which edits only a single line with a subset of Emacs commands. At the same time, however, it enables you to reference events easily in the history list. The second approach invokes the standard Vi editor with all its features, but only for a specified history event.

With the command line editor, not only can you edit the current command, you can also move to a previous event in the history list to edit and execute it. The CTRL-P command then moves you up to the prior event in the list. The CTRL-N command moves you down the list. The ALT-< command moves you to the top of the list, and the ALT-> command moves you to the bottom. You can even use a pattern to search for a given event. The slash followed by a pattern searches backward in the list, and the question mark followed by a pattern searches the search.

Once you locate the event you want to edit, you use the Emacs command line editing commands to edit the line. CTRL-D deletes a character. CTRL-F or the RIGHT ARROW moves you forward a character, and CTRL-B or the LEFT ARROW moves you back a character. To add text, you position your cursor and type in the characters you want.

If you want to edit an event using a standard editor instead, you need to reference the event using the fc command and a specific event reference, such as an event number. The editor used is the one specified by the shell in the **EDITOR** variable. This serves as the default editor for the fc command. You can assign to the **EDITOR** variable a different editor if you wish, such as Emacs instead of Vi. The next example will edit the fourth event, **cd** reports, with the standard editor and then execute the edited event:

\$ fc 4

You can select more than one command at a time to be edited and executed by referencing a range of commands. You select a range of commands by indicating an identifier for the first command followed by an identifier for the last command in the range. An identifier can be the command number or the beginning characters in the command. In the next example, the range of commands 2-4 is edited and executed, first using event numbers and then using beginning characters in those events:

\$ fc 2 4

\$ fc vi c

 $f_{c}$  uses the default editor specified in the **FCEDIT** special variable. Usually, this is the Vi editor. If you want to use the Emacs editor instead, you use the -e option and the term **emacs** when you invoke  $f_{c}$ . The next example will edit the fourth event, **cd** reports, with the Emacs editor and then execute the edited event:

### \$ fc -e emacs 4

### Configuring History: HISTFILE and HISTSAVE

The number of events saved by your system is kept in a special system variable called HISTSIZE. By default, this is usually set to 500. You can change this to another number by simply assigning a new value to HISTSIZE. In the next example, the user changes the number of history events saved to 10 by resetting the HISTSIZE variable:

```
$ HISTSIZE=10
```

The actual history events are saved in a file whose name is held in a special variable called **HISTFILE**. By default, this file is the **.bash\_history** file. You can change the file in which history events are saved, however, by assigning its name to the **HISTFILE** variable. In the next example, the value of **HISTFILE** is displayed. Then a new filename is assigned to it, **newhist**. History events are then saved in the **newhist** file.

```
$ echo $HISTFILE
```

.bash\_history

```
$ HISTFILE="newhist"
```

\$ echo \$HISTFILE

newhist

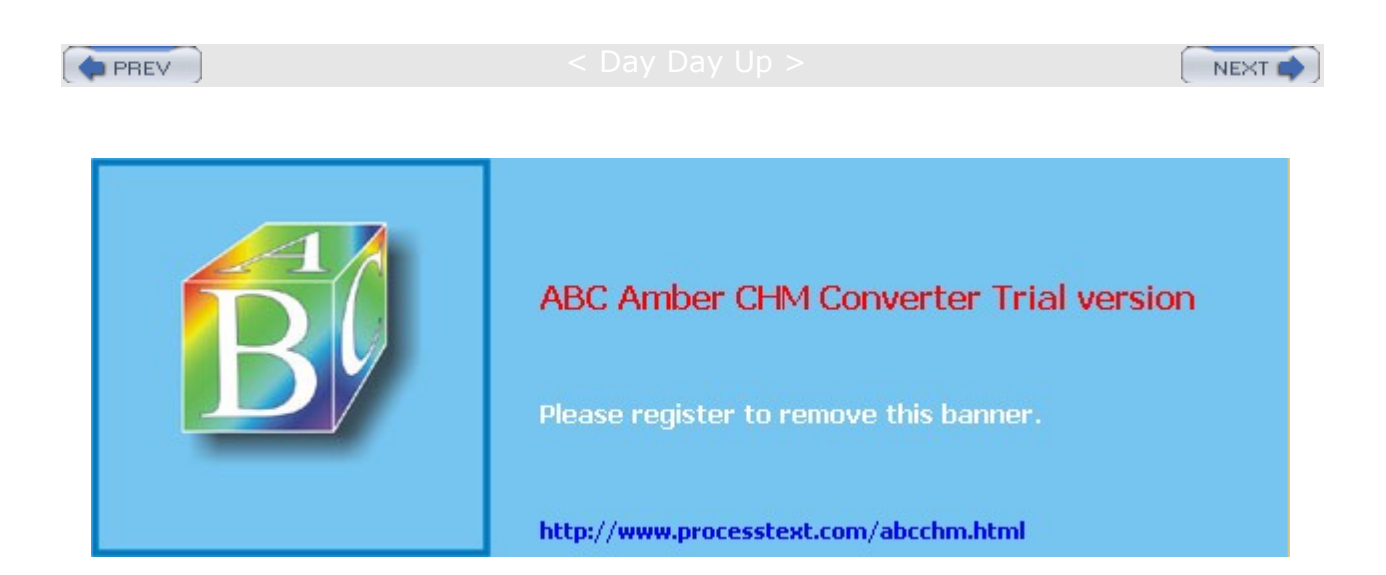

NEXT C

٦

# Filename Expansion: \*, ?, []

Filenames are the most common arguments used in a command. Often you may know only part of the filename, or you may want to reference several filenames that have the same extension or begin with the same characters. The shell provides a set of special characters that search out, match, and generate a list of filenames. These are the asterisk, the question mark, and brackets (\*, ?, []). Given a partial filename, the shell uses these matching operators to search for files and expand to a list of filenames found. The shell replaces the partial filename argument with the expanded list of matched filenames. This list of filenames can then become the arguments for commands such as 1s, which can operate on many files. Table 8-3 lists the shell's file expansion characters.

| Table 8-3: Shell Symbols              |                                                                                                    |
|---------------------------------------|----------------------------------------------------------------------------------------------------|
| Common Shell Symbols                  | Execution                                                                                                    |
| ENTER                                 | Execute a command line.                                                                                                    |
| , ,                                   | Separate commands on the same command line.                                                                                         |
| י command י                           | Execute a command.                                                                                                    |
| \$(command)                           | Execute a command.                                                                                                    |
| []                                    | Match on a class of possible characters in filenames.                                                                               |
| \                                     | Quote the following character. Used to quote special characters.                                                                    |
|                                       | Pipe the standard output of one command as input for another command.                                                               |
| &                                     | Execute a command in the background.                                                                                                |
| !                                     | History command.                                                                                                    |
| File Expansion Symbols                | Execution                                                                                                    |
| *                                     | Match on any set of characters in filenames.                                                                                        |
| ?                                     | Match on any single character in filenames.                                                                                         |
| []                                    | Match on a class of characters in filenames.                                                                                        |
| Redirection Symbols                   | Execution                                                                                                    |
| >                                     | Redirect the standard output to a file or device, creating the file if it does not exist and overwriting the file if it does exist. |
| >!                                    | The exclamation point forces the overwriting of a file if it already exists. This overrides the noclobber option.                   |
| <                                     | Redirect the standard input from a file or device to a program.                                                                     |
| >>                                    | Redirect the standard output to a file or device, appending the output to the end of the file.                                      |
| Standard Error<br>Redirection Symbols | Execution                                                                                                    |
| 2>                                    | Redirect the standard error to a file or device.                                                                                    |

| Table 8-3: Shell Symbols |                                                             |  |
|--------------------------|-------------------------------------------------------------|--|
| Common Shell Symbols     | Execution                                                   |  |
| 2>>                      | Redirect and append the standard error to a file or device. |  |
| 2>&1                     | Redirect the standard error to the standard output.         |  |
| <u>&amp;&lt;</u>         | Redirect the standard error to a file or device.            |  |
| <u>ا</u> &               | Pipe the standard error as input to another command.        |  |

### Matching Multiple Characters

The asterisk, \*, references files beginning or ending with a specific set of characters. You place the asterisk before or after a set of characters that form a pattern to be searched for in filenames. If the asterisk is placed before the pattern, filenames that end in that pattern are searched for. If the asterisk is placed after the pattern, filenames that begin with that pattern are searched for. Any matching filename is copied into a list of filenames generated by this operation. In the next example, all filenames beginning with the pattern "doc" are searched for and a list generated. Then all filenames ending with the pattern "day" are searched for and a list is generated. The last example shows how the \* can be used in any combination of characters.

\$ **ls** 

doc1 doc2 document docs mydoc monday tuesday

\$ ls doc\*

doc1 doc2 document docs

#### \$ **ls \*day**

monday tuesday

#### \$ ls m\*d\*

monday

\$

Filenames often include an extension specified with a period and followed by a string denoting the file type, such as **.c** for C files, **.cpp** for C++ files, or even **.jpg** for JPEG image files. The extension has no special status and is only part of the characters making up the filename. Using the asterisk makes it easy to select files with a given extension. In the next example, the asterisk is used to list only those files with a **.c** extension. The asterisk placed before the **.c** constitutes the argument for **1**s.

\$ **ls \*.c** 

calc.c main.c

You can use  $\star$  with the <u>rm</u> command to erase several files at once. The asterisk first selects a list of files with a given extension, or beginning or ending with a given set of characters, and then it presents this list of files to the <u>rm</u> command to be erased. In the next example, the <u>rm</u> command erases all files beginning with the pattern "doc":

\$ rm doc\*

Us е the \* file ex ра nsi on ch ara cte r car eful ly an d sp ari ngl У wit h the rm со m ma nd. Th е со mb ina tio n са n be da ng ero us. А mi spl ac ed \* in an rm CO m ma nd wit ho ut the -i opt ion

СО

Тір

## **Matching Single Characters**

The question mark, ?, matches only a single incomplete character in filenames. Suppose you want to match the files **doc1** and **docA**, but not **document**. Whereas the asterisk will match filenames of any length, the question mark limits the match to just one extra character. The next example matches files that begin with the word "doc" followed by a single differing letter:

\$ **ls** 

doc1 docA document

\$ **ls doc?** 

docl docA

### Matching a Range of Characters

Whereas the \* and ? file expansion characters specify incomplete portions of a filename, the brackets, [], enable you to specify a set of valid characters to search for. Any character placed within the brackets will be matched in the filename. Suppose you want to list files beginning with "doc", but only ending in 1 or A. You are not interested in filenames ending in 2 or B, or any other character. Here is how it's done:

\$ **ls** 

doc1 doc2 doc3 docA docB docD document

\$ ls doc[1A]

doc1 docA

You can also specify a set of characters as a range, rather than listing them one by one. A dash placed between the upper and lower bounds of a set of characters selects all characters within that range. The range is usually determined by the character set in use. In an ASCII character set, the range "a-g" will select all lowercase alphabetic characters from *a* through *g*, inclusive. In the next example, files beginning with the pattern "doc" and ending in characters *1* through *3* are selected. Then, those ending in characters *B* through *E* are matched.

```
$ ls doc[1-3]
doc1 doc2 doc3
$ ls doc[B-E]
docB docD
```

You can combine the brackets with other file expansion characters to form flexible matching operators. Suppose you want to list only filenames ending in either a .c or .o extension, but no other extension. You can use a combination of the asterisk and brackets: \* [co]. The asterisk matches all filenames, and the brackets match only filenames with extension .c or .o.

```
$ ls *.[co]
main.c main.o calc.c
```

### **Matching Shell Symbols**

At times, a file expansion character is actually part of a filename. In these cases, you need to quote the character by preceding it with a backslash to reference the file. In the next example, the user needs to reference a file that ends with the ? character, **answers?**. The ? is, however, a file expansion character and would match any filename beginning with "answers" that has one or more characters. In this case, the user quotes the ? with a preceding backslash to reference the filename.

```
$ ls answers\?
```

answers?

# **Generating Patterns**

Though not a file expansion operation, {} is often useful for generating names that you can use to create or

modify files and directories. The braces operation only generates a list of names. It does not match on existing filenames. Patterns are placed within the braces and separated with commas. Any pattern placed within the braces will be used to generate a version of the pattern, using either the preceding or following pattern, or both. Suppose you want to generate a list of names beginning with "doc", but only ending in the patterns "ument", "final", and "draft". Here is how it's done:

\$ echo doc{ument,final,draft}

document docfinal docdraft

Since the names generated do not have to exist, you could use the {} operation in a command to create directories, as shown here:

#### \$ mkdir {fall,winter,spring}report

\$ **ls** 

fallreport winterreport springreport

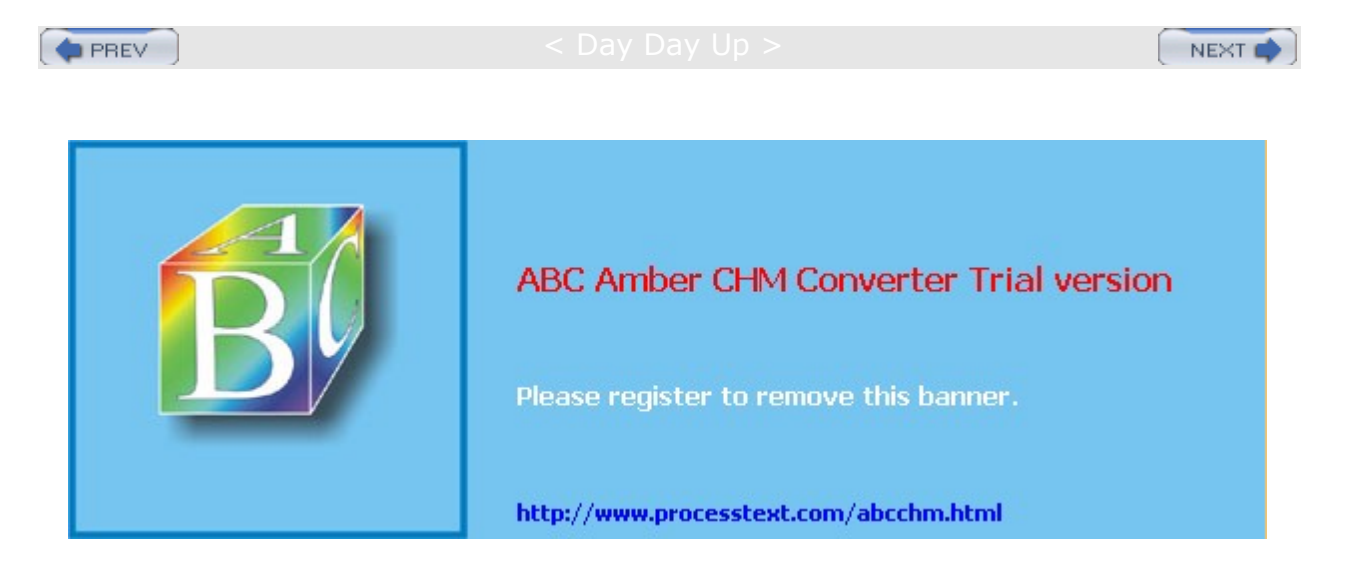
#### Day Day Up >

# **Standard Input/Output and Redirection**

The data in input and output operations is organized like a file. Data input at the keyboard is placed in a data stream arranged as a continuous set of bytes. Data output from a command or program is also placed in a data stream and arranged as a continuous set of bytes. This input data stream is referred to in Linux as the *standard input*, while the output data stream is called the *standard output*. There is also a separate output data stream reserved solely for error messages, called the *standard error* (see the section on the standard error later in this chapter).

Because the standard input and standard output have the same organization as that of a file, they can easily interact with files. Linux has a redirection capability that lets you easily move data in and out of files. You can redirect the standard output so that, instead of displaying the output on a screen, you can save it in a file. You can also redirect the standard input away from the keyboard to a file, so that input is read from a file instead of from your keyboard.

When a Linux command is executed that produces output, this output is placed in the standard output data stream. The default destination for the standard output data stream is a device-in this case, the screen. *Devices,* such as the keyboard and screen, are treated as files. They receive and send out streams of bytes with the same organization as that of a byte-stream file. The screen is a device that displays a continuous stream of bytes. By default, the standard output will send its data to the screen device, which will then display the data.

For example, the **ls** command generates a list of all filenames and outputs this list to the standard output. Next, this stream of bytes in the standard output is directed to the screen device. The list of filenames is then printed on the screen. The **cat** command also sends output to the standard output. The contents of a file are copied to the standard output whose default destination is the screen. The contents of the file are then displayed on the screen.

# Redirecting the Standard Output: > and >>

Suppose that instead of displaying a list of files on the screen, you would like to save this list in a file. In other words, you would like to direct the standard output to a file rather than the screen. To do this, you place the output redirection operator, > (greater-than sign), and the name of a file on the command line after the Linux command. Table 8-4 lists the different ways you can use the redirection operators. In the next example, the output of the 1s command is redirected from the screen device to a file:

| Command                                      | Execution                                                                               |  |  |
|----------------------------------------------|-----------------------------------------------------------------------------------------|--|--|
| ENTER                                        | Execute a command line.                                                                 |  |  |
| ;                                            | Separate commands on the same command line.                                             |  |  |
| command\<br>opts args                        | Enter backslash before carriage return to continue entering a command on the next line. |  |  |
| ، command                                    | Execute a command.                                                                      |  |  |
| \$(command)                                  | Execute a command.                                                                      |  |  |
| Special Characters<br>for Filename Expansion | Execution                                                                               |  |  |
| *                                            | Match on any set of characters.                                                         |  |  |
| ?                                            | Match on any single characters.                                                         |  |  |
| []                                           | Match on a class of possible characters.                                                |  |  |

Table 8-4: The Shell Operations

| Table 8-4: The Shell Operations |                                                                                                    |  |  |
|---------------------------------|----------------------------------------------------------------------------------------------------|--|--|
| Command                         | Execution                                                                                                    |  |  |
| \                               | Quote the following character. Used to quote special characters.                                                                                     |  |  |
| Redirection                     | Execution                                                                                                    |  |  |
| command > filename              | Redirect the standard output to a file or device, creating the file if it does not exist and overwriting the file if it does exist.                  |  |  |
| command < filename              | Redirect the standard input from a file or device to a program.                                                                                      |  |  |
| command >> filename             | Redirect the standard output to a file or device, appending the output to the end of the file.                                                       |  |  |
| command >! filename             | In the C shell and the Korn shell, the exclamation point forces the overwriting of a file if it already exists. This overrides the noclobber option. |  |  |
| command 2> filename             | Redirect the standard error to a file or device in the Bourne shell.                                                                                 |  |  |
| command 2>> filename            | Redirect and append the standard error to a file or device in the Bourne shell.                                                                      |  |  |
| command 2>&1                    | Redirect the standard error to the standard output in the Bourne shell.                                                                              |  |  |
| command >& filename             | Redirect the standard error to a file or device in the C shell.                                                                                      |  |  |
| Pipes                           | Execution                                                                                                    |  |  |
| command   command               | Pipe the standard output of one command as input for another command.                                                                                |  |  |
| command   & command             | Pipe the standard error as input to another command in the C shell.                                                                                  |  |  |

#### \$ ls -l \*.c > programlist

The redirection operation creates the new destination file. If the file already exists, it will be overwritten with the data in the standard output. You can set the **noclobber** feature to prevent overwriting an existing file with the redirection operation. In this case, the redirection operation on an existing file will fail. You can overcome the **noclobber** feature by placing an exclamation point after the redirection operator. You can place the **noclobber** command in a shell configuration file to make it an automatic default operation (see <u>Chapter 10</u>). The next example sets the **noclobber** feature for the BASH shell and then forces the overwriting of the **oldletter** file if it already exists:

- \$ set -o noclobber
- \$ cat myletter >! oldletter

Although the redirection operator and the filename are placed after the command, the redirection operation is not executed after the command. In fact, it is executed before the command. The redirection operation creates the file and sets up the redirection before it receives any data from the standard output. If the file already exists, it will be destroyed and replaced by a file of the same name. In effect, the command generating the output is executed only after the redirected file has been created.

In the next example, the output of the 1s command is redirected from the screen device to a file. First the 1s command lists files, and in the next command, 1s redirects its file list to the **listf** file. Then the cat

command displays the list of files saved in **listf**. Notice the list of files in **listf** includes the **listf** filename. The list of filenames generated by the 1s command includes the name of the file created by the redirection operation-in this case, **listf**. The **listf** file is first created by the redirection operation, and then the 1s command lists it along with other files. This file list output by 1s is then redirected to the **listf** file, instead of being printed on the screen.

\$ ls
mydata intro preface
\$ ls > listf
\$ cat listf
mydata intro listf preface

Tip Err ors ос cur wh en yo u try to us е the sa me file na me for bot h an inp ut file for the со m ma nd an d the red ire cte d de sti nat ion file. In thi s са se, be са us е the red ire cti on ор era tio n is ex ec ute

You can also append the standard output to an existing file using the >> redirection operator. Instead of overwriting the file, the data in the standard output is added at the end of the file. In the next example, the **myletter** and **oldletter** files are appended to the **alletters** file. The **alletters** file will then contain the contents of both **myletter** and **oldletter**.

\$ cat myletter >> alletters

\$ cat oldletter >> alletters

# **The Standard Input**

Many Linux commands can receive data from the standard input. The standard input itself receives data from a device or a file. The default device for the standard input is the keyboard. Characters typed on the keyboard are placed in the standard input, which is then directed to the Linux command. Just as with the standard output, you can also redirect the standard input, receiving input from a file rather than the keyboard. The operator for redirecting the standard input is the less-than sign, <. In the next example, the standard input is redirected to receive input from the **myletter** file, rather than the keyboard device. The contents of **myletter** are read into the standard input by the redirection operation. Then the cat command reads the standard input and displays the contents of **myletter**.

```
$ cat < myletter
hello Christopher
How are you today
$</pre>
```

You can combine the redirection operations for both standard input and standard output. In the next example, the **cat** command has no filename arguments. Without filename arguments, the **cat** command receives input from the standard input and sends output to the standard output. However, the standard input has been redirected to receive its data from a file, while the standard output has been redirected to place its data in a file.

```
$ cat < myletter > newletter
```

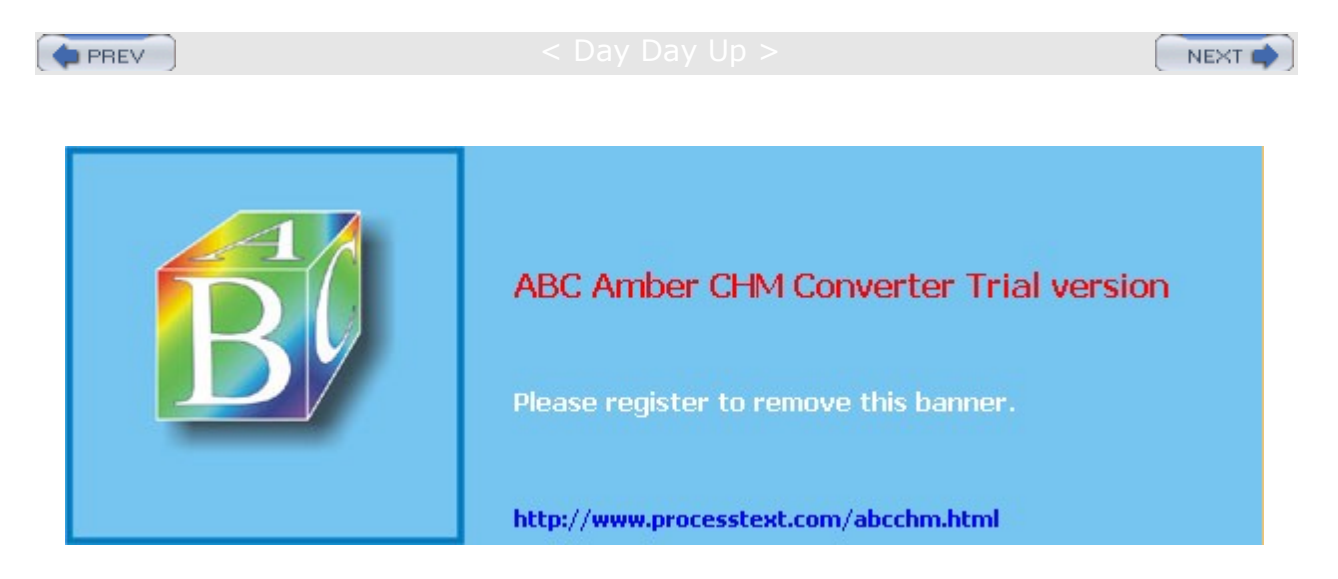

### < Day Day Up >

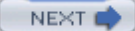

# Pipes: |

You may find yourself in situations in which you need to send data from one command to another. In other words, you may want to send the standard output of a command to another command, not to a destination file. Suppose you want to send a list of your filenames to the printer to be printed. You need two commands to do this: the  $l_{\mathbf{s}}$  command to generate a list of filenames and the  $l_{\mathbf{pr}}$  command to send the list to the printer. In effect, you need to take the output of the  $l_{\mathbf{s}}$  command and use it as input for the  $l_{\mathbf{pr}}$  command. You can think of the data as flowing from one command to another. To form such a connection in Linux, you use what is called a *pipe*. The *pipe operator*, |, (vertical bar character) placed between two commands forms a connection between them. The standard output of one command becomes the standard input for the other. The pipe operation receives output from the command placed before the pipe and sends this data as input to the command placed after the pipe. As shown in the next example, you can connect the  $l_{\mathbf{pr}}$  command and the  $l_{\mathbf{pr}}$  command with a pipe. The list of filenames output by the  $l_{\mathbf{s}}$  command is piped into the  $l_{\mathbf{pr}}$  command.

\$ 1s | 1pr

You can combine the **pipe** operation with other shell features, such as file expansion characters, to perform specialized operations. The next example prints only files with a **.c** extension. The **ls** command is used with the asterisk and ".c" to generate a list of filenames with the **.c** extension. Then this list is piped to the **lpr** command.

\$ ls \*.c | lpr

In the preceding example, a list of filenames was used as input, but what is important to note is pipes operate on the standard output of a command, whatever that might be. The contents of whole files or even several files can be piped from one command to another. In the next example, the **cat** command reads and outputs the contents of the **mydata** file, which are then piped to the **lpr** command:

\$ cat mydata | lpr

Linux has many commands that generate modified output. For example, the **sort** command takes the contents of a file and generates a version with each line sorted in alphabetic order. The **sort** command works best with files that are lists of items. Commands such as **sort** that output a modified version of its input are referred to as *filters*. Filters are often used with pipes. In the next example, a sorted version of **mylist** is generated and piped into the **more** command for display on the screen. Note that the original file, **mylist**, has not been changed and is not itself sorted. Only the output of **sort** in the standard output is sorted.

\$ sort mylist | more

The standard input piped into a command can be more carefully controlled with the standard input argument, -. When you use the dash as an argument for a command, it represents the standard input.

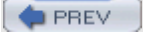

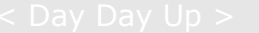

NEXT 📫

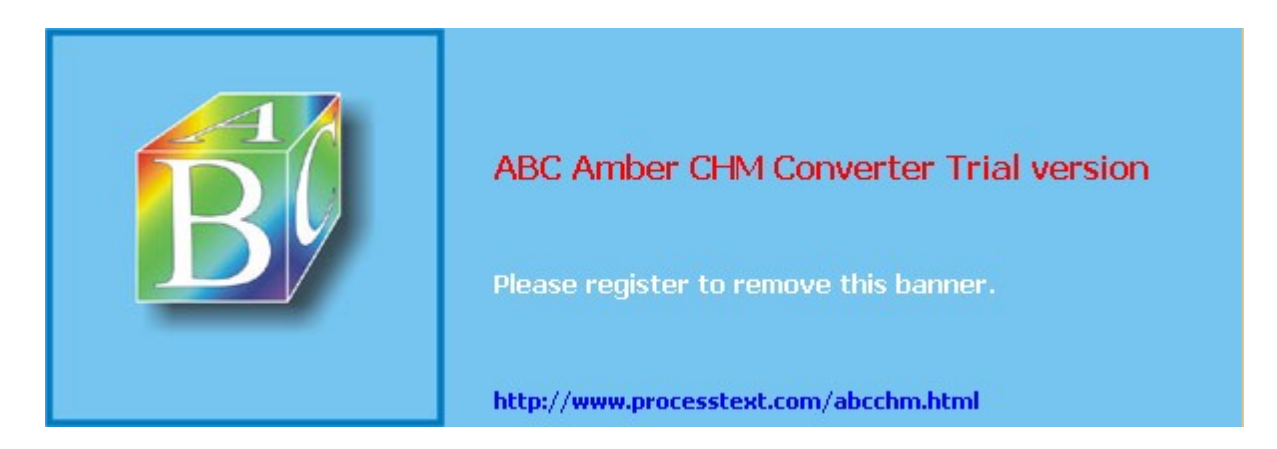

#### Day Day Up >

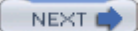

# Redirecting and Piping the Standard Error: >&, 2>

When you execute commands, an error could possibly occur. You may give the wrong number of arguments, or some kind of system error could take place. When an error occurs, the system issues an error message. Usually such error messages are displayed on the screen, along with the standard output. Linux distinguishes between standard output and error messages, however. Error messages are placed in yet another standard byte stream, called the *standard error*. In the next example, the *cat* command is given as its argument the name of a file that does not exist, **myintro**. In this case, the *cat* command simply issues an error:

```
$ cat myintro
```

```
cat : myintro not found
```

\$

Because error messages are in a separate data stream from the standard output, error messages still appear on the screen for you to see even if you have redirected the standard output to a file. In the next example, the standard output of the cat command is redirected to the file **mydata**. However, the standard error, containing the error messages, is still directed to the screen.

```
$ cat myintro > mydata
cat : myintro not found
$
```

You can redirect the standard error, as you can the standard output. This means you can save your error messages in a file for future reference. This is helpful if you need a record of the error messages. Like the standard output, the standard error has the screen device for its default destination. However, you can redirect the standard error to any file or device you choose using special redirection operators. In this case, the error messages will not be displayed on the screen.

Redirection of the standard error relies on a special feature of shell redirection. You can reference all the standard byte streams in redirection operations with numbers. The numbers 0, 1, and 2 reference the standard input, standard output, and standard error, respectively. By default, an output redirection, >, operates on the standard output, 1. You can modify the output redirection to operate on the standard error, however, by preceding the output redirection operator with the number 2. In the next example, the cat command again will generate an error. The error message is redirected to the standard byte stream represented by the number 2, the standard error.

```
$ cat nodata 2> myerrors
$ cat myerrors
cat : nodata not found
$
```

You can also append the standard error to a file by using the number 2 and the redirection append operator, >>. In the next example, the user appends the standard error to the **myerrors** file, which then functions as a log of errors:

```
$ cat nodata 2>> myerrors
```

PREV

Day Day Up >

NEXT 📫

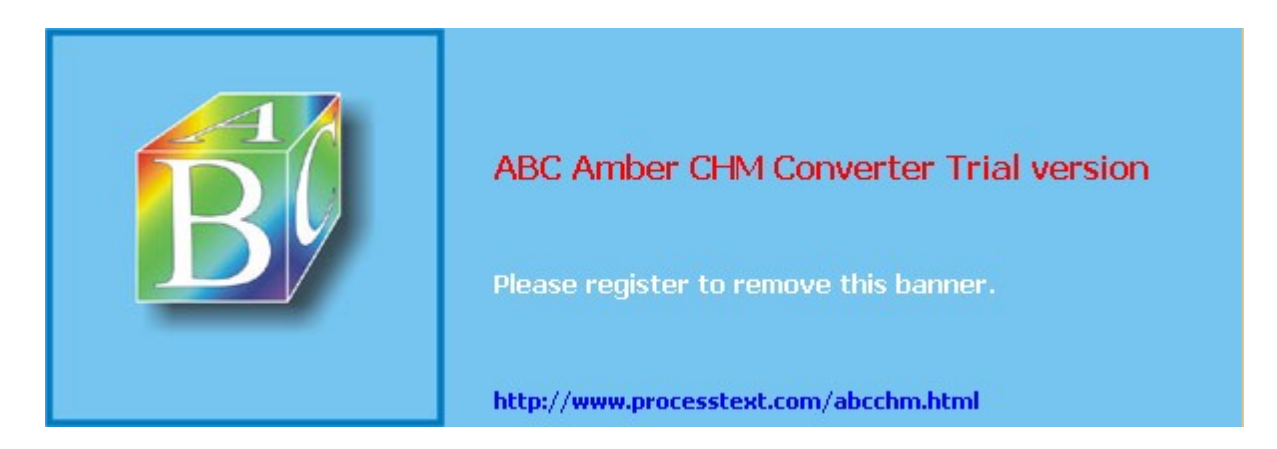

#### < Day Day Up >

### Jobs: Background, Kills, and Interruptions

In Linux, you not only have control over a command's input and output, but also over its execution. You can run a job in the background while you execute other commands. You can also cancel commands before they have finished executing. You can even interrupt a command, starting it again later from where you left off. Background operations are particularly useful for long jobs. Instead of waiting at the terminal until a command has finished execution, you can place it in the background. You can then continue executing other Linux commands. You can, for example, edit a file while other files are printing. The background commands, as well as commands to cancel and interrupt jobs, are listed in Table 8-5.

| Table 8-5: Job Management Operations |                                                                                                    |  |  |
|--------------------------------------|----------------------------------------------------------------------------------------------------|--|--|
| Background Jobs                      | Execution                                                                                                    |  |  |
| δ.                                   | Execute a command in the background.                                                                                              |  |  |
| fg %jobnum                           | Bring a command in the background to the foreground or resume an interrupted program.                                             |  |  |
| bg                                   | Place a command in the foreground into the background.                                                                            |  |  |
| CTRL-Z                               | Interrupt and stop the currently running program. The program remains stopped and waiting in the background for you to resume it. |  |  |
| notify %jobnum                       | Notify you when a job ends.                                                                                                    |  |  |
| kill %jobnum<br>kill processnum      | Cancel and end a job running in the background.                                                                                   |  |  |
| jobs                                 | List all background jobs. The <b>jobs</b> command is not available in the Bourne shell, unless it is using the jsh shell.         |  |  |
| ps                                   | List all currently running processes, including background jobs.                                                                  |  |  |
| at time date                         | Execute commands at a specified time and date. The time can be entered with hours and minutes and qualified as A.M. or P.M.       |  |  |

# **Running Jobs in the Background**

You execute a command in the background by placing an ampersand on the command line at the end of the command. When you do so, a user job number and a system process number are displayed. The user job number, placed in brackets, is the number by which the user references the job. The system process number is the number by which the system identifies the job. In the next example, the command to print the file **mydata** is placed in the background:

#### \$ lpr mydata &

[1] 534

\$

You can place more than one command in the background. Each is classified as a job and given a name and a job number. The command **jobs** lists the jobs being run in the background. Each entry in the list consists of the job number in brackets, whether it is stopped or running, and the name of the job. The + sign indicates the job currently being processed, and the - sign indicates the next job to be executed. In the next example, two commands have been placed in the background. The **jobs** command then lists those jobs, showing which one is currently being executed.

#### \$ lpr intro &

[1] 547

```
$ cat *.c > myprogs &
[2] 548
$ jobs
[1] + Running lpr intro
[2] - Running cat *.c > myprogs
$
```

### Job Notification

After you execute any command in Linux, the system tells you what background jobs, if you have any running, have been completed so far. The system does not interrupt any operation, such as editing, to notify you about a completed job. If you want to be notified immediately when a certain job ends, no matter what you are doing on the system, you can use the notify command to instruct the system to tell you. The notify command takes a job number as its argument. When that job is finished, the system interrupts what you are doing to notify you the job has ended. The next example tells the system to notify the user when job 2 has finished:

\$ notify %2

### Bringing Jobs to the Foreground

You can bring a job out of the background with the foreground command,  $\underline{fg}$ . If only one job is in the background, the  $\underline{fg}$  command alone will bring it to the foreground. If more than one job is in the background, you must use the job's number with the command. You place the job number after the  $\underline{fg}$  command, preceded with a percent sign. A  $\underline{bg}$  command also places a job in the background. This command is usually used for interrupted jobs. In the next example, the second job is brought back into the foreground. You may not immediately receive a prompt again because the second command is now in the foreground and executing. When the command is finished executing, the prompt appears and you can execute another command.

```
$ fg %2
cat *.c > myprogs
```

\$

# **Stopping and Suspending Jobs**

If you want to stop a job running in the background, you can force it to end with the kill command. The kill command takes as its argument either the user job number or the system process number. The user job number must be preceded by a percent sign, %. You can find out the job number from the jobs command. In the next example, the jobs command lists the background jobs; then job 2 is canceled:

```
$ jobs
```

¢ na

[1] + Running lpr intro
[2] - Running cat \*.c > myprogs
\$ kill %2

You can also cancel a job using the system process number, which you can obtain with the **ps** command. The **ps** command displays a great deal more information than the **jobs** command does. The next example lists the processes a user is running. The PID is the system process number, also known as the process ID. TTY is the terminal identifier. The time is how long the process has taken so far. COMMAND is the name of the process.

| φ <b>Ρ</b> Β |       |      |         |
|--------------|-------|------|---------|
| PID          | TTY   | TIME | COMMAND |
| 523          | tty24 | 0:05 | sh      |
| 567          | tty24 | 0:01 | lpr     |

#### 570 tty24 0:00 ps

You can then reference the system process number in a kill command. Use the process number without any preceding percent sign. The next example kills process 567:

\$ **kill 567** 

\$ cat \*.c > myprogs

You can suspend a job and stop it with the CTRL-Z key. This places the job to the side until it is restarted. The job is not ended; it merely remains suspended until you want to continue. When you're ready, you can continue with the job in either the foreground or the background using the fg or bg command. The fg command restarts a suspended job in the foreground. The bg command places the suspended job in the background.

At times, you may need to place a currently running job in the foreground into the background. However, you cannot move a currently running job directly into the background. You first need to suspend it with CTRL-Z, and then place it in the background with the bg command. In the next example, the current command to list and redirect **.c** files is first suspended with CTRL-Z. Then that job is placed in the background.

```
AZ
$ bg

      PREV
      < Day Day Up >

      MEXT

      ABC Amber CHM Converter Trial version

      Please register to remove this banner.

      http://www.processtext.com/abcchm.html
```

< Day Day Up >

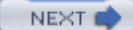

# **Shell Variables**

The Bash, Korn, and Z shells described previously are actually types of shells. A shell, by definition, is an interpretive environment within which you execute commands. You could have many environments running at the same time, either of the same type or of different types of shells. These interpretive environments are referred to as *shells*. So you could have several shells running at the same time that are of the Bash shell type.

Within each shell, you could enter and execute commands. You can further enhance the capabilities of a shell using shell variables. With a shell variable, you can hold data that you could reference over and over again as you execute different commands within a given shell. For example, you could define a shell variable to hold the name of complex filename. Instead of retyping the filename in different commands, you could reference it with the shell variable.

You define variables within a shell, and such variables are known as *shell variables*. Many different shells exist. Some utilities, such as the Mail utility, have their own shells with their own shell variables. You can also create your own shell using what are called *shell scripts*. You have a user shell that becomes active as soon as you log in. This is often referred to as the *login shell*. Special system variables are defined within this login shell. Shell variables can also be used to define a shell's environment, as described in <u>Chapter 9</u>.

**Note** Shell variables exist as long as your shell is active-that is, until you exit the shell. For example, logging out will exit the login shell. When you log in again, any variables you may need in your login shell must be defined again.

# **Definition and Evaluation of Variables: =, \$, set, unset**

You define a variable in a shell when you first use the variable's name. A variable's name may be any set of alphabetic characters, including the underscore. The name may also include a number, but the number cannot be the first character in the name. A name may not have any other type of character, such as an exclamation point, an ampersand, or even a space. Such symbols are reserved by the shell for its own use. Also, a variable name may not include more than one word. The shell uses spaces on the command line to distinguish different components of a command such as options, arguments, and the name of the command.

You assign a value to a variable with the assignment operator, =. You type the variable name, the assignment operator, and then the value assigned. Do not place any spaces around the assignment operator. The assignment operation **poet** = Virgil, for example, will fail. (The C shell has a slightly different type of assignment operation.) You can assign any set of characters to a variable. In the next example, the variable **poet** is assigned the string **virgil**:

#### \$ poet=Virgil

Once you have assigned a value to a variable, you can then use the variable name to reference the value. Often you use the values of variables as arguments for a command. You can reference the value of a variable using the variable name preceded by the \$ operator. The dollar sign is a special operator that uses the variable name to reference a variable's value, in effect evaluating the variable. Evaluation retrieves a variable's value, usually a set of characters. This set of characters then replaces the variable name on the command line. Wherever a \$ is placed before the variable name, the variable name is replaced with the value of the variable. In the next example, the shell variable poet is evaluated and its contents, virgil, are then used as the argument for an echo command. The echo command simply echoes or prints a set of characters to the screen.

#### \$ echo \$poet

Virgil

You must be careful to distinguish between the evaluation of a variable and its name alone. If you leave out the **\$** operator before the variable name, all you have is the variable name itself. In the next example, the **\$** operator is absent from the variable name. In this case, the **echo** command has as its argument the word "poet", and so prints out "poet":

\$ echo poet

poet

The contents of a variable are often used as command arguments. A common command argument is a directory pathname. It can be tedious to retype a directory path that is being used over and over again. If you assign the directory pathname to a variable, you can simply use the evaluated variable in its place. The directory path you assign to the variable is retrieved when the variable is evaluated with the \$ operator. The next example assigns a directory pathname to a variable and then uses the evaluated variable in a copy command. The evaluation of ldir (which is \$ldir) results in the pathname /home/chris/letters. The copy command evaluates to cp myletter /home/chris/letters.

\$ ldir=/home/chris/letters

#### \$ cp myletter \$ldir

You can obtain a list of all the defined variables with the **set** command. If you decide you do not want a certain variable, you can remove it with the **unset** command. The **unset** command undefines a variable.

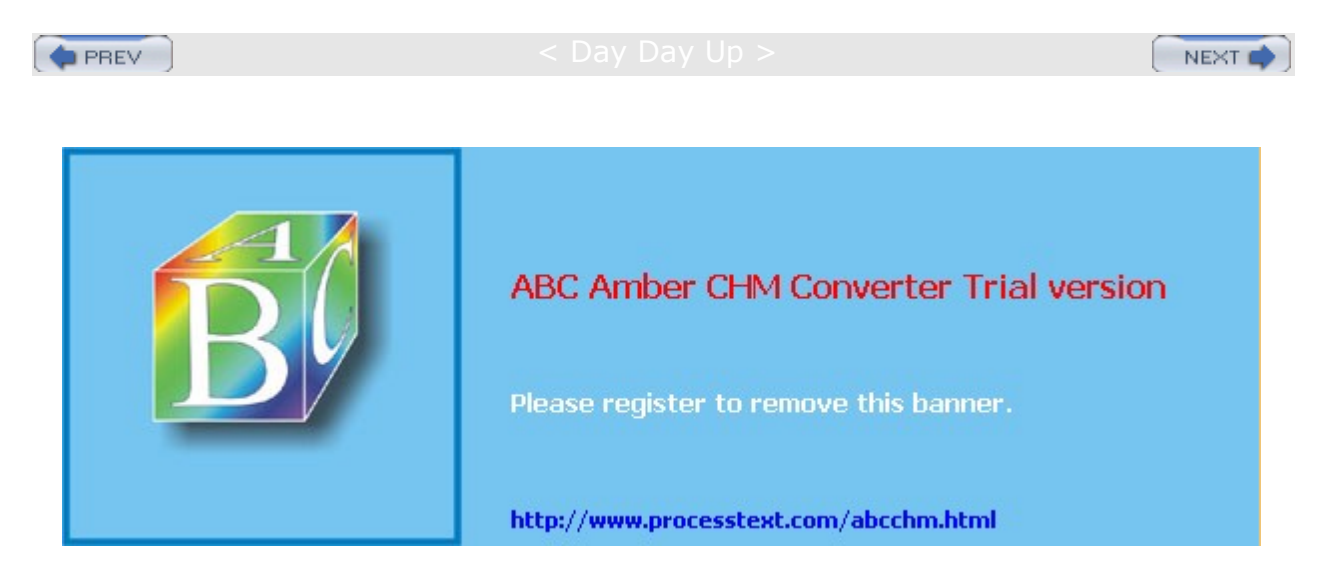

: Day Day Up

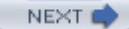

### Shell Scripts: User-Defined Commands

You can place shell commands within a file and then have the shell read and execute the commands in the file. In this sense, the file functions as a shell program, executing shell commands as if they were statements in a program. A file that contains shell commands is called a *shell script*.

You enter shell commands into a script file using a standard text editor such as the Vi editor. The  $_{sh}$  or . command used with the script's filename will read the script file and execute the commands. In the next example, the text file called  $l_{sc}$  contains an  $l_s$  command that displays only files with the extension .c:

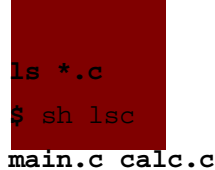

**\$** . lsc

main.c calc.c

# Executin<mark>g Scripts</mark>

You can dispense with the  $_{sh}$  and . commands by setting the executable permission of a script file. When the script file is first created by your text editor, it is given only read and write permission. The  $_{chmod}$  command with the  $_{+x}$  option will give the script file executable permission. (Permissions are discussed in Chapter 28.) Once it is executable, entering the name of the script file at the shell prompt and pressing ENTER will execute the script file and the shell commands in it. In effect, the script's filename becomes a new shell command. In this way, you can use shell scripts to design and create your own Linux commands. You need to set the permission only once. In the next example, the  $_{1sc}$  file's executable permission for the owner is set to on. Then the  $_{1sc}$  shell script is directly executed like any Linux command.

\$ chmod u+x lsc

\$ **lsc** 

main.c calc.c

You may have to specify that the script you are using is in your current working directory. You do this by prefixing the script name with a period and slash combination, ./, as in **./Isc**. The period is a special character representing the name of your current working directory. The slash is a directory pathname separator, as explained more fully in <u>Chapter 28</u> (you could also add the current directory to your PATH variable as discussed in <u>Chapter 10</u>). The following example would show how you would execute the **hello** script:

\$ ./lsc

main.c calc.c

### Script Arguments

Just as any Linux command can take arguments, so also can a shell script. Arguments on the command line are referenced sequentially starting with 1. An argument is referenced using the \$ operator and the number of its position. The first argument is referenced with \$1, the second, with \$2, and so on. In the next example, the 1sext script prints out files with a specified extension. The first argument is the extension. The script is then executed with the argument c (of course, the executable permission must have been set). Isext

ls \*.\$1 \$ lsext c main.c calc.c

**n** the next example, the commands to print out a file with line numbers have been placed in an executable file called 1pnum, which takes a filename as its argument. The cat command with the -n option first outputs the contents of the file with line numbers. Then this output is piped into the 1pr command, which prints it. The command to print out the line numbers is executed in the background.

cat -n \$1 | lpr & \$ lpnum mydata

You may need to reference more than one argument at a time. The number of arguments used may vary. In lpnum, you may want to print out three files at one time and five files at some other time. The \$ operator with the asterisk, \$\*, references all the arguments on the command line. Using \$\* enables you to create scripts that take a varying number of arguments. In the next example, lpnum is rewritten using \$\* so it can take a different number of arguments each time you use it: lpnum

cat -n \$\* | lpr & \$ lpnum mydata preface

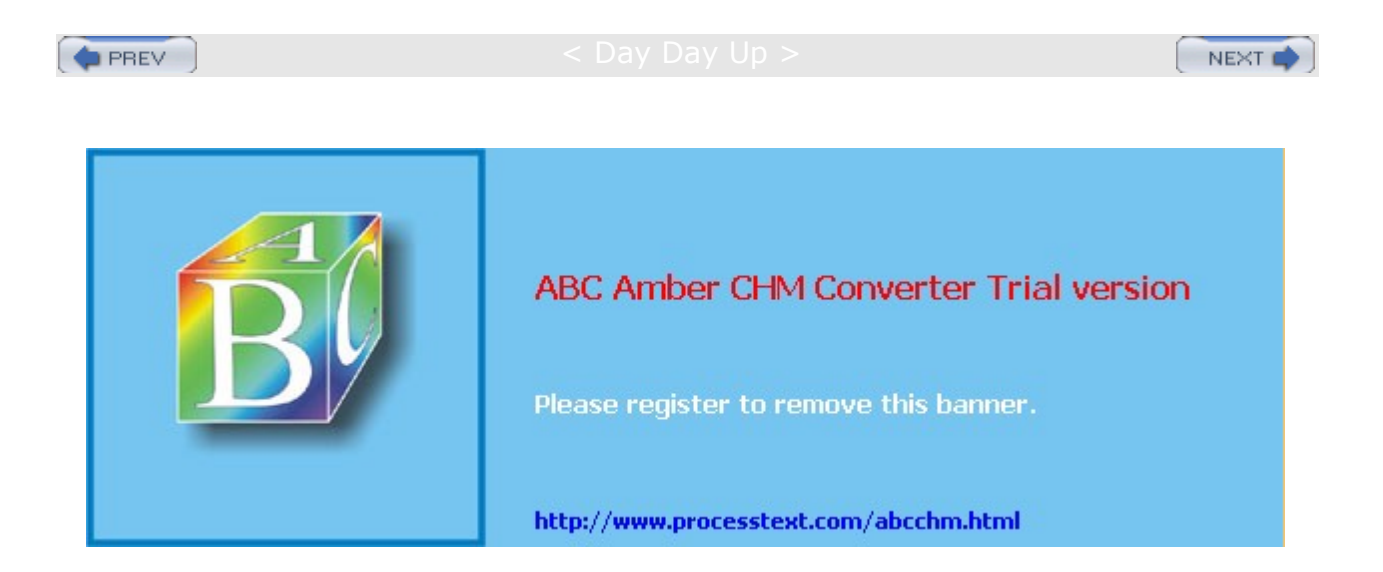

#### Day Day Up >

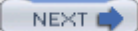

## **Control Structures**

You can control the execution of Linux commands in a shell script with control structures. Control structures allow you to repeat commands and to select certain commands over others. A control structure consists of two major components: a test and commands. If the test is successful, then the commands are executed. In this way, you can use control structures to make decisions as to whether commands should be executed.

There are two different kinds of control structures: *loops* and *conditions*. A loop repeats commands, whereas a condition executes a command when certain conditions are met. The BASH shell has three loop control structures: while, for, and for-in. There are two condition structures: if and case. The control structures have as their test the execution of a Linux command. All Linux commands return an exit status after they have finished executing. If a command is successful, its exit status will be 0. If the command fails for any reason, its exit status will be a positive value referencing the type of failure that occurred. The control structures check to see if the exit status of a Linux command is 0 or some other value. In the case of the if and while structures, if the exit status is a zero value, then the command was successful and the structure continues.

### **Test Operations**

With the test command, you can compare integers, compare strings, and even perform logical operations. The command consists of the keyword test followed by the values being compared, separated by an option that specifies what kind of comparison is taking place. The option can be thought of as the operator, but it is written, like other options, with a minus sign and letter codes. For example, -eq is the option that represents the equality comparison. However, there are two string operations that actually use an operator instead of an option. When you compare two strings for equality you use the equal sign, =. For inequality you use !=. Table 8-6 lists some of the commonly used options and operators used by test. The syntax for the test command is shown here:

test value -option value

test string = string

| Table 8-6: BASH Shell Test Operators |                          |  |
|--------------------------------------|--------------------------|--|
| Integer Comparisons                  | Function                 |  |
| -gt                                  | Greater-than             |  |
| -lt                                  | Less-than                |  |
| -ge                                  | Greater-than-or-equal-to |  |
| -le                                  | Less-than-or-equal-to    |  |
| -eq                                  | Equal                    |  |
| -ne                                  | Not-equal                |  |
| String Comparisons                   |                          |  |
| -z                                   | Tests for empty string   |  |
| =                                    | Equal strings            |  |
| !=                                   | Not-equal strings        |  |
| Logical Operations                   |                          |  |
| -a                                   | Logical AND              |  |
| -0                                   | Logical OR               |  |

| Table 8-6: BASH Shell Test Operators |                                   |  |
|--------------------------------------|-----------------------------------|--|
| Integer Comparisons                  | Function                          |  |
| !                                    | Logical NOT                       |  |
| File Tests                           |                                   |  |
| -f                                   | File exists and is a regular file |  |
| -s                                   | File is not empty                 |  |
| -r                                   | File is readable                  |  |
| -w                                   | File can be written to, modified  |  |
| -x                                   | File is executable                |  |
| -d                                   | Filename is a directory name      |  |

In the next example, the user compares two integer values to see if they are equal. In this case, you need to use the equality option, -eq. The exit status of the test command is examined to find out the result of the test operation. The shell special variable \$ holds the exit status of the most recently executed Linux command.

```
$ num=5
```

```
$ test $num -eq 10
$ echo $?
```

```
1
```

Instead of using the keyword test for the test command, you can use enclosing brackets. The command test \$greeting = "hi" can be written as

### \$ [ \$greeting = "hi" ]

Similarly, the test command test \$num -eq 10 can be written as

```
$ [ $num -eq 10 ]
```

The brackets themselves must be surrounded by white space: a space, TAB, or ENTER. Without the spaces, it would be invalid.

# **Conditional Control Structures**

The BASH shell has a set of conditional control structures that allow you to choose what Linux commands to execute. Many of these are similar to conditional control structures found in programming languages, but there are some differences. The *if* condition tests the success of a Linux command, not an expression. Furthermore, the end of an *if-then* command must be indicated with the keyword *fi*, and the end of a **case** command is indicated with the keyword *esac*. The condition control structures are listed in Table 8-7.

The *if* structure places a condition on commands. That condition is the exit status of a specific Linux command. If a command is successful, returning an exit status of 0, then the commands within the *if* structure are executed. If the exit status is anything other than 0, then the command has failed and the commands within the *if* structure are not executed. The *if* command begins with the keyword *if* and is followed by a Linux command whose exit condition will be evaluated. The keyword *fi* ends the command. The **elsels** script in the next example executes the *ls* command to list files with two different possible options, either by size or with all file information. If the user enters an *s*, files are listed by size; otherwise, all file information is listed.

| Table 8-7: BASH Shell Control Structures                                            |                                                                                                    |  |  |
|-------------------------------------------------------------------------------------|----------------------------------------------------------------------------------------------------|--|--|
| Condition Control Structures:<br>if, else, elif, case                               | Function                                                                                                    |  |  |
| if command then<br>command<br>fi                                                    | if executes an action if its test command is true.                                                                                                    |  |  |
| if command then<br>command<br>else<br>command<br>fi                                 | <b>if-else</b> executes an action if the exit status of its test command is true; if false, then the <b>else</b> action is executed.                                                                                        |  |  |
| if command then<br>command<br>elif command then<br>command<br>else<br>command<br>fi | elif allows you to nest if structures, enabling<br>selection among several alternatives; at the first<br>true if structure, its commands are executed<br>and control leaves the entire elif structure.                      |  |  |
| case string in<br>pattern)<br>command;;<br>esac                                     | <b>case</b> matches the string value to any of several patterns; if a pattern is matched, its associated commands are executed.                                                                                             |  |  |
| command && command                                                                  | The logical AND condition returns a true 0 value if<br>both commands return a true 0 value; if one<br>returns a non-zero value, then the AND condition<br>is false and also returns a non-zero value.                       |  |  |
| command    command                                                                  | The logical OR condition returns a true 0 value if<br>one or the other command returns a true 0 value;<br>if both commands return a non-zero value, then<br>the OR condition is false and also returns a<br>non-zero value. |  |  |
| ! command                                                                           | The logical NOT condition inverts the return value of the command.                                                                                                    |  |  |
| Loop Control Structures:<br>while, until, for, for-in, select                       |                                                                                                    |  |  |
| while command<br>do<br>command<br>done                                              | while executes an action as long as its test command is true.                                                                                                    |  |  |
| until command<br>do<br>command<br>done                                              | until executes an action as long as its test command is false.                                                                                                    |  |  |
| for variable in list-values<br>do<br>command<br>done                                | for-in is designed for use with lists of values;<br>the variable operand is consecutively assigned<br>the values in the list.                                                                                               |  |  |

| Table 8-7: BASH Shell Control Structur                | es                                                                                                    |
|-------------------------------------------------------|----------------------------------------------------------------------------------------------------|
| Condition Control Structures:<br>if, else, elif, case | Function                                                                                                    |
| for variable<br>do<br>command<br>done                 | for is designed for reference script arguments;<br>the variable operand is consecutively assigned<br>each argument value.                     |
| select string in item-list<br>do<br>command<br>done   | <b>select</b> creates a menu based on the items in the <i>item-list;</i> then it executes the command; the command is usually a <b>case</b> . |

```
elsels
```

```
echo Enter s to list file sizes,
echo otherwise all file information is listed.
echo -n "Please enter option: "
read choice
if [ "$choice" = s ]
then
ls -s
else
ls -1
```

```
fi
```

echo Good-bye

```
A run of the program follows:
$ elsels
Enter s to list file sizes,
otherwise all file information is listed.
Please enter option: s
total 2
    1 monday 2 today
$
```

# **Loop Control Structures**

The while loop repeats commands. A while loop begins with the keyword while and is followed by a Linux command. The keyword do follows on the next line. The end of the loop is specified by the keyword done. The Linux command used in while structures is often a test command indicated by enclosing brackets.

The for-in structure is designed to reference a list of values sequentially. It takes two operands-a variable and a list of values. The values in the list are assigned one by one to the variable in the for-in structure. Like the while command, the for-in structure is a loop. Each time through the loop, the next value in the list is assigned to the variable. When the end of the list is reached, the loop stops. Like the while loop, the body of a for-in loop begins with the keyword do and ends with the keyword done. The cbackup script makes a backup of each file and places it in a directory called sourcebak. Notice the use of the \* special

character to generate a list of all filenames with a **.c** extension. **cbackup** 

```
for backfile in *.c
do
    cp $backfile sourcebak/$backfile
    echo $backfile
    done
```

A run of the program follows:

\$ cbackup io.c lib.c main.c \$

The  $f_{or}$  structure without a specified list of values takes as its list of values the command line arguments. The arguments specified on the command line when the shell file is invoked become a list of values referenced by the  $f_{or}$  command. The variable used in the  $f_{or}$  command is set automatically to each argument value in sequence. The first time through the loop, the variable is set to the value of the first argument. The second time, it is set to the value of the second argument.

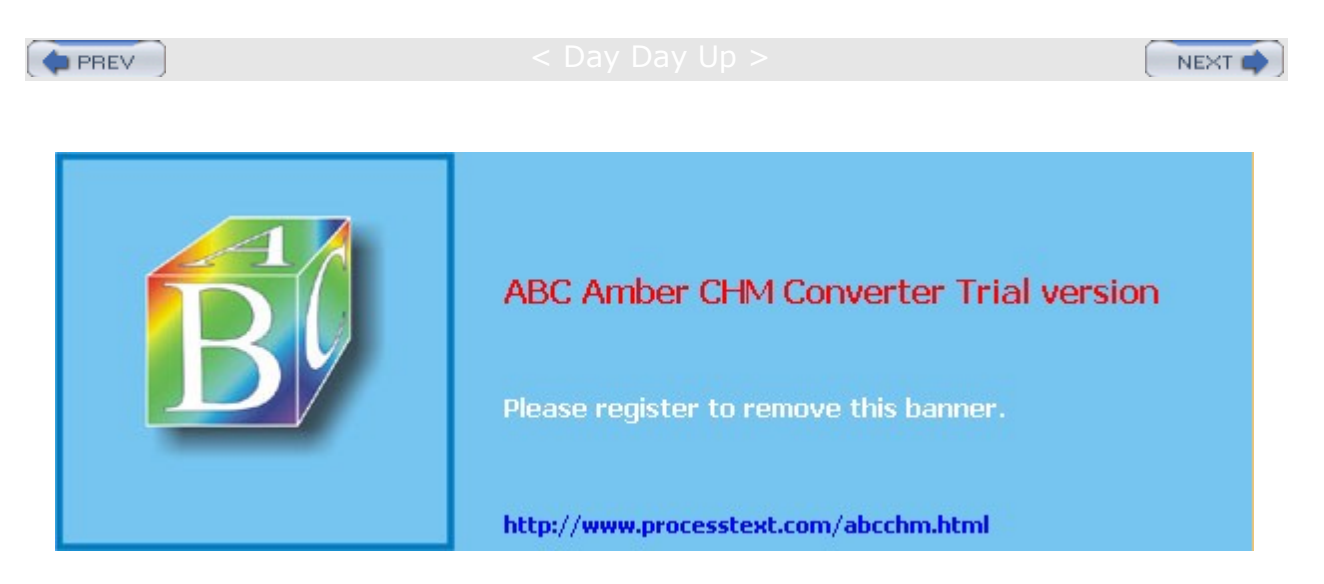

#### Day Day Up >

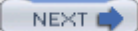

# Filters and Regular Expressions

*Filters* are commands that read data, perform operations on that data, and then send the results to the standard output. Filters generate different kinds of output, depending on their task. Some filters generate information only about the input, other filters output selected parts of the input, and still other filters output an entire version of the input, but in a modified way. Some filters are limited to one of these, while others have options that specify one or the other. You can think of a filter as operating on a stream of data-receiving data and generating modified output. As data is passed through the filter, it is analyzed, screened, or modified.

The data stream input to a filter consists of a sequence of bytes that can be received from files, devices, or the output of other commands or filters. The filter operates on the data stream, but it does not modify the source of the data. If a filter receives input from a file, the file itself is not modified. Only its data is read and fed into the filter.

The output of a filter is usually sent to the standard output. It can then be redirected to another file or device, or piped as input to another utility or filter. All the features of redirection and pipes apply to filters. Often data is read by one filter and its modified output piped into another filter.

**Note** Data could easily undergo several modifications as it is passed from one filter to another. However, it is always important to realize the original source of the data is never changed.

Many utilities and filters use patterns to locate and select specific text in your file. Sometimes, you may need to use patterns in a more flexible and powerful way, searching for several different variations on a given pattern. You can include a set of special characters in your pattern to enable a flexible search. A pattern that contains such special characters is called a *regular expression*. Regular expressions can be used in most filters and utilities that employ pattern searches such as **sed**, **awk**, **grep**, and **egrep**.

**Tip** Although many of the special characters used for regular expressions are similar to the shell file expansion characters, they are used in a different way. Shell file expansion characters operate on filenames. Regular expressions search text.

You can save the output of a filter in a file or send it to a printer. To do so, you need to use redirection or pipes. To save the output of a filter to a file, you redirect it to a file using the redirection operation, >. To send output to the printer, you pipe the output to the **1**pr utility, which then prints it. In the next command, the **cat** command pipes its output to the **1**pr command, which then prints it.

```
$ cat complist | lpr
```

All filters accept input from the standard input. In fact, the output of one filter can be piped as the input for another filter. Many filters also accept input directly from files, however. Such filters can take filenames as their arguments and read data directly from those files.

# Searching Files: grep

The grep and fgrep filters search the contents of files for a pattern. They then inform you of what file the pattern was found in and print the lines in which it occurred in each file. Preceding each line is the name of the file in which the line is located. grep can search for only one pattern, whereas fgrep can search for more than one pattern at a time.

The grep filter takes two types of arguments. The first argument is the pattern to be searched for; the second argument is a list of filenames, which are the files to be searched. You enter the filenames on the command line after the pattern. You can also use special characters, such as the asterisk, to generate a file list.

\$ grep pattern filenames-list

If you want to include more than one word in the pattern search, you enclose the words within single quotation marks. This is to quote the spaces between the words in the pattern. Otherwise, the shell would interpret the space as a delimiter or argument on the command line, and grep would try to interpret words in

the pattern as part of the file list. In the next example, grep searches for the pattern "text file":

\$ grep 'text file' preface
A text file in Unix
text files, changing or

If you use more than one file in the file list, grep will output the name of the file before the matching line. In the next example, two files, **preface** and **intro**, are searched for the pattern "data". Before each occurrence, the filename is output.

#### \$ grep data preface intro

```
preface: data in the file.
intro: new data
```

As mentioned earlier, you can also use shell file expansion characters to generate a list of files to be searched. In the next example, the asterisk file expansion character is used to generate a list of all files in your directory. This is a simple way of searching all of a directory's files for a pattern.

\$ grep data \*

The special characters are often useful for searching a selected set of files. For example, if you want to search all your C program source code files for a particular pattern, you can specify the set of source code files with **\*.c**. Suppose you have an unintended infinite loop in your program and you need to locate all instances of iterations. The next example searches only those files with a **.c** extension for the pattern "while" and displays the lines of code that perform iterations:

\$ grep while \*.c

# **Regular Expressions**

Regular expressions enable you to match possible variations on a pattern, as well as patterns located at different points in the text. You can search for patterns in your text that have different ending or beginning letters, or you can match text at the beginning or end of a line. The regular expression special characters are the circumflex, dollar sign, asterisk, period, and brackets: ^, \$, \*, ., []. The circumflex and dollar sign match on the beginning and end of a line. The asterisk matches repeated characters, the period matches single characters, and the brackets match on classes of characters. See <u>Table 8-8</u> for a listing of the regular expression special characters.

| Table 8-8: Regular Expression Special Characters |                     |                                                                       |  |
|--------------------------------------------------|---------------------|-----------------------------------------------------------------------|--|
| Character                                        | Match               | Operation                                                             |  |
| •                                                | Start of a line     | References the beginning of a line                                    |  |
| \$                                               | End of a line       | References the end of a line                                          |  |
| •                                                | Any character       | Matches on any one possible character in a pattern                    |  |
| *                                                | Repeated characters | Matches on repeated characters in a pattern                           |  |
| []                                               | Classes             | Matches on classes of characters (a set of characters) in the pattern |  |

No Re gul ar ex pre ssi on s are us ed ext en siv ely in ma ny Lin ux filte rs an d ap plic ati on s to per for m se arc he s an d ma tch ing ор era tio ns. Th е Vi an d Em ac s edi tor s an d the se d, di ff,

gr

te

Suppose you want to use the long-form output of 1s to display just your directories. One way to do this is to generate a list of all directories in the long form and pipe this list to grep, which can then pick out the directory entries. You can do this by using the ^ special character to specify the beginning of a line. Remember, in the long-form output of 1s, the first character indicates the file type. A d represents a directory, a 1 represents a symbolic link, and an a represents a regular file. Using the pattern '^d', grep will match only on those lines beginning with a *d*.

\$ **ls -l | grep '^d'** drwxr-x--- 2 chris 512 Feb 10 04:30 reports drwxr-x--- 2 chris 512 Jan 6 01:20 letters

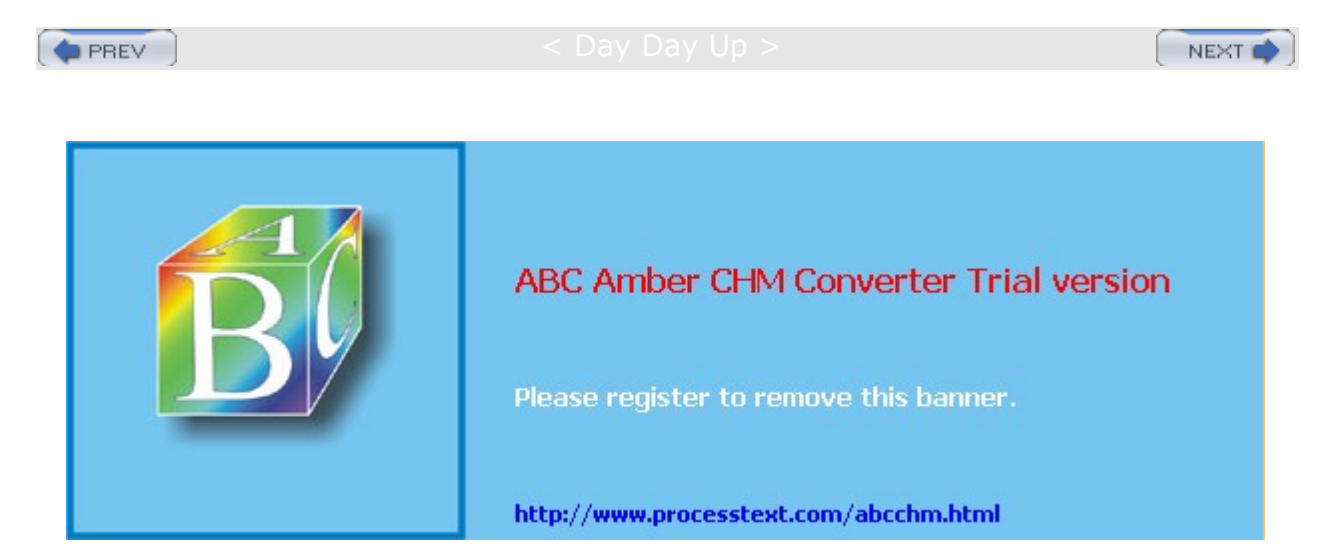

Day Day Up >

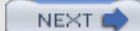

# **Chapter 9: Shell Configuration**

### **Overview**

Four different major shells are commonly used on Linux systems: the Bourne Again shell (BASH), the Public Domain Korn shell (PDKSH), the TCSH shell, and the Z shell. The BASH shell is an advanced version of the Bourne shell, which includes most of the advanced features developed for the Korn shell and the C shell. TCSH is an enhanced version of the C shell, originally developed for BSD versions of Unix. PDKSH is a subset of the Unix Korn shell, whereas the Z shell is an enhanced version of the Korn shell. Although their Unix counterparts differ greatly, the Linux shells share many of the same features. In Unix, the Bourne shell lacks many capabilities found in the other Unix shells. In Linux, however, the BASH shell incorporates all the advanced features of the Korn shell and C shell, as well as the TCSH shell. All four shells are available for your use, though the BASH shell is the default.

So far, all examples in this book have used the BASH shell. You log into your default shell, but you can change to another shell by entering its name. tcsh invokes the TCSH shell, bash the BASH shell, ksh the PDKSH shell, and zsh the Z shell. You can leave a shell with the CTRL-D or exit command. You only need one type of shell to do your work. This chapter describes common features of the BASH shell, such as aliases, as well as how to configure the shell to your own needs using shell variables and initialization files. The other shells share many of the same features and use similar variables and initialization files.

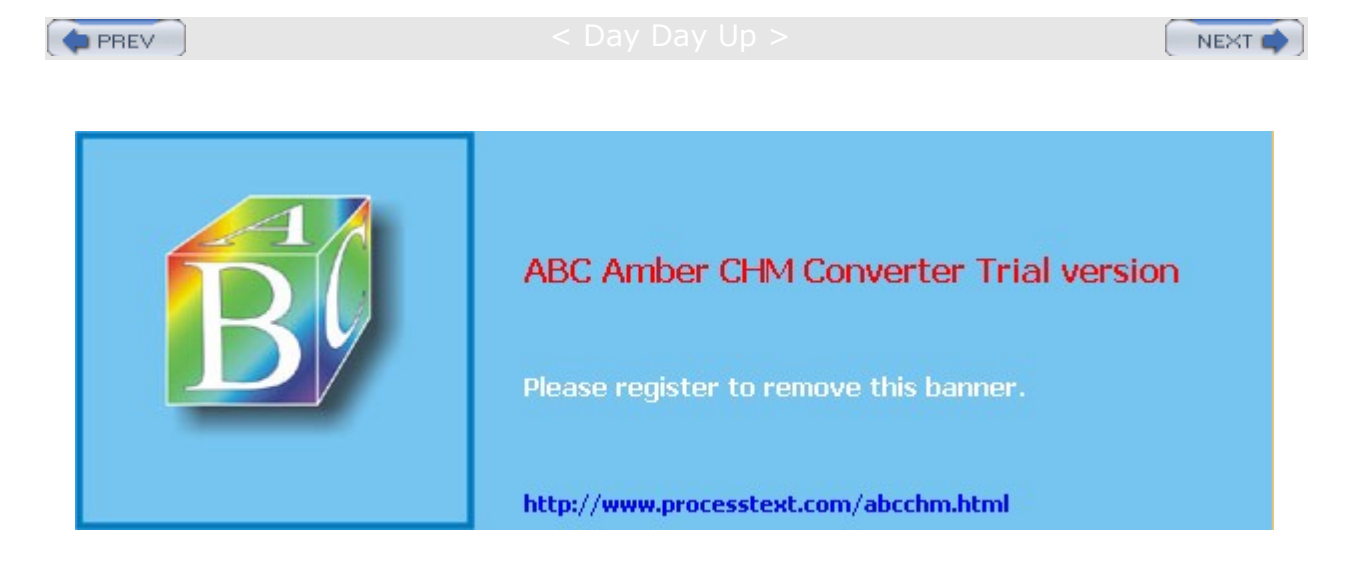

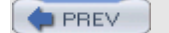

Comparison Comparison Compariso Comparison Comparison Comparison Comparison Comparison Comparison Comparison Comparison Comparison Comparison Comparison Comparison Comparison Comparison Comparison Comparison Comparison Comparison Comparison Comparison Comparison Comparison Comparison Comparison Comparison Comparison Comparison Com Comparison Comparison Comparison Comparison Comparison Comparison Comparison Comparison Comparison Comparison Com Comparison Comparison Comparison Comparison Comparison Comparison Comparison Comparison Comparison Comparison Com Compar

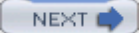

### Aliases

You use the **alias** command to create another name for a command. The **alias** command operates like a macro that expands to the command it represents. The alias does not literally replace the name of the command; it simply gives another name to that command. An **alias** command begins with the keyword **alias** and the new name for the command, followed by an equal sign and the command the alias will reference.

Note No spaces can be around the equal sign used in the alias command.

In the next example, list becomes another name for the ls command:

```
$ alias list=ls
$ ls
mydata today
$ list
mydata today
$
```

# Aliasing Commands and Options

You can also use an alias to substitute for a command and its option, but you need to enclose both the command and the option within single quotes. Any command you alias that contains spaces must be enclosed in single quotes. In the next example, the alias  $1_{SS}$  references the  $1_S$  command with its  $-_S$  option, and the alias  $1_{Sa}$  references the  $1_S$  command with the  $-_F$  option.  $1_S$  with the  $-_S$  option lists files and their sizes in blocks, and the  $1_S$  with the  $-_F$  option places a slash after directory names. Notice how single quotes enclose the command and its option.

```
$ alias lss='ls -s'
$ lss
mydata 14 today 6 reports 1
$ alias lsa='ls -F'
$ lsa
mydata today reports/
$
```

Aliases are helpful for simplifying complex operations. In the next example, **listlong** becomes another name for the **ls** command, with the **-1** option for the long format listing all file information, as well as the **-h** option for using human readable format for file sizes. Be sure to encase the command and its arguments within single quotes so they are taken as one argument and not parsed by the shell.

```
$ alias listlong='ls -lh'
$ listlong
-rw-r--r-- 1 root root 51K Sep 18 2003 mydata
-rw-r--r-- 1 root root 16K Sep 27 2003 today
```

# Aliasing Commands and Arguments

You may often use an alias to include a command name with an argument. If you execute a command that has an argument with a complex combination of special characters on a regular basis, you may want to alias it. For example, suppose you often list just your source code and object code files-those files ending in either a **.c** or **.o**. You would need to use as an argument for  $l_s$  a combination of special characters such as \*.[co]. Instead, you could alias  $l_s$  with the .[co] argument, giving it a simple name. In the next

example, the user creates an alias called 1sc for the command 1s.[co]:

```
$ alias lsc='ls *.[co]'
$ lsc
main.c main.o lib.c lib.o
```

# **Aliasing Commands**

You can also use the name of a command as an alias. This can be helpful in cases where you should use a command only with a specific option. In the case of the rm, cp, and mv commands, the -i option should always be used to ensure an existing file is not overwritten. Instead of constantly being careful to use the -i option each time you use one of these commands, the command name can be aliased to include the option. In the next example, the rm, cp, and mv commands have been aliased to include the -i option:

```
$ alias rm='rm -i'
$ alias mv='mv -i'
$ alias cp='cp -i'
```

The alias command by itself provides a list of all aliases that have been defined, showing the commands they represent. You can remove an alias by using the unalias command. In the next example, the user lists the current aliases and then removes the lsa alias:

```
$ alias
lsa=ls -F
list=ls
rm=rm -i
$ unalias lsa
```

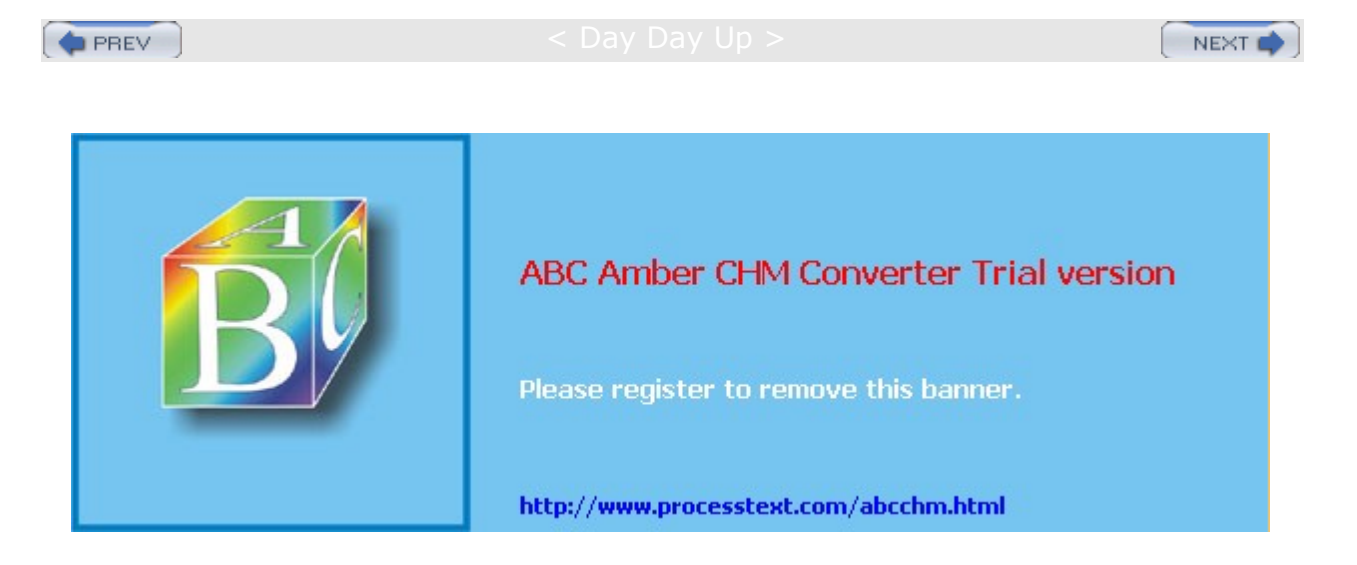

Day Day Up >

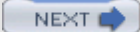

# **Controlling Shell Operations**

The BASH shell has several features that enable you to control the way different shell operations work. For example, setting the **noclobber** feature prevents redirection from overwriting files. You can turn these features on and off like a toggle, using the **set** command. The **set** command takes two arguments: an option specifying on or off and the name of the feature. To set a feature on, you use the **-o** option, and to set it off, you use the **+o** option. Here is the basic form:

| \$<br>set | -0 | feature | turn | the | feature | on  |
|-----------|----|---------|------|-----|---------|-----|
| \$<br>set | +0 | feature | turn | the | feature | off |

Three of the most common features are ignoreeof, noclobber, and noglob. <u>Table 9-1</u> lists these different features, as well as the set command. Setting ignoreeof enables a feature that prevents you from logging out of the user shell with CTRL-D. CTRL-D is not only used to log out of the user shell, but also to end user input entered directly into the standard input. CTRL-D is used often for the Mail program or for utilities such as cat. You could easily enter an extra CTRL-D in such circumstances and accidentally log yourself out. The ignoreeof feature prevents such accidental logouts. In the next example, the ignoreeof feature is turned on using the set command with the -o option. The user can now log out only by entering the logout command.

\$ set -o ignoreeof

\$ ctrl-d

Use exit to logout

\$

| Table 9-1: BASH Shell Special Variables and Features |                                                                                                    |  |
|------------------------------------------------------|----------------------------------------------------------------------------------------------------|--|
| BASH Shell Special Variables                         | Description                                                                                                    |  |
| HOME                                                 | Pathname for user's home directory                                                                                                    |  |
| LOGNAME                                              | Login name                                                                                                    |  |
| USER                                                 | User name                                                                                                    |  |
| SHELL                                                | Pathname of program for type of shell you are using                                                                                              |  |
| BASH_ENV                                             | Holds name of BASH initialization script executed whenever<br>a BASH shell script is run or BASH shell entered; usually<br><b>\$HOME/.bashrc</b> |  |
| РАТН                                                 | List of pathnames for directories searched for executable commands                                                                               |  |
| PS1                                                  | Primary shell prompt                                                                                                    |  |
| PS2                                                  | Secondary shell prompt                                                                                                    |  |
| IFS                                                  | Interfield delimiter symbol                                                                                                    |  |
| MAIL                                                 | Name of mail file checked by Mail utility for received messages                                                                                  |  |
| MAILCHECK                                            | Interval for checking for received mail                                                                                                    |  |
| MAILPATH                                             | List of mail files to be checked by Mail for received messages                                                                                   |  |
| TERM                                                 | Terminal name                                                                                                    |  |

| Table 9-1: BASH Shell Special Variables and Features |                                                                                                    |  |
|------------------------------------------------------|----------------------------------------------------------------------------------------------------|--|
| BASH Shell Special Variables Description             |                                                                                                    |  |
| CDPATH                                               | Pathnames for directories searched by cd command for subdirectories                                                                                                    |  |
| EXINIT                                               | Initialization commands for Ex/Vi editor                                                                                                    |  |
| BASH Shell Features                                  |                                                                                                    |  |
| \$ set -+o feature                                   | Bash shell features are turned on and off with the set<br>command; -o sets a feature on and +o turns it off:<br>\$ set -o noclobber set noclobber on<br>\$ set +o noclobber set noclobber off |  |
| ignoreeof                                            | Disabled CTRL-D logout                                                                                                    |  |
| noclobber                                            | Does not overwrite files through redirection                                                                                                    |  |
| noglob                                               | Disables special characters used for filename expansion: *, ?<br>, ~, and []                                                                                                    |  |

PREV

#### < Day Day Up >

NEXT 📫

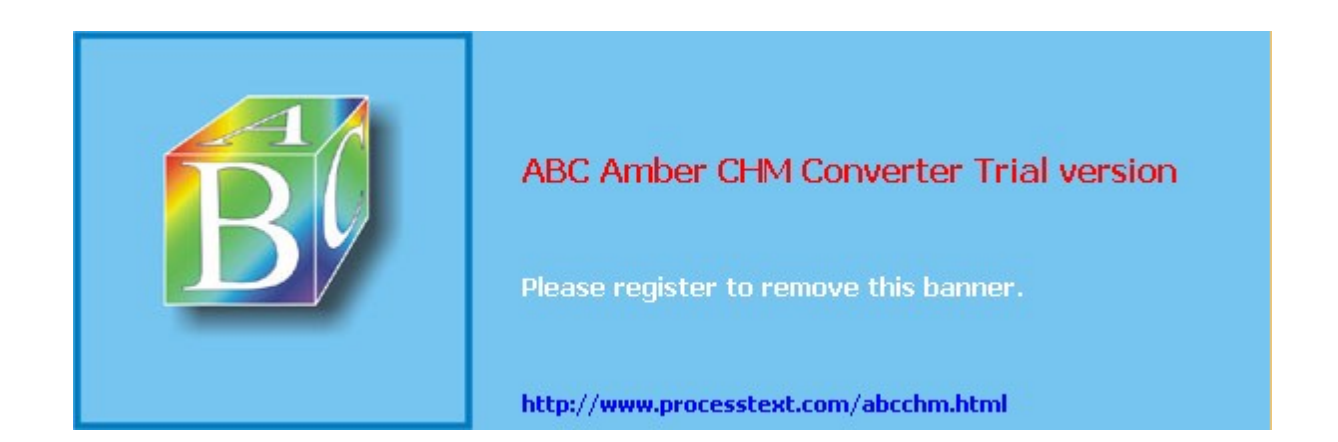

#### Day Day Up >

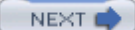

### **Environment Variables and Subshells: export**

When you log in to your account, Linux generates your user shell. Within this shell, you can issue commands and declare variables. You can also create and execute shell scripts. When you execute a shell script, however, the system generates a subshell. You then have two shells, the one you logged into and the one generated for the script. Within the script shell, you could execute another shell script, which would have its own shell. When a script has finished execution, its shell terminates and you return to the shell from which it was executed. In this sense, you can have many shells, each nested within the other. Variables you define within a shell are local to it. If you define a variable in a shell script, then, when the script is run, the variable is defined with that script's shell and is local to it. No other shell can reference that variable. In a sense, the variable is hidden within its shell.

You can define environment variables in all types of shells including the BASH shell, the Z shell, and the TCSH shell. The strategy used to implement environment variables in the BASH shell, however, is different from that of the TCSH shell. In the BASH shell, environment variables are exported. That is to say, a copy of an environment variable is made in each subshell. For example, if the **EDITOR** variable is exported, a copy is automatically defined in each subshell for you. In the TCSH shell, on the other hand, an environment variable is defined only once and can be directly referenced by any subshell.

In the BASH shell, an environment variable can be thought of as a regular variable with added capabilities. To make an environment variable, you apply the *export* command to a variable you have already defined. The *export* command instructs the system to define a copy of that variable for each new shell generated. Each new shell will have its own copy of the environment variable. This process is called *exporting variables*. Thinking of exported environment variables as global variables is a mistake. A new shell can never reference a variable outside of itself. Instead, a copy of the variable with its value is generated for the new shell.

**Note** You can think of exported variables as exporting their values to a shell, not to themselves. For those familiar with programming structures, exported variables can be thought of as a form of "call by value."

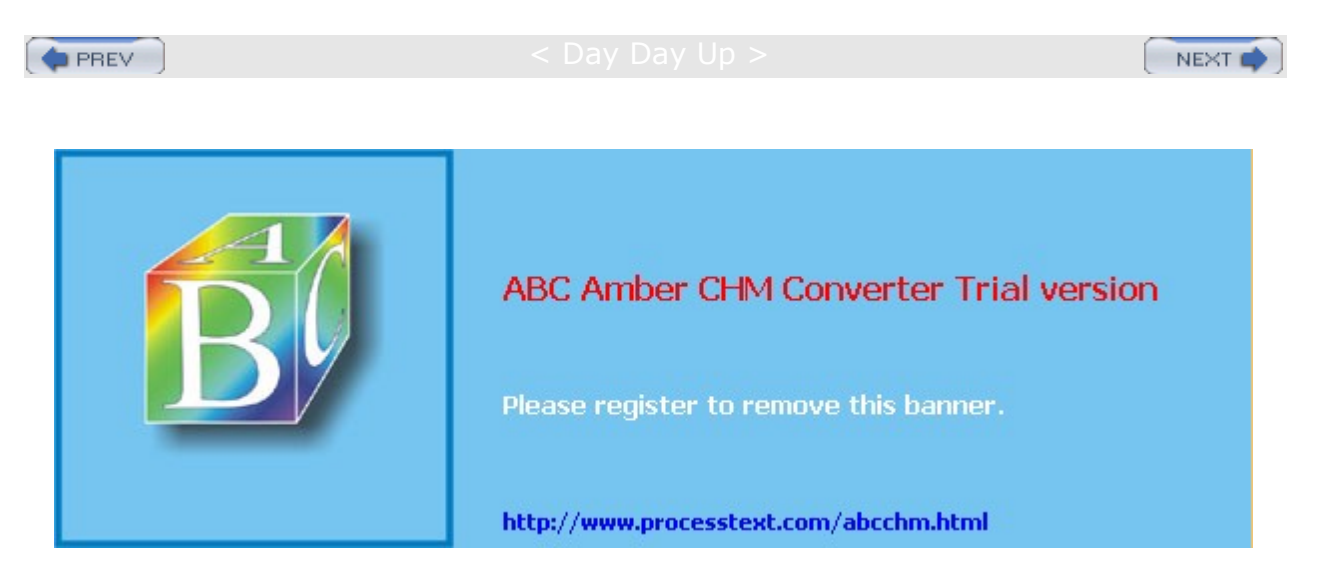

#### Day Day Up >

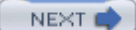

# **Configuring Your Shell with Shell System Variables**

When you log in to your account, the system generates a shell for you. This shell is referred to as either your login shell or your user shell. When you execute scripts, you are generating subshells of your user shell. You can define variables within your user shell, and you can also define environment variables that can be referenced by any subshells you generate. Linux sets up system shell variables you can use to configure your user shell. Many of these system shell variables are defined by the system when you log in, but you define others yourself. See Table 9-1 for a list of the commonly used ones.

A reserved set of keywords is used for the names of these system variables. You should not use these keywords as the names of any of your own variable names. The system shell variables are all specified in uppercase letters, making them easy to identify. Shell feature variables are in lowercase letters. For example, the keyword **HOME** is used by the system to define the **HOME** variable. **HOME** is a special environment variable that holds the pathname of the user's home directory. On the other hand, the keyword **noclobber** is used to set the **noclobber** feature on or off.

# **System Variables**

Many of the system variables automatically defined and assigned initial values by the system when you log in can be changed, if you wish. Some system variables exist whose values should not be changed, however. For example, the HOME variable holds the pathname for your home directory. Commands such as cd reference the pathname in the HOME system variable to locate your home directory. Some of the more common of these system variables are described in this section. Other system variables are defined by the system and given an initial value that you are free to change. To do this, you redefine them and assign a new value. For example, the PATH variable is defined by the system and given an initial value; it contains the pathnames of directories where commands are located. Whenever you execute a command, the shell searches for it in these directories. You can add a new directory to be searched by redefining the PATH variable yourself, so that it will include the new directory's pathname. Still other special variables exist that the system does not define. These are usually optional features, such as the **EXINIT** variable that enables you to set options for the Vi editor. Each time you log in, you must define and assign a value to such variables. Some of the more common system variables are SHELL, PATH, PS1, PS2, and MAIL. The SHELL variable holds the pathname of the program for the type of shell you log in to. The PATH variable lists the different directories to be searched for a Linux command. The ps1 and ps2 variables hold the prompt symbols. The MAIL variable holds the pathname of your mailbox file. You can modify the values for any of them to customize your shell.

**Note** You can obtain a listing of the currently defined system variables using the **env** command. The **env** command operates like the **set** command, but it lists only system variables.

### **Using Initialization Files**

You can automatically define system variables using special shell scripts called initialization files. An *initialization file* is a specially named shell script executed whenever you enter a certain shell. You can edit the initialization file and place in it definitions and assignments for system variables. When you enter the shell, the initialization file will execute these definitions and assignments, effectively initializing system variables with your own values. For example, the BASH shell's **.bash\_profile** file is an initialization file executed every time you log in. It contains definitions and assignments of system variables. However, the **.bash\_profile** file is basically only a shell script, which you can edit with any text editor such as the Vi editor; changing, if you wish, the values assigned to system variables.

In the BASH shell, all the system variables are designed to be environment variables. When you define or redefine a system variable, you also need to export it to make it an environment variable. This means any change you make to a system variable must be accompanied by an *export* command. You will see that at the end of the login initialization file, *.bash\_profile*, there is usually an *export* command for all the system variables defined in it.

### Your Home Directory: HOME

The **HOME** variable contains the pathname of your home directory. Your home directory is determined by the system administrator when your account is created. The pathname for your home directory is automatically read into your **HOME** variable when you log in. In the next example, the **echo** command displays the contents of the **HOME** variable:

#### \$ echo \$HOME

/home/chris

The **HOME** variable is often used when you need to specify the absolute pathname of your home directory. In the next example, the absolute pathname of **reports** is specified using **HOME** for the home directory's path:

#### \$ ls \$HOME/reports

### **Command Locations: PATH**

The **PATH** variable contains a series of directory paths separated by colons. Each time a command is executed, the paths listed in the **PATH** variable are searched one by one for that command. For example, the **CP** command resides on the system in the directory **/usr/bin**. This directory path is one of the directories listed in the **PATH** variable. Each time you execute the **CP** command, this path is searched and the **CP** command located. The system defines and assigns **PATH** an initial set of pathnames. In Linux, the initial pathnames are **/usr/bin**.

The shell can execute any executable file, including programs and scripts you have created. For this reason, the **PATH** variable can also reference your working directory; so if you want to execute one of your own scripts or programs in your working directory, the shell can locate it. No spaces are allowed between the pathnames in the string. A colon with no pathname specified references your working directory. Usually, a single colon is placed at the end of the pathnames as an empty entry specifying your working directory. For example, the pathname **/usr/bin:/usr/sbin:** references three directories: **/usr/bin, /usr/sbin**, and your current working directory.

#### \$ echo \$PATH

#### /usr/bin:/usr/sbin:

You can add any new directory path you want to the **PATH** variable. This can be useful if you have created several of your own Linux commands using shell scripts. You could place these new shell script commands in a directory you created and then add that directory to the **PATH** list. Then, no matter what directory you are in, you can execute one of your shell scripts. The **PATH** variable will contain the directory for that script, so that directory will be searched each time you issue a command.

You add a directory to the **PATH** variable with a variable assignment. You can execute this assignment directly in your shell. In the next example, the user **chris** adds a new directory, called **mybin**, to the **PATH**. Although you could carefully type in the complete pathnames listed in **PATH** for the assignment, you can also use an evaluation of **PATH**, **\$PATH**, in their place. In this example, an evaluation of **HOME** is also used to designate the user's **home** directory in the new directory's pathname. Notice the empty entry between two colons, which specifies the working directory.

#### \$ PATH=\$PATH:\$HOME/mybin:

- \$ export PATH
- \$ echo \$PATH

#### /usr/bin:/usr/sbin::/home/chris/mybin

If you add a directory to **PATH** yourself while you are logged in, the directory would be added only for the duration of your login session. When you log back in, the login initialization file, **.bash\_profile**, would again initialize your **PATH** with its original set of directories. The **.bash\_profile** file is described in detail a bit later in this chapter. To add a new directory to your **PATH** permanently, you need to edit your **.bash\_profile** file and find the assignment for the **PATH** variable. Then, you simply insert the directory, preceded by a colon, into the set of pathnames assigned to **PATH**.

### Specifying the BASH Environment: BASH\_ENV

The **BASH\_ENV** variable holds the name of the BASH shell initialization file to be executed whenever a BASH shell is generated. For example, when a BASH shell script is executed, the **BASH\_ENV** variable is checked and the name of the script that it holds is executed before the shell script. The **BASH\_ENV** variable usually holds **\$HOME/.bashrc**. This is the **.bashrc** file in the user's home directory. The **.bashrc** file is discussed later in this chapter. You could specify a different file if you wish, using that instead of the **.bashrc** file for BASH shell scripts.

### **Configuring the Shell Prompt**

The **PS1** and **PS2** variables contain the primary and secondary prompt symbols, respectively. The primary prompt symbol for the BASH shell is a dollar sign, **\$**. You can change the prompt symbol by assigning a new set of characters to the **PS1** variable. In the next example, the shell prompt is changed to the -> symbol:

```
$ PS1= '->'
-> export PS1
->
```

You can change the prompt to be any set of characters, including a string, as shown in the next example:

```
$ PS1="Please enter a command: "
Please enter a command: export PS1
Please enter a command: ls
mydata /reports
Please enter a command:
```

The **PS2** variable holds the secondary prompt symbol, which is used for commands that take several lines to complete. The default secondary prompt is >. The added command lines begin with the secondary prompt instead of the primary prompt. You can change the secondary prompt just as easily as the primary prompt, as shown here:

#### \$ PS2="@"

Like the TCSH shell, the BASH shell provides you with a predefined set of codes you can use to configure your prompt. With them you can make the time, your username, or your directory pathname a part of your prompt. You can even have your prompt display the history event number of the current command you are about to enter. Each code is preceded by a \ symbol. w represents the current working directory, t the time, and u your username. ! will display the next history event number. In the next example, the user adds the current working directory to the prompt:

#### \$ PS1="\w \$"

/home/dylan \$

The codes must be included within a quoted string. If no quotes exist, the code characters are not evaluated and are themselves used as the prompt.  $psl=\w$  sets the prompt to the characters w, not the working directory. The next example incorporates both the time and the history event number with a new prompt:

```
$ PS1="\t \! ->"
```

| Prompt Codes | Description                                                                                                    |
|--------------|----------------------------------------------------------------------------------------------------|
| \!           | Current history number                                                                                            |
| \\$          | Use $\ensuremath{\$}$ as prompt for all users except the root user, which has the $\ensuremath{\#}$ as its prompt |
| \d           | Current date                                                                                                    |

The following table lists the codes for configuring your prompt:

| Prompt Codes | Description               |
|--------------|---------------------------|
| \s           | Shell currently active    |
| \t           | Time of day               |
| \u           | Username                  |
| \w           | Current working directory |

### **Specifying Your News Server**

Several shell system variables are used to set values used by network applications, such as Web browsers or newsreaders. **NNTPSERVER** is used to set the value of a remote news server accessible on your network. If you are using an ISP, the ISP usually provides a news server you can access with your newsreader applications. However, you first have to provide your newsreaders with the Internet address of the news server. This is the role of the **NNTPSERVER**. News servers on the Internet usually use the NNTP protocol. **NNTPSERVER** should hold the address of such a news server. For many ISPs, the news server address is a domain name that begins with **nntp**. The following example assigns the news server address **nntp.myservice.com** to the **NNTPSERVER** system variables. Newsreader applications automatically obtain the news server address from **NNTPSERVER**. Usually, this assignment is placed in the shell initialization file, **.bash\_profile**, so that it is automatically set each time a user logs in.

NNTPSERVER=nntp.myservice.com

export NNTPSERVER

# Configuring Your Login Shell: .bash\_profile

The .bash\_profile file is the BASH shell's login initialization file, which can also be named .profile (as in SuSE Linux). It is a script file that is automatically executed whenever a user logs in. The file contains shell commands that define system environment variables used to manage your shell. They may be either redefinitions of system-defined variables or definitions of user-defined variables. For example, when you log in, your user shell needs to know what directories hold Linux commands. It will reference the **PATH** variable to find the pathnames for these directories. However, first, the **PATH** variable must be assigned those pathnames. In the .bash\_profile file, an assignment operation does just this. Because it is in the .bash\_profile file, the assignment is executed automatically when the user logs in.

### **Exporing Variables**

System variables also need to be exported, using the export command, to make them accessible to any subshells you may enter. You can export several variables in one export command by listing them as arguments. Usually, at the end of the .bash\_profile file is an export command with a list of all the variables defined in the file. If a variable is missing from this list, you may be unable to access it. Notice the export command at the end of the .profile file in the example described next. You can also combine the assignment and export command into one operation as shown here for NNTPSERVER:

export NNTPSERVER=nntp.myservice.com

### Variable Assignments

A copy of the standard **.bash\_profile** file provided for you when your account is created is listed in the next example. Notice how **PATH** is assigned, as is the value of **\$HOME**. Both **PATH** and **HOME** are system variables the system has already defined. **PATH** holds the pathnames of directories searched for any command you enter, and **HOME** holds the pathname of your home directory. The assignment **PATH=\$PATH:\$HOME/bin** has the effect of redefining **PATH** to include your **bin** directory within your home directory. So your **bin** directory will also be searched for any commands, including ones you create yourself, such as scripts or programs. Notice **PATH** is then exported, so it can be accessed by any subshells. Should you want to have your home directory searched also, you can use any text editor to modify this line in your **.bash\_profile** file to **PATH=\$PATH:\$HOME/bin:\$HOME/bin:\$HOME**, adding **:\$HOME** at the end. In fact, you can change this entry to add as many directories as you want searched.

```
.bash_profile
```

# .bash\_profile

fi

# User specific environment and startup programs

PATH=\$PATH:\$HOME/bin BASH\_ENV=\$HOME/.bashrc USERNAME=""

export USERNAME BASH\_ENV PATH

### **Editing Your BASH Profile Script**

Your .bash\_profile initialization file is a text file that can be edited by a text editor, like any other text file. You can easily add new directories to your **PATH** by editing .bash\_profile and using editing commands to insert a new directory pathname in the list of directory pathnames assigned to the **PATH** variable. You can even add new variable definitions. If you do so, however, be sure to include the new variable's name in the **export** command's argument list. For example, if your .bash\_profile file does not have any definition of the **EXINIT** variable, you can edit the file and add a new line that assigns a value to **EXINIT**. The definition **EXINIT** = '**set** nu ai' will configure the Vi editor with line numbering and indentation. You then need to add **EXINIT** to the **export** command's argument list. When the .bash\_profile file executes again, the **EXINIT** variable will be set to the command **set** nu ai. When the Vi editor is invoked, the command in the **EXINIT** variable will be executed, setting the line number and auto-indent options automatically.

In the following example, the user's .bash\_profile has been modified to include definitions of EXINIT and redefinitions of PATH, PS1, and HISTSIZE. The PATH variable has \$HOME: added to its value. \$HOME is a variable that evaluates to the user's home directory, and the ending colon specifies the current working directory, enabling you to execute commands that may be located in either the home directory or the working directory. The redefinition of HISTSIZE reduces the number of history events saved, from 1,000 defined in the system's .profile file, to 30. The redefinition of the PS1 system variable changes the prompt to include the pathname of the current working directory. Any changes you make to system variables within your .bash\_profile file override those made earlier by the system's .profile file. All these system variables are then exported with the export command.

```
.bash_profile
```

```
# .bash_profile
# Get the aliases and functions
if [ -f ~/.bashrc ];
  then
        . ~/.bashrc
fi
# User-specific environment and startup programs
```
PATH=\$PATH:\$HOME/bin:\$HOME: BASH\_ENV=\$HOME/.bashrc USERNAME="" HISTSIZE=30 NNTPSERVER=nntp.myserver.com EXINIT='set nu ai' PS1="\w \\$" export USERNAME BASH ENV PATH HISTSIZE EXINIT PS1

#### Manually Reexecuting the .bash\_profile Script

Although **.bash\_profile** is executed each time you log in, it is not automatically reexecuted after you make changes to it. The **.bash\_profile** file is an initialization file that is executed *only* whenever you log in. If you want to take advantage of any changes you make to it without having to log out and log in again, you can reexecute **.bash\_profile** with the dot (.) command. The **.bash\_profile** file is a shell script and, like any shell script, can be executed with the **.** command.

#### \$ . .bash\_profile

Alternatively, you can use the **source** command to execute the **.bash\_profile** initialization file, or any initialization file such as **.login** used in the TCSH shell, or **.bashrc**.

```
$ source .bash_profile
```

#### System Shell Profile Script

Your Linux system also has its own profile file that it executes whenever any user logs in. This system initialization file is simply called **profile** and is found in the **/etc** directory, **/etc/profile**. This file contains system variable definitions the system needs to provide for each user. A copy of the system's **.profile** file follows. Red Hat uses a **pathmunge** function to generate a directory list for the **PATH** variable. The path generated for the root user will look something like this, including both system and user application directories. Normal user paths will lack the system directories, those with sbin in the path, and include the name of their home directory, along with /usr/kerberos/bin for Kerberos tools.

```
# echo $PATH
```

```
/usr/local/sbin:/sbin:/usr/sbin:/bin:/usr/bin:/usr/bin/X11:
/usr/X11R6/bin:/usr/local/bin:/usr/bin:/root/bin:/root/bin
```

**HISTFILE** is also redefined to include a larger number of history events. An entry has been added here for the **NNTPSERVER** variable. Normally, a news server address is a value that needs to be set for all users. Such assignments should be made in the system's **/etc/profile** file by the system administrator, rather than in each individual user's own **.bash\_profile** file. The **/etc/profile** file also executes any scripts in the directory **/etc/profile**.d. This design allows for a more modular structure. Rather than make entries by editing the **/etc/profile** file, you can just add a script to **profile.d** directory. The scripts for the BASH shell have the extension **.sh**. For example, the **kde.sh** script in the **profile.d** directory checks for a definition of the **kDEDIR** variable and makes one if none is in effect. **/etc/profile** 

```
# /etc/profile
# System wide environment and startup programs, for login setup
# Functions and aliases go in /etc/bashrc
pathmunge () {
    if ! echo $PATH | /bin/egrep -q "(^|:)$1($|:)" ; then
```

```
if [ "$2" = "after" ] ; then
          PATH=$PATH:$1
     else
       PATH=$1:$PATH
     fi
   fi
}
# Path manipulation
if ['id -u' = 0]; then
         pathmunge /sbin
         pathmunge /usr/sbin
         pathmunge /usr/local/sbin
fi
pathmunge /usr/X11R6/bin after
unset pathmunge
# No core files by default
ulimit -S -c 0 > /dev/null 2>&1
USER="'id -un'"
LOGNAME=$USER
MAIL="/var/spool/mail/$USER"
HOSTNAME='/bin/hostname'
HISTSIZE=1000
NNTPSERVER=nntp.myservice.com
if [ -z "$INPUTRC" -a ! -f "$HOME/.inputrc" ]; then
         INPUTRC=/etc/inputrc
fi
export PATH USER LOGNAME MAIL HOSTNAME HISTSIZE INPUTRC
export NNTPSERVER
for i in /etc/profile.d/*.sh ; do
   if [ -x $i ]; then
      . $i
  fi
done
unset i
```

# Configuring the BASH Shell: .bashrc

The **.bashrc** file is a configuration file executed each time you enter the BASH shell or generate any subshells. If the BASH shell is your login shell, **.bashrc** is executed along with your **.bash\_login** file when you log in. If you enter the BASH shell from another shell, the **.bashrc** file is automatically executed, and the variable and alias definitions it contains will be defined. If you enter a different type of shell, the configuration file for that shell will be executed instead. For example, if you were to enter the TCSH shell with the tcsh command, the **.tcshrc** configuration file would be executed instead of **.bashrc**.

# The User .bashrc BASH Script

The **.bashrc** shell configuration file is actually executed each time you generate a BASH shell, such as when you run a shell script. In other words, each time a subshell is created, the **.bashrc** file is executed. This has the effect of exporting any local variables or aliases you have defined in the **.bashrc** shell initialization file. The **.bashrc** file usually contains the definition of aliases and any feature variables used to turn on shell features. Aliases and feature variables are locally defined within the shell. But the **.bashrc** file defines them in every shell. For this reason, the **.bashrc** file usually holds such aliases as those defined for the **rm**, **cp**, and **mv** commands. The next example is a **.bashrc** file with many of the standard definitions: **.bashrc** 

```
# Source global definitions
if [ -f /etc/bashrc ];
  then
      . /etc/bashrc
fi
set -o ignoreeof
set -o noclobber
alias rm='rm -i'
alias mv='mv -i'
alias cp='cp -i'
```

You can add any commands or definitions of your own to your **.bashrc** file. If you have made changes to **.bashrc** and you want them to take effect during your current login session, you need to reexecute the file with either the **.** or the **source** command.

\$ . .bashrc

## System /etc/.bashrc BASH Script

Linux systems usually contain a system **.bashrc** file executed for all users. This may contain certain global aliases and features needed by all users whenever they enter a BASH shell. This is located in the **/etc** directory, **/etc/.bashrc**. A user's own **.bashrc** file, located in the **home** directory, contains commands to execute this system **.bashrc** file. The **.**/etc/bashrc command in the previous example of **.bashrc** does just that.

# The BASH Shell Logout File: .bash\_logout

The **.bash\_logout** file is also a configuration file, which is executed when the user logs out. It is designed to perform any operations you want done whenever you log out. Instead of variable definitions, the **.bash\_logout** file usually contains shell commands that form a kind of shutdown procedure-actions you always want taken before you log out. One common logout command is to clear the screen and then issue a farewell message.

As with **.bash\_profile**, you can add your own shell commands to **.bash\_logout**. In fact, the **.bash\_logout** file is not automatically set up for you when your account is first created. You need to create it yourself, using the Vi or Emacs editor. You could then add a farewell message or other operations. In the next

example, the user has a clear and an echo command in the .bash\_logout file. When the user logs out, the clear command clears the screen, and then the echo command displays the message "Good-bye for now."

.bash\_logout

# ~/.bash\_logout
clear
echo "Good-bye for now"

# Initialization and Configuration Files

Each type of shell has its own set of initialization and configuration files. The Bash shell configuration files were discussed previously. The TCSH shell uses **.login**, **.tcshrc**, **.logout** files in place of **.bash\_profile**, **.bashrc**, and **.bash\_logout**. The Z shell has several initialization files: **.zshenv**, **.zlogin**, **.zprofile**, **.zschrc**, and **.zlogout**. See <u>Table 9-2</u> for a listing. Check the Man pages for each shell to see how they are usually configured. When you install a shell, default versions of these files are automatically placed in the users' home directories. Except for the TCSH shell, all shells use much the same syntax for variable definitions and assigning values (TCSH uses a slightly different syntax, described in its Man pages).

| Table 9-2: Shell Configuration Files |                                                          |
|--------------------------------------|----------------------------------------------------------|
| BASH Shell                           | Function                                                 |
| .bash_profile                        | Login initialization file                                |
| .bashrc                              | BASH shell configuration file                            |
| .bash_logout                         | Logout name                                              |
| .bash_history                        | History file                                             |
| /etc/profile                         | System login initialization file                         |
| /etc/bashrc                          | System BASH shell configuration file                     |
| /etc/profile.d                       | Directory for specialized BASH shell configuration files |
| TCSH Shell                           |                                                          |
| .login                               | Login initialization file                                |
| .tcshrc                              | TCSH shell configuration file                            |
| .logout                              | Logout file                                              |
| Z Shell                              |                                                          |
| .zshenv                              | Shell login file (first read)                            |
| .zprofile                            | Login initialization file                                |
| .zlogin                              | Shell login file                                         |
| .zshrc                               | Z shell configuration file                               |
| .zlogout                             | Logout file                                              |
| PDKSH Shell                          |                                                          |
| .profile                             | Login initialization file                                |

| Table 9-2: Shell Configuration Files |                                |
|--------------------------------------|--------------------------------|
| BASH Shell                           | Function                       |
| .kshrc                               | PDKSH shell configuration file |

# **Configuration Directories and Files**

Applications often install configuration files in a user's home directory that contain specific configuration information, which tailors the application to the needs of that particular user. This may take the form of a single configuration file that begins with a period, or a directory that contains several configuration files. The directory name will also begin with a period. For example, Mozilla installs a directory called **.mozilla** in the user's home directory that contains configuration files. On the other hand, the Mail application uses a single file called **.mailrc** to hold alias and feature settings set up by the user. Most single configuration files end in the letters **rc**. **FTP** uses a file called **.netrc**. Most newsreaders use a file called **.newsrc**. Entries in configuration files are usually set by the application, though you can usually make entries directly by editing the file. Applications have their own set of special variables to which you can define and assign values. You can list the configuration files in your home directory with the  $1_{s}$  -a command.

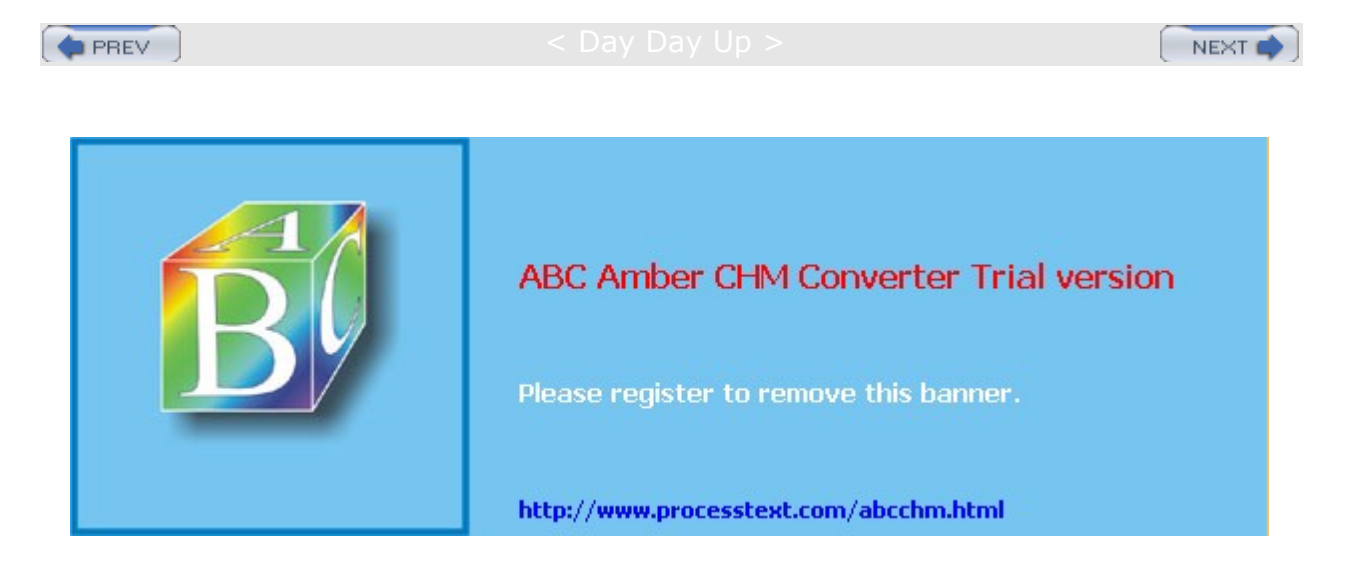

Day Day Up >

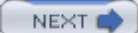

# Chapter 10: Managing Linux Files, Directories, and Archives

# **Overview**

In Linux, all files are organized into directories that, in turn, are hierarchically connected to each other in one overall file structure. A file is referenced not just according to its name, but also according to its place in this file structure. You can create as many new directories as you want, adding more directories to the file structure. The Linux file commands can perform sophisticated operations, such as moving or copying whole directories along with their subdirectories. You can use file operations such as **find**, **cp**, **mv**, and **1n** to locate files and copy, move, or link them from one directory to another. Desktop file managers, such as Konqueror and Nautilus used on the KDE and GNOME desktops, provide a graphical user interface to perform the same operations using icons, windows, and menus (see <u>Chapters 6</u> and 7). This chapter will focus on the commands you use in the shell command line to manage files, such as **cp** and **mv**. However, whether you use the command line or a GUI file manager, the underlying file structure is the same.

The organization of the Linux file structure into its various system and network administration directories is discussed in detail in <u>Chapter 30</u>. Though not part of the Linux file structure, there are also special tools you can use to access Windows partitions and floppy disks. These follow much the same format as Linux file commands.

Archives are used to back up files or to combine them into a package, which can then be transferred as one file over the Internet or posted on an FTP site for easy downloading. The standard archive utility used on Linux and Unix systems is tar, for which several GUI front ends exist. You have several compression programs to choose from, including GNU zip (gzip), Zip, bzip, and compress.

**Note** Linux also allows you to mount and access file systems used by other operating systems such as Unix or Windows. Linux itself supports a variety of different file systems such as ext2, ext3, and ReiserFS. File systems are discussed in <u>Chapter 30</u>. Access to remote file systems is discussed in <u>Chapter 36</u>.

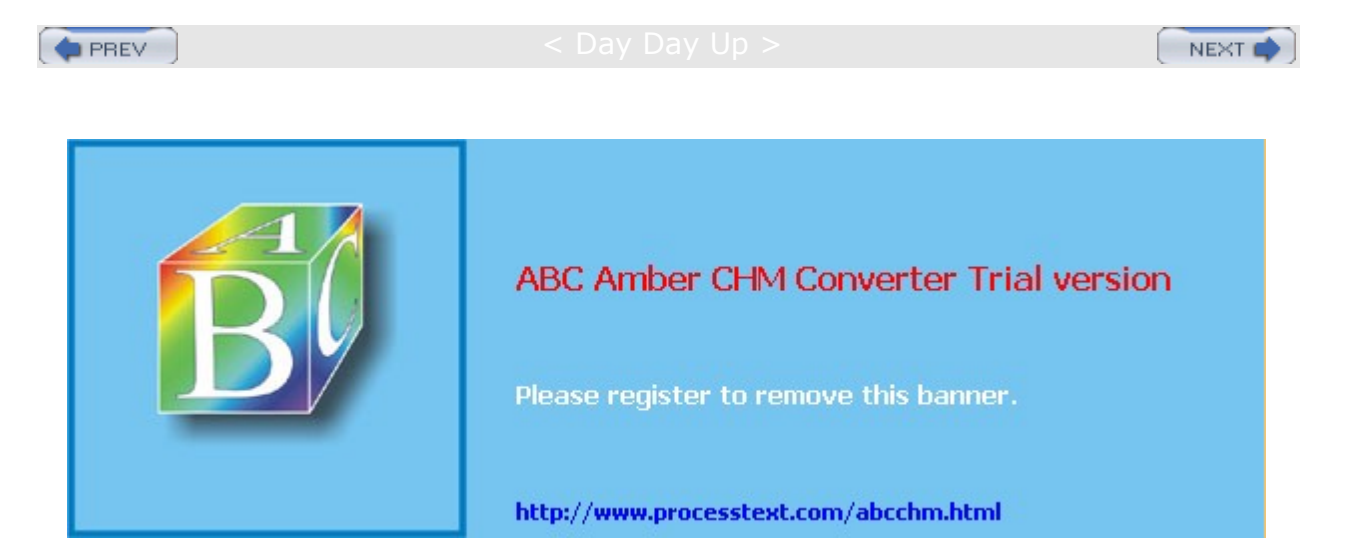

Day Day Up >

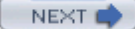

# **Linux Files**

You can name a file using any letters, underscores, and numbers. You can also include periods and commas. Except in certain special cases, you should never begin a filename with a period. Other characters, such as slashes, question marks, or asterisks, are reserved for use as special characters by the system and should not be part of a filename. Filenames can be as long as 256 characters. Filenames can also include spaces, although to reference such filenames from the command line, you need to be sure to encase them in quotes. On a desktop like GNOME and KDE you do not need quotes.

You can include an extension as part of a filename. A period is used to distinguish the filename proper from the extension. Extensions can be useful for categorizing your files. You are probably familiar with certain standard extensions that have been adopted by convention. For example, C source code files always have an extension of **.c**. Files that contain compiled object code have a **.o** extension. You can, of course, make up your own file extensions. The following examples are all valid Linux filenames. Keep in mind that to reference the last name on the command line you would have to encase it in quotes "New book review":

preface chapter2 9700info New\_Revisions calc.c intro.bk1 New book review

Special initialization files are also used to hold shell configuration commands. These are the hidden, or dot, files, which begin with a period. Dot files used by commands and applications have predetermined names, such as the .mozilla directory used to hold your Mozilla data and configuration files. Recall that when you use  $l_s$  to display your filenames, the dot files will not be displayed. To include the dot files, you need to use  $l_s$  with the -a option. Dot files are discussed in more detail in the chapter on shell configuration, Chapter 9.

As shown in Figure 10-1, the 1s -1 command displays detailed information about a file. First the permissions are displayed, followed by the number of links, the owner of the file, the name of the group the user belongs to, the file size in bytes, the date and time the file was last modified, and the name of the file. Permissions indicate who can access the file: the user, members of a group, or all other users. Permissions are discussed in detail later in this chapter. The group name indicates the group permitted to access the file object. In Figure 10-1, the file type for mydata is that of an ordinary file. Only one link exists, indicating the file has no other names and no other links. The owner's name is **chris**, the same as the login name, and the group name is **weather**. Other users probably also belong to the **weather** group. The size of the file is 207 bytes and it was last modified on February 20, at 11:55 A.M. The name of the file is **mydata**.

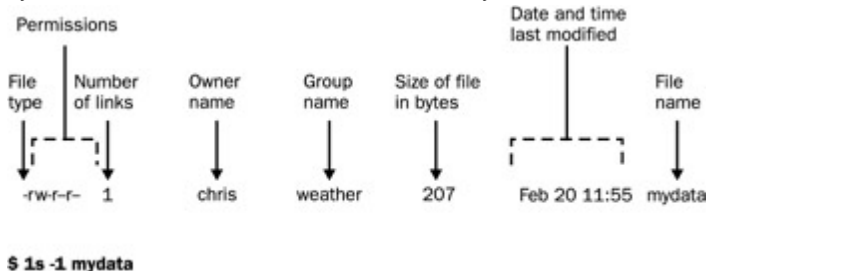

-rw-r-r- 1 chris weather 207 Feb 20 11:55 mydata Figure 10-1: File information displayed using the -1 option for the 1s command

If you want to display this detailed information for all the files in a directory, simply use the *ls* -1 command without an argument.

\$ **ls -l** 

-rw-r--r-- 1 chris weather 207 Feb 20 11:55 mydata

-rw-rw-r-- 1 chris weather 568 Feb 14 10:30 today
-rw-rw-r-- 1 chris weather 308 Feb 17 12:40 monday

All files in Linux have one physical format-a byte stream. A *byte stream* is just a sequence of bytes. This allows Linux to apply the file concept to every data component in the system. Directories are classified as files, as are devices. Treating everything as a file allows Linux to organize and exchange data more easily. The data in a file can be sent directly to a device such as a screen because a device interfaces with the system using the same byte-stream file format as regular files.

This same file format is used to implement other operating system components. The interface to a device, such as the screen or keyboard, is designated as a file. Other components, such as directories, are themselves byte-stream files, but they have a special internal organization. A directory file contains information about a directory, organized in a special directory format. Because these different components are treated as files, they can be said to constitute different *file types*. A character device is one file type. A directory is another file type. The number of these file types may vary according to your specific implementation of Linux. Five common types of files exist, however: ordinary files, directory files, first-in first-out pipes, character device files, and block device files. Although you may rarely reference a file's type, it can be useful when searching for directories or devices. Later in the chapter, you see how to use the file type in a search criterion with the find command to search specifically for directory or device names.

Although all ordinary files have a byte-stream format, they may be used in different ways. The most significant difference is between binary and text files. Compiled programs are examples of binary files. However, even text files can be classified according to their different uses. You can have files that contain C programming source code or shell commands, or even a file that is empty. The file could be an executable program or a directory file. The Linux file command helps you determine what a file is used for. It examines the first few lines of a file and tries to determine a classification for it. The file command looks for special keywords or special numbers in those first few lines, but it is not always accurate. In the next example, the file command examines the contents of two files and determines a classification for them:

\$ file monday reports
monday: text
reports: directory

If you need to examine the entire file byte by byte, you can do so with the od (octal dump) command. The od command performs a dump of a file. By default, it prints every byte in its octal representation. However, you can also specify a character, decimal, or hexadecimal representation. The od command is helpful when you need to detect any special character in your file or if you want to display a binary file.

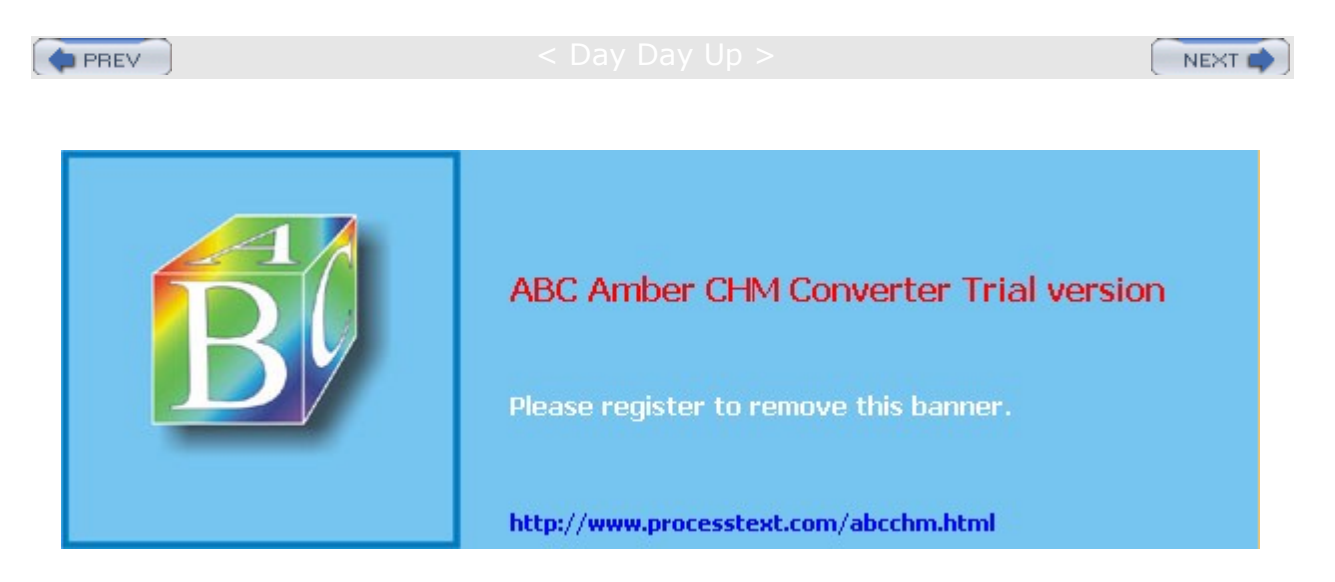

Day Day Up >

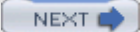

# **The File Structure**

Linux organizes files into a hierarchically connected set of directories. Each directory may contain either files or other directories. In this respect, directories perform two important functions. A *directory* holds files, much like files held in a file drawer, and a directory connects to other directories, much as a branch in a tree is connected to other branches. With respect to files, directories appear to operate like file drawers, with each drawer holding several files. To access files, you open a file drawer. Unlike file drawers, however, directories can contain not only files, but other directories as well. In this way, a directory can connect to another directory.

Because of the similarities to a tree, such a structure is often referred to as a *tree structure*. This structure could more accurately be thought of as an upside-down bush rather than a tree, however, because no trunk exists. The tree is represented upside down, with the root at the top. Extending down from the root are the branches. Each branch grows out of only one branch, but it can have many lower branches. In this respect, it can be said to have a *parent/child structure*. In the same way, each directory is itself a subdirectory of one other directory. Each directory may contain many subdirectories but is itself the child of only one parent directory.

The Linux file structure branches into several directories beginning with a root directory, *I*. Within the root directory several system, directories contain files and programs that are features of the Linux system. The root directory also contains a directory called **home** that contains the home directories of all the users in the system. Each user's home directory, in turn, contains the directories the user has made for their own use. Each of these could also contain directories. Such nested directories would branch out from the user's home directory, as shown in Figure 10-2.

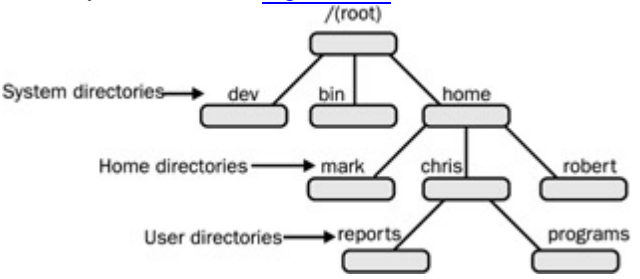

Figure 10-2: The Linux file structure beginning at the root directory

**Note** The user's home directory can be any directory, though it is usually the directory that bears the user's login name. This directory is located in the directory named **/home** on your Linux system. For example, a user named **dylan** will have a home directory called **dylan** located in the system's **/home** directory. The user's home directory is a subdirectory of the directory called **/home** on your system.

# **Home Directories**

When you log in to the system, you are placed within your home directory. The name given to this directory by the system is the same as your login name. Any files you create when you first log in are organized within your home directory. Within your home directory, however, you can create more directories. You can then change to these directories and store files in them. The same is true for other users on the system. Each user has his own home directory, identified by the appropriate login name. Users, in turn, can create their own directories.

You can access a directory either through its name or by making it the default directory. Each directory is given a name when it is created. You can use this name in file operations to access files in that directory. You can also make the directory your default directory. If you do not use any directory names in a file operation, the default directory will be accessed. The default directory is referred to as the *working directory*. In this sense, the working directory is the one from which you are currently working.

When you log in, the working directory is your home directory, usually having the same name as your login name. You can change the working directory by using the **cd** command to designate another directory as

the working directory. As the working directory is changed, you can move from one directory to another. Another way to think of a directory is as a corridor. In such a corridor, there are doors with names on them. Some doors lead to rooms; others lead to other corridors. The doors that open to rooms are like files in a directory. The doors that lead to other corridors are like other directories. Moving from one corridor to the next corridor is like changing the working directory. Moving through several corridors is like moving through several directories.

# Pathnames

The name you give to a directory or file when you create it is not its full name. The full name of a directory is its *pathname*. The hierarchically nested relationship among directories forms paths, and these paths can be used to identify and reference any directory or file unambiguously. In Figure 10-3, a path exists from the root directory, *I*, through the **home** directory to the **robert** directory. Another path exists from the root directory through the **home** and **chris** directories to the **reports** directory. Although parts of each path may at first be shared, at some point they differ. Both the directory, **robert** ends with **robert**, but the directory **chris** then leads to **reports**. In this way, each directory in the file structure can be said to have its own unique path. The actual name by which the system identifies a directory always begins with the root directory and consists of all directories nested above that directory.

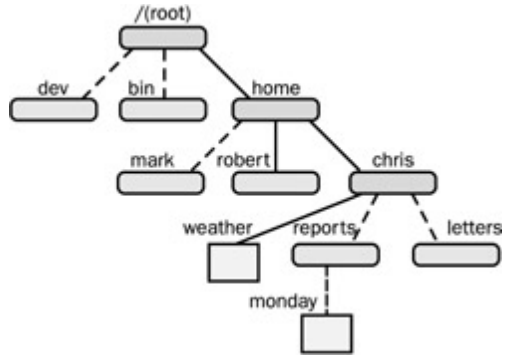

Figure 10-3: Directory pathnames

In Linux, you write a pathname by listing each directory in the path separated by a forward slash. A slash preceding the first directory in the path represents the root. The pathname for the **robert** directory is **/home/robert**. The pathname for the **reports** directory is **/home/chris/reports**. Pathnames also apply to files. When you create a file within a directory, you give the file a name. The actual name by which the system identifies the file, however, is the filename combined with the path of directories from the root to the file's directory. In Figure 10-3, the path for the **weather** file consists of the root, **home**, and **chris** directories and the filename **weather**. The pathname for **weather** is **/home/chris/weather** (the root directory is represented by the first slash).

Pathnames may be absolute or relative. An *absolute pathname* is the complete pathname of a file or directory beginning with the root directory. A *relative pathname* begins from your working directory; it is the path of a file relative to your working directory. The working directory is the one you are currently operating in. Using the directory structure described in Figure 10-3, if **chris** is your working directory, the relative pathname for the file **monday** is **reports/monday**. The absolute pathname for **monday** is **/home/chris/reports/monday**.

The absolute pathname from the root to your home directory could be especially complex and, at times, even subject to change by the system administrator. To make it easier to reference, you can use a special character, the tilde ~, which represents the absolute pathname of your home directory. In the next example, from the **thankyou** directory, the user references the **weather** file in the home directory by placing a tilde and slash before **weather**:

#### \$ pwd

/home/chris/letters/thankyou

#### \$ cat ~/weather

raining and warm

You must specify the rest of the path from your home directory. In the next example, the user references the **monday** file in the **reports** directory. The tilde represents the path to the user's home directory, **/home/chris**, and then the rest of the path to the **monday** file is specified.

\$ cat ~/reports/monday

# **System Directories**

The root directory that begins the Linux file structure contains several system directories. The system directories contain files and programs used to run and maintain the system. Many contain other subdirectories with programs for executing specific features of Linux. For example, the directory **/usr/bin** contains the various Linux commands that users execute, such as **cp** and **mv**. The directory **/bin** holds interfaces with different system devices, such as the printer or the terminal. <u>Table 10-1</u> lists the basic system directories.

| Table 10-1: Standard System Directories in Linux |                                                                                                    |
|--------------------------------------------------|----------------------------------------------------------------------------------------------------|
| Directory                                        | Function                                                                                                  |
| 1                                                | Begins the file system structure, called the root                                                         |
| /home                                            | Contains users' home directories                                                                          |
| /bin                                             | Holds all the standard commands and utility programs                                                      |
| <i>l</i> usr                                     | Holds those files and commands used by the system; this directory breaks down into several subdirectories |
| /usr/bin                                         | Holds user-oriented commands and utility programs                                                         |
| /usr/sbin                                        | Holds system administration commands                                                                      |
| /usr/lib                                         | Holds libraries for programming languages                                                                 |
| /usr/share/doc                                   | Holds Linux documentation                                                                                 |
| /usr/share/man                                   | Holds the online manual Man files                                                                         |
| /var/spool                                       | Holds spooled files, such as those generated for printing jobs and network transfers                      |
| /sbin                                            | Holds system administration commands for booting the system                                               |
| /var                                             | Holds files that vary, such as mailbox files                                                              |
| /dev                                             | Holds file interfaces for devices such as the terminals and printers                                      |
| /etc                                             | Holds system configuration files and any other system files                                               |

No Th

te е

ove

rall

org

ani zat

ion

of the

Lin

ux file

str

uct ure

for

sy ste

> m dir

ect

ori es

an d

oth

er us

eful

dir ect

ori

es su

ch as

tho

se us

ed for

the

ker

nel are

dis

cu SS

ed

in det

ail

in <u>Ch</u>

<u>apt</u> <u>er</u> <u>33</u>.

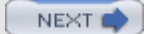

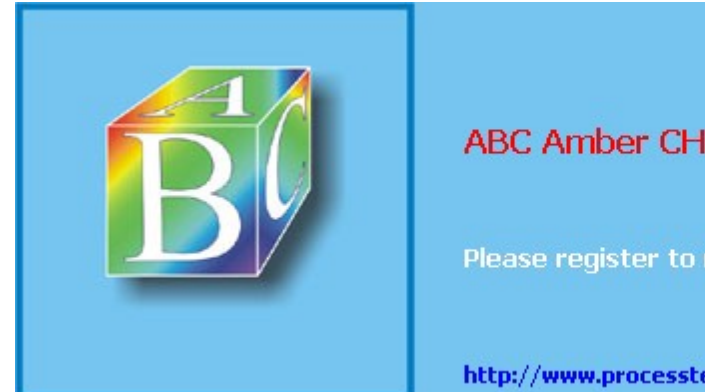

ABC Amber CHM Converter Trial version

Please register to remove this banner.

http://www.processtext.com/abcchm.html

Day Day Up >

# Listing, Displaying, and Printing Files: Is, cat, more, less, and lpr

One of the primary functions of an operating system is the management of files. You may need to perform certain basic output operations on your files, such as displaying them on your screen or printing them. The Linux system provides a set of commands that perform basic file-management operations, such as listing, displaying, and printing files, as well as copying, renaming, and erasing files. These commands are usually made up of abbreviated versions of words. For example, the 1s command is a shortened form of "list" and lists the files in your directory. The 1pr command is an abbreviated form of "line print" and will print a file. The cat, 1ess, and more commands display the contents of a file on the screen. Table 10-2 lists these commands with their different options. When you log in to your Linux system, you may want a list of the files in your home directory. The 1s command, which outputs a list of your file and directory names, is useful for this. The 1s command has many possible options for displaying filenames according to specific features.

| Table 10-2: Listing, Displaying, and Printing Files |                                                                                                    |
|-----------------------------------------------------|----------------------------------------------------------------------------------------------------|
| Command or Option                                   | Execution                                                                                                    |
| ls                                                  | This command lists file and directory names.                                                                                                    |
| cat filenames                                       | This filter can be used to display a file. It can take filenames<br>for its arguments. It outputs the contents of those files directly<br>to the standard output, which, by default, is directed to the<br>screen. |
| more filenames                                      | This utility displays a file screen by screen. Press the SPACEBAR to continue to the next screen and <b>q</b> to quit.                                                                                             |
| less filenames                                      | This utility also displays a file screen by screen. Press the SPACEBAR to continue to the next screen and <b>q</b> to quit.                                                                                        |
| lpr filenames                                       | Sends a file to the line printer to be printed; a list of files may be used as arguments. Use the <b>-P</b> option to specify a printer.                                                                           |
| lpq                                                 | Lists the print queue for printing jobs.                                                                                                    |
| lprm                                                | Removes a printing job from the print queue.                                                                                                    |

# Displaying Files: cat, less, and more

You may also need to look at the contents of a file. The **cat** and **more** commands display the contents of a file on the screen. **cat** stands for *concatenate*.

#### \$ cat mydata

computers

The cat command outputs the entire text of a file to the screen at once. This presents a problem when the file is large because its text quickly speeds past on the screen. The more and less commands are designed to overcome this limitation by displaying one screen of text at a time. You can then move forward or backward in the text at your leisure. You invoke the more or less command by entering the command name followed by the name of the file you want to view (less is a more powerful and configurable display utility).

#### \$ less mydata

When **more** or **less** invoke a file, the first screen of text is displayed. To continue to the next screen, you press the F key or the SPACEBAR. To move back in the text, you press the B key. You can quit at any time by pressing the Q key.

# Printing Files: lpr, lpq, and lprm

With the printer commands such as  $l_{pr}$  and  $l_{prm}$ , you can perform printing operations such as printing files or canceling print jobs (see <u>Table 10-2</u>). When you need to print files, use the  $l_{pr}$  command to send files to the printer connected to your system. See <u>Chapter 25</u> to learn more about printing. In the next example, the user prints the **mydata** file:

#### \$ lpr mydata

If you want to print several files at once, you can specify more than one file on the command line after the **1pr** command. In the next example, the user prints out both the **mydata** and **preface** files:

#### \$ lpr mydata preface

Printing jobs are placed in a queue and printed one at a time in the background. You can continue with other work as your files print. You can see the position of a particular printing job at any given time with the lpq command. lpq gives the owner of the printing job (the login name of the user who sent the job), the print job ID, the size in bytes, and the temporary file in which it is currently held.

If you need to cancel an unwanted printing job, you can do so with the <u>lprm</u> command. <u>lprm</u> takes as its argument either the ID number of the printing job or the owner's name. <u>lprm</u> then removes the print job from the print queue. For this task, <u>lpq</u> is helpful, for it provides you with the ID number and owner of the printing job you need to use with <u>lprm</u>.

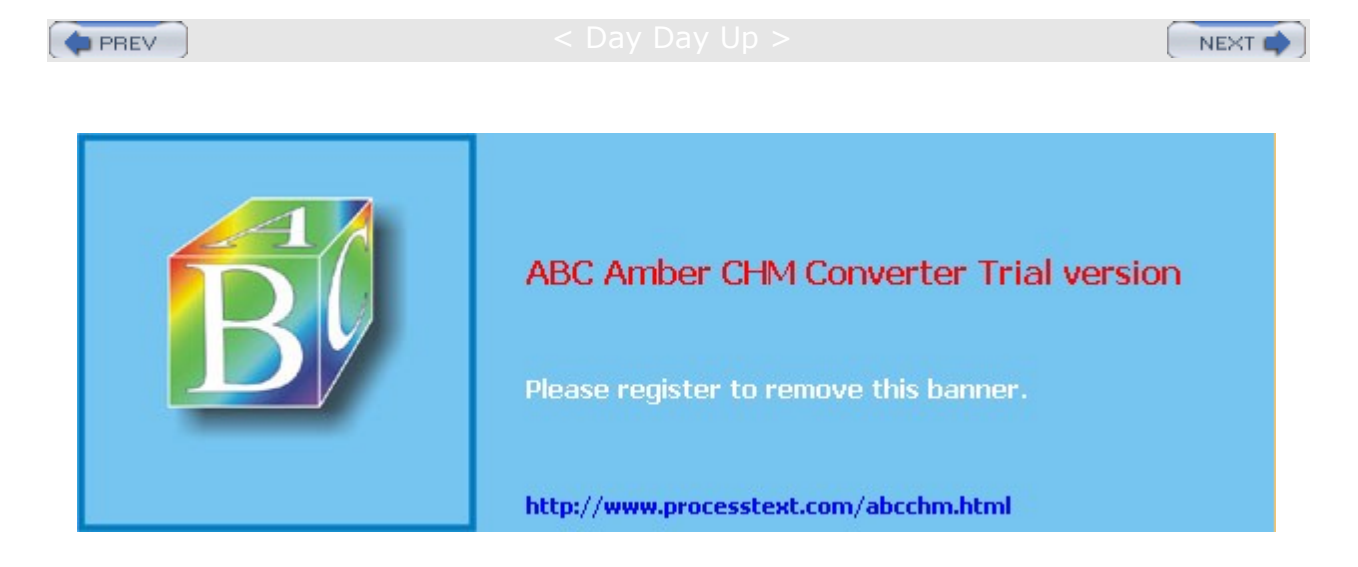

#### Day Day Up >

# Managing Directories: mkdir, rmdir, ls, cd, and pwd

You can create and remove your own directories, as well as change your working directory, with the mkdir, rmdir, and cd commands. Each of these commands can take as its argument the pathname for a directory. The pwd command displays the absolute pathname of your working directory. In addition to these commands, the special characters represented by a single dot, a double dot, and a tilde can be used to reference the working directory, the parent of the working directory, and the home directory, respectively. Taken together, these commands enable you to manage your directories. You can create nested directories, move from one directory to another, and use pathnames to reference any of your directories. Those commands commonly used to manage directories are listed in Table 10-3.

| Table 10-3: Directory Commands |                                                                                                    |  |
|--------------------------------|----------------------------------------------------------------------------------------------------|--|
| Command                        | Execution                                                                                                    |  |
| mkdir directory                | Creates a directory.                                                                                                    |  |
| rmdir directory                | Erases a directory.                                                                                                    |  |
| ls -F                          | Lists directory name with a preceding slash.                                                                                                    |  |
| ls -R                          | Lists working directory as well as all subdirectories.                                                                                                    |  |
| ca directory name              | Changes to the specified directory, making it the working directory.<br>cd without a directory name changes back to the home directory:<br>\$ cd reports                                      |  |
| pwd                            | Displays the pathname of the working directory.                                                                                                    |  |
| directory name/filename        | A slash is used in pathnames to separate each directory name. In<br>the case of pathnames for files, a slash separates the preceding<br>directory names from the filename.                    |  |
| •••                            | References the parent directory. You can use it as an argument or<br>as part of a pathname:<br>\$ cd<br>\$ mv/larisa oldletters                                                               |  |
| •                              | References the working directory. You can use it as an argument or as part of a pathname:<br>\$ ls .                                                                                          |  |
| ~ / pathname                   | The tilde is a special character that represents the pathname for the home directory. It is useful when you need to use an absolute pathname for a file or directory:<br>\$ cp monday ~/today |  |

# **Creating and Deleting Directories**

You create and remove directories with the **mkdir** and **rmdir** commands. In either case, you can also use pathnames for the directories. In the next example, the user creates the directory **reports**. Then the user creates the directory **letters** using a pathname:

```
$ mkdir reports
```

```
$ mkdir /home/chris/letters
```

You can remove a directory with the **rmdir** command followed by the directory name. In the next example, the user removes the directory **reports** with the **rmdir** command:

```
$ rmdir reports
```

To remove a directory and all its subdirectories, you use the rm command with the -r option. This is a very powerful command and could easily be used to erase all your files. You will be prompted for each file. To simply remove all files and subdirectories without prompts, add the -f option. The following example deletes the **reports** directory an all its subdirectories:

rm -rf reports

# **Displaying Directory Contents**

You have seen how to use the  $l_s$  command to list the files and directories within your working directory. To distinguish between file and directory names, however, you need to use the  $l_s$  command with the -F option. A slash is then placed after each directory name in the list.

```
$ ls
weather reports letters
$ ls -F
weather reports/ letters/
```

The **ls** command also takes as an argument any directory name or directory pathname. This enables you to list the files in any directory without first having to change to that directory. In the next example, the **ls** command takes as its argument the name of a directory, **reports**. Then the **ls** command is executed again, only this time the absolute pathname of **reports** is used.

```
$ ls reports
```

monday tuesday

```
$ ls /home/chris/reports
```

```
monday tuesday
```

\$

# **Moving Through Directories**

The cd command takes as its argument the name of the directory to which you want to change. The name of the directory can be the name of a subdirectory in your working directory or the full pathname of any directory on the system. If you want to change back to your home directory, you only need to enter the cd command by itself, without a filename argument.

```
$ cd props
```

\$ pwd

/home/dylan/props

# **Referencing the Parent Directory**

A directory always has a parent (except, of course, for the root). For example, in the preceding listing, the parent for **thankyou** is the **letters** directory. When a directory is created, two entries are made: one represented with a dot (.), and the other represented by double dots (..). The dot represents the pathnames of the directory, and the double dots represent the pathname of its parent directory. Double dots, used as an argument in a command, reference a parent directory. The single dot references the directory itself.

You can use the single dot to reference your working directory, instead of using its pathname. For example, to copy a file to the working directory retaining the same name, the dot can be used in place of the working directory's pathname. In this sense, the dot is another name for the working directory. In the next example, the user copies the **weather** file from the **chris** directory to the **reports** directory. The **reports** directory is the working directory and can be represented with the single dot.

- \$ cd reports
- $\$  cp /home/chris/weather .
- The .. symbol is often used to reference files in the parent directory. In the next example, the cat

command displays the **weather** file in the parent directory. The pathname for the file is the ... symbol followed by a slash and the filename.

| \$ cat | /wea                | ather                 |
|--------|---------------------|-----------------------|
| rainin | g and<br><b>Tip</b> | warm<br>Yo<br>u<br>ca |
|        |                     | n<br>us<br>e          |
|        |                     | the<br>cd<br>co       |
|        |                     | m<br>ma<br>nd         |
|        |                     | wit<br>h<br>the       |
|        |                     | sy<br>mb              |
|        |                     | ol<br>to              |
|        |                     | p<br>ba               |
|        |                     | thr<br>ou             |
|        |                     | su<br>cc              |
|        |                     | es<br>siv<br>e        |
|        |                     | par<br>ent<br>dir     |
|        |                     | ect<br>ori<br>es      |
|        |                     | of<br>the<br>dir      |
|        |                     | ect<br>ory<br>tre     |
|        |                     | e<br>fro<br>m         |
|        |                     | a<br>Iow<br>er        |
|        |                     | dir<br>ect<br>ory     |

.

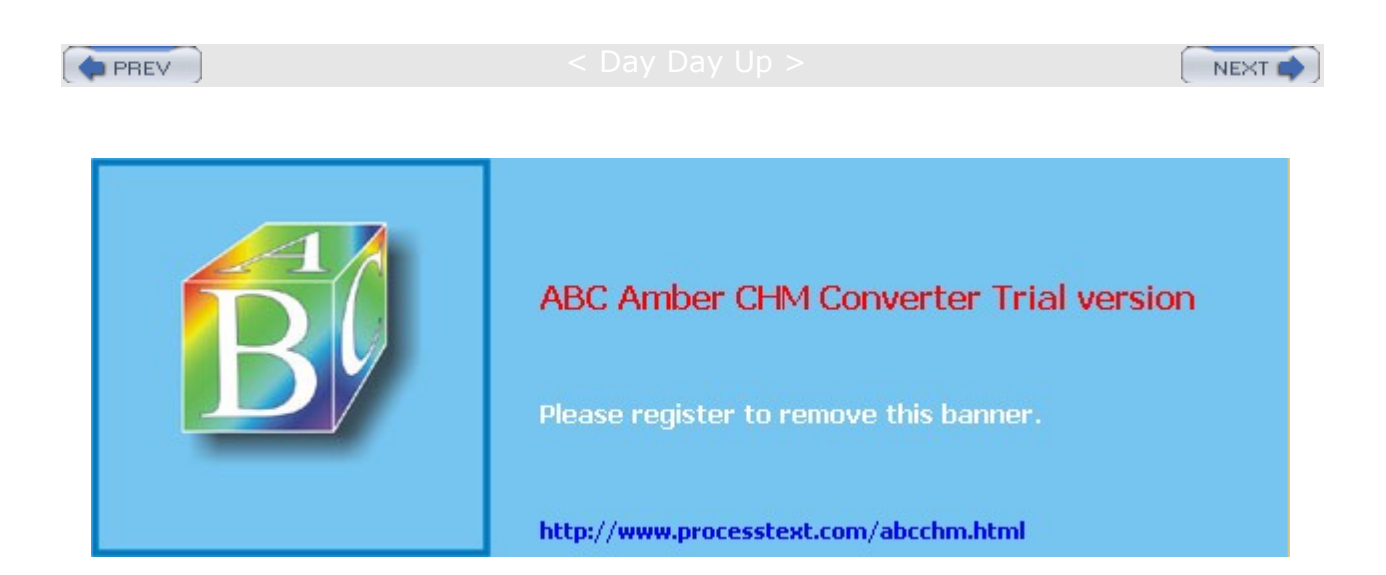

#### Day Day Up >

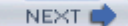

# File and Directory Operations: find, cp, mv, rm, and In

As you create more and more files, you may want to back them up, change their names, erase some of them, or even give them added names. Linux provides you with several file commands that enable you to search for files, copy files, rename files, or remove files (see <u>Table 10-5</u> later in this chapter). If you have a large number of files, you can also search them to locate a specific one. The commands are shortened forms of full words, consisting of only two characters. The **cp** command stands for "copy" and copies a file, **mv** stands for "move" and renames or moves a file, **rm** stands for "remove" and erases a file, and **ln** stands for "link" and adds another name for a file, often used as a shortcut to the original. One exception to the two-character rule is the **find** command, which performs searches of your filenames to find a file.

# Searching Directories: find

Once you have a large number of files in many different directories, you may need to search them to locate a specific file, or files, of a certain type. The find command enables you to perform such a search. The find command takes as its arguments directory names followed by several possible options that specify the type of search and the criteria for the search. find then searches within the directories listed and their subdirectories for files that meet these criteria. The find command can search for a file by name, type, owner, and even the time of the last update.

\$ find directory-list -option criteria

The **-name** option has as its criteria a pattern and instructs **find** to search for the filename that matches that pattern. To search for a file by name, you use the **find** command with the directory name followed by the **-name** option and the name of the file.

\$ find directory-list -name filename

The find command also has options that merely perform actions, such as outputting the results of a search. If you want find to display the filenames it has found, you simply include the -print option on the command line along with any other options. The -print option instructs find to output to the standard output the names of all the files it locates (you can also use the -ls option to list files in the long format). In the next example, the user searches for all the files in the **reports** directory with the name **monday**. Once located, the file, with its relative pathname, is printed.

\$ find reports -name monday -print

reports/monday

The find command prints out the filenames using the directory name specified in the directory list. If you specify an absolute pathname, the absolute path of the found directories will be output. If you specify a relative pathname, only the relative pathname is output. In the preceding example, the user specified a relative pathname, **reports**, in the directory list. Located filenames were output beginning with this relative pathname. In the next example, the user specifies an absolute pathname in the directory list. Located filenames are then output using this absolute pathname.

\$ find /home/chris -name monday -print

/home/chris/reports/monday

#### Searching the Working Directory

If you want to search your working directory, you can use the dot in the directory pathname to represent your working directory. The double dots would represent the parent directory. The next example searches all files and subdirectories in the working directory, using the dot to represent the working directory. If you are located in your home directory, this is a convenient way to search through all your own directories. Notice the located filenames are output beginning with a dot.

\$ find . -name weather -print

./weather

You can use shell wildcard characters as part of the pattern criteria for searching files. The special character must be quoted, however, to avoid evaluation by the shell. In the next example, all files with the **.c** extension in the **programs** directory are searched for:

\$ find programs -name '\*.c' -print

#### **Locating Directories**

You can also use the find command to locate other directories. In Linux, a directory is officially classified as a special type of file. Although all files have a byte-stream format, some files, such as directories, are used in special ways. In this sense, a file can be said to have a file type. The find command has an option called -type that searches for a file of a given type. The -type option takes a one-character modifier that represents the file type. The modifier that represents a directory is a d. In the next example, both the directory name and the directory file type are used to search for the directory called **thankyou**:

```
$ find /home/chris -name thankyou -type d -print
```

```
/home/chris/letters/thankyou
```

\$

File types are not so much different types of files as they are the file format applied to other components of the operating system, such as devices. In this sense, a device is treated as a type of file, and you can use find to search for devices and directories, as well as ordinary files. Table 10-4 lists the different types available for the find command's -type option.

| Table 10-4: The find Command |                                                                                                    |  |
|------------------------------|----------------------------------------------------------------------------------------------------|--|
| Command or Option            | Execution                                                                                                    |  |
| find                         | Searches directories for files according to search criteria. This command has several options that specify the type of criteria and actions to be taken.                                              |  |
| -name pattern                | Searches for files with the <i>pattern</i> in the name.                                                                                                    |  |
| -group name                  | Searches for files belonging to this group name.                                                                                                    |  |
| -size <i>num</i> c           | Searches for files with the size $num$ in blocks. If $c$ is added after $num$ , the size in bytes (characters) is searched for.                                                                       |  |
| -mtime num                   | Searches for files last modified num days ago.                                                                                                    |  |
| -newer pattern               | Searches for files modified after the one matched by pattern.                                                                                                    |  |
| -print                       | Outputs the result of the search to the standard output. The result is usually a list of filenames, including their full pathnames.                                                                   |  |
| -type filetype               | Searches for files with the specified file type. File type can be <b>b</b> for block device, <b>c</b> for character device, <b>d</b> for directory, <b>f</b> for file, or <b>I</b> for symbolic link. |  |

# **Copying Files**

To make a copy of a file, you simply give  $_{CP}$  two filenames as its arguments (see <u>Table 10-5</u>). The first filename is the name of the file to be copied-the one that already exists. This is often referred to as the *source file*. The second filename is the name you want for the copy. This will be a new file containing a copy of all the data in the source file. This second argument is often referred to as the *destination file*. The syntax for the  $_{CP}$  command follows:

\$ cp source-file destination-file

In the next example, the user copies a file called **proposal** to a new file called **oldprop**:

#### \$ cp proposal oldprop

You could unintentionally destroy another file with the  $_{CP}$  command. The  $_{CP}$  command generates a copy by first creating a file and then copying data into it. If another file has the same name as the destination file, that file is destroyed and a new file with that name is created. By default, Red Hat configures your system to check for an existing copy by the same name ( $_{CP}$  aliases with the -i option, see <u>Chapter 9</u>). To copy a file from your working directory to another directory, you only need to use that directory name as the second argument in the  $_{CP}$  command. In the next example, the **proposal** file is overwritten by the **newprop** file. The **proposal** file already exists.

#### \$ cp newprop proposal

You can use any of the wildcard characters to generate a list of filenames to use with  $_{CP}$  or  $_{mv}$ . For example, suppose you need to copy all your C source code files to a given directory. Instead of listing each one individually on the command line, you could use an \* character with the .c extension to match on and generate a list of C source code files (all files with a .c extension). In the next example, the user copies all source code files in the current directory to the **sourcebks** directory:

\$ cp \*.c sourcebks

If you want to copy all the files in a given directory to another directory, you could use \* to match on and generate a list of all those files in a  $_{CP}$  command. In the next example, the user copies all the files in the **props** directory to the **oldprop** directory. Notice the use of a **props** pathname preceding the \* special characters. In this context, **props** is a pathname that will be appended before each file in the list that \* generates.

#### \$ cp props/\* oldprop

You can, of course, use any of the other special characters, such as ., ?, or []. In the next example, the user copies both source code and object code files (.c and .o) to the **projbk** directory:

\$ cp \*.[oc] projbk

When you copy a file, you may want to give the copy a different name than the original. To do so, place the new filename after the directory name, separated by a slash.

\$ cp filename directory-name/new-filename

# **Moving Files**

You can use the mv command either to rename a file or to move a file from one directory to another. When using mv to rename a file, you simply use the new filename as the second argument. The first argument is the current name of the file you are renaming. If you want to rename a file when you move it, you can specify the new name of the file after the directory name. In the next example, the **proposal** file is renamed with the name **version1**:

#### \$ mv proposal version1

As with cp, it is easy for mv to erase a file accidentally. When renaming a file, you might accidentally choose a filename already used by another file. In this case, that other file will be erased. The mv command also has an -i option that checks first to see if a file by that name already exists.

You can also use any of the special characters described in <u>Chapter 8</u> to generate a list of filenames to use with  $\mathbf{mv}$ . In the next example, the user moves all source code files in the current directory to the **newproj** directory:

\$ mv \*.c newproj

If you want to move all the files in a given directory to another directory, you can use \* to match on and generate a list of all those files. In the next example, the user moves all the files in the **reports** directory to the **repbks** directory:

```
$ mv reports/* repbks
```

No То te

со

ру file

s

to а

CD

-R/ R

W or

DV

D-R/

R

W dis

k, yo

u ca

n

us е

an У

nu mb

er of

CD /D

VD

bur nin

g

too ls.

Ma ny

of

the se

are

int erf

ac es

to the

cdr

ec ord

an

d

dvd rec

ord

utili tie

s,

alo

ng wit

# **Copying and Moving Directories**

You can also copy or move whole directories at once. Both  $_{CP}$  and  $_{mv}$  can take as their first argument a directory name, enabling you to copy or move subdirectories from one directory into another (see <u>Table 10-5</u>). The first argument is the name of the directory to be moved or copied, while the second argument is the name of the directory within which it is to be placed. The same pathname structure used for files applies to moving or copying directories.

You can just as easily copy subdirectories from one directory to another. To copy a directory, the  $_{CP}$  command requires you to use the  $_{-r}$  option. The  $_{-r}$  option stands for "recursive." It directs the  $_{CP}$  command to copy a directory, as well as any subdirectories it may contain. In other words, the entire directory subtree, from that directory on, will be copied. In the next example, the **thankyou** directory is copied to the **oldletters** directory. Now two **thankyou** subdirectories exist, one in **letters** and one in **oldletters**.

```
$ cp -r letters/thankyou oldletters
```

```
$ ls -F letters
```

/thankyou

```
$ ls -F oldletters
```

/thankyou

# **Erasing Files and Directories: the rm Command**

As you use Linux, you will find the number of files you use increases rapidly. Generating files in Linux is easy. Applications such as editors, and commands such as  $_{CP}$ , easily create files. Eventually, many of these files may become outdated and useless. You can then remove them with the  $_{TM}$  command. The  $_{TM}$  command can take any number of arguments, enabling you to list several filenames and erase them all at the same time. In the next example, the user erases the file **oldprop**:

\$ rm oldprop

Be careful when using the  $\underline{rm}$  command, because it is irrevocable. Once a file is removed, it cannot be restored (there is no undo). With the  $\underline{-i}$  option, you are prompted separately for each file and asked whether to remove it. If you enter  $\underline{y}$ , the file will be removed. If you enter anything else, the file is not removed. In the next example, the  $\underline{rm}$  command is instructed to erase the files **proposal** and **oldprop**. The  $\underline{rm}$  command then asks for confirmation for each file. The user decides to remove **oldprop**, but not **proposal**.

```
$ rm -i proposal oldprop
```

```
Remove proposal? n
Remove oldprop? y
```

```
$
```

| Table 10-5: File Operations |                                                                                                    |
|-----------------------------|----------------------------------------------------------------------------------------------------|
| Command                     | Execution                                                                                                    |
| cp filename filename        | Copies a file. <b>cp</b> takes two arguments: the original file and the name of the new copy. You can use pathnames for the files to copy across directories:<br>\$ cp today reports/monday |
| ср -r dirname dirname       | Copies a subdirectory from one directory to another. The copied directory includes all its own subdirectories:<br>\$ cp -r letters/thankyou oldletters                                      |

| Table 10-5: File Operations |                                                                                                    |
|-----------------------------|----------------------------------------------------------------------------------------------------|
| Command                     | Execution                                                                                                    |
| wv filename filename        | Moves (renames) a file. mv takes two arguments: the first is the file to be moved. The second argument can be the new filename or the pathname of a directory. If it is the name of a directory, then the file is literally moved to that directory, changing the file's pathname:<br>\$ mv today /home/chris/reports |
| ™ dirname dirname           | Moves directories. In this case, the first and last arguments are directories:<br>\$ mv letters/thankyou oldletters                                                                                                    |
| ln filename filename        | Creates added names for files referred to as links. A link can be<br>created in one directory that references a file in another directory:<br>\$ In today reports/monday                                                                                                    |
| rm filenames                | Removes (erases) a file. Can take any number of filenames as its arguments. Literally removes links to a file. If a file has more than one link, you need to remove all of them to erase a file:<br>\$rm today weather weekend                                                                                        |

# Links: the In Command

You can give a file more than one name using the **1**n command. You might want to reference a file using different filenames to access it from different directories. The added names are often referred to as *links*. Linux supports two different types of links, hard and symbolic. Hard links are literally another name for the same file, whereas symbolic links function like shortcuts referencing another file. Symbolic links are much more flexible and can work over many different file systems, whereas hard links are limited to your local file system. Furthermore, hard links introduce security concerns, as they allow direct access from a link that may have public access to an original file that you may want protected. Links are usually implemented as symbolic links.

#### Symbolic Links

To set up a symbolic link, you use the ln command with the -s option and two arguments: the name of the original file and the new, added filename. The ls operation lists both filenames, but only one physical file will exist.

```
$ ln -s original-file-name added-file-name
```

In the next example, the **today** file is given the additional name **weather**. It is just another name for the **today** file.

```
$ ls
today
$ ln -s today weather
$ ls
today weather
```

You can give the same file several names by using the *ln* command on the same file many times. In the next example, the file **today** is given both the names **weather** and **weekend**:

```
$ ln -s today weather
$ ln -s today weekend
$ ls
today weather weekend
```

If you list the full information about a symbolic link and its file, you will find the information displayed is different. In the next example, the user lists the full information for both **lunch** and **/home/george/veglist** using the **1**<sup>s</sup> command with the **-1** option. The first character in the line specifies the file type. Symbolic links have their own file type represented by an **I**. The file type for **lunch** is **I**, indicating it is a symbolic link, not an ordinary file. The number after the term "group" is the size of the file. Notice the sizes differ. The size of the **lunch** file is only four bytes. This is because **lunch** is only a symbolic link-a file that holds the pathname of another file-and a pathname takes up only a few bytes. It is not a direct hard link to the **veglist** file.

```
$ ls lunch /home/george/veglist
```

```
lrw-rw-r-- 1 chris group 4 Feb 14 10:30 lunch
-rw-rw-r-- 1 george group 793 Feb 14 10:30 veglist
```

To erase a file, you need to remove only its original name (and any hard links to it). If any symbolic links are left over, they will be unable to access the file. In this case, a symbolic link would hold the pathname of a file that no longer exists.

#### Hard Links

You can give the same file several names by using the ln command on the same file many times. To set up a hard link, you use the ln command with no -s option and two arguments: the name of the original file and the new, added filename. The ls operation lists both filenames, but only one physical file will exist.

```
$ ln original-file-name added-file-name
```

In the next example, the **monday** file is given the additional name **storm**. It is just another name for the **monday** file.

\$ **ls** 

today

\$ In monday storm

\$ **ls** 

```
monday storm
```

To erase a file that has hard links, you need to remove all its hard links. The name of a file is actually considered a link to that file-hence the command rm that removes the link to the file. If you have several links to the file and remove only one of them, the others stay in place and you can reference the file through them. The same is true even if you remove the original link-the original name of the file. Any added links will work just as well. In the next example, the **today** file is removed with the rm command. However, a link to that same file exists, called **weather**. The file can then be referenced under the name **weather**.

```
$ In today weather
```

```
$ rm today
```

```
$ cat weather
```

The storm broke today

```
and the sun came out.
```

```
$
```

No Ea te ch

file

an

d dir

ect

ory in

Lin

ux со

nta ins

а set

> of per

mi ssi

on

s tha

t

det er

mi ne wh

0

са n

ac се

SS the

m an

d ho

w. Yo

u

set the

se

per mi

ssi

on s

to limi

t

ac

се SS

in

on

е

of

thr

ee wa

ys:

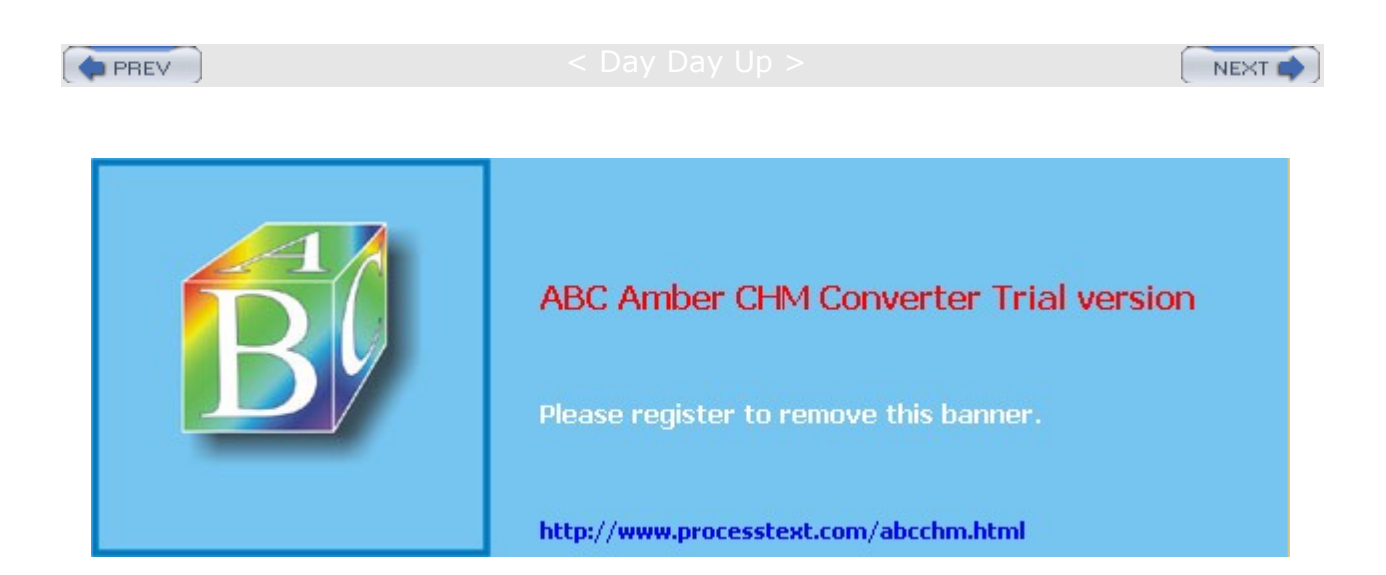

Day Day Up >

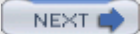

# The mtools Utilities: msdos

Your Linux system provides a set of utilities, known as *mtools*, that enable you to access a floppy and hard disks formatted for MS-DOS easily (see Table 10-6).

# **Copying Files to a DOS Floppy**

The mcopy command enables you to copy files to and from an MS-DOS floppy disk in your floppy drive or a Windows partition on your hard drive. No special operations, such as mounting, are required. With mtools, you needn't mount an MS-DOS partition to access it. For an MS-DOS floppy disk, place the disk in your floppy drive, and you can then use mtool commands to access those files. For example, to copy a file from an MS-DOS floppy disk to your Linux system, use the mcopy command. You specify the MS-DOS disk with a: for the A drive. Unlike normal DOS pathnames, pathnames used with mtool commands use forward slashes instead of backslashes. The directory **docs** on the A drive would be referenced by the pathname **a:/docs**, not **a:\docs**. Unlike MS-DOS, which defaults the second argument to the current directory, you always need to supply the second argument for mcopy. The next example copies the file **mydata** to the MS-DOS disk, and then copies the **preface** file from the disk to the current Linux directory.

\$ mcopy mydata a:

\$ mcopy a:/preface

Note Currently, mtools cannot access Windows XP, NT, and 2000 NTFS partitions.

# **mtools Commands**

You can use the mdir command to list files on your MS-DOS disk, and you can use the mcd command to change directories on it. The next example lists the files on the MS-DOS disk in your floppy drive, and then changes to the **docs** directory on that drive:

\$ mdir a:

\$ mcd a:/docs

Most of the standard MS-DOS commands are available as mtool operations. You can create MS-DOS directories with mmd and erase MS-DOS files with mdel. A list of mtool commands is provided in Table 10-6. For example, to display a file on drive B on an MS-DOS disk in the second floppy drive, use mtype and the name of the file preceded by **b**:/.

| Fable 10-6: The mtools Access Commands |                                                                                                    |
|----------------------------------------|----------------------------------------------------------------------------------------------------|
| Commands                               | Execution                                                                                                    |
| mcopy filename filename                | Copies a file to and from an MS-DOS disk or your Linux<br>system. The following copies a file from an MS-DOS floppy<br>disk to your Linux system:<br>mcopy a:/ filename directory-or-filename The following copies<br>a file from Linux for an MS-DOS floppy disk in your floppy<br>drive:<br>mcopy filename a:/ filename |
| mcd directory-name                     | Changes directory on your MS-DOS file system.                                                                                                    |
| mdir                                   | Lists the files on an MS-DOS disk in your floppy drive.                                                                                                    |
| mattrib                                | Changes the attribute of an MS-DOS file.                                                                                                    |
| mdel filename                          | Deletes an MS-DOS file.                                                                                                    |
| mformat                                | Adds an MS-DOS file system to a floppy disk.                                                                                                    |

\$ mtype b:/readme

| Table 10-6: The mtools Access Commands |                                                  |
|----------------------------------------|--------------------------------------------------|
| Commands                               | Execution                                        |
| mlabel                                 | Makes a volume label.                            |
| mmd directory-name                     | Makes an MS-DOS directory.                       |
| mrd directory-name                     | Removes an MS-DOS directory.                     |
| mread filename filename                | Low-level read (copy) of an MS-DOS file to Unix. |
| mren filename filename                 | Renames an MS-DOS file.                          |
| mtype filename                         | Displays contents of an MS-DOS file.             |
| mwrite filename filename               | Low-level write (copy) a Unix file to MS-DOS.    |

# Configuring mtools: /etc/ mtools.conf

Access to MS-DOS or Windows 95, 98, or ME partitions by **mtools** is configured by the **/etc/mtools.conf** file. This file lists several different default MS-DOS or Windows partitions and disk drives. Each drive or partition is identified with a particular device name. Entries for your floppy drives are already entered, using the device names **/dev/fd0** and **/dev/fd1** for the first and second floppy drives. An entry in the **/etc/mtools.conf** file takes the form of the drive label followed by the term **file** and the equal sign, and then the device name of the drive or partition you want identified with this label. The device name is encased in quotes. For example, assuming the first hard disk partition is an MS-DOS partition and has the device name of **/dev/hda1**, the following entry would identify this as the C drive on an MS-DOS system:

#### drive c: file="/dev/hda1"

You must have the correct device name for your partition. These device names are listed in the **/etc/fstab** file and can also be viewed with the Linuxconf local drive access panel on your root user desktop. If you have a SCSI hard disk, the hard disk partition has the form of **sd**, followed by a character for the hard drive and a number for the partition in it. For example, **sda1** refers to the first partition on the SCSI hard drive. IDE hard drives have the form of **hd**, also followed by a character and a partition number-**hda1** refers to the first partition on an IDE hard drive.

On most distributions, a default **/etc/mtools.conf** file is installed for you (see the following **/etc/mtools.conf** example). This file has commented entries for the C drive: one for a SCSI hard disk partition and one for an IDE partition. Both are commented out with a preceding **#**. If you have an IDE hard drive (as most users do), you need to remove the preceding **#** symbol from the entry for the IDE hard disks partition and leave the preceding **#** symbol in front of the entry for the SCSI partition. Also, if your MS-DOS partition on your IDE hard drive is not the first partition, you must change the device name. For example, if the MS-DOS partition is the second partition, the device name will be **/dev/hda2**. If you have several MS-DOS partitions, you can add entries for each one, assigning a different label to each. The following example assigns the **d:** label to the fourth hard disk partition on an IDE drive:

drive d: file="/dev/hda4" /etc/mtools.conf

#### # Linux floppy drives

drive a: file="/dev/fd0" exclusive mformat\_only drive b: file="/dev/fd1" exclusive mformat\_only # First SCSI hard disk partition #drive c: file="/dev/sda1" # First IDE hard disk partition drive c: file="/dev/hda1" drive d: file="/dev/hda5"

#dosemu floppy image drive m: file="/var/lib/dosemu/diskimage" #dosemu hdimage drive n: file="/var/lib/dosemu/diskimage" offset=8832 #Atari ramdisk image drive o: file="/tmp/atari\_rd" offset=136 mtools\_lower\_case=1

# **Copying Files to a DOS Partition**

Once the DOS hard disk partitions are referenced, you can then use their drive letters to copy files to and from them to your Linux partitions. The following command copies the file **mydoc.html** to the **c**: partition in the directory **webstuff** and renames it **mydoc.htm**. Notice the use of forward slashes instead of backward slashes.

\$ mcopy mypage.html c:/webstuff/mypag.htm

Because of the differences in the way DOS and Linux handle newlines in text files, you should use the -t option whenever copying a DOS text file to a Linux partition. The following command copies the **mydoc.txt** file from the **c:/project** directory to the **/newdocs** directory:

\$ mcopy -t c:/project/mydoc.txt /newdocs

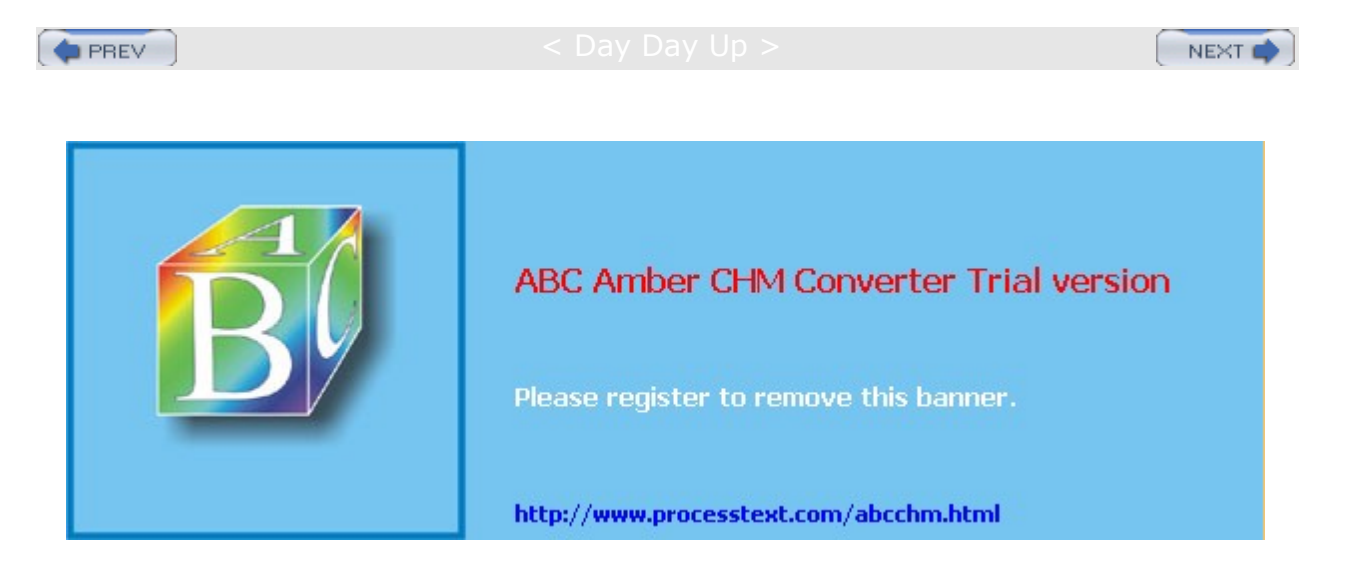

< Day Day Up >

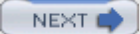

# **Archiving and Compressing Files**

Archives are used to back up files or to combine them into a package, which can then be transferred as one file over the Internet or posted to an FTP site for easy downloading. The standard archive utility used on Linux and Unix systems is tar, for which several GUI front ends exist. You have several compression programs to choose from, including GNU zip (gzip), Zip, bzip, and compress.

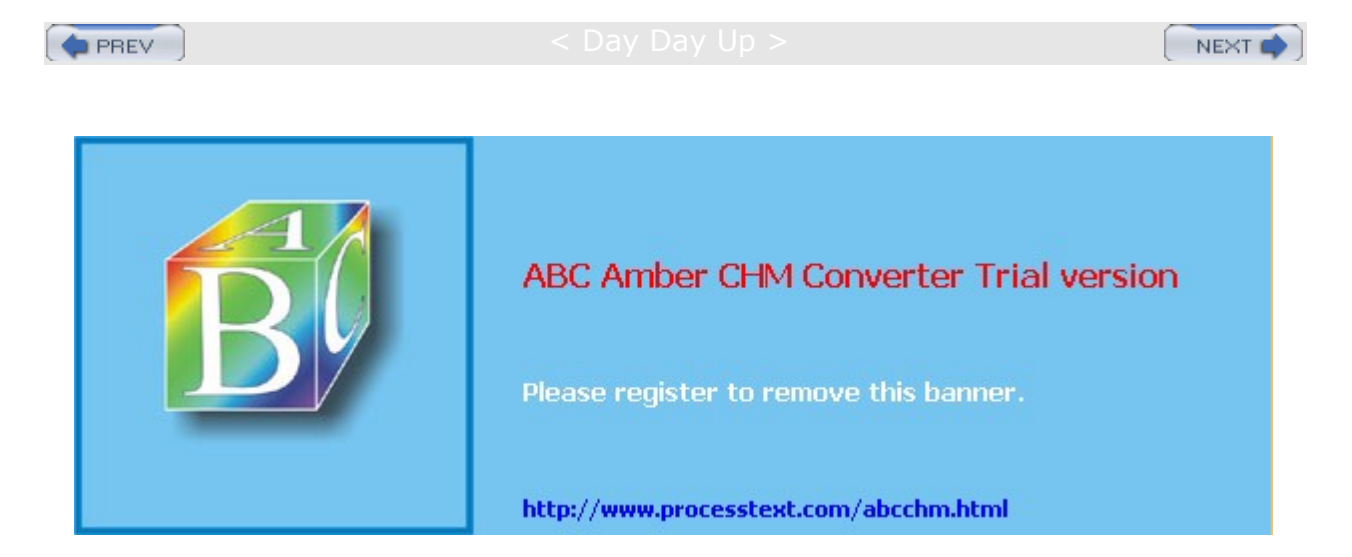

#### Day Day Up >

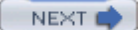

# Archiving and Compressing Files with File Roller

Red Hat provides the File Roller tool (accessible from the Accessories menu) that operates as a GUI front end to archive and compress files, letting you perform zip, gzip, tar, and bzip2 operations using a GUI interface (see Figure 10-4). You can examine the contents of archives, extract the files you want, and create new compressed archives. When you create an archive, you determine its compression method by specifying its file name extension such as .gz for gzip or. bz2 for bzip2. You can select the different extensions from the File type menu, or enter the extension yourself. To both archive and compress files you can choose a combined extension like .tar.bz2, which both archives with tar and compresses with bzip2. Click on the Add button to add files to your archive. To extract files from an archive, open the archive to display the list of archive files. You can then click on the Extract button to extract particular files or the entire archive. Other GUI tools available are guiTAR, LnxZip, Ark, KArchive, and Xtar.

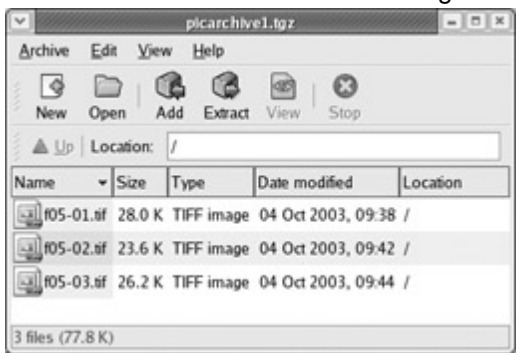

Figure 10-4: File Roller archiving and compression tool

# Archive Files and Devices: tar

The tar utility creates archives for files and directories. With tar, you can archive specific files, update them in the archive, and add new files as you want to that archive. You can even archive entire directories with all their files and subdirectories, all of which can be restored from the archive. The tar utility was originally designed to create archives on tapes. The term *tar* stands for tape archive. You can create archives on any device, such as a floppy disk, or you can create an archive file to hold the archive. The tar utility is ideal for making backups of your files or combining several files into a single file for transmission across a network (File Roller is a GUI interface for tar).

**Note** As an alternative to tar you can use pax. pax is designed to work with different kinds of Unix archive formats such as cpio, bcpio, and tar. You can extract, list, and create archives. pax is helpful if you are handling archives created on Unix systems that are using different archive formats.

## **Displaying Archive Contents**

Both file managers in GNOME and the K Desktop have the capability to display the contents of a tar archive file automatically. The contents are displayed as though they were files in a directory. You can list the files as icons or with details, sorting them by name, type, or other fields. You can even display the contents of files. Clicking a text file opens it with a text editor and an image is displayed with an image viewer. If the file manager cannot determine what program to use to display the file, it prompts you to select an application. Both file managers can perform the same kind operation on archives residing on remote file systems, such as tar archives on FTP sites. You can obtain a listing of their contents and even read their readme files. The Nautilus file manager (GNOME) can also extract an archive. Right-click the Archive icon and select Extract.

## **Creating Archives**

On Linux, tar is often used to create archives on devices or files. You can direct tar to archive files to a specific device or a file by using the  $\pm$  option with the name of the device or file. The syntax for the  $\pm$ ar command using the  $\pm$  option is shown in the next example. The device or filename is often referred to as the archive name. When creating a file for a tar archive, the filename is usually given the extension **.tar**. This is a convention only and is not required. You can list as many filenames as you want. If a directory name is

specified, all its subdirectories are included in the archive.

\$ tar optionsf archive-name.tar directory-and-file-names

To create an archive, use the c option. Combined with the f option, c creates an archive on a file or device. You enter this option before and right next to the f option. Notice no preceding dash is before a tar option. <u>Table 10-7</u> lists the different options you can use with tar. In the next example, the directory **mydir** and all its subdirectories are saved in the file **myarch.tar**. In this example, the **mydir** directory holds two files, **mymeeting** and **party**, as well as a directory called **reports** that has three files: **weather**, **monday**, and **friday**.

\$ tar cvf myarch.tar mydir

mydir/

mydir/reports/

mydir/reports/weather

mydir/reports/monday

mydir/reports/friday

mydir/mymeeting

mydir/party

| Table 10-7: File Archives: tar      |                                                                                                    |
|-------------------------------------|----------------------------------------------------------------------------------------------------|
| Commands                            | Execution                                                                                                    |
| tar options files                   | Backs up files to tape, device, or archive file.                                                                                                    |
| tar optionsf archive_ name filelist | Backs up files to a specific file or device specified as <i>archive_name</i> . <i>filelist;</i> can be filenames or directories.                                                   |
| Options                             |                                                                                                    |
| с                                   | Creates a new archive.                                                                                                    |
| t                                   | Lists the names of files in an archive.                                                                                                    |
| r                                   | Appends files to an archive.                                                                                                    |
| υ                                   | Updates an archive with new and changed files; adds only those files modified since they were archived or files not already present in the archive.                                |
| delete                              | Removes a file from the archive.                                                                                                    |
| w                                   | Waits for a confirmation from the user before archiving each file;<br>enables you to update an archive selectively.                                                                |
| x                                   | Extracts files from an archive.                                                                                                    |
| m                                   | When extracting a file from an archive, no new timestamp is assigned.                                                                                                    |
| м                                   | Creates a multiple-volume archive that may be stored on several floppy disks.                                                                                                    |
| £ archive-name                      | Saves the tape archive to the file archive name, instead of to the default tape device. When given an archive name, the $\pm$ option saves the tar archive in a file of that name. |
| f device-name                       | Saves a tar archive to a device such as a floppy disk or tape. /dev/fd0 is the device name for your floppy disk; the default device is held in /etc/default/tar-file.              |

| Table 10-7: File Archives: tar |                                                        |
|--------------------------------|--------------------------------------------------------|
| Commands                       | Execution                                              |
| v                              | Displays each filename as it is archived.              |
| z                              | Compresses or decompresses archived files using gzip.  |
| j                              | Compresses or decompresses archived files using bzip2. |

#### **Extracting Archives**

The user can later extract the directories from the tape using the  $\mathbf{x}$  option. The  $\mathbf{xf}$  option extracts files from an archive file or device. The tar extraction operation generates all subdirectories. In the next example, the  $\mathbf{xf}$  option directs  $\mathbf{tar}$  to extract all the files and subdirectories from the tar file **myarch.tar**:

```
$ tar xvf myarch.tar
```

```
mydir/
mydir/reports/
mydir/reports/weather
mydir/reports/monday
mydir/reports/friday
mydir/mymeeting
mydir/party
```

You use the  $\mathbf{r}$  option to add files to an already created archive. The  $\mathbf{r}$  option appends the files to the archive. In the next example, the user appends the files in the **letters** directory to the **myarch.tar** archive. Here, the directory **mydocs** and its files are added to the **myarch.tar** archive:

```
$ tar rvf myarch.tar mydocs
```

mydocs/

mydocs/doc1

#### **Udating Archives**

If you change any of the files in your directories you previously archived, you can use the  $\mathbf{u}$  option to instruct tar to update the archive with any modified files. The  $\mathbf{tar}$  command compares the time of the last update for each archived file with those in the user's directory and copies into the archive any files that have been changed since they were last archived. Any newly created files in these directories are also added to the archive. In the next example, the user updates the **myarch.tar** file with any recently modified or newly created files in the **mydir** directory. In this case, the **gifts** file was added to the **mydir** directory.

```
tar uvf myarch.tar mydir
mydir/
mydir/gifts
```

If you need to see what files are stored in an archive, you can use the tar command with the t option. The next example lists all the files stored in the **myarch.tar** archive:

#### tar tvf myarch.tar

```
drwxr-xr-x root/root 0 2000-10-24 21:38:18 mydir/
drwxr-xr-x root/root 0 2000-10-24 21:38:51 mydir/reports/
-rw-r--r- root/root 22 2000-10-24 21:38:40 mydir/reports/weather
-rw-r--r- root/root 22 2000-10-24 21:38:45 mydir/reports/monday
-rw-r--r- root/root 22 2000-10-24 21:38:51 mydir/reports/friday
```

```
-rw-r--r-- root/root 22 2000-10-24 21:38:18 mydir/mymeeting
-rw-r--r-- root/root 22 2000-10-24 21:36:42 mydir/party
drwxr-xr-x root/root 0 2000-10-24 21:48:45 mydocs/
-rw-r--r-- root/root 22 2000-10-24 21:48:45 mydocs/doc1
drwxr-xr-x root/root 0 2000-10-24 21:54:03 mydir/
-rw-r--r-- root/root 22 2000-10-24 21:54:03 mydir/
```

#### Archiving to Floppies

To back up the files to a specific device, specify the device as the archive. For a floppy disk, you can specify the floppy drive. Be sure to use a blank floppy disk. Any data previously placed on it will be erased by this operation. In the next example, the user creates an archive on the floppy disk in the **/dev/fd0** device and copies into it all the files in the **mydir** directory:

\$ tar cf /dev/fd0 mydir

To extract the backed-up files on the disk in the device, use the xf option:

```
$ tar xf /dev/fd0
```

If the files you are archiving take up more space than would be available on a device such as a floppy disk, you can create a tar archive that uses multiple labels. The  $\underline{M}$  option instructs tar to prompt you for a new storage component when the current one is filled. When archiving to a floppy drive with the  $\underline{M}$  option, tar prompts you to put in a new floppy disk when one becomes full. You can then save your tar archive on several floppy disks.

```
$ tar cMf /dev/fd0 mydir
```

To unpack the multiple-disk archive, place the first one in the floppy drive and then issue the following tar command using both the x and  $\underline{m}$  options. You are then prompted to put in the other floppy disks as they are needed.

\$ tar xMf /dev/fd0

#### **Compressing Archives**

The tar operation does not perform compression on archived files. If you want to compress the archived files, you can instruct tar to invoke the gzip utility to compress them. With the lowercase z option, tar first uses gzip to compress files before archiving them. The same z option invokes gzip to decompress them when extracting files.

\$ tar czf myarch.tar.gz mydir

To use **bzip** instead of **gzip** to compress files before archiving them, you use the **j** option. The same **j** option invokes **bzip** to decompress them when extracting files.

```
$ tar cjf myarch.tar.bz2 mydir
```

Remember, a difference exists between compressing individual files in an archive and compressing the entire archive as a whole. Often, an archive is created for transferring several files at once as one tar file. To shorten transmission time, the archive should be as small as possible. You can use the compression utility gzip on the archive tar file to compress it, reducing its size, and then send the compressed version. The person receiving it can decompress it, restoring the tar file. Using gzip on a tar file often results in a file with the extension **.tar.gz**. The extension **.gz** is added to a compressed gzip file. The next example creates a compressed version of **myarch.tar** using the same name with the extension **.gz**:

```
$ gzip myarch.tar
```

\$ **ls** 

\$ myarch.tar.gz

# Archiving to Tape
If you have a default device specified, such as a tape, and you want to create an archive on it, you can simply use tar without the f option and a device or filename. This can be helpful for making backups of your files. The name of the default device is held in a file called **/etc/**default/tar. The syntax for the tar command using the default tape device is shown in the following example. If a directory name is specified, all its subdirectories are included in the archive.

\$ tar option directory-and-file-names

In the next example, the directory **mydir** and all its subdirectories are saved on a tape in the default tape device:

\$ tar c mydir

In this example, the **mydir** directory and all its files and subdirectories are extracted from the default tape device and placed in the user's working directory:

\$ tar x mydir

Th ere are oth er arc hiv е pro gra ms yo u са n us е su ch as cpi 0 an d sh ar. Ho we ver, tar is the on е mo st CO m mo nly us ed for arc hivi ng ap plic ati on sof twa re.

No

te

# File Compression: gzip, bzip2, and zip

Several reasons exist for reducing the size of a file. The two most common are to save space or, if you are transferring the file across a network, to save transmission time. You can effectively reduce a file size by creating a compressed copy of it. Anytime you need the file again, you decompress it. Compression is used in combination with archiving to enable you to compress whole directories and their files at once.

Decompression generates a copy of the archive file, which can then be extracted, generating a copy of those files and directories. File Roller provides a GUI interface for these tasks.

#### Compression with gzip

Several compression utilities are available for use on Linux and Unix systems. Most software for Linux systems use the GNU gzip and gunzip utilities. The gzip utility compresses files and gunzip decompresses them. To compress a file, enter the command gzip and the filename. This replaces the file with a compressed version of it, with the extension .gz.

\$ gzip mydata

\$ **ls** 

mydata.gz

To decompress a gzip file, use either gzip with the -d option or the command gunzip. These commands decompress a compressed file with the .gz extension and replace it with a decompressed version with the same root name, but without the .gz extension. When you use gunzip, you needn't even type in the .gz extension. gunzip and gzip -d assume it. Table 10-8 lists the different gzip options.

```
$ gunzip mydata.gz
```

\$ **ls** 

mydata

Тір On yo ur de skt op, yo u са n ext rac t the СО nte nts of an arc hiv е by loc ati ng it wit h the file ma na ger an d do ubl е clic kin g on it. Thi s will sta rt the Fil е Rol ler ар plic ati on, whi ch will ор en the arc

| Table 10-8: The gzip Options |                                                                                                    |  |
|------------------------------|----------------------------------------------------------------------------------------------------|--|
| Option                       | Execution                                                                                                    |  |
| -c                           | Sends compressed version of file to standard output; each file listed is<br>separately compressed:<br>gzip -c mydata preface > myfiles.gz                                                                                                    |  |
| -d                           | Decompresses a compressed file; or, you can use gunzip:<br>gzip -d myfiles.gz<br>gunzip myfiles.gz                                                                                                    |  |
| -h                           | Displays help listing.                                                                                                    |  |
| -1 file-list                 | Displays compressed and uncompressed size of each file listed:<br>gzip -1 myfiles.gz.                                                                                                    |  |
| -r directory-name            | Recursively searches for specified directories and compresses all the files in them; the search begins from the current working directory. When used with gunzip, compressed files of a specified directory are uncompressed.                                                                                                    |  |
| -v file-list                 | For each compressed or decompressed file, displays its name and the percentage of its reduction in size.                                                                                                    |  |
| - num                        | Determines the speed and size of the compression; the range is from<br>-1 to -9. A lower number gives greater speed but less compression,<br>resulting in a larger file that compresses and decompresses quickly.<br>-1 gives the quickest compression, but with the largest size; -9 results<br>in a very small file that takes longer to compress and decompress.<br>The default is -6. |  |

You can also compress archived tar files. This results in files with the extensions **.tar.gz**. Compressed archived files are often used for transmitting extremely large files across networks.

#### \$ gzip myarch.tar

\$ **ls** 

myarch.tar.gz

You can compress tar file members individually using the tar z option that invokes gzip. With the z option, tar invokes gzip to compress a file before placing it in an archive. Archives with members compressed with the z option, however, cannot be updated nor is it possible to add to them. All members must be compressed and all must be added at the same time.

### **Compress and Uncompress**

You can also use the compress and uncompress commands to create compressed files. They generate a file that has a **Z** extension and use a different compression format than gzip. The compress and uncompress commands are not that widely used, but you may run across **.Z** files occasionally. You can use the uncompress command to decompress a **.Z** file. The gzip utility is the standard GNU compression utility and should be used instead of compress.

### **Compressing with bzip2**

Another popular compression utility is **bzip2**. It compresses files using the Burrows-Wheeler block-sorting text compression algorithm and Huffman coding. The command line options are similar to gzip by design, but they are not exactly the same. See the bzip2 Man page for a complete listing. You compress files using the bzip2 command and decompress with bunzip2. The bzip2 command creates files with the extension .bz2. You can use bzcat to output compressed data to the standard output. The bzip2 command creates files using compresses files in block and enables you to specify their size (larger blocks give you greater compression).

Like gzip, you can use bzip2 to compress tar archive files. The following example compresses the **mydata** file into a bzip compressed file with the extension **.bz2**:

\$ bzip2 mydata

\$ **ls** 

mydata.bz2

To decompress, use the bunzip2 command on a bzip file.

```
$ bunzip2 mydata.bz2
```

### **Using Zip**

Zip is a compression and archive utility modeled on PKZIP, which was used originally on DOS systems. Zip is a cross-platform utility used on Windows, Mac, MS-DOS, OS/2, Unix, and Linux systems. Zip commands can work with archives created by PKZIP and PKZIP programs and can use Zip archives. You compress a file using the  $\mathtt{zip}$  command. This creates a Zip file with the **.zip** extension. If no files are listed,  $\mathtt{zip}$  outputs the compressed data to the standard output. You can also use the – argument to have  $\mathtt{zip}$  read from the standard input. To compress a directory, you include the  $-\mathtt{r}$  option. The first example archives and compresses a file:

\$ zip mydata

\$ **ls** 

mydata.zip

The next example archives and compresses the reports directory:

\$ zip -r reports

A full set of archive operations is supported. With the  $-\underline{f}$  option, you can update a particular file in the zip archive with a newer version. The  $-\underline{u}$  option replaces or adds files, and the  $-\underline{d}$  option deletes files from the zip archive. Options also exist for encrypting files, and DOS to Unix end-of-line translations, and including hidden files.

To decompress and extract the Zip file, you use the unzip command.

\$ unzip mydata.zip

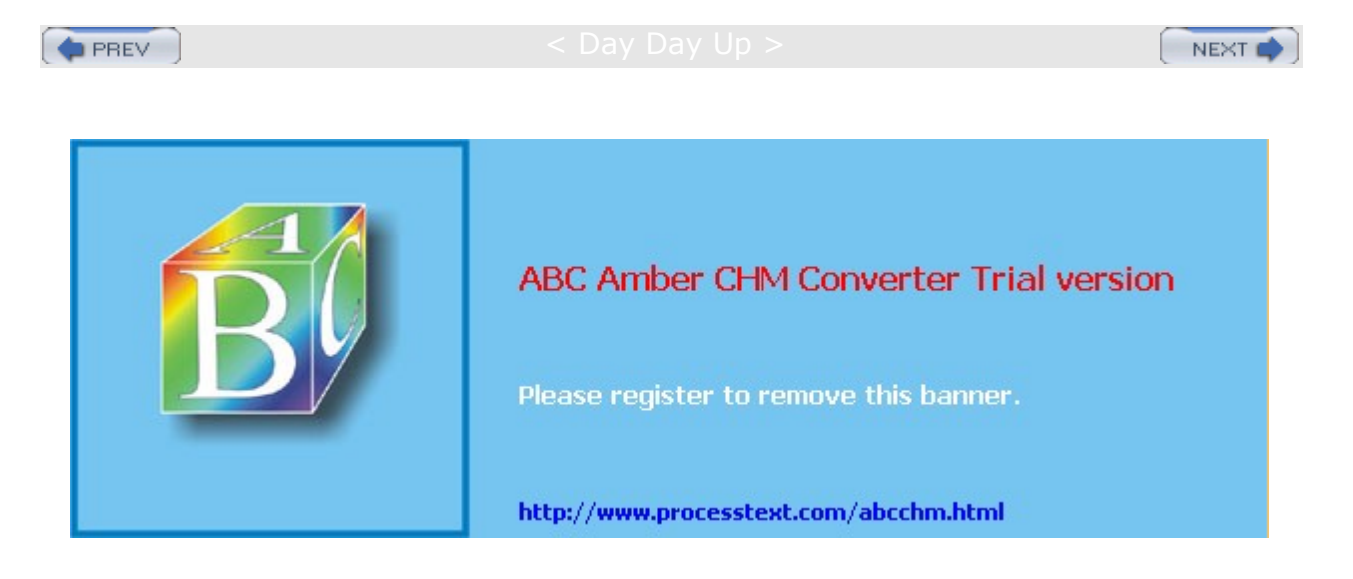

Day Day Up >

#### NEXT 📫

# Part III: Applications Chapter List

- Chapter 11: Office and Database Applications
- Chapter 12: Graphics Tools and Multimedia
- Chapter 13: Mail and News Clients
- Chapter 14: Web, FTP, and Java Clients

#### Chapter 15: Network Tools

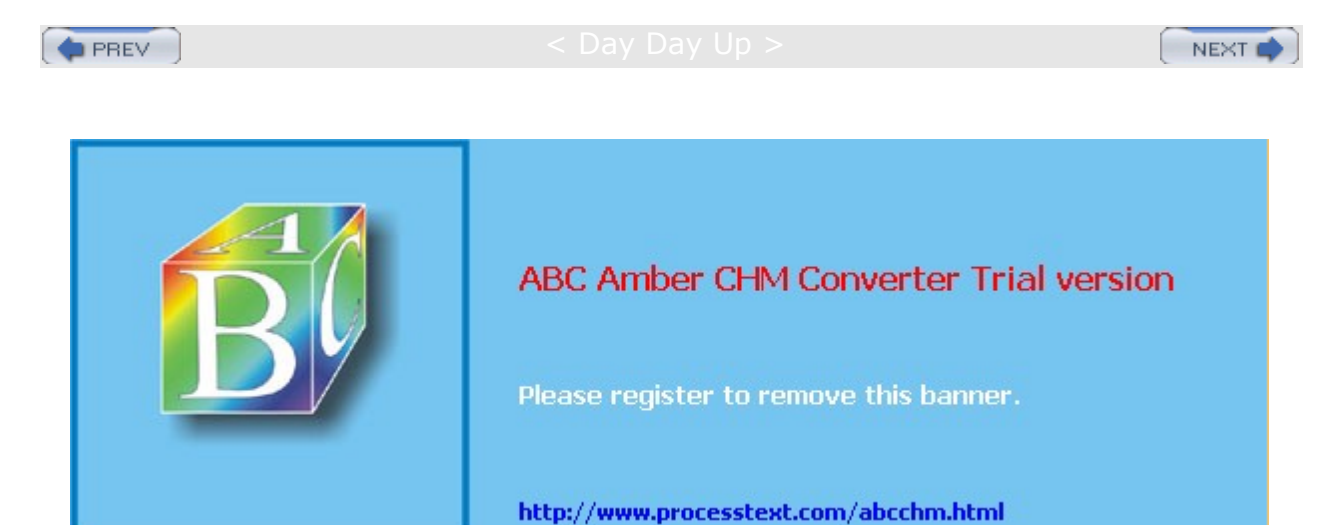

Day Day Up >

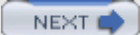

# Chapter 11: Office and Database Applications

## **Overview**

Avariety of office suites are now available for Linux (see <u>Table 11-1</u>). These include professional-level word processors, presentation managers, drawing tools, and spreadsheets. The freely available versions are described in this chapter. Sun has initiated development of an Open Source Office suite using StarOffice code. The applications are known as OpenOffice and provide Office applications integrated with GNOME. OpenOffice is currently the primary office application supported by Red Hat. KOffice is an entirely free office suite designed for use with KDE. The GNOME Office suite integrates GNOME applications into a productivity suite that is freely available. Ximian is developing a professional-level office suite, which supports both KDE and GNOME. You can also purchase commercial office suites such as StarOffice 6 from Sun.

| Table 11-1: Linux Office Suites |                                                         |  |
|---------------------------------|---------------------------------------------------------|--|
| Web Site                        | Description                                             |  |
| www.openoffice.org              | OpenOffice open source office suite based on StarOffice |  |
| www.koffice.org                 | KOffice Suite, for KDE                                  |  |
| www.gnome.org/gnome-office      | GNOME Office, for GNOME                                 |  |
| www.ximian.com                  | Ximian Desktop and office applications                  |  |
| www.sun.com/staroffice          | StarOffice Suite                                        |  |
| www.codeweavers.com             | CrossOver Office (MS Office support)                    |  |

A variety of database management systems are also available for Linux. These include high-powered, commercial-level database management systems, such as Oracle, IBM's DB2, and Sybase. Most of the database management systems available for Linux are designed to support large relational databases. Red Hat includes both MySQL and PostgreSQL databases in its distribution. For small personal databases, you can use the desktop database management systems being developed for KDE and GNOME. In addition, some software is available for databases accessed with the Xbase database programming language. These are smaller databases using formats originally developed for dBase on the PC. Various database management systems available to run under Linux are listed in Table 11-6 later in this chapter.

Red Hat Linux also provides several text editors that range from simple text editors for simple notes to editors with more complex features such as spell-checkers, buffers, or pattern matching. All generate character text files and can be used to edit any Linux text files. Text editors are often used in system administration tasks to change or add entries in Linux configuration files found in the **/etc** directory or a user's initialization or application dot files located in a user's home directory. You can use any text editor to work on source code files for any of the programming languages or shell program scripts.

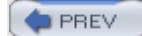

Day Day Up >

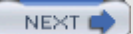

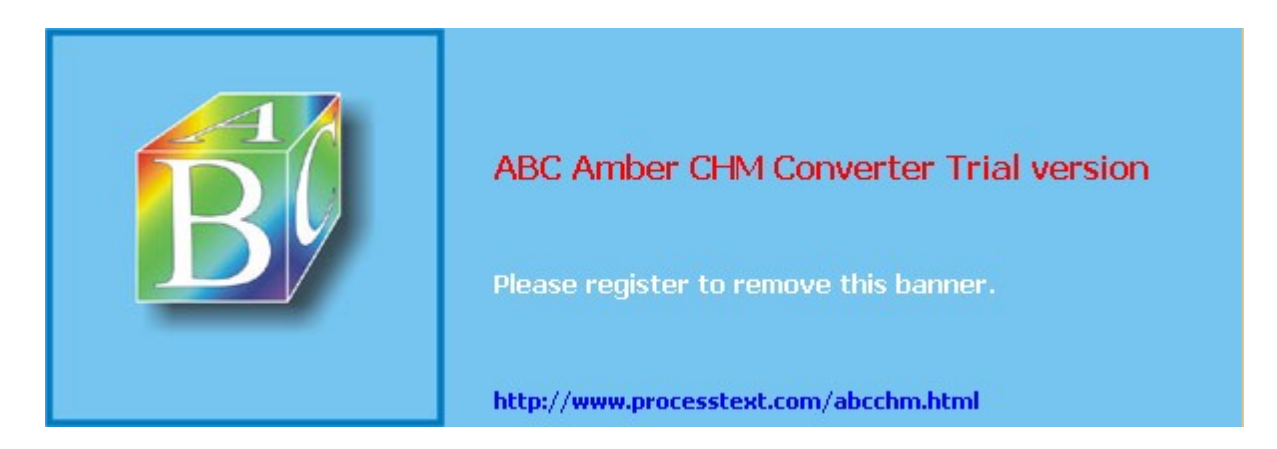

Day Day Up >

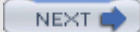

## Accessibility to Microsoft Office

One of the primary concerns for new Linux users is what kind of access they will have to their Microsoft Office files, particularly Word files. The Linux operating system and many applications for it are designed to provide seamless access to MS Office files. Users can directly mount and access any DOS or Windows partition and its files. The major Linux Office suites, including WordPerfect, KOffice, OpenOffice, and StarOffice, all read and manage any Microsoft Office files. In addition, these office suites are fast approaching the same level of features and support for office tasks as found in Microsoft Office.

If you want to use any Windows application on Linux, two important alternatives are the VMware virtual platform technology and the CrossOver Office by CodeWeavers, both commercial packages. With VMware, you can run Windows under Linux, allowing you to run many Windows applications on your Linux system. For more information, check the VMware Web site at <u>www.vmware.com</u>. CrossOver Office also lets you install and run most Microsoft Office applications. CrossOver Office was developed by CodeWeavers, which also supports Windows Web browser plug-ins. You can find out more about CrossOver Office at <u>www.codeweavers.com</u>.

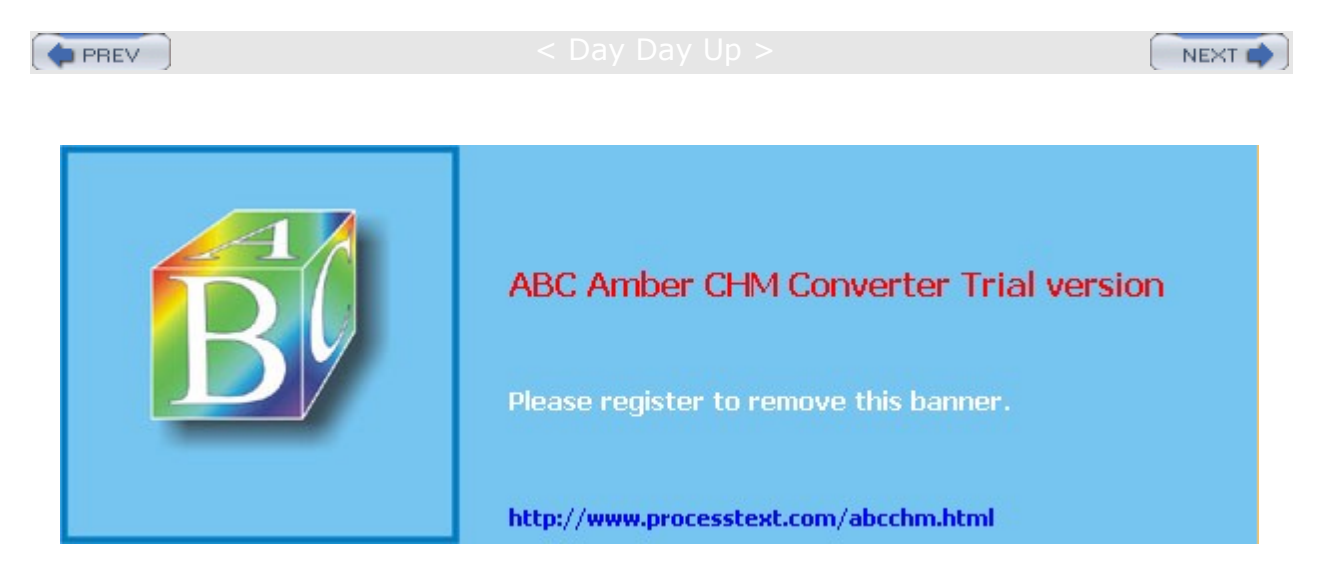

| ١, | 6 | PB | ΕV |  |
|----|---|----|----|--|
| S  | - |    |    |  |

< Day Day Up >

NEXT 📫

# **OpenOffice**

OpenOffice is a fully integrated suite of office applications developed as an open source project and freely distributed to all. It is included as the primary office suite for Red Hat, accessible from the Office menu and in the Start Here Applications window's Office window. It includes word processing, spreadsheet, presentation, and drawing applications (see <u>Table 11-2</u>). Versions of OpenOffice exist for Linux, Windows, and Mac OS. You can obtain information such as online manuals and FAQs as well as current versions from the OpenOffice Web site at www.openoffice.org.

| Table 11-2: GNOME Open Office |                                          |  |
|-------------------------------|------------------------------------------|--|
| Application                   | Description                              |  |
| OpenCalc                      | OpenOffice spreadsheet                   |  |
| OpenDraw                      | OpenOffice drawing application           |  |
| OpenWriter                    | OpenOffice word processor                |  |
| OpenMath                      | OpenOffice mathematical formula composer |  |
| OpenImpress                   | OpenOffice presentation manager          |  |

**Note** Development for OpenOffice is being carried out as an Open Source project called openoffice.org. The core code is based on the original StarOffice. The code developed in the openoffice.org project will then be incorporated into future releases of StarOffice.

OpenOffice is an integrated suite of applications. You can open the writer, spreadsheet, or presentation application directly. Also, in most OpenOffice applications, you can select New from the file menu and select a different application if you wish. The OpenWriter word processor supports standard word processing features, such as cut and paste, spell-checker, and text formatting, as well as paragraph styles (see Figure 11-1). You can embed objects within documents, such as using OpenDraw to create figures that you can then drag and drop to the OpenWriter document.

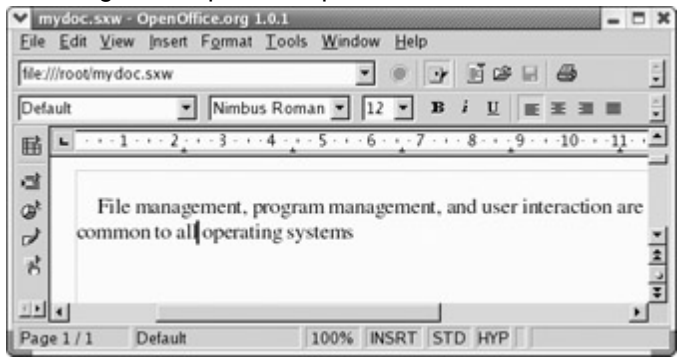

Figure 11-1: OpenOffice's OpenWriter word processor

OpenCalc is a professional-level spreadsheet. With OpenMath, you can create formulas that you can then embed in a text document. With the presentation manager (OpenImpress), you can create images for presentations, such as circles, rectangles, and connecting elements like arrows, as well as vector-based illustrations. OpenImpress supports advanced features such as morphing objects, grouping objects, and defining gradients. OpenDraw is a sophisticated drawing tool that includes 3-D modeling tools. You can create simple or complex images, including animation text aligned on curves. OpenOffice also includes a printer setup tool with which you can select printers, fonts, paper sizes, and page formats.

Note StarOffice is a fully integrated and Microsoft Office-compatible suite of office applications developed and supported by Sun Microsystems, <u>www.sun.com/staroffice</u>. Sun provides StarOffice as a commercial product, though educational use is free.

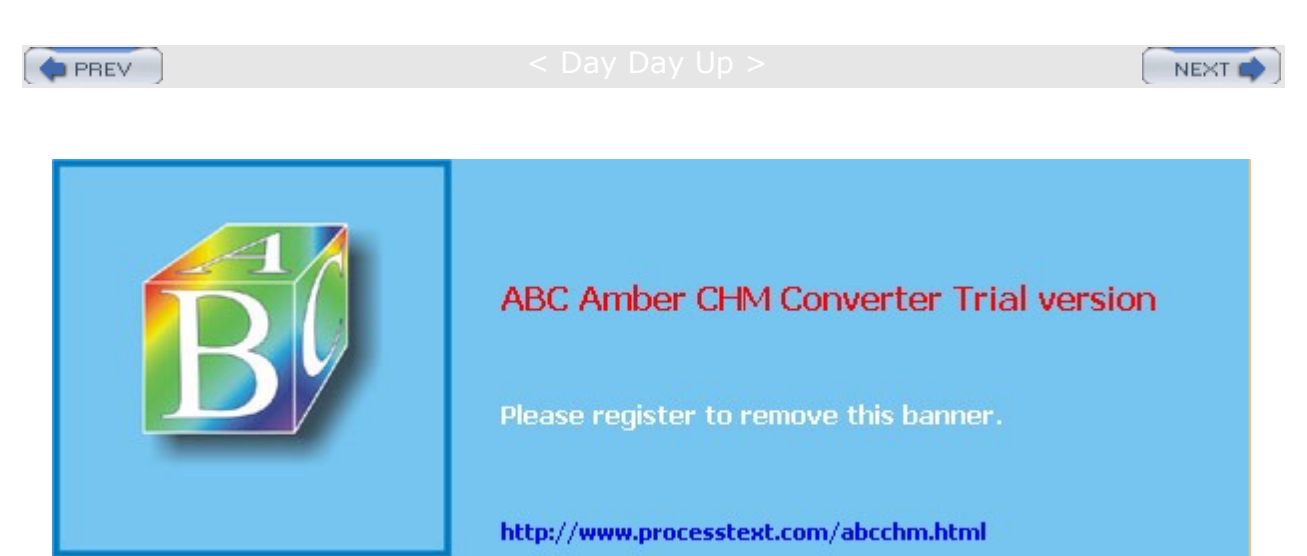

< Day Day Up >

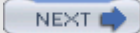

### **KOffice**

KOffice is an integrated office suite for the KDE (K Desktop Environment) consisting of several office applications, including a word processor, a spreadsheet, and graphic applications. On Red Hat, KOffice is accessible only from the KDE desktop, from the More Office Applications menu. All applications are written for the KOM component model, which allows components from any one application to be used in another. This means you can embed a spreadsheet from KSpread or a drawing from Kontour in a KWord document. You can obtain more information about KOffice from the KOffice Web site at www.koffice.org.

# **KOffice Applications**

Currently, KOffice includes KSpread, KPresenter, Kontour, Karbon14, KWord, KFormula, KChart, Kugar, Krita, Kivio, and Kontact (see <u>Table 11-3</u>). KSpread is a spreadsheet, KPresenter is a presentation application, Kontour is a vector drawing program, Karbon14 is a vector graphics program, KWord is a Publisher-like word processor, KFormula is a formula editor, and KChart generates charts and diagrams. Kugar is a report generator, Krita is a bitmap image editor, Kivio creates flow charts, and Kontact is an integrated contact application including Kmail, Korganizer, Kaddressbook, and Knotes.

| Table 11-3: KOffice Applications |                                                                       |  |
|----------------------------------|-----------------------------------------------------------------------|--|
| Application                      | Description                                                           |  |
| KSpread                          | Spreadsheet                                                           |  |
| KPresenter                       | Presentation program                                                  |  |
| Kontour                          | Vector drawing program                                                |  |
| Karbon14                         | Vector graphics program                                               |  |
| KWord                            | Word processor (desktop publisher)                                    |  |
| KFormula                         | Mathematical formula editor                                           |  |
| KChart                           | Tool for drawing charts and diagrams                                  |  |
| Kugar                            | Report generator                                                      |  |
| Krita                            | Paint and Image manipulation program                                  |  |
| Kivio                            | Flow chart generator and editor (similar to Vivio)                    |  |
| Kontact                          | Contact application including mail, address book, and organizer tools |  |

KSpread is the spreadsheet application, which incorporates the basic operations found in most spreadsheets, with formulas similar to those used in Excel. You can also embed charts, pictures, or formulas using KChart, Krita, Kontour, or KFormula.

With KChart, you can create different kinds of charts, such as bar graphs, pie charts, and line graphs, as well as create diagrams. To generate a chart, you can use data in KSpread to enter your data. With KPresenter, you can create presentations consisting of text and graphics modeled using different fonts, orientations, and attributes such as colors. You can add such elements as speech bubbles, arrows, and clip art, as well as embed any KOffice component. Kontour is a vector-based graphics program, much like Adobe Illustrator, OpenDraw, and Corel Draw. It supports the standard graphic operations such as rotating, scaling, and aligning objects.

KWord can best be described as a desktop publisher, with many of the features found in publishing applications like Microsoft Publisher and FrameMaker. Although it is also a fully functional word processor, KWord is not page-based like Word or WordPerfect. Instead, text is set up in frames that are placed on the page like objects. Frames, like objects in a drawing program, can be moved, resized, and even reoriented. You can organize frames into a frame set, having text flow from one to the other. Formatting can be applied

to a frame set, changing features in all the frames belonging to it at once. The default frame set up for you when you first create a document is the same size as the page. This gives you the effect of a page-based word processor, enabling you to work as if you were using a standard word processor. You can, of course, change the size of your frame and add new ones, if you want.

KFormula is a formula editor used to generate mathematical formulas. Kivio is a flow chart application similar to Visio. Kivio has the ability to generate flow charts using scriptable objects. Given a network, Kivio can generate a flow chart for it. With Java header files, it can generate a flow chart of Java objects. Krita (formerly KImageShop) is an image editor, much like Photoshop.

# **KParts**

Embedded components support real-time updates. For example, if you use KChart to generate a chart in a KWord document using data in a KSpread spreadsheet and then change the selected data in the spreadsheet, KChart automatically updates the chart in the KWord document. In effect, you are creating a compound document-one made up of several applications. This capability is implemented by the KDE component model known as KParts. KParts provides communication between distributed objects. In this respect, you can think of an application working also as a server, providing other applications with the services it specializes in. A word processor, specializing in services such as paragraph formatting or spell-checking, could provide these services to all KOffice applications. In that way, other applications do not need to have their own text formatting functions written into them.

KParts is implemented with DCOP, the Desktop Communications Protocol. This is a very simple, small, and fast IPC/RPC mechanism for interprocess communication (IPC) and is based on the X Window System's ICE (Inter-Client Exchange) Protocol. KDE applications now use DCOP libraries to manage their communications with each other. DCOP makes development of KOffice applications much easier and more stable.

With KOffice, you create one kind of document rather than separate ones for different applications. The different applications become views of this document, adding their components to it. KWord sets up the publishing and word processing components, Kontour adds drawing components, while KSpread adds spreadsheet components. You use the appropriate application to view the different components in the single document. This means you can have separate windows open at the same time for different components of the document.

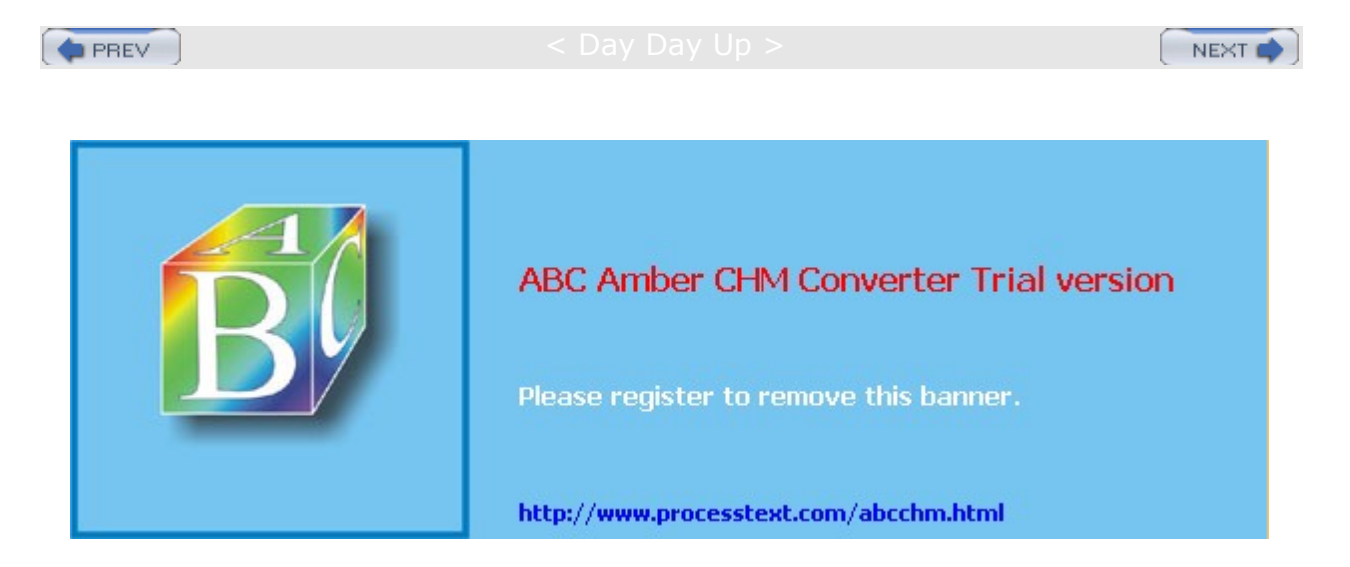

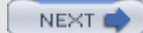

# **GNOME Office and Ximian**

Office applications for GNOME have been developed independently, such as the Gnumeric spreadsheet. Most are accessible from various More menus such as More Office Applications for AbiWord and Gnumeric, or More Internet Applications for Galeon. The chart rendering tool, DIA, though, is included in the main Office menu. GNOME Office integrates various independent office applications such as Gnumeric and AbiWord into a productivity suite. Sun Microsystems has also integrated OpenOffice into GNOME, making all OpenOffice applications part of GNOME Office. You can find out more from the GNOME Office at www.gnome.org/gnome-office. Here, you can link to download pages for current versions and view screen shots. A current listing is shown in Table 11-4. All implement the CORBA model for embedding components, ensuring drag-and-drop capability throughout the GNOME interface. All are based on a set of GNOME technologies, including Bonobo, Gnome-Print, and XML. Bonobo is the GNOME architecture for supporting compound documents and reusable software components. Gnome-Print is the GNOME printing architecture designed to support graphics applications as well as work easily with any printing resource. XML is used as the native file format to support the easy exchange of data between GNOME applications.

Currently, GNOME Office includes AbiWord, Gnumeric, GIMP, Dia, Eye of GNOME, Evolution , and GNOME-DB. AbiWord is a word processor, Gnumeric is a spreadsheet, GIMP is the GNOME image editing application, Dia is a diagram composer, Eye of GNOME is an image viewer, Evolution is an integrated e-mail and personal information manager, and GNOME-DB provides database connectivity (see Table 11-4).

| Application  | Description                                        |  |
|--------------|----------------------------------------------------|--|
| AbiWord      | Cross-platform word processor                      |  |
| Balsa        | E-mail client                                      |  |
| Gfax         | Send and receive faxes                             |  |
| Galeon       | Web browser                                        |  |
| Gnumeric     | Spreadsheet                                        |  |
| Gnucash      | Personal finance manager                           |  |
| Dia          | Diagram and flow chart editor                      |  |
| Evolution    | E-mail and calendar                                |  |
| Eye of GNOME | Image viewer                                       |  |
| GIMP         | GNU image manipulation program                     |  |
| GNOME-DB     | Database connectivity                              |  |
| Gnumeric     | Spreadsheet                                        |  |
| Evolution    | Integrated email, calendar, and personal organizer |  |
| Gnumeric     | Spreadsheet                                        |  |
| Guppi        | Plotting and graphing program                      |  |
| Sketch       | Vector drawing package                             |  |
| Toutdoux     | Project manager                                    |  |
| OpenOffice   | OpenOffice office suite                            |  |

Table 11-4: GNOME Office

Gnumeric is the GNOME spreadsheet, a professional-level program meant to replace commercial spreadsheets. Like GNOME, Gnumeric is freely available under the GNU Public License. Gnumeric is

included with the GNOME release, and you will find it installed with GNOME on any distribution that supports GNOME. Its development is currently managed by Ximian. You can download current versions from <a href="http://www.ximian.com">www.gnome.org/projects/gnumeric</a>. Gnumeric supports standard GUI spreadsheet features, including autofilling and cell formatting, and it provides an extensive number of formats. It supports drag-and-drop operations, enabling you to select and then move or copy cells to another location. Gnumeric also supports plug-ins, making it possible to extend and customize its capabilities easily.

AbiWord is an open source word processor that supports such features as unlimited undo operations and Word 97 imports. It is part of a set of desktop productivity applications being developed by the AbiSource project (www.abisource.com).

GIMP is the GNU image manipulation program, which supports operations such as photo retouching, image composition, and image authoring (see the section on graphics in <u>Chapter 12</u>). You can obtain more information from www.gimp.org.

Dia is a drawing program designed to create diagrams. You can select different kinds of diagrams to create, such as database, circuit object, flow chart, and network diagrams. You can easily create elements along with lines and arcs with different types of endpoints such as arrows or diamonds. Data can be saved in XML format, making it easily transportable to other applications.

Eye of GNOME (EOG) is an image viewer that can also function as an image cataloging program. It is designed to be fast and provide high-quality image displays.

GNOME-DB is a suite of libraries and applications that allow easy access to different database systems. It provides an API to which databases can plug in. These back-end connections are based on CORBA. Through this API, GNOME applications can then access a database. You can find out more about GNOME-DB at www.gnome.org/gnome-db.

Ximian is a GNOME project designed to provide a professional-level desktop for GNOME that will include a full range of office applications. You can find out more about Ximian at <u>www.ximian.com</u>. Ximian currently provides an enhanced version of the GNOME desktop called Ximian Desktop. It also supports development of the Gnumeric spreadsheet. Its first office application is a contact, calendar, and mail client application called Evolution (see <u>Chapter 13</u>). Evolution has become the standard mail client for Red Hat Linux. It does not require Ximian GNOME to run. Their next project is a word processor.

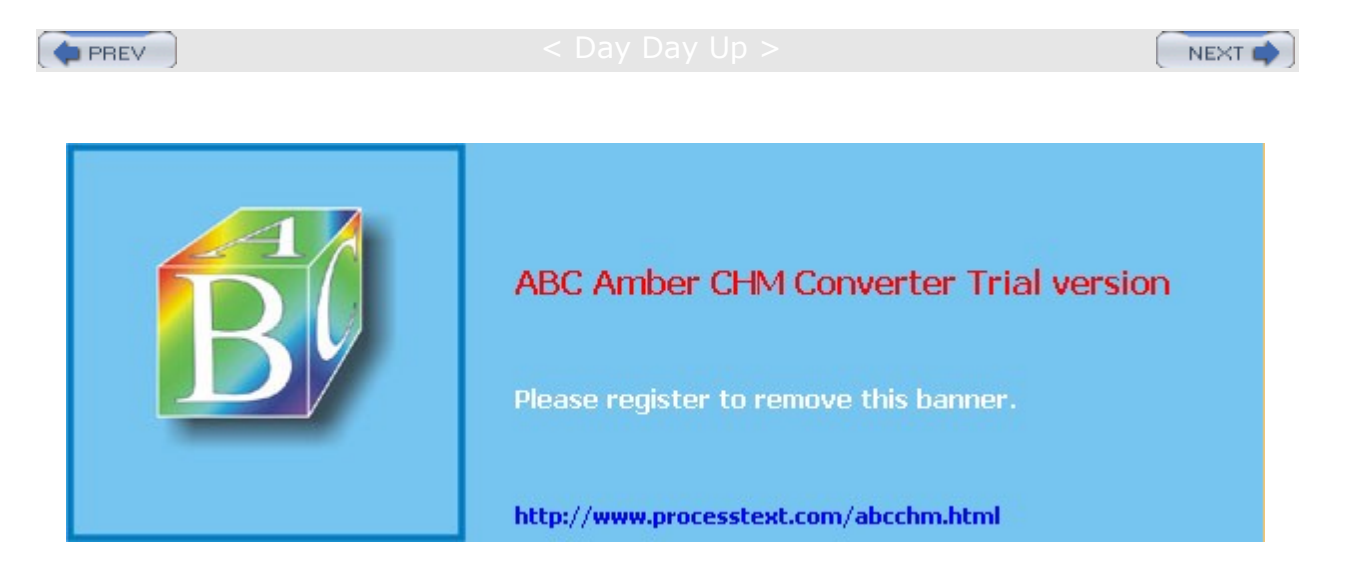

#### : Day Day Up >

NEXT 📫

## **Document Viewers (PostScript, PDF, and DVI)**

Though located under Graphic headings in both the main menu and the Start Here window, PostScript, PDF, and DVI viewers are more commonly used with Office applications (see <u>Table 11-5</u>). Linux features a tool called Ghostview that can display any PostScript file. Several applications can view both Adobe PDF and PostScript files. PostScript (.ps) and PDF (.pdf) files can be displayed using GNOME Ghostview (GVV) or KGhostView. Another application, xpdf, displays only PDF files. Alternatively, you can download Acrobat reader for Linux from Adobe to display PDF and PostScript files. All these viewers also have the ability to print PDF and PostScript documents.

#### Table 11-5: PostScript, PDF, and DVI viewers

| • • •                 |                                                               |
|-----------------------|---------------------------------------------------------------|
| Viewer                | Description                                                   |
| GNOME Ghostview (GGV) | GNOME interface for displaying PostScript and PDF files       |
| KGhostView            | KDE interface for displaying PostScript and PDF files         |
| xpdf                  | X Window System tool for displaying PDF files only            |
| KDVI                  | KDE tool for displaying TeX DVI files (plug-in to KViewShell) |
| Acrobat Reader        | Adobe PDF and PostScript display application                  |

Linux also features a professional-level typesetting tool, called TeX, commonly used to compose complex mathematical formulas. TeX generates a DVI document that can then be viewed by DVI viewers, of which there are several for Linux. DVI files generated by the TeX document application can be viewed by KDVI. KDVI is a plug-in to the KViewShell tool that can display and print any kind of document for which it has a plug-in. You can access KDVI as the DVI Viewer in the Graphics menu.

These applications are available under the Graphics submenu. xpdf bears the name PDF viewer, GVV uses the name Postscript viewer, KGhostView is named PS/PDF viewer (More Graphic Applications), and KDVI is called DVI viewer.

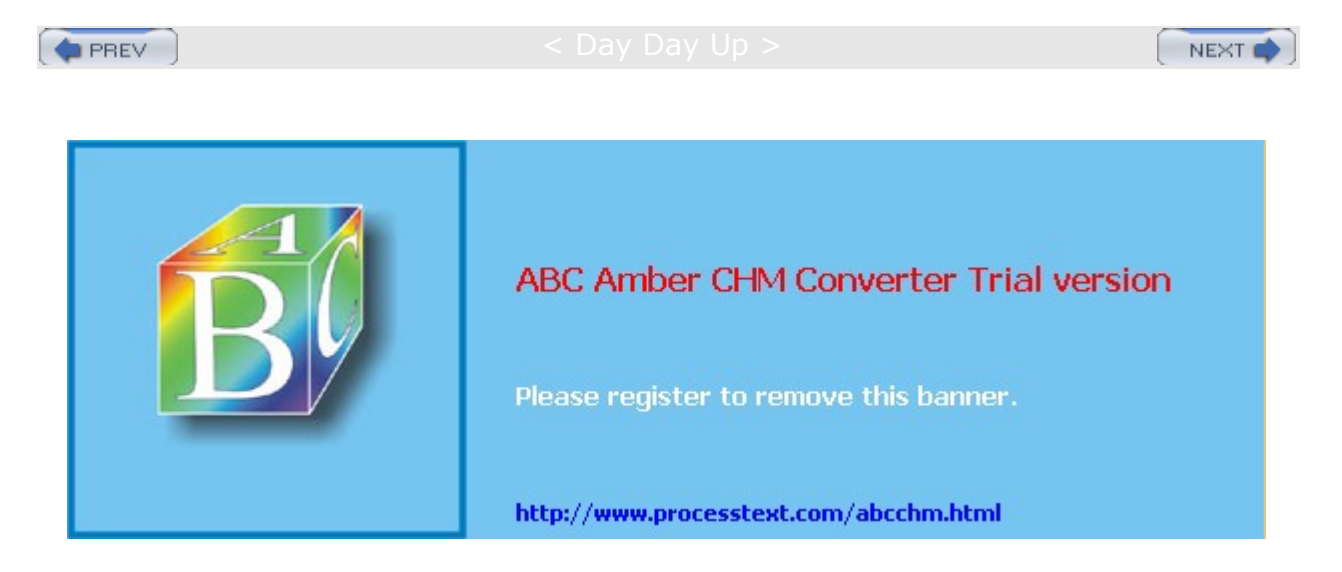

Day Day Up >

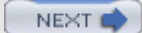

# **Database Management Systems**

Database software can be generally organized into three categories: SQL, Xbase, and desktop databases. *SQL-based databases* are professional-level relational databases whose files are managed by a central database server program. Applications that use the database do not access the files directly. Instead, they send requests to the database server, which then performs the actual access. *SQL* is the query language used on these industrial-strength databases. Red Hat Linux includes both MySQL and PostgreSQL databases. Both are open source projects freely available for your use. <u>Table 11-6</u> lists DBMSs currently available for Linux.

The *Xbase language* is an enhanced version of the dBase programming language used to access database files whose formats were originally developed for dBase on the PC. With Xbase, database management systems can directly access the database files. Xbase is used mainly for smaller personal databases, with database files often located on a user's own system.

# SQL Databases (RDMS)

SQL databases are relational database management systems (RDMSs) designed for extensive database management tasks. Many of the major SQL databases now have Linux versions, including Oracle, Informix, Sybase, and IBM (but not, of course, Microsoft). These are commercial and professional database management systems of the highest order. Linux has proved itself capable of supporting complex and demanding database management tasks. In addition, many free SQL databases are available for Linux that offer much the same functionality. Most commercial databases also provide free personal versions, as do Oracle, Adabas D, and MySQL.

| Table 11-6: Database Management Systems for Linux |                                                             |  |
|---------------------------------------------------|-------------------------------------------------------------|--|
| System                                            | Site                                                        |  |
| PostgreSQL                                        | The PostgreSQL database: www.postgresql.org                 |  |
| MySQL                                             | MySQL database: www.mysql.com                               |  |
| Oracle                                            | Oracle database: www.oracle.com                             |  |
| Sybase                                            | Sybase database: www.sybase.com                             |  |
| DB2                                               | IBM database: www.software.ibm.com/data/db2/linux           |  |
| Informix                                          | Informix database: www.informix.com/linux                   |  |
| Adabas D                                          | Adabas D database: www.softwareag.com/adabasd               |  |
| GNU SQL                                           | The GNU SQL database: www.ispras.ru/~kml/gss                |  |
| Flagship                                          | Interface for Xbase database files: www.fship.com/free.html |  |

### PostgreSQL

PostgreSQL, included with Red Hat, is based on the POSTGRES database management system, though it uses SQL as its query language. POSTGRES is a next-generation research prototype developed at the University of California, Berkeley. Linux versions of PostgreSQL are included in most distributions, including Red Hat, Debian, and Mandrake distributions. You can get more information on it from the PostgreSQL Web site at www.postgresql.org. PostgreSQL is an open source project, developed under the GPL license.

**Note** Red Hat now offers a version of Linux with PostgreSQL, called the Red Hat Database, that is optimized for database operations.

PostgreSQL is often used to provide database support for Internet servers with heavy demands such as Web servers. With a few simple commands, you can create relational database tables. Use the **createuser** command to create a PostgreSQL user that you can then log into the server with. You can then create a

database with the createdb command and construct relational tables using the create table directive. With an insert command, you can add records and then view them with the select command. Access to the server by remote users is controlled by entries in the pg\_hba.conf file located in PostgreSQL directory, usually /var/lib/pgsql.

### **MySQL**

MySQL, included with Red Hat, is a true multiuser, multithreaded SQL database server, supported by MySQL AB. MySQL is an Open Source product available free under the GPL license. You can obtain current information on it from its Web site at <u>www.mysql.com</u>. The site includes detailed documentation, including manuals and FAQs.

MySQL is structured on a client/server model with a server daemon (**mysqld**) filling requests from client programs. MySQL is designed for speed, reliability, and ease of use. It is meant to be a fast database management system for large databases and, at the same time, reliable with intensive use. MySQL maintains the **/etc/my.cnf** configuration file for global settings applied to both clients and servers, and the **/var/lib/mysql/my.cnf** file for server settings only. The **/etc/my.cnf** file provides information like the data directory **(/var/lib/mysql**) and log file locations, as well as the server base directory (**/var/lib**). Sample configuration files can be found in the **mysql** and **mysql-server** directories in **/usr/share/doc**.

To manage your MySQL database, you use the **mysql** command to enter the MySQL monitor. Here you can enter commands to create databases and database tables, add or remove entries, and display data. The MySQL server, **mysqld**, can be managed with the service command or services tool.

### Oracle

Oracle offers a fully functional version of its Oracle9*i* database management system for Linux, as well as the Oracle Application Server. You can download trial versions from the Oracle Web site at <u>www.oracle.com</u>. Oracle is a professional database for large databases specifically designed for Internet e-business tasks. The Oracle Application Server provides support for real-time and commerce applications on the Web. As Linux is a fully functional version of Unix, Oracle is particularly effective on it. Oracle was originally designed to operate on Unix, and Linux is a far better platform for it than other PC operating systems.

Oracle offers extensive documentation for its Linux version that you can download from its Documentation page, to which you can link from the Support pages on its Web site. The documentation available includes an installation guide, an administrator's reference, and release notes, as well as the generic documentation. You can find specific information on installing and configuring Oracle for Linux in the Oracle Database HOW-TO.

### Informix

Informix (now controlled by IBM) offers an integrated platform of Internet-based applications called Informix Internet Foundation.2000 on Linux. These include the Informix Dynamic Server, their database server. Informix Dynamic Server features Dynamic Scalable Architecture, making it capable of effectively using any hardware setup. Informix provides only commercial products. No free versions exist, though the company currently provides special promotions for Linux products. You can find out more about Informix at www-4.ibm.com/software/data/informix.

Informix strongly supports Linux development of its Informix line. It provides developer support through its Informix Developer Network (www7b.boulder.ibm.com/dmdd/zones/informix).

### Sybase

For Linux, Sybase offers the Sybase Adaptive Server Enterprise server (see <u>www.sybase.com</u>). You can currently download the Adaptive Server Enterprise server from the Web site. The Sybase Enterprise database features data integration that coordinates all information resources on a network. SQL Anywhere is a database system designed for smaller databases, though with the same level of complexity found in larger databases.

### DB2

IBM provides a Linux version of its DB2 Universal Database software. You can download it free from the IBM DB2 Web page for Linux, <u>www.software.ibm.com/data/db2/linux/</u>. DB2 Universal Database for Linux includes Internet functionality along with support for Java and Perl. With the Web Control Center, administrators can maintain databases from a Web browser. DB2 features scalability to expand the database easily, support for Binary Large Objects, and cost-based optimization for fast access. DB2 is still very much a mainframe database, though IBM is currently working on refining its Unix/Linux version.

### Adabas D

Adabas D is an intermediate relational database, not quite as powerful or as large as Oracle, which is meant for use on smaller networks of personal databases. It still provides the flexibility and power found in all relational databases. Adabas D provides a free personal version for Linux. You can also check the Adabas D Web site at www.softwareag.com/adabasd. A more advanced commercial version called Adabas 7 is also available from Softeare AG for Linux system.

### **GNU SQL**

GNU SQL is the GNU relational database developed by a group at the Institute for System Programming of the Russian Academy of Sciences and supported by the GNU organization. It is a portable multiuser database management system with a client/server structure that supports SQL. The server processes requests and performs basic administrative operations, such as unloading parts of the database used infrequently. The clients can reside on any computer of a local network. GNU SQL uses a dialect of SQL based on the SQL-89 standard and is designed for use on a Unix-like environment. You can download the database software from the GNU FTP site at <a href="https://true.com">ftp.gnu.org</a>. For more information, contact the GNU SQL Web site at <a href="https://www.ispras.ru/~kml/gss">www.ispras.ru/~kml/gss</a>.

### Xbase Databases

Databases accessed with Xbase are smaller in scale, designed for small networks or for personal use. Many are originally PC database programs, such as dBaseIII, Clipper, FoxPro, and Quicksilver. Currently, only Flagship provides an interface for accessing Xbase database files.

Flagship is a compiler with which you can create interfaces for querying Xbase database files. The interfaces support menus and dialog boxes, and they have function calls that execute certain database queries. Flagship can compile dBaseIII+ code and up. It is compatible with dBase and Clipper and can access most Xbase file formats, such as .dbf, .dbt, .fmt, and .frm. One of Flagship's key features is that its interfaces can be attached to a Web page, enabling users to update databases. Flagship is commercial software, though you can download a free personal version from its Web site at www.fship.com/free.html.

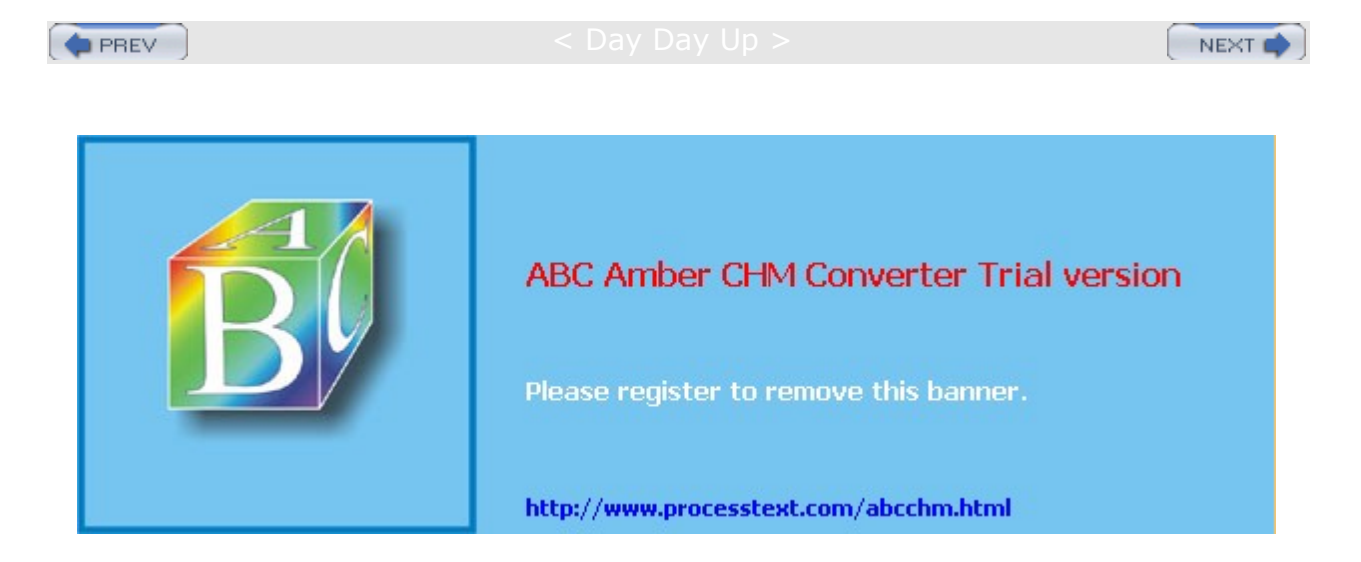

#### : Day Day Up >

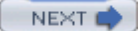

## **Editors**

Traditionally, most Linux distributions, including Red Hat, install the cursor-based editors Vim and Emacs. Vim is an enhanced version of the Vi text editor used on the Unix system. These editors use simple, cursor-based operations to give you a full-screen format. You can start these editors from the shell command line without any kind of X Window System support. In this mode, their cursor-based operations do not have the ease of use normally found in window-based editors. There are no menus, scroll bars, or mouse-click features. However, the K Desktop and GNOME do support powerful GUI text editors with all these features. These editors operate much more like those found on Macintosh and Windows systems. They have full mouse support, scroll bars, and menus. You may find them much easier to use than the Vi and Emacs editors. These editors operate from their respective desktops, requiring you first have either KDE or GNOME installed, though the editors can run on either desktop. Vi and Emacs have powerful editing features that have been refined over the years. Emacs, in particular, is extensible to a full-development environment for programming new applications. Newer versions of Emacs, such as GNU Emacs and XEmacs, provide X Window System support with mouse, menu, and window operations. They can run on any window manager or desktop. In addition, the gvim version of the Vim editor also provides basic window operations. Red Hat also includes a very easy to use GUI-based text editor called Nedit. You can access it on both GNOME and KDE desktops. Table 11-7 lists several GUI-based editors for Linux.

Note Red Hat Linux includes three fully functional word processors, OpenWriter, KWord and AbiWord. You can find out more on AbiWord at www.abiword.com.

# **GNOME Editor: gedit**

The gedit editor is a basic text editor for the GNOME desktop. It provides full mouse support, implementing standard GUI operations, such as cut and paste to move text, and click and drag to select text. It supports standard text editing operations such as Find and Replace. You can use gedit to create and modify your text files, including configuration files. gedit also provides more advanced features such as print preview and configurable levels of undo/redo operations, and it can read data from pipes. It features a plug-in menu that provides added functionality, and it includes plug-ins for spell-checking, encryption, e-mail, and text-based Web page display.

| Table 11-7: Desktop Editors |                                                    |
|-----------------------------|----------------------------------------------------|
| The K Desktop               | Description                                        |
| KEdit                       | Text editor                                        |
| Kate                        | Text and program editor                            |
| KJots                       | Notebook editor                                    |
| KWord                       | Desktop publisher, part of KOffice                 |
| GNOME                       |                                                    |
| gedit                       | Text editor                                        |
| AbiWord                     | Word processor                                     |
| Nedit                       | GUI-based text editor                              |
| X Window System             |                                                    |
| GNU Emacs                   | Emacs editor with X Window System support          |
| XEmacs                      | X Window System version of Emacs editor            |
| gvim                        | Vim version with X Window System support           |
| OpenWriter                  | OpenOffice word processor that can edit text files |

# K Desktop Editors: Kate, KEdit, and KJots

All the K Desktop editors provide full mouse support, implementing standard GUI operations, such as cut and paste to move text, and click and drag to select text. Kate is an advanced editor, with such features as spell-checking, font selection, and highlighting. Most commands can be selected using menus. A toolbar of icons for common operations is displayed across the top of the Kate window. A sidebar displays panels for a file selector and a file list. With the file selector, you can navigate through the file system selecting files to work on. Kate also supports multiple views of a document, letting you display segments in their own windows, vertically or horizontally. You can also open several documents at the same time, moving between them with the file list.

Kate is designed to be a program editor for editing software programming/development- related source code files. Although Kate does not have all the features of Emacs or Vi, it can handle most major tasks. Kate can format the syntax for different programming languages, such as C, Perl, Java, and XML. In addition, Kate has the capability to access and edit files on an FTP or Web site.

KEdit is an older simple text editor meant for editing simple text files such as configuration files. A toolbar of buttons at the top of the KEdit window enables you to execute common editing commands easily using just a mouse click. With KEdit, you can also mail files you are editing over a network. The entry for KEdit in the K menu is listed simply as Text Editor. You can start up KEdit by entering the **kedit** command in a terminal window. The KOffice Office Suite also includes a word processor called KWord, which is a high-powered word processor you can also use as a simple editor.

The editor KJots is designed to enable you to jot down notes in a notebook. It organizes notes you write into notebooks, called simply *books*. You can select the one you want to view or add to from the Books menu. To start KJots, select its entry in the Utilities menu or enter the kjots command in a terminal window.

# The Emacs Editor

Emacs can best be described as a working environment featuring an editor, a mailer, a newsreader, and a Lisp interpreter. The editor is tailored for program development, enabling you to format source code according to the programming language you use. Many versions of Emacs are currently available for use on Unix and Linux systems. The versions usually included with Linux distributions are either GNU Emacs or XEmacs. The current version for GNU Emacs is 20.*x;* it is X Window System-capable, enabling GUI features such as menus, scroll bars, and mouse-based editing operations. (See <u>Chapter 13</u> for a discussion of the GNU Emacs mailer and its newsreader.) Check the update FTP sites for your distribution for new versions as they come out, and also check the GNU Web site at <u>www.gnu.org</u> and the Emacs Web site at <u>www.emacs.org</u>. You can find out more information about XEmacs at its Web site, <u>www.xemacs.org</u>.

Emacs derives much of its power and flexibility from its capability to manipulate buffers. Emacs can be described as a buffer-oriented editor. Whenever you edit a file in any editor, the file is copied into a work buffer, and editing operations are made on the work buffer. Emacs can manage many work buffers at once, enabling you to edit several files at the same time. You can edit buffers that hold deleted or copied text. You can even create buffers of your own, fill them with text, and later save them to a file. Emacs extends the concept of buffers to cover any task. When you compose mail, you open a mail buffer; when you read news, you open a news buffer. Switching from one task to another is simply a matter of switching to another buffer.

The Emacs editor operates much like a standard word processor. The keys on your keyboard represent input characters. Commands are implemented with special keys, such as control (CTRL) keys and alternate (ALT) keys. There is no special input mode, as in Vi or Ed. You type in your text, and if you need to execute an editing command, such as moving the cursor or saving text, you use a CTRL key. Such an organization makes the Emacs editor easy to use. However, Emacs is anything but simple-it is a sophisticated and flexible editor with several hundred commands. Emacs also has special features, such as multiple windows. You can display two windows for text at the same time. You can also open and work on more than one file at a time, and display each on the screen in its own window. You invoke the Emacs editor with the command emacs. You can enter the name of the file you want to edit, and if the file does not exist, it is created. In the next example, the user prepares to edit the file mydata with Emacs:

\$ emacs mydata

The GNU Emacs editor now supports an X Window System graphical user interface. To enable X support, start Emacs within an X Window System environment, such as a KDE, GNOME, or FVWM desktop. The basic GUI editing operations are supported: selection of text with click-and-drag mouse operations; cut, copy, and paste; and a scroll bar for moving through text. The Mode line and Echo areas are displayed at the bottom of the window, where you can enter keyboard commands. The scroll bar is located on the left side. To move the scroll bar down, click it with the left mouse button. To move the scroll bar up, click it with the right mouse button.

No XE ma CS is the со mp let е Em ac s edi tor wit h а gra phi cal us er int erf ac е an d Int ern et ар plic ati on s. Th е Int ern et ap plic ati on s, whi ch yo u са n ea sily ac се SS fro m the ma in XE ma

cs

te

# The Vi Editor: Vim and gvim

The Vim editor included with most Linux distributions is an enhanced version of the Vi editor. It includes all the commands and features of the Vi editor. Vi, which stands for visual, remains one of the most widely used editors in Linux. Keyboard-based editors like Vim and Emacs use a keyboard for two different operations: to specify editing commands and to receive character input. Used for editing commands, certain keys perform deletions, some execute changes, and others perform cursor movement. Used for character input, keys represent characters that can be entered into the file being edited. Usually, these two different functions are divided among different keys on the keyboard. Alphabetic keys are reserved for character input, while function keys and control keys specify editing commands, such as deleting text or moving the cursor. Such editors can rely on the existence of an extended keyboard that includes function and control keys. Editors in Unix, however, were designed to assume a minimal keyboard with alphanumeric characters and some control characters, as well as the ESC and ENTER keys. Instead of dividing the command and input functions among different keys, the Vi editor has three separate modes of operation for the keyboard: command and input modes, and a line editing mode. In command mode, all the keys on the keyboard become editing commands; in the input mode, the keys on the keyboard become input characters. Some of the editing commands, such as a or i, enter the input mode. On typing i, you leave the command mode and enter the input mode. Each key now represents a character to be input to the text. Pressing ESC automatically returns you to the command mode, and the keys once again become editor commands. As you edit text, you are constantly moving from the command mode to the input mode and back again. With Vim, you can use the CTRL-O command to jump quickly to the command mode and enter a command, and then automatically return to the input mode. Table 11-8 lists a very basic set of Vi commands to get you started.

| Table 11-8: Vi Editor Commands |                                                                                                    |
|--------------------------------|----------------------------------------------------------------------------------------------------|
| Кеу                            | Cursor Movement                                                                                                    |
| h                              | Moves the cursor left one character.                                                                                                    |
| 1                              | Moves the cursor right one character.                                                                                                    |
| k                              | Moves the cursor up one line.                                                                                                    |
| j                              | Moves the cursor down one line.                                                                                                    |
| CTRL-F                         | Moves forward by a screen of text; the next screen of text is displayed.                                                                                                    |
| CTRL-B                         | Moves backward by a screen of text; the previous screen of text is displayed.                                                                                                    |
| Input                          | (All input commands place the user in input; the user leaves input with ESC.)                                                                                                    |
| a                              | Enters input after the cursor.                                                                                                    |
| i                              | Enters input before the cursor.                                                                                                    |
| 0                              | Enters input below the line the cursor is on; inserts a new empty line below the one the cursor is currently on.                                                                                           |
| Text Selection (Vim)           | Cursor Movement                                                                                                    |
| v                              | Visual mode; move the cursor to expand selected text by character. Once selected, press key to execute action: c change, d delete, y copy, : line editing command, J join lines, U uppercase, u lowercase. |
| v                              | Visual mode; move cursor to expand selected text by line.                                                                                                    |
| Delete                         | Effect                                                                                                    |

| Table 11-8: Vi Editor Commands |                                                                                                    |  |
|--------------------------------|----------------------------------------------------------------------------------------------------|--|
| Кеу                            | Cursor Movement                                                                                                    |  |
| x                              | Deletes the character the cursor is on.                                                                                                    |  |
| dd                             | Deletes the line the cursor is on.                                                                                                    |  |
| Change                         | (Except for the replace command, <b>r</b> , all change commands place the user into input after deleting text.)                                                                                       |  |
| CW                             | Deletes the word the cursor is on and places the user into the input mode.                                                                                                    |  |
| r                              | Replaces the character the cursor is on. After pressing $\mathbf{r}$ , the user enters the replacement character. The change is made without entering input; the user remains in the Vi command mode. |  |
| R                              | First places into the input mode, and then overwrites<br>character by character. Appears as an overwrite mode on the<br>screen, but actually is in input mode.                                        |  |
| Моvе                           | Moves text by first deleting it, moving the cursor to desired place of insertion, and then pressing the $p$ command. (When text is deleted, it is automatically held in a special buffer.)            |  |
| p                              | Inserts deleted or copied text after the character or line the cursor is on.                                                                                                    |  |
| P                              | Inserts deleted or copied text before the character or line the cursor is on.                                                                                                    |  |
| dw p                           | Deletes a word, and then moves it to the place you indicate with the cursor (press p to insert the word <i>after</i> the word the cursor is on).                                                      |  |
| уу ОГ У р                      | Copies the line the cursor is on.                                                                                                    |  |
| Search                         | The two search commands open up a line at the bottom of the screen and enable the user to enter a pattern to be searched for; press ENTER after typing in the pattern.                                |  |
| / pattern                      | Searches forward in the text for a pattern.                                                                                                    |  |
| ? pattern                      | Searches backward in the text for a pattern.                                                                                                    |  |
| n                              | Repeats the previous search, whether it was forward or backward.                                                                                                    |  |
| Line Editing Commands          | Effect                                                                                                    |  |
| w                              | Saves file.                                                                                                    |  |
| q                              | Quits editor; q! quits without saving.                                                                                                    |  |

Although the Vi command mode handles most editing operations, it cannot perform some, such as file saving and global substitutions. For such operations, you need to execute line editing commands. You enter the line editing mode using the Vi colon command. The colon is a special command that enables you to perform a one-line editing operation. When you type the colon, a line opens up at the bottom of the screen with the cursor placed at the beginning of the line. You are now in the line editing mode. In this mode, you enter an editing command on a line, press ENTER, and the command is executed. Entry into this mode is usually only temporary. Upon pressing ENTER, you are automatically returned to the Vi command mode, and the cursor returns to its previous position on the screen.

Although you can create, save, close, and quit files with the Vi editor, the commands for each are not all that similar. Saving and quitting a file involves the use of special line editing commands, whereas closing a file is a Vi editing command. Creation of a file is usually specified on the same shell command line that invokes the Vi editor. To edit a file, type vi or vim and the name of a file on the shell command line. If a file by that name does not exist, the system creates it. In effect, giving the name of a file that does not yet exist instructs the Vi editor to create that file. The following command invokes the Vi editor, working on the file **booklist**. If **booklist** does not yet exist, the Vi editor creates it.

#### \$ vim booklist

After executing the vim command, you enter Vi's command mode. Each key becomes a Vi editing command, and the screen becomes a window onto the text file. Text is displayed screen by screen. The first screen of text is displayed, and the cursor is positioned in the upper-left corner. With a newly created file, there is no text to display. This fact is indicated by a column of tildes at the left side of the screen. The tildes represent the part of a screen that is not part of the file.

Remember, when you first enter the Vi editor, you are in the command mode. To enter text, you need to enter the input mode. In the command mode, a is the editor command for appending text. Pressing this key places you in the input mode. Now the keyboard operates like a typewriter and you can input text to the file. If you press ENTER, you merely start a new line of text. With Vim, you can use the arrow keys to move from one part of the entered text to another and work on different parts of the text. After entering text, you can leave the input mode and return to the command mode by pressing ESC. Once finished with the editing session, you exit Vi by typing two capital Z's, zz. Hold down the SHIFT key and press z twice. This sequence first saves the file and then exits the Vi editor, returning you to the Linux shell. To save a file while editing, you use the line editing command w, which writes a file to the disk; w is equivalent to the Save command found in other word processors. You first type a colon to access the line editing mode, and then type w and press ENTER.

You can use the  $:_{\mathbf{q}}$  command to quit an editing session. Unlike the  $\mathbf{z}\mathbf{z}$  command, the  $:_{\mathbf{q}}$  command does not perform any save operation before it quits. In this respect, it has one major constraint. If any modifications have been made to your file since the last save operation, the  $:_{\mathbf{q}}$  command will fail and you will not leave the editor. However, you can override this restriction by placing a ! qualifier after the  $:_{\mathbf{q}}$ command. The command  $:_{\mathbf{q}}$ ! will quit the Vi editor without saving any modifications made to the file in that session since the last save (the combination  $:_{\mathbf{wq}}$  is the same as  $\mathbf{z}\mathbf{z}$ ).

To obtain online help, enter the :help command. This is a line editing command. Type a colon, enter the word help on the line that opens at the bottom of the screen, and then press ENTER. You can add the name of a specific command after the word help. The F1 key also brings up online help.

As an alternative to using Vim in a command line interface, you can use gvim, which provides X Window System-based menus for basic file, editing, and window operations. To use gvim, enter the gvim command at an X Window System terminal prompt or select it from a window manager menu. The standard Vi interface is displayed, but with several menu buttons displayed across the top. All the standard Vi commands work just as they are described previously. However, you can use your mouse to select items on these menus. You can open and close a file, or open several files using split windows or different windows. The editing menu enables you to cut, copy, and paste text as well as undo or redo operations. In the editing mode, you can select text with your mouse with a click-and-drag operation, or use the Editing menu to cut or copy and then paste the selected text. Text entry, however, is still performed using the a, i, or o commands to enter the input mode.

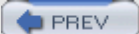

< Day Day Up >

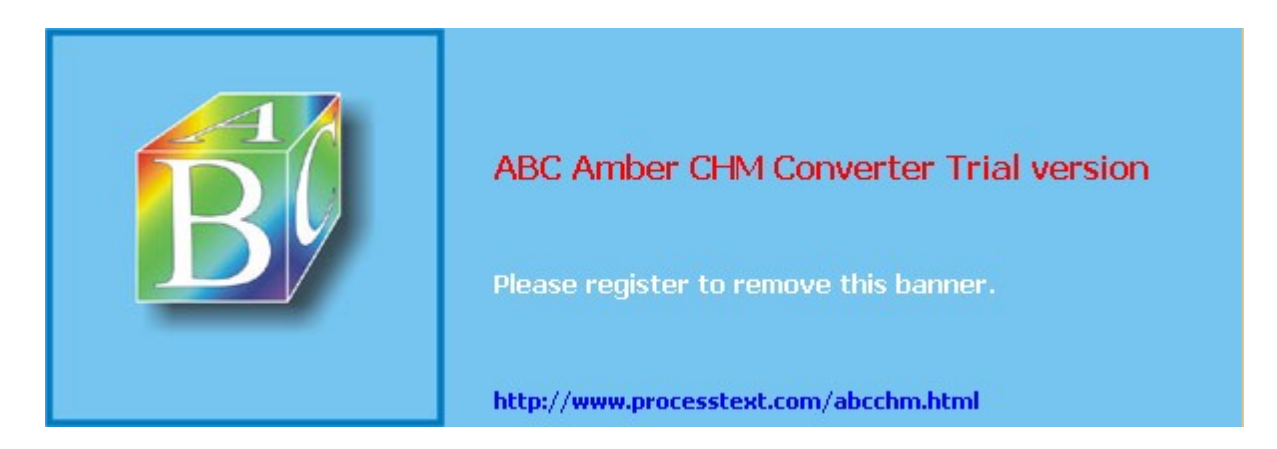

Day Day Up >

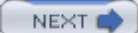

# Chapter 12: Graphics Tools and Multimedia

### **Overview**

You can also use a wide range of graphics tools, ranging from simple image viewers like KView to sophisticated image manipulation programs like GIMP. You also have newer graphics tools for GNOME and KDE desktops, as well as the older X Window System, from which to choose. Graphics tools available for use under Linux are listed in <u>Table 12-2</u>. There is also strong support for multimedia tasks from video and DVD to sound and music editing (see <u>Table 12-3</u>). Thousands of multimedia and graphic projects, as well as standard projects, are under development or currently available from <u>www.sourceforge.net</u> and **freshmeat.net**. Be sure to check the SourceForge site for any kind of application you may need. Current multimedia sites are listed in <u>Table 12-1</u>.

| Table 12-1: Linux Multimedia Sites       |                                                                                                    |  |
|------------------------------------------|----------------------------------------------------------------------------------------------------|--|
| Projects and Sites                       | Description                                                                                                    |  |
| SourceForge                              | This site holds a massive amount of multimedia software for Linux, much under development: sourceforge.net       |  |
| KDE multimedia applications              | KDE supports an extensive set of multimedia software applications:<br>apps.kde.com                               |  |
| GNOME multimedia applications            | Many multimedia applications have been developed for GNOME: www.gnome.org                                        |  |
| Sound & MIDI Software for Linux          | Lists a wide range of multimedia and sound software:<br>linux-sound.org                                          |  |
| Advanced Linux Sound Architecture (ALSA) | Advanced Linux Sound Architecture project<br>(ALSA) is developed on Linux under the GPL:<br>www.alsa-project.org |  |
| Open Sound System                        | Open Sound System, with a wide range of supporting multimedia applications: www.opensound.com                    |  |

PREV

< Day Day Up >

NEXT 📫

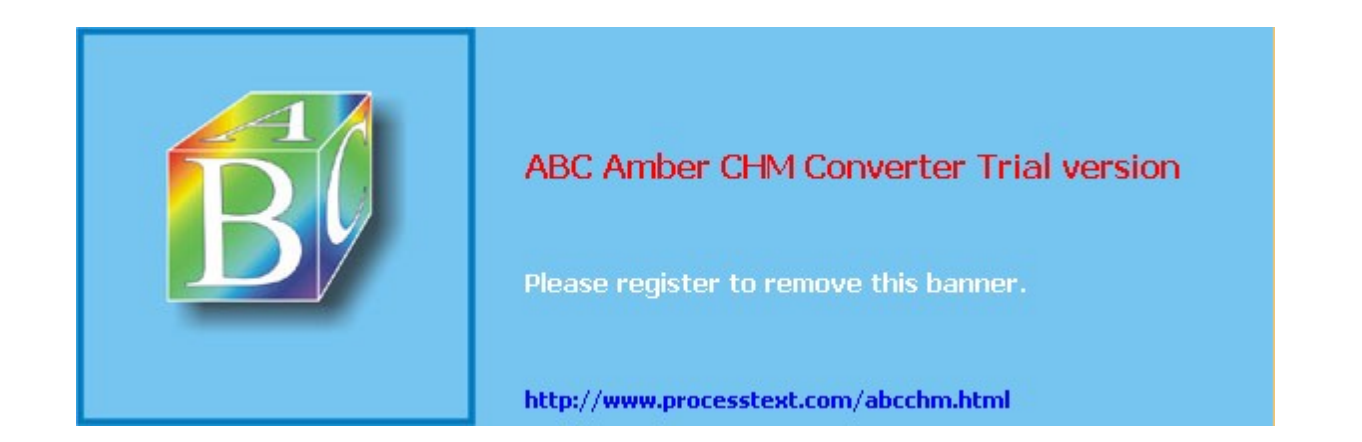

< Day Day Up >

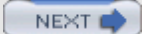

# **Graphics Tools**

GNOME, KDE, and the X Window System support an impressive number of graphics tools, including image viewers, window grabbers, image editors, and paint tools. On the KDE and GNOME desktops, these tools can be found under either a Graphics submenu or the Utilities menu.

# **KDE Graphics Tools**

The KView program is a simple image viewer for GIF and JPEG image files. The KSnapshot program is a simple screen grabber for KDE, which currently supports only a few image formats. The KFourier program is an image-processing tool that uses the Fourier transform to apply several filters to an image at once. The KuickShow program is an easy-to-use, comfortable image browser and viewer supporting slide shows and numerous image formats, based on imlib. The KPaint program is a simple paint program with brushes, shapes, and color effects, and supports numerous image formats. Krita is the KOffice professional image paint and editing application, with a wide range of features including creating Web images and modifying photographs (formerly known as Krayon and KImageShop).

# **GNOME Graphics Tools**

Image Shaker is a digital image-processing tool that includes an extensive set of graphic filters, such as alpha blending and median. It uses a stream-like approach that allows batch processing.

Electric Eyes is a simple image viewer. Right-click its window to display a pop-up menu with options. You can load images and also move back and forth through previously viewed ones. You can even make an image your background.

gThumb is a thumbnail image viewer that lets you browse images using thumbnails, display them, and organize them into catalogs for easy reference. See **sourceforge.net** for more information.

GQview is a simple image viewer supporting features such as click file viewing, thumbnail preview, zoom, drag and drop, and external editor support, as well as slideshow and full-screen options. Multiple files can be selected for moving, copying, deleting, renaming, or dragging. See **sourceforge.net** for more information.

GIMP is the GNU Image Manipulation Program, a sophisticated image application much like Adobe Photoshop. You can use GIMP for such tasks as photo retouching, image composition, and image authoring. It supports features such as layers, channels, blends, and gradients. GIMP makes particular use of the GTK+ widget set. You can find out more about GIMP and download the newest versions from its Web site at www.gimp.org. GIMP is freely distributed under the GNU Public License.

The gPhoto project provides software for accessing digital cameras (<u>www.gphoto.org</u>). Several front-end interfaces are provided for a core library, called libgphoto2, consisting of drivers and tools that can access numerous digital cameras. gtKam is a GNOME digital camera tool that can load, select, and edit photos from a digital camera connected to your system. It operates as a GNOME interface for the libgphoto2 libraries. With gtKam, you can generate thumbnail images to let you select and organize your photos. You can also process photos, changing their orientation. gPhoto2 is the command line interface for the libgphoto2 library, performing operations similar to gtKam.

# X Window System Graphic Programs

The Xpaint program is a painting program, much like MacPaint. You can load paint pictures or photographs, and then create shapes, add text, and add colors. You can use brush tools with various sizes and colors. The Xfig program is a drawing program, and Xmorph enables you to morph images, changing their shapes. ImageMagick lets you convert images from one format to another such as changing a TIFF image to a JPEG image. The xv program is a screen capture and image editing program.

| Table 12-2: Graphics Tools for Linux |                                                                   |  |  |
|--------------------------------------|-------------------------------------------------------------------|--|--|
| Tools                                | Description                                                       |  |  |
| KDE                                  |                                                                   |  |  |
| KView                                | Simple image viewer for GIF and JPEG image files                  |  |  |
| KSnapshot                            | Screen grabber                                                    |  |  |
| KFourier                             | Image processing tool that uses the Fourier transform             |  |  |
| KuickShow                            | Image browser and viewer                                          |  |  |
| KPaint                               | Paint program                                                     |  |  |
| Krita                                | Image editor                                                      |  |  |
| GNOME                                |                                                                   |  |  |
| gThumb                               | Image browser, viewer, and cataloger                              |  |  |
| GQview                               | Image viewer                                                      |  |  |
| Image Shaker                         | Digital image processing                                          |  |  |
| GIMP                                 | GNU Image Manipulation Program                                    |  |  |
| Electric Eyes                        | Image viewer                                                      |  |  |
| gtKam                                | GNOME Digital camera application, front end to libgphoto2 library |  |  |
| X Window System                      |                                                                   |  |  |
| xv                                   | Screen grabber and image converter                                |  |  |
| Xpaint                               | Paint program                                                     |  |  |
| Xfig                                 | Drawing program                                                   |  |  |
| Xmorph                               | Tool that morphs images                                           |  |  |
| Xfractals                            | Fractal image generator                                           |  |  |
| ImageMagick                          | Image format conversion and editing tool                          |  |  |

< Day Day Up >

NEXT 📫

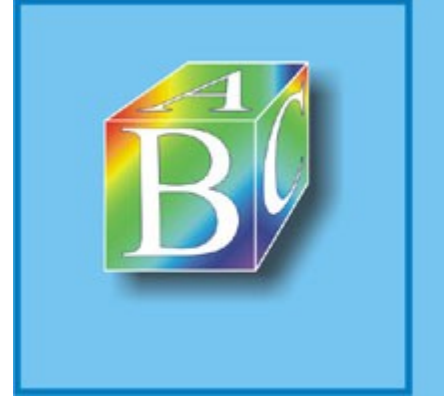

# ABC Amber CHM Converter Trial version

Please register to remove this banner.

http://www.processtext.com/abcchm.html

: Day Day Up >

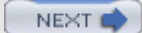

## **Multimedia**

Many applications are available for both video and sound, including sound editors, MP3 players, and video players (see <u>Table 12-3</u>). Linux sound applications include mixers, digital audio tools, CD audio writers, MP3 players, and network audio support. There are literally thousands of projects currently under development at <u>www.sourceforge.net</u>. If you are looking for a specific kind of application, odds are you will find it there. Current projects include a full-featured video player, a digital video recorder, and a digital audio mixer. Many applications designed specifically for the GNOME or KDE user interface can be found at their respective software sites (www.gnome.org and apps.kde.com).

# **Sound Applications**

Sound devices on Linux are supported by drivers forming a sound system. With the current Red Hat kernel, sound support is implemented by the Advanced Linux Sound Architecture (ALSA) system. ALSA replaces the free version of the Open Sound System used in previous releases, as well as the original built-in sound drivers (see Chapter 32). You can find more about ALSA at www.alsa-project.org.

Due to licensing and patent issues, Red Hat Linux has removed support for MP3 files. MP3 playback capability has been removed from multimedia players like XMMS and naotum. As an alternative to MP3, you can use Ogg Vorbis compression for music files (www.vorbis.com).

**Note** Linux has become a platform of choice for many professional-level multimedia tasks such as generating computer-generated images (CGI) and animation for movie special effects, using such demanding software as Maya and Softimage. Linux graphic libraries include those for OpenGL, MESA, and SGI.

Many sound applications are currently available for GNOME, including sound editors, MP3 players, and audio players. You can use the GNOME CD Player to play music CDs and the GNOME sound recorder to record sound sources. Check the software map at <u>www.gnome.org</u> for current releases. A variety of applications are also available for KDE, including a media player (Kaiman), a mixer (KMix), an media player (Kaboodle), and a CD player (Kscd). Check <u>apps.kde.com</u> for recent additions. Several X Window System-based multimedia applications are installed with most distributions. These include XMMS and Xplaycd, CD music players, and Xanim, an animation and video player. Currently, a software repository for sound samples, open source applications, and articles is available at www.opensound.org.

Red Hat features the XMMS multimedia player, the GNOME CD Player, the GNOME Sound Recorder, and the GNOME Volume Control in the Sound and Video menu. The Extra Sound and Video menus list several KDE applications, including KMidi, Kaboodle, and Noatun.

The Open Sound System (OSS) site provides an extensive listing of available multimedia software at **www.opensound.com/ossapps.html**. Here you can find digital audio players, mixers, MP3 and MPEG players, and even speech tools. The Sound & Midi Software for Linux site currently at <u>linux-sound.org</u> holds links to Web and FTP sites for many sound applications. You can also download a copy of RealPlayer, the Internet streaming media player, from <u>www.real.com</u>. Be sure to choose RealPlayer for Unix, and as your OS, select Linux 2.x (libc i386) RPM.

# **CD Burners**

Several CD Writer programs that can be used for CD music and MP3 writing (burners and rippers) are available from <u>apps.kde.com</u>. These include KreateCD, CD-Rchive, and KonCD. For GNOME, you can use cd-rec and GNOME Toaster. All use mkisofs, cdrecord, and cdda2wav CD writing programs, which are installed as part of the Red Hat distribution. Make sure that any CD-R, CD-RW, or CD-ROM drives that are IDE drives are installed as SCSI drives (see Chapter 30).

| Table 12-3: Multimedia Applications |                                                                 |  |  |
|-------------------------------------|-----------------------------------------------------------------|--|--|
| Application                         | Description                                                     |  |  |
| GTV                                 | GNOME MPEG video player                                         |  |  |
| Xine                                | Multimedia player for video, DVD, and audio                     |  |  |
| GNOME-tv                            | TV tuner                                                        |  |  |
| aKtion                              | KDE video player                                                |  |  |
| Kscd                                | Music CD player                                                 |  |  |
| Kaboodle                            | A media player                                                  |  |  |
| GNOME CD Player                     | CD Player                                                       |  |  |
| GNOME Sound Recorder                | Sound recorder                                                  |  |  |
| XMMS                                | CD Player                                                       |  |  |
| Xplaycd                             | Music CD player                                                 |  |  |
| Noatun                              | KDE multimedia player                                           |  |  |
| Xanim                               | Animation and video player                                      |  |  |
| RealPlayer                          | RealMedia and RealAudio streaming media ( <u>www.real.com</u> ) |  |  |
| KReateCD                            | KDE CD writing interface for cdrecord, mkisofs, and cdda2wav    |  |  |
| KonCD                               | KDE CD burner and ripper                                        |  |  |
| GNOME Toaster                       | GNOME CD burner                                                 |  |  |

# **Video Applications**

Several projects are under way to provide TV, video, DVD, and DTV support for Linux (see <u>Table 12-4</u>). The site <u>linuxtv.org</u> provides detailed links to DVD, digital video broadcasting (DVB), and multicasting. The site also provides downloads of many Linux video applications.

Access to current DVD and media players is provided at <u>dvd.sourceforge.net</u>. Here you will find links for players like Movietime, Mplayer, VideoLan, Oggle, and Xine. The VideoLan project (<u>www.videolan.org</u>) offers network streaming support for most media formats, including mpeg4 and mpeg2. It includes a multimedia player, VLC, that can work on any kind of system. Xine is a multipurpose video player for Linux/Unix systems that can play video, DVD, and audio disks. See <u>xinehq.de</u> for more information. For DVD transcoding and Divx support, check the DVD::rip project.

DVD development efforts were initially supported by the Linux Video and DVD Project (LiViD). The development of an open source DVD player has been hampered by the concerns and restrictions of the MPAA and their control over the DVD decoding software (an officially licensed player is under development). Information about efforts to develop Linux DVD software can be had at www.opendvd.org. None of the open source software hosted at SourceForge performs CSS decryption of commercial DVDs.

For KDE, several video applications are available or currently under development, including video players (aKtion and Noatun). Check <u>apps.kde.com</u> for downloads. Currently available or under development for GNOME are TV tuners (Gnomevision and Gnome-tv), a video player (Gnome-Video), and a video editor (trinity). Check <u>www.gnome.org</u>.

| Table 12-4: Video and DVD Projects and Sites |                                                             |  |
|----------------------------------------------|-------------------------------------------------------------|--|
| Projects                                     | Sites                                                       |  |
| linuxtv.org                                  | Links to video, TV, and DVD sites:<br>linuxtv.org           |  |
| Xine                                         | Xine video player:<br>xinehq.de                             |  |
| DVD players                                  | dvd.sourceforge.net                                         |  |
| VideoLan                                     | Network multimedia streaming:<br>www.videolan.org           |  |
| DVD::rip                                     | DVD transcoding and Divx software:<br>www.exit1.org/dvdrip/ |  |

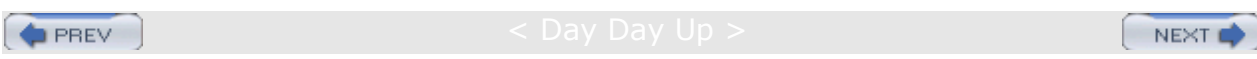

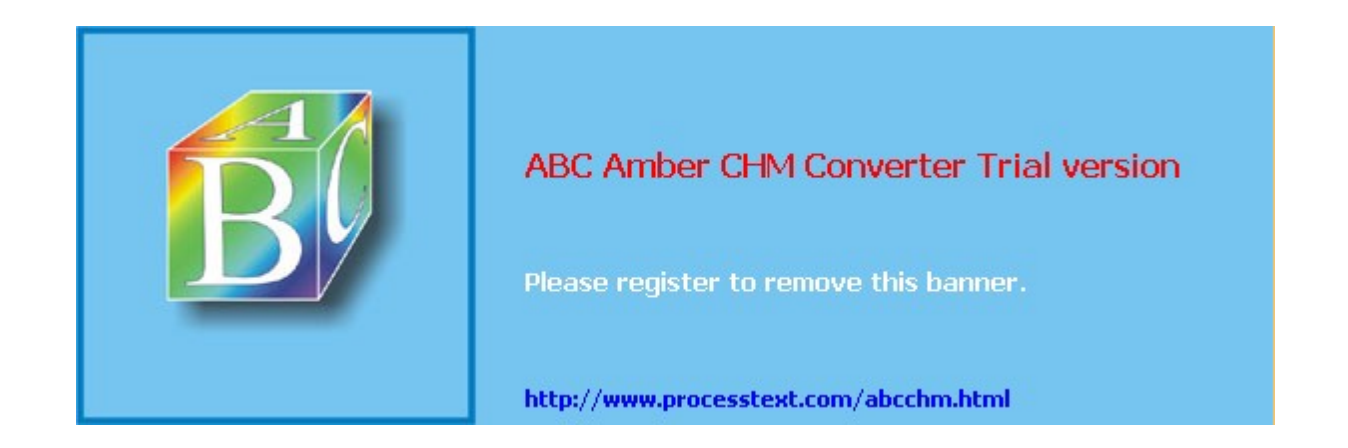

< Day Day Up >

# **Chapter 13: Mail and News Clients**

### **Overview**

Your Linux system supports a wide range of both electronic mail and news clients. Mail clients enable you to send and receive messages with other users on your system or accessible from your network. News clients let you read articles and messages posted in a newsgroups, which are open to access by all users. This chapter reviews mail and news clients installed with Red Hat Linux.

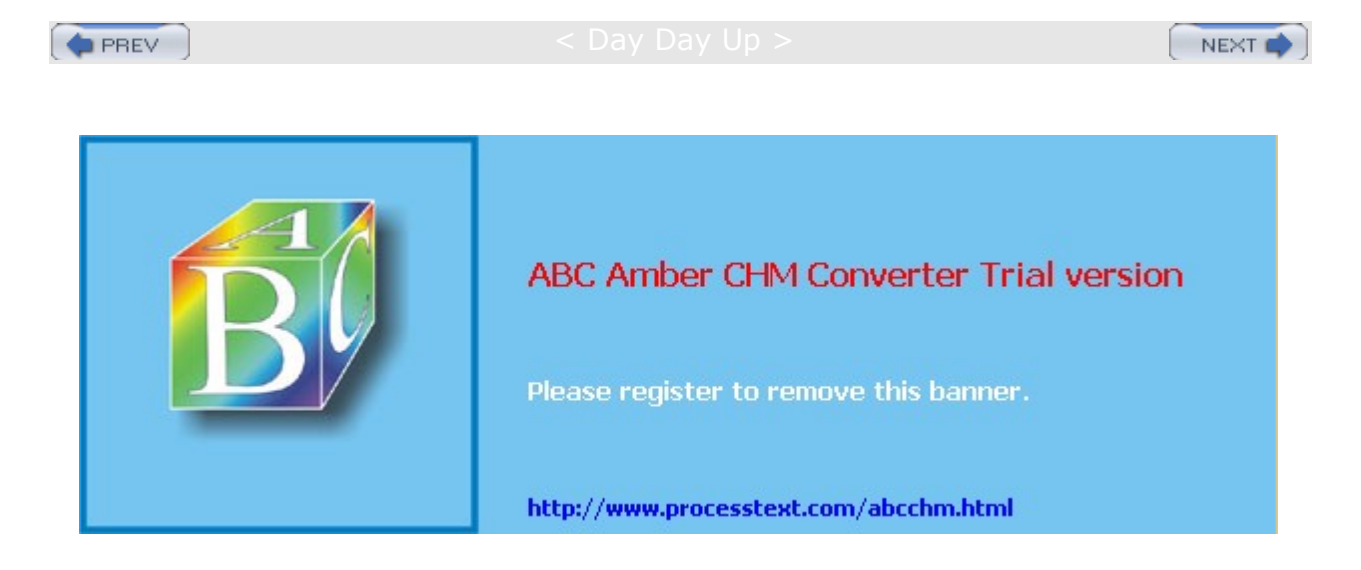

#### Day Day Up >

### **Mail Clients**

You can send and receive email messages in a variety of ways, depending on the type of mail client you use. Although all electronic mail utilities perform the same basic tasks of receiving and sending messages, they tend to have different interfaces. Some mail clients operate on a desktop, such as KDE or GNOME. Others run on any X Window System managers. Several popular mail clients were designed to use a screen-based interface and can be started from only the command line. Other traditional mail clients were developed for just the command line interface, which requires you to type your commands on a single command line. Most mail clients described here are included in standard Linux distributions and come in a standard RPM package for easy installation. For Web-based Internet mail services, such as Hotmail, Lycos, and Yahoo, you use a Web browser instead of a mail client to access mail accounts provided by those services. Table 13-1 lists several popular Linux mail clients.

Mail is transported to and from destinations using mail transport agents. Sendmail and Smail send and receive mail from destinations on the Internet or at other sites on a network (see <u>Chapter 24</u>). To send mail over the Internet, they use the Simple Mail Transport Protocol (SMTP). Most Linux distributions, including Red Hat, automatically install and locally configure Sendmail for you. On starting up your system, having configured your network connections, you can send and receive messages over the Internet.

You can sign your e-mail message with the same standard signature information, such as your name, Internet address or addresses, or farewell phrase. Having your signature information automatically added to your messages is helpful. To do so, you need to create a signature file in your home directory and enter your signature information in it. A *signature file* is a standard text file you can edit using any text editor. Mail clients such as KMail enable you to specify a file to function as your signature file. Others, such as Mail, expect the signature file to be named **.signature**.

| Mail Client                                | Description                                                                             |  |  |
|--------------------------------------------|-----------------------------------------------------------------------------------------|--|--|
| KContact (KMail, KAddressbook, KOrganizer) | Includes the K Desktop mail client, KMail; integrated mail, address book, and scheduler |  |  |
| Evolution                                  | Primary mail client for Red Hat                                                         |  |  |
| Balsa, Mahogany, etc.                      | GNOME mail clients (see Table 13-2)                                                     |  |  |
| Mozilla Mail                               | Web browser-based mail client                                                           |  |  |
| Netscape                                   | Web browser-based mail client                                                           |  |  |
| GNUEmacs and XEmacs                        | Emacs mail clients                                                                      |  |  |
| Mutt                                       | Screen-based mail client                                                                |  |  |
| Sylpheed                                   | Gtk mail and news client                                                                |  |  |
| Mail                                       | Original Unix-based command line mail client                                            |  |  |
| nmh                                        | New Message Handler command line mail client                                            |  |  |

### Table 13-1: Linux Mail Clients

### ΜΙΜΕ

MIME (the term stands for Multipurpose Internet Mail Extensions) is used to enable mail clients to send and receive multimedia files and files using different character sets such as those for different languages. Multimedia files can be images, sound clips, or even video. Mail clients that support MIME can send binary files automatically as attachments to messages. MIME-capable mail clients maintain a file called **mailcap** that maps different types of MIME messages to applications on your system that can view or display them. For example, an image file will be mapped to an application that can display images. Your mail clients can then run that program to display the image message. A sound file will be mapped to an application that can play sound files on your speakers. Most mail clients have MIME capabilities built in and use their own
version of the **mailcap** file. Others, like Elm, use a program called metamail that adds MIME support. MIME is not only used in mail clients. As noted in <u>Chapters 6</u> and <u>7</u>, both the KDE and GNOME file managers use MIME to map a file to a particular application so that you can launch the application directly from the file.

Applications are associated with binary files by means of the **mailcap** and **mime.types** files. The **mime.types** file defines different MIME types, associating a MIME type with a certain application. The **mailcap** file then associates each MIME type with a specified application. Your system maintains its own MIME types file, usually **/etc/mime.types**.

Entries in the MIME types file associate a MIME type and possible subtype of an application with a set of possible file extensions used for files that run on a given kind of application. The MIME type is usually further qualified by a subtype, separated from the major type by a slash. For example, a MIME type image can have several subtypes such as jpeg, gif, or tiff. A sample MIME type entry defining a MIME type for JPEG files is shown here. The MIME type is image/jpeg, and the list of possible file extensions is "jpeg jpg jpe":

image/jpeg jpeg jpg jpe

The applications specified will depend on those available on your particular system. The MIME type is separated from the application with a semicolon. In many cases, X Window System-based programs are specified. Comments are indicated with a **#**. A **\*** used in a MIME subtype references all subtypes. The entry **image/\*** would be used for an application that can run all types of image files. A formatting code, **%**<sub>S</sub>, is used to reference the attachment file that will be run on this application. Sample **mailcap** entries are shown here. The first entry associates all **image** files with the xv image viewer. The next two associate video and video MPEG files with the xanim application.

```
image/*; xv %s
video/*; xanim %s
video/mpeg; xanim %s
```

You can also create and edit MIME types on the GNOME and KDE desktops. For GNOME, use the GNOME Control Center's MIME types capplet. This capplet will list the MIME types defined for your system along with their associated filename extensions. Edit an entry to change the application and icon associated with that MIME type, that type of file. On KDE, use the KDE Control Center's File Association entry under KDE Components. This will list MIME types and their associated filename extensions. Select an entry to edit it and change the applications associated with it. KDE saves its MIME type information in a separate file called **mimelnk** in the KDE configuration directory.

Though you can create your own MIME types, a standard set already is in use. The types text, image, audio, video, application, multipart, and message, along with their subtypes, have already been defined for your system. You will find that commonly used file extensions such as .tif and .jpg for TIFF and JPEG image files are already associated with a MIME type and an application. Though you can easily change the associated application, it is best to keep the MIME types already installed. The current official MIME types are listed at the IANA Web site (www.iana.org) under the name Media Types, provided as part of their Assignment Services. You can access the media types file directly on their site.

# **Evolution**

Evolution is the primary mail client for Red Hat. It is installed by default along with OpenOffice. Though designed for GNOME, it will work equally well on KDE. Evolution is an integrated mail client, calendar, and address book, currently being developed by Ximian. The Evolution mailer is a powerful tool with support for numerous protocols (SMTP, POP, and IMAP), multiple mail accounts, and encryption. With Evolution, you can create multiple mail accounts on different servers, including those that use different protocols such as POP or IMAP. You can also decrypt PGP- or GPG-encrypted messages.

The Evolution mailer provides a simple GUI interface, with a toolbar for commonly used commands and a sidebar for shortcuts. A menu of Evolution commands allows access to other operations. The main panel is divided into two panes, one for listing the mail headers and the other for displaying the currently selected message. You can click any header title to sort your headers by that category. Evolution also supports the use of virtual folders. These are folders created by the user to hold mail that meets specified criteria. Incoming mail can be automatically distributed to their particular virtual folder.

# **GNOME Mail Clients: Evolution, Balsa, and Others**

Several GNOME-based mail clients are under development, many of which you can currently use (see <u>Table</u> <u>13-2</u>). These include Evolution, Balsa, Mahogany, Althea, MMC, SMAN, Pygmy, Spruce, and Sylpheed (Balsa, Evolution, and Sylpheed are included with Red Hat). Check the GNOME Web site for more mail clients as they come out. Many are based on the GNOME mail client libraries (camel) currently under development, which provides support for standard mail operations. Balsa is a GNOME mail client with extensive features, though it can operate under any window manager, including KDE, as long as GNOME is installed on your system. Evolution is an integrated mail client, calendar, and contact manager from Ximian. The Mahogany mail client is a GNOME mail client that also has versions for other platforms. Althea is a stable IMAP mail client written in the Python programming language that supports attachments and MIME message. Sylpheed is a mail and news client with an interface similar to Windows mail clients. Spruce is a GNOME e-mail client with support for multiple accounts. Several support tools are also available like mail checkers and notifiers, include RePopApp and Flink mail checkers, along with Sonicmail and gpostman mail notifiers.

| Table 13-2: GNOME Mail Clients |                                                                                     |  |
|--------------------------------|-------------------------------------------------------------------------------------|--|
| Application                    | Description                                                                         |  |
| Balsa                          | E-mail client for GNOME that supports POP3, IMAP, local folders, and multithreading |  |
| Evolution                      | Ximian integrated mail client, calendar, and contact manager                        |  |
| Sylpheed                       | Mail and news client similar to Windows clients                                     |  |
| Althea                         | Stable IMAP mail client                                                             |  |
| SQmaiL                         | A folder-based e-mail system (using mysql)                                          |  |
| SMAN                           | Simple mail user agent that accesses POP3 servers                                   |  |
| RePopApp                       | GNOME mail checker with support for multiple accounts                               |  |
| Mahogany                       | Cross-platform e-mail application                                                   |  |
| Flink                          | GNOME mail checker with IMAP, POP3, and mbox support                                |  |
| Pygmy                          | GNOME mail client written in the Python programming language                        |  |
| Spruce                         | E-mail client with support for multiple accounts                                    |  |
| gpostman                       | Basic GNOME mail notifier                                                           |  |
| MMC                            | GNOME mail client                                                                   |  |
| Sonicmail                      | GNOME POP3 mail notifier applet                                                     |  |

Balsa provides a full-featured GUI interface for composing, sending, and receiving mail messages. The Balsa window displays three panes for folders, headers, and messages. The left pane displays your mail folders. You initially have three folders: an inbox folder for received mail, an outbox folder for mail you have composed but have not sent yet, and a trash folder for messages you have deleted. You can also create your own mail folders in which you can store particular messages. To place a message in a folder you have created, click and drag the message header for that message to the folder.

# The K Desktop Mail Client: KMail

The K Desktop mail client, KMail, provides a full-featured GUI interface for composing, sending, and receiving mail messages. KMail is now part of the KContact package, which also includes an address book (KAddressBook), an organizer and scheduler (KOrganizer), and a note writer (KNotes). To start up KMail, you start the KContact application. The KMail window displays three panes for folders, headers, and

messages. The upper-left pane displays your mail folders. You have an inbox folder for received mail, an outbox folder for mail you have composed but have not sent yet, and a sent-mail folder for messages you have previously sent. You can create your own mail folders and save selected messages in them, if you wish. The top-right pane displays mail headers for the currently selected mail folder. To display a message, click its header. The message is then displayed in the large pane below the header list. You can also send and receive attachments, including binary files. Pictures and movies that are received are displayed using the appropriate K Desktop utility. If you right-click the message, a pop-up menu displays options for actions you may want to perform on it. You can move or copy it to another folder, or simply delete it. You can also compose a reply or forward the message.

To set up KMail for use with your mail accounts, you must enter account information. Select the Configure entry in the Settings menu. Several panels are available on the Settings window, which you can display by clicking their icons in the left column. For accounts, you select the Network panel. You may have more than one mail account on mail servers maintained by your ISP or LAN. A configure window is displayed where you can enter login, password, and host information. For secure access, KMail now supports SSL, provided OpenSSL is installed. Messages can now be encrypted and decoded by users. It also supports IMAP in addition to POP and SMTP protocols.

# X Mail Clients: Mozilla and Emacs

Although many of the newer mail clients are being designed for either GNOME or the K Desktop, several mail clients were developed for use on the X Window System and operate under any window manager or desktop. They do not require either GNOME or the K Desktop. Mozilla mail and Emacs are two of the more popular mail clients. The Emacs mail clients are integrated into the Emacs environment, of which the Emacs editor is the primary application. They are, however, fully functional mail clients.

Mozilla is an Open Source version of Netscape based on Netscape 5.0. It has replaced Netscape as the primary Web browser on Red Hat distributions. To use the Mozilla mail client, you have simply to select it in the Tasks menu of the Mozilla Web browser or from the Internet menu on the GNOME program menu. When you first start Mozilla, you are prompted to enter new account information. You can add and edit accounts later by selecting the Mail/News Account Settings entry in the Edit menu. This opens a dialog box with a button for adding new accounts if you wish.

No Net te SC ар е Со m mu nic ato r incl ud es а ma il clie nt call ed Me SS en ger . Ac CO unt info rm ati on, su ch as yo ur ma il ser ver, us ern am e, an d ра SS wor d, mu st be ent ere d in the Ma il ра nel in the

The GNU version of Emacs includes a mail client along with other components, such as a newsreader and editor. GNU Emacs is included on Red Hat distributions. Check the Emacs Web site at

www.gnu.org/software/emacs for more information. When you start up GNU Emacs, menu buttons are displayed across the top of the screen. If you are running Emacs in an X Window System environment, you have full GUI capabilities and can select menus using your mouse. To access the Emacs mail client, select from the mail entries in the Tools menu. To compose and send messages, just select the Send Mail item in the Tools menu. This opens a screen with prompts for To and Subject header entries. You then type the message below them, using any of the Emacs editing capabilities. GNU Emacs is a working environment within which you can perform a variety of tasks, with each task having its own buffer. When you read mail, a buffer is opened to hold the header list, and when you read a message, another buffer will hold the contents. When you compose a message, yet another buffer holds the text you wrote. The buffers you have opened for mail, news, or editing notes or files are listed in the Buffers menu. You can use this menu to switch among them.

XEmacs is another version of Emacs designed to operate solely with a GUI interface. The Internet applications, which you can easily access from the main XEmacs button bar, include a Web browser, a mail utility, and a newsreader. When composing a message, you have full use of the Emacs editor with all its features, including the spell-checker and search/replace.

# **Command Line Mail Clients**

Several mail clients use a simple command line interface. They can be run without any other kind of support, such as the X Window System, desktops, or cursor support. They are simple and easy to use but include an extensive set of features and options. Three of the more widely used mail clients of this type are Mail and New Message Handler (nmh). Mail is the mailx mail client that was developed for the Unix system. It is considered a kind of default mail client that can be found on all Unix and Linux systems. The nmh is a collection of mail access tools designed to be integrated into your shell easily. Mutt is a cursor-based client that can be run from the command line.

| No | Yo         |
|----|------------|
| te | u          |
|    | са         |
|    | n          |
|    | als        |
|    | 0          |
|    | us         |
|    | е          |
|    | the        |
|    | Em         |
|    | ac         |
|    | S          |
|    | ma         |
|    | "          |
|    | clie       |
|    | nt<br>fra  |
|    | Tro        |
|    | 111<br>the |
|    | une<br>me  |
|    | <br>m      |
|    | ma         |
|    | nd         |
|    | line       |
|    |            |
|    | ,<br>as    |
|    | de         |
|    | scr        |
|    | ibe        |
|    | d          |
|    | in         |
|    | the        |
|    |            |
|    | pre        |
|    | vio        |
|    | us         |
|    | se         |
|    | cti        |
|    | on.        |

### Mutt

You can invoke several powerful mail clients on the command line that provide a full-screen, cursor-based interface. Menus are displayed on the screen with entries you can select using your keyboard. Basic cursor movement is supported with arrow keys. Pine and Mutt are mail clients that provide a screen-based interface. Although screen-based, the mail clients are very powerful. Pine, though popular in the past, has been dropped from Red Hat 10.

Mutt incorporates many of the features of Pine. It has an easy-to-use, screen-based interface. Like Pine, Mutt has an extensive set of features, such as MIME support. You can find more information about Mutt from the Mutt Web page at www.mutt.org. Here you can download recent versions of Mutt and access online manuals and help resources. On most distributions, the Mutt manual is located in the /usr/doc directory under Mutt. The Mutt newsgroup is comp.mail.mutt, where you can post gueries and discuss recent Mutt developments.

## Mail

What is known now as the mail utility was originally created for BSD Unix and called, simply, mail. Later versions of Unix System V adopted the BSD mail utility and renamed it mailx. Now, it is simply referred to as Mail. Mail functions as a de facto default mail client on Unix and Linux systems. All systems have the

mail client called Mail, whereas they may not have other mail clients.

To send a message with Mail, type mail along with the address of the person to whom you are sending the message. Press ENTER and you are prompted for a subject. Enter the subject of the message and press ENTER again. At this point, you are placed in input mode. Anything typed in is taken as the contents of the message. Pressing ENTER adds a new line to the text. When you finish typing your message, press CTRL-D on a line of its own to end the message. You will then be prompted to enter a user to whom to send a carbon copy of the message (Cc). If you do not want to sent a carbon copy, just press ENTER. You will then see EOT (end-of-transmission) displayed after you press CTRL-D

You can send a message to several users at the same time by listing those users' addresses as arguments on the command line following the mail command. In the next example, the user sends the same message to both chris and aleina.

```
$ mail chris aleina
```

To receive mail, you enter only the mail command and press ENTER. This invokes a Mail shell with its own prompt and mail commands. A list of message headers is displayed. Header information is arranged into fields beginning with the status of the message and the message number. The status of a message is indicated by a single uppercase letter, usually  $\mathbf{N}$  for *new* or  $\mathbf{U}$  for *unread*. A message number, used for easy reference to your messages, follows the status field. The next field is the address of the sender, followed by the date and time the message was received, and then the number of lines and characters in the message. The last field contains the subject the sender gave for the message. After the headers, the Mail shell displays its prompt, an ampersand, **&**. At the Mail prompt, you enter commands that operate on the messages. An example of a Mail header and prompt follows:

```
$ mail
Mail version 8.1 6/6/93. Type ? for help.
"/var/spool/mail/larisa": 3 messages 2 unread
1 chris@turtle.mytrek. Thu Jun 7 14:17 22/554 "trip"
>U 2 aleina@turtle.mytrek Thu Jun 7 14:18 22/525 "party"
U 3 dylan@turtle.mytrek. Thu Jun 7 14:18 22/528 "newsletter"
& q
```

Mail references messages either through a message list or through the current message marker (>). The greater-than sign (>) is placed before a message considered the current message. The current message is referenced by default when no message number is included with a Mail command. You can also reference messages using a message list consisting of several message numbers. Given the messages in the previous example, you can reference all three messages with 1-3.

You use the **R** and **r** commands to reply to a message you have received. The **R** command entered with a message number generates a header for sending a message and then places you into the input mode to type in the message. The **q** command quits Mail. When you quit, messages you have already read are placed in a file called **mbox** in your home directory. Instead of saving messages in the **mbox** file, you can use the **s** command to save a message explicitly to a file of your choice. Mail has its own initialization file, called **.mailrc**, that is executed each time Mail is invoked, for either sending or receiving messages. Within it, you can define Mail options and create Mail aliases. You can set options that add different features to mail, such as changing the prompt or saving copies of messages you send. To define an alias, you enter the keyword **alias**, followed by the alias you have chosen and then the list of addresses it represents. In the next example, the alias **myclass** is defined in the **.mailrc** file.

alias myclass chris dylan aleina justin larisa

In the next example, the contents of the file **homework** are sent to all the users whose addresses are

aliased by myclass.

\$ mail myclass < homework</pre>

### The New Message Handler Utility: nmh

The Message Handler mail client, commonly known as nmh, takes a different approach to managing mail than most other mail clients. nmh consists of a set of commands you execute within your user shell, just as you would execute any other Unix command. No special mail shell exists, as there is for Mail. One nmh command sends a message, another displays your incoming messages, and still another saves a message. A set of environment variables provides a context for the nmh commands you execute, such as keeping track of the current messages or mail folders.

Тір Ins tea d of wor kin g fro m а со m ma nd line int erf ac e, yo u ca n us е ex mh , whi ch pro vid es an Х int erf ac е for ac се ssi ng nm h me SS ag es, as wel L as MH -E, whi ch is an Em ac s fro nt

To send a message using nmh, you first need to compose the message using the **comp** command, and then send the message with the **send** command. To compose a message, type the word **comp** on the command line by itself and press ENTER. With nmh, you are placed in an input mode for the default editor used for nmh (usually the Vi editor). Fields at the top of the screen show prompts for the address, carbon copy, and subject. Below the dotted line, you enter your message. You can use your arrow keys to move from one field to another. Once you type the contents of the message, save and quit the editor as you normally would (ESC-SHIFT-ZZ for Vi). At the **What now?** prompt, you can send the message, edit it, save it to a file, display it again, or quit without sending the message. The **send** command sends the message. Pressing ENTER at the **What now?** prompt displays a list of commands you can enter. In the next example, the user composes a message for another user whose address is **robert**.

```
$ comp
To: robert
cc:
Subject: Birthday
-----
Your present is in the mail
really.
What now? send
```

```
$
```

To read your mail with nmh, you first need to store newly received mail into a designated nmh mailbox file with the **inc** command. The **inc** command displays a list of headers for each mail message in your incoming mailbox. An nmh message header consists only of the message number, the month and year, the address of the sender, and the beginning of the message text.

```
$ inc
1+ 06/07 Christopher Peter trip<<Are you ready for the trip? chris >>
2 06/07 Aleina Petersen party<<its on for tomorrow night. Aleina >>
3 06/07 Dylan Petersen newsletter<<Did you write your article yet? Dyla
$
```

If you want to redisplay the headers, you need to use another nmh command called scan.

```
$ scan
1+ 06/07 Christopher Peter trip<<Are you ready chris >>
2 06/07 Aleina Petersen party<<its on for Aleina >>
3 06/07 Dylan Petersen newsletter<<Did you Dylan >>
$
```

You use the **show**, **next**, and **prev** commands to display a message. The **show** command displays the current message, the **next** command displays the message after the current one, and the **prev** command displays the message before the current one. To print a message, you first output it with **show**, and then pipe the output to a printer. You save a message to a text file in much the same way. First you output the message using the **show** command, and then you redirect that output to a file.

```
$ show | lpr
$ show > myfile
```

## **Notifications of Received Mail**

As your mail messages are received, they are automatically placed in your mailbox file, but you are not automatically notified when you receive a message. To find out if you have any messages waiting, you can use a mail client to retrieve messages or you can use a mail monitor tool to tell you if you have any mail

waiting. There are also a number of mail monitors available for use on GNOME. Several operate as applets on the GNOME panel. On the Red Hat GNOME desktop, there are two mail monitors you can choose from: the Mail Check and Clock and Mail Notify monitors. Both are applets that run inside a GNOME panel. The Mail Check applet will display a mail envelope when mail arrives, and the Clock and Mail Notify applet displays a small envelope and the number of messages received below the time. Other applets like Sonicmail will notify you of any POP3 mail arrivals. PyBiff performs much the same kind of mail monitoring as Korn. gbox\_applet will monitor mailboxes, assigning priorities to each. GMailWatch is a mail monitor applet that will display a summary of incoming mail.

The KDE Desktop has a mail monitor utility called Korn that works in much the same way. Korn shows an empty inbox tray when there is no mail and a tray with slanted letters in it when mail arrives. If old mail is still in your mailbox, letters are displayed in a neat square. You can set these icons as any image you want. You can also specify the mail client to use and the polling interval for checking for new mail. If you have several mail accounts, you can set up a Korn profile for each one. Different icons can appear for each account telling you when mail arrives in one of them.

For command line interfaces, you can use the biff utility. The biff utility notifies you immediately when a message is received. This is helpful when you are expecting a message and want to know as soon as it arrives. biff automatically displays the header and beginning lines of messages as they are received. To turn on biff, you enter **biff y** on the command line. To turn it off, you enter **biff n**. To find out if biff is turned on, enter **biff** alone.

You can temporarily block biff by using the mesg n command to prevent any message displays on your screen. mesg n not only stops any Write and Talk messages, it also stops biff and Notify messages. Later, you can unblock biff with a mesg y command. A mesg n command comes in handy if you don't want to be disturbed while working on some project.

## Accessing Mail on Remote POP Mail Servers

Most newer mail clients are equipped to access mail accounts on remote servers. For such mail clients, you can specify a separate mail account with its own mailbox. For example, if you are using an ISP, most likely you will use that ISP's mail server to receive mail. You will have set up a mail account with a username and password for accessing your mail. Your e-mail address is usually your username and the ISP's domain name. For example, a username of **larisa** for an ISP domain named **mynet.com** would have the address **larisa@mynet.com**. The username would be **larisa**. The address of the actual mail server could be something like **mail.mynet.com**. The user **larisa** would log into the mail.mynet.com. Newer mail clients, such as KMail, Balsa, and Mozilla, enable you to set up a mailbox for such an account and access your ISP's mail server to check for and download received mail. You must specify what protocol a mail server uses. This is usually either the Post Office Protocol (POP) or the IMAP protocol (IMAP). This procedure is used for any remote mail server. Using a mail server address, you can access your account with your username and password.

Should you have several remote email accounts, instead of creating separate mailboxes for each in a mail client, you can arrange to have mail from those accounts sent directly to the inbox maintained by your Linux system for your Linux account. All your mail, whether from other users on your Linux system or from remote mail accounts, will appear in your local inbox. Such a feature is helpful if you are using a mail client, such as Elm or Mail, that does not have the capability to access mail on your ISP's mail server. You can implement such a feature with Fetchmail. Fetchmail checks for mail on remote mail servers and downloads it to your local inbox, where it appears as newly received mail (you will have to be connected to the Internet or the remote mail server's network).

To use Fetchmail, you have to know a remote mail server's Internet address and mail protocol. Most remote mail servers use the POP3 protocol, but others may use the IMAP, ETRM, or POP2 protocols. Enter fetchmail on the command line with the mail server address and any needed options. The mail protocol is indicated with the -p option and the mail server type, usually POP3. If your e-mail username is different from your Linux login name, you use the -u option and the e-mail name. Once you execute the fetchmail command, you are prompted for a password. The syntax for the fetchmail command for a POP3 mail server follows:

fetchmail -p POP3 -u username mail-server

To use Fetchmail, connect to your ISP and then enter the fetchmail commands with the options and the POP server name on the command line. You will see messages telling you if mail is there and, if so, how many messages are being downloaded. You can then use a mail client to read the messages from your inbox. You can run Fetchmail in daemon mode to have it automatically check for mail. You have to include an option specifying the interval in seconds for checking mail.

fetchmail -d 1200

You can specify options such as the server type, username, and password in a **.fetchmailrc** file in your home directory. You can also have entries for other mail servers and accounts you may have. Instead of entering options directly into the **.fetchmailrc** file, you can use the **fetchmailconf** program. **fetchmailconf** provides a GUI interface for selecting Fetchmail options and entering mail account information. **fetchmailconf** runs only under X and requires that python and Tk be installed. It displays windows for adding news servers, configuring a mail server, and configuring a user account on a particular mail server. The expert version displays the same kind of windows, but with many more options.

Once it is configured, you can enter fetchmail with no arguments; it will read entries from your **.fetchmailrc** file. You can also make entries directly in the **.fetchmailrc** file. An entry in the **.fetchmailrc** file for a particular mail account consists of several fields and their values: poll, protocol, username, and password. *Poll* is used to specify the mail server name, and *protocol*, the type of protocol used. Notice you can also specify your password, instead of having to enter it each time Fetchmail accesses the mail server.

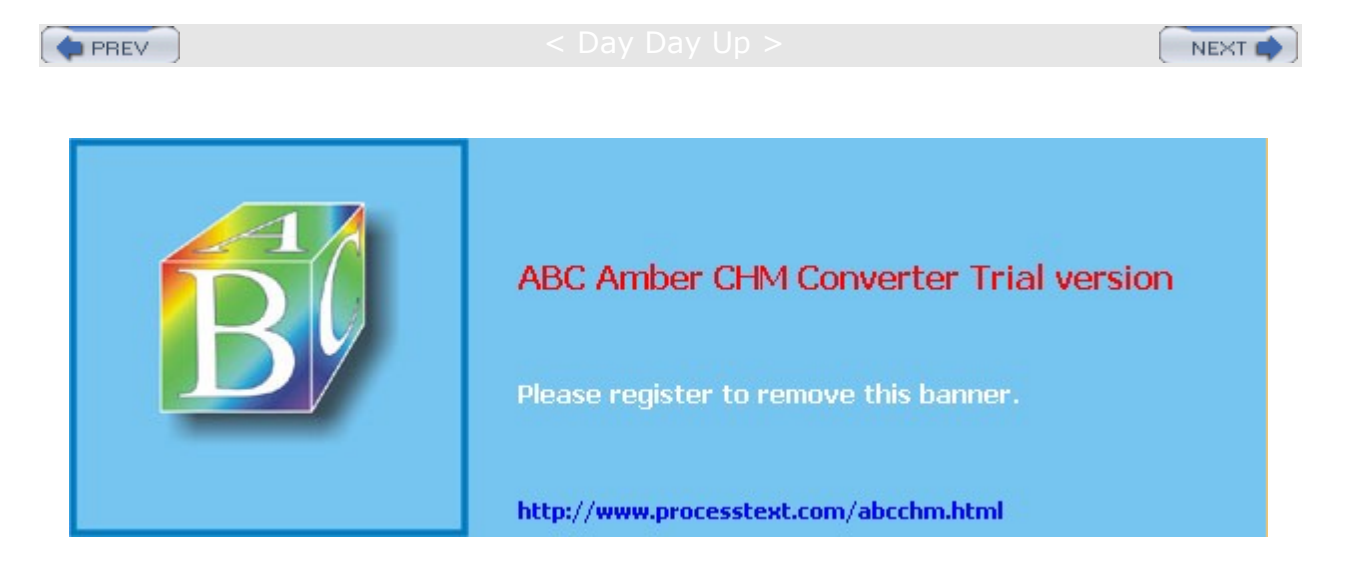

PREV

#### Day Day Up >

#### NEXT 📫

## **Usenet News**

Usenet is an open mail system on which users post messages that include news, discussions, and opinions. It operates like a mailbox that any user on your Linux system can read or send messages to. Users' messages are incorporated into Usenet files, which are distributed to any system signed up to receive them. Each system that receives Usenet files is referred to as a *site*. Certain sites perform organizational and distribution operations for Usenet, receiving messages from other sites and organizing them into Usenet files, which are then broadcast to many other sites. Such sites are called *backbone sites,* and they operate like publishers, receiving articles and organizing them into different groups.

To access Usenet news, you need access to a news server. A news server receives the daily Usenet newsfeeds and makes them accessible to other systems. Your network may have a system that operates as a news server. If you are using an Internet service provider (ISP), a news server is probably maintained by your ISP for your use. To read Usenet articles, you use a *newsreader*-a client program that connects to a news server and accesses the articles. On the Internet and in TCP/IP networks, news servers communicate with newsreaders using the Network News Transfer Protocol (NNTP) and are often referred to as NNTP news servers. Or you could also create your own news server on your Linux system to run a local Usenet news service or to download and maintain the full set of Usenet articles. Several Linux programs, called *news transport agents*, can be used to create such a server. This chapter focuses on the variety of news readers available for the Linux platform. The configuration administration and architecture of the NNTP server are covered in Chapter 26.

Usenet files were originally designed to function like journals. Messages contained in the files are referred to as *articles*. A user could write an article, post it in Usenet, and have it immediately distributed to other systems around the world. Someone could then read the article on Usenet, instead of waiting for a journal publication. Usenet files themselves were organized as journal publications. Because journals are designed to address specific groups, Usenet files were organized according to groups called *newsgroups*. When a user posts an article, it is assigned to a specific newsgroup. If another user wants to read that article, he or she looks at the articles in that newsgroup. You can think of each newsgroup as a constantly updated magazine. For example, to read articles on the Linux operating system, you would access the Usenet newsgroup on Linux. Usenet files are also used as bulletin boards on which people carry on debates. Again, such files are classified into newsgroups, though their articles read more like conversations than journal articles. You can also create articles of your own, which you can then add to a newsgroup for others to read. Adding an article to a newsgroup is called *posting* the article.

**Note** The Google Web site maintains online access to Usenet newsgroups. It has the added capability of letting you search extensive newsgroup archives. You can easily locate articles on similar topics that may reside in different newsgroups. Other sites such as Yahoo maintain their own groups that operate much like Usenet newsgroups, but with more supervision.

Linux has newsgroups on various topics. Some are for discussion, and others are sources of information about recent developments. On some, you can ask for help for specific problems. A selection of some of the popular Linux newsgroups is provided here:

| Newsgroup              | Торіс                                         |
|------------------------|-----------------------------------------------|
| comp.os.linux.announce | Announcements of Linux developments           |
| comp.os.linux.admin    | System administration questions               |
| comp.os.linux.misc     | Special questions and issues                  |
| comp.os.linux.setup    | Installation problems                         |
| comp.os.linux.help     | Questions and answers for particular problems |
| linux.help             | Obtain help for Linux problems                |

You read Usenet articles with a newsreader, such as KNode, Pan, Mozilla, trn, or tin, which enables you to

first select a specific newsgroup and then read the articles in it. A newsreader operates like a user interface, enabling you to browse through and select available articles for reading, saving, or printing. Most newsreaders employ a sophisticated retrieval feature called *threads* that pulls together articles on the same discussion or topic. Newsreaders are designed to operate using certain kinds of interfaces. For example, KNode is a KDE newsreader that has a KDE interface and is designed for the KDE desktop. Pan has a GNOME interface and is designed to operate on the GNOME desktop. Pine is a cursor-based newsreader, meaning that it provides a full-screen interface that you can work with using a simple screen-based cursor that you can move with arrow keys. It does not support a mouse or any other GUI feature. trn uses a simple command line interface with limited cursor support. Most commands you type in and press ENTER to execute. Several popular newsreaders are listed in Table 13-3.

Note Numerous newsreaders currently are under development for both GNOME and KDE. You can check for KDE newsreaders on the software list on the K Desktop Web site at <u>apps.kde.com</u>. For GNOME newsreaders, check Internet tools on the software map on the GNOME Web site at <u>www.gnome.org</u>. The Mozilla newsreader is integrated into the Mozilla Web browser and is available from <u>www.mozilla.org</u>.

Most newsreaders can read Usenet news provided on remote news servers that use the NNTP. Many such remote news servers are available through the Internet. Desktop newsreaders, such as KNode and Pan, have you specify the Internet address for the remote news server in their own configuration settings. Several shell-based newsreaders, however, such as trn and tin, obtain the news server's Internet address from the **NNTPSERVER** shell variable. Before you can connect to a remote news server with such newsreaders, you first have to assign the Internet address of the news server to the **NNTPSERVER** shell variable, and then export that variable. You can place the assignment and export of **NNTPSERVER** in a login initialization file, such as **.bash\_profile**, so that it is performed automatically whenever you log in. Administrators could place this entry in the **/etc/profile** file for a news server available to all users on the system.

| Table 13-3: Linux Newsreaders |                                                          |  |
|-------------------------------|----------------------------------------------------------|--|
| Newsreader                    | Description                                              |  |
| Pan                           | GNOME Desktop newsreader                                 |  |
| KNode                         | KDE Desktop newsreader                                   |  |
| Mozilla                       | Web utility with newsreader capabilities (X-based)       |  |
| Sylpheed                      | GNOME Windows-like Newsreader                            |  |
| SIm                           | Newsreader (cursor-based)                                |  |
| Emacs                         | Emacs editor, mail client, and newsreader (cursor-based) |  |
| tm                            | Newsreader (command line interface)                      |  |
| tin                           | Newsreader (command line interface)                      |  |

\$ NNTPSERVER=news.domain.com

\$ export NNTPSERVER

## **News Transport Agents**

Usenet news is provided over the Internet as a daily newsfeed of articles and postings for thousands of newsgroups. This newsfeed is sent to sites that can then provide access to the news for other systems through newsreaders. These sites operate as news servers; the newsreaders used to access them are their clients. The news server software, called *news transport agents,* is what provides newsreaders with news, enabling you to read newsgroups and post articles. For Linux, three of the popular news transport agents are INN, Leafnode, and Cnews. Both Cnews and Leafnode are small and simple, and useful for small networks. INN is more powerful and complex, designed with large systems in mind (see www.isc.org for more details).

Daily newsfeeds on Usenet are often large and consume much of a news server's resources in both time and memory. For this reason, you may not want to set up your own Linux system to receive such newsfeeds. If

you are operating in a network of Linux systems, you can designate one of them as the news server and install the news transport agent on it to receive and manage the Usenet newsfeeds. Users on other systems on your network can then access that news server with their own newsreaders.

If your network already has a news server, you needn't install a news transport agent at all. You only have to use your newsreaders to remotely access that server (see **NNTPSERVER** in the preceding section). In the case of an ISP, such providers often operate their own news servers, which you can also remotely access using your own newsreaders, such as KNode and Pan. Remember, though, that newsreaders must take the time to download the articles for selected newsgroups, as well as updated information on all the newsgroups.

You can also use news transport agents to run local versions of news for only the users on your system or your local network. To do this, install INN, Leafnode, sIrnpull, or Cnews and configure them just to manage local newsgroups. Users on your system could then post articles and read local news.

## **Mailing Lists**

As an alternative to newsgroups, you can subscribe to mailing lists. Users on mailing lists automatically receive messages and articles sent to the lists. Mailing lists work much like a mail alias, broadcasting messages to all users on the list. Mailing lists were designed to serve small, specialized groups of people. Instead of posting articles for anyone to see, only those who subscribe receive them. Numerous mailing lists, as well as other subjects, are available for Linux. For example, at the www.gnome.org site, you can subscribe to any of several mailing lists on GNOME topics, such as gnome-themes-list@gnome.org, which deals with GNOME desktop themes. You can do the same at lists.kde.org for KDE topics. At www.liszt.com, you can search for mailing lists on various topics. By convention, to subscribe to a list, you send a request to the mailing list address with a -request term added to its username. For example, to subscribe to gnome-themes-list@gnome.org. At www.linux.org, you can link to sites that support

**gnome-tnemes-list-request@gnome.org**. At <u>www.linux.org</u>, you can link to sites that support Linux-oriented mailing lists, such as the Red Hat mailing lists page and the Linux Mailing Lists Web site. Lists exist for such topics as the Linux kernel, administration, security, and different distributions. For example, **linux-admin** covers administration topics, and **linux-apps** discusses software applications. vger.kernel.org provides mailing list services for Linux kernel developers.

No Yo

u

te

ca n

us

e the

Ma ilm

an

an d

Ma jor

do

mo pro

gra ms

to aut

om ati

call

y ma

na ge

yo ur

ma ilin

g list

s. Ma

ilm

an is

the GN

U ma

ilin g

list ma

na ger

, incl

ud

ed wit

h

Re d

Hat

. Yo

Yo u

u ca

n find

out

## **Newsreaders**

A variety of newsreaders are available for use on Red Hat Linux, including several specialized tools. Like the mail clients, there are newsreaders based on GNOME, KDE, Web interfaces, and the command line interface. All will work on any desktop, though those for the command line will use a terminal window to operate. GNOME newsreaders include Pan and Sylpheed, KDE provides KNode, Mozilla supports newsreader capabilities, and Pine and slrn use a command line interface. In addition, specialized tools like inews are available to post news articles. If you just want to download and decode binaries attached to articles, you can use Glitter to detect, download, combine, and decode binary applications posted as several encoded news articles. Check the GNOME and KDE software sites for the latest GNOME and KDE newsreader applications, www.gnome.org and apps.kde.org.

Pan is a powerful newsreader that lets you sort articles, decode binaries, and set up rules for selecting articles. Pan features both pane and notebook displays. Initially, newsgroups, article headers, and article contents are displayed in three panes. You can switch to a notebook display that will show each pane as a tabbed panel covering the entire window. In the newsgroup pane, a drop-down menu lets you choose whether to display all newsgroups or only subscribed ones. You can also search for particular newsgroups. For the article headers, an icon bar lets you display read or unread articles, as well as save and search articles. A selected article is displayed in the pane below the headers.

KNode is currently the standard newsreader distributed with KDE 2.0 with Red Hat 7.2. The KNode newsreader includes standard features such as follow-ups, saving and printing articles, article and newsgroup searches, and thread displays. It also supports more powerful features such as binary encoding and decoding, displaying attached image files, and separate window displays for articles. In addition, it supports multiple accounts, and customized configuration for features such as colors, fonts, window displays, and article search filters. You can find out more about KNode at knode.sourceforge.net. Other KDE newsreaders such as krn and kng are also available. You can download them from apps.kde.com.

The Mozilla newsreader is part of the Mozilla Web browser. You can set up and configure news accounts by selecting the Mail/News Account Settings from the Edit menu. This displays a sidebar that will include any news server you have already set up. To create a new news account, click the New Account button. This opens a series of dialog boxes where you enter in information such as your news server address and e-mail address. An initial screen asks you to choose whether you are setting up a newsgroup or a mail account. Once you have created your news account, you can then click it to display panes where you can set other options, such as the number of articles to display at a time.

The slrn newsreader is screen-based, with an interface similar to Pine's. Commands are displayed across the top of the screen and can be executed using the listed keys. Different types of screens exist for the newsgroup list, article list, and article content, each with its own set of commands. An initial screen lists your subscribed newsgroups with commands for posting, listing, and subscribing to your newsgroups.

No Wh te en yo u sta rt slr n for the firs t tim e, yo u will hav е to cre ate а .jn ew src file in yo ur ho me dir ect ory Us е the foll owi ng со m ma nd: sl  $\mathbf{rn}$ -f ٠j ne ws rc -C re at e. Als 0, yo u will hav е

to

The sIrn newsreader features a new utility called sIrnpull that you can use to automatically download articles in specified newsgroups. This allows you to view your selected newsgroups offline. sIrnpull was designed as a simple single-user version of Leafnode. sIrnpull will access a news server and download its designated newsgroups, making them available through sIrn whenever the user chooses to examine them. Newsgroup articles are downloaded to the **SLRNPULL\_ROOT** directory. On Red Hat, this is **/var/spool/srinpull**. The selected newsgroups to be downloaded are entered in the **sIrnpull.conf** configuration file placed in the **SLRNPULL\_ROOT** directory. In this file, you can specify how many articles to download for each group and when they should expire. To use sIrn with sIrnpull, you will have to further configure the **.sIrnrc** file to reference the sIrnpull directories where newsgroup files are kept.

No Tw 0 oth er ро pul ar со m ma nd line -ba se d ne wsr ea der s are trn an d tin. Th ou gh not dis trib ute d wit h all dis trib uti on s, yo u са n do wnl oa d ver sio ns fro m w w. gn u.o rg.

te

No Th te е GN U ver sio n of Em ac s als 0 incl ud es а ne wsr ea der alo ng wit h oth er со mp on ent s, su ch as а ma iler an d an edi tor. Ch ес k the Em ac s We b sit е at w w w. em ac **S.O** <mark>rg</mark> for mo re

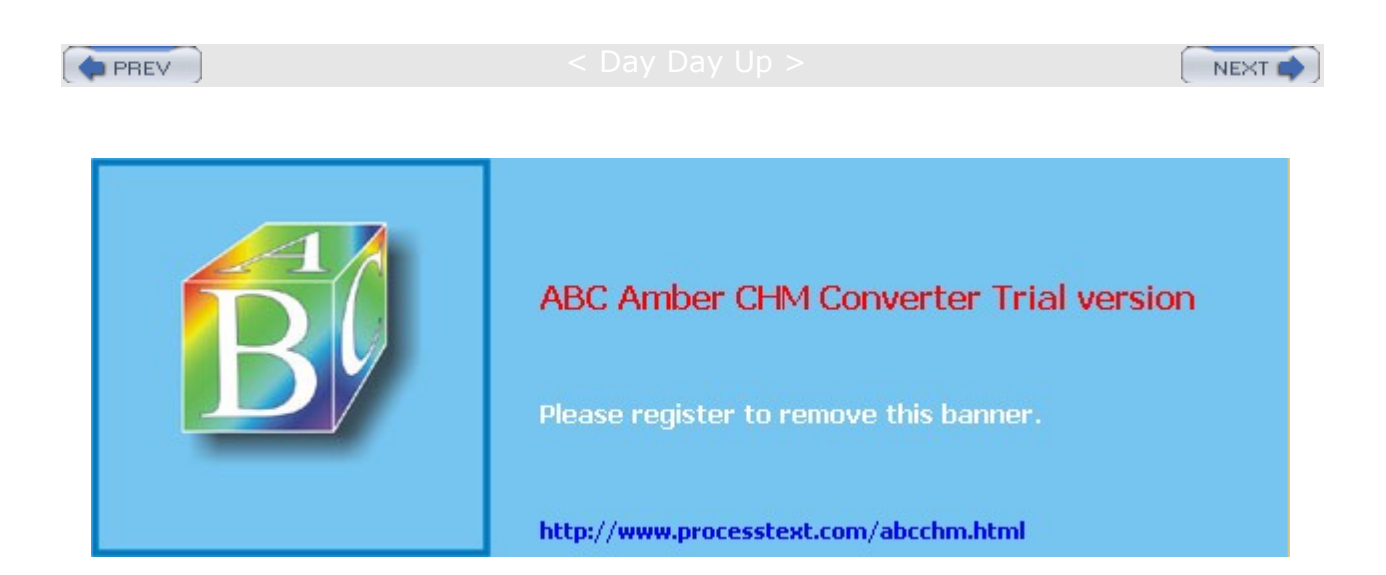

PREV

Day Day Up >

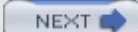

# Chapter 14: Web, FTP, and Java Clients

## **Overview**

Most Linux distributions will provide powerful Web and FTP clients for accessing the Internet. Many are installed automatically and are ready to use when you first start up your Linux system. Linux also includes full Java development support, letting you run and construct Java applets. This chapter will cover some of the more popular Web, Java, and FTP clients available on Linux.

Web and FTP clients connect to sites that run servers, using Web pages and FTP files to provide services to users. Sites are accessed using their Internet addresses. Local networks use the same addressing format. Though discussed in more detail in <u>Chapter 38</u>, a quick review is provided here. The Internet uses a set of network protocols called TCP/IP, which stands for Transmission Control Protocol/Internet Protocol. In a TCP/IP network, messages are broken into small components called *datagrams*, which are then transmitted through various interlocking routes and delivered to their destination computers. Once received, the datagrams are reassembled into the original message. Datagrams are also referred to as *packets*. Sending messages as small components has proved far more reliable and faster than sending them as one large bulky transmission. With small components, if one is lost or damaged, only that component has to be resent, whereas if any part of a large transmission is corrupted or lost, the entire message must be resent.

On a TCP/IP network such as the Internet, each computer is given a unique address called an *IP address*. The IP address is used to identify and locate a particular host-a computer connected to the network. To make identifying a computer on the Internet easier, the Domain Name Service (DNS) was implemented. The DNS establishes a domain name address for each IP address. The domain name address is a series of names separated by periods. Whenever you use a domain name address, it is automatically converted to an IP address, which is then used to identify that Internet host. The domain name address is far easier to use than its corresponding IP address.

A domain name address needs to be registered with an Internet domain name registry such as the American Registry for Internet Numbers (ARIN) so that each computer on the Internet can have a unique name (see <u>www.iana.org</u> for more information). Creating a name follows specified naming conventions. The domain name address consists of the hostname, the name you gave to your computer; a domain name, the name that identifies your network; and an extension that identifies the type of network you are on. Here is the syntax for domain addresses:

host-name.domain-name.extension

In the following example, the domain address references a computer called **metalab** on a network referred to as **unc**. It is part of an educational institution, as indicated by the extension **edu**.

metalab.unc.edu

With the **whois** command, you can obtain information for domain name servers about different networks and hosts connected to the Internet. Enter **whois** and the domain name address of the host or network, and **whois** displays information about the host, such as the street address and phone number, as well as contact persons.

\$ whois domain-address

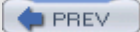

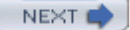

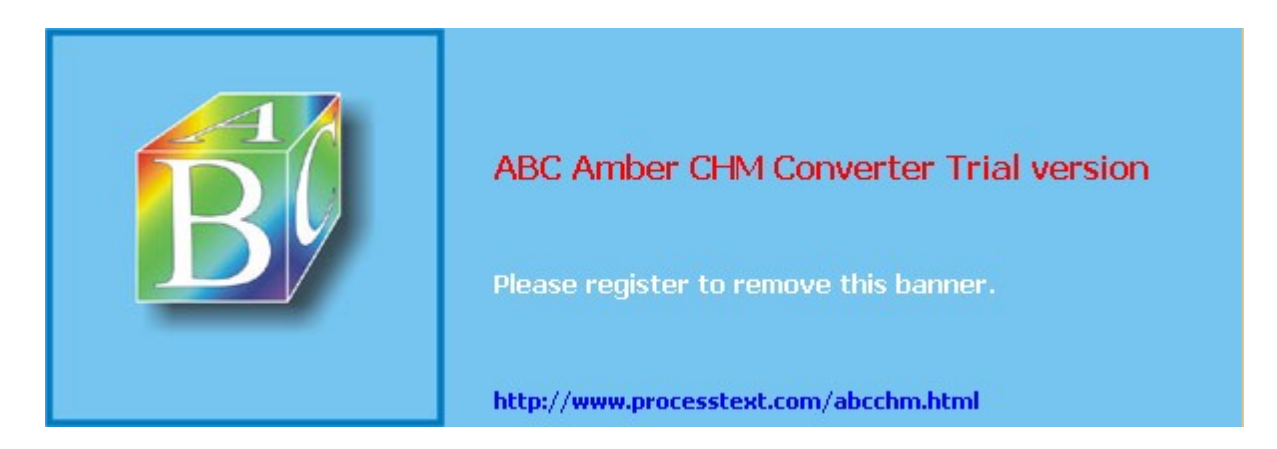

PREV

#### : Day Day Up >

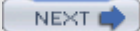

## **Web Clients**

The World Wide Web (WWW, or the Web) is a hypertext database of different types of information, distributed across many different sites on the Internet. A *hypertext database* consists of items linked to other items, which, in turn, may be linked to yet other items, and so on. Upon retrieving an item, you can use that item to retrieve any related items. For example, you could retrieve an article on the Amazon rain forest and then use it to retrieve a map or a picture of the rain forest. In this respect, a hypertext database is like a web of interconnected data you can trace from one data item to another. Information is displayed in pages known as *Web pages*. On a Web page, certain keywords or graphics are highlighted that form links to other Web pages or to items, such as pictures, articles, or files.

To access the Web, you use a Web *browser*. You can choose from many different Web browsers. On your Linux system, you can choose from several Web browsers, including Mozilla and Lynx. Mozilla is an X Window System-based browser that provides full picture, sound, and video display capabilities. Most distributions also include the Lynx browser, a line-mode browser that displays only lines of text. The K Desktop incorporates Web browser capabilities into its file manager, letting a directory window operate as a Web browser. GNOME-based browsers, such as Express and Mnemonic, are also designed to be easily enhanced.

Web browsers and FTP clients are commonly used to conduct secure transactions such as logging into remote sites, ordering items, or transferring files. Such operations are currently secured by encryption methods provided by the Secure Sockets Layer (SSL). See <u>Chapters 18</u> and <u>22</u> for more information about SSL and its counterpart, SSH, the Secure Shell. If you use a browser for secure transactions, it should be SSL enabled. Most browsers such as Mozilla and Links include SSL support. For FTP operations, you can use the SSH version of ftp, sftp, or the Kerberos 5 version (see <u>Chapter 22</u>). Linux distributions include SSL as part of a standard installation.

## **URL Addresses**

An Internet resource is accessed using a Universal Resource Locator (URL). A URL is composed of three elements: the transfer protocol, the hostname, and the pathname. The transfer protocol and the hostname are separated by a colon and two slashes, **://**. The *pathname* always begins with a single slash:

#### transfer-protocol://host-name/path-name

The *transfer protocol* is usually HTTP (Hypertext Transfer Protocol), indicating a Web page. Other possible values for transfer protocols are **gopher**, **ftp**, and **file**. As their names suggest, **gopher** and **ftp** initiate Gopher and FTP sessions, whereas **file** displays a local file on your own system, such as a text or HTML file. Table 14-1 lists the various transfer protocols.

The *hostname* is the computer on which a particular Web site is located. You can think of this as the address of the Web site. By convention, most hostnames begin with **www**. In the next example, the URL locates a Web page called **guides.html** on the **www.kernel.org** Web site in the LDP directory:

http://www.kernel.org/LDP/guides.html

If you do not want to access a particular Web page, you can leave the file reference out, and then you automatically access the Web site's home page. To access a Web site directly, use its hostname. If no home page is specified for a Web site, the file **index.html** in the top directory is often used as the home page. In the next example, the user brings up the Red Hat home page:

http://www.redhat.com/

The pathname specifies the directory where the resource can be found on the host system, as well as the name of the resource's file. For example, /pub/Linux/newdat.html references an HTML document called newdat located in the /pub/Linux directory. As you move to other Web pages on a site, you may move more deeply into the directory tree. In the following example, the user accesses the FAQ.html document in the directory support/docs/faqs/rhl\_general\_faq/FAQ.html/:

http://www.redhat.com/support/docs/faqs/rhl\_general\_faq/FAQ.html

The resource file's extension indicates the type of action to be taken on it. A picture has a **.gif** or **.jpeg** extension and is converted for display. A sound file has an **.au** or **.wav** extension and is played. The following URL references a **.gif** file. Instead of displaying a Web page, your browser invokes a graphics viewer to display the picture. Table 14-2 provides a list of the different file extensions.

#### http://www.train.com/engine/engine1.gif

| Table 14-1: Web Protocols |                                                               |  |
|---------------------------|---------------------------------------------------------------|--|
| Protocol                  | Description                                                   |  |
| http                      | Uses Hypertext Transfer Protocol for Web site access          |  |
| gopher                    | Accesses Gopher site                                          |  |
| ftp                       | Uses File Transfer Protocol for anonymous FTP connections     |  |
| telnet                    | Makes a telnet connection                                     |  |
| news                      | Reads Usenet news; uses Network News Transfer Protocol (NNTP) |  |

| Table 14-2: Web File Types |                                                                          |  |
|----------------------------|--------------------------------------------------------------------------|--|
| File Type                  | Description                                                              |  |
| .html                      | Web page document formatted using HTML, the Hypertext<br>Markup Language |  |
| Graphics Files             |                                                                          |  |
| .gif                       | Graphics, using GIF compression                                          |  |
| .jpeg                      | Graphics, using JPEG compression                                         |  |
| Sound Files                |                                                                          |  |
| .au                        | Sun (Unix) sound file                                                    |  |
| .wav                       | Microsoft Windows sound file                                             |  |
| .aiff                      | Macintosh sound file                                                     |  |
| Video Files                |                                                                          |  |
| .QT                        | QuickTime video file, multiplatform                                      |  |
| .mpeg                      | Video file                                                               |  |
| .avi                       | Microsoft Windows video file                                             |  |

## **Web Browsers**

Most Web browsers are designed to access several different kinds of information. Web browsers can access a Web page on a remote Web site or a file on your own system. Some browsers can also access a remote news server or an FTP site. The type of information for a site is specified by the keyword **http** for Web sites, **nntp** for news servers, **ftp** for FTP sites, and **file** for files on your own system. As noted previously, several popular browsers are available for Linux. Three distinctive ones are described here: Mozilla, Konqueror, and Lynx. Mozilla is an X Window System-based Web browser capable of displaying graphics, video, and sound, as well as operating as a newsreader and mailer. Konqueror is the K Desktop file manager. KDE has integrated full Web-browsing capability into the Konqueror file manager, letting you seamlessly access the Web and your file system with the same application. Lynx and Links are command line-based browsers with

no graphics capabilities, but in every other respect are fully functional Web browsers.

To search for files on FTP sites, you can use search engines provided by Web sites, such as Yahoo!, Excite, Google, AltaVista, or Lycos. These usually search for both Web pages and FTP files. To find a particular Web page you want on the Internet, you can use any of these search engines or perform searches from any number of Web portals. Web searches have become a standard service of most Web sites. Searches carried out on documents within a Web site may use local search indexes set up and maintained by indexing programs like ht:/Dig. Sites using ht:/Dig use a standard Web page search interface.

### Mozilla

Hypertext databases are designed to access any kind of data, whether it is text, graphics, sound, or even video. Whether you can actually access such data depends to a large extent on the type of browser you use. Mozilla is a browser based on the Netscape core source code known as mozilla. In 1998, Netscape made this source code freely available under the Netscape Public License (NPL). The Mozilla Project, based at <u>www.mozilla.org</u>, has developed a commercial-level browser based on mozilla source code. Mozilla is developed on an open source model much like Linux, KDE, and GNOME. Developers can submit modifications and additions over the Internet to the Mozilla Web site. Mozilla releases are referred to as Milestones. Mozilla is currently released under both the NPL license for modifications of mozilla code and the MPL license (Mozilla Public License) for new additions. In current releases, Red Hat will use Mozilla as its primary browser, in place of Netscape.

Mozilla is an X Window System application you operate from your desktop. Red Hat has a Mozilla entry in the desktop's Internet menu. Mozilla displays an area at the top of the screen for entering a URL address and a series of buttons for various Web page operations. Drop-down menus provide access to Mozilla features. To access a Web site, you enter its address in the URL area and press ENTER. The icon bar across the top of the browser holds buttons for moving from one page to another and performing other operations (see Figure 14-1).

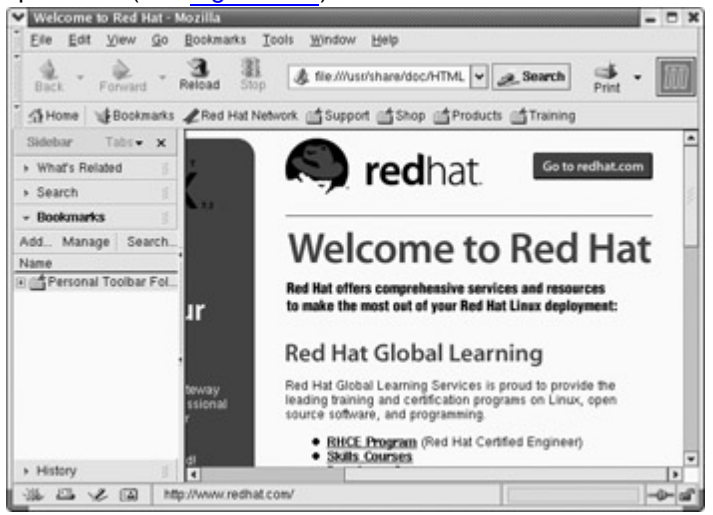

Figure 14-1: Mozilla Web browser

Mozilla refers to the URLs of Web pages you want to keep as *bookmarks*, marking pages you want to access directly. The Bookmarks menu enables you to add your favorite Web pages. You can then view your bookmarks and select one to view. You can also edit your list of bookmarks, adding new ones or removing old ones. History is a list of previous URLs you have accessed. If you want to return to a Web page you did not save as a bookmark, you can find it in the History list. Additionally, you can use Mozilla to receive and send mail, as well as to access Usenet newsgroups. Mozilla also supports advanced features like cookie, form, image, and password management. You can elect to suppress cookies from sites, automatically fill in forms, not display site images, and set up login information such as usernames and passwords for selected sites.

The Preferences menu in Mozilla enables you to set several different kinds of preferences for your browser. You can set preferences for mail and news, the network, and security, as well as general preferences. In general preferences, you can determine your home page and how you want the toolbar displayed. In the Mail/News Account Settings, you can enter the mail and news servers you use on the Internet. Mozilla can be set to access any number of news servers you subscribe to and that use the NNTP transfer protocols. You can switch from one news server to another if you want.

If you are on a network that connects to the Internet through a firewall, you must use the Proxies screen to enter the address of your network's firewall gateway computer. A *firewall* is a computer that operates as a controlled gateway to the Internet for your network. Several types of firewalls exist. One of the most restrictive uses programs called *proxies*, which receive Internet requests from users and then make those requests on their behalf. There is no direct connection to the Internet. From the Options menu, select Network and then choose the Proxies screen. Here, enter the IP address of your network's firewall gateway computer.

No Th te е Pri VOX у We b pro ху filte rs We b СО nte nt to pro tec t us er priv ac у, int erc ept ing un wa nte d adv erti sin g or blo cki ng inv asi ve СО oki es. Pri VOX у will ex ec ute rul es list ed in its act ion file s, su

## K Desktop File Manager: Konqueror

If you are using the K Desktop, you can use a file manager window as a Web browser. The K Desktop's file manager is automatically configured to act as a Web browser. It can display Web pages, including graphics and links. The K Desktop's file manager supports standard Web page operation, such as moving forward and backward through accessed pages. Clicking a link accesses and displays the Web page referenced. In this respect, the Web becomes seamlessly integrated into the K Desktop.

## **GNOME Web Browsers: Nautilus and Epiphany**

The new GNOME file manager, Nautilus, is a functional Web browser, just like Konqueror. In the Nautilus location box, you can enter a Web address and Nautilus will access and display that Web page. The file manager Forward and Backward buttons, as well as bookmarks, help you navigate through previously viewed pages. However, it is not a fully functional Web browser. Nautilus will display icons in its sidebar for dedicated Web browsers installed on your system. Click one to start using that Web browser instead of Nautilus.

Several other GNOME-based Web browsers are also available. Epiphany, Barque, and Atlantis support standard Web operations. Epiphany is a GNOME Web browser designed to be fast with a simple interface. You can find out more about Epiphany at <u>epiphany.mozdev.org</u>. Epiphany is included with Red Hat. For GNOME, you can also download numerous support tools, such as the GNOME News applet to display headlines from news sites and the GNOME Download Manager for controlling Web-based downloads.

Epi ph an V ha s rep lac ed Gal eo n in Fe dor а Lin ux, but yo u са n do wnl oa d cur ren t ver sio ns of Gal eo n fro m gal eo n.s ou rce for ge. net

No

te

## Lynx and Links: Line-Mode Browser

Lynx is a line-mode browser you can use without the X Window System. A Web page is displayed as text only. A text page can contain links to other Internet resources but does not display any graphics, video, or sound. Except for the display limitations, Lynx is a fully functional Web browser. You can use Lynx to download files or to make telnet connections. All information on the Web is still accessible to you. Because it does not require much of the overhead that graphics-based browsers need, Lynx can operate much faster, quickly displaying Web page text. To start the Lynx browser, you enter 1ynx on the command line and press ENTER.

Another useful text-based browser shipped with most distributions is Links. Links is a powerful screen-based

browser that includes features such as frame, form, and table support. It also supports SSL secure encryption.

# **Creating Your Own Web Site**

To create your own Web site, you need access to a Web server. Red Hat automatically installs the Apache Web server on its Linux systems. You can also rent Web page space on a remote server-a service many ISPs provide, some for free. On Red Hat systems, the directory set up by your Apache Web server for your Web site pages is **/var/httpd/html**. Other servers provide you with a directory for your home page. Place the Web pages you create in that directory. You place your home page here. You can make other subdirectories with their own Web pages to which these can link. Web pages are not difficult to create. Links from one page to another move users through your Web site. You can even create links to Web pages or resources on other sites. Many excellent texts are available on Web page creation and management.

Web pages are created using either HTML, the Hypertext Markup Language, or the newer extended version, XML, the Extended Markup Language. They are a subset of Standard Generalized Markup Language (SGML). Creating an HTML or XML document is a matter of inserting HTML or XML tags in a text file. In this respect, creating a Web page is as simple as using a tag-based word processor. You use the HTML tags to format text for display as a Web page. XML tags can include more detailed information about a particular connection such as object data or transaction characteristics. The Web page itself is a text file you can create using any text editor, such as Vi. If you are familiar with tag-based word processing on Unix systems, you will find it conceptually similar to nroff. Some HTML tags indicate headings, lists, and paragraphs, as well as links to reference Web resources.

Instead of manually entering HTML or XML code, you can use Web page composers. A Web page composer provides a graphical interface for constructing Web pages. Special Web page creation programs can easily help you create complex Web pages without ever having to type any HTML tags explicitly. Remember, though, no matter what tool you use to create your Web page, the Web page itself will be an HTML document.

No Ma te ny of the sta nd ard s

edi tor s for the Κ De skt ор an d GN 0 ME incl ud е We b pa ge СО nst ruc tio n fea tur es. Ma ny en abl е yo u to ins ert link or for ma t he adi ng s. For ex am ple the KΕ dit

pro

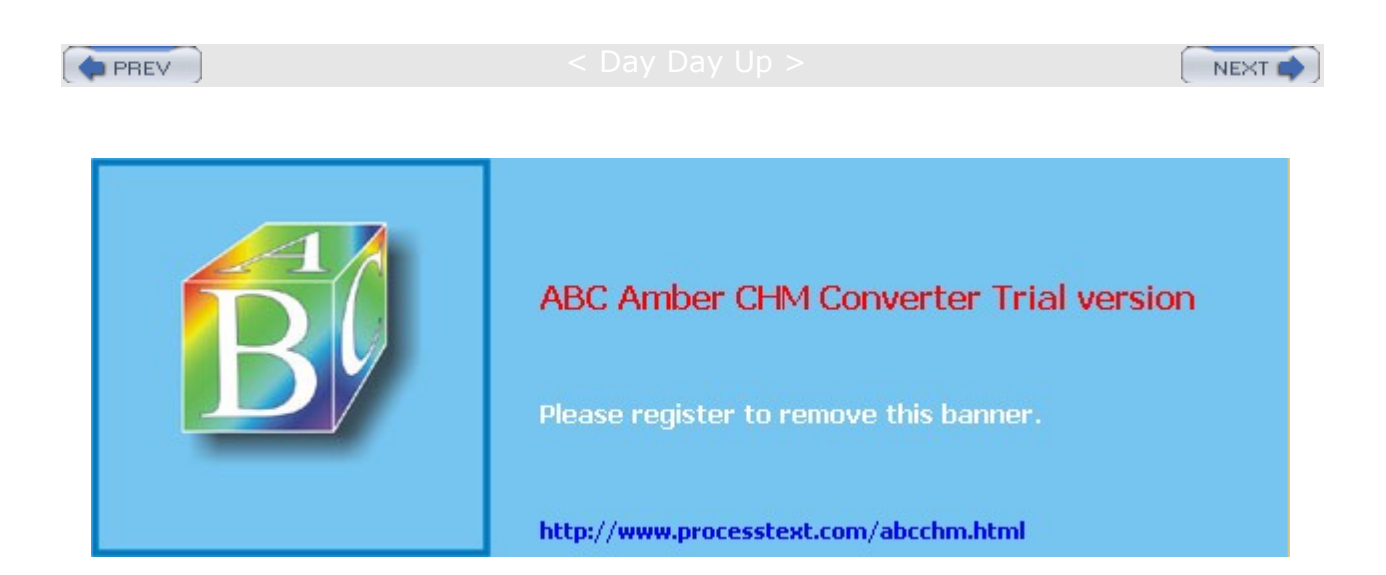

PREV

Day Day Up >

## Java for Linux: Blackdown

To develop Java applications, use Java tools, and run many Java products, you must install the Java 2 Software Development Kit (SDK) and the Java 2 Runtime Environment (JRE) on your system. Together, they make up the Java 2 Platform, Standard Edition (J2SE). Sun currently supports and distributes Linux versions of these products. You can download them from Sun at <u>java.sun.com/j2se</u> and install them on your system. You can even select an RPM package version for easy installation on Red Hat. The current version of the J2SE is known as Java version 1.4. An earlier version, 1.2, will not work on Red Hat 7.0, though 1.3 will work on 7.1 and up.

Though Sun supports Linux versions of Java, more thorough and effective Linux ports of Java can be obtained from the Blackdown project at <u>www.blackdown.org</u>. The Blackdown project has ported the J2SE, including versions 1.4 of the SDK and JRE. They have also ported previous versions of Java, including 1.1, 1.2, and 1.3. More information and documentation is also available at this Blackdown Web site. The SDK and JRE 1.4 are usually available in the form of compressed archives, .tar.bz2. You use the <u>bunzip2</u> command to decompress the file and the tar <u>xvf</u> command to extract it. Extraction should be done in the */usr/local* file. Follow the instructions in the **INSTALL** file to install the software.

Numerous additional Java-based products and tools are currently adaptable for Linux. Tools include Java 3D, Java Media Framework (JMF), and Java Advanced Imaging (JAI), all Blackdown projects (see <u>Table 14-3</u>). Many of the products run directly as provided by Sun. These include the HotJava Web browser and the Java Web server. You can download several directly from the Sun Java Web site at java.sun.com.

| Application                                                              | Description                                                                                                    |
|--------------------------------------------------------------------------|----------------------------------------------------------------------------------------------------|
| Java 2 Software Development Kit (SDK) 1.4                                | A Java development environment with a compiler, interpreters, debugger, and more.<br>Part of the Java 2 Platform. Download the Linux port from www.blackdown.org.                           |
| Java 2 Runtime Environment 1.4 (J2RE)                                    | A Java Runtime Environment used to run Java applets. Part of the Java 2 Platform. Download the Linux port from www.blackdown.org.                                                           |
| Java 2 Platform SE (J2SE) for Linux 1.4                                  | Java 2 Platform, Standard Edition, which<br>includes Java 2 SDK and RE. Download the<br>Linux port from www.blackdown.org.                                                                  |
| Java 3D for Linux                                                        | Sun's 3D Application Program Interface for 3D<br>Java programs. Download the Linux port from<br>www.blackdown.org.                                                                          |
| Java Media Framework (JMF) for Linux                                     | Enable audio and video to be added to Java.<br>Download the Linux port from<br>www.blackdown.org.                                                                                           |
| Java Advanced Imaging (JAI) for Linux                                    | Java Advanced Imaging API. Download the Linux port from www.blackdown.org.                                                                                                    |
| Java 1.1 Development Kit (JDK) and Java 1.1<br>Runtime Environment (JRE) | The older Java 1.1 development environment<br>with a compiler, interpreters, debugger, and<br>more. Download the Linux port for your<br>distribution's update through<br>www.blackdown.org. |
| HotJava browser                                                          | Sun's HTML 3.2- and JDK 1.1-compliant Web browser. Download the Linux version from <b>java.sun.com</b> .                                                                                    |

Table 14-3: Blackdown Java Packages and Java Web Applications
| Table 14-3: Blackdown Java Packages and Java Web Applications |                                                                                     |  |
|---------------------------------------------------------------|-------------------------------------------------------------------------------------|--|
| Application                                                   | Description                                                                         |  |
| Java Web Server                                               | A Web server implemented with Java.<br>Available at Java Web site at java.sun.com.  |  |
| GNU Java Compiler                                             | GNU Public Licensed Java Compiler (GJC) to compile Java programs, gcc.gnu.org/java. |  |

**Note** See java.sun.com/products for an extensive listing of Java applications.

## The Java 2 Software Development Kit: SDK

The Java Software Development Kit (SDK) provides tools for creating and debugging your own Java applets and provides support for Java applications, such as the HotJava browser. The kit includes demonstration applets with source code. You can obtain detailed documentation about the SDK from the Sun Web site at <u>java.sun.com</u>. Three major releases of the SDK are currently available-1.2, 1,3, 1.4.*x*-with corresponding versions for the Java 2 Runtime Environment (J2RE) for 1.2, 1.3, and 1.4. The Java SDK adds capabilities for security, GUI support with JFC (also know as Swing), and running Java enhancements, such as Java 3D and Java Sound.

The SDK includes standard features found in the JDK features for internationalization, signed applets, JAR file format, AWT (window toolkit) enhancements, JavaBeans component model, networking enhancements, a math package for large numbers, database connectivity (JDBC), object serialization, and inner classes. Java applications include a Java compiler (javac), a Java debugger (jdb), and an applet viewer (appletviewer). In addition, the SDK offers the Java Naming and Directory Interface (JNDI), integrated Swing, Java 2D, network and security enhancements, and CORBA. With SDK, you can run the Blackdown port of Java 3D, Java Advanced Imaging, Java Media Framework, and Java Sound. Detailed descriptions of these features can be found in the SDK documentation.

You create a Java applet much as you would create a program using a standard programming language. You first use a text editor to create the source code, which is saved in a file with a **.java** extension. Then you can use the **javac** compiler to compile the source code file, generating a Java applet. Numerous integrated development environment (IDE) applications are available for composing Java applets and applications. Although most are commercial, some provide free shareware versions. An IDE provides a GUI interface for constructing Java applets. You can link to and download several IDE applications through the Blackdown Web page.

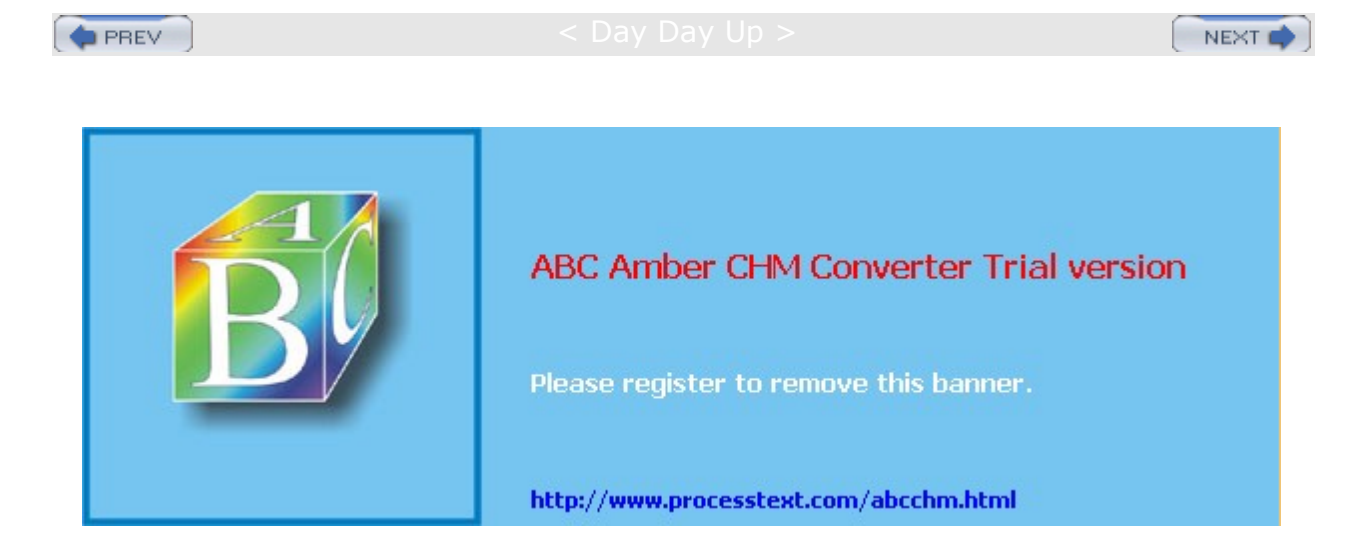

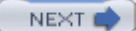

## **FTP Clients**

The Internet is a network of computers around the world you can access with an Internet address and a set of Internet tools. Many computers on the Internet are configured to operate as servers, providing information to anyone who requests it. The information is contained in files you can access and copy. Each server, often referred to as a site, has its own Internet address by which it can be located. Linux provides a set of Internet tools you can use to access sites on the Internet, and then locate and download information from them. These tools are known as *clients*. A client application, such as an FTP or a Web client, can communicate with a corresponding server application running on a remote system. An FTP client can communicate with an FTP server program on another system. The server lets the client access certain specified resources on its system and lets an FTP client transfer certain files. Several popular FTP clients are shown in Table 14-4.

The primary tools for accessing Internet sites are FTP clients and Web browsers. With FTP clients, you can connect to a corresponding FTP site and download files from it. FTP clients are commonly used to download software from FTP sites that operate as software repositories. Most Linux software applications can be downloaded to your Linux system from such sites. A distribution site like ftp.redhat.com is an example of one such FTP site, holding an extensive set of packaged Linux applications you can download using an FTP client and then easily install on your system. In the last few years, Web browsers have become the primary tool for accessing information on the Internet. Most of the tasks you perform on the Internet can be done easily with a Web browser. You only need to use an FTP client to download or upload files from or to a specific FTP site.

Other Internet tools are also available for your use, such as telnet and IRC clients. The telnet protocol enables you to log into an account directly on another system. IRC clients set up chat rooms through which you can communicate with other users over the Internet. Telnet and IRC clients are discussed in Chapter 15.

## Network File Transfer: FTP

You can use File Transfer Protocol (FTP) clients to transfer extremely large files directly from one site to another. FTP can handle both text and binary files. This is one of the TCP/IP protocols, and it operates on systems connected to networks that use the TCP/IP protocols, such as the Internet. FTP performs a remote login to another account on another system connected to you on a network. Once logged into that other system, you can transfer files to and from it. To log in, you need to know the login name and password for the account on the remote system. For example, if you have accounts at two different sites on the Internet, you can use FTP to transfer files from one to the other. Many sites on the Internet allow public access using FTP, however. Such sites serve as depositories for large files anyone can access and download. These sites are often referred to as FTP sites, and in many cases, their Internet address begins with the word ftp, such as ftp.gnome.org or ftp.redhat.com. Others begin with other names, such as metalab.unc.edu. These public sites allow anonymous FTP login from any user. For the login name, you use the word "anonymous," and for the password you use your Internet address. You can then transfer files from that site to your own system.

| Table 14-4: Linux FTP Clients |                         |  |
|-------------------------------|-------------------------|--|
| FTP Clients                   | Description             |  |
| Konqueror                     | K Desktop file manager  |  |
| Nautilus                      | GNOME file manager      |  |
| gFTP                          | GNOME FTP client        |  |
| NcFTP                         | Screen-based FTP client |  |
| ftp                           | Command line FTP client |  |

Tabl ..... 

You can perform FTP operations using any one of a number of FTP client programs. For Linux systems, you can choose from several FTP clients. Many now operate using GUI interfaces such as GNOME. Some, such as Mozilla, have limited capabilities, whereas others, such as NcFTP, include an extensive set of

enhancements. The original FTP client is just as effective, though not as easy to use. It operates using a simple command line interface and requires no GUI or cursor support, as do other clients.

The Internet has a great many sites open to public access. They contain files anyone can obtain using file transfer programs, such as NcFTP. Unless you already know where a file is located, however, finding it can be difficult. To search for files on FTP sites, you can use search engines provided by Web sites, such as Yahoo!, Excite, AltaVista, Google, or Lycos. For Linux software, you can check sites such as **freshmeat.net**, **sourceforge.net**, **rpmfind.net**, apps.kde.com, and **www.gnome.org**. These sites usually search for both Web pages and FTP files.

**Note** Linux tools like Ganesha and Karchie will search FTP sites for requested software.

## Web Browser-Based FTP: Mozilla

You access an FTP site and download files from it with any Web browser. A Web browser is effective for checking out an FTP site to see what files are listed there. When you access an FTP site with a Web browser, the entire list of files in a directory is listed as a Web page. You can move to a subdirectory by clicking its entry. With Mozilla, you can easily browse through an FTP site to download files. To download a file with Mozilla, hold down the SHIFT key and then double-click the file. This will start the transfer operation. This opens a box for selecting your local directory and the name for the file. The default name is the same as on the remote system. You can manage your downloads with the download manager, which will let you cancel a download operation in progress or remove other downloads requested. The manager will show the time remaining, speed, and the amount transferred for the current download. Browsers are useful for locating individual files, though not for downloading a large set of files, as is usually required for a system update.

## The K Desktop File Manager: Konqueror

On the K Desktop, the desktop file manager (Konqueror) has a built-in FTP capability. The FTP operation has been seamlessly integrated into standard desktop file operations. Downloading files from an FTP site is as simple as copying files by dragging them from one directory window to another, but one of the directories happens to be located on a remote FTP site. On the K Desktop, you can use a file manager window to access a remote FTP site. Files in the remote directory are listed just as your local files are. To download files from an FTP site, you open a window to access that site, entering the URL for the FTP site in the window's location box. Open the directory you want, and then open another window for the local directory to which you want the remote files copied. In the window showing the FTP files, select the ones you want to download. Then simply click and drag those files to the window for the local directory. A pop-up menu appears with choices for Copy, Link, or Move. Select Copy. The selected files are then downloaded. Another window then opens, showing the download progress and displaying the name of each file in turn, and a bar indicating the percentage downloaded so far.

## **GNOME Desktop FTP: Nautilus**

The easiest way to download files is to use the built-in FTP capabilities of the GNOME file manager, Midnight Commander. You can also use several GNOME-based FTP clients that offer more features, including gFTP. Check the GNOME Web site at <u>www.gnome.org</u> for more. gFTP is included with the current GNOME release.

On GNOME, the desktop file manager-Nautilus-has a built-in FTP capability much like the KDE file manager. The FTP operation has been seamlessly integrated into standard desktop file operations. Downloading files from an FTP site is as simple as dragging files from one directory window to another, where one of the directories happens to be located on a remote FTP site. Use the GNOME file manager to access a remote FTP site, listing files in the remote directory, just as local files are. Just enter the FTP URL following the prefix **ftp://** and press ENTER. The top directory of the remote FTP site will be displayed. Simply use the file manager to progress through the remote FTP site's directory tree until you find the file you want. Then open another window for the local directory to which you want the remote files copied. In the window showing the FTP files, select those you want to download. Then CTRL-click and drag those files to the window for the local directory. CTRL-click performs a copy operation, not a move. As files are downloaded, a dialog window appears showing the progress.

## gFTP

The gFTP program is a simpler GNOME FTP client designed to let you make standard FTP file transfers. It has an interface similar to WS\_FTP used on Windows. The gFTP window consists of several panes. The top-left pane lists files in your local directory, and the top-right pane lists your remote directory. Subdirectories have folder icons preceding their names. The parent directory can be referenced by the double period entry (...) with an up arrow at the top of each list. Double-click a directory entry to access it. The pathnames for all directories are displayed in boxes above each pane. You can enter a new pathname for a different directory to change to it, if you want.

Two buttons between the panes are used for transferring files. The left arrow button, <-, downloads selected files in the remote directory, and the right arrow button, ->, uploads files from the local directory. To download a file, click it in the right-side pane and then click the left arrow button, <-. When the file is downloaded, its name appears in the left pane, your local directory. Menus across the top of the window can be used to manage your transfers. A connection manager enables you to enter login information about a specific site. You can specify whether to perform an anonymous login or to provide a username and password. Click the Connect button to connect to that site. A drop-down menu for sites enables you to choose the site you want.

## NcFTP

The NcFTP program has a screen-based interface that can be run from any shell command line. It does not use a desktop interface. FTP operations are executed using commands you enter at a prompt. Options and bookmarks can be selected using cursor-based menus. To start up NcFTP, you enter the ncftp command on the command line. If you are working in a window manager, such as KDE, GNOME, or FVWM, open a shell terminal window and enter the command at its prompt. The main NcFTP screen consists of an input line at the bottom of the screen with a status line above it. The remainder of the screen is used to display commands and responses from remote systems. For example, when you download files, a message specifying the files to be downloaded is displayed in the status line. NcFTP lets you set preferences for different features, such as anonymous login, progress meters, or a download directory. Enter the pref command to open the preferences screen. From there, you can select and modify the listed preferences.

To connect to an FTP site, you enter the **open** command on the input line, followed by the site's address. The address can be either an IP address or a domain name, such as **ftp.gnome.org**. If you don't supply an address, a list of your bookmarked sites is displayed, and you can choose one from there. By default, NcFTP attempts an anonymous login, using the term "anonymous" as your username and your e-mail address as the password. When you successfully connect, the status bar displays the remote site's name on the left and the remote directory name on the right.

open ftp.gnome.org

If you want to log into a specific account on a remote site, have yourself prompted for the username and password by using the -u option with the open command. The open command remembers the last kind of login you performed for a specific site and repeats it. If you want to change back to an anonymous login from a user login, you use the -a option with the open command. For busy sites, you may be unable to connect on the first try and you must repeat the open process. NcFTP has a redial capability you turn on with the -r option. The -d option sets the delay for the next attempt, and the -g option sets the maximum number of connection attempts. With the lookup command, you can obtain the IP and domain name addresses for an FTP site. The lookup command takes as an argument either the IP or domain name address and then displays both. This is useful for finding a site's IP address. With the -v option, more information, such as aliases, is retrieved. The NcFTP open options are shown in Table 14-5.

| Table 14-5: NcFTP Open Options                |                     |  |
|-----------------------------------------------|---------------------|--|
| Option                                        | Description         |  |
| -a                                            | Connect anonymously |  |
| -u Connect with username and password prompts |                     |  |

| Table 14-5: NcFTP Open Options |                                                        |  |  |
|--------------------------------|--------------------------------------------------------|--|--|
| Option                         | Description                                            |  |  |
| -p num                         | Use specified port number when connecting              |  |  |
| -r                             | Redial until connected                                 |  |  |
| -a num                         | Set delay (num) in number of seconds for redial option |  |  |
| -g num                         | Specify the maximum number of redials                  |  |  |

Once connected, you enter commands on the input line to perform FTP operations such as displaying file lists, changing directories, or downloading files. With the 1s command, you can list the contents of the current remote directory. Use the cd command to change to another remote directory. The directory command displays a detailed listing of files. With the page command, you view the contents of a remote file, a screen at a time. To download files, you use the get command, and to upload files, you use the put command. During a download, a progress meter above the status bar displays how much of the file has been downloaded so far. The get command has several features described in more detail in the following section. When you finish, you can disconnect from the site with the close command. You can then use open to connect to another site, or quit the NcFTP program with the quit command. The help command lists all NcFTP commands. You can use the help command followed by the name of a command to display specific information on it.

The NcFTP program supports several commands that operate on your local system. These are usually standard FTP command names preceded by an *l*. 1cd changes your local working directory, 11s lists the contents of your local directory, 1page displays the contents of a local file a screen at a time, and 1pwd displays the local directory's full pathname. For any other local commands or scripts you need to execute, use the shell escape command, 1. Simply precede the shell command or script with a 1. The NcFTP program also provides commands for managing files and directories on your remote site, provided you have the permission to do so. You can use mkdir to create a remote directory, and rmdir to remove one. Use the rm command to erase remote files. With the rename command, you can change their names. The NcFTP commands are listed in Table 14-6.

| Table 14-6: NCFTP Commands |                                                                                         |  |  |
|----------------------------|-----------------------------------------------------------------------------------------|--|--|
| Command                    | Description                                                                             |  |  |
| help[command]              | Lists names of NcFTP commands                                                           |  |  |
| cd [directory]             | Changes the working directory on the remote host                                        |  |  |
| create [filename]          | Creates an empty file on the remote host, enabling you to use the filename as a message |  |  |
| debug                      | Turns debugging on or off                                                               |  |  |
| version                    | Displays version information                                                            |  |  |
| dir                        | Displays a detailed directory listing                                                   |  |  |
| echo                       | Displays a string, useful for macros                                                    |  |  |
| get                        | Downloads files from a remote host to your working directory                            |  |  |
| lcd [directory]            | Changes the local working directory                                                     |  |  |
| lls                        | Lists files in your local working directory                                             |  |  |
| lookup host                | Looks up entries for remote hosts                                                       |  |  |
| 1page filename             | Displays contents of local file, a page at time                                         |  |  |

## Table 44 C. NoETD C

| Table 14-6: NcFTP Commands |                                                                                                    |  |  |
|----------------------------|----------------------------------------------------------------------------------------------------|--|--|
| Command                    | Description                                                                                                    |  |  |
| lpwd                       | Displays the local current working directory                                                                                                    |  |  |
| mkdir directory name       | Creates a directory on the remote host                                                                                                    |  |  |
| mode <i>mode</i>           | Specifies transfer mode ( <i>b</i> for block mode, <i>s</i> for stream mode)                                                                                                    |  |  |
| open [option] hostname     | Connects to a remote host. If no hostname is specified, the<br>bookmark editor displays a host list from which you can<br>choose one:<br>-a forces anonymous login<br>-u forces user login<br>-r redials automatically<br>-d specifies time delay before redial; used with -r<br>-g specifies the maximum number of redials; used with -r |  |  |
| page filename              | Displays the contents of a remote file                                                                                                    |  |  |
| pdir                       | Same as dir, but outputs to your pager, enabling you to display a remote file list a page at a time. Used for command line interface                                                                                                    |  |  |
| pls                        | Same as 1s, but outputs to your pager. Used for command line interface                                                                                                    |  |  |
| redir                      | Redisplays the last directory listing                                                                                                    |  |  |
| predir                     | Redisplays the last directory listing and outputs to pager if working in command line interface                                                                                                    |  |  |
| put filename               | Uploads a file to a remote host                                                                                                    |  |  |
| pwd                        | Displays the remote current working directory                                                                                                    |  |  |
| rename orig-name new-name  | Changes the name of a remote file                                                                                                    |  |  |
| quit                       | Quits NcFTP                                                                                                    |  |  |
| quote                      | Sends an FTP protocol command to the remote server                                                                                                    |  |  |
| rhelp[command]             | Sends a help request to the remote host                                                                                                    |  |  |
| rm filenames               | Erases remote files                                                                                                    |  |  |
| rmdir directories          | Removes remote directories                                                                                                    |  |  |
| site command               | Executes site-specific commands                                                                                                    |  |  |
| type type                  | Changes transfer type (ASCII, binary, image)                                                                                                    |  |  |
| ! command                  | Escapes to the shell and executes the following shell command or script                                                                                                    |  |  |

The NcFTP program also has a colon mode of operation that enables you to issue a single ncftp command to download a file. Enter the ncftp command, followed by a URL, for the file you want. You can enter the command on the shell command line or place it within a script. For example, the following command downloads the **readme** file on the Red Hat FTP site:

\$ ncftp ftp.redhat.com/pub/README

In the colon mode, the -c option sends the file to the standard output and the -m option pipes it to your

#### pager:

\$ ncftp -c ftp.redhat.com/pub/README > ~/redhatinfo/readme

```
$ ncftp -m ftp.redhat.com/pub/README
```

## **NcFTP Download Features**

The NcFTP get command differs significantly from the original FTP client's get command. Whereas the original FTP client uses two commands, get and mget, to perform download operations, NcFTP uses only the get command. However, the NcFTP get command combines the capabilities of both mget and get into the get command, as well as adding several new features. Table 14-7 lists the various get command options. By default, the NcFTP get command performs wildcard matching for filenames. If you enter only part of a filename, the get command tries to download all files beginning with that name. You can turn off wildcard matching with the -g option, in which case you must enter the full names of the files you want. The following example downloads all files with names beginning with "Xfree86" and is similar to using mget **xfree86**\* in the original FTP:

| Table 14-7: NcFTP get Options |                                                                                     |  |  |
|-------------------------------|-------------------------------------------------------------------------------------|--|--|
| Command                       | Description                                                                         |  |  |
| -G                            | Turns wildcard matching for filenames on or off                                     |  |  |
| -R directory                  | Downloads a directory and all its subdirectories (recursive)                        |  |  |
| -£ filenames                  | Forces the download of all specified files, even if older or the same as local ones |  |  |
| -c                            | Forces resumption of a download from where it was interrupted                       |  |  |
| -z remote-file local-file     | Renames a remote file on your local system                                          |  |  |
| -n num                        | Downloads files no older than the specified number of days                          |  |  |

get Xfree86

The get command checks to see if you already have a file you are trying to download. If so, it skips the download. The get command also checks if the file you already have is a newer version, in which case it also skips the download. This is a helpful feature for easily maintaining upgrade files. You can simply access the update directory on the remote site, and then use the get command with the \* to download to the directory you are using to keep your upgrade file. Only newer versions or newly added upgrade files are downloaded, instead of the entire set. If you want to download a file, even though you have it already, you can force the download with the -f option. For example, to download upgrades for Red Hat manually, you can connect to the Red Hat upgrade directory in the Red Hat FTP site and then issue the following get command:

get \*

lf yo u wer е int err upt ed dur ing а do wnl oa d, yo u са n res tart the do wnl oa d fro m wh ere yo u left off. Thi s fea tur е is buil t int 0 Nc FT Ρ. (O n oth er FT Ρ pro gra ms , it са n be inv ok ed wit

Тір

Certain features require you to enter an option on the command line after the get command. For example, adding the -R command specifies a recursive capability, enabling you to download and create subdirectories and their files. This command is particularly helpful in downloading upgrade directories, such as Red Hat's, which contain several subdirectories. The following example downloads the **i386** directory and all its subdirectories:

get -R i386

If you want to give a file a different name on your local system, use the -z option. Enter the local filename you want after the remote filename. The following example downloads the **readme** file and renames it **calinfo**. If you did not use the -z option, both names would be taken as files to be downloaded, instead of only the first.

```
get -z readme calinfo
```

To obtain recent files only, you can use the -n option, which takes as its argument a number of days. Files older than the specified number of days are not retrieved. The following example downloads files posted within the last 30 days:

get -n 30 \*

#### **Bookmarks and Macros**

When you disconnect (close) from a site, NcFTP automatically saves information about it. This includes the site address, the directory you were in, and the login information. This information is placed in a file called **bookmarks** in your **.ncftp** directory. The site information is given a bookmark name you can use to access the site easily again. The bookmark name is usually the key name in the site's address. You can use this name to connect to the site. For example, <u>ftp.redhat.com</u> could be named **redhat**. You could then connect to it with the following command:

open redhat

You can edit your bookmark entries using the bookmark editor. Enter the command **bookmarks** to bring up the editor. Remote systems you have accessed are listed on the right side of the screen. Bookmark commands are listed on the left. You can change the bookmark name or edit login information, such as the username or password, the remote directory, or the transfer mode.

The NcFTP program supports macros for simple operations. You create macros by entering macro definitions in the macros file located in your **.ncftp** directory. Initially, no such file will exist, so you have to create one using any text editor. The **macros** file is a simple text file you can edit with any text editor. The syntax for a macro definition follows:

```
macro macro-name
```

```
ftp-commands
```

end

A macro executes NcFTP commands. Remember, however, the <u></u>! is an NcFTP command that enables you to execute any Linux command or script. With a preceding <u></u>!, you can define an NcFTP macro that executes any shell command or any script you have written. A simple example of a macro is as follows:

```
macro ascii
type ascii
end
```

Macros support parameters similar to those used by shell programs. Arguments entered after a macro name can be referenced in the macro using a \$ sign and the number of the argument in the argument list. \$1 references the first argument, \$2 the second, and so on. \$\* is a special parameter that references all arguments, and \$e references all arguments, encasing each in double quotes.

macro cdls

cd \$1 ls end

The NcFTP program also supports a limited numbers of event macros. These are macros executed when a certain event is detected, such as when the program starts or shuts down. For example, a macro defined with the name **.start.ncftp** has its commands executed every time you start NcFTP; **.quit.ncftp** executes its commands when you quit. Site-specific macros also execute whenever it is necessary to access or disconnect from certain sites. These macros begin with either the open or close event, followed by the site's bookmark. For example, a macro defined with the name **.open.redhat** would execute its commands whenever you connected to the Red Hat site. A macro named **.open.any** has its commands executed whenever you disconnect from a site.

## ftp

The name ftp designates the original FTP client used on Unix and Linux systems. ftp uses a command line interface, and it has an extensive set of commands and options you can use to manage your FTP transfers. You start the ftp client by entering the command ftp at a shell prompt. If you have a specific site you want to connect to, you can include the name of that site on the command line after the ftp keyword. Otherwise, you need to connect to the remote system with the ftp command open. You are then prompted for the name of the remote system with the prompt "(to)". Upon entering the remote system name, ftp connects you to the system and then prompts you for a login name. The prompt for the login name consists of the word "Name" and, in parentheses, the system name and your local login name. Sometimes the login name on the remote system is the same as the login name on your own system. If the names are the same, press ENTER at the prompt. If they are different, enter the remote system's login name. After entering the login name, you are prompted for the password. In the next example, the user connects to the remote system garnet and logs into the **robert** account:

\$ ftp

ftp> open
(to) garnet
Connected to garnet.berkeley.edu.
220 garnet.berkeley.edu FTP server ready.
Name (garnet.berkeley.edu:root): robert
password required
Password:
user robert logged in

ftp>

Once logged in, you can execute Linux commands on either the remote system or your local system. You execute a command on your local system in ftp by preceding the command with an exclamation point. Any Linux commands without an exclamation point are executed on the remote system. One exception exists to this rule. Whereas you can change directories on the remote system with the cd command, to change directories on your local system, you need to use a special ftp command called 1cd (local cd). In the next example, the first command lists files in the remote system, while the second command lists files in the local system:

ftp> **ls** 

ftp> !ls

The ftp program provides a basic set of commands for managing files and directories on your remote site, provided you have the permission to do so (see <u>Table 14-8</u>). You can use <u>mkdir</u> to create a remote directory, and <u>rmdir</u> to remove one. Use the <u>delete</u> command to erase a remote file. With the <u>rename</u> command, you can change the names of files. You close your connection to a system with the <u>close</u> command. You can then open another connection if you want. To end the ftp session, use the <u>quit</u> or bye

command.

| Table 14-8: ftp Client Commands |                                                                                                    |  |  |
|---------------------------------|----------------------------------------------------------------------------------------------------|--|--|
| Command                         | Effect                                                                                                    |  |  |
| ftp                             | Invokes the ftp program                                                                                                    |  |  |
| open site-address               | Opens a connection to another system                                                                                                    |  |  |
| close                           | Closes connection to a system                                                                                                    |  |  |
| quit Or bye                     | Ends ftp session                                                                                                    |  |  |
| ls                              | Lists the contents of a directory                                                                                                    |  |  |
| dir                             | Lists the contents of a directory in long form                                                                                                    |  |  |
| get filename                    | Sends file from remote system to local system                                                                                                    |  |  |
| put filename                    | Sends file from local system to remote system                                                                                                    |  |  |
| mget regular-expression         | Enables you to download several files at once from a remote<br>system. You can use special characters to specify the files; you are<br>prompted to transfer each file in turn |  |  |
| mput regular-expression         | Enables you to send several files at once to a remote system. You can use special characters to specify the files; you are prompted for each file to be transferred           |  |  |
| runique                         | Toggles storing of files with unique filenames. If a file already exists with the same filename on the local system, a new filename is generated                              |  |  |
| reget filename                  | Resumes transfer of an interrupted file from where you left off                                                                                                    |  |  |
| binary                          | Transfers files in binary mode                                                                                                    |  |  |
| ascii                           | Transfers files in ASCII mode                                                                                                    |  |  |
| cd directory                    | Changes directories on the remote system                                                                                                    |  |  |
| lcd directory                   | Changes directories on the local system                                                                                                    |  |  |
| help Or ?                       | Lists ftp commands                                                                                                    |  |  |
| mkdir directory                 | Creates a directory on the remote system                                                                                                    |  |  |
| rmdir                           | Deletes a remote directory                                                                                                    |  |  |
| delete filename                 | Deletes a file on the remote system                                                                                                    |  |  |
| mdelete file-list               | Deletes several remote files at once                                                                                                    |  |  |
| rename                          | Renames a file on a remote system                                                                                                    |  |  |
| hash                            | Displays progressive hash signs during download                                                                                                    |  |  |
| status                          | Displays current status of ftp                                                                                                    |  |  |

ftp> close

ftp> **bye** 

Good-bye

To transfer files to and from the remote system, use the get and put commands. The get command receives files from the remote system to your local system, and the put command sends files from your local system to the remote system. In a sense, your local system gets files *from* the remote and puts files *to* the remote. In the next example, the file **weather** is sent from the local system to the remote system using the put command:

```
ftp> put weather
PORT command successful.
ASCII data connection
ASCII Transfer complete.
ftp>
```

If a download is ever interrupted, you can resume the download with reget. This is helpful for an extremely large file. The download resumes from where it left off, so the whole file needn't be downloaded again. Also, be sure to download binary files in binary mode. For most FTP sites, the binary mode is the default, but some sites might have ASCII (text) as the default. The command ascii sets the character mode, and the command binary sets the binary mode. Most software packages available at Internet sites are archived and compressed files, which are binary files. In the next example, the transfer mode is set to binary, and the archived software package mydata.tar.gz is sent from the remote system to your local system using the get command:

```
ftp> binary
ftp> get mydata.tar.gz
PORT command successful.
Binary data connection
Binary Transfer complete.
ftp>
```

You may often want to send several files, specifying their names with wildcard characters. The put and get commands, however, operate only on a single file and do not work with special characters. To transfer several files at a time, you have to use two other commands, mput and mget. When you use mput or mget, you are prompted for a file list. You can then either enter the list of files or a file-list specification using special characters. For example, \*.c specifies all the files with a .c extension, and \* specifies all files in the current directory. In the case of mget, files are sent one by one from the remote system to your local system. Each time, you are prompted with the name of the file being sent. You can type y to send the file or n to cancel the transmission. You are then prompted for the next file. The mput command works in the same way, but it sends files from your local system to the remote system. In the next example, all files with a .c extension are sent to your local system using mget:

```
ftp> mget
```

```
(remote-files) *.c
mget calc.c? y
PORT command successful
ASCII data connection
ASCII transfer complete
mget main.c? y
PORT command successful
ASCII data connection
ASCII transfer complete
ftp>
```

Answering the prompt for each file can be a tedious prospect if you plan to download a large number of files, such as those for a system update. In this case, you can turn off the prompt with the **prompt** command,

which toggles the interactive mode on and off. The mget operation then downloads all files it matches, one after the other.

ftp> prompt

Interactive mode off.

ftp> mget

(remote-files) \*.c

PORT command successful

ASCII data connection

```
ASCII transfer complete
```

PORT command successful

ASCII data connection

ASCII transfer complete

ftp>

No То te

ac

се SS

а

pu

blic FT

Ρ sit

e,

yo u

hav

е to

per for

m

an an

on ym

ou s

logi n.

Ins tea

d of

а

logi n na

me

, yo

u ent

er the

ke

yw ord

an on

ym

ou S

(or ftp

). Th

en,

for the

ра

SS

wor d,

yo

u ent

er

#### Automatic Login and Macros: .netrc

The ftp client has an automatic login capability and support for macros. Both are entered in a user's ftp configuration file called **.netrc**. Each time you connect to a site, the **.netrc** file is checked for connection information, such as a login name and password. In this way, you needn't enter a login name and password each time you connect to a site. This feature is particularly useful for anonymous logins. Instead of your having to enter the username "anonymous" and your e-mail address as your password, they can be automatically read from the **.netrc** file. You can even make anonymous login information your default so that, unless otherwise specified, an anonymous login is attempted for any FTP site to which you try to connect. If you have sites you must log into, you can specify them in the **.netrc** file and, when you connect, either automatically log in with your username and password for that site or be prompted for them.

Entries in the **.netrc** file have the following syntax. An entry for a site begins with the term "machine," followed by the network or Internet address, and then the login and password information.

machine system-address login remote-login-name password password

The following example shows an entry for logging into the **dylan** account on the **turtle.trek.com** system:

machine golf.mygames.com login dylan password legogolf

For a site you would anonymously log into, you enter the word "anonymous" for the login name and your e-mail address for the password.

machine ftp.redhat.com login anonymous password dylan@turtle.trek.com

In most cases, you are using ftp to access anonymous FTP sites. Instead of trying to make an entry for each one, you can make a default entry for anonymous FTP login. When you connect to a site, ftp looks for a machine entry for it in the **.netrc** file. If none exists, ftp looks for a default entry and uses that. A default entry begins with the word "default" with no network address. To make anonymous logins your default, enter **anonymous** and your e-mail address as your login and password.

default login anonymous password dylan@turtle.trek.com

A sample **.netrc** file with a machine definition and a default entry is shown here. **.netrc** 

machine golf.mygames.com login dylan password legogolf default login anonymous password dylan@turtle.trek.com

You can also define macros in your **.netrc** file. With a macro, you can execute several ftp operations at once using only the macro name. Macros remain in effect during a connection. When you close a connection, the macros are undefined. Although a macro can be defined on your ftp command line, defining them in **.netrc** entries makes more sense. This way, you needn't redefine them again. They are read automatically from the **.netrc** file and defined for you. You can place macro definitions within a particular machine entry in the **.netrc** file or in the default entry. Macros defined in machine entries are defined only when you connect to that site. Macros in the default entry are defined whenever you make a connection to any site.

The syntax for a macro definition follows. It begins with the keyword **macdef**, followed by the macro name you want to give it, and ends with an empty line. ftp macros can take arguments, referenced within the macro with  $\$_n$ , where  $\$_1$  references the first argument, and  $\$_2$  the second, and so on. If you need to use a \$ character in a macro, you have to quote it using the backslash, \\$.

macdef macro-name
ftp commands
empty-line

The **redupd** macro, defined next, changes to a directory where it then downloads Red Hat updates for the current release. It also changes to a local directory where the update files are to be placed. The prompt command turns off the download prompts for each file. The mget command then downloads the files. The macro assumes you are connected to the Red Hat FTP site.

defmac redupd
cd pub/redhat/current
lcd /root/redupdate
prompt
mget \*

A sample **.netrc** file follows with macros defined for both specific and default entries. An empty line is placed after each macro definition. You can define several macros for a machine or the default entry. The macro definitions following a machine entry up to the next machine entry are automatically defined for that machine connection.

```
machine updates.redhat.com login anonymous password dylan@turtle.trek.com
```

```
# define a macro for downloading updated from the Red Hat site
```

defmac redupd

```
cd pub/redhat/current
```

lcd /root/redupdate

prompt

mget \*

```
default login anonymous password dylan@turtle.trek.com
```

defmac lls

!ls

## lftp

The lftp program is an enhanced FTP client with advanced features such as the capabilities to download mirror sites and to run several FTP operation in the background at the same time. It uses a command set similar to that for the ftp client. You use get and mget commands to download files, with the -o option to specify local locations for them. Use lcd and cd to change local and remote directories.

To manage background commands, you use many of the same commands as for the shell (see <u>Chapter 8</u>). The <u>&</u> placed at the end of a command puts it into the background. Use CTRL-Z to put a job already running into the background. Commands can be grouped with parentheses and placed together into the background. Use the <u>jobs</u> command to list your background jobs and the <u>wait</u> or <u>fg</u> command to move jobs from the background to the foreground. When you exit lftp, the program will continue to run any background jobs. In effect, lftp becomes a background job itself.

When you connect to a site, you can queue commands with the **queue** command, setting up a list of FTP operations to perform. With this feature, you could queue several download operations to a site. The queue can be reordered and entries deleted if you wish. You can also connect to several sites and set up a queue for each one. The **mirror** command lets you maintain a local version of a mirror site. You can download an entire site or just update newer files, as well as removing files no longer present on the mirror.

You can tailor lftp with options set in the **.lftprc** file. System-wide settings are placed in the **/etc/lftp.conf** file. Here, you can set features like the prompt to use and your anonymous password. The **.lftp** directory holds support files for command history, logs, bookmarks, and startup commands. Iftp also supports the **.netrc** file, checking it for login information.

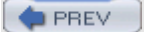

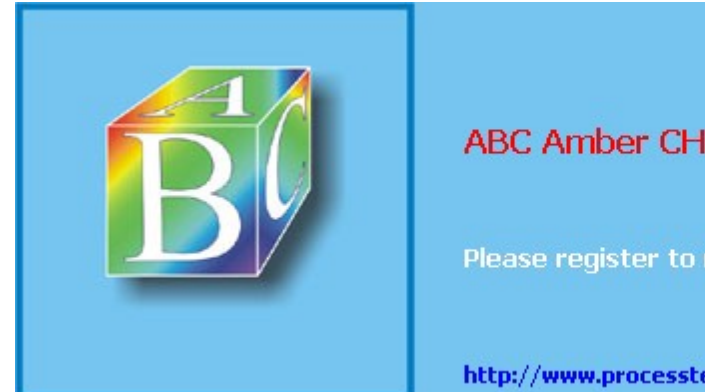

ABC Amber CHM Converter Trial version

Please register to remove this banner.

http://www.processtext.com/abcchm.html

Day Day Up >

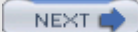

## **Chapter 15: Network Tools**

#### **Overview**

You can use a variety of network tools to perform tasks such as obtaining information about other systems on your network, accessing other systems, and communicating directly with other users. Network information can be obtained using utilities such as ping, finger, traceroute, and host. Talk, ICQ, and IRC clients enable you to communicate directly with other users on your network. Telnet performs a remote login to an account you may have on another system connected on your network. Some tools have a corresponding K Desktop or GNOME version. In addition, your network may make use of network remote access commands. These are useful for smaller networks and enable you to access remote systems directly to copy files or execute commands.

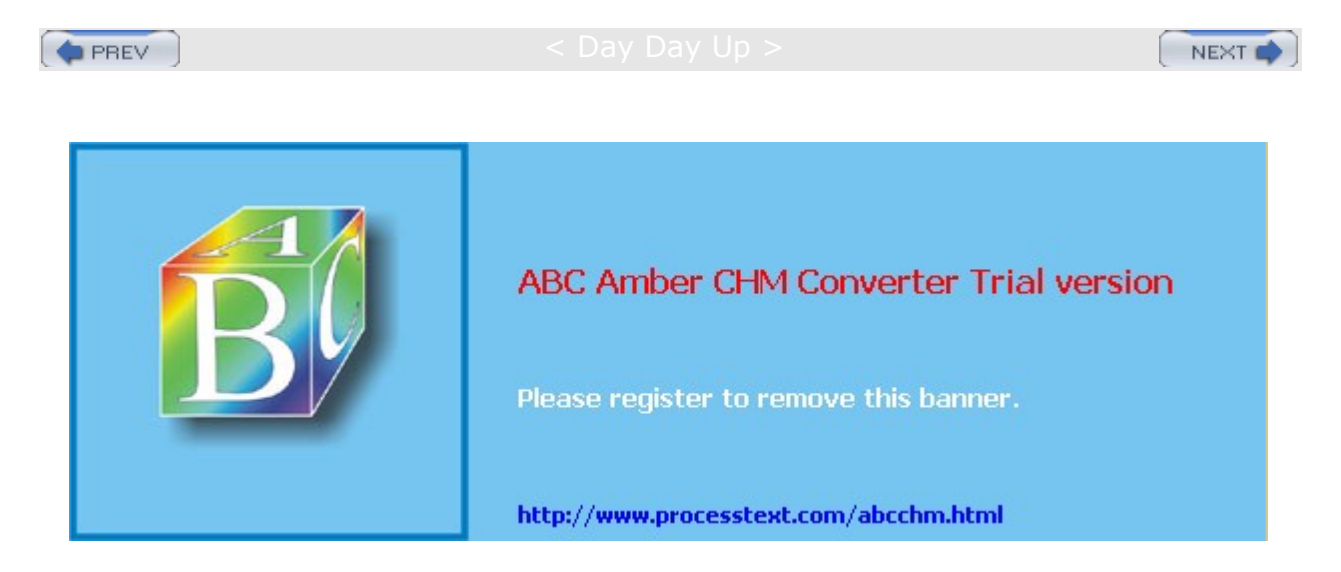

#### Day Day Up >

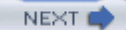

## Network Information: ping, finger, traceroute, and host

You can use the ping, finger, traceroute, and host commands to find out status information about systems and users on your network. ping is used to check if a remote system is up and running. You use finger to find out information about other users on your network, seeing if they are logged in or if they have received mail. host displays address information about a system on your network, giving you a system's IP and domain name addresses. traceroute can be used to track the sequence of computer networks and systems your message passed through on its way to you. Table 15-1 lists various network information tools.

Though not included with Red Hat, for the GNOME desktop, the GNOME Workstation Command Center utility provides a GNOME interface for entering the ping, traceroute, and host commands, among other features. On the K Desktop, you can use the KDE network utilities (knu) to issue ping, finger, traceroute, and host commands.

#### ping

The **ping** command detects whether a system is up and running. **ping** takes as its argument the name of the system you want to check. If the system you want to check is down, **ping** issues a timeout message indicating a connection could not be made. The next example checks to see if **www.redhat.com** is up and connected to the network:

#### \$ ping www.redhat.com

```
PING www.portal.redhat.com (206.132.41.231): 56 data bytes
64 bytes from 206.132.41.231: icmp_seq=0 ttl=248 time=24.0 ms
64 bytes from 206.132.41.231: icmp_seq=1 ttl=248 time=124.5 ms
64 bytes from 206.132.41.231: icmp_seq=2 ttl=248 time=77.9 ms
64 bytes from 206.132.41.231: icmp_seq=3 ttl=248 time=220.1 ms
64 bytes from 206.132.41.231: icmp_seq=4 ttl=248 time=14.9 ms
```

--- www.portal.redhat.com ping statistics --6 packets transmitted, 5 packets received, 16% packet loss
round-trip min/avg/max = 14.9/92.2/220.1 ms

You can also use **ping** with an IP address instead of a domain name. With an IP address, **ping** can try to detect the remote system directly without having to go through a domain name server to translate the domain name to an IP address. This can be helpful for situations where your network's domain name server may be temporarily down and you want to check if a particular remote host on your network is connected. In the next example, the user checks the Red Hat site using its IP address:

#### \$ ping 206.132.41.231

```
PING 206.132.41.231 (206.132.41.231): 56 data bytes
64 bytes from 206.132.41.231: icmp_seq=0 ttl=248 time=16.6 ms
64 bytes from 206.132.41.231: icmp_seq=1 ttl=248 time=65.1 ms
64 bytes from 206.132.41.231: icmp_seq=2 ttl=248 time=70.1 ms
64 bytes from 206.132.41.231: icmp_seq=3 ttl=248 time=336.6 ms
64 bytes from 206.132.41.231: icmp_seq=4 ttl=248 time=53.6 ms
64 bytes from 206.132.41.231: icmp_seq=5 ttl=248 time=42.1 ms
```

--- 206.132.41.231 ping statistics --6 packets transmitted, 6 packets received, 0% packet loss

round-trip min/avg/max = 16.6/97.3/336.6 ms

**Note ping** operation could also fail if **ping** access is denied by a network's firewall. See Chapter 19 for more details.

#### finger and who

You can use the **finger** command to obtain information about other users on your network and the **who** command to see what users are currently online on your system. The **who** and **w** commands list all users currently connected along with when, how long, and where they logged in. The **w** command provides more detailed information. It has several options for specifying the level of detail. **who** is meant to operate on a local system or network. **finger** can operate on large networks, including the Internet, though most systems block it for security reasons.

**Note** Ethereal is a protocol analyzer that can capture network packets and display detailed information about them. You can detect what kind of information is being transmitted on your network as well as its source and destination. Ethereal is used primarily for network and server administration. Ethereal is discussed in detail in Chapter 38.

#### host

With the **host** command, you can find network address information about a remote system connected to your network. This information usually consists of a system's IP address, domain name address, domain name nicknames, and mail server. This information is obtained from your network's domain name server. For the Internet, this includes all systems you can connect to over the Internet.

The **host** command is an effective way to determine a remote site's IP address or URL. If you have only the IP address of a site, you can use **host** to find out its domain name. For network administration, an IP address can be helpful for making your own domain name entries in your **/etc/host** file. That way, you needn't rely on a remote domain name server (DNS) for locating a site.

#### \$ host www.gnome.org

www.gnome.org is a nickname for gnome.labs.redhat.com gnome.labs.redhat.com has address 199.183.24.235 gnome.labs.redhat.com mail is handled (pri=10) by mail.redhat.com

#### \$ host 199.183.24.235

235.24.183.199.IN-ADDR.ARPA domain name pointer

gnome.labs.redhat.com

The Gwhois program is a GNOME-based client that displays information about hosts obtained from NIC network services. Gwhois provides an X Window System interface with a list of NIC servers from which to choose. gHostLookup is a simple GNOME application that returns a machine's IP address when you give it the hostname.

#### traceroute

Internet connections are made through various routes, traveling through a series of interconnected gateway hosts. The path from one system to another could take different routes, some of which may be faster than others. For a slow connection, you can use traceroute to check the route through which you are connected to a host, monitoring the speed and the number of intervening gateway connections a route takes. The traceroute command takes as its argument the hostname or IP addresses for the system whose route you want to check. Options are available for specifying parameters like the type of service (-t) or the source host (-s). The traceroute command will return a list of hosts the route traverses, along with the times for three probes sent to each gateway. Times greater than five seconds are displayed with an asterisk, \*.

```
traceroute rabbit.mytrek.com
```

You can also use the mtr or xmtr tools to perform both ping and traces (Traceroute on System Tools menu). Red Hat also includes Xtraceroute (More System Tools menu).

| Table 15-1: Network Tools           |                                                                                               |  |
|-------------------------------------|-----------------------------------------------------------------------------------------------|--|
| Network Information Tools           | Description                                                                                   |  |
| ping                                | Detects whether a system is connected to the network.                                         |  |
| finger                              | Obtains information about users on the network.                                               |  |
| who                                 | Checks what users are currently online.                                                       |  |
| host                                | Obtains network address information about a remote host.                                      |  |
| traceroute                          | Tracks the sequence of computer networks and hosts your message passes through.               |  |
| ethereal                            | Protocol analyzer to examine network traffic.                                                 |  |
| mtr and xmtr                        | My traceroute combines both ping and traceroute operations (Traceroute on System Tools menu). |  |
| GNOME Workstation<br>Command Center | The GNOME interface featuring ping, traceroute,<br>and<br>host operations.                    |  |
| gHostLookup                         | GNOME utility to find IP addresses for hostnames.                                             |  |
| Gwhois                              | Obtains information about networks, hosts, and users.                                         |  |

PREV

< Day Day Up >

NEXT 📫

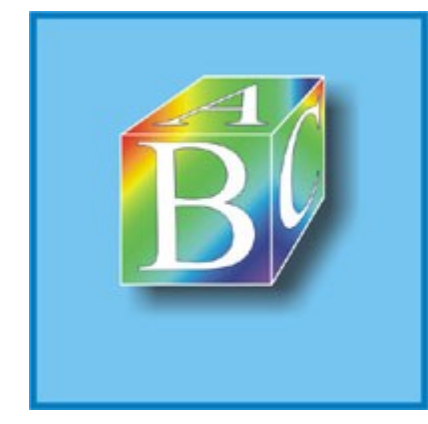

## ABC Amber CHM Converter Trial version

Please register to remove this banner.

http://www.processtext.com/abcchm.html

Day Day Up >

NEXT 📫

## Network Talk and Messenger Clients: ICQ, IRC, AIM, and Talk

You may, at times, want to communicate directly with other users on your network. You can do so with Talk, ICQ, instant messenger, and IRC utilities, provided the other user is also logged into a connected system at the same time (see <u>Table 15-2</u>). The Talk utility operates like a telephone, enabling you to have a direct two-way conversation with another user. Talk is designed for users on the same system or connected on a local network. ICQ (I Seek You) is an Internet tool that notifies you when other users are online and enables you to communicate with them. ICQ works much like an instant messenger. With an Internet Relay Chat utility (IRC), you can connect to a remote server where other users are also connected and talk with them. Instant messenger (IM) clients operate much the same way, allowing users on the same IM system to communicate anywhere across the Internet. Currently the major IM systems are AOL, Microsoft Network (MSN), Yahoo, ICQ, and Jabber. Unlike the others, Jabber is an Open Source instant messenger service (www.jabber.org).

| Table 15-2: Talk and Messenger Clients |                                        |  |  |
|----------------------------------------|----------------------------------------|--|--|
| Clients                                | Description                            |  |  |
| Kicq, KXicq2                           | KDE ICQ clients                        |  |  |
| GnomelCU                               | GNOME ICQ client                       |  |  |
| X-Chat                                 | Internet Relay Chat (IRC) client       |  |  |
| Kit                                    | KDE AOL Instant Messenger (AIM) client |  |  |
| Kaim                                   | KDE AIM client                         |  |  |
| Gabber                                 | Jabber client                          |  |  |
| Gaim                                   | GNOME AIM client                       |  |  |
| GNU Talk                               | Talk client and server                 |  |  |

## ICQ

The ICQ protocol enables you to communicate directly with other users online, like an instant messenger utility. Using an ICQ client, you can send users messages, chat with them, or send files. You can set up a contact list of users you may want to contact when they are online. You are then notified in real time when they connect, and you can communicate with them if you wish. Several modes of communication are supported. These include chat, message, e-mail, file transfer, and games. To use ICQ, you register with an ICQ server that provides you with an ICQ number, also known as a Universal Internet Number (UIN). You can find out more about the ICQ protocol at www.icq.com.

Several GNOME-based ICQ clients are available for your use. Check the GNOME software map at **www.gnome.org** for new versions and recent updates. GnomeICU is an ICQ client that can communicate with other ICQ users on any platform, whether Linux, Windows, or Macintosh. GnomeICU features include message history for individual users, chat, messages, and sound events. Kicq and Kxicq2 are K Desktop ICQ clients currently under development. They will support instant messaging, client lists, and other ICQ features.

Internet Relay Chat (IRC) operates like a chat room, where you can enter channels and talk to other users already there. First, you select an IRC server to connect to. Various servers are available for different locales and topics. Once connected to a server, you can choose from a list of channels to enter. The interface works much like a chat room. When you connect to the server, you can choose a nickname by which you will be known. Several Internet Relay Chat clients are available for use on Linux systems. Most operate on either the X Window System, KDE, or GNOME platforms. Irssi and X-Chat are GNOME IRC clients, though there are versions for other platforms. Both have support for multiple concurrent server connections, multiple windows, Direct Client Communication (DCC) to bypass intermediate servers, and Perl scripts. X-Chat has a plug-in interface for adding new features (see xchat.linuxpower.org for more details). Irssi has an

easy-to-use interface with support for the GNOME panel. Kvirc is a K Desktop IRC client. Kvirc features an alias and events editor, DCC, and scripting.

## **Instant Messenger**

AOL Instant Messenger (AIM) is a free service provided by AOL for anyone who registers for it, as well as those who are already members of AOL. With AIM, you can send messages to members instantly, play games with them, and receive stock alerts. You can even share images, sounds, and photographs. AOL already provides clients for Windows and Macintosh. A new version called AIM Express is designed to run on any Web browser and will run on systems with JDK 1.1 or greater. You can find out more about AIM at www.aol.com/aim.

Kit is the KDE desktop AOL Instant Messenger (AIM) client, providing support for panel docking and session management. Kit is included as a standard part of KDE 2.x. When you first start Kit, you are asked to create an initial profile, providing a screen name and password. Once selected, the main window will display your buddy list, organizing them by group. From the Settings menu you can open a configuration window where you can enter your buddy list as well as set permissions and edit your user information. If a buddy is also logged in, you can click his or her entry and open an instant messenger window to send and receive messages. You can find out more about Kit at kitclient.sourceforge.net. Other AIM clients also available are Kaim and Gaim.

Several GNOME instant messaging clients are designed to work with all instant messaging systems, including AIM, Yahoo, MSN, and ICQ. Gaim has plug-ins that let you connect to ICQ, Yahoo, MSN, IRC, Jabber, and Zephyr. Gabber, a Jabber client, is an open source instant messaging system that allows communication with all other systems, including AIM, Yahoo, MSN, and ICQ. Everybuddy is designed to be a universal instant messenger service for all the major services.

No Tal te k is the ori gin al Uni Х tal k utili ty de sig ne d to set up an int era ctiv е two -wa у со m mu nic ati on bet we en yo u an d an oth er us er usi ng а CO m ma nd line int erf ac e. lt wor ks mu ch like

ins

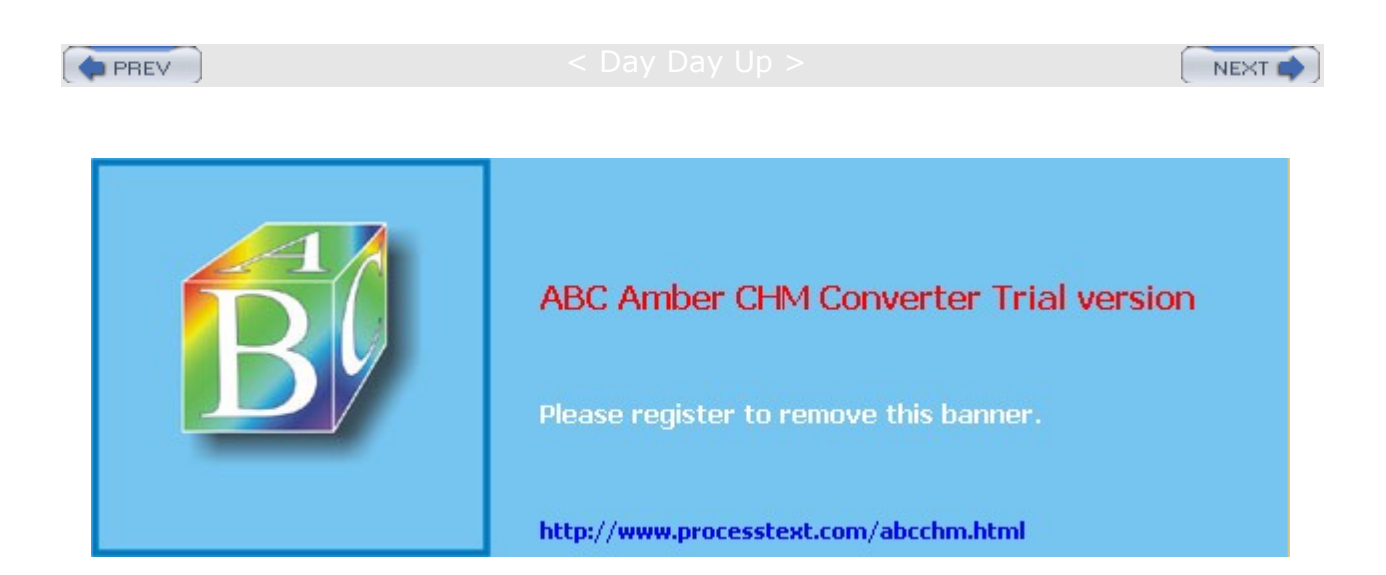

#### < Day Day Up >

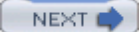

## Telnet

You use the telnet command to log in remotely to another system on your network. The system can be on your local area network or available through an Internet connection. Telnet operates as if you were logging into another system from a remote terminal. You will be asked for a login name and, in some cases, a password. In effect, you are logging into another account on another system. In fact, if you have an account on another system, you could use Telnet to log into it.

The original version of Telnet is noted for being very insecure. For secure connections over a network or the Internet, you should use the SSH or Kerberos versions of Telnet (see <u>Chapter 18</u>). They operate in the same way as the original but use authentication and encryption to secure the Telnet connection. Even so, it is advisable never to use Telnet to login to your root account.

You invoke the Telnet utility with the keyword telnet. If you know the name of the site you want to connect with, you can enter telnet and the name of the site on the Linux command line. As an alternative, you can use the K Desktop KTelnet utility. This provides a GUI interface to connecting and logging into remote systems.

#### \$ telnet garnet.berkeley.edu

```
Connected to garnet login:
```

The Telnet program also has a command mode with a series of commands you can use to configure your connection. You can enter the telnet command mode either by invoking Telnet with the keyword telnet or by pressing CTRL-] during a session. The Telnet help command lists all the Telnet commands you can use. A comprehensive list is available on the Man pages (man telnet). In the next example, the user first invokes the Telnet utility. A prompt is displayed next, indicating the command mode, telnet>. The Telnet command open then connects to another system.

```
$ telnet
telnet> open garnet.berkeley.edu
Connected to garnet.berkeley.edu
login:
```

Once connected, you follow the login procedure for that system. If you are logging into a regular system, you must provide a login name and password. Once logged in, you are provided with the operating system prompt; in the case of Linux or Unix, this will be either \$ or %. You are then directly connected to an account on that system and can issue any commands you want. When you finish your work, you log out. This breaks the connection and returns you to the Telnet prompt on your own system. You can then quit Telnet with the quit command.

```
telnet> quit
```

When using Telnet to connect to a site that provides public access, you needn't provide a login name or password. Access is usually controlled by a series of menus that restrict what you can do on that system. If you are logging into a specific account on another system, you can use the **-1** option to specify the login name of that account.

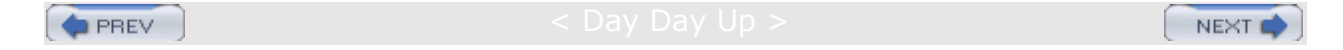

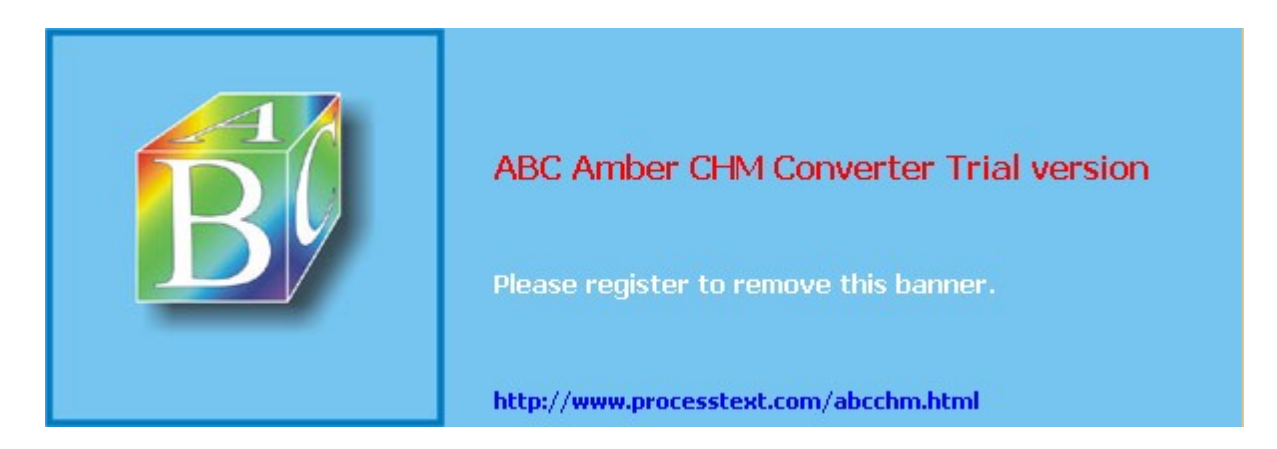

#### Day Day Up >

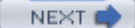

### **RSH**, Kerberos, and SSH Remote Access Commands

The remote access commands were designed for smaller networks, such as intranets. They enable you to log in remotely to another account on another system and to copy files from one system to another. You can also obtain information about another system, such as who is logged on currently (see <u>Table 15-3</u>). Many of the remote commands have comparable network communication utilities used for the Internet. For example, rlogin, which remotely logs into a system, is similar to telnet. The rcp command, which remotely copies files, performs much the same function as ftp.

There are security risks with the use of remote operations like rcp, rlogin, and rsh (RSH package). Such commands allow easy unencrypted remote access to a Linux system. These commands should be used only within a local secure network. For Internet operations like these, you should use the secure versions of these commands provided by Kerberos and the Secure Shell (SSH), such as ssh, slogin, or scp (see Chapter 18). SSH commands are encrypted, providing a much higher level of security. Kerberos provides versions for Telnet, rlogin, rcp, rsh, and ftp, which provide authentication and encryption. The Kerberos versions operate using the same commands and options as the originals, making their use transparent to the user. If you install Kerberos on your system, Red Hat configures the user PATH variable to access the Kerberos versions of the remote commands, located at **/usr/kerberos/bin**, instead of **/usr/bin**.

You can use several commands to obtain information about different systems on your network. You can find out who is logged in, get information about a user on another system, or find out if a system is up and running. For example, the **rwho** command functions in the same way as the **who** command. It displays all the users currently logged into each system in your network.

\$ rwho

violet robert:tty1 Sept 10 10:34
garnet chris:tty2 Sept 10 09:22

The **ruptime** command displays information about each system on your network. The information shows how each system has been performing. **ruptime** shows whether a system is up or down, how long it has been up or down, the number of users on the system, and the average load on the system for the last five, ten, and fifteen minutes.

\$ ruptime
violet up 11+04:10, 8 users, load 1.20 1.10 1.00
garnet up 11+04:10, 20 users, load 1.50 1.40 1.30

#### Remote Access Permission: .rhosts and .k5login

You use a **.rhosts** and **.k5login** (Kerberos) files to control access to your account by users using remote commands. Users create these files on their own accounts using a standard editor. They must be located in the user's home directory. In the next example, the user displays the contents of a **.rhosts** file:

\$ cat .rhosts
garnet chris

violet robert

The **.rhosts** file is a simple way to allow other people access to your account without giving out your password. To deny access to a user, simply delete the system's name and the user's login name from your **.rhosts** file. If a user's login name and system are in an **.rhosts** file, that user can directly access that account without knowing the password (in place of using **.rhosts**, you could use a password). The **.rhosts** or **.k5login** files are required for other remote commands, such as remotely copying files or remotely executing Linux commands. The **.k5login** file will contain Kerberos names for users, including user names and realms. Such user will undergo Kerberos authentication to gain access.

The type of access .rhosts and .k5login provide enables you to use remote commands to access accounts directly that you might have on other systems. You do not have to log into them first. In effect, you can treat

your accounts on other systems as extensions of the one you are currently logged into. Using the **rcp** command, you can copy any files from one directory to another no matter what account they are on. With the **rsh** command, you can execute any Linux command you want on any of your other accounts.

## rlogin, slogin, rcp, scp, rsh, and ssh

You may have accounts on different systems in your network, or you may be permitted to access someone else's account on another system. You could access an account on another system by first logging into your own and then remotely logging in across your network to the account on the other system. You can perform such a remote login using the **rlogin** command, which takes as its argument a system name. The command connects you to the other system and begins login procedures. Bear in mind that if you are using an SSH-enabled network connection, you would use **slogin** instead of **rlogin**. The **slogin** command or Kerberos **rlogin** will provide secure encrypted login access.

You can use the  $r_{CP}$  command to copy files to and from remote and local systems. For SSH-enabled network connections, you would use  $s_{CP}$  instead of  $r_{CP}$ .  $r_{CP}$  and  $s_{CP}$  are file transfer tools that operate like the  $c_{P}$  command, but across a network connection to a remote system. The  $r_{CP}$  command requires the remote system to have your local system and login name in its **.rhosts** file. The  $r_{CP}$  command begins with the keyword  $r_{CP}$  and has as its arguments the names of the source file and the copy file. To specify the file on the remote system, you need to place the remote system name before the filename, separated by a colon. When you are copying a file on the remote system to your own, the source file is a remote file and requires the remote system's name. The copy file is a file on your own system and does not require a system name:

\$ rcp remote-system-name:source-file copy-file

In the next example, the user copies the file **wednesday** from the remote system **violet** to her own system and renames the file **today**:

#### \$ rcp violet:wednesday today

You can also use  $s_{CP}$  or  $r_{CP}$  to copy whole directories to or from a remote system. The  $s_{CP}$  command with the -r option copies a directory and all its subdirectories from one system to another. Like the  $c_{P}$  command, these commands require source and copy directories. The directory on the remote system requires that the system name and colon be placed before the directory name. When you copy a directory from your own system to a remote system, the copy directory is on the remote system and requires the remote system's name. In the next example, the user uses the  $s_{CP}$  command to copy the directory letters to the directory oldnotes on the remote system violet:

#### \$ scp -r letters violet:oldnotes

At times, you may need to execute a single command on a remote system. The **rsh** command executes a Linux command on another system and displays the results on your own. Your system name and login name must, of course, be in the remote system's **.rhosts** file. For SSH-enabled network connections, you would use **ssh** instead of **rsh**. The **ssh** and **rsh** commands take two general arguments: a system name and a Linux command. The syntax is as follows:

#### \$ rsh remote-system-name Linux-command

In the next example, the **rsh** command executes an **1s** command on the remote system **violet** to list the files in the **/home/robert** directory on **violet**:

#### \$ rsh violet ls /home/robert

Special characters are evaluated by the local system unless quoted. If you quote a special character, it becomes part of the Linux command evaluated on the remote system. Quoting redirection operators enables you to perform redirection operations on the remote system. In the next example, the redirection operator is quoted. It becomes part of the Linux command, including its argument, the filename **myfiles**. The **1**<sub>s</sub> command then generates a list of filenames that is redirected on the remote system to a file called **myfiles**, also located on the remote system.

#### \$ ssh violet ls /home/robert '>' myfiles

The same is true for pipes. The first command (shown next) prints the list of files on the local system's printer. The standard output is piped to your own line printer. In the second command, the list of files is printed on the remote system's printer. The pipe is quoted and evaluated by the remote system, piping the standard output to the printer on the remote system.

| \$<br>ssh | violet             | ls                                                                                                    | /home/robert                 | 11         | pr        |
|-----------|--------------------|----------------------------------------------------------------------------------------------------|------------------------------|------------|-----------|
| ssh       | violet<br>No<br>te | <b>1s</b> The Kerbos version of the mote command sals old yu specific y Kerbos realms and credetions and credetions and credetions and credetions and credetions and credetions and credetions and credetions and credetions and credetions and credetions and credetions are credeted at the credetions are credeted at the credeted at the credet | /home/robert<br>/home/robert | 1 <u>r</u> | pr<br>lpr |
|           |                    | als                                                                                                    |                              |            |           |

.

| Table 15-3: Remote Access Commands |                                                                                                    |  |
|------------------------------------|----------------------------------------------------------------------------------------------------|--|
| Remote Command                     | Effect                                                                                                    |  |
| rwho                               | Displays all users logged into systems in your network.                                                                   |  |
| ruptime                            | Displays information about each system on your network.                                                                   |  |
| rlogin system-name                 | Allows you to log in remotely to an account on another system.<br>-1 Allows you to specify the login name of the account. |  |
| slogin system-name                 | Secure login to an account on another system.                                                                             |  |

| Table 15-3: Remote Access Commands   |                                                                                                    |  |
|--------------------------------------|----------------------------------------------------------------------------------------------------|--|
| Remote Command                       | Effect                                                                                                    |  |
| rcp sys-name:file1<br>sys-name:file2 | Allows you to copy a file from an account on one system to<br>an account on another system. With the <b>-p</b> option,<br>preserves the modification times and modes of source files. |  |
| scp sys-name:file1<br>sys-name:file2 | Secure copy of a file from an account on one system to an account on another system.                                                                                                  |  |
| rsh sys-name Linux-command           | Allows you to remotely execute a command on another system1 allows you to specify the login namen redirects input from the null special device, /dev/null.                            |  |
| ssh sys-name Linux-command           | Secure remote execution of a command on another system.                                                                                                    |  |

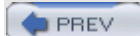

#### < Day Day Up >

NEXT 📫

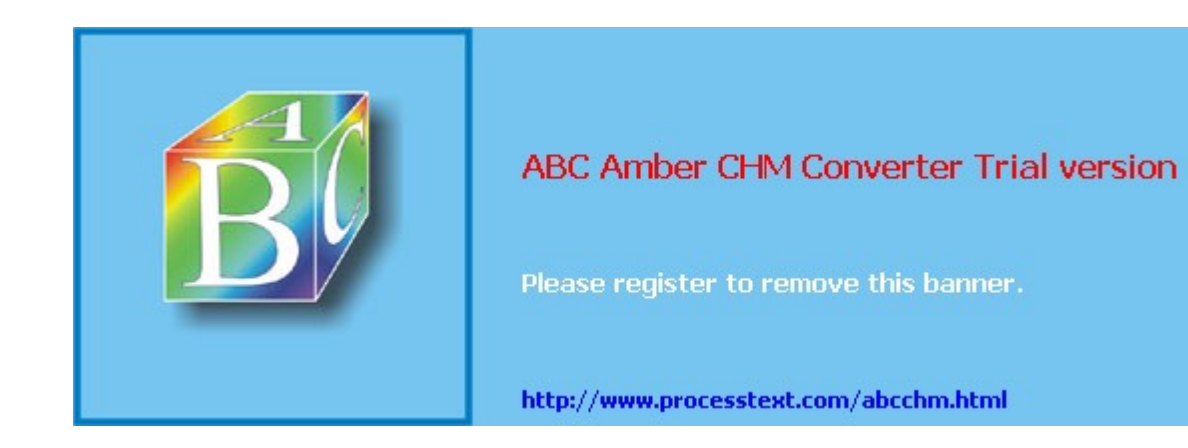

Day Day Up >

#### NEXT 📫

## Part IV: Security

## Chapter List

Chapter 16: Encryption, Integrity Checks, and Signatures: GNU Privacy Guard

Chapter 17: Internet Protocol Security: IPsec

Chapter 18: Secure Shell and Kerberos

Chapter 19: Network Firewalls: Netfilter

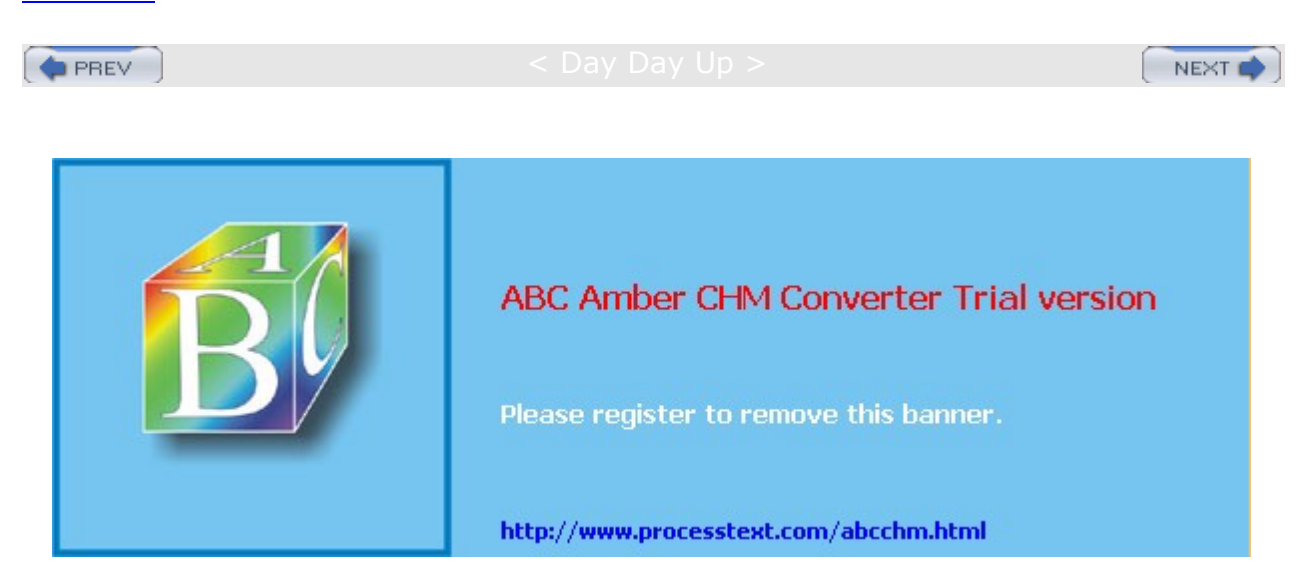

Day Day Up >

```
NEXT 📫
```

# Chapter 16: Encryption, Integrity Checks, and Signatures-GNU Privacy Guard

## **Overview**

You can use encryption, integrity checks, and digital signatures to protect data transmitted over a network. For example, the GNU Privacy Guard encryption package lets you encrypt your e-mail messages or files you want to send, as well as letting you sign them with an encrypted digital signature authenticating that the message was sent by you. The digital signature also includes encrypted modification digest information that provides an integrity check, allowing the recipient to verify that the message received is the original and not one that has been changed or substituted.

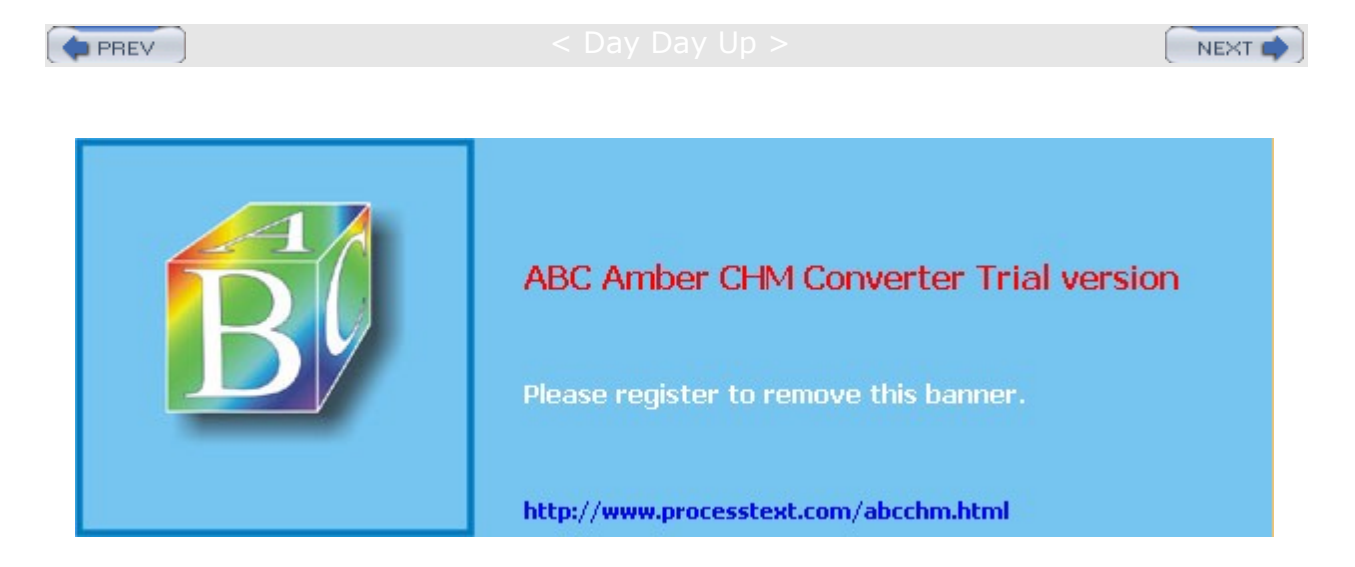

#### Day Day Up >

## Public Key Encryption, Integrity Checks, and Digital Signatures

Encrypting data is the only sure way to secure data transmitted over a network. Encrypt data with a key, and the receiver or receivers can later decrypt it. To fully protect data transmitted over a network, you should not only encrypt it but also check that it has not been modified, as well as confirm that it was actually created by the claimed author. An encrypted message could still be intercepted and modified, and then reencrypted. Integrity checks such as modification digests make sure that the data was not altered. Though encryption and integrity checks protect the data, they do not authenticate it. You also need to know that the person who claimed to send a message actually is the one who sent it, rather than an imposter. To authenticate a message, the author can sign it using a digital signature. This signature can also be encrypted, allowing the receiver to validate it. Digital signatures ensure that the message you receive is authentic.

## **Public-Key Encryption**

Encryption uses a key to encrypt data in such a way that a corresponding key can decrypt it. In the past, older forms of encryption used the same key to both encrypt and decrypt a message. This, however, involved providing the receiver with the key, opening up the possibility that anyone who obtained the key could decrypt the data. Public-key encryption uses two keys to encrypt and decrypt a message, a private key and a public key. The *private* key you always keep and use to decrypt messages you have received. The *public* key you make available to those you send messages to. They then use your public key to encrypt any message they want to send to you. The private key decrypts messages, and the public key encrypts them. Each user has a set of private and public keys. Reciprocally, if you want to send messages to another user, you would first obtain the user's public key and use it to encrypt the message you want to send to the user. The user then decrypts the messages with their own private key. In other words, your public key is used by others to encrypt the messages you receive, and you use other users' public keys to encrypt messages you send to them. Each user on your Linux system can have their own public and private keys. They will use the gpg program to generate them and keep their private key in their own directory.

## **Digital Signatures**

A *digital signature* is used to both authenticate a message and provide an integrity check. Authentication guarantees that the message has not been modified-that it is the original message sent by you-and the integrity check verifies that it has not been changed. Though usually combined with encrypted messages to provide a greater level of security, digital signatures can also be used for messages that can be sent in the clear. For example, you would want to know if a public notice of upgrades of a Red Hat release was actually sent by Red Hat, and not by someone trying to spread confusion. Such a message still needs to be authenticated, checked to see if it was actually sent by the sender or, if sent by the original sender, was not somehow changed en route. Verification like this protects against modification or substitution of the message by someone pretending to be the sender.

## **Integrity Checks**

Digitally signing a message involves generating a checksum value from the contents of the message using an encryption algorithm such as the MD5 modification digest algorithm. This is a unique value that accurately represents the size and contents of your message. Any changes to the message of any kind would generate a different value. Such a value provides a way to check the integrity of the data. The MD5 value is then itself encrypted with your private key. When the user receives your message, they decrypt your digital signature with your public key. The user then generates an MD5 value of the message received and compares it with the MD5 value you sent. If they are the same, the message is authenticated-it is the original message sent by you, not a false one sent by a user pretending to be you. The user can use GnuPG (described in the next section) to decrypt and check digital signatures.

## **Combining Encryption and Signatures**

Normally, digital signatures are combined with encryption to provide a more secure level of transmission. The message would be encrypted with the recipient's public key, and the digital signature encrypted with your

private key. The user would decrypt both the message (with their own private key) and then the signature (with your public key). They would then compare the signature with one the user generates from the message to authenticate it. When GnuPG decodes a message, it will also decode and check a digital signature automatically. Figure 16-1 shows the process for encrypting and digitally signing a message.

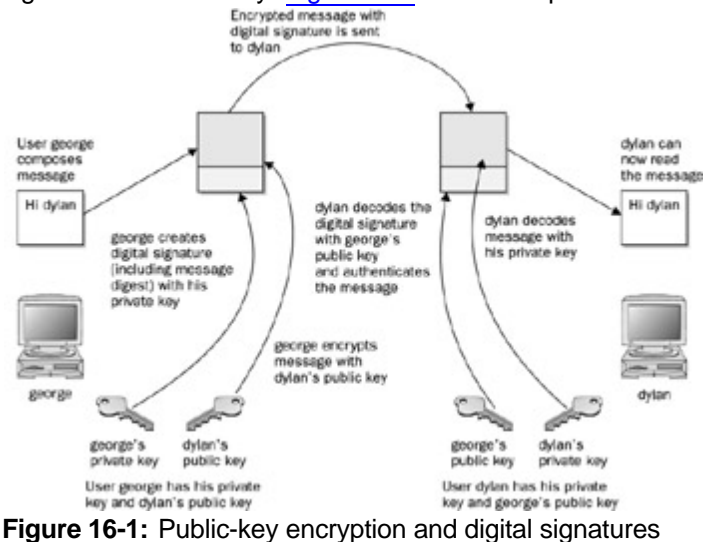

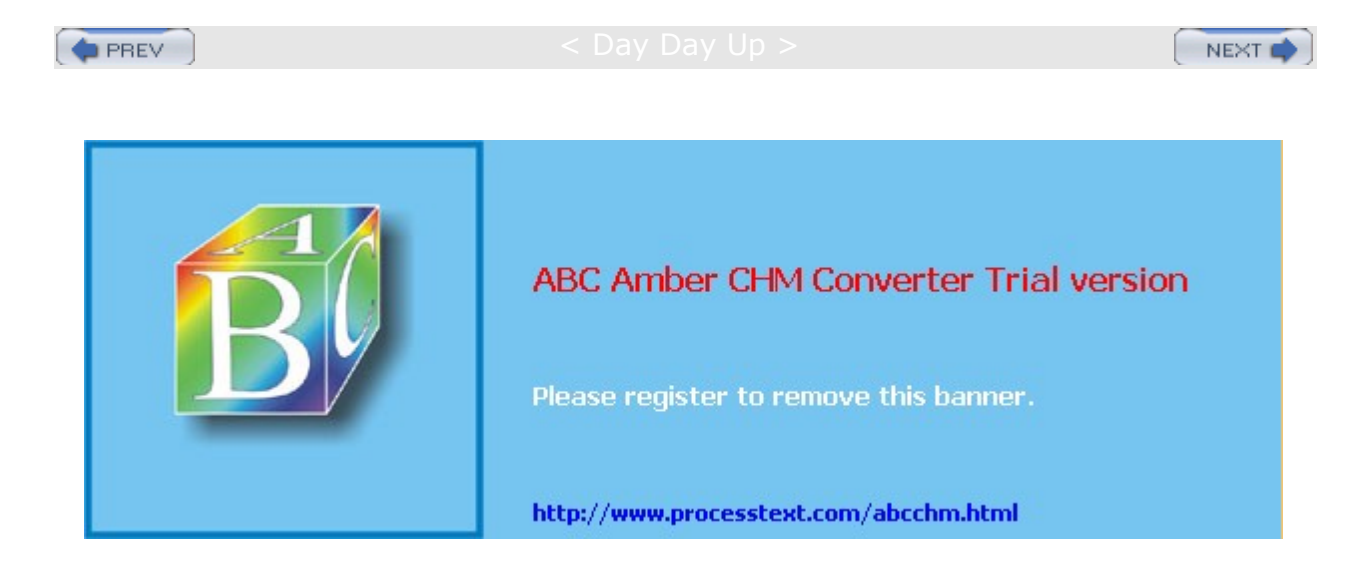

Day Day Up >

## **GNU Privacy Guard**

To protect messages that you send by e-mail, most Linux distributions provide GNU Privacy Guard (GnuPG) encryption and authentication. GnuPG is GNU open source software that works much like Pretty Good Privacy (PGP) encryption. With GnuPG, you can both encrypt your messages and digitally sign them-protecting the message and authenticating that it is from you. Currently, Evolution and KMail both support GnuPG encryption and authentication. On Evolution, you can select PGP encryption and signatures from the Security menu to use GnuPG (the PGP options use GnuPG on Red Hat Linux). On KMail, you can select the encryption to use on the Security panel in the Options window.

GNU Privacy Guard (GPG) operations are carried out with the gpg command, which uses both commands and options to perform tasks. Commonly used commands and options are listed in <u>Table 16-1</u>. Some commands and options have a short form that uses only one hyphen. Normally, two hyphens are used. The first time you use gpg, a **.gnugpg** directory is created in your home directory with a file named **options**. The **.gnugpg/options** file contains commented default options for GPG operations (changed to **.gnupg/gpg.conf** for next release, 1.2). You can edit this file and uncomment or change any default options you want implemented for GPG. You can use a different options file and specify it with the **-**-options parameter when invoking gpg. Helpful options include keyserver entries. The **.gnugpg** directory will also hold encryption files such as **secring.gpg** for your secret keys (secret keyring), **pubring.gpg** for your public keys (public keyring), and **trustdb.gpg**, which is a database for trusted keys.

| GPG Commands                      | Description                                                                                                    |
|-----------------------------------|----------------------------------------------------------------------------------------------------|
| -s,sign                           | Signs a document, creating a signature. May be combined withencrypt.                                                                                                    |
| clearsign                         | Creates a clear text signature.                                                                                                    |
| -b,detach-sign                    | Creates a detached signature.                                                                                                    |
| -e,encrypt                        | Encrypts data. May be combined withsign.                                                                                                    |
| decrypt [file]                    | Decrypts file (or stdin if no file is specified) and<br>writes it to stdout (or the file specified with<br>output). If the decrypted file is signed, the<br>signature is verified. |
| verify [[sigfile] [signed-files]] | Verifies a signed file. The signature can be either contained with the file or be a separate detached signature file.                                                              |
| list-keys [ <i>names</i> ]        | Lists all keys from the keyrings or those specified.                                                                                                    |
| list-public-keys [ <i>names</i> ] | Lists all keys from the public keyrings or those specified.                                                                                                    |
| list-secret-keys [names]          | Lists your private (secret) keys.                                                                                                    |
| list-sigs [names]                 | Lists your keys along with any signatures they have.                                                                                                    |
| check-sigs [ <i>names</i> ]       | Lists keys and their signatures and verify the signatures.                                                                                                    |
| fingerprint [names]               | Lists fingerprints for specified keys.                                                                                                    |
| gen-kev                           | Generates a new set of private and public keys.                                                                                                    |

Table 16-1: GPG Commands and Options
| Table 16-1: GPG Commands and Options |                                                                                                    |  |
|--------------------------------------|----------------------------------------------------------------------------------------------------|--|
| GPG Commands                         | Description                                                                                                    |  |
| edit-key <i>name</i>                 | Edits your keys. Use commands to perform most<br>key operations such as sign to sign a key or<br>passwd to change your passphrase.                                                 |  |
| sign-key <i>name</i>                 | Signs a public key with your private key. Same as sign inedit-key.                                                                                                    |  |
| delete-key <i>name</i>               | Removes a public key from the public keyring.                                                                                                    |  |
| delete-secret-key name               | Removes private and public keys from both the secret and public keyrings.                                                                                                    |  |
| gen-revoke                           | Generates a revocation certificate for your own key.                                                                                                    |  |
| export [names]                       | Exports a specified key from your keyring. With no arguments, exports all keys.                                                                                                    |  |
| send-keys [ <i>names</i> ]           | Exports and sends specified keys to a keyserver.<br>The optionkeyserver must be used to give the<br>name of this keyserver.                                                        |  |
| import [files]                       | Imports keys contained in files into your public keyring.                                                                                                    |  |
| GPG Options                          | Description                                                                                                    |  |
| -a,armor                             | Creates ASCII armored output, ASCII version of encrypted data.                                                                                                    |  |
| -o,output file                       | Writes output to a specified file.                                                                                                    |  |
| default-key <i>name</i>              | Specifies the default private key to use for signatures.                                                                                                    |  |
| keyserver <i>Site</i>                | The keyserver to look up public keys not on your<br>keyring. Can also specify the site to send your<br>public key to. host -1 pgp.net   grep<br>www.keys will list the keyservers. |  |
| -r,recipient <i>names</i>            | Encrypts data for the specified user, using that user's public key.                                                                                                    |  |
| default-recipient names              | Specifies the default recipient to use for encrypting data.                                                                                                    |  |

# GnuPG Setup:gpg

Before you can use GnuPG, you will have to generate your private and public keys. On the command line (terminal window), enter the gpg command with the --gen-key command. The gpg program will then prompt you with different options for creating your private and public keys. You can check the **gpg** Man page for information on using the gpg program.

gpg --gen-key

#### **Creating Your Key**

You are first asked to select the kind of key you want. Normally, you would just select the default entry, which you can do by pressing the ENTER key. Then you choose the key size, usually the default 1024. You then specify how long the key is to be valid-usually, there is no expiration. You will be asked to enter a user

ID, comment, and e-mail address. Press ENTER to be prompted for each in turn. These elements, any of which can be used as the key's name, identify the key. You use the key name when performing certain GPG tasks such as signing a key or creating a revocation certificate. For example, the following elements create a key for the user richlp with the comment "author" and the e-mail address richlp@turtle.mytrek.com:

Richard Petersen (author) <richlp@turtle.mytrek.com>

You can use any unique part of a key's identity to reference that key. For example, the string "Richard" would reference the preceding key, provided there are no other keys that have the string "Richard" in them. "richlp" would also reference the key, as would "author". Where a string matches more than one key, all the matched ones would be referenced.

#### **Protecting Your Key**

The gpg program will then ask you to enter a passphrase, used to protect your private key. Be sure to use a real phrase, including spaces, not just a password. gpg then generates your public and private keys and places them in the .gnupg directory. The private keys are kept in a file called secring.gpg in your .gnupg directory. The public key is placed in the **pubring.gpg** file, to which you can add the public keys of other users. You can list these keys with the --list-keys command.

In case you later need to change your keys, you can create a revocation certificate to notify others that the public key is no longer valid. For example, if you forget your password or someone else discovers it, you can use the revocation certificate to tell others that your public key should no longer be used. In the next example, the user creates a revocation certificate for the key richlp and places it in the file **myrevoke.asc**:

gpg --output myrevoke.asc --gen-revoke richlp

#### Making Your Public Key Available

For other users to decrypt your messages, you have to make your public key available to them. They, in turn, have to send you their public keys so that you can decrypt any messages you receive from them. In effect, enabling encrypted communications between users involves all of them exchanging their public keys. The public keys then have to be verified and signed by each user who receives them. The public keys can then be trusted to safely decrypt messages.

If you are sending messages to just a few users, you can manually e-mail them your public key. For general public use, you can post your public key on a keyserver, which anyone can then download and use to decrypt any message they receive from you. The OpenPGP Public Keyserver is located at <u>www.keyserver.net</u>, which is listed in your **.gnupg/options** file. You can send directly to the keyserver with the **-keyserver** option and **--send-key** command. The **--send-key** command takes as its argument your e-mail address. You need to send to only one keyserver, as it will share your key with other keyservers automatically.

gpg --keyserver search.keyserver.net --send-key chris@turtle.mytrek.com

If you want to send your key directly to another user, you should generate an armored text version of the key that you can then e-mail. You do this with the **--armor** and **--export** options, using the **--output** option to specify a file to place the key in. The **--armor** option will generate an ASCII text version of the encrypted file so that it can be e-mailed directly, instead of as an attached binary. Files that hold an ASCII encoded version of the encrypted files normally have the extension **.asc**, by convention. Binary encrypted files normally use the extension **.gpg**. You can then e-mail the file to users you want to send encrypted messages.

# gpg --armor --export richlp@turtle.mytrek.com --output richlp.asc
# mail -s 'mypubkey' george@rabbit.mytrek.com < richlp.asc</pre>

Many companies and institutions post their public key files on their Web sites, where they can be downloaded and used to verify encrypted software downloads or official announcements.

No So me со m ma nd s an d opt ion s for GP G hav е bot h а lon g an d sh ort for m. For ex am ple the -ar mo r СО m ma nd са n be writ ten as -a, -ou tp ut as -0, -si gn as -s, an d -en

cr

te

#### **Obtaining Public Keys**

To decode messages from other users, you will need to have their public keys. They can either send them to you or you can download them from a keyserver. Save the message or Web page containing the public key to a file. You will then need to import, verify, and sign the key. Use the file you received to import the public key to your **pubring** file. In the following example, the user imports George's public key, which he has received as the file **georgekey.asc**.

gpg --import georgekey.asc

All Linux distribution sites have their own public keys available for download. You should, for example, download the Red Hat public key, which can be accessed from the Red Hat site on its security resources page (<u>www.redhat.com</u>). Click the Public Encryption Key link. From there, you can access a page that displays just the public key. You can save this page as a file and use that file to import the Red Hat public key to your keyring. (Your Red Hat distribution also places the Red Hat public key in the **/usr/share/doc/rpm4-1** directory with versions for both GPG and PGP encryption, **RPM-GPG-KEY** and **RPM-PGP-KEY** files.) In the following example, the user saved the page showing just the Red Hat public key as **myredhat.asc**, and then imported that file:

gpg --import myredhat.asc

Yo u са n re mo ve an у ke у, incl udi ng yo ur OW n priv ate ke у, wit h the -de le te -k ey an d \_ \_ de le te -s ec re tke У CO m ma nd s.

No

te

#### Validating Keys

To manually check that a public key file was not modified in transit, you can check its fingerprint. This is a hash value generated from the contents of the key, much like a modification digest. Using the **--fingerprint** option, you can generate a hash value from the key you installed, then contact the sender and ask them what the hash value should really be. If they are not the same, you know the key was tampered with in transit.

gpg --fingerprint george@rabbit

You do not have to check the fingerprint to have gpg operate. This is just an advisable precaution you can perform on your own. The point is that you need to be confident that the key you received is valid. Normally

you can accept most keys from public servers or known sites as valid, though it is easy to check their posted fingerprints. Once assured of the key's validity, you can then sign it with your private key. Signing a key notifies gpg that you officially accept the key.

To sign a key, you use the gpg command with the **--sign-key** command and the key's name.

gpg --sign-key george@rabbit

Alternatively, you can edit the key with the **--edit-key** command to start an interactive session in which you can enter the command **sign** to sign the key and **save** to save the change. Signing a key involves accessing your private key, so you will be prompted for your passphrase. When you are finished, leave the interactive session with the **quit** command.

Normally, you would want to post a version of your public key that has been signed by one or more users. You can do the same for other users. Signing a public key provides a way to vouch for the validity of a key. It indicates that someone has already checked it out. Many different users could sign the same public key. For a key that you have received from another user, and that you have verified, you can sign and return the signed version to that user. Once you have signed the key, you can generate a file containing the signed public version. You can then send this file to the user. This process builds a Web-of-Trust where many users vouch for the validity of public keys.

gpg -a --export george@rabbit --output georgesig.asc

The user would then import the signed key and export it to a keyserver.

lf yo u wa nt to sta rt ove r fro m scr atc h, yo u са n jus t era se yo ur .gn up g dir ect ory tho ug h thi s is а dra sti С me as ure , as yo u will los е an у ke ys yo u hav е coll ect

ed.

Тір

# **Using GnuPG**

GnuPG encryption is currently supported by KMail and exmh mail clients. You can also use the GNU Privacy Assistant (GPA), a GUI front end, to manage GPG tasks. You can use the gpg command to manually encode and decode messages, including digital signatures if you wish. As you perform GPG tasks, you will need to reference the keys you have using their key names. Bear in mind that you only need a unique identifying substring to select the key you want. GPG performs a pattern search on the string you specify as the key name in any given command. If the string matches more than one key, all those matching will be selected. In the following example, the <u>"Sendmail"</u> string selects matches on the identities of two keys.

#### **Encrypting Messages**

The gpg command provides several options for managing secure messages. The e option encrypts messages, the a option generates an armored text version, and the s option adds a digital signature. You will need to specify the recipient's public key, which you should already have imported into your **pubring** file. It is this key that is used to encrypt the message. The recipient will then be able to decode the message with their private key. Use the -recipient or -r option to specify the name of the recipient key. You can use any unique substring in the user's public key name. The e-mail address usually suffices. You use the d option to decode received messages. In the following example, the user encrypts (e) and signs (s) a file generated in armored text format (a). The -r option indicates the recipient for the message (whose public key is used to encrypt the message).

```
gpg e -s -a -o myfile.asc -r george@rabbit.mytrek.com myfile
# mail george@rabbit.mytrek.com < myrile.asc</pre>
```

You can leave out the ASCII armor option if you want to send or transfer the file as a binary attachment. Without **--armor** or **-a** options, **gpg** generates an encoded binary file, not an encoded text file. A binary file can be transmitted through e-mail only as an attachment. As noted previously, ASCII armor versions usually have an extension of **.asc**, whereas binary version use **.gpg**.

#### **Decprypting Messages**

When the other user receives the file, they can save it to a file named something like **myfile.asc** and then decode the file with the -a option. The -o option will specify a file to save the decoded version in. GPG will automatically determine if it is a binary file or an ASCII armor version.

gpg -d -o myfile.txt myfile.asc

To check the digital signature of the file, you use the gpg command with the --verify option. This assumes that the sender has signed the file.

gpg --verify myfile.asc

#### **Decrypting a Digital Signature**

You will need to have the signer's public key to decode and check the digital signature. If you do not, you will receive a message saying that the public key was not found. In this case, you will first have to obtain the signer's public key. You could access a key server that you think may have the public key, or request the public key directly from a Web site or from the signer. Then import the key as described previously.

#### Signing Messages

You do not have to encrypt a file to sign it. A digital signature is a separate component. You can either

combine the signature with a given file or generate one separately. To combine a signature with a file, you generate a new version that incorporates both. Use the -sign or -s option to generate a version of the document that includes the digital signature. In the following example, the **mydoc** file is digitally signed with **mydoc.gpg** file containing both the original file and the signature.

gpg -o mydoc.gpg --sign mydoc

If, instead, you want to just generate a separate signature file, you use the --detach-sig command. This has the advantage of not having to generate a complete copy of the original file. That file remains untouched. The signature file usually has an extension like .sig. In the following example, the user creates a signature file called mydoc2.sig for the mydoc2 file.

gpg -o mydoc2.sig --detach-sig mydoc2

To verify the file using a detached signature, the recipient user specifies both the signature file and the original file.

gpg --verify mydoc2.sig mydoc2

You could also generate a clear sign signature to be used in text files. A *clear sign* signature is a text version of the signature that can be attached to a text file. The text file can be further edited by any text editor. Use the **--clearsign** option to create a clear sign signature. The following example creates a clear signed version of a text file called **mynotice.txt**.

gpg -o mysignotice.txt --clearsign mynotice.txt

No Nu me rou s GU L fro nt en ds an d filte rs are ava ilab le for Gn uP G at w w. gn up g.o <mark>rg</mark>. GP А (G ŇU Pri vac У As sis tan t) pro vid es а GN 0 ME -ba se d fro nt en d to ea sily en cry pt an d de cry

te

Ste ga no gra ph у is а for m of en cry pti on tha t hid es dat а in oth er kin ds of obj ect s, su ch as im ag es. Yo u са n us е JP EG Hid е an d Se ek sof twa re (JP HS ) to en СО de an d retr iev

е

Тір

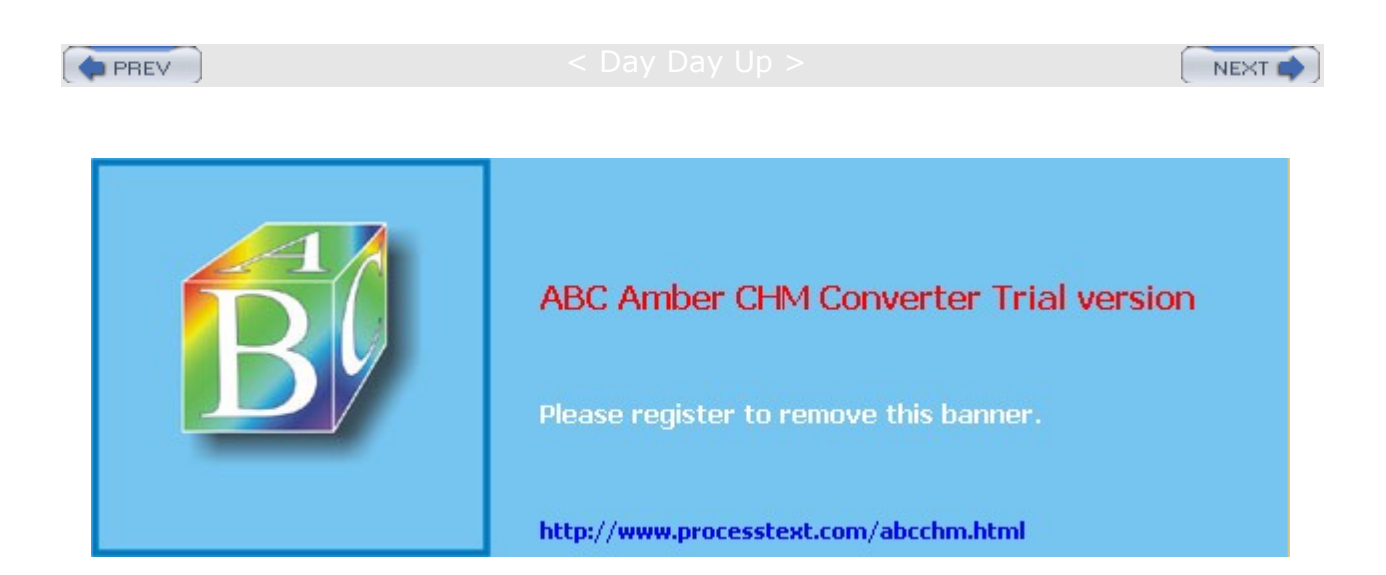

#### < Day Day Up >

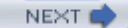

### **Checking Software Package Digital Signatures**

One very effective use for digital signatures is to verify that a software package has not been tampered with. It is possible that a software package could be intercepted in transmission and some of its system-level files changed or substituted. Software packages from your distribution, as well as those by reputable GNU and Linux projects, are digitally signed. The signature provides modification digest information with which to check the integrity of the package. The digital signature may be included with the package file or posted as a separate file. You use the gpg command with the **--verify** option to check the digital signature for a file.

Tip Red Hat will install the Red Hat public key in the RPM documentation directory in a file called **RPM-GPG-KEY**, */usr/share/doc/rpm-4.1*. Red Hat uses this key to check RPM packages during installation.

#### Importing Public Keys

First, however, you will need to make sure that you have the signer's public key. The digital signature was encrypted with the software distributor's private key. That distributor is the signer. Once you have that signer's public key, you can check any data you receive from them. In the case of a software distributor, once you have their public key, you can check any software they distribute. To obtain the public key, you can check akey server or, more likely, check their Web site. As noted previously, you can download the Red Hat public key from the Red Hat Web site security resources page or use the version installed in the RPM documentation directory. Once you have obtained the public key, you can add to your keyring with the -import option, specifying the name you gave to the downloaded key file (in this case, myredhat.asc):

```
# gpg --import redhat.asc
```

```
gpg: key CBA29BF9: public key imported
gpg: Total number processed: 1
gpg: imported: 1 (RSA: 1)
```

To download from a keyserver instead, you use the --keyserver option and the keyserver name.

To import the Red Hat public key from the RPM directory, you would specify the RPM- GPG-KEY file. This is the key provided by the Red Hat distribution on your CD-ROMs. Though used during installation, the key has to be imported to verify packages again after they have been installed.

rpm --import /usr/share/doc/rpm-4.1/RPM-GPG-KEY

#### Validating Public Keys

You can use the **--fingerprint** option to check a key's validity if you wish. If you are confident that the key is valid, you can then sign it with the **--sign-key** command. In the following example, the user signs the Red Hat key, using the string "Red Hat" in the key's name to reference it. The user is also asked to enter his passphrase to allow use of his private key to sign the Red Hat public key.

#### # gpg --sign-key "Red Hat"

pub 1024R/CBA29BF9 created: 1996-02-20 expires: never trust: -/q
(1). Red Hat Software, Inc. <redhat@redhat.com>
pub 1024R/CBA29BF9 created: 1996-02-20 expires: never trust: -/q
Fingerprint: 6D 9C BA DF D9 60 52 06 23 46 75 4E 73 4C FB 50
Red Hat Software, Inc. <redhat@redhat.com>

Are you really sure that you want to sign this key with your key: "Richard Petersen (author) <richlp@turtle.mytrek.com>" Really sign? **yes** You need a passphrase to unlock the secret key for user: "Richard Petersen (author) <richlp@turtle.mytrek.com>"
1024-bit DSA key, ID 73F0A73C, created 2001-09-26
Enter passphrase:
#

# **Checking RPM Packages**

Once you have the public key, you can check any RPM software packages for Red Hat with the rpm command and  $-\kappa$  option. The following example checks the validity of the xcdroast and balsa software packages:

# rpm -K xcdroast-0.98alpha9-1.i386.rpm
xcdroast-0.98alpha9-1.i386.rpm: md5 OK
# rpm -K balsa-1.1.7-1.i386.rpm
balsa-1.1.7-1.i386.rpm: md5 OK

Many software packages in the form of compressed archives, **.tar.gz** or **tar.bz2**, will provide signatures in separate files that end with either the **.asc** or **.sig** extension. To check these, you use the **gpg** command with the **--verify** option. For example, the most recent sendmail package is distributed in the form of a compressed archive, **.tar.gz**. Its digital signature is provided in a separate **.sig** file. First you would download and install the public key for sendmail software obtained from the Sendmail Web site.

```
# gpg --import sendmail.asc
```

You should then sign the Sendmail public key that you just imported. In this example, the e-mail address was used for the key name.

gpg --sign-key sendmail@Sendmail.ORG

You could also check the fingerprint of the key for added verification.

You would then download both the compressed archive and the digital signature files. Decompress the .gz file to the .tar file with gunzip. Then, with the gpg command and the --verify option, use the digital signature in the .sig file to check the authenticity and integrity of the software compressed archive.

# gpg --verify sendmail.8.12.0.tar.sig sendmail.8.12.0.tar gpg: Signature made Fri 07 Sep 2001 07:21:30 PM PDT using RSA key ID CC374F2D gpg: Good signature from "Sendmail Signing Key/2001 <sendmail@Sendmail.ORG>"

You could also just specify the signature file and gpg will automatically search for and select a file of the same name, but without the **.sig** or **.asc** extension.

# gpg --verify sendmail.8.12.0.tar.sig

In the future, when you download any software from the Sendmail site that uses this key, you just have to perform the **--verify** operation. Bear in mind, though, that different software packages from the same site may use different keys. You would have to make sure that you have imported and signed the appropriate key for the software you are checking.

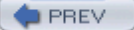

: Day Day Up >

NEXT 📫

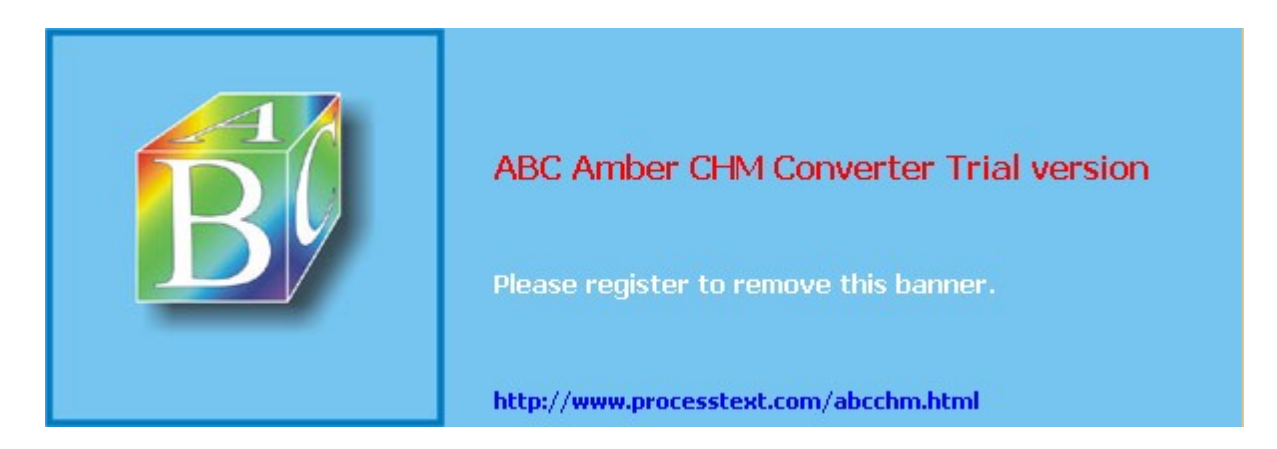

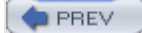

Day Day Up >

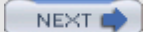

## **Intrusion Detection: Tripwire**

When someone breaks into a system, they will usually try to gain control by making their own changes to system administration files, such as password files. They could create their own user and password information, allowing them access at any time, or simply change the root user password. They could also replace entire programs, such as the login program, with their own version. One method of detecting such actions is to use an integrity checking tool such as Tripwire or AIDE to detect any changes to system administration files. AIDE (Advanced Intrusion Detection Environment) is an alternative to Tripwire. It provides easy configuration and detailed reporting. Neither are included with Red Hat.

An integrity checking tool works by first creating a database of unique identifiers for each file or program to be checked. These can include features such as permissions and file size, but also, more important, checksum numbers generated by encryption algorithms from the file's contents. For example, in Tripwire, the default identifiers are checksum numbers created by algorithms like the MD5 modification digest algorithm and Snefru (Xerox secure hash algorithm). An encrypted value that provides such a unique identification of a file is known as a signature. In effect, a signature provides an accurate snapshot of the contents of a file. Files and programs are then periodically checked by generating their identifiers again and matching them with those in the database. Tripwire will generate signatures of the current files and programs and match them against the values previously generated for its database. Any differences are noted as changes to the file, and Tripwire then notifies you of the changes.

**Note** You can also check your log files for any suspicious activity. See <u>Chapter 27</u> for a discussion on system logs. */var/log/messages* in particular is helpful for checking for critical events such as user logins, FTP connections, and superuser logins.

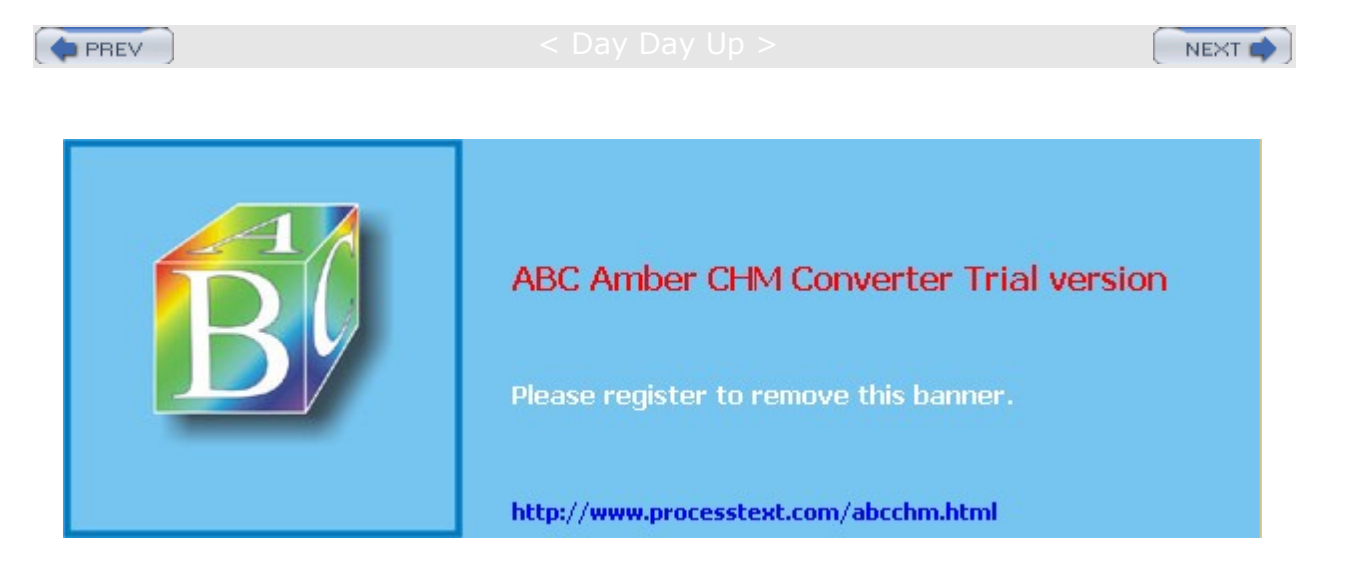

Day Day Up >

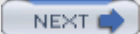

# **Chapter 17: Internet Protocol Security: IPsec**

### **Overview**

The Internet Security Protocol, IPsec, incorporates security for network transmission into the Internet Protocol (IP) directly. IPsec is integrated into the new IPv6 protocol (Internet Protocol version 6). It can also be used with the older IPv4 protocol (see <u>Chapter 38</u>). IPsec provides methods for both encrypting data and authenticating the host or network it is sent to. The process can be handled manually or automated using the IPsec **racoon** key exchange tool. With IPsec, the kernel can automatically detect and decrypt incoming transmissions, as well as encrypt outgoing ones. You can also use IPsec to implement virtual private networks, encrypting data sent over the Internet from one local network to another. Though IPsec is a relatively new security method, its integration into the Internet Protocol will eventually provide it wide acceptance.

Several projects currently provide development and implementation of IPsec tools. The original IPsec tools are provided by the KAME project, <u>www.kame.net</u>. Current versions can be obtained from <u>souceforge.net/projects/ipsectools</u>. RPM packages can be obtained from <u>rpmfind.net</u>. Other IPsec tool projects include the Free Secure/Wide Area Network project (FreeS/WAN) at <u>www.freeeswan.org</u>, which provides a Linux implementation of IPsec tools, and VPN Consortium (VPNC) at <u>www.vpnc.org</u>, which supports Windows and Macintosh versions. FreeS/WAN provides both Red Hat RPM packages and source code for their tools.

**Note** Currently, the Fedora Core does not include support for IPsec tools but later versions will. The redhat-config-network tool includes panels for IPsec support, but you need to install IPsec tools to activate this support.

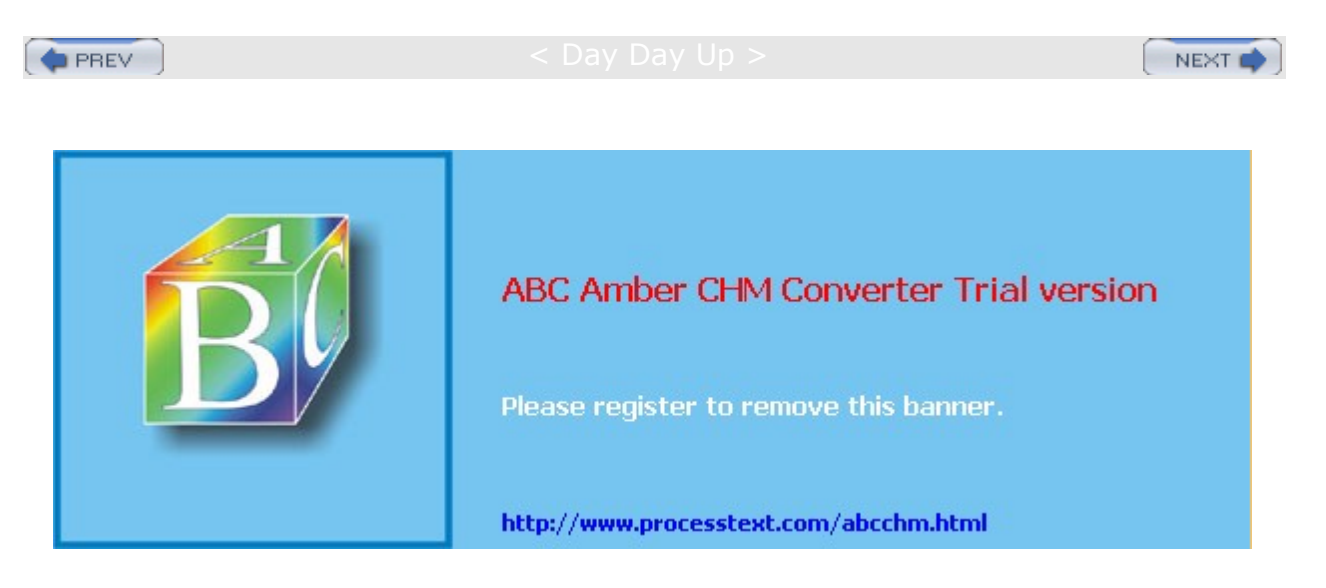

< Day Day Up >

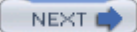

## **IPsec Protocols**

IPsec is made up of several protocols that provide authentication (AH), encryption (ESP), and the secure exchange of encryption keys (IKE). The Authentication Header protocol (AH) confirms that the packet was sent by the sender, and not by someone else. IPsec also includes an integrity check to detect any tampering in transit. Packets are encrypted using the Encapsulating Security Payload (ESP). Encryption and decryption are performed using secret keys shared by the sender and the receiver. These keys are themselves transmitted using the Internet Key Exchange protocol, which provides a secure exchange. ESP encryption can degrade certain compression transmission methods like PPP for dialup Internet connections. To accommodate these compression methods, IPsec provides the IP Payload Compression Protocol (IPComp), with which packets can be compressed before being sent.

The AH, ESP, and IPComp protocols are incorporated into the Linux kernel. The IKE protocol is implemented as a separate daemon. It simply provides a way to share secret keys, and can be replaced by other sharing methods.

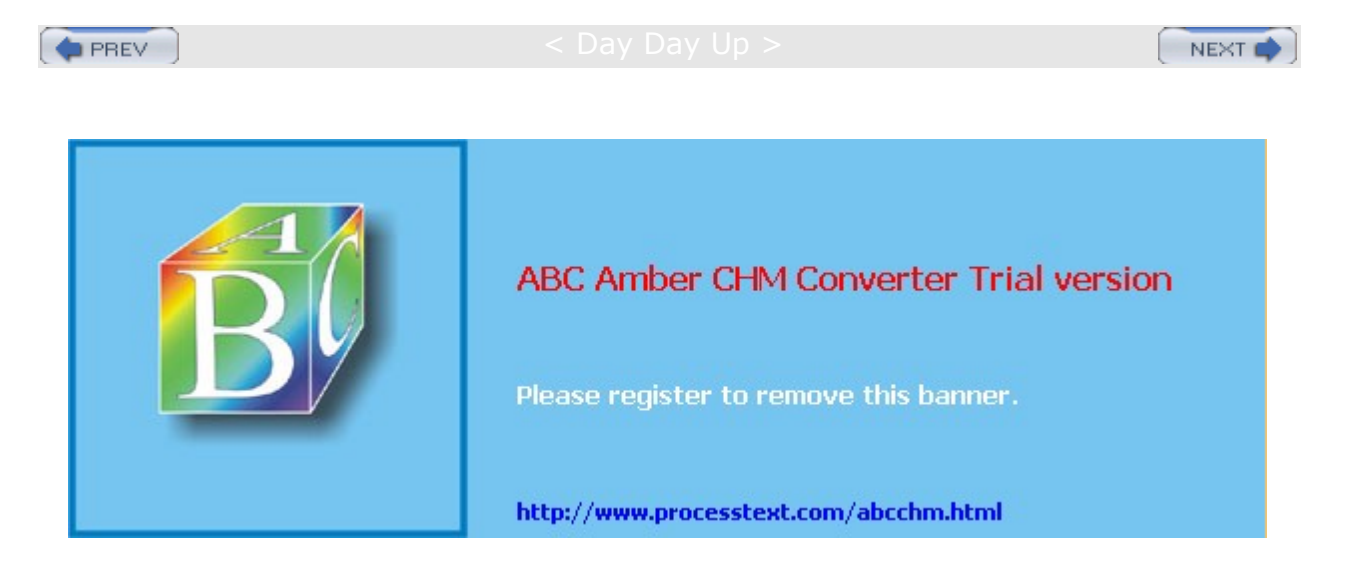

|     |    | × / - |  |
|-----|----|-------|--|
|     | ne | × .   |  |
| C 4 |    |       |  |

#### < Day Day Up >

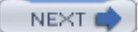

## **IPsec Modes**

You can use IPsec capabilities for either normal transport or for packet tunneling. With normal transport, packets are encrypted and sent to the next destination. The normal transport mode is used to implement direct host-to-host encryption, where each host handles the IPsec encryption process. Packet tunneling is used to encrypt transmissions between gateways, letting the gateways handle the IPsec encryption process for traffic directed to or from an entire network, rather than having to configure IPsec encryption for each host. With packet tunneling, the packets are encapsulated with new headers for a specific destination, enabling you to implement virtual private networks (VPNs). Packets are directed to VPN gateways, which encrypt and send on local network packets.

**Note** You can choose to encrypt packets for certain hosts or for those passing through specific ports.

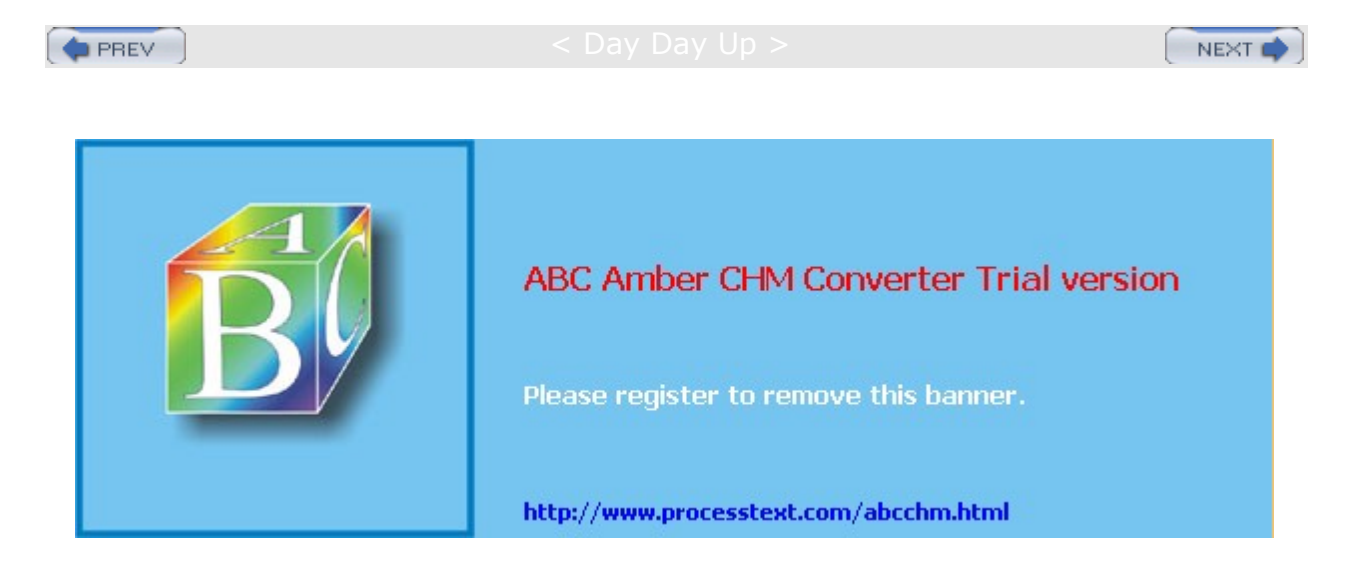

Day Day Up >

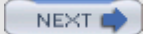

### **IPsec Security Databases**

The packets you choose to encrypt are designated by the IPsec Security Policy Database (SPD). The method you use to encrypt them is determined by the IPsec Security Association Database (SAD). The SAD associates an encryption method and key with a particular connection or kind of connection. The connections to be encrypted are designated in the Security Policy Database.

## **IPsec Tools**

Several IPsec tools are provided with which you can manage your IPsec connections (see <u>Table 17-1</u>). The libipsec tool lets you build a key library. With <u>setkey</u>, you can manage both the policy and association databases. The <u>racoon</u> tool configures the key exchange process to implement secure decryption key exchanges across connections. To see what your current security policies are in the SPD database, you can use <u>setkey-DP</u>. For security associations in SDP, you can use <u>setkey-SP</u>.

**Note** To enable IPsec in the kernel, be sure to enable the PF\_KEY, AH, and ESP options in Cryptographic Options.

| Table 17-1: IPsec Tools |                                                                             |
|-------------------------|-----------------------------------------------------------------------------|
| Tools                   | Description                                                                 |
| libipsec                | Build PFkey                                                                 |
| setkey                  | Manage policy (SPD) and association (SAD) databases                         |
| racoon                  | Configure and implement secure key exchanges using IPsec Key Exchange (IKE) |
| setkey-SP               | Examine security associations in SAD database                               |
| setkey-DP               | Examine security policies in SDP database                                   |

### **IPsec and IP Tables**

IPtables netfiltering will stop many IPsec packets. To enable IPtables to pass IPsec packets, use the following **IPtables** commands. The number for the AH protocol is 51, and for the ESP protocol, it is 50. To allow IPsec packets, you should set policy rules such as the following.

```
iptables -A INPUT -p 50 -j ACCEPT
iptables -A OUTPUT -p 51 -j ACCEPT
```

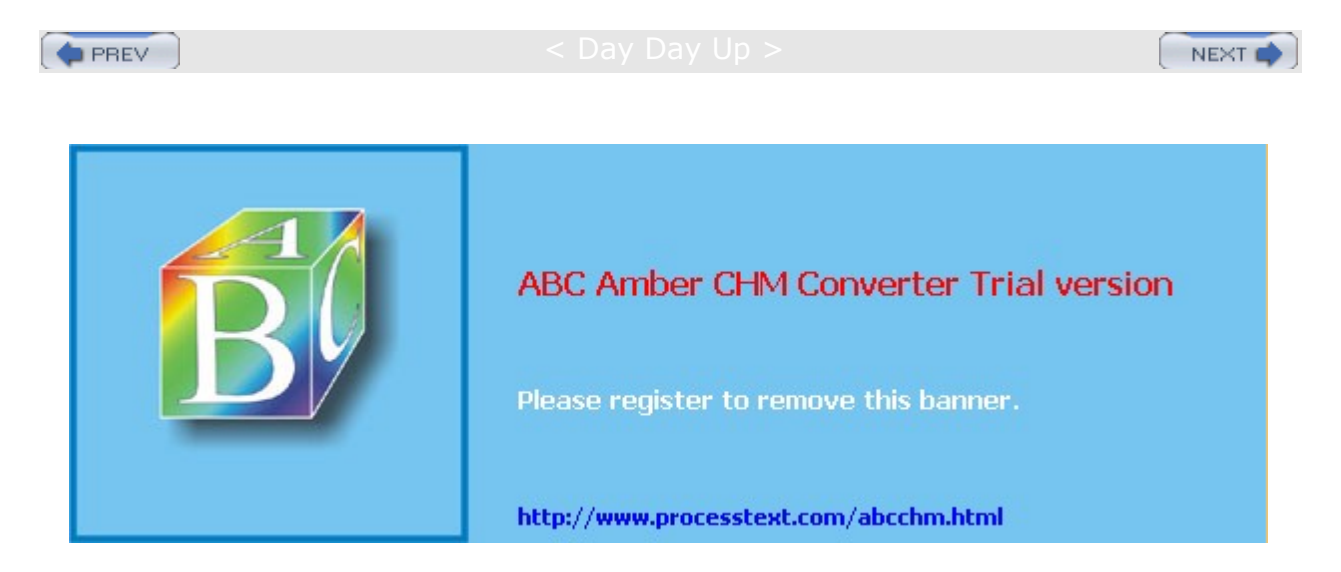

#### < Day Day Up 🛛

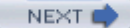

### **Configuring IPsec with redhat-config-network**

The redhat-config-network tool now provides the support for implementing IPsec connections. On the redhat-config-networkwork tool, select the IPsec panel (see Figure 17-1) and click New to start the IPsec settings wizard for creating an IPsec connection. You are first asked to enter a nickname for the connection and to specify if you want it started automatically. You then choose the connection type. This can be either a direct host-to-host connection or a connection between two networks. A network connection implements a virtual private network (VPN) and runs IPsec in tunnel mode. (Both the host and VPN connections are described in detail in the following sections.) You then select the kind of encryption you want to use. This can either be manual or use IKE, letting **racoon** automatically manage the encryption and authentication process.

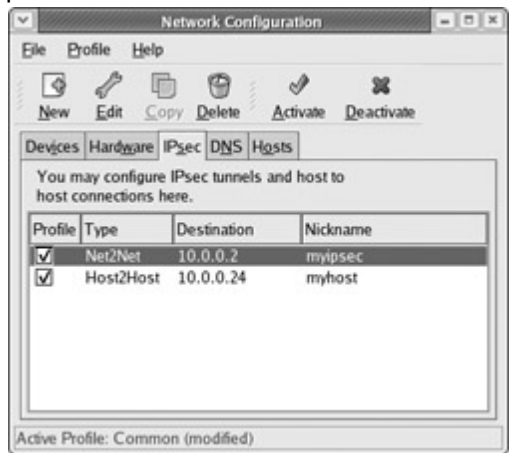

Figure 17-1: IPsec on redhatconfig- network

You then will configure both your local and remote connections, starting with the local settings. For a host-to-host connection, you need only enter the IP address for the remote host. For a VPN, you will have to enter corresponding addresses for the local and remote networks. For the local network, you will need to enter the IP addresses for the local network, the local network's gateway computer, and the local network's netmask. For the remote VPN connection, you will need the remote IP address, the remote network's address, its netmask, and its gateway address. Finally, you enter the authentication key. Click the Generate button to create one.

A final screen will display your entries. Click Apply to save them. Your connection will appear in the IPsec panel, showing its type, destination, and nickname. To establish a connection, select the IPsec connection and click Activate. This will run the **ifup-ipsec** script in the **/etc/sysconfig/network-scripts** directory, which will execute IPsec tools such as **setkey** and **racoon** to establish your connection. Configuration data will be kept in the **/etc/sysconfig/networking/devices** directory, using the name of the IPsec connections. For example, configuration information on the myipsec IPsec connection is kept in the **ifcfg-myipsec** file. Corresponding keys for each connection are kept in the keys files, including **keys-myipsec**. A sample configuration for a VPN is shown here. The IKE method is a private shared key (PSK). The destination (remote) gateway is 10.0.0.1, and the source (local) gateway is 192.168.0.0/24. The destination host is 10.0.0.2.

ONBOOT=no IKE\_METHOD=PSK DSTGW=10.0.0.1 SRCGW=192.168.0.1 DSTNET=10.0.0.0/24 SRCNET=192.168.0.0/24 DST=10.0.0.2 TYPE=IPSEC

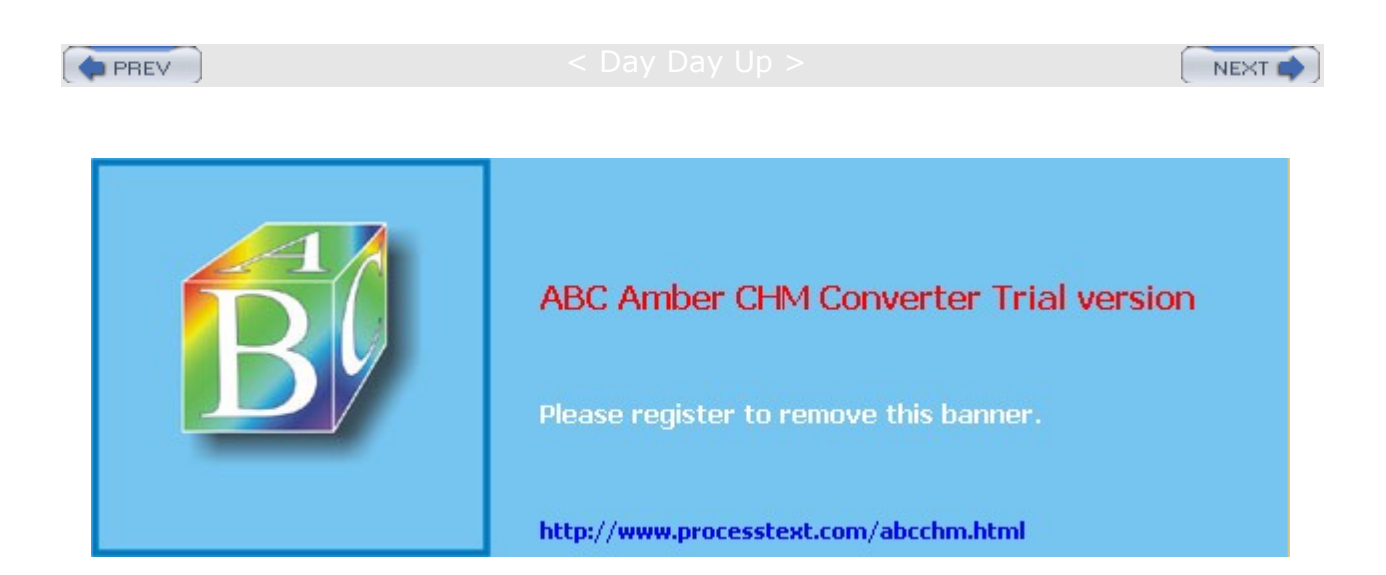

🔷 PREV

#### Day Day Up >

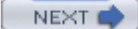

#### **Configuring Connections with setkey**

To configure your IPsec connections, you can use the setkey tool. This tool contains several instructions for managing rules in the IPsec policy and security databases. You use the add instruction to add a security association to the security database (SAD), and the spdadd instruction to add a policy to the policy database (SPD). The ah term designates that the instruction is being applied to the authentication header (AH), and esp indicates the encryption to be implemented by the encryption security payload (ESP). To implement setkey operations, it is best to use a script invoking setkey with the -f option and listing the setkey instructions. The following example creates a simple script to add authentication and encryption instructions for a particular connection, as well as create a security policy for it:

```
#!/sbin/setkey -f
add 192.168.0.2 192.168.0.5 ah 15700 -A hmac-md5 "secret key";
add 192.168.0.2 192.168.0.5 esp 15701 -E 3des-cbc "secret key ";
spdadd 192.168.0.2 192.168.0.5 any -P out ipsec
    esp/transport//require
    ah/transport//require;
```

## **Security Associations: SA**

You use security associations to indicate that you want the authentication header (AH) and encryption payload (ESP) encrypted. A particular connection, such as that between two hosts, can have its authentication headers encrypted using specified encryption methods and designated secret keys. The same can be done for the encryption payload, the main content of transmissions. A secret key can be determined manually or automatically using key exchanges. The following example specifies that for the connection between 192.168.0.2 and 192.168.0.5, the **hmac-md5** authentication method and a secret key (here designated by the placeholder **secret** key) will be used for the authentication header **ah**.

add 192.168.0.2 192.168.0.5 ah 15700 -A hmac-md5 "secret key";

The security association for the encryption payload uses the 3des-cbc encryption method and a different secret key.

add 192.168.0.2 192.168.0.5 esp 15701 -E 3des-cbc "secret key";

Each instruction is identified with a security parameter index (SPI), in this case, 15700 and 15701. In fact, identical instructions with different SPIs are considered different instructions.

Bear in mind that the security associations only specify possible encryption procedures. They do not implement them. For that, you need to set security policies.

## Security Policy: SP

A security policy will implement an IPsec security procedure for a connection. You can designate a host or port connection. Once a policy is set for a connection, the kernel will determine what security associations to apply, using the SAD database. A security policy is added with the **spdadd** instruction. Either encryption, authentication, or both can be required.

The following example will encrypt and authenticate transmissions between hosts 192.168.0.2 and 192.168.0.5. Any outgoing transmissions between these hosts will be both encrypted and authenticated.

spdadd 192.168.0.2 192.168.0.5 any -P out ipsec esp/transport//require ah/transport/require;

In the **spdadd** instruction, you will need to specify the connection, such as one between two hosts or two networks. For two hosts, you would use their IP addresses, in this example, 192.168.0.2 and 192.168.0.5. You then specify the kind of packet and its direction, in this case any outgoing packet, **any** -P out. Then

you can specify the **ipsec** directives for either the ESP or AH protocols, or both. For each entry, you specify the mode (transport or tunnel), the hosts involved (this can be different in tunnel mode), and the policy for the encryption, usually **require**. The following example shows that the ESP protocol will use the transport mode for connections between 192.168.02 and 192.168.05, and it will be required.

esp/transport/192.168.02-192.168.0.5/require

You can leave out the host information if it is the same, as in the prior example.

esp/transport//require

#### **Receiving Hosts**

For a host to receive an encrypted IPsec transmission, it must have corresponding security association instructions in its own SAD database that tell it how to authenticate and decrypt the received instructions. The security association instructions would mirror those of the sender's instructions, using the same encryption method, secret keys, and security indexes. A corresponding policy, though, is not required.

```
#!/sbin/setkey -f
add 192.168.0.2 192.168.0.5 ah 15700 -A hmac-md5 "secret key";
add 192.168.0.2 192.168.0.5 esp 15701 -E 3des-cbc "secret key";
```

Receiving hosts may want to set up policies to screen incoming packets on secure connections, discarding those not encrypted. The following policy will accept only incoming encrypted and authenticated IPsec transmissions from 192.168.0.2.

```
spdadd 192.168.0.2 192.168.0.5 any -P in ipsec esp/transport//require
```

ah/transport//require;

#### **Two-way Transmissions**

The previous example set up a secure connection between two hosts going only one way, from 192.168.0.2 to 192.168.0.5, not the other way, from 192.168.0.5 to 192.168.0.2. To implement two-way secure transmissions between two hosts, both need to be configured as the sender and the receiver, with corresponding security associations to match. The following scripts are based on common examples of a simple two-way IPsec connection between two hosts. They set up a secure two-way IPsec connection between hosts 192.168.0.2 and 192.168.0.5. Corresponding incoming policies are also included, but not required.

First is the configuration for host 192.168.0.2:

```
#!/sbin/setkey -f
add 192.168.0.2 192.168.0.5 ah 15700 -A hmac-md5 "secret key";
add 192.168.0.5 192.168.0.2 ah 24500 -A hmac-md5 "secret key";
add 192.168.0.2 192.168.0.5 esp 15701 -E 3des-cbc "secret key";
add 192.168.0.5 192.168.0.2 esp 24501 -E 3des-cbc "secret key";
spdadd 192.168.0.2 192.168.0.5 any -P out ipsec esp/transport//require
ah/transport//require;
spdadd 192.168.0.5 192.168.0.2 any -P in ipsec esp/transport//require
ah/transport//require;
```

The corresponding host, 192.168.0.5, uses the same instructions but with the IP connections reversed. Notice that the security indexes for instructions for the sender and receiver at each end correspond.

#!/sbin/setkey -f
add 192.168.0.5 192.168.0.2 ah 15700 -A hmac-md5 "secret key";

# add 192.168.0.2 192.168.0.5 ah 24500 -A hmac-md5 "secret key"; add 192.168.0.5 192.168.0.2 esp 15701 -E 3des-cbc "secret key"; add 192.168.0.2 192.168.0.5 esp 24501 -E 3des-cbc "secret key"; spdadd 192.168.0.5 192.168.0.2 any -P out ipsec esp/transport//require ah/transport//require; spdadd 192.168.0.2 192.168.0.5 any -P in ipsec esp/transport//require ah/transport//require;

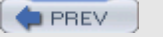

< Day Day Op >

NEXT 📫

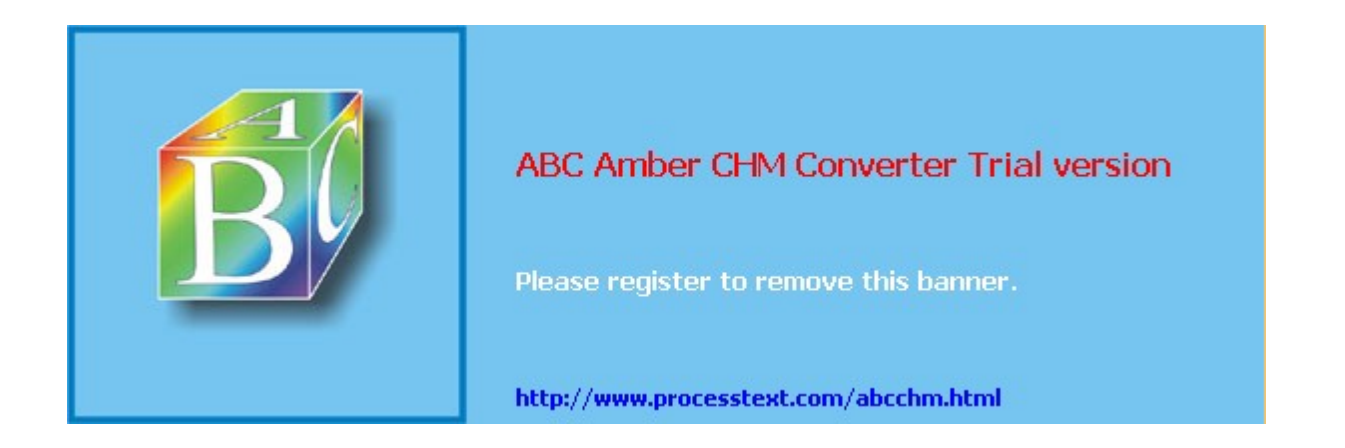

#### ABC Amber CHM Converter Trial version, http://www.processtext.com/abcchm.html

Day Day Up >

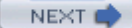

### Configuring IPsec with racoon: IKE

IPsec keys can be implemented as manual keys, as shared keys, or with certificates. Manual keys are explicitly exchanged and are prone to security problems. Both shared keys and certificates are managed using the IPsec Key Exchange protocol, which will automatically exchange keys, changing them randomly to avoid detection.

One of the advantages of using IKE is that it will automatically generate any needed security associations if none are provided. This means that to configure secure connections with IKE, you would need to specify only a security policy, not the security associations.

The **racoon** tool is the key exchange daemon for the IPsec IKE protocol. In the case of shared keys, hosts are authenticated dynamically by **racoon** using preshared secret keys. With the certificate method, hosts are authenticated using certificate files. The **racoon** configuration file is located at **/etc/racoon/racoon.conf**. Here you can set general parameters. You can use the default **racoon.conf** file for most connections.

The **racoon** configuration consists of stanzas containing parameters for possible connections. A very simple configuration is shown in the following example, which uses a simple shared secret key. The location is specified by the **path pre\_shared\_key** option, in this case **/etc/racoon/psk.txt**. Certificate keys, a more secure method using public and private keys, are discussed later.

```
path pre_shared_key "/etc/racoon/psk.txt";
```

```
remote anonymous
{
      exchange_mode aggressive, main;
      doi ipsec_doi;
      situation identity_only;
      my_identifier address;
      lifetime time 2 min;
                              # sec,min,hour
      initial_contact on;
      proposal_check obey; # obey, strict or claim
      proposal {
            encryption_algorithm 3des;
            hash algorithm shal;
            authentication_method pre_shared_key;
            dh_group 2 ;
      }
}
sainfo anonymous
{
      pfs_group 1;
      lifetime time 2 min;
      encryption_algorithm 3des, blowfish, des, cast128, rijndael ;
      authentication_algorithm hmac_sha1, hmac_md5;
```

```
compression_algorithm deflate ;
```

This configuration defines stanzas for default (anonymous) connections. The **remote anonymous** stanza defines parameters for connecting to remote systems, and the **sainfo anonymous** section provides information for security association instructions, such as the encryption and authentication methods to use.

## Certificates

To use certificates instead of shared keys, you first have to create certificates using OpenSSL. Then instruct **racoon** to use them. Specify the path for the certificates.

path certificate "/usr/local/etc/racoon/certs";

You can now configure **racoon** to use the public and private keys generated by the certificates. In the appropriate stanza in the **/etc/racoon/racoon.conf** file, the certificate\_ type directive specifies the public and private keys for this system. The peers\_certfile directive specifies the location of the remote system's public key. The authentication\_ method directive is now set to rsasig, the RSA public/private keys. Make sure each system has its corresponding public and private keys.

certificate\_type x509 "192.168.0.2.public" "192.168.0.2.private"; peers\_certfile "192.168.0.5.public"; authentication\_method rsasig;

## **Connection Configuration with racoon**

With **racoon**, you will only need to specify the security policy for the connection configuration, as shown here for the sender. The receiver will have corresponding policies:

```
spdadd 192.168.0.5 192.168.0.2 any -P out ipsec
esp/transport//require
ah/transport//require;
spdadd 192.168.0.2 192.168.0.5 any -P in ipsec
esp/transport//require
ah/transport//require;
```

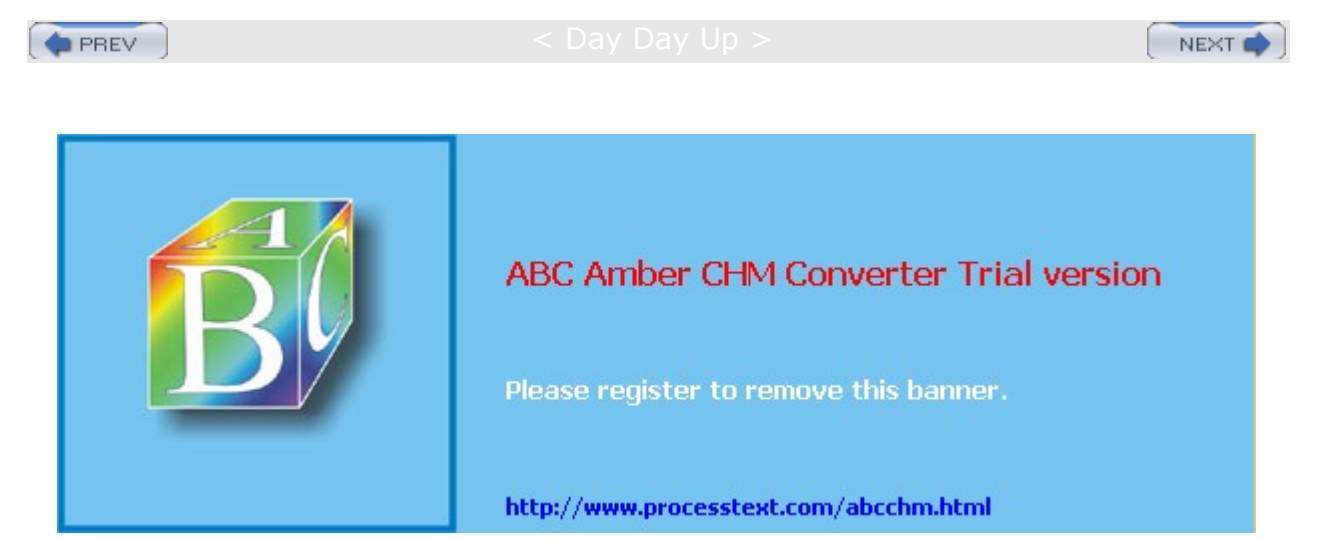

}

#### Day Day Up >

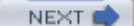

#### **IPsec Tunnel Mode: Virtual Private Networks**

Instead of encrypting two hosts directly, you could use IPsec to just encrypt the gateways between the networks those hosts belong to, assuming that communication within those networks can be trusted. This would significantly reduce the encryption configuration setup, letting hosts from an entire network reach those of another network, using an intermediate secure IPsec connection between their gateways. For connections between gateways, transmissions sent through intervening routers can be tunneled. This is known as the tunnel mode for IPsec, which is used to implement virtual private networks (VPNs). Encrypted transmissions between gateways effectively implements a VPN, securing transmissions across a larger network from one local net to another.

To tunnel transmissions from a host through a gateway to a network, you would use the <u>mtunnel</u> option. The IPsec connection would be between the two gateways. The following example is the security association on gateway 10.0.0.1 that encrypts transmissions from gateway 10.0.0.1 to gateway 10.0.23.5. The examples used here are for a gateway-to-gateway connection, set up as a direct connection between two hosts using manual keys.

add 10.0.0.1 10.0.23.5 esp 34501 -m tunnel -E 3des-cbc "secretkey";

The security policy on 10.0.0.1 then implements encryption for communication from one network to another using their respective gateways. The two networks are 192.168.0.0 and 192.168.1.0. Transmissions from hosts on the 192.168.0.0 network are encrypted by their gateway, 10.0.0.1, and are then sent to the gateway for the 192.168.1.0 network, 10.0.23.5, which then decrypts them.

spdadd 192.168.0.0/24 192.168.1.0/24 any -P out ipsec esp/tunnel/10.0.0.1-

10.0.23.5/require;

Notice that the gateway IP addresses are specified in the **spdadd** instruction's **ipsec** directive. The mode specified is the tunnel mode, rather than the transport mode.

ipsec esp/tunnel/10.0.0.1-10.0.23.5/require

The receiving gateway, 10.0.23.5, will have a corresponding security association and policy, as shown here. The policy is set for incoming transmissions. In both gateway configurations, other than specifying the tunnel option and using network addresses in the security policy, the security associations and policies are the same as those used for host-to-host connections.

add 10.0.0.1 10.0.23.5 esp 34501 -m tunnel -E 3des-cbc "secretkey";

spdadd 192.168.0.0/24 192.168.1.0/16 any -P in ipsec esp/tunnel/10.0.0.1-10.0.23.5/require;

To set up full two-way communication, the two gateways would have corresponding security associations and policies to handle traffic in both directions. The following example is for the configuration on gateway 10.0.0.1 and handles two-way traffic to and from gateway 10.0.23.5. Gateway 10.0.23.5 would have a similar configuration:

add 10.0.0.1 10.0.23.5 esp 34501 -m tunnel -E 3des-cbc "secretkey"; add 10.0.23.5 10.0.03.1 esp 34501 -m tunnel -E 3des-cbc "secretkey";

spdadd 192.168.0.0/24 192.168.1.0/24 any -P out ipsec esp/tunnel/10.0.0.1-10.0.23.5/require;

spdadd 192.168.1.0/16 192.168.0.0/24 any -P in ipsec esp/tunnel/10.0.23.5-10.0.0.1/require;

If you use **racoon** to configure gateway connections, you would only have to set the security policies on each gateway, letting the **racoon** server generate the needed security associations.

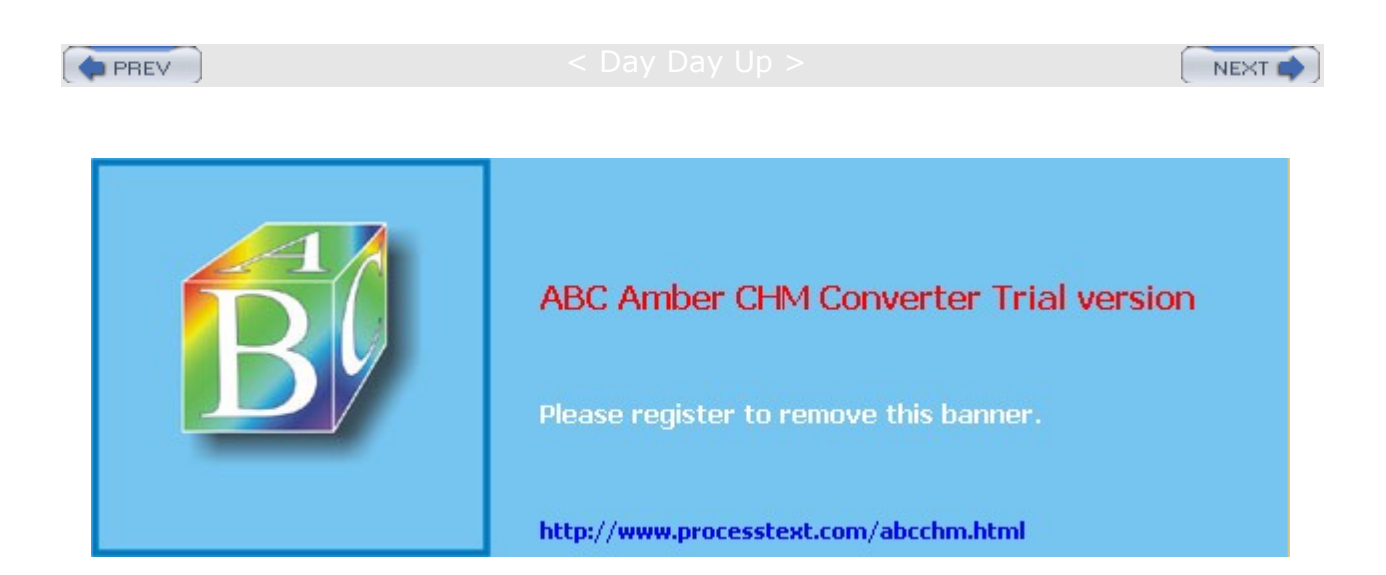

#### Day Day Up >

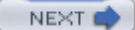

## **Crypto IP Encapsulation for Virtual Private Networks**

Red Hat currently still supports the use of Crypto IP Encapsulation (CIPE), an alternative to IPsec for implementing Virtual Private Networks. You use the Internet Configuration Wizard to create a CIPE VPN connection, selecting the CIPE entry. The Configure Tunnel screen will then display entries for configuring your connection. For an initial connection, the first CIPE device, cipcb0, will be selected. You can then select your tunnel through device, a network device like an Ethernet connection. If you select server mode, then any device can be used for the CIPE connection. For the port, 7777 is the default, although you can select a particular port if you wish. You can then select the virtual local and remote addresses and generate a secret key.

Essentially, CIPE sets up a peer-to-peer encrypted connection between two computers. Both need to be running CIPE. One will operate as the server, usually the first to be configured, and the second as a client. The server will generate a secret key used for encryption, which will be transmitted to the client. The client, when it connects, will provide a remote peer address and port. The server will designate the Remote Peer Address entry as Server mode, letting the address and the Peer port to be automatically determined when the client connects. The port used by both systems is usually 7777. Transmissions are sent as encrypted UCP packets. Be sure also that you have opened your firewall to allow transmissions on the designated VPN port, 7777.

Each computer will have its own local IP address by which it will be identified. These can be any of the private IP addresses reserved for local addresses, normally starting at 192.168, for example, 192.168.10.1 and 192.168.10.2 (see <u>Chapter 38</u>). If you are already operating on a local network using these addresses, make sure you are not using a duplicate of one already in use. For that reason you could designate them as a separate sub-network, as used in this example, using 10 for the subnet, instead of 0, 192.168.10.1. The private IP addresses you want to use for your VPN are to be entered in the Remote and Local Virtual Address entries, local for the your computer and remote for the other computer.

In a window below the entries, the corresponding entries for the client computer are listed. These are usually the reverse of your own entries. Actual configuration information will be placed in the **/etc/sysconfig/network-scripts** directory, in the device file for the CIPE connection, like **ifcfg-cipcb0**. The actual remote IP address and port of the remote computer will be listed in the PEER entry, and its VPN address in the PTRADDR entry. The remote computer will have its own ifcfg-cipcb0 file listing your computer's actual IP address in its PEER entry, and your VPM address in the PTRADDR entry.

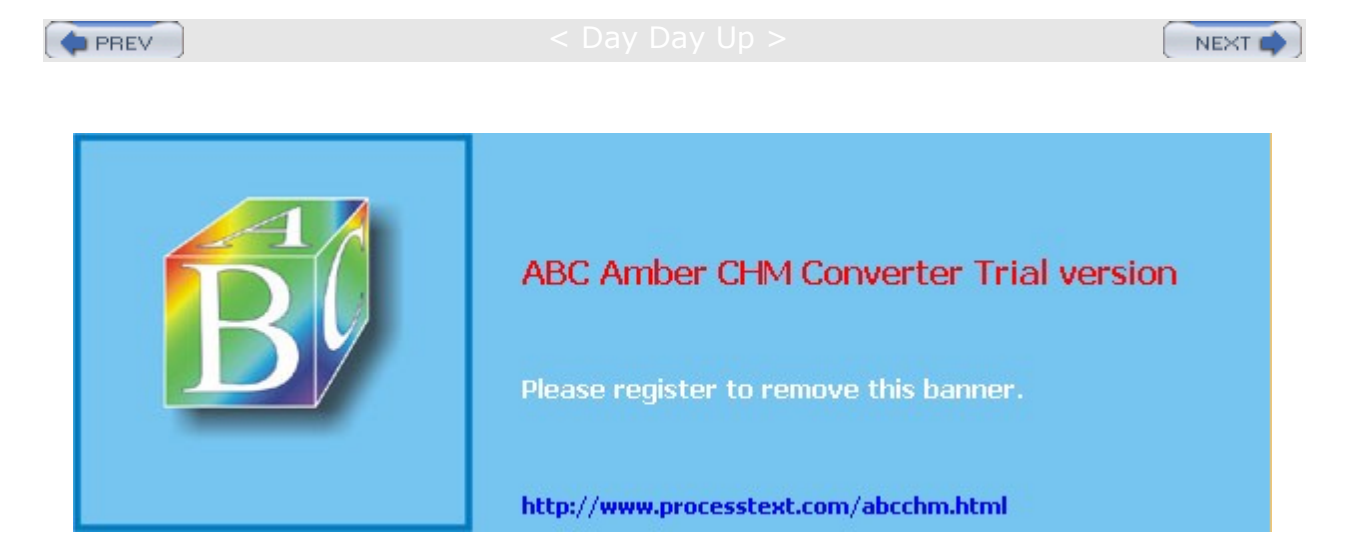

Day Day Up >

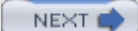

# **Chapter 18: Secure Shell and Kerberos**

#### **Overview**

To protect remote connections from hosts outside your network, transmissions can be encrypted. For Linux systems, you can use the Secure Shell (SSH) suite of programs to encrypt and authenticate transmissions, preventing them from being read or modified by anyone else, as well as confirming the identity of the sender. The SSH programs are meant to replace the remote tools such as **rsh** and **rcp** (see <u>Chapter 15</u>), which perform no encryption and include security risks such as transmitting passwords in clear text. User authentication can be controlled for certain services by Kerberos servers. Kerberos authentication provides another level of security whereby individual services can be protected, allowing use of a service only to users who are cleared for access.

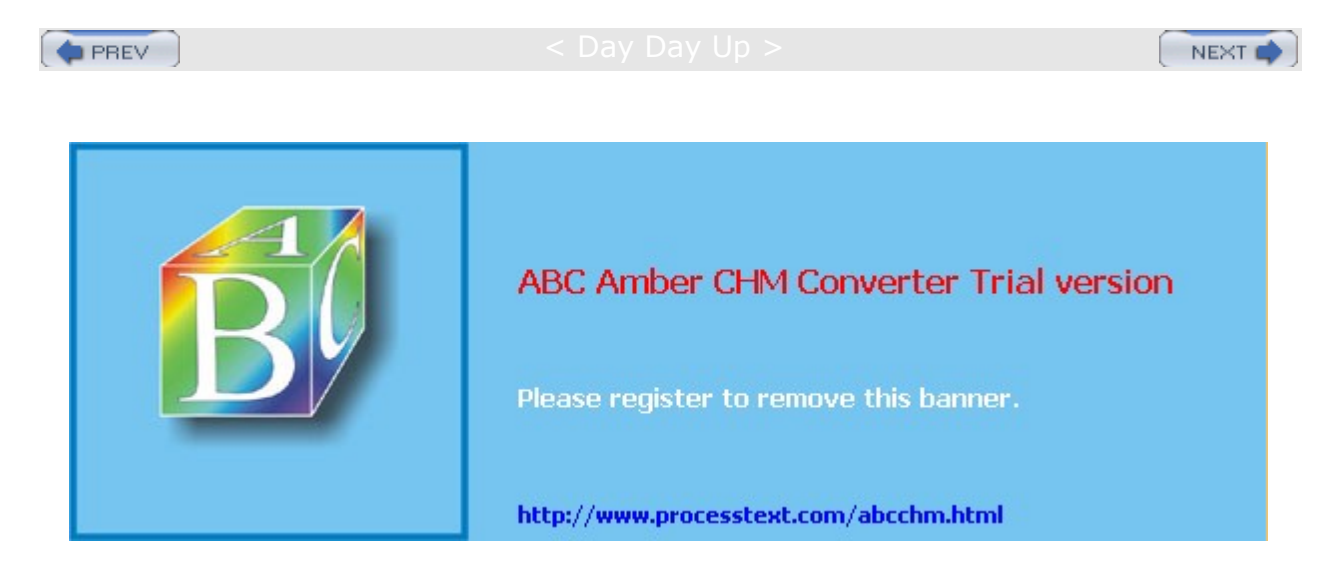

Day Day Up >

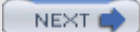

## The Secure Shell: OpenSSH

Although a firewall can protect a network from attempts to break into it from the outside, the problem of securing legitimate communications to the network from outside sources still exists. A particular problem is one of users who want to connect to your network remotely. Such connections could be monitored, and information such as passwords and user IDs used when the user logs into your network could be copied and used later to break in. One solution is to use SSH for remote logins and other kinds of remote connections such as FTP transfers. SSH encrypts any communications between the remote user and a system on your network.

Two different implementations of SSH currently use what are, in effect, two different and incompatible protocols. The first version of SSH, known as SSH1, uses the original SSH protocol. Version 2.0, known as SSH2, uses a completely rewritten version of the SSH protocol. Encryption is performed in different ways, encrypting different parts of a packet. SSH1 uses server and host keys to authenticate systems, whereas SSH2 uses only host keys. Furthermore, certain functions, such as sftp, are supported only by SSH2.

**Note** A commercial version of SSH is available from SSH Communications Security, whose Web site is <u>www.ssh.com</u>. SSH Communications Security provides SSH free for noncommercial use and sells SSH for commercial use through Datafellows.

The SSH protocol has become an official Internet Engineering Task Force (IETF) standard. A free and open source version is developed and maintained by the OpenSSH project, currently supported by the OpenBSD project. OpenSSH is the version supplied with most Linux distributions, including Red Hat, Mandrake, Caldera, SUSE, and Debian. You can find out more about OpenSSH at <u>www.openssh.org</u>, where you can download the most recent version, though your distribution will provide current RPM versions.

## **SSH Encryption and Authentication**

SSH secures connections by both authenticating users and encrypting their transmissions. The authentication process is handled with public key encryption (see <u>Chapter 16</u>). Once authenticated, transmissions are encrypted by a cipher agreed upon by the SSH server and client for use in a particular session. SSH supports multiple ciphers. Authentication is applied to both hosts and users. SSH first authenticates a particular host, verifying that it is a valid SSH host that can be securely communicated with. Then the user is authenticated, verifying that the user is who they say they are.

SSH uses strong encryption methods, and their export from the United States may be restricted. Currently, SSH can deal with the following kinds of attacks:

IP spoofing, where a remote host sends out packets that pretend to come from another, trusted host

IP source routing, where a host can pretend an IP packet comes from another, trusted host DNS spoofing, where an attacker forges name server records

Interception of clear text passwords and other data by intermediate hosts

Manipulation of data by people in control of intermediate hosts

Attacks based on listening to X authentication data and spoofed connections to the X11 server

#### Encryption

The public key encryption used in SSH authentication makes use of two keys: a public key and a private key. The *public key* is used to encrypt data, while the *private key* decrypts it. Each host or user has their own public and private keys. The public key is distributed to other hosts, who can then use it to encrypt authentication data that only the host's private key can decrypt. For example, when a host sends data to a user on another system, the host encrypts the authentication data with a public key, which it previously received from that user. The data can be decrypted only by the user's corresponding private key. The public key can safely be sent in the open from one host to another, allowing it to be installed safely on different hosts. You can think of the process as taking place between a client and a server. When the client sends data to the server, it first encrypts the data using the server's public key. The server can then decrypt the data using its own private key.

It is recommended that SSH transmissions be authenticated with public-private keys controlled by passphrases. Unlike PGP, SSH uses public-key encryption for the authentication process only. Once authenticated, participants agree on a common cipher to use to encrypt transmission. Authentication will verify the identity of the participants. Each user who intends to use SSH to access a remote account first needs to create the public and private keys along with a passphrase to use for the authentication process. A user then sends their public key to the remote account they want to access and installs the public key on that account. When the user attempts to access the remote account, that account can then use the user's public key to authenticate that the user is who they claim to be. The process assumes that the remote account, they will have to know the remote account's SSH passphrase. SSH is often used in situations where a user has two or more accounts located on different systems and wants to be able to securely access them from each other. In that case, the user already has access to each account and can install SSH on each, giving each its own private and public keys along with their passphrases.

#### Authentication

The mechanics of authentication in SSH version 1 and version 2 differ slightly. However, the procedure on the part of users is the same. Essentially, a user creates both public and private keys. For this, you use the **ssh-keygen** command. The user's public key then has to be distributed to those users that the original user wants access to. Often this is an account a user has on another host. A passphrase further protects access. The original user will need to know the other user's passphrase to access it.

SSH Version 1 uses RSA authentication. When a remote user tries to log in to an account, that account is checked to see if it has the remote user's public key. That public key is then used to encrypt a challenge (usually a random number) that can be decrypted only by the remote user's private key. When the remote user receives the encrypted challenge, that user decrypts the challenge with its private key. SSH Version 2 can use either RSA or DSA authentication. The remote user will first encrypt a session identifier using its private key, signing it. The encrypted session identifier is then decrypted by the account using the remote user's public key. The session identifier has been previously set up by SSH for that session.

SSH authentication is first carried out with the host, and then with users. Each host has its own host keys, public and private keys used for authentication. Once the host is authenticated, the user is queried. Each user has their own public and private keys. Users on an SSH server who want to receive connections from remote users will have to keep a list of those remote user's public keys. Similarly, an SSH host will maintain a list of public keys for other SSH hosts.

## SSH Tools

SSH is implemented on Linux systems with OpenSSH. The full set of OpenSSH packages includes the general OpenSSH package (openssh), the OpenSSH server (openssh-server), and the OpenSSH clients (openssh-clients). These packages also require OpenSSL (openssl), which installs the cryptographic libraries that SSH uses. You can easily update them from distribution FTP.

The SSH tools are listed in <u>Table 18-1</u>. They include several client programs like scp and sssh, as well as the ssh server. The ssh server (sshd) provides secure connections to anyone from the outside using the ssh client to connect. Several configuration utilities are also included, such as ssh-add, which adds valid hosts to the authentication agent, and ssh-keygen, which generates the keys used for encryption.

On Red Hat, you can start, restart, and stop the sshd server with the **service** command or redhat-config-services (Services on Server Settings window and menu):

service sshd restart

For version 2, names of the actual tools have a 2 suffix. Version 1 tools have a 1 as their suffix. During installation, however, links are set for each tool to use only the name with the suffix. For example, if you have installed version 2, there is a link called scp to the scp2 application. You can then use the link to invoke the tool. Using scp starts scp2. <u>Table 18-1</u> specifies only the link names, as these are the same for each version. Remember, though, some applications, such as sftp, are available only with version 2.

## **SSH Setup**

Using SSH involves creating your own public and private keys and then distributing your public key to other users you want to access. These can be different users or simply user accounts of your own that you have on remote systems. Often people remotely log in from a local client into an account on a remote server, perhaps from a home computer to a company computer. Your home computer would be your client account, and the account on your company computer would be your server account. On your client account, you would need to generate your public and private keys. Then you would have to place a copy of your public key in the server account. You can do this by simply e-mailing the key file or copying the file from a floppy disk. Once the account on your server has a copy of your client user's public key, you can access the server account from your client account. You will be also prompted for the server account's passphrase. You will have to know this to access that account. Figure 18-1 illustrates the SSH setup that allows a user george to access the account cecelia.

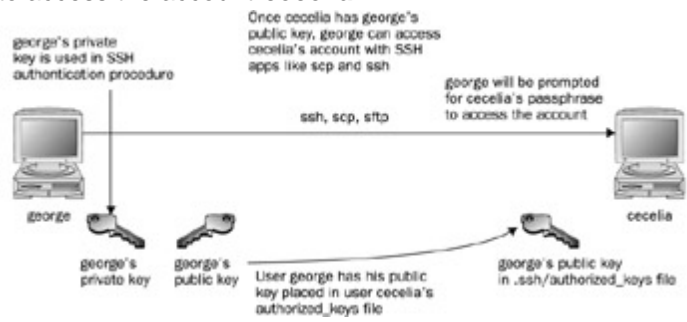

#### Figure 18-1: SSH setup and access

#### Table 18-1: SSH Tools

| Application       | Description                                                                                                   |  |
|-------------------|----------------------------------------------------------------------------------------------------|--|
| ssh               | SSH client.                                                                                                   |  |
| sshd              | SSH server (daemon).                                                                                          |  |
| sftp              | SSH FTP client, Secure File Transfer Program. Version 2 only. Use<br>? to list sftp commands (SFTP protocol). |  |
| sftp-server       | SSH FTP server. Version 2 only (SFTP protocol).                                                               |  |
| scp               | SSH copy command client.                                                                                      |  |
| ssh-keygen        | Utility for generating keysh for help.                                                                        |  |
| ssh-keyscan       | Tool to automatically gather public host keys to generate ssh_known_hosts files.                              |  |
| ssh-add           | Adds RSD and DSA identities to the authentication agent.                                                      |  |
| ssh-agent         | SSH authentication agent that holds private keys for public key authentication (RSA, DSA).                    |  |
| ssh-askpass       | X Window System utility for querying passwords, invoked by <b>ssh-add</b> (openssh-askpass).                  |  |
| ssh-askpass-gnome | GNOME utility for querying passwords, invoked by <b>ssh-add</b> .                                             |  |
| ssh-signer        | Signs host-based authentication packets. Version 2 only. Must be suid root (performed by installation).       |  |
| slogin            | Remote login (version 1).                                                                                     |  |

The following steps are needed to allow you to use SSH to access other accounts:

Create public and private keys on your account along with a passphrase. You will need to use this passphrase to access your account from another account.

Distribute your public key to other accounts you want to access, placing them in the **.ssh/authorized\_keys** file.
Other accounts also have to set up public and private keys along with a passphrase. You will need to also know the other account's passphrase to access it.

### Creating SSH Keys with ssh-keygen

You create your public and private keys using the ssh-keygen command. You need to specify the kind of encryption you want to use. You can use either DSA or RSA encryption. Specify the type using the -t option and the encryption name in lowercase (dsa or rsa). In the following example, the user creates a key with the RSA encryption:

ssh-keygen -t rsa

The **ssh-keygen** command prompts you for a passphrase, which it will use as a kind of password to protect your private key. The passphrase should be several words long. You are also prompted to enter a filename for the keys. If you do not enter one, SSH will use its defaults. The public key will be given the extension **.pub**. The **ssh-keygen** command generates the public key and places it in your **.ssh/id\_dsa.pub** or **.ssh/id\_dsa.pub** file depending on the type of key you specified; it places the private key in the corresponding **.ssh/id\_dsa** or **.ssh/id\_rsa.pub** file.

No Th te е .SS h/i de ntit у file na me is us ed in SS Н ver sio n 1; it ma У be ins tall ed by def aul t on old er dis trib uti on ver sio ns. SS Н ver sio n 2 us es а diff ere nt file na me , .ss h/i **d\_** ds а or .SS

h/i

If you need to change your passphrase, you can do so with the **ssh-keygen** command and the **-p** option. Each user will have their own SSH configuration directory, called **.ssh**, located in their own home directory. The public and private keys, as well as SSH configuration files, are placed here. If you build from the source code, the **make install** operation will automatically run **ssh-keygen**. <u>Table 18-2</u> lists the SSH configuration files.

## **Authorized Keys**

A public key is used to authenticate a user and its host. You use the public key on a remote system to allow that user access. The public key is placed in the remote user account's **.ssh/authorized\_keys** file. Recall that the public key is held in the **.ssh/id\_dsa.pub** file. If a user wants to log in remotely from a local account to an account on a remote system, they would first place their public key in the **.ssh/authorized\_keys** file in the account on the remote system they want to access. If the user **larisa** on **turtle.mytrek.com** wants to access the **aleina** account on **rabbit.mytrek.com**, **larisa**'s public key from **/home/larisa/.ssh/id\_dsa.pub** first must be placed in **aleina**'s **authorized\_keys** file, **/home/aleina/.ssh/authorized\_keys**. **larisa** could send the key or have it copied over. A simple cat operation can append a key to the authorized key file. In the next example, the user adds the public key for **aleina** in the **larisa.pub** file to the authorized key file. The **larisa.pub** file is a copy of the **/home/larisa/.ssh/id\_dsa.pub** file that the user received earlier.

cat larisa.pub >> .ssh/authorized\_keys

## Loading Keys

If you regularly make connections to a variety of remote hosts, you can use the **ssh-agent** command to place private keys in memory where they can be accessed quickly to decrypt received transmissions. The **ssh-agent** command is intended for use at the beginning of a login session. For GNOME, you can use the openssh-askpass-gnome utility, invoked by **ssh-add**, which allows you to enter a password when you log in to GNOME. GNOME will automatically supply that password whenever you use an SSH client.

Although the ssh-agent command enables you to use private keys in memory, you also must specifically load your private keys into memory using the ssh-add command. ssh-add with no arguments loads your private key from your .ssh/id\_dsa or .ssh/id\_rsa.pub file. You are prompted for your passphrase for this private key. To remove the key from memory, use ssh-add with the -d option. If you have several private keys, you can load them all into memory. ssh-add with the -1 option lists those currently loaded.

# **SSH Clients**

SSH was originally designed to replace remote access operations, such as rlogin, rcp, and Telnet (see <u>Chapter 15</u>), which perform no encryption and introduce security risks such as transmitting passwords in clear text. You can also use SSH to encode X server sessions as well as FTP transmissions (sftp). The ssh-clients package contains corresponding SSH clients to replace these applications. With slogin or ssh, you can log in from a remote host to execute commands and run applications, much as you can with rlogin and rsh. With scp, you can copy files between the remote host and a network host, just as with rcp. With sftp, you can transfer FTP files secured by encryption.

| Table 18-2: SSH Configuration Files |                                                                                                    |  |
|-------------------------------------|----------------------------------------------------------------------------------------------------|--|
| File                                | Description                                                                                                   |  |
| \$HOME/.ssh/known_hosts             | Records host keys for all hosts the user has logged in to (that are not in <b>/etc/ssh/ssh_known_hosts</b> ). |  |
| \$HOME/.ssh/random_seed             | Used for seeding the random number generator.                                                                 |  |
| \$HOME/.ssh/id_rsa                  | Contains the RSA authentication identity of the user.                                                         |  |
| \$HOME/.ssh/id_dsa                  | Contains the DSA authentication identity of the user.                                                         |  |

| Table 18-2: SSH Configuration Files |                                                                                                    |  |
|-------------------------------------|----------------------------------------------------------------------------------------------------|--|
| File                                | Description                                                                                                    |  |
| \$HOME/.ssh/id_rsa.pub              | Contains the RSA public key for authentication. The contents of this file should be added to <b>\$HOME/.ssh/authorized_keys</b> on all machines where you want to log in using RSA authentication. |  |
| \$HOME/.ssh/id_dsa.pub              | Contains the DSA public key for authentication. The contents of this file should be added to <b>\$HOME/.ssh/authorized_keys</b> on all machines where you want to log in using DSA authentication. |  |
| \$HOME/.ssh/config                  | The per-user configuration file.                                                                                                    |  |
| \$HOME/.ssh/authorized_keys         | Lists the RSA or DSA keys that can be used for logging in as this user.                                                                                                    |  |
| /etc/ssh/ssh_known_hosts            | System-wide list of known host keys.                                                                                                    |  |
| /etc/ssh/ssh_config                 | System-wide configuration file. This file provides defaults for those values not specified in the user's configuration file.                                                                       |  |
| /etc/ssh/sshd_config                | SSH server configuration file.                                                                                                    |  |
| /etc/ssh/sshrc                      | System default. Commands in this file are executed by ssh when the user logs in just before the user's shell (or command) is started.                                                              |  |
| \$HOME/.ssh/rc                      | Commands in this file are executed by ssh when the user logs in just before the user's shell (or command) is started.                                                                              |  |

#### ssh

With ssh, you can remotely log in from a local client to a remote system on your network operating as the SSH server. The term *local client* here refers to one outside the network, such as your home computer, and the term *remote* refers to a host system on the network to which you are connecting. In effect, you connect from your local system to the remote network host. It is designed to replace rlogin, which performs remote logins, and rsh, which executes remote commands. With ssh, you can log in from a local site to a remote host on your network and then send commands to be executed on that host. ssh is also capable of supporting X Window System connections. This feature is automatically enabled if you make an ssh connection from an X Window System environment, such as GNOME or KDE. A connection is set up for you between the local X server and the remote X server. The remote host sets up a dummy X server and sends any X Window System data through it to your local system to be processed by your own local X server.

The ssh login operation function is much like the rlogin command. You enter the ssh command with the address of the remote host, followed by a -1 option and the login name (username) of the remote account you are logging into. The following example logs into the **aleina** user account on the **rabbit.mytrek.com** host:

ssh rabbit.mytrek.com -1 aleina

You can also use the username in an address format with ssh, as in

ssh aleian@rabbit.mytrek.com

The following listing shows how the user george accesses the cecelia account on turtle.mytrek.com:

[george@turtle george]\$ ssh turtle.mytrek.com -1 cecelia cecelia@turtle.mytrek.com's password: Last login: Fri Sep 19 15:13:05 2003 from turtle.mytrek.com [cecelia@turtle cecelia]\$

A variety of options are available to enable you to configure your connection. Most have corresponding configuration options that can be set in the configuration file. For example, with the -c option, you can designate which encryption method you want to use, for instance, idea, des, blowfish, or arcfour. With the -i option, you can select a particular private key to use. The -c option enables you to have transmissions compressed at specified levels (see the **ssh** Man page for a complete list of options).

#### scp

You use scp to copy files from one host to another on a network. Designed to replace rcp, scp actually uses ssh to transfer data and employs the same authentication and encryption methods. If authentication requires it, scp requests a password or passphrase. scp operates much like rcp. Directories and files on remote hosts are specified using the username and the host address before the filename or directory. The username specifies the remote user account that scp is accessing, and the host is the remote system where that account is located. You separate the user from the host address with an @, and you separate the host address from the file or directory name with a colon. The following example copies the file **party** from a user's current directory to the user **aleina**'s **birthday** directory, located on the **rabbit.mytrek.com** host:

scp party aleina@rabbit.mytrek.com:/birthday/party

Of particular interest is the -r option (recursive) option, which enables you to copy whole directories. See the **scp** Man page for a complete list of options. In the next example, the user copies the entire **reports** directory to the user **justin**'s **projects** directory:

scp -r reports justin@rabbit.mytrek.com:/projects

In the next example, the user **george** copies the **mydoc1** file from the user **cecelia**'s home directory:

From a Windows system, you can also use scp clients such as winscp, which will interact with Linux scp-enabled systems.

### sftp and sftp-server

With sftp, you can transfer FTP files secured by encryption. sftp uses the same commands as ftp (see <u>Chapter 21</u>). This client, which works only with ssh version 2, operates much like ftp, with many of the same commands. Use sftp instead of ftp to invoke the sftp client.

sftp ftp.redhat.com

To use the sftp client to connect to an FTP server, that server needs to be operating the sftp-server application. The ssh server invokes sftp-server to provide encrypted FTP transmissions to those using the sftp client. The sftp server and client use the SSH File Transfer Protocol (SFTP) to perform FTP operations securely.

# Port Forwarding (Tunneling)

If, for some reason, you can connect to a secure host only by going through an insecure host, ssh provides a feature called port forwarding. With *port forwarding*, you can secure the insecure segment of your connection. This involves simply specifying the port at which the insecure host is to connect to the secure one. This sets up a direct connection between the local host and the remote host, through the intermediary insecure host. Encrypted data is passed through directly. This process is referred to as tunneling, creating a secure tunnel of encrypted data through connected servers.

You can set up port forwarding to a port on the remote system or to one on your local system. To forward a port on the remote system to a port on your local system, use the ssh -R option, followed by an argument holding the local port, the remote host address, and the remote port to be forwarded, each separated by a colon. This works by allocating a socket to listen to the port on the remote side. Whenever a connection is made to this port, the connection is forwarded over the secure channel, and a connection is made to a remote port from the local machine. In the following example, port 22 on the local system is connected to port 23 on the **rabbit.mytrek.com** remote system:

ssh -R 22:rabbit.mytrek.com:23

To forward a port on your local system to a port on a remote system, use the **ssh** -**L** option, followed by an argument holding the local port, the remote host address, and the remote port to be forwarded, each two arguments separated by a colon. A socket is allocated to listen to the port on the local side. Whenever a connection is made to this port, the connection is forwarded over the secure channel and a connection is made to the remote port on the remote machine. In the following example, port 22 on the local system is connected to port 23 on the **rabbit.mytrek.com** remote system:

```
ssh -L 22:rabbit.mytrek.com:23
```

You can use the LocalForward and RemoteForward options in your **.ssh/config** file to set up port forwarding for particular hosts or to specify a default for all hosts you connect to.

# **SSH Configuration**

The SSH configuration file for each user is in their **.ssh/config** file. The **/etc/ssh/sys\_config** file is used to set site-wide defaults. In the configuration file, you can set various options, as listed in the **ssh\_config** Man document. The configuration file is designed to specify options for different remote hosts to which you might connect. It is organized into segments, where each segment begins with the keyword **HOST**, followed by the IP address of the host. The following lines hold the options you have set for that host. A segment ends at the next **HOST** entry. Of particular interest are the **User** and **Cipher** options. Use the **User** option, you can select which encryption method to use for a particular host. Encryption methods include idea, des (standard), triple-des (3des), blowfish (128 bit), arcfour (RSA's RC4), and twofish. The following example allows access from **larisa** at **turtle.mytrek.com** and uses Blowfish encryption for transmissions:

```
Host turtle.mytrek.com
User larisa
```

Compression no Cipher blowfish

To specify global options that apply to any host you connect to, create a **HOST** entry with the asterisk as its host, **HOST** \*. This entry must be placed at the end of the configuration file because an option is changed only the first time it is set. Any subsequent entries for an option are ignored. Because a host matches on both its own entry and the global one, its specific entry should come before the global entry. The asterisk, \*, and the question mark, ?, are both wildcard matching operators that enable you to specify a group of hosts with the same suffix or prefix.

```
Host *
FallBackToRsh yes
KeepAlive no
Cipher idea
```

PREV

< Day Day Up >

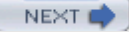

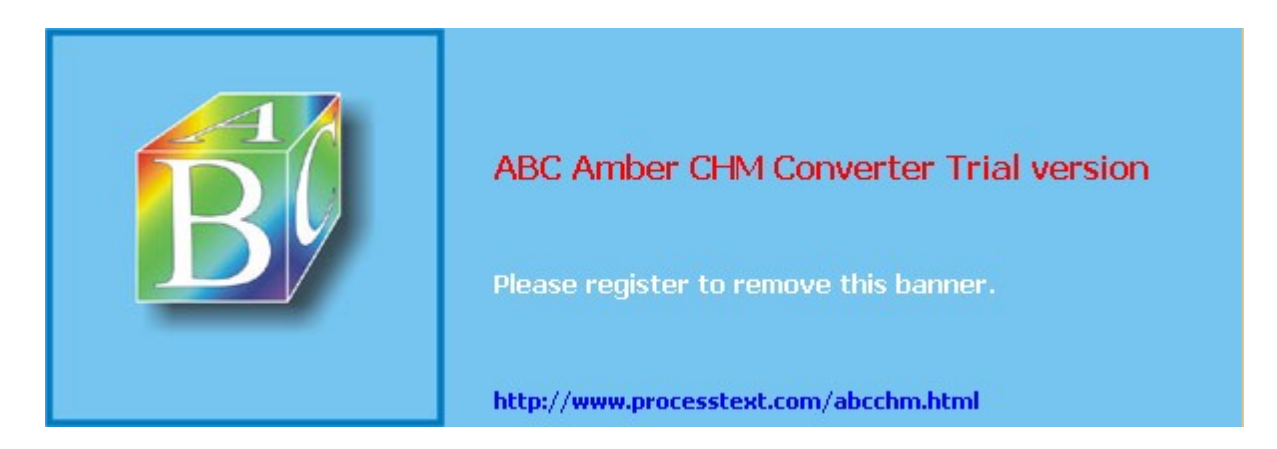

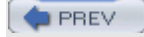

#### Day Day Up >

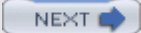

## **Kerberos**

User authentication can further be controlled for certain services by Kerberos servers, discussed in this chapter. Kerberos authentication provides another level of security whereby individual services can be protected, allowing use of a service only to users who are cleared for access. Kerberos servers are all enabled and configured with authconfig-gtk (Authentication in the System Settings menu or window).

Kerberos is a network authentication protocol that provides encrypted authentication to connections between a client and a server. As an authentication protocol, Kerberos requires a client to prove its identity using encryption methods before it can access a server. Once authenticated, the client and server can conduct all communications using encryption. Whereas firewalls protect only from outside attacks, Kerberos is designed to also protect from attacks from those inside the network. Users already within a network could try to break into local servers. Kerberos places protection around the servers themselves, rather than an entire network or computer. A free version is available from the Massachusetts Institute of Technology at web.mit.edu/kerberos under the MIT Public License, which is similar to the GNU Public License. The name *Kerberos* comes from Greek mythology and is the name of the three-headed watchdog for Hades. Be sure to check the web.mit.edu/kerberos site for recent upgrades and detailed documentation, including FAQs, manuals, and tutorials.

**Tip** The Kerberos V5 package includes its own versions of network tools such as Telnet, RCP, FTP, and RSH. These provide secure authenticated access by remote users. The tools operate in the same way as their original counterparts described in <u>Chapter 15</u>. The package also contains a Kerberos version of the **su** administrative login command, **ksu**.

## **Kerberos Servers**

The key to Kerberos is a Kerberos server through which all requests for any server services are channeled. The Kerberos server then authenticates a client, identifying the client and validating the client's right to use a particular server. The server maintains a database of authorized users. Kerberos then issues the client an encrypted ticket that the client can use to gain access to the server. For example, if a user needs to check their mail, a request for use of the mail server is sent to the Kerberos server, which then authenticates the user and issues a ticket that is then used to access the mail server. Without a Kerberos-issued ticket, no one can access any of the servers. Originally, this process required that users undergo a separate authentication procedure for each server they wanted to access. However, users now only need to perform an initial authentication that is valid for all servers.

Tip On Red Hat, you can use the Kerberos Ticket Manager (Extras Accessories menu) to manage Kerberos tickets, and the authconfig-gtk tool (Authentication in the System Settings window or menu) to specify and enable Kerberos realms.

This process actually involves the use of two servers, an authentication server (AS) and a ticket-granting server (TGS). Together they make up what is known as the key distribution center (KDC). In effect, they distribute keys used to unlock access to services. The authentication server first validates a user's identity. The AS issues a ticket called the ticket-granting ticket (TGT) that allows the user to access the ticket-granting server. The TGS then issues the user another ticket to actually access a service. This way, the user never has any direct access of any kind to a server during the authentication process. The process is somewhat more complex than described. An authenticator using information such as the current time, a checksum, and an optional encryption key is sent along with the ticket and is decrypted with the session key. This authenticator is used by a service to verify your identity.

Note You can view your list of current tickets with the klist command.

# **Authentication Process**

The authentication server validates a user using information in its user database. Each user needs to be registered in the authentication server's database. The database will include a user password and other user information. To access the authentication server, the user provides the username and the password. The

password is used to generate a user key with which communication between the AS and the user is encrypted. The user will have their own copy of the user key with which to decrypt communications. The authentication process is illustrated in Figure 18-2.

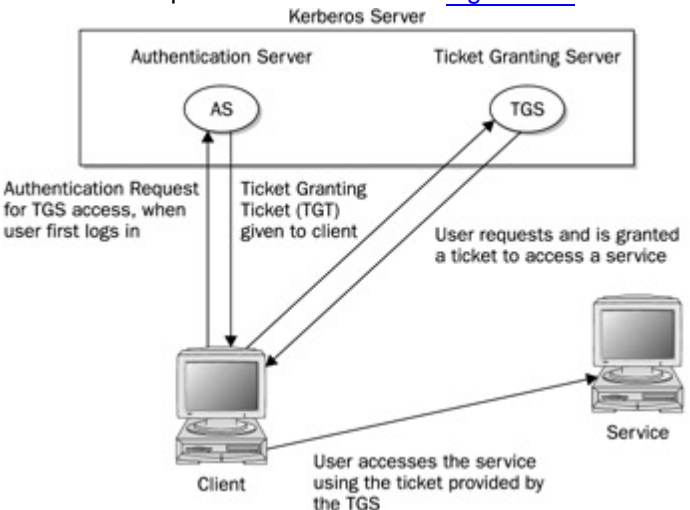

Figure 18-2: Kerberos authentication

Accessing a service with Kerberos involves the following steps:

1. The user has to be validated by the authentication server and granted access to the ticket-granting server with a ticket access key. You do this by issuing the kinit command, which will ask you to enter your Kerberos username and then send it on to the authentication server (the Kerberos username is usually the same as your username).

kinit

- 2. The AS generates a ticket-granting ticket with which to access the ticket-granting server. This ticket will include a session key that will be used to let you access the TGS. The TGT is sent back to you encrypted with your user key (password).
- 3. The **kinit** program then prompts you to enter your Kerberos password, which it then uses to decrypt the TGT. You can manage your Kerberos password with the **kpasswd** command.
- 4. Now you can use a client program such as a mail client program to access the mail server, for instance. When you do so, the TGT is used to access the TGS, which then will generate a ticket for accessing the mail server. The TGS will generate a new session key for use with just the mail server. This will be provided in the ticket sent to you for accessing the mail server. In effect, there is a TGT session key used for accessing the TGS, and a mail session key used for accessing the mail server. The ticket for the mail server is sent to you encrypted with the TGS session key.
- 5. The client then uses the mail ticket received from the TGS to access the mail server.
- 6. If you want to use another service such as FTP, when your FTP client sends a request to the TGS for a ticket, the TGS will automatically obtain authorization from the authentication server and issue an FTP ticket with an FTP session key. This kind of support remains in effect for a limited period of time, usually several hours, after which you again have to use kinit to undergo the authentication process and access the TGS. You can manually destroy any tickets you have with the kdestroy command.

No Wit te h Ker ber os V5 (ver sio n 5), а Ker ber os logi n utili ty is pro vid ed wh ere by us ers are aut om ati call у gra nte d tic ket -gr ant ing tic ket s wh en the у log in nor ma lly. Thi s avo ids the ne ed to us е ki

ni

# **Kerberized Services**

Setting up a particular service to use Kerberos (known as Kerberizing) can be a complicated process. A Kerberized service needs to check the user's identity and credentials, check for a ticket for the service, and if one is not present, obtain one. Once they are set up, use of Kerberized services is nearly transparent to the user. Tickets are automatically issued and authentication carried out without any extra effort by the user.

# **Configuring Kerberos Servers**

Installing and configuring a Kerberos server is also a complex process. Carefully check the documentation for installing the current versions. Some of the key areas are listed here. In the Kerberos configuration file, **krb5.conf**, you can set such features as the encryption method used and the database name. When installing Kerberos, be sure to carefully follow the instructions for providing administrative access. The **/etc/services** file should contain a listing of all Kerberized services. These are services such as kftp or klogin that provide Kerberos FTP and login services. To run Kerberos, you start the Kerberos server with **service** command and the **krb5kdc**, **kadmin**, and **krb524** scripts.

Ch ec k the Re d Hat Lin ux Ref ere nc е Ma nu al for mo re det aile d ins tru cti on s on set tin g up Ker ber os ser ver s an d clie nts on yo ur sy ste m.

Tip

Consult the Red Hat Linux Reference Guide for detailed instructions on how to install and configure Kerberos on Red Hat. You will need to configure the server for your network, along with clients for each host. To configure your server, you first specify your Kerberos realm and domain by manually replacing the lowercase example.com and the uppercase EXAMPLE.COM entries in the /etc/krb5.conf and

/var/kerberos/krb5kdc/kdc.conf files with your own domain name. Maintain the same case for each entry. Realms are specified in uppercase, and simple host and domain names are in lowercase. You then create a database with the kdb5\_util command and the create option. You will be prompted to enter a master key.

kdb5\_util create -s

Full administrative access to the server is controlled by user entries in the var/kerberos/krb5kdc/kadm5.acl

file. Replace the **EXAMPLE.COM** text with your Kerberos realm (usually your domain name in uppercase). You then need to add a local principal, a local user with full administrative access from the host the server runs on. Start the **kadmin.local** tool and use the **addprinc** command to add the local principal. You can then start your **krb5kdc**, **kadmin**, and **krb524** servers.

On each client host, use the **kadmin** tool with the addprincipal command to add a principal for the host. Also add a host principal for each host on your network with host/ qualifier, as in **host/rabbit.mytrek.com**. You can use the **-randkey** option to specify a random key. Then save local copies of the host keys, using the **ktadd** command to save them in its **/etc/krb5.keytab** file. Each host needs to also have the same **/etc/krb5.conf** configuration file on its system, specifying the Kerberos server and the kdc host.

No Wh te en yo u со nfig ure Ker ber os wit h the Aut he nti cat ion too I, yo u will be abl е to ent er the rea lm, kd С ser ver, an d Ker ber os ser ver. Def aul t ent rie s will be dis pla ye d usi ng the do ma in "ex am ple .co

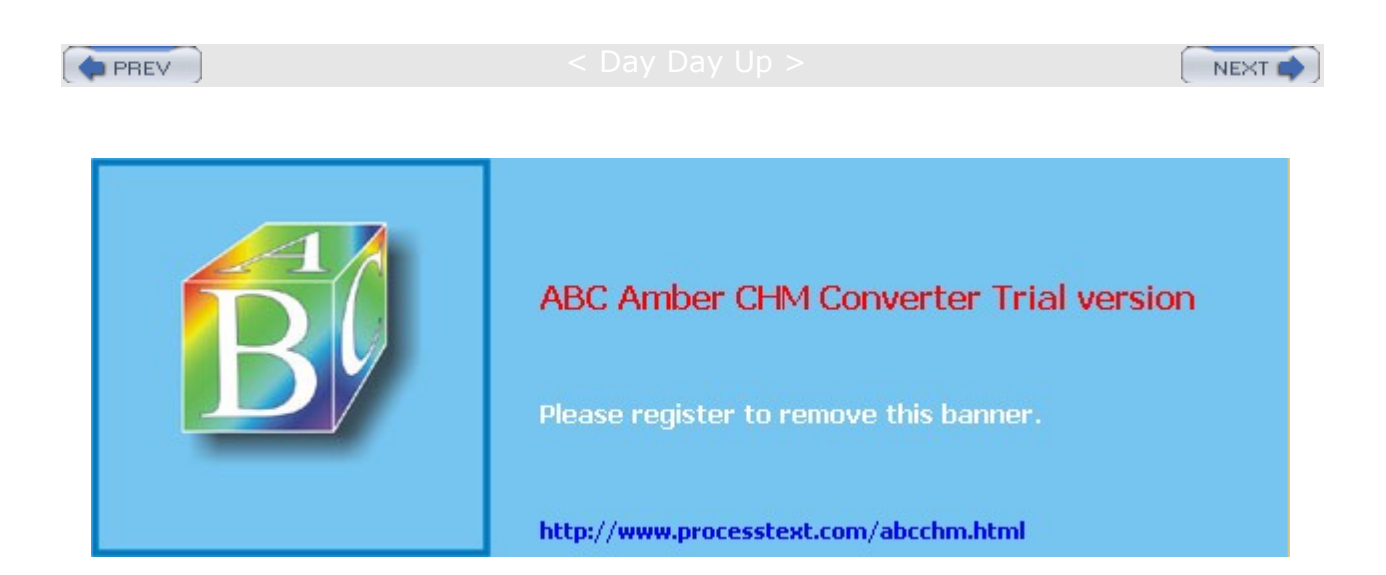

#### Day Day Up >

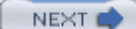

# Chapter 19: Network Firewalls: Netfilter

## **Overview**

Most systems currently connected to the Internet are open to attempts by outside users to gain unauthorized access. Outside users can try to gain access directly by setting up an illegal connection, by intercepting valid communications from users remotely connected to the system, or by pretending to be a valid user. Firewalls, encryption, and authentication procedures are ways of protecting against such attacks. A *firewall* prevents any direct unauthorized attempts at access, *encryption* protects transmissions from authorized remote users, and *authentication* verifies that a user requesting access has the right to do so. The current Linux kernel incorporates support for firewalls using the Netfilter (iptables) packet filtering package (the previous version, ipchains, is used on older kernel versions). To implement a firewall, you simply provide a series of rules to govern what kind of access you want to allow on your system. If that system is also a gateway for a private network, the system's firewall capability can effectively help protect the network from outside attacks.

**Note** You can set up basic Netfilter firewall protection with the redhat-config-securitylevel tool (Security Level on the System Settings menu or window). This tool will generate a basic set of iptables rules to protect your system and network (see Chapters 5).

To provide protection for remote communications, transmission can be simply encrypted. For Linux systems, you can use the Secure Shell (SSH) suite of programs to encrypt any transmissions, preventing them from being read by anyone else (see <u>Chapter 18</u>). Kerberos authentication provides another level of security whereby individual services can be protected, allowing use of a service only to users who are cleared for access (see <u>Chapter 18</u>). Outside users may also try to gain unauthorized access through any Internet services you may be hosting, such as a Web site. In such a case, you can set up a proxy to protect your site from attack. For Linux systems, use Squid proxy software to set up a proxy to protect your Web server (see <u>Chapter 23</u>). Table 19-1 lists several network security applications commonly used on Linux.

| Table 19-1: Network Security Applications |                                      |  |
|-------------------------------------------|--------------------------------------|--|
| Web Site                                  | Security Application                 |  |
| www.netfilter.org                         | Netfilter project, iptables, and NAT |  |
| www.netfilter.org/ipchains                | IP-Chains firewall                   |  |
| www.openssh.org                           | Secure Shell encryption              |  |
| www.squid-cache.org                       | Squid Web Proxy server               |  |
| web.mit.edu/Kerberos                      | Kerberos network authentication      |  |

PREV

< Day Day Up > \_

NEXT 📫

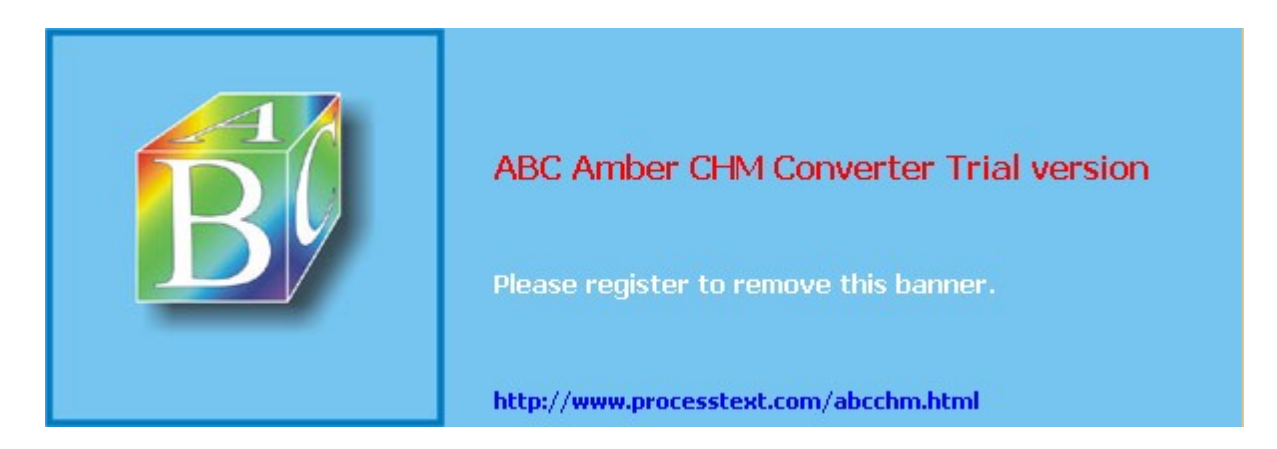

Day Day Up >

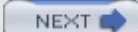

## Firewalls: iptables and NAT

A good foundation for your network's security is to set up a Linux system to operate as a firewall for your network, protecting it from unauthorized access. You can use a firewall to implement either packet filtering or proxies. *Packet filtering* is simply the process of deciding whether a packet received by the firewall host should be passed on into the local network. The packet-filtering software checks the source and destination addresses of the packet and sends the packet on, if it's allowed. Even if your system is not part of a network but connects directly to the Internet, you can still use the firewall feature to control access to your system. Of course, this also provides you with much more security.

With proxies, you can control access to specific services, such as Web or FTP servers. You need a proxy for each service you want to control. The Web server has its own Web proxy, while an FTP server has an FTP proxy. Proxies can also be used to cache commonly used data, such as Web pages, so that users needn't constantly access the originating site. The proxy software commonly used on Linux systems is Squid, discussed in Chapter 23.

An additional task performed by firewalls is network address translation (NAT). Network address translation redirects packets to appropriate destinations. It performs tasks such as redirecting packets to certain hosts, forwarding packets to other networks, and changing the host source of packets to implement IP masquerading.

**Note** The ipchains package is the precursor to iptables that was used on Linux systems running the 2.2 kernel. It is still in use on many Linux systems. The Linux Web site for ipchains, which is the successor to ipfwadm used on older versions of Linux, is currently www.netfilter.org/ipchains/.

The Netfilter software package implements both packet filtering and NAT tasks for the Linux 2.4 kernel and above. The Netfilter software is developed by the Netfilter Project, which you can find out more about at <u>www.netfilter.org</u>. The command used to execute packet filtering and NAT tasks is <u>iptables</u>, and the software is commonly referred to as simply iptables. However, Netfilter implements packet filtering and NAT tasks separately using different tables and commands. A table will hold the set of commands for its application. This approach streamlines the packet-filtering task, letting iptables perform packet-filtering checks without the overhead of also having to address translations. NAT operations are also freed from being mixed in with packet-filtering checks. You use the <u>iptables</u> command for both packet filtering and NAT tasks, but for NAT you add the <u>-nat</u> option.

The iptables software can be built directly into the 2.4 kernel or loaded as a kernel module, iptable\_filter.o. Unlike its predecessor, ipchains, Netfilter is designed to be modularized and extensible. Capabilities can be added in the form of modules such as the state module, which adds connection tracking.

| Note | The iptables package includes backward-compatible modules for both           |
|------|------------------------------------------------------------------------------|
|      | ipfwadm and ipchains. In fact, iptables is very similar to ipchains. You can |
|      | still use ipchains and the earlier ipfwadm commands by loading the           |
|      | ipchains.o or ipfwadm.o modules provided with the Netfilter software. These  |
|      | provide full backward compatibility.                                         |

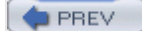

Day Day Up >

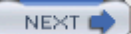

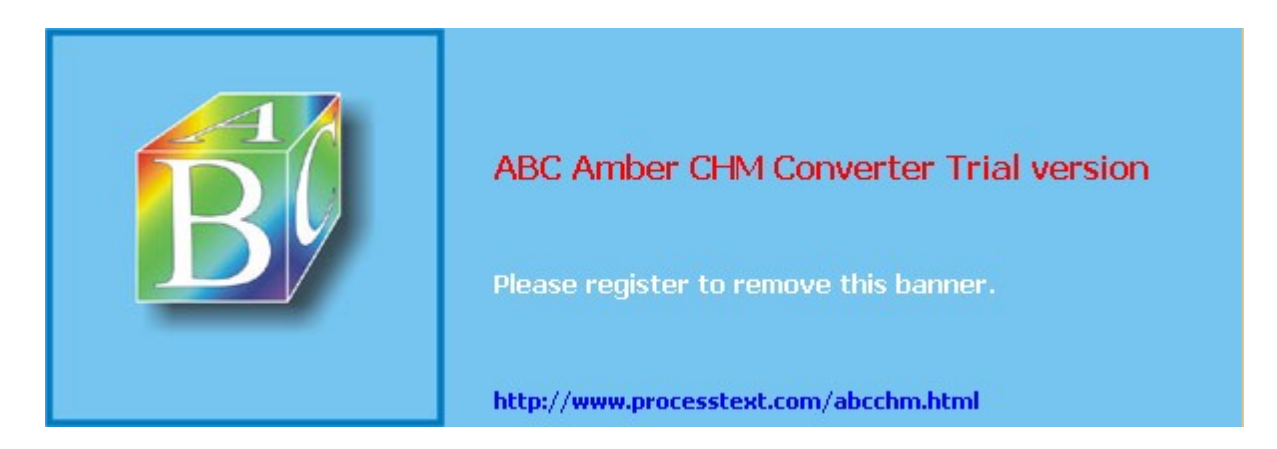

#### Day Day Up >

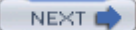

# **Packet Filtering**

Netfilter is essentially a framework for packet management that can check packets for particular network protocols and notify parts of the kernel listening for them. Built on the Netfilter framework is the packet selection system implemented by IP tables. With IP tables, different tables of rules can be set up to select packets according to differing criteria. Netfilter currently supports three tables: filter, nat, and mangle. Packet filtering is implemented using a filter table that holds rules for dropping or accepting packets. Network address translation operations such as IP masquerading are implemented using the NAT table that holds IP masquerading rules. The mangle table is used for specialized packet changes. Changes can be made to packets before they are sent out, when they are received, or as they are being forwarded. This structure is extensible in that new modules can define their own tables with their own rules. It also greatly improves efficiency. Instead of all packets checking one large table, they access only the table of rules they need to.

IP table rules are managed using the iptables command. For this command, you will need to specify the table you want to manage. The default is the filter table, which need not be specified. You can list the rules you have added at any time with the -L and -n options, as shown here. The -n option says to use only numeric output for both IP addresses and ports, avoiding a DNS lookup for hostnames. You could, however, just use the -L option to see the port labels and hostnames:

iptables -L -n **Note** In iptables commands, chain names have to be entered in uppercase, as with the chain names INPUT, OUTPUT, and FORWARD.

# Chains

Rules are combined into different chains. The kernel uses chains to manage packets it receives and sends out. A *chain* is simply a checklist of rules. These rules specify what action to take for packets containing certain headers. The rules operate with an if-then-else structure. If a packet does not match the first rule, the next rule is then checked, and so on. If the packet does not match any rules, the kernel consults chain policy. Usually, at this point the packet is rejected. If the packet does match a rule, it is passed to its target, which determines what to do with the packet. The standard targets are listed in <u>Table 19-2</u>. If a packet does not match any of the rules, it is passed to the chain's default target.

| Table 19-2: iptables Targets |                                                                     |  |
|------------------------------|---------------------------------------------------------------------|--|
| Target                       | Function                                                            |  |
| ACCEPT                       | Allow packet to pass through the firewall.                          |  |
| DROP                         | Deny access by the packet.                                          |  |
| REJECT                       | Deny access and notify the sender.                                  |  |
| QUEUE                        | Send packets to user space.                                         |  |
| RETURN                       | Jump to the end of the chain and let the default target process it. |  |

# Targets

A *target* could, in turn, be another chain of rules, even a chain of user-defined rules. A packet could be passed through several chains before finally reaching a target. In the case of user-defined chains, the default target is always the next rule in the chains from which it was called. This sets up a procedure or function call-like flow of control found in programming languages. When a rule has a user-defined chain as its target, when activated, that user-defined chain is executed. If no rules are matched, execution returns to the next rule in the originating chain.

**Tip** Specialized targets and options can be added by means of kernel patches provided by the Netfilter site. For example, the SAME patch returns the same address for all connections. A patch-o-matic option for the Netfilter make file will patch your kernel source code, adding support for the new target and options. You can then rebuild and install your kernel as described in <u>Chapter</u> 33.

# **Firewall Chains**

The kernel uses three firewall chains: INPUT, OUTPUT, and FORWARD. When a packet is received through an interface, the INPUT chain is used to determine what to do with it. The kernel then uses its routing information to decide where to send it. If the kernel sends the packet to another host, the FORWARD chain is checked. Before the packet is actually sent, the OUTPUT chain is also checked. In addition, two NAT table chains, POSTROUTING and PREROUTING, are implemented to handle masquerading and packet address modifications. The built-in Netfilter chains are listed in Table 19-3.

| Table 19-3: Netfilter Built-in Chains |                                                                     |  |
|---------------------------------------|---------------------------------------------------------------------|--|
| Chain                                 | Descriptions                                                        |  |
| INPUT                                 | Rules for incoming packets                                          |  |
| OUTPUT                                | Rules for outgoing packets                                          |  |
| FORWARD                               | Rules for forwarded packets                                         |  |
| PREROUTING                            | Rules for redirecting or modifying incoming packets, NAT table only |  |
| POSTROUTING                           | Rules for redirecting or modifying outgoing packets, NAT table only |  |

# Adding and Changing Rules

You add and modify chain rules using the *iptables* commands. An *iptables* command consists of the keyword *iptables*, followed by an argument denoting the command to execute. For example, *iptables* -**A** is the command to add a new rule, whereas *iptables* -**D** is the command to delete a rule. The *iptables* commands are listed in <u>Table 19-4</u>. The following command simply lists the chains along with their rules currently defined for your system. The output shows the default values created by *iptables* commands.

```
iptables -L -n
Chain input (policy ACCEPT):
Chain forward (policy ACCEPT):
Chain output (policy ACCEPT):
```

To add a new rule to a chain, you use  $-\mathbf{A}$ . Use  $-\mathbf{D}$  to remove it, and  $-\mathbf{R}$  to replace it. Following the command, list the chain to which the rule applies, such as the INPUT, OUTPUT, or FORWARD chain, or a user-defined chain. Next, you list different options that specify the actions you want taken (most are the same as those used for ipchains, with a few exceptions). The  $-\mathbf{g}$  option specifies the source address attached to the packet,  $-\mathbf{d}$  specifies the destination address, and the  $-\mathbf{j}$  option specifies the target of the rule. The ACCEPT target will allow a packet to pass. The  $-\mathbf{i}$  option now indicates the input device and can be used only with the INPUT and FORWARD chains. The  $-\mathbf{o}$  option indicates the output device and can be used only for OUTPUT and FORWARD chains. Table 19-5 lists several basic options.

| Table 19-4: iptables Commands |                            |  |
|-------------------------------|----------------------------|--|
| Option                        | Function                   |  |
| –A chain                      | Appends a rule to a chain. |  |

| Table 19-4: iptables Commands |                                                                                                 |  |
|-------------------------------|-------------------------------------------------------------------------------------------------|--|
| Option                        | Function                                                                                        |  |
| -ם chain [ rulenum ]          | Deletes matching rules from a chain. Deletes rule <i>rulenum</i> (1 = first) from <i>chain.</i> |  |
| -ı chain [rulenum]            | Inserts in <i>chain</i> as <i>rulenum</i> (default 1 = first).                                  |  |
| -R chain rulenum              | Replaces rule <i>rulenum</i> (1 = first) in <i>chain.</i>                                       |  |
| -L [chain]                    | Lists the rules in <i>chain</i> or all chains.                                                  |  |
| -E [chain]                    | Renames a chain.                                                                                |  |
| -F [chain]                    | Deletes (flushes) all rules in <i>chain</i> or all chains.                                      |  |
| -R chain                      | Replaces a rule; rules are numbered from 1.                                                     |  |
| -z [chain]                    | Zero counters in <i>chain</i> or all chains.                                                    |  |
| - <sub>ℕ</sub> chain          | Creates a new user-defined chain.                                                               |  |
| -x chain                      | Deletes a user-defined chain.                                                                   |  |
| -р chain target               | Changes policy on <i>chain</i> to <i>target.</i>                                                |  |

# iptables Options

The iptables package is designed to be extensible, and there are a number of options with selection criteria that can be included with iptables. For example, the TCP extension includes the --syn option that checks for SYN packets. The ICMP extension provides the --icmp-type option for specifying ICMP packets as those used in ping operations. The limit extension includes the --limit option with which you can limit the maximum number of matching packets in a specified time period, such as a second.

| Table 19-5: iptables Options            |                                                                                                    |  |
|-----------------------------------------|----------------------------------------------------------------------------------------------------|--|
| Option                                  | Function                                                                                                    |  |
| -р [!] proto                            | Specifies a protocol, such as TCP, UDP, ICMP, or ALL.                                                                                                    |  |
| -s [!] address[/mask] [!] [port[:port]] | Source address to match. With the <i>port</i> argument, you can specify the port.                                                                                                    |  |
| sport [!] [port[:port]]                 | Source port specification. You can specify a range of ports using the colon, <i>port:port.</i>                                                                                                    |  |
| -d [!] address[/mask] [!] [port[:port]] | Destination address to match. With the <i>port</i> argument, you can specify the port.                                                                                                    |  |
| dport [!][port[:port]]                  | Destination port specification.                                                                                                    |  |
| icmp-type [!] typename                  | Specifies ICMP type.                                                                                                    |  |
| -i[!] name[+]                           | Specifies an input network interface using its<br>name (for example, eth0). The + symbol<br>functions as a wildcard. The + attached to the<br>end of the name matches all interfaces with that<br>prefix (eth+ matches all Ethernet interfaces).<br>Can be used only with the INPUT chain. |  |
| -j target [port]                        | Specifies the target for a rule (specify [port] for REDIRECT target).                                                                                                    |  |

| Table 19-5: iptables Options                           |                                                                                                    |
|--------------------------------------------------------|----------------------------------------------------------------------------------------------------|
| Option                                                 | Function                                                                                                    |
| to-source < ipaddr>[-< ipaddr>][:<br>port_ port]       | Used with the SNAT target, rewrites packets with new source IP address.                                                                                                    |
| to-destination < ipaddr><br>[-< ipaddr>][: port- port] | Used with the DNAT target, rewrites packets with new destination IP address.                                                                                                 |
| -n                                                     | Numeric output of addresses and ports, used with -L.                                                                                                    |
| -o [!] name[+]                                         | Specifies an output network interface using its name (for example, eth0). Can be used only with FORWARD and OUTPUT chains.                                                   |
| -t table                                               | Specifies a table to use, as in <b>-t nat</b> for the NAT table.                                                                                                    |
| -v                                                     | Verbose mode, shows rule details, used with -L.                                                                                                    |
| -x                                                     | Expands numbers (displays exact values), used with -L.                                                                                                    |
| [!] -f                                                 | Matches second through last fragments of a fragmented packet.                                                                                                    |
| [!] -V                                                 | Prints package version.                                                                                                    |
| !                                                      | Negates an option or address.                                                                                                    |
| -m                                                     | Specifies a module to use, such as state.                                                                                                    |
| state                                                  | Specifies options for the state module such as<br>NEW, INVALID, RELATED, and ESTABLISHED.<br>Used to detect packet's state. NEW references<br>SYN packets (new connections). |
| syn                                                    | SYN packets, new connections.                                                                                                    |
| tcp-flags                                              | TCP flags: SYN, ACK, FIN, RST, URG, PS, and ALL for all flags.                                                                                                    |
| limit                                                  | Option for the limit module (-m limit). Used to control the rate of matches, matching a given number of times per second.                                                    |
| limit-burst                                            | Option for the limit module (-m limit). Specifies maximum burst before the limit kicks in. Used to control denial-of-service attacks.                                        |

In the following example, the user adds a rule to the INPUT chain to accept all packets originating from the address 192.168.0.55. Any packets that are received (INPUT) whose source address (-s) matches 192.168.0.55 are accepted and passed through (-j ACCEPT).

iptables -A INPUT -s 192.168.0.55 -j ACCEPT

# Accepting and Denying Packets: DROP and ACCEPT

There are two built-in targets, DROP and ACCEPT. Other targets can be either user-defined chains or extensions added on, such as REJECT. There are two special targets used to manage chains, RETURN and QUEUE. RETURN indicates the end of a chain and returns to the chain it started from. QUEUE is used to

send packets to user space.

iptables -A INPUT -s www.myjunk.com -j DROP

You can turn a rule into its inverse with an ! symbol. For example, to accept all incoming packets except those from a specific address, place an ! symbol before the -s option and that address. The following example will accept all packets except those from the IP address 192.168.0.45:

iptables -A INPUT -j ACCEPT ! -s 192.168.0.45

You can specify an individual address using its domain name or its IP number. For a range of addresses, you can use the IP number of their network and the network IP mask. The IP mask can be an IP number or simply the number of bits making up the mask. For example, all of the addresses in network 192.168.0 can be represented by 192.168.0.0/225.255.255.0 or by 192.168.0.0/24. To specify any address, you can use 0.0.0.0/0.0.0 or simply 0/0. By default, rules reference any address if no -s or -d specification exists. The following example accepts messages coming in that are from (source) any host in the 192.168.0.0 network and that are going (destination) anywhere at all (the -d option is left out or could be written as -d 0/0):

iptables -A INPUT -s 192.168.0.0/24 -j ACCEPT

The iptables rules are usually applied to a specific network interface such as the Ethernet interface used to connect to the Internet. For a single system connected to the Internet, you will have two interfaces, one that is your Internet connection and a localhost interface (**lo**) for internal connections between users on your system. The network interface for the Internet is referenced using the device name for the interface. For example, an Ethernet card with the device name **/dev/eth0** would be referenced by the name **eth0**. A modem using PPP protocols with the device name **/dev/ppp0** would have the name **ppp0**. In iptables rules, you use the **-i** option to indicate the input device; it can be used only with the INPUT and FORWARD chains. The **-o** option indicates the output device and can be used only for OUTPUT and FORWARD chains. Rules can then be applied to packets arriving and leaving on particular network devices. In the following examples, the first rule references the Ethernet device **eth0**, and the second, the localhost:

iptables -A INPUT -j DROP -i eth0 -s 192.168.0.45 iptables -A INPUT -j ACCEPT -i lo

## **User-Defined Chains**

With iptables, the FORWARD and INPUT chains are evaluated separately. One does not feed into the other. This means that if you want to completely block certain addresses from passing through your system, you will need to add both a FORWARD rule and an INPUT rule for them.

iptables -A INPUT -j DROP -i eth0 -s 192.168.0.45 iptables -A FORWARD -j DROP -i eth0 -s 192.168.0.45

A common method for reducing repeated INPUT and FORWARD rules is to create a user chain that both the INPUT and FORWARD chains feed into. You define a user chain with the  $-\mathbf{N}$  option. The next example shows the basic format for this arrangement. A new chain is created called incoming (it can be any name you choose). The rules you would define for your FORWARD and INPUT chains are now defined for the incoming chain. The INPUT and FORWARD chains then use the incoming chain as a target, jumping directly to it and using its rules to process any packets they receive.

iptables -N incoming

iptables -A incoming -j DROP -i eth0 -s 192.168.0.45 iptables -A incoming -j ACCEPT -i lo iptables -A FORWARD -j incoming iptables -A INPUT -j incoming

## **ICMP** Packets

Firewalls often block certain Internet Control Message Protocol (ICMP) messages. ICMP redirect messages, in particular, can take control of your routing tasks. You need to enable some ICMP messages, however, such as those needed for ping, traceroute, and particularly destination-unreachable operations. In most cases, you always need to make sure destination- unreachable packets are allowed; otherwise, domain name queries could hang. Some of the more common ICMP packet types are listed in <u>Table 19-6</u>. You can enable an ICMP type of packet with the -icmp-type option, which takes as its argument a number or a name representing the message. The following examples enable the use of echo-reply, echo-request, and destination-unreachable messages, which have the numbers 0, 8, and 3.

iptables -A INPUT -j ACCEPT -p icmp -i eth0 --icmp -type echo-reply -d 10.0.0.1 iptables -A INPUT -j ACCEPT -p icmp -i eth0 --icmp-type echo-request -d 10.0.0.1 iptables -A INPUT -j ACCEPT -p icmp -i eth0 --icmp-type destination-unreachable -d 10.0.0.1

Their rule listing will look like this:

| ACCEPT | icmp | 0.0.0/0 | 10.0.0.1 | icmp | type | 0 |
|--------|------|---------|----------|------|------|---|
| ACCEPT | icmp | 0.0.0/0 | 10.0.1   | icmp | type | 8 |
| ACCEPT | icmp | 0.0.0/0 | 10.0.0.1 | icmp | type | 3 |

Ping operations need to be further controlled to avoid the ping-of-death security threat. You can do this several ways. One way is to deny any ping fragments. Ping packets are normally very small. You can block ping-of-death attacks by denying any ICMP packet that is a fragment. Use the -f option to indicate fragments.

iptables -A INPUT -p icmp -j DROP -f

Another way is to limit the number of matches received for ping packets. You use the limit module to control the number of matches on the ICMP ping operation. Use  $-m \lim t$  to use the limit module, and --limit to specify the number of allowed matches. 1/s will allow one match per second.

iptables -A FORWARD -p icmp --icmp-type echo-request -m limit --limit 1/s -j ACCEPT

| Table 19-6: Common ICMP Packets |                         |                                       |  |
|---------------------------------|-------------------------|---------------------------------------|--|
| Number                          | Name                    | Required By                           |  |
| 0                               | echo-reply              | ping                                  |  |
| 3                               | destination-unreachable | Any TCP/UDP traffic                   |  |
| 5                               | redirect                | Routing if not running routing daemon |  |
| 8                               | echo-request ping       |                                       |  |
| 11                              | time-exceeded           | traceroute                            |  |

## **Controlling Port Access**

If your system is hosting an Internet service, such as a Web or FTP server, you can use iptables to control access to it. You can specify a particular service by using the source port (--sport) or destination port (--dport) options with the port that the service uses. iptables lets you use names for ports such as **www** for the Web server port. The names of services and the ports they use are listed in the **/etc/services** file, which maps ports to particular services. For a domain name server, the port would be **domain**. You can also use the port number if you want, preceding the number with a colon. The following example accepts all messages to the Web server located at 192.168.0.43:

iptables -A INPUT -d 192.168.0.43 --dport www -j ACCEPT

You can also use port references to protect certain services and deny others. This approach is often used if you are designing a firewall that is much more open to the Internet, letting users make freer use of Internet connections. Certain services you know can be harmful, such as Telnet and NTP, can be denied selectively. For example, to deny any kind of Telnet operation on your firewall, you can drop all packets coming in on the Telnet port, 23. To protect NFS operations, you can deny access to the port used for the portmapper, 111. You can use either the port number or the port name.

# deny outside access to portmapper port on firewall. iptables -A arriving -j DROP -p tcp -i eth0 --dport 111 # deny outside access to telnet port on firewall. iptables -A arriving -j DROP -p tcp -i eth0 --dport telnet

The rule listing will look like this:

| DROP | tcp | <br>0.0.0/0   | 0.0.0.0/0 | tcp dpt:111 |
|------|-----|---------------|-----------|-------------|
| DROP | tcp | <br>0.0.0.0/0 | 0.0.0.0/0 | tcp dpt:23  |

One port-related security problem is access to your X server on the XFree86 ports that range from 6000 to 6009. On a relatively open firewall, these ports could be used to illegally access your system through your X server. A range of ports can be specified with a colon, as in 6000:6009. You can also use x11 for the first port, x11:6009. Sessions on the X server can be secured by using SSH, which normally accesses the X server on port 6010.

iptables -A arriving -j DROP -p tcp -i eth0 --dport 6000:6009

| Service    | Port Number | Port Label |
|------------|-------------|------------|
| Auth       | 113         | auth       |
| Finger     | 79          | finger     |
| FTP        | 21          | ftp        |
| NTP        | 123         | ntp        |
| Portmapper | 111         | sunrpc     |
| Telnet     | 23          | telnet     |
| Web server | 80          | www        |
| XFree86    | 6000:6009   | x11:6009   |

Common ports checked and their labels are shown here:

# Packet States: Connection Tracking

One of the more useful extensions is the state extension, which can easily detect tracking information for a packet. Connection tracking maintains information about a connection such as its source, destination, and port. It provides an effective means for determining which packets belong to an established or related connection. To use connection tracking, you specify the state module first with -m state. Then you can use the --state option. Here you can specify any of the following states:

| State       | Description                                                                                                    |  |
|-------------|----------------------------------------------------------------------------------------------------|--|
| NEW         | A packet that creates a new connection                                                                                                    |  |
| ESTABLISHED | A packet that belongs to an existing connection                                                                                             |  |
| RELATED     | A packet that is related to, but not part of, an existing connection, such as an ICMP error or a packet establishing an FTP data connection |  |
| INVALID     | A packet that could not be identified for some reason                                                                                       |  |

| State         | Description                                                                         |
|---------------|-------------------------------------------------------------------------------------|
| RELATED+REPLY | A packet that is related to an established connection, but not part of one directly |

If you are designing a firewall that is meant to protect your local network from any attempts to penetrate it from an outside network, you may want to restrict packets coming in. Simply denying access by all packets is unfeasible because users connected to outside servers-say, on the Internet-must receive information from them. You can, instead, deny access by a particular kind of packet used to initiate a connection. The idea is that an attacker must initiate a connection from the outside. The headers of these kinds of packets have their SYN bit set on and their FIN and ACK bits empty. The state module's NEW state matches on any such SYN packet. By specifying a DROP target for such packets, you deny access by any packet that is part of an attempt to make a connection with your system. Anyone trying to connect to your system from the outside is unable to do so. Users on your local system who have initiated connections with outside hosts can still communicate with them. The following example will drop any packets trying to create a new connection on the **eth0** interface, though they will be accepted on any other interface:

iptables -A INPUT -m state --state NEW -i eth0 -j DROP

You can use the **!** operator on the **eth0** device combined with an ACCEPT target to compose a rule that will accept any new packets except those on the **eth0** device. If the **eth0** device is the only one that connects to the Internet, this still effectively blocks outside access. At the same time, input operation for other devices such as your localhost are free to make new connections. This kind of conditional INPUT rule is used to allow access overall with exceptions. It usually assumes that a later rule such as a chain policy will drop remaining packets.

iptables -A INPUT -m state --state NEW ! -i eth0 -j ACCEPT

The next example will accept any packets that are part of an established connection or related to such a connection on the **eth0** interface:

iptables -A INPUT -m state --state ESTABLISHED,RELATED -j ACCEPT

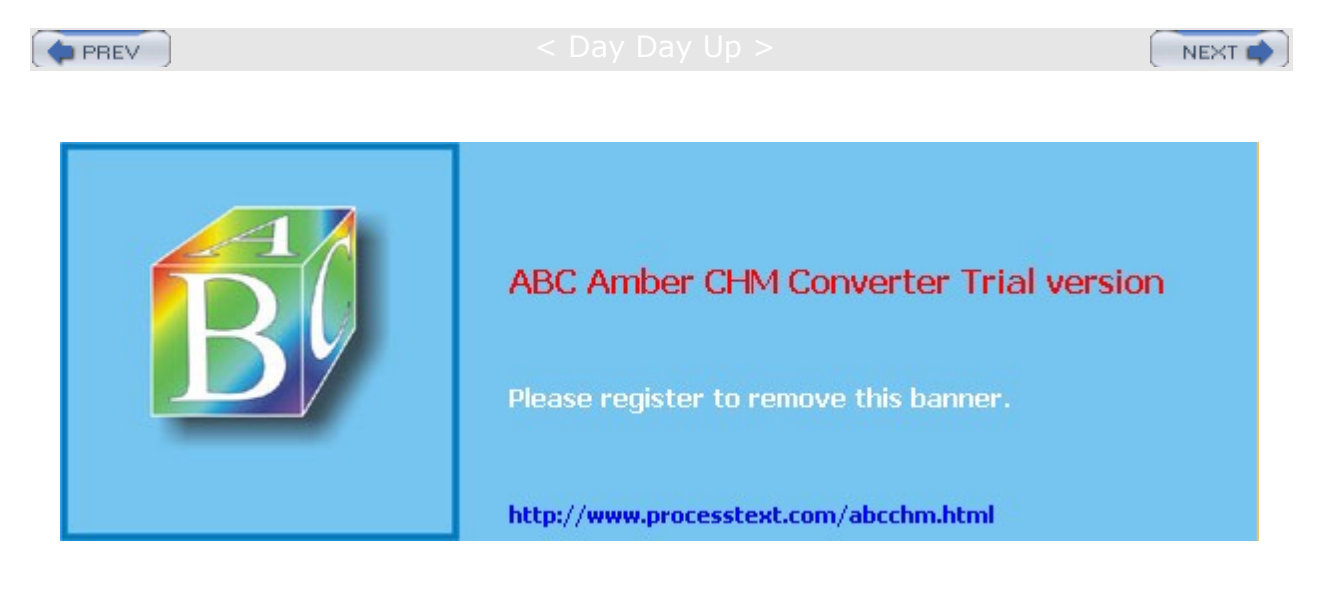

#### Day Day Up >

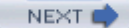

## **Network Address Translation (NAT)**

Network address translation (NAT) is the process whereby a system will change the destination or source of packets as they pass through the system. A packet will traverse several linked systems on a network before it reaches its final destination. Normally, they will simply pass the packet on. However, if one of these systems performs a NAT on a packet, it can change the source or destination. A packet sent to a particular destination could have its destination address changed. To make this work, the system also needs to remember such changes so that the source and destination for any reply packets are altered back to the original addresses of the packet being replied to.

NAT is often used to provide access to systems that may be connected to the Internet through only one IP address. Such is the case with networking features such as IP masquerading, support for multiple servers, and transparent proxying. With IP masquerading, NAT operations will change the destination and source of a packet moving through a firewall/gateway linking the Internet to computers on a local network. The gateway has a single IP address that the other local computers can use through NAT operations. If you have multiple servers but only one IP address, you can use NAT operations to send packets to the alternate servers. You can also use NAT operations to have your IP address reference a particular server application such as a Web server (transparent proxy).

## Adding NAT Rules

Packet selection rules for NAT operations are added to the NAT table managed by the *iptables* command. To add rules to the NAT table, you have to specify the NAT table with the *-t* option. Thus to add a rule to the NAT table, you would have to specify the NAT table with the *-t nat* option as shown here:

iptables -t nat

With the -L option, you can list the rules you have added to the NAT table:

iptables -t nat -L -n

Adding the -n option will list IP addresses and ports in numeric form. This will speed up the listing as iptables will not attempt to do a DNS lookup to determine the hostname for the IP address.

## Nat Targets and Chains

In addition, there are two types of NAT operations: source NAT, specified as SNAT target, and destination NAT, specified as DNAT target. SNAT target is used for rules that alter source addresses, and DNAT target for those that alter destination addresses.

Three chains in the NAT table are used by the kernel for NAT operations. These are PREROUTING, POSTROUTING, and OUTPUT. PREROUTING is used for destination NAT (DNAT) rules. These are packets that are arriving. POSTROUTING is used for source NAT (SNAT) rules. These are for packets leaving. OUTPUT is used for destination NAT rules for locally generated packets.

As with packet filtering, you can specify source (-s) and destination (-d) addresses, as well as the input (-i) and output (-o) devices. The -j option will specify a target such as MASQUERADE. You would implement IP masquerading by adding a MASQUERADE rule to the POSTROUTING chain:

# iptables -t nat -A POSTROUTING -o eth0 -j MASQUERADE

To change the source address of a packet leaving your system, you would use the POSTROUTING rule with the SNAT target. For the SNAT target, you use the **--to-source** option to specify the source address:

# iptables -t nat -A POSTROUTING -o eth0 -j SNAT --to-source 192.168.0.4

To change the destination address of packets arriving on your system, you would use the PREROUTING rule with the DNAT target and the **--to-destination** option:

# iptables -t nat -A PRETROUTING -i eth0  $\setminus$ 

-j DNAT --to-destination 192.168.0.3

Specifying a port lets you change destinations for packets arriving on a particular port. In effect, this lets you implement port forwarding. In the next example, every packet arriving on port 80 (the Web service port) is redirected to 10.0.0.3, which in this case would be a system running a Web server.

With the TOS and MARK targets, you can mangle the packet to control its routing or priority. A TOS target sets the type of service for a packet, which can set the priority using criteria such as normal-service, minimize-cost, maximize-throughput, among others.

| SNAT       | Modify source address, useto-source option to specify new source address.                |  |
|------------|------------------------------------------------------------------------------------------|--|
| DNAT       | Modify destination address, useto-destination option to specify new destination address. |  |
| REDIRECT   | Redirect a packet.                                                                       |  |
| MASQUERADE | IP masquerading.                                                                         |  |
| MIRROR     | Reverse source and destination and send back to sender.                                  |  |
| MARK       | Modify the Mark field to control message routing.                                        |  |

The targets valid only for the NAT table are shown here:

## **Nat Redirection: Transparent Proxies**

NAT tables can be used to implement any kind of packet redirection, a process transparent to the user. Redirection is communing used to implement a transparent proxy. Redirection of packets is carried out with the REDIRECT target. With transparent proxies, packets received can be automatically redirected to a proxy server. For example, packets arriving on the Web service port, 80, can be redirected to the Squid Proxy service port, usually 3128. This involves a command to redirect an packet, using the REDIRECT target on the PREROUTING chain:

# iptables -t nat -A PREROUTING -i eth1 --dport 80 -j REDIRECT --to-port 3128

# Packet Mangling: the Mangle Table

The packet mangling table is used to actually modify packet information. Rules applied specifically to this table are often designed to control the mundane behavior of packets, like routing, connection size, and priority. Rules that actually modify a packet, rather than simply redirecting or stopping it, can be used only in the mangle table. For example, the TOS target can be used directly in the mangle table to change the Type of Service field to modifying a packet's priority. A TCPMSS target could be set to control the size of a connection. The ECN target lets you work around ECN blackholes, and the DSCP target will let you change DSCP bits. Several extensions such as the ROUTE extension will change a packet, in this case, rewriting its destination, rather than just redirecting it.

The mangle table is indicated with the -t mangle option. Use the following command to see what chains are listed in your mangle table:

iptables -t mangle -L

Several mangle table targets are shown here.

| TOS    | Modify the Type of Service field to manage the priority of the packet.              |
|--------|-------------------------------------------------------------------------------------|
| TCPMSS | Modify the allowed size of packets for a connection, enabling larger transmissions. |

| ECN                             | Remove ECN blackhole information.                                                                                                    |  |
|---------------------------------|----------------------------------------------------------------------------------------------------|--|
| DSCP                            | Change DSCP bits.                                                                                                    |  |
| ROUTE                           | Extension TARGET to modify destination information in the packet.                                                                                                    |  |
| Note The<br>exact<br>to<br>www. | ne iptables package is designed to be<br>stensible, allowing customized targets to be<br>dded easily. This involves applying patches<br>the kernel and rebuilding it. See<br><u>ww.netfilter.org</u> for more details, along<br>ith a listing of extended targets. |  |

| PREV | NEXT 📫 |
|------|--------|
|      |        |
|      |        |

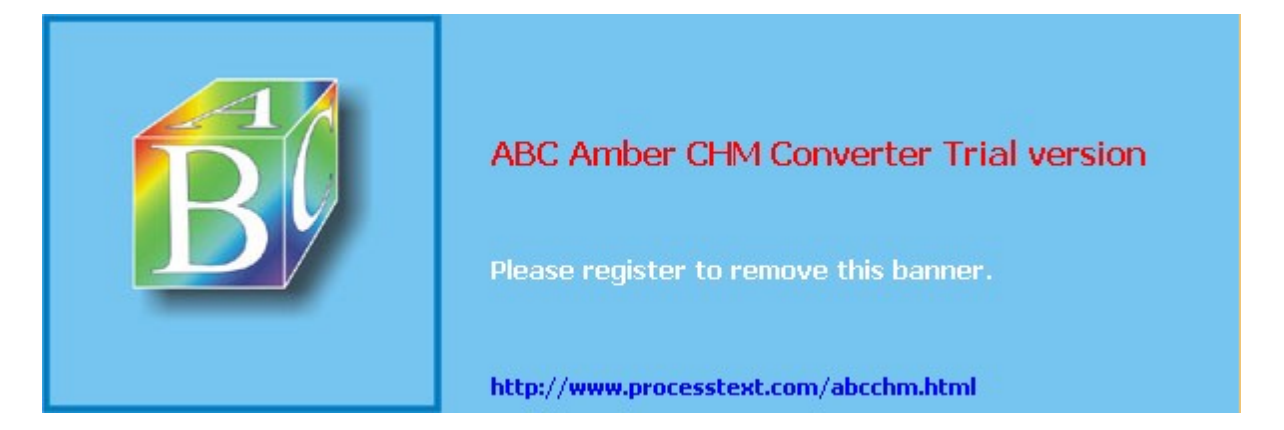

Day Day Up >

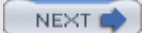

# **IP Tables Scripts**

Though you can enter iptables rules from the shell command line, when you shut down your system, these commands will be lost. On Red Hat, you can make use of the built-in support for saving and reading iptables rules using the iptables service script. Alternatively, you can manage the process yourself, saving to files of your own choosing. In either event, you will most likely need to place your iptables rules in a script that can then be executed directly. This way you can edit and manage a complex set of rules, adding comments and maintaining their ordering.

**Note** On Red Hat binaries, IPtables support in the kernel is enabled by default. If you re-compile the kernel that support for packet filtering is turned on, check Networking Options in the 2.4 kernel, and Networking Support/Networking Options under Device Drivers in the 2.6 kernel.

# **Red Hat iptables Support**

Red Hat provides support for iptables as part of their system configuration. When you install the RPM package for iptables, an iptables service script is installed that will read and save iptables commands using the **/etc/sysconfig/iptables** file. If you have set iptables to be started up automatically when you boot your system, this file will be checked to see if it exists and is not empty. If so, iptables will automatically read the iptables commands that it holds. This helps to integrate iptables more smoothly into the system setup process.

The **/etc/sysconfig/iptables** script is automatically generated by redhat-config-securitylevel, which is run during the installation process. When you first start up your system, the **/etc/sysconfig/iptables** file will contain the iptables rules for the configuration you selected when you ran redhat-config-securitylevel. If you run redhat-config-securitylevel again, changing your configuration, the **/etc/sysconfig/iptables** file will be overwritten with the new iptables rules. You can access redhat-config-securitylevel as the Security Level entry on the System Settings menu or window.

You can sidestep this automatic iptables setup by simply deleting the *letc/sysconfig/iptables* file. (Running redhat-config-securitylevel and choosing No Firewall will do the same). Be sure you back it up first in case it has important commands. It is possible to edit the *letc/sysconfig/iptables* file directly and enter iptables commands, but it is not recommended. Instead, you should think of this file as holding a final installation of your iptables commands.

You should think of the iptables service script that Red Hat provide as a versatile management tool, not as a service startup script. The use of the **service** command for this script can be confusing. The iptables script only manages iptables rules, flushing, adding, or reporting them. It does not start and stop the iptables service. If Netfilter is not running, you will need to specify that it be started up when your system boots. For this, you can use redhat-config-service (Services in the Server Settings window), then select iptables from the list of services.

The service script **/etc/rc.d/init.d/iptables** supports several options with which to manage your rules. The **status** option displays a listing of all your current rules. The **stop** option will flush your current rules. Unlike **stop** and **status**, the **start** and **save** options are tied directly to the **/etc/sysconfig/iptables** file. The **start** option will flush your current iptables rules and add those in the **/etc/sysconfig/iptables** file. The **start** option will save your current rules to the **/etc/sysconfig/iptables** file. The **status** operations work on the current iptables rules, no matter if they were added manually on the command line, added by your own script, or added by the **start** option from **/etc/**sysconfig/iptables. The following command will list your current rules:

#### service iptables status

Perhaps the most effective way to think of the iptables service script is as an iptables development tool. When creating complex firewall rules (beyond the simple set generated by redhat-config-securitylevel), you should first create a script and place your rules in them, as described later in the iptables script example. Make the script executable. Any changes you need to make as you debug your firewall, you make to this script. Before you run it, run the iptables service script with the **stop** option to clear out any previous rules:

service iptables stop

Then run your script, as shown here for the myfilters script:

./myfilters

To see how the commands have been interpreted by iptables, use the service script with the status option:

service iptables status

For any changes, edit your iptables script. Then run the service script again to clear out the old rules. Run the iptables script again, and use the status option with the service script to see how they were implemented:

```
service iptables stop
./myfilters
service iptables status
```

Once you are satisfied that your iptables rules are working correctly, you can save your rules to the **/etc/sysconfig/iptables** file. Use the iptables service script with the **save** option. Now your rules will be read automatically when your system starts up. You can think of the save operation as installing your iptables rules on your system, making them part of your system setup whenever you start your system.

service iptables save

To make changes, modify your iptables script, run the service script with stop to clear out the old rules, run the iptables script, and then use the service script with the save option to generate a new **/etc/sysconfig/iptables** file.

Instead of using the service script, you can save your rules using the **iptables-save** script. The recommended file to use is **/etc/iptables.rules**. The service script actually used iptables-save with the **-c** option to save rules to the **/etc/sysconfig/iptables** file. The **-c** option for iptables-save includes counters in the output (the iptables service script is designed to parse counter information along with the commands). The **iptables-save** command outputs rules to the standard output. To save them in a file, you must redirect the output to a file with the redirection operator, >, as shown here:

iptables-save -c > /etc/sysconfig/iptables

You can also save your rules to a file of your choosing, such as **/etc/iptables.rules**. The **/etc/rc.d/init.d/iptables** service script defines the IPTABLES\_CONFIG variable, which holds the name of the iptables configuration file, **/etc/sysconfig/iptables**.

iptables-save > /etc/iptables.rules

Then, to restore the rules, use the **iptables-restore** script to read the iptables commands from that saved file:

iptables-restore < /etc/iptables.rules</pre>

# An iptables Script Example

You now have enough information to create a simple iptables script that will provide basic protection for a single system connected to the Internet. The following script, **myfilter**, provides an IP tables filtering process to protect a local network and a Web site from outside attacks. It configures a simple firewall for a private network (check the iptables HOWTO for a more complex example). If you have a local network, you could adapt this script to it. In this configuration, all remote access initiated from the outside is blocked, but two-way communication is allowed for connections that users in the network make with outside systems. In this example, the firewall system functions as a gateway for a private network whose network address is 192.168.0.0 (see Figure 19-1). The Internet address is, for the sake of this example, 10.0.0.1. The system has two Ethernet devices: one for the private network (**eth1**) and one for the Internet (**eth0**). The gateway firewall system also supports a Web server at address 10.0.0.2. Entries in this example that are too large to fit on one line are continued on a second line, with the newline quoted with a backslash.

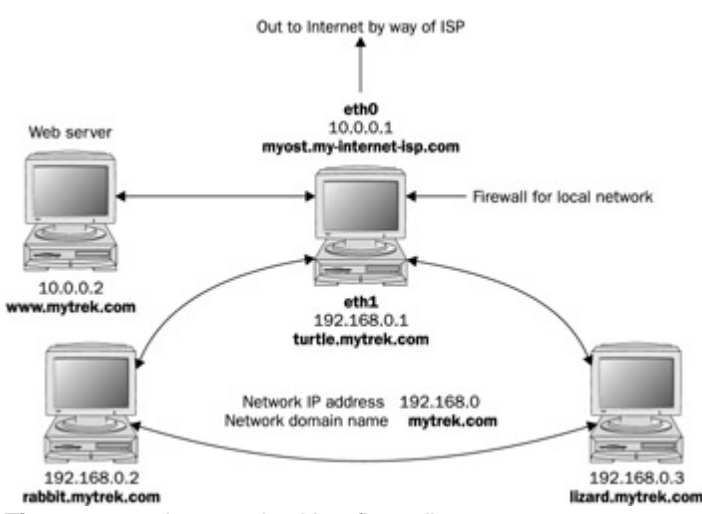

Figure 19-1: A network with a firewall

The basic rules as they apply to different parts of the network are illustrated in Figure 19-2.

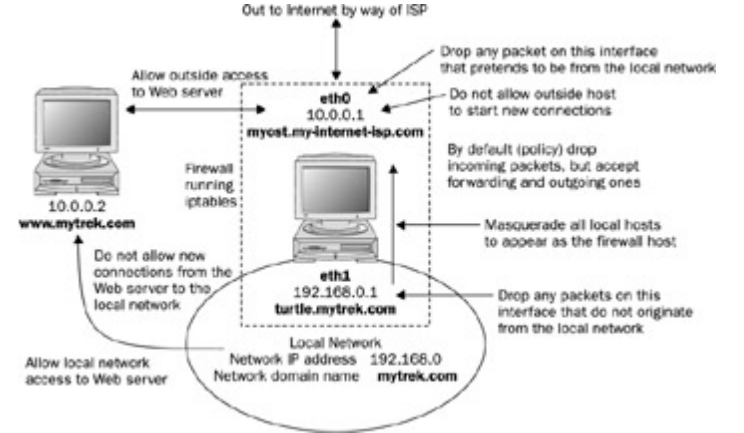

Figure 19-2: Firewall rules applied to a local network example myfilter

Firewall Gateway system IP address is 10.0.0.1 using Ethernet device eth0
# Private network address is 192.168.0.0 using Ethernet device eth1
# Web site address is 10.0.0.2
# turn off IP forwarding
echo 0 > /proc/sys/net/ipv4/ip\_forward
# Flush chain rules
iptables -F INPUT
iptables -F OUTPUT
iptables -F FORWARD
# set default (policy) rules
iptables -P OUTPUT DROP
iptables -P OUTPUT ACCEPT
iptables -P FORWARD ACCEPT
# IP spoofing, deny any packets on the internal network
that have an external source address.

iptables -A INPUT -j LOG -i eth1 \! -s 192.168.0.0/24 iptables -A INPUT -j DROP -i eth1 \! -s 192.168.0.0/24

iptables -A FORWARD -j DROP -i ethl \! -s 192.168.0.0/24
# IP spoofing, deny any outside packets (any not on eth1)
that have the source address of the internal network
iptables -A INPUT -j DROP \! -i eth1 -s 192.168.0.0/24
# IP spoofing, deny any outside packets with localhost address
# (packets not on the lo interface (any on eth0 or eth1)
that have the source address of localhost)
iptables -A INPUT -j DROP -i \! lo -s 127.0.0.0/255.0.0.0

# allow all incoming messages for users on your firewall system
iptables -A INPUT -j ACCEPT -i lo

# allow communication to the Web server (address 10.0.0.2), port www iptables -A INPUT -j ACCEPT -p tcp -i eth0 --dport www -s 10.0.0.2 # Allow established connections from Web servers to internal network iptables -A INPUT -m state --state ESTABLISHED,RELATED -i eth0 -p tcp --sport www -s 10.0.0.2 -d 192.168.0.0/24 -j ACCEPT # Prevent new connections from Web servers to internal network iptables -A OUTPUT -m state --state NEW -o eth0 -p tcp --sport www -d 192.168.0.0/24 -j DROP

# allow established and related outside communication to your system # allow outside communication to the firewall, except for ICMP packets iptables -A INPUT -m state --state ESTABLISHED, RELATED -i eth0 -p \! icmp -j ACCEPT # prevent outside initiated connections iptables -A INPUT -m state --state NEW -i eth0 -j DROP iptables -A FORWARD -m state --state NEW -i eth0 -j DROP # allow all local communication to and from the firewall on eth1 from the local network iptables -A INPUT -j ACCEPT -p all -i eth1 -s 192.168.0.0/24 # Set up masquerading to allow internal machines access to outside network iptables -t nat -A POSTROUTING -o eth0 -j MASQUERADE # Accept ICMP Ping (0 and 8) and Destination unreachable (3) messages # Others will be rejected by INPUT and OUTPUT DROP policy iptables -A INPUT -j ACCEPT -p icmp -i eth0 --icmp-type echo-reply -d 10.0.0.1 iptables -A INPUT -j ACCEPT -p icmp -i eth0 --icmp-type echo-request -d 10.0.0.1 iptables -A INPUT -j ACCEPT -p icmp -i eth0 --icmp-type destination-unreachable -d 10.0.0.1

# Turn on IP Forwarding
echo 1 > /proc/sys/net/ipv4/ip\_forward

Initially, in the script you would clear your current iptables with the flush option (**-F**), and then set the policies (default targets) for the non-user-defined rules. IP forwarding should also be turned off while the chain rules are being set:

echo 0 > /proc/sys/net/ipv4/ip\_forward

## **Drop Policy**

First, a DROP policy is set up for INPUT and FORWARD built-in IP chains. This means that if a packet does not meet a criterion in any of the rules to let it pass, it will be dropped. Then both IP spoofing attacks and any attempts from the outside to initiate connections (SYN packets) are rejected. Outside connection attempts are also logged. This is a very basic configuration that can easily be refined to your own needs by adding iptables rules.

iptables -P INPUT DROP iptables -P OUTPUT ACCEPT iptables -P FORWARD ACCEPT

### **IP Spoofing**

One way to protect the private network from IP spoofing any packets is to check for any outside addresses on the Ethernet device dedicated to the private network. In this example, any packet on device **eth1** (dedicated to the private network) whose source address is not that of the private network (! -s**192.168.0.0**) is denied. Also, check to see if any packets coming from the outside are designating the private network as their source. In this example, any packets with the source address of the private network on any Ethernet device other than for the private network (**eth1**) are denied. The same strategy can be applied to the local host.

```
# IP spoofing, deny any packets on the internal network
# that has an external source address.
iptables -A INPUT -j LOG -i ethl \! -s 192.168.0.0/24
iptables -A INPUT -j DROP -i ethl \! -s 192.168.0.0/24
iptables -A FORWARD -j DROP -i ethl \! -s 192.168.0.0/24
# IP spoofing, deny any outside packets (any not on ethl)
# that have the source address of the internal network
iptables -A INPUT -j DROP \! -i ethl -s 192.168.0.0/24
iptables -A FORWARD -j DROP \! -i ethl -s 192.168.0.0/24
# IP spoofing, deny any outside packets with localhost address
# (packets not on the lo interface (any on eth0 or eth1)
# that have the source address of localhost)
iptables -A INPUT -j DROP -i \! lo -s 127.0.0.0/255.0.0.0
```

Then, you would set up rules to allow all packets sent and received within your system (localhost) to pass: iptables -A INPUT -j ACCEPT -i lo

### Server Access

For the Web server, you want to allow access by outside users but block access by anyone attempting to initiate a connection from the Web server into the private network. In the next example, all messages are

accepted to the Web server, but the Web server cannot initiate contact with the private network. This prevents anyone from breaking into the local network through the Web server, which is open to outside access. Established connections are allowed, permitting the private network to use the Web server.

# allow communication to the Web server (address 10.0.0.2), port www iptables -A INPUT -j ACCEPT -p tcp -i eth0 --dport www -s 10.0.0.2 # Allow established connections from Web servers to internal network iptables -A INPUT -m state --state ESTABLISHED,RELATED -i eth0 \ -p tcp --sport www -s 10.0.0.2 -d 192.168.0.0/24 -j ACCEPT # Prevent new connections from Web servers to internal network iptables -A OUTPUT -m state --state NEW -o eth0 -p tcp \ --sport www -d 192.168.0.1.0/24 -j DROP

### **Firewall Outside Access**

To allow access by the firewall to outside networks, you allow input by all packets except for ICMP packets. These are handled later. The firewall is specified by the firewall device, **eth0**. First, allow established and related connections to proceed:

```
# allow outside communication to the firewall,
# except for ICMP packets
iptables -A INPUT -m state --state ESTABLISHED,RELATED \
        -i eth0 -p \! icmp -j ACCEPT
```

### Blocking Outside Initiated Access

To prevent outsiders from initiating any access to your system, create a rule to block access by SYN packets from the outside using the state option with NEW. Drop any new connections on the eth0 connection (assumes only eth0 is connected to the Internet or outside network).

```
# prevent outside initiated connections
iptables -A INPUT -m state --state NEW -i eth0 -j DROP
iptables -A FORWARD -m state --state NEW -i eth0 -j DROP
```

### Local Network Access

To allow interaction by the internal network with the firewall, you allow input by all packets on the internal Ethernet connection, **eth1**. The valid internal network addresses are designated as the input source:

iptables -A INPUT -j ACCEPT -p all -i eth1 -s 192.168.0.0/24

#### Masquerading Local Networks

To implement masquerading, where systems on the private network can use the gateway's Internet address to connect to Internet hosts, you create a NAT table (-t nat) POSTROUTING rule with a MASQUERADE target:

iptables -t nat -A POSTROUTING -o eth0 -j MASQUERADE

### **Controlling ICMP Packets**

In addition, to allow ping and destination-reachable ICMP packets, you enter INPUT rules with the firewall as the destination. To enable ping operations, you use both echo-reply and echo-request ICMP types, and for destination unreachable, you use the destination- unreachable type:

```
iptables -A INPUT -j ACCEPT -p icmp -i eth0 --icmp-type \
    echo-reply -d 10.0.0.1
iptables -A INPUT -j ACCEPT -p icmp -i eth0 --icmp-type \
```
```
echo-request -d 10.0.0.1
iptables -A INPUT -j ACCEPT -p icmp -i eth0 --icmp-type \
destination-unreachable -d 10.0.0.1
```

#### At the end, IP forwarding is turned on again:

echo 1 > /proc/sys/net/ipv4/ip\_forward

#### Listing Rules

A listing of these iptables options shows the different rules for each option, as shown here:

```
# iptables -L
Chain INPUT (policy DROP)
target prot opt source
                               destination
LOG
        all -- !192.168.0.0/24 anywhere
                                          LOG level warning
DROP
        all -- !192.168.0.0/24 anywhere
        all -- 192.168.0.0/24 anywhere
DROP
        all -- 127.0.0.0/8
DROP
                               anywhere
ACCEPT
        all -- anywhere
                               anywhere
        tcp -- 10.0.0.2
ACCEPT
                               anywhere
                                              tcp dpt:http
        tcp -- 10.0.0.2
ACCEPT
                               192.168.0.0/24 state RELATED, ESTABLISHED
                                                         tcp spt:http
ACCEPT !icmp -- anywhere
                                              state RELATED, ESTABLISHED
                               anywhere
DROP
       all -- anywhere
                               anywhere
                                              state NEW
ACCEPT all -- 192.168.0.0/24 anywhere
ACCEPT icmp -- anywhere
                               10.0.0.1
                                              icmp echo-reply
                               10.0.0.1
ACCEPT icmp -- anywhere
                                              icmp echo-request
ACCEPT
                               10.0.0.1
        icmp -- anywhere
                                              icmp destination-unreachable
Chain FORWARD (policy ACCEPT)
target prot opt source
                               destination
DROP
        all -- !192.168.0.0/24 anywhere
        all -- 192.168.0.0/24 anywhere
DROP
        all -- 127.0.0.0/8
DROP
                               anywhere
DROP
        all -- anywhere
                               anywhere
                                             state NEW
Chain OUTPUT (policy ACCEPT)
target
                           destination
        prot opt source
          tcp -- anywhere 192.168.0.0/24 state NEW tcp spt:http
DROP
```

#### # iptables -t nat -L

Chain PREROUTING (policy ACCEPT) target prot opt source destination Chain POSTROUTING (policy ACCEPT) target prot opt source destination MASQUERADE all -- anywhere anywhere Chain OUTPUT (policy ACCEPT) target prot opt source destination

#### **User-Defined Rules**

For more complex rules, you may want to create your own chain to reduce repetition. A common method is to define a user chain for both INPUT and FORWARD chains, so that you do not have to repeat DROP operations for each. Instead, you would have only one user chain that both FORWARD and INPUT chains would feed into for DROP operations. Keep in mind that both FORWARD and INPUT operations may have separate rules in addition to the ones they share. In the next example, a user-defined chain called arriving is created. The chain is defined with the -N option at the top of the script:

iptables -N arriving

DROP

DROP

A user chain has to be defined before it can be used as a target in other rules. So you have to first define and add all the rules for that chain, and then use it as a target. The arriving chain is first defined and its rules added. Then, at the end of the file, it is used as a target for both the INPUT and FORWARD chains. The INPUT chain lists rules for accepting packets, whereas the FORWARD chain has an ACCEPT policy that will accept them by default.

```
iptables -N arriving
iptables -F arriving
# IP spoofing, deny any packets on the internal network
# that has an external source address.
iptables -A arriving -j LOG -i eth1 \! -s 192.168.0.0/24
iptables -A arriving -j DROP -i ethl \! -s 192.168.0.0/24
iptables -A arriving -j DROP \! -i eth1 -s 192.168.0.0/24
.....
# entries at end of script
iptables -A INPUT -j arriving
iptables -A FORWARD -j arriving
A listing of the corresponding rules is shown here:
Chain INPUT (policy DROP)
target
          prot opt source
                                   destination
arriving all -- 0.0.0.0/0
                                     0.0.0/0
Chain FORWARD (policy ACCEPT)
         prot opt source
                                   destination
target
arriving all -- 0.0.0.0/0
                                     0.0.0.0/0
Chain arriving (2 references)
         prot opt source
                                   destination
target
          all -- !192.168.0.0/24
                                    0.0.0/0
                                                    LOG flags 0 level 4
LOG
```

For rules where chains may differ, you will still need to enter separate rules. In the **myfilter** script, the FORWARD chain has an ACCEPT policy, allowing all forwarded packets to the local network to pass through the firewall. If the FORWARD chain had a DROP policy, like the INPUT chain, then you may need to define separate rules under which the FORWARD chain could accept packets. In this example, the FORWARD and INPUT chains have different rules for accepting packets on the **eth1** device. The INPUT rule is more restrictive. To enable the local network to receive forwarded packets through the firewall, you could enable forwarding on its device using a separate FORWARD rule, as shown here:

0.0.0/0

0.0.0/0

iptables -A FORWARD -j ACCEPT -p all -i eth1

all -- !192.168.0.0/24

all -- 192.168.0.0/24

The INPUT chain would accept packets only from the local network. iptables -A INPUT -j ACCEPT -p all -i ethl -s 192.168.0.0/24

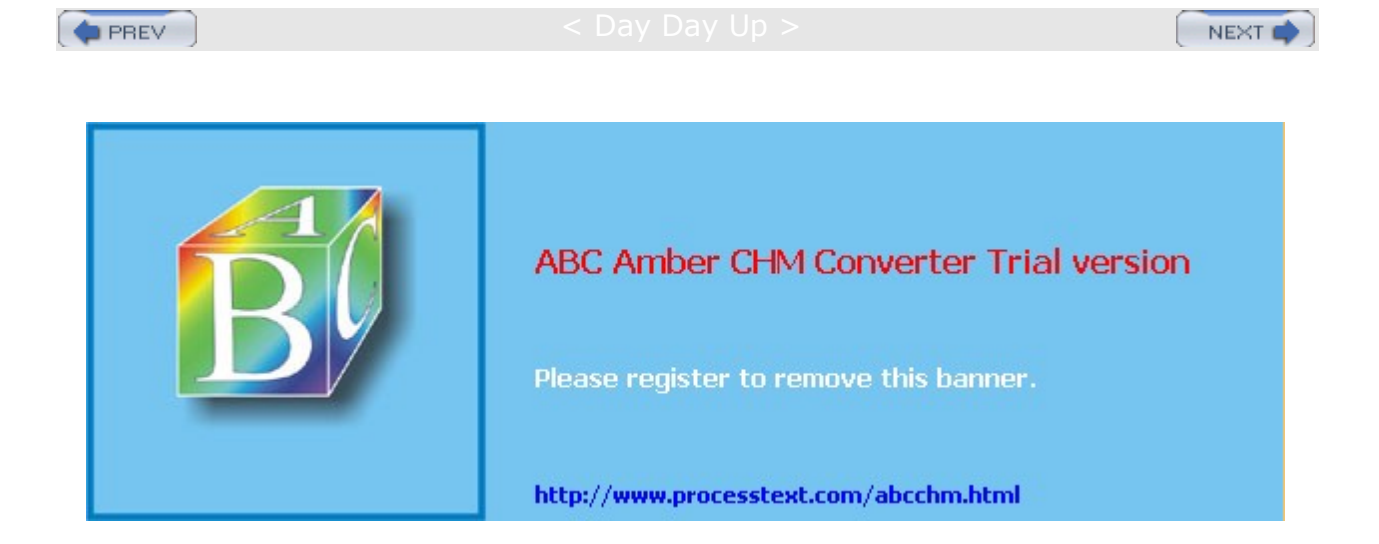

🔷 PREV

#### Day Day Up >

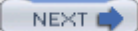

# **IP Masquerading**

On Linux systems, you can set up a network in which you can have one connection to the Internet, which several systems on your network can use. This way, using only one IP address, several different systems can connect to the Internet. This method is called *IP masquerading*, where a system masquerades as another system, using that system's IP address. In such a network, one system is connected to the Internet with its own IP address, while the other systems are connected on a local area network (LAN) to this system. When a local system wants to access the network, it masquerades as the Internet-connected system, borrowing its IP address.

IP masquerading is implemented on Linux using the iptables firewalling tool. In effect, you set up a firewall, which you then configure to do IP masquerading. Currently, IP masquerading supports all the common network services-as does iptables firewalling-such as Web browsing, Telnet, and ping. Other services, such as IRC, FTP, and Real Audio, require the use of certain modules. Any services you want local systems to access must also be on the firewall system because request and response actually are handled by services on that system.

You can find out more information on IP masquerading at the IP Masquerade Resource Web site at ipmasq.webhop.net. In particular, the Linux IP Masquerade mini-HOWTO provides a detailed, step-by-step guide to setting up IP masquerading on your system. IP masquerading must be supported by the kernel before you can use it. If your kernel does not support it, you may have to rebuild the kernel, including IP masquerade support, or use loadable modules to add it. See the IP Masquerade mini-HOWTO for more information.

With IP masquerading, as implemented on Linux systems, the machine with the Internet address is also the firewall and gateway for the LAN of machines that use the firewall's Internet address to connect to the Internet. Firewalls that also implement IP masquerading are sometimes referred to as *MASQ gates*. With IP masquerading, the Internet-connected system (the firewall) listens for Internet requests from hosts on its LAN. When it receives one, it replaces the requesting local host's IP address with the Internet IP address of the firewall and then passes the request out to the Internet, as if the request were its own. Replies from the Internet are then sent to the firewall system. The replies the firewall receives are addressed to the firewall using its Internet address. The firewall then determines the local system to whose request the reply is responding. It then strips off its IP address and sends the response on to the local host across the LAN. The connection is transparent from the perspective of the local machines. They appear to be connected directly to the Internet.

# **Masquerading Local Networks**

IP masquerading is often used to allow machines on a private network to access the Internet. These could be machines in a home network or a small LAN, such as for a small business. Such a network might have only one machine with Internet access, and as such, only the one Internet address. The local private network would have IP addresses chosen from the private network allocations (10., 172.16., or 192.168.). Ideally, the firewall has two Ethernet cards: one for an interface to the LAN (for example, eth1) and one for an interface to the Internet, such as eth0 (for dial-up ISPs, this would be ppp0 for the modem). The card for the Internet connection (eth0) would be assigned the Internet IP address. The Ethernet interface for the local network (eth1, in this example) is the firewall Ethernet interface. Your private LAN would have a network address like 192.168.0. Its Ethernet firewall interface (eth1) would be assigned the IP address 192.168.0.1. In effect, the firewall interface lets the firewall operate as the local network's gateway. The firewall is then configured to masquerade any packets coming from the private network. Your LAN needs to have its own domain name server, identifying the machines on your network, including your firewall. Each local machine needs to have the firewall specified as its gateway. Try not to use IP aliasing to assign both the firewall and Internet IP addresses for them, such as two Ethernet cards, or an Ethernet card and a modem (ppp0).

# **Masquerading NAT Rule**

In Netfilter, IP masquerading is a NAT operation and is no longer integrated with packet filtering as in

ipchains. IP masquerading commands are placed on the NAT table and treated separately from the packet-filtering commands. Use iptables to place a masquerade rule on the NAT table. First reference the NAT table with the -t nat option. Then add a rule to the POSTROUTING chain with the -o option specifying the output device and the -j option with the MASQUERADE command:

iptables -t nat -A POSTROUTING -o eth0 -j MASQUERADE

### **IP** Forwarding

Then turn on IP forwarding either manually as shown here, with **sysctl** (<u>Chapter 33</u>), or with the redhat-config tool (Kernel Tuning tool accessible from the Extras menu under System Tools) and check IP Forwarding in the IP [2] panel in the IP entry under Networking. This will set the **net.ipv4.ip\_forward** variable in the **/etc/sysctl.conf** file (you can make the change manually to this file if you wish). IP forwarding will be turned off by default.

echo 1 > /proc/sys/net/ipv4/ip\_forward

### Masquerading Selected Hosts

Instead of masquerading all local hosts as the single IP address of the firewall/gateway host, you could use the NAT table to rewrite addresses for a few selected hosts. Such an approach is often applied to setups where you want several local hosts to appear as Internet servers. Using the DNAT and SNAT targets, you can direct packets to specific local hosts. You would use rules on the PREROUTING and POSTROUTING chains to direct input and output packets.

For example, the Web server described in the previous example could have been configured as a local host to which a DNAT target could redirect any packets originally received for 10.0.0.2. Say the Web server was set up on 192.168.0.5. It could appear as having the address 10.0.0.2 on the Internet. Packets sent to 10.0.0.2 would be rewritten and directed to 192.168.0.5 by the NAT table. You would use the PREROUTING chain with the -d option to handle incoming packets and POSTROUTING with the -s option for outgoing packets.

Be ar in mi nd tha t wit h ipt abl es, ma sq uer adi ng is no lon ger со mb ine d wit h the FO R W AR D ch ain , as it is wit h ipc hai ns. So, if yo u sp ecif у а DR OP poli су for the FO R W AR D ch

ain

Тір

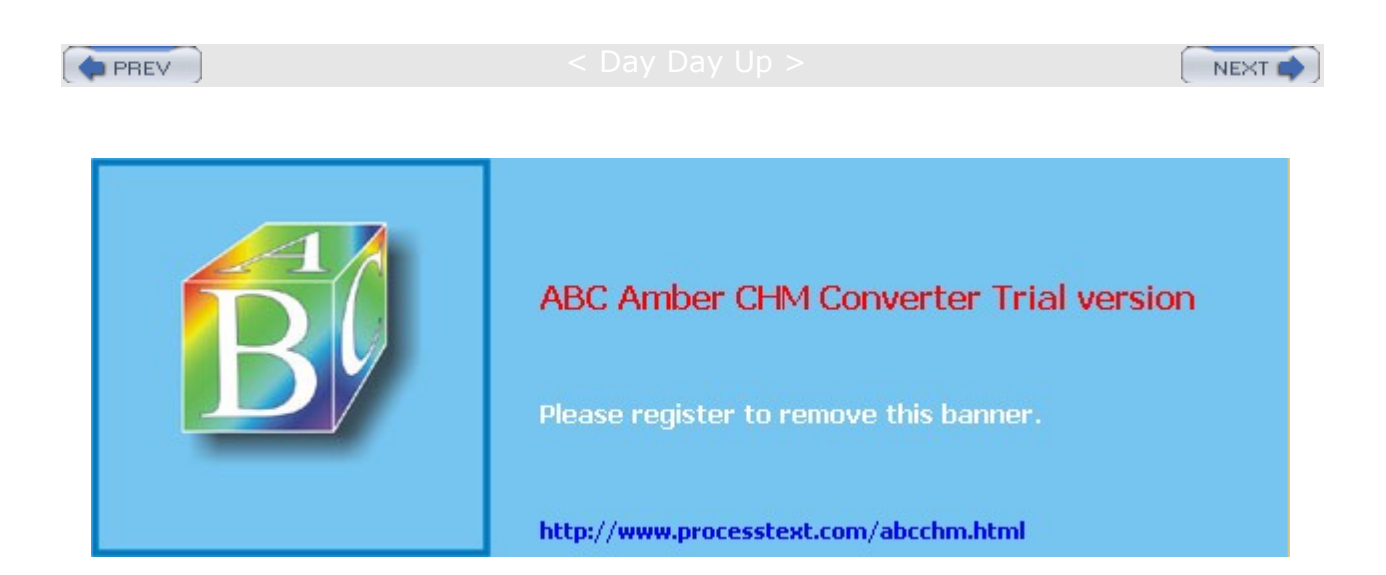

: Day Day Up >

# Part V: Red Hat Servers Chapter List

Chapter 20: Server Management

- Chapter 21: FTP Servers
- Chapter 22: Web Servers: Apache
- Chapter 23: Proxy Servers: Squid
- Chapter 24: Mail Servers: SMTP, POP, and IMAP
- Chapter 25: Print Servers
- Chapter 26: News and Search Servers

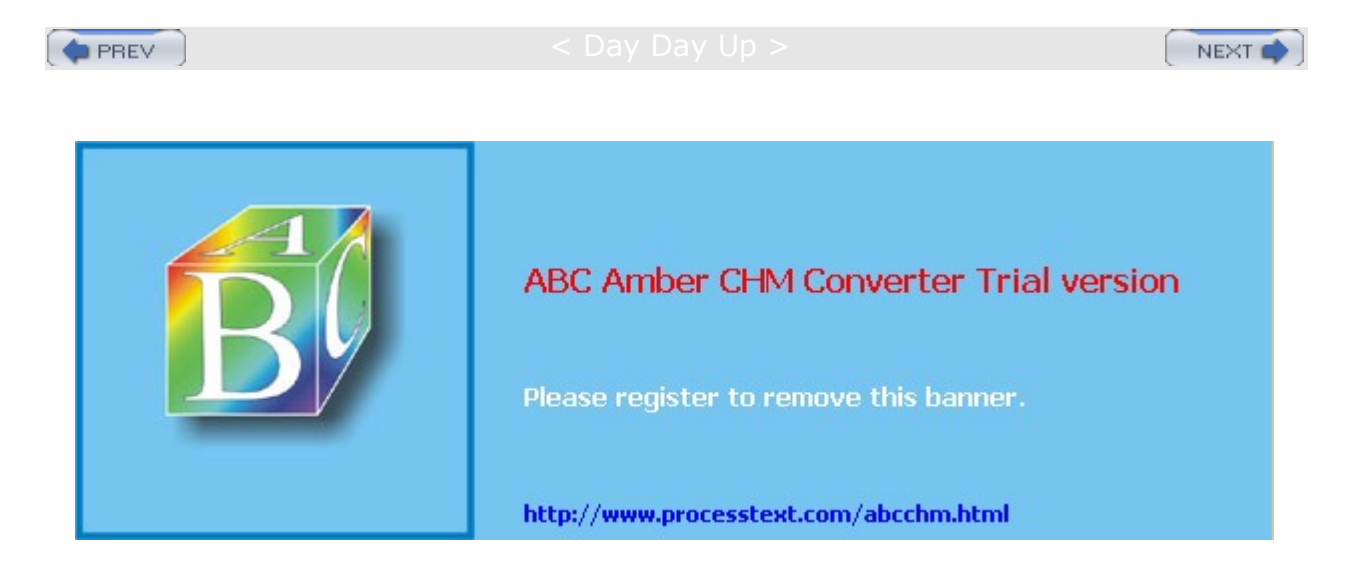

: Day Day Up >

```
NEXT 📫
```

# **Chapter 20: Server Management**

### **Overview**

Asingle Linux system can provide several different services such as mail, Web, or FTP servers. Each service operates as a continually running daemon looking for requests for its particular services from remote users. You can turn services on or off by starting or shutting down their daemons. The process of starting up or shutting down a service is handled by service scripts, described in detail in this chapter.

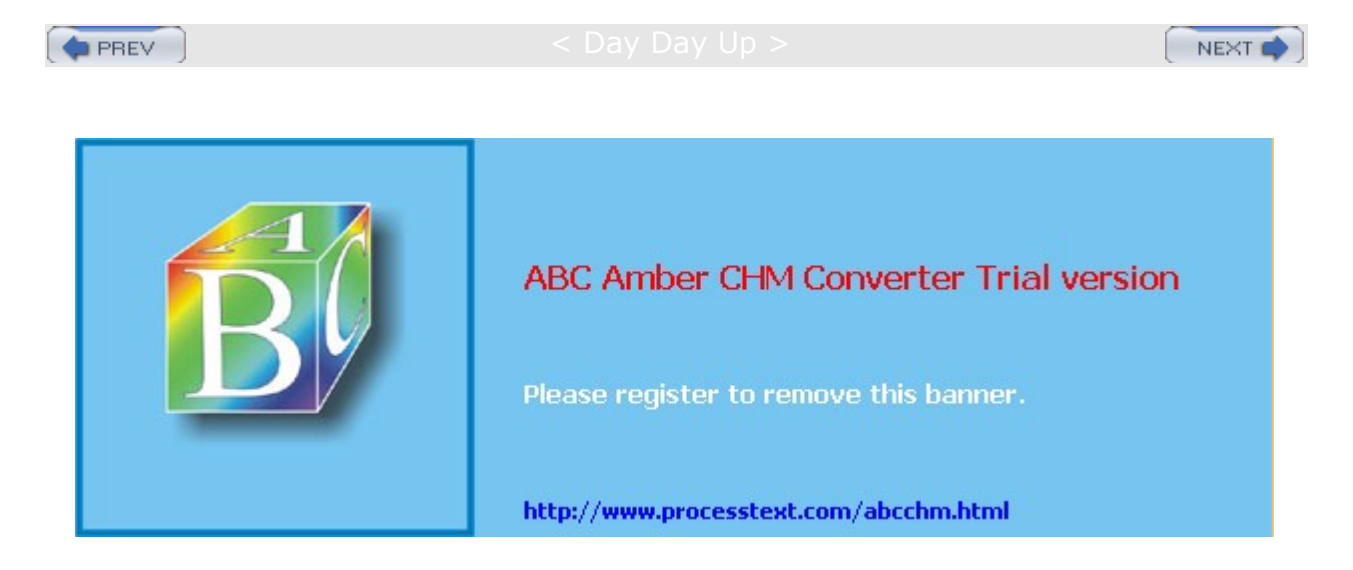

Day Day Up >

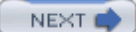

# System Startup Files: /etc/rc.d and /etc/sysconfig

Each time you start your system, it reads a series of startup commands from system initialization files located in your /etc/rc.d directory. These initialization files are organized according to different tasks. Some are located in the /etc/rc.d directory itself, while others are located in a subdirectory called init.d. You should not have to change any of these files. The organization of system initialization files varies among Linux distributions. The Red Hat organization is described here. Some of the files you find in /etc/rc.d are listed in Table 20-1.

### /etc/rc.d/rc.sysinit

The /etc/rc.d/rc.sysinit file holds the commands for initializing your system, including the mounting and unmounting of your file systems. Kernel modules for specialized features or devices can be loaded in an rc.modules file. The /etc/rc.d/rc.local file is the last initialization file executed. You can place commands of your own here. When you shut down your system, the system calls the halt file, which contains shutdown commands. The files in init.d are then called to shut down daemons, and the file systems are unmounted. In the current distribution of Red Hat, halt is located in the init.d directory.

# /etc/rc.d/init.d

The /etc/rc.d/init.d directory is designed primarily to hold scripts that start up and shut down different specialized daemons, such as network and printer daemons and those for font and Web servers. These files perform double duty, starting a daemon when the system starts up and shutting down the daemon when the system shuts down. The files in init.d are designed in a way to make it easy to write scripts for starting up and shutting down specialized applications. They use functions defined in the functions file. Many of these files are set up for you automatically. You shouldn't need to change them. If you do change them, be sure you know how these files work first.

| Table 20-1: System Startup Files |                                                                                                    |  |
|----------------------------------|----------------------------------------------------------------------------------------------------|--|
| File                             | Description                                                                                                    |  |
| /etc/sysconfig                   | Directory that holds system configuration files and directories.                                                                                         |  |
| /etc/rc.d                        | Directory that holds system startup and shutdown files.                                                                                                  |  |
| /etc/rc.d/rc.sysinit             | Initialization file for your system.                                                                                                    |  |
| /etc/rc.d/rc.local               | Initialization file for your own commands; you can freely<br>edit this file to add your own startup commands; this is<br>the last startup file executed. |  |
| /etc/rc.d/rc.modules             | Loads kernel modules (not implemented by default on Red Hat Linux).                                                                                      |  |
| /etc/rc.d/init.d                 | Directory that holds network scripts to start up network connections.                                                                                    |  |
| /etc/rc.d/rc <i>num</i> .d       | Directories for different runlevels, where <i>num</i> is the runlevel. The directories hold links to scripts in the /etc/rc.d/init.d directory.          |  |
| /etc/rc.d/init.d/halt            | Operations performed each time you shut down the system, such as unmounting file systems; called rc.halt in other distributions.                         |  |
| /etc/rc.d/init.d/cups            | Start up and shut down the cups printer daemon.                                                                                                    |  |

| Table 20-1: System Startup Files |                                                                    |  |
|----------------------------------|--------------------------------------------------------------------|--|
| File                             | Description                                                        |  |
| /etc/rc.d/init.d/xinetd          | Operations to start up or shut down the <b>xinetd</b> daemon.      |  |
| /etc/rc.d/init.d/network         | Operations to start up or shut down your network connections.      |  |
| /etc/rc.d/init.d/httpd           | Operations to start up or shut down your Web server daemon, httpd. |  |

When your system starts up, several programs are automatically started and run continuously to provide services, such as a Web site or print servers. Depending on what kind of services you want your system to provide, you can add or remove items in a list of services to be started automatically. For example, the Web server is run automatically when your system starts up. If you are not hosting a Web site, you would have no need for the Web server. You could prevent the service from starting, removing an extra task the system does not need to perform, freeing up resources and possibly reducing potential security holes. Several of the servers and daemons perform necessary tasks. The sendmail server enables you to send messages across networks, and the cupsd server performs printing operations.

To configure a service to start up automatically at boot, you can use the redhat-config- services tool available on the desktop or the **chkconfig** tool, which is run at a command line. redhat-config-services displays a list of available services, letting you choose the ones you want to start or prevent from starting. The **chkconfig** command uses the **on** and **off** options to select and deselect services for startup at boot (see section on **chkconfig** later in this chapter).

#### chkconfig httpd on

To start and stop services manually at any time, you can use either redhat-config-services or the service command. With the service command, you list the service with the stop argument to stop it, the start argument to start it, and the restart argument to restart it.

service httpd start

Тір Wh en yo ur sy ste m sta rts up, it us es link s in sp eci al run lev el dir ect ori es in the /e tc /r c. d/ dir ect ory to run the sta rtu р scr ipt s in the /e tc /r c. d/ in it .d dir ect ory . А run lev el dir

ect

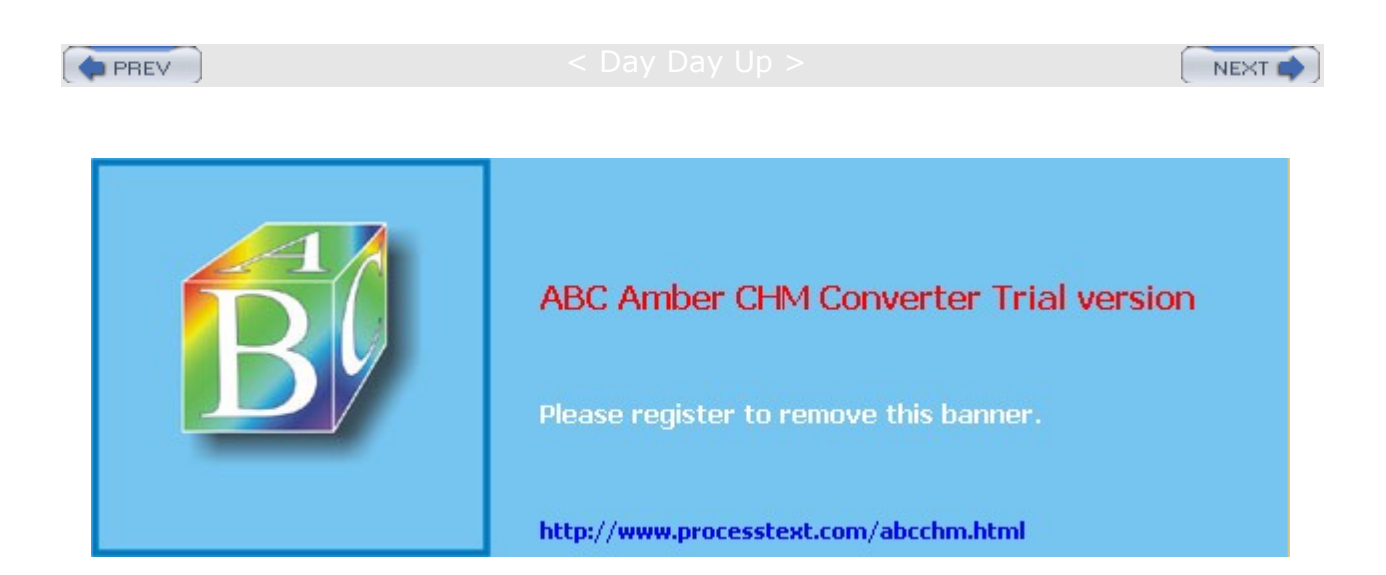

#### PREV

Day Day Up >

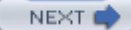

# SysV Init: init.d Scripts

You can manage the startup and shutdown of server daemons with special startup scripts located in the /etc/rc.d/init.d directory. These scripts often have the same name as the server's program. For example, for the /usr/sbin/httpd Web server program, the corresponding script is called /etc/rc.d/init.d/httpd. This script starts and stops the Web server. This method of using init.d startup scripts to start servers is called *SysV Init*, after the method used in Unix System V.

Tip If you change the configuration of a server, you may need to start and stop it several times as you refine the configuration. Several servers provide special management tools that enable you to perform this task easily. The apachect1 utility enables you to start and stop the Apache Web server easily. It is functionally equivalent to using the /etc/rc.d/init.d/httpd script to start and stop the server. For the domain name server, the ndc utility enables you to start and server. However, it is not advisable to mix the use of init.d scripts and the management tools.

The startup scripts in the /etc/rc.d/init.d directory can be executed automatically whenever you boot your system. Be careful when accessing these scripts, however. These start essential programs, such as your network interface and your printer daemon. These init scripts are accessed from links in subdirectories set up for each possible runlevel. The /etc/rc.d directory holds a set of subdirectories whose names have the format rcN.d, where n is a number referring to a runlevel. The rc script detects the runlevel in which the system was started, and then executes only the startup scripts specified in the subdirectory for that runlevel. When you start your system, the rc script executes the startup scripts specified in the rc3.d directory, if you are performing a command line login, and the rc5.d directory, if you are using a graphical login. The rc3.d and rc5.d directories hold symbolic links to certain startup scripts in the /etc/rc.d/init.d directory. So, the httpd script in the /etc/rc.d/init.d directory is actually called through a symbolic link in the rc3.d or the rc5.d directory. The symbolic link for the /etc/rc.d/httpd script in the rc3.d directory is s85httpd. The S prefixing the link stands for "startup"; thus, the link calls the corresponding init.d script with the start option. The number indicates the order in which startup scripts are run; lower numbers run first. s85httpd invokes /etc/rc.d/init.d/httpd with the option start. If you change the name of the link to start with a K, the script is invoked with the stop option, stopping it. Such links are used in the runlevels 0 and 6 directories, rc6.d and rc0.d. Runlevel 0 halts the system and runlevel 6 reboots it. You can use the runlevel command to find out what runlevel you are currently operating at (see Chapter 27 for more details on runlevels). A listing of runlevels is shown in Table 20-2.

| Table 20-2: System Runlevels |                |                                                                                        |
|------------------------------|----------------|----------------------------------------------------------------------------------------|
| Runlevel                     | rc.d Directory | Description                                                                            |
| 0                            | rc0.d          | Halt (shut down) the system                                                            |
| 1                            | rc1.d          | Single-user mode (no networking, limited capabilities)                                 |
| 2                            | rc2.d          | Multiuser mode with no NFS support (limited capabilities)                              |
| 3                            | rc3.d          | Multiuser mode (full operational mode)                                                 |
| 4                            | rc4.d          | User-defined, implemented by default on Red Hat the same as runlevel 3, multiuser mode |
| 5                            | rc5.d          | Multiuser mode with graphical login (full operation mode with graphical login added)   |
| 6                            | rc6.d          | Reboot system                                                                          |

PREV

NEXT 📫

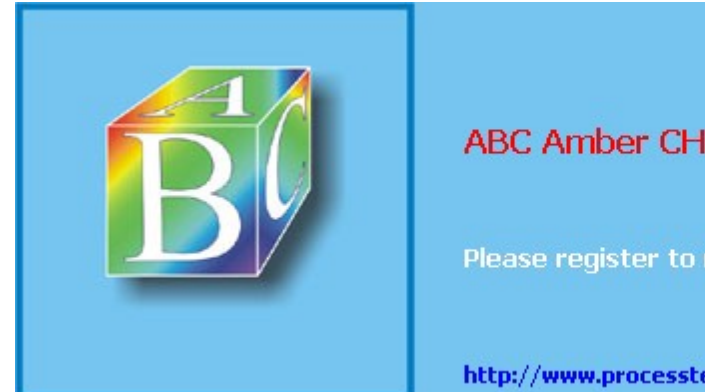

ABC Amber CHM Converter Trial version

Please register to remove this banner.

http://www.processtext.com/abcchm.html

🔷 PREV

#### Day Day Up >

```
NEXT
```

### Starting Servers: Standalone and xinetd

A server is a daemon that runs concurrently with your other programs, continually looking for a request for its services, either from other users on your system or from remote users connecting to your system through a network. When a server receives a request from a user, it starts up a *session* to provide its services. For example, if users want to download a file from your system, they can use their own FTP client to connect to your FTP server and start up a session. In the session, they can access and download files from your system. Your server needs to be running for a user to access its services. For example, if you set up a Web site on your system with HTML files, you must have the httpd Web server program running before users can access your Web site and display those files.

### **Starting Services Directly**

You can start a server in several ways. One way is to do it manually from the command line by entering the name of the server program and its arguments. When you press ENTER, the server starts, although your command line prompt reappears. The server runs concurrently as you perform other tasks. To see if your server is running, you can use the **service** command with the **status** option.

# service httpd status

Alternatively, you can use the **ps** command with the **-aux** option to list all currently running processes. You should see a process for the server program you started. To refine the list, you can add a **grep** operation with a pattern for the server name you want. The second command lists the process for the Web server.

# ps -aux # ps -aux | grep 'httpd'

### Starting and Stopping Services with Startup Scripts

On Red Hat Linux systems, you use special startup scripts to start and stop your server manually. These scripts are located in the /etc/rc.d/init.d directory and have the same names as the server programs. For example, the /etc/rc.d/init.d/httpd script with the start option starts the Web server. Using this script with the stop option stops it. Instead of using the complete pathname for the script, you can use the service command and the script name. The following commands are equivalent:

/etc/rc.d/init.d/httpd stop

service httpd stop

### Starting Services Automatically

Instead of manually executing all the server programs each time you boot your system, you can have your system automatically start the servers for you. You can do this in two ways, depending on how you want to use a server. You can have a server running continuously from the time you start your system until you shut it down, or you can have the server start only when it receives a request from a user for its services. If a server is being used frequently, you may want to have it running all the time. If it is used rarely, you may want the server to start only when it receives a request. For example, if you are hosting a Web site, your Web server is receiving requests all the time from remote users on the Internet. For an FTP site, however, you may receive requests infrequently, in which case you may want to have the FTP server start only when it receives a request, which would warrant a continuously running FTP server.

#### Standalone Servers

A server that starts automatically and runs continuously is referred to as a *standalone* server. Red Hat uses the SysV Init procedure to start servers automatically whenever your system boots. This procedure uses special startup scripts for the servers located in the /etc/rc.d/init.d directory. Most Linux systems configure the Web server to start automatically and to run continuously by default. A script for it called httpd is in the /etc/rc.d/init.d directory.

### xinetd Servers

To start the server only when a request for its services is received, you configure it using the <u>xinetd</u> daemon. If you add, change, or delete server entries in the /etc/xinetd files, you will have to restart the <u>xinetd</u> daemon for these changes to take effect. On Red Hat, you can restart the <u>xinetd</u> daemon using the /etc/rc.d/init.d/xinetd script with the <u>restart</u> argument, as shown here:

```
# service xinetd restart
```

You can also use the **xinetd** script to start and stop the **xinetd** daemon. Stopping effectively shuts down all the servers that the **xinetd** daemon manages (those listed in the /etc/xinetd.conf file or the **xinetd.d** directory).

- # service xinetd stop
- # service xinetd start

You can also directly restart **xinetd** by stopping its process directly. To do this, you use the **killall** command with the **-HUP** signal and the name **xinetd**.

- # killall -HUP xinetd
  - Tip Versions prior to Red Hat 7.0 used the inetd daemon (the term stands for the Internet Services Daemon) instead of xinetd. xinetd is meant to be the enhanced replacement for inetd. If you are upgrading from inetd, you can use the inetdconvert command to convert inetd entries into xinetd configurations.

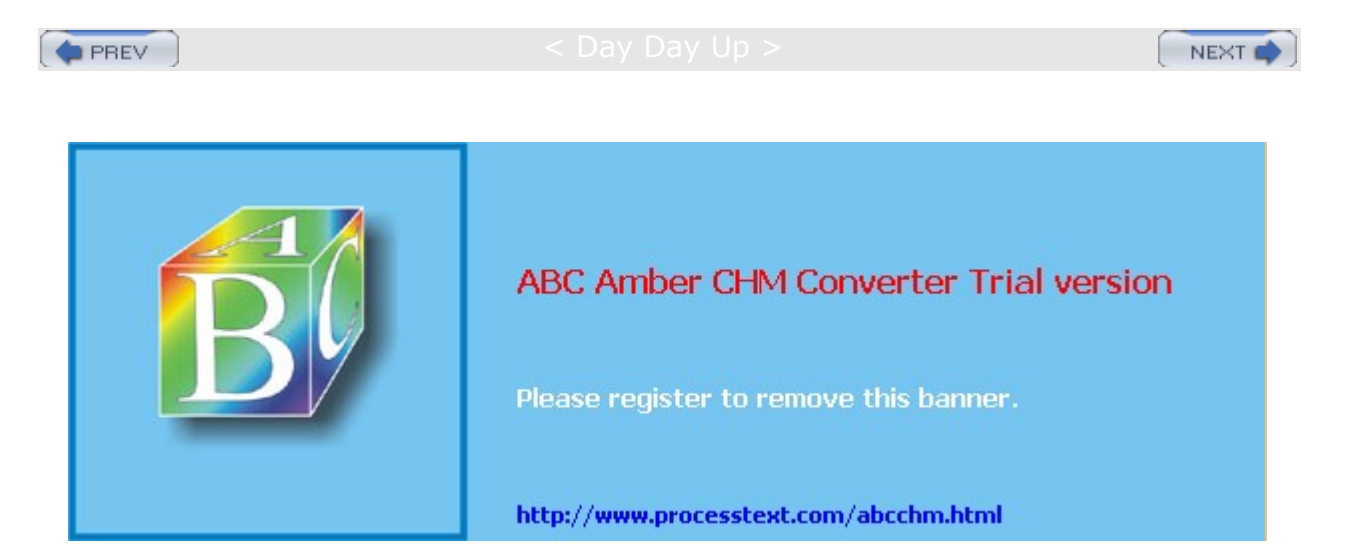

Day Day Up >

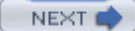

# Service Management Tools: chkconfig and redhat-config-serivces

On Red Hat, redhat-config-services and the **chkconfig** command provide simple interfaces you can use to choose what servers you want started up and how you want them to run. You use these tools to control any daemon you want started up, including system services such as **cron**, the print server, remote file servers for Samba and NFS, authentication servers for Kerberos, and, of course, Internet servers for FTP or HTTP. Such daemons are referred to as *services*, and you should think of these tools as managing these services. Any of these services can be set up to start or stop at different runlevels.

These tools manage services that are started up by scripts in the /etc/rc.d/init.d directory. If you add a new service, both chkconfig and redhat-config-services can manage it. As described in the following section, services are started up at specific runlevels using startup links in various runlevel directories. These links are connected to the startup scripts in the init.d directory. Runlevel directories are numbered from 0 to 6 in the /etc/rc.d directory, such as /etc/rc.d/rc3.d for runlevel 3 and /etc/rc.d/rc5.d for runlevel 5. Removing a service from a runlevel only changes its link in the corresponding runlevel rc.d directory. It does not touch the startup script in the init.d directory.

# redhat-config-services

With the Red Hat redhat-config-services utilities, you can simply select from a list of commonly used services those that you want to run when your system boots up. You can access redhat-config-services from the Services icon in the Server Settings window or menu, located under System Settings.

redhat-config-services lets you start, stop, and restart a server, much like the **service** command (see Figure 20-1). redhat-config-services provides a GNOME GUI interface for easy use. It displays a list of your installed servers, with checked check boxes for those currently chosen to start up. You can start, stop, or restart any particular service by selecting it and choosing either Start Service, Stop Service, or Restart Service from the Action menu.

| ✓ Servic                         | e Confi | guration    |          | *                                                                                      |
|----------------------------------|---------|-------------|----------|----------------------------------------------------------------------------------------|
| Eile Vie                         | ew A    | ctions E    | dit Runk | evel <u>H</u> elp                                                                      |
| ►<br>Start                       | Stop    | Restart     | Save     | Revert                                                                                 |
| Currently                        | Running | g in Runlev | el: 5 Ed | fiting Runlevel: 5<br>Description                                                      |
| talk telnet time time time-u tux | ıdp     |             | v<br>au  | stpd is a tp daemon, which is the program that<br>nswers incoming tp service requests. |
| 🖌 vsfpd                          |         |             | S        | itatus                                                                                 |
| winbin                           | nd      |             | V        | sftpd (pid 7821) is running                                                            |
| 🗹 xinetd                         |         |             |          |                                                                                        |
| □ yppas                          | swdd    |             |          |                                                                                        |
| ypsen                            | ·       |             | 1        |                                                                                        |
| ypxfrd                           |         |             | *        |                                                                                        |

Figure 20-1: redhat-configservices

You can also set startup runlevels for services, just as you can with **chkconfig**, though you are limited to levels 3, 4, and 5. The list of checked entries differs depending on the runlevel you choose from the Edit Runlevel menu. In effect, you are choosing which services to start at a given runlevel. The default is runlevel 5, the GUI startup level. You may want a different set of services started or stopped for runlevel 3, the command line startup level. In that case, you would select Runlevel 3 from the Edit Runlevel menu to display the services with selected check boxes for runlevel 3.

# chkconfig

You can specify the service you want to start and the level you want to start it at with the **chkconfig** command. Unlike other service management tools, **chkconfig** works equally well on standalone and **xinetd** services. Though standalone services can be run at any runlevel, you can also turn **xinetd** services on or off for the runlevels that **xinetd** runs in. <u>Table 20-3</u> lists the different **chkconfig** options.

### Listing Services with chkconfig

To see a list of services, use the --list option. A sampling of services managed by chkconfig are shown here. The on or off status of the service is shown at each runlevel. xinetd services and their status are also shown:

```
chkconfig -list
dhcpd 0:off 1:off 2:off 3:off 4:off 5:off 6:off
httpd 0:off 1:off 2:off 3:off 4:off 5:off 6:off
named 0:off 1:off 2:off 3:off 4:off 5:off 6:off
lpd
      0:off 1:off 2:on 3:on 4:on 5:on 6:off
nfs
      0:off 1:off 2:off 3:off 4:off 5:off 6:off
crond 0:off 1:off 2:on 3:on 4:on 5:on 6:off
xinetd 0:off 1:off 2:off 3:on 4:on 5:on 6:off
xinetd based services:
         time:
                     off
                     off
         finger:
         pop3s:
                     off
```

swat: on

#### Starting and Stopping Services with chkconfig

You use the on option to have a service started at specified runlevels, and the off option to disable it. You can specify the runlevel to affect with the --level option. If no level is specified, chkconfig will use any chkconfig default information in a service's init.d startup script. Red Hat installs its services with chkconfig default information already entered (if this is missing, chkconfig will use runlevels 3, 4, and 5). The following example has the Web server (httpd) started at runlevel 5:

| Table 20-3: chkconfig Options |                                                                                                    |
|-------------------------------|----------------------------------------------------------------------------------------------------|
| Option                        | Description                                                                                                    |
| level runlevel                | Specifies a runlevel to turn on, turn off, or reset a service.                                                                                                    |
| list <i>service</i>           | Lists startup information for services at different runlevels. <b>xinetd</b> services are just <b>on</b> or <b>off</b> . With no argument, all services are listed, including <b>xinetd</b> services. |
| add service                   | Adds a service, creating links in the default specified runlevels (or all runlevels, if none are specified).                                                                                          |
| del service                   | Deletes all links for the service (startup and shutdown) in all runlevel directories.                                                                                                    |
| service on                    | Turns a service on, creating a startup link in the specified or default runlevel directories.                                                                                                    |
| service off                   | Turns a service off, creating shutdown links in specified or default directories.                                                                                                    |
| <i>service</i> reset          | Resets service startup information, creating default links as specified in the chkconfig entry in the service's init.d startup script.                                                                |

chkconfig --level 5 httpd on

The off option configures a service to shut down if the system enters a specified runlevel. The next example shuts down the Web server if runlevel 3 is entered. If the service is not running, it remains shut down:

chkconfig --level 3 httpd off

The **reset** option restores a service to its **chkconfig** default options as specified in the service's **init.d** startup script:

chkconfig httpd reset

To see just the startup information for a service, you use just the service name with the --list option:

chkconfig --list httpd httpd 0:off 1:off 2:off 3:on 4:off 5:on 6:off

#### Enabling and Disabling xinetd Services with chkconfig

Unlike redhat-config-services, chkconfig can also enable or disable xinetd services. Simply enter the xinetd service with either an on or off option. The service will be started up or shut down, and the disable line in its xinetd configuration script in the /etc/xinetd.d directory will be edited accordingly. For example, to start swat, the Samba configuration server, which runs on xinetd, you simply enter:

```
chkconfig swat on
chkconfig --list swat
swat on
```

The swat configuration file for xinetd, /etc/xinetd.d/swat, will have its disable line edited to no, as shown here:

disable=no

If you want to shut down the swat server, you can use the off option. This will change the disable line in /etc/xinetd.d/swat to read "disable=yes".

chkconfig swat off

The same procedure works for other **xinetd** services such as the POP3 server and **finger**.

#### Removing and Adding Services with chkconfig

If you want a service removed entirely from the entire startup and shutdown process in all runlevels, you can use the --del option. This removes all startup and shutdown links in all the runlevel directories.

chkconfig --del httpd

You can also add services to **chkconfig** management with the **--add** option. **chkconfig** will create startup links for the new service in the appropriate startup directories, /etc/rc.d/rcn.d. If you have previously removed all links for a service, you can restore them with the **add** option.

chkconfig --add httpd

#### Configuring xinetd Services for Use by chkconfig

Default runlevel information should be placed in the startup scripts that are to be managed by **chkconfig**. Red Hat has already placed this information in the startup scripts for the services that are installed with its distribution. You can edit these scripts to change the default information if you wish. This information is entered as a line beginning with a **#** sign and followed by the **chkconfig** keyword and a colon. Then you list the default runlevels that the service should start up on, along with the start and stop priorities. The following entry lists runlevels 3 and 5 with a start priority of 85 and a stop of 15. See the section on Service Script Tags for more information:

# chkconfig: 35 85 15

So when a user turns on the httpd service with no level option specified, chkconfig will start up httpd at runlevels 3 and 5.

chkconfig httpd on

### How chkconfig Works

The chkconfig tool works by creating startup and shutdown links in the appropriate runlevel directories in the /etc/rc.d directory. For example, when chkconfig adds the httpd service at runlevel 5, it creates a link in the /etc/rc.d/rc5.d directory to the startup script httpd in the /etc/rc.d/init.d directory. When it turns off the Web service from runlevel 3, it creates a shutdown link in the /etc/rc.d/rc3.d directory to use the script httpd in the /etc/rc.d/initd directory to make sure the Web service is not started. In the following example, the user turns on the Web service (httpd) on runlevel 3, creating the startup link in rc5.d, s85httpd, and then turns off the Web service on runlevel 3, creating a shutdown link in rc3.d, K15httpd.

Please register to remove this banner

http://www.processtext.com/abcchm.html

🔷 PREV

Day Day Up >

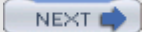

# Service Scripts: /etc/init.d

Most server software using RPM Red Hat packages will automatically install the startup scripts and create the needed links in the appropriate rcN.d directories, where N is the runlevel number. Startup scripts, though, can be used for any program you may want run when your system starts up. To have such a program start automatically, you first create a startup script for it in the /etc/rc.d/init.d directory, and then create symbolic links to that script in the /etc/rc.d/rc3.d and /etc/rc.d/rc5.d directories. A shutdown link (K) should also be placed in the rc6.d directory used for runlevel 6 (reboot).

# **Service Script Functions**

A simplified version of the startup script httpd uses on Red Hat systems is shown in a later section. You can see the different options, listed in the /etc/rc.d/init.d/httpd example, under the case statement: start, stop, status, restart, and reload. If no option is provided (\*), the script use syntax is displayed. The httpd script first executes a script to define functions used in these startup scripts. The daemon function with httpd actually executes the /usr/sbin/httpd server program.

```
echo -n "Starting httpd: "
daemon httpd
echo
touch /var/lock/subsys/httpd
```

The **killproc** function shuts down the daemon. The lock file and the process ID file (**httpd.pid**) are then deleted:

killproc httpd
echo
rm -f /var/lock/subsys/httpd
rm -f /var/run/httpd.pid

The daemon, killproc, and status functions are shell scripts defined in the functions script, also located in the inst.d directory. The functions script is executed at the beginning of each startup script to activate these functions. A list of these functions is provided in Table 20-4.

| Table 20-4: Init Script Functions                |                                                                                                    |
|--------------------------------------------------|----------------------------------------------------------------------------------------------------|
| Init Script Function                             | Description                                                                                                    |
| daemon [+/-nicelevel] program<br>[arguments] [&] | Starts a daemon, if it is not already running.                                                                                                    |
| killproc program [signal]                        | Sends a signal to the program; by default it sends a <b>sigterm</b> , and if the process doesn't stop, it sends a <b>sigkill</b> . It will also remove any PID files, if it can. |
| pidofproc <i>program</i>                         | Used by another function, it determines the PID of a program.                                                                                                    |
| status program                                   | Displays status information.                                                                                                    |

. /etc/rc.d/init.d/functions

# Service Script Tags

The beginning of the startup script holds tags used to configure the server. These tags, which begin with an initial **#** symbol, are used to provide runtime information about the service to your system. The tags are listed

in <u>Table 20-5</u>, along with the startup functions. You enter a tag with a preceding **#** symbol, the tag name with a colon, and then the tag arguments. For example, the **processname** tag specifies the name of the program being executed, in this example **httpd**:

| Table 20-5: System V init Script Tags                            |                                                                                                    |
|------------------------------------------------------------------|----------------------------------------------------------------------------------------------------|
| Init Script Tags                                                 | Description                                                                                                    |
| <pre># chkconfig: startlevellist startpriority endpriority</pre> | Required. Specifies the default start levels for this service as well as start and end priorities.                                                                                                    |
| <pre># description [ln]: description of service</pre>            | Required. The description of the service,<br>continued with \ characters. Use an initial <b>#</b> for<br>any added lines. With the <i>1n</i> option, you can<br>specify the language the description is written in. |
| # autoreload: true                                               | Optional. If this line exists, the daemon checks<br>its configuration files and reloads them<br>automatically when they change.                                                                                     |
| # processname: program                                           | Optional, multiple entries allowed. The name of the program or daemon started in the script.                                                                                                    |
| <pre># config: configuration-file</pre>                          | Optional, multiple entries allowed. Specifies a configuration file used by the server.                                                                                                    |
| <pre># pidfile: pid-file</pre>                                   | Optional, multiple entries allowed. Specifies the PID file.                                                                                                    |
| # probe: true                                                    | Optional, used <i>in place</i> of autoreload,<br>processname, config, and pidfile entries<br>to automatically probe and start the service.                                                                          |

# processname: httpd

If your script starts more than one daemon, you should have a **processname** entry for each. For example, the Samba service starts up both the **smdb** and **nmdb** daemons.

# processname: nmdb

The end of the tag section is indicated by an empty line. After this line, any lines beginning with a **#** are treated as comments. The **chkconfig** line lists the default runlevels that the service should start up on, along with the start and stop priorities. The following entry lists runlevels 3, 4, and 5 with a start priority of 85 and a stop of 15:

```
# chkconfig: 345 85 15
```

For the description, you enter a short explanation of the service, using the \ symbol before a newline to use more than one line.

# description: Apache Web server

With **config** tags, you specify the configuration files the server may use. In the case of the Apache Web server, there may be three configuration files:

- # config: /etc/httpd/conf/access.conf
- # config: /etc/httpd/conf/httpd.conf
- # config: /etc/httpd/conf/srm.conf

The pidfile entry indicates the file where the server's process ID is held.

# Service Script Example

As an example, a simplified version of the Web server startup script, /etc.rc.d/init.d/httpd, is

shown here. Most scripts are much more complicated, particularly when determining any arguments or variables a server may need to specify when it starts up. This script has the same name as the Web server daemon, httpd:

```
#!/bin/sh
#
# Startup script for the Apache Web Server
#
# chkconfig: 35 85 15
\# description: Apache is a World Wide Web server. \setminus
# It is used to serve HTML files and CGI.
# processname: httpd
# pidfile: /var/run/httpd.pid
# config: /etc/httpd/conf/access.conf
# config: /etc/httpd/conf/httpd.conf
# config: /etc/httpd/conf/srm.conf
# Source function library.
. /etc/rc.d/init.d/functions
# See how we were called.
case "$1" in
start)
 echo -n "Starting httpd: "
  daemon httpd
  echo
  touch /var/lock/subsys/httpd
  ;;
 stop)
  killproc httpd
  echo
  rm -f /var/lock/subsys/httpd
  rm -f /var/run/httpd.pid
  ;;
status)
  status httpd
  ;;
restart)
   $0 stop
   $0 start
   ;;
reload)
   echo -n "Reloading httpd: "
  killproc httpd -HUP
  echo
   ;;
```

```
*)
   echo "Usage: $0 {start|stop|restart}"
   exit 1
   esac
exit 0
```

# **Installing Service Scripts**

The RPM packaged versions for an Internet server include the startup script for that server. Installing the RPM package installs the script in the /etc/rc.d/init.d directory and creates its appropriate links in the runlevel directories, such as /etc/rc.h/rc3.d. If you decide, instead, to create the server using its source code files, you can then manually install the startup script. If no startup script exists, you first make a copy of the httpd script-renaming it-and then edit the copy to replace all references to httpd with the name of the server daemon program. Then place the copy of the script in the /etc/rc.d/init.d directory and make a symbolic link to it in the /etc/rc.d/rc3.d directory. Or you could use redhat-config-services to create the link in the /etc/rc.d/rc3.d directory. Select File | Refresh Services. When you start your system now, the new server is automatically started up, running concurrently and waiting for requests.

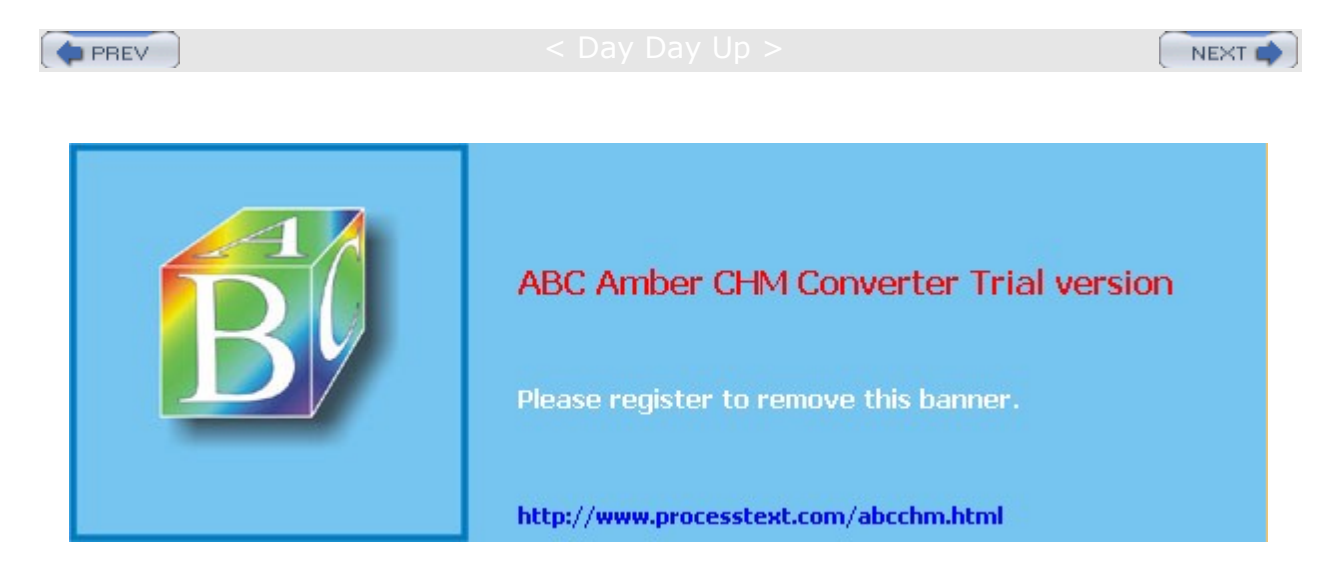

#### Day Day Up >

```
NEXT
```

### **Extended Internet Services Daemon (xinetd)**

If your system averages only a few requests for a specific service, you don't need the server for that service running all the time. You need it only when a remote user is accessing its service. The Extended Internet Services Daemon (xinetd) manages Internet servers, invoking them only when your system receives a request for their services. xinetd checks continuously for any requests by remote users for a particular Internet service; when it receives a request, it then starts the appropriate server daemon.

The **xinetd** program is designed to be a replacement for **inetd**, providing security enhancements, logging support, and even user notifications. For example, with **xinetd** you can send banner notices to users when they are not able to access a service, telling them why. **xinetd** security capabilities can be used to prevent denial-of-service attacks, limiting remote hosts' simultaneous connections or restricting the rate of incoming connections. **xinetd** also incorporates TCP, providing TCP security without the need to invoke the **tcpd** daemon. Furthermore, you do not have to have a service listed in the /etc/services file. **xinetd** can be set up to start any kind of special-purpose server. The Red Hat Linux versions 7.0 and up use **xinetd**.

### Starting and Stopping xinetd Services

You can start, stop, and restart **xinetd** using its startup script in the /etc/rc.d/init.d directory, as shown here:

# service xinetd stop
# service xinetd start
# service xinetd restart

On Red Hat, you can also turn on and off particular xinetd services with chkconfig, as described earlier. Use the on and off options to enable or disable a service. chkconfig will edit the disable option for the service, changing its value to "yes" for off and "no" for on. For example, to enable the swat server, you could enter:

chkconfig swat on

### xinetd Configuration: xinetd.conf

The **xinetd.conf** file is the configuration file for **xinetd**. Entries in it define different servers to be activated when requested along with any options and security precautions. An entry consists of a block of attributes defined for different features, such as the name of the server program, the protocol used, and security restrictions. Each block for an Internet service such as a server is preceded by the keyword **service** and the name by which you want to identify the service. A pair of braces encloses the block of attributes. Each attribute entry begins with the attribute name, followed by an assignment operator, such as **=**, and then the value or values assigned. A special block specified by the keyword **default** contains default attributes for services. The syntax is shown here:

```
service <service_name>
{
  <attribute> <assign_op> <value> <value> ...
  ...
}
```

# xinetd Attributes

Most attributes take a single value for which you use the standard assignment operator, =. Some attributes can take a list of values. You can assign values with the = operator, but you can also add or remove items from these lists with the =+ and =- operators. Use =+ to add values and =- to remove values. You often use the =+ and =- operators to add values to attributes that may have an initial value assigned in the default block.

Attributes are listed in <u>Table 20-6</u>. Certain attributes are required for a service. These include <u>socket\_type</u> and <u>wait</u>. For a standard Internet service, you also need to provide the <u>user</u> (user ID for the service), the <u>server</u> (name of the server program), and the <u>protocol</u> (protocol used by the server). With <u>server\_args</u> , you can also list any arguments you want passed to the server program (this does not include the server name as with <u>tcpd</u>). If protocol is not defined, the default protocol for the service is used.

```
service tftp
{
    socket_type = stream
    wait = no
    user = root
    protocol = ftp
    server = /usr/sbin/in.tftpd
    server_args = -l -a
    disable = yes
}
```

| Table 20-6: xinetd Attributes |                                                                                                    |  |
|-------------------------------|----------------------------------------------------------------------------------------------------|--|
| Attribute                     | Description                                                                                                    |  |
| id                            | Identifies a service. By default, the service ID is the same as the service name.                                                                                                    |  |
| type                          | Type of service: RPC, INTERNAL (provided by xinetd), or<br>UNLISTED (not listed in a standard system file).                                                                                                    |  |
| flags                         | Possible flags include REUSE, INTERCEPT, NORETRY, IDONLY,<br>NAMEINARGS (allows use of tcpd), NODELAY, and DISABLE<br>(disable the service). See the xinetd.conf man page for more<br>details.                                                                                                    |  |
| disable                       | Specify yes to disable the service.                                                                                                    |  |
| socket_type                   | Specify stream for a stream-based service, dgram for a datagram-based service, raw for a service that requires direct access to IP, and seqpacket for reliable sequential datagram transmission.                                                                                                    |  |
| protocol                      | Specifies a protocol for the service. The protocol must exist in /etc/protocols. If this attribute is not defined, the default protocol employed by the service will be used.                                                                                                    |  |
| wait                          | Specifies whether the service is single-threaded or multithreaded (<br>yes or no). If yes, the service is single-threaded, which means that<br>xinetd will start the server and then stop handling requests for the<br>service until the server stops. If no, the service is multithreaded and<br>xinetd will continue to handle new requests for it. |  |
| user                          | Specifies the user ID (UID) for the server process. The user name must exist in /etc/passwd.                                                                                                    |  |
| group                         | Specifies the GID for the server process. The group name must exist in /etc/group.                                                                                                    |  |
| instances                     | Specifies the number of server processes that can be simultaneously active for a service.                                                                                                    |  |
| nice                          | Specifies the server priority.                                                                                                    |  |

| Table 20-6: xinetd Attributes |                                                                                                    |  |
|-------------------------------|----------------------------------------------------------------------------------------------------|--|
| Attribute                     | Description                                                                                                    |  |
| server                        | Specifies the program to execute for this service.                                                                                                    |  |
| server_args                   | Lists the arguments passed to the server. This does not include the server name.                                                                                                    |  |
| only_from                     | Controls the remote hosts to which the particular service is<br>available. Its value is a list of IP addresses. With no value, service is<br>denied to all remote hosts.                                                                                                    |  |
| no_access                     | Controls the remote hosts to which the particular service is unavailable.                                                                                                    |  |
| access_times                  | Specifies the time intervals when the service is available. An interval has the form hour:min-hour:min.                                                                                                    |  |
| log_type                      | Specifies where the output of the service log is sent, either syslog facility (SYSLOG) or a file (FILE).                                                                                                    |  |
| log_on_success                | Specifies the information that is logged when a server starts and<br>stops. Information you can specify includes <b>PID</b> (server process ID),<br><b>HOST</b> (the remote host address), <b>USERID</b> (the remote user), <b>EXIT</b><br>(exit status and termination signal), and <b>DURATION</b> (duration of a<br>service session).                 |  |
| log_on_failure                | Specifies the information that is logged when a server cannot be started. Information you can specify includes <b>HOST</b> (the remote host address), <b>USERID</b> (user ID of the remote user), <b>ATTEMPT</b> (logs a failed attempt), <b>RECORD</b> (records information from the remote host to allow monitoring of attempts to access the server). |  |
| rpc_version                   | Specifies the RPC version for a RPC service.                                                                                                    |  |
| rpc_number                    | Specifies the number for an UNLISTED RPC service.                                                                                                    |  |
| env                           | Defines environment variables for a service.                                                                                                    |  |
| passenv                       | The list of environment variables from <b>xinetd</b> 's environment that will be passed to the server.                                                                                                    |  |
| port                          | Specifies the service port.                                                                                                    |  |
| redirect                      | Allows a TCP service to be redirected to another host.                                                                                                    |  |
| bind                          | Allows a service to be bound to a specific interface on the machine.                                                                                                    |  |
| interface                     | Synonym for bind.                                                                                                    |  |
| banner                        | The name of a file to be displayed for a remote host when a connection to that service is established.                                                                                                    |  |
| banner_success                | The name of a file to be displayed at the remote host when a connection to that service is granted.                                                                                                    |  |
| banner_fail                   | The name of a file to be displayed at the remote host when a connection to that service is denied.                                                                                                    |  |
| groups                        | Allows access to groups the service has access to (yes or no).                                                                                                    |  |
| enabled                       | Specifies the list of service names to enable.                                                                                                    |  |

| Table 20-6: xinetd Attributes |                                                                                                    |  |
|-------------------------------|----------------------------------------------------------------------------------------------------|--|
| Attribute                     | Description                                                                                                    |  |
| include                       | Inserts the contents of a specified file as part of the configuration file.                                                                                                    |  |
| includedir                    | Takes a directory name in the form of includedir<br>/etc/xinetd.d. Every file inside that directory will be read<br>sequentially as an xinetd configuration file, combining to form the<br>xinetd configuration. |  |

# **Disabling and Enabling xinetd Services**

Services can be turned on and off with the **disable** attribute. To enable a service, you set the disable attribute to **no**, as shown here:

disable = no

You then have to restart **xinetd** to start the service.

# /etc/rc.d/init.d/xinetd restart

Re d Hat cur ren tly dis abl es all the ser vic es it initi ally set up wh en it ins tall s xi ne td. То en abl е а par tic ula r ser vic e, yo u will hav е to set its dis abl е attr ibu te to no

.

Tip

To enable management by **chkconfig**, a commented default and description entry needs to be placed before each service segment. Where separate files are used, the entry is placed at the head of each file. Red

Hat already provides these for the services it installs with its distribution, such as POP3 and SWAT. A default entry can be either on or off. For example, the **chkconfig** default and description entries for the FTP service are shown here:

```
# default: off
# description: The POP3 service allows users\
# to access their mail using a POP3 client \
# such as Netscape Communicator, or fetchmail.
```

Red Hat indicates whether a service is set on or off by default. If you want to turn on a service that is off by default, you have to set its disable attribute to no and restart xinetd. The Red Hat entry for the POP3 mail server, ipop3d, is shown here. An initial comment tells you that it is off by default, but then the disable attribute turns it on:

```
# default: off
# description: The POP3 service allows users\
#
      to access their mail using a POP3 client \setminus
#
     such as Netscape Communicator, or fetchmail.
service pop3
{
    socket_type
                  = stream
    wait
                    = no
    user
                   = root
                   = /usr/sbin/ipop3d
    server
    log_on_success += HOST_DURATION
    log on failure += HOST
    disable
                  = no
}
```

### Logging xinetd Services

You can further add a variety of other attributes such as logging information about connections and server priority (nice). In the following example, the log\_on\_success attribute logs the duration (DURATION) and the user ID (USERID) for connections to a service, log\_on\_failure logs the users that failed to connect, and nice sets the priority of the service to 10.

```
log_on_success += DURATION USERID
log_on_failure += USERID
nice = 10
```

The default attributes defined in the defaults block often set global attributes such as default logging activity and security restrictions. log\_type specifies where logging information is to be sent, such as to a specific file (FILE) or to the system logger (syslog). log\_on\_success specifies information to be logged when connections are made, and log\_on\_failure specifies information to be logged when they fail.

log\_type = SYSLOG authpriv log\_on\_success = HOST PID log\_on\_failure = HOST RECORD

### xinetd Network Security

For security restrictions, you can use only\_from to restrict access by certain remote hosts. no\_access denies access from the listed hosts, but no others. These controls take IP addresses as their values IP addresses. You can list individual IP addresses, a range of IP addresses, or a network, using the network

address. The **instances** attribute limits the number of server processes that can be active at once for a particular service. The following examples restrict access to a local network 192.168.1.0 and the localhost, deny access from 192.168.1.15, and use the **instances** attribute to limit the number of server processes at one time to 60.

only\_from = 192.168.1.0
only\_from = localhost
no\_access = 192.168.1.15
instances = 60

### xinetd Defaults and Internal Services

A sample default block is shown here:

```
defaults
{
  instances = 60
  log_type = FILE /var/log/servicelog
  log_on_success = HOST PID
  log_on_failure = HOST RECORD
  only_from = 192.168.1.0
  only_from = localhost
  no_access = 192.168.1.15
}
```

The **xinetd** program also provides several internal services, including **time**, **services**, servers, and **xadmin**. **services** provides a list of currently active services, and **servers** provides information about servers. **xadmin** provides **xinetd** administrative support.

### Service Files in xinetd.d Directory

Instead of having one large **xinetd.conf** file, you can split it into several configuration files, one for each service. You do this by creating an **xinetd.conf** file with an **includedir** attribute that specifies a directory to hold the different service configuration files. In the following example, the **xinetd.d** directory holds **xinetd** configuration files for services like swat. Red Hat uses just such an implementation. This approach has the advantage of letting you add services by just creating a new configuration file for them. Modifying a service involves editing only its configuration file, not an entire **xinetd.conf** file.

includedir /etc/xinetd.d

The following example shows the **xinetd.conf** file used for Red Hat Linux:

```
#
# Simple configuration file for xinetd
# Some defaults, and include /etc/xinetd.d/
defaults
{
    instances = 60
    log_type = SYSLOG authpriv
    log_on_success = HOST PID
    log_on_failure = HOST
    cps = 25 30
```

```
}
includedir /etc/xinetd.d
As an example, the swat file in the xinetd.d directory is shown here. Notice that it is disabled by default:
# default: off
# description: SWAT is the Samba Web Admin Tool.
# Use swat to configure your Samba server. \setminus
# To use SWAT, connect to port 901 with your \setminus
# favorite web browser.
service swat
{
    port
                         = 901
    socket_type
                         = stream
    wait
                         = no
    only_from
                         = localhost
    user
                         = root
    server
                        = /usr/sbin/swat
                        += USERID
    log_on_failure
```

= yes

```
}
```

# **TCP Wrappers**

disable

TCP wrappers add another level of security to xinetd-managed servers. In effect, the server is wrapped with an intervening level of security, monitoring connections and controlling access. A server connection made through xinetd is monitored, verifying remote user identities and checking to make sure they are making valid requests. Connections are logged with the syslogd daemon (see <u>Chapter 27</u>) and may be found in syslogd files such as /var/log/secure. With TCP wrappers, you can also restrict access to your system by remote hosts. Lists of hosts are kept in the hosts.allow and hosts.deny files. Entries in these files have the format service:hostname:domain. The domain is optional. For the service, you can specify a particular service, such as FTP, or you can enter ALL for all services. For the hostname, you can specify a particular host or use a wildcard to match several hosts. For example, ALL will match on all hosts. Table 20-7 lists the available wildcards. In the following example, the first entry allows access by all hosts to the Web service, http. The second entry allows access to all services by the pangol.train.com host. The third and fourth entries allow FTP access to rabbit.trek.com and sparrow.com:

http:ALL

ALL:pangol.train.com

ftp:rabbit.trek.com

ftp:sparrow.com

| Wildcard | Description                                                                                                    |  |
|----------|----------------------------------------------------------------------------------------------------|--|
| ALL      | Matches all hosts or services.                                                                                        |  |
| LOCAL    | Matches any host specified with just a hostname without a domain name.<br>Used to match on hosts in the local domain. |  |
| UNKNOWN  | Matches any user or host whose name or address is unknown.                                                            |  |
| KNOWN    | Matches any user or host whose name or address is known.                                                              |  |

| Table 20-7: TCP Wrapper Wildcards |                                                                                                    |
|-----------------------------------|----------------------------------------------------------------------------------------------------|
| Wildcard                          | Description                                                                                                    |
| PARANOID                          | Matches any host whose hostname does not match its IP address.                                                                                                    |
| EXCEPT                            | An operator that lets you provide exceptions to matches. It takes the form of <i>list1</i> EXCEPT <i>list2</i> where those hosts matched in <i>list1</i> that are also matched in <i>list2</i> are excluded. |

The hosts.allow file holds hosts to which you allow access. If you want to allow access to all but a few specific hosts, you can specify ALL for a service in the hosts.allow file but list the ones you are denying access to in the hosts.deny file. Using IP addresses instead of hostnames is more secure because hostnames can be compromised through the DNS records by spoofing attacks where an attacker pretends to be another host.

When **xinetd** receives a request for an FTP service, a TCP wrapper monitors the connection and starts up the **in.ftpd** server program. By default, all requests are allowed. To allow all requests specifically for the FTP service, you would enter the following in your /etc/hosts.allow file. The entry **ALL:ALL** opens your system to all hosts for all services:

ftp:ALL

Ori gin ally , TC Ρ wra рр ers wer е ma na ge d by the tc  $\mathbf{pd}$ da em on. Ho we ver, xi ne td ha s sin се int egr ate d su рр ort for ТС Ρ wra рр ers int 0 its ow n pro gra m. Yo u са n ex plic itly inv ok е the

tc

Тір

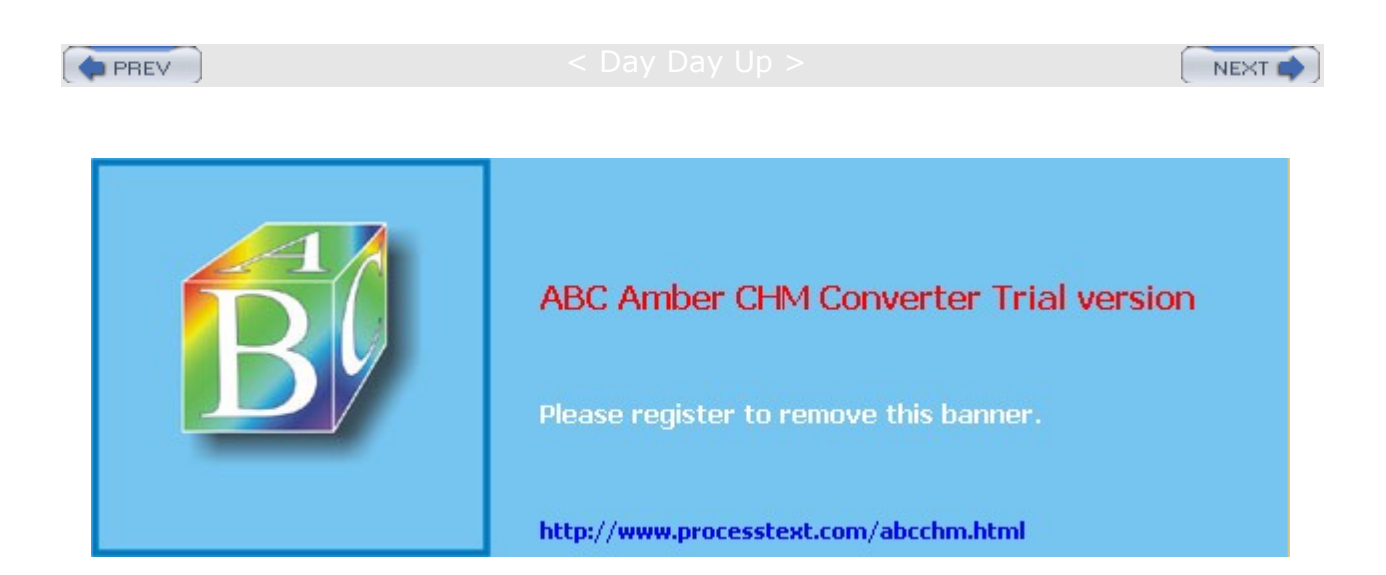
Day Day Up >

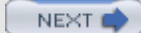

# Chapter 21: FTP Servers

### **Overview**

The File Transfer Protocol (FTP) is designed to transfer large files across a network from one system to another. Like most Internet operations, FTP works on a client/server model. FTP client programs can enable users to transfer files to and from a remote system running an FTP server program. <u>Chapter 14</u> discusses FTP clients. Any Linux system can operate as an FTP server. It only has to run the server software-an FTP daemon with the appropriate configuration. Transfers are made between user accounts on client and server systems. A user on the remote system has to log in to an account on a server and can then transfer files to and from that account's directories only. A special kind of user account, named *ftp*, allows any user to log in to it with the username "anonymous." This account has its own set of directories and files that are considered public, available to anyone on the network who wants to download them. The numerous FTP sites on the Internet are FTP servers supporting FTP user accounts with anonymous login. Any Linux system can be configured to support anonymous FTP access, turning them into network FTP sites. Such sites can work on an intranet or on the Internet.

**Note** On Red Hat, the configuration files for anonymous FTP are now included with the **vsftpd** package. Installing this package sets up your FTP directories and configures the FTP account.

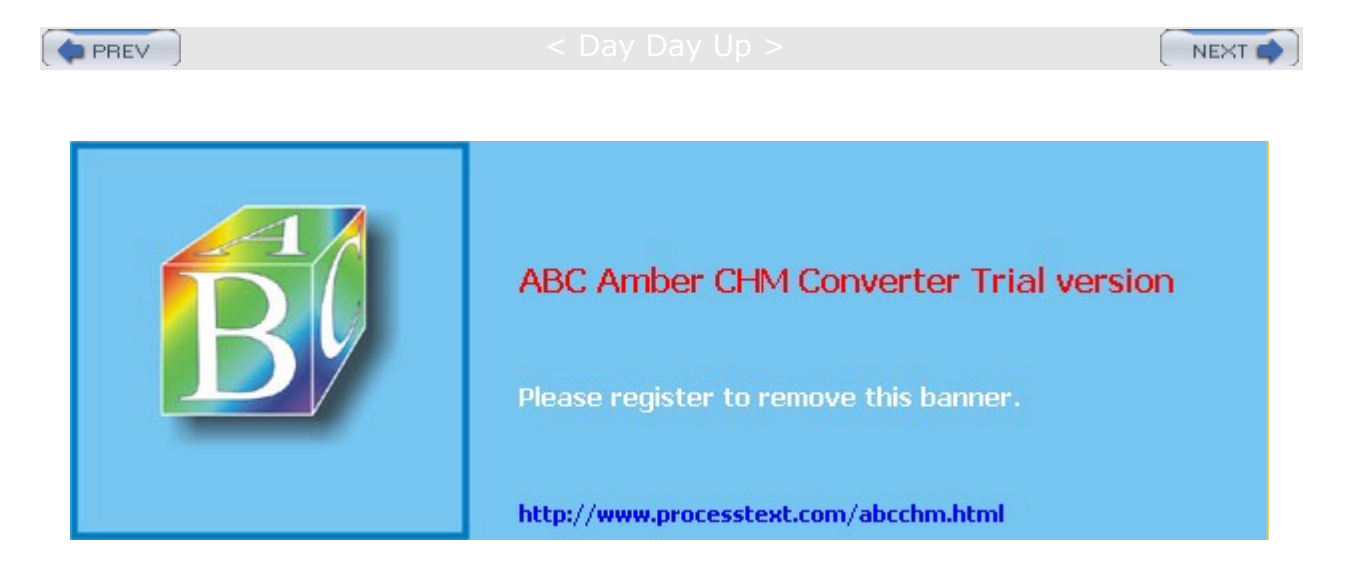

Day Day Up >

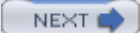

## **FTP Servers**

*FTP server software* consists of an FTP daemon and configuration files. The *daemon* is a program that continuously checks for FTP requests from remote users. When a request is received, it manages a login, sets up the connection to the requested user account, and executes any FTP commands the remote user sends. For anonymous FTP access, the FTP daemon allows the remote user to log in to the FTP account using anonymous or ftp as the username. The user then has access to the directories and files set up for the FTP account. As a further security measure, however, the daemon changes the root directory for that session to be the FTP home directory. This hides the rest of the system from the remote user. Normally, any user on a system can move around to any directories open to him or her. A user logging in with anonymous FTP can see only the FTP home directory and its subdirectories. The remainder of the system is hidden from that user. This effect is achieved by the **chroot** operation (discussed later) that literally changes the system root directory for that user to that of the FTP directory. By default, the FTP server also requires a user be using a valid shell. It checks for a list of valid shells in the **/etc/shells** file. Most daemons have options for turning off this feature.

# **Available Servers**

Several FTP servers are available for use on Red Hat systems (see <u>Table 21-1</u>). Red Hat comes with the Very Secure FTP server, *vsftpd*. You can download RPM package updates for particular distributions from their FTP sites, such as <u>ftp.redhat.com</u>. The software package contains the term **ftpd**. The Very Secure FTP Server provides a simple and more secure alternative to WU-FTPD, though it lacks the security options and configurability of ProFTPD.

ProFTPD is a popular FTP daemon based on an Apache Web server design. It features simplified configuration and support for virtual FTP hosts. Although it is not currently included with most distributions, you can download RPM packages from distribution sites, as well as the ProFTPD site. The package begins with the term **proftpd**. The compressed archive of the most up-to-date version, along with documentation, is available at the ProFTPD Web site at <u>www.proftpd.net</u>. Another FTP daemon, NcFTPd, is a commercial product produced by the same programmers who did the NcFTP FTP client. NcFTPd is free for academic use and features a reduced fee for small networks. Check www.ncftpd.org for more information.

Several security-based FTP servers are also available, including SSLFTP and SSH **sftpd**, along with **gssftpd**. SSLFTP uses SSL (Secure Sockets Layer) to encrypt and authenticate transmissions, as well as MD5 digests to check the integrity of transmitted files. SSH **sftpd** is an FTP server that is now part of the Open SSH package, using SSH encryption and authentication to establish secure FTP connections. The **gssftpd** server is part of the Kerberos 5 package and provides Kerberos-level security for FTP operations.

# **Red Hat FTP Server Directories**

Red Hat currently installs the **vsftpd** server package along with anonymous FTP support during installation. At that time, an **ftp** directory is created along with several subdirectories where you can place files for FTP access. The directories have already been configured to control access by remote users, restricting use to only the **ftp** directories and any subdirectories. The **ftp** directory is placed in different directories by different distributions. On Red Hat, the **ftp** directory is placed in the **/var** directory, **/var/ftp**. Place the files you want to allow access to in the **/var/ftp/pub** directory. For example, on Red Hat this would be at **/var/ftp/pub**.

| Table 21-1: FTP Servers         |                   |  |
|---------------------------------|-------------------|--|
| FTP Servers                     | Site              |  |
| Very Secure FTP Server (vsftpd) | vsftpd.beasts.org |  |
| ProFTPD                         | www.proftpd.net   |  |
| NcFTPd                          | www.ncftpd.org    |  |
| SSH sftp-server                 | www.openssh.org   |  |

| Table 21-1: FTP Servers                    |                                  |  |
|--------------------------------------------|----------------------------------|--|
| FTP Servers                                | Site                             |  |
| Washington University Web server (WU-FTPD) | www.wu-ftpd.org                  |  |
| Tux                                        | Web server with FTP capabilities |  |
| gssftpd                                    | Kerberos FTP server              |  |

You can also create subdirectories and place files there. Once you are connected to a network, a remote user can connect to your system and download files you placed in **/var/ftp/pub** or any of its subdirectories. The **vsftpd** FTP package implements a default configuration for those directories and their files. You can change these if you want. If you are installing an FTP server yourself, you need to know the procedures detailed in the following sections to install an FTP server and create its data directories.

The **vsftpd** FTP package does not create a directory where users can upload files to the FTP site. Such a directory is usually named the incoming directory, located at **ftp/pub/incoming**. If you want such a directory, you will have to create it, make it part of the **ftp** group, and then set its permissions to allow users write access.

chgrp ftp /var/ftp/pub/incoming chmod g+w /var/ftp/pub/incoming

# **FTP Users**

Normal users with accounts on an FTP server can gain full FTP access simply by logging into their accounts. Such users can access and transfer files directly from their own accounts or any directories they may have access to. You can also create users, known as guest users, that have restricted access to the FTP publicly accessible directories. This involves setting standard user restrictions, with the FTP public directory as their home directory.

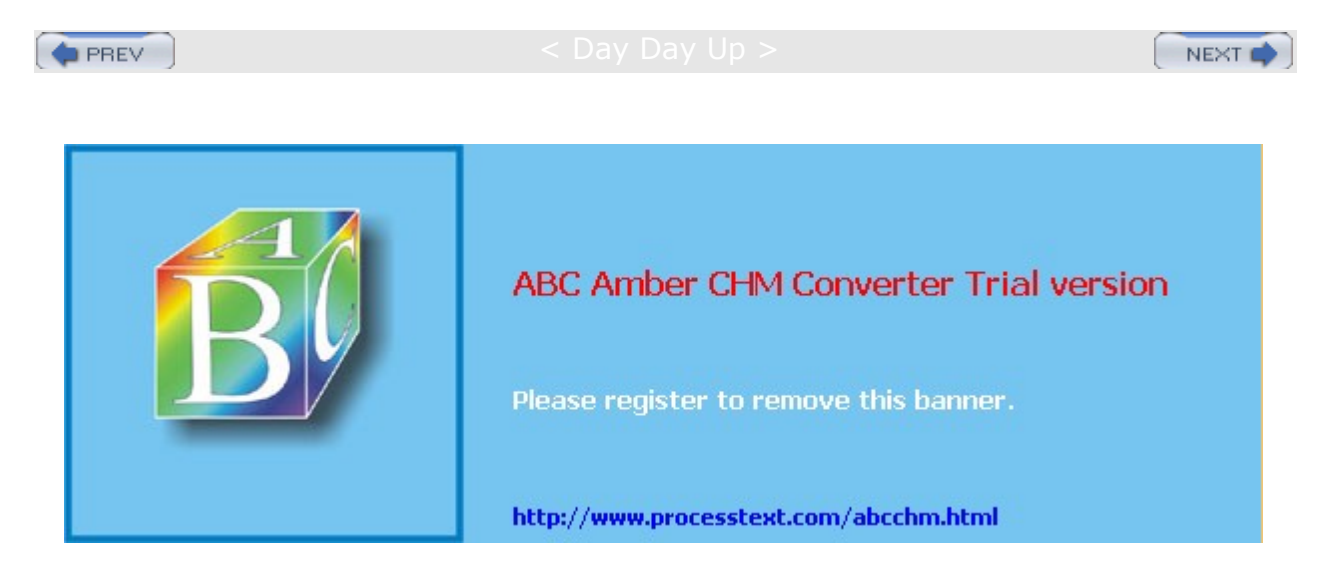

Day Day Up >

NEXT 📫

## Anonymous FTP: vsftpd

An anonymous FTP site is essentially a special kind of user on your system with publicly accessible directories and files in its home directory. Anyone can log in to this account and access its files. Because anyone can log in to an anonymous FTP account, you must be careful to restrict a remote FTP user to only the files on that anonymous FTP directory. Normally, a user's files are interconnected to the entire file structure of your system. Normal users have write access that lets them create or delete files and directories. The anonymous FTP files and directories can be configured in such a way that the rest of the file system is hidden from them and remote users are given only read access. In ProFTPD, this is achieved through configuration directives placed in its configuration file. An older approach implemented by the **vsftpd** package involves having copies of certain system configuration, command, and library files placed within subdirectories of the FTP home directory. Restrictions placed on those subdirectories then control access by other users. Within the FTP home directory, you then have a publicly accessible directory that holds the files you want to make available to remote users. This directory usually has the name **pub**, for public.

An FTP site is made up of an FTP user account, an FTP home directory, and certain copies of system directories containing selected configuration and support files. Newer FTP daemons, such as ProFTPD, do not need the system directories and support files. Most distributions, including Red Hat, have already set up an FTP user account when you installed your system.

**Note** On Red Hat, you can use the **vsftpd** RPM package to set up the home directory and the copies of the system directories. If you do not have access to the **vsftpd** package, you may have to create these system directories yourself.

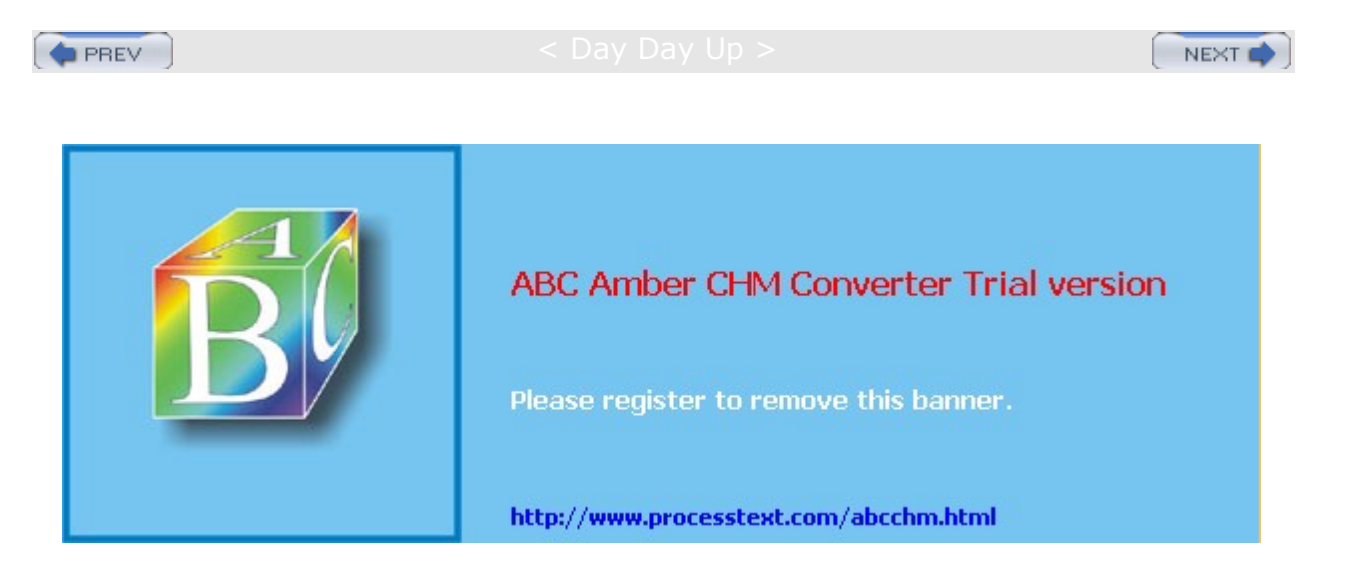

Day Day Up :

NEXT 📫

### The FTP User Account: anonymous

To allow anonymous FTP access by other users to your system, you must have a user account named *FTP*. Most distributions already create this account for you. If your system does not have such an account, you will have to create one. You can then place restrictions on the FTP account to keep any remote FTP users from accessing any other part of your system. You must also modify the entry for this account in your **/etc/passwd** file to prevent normal user access to it. The following is the entry you find in your **/etc/passwd** file on Red Hat systems that sets up an FTP login as an anonymous user:

ftp:x:14:50:FTP User:/var/ftp:

The x in the password field blocks the account, which prevents any other users from gaining access to it, thereby gaining control over its files or access to other parts of your system. The user ID, 14, is a unique ID. The comment field is FTP User. The login directory is **/var/ftp**. When FTP users log in to your system, they are placed in this directory. If a home directory has not been set up, create one and then change its ownership to the FTP user with the **chown** command.

### **FTP Group**

The group ID is the ID of the **ftp** group, which is set up only for anonymous FTP users. You can set up restrictions on the **ftp** group, thereby restricting any anonymous FTP users. Here is the entry for the **ftp** group you find in the **/etc/group** file. If your system does not have one, you should add it:

ftp::50:

## **Creating New FTP Users**

If you are creating virtual FTP hosts, you will need to create an FTP user for each one, along with its directories. For example, to create an FTP server for a host1-ftp host, you would create a host1-ftp user with its own directory.

useradd -d /var/host1-ftp host1-ftp

This would create a user such as that described here:

host1-ftp:x:14:50:FTP User:/var/host1-ftp:

You would also need to create the corresponding home directory, *lvar/host1-ftp* in this example, and set its permissions to give users restricted access.

mkdir /var/hostl-ftp
chmod 755 /var/hostl-ftp

You also need to make sure that the root user owns the directory, not the new FTP users. This gives control of the directory only to the root user, not to any user that logs in.

chown root.root /var/host1-ftp

## Anonymous FTP Server Directories

As previously noted, on Red Hat, the FTP home directory is named **ftp** and is placed in the **/var** directory. When users log in anonymously, they are placed in this directory. An important part of protecting your system is preventing remote users from using any commands or programs not in the restricted directories. For example, you would not let a user use your **1**<sup>s</sup> command to list filenames, because **1**<sup>s</sup> is located in your **/bin** directory. At the same time, you want to let the FTP user list filenames using an **1**<sup>s</sup> command. Newer FTP daemons like vsftpd and ProFTPD solve this problem by creating secure access to needed system commands and files, while restricting remote users to only the FTP site's directories. In any event, make sure that the FTP home directory is owned by the root user, not by the FTP user. Use the **1**<sup>s</sup> -d command to check on the ownership of the FTP directory.

To change a directory's ownership you use the **chown** command, as shown in this example:

chown root.root /var/ftp

Another, more traditional, solution is to create copies of certain system directories and files needed by remote users and to place them in the **ftp** directory where users can access them. A **bin** directory is placed in the **ftp** directory and remote users are restricted to it, instead of the system's **bin** directory. Whenever they use the **1**<sub>s</sub> command, remote users are using the one in **ftp/bin**, not the one you use in **/bin**. If, for some reason, you set up the anonymous FTP directories yourself, you must use the **chmod** command to change the access permissions for the directories so that remote users cannot access the rest of your system. Create an **ftp** directory and use the **chmod** command with the permission 555 to turn off write access: **chmod** 555 **ftp**. Next, make a new **bin** directory in the **ftp** directory, and then make a copy of the **1**s command and place it in **ftp/bin**. Do this for any commands you want to make available to FTP users. Then create an **ftp/etc** directory to hold a copy of your **passwd** and **group** files. Again, the idea is to prevent any access to the original files in the **/etc** directory by FTP users. The **ftp/etc/passwd** file should be edited to remove any entries for regular users on your system. All other entries should have their passwords set to x to block access. For the **group** file, remove all user groups and set all passwords to **x**. Create an **ftp/lib** directory, and then make copies of the libraries you need to run the commands you placed in the **bin** directory.

## **Anonymous FTP Files**

A directory named **pub**, located in the FTP home directory, usually holds the files you are making available for downloading by remote FTP users. When FTP users log in, they are placed in the FTP home directory ( /var/ftp on Red Hat), and they can then change to the **pub** directory to start accessing those files ( /var/ftp/pub on Red Hat). Within the **pub** directory, you can add as many files and directories as you want. You can even designate some directories as upload directories, enabling FTP users to transfer files to your system.

In each subdirectory set up under the **pub** directory to hold FTP files, you should create a **README** file and an **INDEX** file as a courtesy to FTP users. The **README** file contains a brief description of the kind of files held in this directory. The **INDEX** file contains a listing of the files and a description of what each one holds.

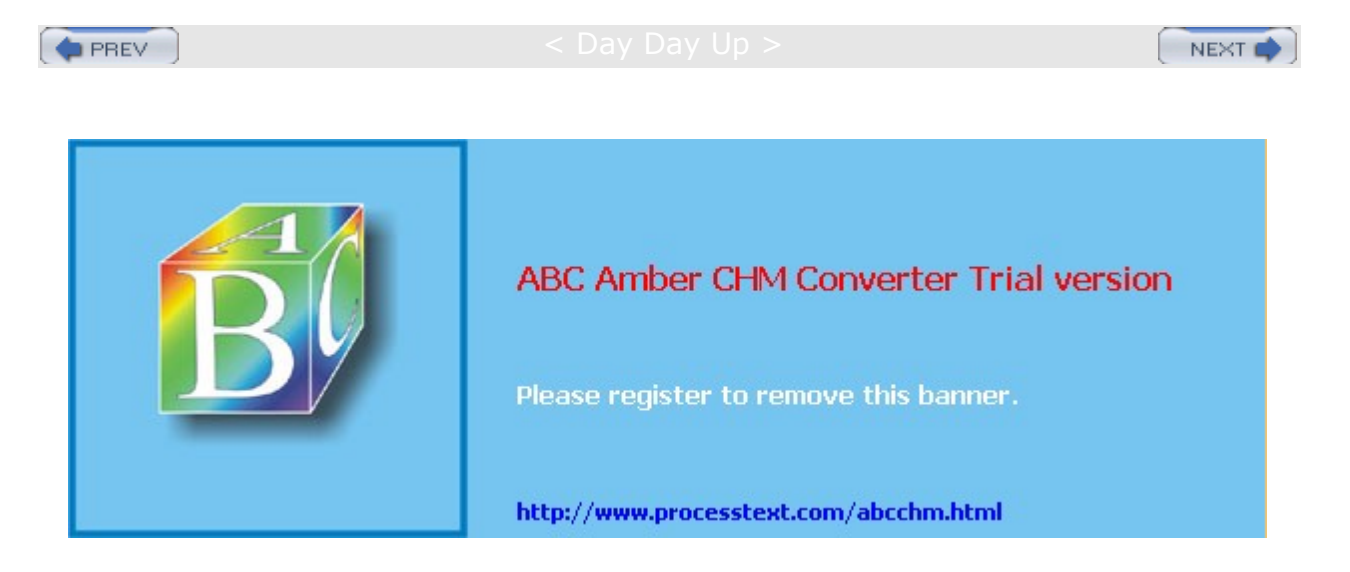

#### Day Day Up >

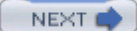

## The Very Secure FTP Server

The Very Secure FTP server (vsftpd) is small, fast, easy, and secure. It is designed to avoid the overhead of large FTP server applications like ProFTPD, while maintaining a very high level of security. It can also handle a very large workload, managing high traffic levels on an FTP site. It is perhaps best for sites where many anonymous and guest users will be downloading the same files. Beginning with Red Hat 9, it replaced the Washington University FTP server, WU-FTPD.

The Very Secure FTP server is inherently designed to provide as much security as possible, taking full advantage of Unix and Linux operating system features. The server is separated into privileged and unprivileged processes. The unprivileged process receives all FTP requests, interpreting them and then sending them over a socket to the privileged process, which then securely filters all requests. Even the privileged process does not run with full root capabilities, using only those that are necessary to perform its tasks. In addition, the Very Secure FTP server uses its own version of directory commands like 1s, instead of the system's versions.

## **Running vsftpd**

The Very Secure FTP server's daemon is named **vsftpd**. On Red Hat, it is now designed to be run as a standalone server, which can be started and stopped using the **/etc/rc.d/init.d/vsftpd** server script. To start, stop, and restart **vsftpd**, you can use the **service** command.

service vsftpd start

To have the server start automatically, you can turn it on with the **chkconfig** command and the **on** argument, as shown here. Use the **off** argument to disable the server. If you previously enabled another FTP server such as ProFTPD, be sure to disable it first.

chkconfig vsftpd on

You can also use redhat-config-services to start and stop vsftpd, or to have it started automatically.

Alternatively, you can implement **vsftpd** to be run by the **xinetd**, running the server only when a request is made by a user. The use of **xinetd** for the servers is described in detail in <u>Chapter 20</u>. **xinetd** will run an **xinetd** script file called **vsftpd** located in the **/etc/xinetd.d** directory.

Initially, the server will be turned off. You can turn it on in **xinetd** with the **chkconfig** command and the **on** argument, as shown here. Use the **off** argument to disable the server.

chkconfig vsftpd on

Restart **xinetd** with the **service** command (or redhat-config-services) to restart the **vsftpd** server, should you make configuration changes.

service xinetd restart

## **Configuring vsftpd**

You configure **vsftpd** using one configuration file, */etc/vsftpd/vsftpd.conf*. Configuration options are simple and kept to a minimum, making it less flexible than ProFTPD, but much faster (see <u>Table 21-2</u>). The **vsftpd.conf** file contains a set of directives where an option is assigned a value (there are no spaces around the = sign). Options can be on and off flags assigned a YES or NO value, features that take a numeric value, or ones that are assigned a string. Red Hat installs a default **vsftpd.conf** file in the */etc/vsftpd* directory. This file lists some of the commonly used options available with detailed explanations for each. Those not used are commented out with a preceding **#** character. Option names are very understandable. For example, anon\_upload\_enable allows anonymous users to upload files, whereas anon\_mkdir\_write\_enable lets anonymous users create directories. The man page for **vsftpd.conf** lists all options, providing a detailed explanation for each.

| Table 21-2: Configuration Options for vsftpd.conf |                                                                                                    |  |
|---------------------------------------------------|----------------------------------------------------------------------------------------------------|--|
| Option                                            | Description                                                                                                    |  |
| listen                                            | Set standalone mode                                                                                                    |  |
| listen_port                                       | Specify port for standalone mode                                                                                                    |  |
| anonymous_enable                                  | Enable anonymous user access                                                                                                    |  |
| local_enable                                      | Enable access by local users                                                                                                    |  |
| no_anon_password                                  | Specify whether anonymous users must submit a password                                                                                                    |  |
| anon_upload_enable                                | Enable uploading by anonymous users                                                                                                    |  |
| anon_mkdir_write_enable                           | Allow anonymous users to create directories                                                                                                    |  |
| aonon_world_readable_only                         | Make uploaded files read only to all users                                                                                                    |  |
| idle_session_timeout                              | Time limit in seconds for idle sessions                                                                                                    |  |
| data_connection_timeouts                          | Time limit in seconds for failed connections                                                                                                    |  |
| dirmessage_enable                                 | Display directory messages                                                                                                    |  |
| ftpd_banner                                       | Display FTP login message                                                                                                    |  |
| xferlog_enable                                    | Enable logging of transmission transactions                                                                                                    |  |
| xferlog_file                                      | Specify log file                                                                                                    |  |
| deny_email_enable                                 | Enable denying anonymous users whose e-mail addresses are specified in vsftpd.banned                                                                                |  |
| userlist_enable                                   | Deny access to users specified in vsftp.user_list file                                                                                                    |  |
| userlist_file                                     | Deny or allow users access depending on setting of<br>userlist_deny                                                                                                 |  |
| userlist_deny                                     | When set to YES, userlist_file list users are denied access. When set to NO, userlist_file list users, and only those users, are allowed access                     |  |
| chroot_list_enable                                | Restrict users to their home directories                                                                                                    |  |
| chroot_list_file                                  | Allow users access to home directories. Unless<br>chroot_local_user is set to YES, this file contains list of<br>users not allowed access to their home directories |  |
| chroot_local_user                                 | Allow access by all users to their home directories                                                                                                    |  |
| pam_service_name                                  | Specify PAM script                                                                                                    |  |
| ls_recurse_enable                                 | Enable recursive listing                                                                                                    |  |

## **Enabling Standalone Access**

To run vsftpd as a standalone server, you set the listen option to YES. This instructs vsftpd to continually listen on its assigned port for requests. You can specify the port it listens on with the listen\_port option.

listen=YES

## **Enabling Login Access**

In the following example taken from the vsftpd.conf file, anonymous FTP is enabled by assigning the YES

value to the anonymous\_enable option. The local\_enable option allows local users on your system to use the FTP server.

```
# Allow anonymous FTP?
anonymous_enable=YES
#
# Uncomment this to allow local users to log in.
local_enable=YES
```

Should you want to let anonymous users log in without providing a password, you can set no\_anon\_password to YES.

### Local User Permissions

A variety of user permissions control how local users can access files on the server. If you want to allow local users to create, rename, and delete files and directories on their account, you have to enable write access with the write\_enable option. This way, any files they upload, they can also delete. Literally, the write\_enable option activates a range of commands for changing the file system, including creating, renaming, and deleting both files and directories.

write\_enable=YES

You can further specify the permissions for uploaded files using the local\_umask option (022 is the default set by Red Hat in **vsftpd.conf**, read and write for the owner and read only for all other users, 644).

local\_umask=022

Though ASCII uploads are disabled by default, you can also enable this feature. ASCII uploads entail certain security risks and are turned off by default. But if you are uploading large text files, you may want to enable them in special cases. Use ascii\_upload\_enable to allow ASCII uploads.

#### Anonymous User Permissions

You can also allow anonymous users to upload and delete files, as well as create or remove directories. Uploading by anonymous users is enabled with the anon\_upload \_enable option. To let anonymous users also rename or delete their files, you set the anon\_other\_write\_enable option. To also let them create directories, you set the anon\_mkdir\_write\_enable option.

anon\_upload\_enable=YES
anon\_other\_write\_enable=YES
anon\_mkdir\_write\_enable=YES

The anon\_world\_readable\_only option will make uploaded files read only (downloadable), restricting write access to the user that created them. Only the user that uploaded a file could delete it.

All uploaded files are owned by the anonymous FTP user. You can have the files owned by another user, adding greater possible security. In effect, the actual user owning the uploaded files becomes hidden from anonymous users. To enable this option, you use chown\_uploads and specify the new user with chown\_username. Never make the user an administrative user like root.

```
chown_uploads=YES
chown_username=myftpfiles
```

The upload directory itself should be given write permission by other users.

chmod 777 /var/ftp/upload

You can control the kind of access that users have to files with the anon\_mask options, setting default read/write permissions for uploaded files. The default is 077, which gives read/write permission to the owner only (600). To allow all users read access, you would set the umask to 022, where the 2 turns off write permission but sets read permission (644). The value 000 would allow both read and write for all users.

### **Connection Time Limits**

To more efficiently control the workload on a server, you can set time limits on idle users and failed transmissions. The idle\_session\_timeout will cut off idle users after a specified time, and data\_connection\_timeouts will cut off failed data connections. The defaults are shown here:

```
idle_session_timeout=600
data_connection_timeout=120
```

### Messages

The dirmessage\_enable option will allow a message held in a directory's **.message** file to be displayed whenever a user accesses that directory. ftpd\_banner lets you set up your own FTP login message. The default is shown here.

ftpd\_banner=Welcome to blah FTP service.

### Logging

A set of xferlog options control logging. You can enable logging, as well as specify the format and the location of the file.

xferlog\_enable=YES

Use xferlog\_file option to specify the log file you want to use. The default is shown here:

```
xferlog_file=/var/log/vsftpd.log
```

## vsftpd Access Controls

Certain options control access to the FTP site. As previously noted, the anonymous\_enable options allows anonymous users access, and local\_enable permits local users to log in to their accounts.

### **Denying Access**

The deny\_email\_enable option lets you deny access by anonymous users, and the banned\_email file option designates the file (usually **vstfpd.banned**) that holds the e-mail addresses of those users. The **vsftpd.ftpusers** file lists those users that can never be accessed. These are usually system users like root, mail, and nobody. See Table 21-3 for a list of vsftpd files.

### **User Access**

The userlist\_enable option controls access by users, denying access to those listed in the file designated by the userlist\_file option (usually **vsftpd.user\_list**). If, instead, you want to restrict access to just certain select users, you can change the meaning and usage of the **vsftpd.user\_list** file to indicate only those users allowed access, instead of those denied access. To do this, you set the userlist\_deny option to NO (its default is YES). Only users listed in the **vsftpd.user list** file will be granted access to the FTP site.

### **User Restrictions**

The chroot\_list\_enable option controls access by local users, letting them access only their home directories, while restricting system access. The chroot\_list\_file option designates the file (usually **vstfpd.chroot**) that lists those users allowed access. You can allow access by all local users with the chroot\_local\_user option. If this option is set, then the file designated by chroot\_list\_file will have an inverse meaning, listing those users not allowed access. In the following example, access by local users is limited to those listed in **vsftpd.chroot**.

chroot\_list\_enable=YES
chroot\_list\_file=/etc/vsftpd.chroot\_list

### **User Authentication**

The **vsftpd** server makes use of the PAM service to authenticate local users that are remotely accessing their accounts through FTP. In the **vsftpd.conf** file, the PAM script used for the server is specified with the pam\_service\_name option.

pam\_service\_name=vsftpd

In the **etc/pam.d** directory, you will find a PAM file named **vsftpd** with entries for controlling access to the **vsftpd** server. PAM is currently set up to authenticate users with valid accounts, as well as deny access to users in the **/etc/vsftpd.ftpusers** file. The default **/etc/pam.d/vsftpd** file is shown here:

### **Command Access**

Command usage is highly restricted by vsftpd. Most options for the  $l_s$  command that lists files are not allowed. Only the asterisk file-matching operation is supported (see <u>Chapter 8</u>). To enable recursive listing of files in subdirectories, you have to enable the use of the  $-\mathbf{R}$  option by setting the ls\_recurse\_enable option to YES. Some clients, such as **ncftp** (see <u>Chapter 14</u>), will assume that the recursive option is enabled.

| Table 21-3: Files for vsftpd |                                                                       |
|------------------------------|-----------------------------------------------------------------------|
| File                         | Description                                                           |
| vsftpd.ftpusers              | Users always denied access                                            |
| vsftpd.user_list             | Specified users denied access (allowed access if userlist_deny is NO) |
| vsftpd.chroot_list           | Local users allowed access (denied access if chroot_local_user is on) |
| /etc/vsftpd/vsftpd.conf      | vsftpd configuration file                                             |
| /etc/pam.d/vsftpd            | PAM vsftpd script                                                     |
| /etc/rc.d/init.d/vsftpd      | Service vsftpd server script, standalone (Red Hat default)            |
| /etc/xinetd.d/vsftpd         | Xinetd vsftpd server script                                           |

## vsftpd Virtual Hosts

Though the capability is not inherently built in to vsftpd, you can configure and set up the vsftpd server to support virtual hosts. *Virtual hosting* is where a single FTP server operates as if it has two or more IP addresses. Several IP addresses can then be used to access the same server. The server will then use a separate FTP user directory and files for each host. With vsftpd, this involves manually creating separate FTP users and directories for each virtual host, along with separate vsftpd configuration files for each virtual host in the **/etc/vsftpd** directory. On Red Hat, vsftpd is configured to run as a standalone service. Its **/etc/rc.d/init.d/vsftpd** start-up script will automatically search for and read any configuration files listed in the **/etc/vsftpd** directory.

If, on the other hand, you wish to run **vsftpd** as a **xinetd** service, you would have to create a separate **xinetd** service script for each host in the **/etc/xinetd.d** directory. In effect, you have several **vsftpd** services running in parallel for each separate virtual host. The following example uses two IP addresses for an FTP server.

First, create an FTP user for each host. Create directories for each host. (You could use the one already set up for one of the users.) For example, for the first virtual host you could use

FTP-host1. Be sure to set root ownership and the appropriate permissions.

```
useradd -d /var/ftp-host1 FTP-host1
chown root.root /var/ftp-host1
chmod a+rx /var/ftp-host1
umask 022
```

mkdir /var/ftp-host1/pub

Set up two corresponding vsftpd service scripts in the **/etc/xinetd.d** directory. On Red Hat, the **vsftpd** directory in **/usr/share/doc** has an **xinetd** example script, **vsftpd.xinetd**. Within each, enter a **bind** command to specify the IP address the server will respond to.

bind 192.168.0.34

Within the same scripts, enter a **server\_args** entry specifying the name of the configuration file to use.

```
server_args = vsftpd-host1.conf
```

Within the **/etc/vsftpd** directory, create separate configuration files for each virtual host. Within each, specify the FTP user you created for each, using the ftp\_username entry.

ftp\_username = FTP-host1

## vsftpd Virtual Users

Virtual users can be implemented by making use of PAM to authenticate authorized users. In effect, you are allowing access to certain users, while not having to actually set up accounts for them on the FTP server system. First create a PAM login database file to use along with a PAM file in the **/etc/pam.d** directory that will access the database. Then create a virtual FTP user along with corresponding directories that the virtual users will access (see the vsftpd documentation at **vsftpd.beasts.org** for more detailed information). Then in the **vsftpd.conf** file, you can disable anonymous FTP:

anonymous\_enable=NO

local\_enable=YES

and then enable guest access:

guest\_enable=YES
guest\_username=virtual

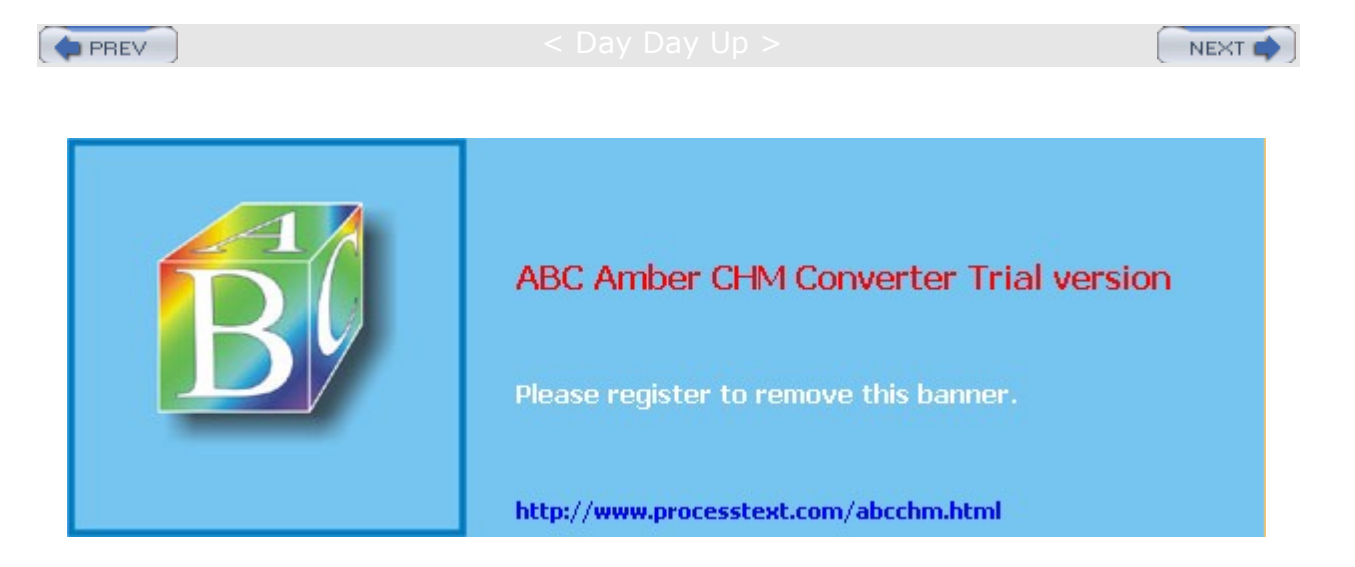

#### Day Day Up >

## **Professional FTP Daemon: ProFTPD**

ProFTPD is based on the same design as the Apache Web server, implementing a similar simplified configuration structure and supporting such flexible features as virtual hosting. ProFTPD is an open source project made available under a GPL license. You can download the current version from its Web site at **www.proftpd.net** or **www.proftpd.org**. There you will also find detailed documentation including FAQs, user manuals, and sample configurations. Check the site for new releases and updates.

RPM packages are available for many distributions, including Red Hat, and from <u>www.proftpd.net</u>. Unlike when installing other FTP daemons, you do not need to set up special subdirectories of system files in the FTP home directory. No special **bin** or **etc** files are needed. You can also set up ProFTPD to alternate automatically between **xinetd** startups or as a standalone server constantly running, depending on the system load.

ProFTPD's tools operate in the same way as the WU-FTPD tools. **ftpshut** shuts down the system at specified times with warnings. With ProFTPD, you can shut down a virtual host while the main server continues to run. **ftpwho** displays a list of all remote users currently connected, broken down according to virtual hosts and servers. **ftpcount** shows the number of current connections by server and virtual hosts. See the section "ProFTPD and WU-FTPD Server Tools" at the end of this chapter for more information.

ProFTPD is designed to be extensible, supporting dynamic modules that can be either custom made or provided by third-party developers. Currently, there are modules to provide LDAP and SQL authentication, along with numerous enhancement modules for such features as user quotas, logging formats, and time constraints.

### install and startup

If you install ProFTPD using distribution RPM packages such as the one for Red Hat, the required configuration entries are made in your **proftpd.conf** file. If you installed from compiled source code, you may have to modify the entries in the default **proftpd.conf** file provided. Make sure the FTP user and group specified in the **proftpd.conf** file actually exist.

You can download ProFTPD through the ProFTPD Web site at <u>www.proftpd.net</u>. You can use the official FTP site at <u>ftp.proftpd.org</u> or one of the associated mirror sites. The RPM package version will contain three packages: a core application, a standalone version, and an **inetd** version that will run on **xinetd**. Download and install the core package first. Then, depending on whether you want to run ProFTPD as a standalone or **inetd** process, install either the **inetd** or the standalone package.

proftpd-1.2.8-1.i686.rpm
proftpd-inetd-1.2.8-1.i686.rpm
proftpd-standalone-1.2.8-1.i686.rpm

You can run ProFTPD either as a standalone process or from **xinetd**. Make sure the appropriate entry is made in the ServerType directive in your **proftpd.conf** file. The standalone RPM package will install **proftpd** to run as a standalone server, setting the ServerType to standalone. On Red Hat systems, a startup script named **proftpd** is placed in the **/etc/rc.d/inet.d** directory that starts up the daemon when you boot your system. A standalone process is continually running. You can start, stop, and restart the server using the **service** command, as shown here:

service proftpd restart

To set the runlevels at which it will start automatically, you can use **chkconfig** or redhat-config-services. The following command sets **proftpd** to run automatically from runlevels 3 and 5:

chkconfig --level 35 proftpd on

The following command would disable proftpd:

chkconfig --del proftpd

If you want to run **proftpd** as an **xinetd** process, you first must change the ServerType to inetd and disable the **proftpd** startup script in the **/etc/rc.d/inet.d** directory. To run ProFTPD from **xinetd**, make sure to create an appropriate file for it in the **/etc/xinetd.d** directory. Currently, the **proftpd inetd** RPM package implements an **in.proftpd** link to the **proftpd** daemon. Use this link to invoke ProFTPD in the ProFTPD **xinetd** file. A simple ProFTPD **xinetd** file, named **proftpd**, would look like this:

```
# default: on
service proftp
{
     disable = no
     socket_type = stream
     wait = no
     user = root
     server = /usr/sbin/in.proftpd
}
```

}

Use the **chkconfig** command with the **off** or **on** argument to disable or enable **proftpd** running under **xinetd**.

chkconfig proftpd on

## proftpd.config and .ftpaccess

ProFTPD uses only one configuration file, named **proftpd.conf**, located in the **/etc** directory. Configuration entries take the form of directives. This format is purposely modeled on Apache configuration directives. With the directives, you can enter basic configuration information, such as your server name, or perform more complex operations, such as implementing virtual FTP hosts. The design is flexible enough to enable you to define configuration features for particular directories, users, or groups.

To configure a particular directory, you can use an **.ftpaccess** file with configuration options placed within that directory. These **.ftpaccess** options take precedence over those in the **proftpd.conf** directory. **.ftpaccess** files are designed to operate like **.htaccess** files in the Apache Web server that configure particular Web site directories. You can find a complete listing of ProFTPD configuration parameters at the ProFTPD Web site (<u>www.proftpd.net</u>) and in the ProFTPD documentation installed in **/usr/doc** as part of the ProFTPD software package. Several of the more commonly used parameters are listed in <u>Table 21-4</u>. When creating a new configuration, you should make a copy of the **proftpd.conf** configuration file and modify it. Then you can test its syntax using the **proftpd** command with the **-c** option and the name of the file.

proftpd -c newfile.conf

Different kinds of directives exist. Many set values, such as MaxClients, which sets the maximum number of clients, or NameServer, which sets the name of the FTP server. Others create blocks that can hold directives that apply to specific FTP server components. Block directives are entered in pairs: a beginning directive and a terminating directive. The terminating directive defines the end of the block and consists of the same name, beginning with a slash. Block directives take an argument that specifies the particular object to which the directives will apply. For the Directory block directive, you must specify a directory name to which it will apply. The <Directory mydir> block directive creates a block whose directives within it apply to the mydir directory. The block is terminated by a </Directory> directive. <Anonymous ftp-dir> configures the anonymous service for your FTP server. You need to specify the directory on your system used for your anonymous FTP service, such as /var/ftp. The block is terminated with the </Anonymous> directive. The <VirtualHost hostaddress> block directive is used to configure a specific virtual FTP server and must include the IP or the domain name address used for that server. </VirtualHost> is its terminating directive. Any directives you place within this block are applied to that virtual FTP server. The <Limit permission> directive specifies the kind of access you want to limit. It takes as its argument one of several keywords indicating the kind of permission to be controlled: WRITE for write access, READ for read access, STOR for transfer access (uploading), and LOGIN to control user login.

A sample of the standard **proftpd.conf** file installed as part of the ProFTPD software package is shown here. It establishes a single server and a single anonymous login. Notice the default ServerType is standalone. If you want to use **xinetd** to run your server, you must change this entry to inetd. Detailed examples of **proftpd.conf** files, showing various anonymous FTP and virtual host configurations, can be found with the ProFTPD documentation, located in **/usr/share/doc**, and on the ProFTPD Web site at www.proftpd.net.

```
"ProFTPD Default Installation"
ServerName
ServerType
                   standalone
DefaultServer
                   on
Port
                21
                022
Umask
MaxInstances
                30
User
              nobody
Group
              nobody
<Directory /*>
       AllowOverwrite
                            on
</Directory>
# A basic anonymous configuration, with one incoming directory.
<Anonymous ~ftp>
  User
                  ftp
  Group
                  ftp
  RequireValidShell
                          off
  MaxClients
                     10
  UserAlias
                    anonymous ftp
  DisplayLogin
                       welcome.msg
  DisplayFirstChdir
                          .message
  # Limit WRITE everywhere in the anonymous chroot except incoming
  <Directory *>
     <Limit WRITE>
         DenyAll
     </Limit>
  </Directory>
  <Directory incoming>
     <Limit WRITE>
            AllowAll
     </Limit>
     <Limit READ>
            DenyAll
     </Limit>
  </Directory>
</Anonymous>
Authentication
```

Authentication of users in ProFTPD can be implemented either in PAM, LDAP, or SQL. For LDAP or SQL, you need to load the corresponding ProFTPD module. PAM authentication is the default (see <u>Chapter 28</u> for more information on LDAP and PAM). Be sure that a **/etc/pam.d/ftp** file has been installed to provide PAM

FTP support. ProFTPD also supports both standard passwords and shadow passwords. The default PAM authentication can be turned off by setting the AuthPAMAuthoritative directive to off, allowing other authentication methods such as LDAP to be used. If your server is further hidden in a local network by IP Masquerading techniques, you can use the MasqueradeAddress directive to specify its public host name, allowing its real host name to remain hidden.

## Anonymous Access

You use the Anonymous configuration directive to create an anonymous configuration block in which you can place directives that configure your anonymous FTP service. The directive includes the directory on your system used for the anonymous FTP service. The ProFTPD daemon executes a chroot operation on this directory, making it the root directory for the remote user accessing the service. By default, anonymous logins are supported, expecting users to enter their e-mail address as a password. You can modify an anonymous configuration to construct more controlled anonymous services, such as guest logins and required passwords.

No For Pro FT PD , yo ur an on ym ou s FT Ρ dir ect ory do es not req uir е an у sy ste m file s. Bef ore Pro FT PD ex ec ute s а  $\mathbf{ch}$ ro ot ор era tio n, hidi ng the res t of the sy ste m fro m the dir ect ory , it

ac

te

The following example shows a standard anonymous FTP configuration. The initial Anonymous directive specifies **/var/ftp** as the anonymous FTP home directory. The User directive specifies the user that the Anonymous FTP daemon will run as, and Group indicates its group. In both cases, FTP, the standard username, is used on most systems for anonymous FTP. A Directory directive with the \* file-matching character then defines a Directory block that applies to all directories and files in **/var/ftp**. The \* symbol matches on all filenames and directories. Within the Directory directive is a Limit directive that you use to place controls on a directory. The directive takes several arguments, including **READ** for read access and **WRITE** for write access. In this example, the Limit directive places restrictions on the write capabilities of users. Within the Limit directive, the DenyAll directory. An incoming directory is usually set up on FTP sites to let users upload files. For this directory, the first Limit directive prevents both **READ** and **WRITE** access by users with its DenyAll directive, effectively preventing users from deleting or reading files here. The second Limit directive allows users to upload files, however, permitting transfers only (**STOR**) with the AllowAll directive.

One important directive for anonymous FTP configurations is RequireValidShell. By default, the FTP daemon first checks to see if the remote user is attempting to log in using a valid shell, such as the BASH shell or the C shell. The FTP daemon obtains the list of valid shells from the **/etc/shells** file. If the remote user does not have a valid shell, a connection is denied. You can turn off the check using the RequireValidShell directive and the off option. The remote user can then log in using any kind of shell.

```
<Anonymous /var/ftp>
```

```
User ftp
  Group ftp
  UserAlias anonymous ftp
  RequireValidShell off
<Directory *>
      <Limit WRITE>
              DenyAll
      </Limit>
   </Directory>
    # The only command allowed in incoming is STOR
    # (transfer file from client to server)
   <Directory incoming>
      <Limit READ WRITE>
              DenyAll
      </Limit>
      <Limit STOR>
              AllowAll
      </Limit>
   </Directory>
```

```
</Anonymous>
```

Recall that FTP was originally designed to let a remote user connect to an account of his or her own on the system. Users can log in to different accounts on your system using the FTP service. Anonymous users are restricted to the anonymous user account. However, you can create other users and their home directories that also function as anonymous FTP accounts with the same restrictions. Such accounts are known as *guest accounts.* Remote users are required to know the username and, usually, the password. Once connected, they have only read access to that account's files; the rest of the file system is hidden from them. In effect, you are creating a separate anonymous FTP site at the same location with more restricted access.

To create a guest account, first create a user and the home directory for it. You then create an Anonymous block in the **proftpd.conf** file for that account. The Anonymous directive includes the home directory of the guest user you create. You can specify this directory with a ~ for the path and the directory name, usually the same as the username. Within the Anonymous block, you use the User and Group directives to specify the user and group name for the user account. Set the AnonRequirePassword directive to on if you want remote users to provide a password. A UserAlias directive defines aliases for the username. A remote user can use either the alias or the original username to log in. You then enter the remaining directives for controlling access to the files and directories in the account's home directory. An example showing the initial directives is listed here. The User directive specifies the user as **myproject**. The home directory is **~myproject**, which usually evaluates to **/var/myproject**. The UserAlias lets remote users log in with either the name **myproject** or **mydesert**.

<Anonymous ~myproject>
User myproject
Group other
UserAlias mydesert myproject
AnonRequirePassword on
<Directory \*>

You could just as easily create an account that requires no password, letting users enter in their e-mail addresses instead. The following example configures an anonymous user named **mypics**. A password isn't required, and neither is a valid shell. The remote user still needs to know the username, in this case **mypics**.

<Anonymous /var/mypics>

AnonRequirePassword off User mypics Group nobody RequireValidShell off <Directory \*>

The following example provides a more generic kind of guest login. The username is **guest**, with the home directory located at **~guest**. Remote users are required to know the password for the guest account. The first Limit directive lets all users log in. The second Limit directive allows write access from users on a specific network, as indicated by the network IP address, and denies write access by any others.

```
<Anonymous ~guest>
```

|                                                                                                    | Us                                                                                                    | ser    |         | gues    | st    |       |        |         |        |
|----------------------------------------------------------------------------------------------------|----------------------------------------------------------------------------------------------------|--------|---------|---------|-------|-------|--------|---------|--------|
|                                                                                                    | Gr                                                                                                    | oup    |         | nobo    | ody   |       |        |         |        |
|                                                                                                    | Ar                                                                                                    | onRec  | quirePa | assword |       | on    |        |         |        |
|                                                                                                    | <i< td=""><td>imit</td><td>LOGIN&gt;</td><td>•</td><td></td><td></td><td></td><td></td><td></td></i<> | imit   | LOGIN>  | •       |       |       |        |         |        |
|                                                                                                    |                                                                                                    |        | AllowA  | All     |       |       |        |         |        |
|                                                                                                    | </td <td>'Limit</td> <td>;&gt;</td> <td></td> <td></td> <td></td> <td></td> <td></td> <td></td>       | 'Limit | ;>      |         |       |       |        |         |        |
|                                                                                                    | #                                                                                                    | Deny   | write   | access  | from  | all   | except | trusted | hosts. |
|                                                                                                    | <i< td=""><td>imit</td><td>WRITE&gt;</td><td>•</td><td></td><td></td><td></td><td></td><td></td></i<> | imit   | WRITE>  | •       |       |       |        |         |        |
|                                                                                                    |                                                                                                    |        | Order   |         | allov | v,der | лу     |         |        |
|                                                                                                    |                                                                                                    |        | Allow   |         | from  | 10.0  | 0.0.   |         |        |
|                                                                                                    |                                                                                                    |        | Deny    |         | from  | all   |        |         |        |
|                                                                                                    | </td <td>'Limit</td> <td>:&gt;</td> <td></td> <td></td> <td></td> <td></td> <td></td> <td></td>       | 'Limit | :>      |         |       |       |        |         |        |
| </td <td>An</td> <td>onvmo</td> <td>ous&gt;</td> <td></td> <td></td> <td></td> <td></td> <td></td> <td></td> | An                                                                                                    | onvmo  | ous>    |         |       |       |        |         |        |

### Virtual FTP Servers

The ProFTPD daemon can manage more than one FTP site at once. Using a VirtualHost directive in the

**proftpd.conf** file, you can create an independent set of directives that configure a separate FTP server. The VirtualHost directive is usually used to configure virtual servers as FTP sites. You can configure your system to support more than one IP address. The extra IP addresses can be used for virtual servers, not independent machines. You can use such an extra IP address to set up a virtual FTP server, giving you another FTP site on the same system. This added server would use the extra IP address as its own. Remote users could access it using that IP address, instead of the system's main IP address. Because such an FTP server is not running independently on a separate machine but is, instead, on the same machine, it is known as a *virtual FTP server* or *virtual host*. This feature lets you run what appear to others as several different FTP servers on one machine. When a remote user uses the virtual FTP server's IP address to access it, the ProFTPD daemon detects that request and operates as the FTP service for that site. ProFTPD can handle a great many virtual FTP sites at the same time on a single machine.

No Giv te en its СО nfig ura tio n са pa bilit ies , yo u са n als 0 tail or an У of the virt ual FT Ρ sit es to sp ecif ic rol es, su ch as а gu est sit e, an an on ym ou s sit е for а par tic ula r gro up, or an an on

You configure a virtual FTP server by entering a <VirtualHost> directive for it in your **proftpd.conf** file. Such an entry begins with the VirtualHost directive and the IP address, and ends with a terminating VirtualHost directive, </VirtualHost>. Any directives placed within these are applied to the virtual host. For anonymous or guest sites, add Anonymous and Guest directives. You can even add Directory directives for specific directories. With the Port directive on a standalone configuration, you can create a virtual host that operates on the same system but connects on a different port.

```
<VirtualHost 10.0.0.1>
```

ServerName "My virtual FTP server"

```
</VirtualHost>
```

Xinetd and standalone configurations handle virtual hosts differently. Xinetd detects a request for a virtual host and then hands it off to an FTP daemon. The FTP daemon then examines the address and port specified in the request and processes the request for the appropriate virtual host. In the standalone configuration, the FTP daemon continually listens for requests on all specified ports and generates child processes to handle ones for different virtual hosts as they come in. In the standalone configuration, ProFTPD can support a great many virtual hosts at the same time.

The following example shows a sample configuration of a virtual FTP host. The VirtualHost directives use domain name addresses for its arguments. When a domain name address is used, it must be associated with an IP address in the network's domain name server. The IP address, in turn, has to reference the machine on which the ProFTPD daemon is running. On the <u>ftp.mypics.com</u> virtual FTP server, an anonymous guest account named **robpics** is configured that requires a password to log in. An anonymous FTP account is also configured that uses the home directory **/var/ftp/virtual/pics**.

<VirtualHost ftp.mypics.com>

| ServerName                                                                              | "Mypic     | cs FTP  | Server |
|-----------------------------------------------------------------------------------------|------------|---------|--------|
| MaxClients                                                                              | 10         |         |        |
| MaxLoginAttempt                                                                         | ts 1       |         |        |
| DeferWelcome                                                                            | on         |         |        |
| <anonymous td="" ~rob<=""><td>pics&gt;</td><td></td><td></td></anonymous>               | pics>      |         |        |
| User                                                                                    | robpics    |         |        |
| Group                                                                                   | robpics    |         |        |
| AnonRequirePa                                                                           | assword    | on      |        |
| <anonymous td="" var<=""><td>/ftp/virtu</td><td>ual/pio</td><td>cs&gt;</td></anonymous> | /ftp/virtu | ual/pio | cs>    |
| User                                                                                    | ftp        |         |        |
| Group                                                                                   | ftp        |         |        |
| UserAlias                                                                               | anonymous  | ftp     |        |
|                                                                                         |            |         |        |

</Anonymous>

</VirtualHost>

| Table 21-4: ProFTPD Configuration Directives, proftpd.conf              |                                                                                                    |  |  |
|-------------------------------------------------------------------------|----------------------------------------------------------------------------------------------------|--|--|
| Directive                                                               | Description                                                                                                    |  |  |
| <pre>Allow ["from"] "all" "none" host  network[,host  network[,]]</pre> | Used inside a <limit> context to specify<br/>explicitly which hosts and/or networks have<br/>access to the commands or operations being<br/>limited. Used with Order and Deny to create<br/>access control rules. Default: Allow from all<br/>Context: <limit></limit></limit> |  |  |
| AllowAll                                                                | Allows access to a <directory>,<br/><anonymous> or <limit> block.</limit></anonymous></directory>                                                                                                    |  |  |

| Table 21-4: ProFTPD Configuration Directives, proftpd.conf            |                                                                                                    |  |  |
|-----------------------------------------------------------------------|----------------------------------------------------------------------------------------------------|--|--|
| Directive                                                             | Description                                                                                                    |  |  |
| AllowFilter regular-expression                                        | Allows the configuration of a regular<br>expression that must be matched for all<br>commands sent to ProFTPD.                                                                                                 |  |  |
| AllowUser user-expression                                             | Users allowed access.                                                                                                    |  |  |
| <pre><anonymous root-directory=""></anonymous></pre>                  | Creates an anonymous FTP login, terminated<br>by a matching  directive. The<br>root directory parameter is the directory<br>proftpd first moves to and then chroot to,<br>hiding the rest of the file system. |  |  |
| Bind address                                                          | Allows additional IP addresses to be bound<br>to a main or VirtualHost configuration.<br>Multiple Bind directives can be used to bind<br>multiple addresses.                                                  |  |  |
| DefaultRoot directory<br>[group-expression]                           | Default root directory assigned to user on<br>login. The group-expression argument<br>restricts the DefaultRoot directive to a group<br>or set of groups. Default: DefaultRoot /                              |  |  |
| <pre>Deny ["from"] "all"/"none"/host/network[,host/net work[,]]</pre> | List of hosts and networks explicitly denied<br>access to a given <limit> context block. all<br/>indicates all hosts are denied access, and<br/>none indicates no hosts are explicitly denied.</limit>        |  |  |
| DenyAll                                                               | Denies access to a directory, anonymous FTP, or Limit block.                                                                                                    |  |  |
| DenyFilter regular-expression                                         | Specifies a regular expression, which must <i>not</i> match any command.                                                                                                    |  |  |
| DenyUser user-expression                                              | Users denied access within a Limit block.                                                                                                    |  |  |
| <directory pathname=""></directory>                                   | Directory-specific configuration. Used to create a block of directives that apply to the specified directory and its subdirectories.                                                                          |  |  |
| DisplayLogin <i>filenam</i> e                                         | Specifies the text file displayed to a user who logs in.                                                                                                    |  |  |
| <global></global>                                                     | Global configuration block                                                                                                    |  |  |
| <limit command="" command-group<br="">[command2]&gt;</limit>          | Access restrictions on FTP commands,<br>within a given context. The command-group<br>refers to groupings of commands as defined<br>in the ProFTPD documentation.                                              |  |  |
| LsDefaultOptions "options string"                                     | Default options for directory listings (as in the<br>ls command).                                                                                                    |  |  |
| MasqueradeAddress host                                                | Specifies public host name for FTP server.<br>Used for FTP servers masqueraded by NAT<br>tables (packet filtering). See Chapter 19.                                                                           |  |  |
| MaxClients number/none message                                        | Maximum number of connected clients<br>allowed. The message specified is displayed<br>when a client is refused connection.                                                                                    |  |  |

| Table 21-4: ProFTPD Configuration Directives, proftpd.conf |                                                                                                    |  |  |
|------------------------------------------------------------|----------------------------------------------------------------------------------------------------|--|--|
| Directive                                                  | Description                                                                                                    |  |  |
| MaxLoginAttempts number                                    | Maximum number of times a client may attempt to log in to the server during a given connection.                                                                                                    |  |  |
| Order allow, deny/deny, allow                              | Configures the order that Allow and Deny<br>directives are checked inside a <limit><br/>block. Default: Order allow,deny Context:<br/><limit></limit></limit>                                                                                                    |  |  |
| PersistentPasswd on off                                    | When on, <b>proftpd</b> , during login, opens the system-wide <b>/etc/passwd</b> , <b>/etc/group</b> files, accessing them even during a <b>chroot</b> operation that changes the root directory.                                                                                          |  |  |
| ServerAdmin "admin-email-address"                          | E-mail address of the server or virtual host administrator.                                                                                                    |  |  |
| ServerType type-identifier                                 | The server daemon's operating mode, either inetd or standalone.                                                                                                    |  |  |
| TimeoutIdle <i>seconds</i>                                 | Maximum number of seconds <b>proftpd</b> allows clients to stay connected without any activity. Default: TimeoutIdle 600                                                                                                    |  |  |
| Umask octal-mask                                           | Permissions applied to newly created file and directory within a given context.                                                                                                    |  |  |
| User userid                                                | The user the <b>proftpd</b> daemon runs as.                                                                                                    |  |  |
| UserAlias <i>login-user userid</i>                         | Maps a login name used by a client to a user<br>ID on the server. A client logging in as<br><i>login-user</i> is actually logged in as <i>user ID</i> .<br>Often used inside an <anonymous> block to<br/>allow specified <i>login-names</i> to perform an<br/>anonymous login.</anonymous> |  |  |
| <virtualhost address=""></virtualhost>                     | Configuration directives that apply to a particular hostname or IP address. Often used with virtual servers that run on the same physical machine. The block is terminated with a  directive.                                                                                              |  |  |

Table 21-4: ProFTPD Configuration Directives, proftpd.conf

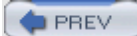

#### < Day Day Up >

NEXT 📫

٦

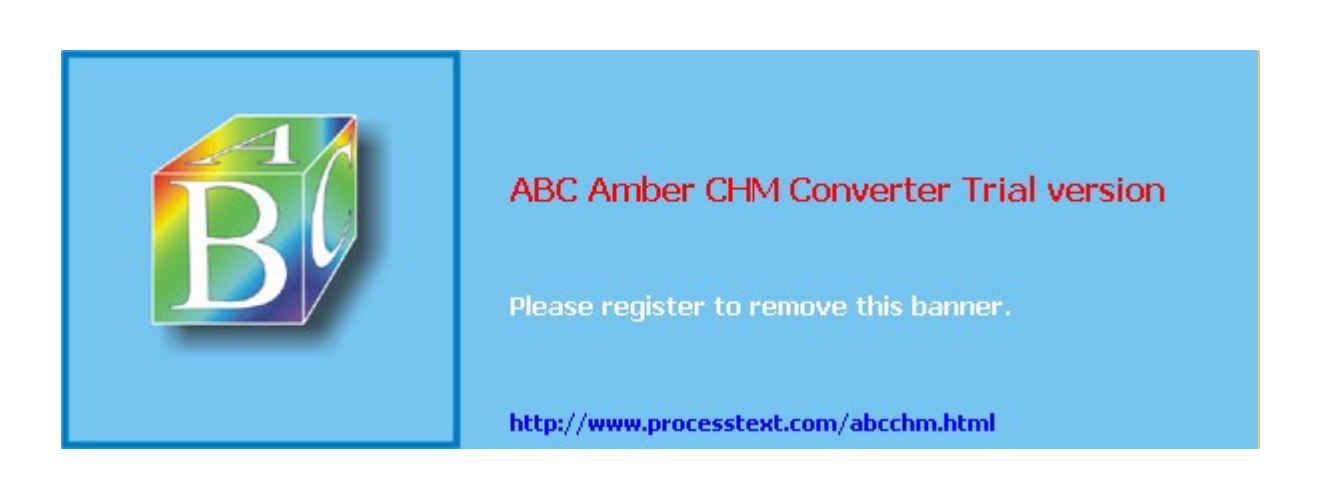

#### Day Day Up >

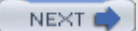

## The Washington University FTP Daemon: WU-FTPD

The Washington University FTP server, though widely used, is no longer included with Red Hat 9 and up. The name of the Washington University FTP daemon is **wu-ftpd**; it must be running to allow FTP access by remote users. As with other servers, you can start the FTP server at boot time, through **xinetd** when a request is received, or directly from the command line. By default, the **wu-ftpd** server is installed to run using **xinetd**. The use of **xinetd** for the servers is described in detail in <u>Chapter 20</u>. The command name for the FTP server invoked by **xinetd** is **in.ftpd**. This is a link to the **wu-ftpd** command. **xinetd** will run a file called **wu-ftpd** located in the **/etc/xinetd.d** directory.

You can use numerous configuration options to tailor your FTP server to your site's particular needs. WU-FTPD makes use of several configuration files located in the system's *letc* directory. All begin with the pattern **ftp**. The primary configuration file is named **ftpaccess**. Here, you provide basic server information and access for specified directories. The **ftphosts**, **ftpusers**, and **ftpgroups** files control access by systems, particular users, and groups. **ftpconversions** specifies how archive and compression operations are to be performed on files before or after they are transferred. **xferlog** is the log file that stores a running log of all transactions performed by the server.

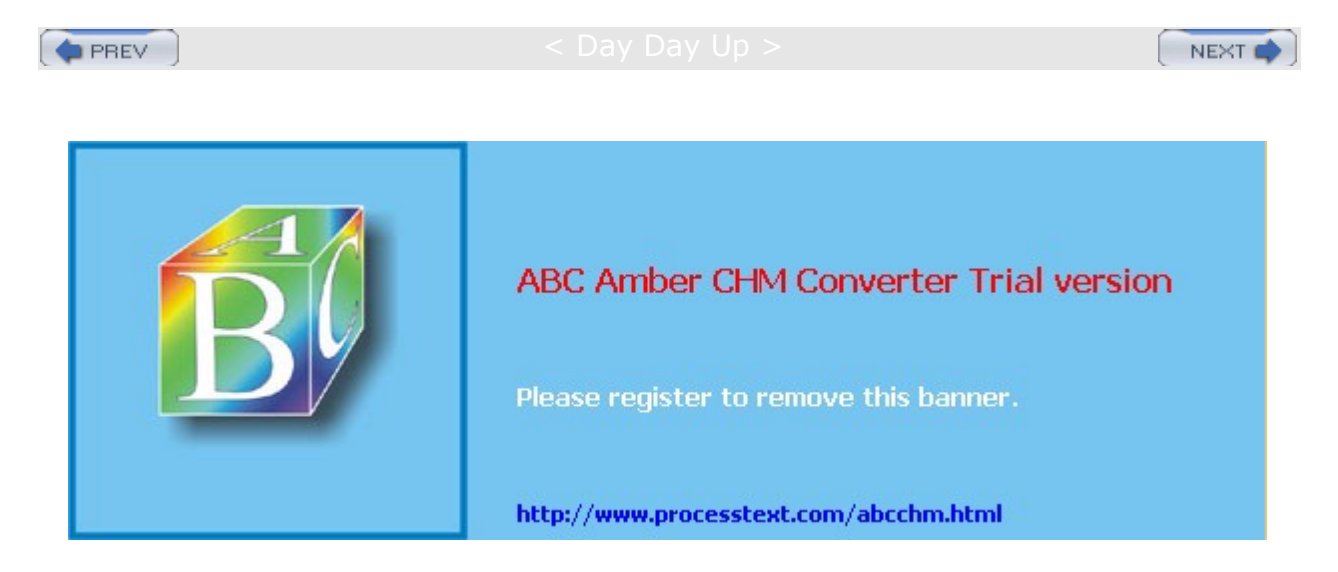

#### Day Day Up >

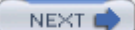

## **ProFTPD and WU-FTPD Server Tools**

Both the WU-FTPD and ProFTPD daemons provide a set of FTP tools you can use to manage your FTP server. With the ftpshut command, you can smoothly shut down a running server, warning users of the shutdown well before it happens. ftpwho can tell you who is currently connected and what they are doing. ftpcount can give you the number of connections currently in effect. Although each daemon has its own set of tools, they perform the same action with much the same set of options. Tools provided by both ProFTPD and WU-FTPD have the same name and options, though ProFTPD provides more information on virtual hosts and has some added options.

### ftpshut

With the ftpshut command, you can have the FTP server shut down at a given time, rather than suddenly shutting it down by killing its process. This gives you the chance to warn users the server is shutting down and not to start any long downloads. ftpshut takes several options for specifying the time and including a warning message. ftpshut takes as its arguments the time until the shutdown, followed by the warning message you want sent to users. The time can be a word such as "now" that effects an immediate shutdown, a + sign with the number of minutes remaining, or a specific time of day indicated by an HHMM format, where HH is the hour in a 24-hour cycle and MM is the minute. The following example shuts down the FTP server in ten minutes, issuing a warning to users:

ftpshut +10 "Shutdown in ten minutes"

Shutdown disables any new FTP access ten minutes before a scheduled shutdown, though this can be changed using the -1 option with the number of minutes you want. Five minutes before a scheduled shutdown, all current connections are disconnected. You can adjust the time with the -d option. The warning message is formatted at 75 characters, and you can use special formatting symbols for in-place substitutions of certain values in the warning message, such as the shutdown time. These symbols are called *magic cookies*. For example, **%** is the shutdown time, **%** is the time when new connections are refused, **%** is the time when current connections are cut, **%** is the maximum number of users, and **%** is the local hostname.

## ftpwho and ftpcount

With the ftpwho command, you can find out who is currently connected to your FTP server. ftpwho shows the current process information for each user. The output displays five fields: the process ID, the tty connection, the status of the connection, the amount of CPU time used so far for the process, and the connection details. The status of the connection is *R* for running, *S* for sleeping, and *Z* for crashed. The connection details include the Internet address from where the connection is made, the user making the connection, and the task currently being performed, such as downloading a file. The field begins with the name of the FTP daemon, usually **ftpd**, followed by the different segments separated by colons.

The ftpcount command displays the number of users connected to your FTP server, broken down according to the classes specified in your **.ftpaccess** file. Along with the number of users, it shows the maximum number allowed to connect.

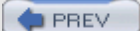

Day Day Up >

NEXT 📫

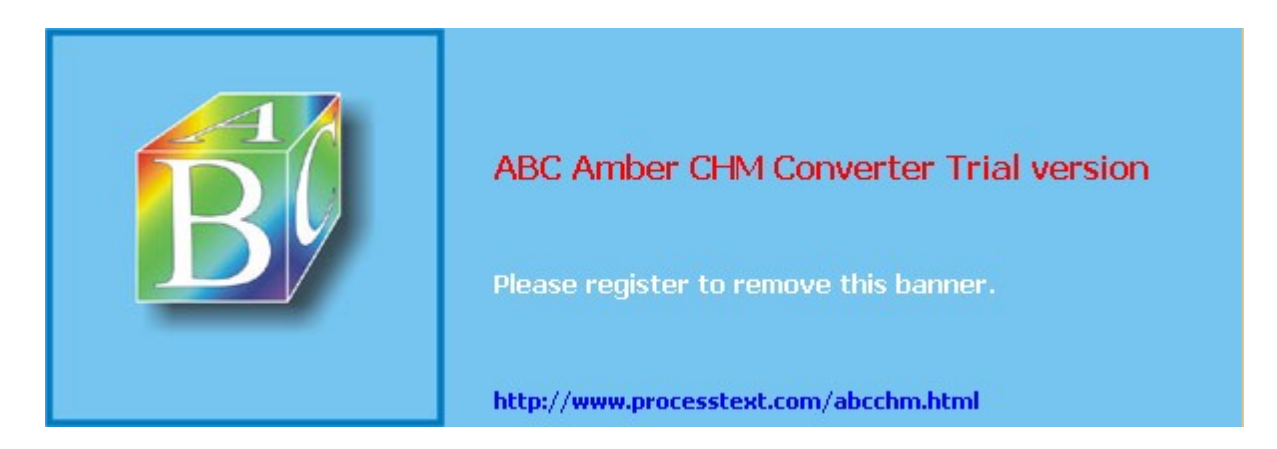

Day Day Up >

#### NEXT

# Chapter 22: Web Servers: Apache

### **Overview**

Linux distributions provide several Web servers for use on your system. The primary Web server is normally Apache, which has almost become the standard Web server for Red Hat Linux. It is a very powerful, stable, and fairly easy-to-configure system. Other Web servers are also available, such as Tux. Tux is smaller, but very fast, and is very efficient at handling Web data that does not change. Red Hat Linux provides default configurations for the Web servers, making them usable as soon as they are installed.

Other Web servers available for Linux include the Red Hat Secure Server (<u>www.redhat.com</u>), Apache-SSL ( <u>www.apache-ssl.org</u>), Stronghold Enterprise Server (<u>www.redhat.com/software/stronghold</u>), and Netscape Enterprise Server (<u>home.netscape.com</u>). Apache-SSL is an encrypting Web server based on Apache and OpenSSL (<u>www.openssl.org</u>). Stronghold is a commercial version of the Apache Web server featuring improved security and administration tools. You can also use the original NCSA Web server, though it is no longer supported (<u>hoohoo.ncsa.uiuc.edu</u>). AOLserver is America Online's Web server that is now available under the GPL license (<u>www.aolserver.com</u>).

Apache freely supports full secure shell encryption using OpenSSL. There are also private cryptographic products available only with licensing fees. Instead of obtaining the licensing directly, you can simply buy a commercial version of Apache that includes such licensing such as Stronghold and Raven ( www.covalent.net). Formerly, this kind of restriction applied to the use of RSA technology only in the United States, where it was once patented. The RSA patent has since expired and is now available for use in freely distributed products like OpenSSL.

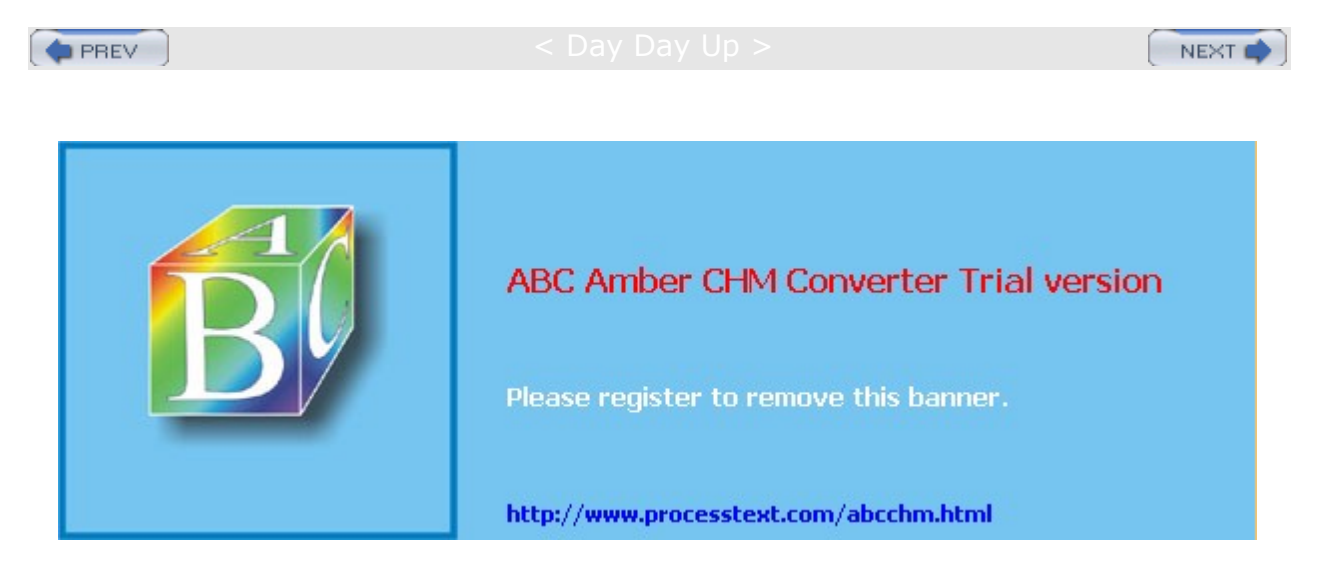

### PREV

### < Day Day Up >

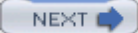

## Tux

Tux, the Red Hat Content Accelerator, is a static-content Web server designed to be run very fast from within the Linux kernel. In effect, it runs in kernel space, making response times much faster than standard user-space Web servers like Apache. As a kernel-space server, Tux can handle static content such as images very efficiently. At the same time, it can coordinate with a user-space Web server, like Apache, to provide the dynamic content, like CGI programs. Tux can even make use of a cache to hold previously generated dynamic content, using it as if it were static. The ability to coordinate with a user-space Web server lets you use Tux as your primary Web server. Anything that Tux cannot handle, it will pass off to the user-space Web server.

**Note** Tux is freely distributed under the GNU Public License and is included with many distributions.

The Tux configuration file is located in **/proc/sys/net/tux**. Here you enter parameters such as serverport, max\_doc\_size, and logfile (check the Tux reference manual at www.redhat.com/support/manuals for a detailed listing). Defaults are already entered. serverport, clientport, and documentroot are required parameters that must be set. serverport is the port Tux will use-80 if it is the primary Web server. clientport is the port used by the user-space Web server Tux coordinates with, like Apache. documentroot specifies the root directory for your Web documents (/var/www/html on Red Hat).

Ideally, Tux is run as the primary Web server and Apache as the secondary Web server. To configure Apache to run with Tux, the port entry in the Apache **httpd.conf** file needs to be changed from 80 to 8080:

Port 8080

You can start, stop, and restart the server with the service command and the **/etc/rd.d/init.d/tux** script. Several parameters like **DOCROOT** can be specified as arguments to this Tux command. You can enter them in the **/etc/sysconfig/tux** file.

**Note** You can also run Tux as an FTP server. In the **/proc/sys/net/tux** directory, you change the contents of the file **serverport** to 21, **application\_protocol** to 1, and **nonagle** to 0, and then restart Tux. Use the **generatetuxlist** command in the document root directory to generate FTP directory listings.

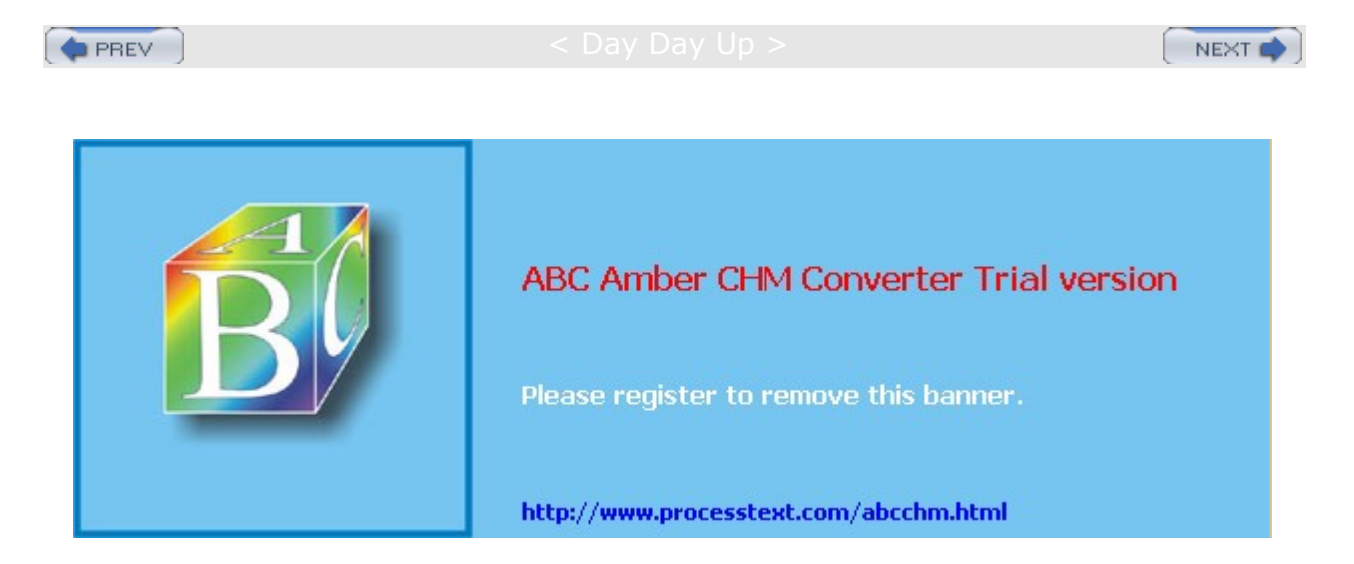

#### Day Day Up >

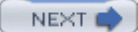

## **Apache Web Server**

The Apache Web server is a full-featured free HTTP (Web) server developed and maintained by the Apache Server Project. The aim of the project is to provide a reliable, efficient, and easily extensible Web server, with free Open Source code made available under its own Apache Software License. The server software includes the server daemon, configuration files, management tools, and documentation. The Apache Server Project is maintained by a core group of volunteer programmers and supported by a great many contributors worldwide. The Apache Server Project is one of several projects currently supported by the Apache Software Foundation (formerly known as the Apache Group). This nonprofit organization provides financial, legal, and organizational support for various Apache Open Source software projects, including the Apache HTTPD Server, Java Apache, Jakarta, and XML- Apache. The Web site for the Apache Software Foundation is at www.apache.org. Table 22-1 lists various Apache-related Web sites.

Apache was originally based on the NCSA Web server developed at the National Center for Supercomputing Applications, University of Illinois, Urbana-Champaign. Apache has since emerged as a server in its own right and has become one of the most popular Web servers in use. Although originally developed for Linux and Unix systems, Apache has become a cross-platform application with Windows and OS/2 versions. Apache provides online support and documentation for its Web server at <a href="httpd.apache.org">httpd.apache.org</a>. An HTML-based manual is also provided with the server installation. You can use the Apache Configuration Tool to help configure your Apache server easily. It operates on any X Window System window manager, including GNOME and KDE. In addition, you can use the Comanche configuration tool. Webmin and Linuxconf also provide Apache configuration support.

## Java: Apache Jakarta Project

The Apache Jarkarta Project supports the development of Open Source Java software; its Web site is located at <u>jakarta.apache.org</u>. Currently, the Jakarta supports numerous projects, including libraries, tools, frameworks, engines, and server applications. Tomcat is an Open Source implementation of the Java Servlet and JavaServer Pages specifications. Tomcat is designed for use in Apache servers. JMeter is a Java desktop tool to test performance of server resources, such as servlets and CGI scripts. Velocity is a template engine that provides easy access to Java objects. Watchdog is a tool that checks the compatibility of serverlet containers. Struts, Cactus, and Tapestry are Java frameworks, established methods for developing Java Web applications.

# **Linux Apache Installations**

Your Linux distribution will normally provide you with the option of installing the Apache Web server during your initial installation of your Linux system. All the necessary directories and configuration files are automatically generated for you. Then, whenever you run Linux, your system is already a fully functional Web site. Every time you start your system, the Web server will also start up, running continuously. On most distributions, the directory reserved for your Web site data files is **/var/www/html**. Place your Web pages in this directory or in any subdirectories. Your system is already configured to operate as a Web server. All you need to do is perform any needed network server configurations, and then designate the files and directories open to remote users. You needn't do anything else. Once your Web site is connected to a network, remote users can access it.

| Table 22-1: Apache-Related Web Sites |                            |  |
|--------------------------------------|----------------------------|--|
| Web Site                             | Description                |  |
| www.apache.org                       | Apache Software Foundation |  |
| httpd.apache.org                     | Apache HTTP Server Project |  |
| java.apache.org                      | Java Apache Project        |  |
| jakarta.apache.org                   | Jakarta Apache Project     |  |
| gui.apache.org                       | Apache GUI Project         |  |

| Table 22-1: Apache-Related Web Sites |                                                                                |  |
|--------------------------------------|--------------------------------------------------------------------------------|--|
| Web Site                             | Description                                                                    |  |
| www.comanche.org                     | Comanche (Configuration Manager for Apache)                                    |  |
| www.apache-ssl.org                   | Apache-SSL server                                                              |  |
| www.openssl.org                      | OpenSSL project (Secure Socket Layer)                                          |  |
| www.modssl.org                       | The SSL module (mod_ssl) project to add SSL encryption to an Apache Web server |  |
| www.php.net                          | PHP Hypertext PreProcessor, embedded Web page programming language             |  |

The Web server normally sets up your Web site in the **/var/www** directory. It also sets up several directories for managing the site. The **/var/www/cgi-bin** directory holds the CGI scripts, and **/var/www/html/manual** holds the Apache manual in HTML format. You can use your browser to examine it. Your Web pages are to be placed in the **/var/www/html** directory. Place your Web site home page there. Your configuration files are located in a different directory, **/etc/httpd/conf**. <u>Table 22-2</u> lists the various Apache Web server directories and configuration files.

To upgrade your Apache server, either use the Red Hat upgrade tool (RHN) or look for recent Apache update files at the Red Hat FTP site. For binary versions for an RPM supported distribution Red Hat, you can download RPM packages containing the latest version of the Apache Web server, specially configured for your Red Hat Linux distribution. For Red Hat, the RPM packages for the Apache Web server are now named *httpd* instead of *apache*.

Alternatively, you can download the source code version for the latest Apache Web server directly from Apache and compile it on your system. You must decompress the file and extract the archive. Many of the same directories are created, with added ones for the source code. The server package includes installation instructions for creating your server directories and compiling your software. Make sure the configuration files are set up and installed.

No If te yo

yo u

are

ins talli

ng Ap

ac he

fro

m the

so urc

e co

de,

not ice

tha t

ver sio

ns of

the co

nfig ura

tio n

> file s

en din

g

wit h

the ext

en sio

n

.co nf-

dis t

are

pro vid

ed.

Yo u

hav

e to

to ma

ma ke

ке со

co pie

s S

of

the

se

| Table 22-2: Apache Web Server Files and Directories (RPM Installation) |                                                                                                    |  |  |
|------------------------------------------------------------------------|----------------------------------------------------------------------------------------------------|--|--|
| Web Site Directories                                                   | Description                                                                                                    |  |  |
| /var/www                                                               | Directory for Apache Web site files on Red Hat systems                                                                                                |  |  |
| /var/www/html                                                          | Web site Web files                                                                                                    |  |  |
| /var/www/cgi-bin                                                       | CGI program files                                                                                                    |  |  |
| /var/www/html/manual                                                   | Apache Web server manual                                                                                                    |  |  |
| Configuration Files                                                    |                                                                                                    |  |  |
| .htaccess                                                              | Directory-based configuration files; an <b>.htaccess</b> file holds directives to control access to files within the directory in which it is located |  |  |
| /etc/httpd/conf                                                        | Directory for Apache Web server configuration files                                                                                                   |  |  |
| /etc/httpd/conf/httpd.conf                                             | Apache Web server configuration file                                                                                                    |  |  |
| /etc/httpd/conf/conf,d                                                 | Directory holding module configuration files like <b>ssl.conf</b> for SSL and <b>php.conf</b> for PHP                                                 |  |  |
| Startup Scripts                                                        |                                                                                                    |  |  |
| /etc/rc.d/init.d/httpd                                                 | Startup script for Web server daemon                                                                                                    |  |  |
| Application Files                                                      | Description                                                                                                    |  |  |
| /usr/sbin                                                              | Location of the Apache Web server program file and utilities                                                                                          |  |  |
| /usr/share/doc/                                                        | Apache Web server documentation                                                                                                    |  |  |
| /var/log/http                                                          | Location of Apache log files                                                                                                    |  |  |

# Apache Web Server 2.0

Red Hat now uses Apache version 2.0 and up, which replaces the older 1.3. Apache 2.0 (see Red Hat Linux Reference Guide for conversion instructions). Most directives and features for Apache 1.3 still work on Apache 2.0. However, Apache 2.0 has introduced a new architecture that uses Multi-Processing Modules (MPM), which are designed to customize Apache to different operating systems. A Linux system would use the threaded MPM, whereas Windows would use the mpm\_winnt MPM. To maintain compatibility with Apache 1.3 configurations, you would use the prefork MPM.

Apache 2.0 has adopted a much more modular architecture than 1.3. Many directives that once resided in the Apache core are now placed in respective modules and MPMs. With this modular design, several directives have been dropped, such as ServerType. Such directives deprecated in Apache 2.0 are noted in Table 22-3.

No А te sel ect ed MP Μ is us uall У int egr ate d int 0 Ар ac he wh en it is со mp iled . Fut ure Lin ux dis trib uti on s of Ар ac he sh oul d us е the Lin ux/ Uni х def aul

t MP Μ, whi ch is na me d "thr ea de d."

| Table 22-3: Apache Modules (Apache 2.0) |                                                                                             |
|-----------------------------------------|---------------------------------------------------------------------------------------------|
| Module                                  | Description                                                                                 |
| mod_access                              | Access control based on client hostname or IP address                                       |
| mod_actions                             | Executes CGI scripts based on media type or request method                                  |
| mod_alias                               | Maps different parts of the host file system in the document tree; performs URL redirection |
| mod_asis                                | Sends files that contain their own HTTP headers                                             |
| mod_auth                                | User authentication using text files                                                        |
| mod_auth_anon                           | Anonymous user access to authenticated areas                                                |
| mod_auth_db                             | User authentication using Berkeley DB files                                                 |
| mod_auth_dbm                            | User authentication using DBM files                                                         |
| mod_auth_digest                         | MD5 authentication                                                                          |
| mod_autoindex                           | Automatic directory listings                                                                |
| mod_cern_meta                           | Support for HTTP header metafiles                                                           |
| mod_cgi                                 | Invokes CGI scripts                                                                         |
| mod_cgid                                | Invokes CGI scripts using an external daemon                                                |
| mod_charset_lite                        | Configures character set translation                                                        |
| mod_dav                                 | Distributed Authoring and Versioning, WebDAV HTTP extensions                                |
| mod_dir                                 | Basic directory handling                                                                    |
| mod_env                                 | Passes environments to CGI scripts                                                          |
| mod_example                             | Demonstrates Apache API                                                                     |
| mod_expires                             | Applies Expires: headers to resources                                                       |
| mod_ext_filter                          | Filters output with external programs                                                       |
| mod_file_cache                          | Caches files in memory for faster serving                                                   |
| mod_headers                             | Adds arbitrary HTTP headers to resources                                                    |
| mod_imap                                | Image-map file handler                                                                      |
| mod_include                             | Server-parsed documents                                                                     |
| mod_info                                | Server configuration information                                                            |
| mod_isapi                               | Windows ISAPI Extension support                                                             |
| mod_log_config                          | User-configurable logging replacement for mod_log_common                                    |
| mod_mime                                | Determines document types using file extensions                                             |
| mod_mime_magic                          | Determines document types using "magic numbers"                                             |
| mod_negotiation                         | Content negotiation                                                                         |
| mod_proxy                               | Caches proxy abilities                                                                      |
| Table 22-3: Apache Modules (Apache 2.0) |                                                             |  |
|-----------------------------------------|-------------------------------------------------------------|--|
| Module                                  | Description                                                 |  |
| mod_rewrite                             | Powerful URI-to-filename mapping using regular expressions  |  |
| mod_setenvif                            | Sets environment variables according to client information  |  |
| mod_so                                  | Support for loading modules at runtime                      |  |
| mod_spelling                            | Automatically corrects minor typos in URLs                  |  |
| mod_ssl                                 | Interface for SSL encryption supported by OpenSSL           |  |
| mod_status                              | Server status display                                       |  |
| mod_userdir                             | User home directories                                       |  |
| mod_unique_id                           | Generates unique request identifier for every request       |  |
| mod_usertrack                           | User tracking using cookies (replacement for mod_cookies.c) |  |
| mod_vhost_alias                         | Support for dynamically configured mass virtual hosting     |  |

# Starting and Stopping the Web Server

On most systems, Apache is installed as a standalone server, continually running. As noted in <u>Chapter 20</u>, in the discussion of init scripts, your system automatically starts up the Web server daemon, invoking it whenever you start your system. On Red Hat, a startup script for the Web server called **httpd** is in the **/etc/rc.d/init.d** directory. Symbolic links through which this script is run are located in corresponding runlevel directories. You will usually find the **S85httpd** link to **/etc/rc.d/init.d/httpd** in the runlevel 3 and 5 directories, **/etc/rc.d/rc3.d** and **/etc/rc.d/rc5.d**.. You can use the **chkconfig** command or the System V Init Editor to set the runlevels at which the httpd server will start, creating links in appropriate runlevel directories. The following command will set up the Web server (httpd) to start up at runlevels 3 and 5 (see Chapters 20 and 27 for more details on runlevels).

chkconfig --level 35 httpd on

On Red Hat, you can also use **service** command to start and stop the httpd server manually. This may be helpful when you are testing or modifying your server. The **httpd** script with the **start** option starts the server, the **stop** option stops it, and **restart** will restart it. Simply killing the Web process directly is not advisable.

service httpd restart

Apache also provides a control tool called apachect1 (Apache control) for managing your Web server. With apachect1, you can start, stop, and restart the server from the command line. apachect1 takes several arguments: start to start the server, stop to stop it, restart to shut down and restart the server, and graceful to shut down and restart gracefully. In addition, you can use apachect1 to check the syntax of your configuration files with the config argument. You can also use apachect1 as a system startup file for your server in the /etc/rc.d directory.

Remember, **httpd** is a script that calls the actual **httpd** daemon. You could call the daemon directly using its full pathname. This daemon has several options. The -d option enables you to specify a directory for the httpd program if it is different from the default directory. With the -f option, you can specify a configuration file different from **httpd.conf**. The -v option displays the version.

/usr/sbin/httpd -v

To check your Web server, start your Web browser and enter the Internet domain name address of your system. For the system **turtle.mytrek.com**, the user enters http://turtle.mytrek.com. This should display the home page you placed in your Web root directory. A simple way to do this is to use Lynx, the command line Web browser. Start Lynx, and type g to open a line where you can enter a URL for your own system. Lynx displays your Web site's home page. Be sure to place an **index.html** file in the

#### /var/www/html directory first.

Once you have your server running, you can check its performance with the ab benchmarking tool, also provided by Apache. ab shows you how many requests at a time your server can handle. Options include -v, which enables you to control the level of detail displayed, -n, which specifies the number of requests to handle (default is 1), and -t, which specifies a time limit.

No Cur te

ren

tly the

re

is no

su

рр

ort for

run

nin

g Ар

ac he

un

der xin

etd

. In

Ap ac

he

2.0 ,

su ch

su рр

ort

is det

er mi

ne

d by

ch 00

sin

g an

MP

Μ

mo dul

е

de sig

ne

d

to run

on

xin

etd .

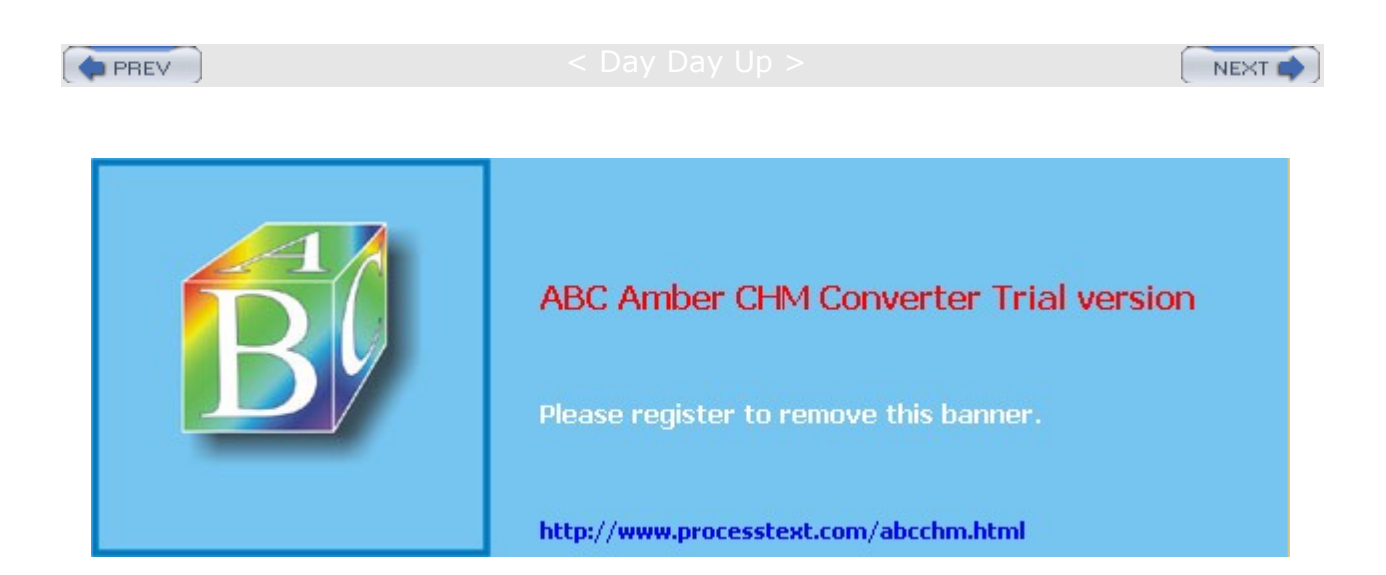

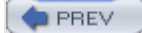

Day Day Up >

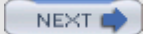

# **Apache Configuration Files**

Configuration directives are placed in the **httpd.conf** configuration file. A documented version of the **httpd.conf** configuration file is installed automatically in **/etc/httpd**. It is strongly recommended that you consult this file on your system. It contains detailed documentation and default entries for Apache directives.

Any of the directives in the main configuration files can be overridden on a per- directory basis using an **.htaccess** file located within a directory. Although originally designed only for access directives, the **.htaccess** file can also hold any resource directives, enabling you to tailor how Web pages are displayed in a particular directory. You can configure access to **.htaccess** files in the **httpd.conf** file.

**Note** With Apache version 1.3.4 and 2.0, all configuration directives are placed in one file, the **httpd.conf** file. Older versions used two other files, the **srm.conf** and **access.conf** files.

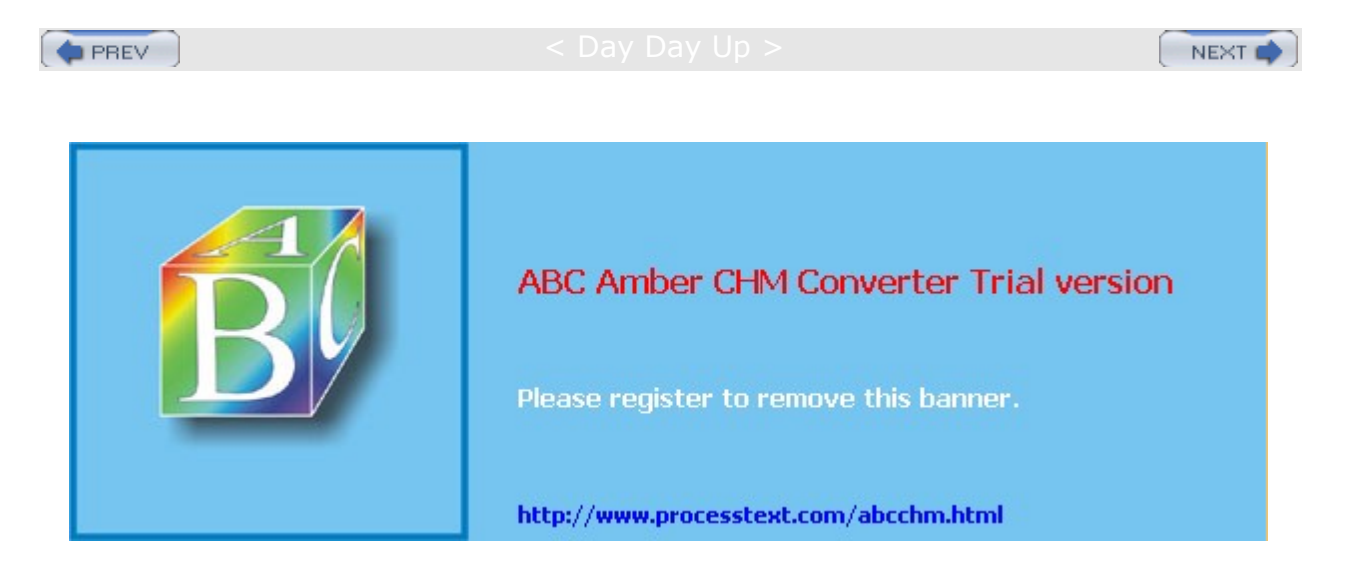

#### Day Day Up >

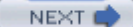

### **Apache Configuration and Directives**

Apache configuration operations take the form of directives entered into the Apache configuration files. With these directives, you can enter basic configuration information, such as your server name, or perform more complex operations, such as implementing virtual hosts. The design is flexible enough to enable you to define configuration features for particular directories and different virtual hosts. Apache has a variety of different directives performing operations as diverse as controlling directory access, assigning file icon formats, and creating log files. Most directives set values such as **DirectoryRoot**, which holds the root directory for the server's Web pages, or **Port**, which holds the port on the system that the server listens on for requests. Table 23-4 provides a listing of the more commonly used Apache directives. The syntax for a simple directive is shown here:

directive option option ...

Certain directives create blocks able to hold directives that apply to specific server components (also referred to as sectional directives). For example, the **Directory** directive is used to define a block within which you place directives that apply only to a particular directory. Block directives are entered in pairs: a beginning directive and a terminating directive. The terminating directive defines the end of the block and consists of the same name beginning with a slash. Block directives take an argument that specifies the particular object to which the directives apply. For the **Directory** block directive, you must specify a directory name to which it will apply. The **<Directory** *mydir*> block directive creates a block whose directives within it apply to the *mydir* directory. The block is terminated by a **</Directory>** directive. The **<VirtualHost** *hostaddress>* block directive is used to configure a specific virtual Web server and must include the IP or domain name address used for that server. **</**VirtualHost> is its terminating directive specifies the kind of access method you want to limit, such as GET or POST. The access control directives located within the block list the controls you are placing on those methods. The syntax for a block directive is as follows:

<block-directive option ... >
directive option ...
directive option ...
</block-directive>

Usually, directives are placed in one of the main configuration files. **Directory** directives in those files can be used to configure a particular directory. However, Apache also makes use of directory-based configuration files. Any directory may have its own **.htaccess** file that holds directives to configure only that directory. If your site has many directories, or if any directories have special configuration needs, you can place their configuration directives in their **.htaccess** files, instead of filling the main configuration file with specific **Directory** directives for each one. You can control what directives in an **.htaccess** file take precedence over those in the main configuration files. If your site allows user- or client-controlled directories, you may want to carefully monitor or disable the use of **.htaccess** files in them. (It is possible for directives in an **.htaccess** file to override those in the standard configuration files unless disabled with **AllowOverride** directives.)

Much of the power and flexibility of the Apache Web server comes from its use of modules to extend its capabilities. Apache is implemented with a core set of directives. Modules can be created that hold definitions of other directives. They can be loaded into Apache, enabling you to use those directives for your server. A standard set of modules is included with the Apache distribution, though you can download others and even create your own. For example, the mod\_autoindex module holds the directives for automatically indexing directories (as described in the following section). The mod\_mime module holds the MIME type and handler directives. Modules are loaded with the LoadModule directive. You can find LoadModule directives in the httpd.conf configuration file for most of the standard modules.

LoadModule mime\_module modules/mod\_mime.so

The apxs application provided with the Apache package can be used to build Apache extension modules. With the apxs application, you can compile Apache module source code in C and create dynamically shared objects that can be loaded with the **LoadModule** directive. The apxs application requires that the mod\_so module be part of your Apache application. It includes extensive options such as -n to specify the module

name, -a to add an entry for it in the httpd.conf file, and -i to install the module on your Web server.

You can find a complete listing of Apache Web configuration directives at the Apache Web site, <u>http.apache.org</u>, and in the Apache manual located in your site's Web site root directory. On many systems, this is located in the manual subdirectory in the Web site default directory set up by the distribution (on Red Hat, this is **/var/www/manual**). Many of the more commonly used directives are listed in Table 22-4.

## **Server Configuration**

Certain directives are used to configure your server's overall operations. These directives are placed in the **httpd.conf** configuration file. Some require pathnames, whereas others only need to be turned on or off with the keywords on and off. Apache provides a default **httpd.conf** configuration file. The **httpd.conf** file already contains these directives. Some are commented out with a preceding **#** symbol. You can activate a directive by removing its **#** sign. Many of the entries are preceded by comments explaining their purpose. Several of the commonly used server level directives are listed in <u>Table 22-4</u>. The following is an example of the **ServerAdmin** directive used to set the address where users can send mail for administrative issues. You replace the **you@your.address** entry with the address you want to use to receive system administration mail. By default, this is set to **root@localhost**.

# ServerAdmin: Your address, where problems should be e-mailed.

ServerAdmin you@your.address

| Table 22-4: Server Directives     |                                                                                                    |
|-----------------------------------|----------------------------------------------------------------------------------------------------|
| Directive                         | Description                                                                                                    |
| AddModule module module           | Apache 1.3: Enables use of modules compiled, but<br>not in use (dropped in Apache 2.0). Context: server<br>config                                                                                |
| Alias url-path directory-filename | Enables access to documents stored in the local file system, other than under the document root.                                                                                                 |
| BindAddress Saddr                 | Binds the server to a specified IP address. For more control over the address and ports listened to, use the <b>Listen</b> directive. (Replaced in Apache 2.0 with the <b>Listen</b> directive.) |
| DefaultLanguage MIME-lang         | Specifies <i>MIME-lang</i> as the default file language.<br>Context: server config, virtual host, directory,<br><b>.htaccess</b>                                                                 |
| DefaultType MIME-type             | Default type for documents whose type cannot be determined by their MIME types mappings.                                                                                                    |
| DocumentRoot directory-filename   | The directory from which httpd serves files. Default:<br>DocumentRoot / <b>usr/local/apache/htdocs</b> (<br>/var/www/html on Red Hat systems)                                                    |
| Group Unix-group                  | Sets the group for the server. The standalone server<br>must be run initially as root. The recommendation is<br>you set up a new group specifically for running the<br>server.                   |
| HostNameLookups On   off   double | Enables DNS lookups so hostnames can be logged. Double refers to double-reverse DNS.                                                                                                    |

| Table 22-4: Server Directives                     |                                                                                                    |
|---------------------------------------------------|----------------------------------------------------------------------------------------------------|
| Directive                                         | Description                                                                                                    |
| <ifdefine<br>[!]parameter-name&gt; </ifdefine<br> | The <b><ifdefine test=""></ifdefine></b> section specifies<br>conditional directives. Directives within an <b>IfDefine</b><br>section are processed if the test is true and are<br>ignored otherwise. The test consists of a parameter<br>name, which is true if the parameter is defined, and<br>false if undefined. An <b>!</b> placed before the parameter<br>makes the test true if the parameter is undefined<br>(not). |
| <ifmodule<br>[!]module-name&gt; </ifmodule<br>    | The <b><ifmodule test=""></ifmodule></b> section<br>specifies conditional directives. The test checks to<br>see if a module is compiled in Apache. It is true if<br>present, and false if not. An <b>!</b> module-name is true if<br>the module is not present.                                                                                                    |
| Include filename                                  | Inclusion of other configuration files.                                                                                                    |
| KeepAlive On/Off                                  | Enables persistent connections, "Off" to disable.                                                                                                    |
| KeepAliveTimeout seconds                          | The number of seconds Apache waits for another request before closing the connection.                                                                                                    |
| Listen [IP address:]port number                   | Listens to more than one IP address or port. By default, it responds to requests on all IP interfaces, but only on the port given by the <b>Port</b> directive. Context: server config                                                                                                    |
| ListenBacklog backlog                             | The maximum length of the queue of pending connections.                                                                                                    |
| LoadFile filename filename                        | Links in the named object files or libraries when the<br>server is started or restarted. Used to load<br>additional code required for some module to work.                                                                                                    |
| LoadModule module filename                        | Links in the object file or library filename and adds<br>the module structure named <i>module</i> to the list of<br>active modules.                                                                                                    |
| LockFile filename                                 | Path to the lockfile used when Apache is compiled.                                                                                                    |
| MaxClients number                                 | Limits the number of simultaneous requests that<br>can be supported. Any connection attempts over<br>the MaxClients limit are normally queued, up to a<br>number based on the <b>ListenBacklog</b> directive.                                                                                                    |
| MaxKeepAliveRequests number                       | Limits the number of requests allowed per connection when KeepAlive is on.                                                                                                    |
| Port number                                       | If no <b>Listen</b> or <b>BindAddress</b> directives exist, a <b>port</b> directive sets the network port on which the server listens. Ports for a virtual host are set by the <b>VirtualHost</b> directive.                                                                                                    |
| ServerAdmin e-mail-address                        | The e-mail address for the server administrator.                                                                                                    |
| ServerAlias host1 host2                           | Sets the alternate names for a host, for use with name-based virtual hosts.                                                                                                    |

| Table 22-4: Server Directives          |                                                                                                    |  |
|----------------------------------------|----------------------------------------------------------------------------------------------------|--|
| Directive                              | Description                                                                                                    |  |
| ServerName fully qualified domain name | Sets the hostname of the server. This is used only<br>when creating redirection URLs. If it is not specified,<br>the server attempts to deduce it from its own IP<br>address.                                                                                                    |  |
| ServerPath pathname                    | Sets the legacy URL pathname for a host, for use with name-based virtual hosts.                                                                                                    |  |
| ServerRoot directory-filename          | Sets the directory in which the server resides.                                                                                                    |  |
| ServerSignature Off   On   EMail       | Configures a trailing footer line under server-generated documents, such as error messages.                                                                                                    |  |
| SetHandler handler-name                | Forces all matching files to be parsed through the handler given by handler-name.                                                                                                    |  |
| User unix-userid                       | Specifies the user ID for the server. The standalone<br>server must be run as root initially. You can use a<br>username or a user ID number. The user should<br>have no access to system files. The<br>recommendation is for you to set up a new user and<br>group specifically for running the server. |  |
| UserDir directory/filename             | Sets the real directory in a user's home directory to use when a request for a document for a user is received.                                                                                                    |  |
| Redirect [ status ] url-path url       | Maps an old URL into a new one.                                                                                                    |  |
| ScoreBoardFile filename                | Specifies the ScoreBoardFile file.                                                                                                    |  |
| TimeOut number                         | Sets the timeout in seconds for receiving GET requests, receipt of POST and PUT requests, and TCP packet transmissions acknowledgments.                                                                                                    |  |

Some directives require specific information about your system. For example, **ServerName** holds the hostname for your Web server. Specifying a hostname is important to avoid unnecessary DNS lookup failures that can hang your server. Notice the entry is commented with a preceding **#**. Simply remove the **#** and type your Web server's hostname in place of *new.host.name*.

- # ServerName allows you to set a hostname which is sent
- # back to clients for your server if it's different than the
- # one the program would get (i.e. use
- # "www" instead of the host's real name).

#### #ServerName new.host.name

On Red Hat systems, entries have already been made for the standard Web server installation using **/var/www** as your Web site directory. You can tailor your Web site to your own needs by changing the appropriate directives. The **DocumentRoot** directive determines the home directory for your Web pages. The **ServerRoot** directive specifies where your Web server configuration, error, and log files are kept.

DocumentRoot /var/www/html

ServerRoot /etc/httpd

The MaxClients directive sets the maximum number of clients that can connect to your server at the same

time. MaxClients 150

No Yo

te

u

са

n als

0

co nfig

ure

Ар

ac he

to

op era

te as

jus t a

pro

xy an

d/o r

ca ch

е

ser ver.

Def aul

t pro

ху

an d

ca ch

е

ser ver

dir ect

ive

s are

alr ea

dy

incl ud

ed in

the

htt

pd. co

co nf

file.

Th

е

Pro

xy Re

qu

4

# Directory-Level Configuration: .htaccess and <Directory>

One of the most flexible aspects of Apache is its ability to configure individual directories. With the **Directory** directive, you can define a block of directives that apply only to a particular directory. Directory directives are listed in <u>Table 22-5</u>. Such a directive can be placed in the **httpd.conf** or **access.conf** configuration file. You can also use an **.htaccess** file within a particular directory to hold configuration directives. Those directives are then applied only to that directory. The name ".htaccess" is actually set with the **AccessFileName** directive. You can change this if you want.

AccessFileName .htaccess

| Table 22-5: Directory Directives                                              |                                                                                                    |  |
|-------------------------------------------------------------------------------|----------------------------------------------------------------------------------------------------|--|
| Directive                                                                     | Description                                                                                                    |  |
| AccessFileName filename filename                                              | Default directory configuration filenames located within directories.                                                                                                    |  |
| <directory<br>directory&gt; </directory<br>                                   | <b>Chirectory&gt;</b> and <b>Chirectory&gt;</b> directives<br>operate as tags that enclose a group of<br>directives applying only to the named<br>directory and subdirectories of that directory.                                                                                                    |  |
| <directorymatch <i="">regex&gt; <!--<br-->DirectoryMatch&gt;</directorymatch> | <b>&gt;DirectoryMatch&gt;</b> and <b>&gt;DirectoryMatch&gt;</b><br>enclose a group of directives that apply only<br>to the named directory. It operates the same<br>as <b>&gt;Directory&gt;</b> , but takes a regular<br>expression as an argument.                                                                                                    |  |
| DirectoryIndex local-url local-url                                            | Specifies the list of resources to look for<br>when the client requests an index of the<br>directory by specifying a / at the end of a<br>directory name (usually <b>index.html</b> ).                                                                                                    |  |
| Options [+ -]option [+ -]option                                               | Controls the server features available in a<br>particular directory. OPTIONS<br>None If set to None, none of the extra<br>features are enabled.<br>All All options except for MultiViews. This is<br>the default setting.<br>ExecCGI Execution of CGI scripts is<br>permitted.<br>FollowSymLinks The server follows<br>symbolic links in this directory. Includes<br>Server-side includes are permitted.<br>IncludesNOEXEC Server-side includes are<br>permitted, but the #exec command and<br>#include of CGI scripts are disabled.<br>Indexes Returns a formatted listing of the<br>directory for directories with no<br>DirectoryIndex.<br>MultiViews Content negotiated MultiViews<br>are allowed.<br>SymLinksIfOwnerMatch The server follows<br>only symbolic links for which the target file or<br>directory is owned by the same user ID as<br>the link. |  |
| AllowOverride Override override                                               | Directives that can be overridden by entries in<br>an <b>.htaccess</b> file. All allows overrides, and<br>none denies them. Default: AllowOverride All<br>Context: directory                                                                                                    |  |

A **Directory** block begins with a **<Directory** *pathname***>** directive, where *pathname* is the directory to be configured. The ending directive uses the same **<>** symbols, but with a slash preceding the word "Directory": **</Directory>**. Directives placed within this block apply only to the specified directory. The following example denies access to only the **mypics** directory by requests from **www.myvids.com**.

<Directory /var/www/html/mypics> Order Deny,Allow Deny from www.myvids.com </Directory>

With the **Options** directive, you can enable certain features in a directory, such as the use of symbolic links, automatic indexing, execution of CGI scripts, and content negotiation. The default is the **All** option, which turns on all features except content negotiation (**Multiviews**). The following example enables automatic indexing (**Indexes**), symbolic links (**FollowSymLinks**), and content negotiation (**Multiviews**).

Options Indexes FollowSymLinks Multiviews

Configurations made by directives in main configuration files or in upper-level directories are inherited by lower-level directories. Directives for a particular directory held in **.htaccess** files and **Directory** blocks can be allowed to override those configurations. This capability can be controlled by the **AllowOverride** directive. With the **all** argument, **.htaccess** files can override any previous configurations. The **none** argument disallows overrides, effectively disabling the **.htaccess** file. You can further control the override of specific groups of directives. **AuthConfig** enables use of authorization directives, **FileInfo** is for type directives, **Indexes** is for indexing directives, **Limit** is for access control directives, and **Options** is for the **options** directive.

AllowOverride all

## **Access Control**

With access control directives, such as **allow** and **deny**, you can control access to your Web site by remote users and hosts. Access control directives are listed in <u>Table 22-6</u>. The **allow** directive followed by a list of hostnames restricts access to only those hosts. The **deny** directive with a list of hostnames denies access by those systems. The argument **all** applies the directive to all hosts. The **order** directive specifies in what order the access control directives are to be applied. Other access control directives, such as **require**, can establish authentication controls, requiring users to log in. The access control directives can be used globally to control access to the entire site or placed within **Directory** directives to control access to individual directives. In the following example, all users are allowed access:

order allow, deny

allow from all

| Table 22-6: Access Control Directives (continued) |                                                                                                    |
|---------------------------------------------------|----------------------------------------------------------------------------------------------------|
| Directive                                         | Description                                                                                            |
| deny from host host                               | Determines hosts that can access a given directory: all, or partial or full domain name or IP address. |
| allow from host host                              | Determines which hosts can access a given directory: all, partial, or full domain name, or IP address. |

| Table 22-6: Access Control Directives (continued)                   |                                                                                                    |  |
|---------------------------------------------------------------------|----------------------------------------------------------------------------------------------------|--|
| Directive                                                           | Description                                                                                                    |  |
| <files filename=""> </files>                                        | Provides for access control by filename.<br>Similar to the <b><directory></directory></b> directive and<br><b><location></location></b> directive. <b><files></files></b> sections are<br>processed in the order they appear in the<br>configuration file, after the <b><directory></directory></b><br>sections and <b>.htaccess</b> files are read, but<br>before <b><location></location></b> sections. <b><files></files></b> can be<br>nested inside <b><directory></directory></b> sections to<br>restrict the portion of the file system to which<br>they apply. |  |
| <filesmatch egex=""> </filesmatch>                                  | Provides for access control by filename like<br>the <b><files></files></b> directive, but uses a regular<br>expression.                                                                                                    |  |
| <limit method=""> </limit>                                          | <b>Limit&gt;</b> and <b>Limit&gt;</b> specify a group of<br>access control directives that apply only to<br>the specified access methods, any valid<br>HTTP method. Access control directives<br>appearing outside a <b>Limit&gt;</b> directive apply<br>to all access methods. Method names are<br>GET, POST, PUT, DELETE, CONNECT, and<br>OPTIONS.                                                                                                    |  |
| <pre><limitexcept method=""> </limitexcept></pre>                   | <limitexcept> and </limitexcept> specify<br>a group of access control directives, which<br>then apply to any HTTP access method <i>not</i><br>listed in the arguments.                                                                                                    |  |
| <location url=""> </location>                                       | The <b><location></location></b> directive provides for access control by URL. Similar to the <b><directory></directory></b> directive.                                                                                                    |  |
| <locationmatch egex=""> <!--<br-->LocationMatch&gt;</locationmatch> | Provides access control by URL, in an identical manner to <b><location></location></b> , using a regular expression as an argument.                                                                                                    |  |
| order ordering                                                      | Controls the order in which <b>allow</b> and <b>deny</b> directives are evaluated.                                                                                                    |  |
| Satisfy directive                                                   | Access policy if both allow and require are used. The parameter can be either all or any.                                                                                                    |  |
| LimitRequestBody number                                             | Limits the size of an HTTP request message body.                                                                                                    |  |

You can further qualify access control directives by limiting them to certain HTML access methods. HTML access methods are ways a browser interacts with your Web site. For example, a browser could get information from a page (GET) or send information through it (POST). You can control such access methods using the **<Limit>** directive. Limit takes as its argument a list of access methods to be controlled. The directive then pairs with a **</Limit>** directive to define a Limit block within which you can place access control directives. These directives apply only to the specified access methods. You can place such Limit blocks with a Directory block to set up controls of access methods for a specific directory. The following Directory block in the **/etc/config/httpd.conf** file controls access methods for your Web site's home directory, **/var/www/html**.

# This should be changed to whatever you set DocumentRoot to.

```
<Directory /var/www/html>
   Options Indexes FollowSymLinks
   AllowOverride All
   <Limit GET>
      order allow,deny
      allow from all
   </Limit>
</Directory>
```

Controls are inherited from upper-level directories to lower-level ones. If you want to control access strictly on a per-directory basis to your entire Web site, you can use the following entry to deny access to all users. Then, in individual directories, you can allow access to certain users, groups, or hosts.

```
<Directory /var/www/html>
Order Deny,Allow
```

Deny from All

</Directory>

## **URL** Pathnames

Certain directives can modify or complete pathname segments of a URL used to access your site. The pathname segment of the URL specifies a particular directory or Web page on your site. Directives enable you to alias or redirect pathnames, as well as to select a default Web page. With the **Alias** directive, you can let users access resources located in other parts of your system, on other file systems, or on other Web sites. An alias can use a URL for sites on the Internet, instead of a pathname for a directory on your system. With the **Redirect** directive, you can redirect a user to another site.

```
Alias /mytrain /home/dylan/trainproj
Redirect /mycars http://www.myautos.com/mycars
```

If Apache is given only a directory to access, rather than a specific Web page, it looks for an index Web page located in that directory and displays it. The possible names for a default Web page are listed by the **DirectoryIndex** directive. The name usually used is **index.html**, but you can add others. The standard names are shown here. When Apache is given only a Web directory to access, it looks for and displays the **index.html** Web page located in it.

DirectoryIndex index.html index.shtml index.cgi

Apache also lets a user maintain Web pages located in a special subdirectory in the user's home directory, rather than in the main Web site directory. Using a ~ followed by the username accesses this directory. The name of this directory is specified with the **UserDir** directive. The default name is **public\_html**, as shown here. The site **turtle.mytrek.com/~dylan** accesses the directory

turtle.mytrek.com/home/dylan/public\_html on the host turtle.mytrek.com.

UserDir public\_html

## **MIME Types**

When a browser accesses Web pages on a Web site, it is often accessing many different kinds of objects, including HTML files, picture or sound files, and script files. To display these objects correctly, the browser must have some indication of what kind of objects they are. A JPEG picture file is handled differently from a simple text file. The server provides this type information in the form of MIME types (see <u>Chapter 13</u>). MIME types are the same types used for sending attached files through Internet mailers, such as Pine. Each kind of object is associated with a given MIME type. Provided with the MIME type, the browser can correctly handle and display the object.

The MIME protocol associates a certain type with files of a given extension. For example, files with a **.jpg** extension would have the MIME type image/jpeg. The **TypesConfig** directive holds the location of the

**mime.types** file, which lists all the MIME types and their associated file extensions. **DefaultType** is the default MIME type for any file whose type cannot be determined. **AddType** enables you to modify the **mime.type** types list without editing the MIME file.

```
TypesConfig /etc/mime.types
DefaultType text/plain
```

Other type directives are used to specify actions to be taken on certain documents. **AddEncoding** lets browsers decompress compressed files on the fly. **AddHandler** maps file extensions to actions, and **AddLanguage** enables you to specify the language for a document. The following example marks filenames with the **.gz** extension as gzip-encoded files and files with the **.fr** extension as French language files:

```
AddEncoding x-gzip gz
```

AddLanguage fr .fr

A Web server can display and execute many different types of files and programs. Not all Web browsers are able to display all those files, though. Older browsers are the most limited. Some browsers, such as Lynx, are not designed to display even simple graphics. To allow a Web browser to display a page, the server negotiates with it to determine the type of files it can handle. To enable such negotiation, you need to enable the **Multiviews** option.

Option multiviews

## CGI Files

Common Gateway Interface (CGI) files are programs that can be executed by Web browsers accessing your site. CGI files are usually initiated by Web pages that execute the program as part of the content they display. Traditionally, CGI programs were placed in a directory called **cgi-bin** and could only be executed if they resided in such a special directory. Usually, only one **cgi-bin** directory exists per Web site. Distributions will normally set up a **cgi-bin** directory in the default Web server directory (**/var/www/cgi-bin** on Red Hat). Here, you place any CGI programs that can be executed on your Web site. The **ScriptAlias** directive specifies an alias for your **cgi-bin** directory. Any Web pages or browsers can use the alias to reference this directory.

ScriptAlias /cgi-bin/ /var/www/cgi-bin/

If you want to execute CGI programs that reside anywhere on your Web site, you can specify that files with a **.cgi** extension are treated as executable CGI programs. You do this with the **AddHandler** directive (see <u>Table 22-7</u>). This directive applies certain handlers to files of a given type. The handler directive to do this is included in the default **httpd.conf** file, provided with the Apache source code files, though commented out. You can remove the comment symbol (#) to enable it.

| Table 22-7: CGI Directives                  |                                                                                                    |
|---------------------------------------------|----------------------------------------------------------------------------------------------------|
| Directive                                   | Description                                                                                                    |
| Action action-type cgi-script               | Adds an action, which activates <i>cgi-script</i> when <i>action-type</i> is triggered by the request.                                                                                                    |
| AddHandler handler-name extension extension | Maps the filename extensions <i>extension</i> to the handler <i>handler-name.</i>                                                                                                    |
| RemoveHandler extension extension           | Removes handler associations for files with<br>the given extensions. This allows <b>.htaccess</b><br>files in subdirectories to undo any<br>associations inherited from parent directories<br>or the server configuration files. |

AddHandler cgi-script cgi

| Table 22-7: CGI Directives                        |                                                                                                    |
|---------------------------------------------------|----------------------------------------------------------------------------------------------------|
| Directive                                         | Description                                                                                                    |
| Script method cgi-script                          | Adds an action, which activates <i>cgi-script</i> when a file is requested using the method of <i>method</i> , which can be one of GET, POST, PUT, or DELETE. |
| ScriptAlias Url-path directory-filename           | Marks the target directory as containing CGI scripts.                                                                                                    |
| ScriptInterpreterSource 'registry' or<br>'script' | Finds the interpreter used to run CGI scripts.<br>The default method is to use the interpreter<br>pointed to by the <b>#!</b> line in the script.             |

# **Automatic Directory Indexing**

When given a URL for a directory instead of an HTML file, and when no default Web page is in the directory, Apache creates a page on the fly and displays it. This is usually only a listing of the different files in the directory. In effect, Apache indexes the items in the directory for you. You can set several options for generating and displaying such an index. Indexing directives are listed in <u>Table 22-8</u>. If **FancyIndexing** is turned on, Web page items are displayed with icons and column headers that can be used to sort the listing.

FancyIndexing on

Icon directives tell Apache what icon to display for a certain type of file. The **AddiconByType** and **AddiconByEncoding** directives use MIME-type information to determine the file's type and then associate the specified image with it. **Addicon** uses the file's extension to determine its type.

With the **IndexOptions** directive, you can set different options for displaying a generated index. Options exist for setting the heights and widths of icons and filenames. The **IconsAreLinks** option makes icons part of filename anchors. The **ScanHTMLTitles** option reads the titles in HTML documents and uses those to display entries in the index listing instead of filenames. Various options exist for suppressing different index display features such as sorting, descriptions, and header/readme inserts.

| Table 22-8: Indexing Directives                    |                                                                                                    |  |
|----------------------------------------------------|----------------------------------------------------------------------------------------------------|--|
| Directive                                          | Description                                                                                                    |  |
| AddDescription String file file                    | Sets the description to display for a file. Can<br>be a file extension, partial filename, wildcard<br>expression, or full filename. String is<br>enclosed in double quotes ("). |  |
| IndexOptions [+ -]option [+ -]option               | Set options for directory indexing:<br>FancyIndexing, IconHeight, IconsAreLinks,<br>IconWidth, NameWidth, ScanHTMLTitles,<br>SuppressDescription.                               |  |
| ReadmeName filename                                | Specifies the name of the file to be appended to the end of the index listing.                                                                                                  |  |
| Addicon icon name name                             | Specifies the icon to display next to a file ending in <i>name.</i>                                                                                                    |  |
| AddIconByEncoding icon MIME-encoding MIME-encoding | Specifies the icon to display next to files with<br><i>MIME-encoding</i> (FancyIndexing).                                                                                       |  |
| AddLanguage MIME-lang extension extension          | Maps the given filename extensions to the specified content language.                                                                                                    |  |

| Table 22-8: Indexing Directives |                                                                                                |
|---------------------------------|------------------------------------------------------------------------------------------------|
| Directive                       | Description                                                                                    |
| FancyIndexing Boolean           | Sets the FancyIndexing option for a directory.<br>Boolean can be on or off.                    |
| DefaultIcon un                  | Specifies the icon to display for files when no specific icon is known (FancyIndexing).        |
| HeaderName filename             | Specifies the name of the file to be inserted at the top of the index listing (FancyIndexing). |

# Authentication

Your Web server can also control access on a per-user or per-group basis to particular directories on your Web site. You can require various levels for authentication. Access can be limited to particular users and require passwords, or expanded to allow members of a group access. You can dispense with passwords altogether or set up an anonymous type of access, as used with FTP. Authentication directives are shown in Table 22-9.

| Table 22-9: Authentication Directives |                                                                                                    |  |
|---------------------------------------|----------------------------------------------------------------------------------------------------|--|
| Directive                             | Description                                                                                                    |  |
| allow from host host                  | Determines which hosts can access a given directory: all, partial, or full domain name, or IP address.                                                                                                    |  |
| AllowOverride override                | Directives that can be overridden by entries in an <b>.htaccess</b> file. All allows overrides, and none denies them.                                                                                                    |  |
| Anonymous USer USer                   | Users who are allowed access without password verification. <i>User</i> is usually anonymous (case-sensitive).                                                                                                    |  |
| Anonymous_Authoritative ON   Off      | When on, there is no fall-through to other authorization methods.                                                                                                    |  |
| AuthDBMUserFile filename              | DBM file containing the list of users and passwords for user authentication.                                                                                                    |  |
| AuthName auth-domain                  | The authorization realm for a directory. A realm is given to the client so the user knows which username and password to send.                                                                                                 |  |
| AuthType type                         | Type of user authentication for a directory. Only Basic and Digest are currently implemented.                                                                                                    |  |
| require entity-name entity entity     | Selects the authenticated users that can access<br>a directory. <i>entity-name</i> is either the user or<br>group, followed by a list of users or groups.<br>require user userid userid<br>require group group-name group-name |  |
| AuthUserFile filename                 | Sets the name of the file with the list of users and passwords for user authentication.                                                                                                    |  |

To apply authentication directives to a certain directory, you place those directives within either a **Directory** block or the directory's **.htaccess** file. You use the **require** directive to determine what users can access the directory. You can list particular users or groups. The **AuthName** directive provides the authentication realm to the user, the name used to identify the particular set of resources accessed by this authentication

process. The **AuthType** directive specifies the type of authentication, such as basic or digest. A **require** directive requires also **AuthType**, **AuthName**, and directives specifying the locations of group and user authentication files. In the following example, only the users george, robert, and mark are allowed access to the **newpics** directory:

```
<Directory /var/www/html/newpics
```

```
AuthType Basic
AuthName Newpics
AuthUserFile /web/users
AuthGroupFile /web/groups
<Limit GET POST>
require users george robert mark
</Limit>
```

```
</Directory>
```

The next example allows group access by administrators to the CGI directory:

<Directory /var/www/html/cgi-bin

```
AuthType Basic
AuthName CGI
AuthGroupFile /web/groups
<Limit GET POST>
require groups admin
</Limit>
```

</Directory>

To set up anonymous access for a directory, place the **Anonymous** directive with the user anonymous as its argument in the directory's Directory block or **.htaccess** file. You can also use the **Anonymous** directive to provide access to particular users without requiring passwords from them.

Apache maintains its own user and group authentication files specifying what users and groups are allowed to which directories. These files are normally simple flat files, such as your system's password and group files. They can become large, however, possibly slowing down authentication lookups. As an alternative, many sites have used database management files in place of these flat files. Database methods are then used to access the files, providing a faster response time. Apache has directives for specifying the authentication files, depending on the type of file you are using. The **AuthUserfile** and **AuthGroupFile** directives are used to specify the location of authentication files that have a standard flat file format. The **AuthDBUserFile** and **AuthDBMGGroupFile** are used for DB database files.

The programs htdigest, htpasswd, and dbmmanage are tools provided with the Apache software package for creating and maintaining *user authentication files,* which are user password files listing users who have access to specific directories or resources on your Web site. htdigest and htpasswd manage a simple flat file of user authentication records, whereas dbmmanage uses a more complex database management format. If your user list is extensive, you may want to use a database file for fast lookups. htdigest takes as its arguments the authentication file, the realm, and the username, creating or updating the user entry. htpasswd can also employ encryption on the password. dbmmanage has an extensive set of options to add, delete, and update user entries. A variety of different database formats are used to set up such files. Three common ones are Berkeley DB2, NDBM, and GNU GBDM. dbmmanage looks for the system libraries for these formats in that order. Be careful to be consistent in using the same format for your authentication files.

## Log Files

Apache maintains logs of all requests by users to your Web site. By default, these logs include records using the Common Log Format (CLF). The record for each request takes up a line composed of several

fields: host, identity check, authenticated user (for logins), the date, the request line submitted by the client, the status sent to the client, and the size of the object sent in bytes. Log file directives are listed in <u>Table</u> 22-10.

#### Webalizer

Reports on Web logs can be generated using the Webalizer tool. Webalizer will display information on your Web site usage. When you run the webalizer command, usage reports will be placed in the /var/www/html/usage directory. Access the index page to display a page with links to monthly reports, file :/var/www/html/usage/index.html. Report configuration is specified in the /etc/webalizer.conf file. Previous summaries are kept in the /etc/webalizer.history file.

### **Customizing Logs**

Using the **LogFormat** and **CustomLog** directives, you can customize your log record to add more fields with varying levels of detail. These directives use a format string consisting of field specifiers to determine the fields to record in a log record. You add whatever fields you want and in any order. A field specifier consists of a percent (%) symbol followed by an identifying character. For example, %h is the field specifier for a remote host, %b for the size in bytes, and %s for the status. See the documentation for the mod\_log\_config module for a complete listing. Table 22-11 lists several of the commonly used ones. You should quote fields whose contents may take up more than one word. The quotes themselves must be quoted with a backslash to be included in the format string. The following example is the Common Log Format implemented as a **FormatLog** directive:

FormatLog "%h %l %u %t \"%r\" %s %b"

Certain field specifiers in the log format can be qualified to record specific information. The *%i* specifier records header lines in requests the server receives. The reference for the specific header line to record is placed within braces between the *%* and the field specifier. For example, **User-agent** is the header line that indicates the browser software used in the request. To record User-agent header information, use the conversion specifier *%*{**User-agent**}i.

To maintain compatibility with NCSA servers, Apache originally implemented AgentLog and **RefererLog** directives to record User-agent and Referer headers. These have since been replaced by qualified **%i** field specifiers used for the **LogFormat** and **CustomLog** directives. A Referer header records link information from clients, detecting who may have links to your site. The following is an NCSA-compliant log format:

| Table 22-10: Logging Directives           |                                                                                                    |
|-------------------------------------------|----------------------------------------------------------------------------------------------------|
| Directive                                 | Description                                                                                                    |
| CustomLog file-pipe<br>format-or-nickname | Creates a new log file with the specified format.                                                                                                   |
| ErrorDocument error-code document         | Redirects to a local or external URL to handle the problem/error.                                                                                   |
| ErrorLog filename syslog[:facility]       | The file on which the server logs errors.                                                                                                    |
| LogFormat format [nickname]               | Sets the format of the default log file named by the <b>TransferLog</b> directive. Default: LogFormat <b>"%h</b> %1 %u %t \"%r\" %s %b <sup>"</sup> |
| TransferLog file-pipe                     | Adds a log file in the format defined by the most recent <b>LogFormat</b> directive or Common Log Format if default is specified.                   |
| LogLevel level                            | Adjusts the verbosity of the messages recorded in the error logs.                                                                                   |

"%h %l %u %t \"%r\" %s %b\"%{Referer}i\" \"%{User-agent}i\"".

| Table 22-11: Apache Log Field Specifiers |                                                                    |
|------------------------------------------|--------------------------------------------------------------------|
| Field Specifier                          | Description                                                        |
| %a                                       | Remote IP address                                                  |
| %A                                       | Local IP address                                                   |
| %b                                       | Bytes sent, excluding HTTP headers                                 |
| %{variable} <b>e:</b>                    | The contents of the environment variable                           |
| %f                                       | Filename                                                           |
| %h                                       | Remote host                                                        |
| %1                                       | Remote logname (from identd, if supplied)                          |
| %m                                       | The request method                                                 |
| %P                                       | The process ID of the child that serviced the request              |
| %r                                       | First line of request                                              |
| %s                                       | Status                                                             |
| %t                                       | Time, in Common Log Format time format (standard English format)   |
| %u                                       | Remote user (from auth; may be bogus if return status (%s) is 401) |
| %U                                       | The URL path requested                                             |
| %v                                       | The canonical ServerName of the server serving the request         |

### **Generating and Managing Log Files**

Instead of maintaining one large log file, you can create several log files using the **CustomLog** or **TransferLog** directive. This is helpful for virtual hosts where you may want to maintain a separate log file for each host. You use the **FormatLog** directive to define a default format for log records. The **TransferLog** then uses this default as its format when creating a new log file. **CustomLog** combines both operations, enabling you to create a new file and to define a format for it.

FormatLog "%h %l %u %t \"%r\" %s %b"

# Create a new log file called myprojlog using the FormatLog format

TransferLog myprojlog

# Create a new log file called mypicslog using its own format

CustomLog mypicslog "%h %l %u %t \"%r\" %s %b"

Apache provides two utilities for processing and managing log files. **Iogresolve** resolves IP addresses in your log file to hostnames. **rotatelogs** rotates log files without having to kill the server. You can specify the rotation time.

No Th te е Ар ac he We b ser ver са n als 0 pro vid е det aile d rep ort s on ser ver act ivit у an d со nfig ura tio n, lett ing yo u dis pla у ťhi s info rm ati on to re mo te ser ver s. Th е Lo cat ion dir ect ive ser ver-

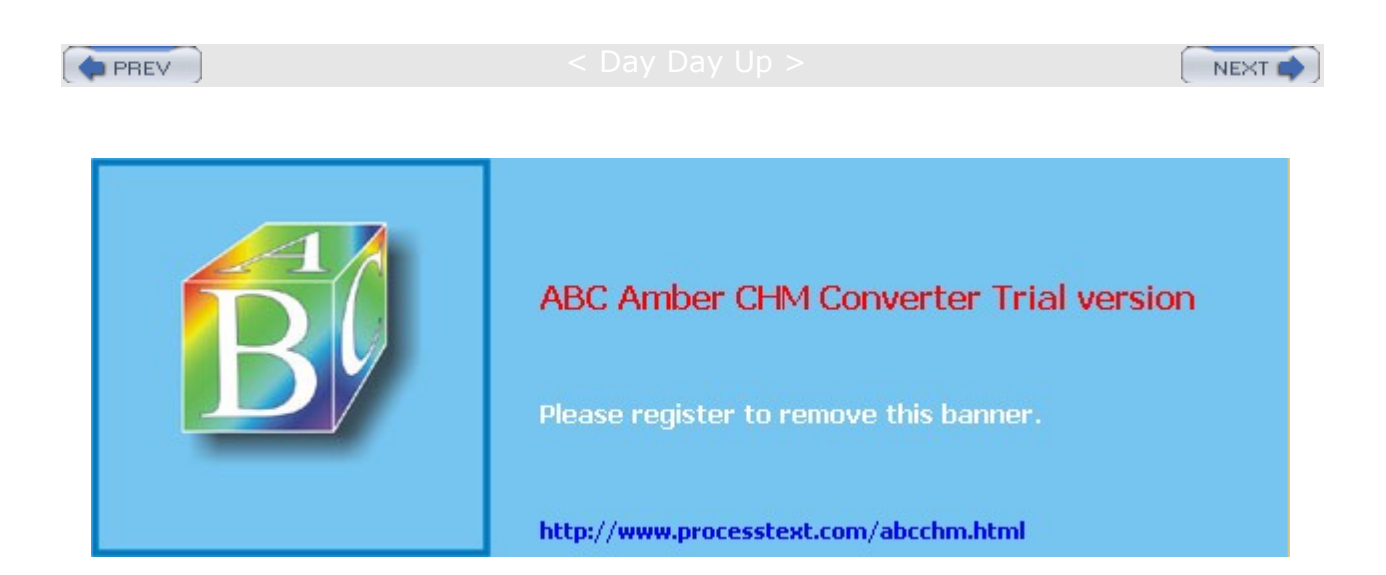

#### Day Day Up >

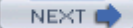

### Virtual Hosting on Apache

Virtual hosting allows the Apache Web server to host multiple Web sites as part of its own. In effect, the server can act as several servers, each hosted Web site appearing separate to outside users. Apache supports both IP address-based and name-based virtual hosting. IP address-based virtual hosts use valid registered IP addresses, whereas name-based virtual hosts use fully qualified domain addresses. These domain addresses are provided by the host header from the requesting browser. The server can then determine the correct virtual host to use on the basis of the domain name alone. Note that SSL servers require IP virtual hosting. See **httpd.apache.org** for more information.

## **IP Address-Based Virtual Hosts**

In the IP address-based virtual hosting method, your server must have a different IP address for each virtual host. The IP address you use is already set up to reference your system. Network system administration operations can set up your machine to support several IP addresses. Your machine could have separate physical network connections for each one, or a particular connection could be configured to listen for several IP addresses at once. In effect, any of the IP addresses can access your system.

You can configure Apache to run a separate daemon for each virtual host, separately listening for each IP address, or you can have a single daemon running that listens for requests for all the virtual hosts. To set up a single daemon to manage all virtual hosts, use **VirtualHost** directives. To set up a separate daemon for each host, also use the **Listen** directive.

A VirtualHost directive block must be set up for each virtual host. Within each VirtualHost block, you place the appropriate directives for accessing a host. You should have ServerAdmin, ServerName, DocumentRoot, and TransferLog directives specifying the particular values for that host. You can use any directive within a VirtualHost block, except for ServerType (1.3), StartServers, MaxSpareServers, MinSpareServers, MaxRequestsPerChild, Listen, PidFile, TypesConfig, ServerRoot, and NameVirtualHost.

Although you can use domain names for the address in the **VirtualHost** directive, using the actual IP address is preferable. This way, you are not dependent on your domain name service to make the correct domain name associations. Be sure to leave an IP address for your main server. If you use all the available IP addresses for your machine for virtual hosts, you can no longer access your main server. You could, of course, reconfigure your main server as a virtual host. The following example shows two IP-based virtual hosts blocks: one using an IP address, and the other a domain name that associates with an IP address:

```
<VirtualHost 192.168.1.23>
ServerAdmin webmaster@mail.mypics.com
DocumentRoot /groups/mypics/html
ServerName www.mypics.com
ErrorLog /groups/mypics/logs/error_log
.....
</VirtualHost>
<VirtualHost www.myproj.org>
ServerAdmin webmaster@mail.myproj.org
DocumentRoot /groups/myproj/html
```

```
ServerName www.myproj.org
```

```
ErrorLog /groups/myproj/logs/error_log
```

```
• • • •
```

```
</VirtualHost>
```

### **Name-Based Virtual Hosts**

With IP-based virtual hosting, you are limited to the number of IP addresses your system supports. With name-based virtual hosting, you can support any number of virtual hosts using no additional IP addresses. With only a single IP address for your machine, you can still support an unlimited number of virtual hosts. Such a capability is made possible by the HTTP/1.1 protocol, which lets a server identify the name by which it is being accessed. This method requires the client, the remote user, to use a browser that supports the HTTP/1.1 protocol, as current browsers do (though older ones may not). A browser using such a protocol can send a host header specifying the particular host to use on a machine.

To implement name-based virtual hosting, use a **VirtualHost** directive for each host and a **NameVirtualHost** directive to specify the IP address you want to use for the virtual hosts. If your system has only one IP address, you need to use that address. Within the **VirtualHost** directives, you use the **ServerName** directive to specify the domain name you want to use for that host. Using **ServerName** to specify the domain name you want to use for that host. Using **ServerName** to specify the domain name is important to avoid a DNS lookup. A DNS lookup failure disables the virtual host. The **VirtualHost** directives each take the same IP address specified in the **NameVirtualHost** directive as their argument. You use Apache directives within the **VirtualHost** blocks to configure each host separately. Name-based virtual hosting uses the domain name address specified in a host header to determine the virtual host to use. If no such information exists, the first host is used as the default. The following example implements two name-based virtual hosts. Here, **www.mypics.com** and **www.myproj.org** are implemented as name-based virtual hosts instead of IP-based hosts:

ServerName turtle.mytrek.com

```
NameVirtualHost 192.168.1.5
```

<VirtualHost 192.168.1.5> ServerName www.mypics.com ServerAdmin webmaster@mail.mypics.com DocumentRoot /var/www/mypics/html ErrorLog /var/www/mypics/logs/error\_log ... </VirtualHost>

<VirtualHost 192.168.1.5> ServerName www.myproj.org ServerAdmin webmaster@mail.myproj.org DocumentRoot /var/www/myproj/html ErrorLog /var/www/myproj/logs/error\_log .... </VirtualHost>

If your system has only one IP address, implementing virtual hosts prevents access to your main server with that address. You could no longer use your main server as a Web server directly; you could use it only indirectly to manage your virtual host. You could configure a virtual host to manage your main server's Web pages. You would then use your main server to support a set of virtual hosts that would function as Web sites, rather than the main server operating as one site directly. If your machine has two or more IP addresses, you can use one for the main server and the other for your virtual hosts. You can even mix IP-based virtual hosts and name-based virtual hosts on your server. You can also use separate IP addresses to support different sets of virtual hosts. You can further have several domain addresses access the same virtual host. To do so, place a **ServerAlias** directive listing the domain names within the selected VirtualHost block.

ServerAlias www.mypics.com www.greatpics.com

Requests sent to the IP address used for your virtual hosts have to match one of the configured virtual domain names. To catch requests that do not match one of these virtual hosts, you can set up a default virtual host using \_default\_:\*. Unmatched requests are then handled by this virtual host.

<VirtualHost \_default\_:\*>

## **Dynamic Virtual Hosting**

If you have implemented many virtual hosts on your server that have the same configuration, you can use a technique called *dynamic virtual hosting* to have these virtual hosts generated dynamically. The code for implementing your virtual hosts becomes much smaller, and as a result, your server accesses them faster. Adding yet more virtual hosts becomes a simple matter of creating appropriate directories and adding entries for them in the DNS server.

To make dynamic virtual hosting work, the server uses commands in the mod\_vhost\_alias module (supported in Apache version 1.3.6 and up) to rewrite both the server name and the document root to those of the appropriate virtual server (for older Apache versions before 1.3.6, you use the mod\_rewrite module). Dynamic virtual hosting can be either name-based or IP-based. In either case, you have to set the **UseCanonicalName** directive in such a way as to allow the server to use the virtual hostname instead of the server's own name. For name-based hosting, you simply turn off **UseCanonicalName**. This allows your server to obtain the hostname from the host header of the user request. For IP-based hosting, you set the **UseCanonicalName** directive to DNS. This allows the server to look up the host in the DNS server.

UseCanonicalName Off

UseCanonicalName DNS

You then have to enable the server to locate the different document root directories and CGI bin directories for your various virtual hosts. You use the **VirtualDocumentRoot** directive to specify the template for virtual hosts' directories. For example, if you place the different host directories in the **/var/www/hosts** directory, then you could set the **VirtualDocumentRoot** directive accordingly.

VirtualDocumentRoot /var/www/hosts/%0/html

The %0 will be replaced with the virtual host's name when that virtual host is accessed. It is important that you create the dynamic virtual host's directory using that host's name. For example, for a dynamic virtual host called **www.mygolf.org**, you would create a directory named **/var/www/hosts/www.mygolf.org**. Then create subdirectories for the document root and CGI programs as in

/var/www/hosts/www.mygolf.org/html. For the CGI directory, use the VirtualScriptAlias directive to specify the CGI subdirectory you use.

VirtualScriptAlias /var/www/hosts/%0/cgi-bin

A simple example of name-based dynamic virtual hosting directives follows:

UseCanonicalName Off

VirtualDocumentRoot /var/www/hosts/%0/html

VirtualScriptAlias /var/www/hosts/%0/cgi-bin

If a request was made for www.mygolf.com/html/mypage, that would evaluate to

/var/www/hosts/www.mygolf.com/html/mypage

A simple example of dynamic virtual hosting is shown here:

UseCanonicalName Off

NameVirtualHost 192.168.1.5

<VirtualHost 192.168.1.5>

ServerName www.mygolf.com

ServerAdmin webmaster@mail.mygolf.com

```
VirtualDocumentRoot /var/www/hosts/%0/html
VirtualScriptAlias /var/www/hosts/%0/cgi-bin
...
</VirtualHost>
```

To implement IP-based dynamic virtual hosting instead, set the UseCanonicalName to DNS instead of Off.

UseCanonicalName DNS VirtualDocumentRoot /var/www/hosts/%0/html VirtualScriptAlias /var/www/hosts/%0/cgi-bin

### **Interpolated Strings**

The mod\_vhots\_alias module supports various interpolated strings, each beginning with a % symbol and followed by a number. As you have seen, %0 references the entire Web address. %1 references only the first segment, %2 references the second, %-1 references the last part, and %2+ references from the second part on. For example, if you want to use only the second part of a Web address for the directory name, you would use the following directives:

VirtualDocumentRoot /var/www/hosts/%2/html VirtualScriptAlias /var/www/hosts/%2/cgi-bin

In this case, a request made for **www.mygolf.com/html/mypage** would use only the second part of the Web address. This would be "mygolf" in **www.mygolf.com**, and would evaluate to

/var/www/hosts/mygolf/html/mypage

If you used %2+ instead, as in /var/www/hosts/%2/html, the request for www.mygolf.com/html/mypage would evaluate to

/var/www/hosts/mygolf.com/html/mypage

The same method works for IP addresses, where %1 references the first IP address segment, %2 references the second, and so on.

### Logs for Virtual Hosts

One drawback of dynamic virtual hosting is that you can set up only one log for all your hosts. However, you can create your own shell program to simply cut out the entries for the different hosts in that log.

LogFormat "%V %h %l %u %t \"%r\" %s %b" vcommon CustomLog logs/access\_log vcommon

#### **IP Addressing**

Implementing dynamic virtual hosting in the standard way as shown previously will slow down the process, as your server will have to perform a DNS lookup to discover the name of your server using its IP address. You can avoid this step by simply using the IP address for your virtual host's directory. So, for IP virtual host 192.198.1.6, you would create a directory **/var/www/hosts/192.198.1.6**, with an **html** subdirectory for that host's document root. You would use the **VirtualDocumentRootIP** and **VirtualScriptAliasIP** directives to use IP addresses as directory names. Now the IP address can be mapped directly to the document root directory name, no longer requiring a DNS lookup. Also be sure to include the IP address in your log, **%A**.

UseCanonicalName DNS LogFormat "%A %h %l %u %t \"%r\" %s %b" vcommon CustomLog logs/access\_log vcommon VirtualDocumentRootIP /var/www/hosts/%0/html VirtualScriptAliasIP /var/www/hosts/%0/cgi-bin

You can mix these commands in with other virtual host entries as you need them. For example, to specify

the document root directory for a nondynamic name-based virtual host, you could simply use the **VirtualDocumentRoot** directive. In other words, you can simply use the same directories for both dynamic and nondynamic virtual hosts. You could still specify other directories for different nondynamic virtual hosts as you wish. In the following example, the **www.mypics.com** name-based virtual host uses the dynamic virtual host directive **VirtualDocumentRoot** to set its document root directory. It now uses **/var/www/www.mypics.com/html** as its document root directory. The CGI directory, however, is set as a nondynamic directory, **/var/www/mypics/cgi-bin**.

UseCanonicalName Off

NameVirtualHost 192.168.1.5

<VirtualHost 192.168.1.5> ServerName www.mypics.com ServerAdmin webmaster@mail.mypics.com VirtualDocumentRoot /var/www/%0/html ScriptAlias /var/www/mypics/cgi-bin ... </VirtualHost>

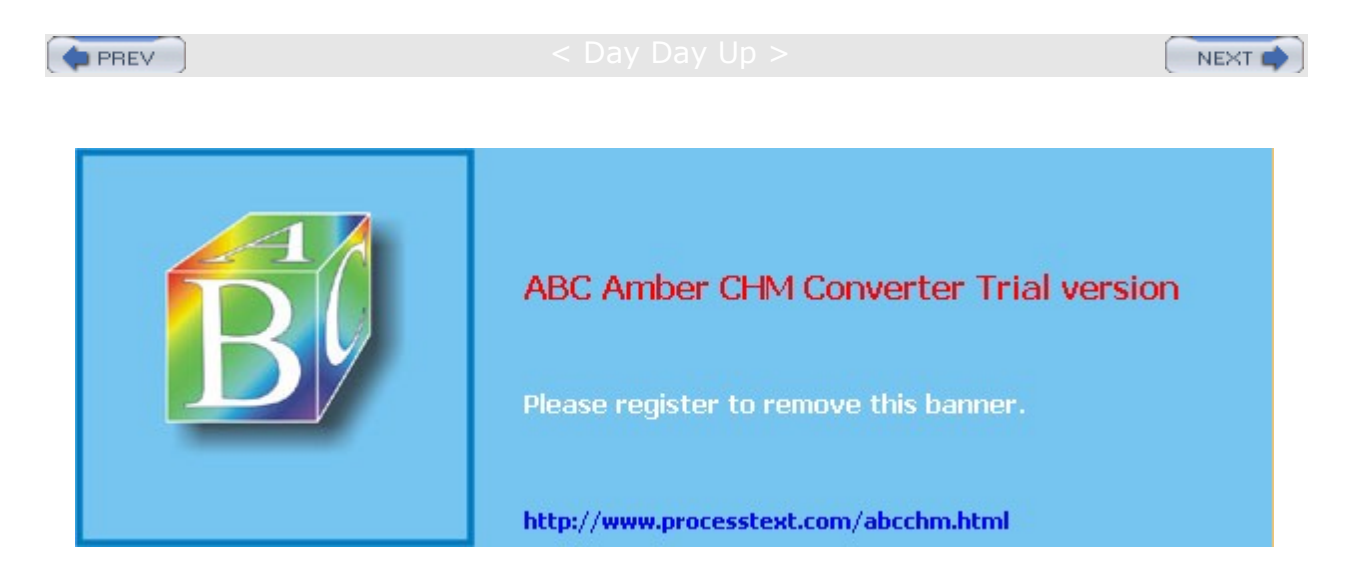

< Day Day Up >

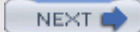

## **Server-Side Includes**

Server-side includes (SSIs) are designed to provide a much more refined control of your Web site content, namely the Web pages themselves. Server-side includes are Apache directives placed within particular Web pages as part of the page's HTML code. You can configure your Apache Web server to look for SSI directives in particular Web pages and execute them. First, you have to use the **Options** directive with the **include** option to allow SSI directives.

Options Includes

You need to instruct the server to parse particular Web pages. The easiest way to enable parsing is to instruct Apache to parse HTML files with specified extensions. Usually, the extension **.shtml** is used for Web pages that have SSI directories. In fact, in the default Apache configuration files, you can find the following entry to enable parsing for SSI directives in HTML files. The **AddType** directive here adds the **.shtml** type as an HTML type of file, and the **AddHandler** directive specifies that **.shtml** files are to be parsed (server-parsed).

# To use server-parsed HTML files
AddType text/html .shtml
AddHandler server-parsed .shtml

Instead of creating a separate type of file, you can use the **XBitHack** directive to have Apache parse any executable file for SSI directives. In other words, any file with execute permission (see <u>Chapter 28</u>) will be parsed for SSI directives.

SSI directives operate much like statements in a programming language. You can define variables, create loops, and use tests to select alternate directives. An SSI directive consists of an element followed by attributes that can be assigned values. The syntax for a SSI directive is shown here:

<!--#element attribute=value ... -->

You can think of an element as operating much like a command in a programming language and attributes as its arguments. For example, to assign a value to a variable, you use the set element with the variable assignment as its attribute. The **if** directive displays any following text on the given Web page. The **if** directive takes as its attribute expr, which is assigned the expression to test. The test is able to compare two strings using standard comparison operators such as <=, !=, or =. Variables used in the test are evaluated with the s operator.

```
<!--#set myvar="Goodbye" -->
<!--#if expr="$myvar = Hello" -->
```

Other helpful SSI elements are **exec**, which executes CGI programs, or shell commands, which read the contents of a file into the Web page and also execute CGI files. The **echo** element displays values such as the date, the document's name, and the page's URL. With the **config** element, you can configure certain values, such as the date or file size.

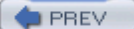

< Day Day Up >

NEXT 📫

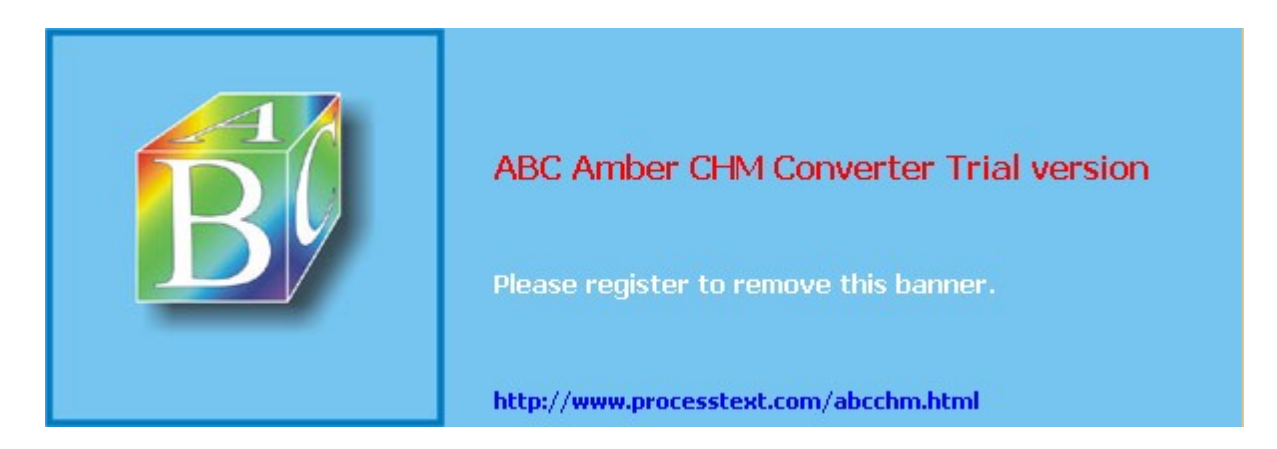

#### < Day Day Up >

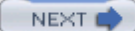

### PHP

PHP (PHP Hypertext Preprocessor) is a scripting language designed for use in Web pages. PHP-enabled pages allow you to create dynamic Web pages that can perform tasks instead of just displaying data. PHP is an official project of the Apache Software Foundation. You can find out more about PHP at www.php.net.

Unlike CGI programs, which are executed separately from a Web page, PHP commands are embedded as tags within the page itself, much as SSI commands are. PHP support to interpret and execute these commands is provided directly by the Web server. This embedded support is enabled in Apache with the mod\_php module (*letc/httpd/conf.d/php.conf* configuration file). Instead of having to separately construct programs to be invoked and run outside the Web server, with PHP, such commands are embedded within a Web page and run by the Web server. The Web server maintains complete control at all times whenever tasks are being performed. It is possible, however, to implement PHP in a CGI mode, where PHP pages are constructed as separate programs, invoked by a Web page much as a Perl-based CGP program is.

PHP has flexible and powerful programming capabilities on the same level as C and Perl. As in those languages, you can create control structures such as if statements and loops. In addition, PHP has capabilities specifically suited to Web page tasks. PHP can interact directly with databases such as Oracle, MySQL, and IBM DB2. It can easily interact with all the standard protocols, such as IMAP, LDAP, HTTP, and POP3. It even has text processing abilities such as interpreting regular expressions and displaying XML documents. There are also extensions for searches, compression tools like gzip, and language translations. PHP supports a massive collection of possible operations. Check its Web site for a complete listing, as well as online manuals and tutorials.

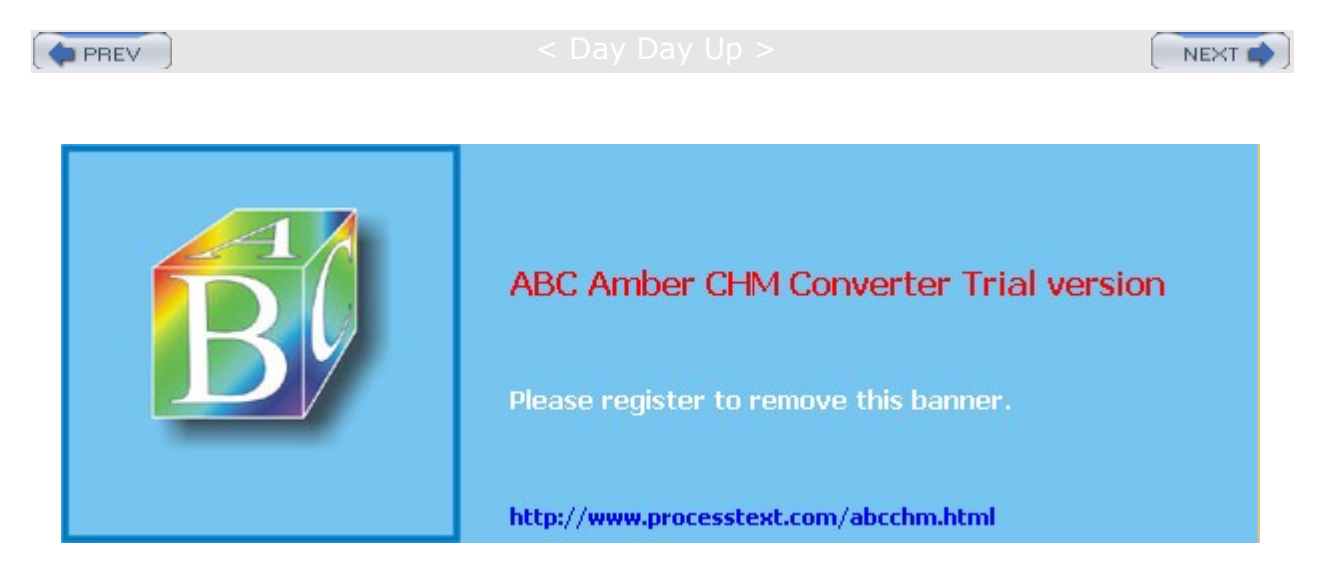

Day Day Up >

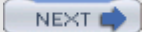

## **Apache GUI Configuration Tools**

Red Hat provides a GUI configuration tool called the Apache Configuration Tool, accessible from the GNOME and KDE desktops. Also available is Comanche, a popular Apache configuration tool that you download from the Internet. The Apache GUI Project (<u>gui.apache.org</u>) provides a set of GUI tools for configuring and managing your Apache Web server. Its currently active projects are Comanche and TkApache. In the Linuxconf utility, you can also configure your Apache Web server. Webmin provides a very complete Apache Web server module.

The Apache Configuration Tool opens with a window displaying panels for Main, Virtual Hosts, Server, and Performance Tuning. In each of these you will see buttons to open dialog boxes where you can enter default settings. You will also be able to enter settings for particular items such as virtual hosts and particular directories. For example, in the Virtual Hosts panel you can enter default settings for all virtual hosts, as well as add and edit particular virtual hosts. Click the Help button to display a Web page-based reference manual that details how to use each panel. On the Main panel, you enter your Web server address, the Web master's e-mail address, and the ports the Web server will be listening on (see Figure 22-1).

| Server Name:                    | www.mytrek.com           |
|---------------------------------|--------------------------|
| Webmaster <u>e</u> mail address | aleina@turtle.mytrek.com |
| Available Addresses             |                          |
| All available addresses         | on port 80 Add           |
|                                 | Edit                     |
|                                 | Delet                    |
|                                 |                          |
| 1                               |                          |

Figure 22-1: Apache Configuration Tool

On the Virtual Hosts panel, be sure to click the Edit Default Settings button to set the default settings for pages searches, error codes, log files, and directories. To add a virtual host, click Add to open a window where you can enter host information such as the virtual hostname and IP address. On the sidebar, you can select different configuration panels for the virtual host, such as log files and directory controls.

On the server panel, you set administrative settings such as the Apache server's user ID and the process ID file. The Performance Tuning panel lets you set different usage limits such as the maximum number of requests and the number of requests per connection.

When the Apache Configuration Tool saves its settings, it will overwrite the Apache configuration file, **/etc/httpd/conf/httpd.conf**. It is advisable that you first make a backup copy of your **httpd.conf** file in case you want to restore the original settings created by your distribution for Apache. If you have already manually edited this file, you will receive a warning, and the Apache Configuration Tool will make a backup copy in **/etc/httpd/conf/httpd.conf.bak**.

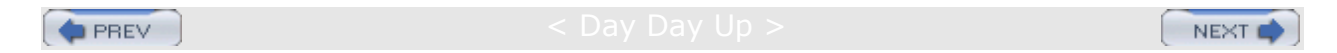

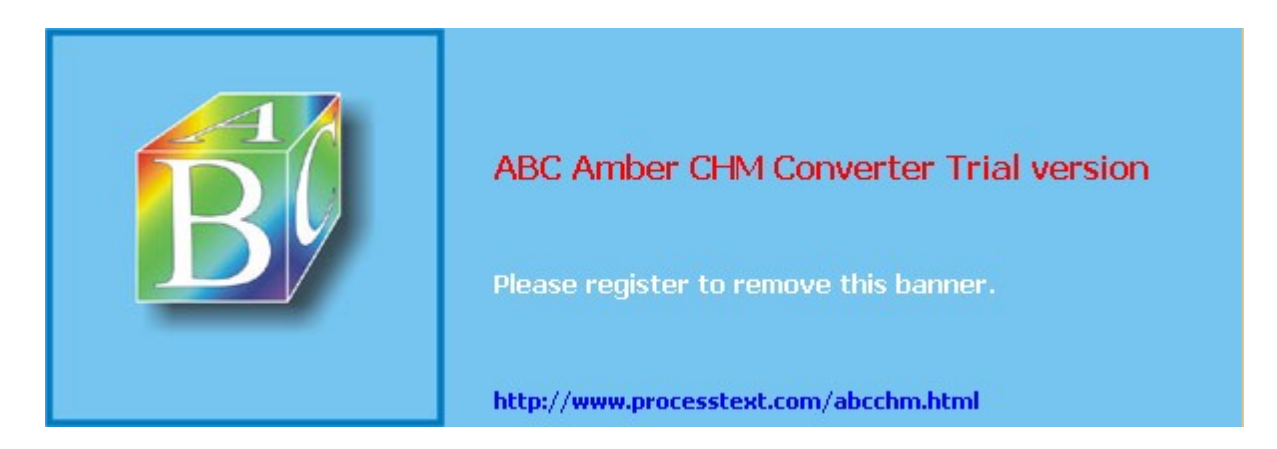

#### Day Day Up >

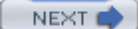

## Web Server Security: SSL

Web server security deals with two different tasks: protecting your Web server from unauthorized access, and providing security for transactions carried out between a Web browser client and your Web server. To protect your server from unauthorized access, you use a proxy server such as Squid. Squid is a GNU proxy server often used with Apache on Linux systems. (See <u>Chapter 23</u> for a detailed explanation of the Squid server.) Apache itself has several modules that provide security capabilities. These include mod\_access for mandatory controls; mod\_auth, mod\_auth\_db, mod\_auth\_digest, and mod\_auth\_dbm, which provide authentication support; and mod\_auth\_anon for anonymous FTP-like logging (see previous sections on access control and authentication).

To secure transmissions, you need to perform three tasks. You have to verify identities, check the integrity of the data, and ensure the privacy of the transmission. To verify the identities of the hosts participating in the transmission, you perform authentication procedures. To check the integrity of the data, you add digital signatures containing a digest value for the data. The digest value is a value that uniquely represents the data. Finally, to secure the privacy of the transmission, you encrypt it. Transactions between a browser and your server can then be encrypted, with the browser and your server alone able to decrypt the transmissions. The protocol most often used to implement secure transmissions with Linux Apache Web servers is the Secure Sockets Layer (SSL) protocol, which was originally developed by Netscape for secure transactions on the Web.

Like the Secure Shell (SSH) described in <u>Chapter 18</u> and GPG discussed in <u>Chapter 16</u>, SSL uses a form of public- and private-key encryption for authentication. Data is encrypted with the public key but can be decrypted only with the private key. Once the data is authenticated, an agreed-upon cipher is used to encrypt it. Digital signatures encrypt an MD5 digest value for data to ensure integrity. Authentication is carried out with the use of certificates of authority. Certificates identify the different parties in a secure transmission, verifying that they are who they say they are. A Web server will have a certificate verifying its identity, verifying that it is the server it claims to be. The browser contacting the server will also have a certificate identifying who it is. These certificates are, in turn, both signed by a certificate authority, verifying that they are valid certificates. A certificate authority is an independent entity that both parties trust.

A certificate contains the public key of the particular server or browser it is given to, along with the digital signature of the certificate authority and identity information such as the name of the user or company running the server or browser. The effectiveness of a certificate depends directly on the reliability of the certificate authority issuing it. To run a secure Web server on the Internet, you should obtain a certificate from a noted certificate authority such as Verisign. A commercial vendor such as Stronghold can do this for you. Many established companies already maintain their own certificate authority, securing transmissions within their company networks. An SSL session is set up using a handshake sequence in which the server and browser are authenticated by exchanging certificates, a cipher is agreed upon to encrypt the transmissions, and the kind of digest integrity check is chosen. There is also a choice in the kind of public key encryption used for authentication, either RSA or DSA. For each session, a unique session key is set up that the browser and server use.

A free Open Source version of SSL called OpenSSL is available for use with Apache (see <u>www.openssl.org</u>). It is based on SSLeay from Eric A. Young and Tim J. Hudson. However, U.S. government restrictions prevent the Apache Web server from being freely distributed with SSL capabilities built in. You have to separately obtain SSL and update your Apache server to incorporate this capability.

The U.S. government maintains export restrictions on encryption technology over 40 bits. SSL, however, supports a number of ciphers using 168-, 128-, and 40-bit keys (128 is considered secure, and so by comparison the exportable 40-bit versions are useless). This means that if Apache included SSL, it could not be distributed outside the United States. Outside the United States, however, there are projects that do distribute SSL for Apache using OpenSSL. These are free for noncommercial use in the United States, though export restrictions apply. The Apache-SSL project freely distributes Apache with SSL built in, apache+ssl. You can download this from their Web site at <a href="http://www.apache-ssl.org">www.apache-ssl.org</a> (though there are restrictions on exporting encryption technology, there are none on importing it). In addition, the mod\_ssl project provides an SSL module with patches you can use to update your Apache Web server to incorporate SSL (www.modsll.org). mod\_ssl is free for both commercial and noncommercial use under an

Apache-style license. Red Hat includes the mod\_ssl module with its distribution in the mod\_ssl package ( /etc/httpd/conf.d/ssl.conf configuration file).

The mod\_ssl implementation of SSL provides an alternate access to your Web server using a different port (443) and a different protocol, https. In effect, you have both an SSL server and a nonsecure version. To access the secure SSL version, you use the protocol https instead of http for the Web server's URL address. For example, to access the SSL version for the web server running at <u>www.mytrek.com</u>, you would use the protocol https in its URL, as shown here:

https://www.mytrek.com

You can configure mod\_ssl using a number of configuration directives in the Apache configuration file, **smb.conf**. On Red Hat, the default configuration file installed with Apache contains a section for the SSL directives along with detailed comments. Check the online documentation for mod\_ssl at <u>www.modssl.org</u> for a detailed reference listing all the directives. There are global, server-based, and directory-based directives available.

In the Red Hat **smb.conf** file, the inclusion of SSL directives are controlled by IfDefine blocks enabled by the HAVE\_SSL flag. For example, the following code will load the SSL module:

```
<IfDefine HAVE_SSL>
LoadModule ssl_module modules/libssl.so
</IfDefine>
```

The SSL version for your Apache Web server is set up in the **smb.conf** file as a virtual host. The SSL directives are enabled by an ifDefine block using the HAVE\_SSL flag. Several default directives are implemented such as the location of SSL key directories and the port that the SSL version of the server will listen on (443). Others are commented out. You can enable them by removing the preceding # symbol, setting your own options. Several of the directives are shown here:

```
<IfDefine HAVE_SSL>
## SSL Virtual Host Context
# Server Certificate:
SSLCertificateFile /etc/httpd/conf/ssl.crt/server.crt
# Server Private Key:
SSLCertificateKeyFile /etc/httpd/conf/ssl.key/server.key
# Certificate Authority (CA):
```

```
#SSLCACertificatePath /etc/httpd/conf/ssl.crt
#SSLCACertificateFile /etc/httpd/conf/ssl.crt/ca-bundle.crt
```

In the /etc/httpd/conf directory, mod\_ssl will set up several SSL directories that will contain SSL authentication and encryption keys and data. The **ssl.crt** directory will hold certificates for the server. The **ssl.key** directory holds the public and private keys used in authentication encryption. Revocation lists for revoking expired certificates are kept in **ssl.crl**. The **ssl.csr** directory holds the certificate signing request used to request an official certificate from a certificate authority. **ssl.prm** holds parameter files used by the DSA key encryption method. Check the README files in each directory for details on the SSL files they contain.

The mod\_ssl installation will provide you with a demonstration certificate called snakeoil that you can use to test your SSL configuration. When you have an official certificate, you can install it with the **make** certificate command within the **ssl.crt** directory. This will overwrite the **server.crt** server certificate file.

PREV

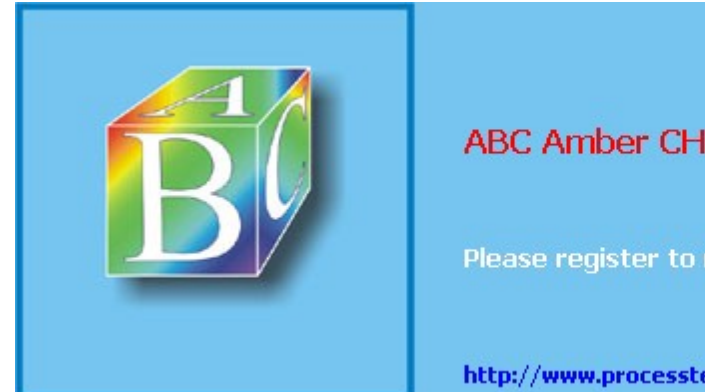

ABC Amber CHM Converter Trial version

Please register to remove this banner.

http://www.processtext.com/abcchm.html
#### Cay Day Up >

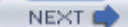

# Chapter 23: Proxy Servers-Squid

### **Overview**

Proxy servers operate as an intermediary between a local network and services available on a larger one, such as the Internet. Requests from local clients for Web services can be handled by the proxy server, speeding transactions as well as controlling access. Proxy servers maintain current copies of commonly accessed Web pages, speeding Web access times by eliminating the need to access the original site constantly. They also perform security functions, protecting servers from unauthorized access. *Squid* is a free, Open Source proxy-caching server for Web clients, designed to speed Internet access and provide security controls for Web servers. It implements a proxy-caching service for Web clients that caches Web pages as users make requests. Copies of Web pages accessed by users are kept in the Squid cache, and as requests are made, Squid checks to see if it has a current copy. If Squid does have a current copy, it returns the copy from its cache instead of querying the original site. If it does not have a current copy, it will retrieve one from the original site. In this way, Web browsers can then use the local Squid cache as a proxy HTTP server. Squid currently handles Web pages supporting the HTTP, FTP, and SSL protocols (Squid cannot be used with FTP clients). Replacement algorithms periodically replace old objects in the cache. You can find out more about Squid at squid.squid-cache.org.

As a proxy, Squid does more that just cache Web objects. It operates as an intermediary between the Web browsers (clients) and the servers they access. Instead of connections being made directly to the server, a client connects to the proxy server. The proxy then relays requests to the Web server. This is useful for situations where a Web server is placed behind a firewall server, protecting it from outside access. The proxy is accessible on the firewall, which can then transfer requests and responses back and forth between the client and the Web server. The design is often used to allow Web servers to operate on protected local networks and still be accessible on the Internet. You can also use a Squid proxy to provide Web access to the Internet, local hosts can use a proxy to allow them just Web access (see <u>Chapter 5</u>). You can also combine the two, allowing gateway access, but using the proxy server to provide more control for Web access. In addition, the caching capabilities of Squid can provide local hosts with faster Web access.

Technically, you could use a proxy server to simply manage traffic between a Web server and the clients that want to communicate with it, without doing caching at all. Squid combines both capabilities as a proxy-caching server.

Squid also provides security capabilities that let you exercise control over hosts accessing your Web server. You can deny access by certain hosts and allow access by others. Squid also supports the use of encrypted protocols such as SSL (see <u>Chapter 22</u>). Encrypted communications are tunneled (passed through without reading) through the Squid server directly to the Web server.

Squid is supported and distributed under a GNU Public License by the National Laboratory for Applied Network Research (NLANR) at the University of California, San Diego. The work is based on the Harvest Project to create a Web indexing system that included a high-performance cache daemon called **cached**. You can obtain current source code versions and online documentation from the Squid home page at **www.squid-cache.org**. The Squid software package consists of the Squid server, a domain name lookup program called dnsserver, an FTP client called ftpget, and a cache manager script called **cachemgr.cgi**. The dnsserver resolves IP addresses from domain names, and the ftpget program is an FTP client Squid uses to retrieve files from FTP servers. **cachemgr.cgi** lets you view statistics for the Squid server as it runs.

On Red Hat, you can start, stop, and restart the Squid server using the **squid** script, as shown here: service squid restart

You can also set the Squid server to start up automatically using the redhat-config-services tool or chkconfig

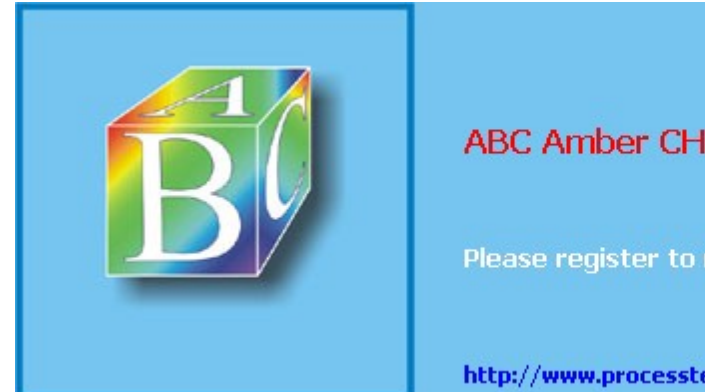

ABC Amber CHM Converter Trial version

Please register to remove this banner.

http://www.processtext.com/abcchm.html

Day Day Up >

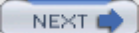

### **Configuring Client Browsers**

Squid supports both standard proxy caches and transparent caches. With a standard proxy cache, users will need to configure their browsers to specifically access the Squid server. A transparent cache, on the other hand, requires no browser configuration by users. The cache is transparent, allowing access as if it were a normal Web site. Transparent caches are implemented by IPtables using net filtering to intercept requests and direct them to the proxy cache (see Chapter 19).

With a standard proxy cache, users need to specify their proxy server in their Web browser configuration. For this they will need the IP address of the host running the Squid proxy server as well as the port it is using. Proxies usually make use of port 3128. To configure use of a proxy server running on the local sample network described in <u>Chapter 5</u>, you would enter the following. The proxy server is running on **turtle.mytrek.com** (192.168.0.1) and using port 3128.

#### 192.168.0.1 3128

On Mozilla and Netscape, the user on the sample local network would first select the Proxy panel located in Preferences under the Edit menu. Then, in the Manual proxy configuration's View panel, enter the previous information. The user will see entries for FTP, Gopher, HTTP, and Security proxies. For standard Web access, enter the IP address in the FTP, Gopher, and Web boxes. For their port boxes, enter 3128.

For GNOME, select Network Proxy in the Preferences menu or window, and for Konqueror on the KDE Desktop, select the Proxies panel on the Preferences | Web Browsing menu window.

Here, you can enter the proxy server address and port numbers.

If your local host is using Internet Explorer (such as a Windows system does), you set the proxy entries in the Local Area Network settings accessible from the Internet Options window.

On Linux or Unix systems, local hosts can set the http\_proxy, gopher\_proxy and ftp\_proxy shell variables to configure access by Linux-supported Web browsers such as lynx. You can place these definitions in your .bash\_profile or /etc/profile file to have them automatically defined whenever you log in.

http\_proxy=192.168.0.1:3128
ftp proxy=192.168.0.1:3128
gopher\_proxy=192.168.0.1:3128
export http\_proxy ftp\_proxy gopher\_proxy

Before a client on a local host could use the proxy server, access permission would have to be given to it in the server's **squid.conf** file, described in the later section "<u>Security</u>." Access can easily be provided to an entire network. For the sample network used here, you would have to place the following entries in the **squid.conf** file. These are explained in detail in the following sections.

acl mylan src 192.168.0.0/255.255.255.0

http\_access allow mylan

**Tip** Web clients that need to access your Squid server as a standard proxy cache will need to know the server's address and the port for Squid's HTTP services, by default 3128.

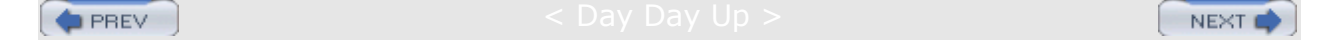

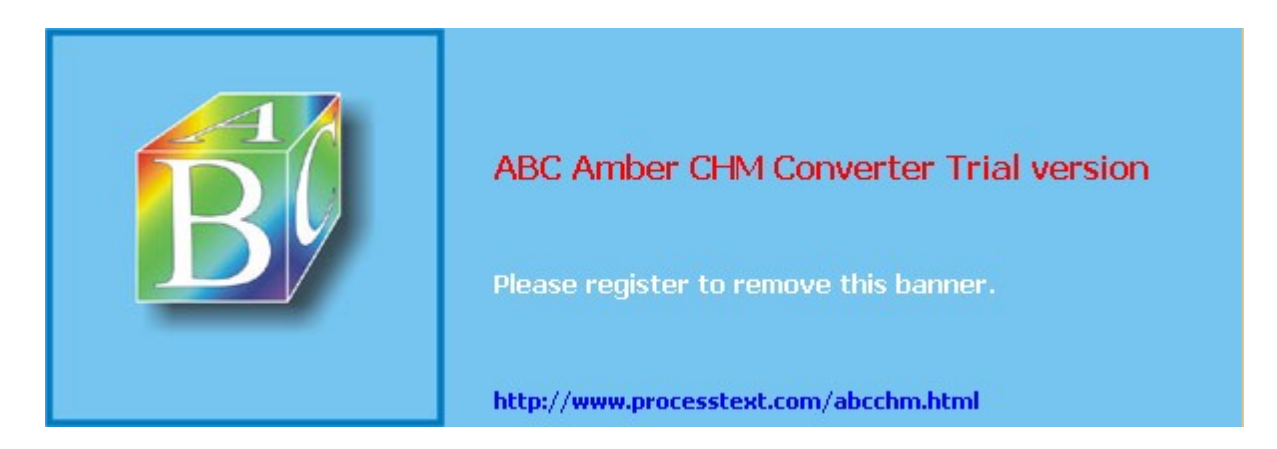

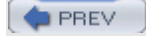

< Day Day Up >

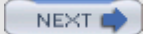

### squid.conf

The Squid configuration file is **squid.conf**, located in the **/etc/squid** directory. In the **/etc/squid/squid.conf** file, you set general options such as ports used, security options controlling access to the server, and cache options for configuring caching operations. You can use a backup version called

/etc/squid/squid.conf.default to restore your original defaults. The default version of squid.conf provided with Squid software includes detailed explanations of all standard entries, along with commented default entries. Entries consist of tags that specify different attributes. For example, maximum\_object\_size and maximum\_object set limits on objects transferred.

maximum\_object\_size 4096 KB

As a proxy, Squid will use certain ports for specific services, such as port 3128 for HTTP services like Web browsers. Default port numbers are already set for Squid. Should you need to use other ports, you can set them in the **/etc/squid/squid.conf** file. The following entry shows how you would set the Web browser port:

http\_port 3128

Note Squid uses the Simple Network Management Protocol (SNMP) to provide status information and statistics to SNMP agents managing your network. You can control SNMP with the **snmp access** and **port** configurations in the **squid.conf** file.

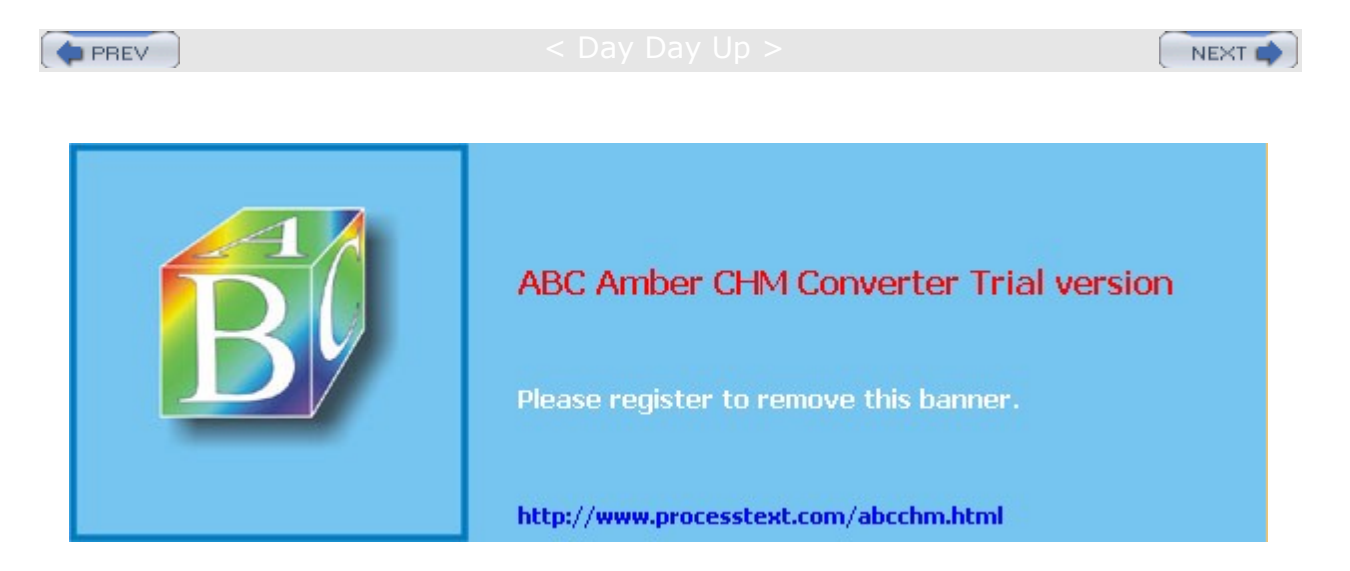

#### Day Day Up >

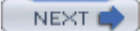

### Security

Squid can use its role as an intermediary between Web clients and a Web server to implement access controls, determining who can access the Web server and how. Squid does this by checking access control lists (ACLs) of hosts and domains that have had controls placed on them. When it finds a Web client from one of those hosts attempting to connect to the Web server, it executes the control. Squid supports a number of controls with which it can deny or allow access to the Web server by the remote host's Web client (see Table 23-1). In effect, Squid sets up a firewall just for the Web server.

The first step in configuring Squid security is to create ACLs. These are lists of hosts and domains for which you want to set up controls. You define ACLs using the acl command, in which you create a label for the systems on which you are setting controls. You then use commands such as http\_access to define these controls. You can define a system, or a group of systems, by use of several acl options, such as the source IP address, the domain name, or even the time and date. For example, the src option is used to define a system or group of systems with a certain source address. To define a mylan acl entry for systems in a local network with the addresses 192.168.0.0 through 192.168.0.255, use the following ACL definition:

acl mylan src 192.168.0.0/255.255.255.0

Once it is defined, you can use an ACL definition in a Squid option to specify a control you want to place on those systems. For example, to allow access by the mylan group of local systems to the Web through the proxy, use an http\_access option with the allow action specifying mylan as the acl definition to use, as shown here:

http\_access allow mylan

By defining ACLs and using them in Squid options, you can tailor your Web site with the kind of security you want. The following example allows access to the Web through the proxy by only the mylan group of local systems, denying access to all others. Two acl entries are set up: one for the local system and one for all others. http\_access options first allow access to the local system and then deny access to all others.

```
acl mylan src 192.168.0.0/255.255.255.0
acl all src 0.0.0.0/0.0.0.0
http_access allow mylan
http_access deny all
```

The default entries you will find in your **squid.conf** file, along with an entry for the mylan sample network, are shown here. You will find these entries in the ACCESS CONTROLS section of the **squid.conf** file.

```
acl all src 0.0.0.0/0.0.0.0
acl manager proto cache_object
acl localhost src 127.0.0.1/255.255.255.255
acl mylan src 192.168.0.0/255.255.255.0
acl SSL_ports port 443 563
```

The order of the http\_access options is important. Squid starts from the first and works its way down, stopping at the first http\_access option with an ACL entry that matches. In the preceding example, local systems that match the first http\_access command are allowed, whereas others fall through to the second http\_access command and are denied.

For systems using the proxy, you can also control what sites they can access. For a destination address, you create an acl entry with the dst qualifier. The dst qualifier takes as its argument the site address. Then you can create an  $http_access$  option to control access to that address. The following example denies access by anyone using the proxy to the destination site **rabbit.mytrek.com**. If you have a local network accessing the Web through the proxy, you can use such commands to restrict access to certain sites.

acl myrabbit dst rabbit.mytrek.com
http\_access deny myrabbit

The http\_access entries already defined in the squid.conf file, along with an entry for the mylan network, are shown here. Access to outside users is denied, whereas access by hosts on the local network and the local host (Squid server host) is allowed.

http\_access allow localhost
http\_access allow mylan
http\_access deny all

You can also qualify addresses by domain. Often, Web sites can be referenced using only the domain. For example, a site called **www.mybeach.com** can be referenced using just the domain **mybeach.com**. To create an **acl** entry to reference a domain, use either the dstdomain or **srcdomain** option for destination and source domains, respectively. Remember, such a reference refers to all hosts in that domain. An **acl** entry with the **dstdomain** option for **mybeach.com** restricts access to **www.mybeach.com**, **ftp.mybeach.com**, surf.mybeach.com, and so on. The following example restricts access to the **www.mybeach.com** site along with all other **.mybeach.com** sites and any hosts in the **mybeach.com** domain:

acl thebeach dstdomain .mybeach.com

http\_access deny thebeach

You can list several domains or addresses in an acl entry to reference them as a group, but you cannot have one domain that is a subdomain of another. For example, if **mybeachblanket.com** is a subdomain of **mybeach.com**, you cannot list both in the same acl list. The following example restricts access to both **mybeach.com** and **mysurf.com**:

acl beaches dstdomain .mybeach.com .mysurf.com
http\_access deny beaches

An **acl** entry can also use a pattern to specify certain addresses and domains. In the following example, access is denied to any URL with the pattern "chocolate" but allowed to all others:

acl Chocl url\_regex chocolate http\_access deny Choc1 http\_access allow all

Squid also supports ident and proxy authentication methods to control user access. The following example allows only the users **dylan** and **chris** to use the Squid cache:

ident\_lookup on

acl goodusers user chris dylan

http\_access allow goodusers

http\_access deny all

| Table 23-1: Squid ACL Options |                           |  |  |
|-------------------------------|---------------------------|--|--|
| Options                       | Description               |  |  |
| src ip-address/netmask        | Client's IP address       |  |  |
| src addr1-addr2/netmask       | Range of addresses        |  |  |
| dst ip-address/netmask        | Destination IP address    |  |  |
| myip ip-address/netmask       | Local socket IP address   |  |  |
| srcdomain domain              | Reverse lookup, client IP |  |  |

| Table 23-1: Squid ACL Options           |                                                                                                    |  |  |  |
|-----------------------------------------|----------------------------------------------------------------------------------------------------|--|--|--|
| Options                                 | Description                                                                                                    |  |  |  |
| dstdomain <i>domain</i>                 | Destination server from URL; for dstdomain<br>and dstdom_regex, a reverse lookup is tried<br>if an IP-based URL is used                                             |  |  |  |
| <pre>srcdom_regex [-i] expression</pre> | Regular expression matching client name                                                                                                    |  |  |  |
| dstdom_regex [-i] expression            | Regular expression matching destination                                                                                                    |  |  |  |
| time [day-abbrevs] [h1:m1-h2:m2]        | Time as specified by day, hour, and minutes.<br>Day abbreviations: S = Sunday, M = Monday,<br>T = Tuesday, W = Wednesday, H = Thursday,<br>F = Friday, A = Saturday |  |  |  |
| url_regex [-i] expression               | Regular expression matching on whole URL                                                                                                    |  |  |  |
| urlpath_regex [-i] expression           | Regular expression matching on URL path                                                                                                    |  |  |  |
| port ports                              | Specify a port or range of ports                                                                                                    |  |  |  |
| proto <i>protocol</i>                   | Specify a protocol, such as HTTP or FTP                                                                                                    |  |  |  |
| method method                           | Specify methods, such as GET and POST                                                                                                    |  |  |  |
| browser [-i] <i>regexp</i>              | Pattern match on user-agent header                                                                                                    |  |  |  |
| ident username                          | String match on ident output                                                                                                    |  |  |  |
| src_as number                           | Used for routing of requests to specific caches                                                                                                    |  |  |  |
| dst_as number                           | Used for routing of requests to specific caches                                                                                                    |  |  |  |
| proxy_auth username                     | List of valid usernames                                                                                                    |  |  |  |
| snmp_community string                   | A community string to limit access to your SNMP agent                                                                                                    |  |  |  |

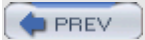

< Day Day Up >

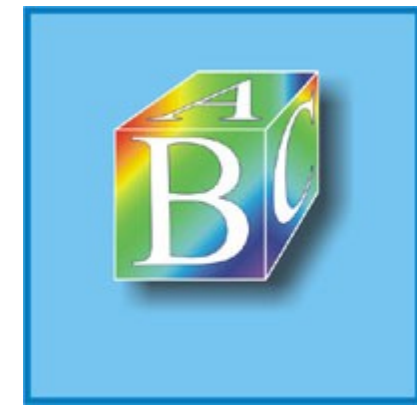

# ABC Amber CHM Converter Trial version

NEXT 📫

Please register to remove this banner.

http://www.processtext.com/abcchm.html

### PREV

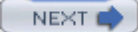

### Caches

Squid uses the Internet Cache Protocol (ICP) to communicate with other Web caches. Using the ICP protocols, your Squid cache can connect to other Squid caches or other cache servers, such as Microsoft proxy server, Netscape proxy server, and Novell BorderManager. This way, if your network's Squid cache does not have a copy of a requested Web page, it can contact another cache to see if it is there instead of accessing the original site. You can configure Squid to connect to other Squid caches by connecting it to a cache hierarchy. Squid supports a hierarchy of caches denoted by the terms *child, sibling,* and *parent*. Sibling and child caches are accessible on the same level and are automatically queried whenever a request cannot be located in your own Squid's cache. If these queries fail, a parent cache is queried, which then searches its own child and sibling caches-or its own parent cache, if needed-and so on. Use cache\_host to set up parent and sibling hierarchical connections.

cache\_host sd.cache.nlanr.net parent 3128 3130

You can set up a cache hierarchy to connect to the main NLANR server by registering your cache using the following entries in your **squid.conf** file:

cache\_announce 24

announce\_to sd.cache.nlanr.net:3131

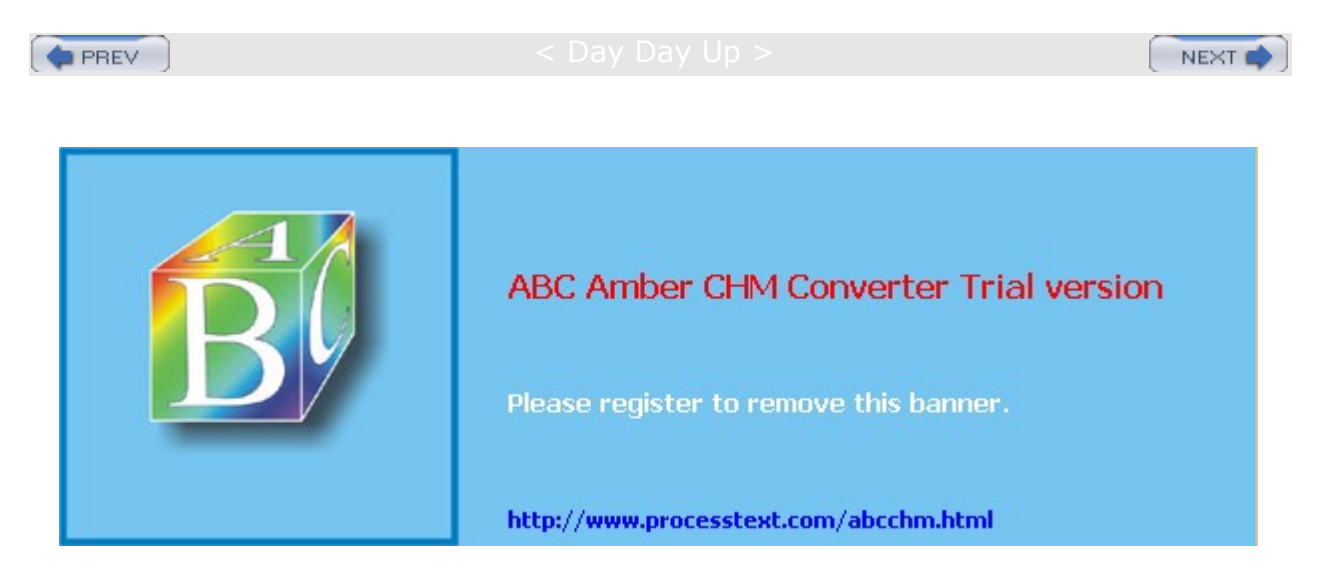

PREV

< Day Day Up >

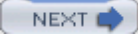

### Logs

Squid keeps several logs. **access.log** holds requests sent to your proxy, **cache.log** holds Squid server messages such as errors and startup messages, and **store.log** holds information about the Squid cache such as objects added or removed. You can use the cache manager (**cachemgr.cgi**) to manage the cache and view statistics on the cache manager as it runs. To run the cache manager, use your browser to execute the **cachemgr.cgi** script (this script should be placed in your Web server's **cgi-bin** directory).

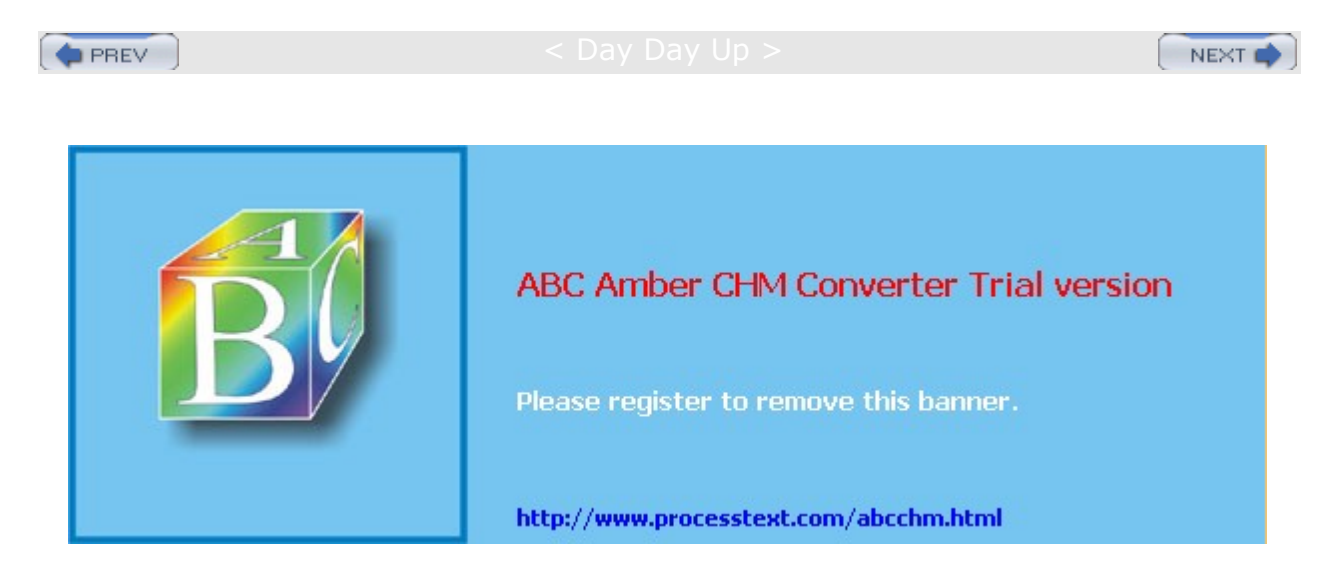

#### Day Day Up >

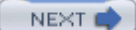

### Web Server Acceleration: Reverse Proxy Cache

Though Squid caches can enhance access by clients to a Web server, Squid can also reduce the load on a Web server. Web servers that become overwhelmed by requests can move their cacheable pages to a Squid proxy server that can serve as a kind of alternate site, handling requests for those pages. In effect, the Web server becomes accelerated. Such a cache is known as a reverse proxy cache, focusing on the server instead of the client. A reverse proxy cache will intercept requests to a server, processing any for its cached pages. Only requests for noncached pages are forwarded to the original Web server.

To configure a reverse proxy cache, you use the httpd\_accel directives. httpd\_accel\_ host specifies the address of the original Web server, and httpd\_accel\_port is the port it uses. If the proxy supports only one Web server, you set httpd\_acel\_single\_host to on, whereas if the proxy is supporting several Web servers, set it to off. If you want to use the proxy server both as a proxy for clients and as a reverse proxy for the Web server, you set the httpd\_accel\_with\_proxy option to on. However, clients would then need to configure their browsers to access the Web server, as they would to access any standard proxy server. The httpd\_accel\_uses\_host\_header directive is used to implement transparent caches; it should be turned off for reverse proxy caches.

http\_port 80 # Port of Squid proxy httpd\_accel\_host 172.16.1.115 # IP address of web server httpd\_accel\_port 80 # Port of web server httpd\_accel\_single\_host on # Forward uncached requests to host httpd\_accel\_with\_proxy on # httpd\_accel\_uses host header off

If your Squid proxy server and the Web server are operating on the same host, you need to specify the port that the Web server is using. This cannot be the same port as Squid is using. In the following example, the Web server is using port 81, whereas Squid is using port 80.

http\_port 80 # Port of Squid proxy httpd\_accel\_host localhost # IP address of web server httpd\_accel\_port 81 # Port of web server

In addition, DNS entries for the external network would use the IP address of the proxy server for the Web server host name, directing all the Web server requests to the proxy server. DNS entries for the internal network would use the Web server's IP address for the Web server host name, allowing the proxy to redirect noncached requests onto the Web server. If your network uses only one DNS server, you can set up a Split DNS server to specify internal and external addresses (see Chapter 34).

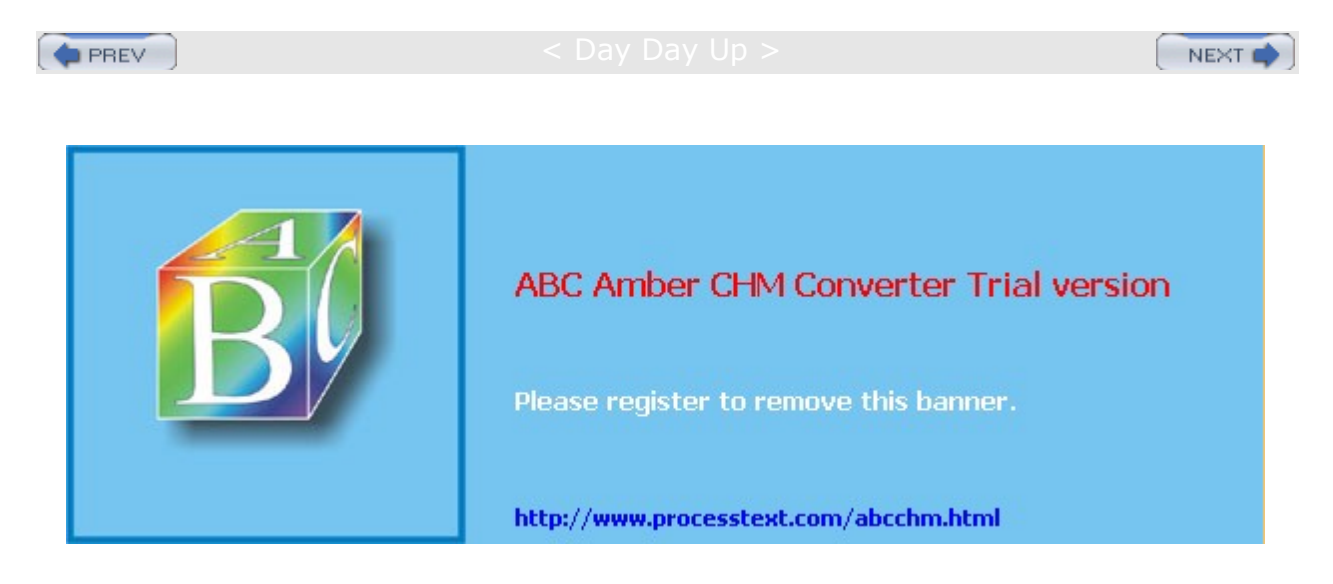

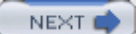

# Chapter 24: Mail Servers: SMTP, POP, and IMAP

### **Overview**

Mail servers provide Internet users with electronic mail services. They have their own TCP/IP protocols such as the Simple Mail Transfer Protocol (SMTP), the Post Office Protocol (POP), and the Internet Mail Access Protocol (IMAP). Messages are sent across the Internet through mail servers that service local domains. A *domain* can be seen as a subnet of the larger Internet, with its own server to handle mail messages sent from or received for users on that subnet. When a user mails a message, it is first sent from their host system to the mail server. The mail server then sends the message to another mail server on the Internet, the one servicing the subnet on which the recipient user is located. The receiving mail server then sends the message to the recipient's host system.

At each stage, a different type of operation takes place using different agents (programs). A mail user agent (MUA) is a mail client program, such as mail or Elm. With an MUA, a user composes a mail message and sends it. Then a mail transfer agent (MTA) transports the messages over the Internet. MTAs are mail servers that use SMTP to send messages across the Internet from one mail server to another, transporting them among subnets. On Linux and Unix systems, the commonly used MTA is Sendmail, a mail server daemon that constantly checks for incoming messages from other mail servers and sends outgoing messages to appropriate servers. Other MTAs becoming more popular are Postfix, Exim, Courier, and Qmail (see <u>Table 24-1</u>). Incoming messages received by a mail server are distributed to a user with mail delivery agents (MDAs). Most Linux systems use procmail as their MDA, taking messages received by the mail server and delivering them to user accounts (see www.procmail.org for more information).

| Table 24-1: Mail Transfer Agents |                                                                                                    |  |  |  |
|----------------------------------|----------------------------------------------------------------------------------------------------|--|--|--|
| Agent                            | Description                                                                                                    |  |  |  |
| Sendmail                         | Sendmail mail transfer agent<br>www.sendmail.com                                                                                           |  |  |  |
| Postfix                          | Fast, easy to configure, and secure mail transfer agent compatible with Sendmail and designed to replace it www.postfix.org                |  |  |  |
| Qmail                            | Fast, flexible, and secure MTA with its own implementation<br>and competitive with Postfix<br>www.qmail.org                                |  |  |  |
| Exim                             | MTA based on smail3<br>www.exim.org                                                                                                    |  |  |  |
| Courier                          | Courier MTA<br>www.courier-mta.org                                                                                                    |  |  |  |
| Mail Transport Agent Switcher    | Red Hat tool to let you switch between using Sendmail and<br>Postfix (Mail Transport Agent Switcher in System Settings<br>menu and window) |  |  |  |

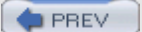

< Day Day Up >

NEXT

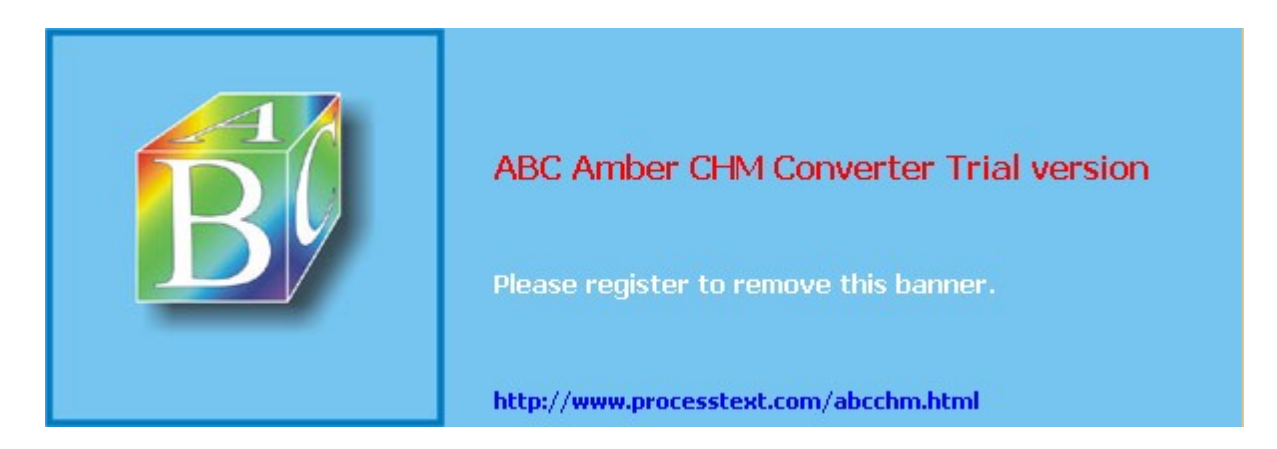

: Day Day Up >

NEXT C

# Mail Servers

Red Hat Linux automatically installs and configures both Sendmail and Postfix for you. On starting your system, you can send and receive messages between local users using Sendmail or Postfix. Red Hat includes a special tool called the Mail Transport Agent Switcher, accessible from the System Settings menu or window, to let you switch between the two. You can also set up your Linux system to run a POP server. POP servers hold users' mail until they log in to access their messages, instead of having mail sent to their hosts directly. Both Postfix and Sendmail will be discussed in this chapter.

Courier is a fast, small, and secure MTA that maintains some compatibility with Sendmail. The Courier software package also includes POP, IMAP, and webmail servers along with mailing list services. It supports extensive authentication methods including shadow passwords, PAM, and LDAP.

Qmail is also a fast and secure MTA, but it has little compatibility with Sendmail. It has its own configuration and maintenance files. Like Postfix, it has a modular design, using a different program for each mail task. It also focuses on security, speed, and easy configuration.

**Note** Messages sent within a single standalone system require a loopback interface. Most Linux distributions, including Red Hat, do this automatically for you during the installation process. A loopback interface enables your system to address itself, allowing it to send and receive mail to and from itself. A loopback interface uses the hostname **localhost** and a special IP address reserved for use by local systems, 127.0.0.1. You can examine your **letc/hosts** file to see if your loopback interface has been configured as the local host. You should see **127.0.0.1** localhost listed as the first entry.

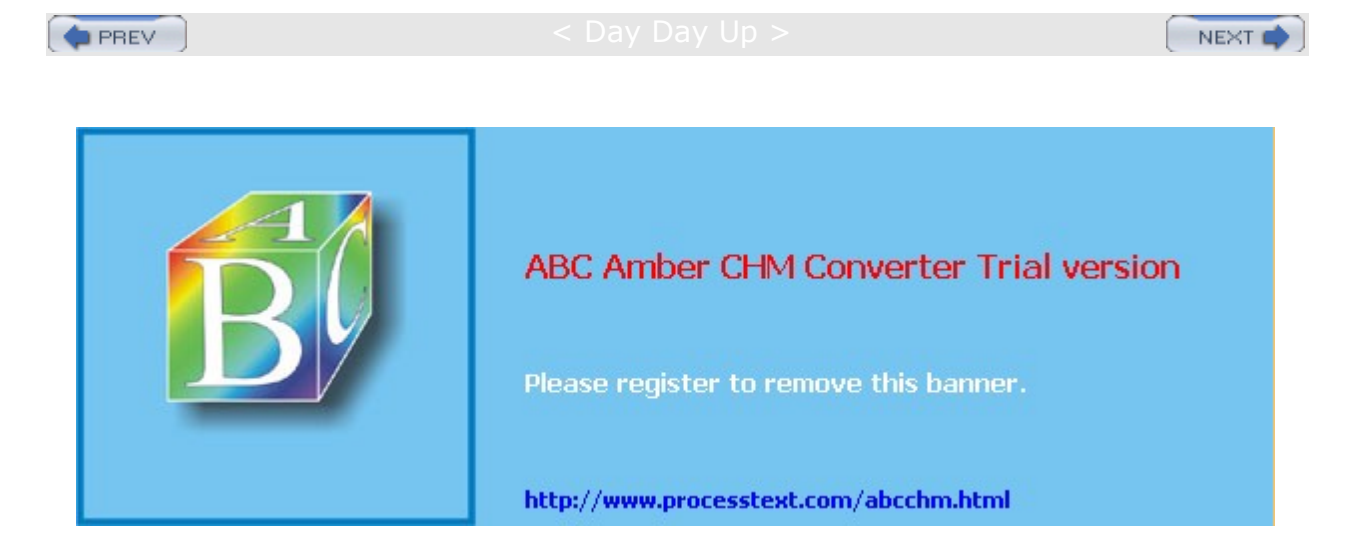

#### Day Day Up >

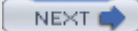

### **Received Mail: MX Records**

A mail address consists of a username and a host address. The host address takes the form of a fully qualified domain name, listing the hostname and the domain name, separated by periods. Most uses of a hostname, such as FTP connections, translate the hostname into an IP address and use the IP address to locate the host system. Mail messages operate nearly the same way. However, they make use of the Domain Name Service to determine which host to actually send a message to. The host specified in the mail address may not be the host to which delivery should actually be made. Different networks will often specify a mail server to which mail for the hosts in a network should be delivered. For example, mail addressed to the **rabbit.mytrek.com** host may actually be delivered to the **turtle.mytrek.com** host. **turtle .mytrek.com** may be running a POP mail server that users on **rabbit.mytrek.com** can access to read their mail.

Such mail servers are associated with different hosts by mail exchange records, known as MX records, in a network's DNS configuration (see <u>Chapter 34</u>). When mail is received in a network, the network's DNS configuration is first checked for MX records to determine if the mail is to be delivered to a host different from that in the mail message address. For example, the following MX record says that any mail for the **rabbit.mytrek.com** host is to be delivered to the **turtle.mytrek.com** host. **turtle.mytrek.com** is the mail exchanger for **rabbit.mytrek.com**:

rabbit.mytrek.com. IN MX 0 turtle.mytrek.com.

A host could have several mail exchangers, each with a different priority. If one is down, the one with next highest priority will be accessed. Such a design provides for more robust mail delivery, letting a few well-maintained servers handle received mail, instead of each host on its own.

Mail exchange records are also used for mail addresses for which there are no hosts. For example, you could designate virtual hosts or use the domain name as an address. To use a domain name, you would have an MX record with the domain name mapped to a mail server on the network. Mail addressed to the domain name would be sent to the mail server. For example, with the following MX record, mail sent to **mytrek.com** would be delivered to **turtle.mytrek.com**, which would be running a mail server like Sendmail:

mytrek.com. IN MX 0 turtle.mytrek.com.

Mail addressed to george@mytrek.com would be sent to george@turtle.mytrek.com.

Note MX records are used not only for incoming mail, but also for outgoing mail. An MX record can specify a mail server to use for relaying mail from a given host out to a larger network.

MX records come into play with certain mail configurations such as masquerading or centralized mail services. MX records are not required. If you have a standalone system or a small network with only a few hosts, you may want mail received directly by different hosts.

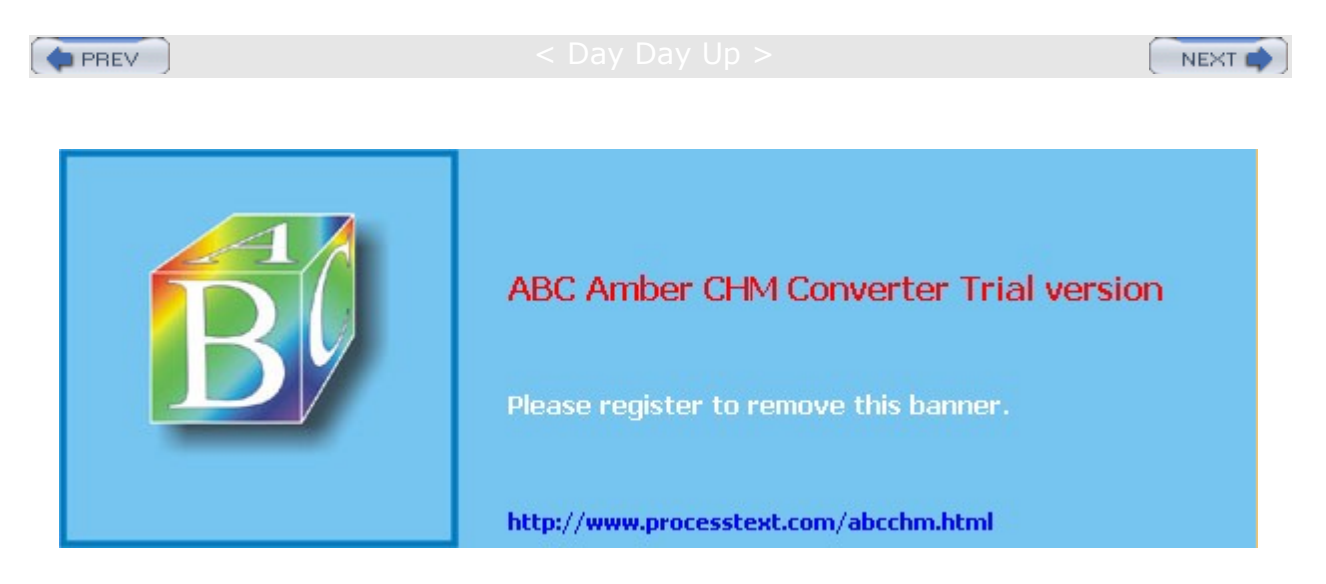

### : Day Day Up >

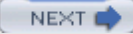

### **Postfix**

Postfix is a fast, secure, and flexible MTA designed to replace Sendmail while maintaining as much compatibility as possible. Written by Wietse Venema and originally released as the IBM Secure Mailer, it is now available under the GNU license (<u>www.postfix.org</u>). Postfix was created with security in mind, treating all incoming mail as potential security risks. Postfix uses many of the same Sendmail directories and files and makes use of Sendmail wrappers, letting Sendmail clients interact seamlessly with Postfix servers. Postfix is also easier to configure, using its own configuration file. Red Hat now provides Postfix along with Sendmail.

Instead of one large program, Postfix is implemented as a collection of smaller programs, each designed to perform a specific mail-related task. A Postfix master daemon runs continuously and manages the use of the other Postfix daemons, running them only as needed. A **bounce** daemon handles undeliverable mail, a **trivial-rewrite** daemon redirects messages, and the **showq** daemon provides information on the print queues.

### **Postfix Commands**

Several Postfix commands allow you to manage your server tasks. The sendmail command sends messages. You use mailq to display the status of your mail queues. The newaliases command takes mail aliases listed in the aliases files and stores them in a database file that can be used by Postfix. The postmap command is used to maintain various database files used by Postfix, such as the alias file for mail aliases and the access file that restricts messages received by the server. In addition, Postfix provides lower-level tools all beginning with the term post, such as the postalias command, which maintains the alias database, and postcat, which displays print queue files.

# Postfix Configuration: main.cf

Postfix configuration is handled by setting parameters in its configuration file, **main.cf**. Red Hat installs a default **/etc/postfis/main.cf** file with Postfix, with most of the essential configuration values already set. Parameter names tend to be user friendly. For example, directory locations are specified by parameters ending in the term **directory**, such as **queue\_directory** for the location of Postfix queues and **daemon\_directory** for the location of the Postfix daemons. Defaults are already implemented for most parameters. For example, defaults are set for particular resource controls, such as message size, time limits, and the number of allowed messages per queue. You can edit the **main.cf** file to change the parameter values to meet your own needs. After making any changes, you only need to reload the configuration using the **postfix reload** command:

postfix reload

### **Network Parameters**

You will most likely need to set several network parameters. To ease this process, Postfix defines parameters that hold key network information, such as myhostname, which holds the hostname of your system, and mydomain, which holds the domain name of your network. For example, myhostname would be set to the host turtle.mytrek.com, whereas mydomain would be just mytrek.com. Parameters like myhostname and mydomain are themselves used as values assigned to other parameters. In the next example, myhostname and mydomain are set to the host the mail server is running on and its network domain:

myhostname=turtle.mytrek.com

mydomain=mytrek.com

The myorigin parameter specifies the origin address for e-mail sent by the server. By default, this is set to the value of the parameter myhostname, as shown here. Note that a s precedes the myhostname variable to evaluate it.

myorigin=\$myhostname

If you are using a single system directly attached to the Internet, you may want to keep this configuration, labeling mail as being sent by your host. However, if your system is operating as a gateway for a network, your mail server is sending out mail from different hosts on that network. You may wish to change the origin address to the domain name, so that mail is perceived as sent from the domain.

myorigin=\$mydomain

### Local Networks

The mydestination parameter holds the list of domains that your mail server will receive mail for. By default, these include **localhost** and your system's hostname.

mydestination = \$myhostname localhost.\$mydomain

If you want the mail server to receive mail for an entire local network, you need to also specify its domain name. That way, the server can receive mail addressed just to the domain, instead of your specific host.

```
mydestination = $myhostname localhost.$mydomain $mydomain
```

Also, if your host goes by other hostnames and there are DNS records identifying your host by those names, you need to specify those names also. For example, your host could also be a Web server to which mail could be directed. A host **turtle.mytrek.com** may also be identified as the Web site **www.mytrek.com**. Both names would have to be listed in the **mydestination** parameter.

mydestination = \$myhostname localhost.\$mydomain \$mydomain www.\$mydomain

If your system is a gateway for one or more local networks, you can specify them with the mynetworks parameter. This allows your mail server to relay mail addressed to those networks. Networks are specified using their IP addresses. The relay\_domains parameter lets you specify domain addresses of networks for which you can relay messages. By default, this is set to mydestination:

mynetworks=192.168.0.0

 $relay\_domains=\$mydestination$ 

Hosts within the local network connected to the Internet by a gateway need to know the identity of the relay host, the mail server. You set this with the relayhost parameter. Also, myorigin should be set to just mydomain. If there is a DNS server identifying the gateway as the mail server, you can just set relayhost to the value of mydomain. If not, then relayhost should be set to the specific hostname of the gateway/mail server. If your local network is not running a DNS server, be sure to set disable dns lookups to yes.

relay\_host=\$mydomain

#### **Direct Connections**

If your system is directly connected to the Internet and you use an ISP for receiving mail, you can configure Postfix as a null client to just send mail. Set the relay\_host parameter to just your own domain name. Also, in the **master.cf** file, comment out the SMTP server and local delivery agent entries.

```
relayhost = $mydomain
```

#### Masquerading

If your mail server is operating on a gateway for a local network and you want to hide the hosts in that network, you can opt to masquerade the local hosts, letting it appear that all mail is coming from the domain in general, instead of a particular host. To set this option, you use the masquerade\_domains parameter. In the following example, all mail sent by a local host such as rabbit.mytrek.com will be addressed as just coming from mytrek.com. Thus a message sent by the user chris@rabbit.mytrek.com is sent out as coming from chris@mytrek.com.

masquerade\_domains = \$mydomain

Received mail is not masqueraded by default. This allows Postfix to still deliver received mail to particular hosts. If you want received mail to also be masqueraded, you have to add the **envelope recipients** 

parameter to the list of values assigned to the masquerade\_class parameter. In that case, Postfix will no longer be able to deliver received mail.

### **Virtual Domains**

If your network has implemented virtual domains, you will need to set up a virtual domain table and then specify that table with the virtual\_maps option. Setting up a table is a simple matter of listing virtual names and their real addresses in a text file such as **/etc/**postfix/virtual. Then use the postmap command to create a Postfix table:

postmap /etc/postfix/virtual

In the **main.cf** file, specify the table with the **virtual\_maps** parameter. Postfix will then use this table to look up virtual domains.

virtual\_maps = hash:/etc/postfix/virtual

No Se te е

> the Po

stfi

Х FA

Q at

w w w. po stfi

х.о

<mark>rg</mark> for

det aile

d

info rm

ati on

on ho

W to

> set up

Po stfi

х for

а

gat ew

ay, а

loc al

wor

kst ati

on,

or а

> ho st

dir

ect ly

CO

nn ect

ed

to

the

Int

ern

et

(nu l

ser

ver)

## Security: UCM

Postfix parameters let you configure methods for controlling what it politely refers to as unsolicited commercial mail (UCM).

#### **Controlling User and Host Access**

With an access file, you can control access by certain users, hosts, and domains. The access file works much like the one used for Sendmail. Entries are made in a text file beginning with the user, host, or domain name or address, followed by an action to be take. A user, host, or domain can be accepted, rejected, or rejected with a message. Once entries are made, they can be installed in a Postfix database file with the **postmap** command:

```
postmap /etc/postfix/access
```

You can then use the access file in various Postfix operations to control clients, recipients, and senders.

#### **Blocking Access**

Access can also be controlled by use of the Mail Abuse Prevention System (MAPS), which provides the RBL+ service, a collection of mail address DNS-based databases (mail-abuse.org). These databases, like the Realtime Blackhole List (RBL), list mail addresses that are known to be used by mail abusers. A domain or host is matched against a list maintained by the service. The service can be accessed on a local server or or directly from an online site. Various Postfix operations let you use MAPS databases to control access by clients, recipients, senders.

### **Header and Body Checks**

With the **header\_checks** parameter, you can specify a Postfix table where you can list criteria for rejecting messages. The criteria are patterns that can match message headers. You can have matching messages rejected, rejected with a reply, simply deleted, or a warning logged. You have the option of taking several actions including REJECT, DISCARD, WARN, HOLD, and IGNORE.

```
header_checks = regexp:/etc/postfix/header_checks
```

The database, in this case /etc/postfix/header\_checks, will have lines, each with a regular expression and a corresponding action. The regular expression can be either a standard regular expression as denoted by **regexp** in the **header\_checks** parameter (see <u>Chapter 8</u>), or it can conform to a Perl Compatible Regular Expression, **prece**.

The **body\_checks** parameters lets you check the body of text messages, line by line, using regular expressions and actions like those used for **header\_checks**.

#### Controlling Client, Senders, and Recipients

With the smtpd\_client\_restrictions parameter, you can restrict access to the mail server by certain clients. Restrictions you can apply include reject\_unknown\_client, which will reject any clients with unresolved addresses; permit\_mynetworks, which allows access by any clients defined by mynetworks; and check\_client\_access, which will check an access database to see if a client should be accepted or rejected. The reject\_rbl\_client and reject\_rhsbl\_client will reject clients from specified domains.

The reject\_rbl\_client restriction rejects domain addresses based on a specified MAPS service. The site can be an online site or a local one set up to provide it. The reject\_rhsbl\_client restriction rejects host addresses.

```
smtpd_client_restrictions = reject_rbl_client relays.mail-abuse.org
```

To implement restrictions from a access file, you can use the hash directive and the name of file.

smtpd\_client\_restrictions = hash:/etc/postfix/access

The corresponding smtpd\_sender\_restrictions parameter works much the same way as its client counterpart but controls access from specific senders. It has many of the same restrictions and adds reject\_non\_fqdn\_sender, which will reject any mail header without a fully qualified domain name, and reject\_sender\_login\_mismatch, which will require sender verification. The reject\_rhsbl\_sender restriction rejects domain addresses based on a specified MAPS service.

The smtpd\_recipient\_restrictions parameter will restrict the recipients the server will accept mail for. Restrictions include permit\_auth\_destination, which allows authorized messages, and reject\_auth\_destination, which rejects unauthorized messages. The check\_recipient\_address restriction will check local networks for recipient address, and check\_recipient\_maps will reject an address not verified in recipient tables listing local, relay, and virtual recipients along with aliases. The reject\_unknown recipient\_domain restriction rejects recipient addresses with no DNS entry. The reject\_rhsbl\_recipient restriction rejects domain addresses based on a specified MAPS service.

You can further refine restrictions with the parameters like smtpd\_helo\_restrictions, which requires a HELO command from a client. Restriction parameters include reject\_ invalid\_hostname, which checks for faulty syntax, reject\_unknown\_hostname for hosts with no DNS entry, and reject\_non\_fqdn\_hostname for hosts whose names are not fully qualified. The strict\_rfc821\_envelopes parameter will implement strict envelope protocol compliance.

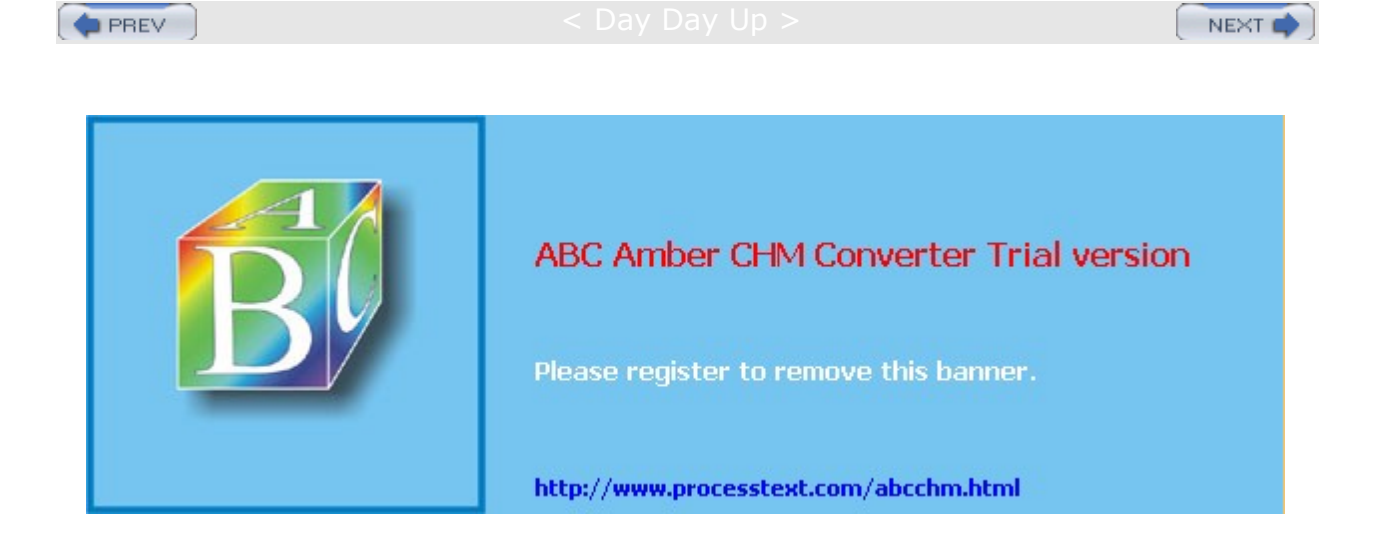

#### Day Day Up >

#### NEXT

### Sendmail

Sendmail operates as a server to both receive and send mail messages. Sendmail listens for any mail messages received from other hosts and addressed to users on the network hosts it serves. At the same time, Sendmail handles messages users are sending out to remote users, determining what hosts to send them to. You can learn more about Sendmail at <u>www.sendmail.org</u>, including online documentation and current software packages. The Sendmail newsgroup is **comp.mail.sendmail**. You can also obtain a commercial version from www.sendmail.com.

The domain name server for your network designates the host that runs the Sendmail server. This is your mail host. Messages are sent to this host, whose Sendmail server then sends the message to the appropriate user and its host. In your domain name server configuration file, the mail host entry is specified with an MX entry. To print the mail queue of messages for future delivery, you can use mailq (or sendmail -v -q). This runs Sendmail with instructions to print the mail queue.

The Sendmail software package contains several utilities for managing your Sendmail server. These include mailq, which displays the queue of outgoing messages; mailstats, which shows statistics on mail server use; hoststat, which provides the stats of remote hosts that have connected with the mail server; and praliases, which prints out the mail aliases listed in the **/etc/aliases** file. Some, like mailq and hoststat, simply invoke Sendmail with certain options. Others, like mailstats and praliases, are separate programs.

Sendmail now maintains all configuration and database files in the **/etc/mail** directory. Here you will find the Sendmail macro configuration file, **sendmail.mc**, as well as several database files (see <u>Table 24-2</u>). Many have changed their names with the release of Sendmail 8.10. For example, the help file is now **/etc/mail/helpfile** instead of **/etc/sendmail.ht**. Specialized files provide support for certain features such as access, which lets you control access by different hosts and networks to your mail server. **virtusertable** lets you designate virtual hosts. These files have both text and database versions. The database version ends with the extension **.db** and is the file actually used by Sendmail. You would make your entries in the text version and then effect the changes by generating a corresponding database version. Database versions are generated using the **makemap** command with the **hash** option and a redirection operation for the text and database file. For example, to deny access to a particular host, you would place the appropriate entry for it in the **/etc/mail/access** file, editing the file using any text word processor. Then, to generate the **/etc/mail/access.db** version of the access file, you would change to the **/etc/mail** directory and use the following command:

cd /etc/mail

makemap hash access < access

To regenerate all the database files, just use the make command in the /etc/mail directory:

make

Certain files and directories are used to manage the mail received and sent. Incoming mail is usually kept in the **/var/spool/mail** directory, and outgoing messages are held in the **/var/spool/mqueue** directory, with subdirectories for different users. Monitoring and error messages are logged in the **/var/log/maillog** file.

**Note** Red Hat now places the Sendmail configuration file, **sendmail.cf**, in the **/etc/mail** directory instead of the **/etc** directory as it did in previous versions (7.3 and earlier).

| Table 24-2: Sendmail Files and Directories |                                          |  |
|--------------------------------------------|------------------------------------------|--|
| File                                       | Description                              |  |
| /etc/mail/sendmail.cf                      | Sendmail configuration file.             |  |
| /etc/mail/sendmail.mc                      | Sendmail M4 macro configuration file.    |  |
| /etc/aliases                               | Sendmail aliases file for mailing lists. |  |

| Table 24-2: Sendmail Files and Directories |                                                                                                    |  |  |
|--------------------------------------------|----------------------------------------------------------------------------------------------------|--|--|
| File                                       | Description                                                                                                    |  |  |
| /etc/aliases.db                            | Sendmail aliases database file generated by the <b>newaliases</b> command using the aliases file.                                                                                                    |  |  |
| /etc/mail/access                           | Sendmail access text file. Access control for screening or relaying messages from different hosts, networks, or users. Used to generate the <b>access.db</b> file.                                                      |  |  |
| /etc/mail/access.db                        | Sendmail access database file. Generated from the access text file.                                                                                                    |  |  |
| /etc/mail/local-host-names                 | Sendmail local hosts file for multiple hosts using the same mail server (formerly <b>sendmail.cw</b> ).                                                                                                    |  |  |
| /etc/mail/trusted-users                    | Sendmail trusted users file (formerly sendmail.ct).                                                                                                    |  |  |
| /etc/mail/error-header                     | Sendmail error header file (formerly sendmail.oE).                                                                                                    |  |  |
| /etc/mail/helpfile                         | Sendmail help file (formerly <b>sendmail.ht</b> ).                                                                                                    |  |  |
| /etc/mail/statistics                       | Sendmail statistics file (formerly <b>sendmail.st</b> ).                                                                                                    |  |  |
| /etc/mail/virtusertable                    | Sendmail virtual user table text file. Maps user virtual domain addresses, allowing virtual domains to be hosted on one system. Make entries in this file and then use it to generate the <b>virtusertable.db</b> file. |  |  |
| /etc/mail/virtusertable.db                 | Sendmail virtual user table database generated from the <b>virtusertable</b> file.                                                                                                    |  |  |
| /etc/mail/mailertable                      | Sendmail mailer table text file, used to override routing for your domains.                                                                                                    |  |  |
| /etc/mail/mailertable.db                   | Sendmail mailer table database file, generated from the <b>mailertable</b> file.                                                                                                    |  |  |
| /etc/mail/userdb                           | Sendmail user database file.                                                                                                    |  |  |
| /etc/mail/domaintable                      | Sendmail <b>domaintable</b> file, maps a domain name to another domain name.                                                                                                    |  |  |
| /etc/mail/domaintable.db                   | Sendmail <b>domaintable</b> database file, generated from the <b>domaintable</b> file.                                                                                                    |  |  |
| /var/spool/mail                            | Incoming mail.                                                                                                    |  |  |
| /var/spool/mqueue                          | Outgoing mail.                                                                                                    |  |  |
| /var/spool/maillog                         | Mail log file.                                                                                                    |  |  |

| No | lf        |
|----|-----------|
| te | yo        |
|    | ur        |
|    | ma        |
|    | il        |
|    | ser       |
|    | ver       |
|    | ser       |
|    | vic       |
|    | es        |
|    | Sev       |
|    | era       |
|    | 1         |
|    | ho        |
|    | sts       |
|    | ,         |
|    | yo        |
|    | u<br>will |
|    | WIII      |
|    | ne        |
|    | eu<br>to  |
|    | ont       |
|    | or        |
|    | the       |
|    | m         |
|    | in        |
|    | the       |
|    | /et       |
|    | c/        |
|    | ma        |
|    | il/l      |
|    | ос        |
|    | al-       |
|    | ho        |
|    | st-       |
|    | na        |
|    | me        |
|    | S         |
|    | file.     |

# Aliases and LDAP

With Sendmail 8.10, Sendmail can now support the Lightweight Directory Access Protocol (LDAP). LDAP enables the use of a separate server to manage Sendmail queries about user mail addresses. Instead of maintaining aliases and **virtusertable** files on different servers, Sendmail uses LDAP support to simply use one centralized LDAP server to locate recipients. Mail addresses are looked up in the LDAP server, instead of having to search several aliases and **virtusertable** files on different servers. LDAP also provides secure authentication of users, allowing controlled access to mail accounts. The following example enables LDAP support on Sendmail in the **sendmail.mc** file:

FEATURE('ldap\_routing')dnl

LDAPROUTE\_DOMAIN('mytrek.com')dnl

Alternatively, Sendmail still supports the use of aliases, for either sent or received mail. It checks an aliases database file called **aliases.db** that holds alias names and their associated e-mail addresses. This is often used for administrator mail, where mail may be sent to the system's root user and then redirected to the mail address of the actual system administrator. You can also alias host addresses, enabling you to address hosts on your network using only their aliases. Alias entries are kept in the **/etc/aliases** file. This file consists of one-line alias records associating aliases with user addresses. You can edit this file to add new

entries or to change old ones. They are then stored for lookup in the **aliases.db** file using the command **newaliases**, which runs Sendmail with instructions to update the **aliases.db** file.

Aliases allow you to give different names for an e-mail address or collection of e-mail addresses. One of its most useful features is to create a mailing list of users. Mail addresses to an alias will be sent to the user or list of users associated with the alias. An alias entry consists of an alias name terminated by a colon and followed by a username or comma-separated list of users. For example, to alias **filmcritic** with the user **george@rabbit.mytrek.com**, you would use the following entry:

filmcritic: george@rabbit.mytrek.com

To alias singers with the local users aleina and larisa, you would use

singers: aleina, larisa

You can also use aliases as the target addresses, in which case they will expand to their respective user addresses. For example, the **performers** alias will expand through the **filmcritic** and **singers** aliases to the users **george@rabbit.mytrek.com**, **aleina**, and **larisa**.

performers: filmcritic, singers

Once you have made your entries in the **/etc/mail/aliases** file, you need to generate a database version using the **newaliases** command:

newaliases

# Sendmail Configuration

The main Sendmail configuration file is **sendmail.cf**, located in the **/etc** directory. This file consists of a sometimes lengthy list of mail definitions that set general options, designate MTAs, and define the address rewrite rules. A series of options set features, such as maximum size of mail messages or the name of host files. The MTAs are those mailers through which Sendmail routes messages. The rewrite rules "rewrite" a mail address to route through the appropriate Internet connections to its destination (these rules can be complex). Check the Sendmail HOW-TO and the online documentation for a detailed explanation.

The **sendmail.cf** definitions can be complex and confusing. To simplify the configuration process, Sendmail supports the use of macros you can use to generate the **sendmail.cf** file using the m4 preprocessor (this requires installation of the sendmail-cf package). Macros are placed in the **/etc/mail/sendmail.mc** file. Here, you can use macros to designate the definitions and features you want for Sendmail, and then the macros are used to generate the appropriate definitions and rewrite rules in the **sendmail.cf** file. As part of the Sendmail package, several specialized versions of the **sendmail.mc** file are made available in the **/usr/share/sendmail-cf** directory. These begin with a system name and have the suffix **.mc**. On many distributions, a specialized version tailored to your distribution is already installed as your **/etc/mail/sendmail.mc** file.

Once you configure your **sendmail.mc** file, you use the following command to generate a **sendmail.cf** file (be sure first to back up your original **sendmail.cf** file). You can rename the **sendmail.mc** file to reflect the specific configuration. You can have as many different **.mc** files as you want and use them to implement different configurations.

m4 sendmail.mc > /etc/mail/sendmail.cf

You will then need to restart the Sendmail server to make the configuration effective:

service sendmail restart

In the **sendmail.mc** file, you configure different aspects of Sendmail using either a define command to set the value of Sendmail variables or a Sendmail macro that has already been defined to set a particular Sendmail feature. For example, to assign the **PROCMAIL\_PATH** variable to the directory **/usr/bin/procmail**, you would use the following:

define('PROCMAIL\_MAILER\_PATH','/usr/bin/procmail')

Similarly, if there are variables that you do not want defined, you can remove them with the undefine

command:

undefine('UUCP\_RELAY')

To specify the type of operating system that your Sendmail server is running on, you would use the **OSTYPE** Sendmail macro. The following example specifies the Linux operating system:

OSTYPE('linux')

The **MATLER** macro specifies the mail delivery agents (MDAs) to be used. You may have more than one. Usually, you will need a mail delivery agent such as procmail for delivering mail to hosts on your network. In addition, Sendmail in effect operates as an MDA to receive messages from hosts in its local network, which it will then send out to the larger network.

MAILER(procmail)

MAILER(smtp)

Sendmail also supports an extensive number of features that you need to explicitly turn on. You can do this with the Sendmail **FEATURE** macro. See <u>Table 24-3</u> for a list of commonly used Sendmail features. The following example turns on the **redirect** feature, which is used to inform a sender that a recipient is now at a different address:

| Table 24-3: Sendmail Features |                                                                                                    |
|-------------------------------|----------------------------------------------------------------------------------------------------|
| Feature                       | Description                                                                                                    |
| use_cw_file                   | Checks for hosts served by the mail server<br>/etc/mail/local-host-names file.                                                                   |
| use_ct_file                   | Reads a list of users from the <b>/etc/trusted-users</b> file.<br>These are trusted users that can change the sender<br>name for their messages. |
| redirect                      | Rejects all mail addressed to "address.REDIRECT", providing a forwarding address is placed in the <b>/etc/aliases</b> file.                      |
| mailertable                   | Uses a mailer table file, <b>/etc/mail/mailertable</b> , to override routing for particular domains.                                             |
| domaintable                   | Uses a domain table file, <b>/etc/mail/domaintable</b> , to map one domain to another. Useful if you change your domain name.                    |
| allmasquerade                 | Causes recipient addresses to also masquerade as being from the masquerade host.                                                                 |
| masquerade_entire_domain      | Masquerades all hosts within the domain specified in <b>MASQUERADE_AS</b> .                                                                      |
| masquerade_envelope           | Masquerades envelope sender and recipient along with headers.                                                                                    |
| virtusertable                 | For virtual hosts, maps virtual addresses to real addresses.                                                                                     |
| nullclient                    | Turns a Sendmail server into a null client, which<br>simply forwards mail messages to a central mail<br>server for processing.                   |
| local_procmail                | Uses procmail as the local mailer.                                                                                                    |

FEATURE(redirect)

| Table 24-3: Sendmail Features |                                                                                                    |
|-------------------------------|----------------------------------------------------------------------------------------------------|
| Feature                       | Description                                                                                                    |
| smrsh                         | Uses the Sendmail Restricted Shell (smrsh) for mailing.                                                                                                    |
| promiscuous_relay             | Allows you to relay mail, allowing mail to be received from outside your domain and sent on to hosts outside your domain.                                                                                                    |
| relay_entire_domain           | Allows any host in your domain to relay mail (default limits this to hosts in the access database).                                                                                                    |
| relay_hosts_only              | Checks for relay permission for particular hosts instead of domains.                                                                                                    |
| accept_unqualified_senders    | Allows sender e-mail address to be single usernames instead of just fully qualified names that include domain names.                                                                                                    |
| accept_unresolvable_domains   | Allows Sendmail to accept unresolvable domain<br>names. Useful for those users in a local network<br>blocked by a firewall from the full DNS namespace.<br>By default, Sendmail requires domains in addresses<br>to be resolvable with DNS. |
| access_db                     | Accepts or rejects mail from domains and hosts in the access database.                                                                                                    |
| blacklist_recipients          | Blocks mail to certain users, such as those that should never receive mail-like the users <b>nobody</b> and <b>host</b> .                                                                                                    |
| dnsbl                         | Rejects hosts in the Realtime Blackhole List.<br>Managed by MAPS (Mail Abuse Prevention System<br>LLC) and designed to limit transport of unwanted<br>mass e-mail. <b>mail-abuse.org.</b>                                                   |
| ldap_routing                  | Enables LDAP use.                                                                                                    |

In addition, you can set certain configuration options. These are variables beginning with the prefix **conf** that you can set and assign values to using the **define** command. There are an extensive number of configuration options, most of which you will not need to change. The following example defines the **confAUTO\_REBUILD** configuration option, which will automatically rebuild the aliases database if needed.

define('confAUTO\_REBUILD')

Certain macros and types of macros need to be placed in the **sendmail.mc** file in a particular sequence as shown here. Notice that **MAILER** is toward the end and **OSTYPE** at the beginning. Local macro definitions ( **define**) and **FEATURE** entries follow the **OSTYPE** and **DOMAIN** entries.

VERSIONID OSTYPE DOMAIN define FEATURE local macro definitions MAILER LOCAL\_RULE\_\*

#### LOCAL\_RULESETS

The local macro and configuration option definitions that affect a particular feature need to be entered before the **FEATURE** entry. For example, the **redirect** feature uses the aliases file. Any local definition of the aliases file needs to be entered before the **redirect** feature.

```
define('ALIAS_FILE','/etc/aliases')
FEATURE(redirect)
```

You need to be careful how you enter comments into a **sendmail.mc** file. This file is read as a stream of macros, ignoring all white spaces, including newlines. No special comment characters are looked for. Instead, you have to simulate comment indicators using the dnl or divert commands. The dnl command instructs that all characters following that dnl command up to and including the next newline are to be ignored. If you place a dnl command at the beginning of a text line in the **sendmain.mc** file, it has the effect of turning that line into a comment, ignoring everything on that line-including its newline. Even empty lines will require a dnl entry to ignore the newline character:

```
dnl you will have to /etc/mail/sendmail.cf by running this the m4
dnl macro config through preprocessor:
dnl
```

Alternatively, you can use the **divert** command. The **divert** command will ignore all data until another **divert** command is reached:

```
divert(-1)
This is the macro config file used to generate
the /etc/mail/sendmail.cf file. If you modify the file regenerate
you will have to regenerate /etc/mail/sendmail.cf by running the m4
macro
divert(0)
```

For Sendmail to work at all, it requires only that the OSTYPE and MAILERS macros be defined, along with any needed features and options. A very simple Sendmail file is shown here. mysendmail.mc

```
dnl My sendmail.mc file
OSTYPE('linux')
define('PROCMAIL_MAILER_PATH','/usr/bin/procmail')
FEATURE(redirect)
MAILER(procmail)
MAILER(smtp)
```

A **sendmail.mc** file usually contains many more entries, particularly for parameters and features. Check the **/etc/mail/sendmail.mc** file on your Red Hat system to see the standard default entries for Sendmail.

### Sendmail Masquerading

For a mail server that is relaying messages from local hosts to the Internet, you may want to masquerade the source of the messages. In large networks that have their own mail servers connected to the Internet, Sendmail masquerading can make messages sent by local hosts appear to be sent by the mail server. Their host address will be replaced by the mail server's address. Returned mail can then be sent to the mail server and held in POP or IMAP server mailboxes that can be later accessed by users on the local hosts. Also, entries in the server's virtual user table could forward mail to corresponding users in local hosts.

Masquerading is often used to mask local hosts with a domain name. Any subdomains can also be masqueraded. This method can be applied to situations where an ISP or your network administrator has assigned your network its own domain name. You can then mask all mail messages as coming from your domain name instead of from particular hosts or from any subdomains you may have. For example, if a network's official domain name is **mytrek.com**, all messages from the hosts in the **mytrek.com** network, such as **rabbit.mytrek .com** and **turtle.mytrek.com**, could be masqueraded to appear as just coming from **mytrek.com**. Should the **mytrek.com** network have a subnetwork whose domain is **mybeach.com**, any messages from **mybeach.com** could also be masqueraded as coming from **mytrek.com**.

Masquerading is turned on with the **MASQUERADE\_AS** command. This takes as its argument the name you want to masquerade your mail as. Normally, the name used is just the domain name, without the mail host. In the following example, the mail is masqueraded as simply **mytrek.com**. Mail sent from a local host like **turtle.mytrek.com** will appear to be sent by just **mytrek.com**:

MASQUERADE\_AS('mytrek.com')dnl

You will also have to specify the hosts and domains on your local network that your Sendmail server should masquerade. If you have decided to masquerade all the hosts in your local network, you just need to set the masquerade\_entire\_domain feature, as in:

FEATURE('masquerade\_entire\_domain')dnl

If, instead, you want to masquerade particular hosts or your domain has several subdomains that you want masqueraded, you list them in the MASQUERADE\_DOMAIN entry. You can list either particular hosts or entire domains. For example, given a local network with the local hosts turtle.mytrek.com and rabbit.mytrek.com, you can list them with the MASQUERADE\_DOMAIN to have them masqueraded. The domain they are masqueraded as is specified in the MASQUERADE AS entry.

MASQUERADE\_DOMAIN('turtle.mytrek.com rabbit.mytrek.com')dnl

If you want to masquerade all the hosts in your local network, you can simply list your local network's domain name. If your local network also supports several subdomains, you can list those as well to masquerade them. For example, to masquerade all the hosts in the **mybeach.com** domain, you would use the following entry:

MASQUERADE\_DOMAIN('mytrek.com mybeach.com')dnl

If you have a long list of domains or hosts, or you want to be able to easily change those that should be masqueraded, you can place them in a file to be read by Sendmail. Specify the file with the **MASQUERADE\_DOMAIN\_FILE** command:

MASQUERADE\_DOMAIN\_FILE('mydomains')dnl

If you just want to masquerade all the hosts in your local domain, you use the **masquerade\_entire\_domain** feature:

FEATURE(masquerade\_entire\_domain)dnl

A common configuration for a local network would specify the domain name in the **MASQUERADE\_AS** entry and in the **MASQUERADE\_DOMAIN** entry. Using the example **myisp.com** for the domain, the entries would look like this:

MASQUERADE\_AS('mytrek.com')dnl

FEATURE(masquerade\_entire\_domain)dnl

If you wanted to masquerade as an ISP's mail domain, you would use the ISP's domain in the **MASQUERADE\_AS** entry as shown here:

MASQUERADE\_AS('myisp.com')dnl

MASQUERADE\_DOMAIN('mytrek.com')dnl

When mail is received from the outside bearing just the address **mytrek.com**, your network needs to know what host to send it to. This is the host designated as the mail server for the **mytrek.com** network. This information is provided by a mail exchange record (MX) in your DNS configuration that will specify that mail

sent to mytrek.com will be handled by the mail server-in this case, turtle.mytrek.com:

mytrek.com. IN MX 0 turtle.mytrek.com.

You further have to be sure that MX relaying is enabled with the relay\_based\_on\_MX feature:

FEATURE(relay\_based\_on\_MX)dnl

All messages will appear to originate from the mail server's host. For example, if your Sendmail mail server is running on **turtle.mytrek.com**, mail sent from a local host called **rabbit.mytrek.com** will appear to have been sent from **turtle.mytrek.com**.

You can also masquerade recipient addresses, so that mail sent to users on your local host will be sent instead to the masqueraded address. Use the allmasquerade feature to enable recipient masquerading:

FEATURE(allmasquerade)dnl

# **Configuring Mail Servers and Mail Clients**

Sendmail can be used either as a mail server, handling mail for various hosts on a network, or as a mail client, managing mail for local users on a particular host. In a simple network configuration, you would have each host running Sendmail in a client configuration, and one host operating as a mail server, relaying mail for the network hosts. For a local network connected to the Internet, your local hosts would run Sendmail in a client configuration, and your gateway would run Sendmail in a server configuration (though the mail server would not have to necessarily run on the gateway). The mail server would relay messages from the local network hosts out to the Internet. The mail server could also be used to block unwanted access from outside hosts, such as those sending spam mail. A basic client or server Sendmail configuration involves just a few features in the **/etc/mail/sendamail.mc** file. The default Red Hat configuration installed on your system allows use on a single host, managing messages between users on that host. To enable client and server use, you will need to make changes to the **/etc/mail/sendmail.mc** file.

### **Configuring Sendmail for a Simple Network Configuration**

Red Hat initially configures Sendmail to work only on the system it is running on, **localhost**. To use Sendmail to send messages to other hosts on a local network, you need to change and add settings in the **sendmail.mc** and **/etc/mail/access** files. A simple network configuration would have Sendmail running on each host, handling both mail sent between users on that host and mail to and from users on other hosts. For each Sendmail server configuration, you would make the changes described in the following section on simple local network configuration.

For messages sent between hosts on your network, you only need to run the Sendmail server on each, making a few changes to their Sendmail configurations. The Sendmail server on one of your hosts can be configured to handle the task of relaying messages between hosts. Using the network example described earlier, the hosts **turtle**, **rabbit**, and **lizard** will be running their own Sendmail servers. The Sendmail server on the **turtle** host will be configured to relay messages between all the hosts, itself included.

On each host on your network, edit the **/etc/mail/sendmail.mc** file and make the following changes. On Red Hat systems, comment out the **DAEMON\_OPTIONS** line in the default **sendmail.mc** file by placing a **dn1** word in front of it, as shown here. Removing this feature will allow you to receive messages over your local network. This entry is restricting Sendmail to the **localhost** (127.0.0.1):

dnl DAEMON\_OPTIONS('Port=smtp,Addr=127.0.0.1, Name=MTA')dnl

In the **sendmail.mc** file located on the host that you want to have handle the relaying of messages, you need to also add the following line:

FEATURE(relay\_entire\_domain)dnl

Run the m4 operation to install the changed configuration and then restart the server with the service operation, as described earlier.

You can now e-mail messages from one user to another across your network. For example, george@turtle.mytrek.com can now e-mail a message to larisa@rabbit.mytrek.com. The local

Sendmail servers will take care of sending and delivering mail both to users within their hosts and those located on other network hosts.

### **Configuring Sendmail for a Centralized Mail Server**

Alternatively, you could set up a central mail server to handle all the mail on your network. Mail clients on various hosts could send their messages to the central mail server, which would then relay them out to the larger network or Internet. Mail could then be received at the central mail server, where clients could later retrieve it. There are several ways to set up a central mail server. One of the simplest is to run a central mail server on your gateway host, and then have null client versions of the Sendmail server running on local hosts. Any mail sent from local hosts would be automatically forwarded to the central mail server. Received mail could only be delivered to the central server, usually to a POP or IMAP server also running on the central server's host. Users could then access the POP server to retrieve their mail.

For a centralized configuration, it would make sense to treat users as having their network domain as their address, rather than separate hosts in their network. So the user **cece** on **rabbit.mytrek.com** would use the mail address **cece@mytrek.com**, not **cece@rabbit.mytrek.com**. Users could have the same name as those on their respective hosts, but corresponding users would be set up on the gateway host to handle received mail managed by the POP or IMAP servers.

An effective simple mail server would involve several components:

A central mail server running on the gateway host

Each client running Sendmail as a null client

Masquerading all mail to use the domain address only, not host addresses

A POP or IMAP server running on the gateway host to handle received mail

### **Configuring a Workstation with Direct ISP Connection**

If you are running a Linux system that is not part of a network but does have a direct connection to the Internet through an ISP (Internet service provider), you could simply use the ISP mail servers for sending and receiving mail. Normally, you would have an SMTP mail server for outgoing mail and a POP server for incoming mail. However, you can also configure Sendmail to interface with your ISP.

Be sure to first comment out the **DAEMON\_OPTIONS** option as shown in the previous sections.

Normally, your ISP will provide a mail server that will handle mail for its hosts. To make use of the ISP mail server, you can define it with the <u>SMART\_HOST</u> option. Mail will be sent through the ISP mail server. <u>SMART\_HOST</u> has the format *type*: hostname, where *type* is the kind of mail server used, usually SMTP. The default is relay. Define the <u>SMART</u> HOST option to use your ISP to send and receive mail:

define ('SMART\_HOST', 'smtp:mail.my-isp.com')dnl

The **SMART\_HOST** option is used to indicate a specific remote mail server that you want to have handled the relaying of your network messages. It can be an ISP mail server, as well as any mail server in a larger network.

For a dial-up connection over a modem, you can use various configuration options to control your connection. The **confMESSAGE\_TIMEOUT** option lets you control how long mail can remain on the output queue, letting you keep mail until you are ready to dial in and send it. Setting the **confDELIVERY\_MODE** option to **queueonly** lets you send mail when you are ready.

## The Mailer Table

The mailer table lets you route messages addressed to a specified host or domain to a particular mail server. You can use the mailer table to have mail addressed to a virtual domain routed to the mail server for your network. To reference an entire domain, prefix the domain name with a period. The host to which the mail is routed is prefixed by the mailer used, usually smtp for Sendmail. The following entry will route mail addressed to **.mybeach.com** to the mail server **turtle.mytrek.com**: Entries are placed in the **/etc/mail/mailertable** file. Once you have made your entries, generate the **mailertable.db** database file with the **make** command:

make mailertable

No As te yo

u

will se

е in

Ch

<u>apt</u> <u>er</u> <u>34</u>, yo

u са

n defi

ne

virt ual

do ma

ins for

yo

ur net

wor k.

Th es

е virt ual

do

ma ins

are ma

рр ed

to on

е

or mo

re

rea I

do

ma ins

by

yo ur

DN

S

ser ver.

Ho

we

ver,

yo u

са

n

# Security

For security, Sendmail lets you screen specific messages as well as provide authentication and encryption for Sendmail transmissions. With version 8.11, Sendmail incorporated support for the Secure Sockets Layer (SSL) and the Simple Authentication and Security Layer (SASL). Support for SSL goes by the Sendmail command **STARTTLS**, which stands for "start transport layer security." SSL provides authentication, encryption, and integrity checks for Sendmail operations (see <u>Chapter 18</u>). OpenSSL must first be installed to allow use of SSL encryption and authentication methods.

The SASL is implemented by the **AUTH** command and is referred to as SMTP AUTH. SASL provides authentication for mail users and servers. It can make use of already installed Kerberos services to provide authentication.

Sendmail also provides you with the capability of screening out messages from specific domain, host, IP, and user addresses. Rules to perform such screening are kept in the **/etc/mail/access** file. You can edit this file and add your own rules. A rule consists of an address followed by an action to take. (The actions supported are listed in <u>Table 24-4</u>.) For example, to remove all messages from the **myannoyingad.com** domain, you would enter:

myannoyingad.com DISCARD

The next example rejects any message from larisa@turtle.mycar.com and sends a notice of the rejection:

larisa@turtle.mycar.com REJECT

You can also specify an error message to return, as shown here:

cecelia@rabbit.mytrek.com ERROR:"Retired yesterday"

To send an error message to spammers, you could include a message as shown here. The first number is an error code.

| cyberspammer.com | ERROR:"550 | We | don't | accept | mail | from | spammers" |
|------------------|------------|----|-------|--------|------|------|-----------|
|------------------|------------|----|-------|--------|------|------|-----------|

An /etc/mail/access file with the previous entries would look like the following:

| myannoyingad.com          | DISCARD                                         |
|---------------------------|-------------------------------------------------|
| larisa@turtle.mycar.com   | REJECT                                          |
| cecelia@rabbit.mytrek.com | ERROR:"Retired yesterday"                       |
| cyberspammer.com          | ERROR: "550 We don't accept mail from spammers" |

Sendmail actually reads the access rules from a database file called **access.db**, also located in the **/etc/mail** directory. To implement your rules, you have to regenerate the **access.db** file using the access file. You can do this with the **make** command using **access** as the argument, as shown here:

| Action            | Description                                                                |  |
|-------------------|----------------------------------------------------------------------------|--|
| OK                | Accepts message even if other rules would reject (exception to the rules). |  |
| DISCARD           | Discards the message completely.                                           |  |
| REJECT            | Rejects the message, sending a rejection notice to the sender.             |  |
| RELAY             | Relays messages for specified domain.                                      |  |
| SMTP-code message | Code and message to be sent to sender.                                     |  |

Table 24-4: Access Actions

make access

Sendmail then has to be restarted to read the new access.db file.

The use of the access file is enabled in the **sendmail.mc** file with the **access\_db** feature:

FEATURE('access\_db')dnl

The access file will deny mail received from the listed addresses. However, you can also reject any mail sent to them. You can also reject received mail for certain hosts on your network. You do this by enabling the blacklist\_recipients option in the sendmail.mc file. This option governs recipients, whereas access normally governs senders. Those addresses listed will not be able to receive any mail. This feature is also used for certain administrative users that should never receive mail, such as nobody (the guest user) or ftp (the FTP user):

FEATURE('blacklist\_recipients')dnl

The following example will not allow mail to be sent to **cyberspammer.com** (a recipient), nor can mail be received for **justin@lizard.mytrek.com**, secretproject@rabbit.mytrek.com, or mysurfboard.com:

| mysurfboard.com                 | ERROR: "Domain does not exist |
|---------------------------------|-------------------------------|
| justin@lizard.mytrek.com        | "Moved to Hawaii"             |
| secretproject@rabbit.mytrek.com | REJECT                        |
| cyberspammer.com I              | REJECT                        |

Your distribution version of **smb.conf** may configure Sendmail to use **access\_db** (as is the case with Red Hat). Access is granted only to users on the local host. If your system is being used as a mail server for a network and you have not enabled the **relay\_entire\_ domain** feature, you will need to allow access by other hosts on your network. In the access file, you can place a **RELAY** rule for your network. The **RELAY** rule will let other hosts use your mail server to send messages out to other hosts. This is normally done for a gateway host that needs to relay messages from a local network out to the Internet. The following example allows access from the **mytrek.com** network:

mytrek.com RELAY

For a specific host, place an entry for it in the access file as shown here:

rabbit.mytrek.com RELAY

To further secure Sendmail, you should disable the use of **VRFY**. This option allows remote users to try to verify the existence of a user address. This can be used to guess valid users on your system. This option is disabled with the **noverify** feature:

FEATURE('noverify')dnl

Another potential security breach is the **EXPN** option, which expands mailing lists and aliases to their actual addresses. Use the **noexpn** feature to turn it off:

FEATURE('noexpn')dnl

By default, Sendmail will refuse mail from any domain that cannot be resolved. You can override this restriction with the accept\_unresolvable\_domains feature. Sendmail will also reject mail whose addresses do not have fully qualified domain names. You can override this feature with accept\_unqualified\_senders.

PREV

: Day Day Up >

NEXT 📫

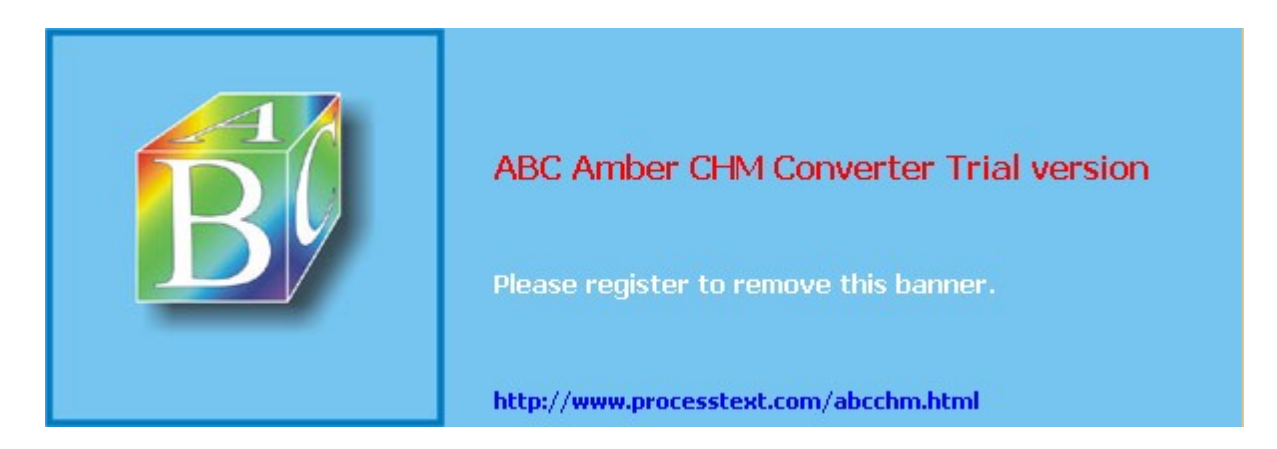
🔷 PREV

#### : Day Day Up >

#### NEXT 📫

### **POP Servers**

The Post Office Protocol (POP) allows a remote server to hold mail for users who can then fetch their mail from it when they are ready. Unlike Sendmail and procmail, which deliver mail messages directly to a user account on a Linux system, the POP protocol holds mail until a user accesses their account on the POP server. The POP server then transfers any received messages to the user's local mailbox. Servers are often used by ISPs to provide Internet mail services for users. Instead of sending mail directly to a user's machine, the mail resides in the POP server until it's retrieved. Linux distributions normally install the University of Washington POP server. Other popular POP servers used are Qpopper, the Qmail POP server, and the Courier POP server.

You can access the POP server from different hosts; however, when you do, all the messages are transferred to that host. They are not kept on the POP server (though you can set an option to keep them). The POP server simply forwards your messages on the requesting host. When you access your messages from a certain computer, they will be transferred to that computer and erased from the POP server. If you access your POP server again from a different computer, those previous messages will be gone.

The POP protocol provides a set of commands you can use to directly test a POP server. You can access the POP server on port 110 using Telnet and then enter a series of POP commands to check the server's performance. The following example connects to the **turtle.mytrek.com** POP server using Telnet on port 110:

telnet turtle.mytrek.com 110

You can then log in to an account using the USER and PASSWORD commands. The LIST command will list messages and the RETR command will display a message. Use DELE to delete a message. Use the QUIT command to end the session.

- **Note** The current version of the POP protocol is known as POP3, whereas POP2 is an earlier one that still may be in use in some places.
- Note Both IMAP and POP servers included with Red Hat provide SSL encryption for secure e-mail transmissions. You can also run IMAP and POP servers using stunnel to provide similar security. stunnel is an SSL wrapper for daemons like imapd, popd, and even pppd (modem connections). In service's xinetd script, you can invoke the server with the stunnel command instead of running the server directly.

## Washington POP Server

Linux distributions include the University of Washington POP server (<u>ftp.cac.washington.edu/imap</u>), which is part of the University of Washington's **imap** RPM package. Simply install the package, which is already done as part of the standard install (both POP2 and POP3 servers are installed). The server daemons are called **ipop2d** and **ipop3d**. Your Linux system then runs as a POP2 and POP3 server for your network. These servers are run through **xinetd**. The POP3 server uses the **ipop3** file in the **/etc/xinetd.d**.

The following command would turn the server on:

#### chkconfig ipop3 on

Once you have installed a POP server, you add accounts to it by simply adding standard user accounts on the host it is running on. You do not need to set up a home directory for them, though. Users access their account using a username and password set up on the POP server's host. For example, to set up a POP user account for a POP server running on the host **turtle.mytrek.com**, you log in as root on **turtle.mytrek.com** and create a new user as you normally would for that host. To create a POP user account for **larisa**, just create a **larisa** user on the **turtle.mytrek.com** host.

Both the POP and IMAP Washington servers support Open SSL authentication and encryption. The SSL-enabled versions of the POP and IMAP servers have the names **pop3s** and **imaps**. Use **chkconfig** to turn them on or off.

chkconfig pop3s on

You also have to have appropriate SSL POP and IMAP certificates installed in the **ssl/certs** directory under the names **ipop3d.pem** and **imapd.pem**.

### **Qpopper**

Qpopper is the current version of the Berkeley POP server (popper). Qpopper is supported by Qualcomm, makers of Eudora e-mail software. The Qpopper Web page is <u>www.eudora.com/</u> qpopper. You can obtain a current source code version from <u>ftp.qualcomm.com/eudora/servers/unix</u>. RPM package versions are located at distribution sites or included in the distribution.

Once you have installed Qpopper and have the POP server running, you can add user accounts. Then users on remote systems can access the POP server using various mail clients or Fetchmail. Fetchmail, as described in <u>Chapter 13</u>, will fetch mail from a user account and place it in the mailbox on the user's local host. The following example fetches mail from a POP server running on **turtle.mytrek.com**:

fetchmail -p POP3 -u chris turtle.mytrek.com

You can install Qpopper software on your Linux system and have it operate as a POP server for your network. It consists of both the **qpopper** daemon and the popauth program, which manages an authentication database with password encryption for secure user access. popauth creates a database file called **/etc/pop.auth**. To add a user, enter the **popauth** command with the option **-user** and the username. You are then prompted for a password with which the user can access their POP account.

If you download the source code version, you use the ./configure, make, and make install sequence to configure, compile, and install the server. For the configure stage, you may need to enter several options to make Qpopper compatible with your system. For example, if your system uses shadow passwords (as most do), you will need to use the --enable-specialauth option. The --enable-apop option enables the use of the APOP (Authenticated POP) extension to provide encryption that is managed by the popauth command:

```
./configure --enable-specialauth --enable-apop
```

Qpopper is usually run through **xinetd**. You would create a popper file in the **/etc/xinetd.d** directory similar to that shown here:

```
service pop-3
{
    socket_type = stream
    wait = no
    user = root
    server = /usr/bin/popper
    disable = no
}
```

You can turn the server on or off with the chkconfig command:

chkconfig pop-3 on

Be sure that the pop-3 service is listed in **/etc/services** along with its port, 110: pop-3 110/tcp

PREV

Day Day Up >

NEXT 📫

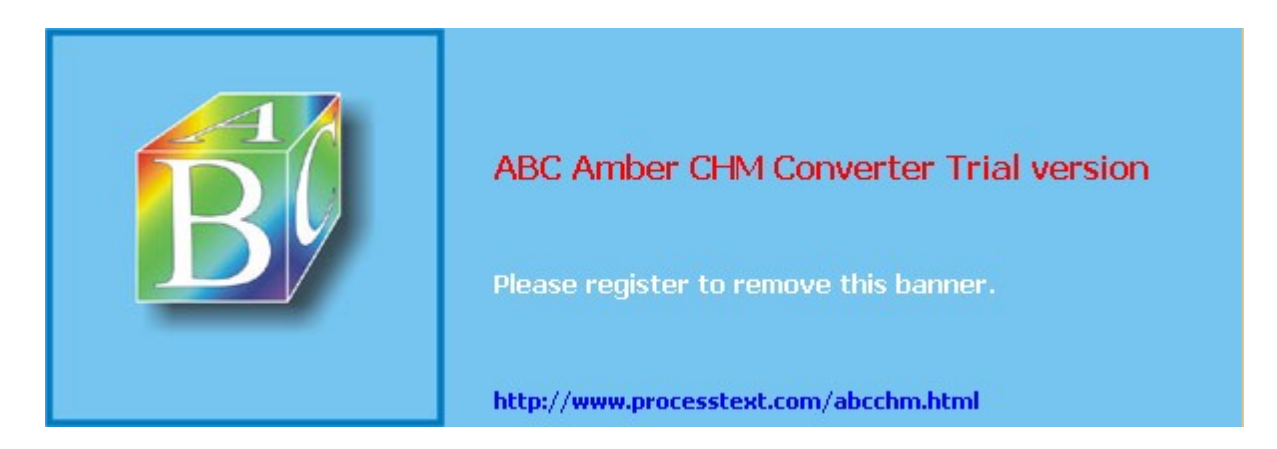

#### ABC Amber CHM Converter Trial version, http://www.processtext.com/abcchm.html

#### PREV

#### < Day Day Up >

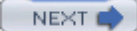

#### **IMAP**

The Internet Mail Access Protocol (IMAP) allows a remote server to hold mail for users who can then log in to access their mail. Unlike the POP servers, IMAP servers retain user mail messages. Users can even save their mail on the IMAP mail server. This has the advantage of keeping a user's mail in one centralized location accessible anywhere on the network. Users can log in to the mail server from any host on the network and read, send, and save their mail. This interactive connection requires more connect time than the POP protocol and is best suited to an Ethernet LAN where users are always connected, rather than dial-up access through a modem.

Unlike POP, IMAP allows users to set up multiple folders on their mail server in which they can organize their mail. IMAP also supports the use of shared folders to which several users can access mail on a given topic.

The University of Washington IMAP server is included with the Red Hat distributions. Other IMAP servers are also available such as Courier-IMAP server (<u>www.courier-mta.org</u>) and the Cyrus IMAP server ( <u>asg.web.cmu.edu/cyrus</u>). Courier-IMAP is a small, fast IMAP server that provides extensive authentication support including LDAP and PAM. Cyrus IMAP servers feature security controls and authentication. The Washington IMAP, Courier-IMAP, and Cyrus IMAP servers all support SSL, as described earlier for the POP server. The name of the University of Washington IMAP server daemon is **imapd**. On Red Hat, there is a file called **imap** in the **/etc/xinetd.d** directory. You turn it on or off with the chkconfig command.

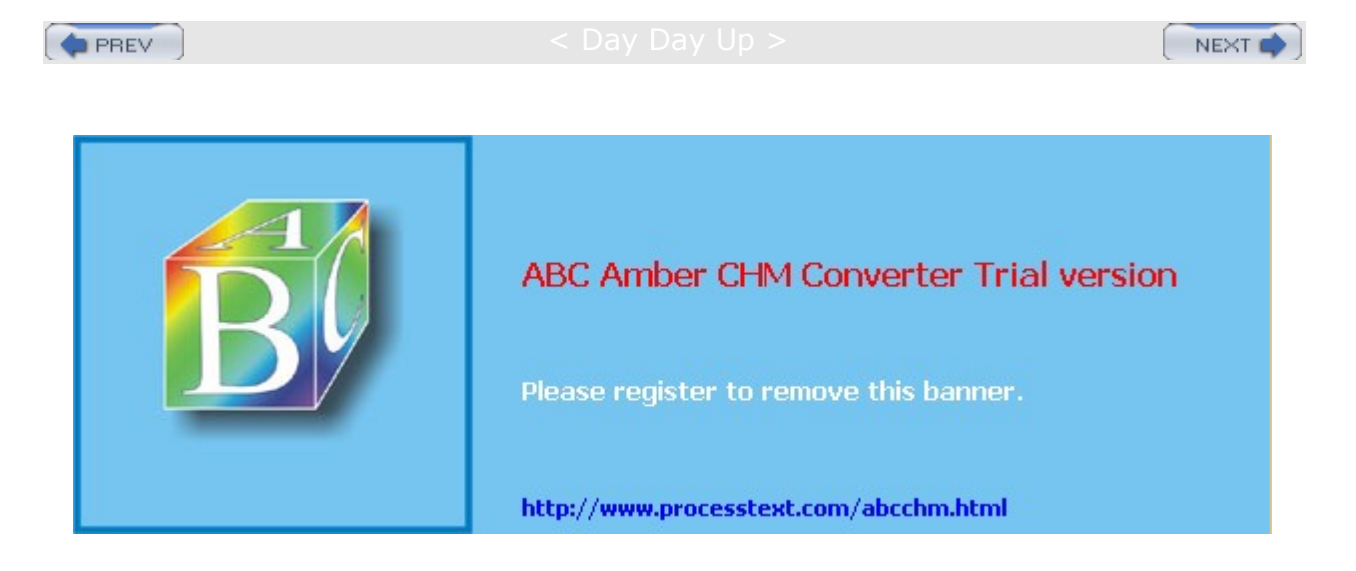

Day Day Up >

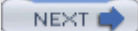

## **Chapter 25: Print Servers**

#### **Overview**

Although printer installation is almost automatic on most Linux distributions, it helps to understand the underlying process. Once treated as devices attached to a system directly, printers are now treated as network resources managed by print servers. In the case of a single printer attached directly to a system, the networking features become transparent and the printer appears as just one more device. On the other hand, you could easily make use of a print server's networking capability to let several systems use the same printer. You can find out more information about printing in Linux at www.linuxprinting.org.

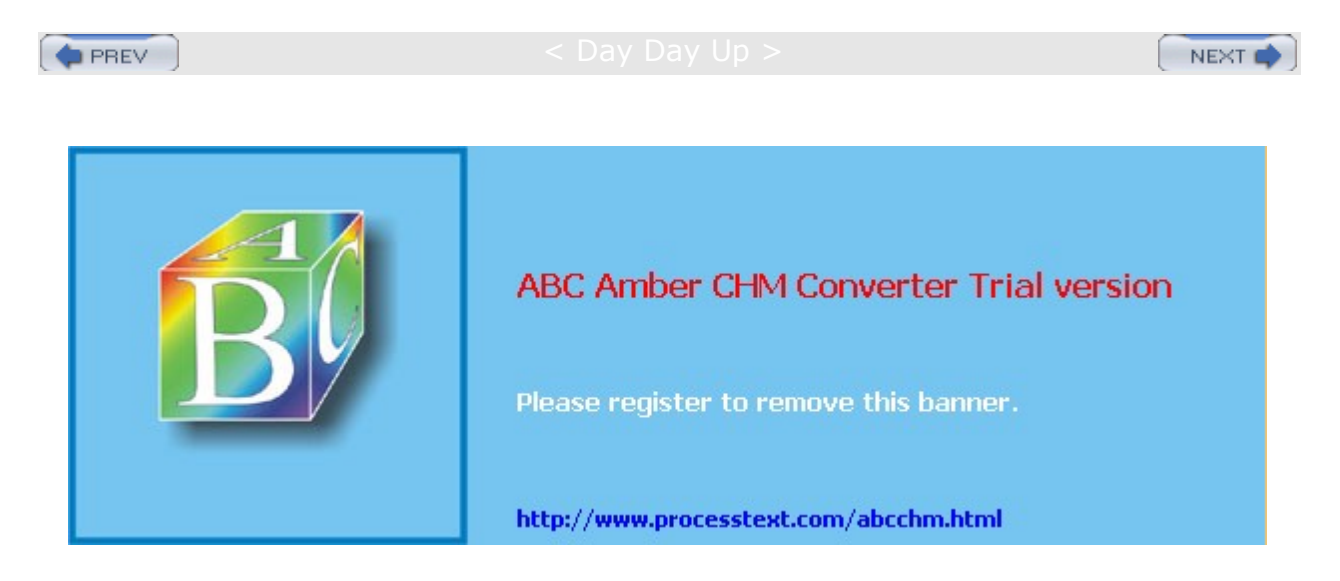

< Day Day Up >

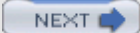

## **CUPS and LPRng**

Currently, there are two printer servers available for use on Red Hat Linux, the Line Printer, Next Generation (LPRng) and the Common Unix Printing System (CUPS). LPRng was the traditional print server for Linux and Unix systems but has since been dropped from the Red Hat distribution. It is described briefly here. Since Red Hat 9, CUPS is now the primary print server for Red Hat Linux and is supported by redhat-config-printer. However, in Red Hat 8.0 and earlier, LPRng is still used as the default and LPRng is the server supported by redhat-config-printer.

Once you have installed your printers and configured your print server, you can print and manage your print queue using print clients. There are a variety of printer clients available for the CUPS server, redhat-config-printer, GNOME print manager, the CUPS configuration tool, and various line printing tools like 1pq and 1pc. These are described in further detail later in this chapter. The CUPS configuration tool is a Web-based configuration tool that can also manage printers and print jobs (open your browser and enter the URL http://localhost:631). A Web page is displayed with entries for managing jobs, managing printers, and administrative tasks. Select the Manage Jobs entry to remove or reorder jobs you have submitted. There are also a variety of printer clients available for the LPRng server, including Klpq and various line printing tools such as 1pq and 1pc that work much like their CUPS counterparts.

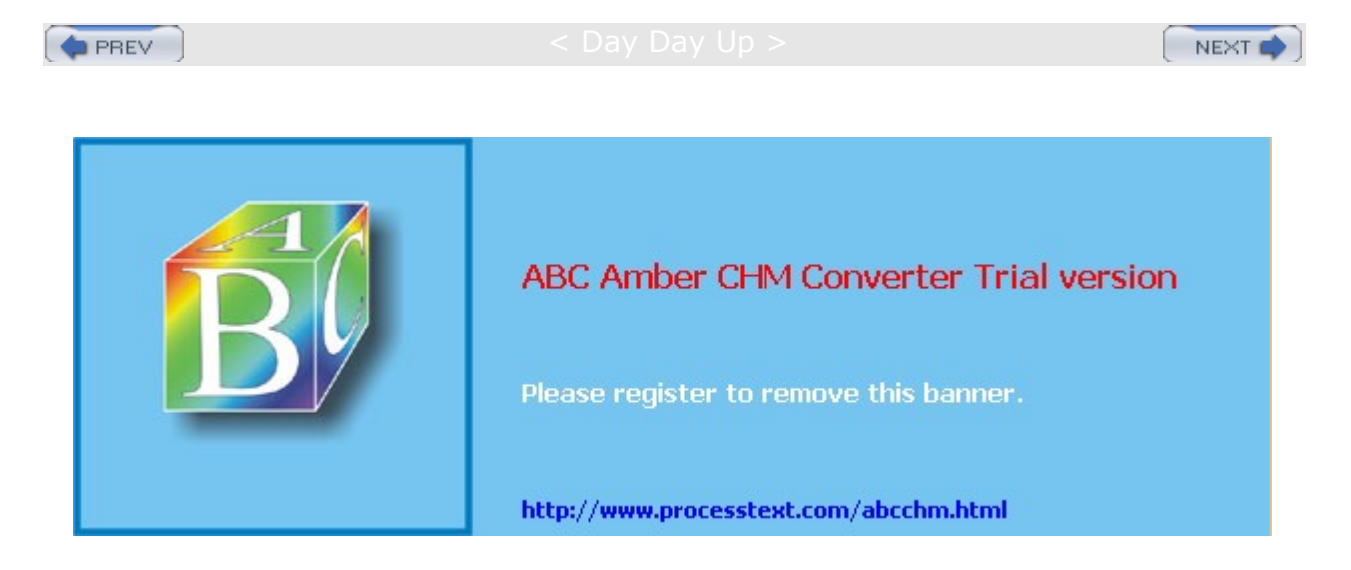

Day Day Up >

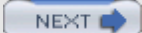

## **Printer Devices and Configuration**

Before you can use any printer, you first have to install it on a Linux system on your network. A local printer is installed directly on your own system. This involves creating an entry for the printer in a printer configuration file that defines the kind of printer it is, along with other features such as the device file and spool directory it uses. On CUPS, the printer configuration file is **/etc/cups/printers.conf**. Installing a printer is fairly simple: determine which device file to use for the printer and the configuration entries for it. On Red Hat, you can use the redhat-config-printer configuration tool to enable you to set up and configure your printer easily. Depending on the interface you are using, redhat-config-printer will invoke either redhat-config-printer-gui, a GUI GNOME printer configuration tool, or redhat-config-printer-tui, the same tool with a screen-based cursor-driven interface.

Tip If you cannot find the drivers for your printer, you may be able to download them from <u>www.linuxprinting.org</u>. The site maintains an extensive listing of drivers.

### **Printer Device Files**

Linux creates three device names for parallel printers automatically during installation: **Ip0**, **Ip1**, and **Ip2**. (Most systems currently use **Ip1**.) The number used in these names corresponds to a parallel port on your PC. **Ip0** references the LPT1 parallel port, **Ip1** references the LPT2 parallel port, and **Ip2** references LPT3. Serial printers use the serial ports, referenced by the device files **ttyS0**, **ttyS1**, **ttyS2**, and so on.

## **Spool Directories**

When your system prints a file, it makes use of special directories called *spool directories*. A *print job* is a file to be printed. When you send a file to a printer, a copy of it is made and placed in a spool directory set up for that printer. The location of the spool directory is obtained from the printer's entry in its configuration file. On Linux, the spool directory is located at **/var/spool/cups** under a directory with the name of the printer. For example, the spool directory for the myepson printer would be located at

*lvar/spool/cups/myepson*. The spool directory contains several files for managing print jobs. Some files use the name of the printer as their extension. For example, the myepson printer has the files **control .myepson**, which provides printer queue control, and **active.myepson** for the active print job, as well as **log.myepson**, which is the log file.

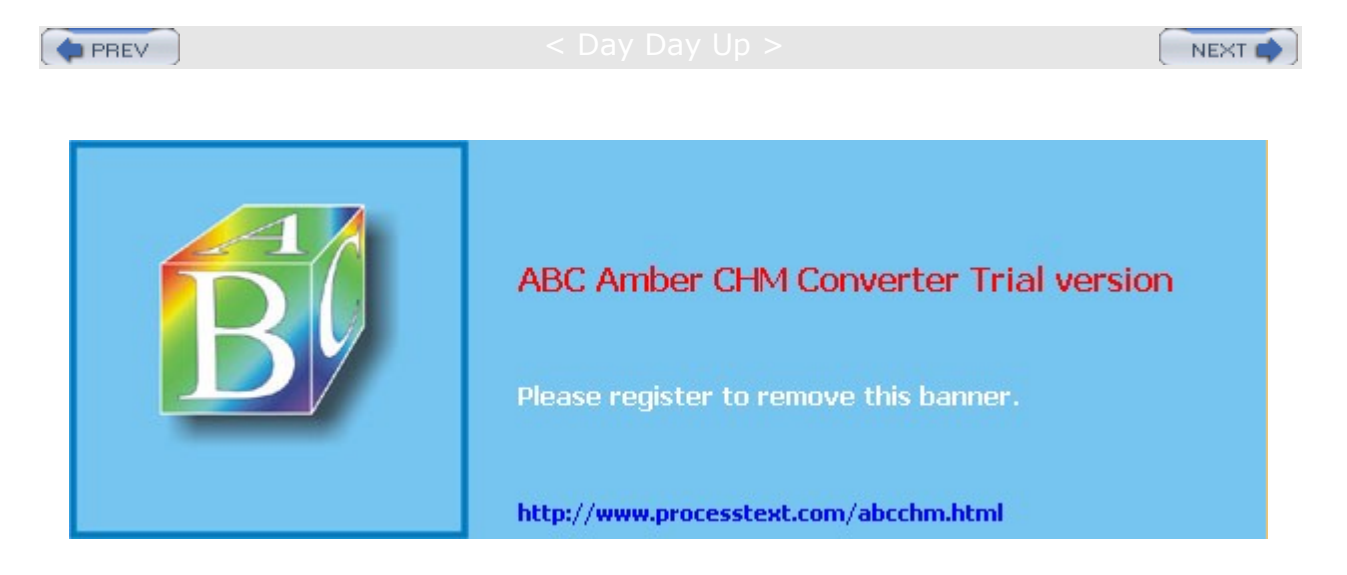

Day Day Up >

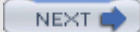

### Managing Printers with CUPS

The Common Unix Printing System (CUPS) is an alternative to LPRng that provides printing services. It is freely available under the GNU Public License. Though it is now included with most distributions, you can also download the most recent source-code version of CUPS from <u>www.cups.org</u>. The site also provides detailed documentation on installing and managing printers. Whereas LPRng is derived from the old Berkeley line printer daemon (LPD), CUPS is based on the newer Internet Printing Protocol (IPP). The Internet Printing Protocol is designed to establish a printing standard for the Internet (for more information, see <u>www.pwg.org/ipp</u>). Whereas the older LPD-based printing systems focused primarily on line printers, an IPP-based system provides networking, PostScript, and Web support. CUPS works like an Internet server and employs a configuration setup much like that of the Apache Web server. Its network support lets clients directly access printers on remote servers, without having to configure the printers themselves. Configuration needs to be maintained only on the print servers.

With the RPM version used by Red Hat, a **cups** startup script is installed in the **/etc/rc.d/init.d** directory. You can start, stop, and restart CUPS using the **service** command and the **cups** script. When you make changes or install printers, be sure to restart CUPS to have your changes take effect. On Red Hat, you can use the following command:

service cups restart

#### Installing Printers with CUPS

The easiest way to configure and install printers with CUPS is to use redhat-config printer, as described in <u>Chapter 4</u>. You can also use the CUPS configuration tool, which is a Web browser-based configuration tool. To ensure browser access, be sure to first select CUPS with the Printer System Switcher, or if you are using **xinetd** for CUPS, turn on **cups** with the **chkconfig** command.

chkconfig cups on

To start the Web interface on Red Hat, enter the following URL into your Web browser.

http://localhost:631

This opens an administration screen where you can manage and add printers. You will first be asked to enter the administrator's username (usually **root**) and password (usually the root user's password).

You install a printer on CUPS through a series of Web pages, each of which requests different information. To install a printer, click the Add Printer button to display a page where you enter the printer name and location (see Figure 25-1). The location is the host to which the printer is connected.

| Admin o          | n turtle.m                                  | ytrek.com - C                                                       | UPS v1.1.15      | - Mozilla    |          |          | - 0      |
|------------------|---------------------------------------------|---------------------------------------------------------------------|------------------|--------------|----------|----------|----------|
| <u>Eile Edit</u> | t <u>V</u> iew                              | Go Bookman                                                          | ks <u>T</u> ools | Window H     | jelp     |          |          |
| A<br>Back -      | Forward                                     | - Reload                                                            | Stop 4           | http://local | host f 🗸 | & Search | Print -  |
| A Home           | Bookm                                       | arks <i>&amp;</i> Red H                                             | Hat Network      | Support      | Shop (   | Products | Training |
| ESP              | Admi                                        | nistration                                                          | Classes          | Help         | Jobs     | Printers | Software |
| Adm              | nin                                         |                                                                     |                  |              |          |          |          |
| Adm<br>Add No    | nin<br>ew Print                             | er                                                                  |                  |              |          |          |          |
| Adm<br>Add No    | ew Printe                                   | er<br>e: mvepson                                                    |                  |              |          |          | _        |
| Adm<br>Add No    | ew Printe<br>Nam<br>Locatio                 | er<br>E: myepson<br>11: burde mytrek                                | .com             |              |          |          | _        |
| Adm<br>Add Na    | Nam<br>Location                             | er<br>e: myepson<br>f1: burtle mytrek<br>f1: My Epson F             | .com<br>Printer  |              |          | -        | _        |
| Adm<br>Add No    | ew Printe<br>Nam<br>Location<br>Description | er<br>E: myepson<br>II: butte mytrek<br>II: My Epson P<br>Continue  | .com<br>Printer  |              | _        | -        | _        |
| Adm<br>Add No    | ew Printe<br>Nam<br>Location<br>Description | er<br>e: myepson<br>f1: Durtle myfrek<br>f1: My Epson F<br>Continue | .com<br>Printer  |              |          | -        | _        |

Figure 25-1: CUPS Add Printer page

Subsequent pages will prompt you to enter the model of the printer and driver, which you select from available listings. Once you have added the printer, you can configure it. Clicking the Manage Printers entry in the Administration page lists your installed printers. You can then click a printer to display a page that lets you control the printer. You can stop the printer, configure its printing, modify its installation, and even

delete the printer. Clicking the Configure Printer button displays a page where you can configure how your printer prints, by specifying the resolution or paper size.

Configured information for a printer will be stored in the **/etc/cups/printers.conf** file. You can examine this file directly, even making changes. Here is an example of a printer configuration entry. Notice that it was created using redhat-config-printer. It is currently Idle, with nothing in its queue:

<DefaultPrinter myepson> Info Created by redhat-config-printer 0.6.x DeviceURI parallel:/dev/lp0 Location State Idle Accepting Yes JobSheets none none QuotaLimit 0 PageLimit 0 Klimit 0 </Printer>

The DeviceURI entry specifies the device used, in this case the **Ip0** parallel device. For remote printers, this entry will include an Internet address, along with its protocol. For example, a remote printer on a CUPS server (**ipp**) would be indicated as shown here (a Windows printer would use an smb protocol):

DeviceURI ipp://mytsuff.com/printers/queue1

#### ABC Amber CHM Converter Trial version, http://www.processtext.com/abcchm.html

No Yo

te u

> са n

> > per

for m

all

ad mi

nis trat

ive

tas ks

fro m

the

CO m

ma

nd line

usi

the

in со m ma nd. Se е

ng

Ipa dm

the CU

PS do cu

nta tio n

me

for

mo re

det ails

## **Configuring Remote Printers on CUPS**

To install a remote printer that is attached to a Windows system or another Linux system running CUPS, you specify its location using special URL protocols. For a Windows printer, you first need to install, configure, and run Samba. CUPS uses Samba to access Windows printers. When you install the Windows printer on CUPS, you specify its location using the URL protocol smb. The user allowed to log in to the printer is entered before the hostname and separated from it by a @ sign. On most configurations, this is the guest user. The location entry for a Windows printer called myhp attached to a Windows host named lizard is shown here. Its Samba share reference would be //lizard/myhp.

smb://guest@lizard/myhp

To enable CUPS on Samba, you also have to set the printing option in the **/etc/samba/smb.conf** file to cups , as shown here:

printing = cups
printcap name = cups

To enable CUPS to work with Samba, you have to link the smbspool to the CUPS smb spool directory:

ln -s /usr/bin/smbspool /usr/cups/backend/smb

To access a printer connected to a Linux or Unix system running LPRng, use the **lpd** protocol to specify its location. In the following example, the printer **mylaser** is connected to the Linux host **rabbit.mytrek.com**:

lpd://rabbit.mytrek.com/mylaser

## **CUPS Printer Classes**

CUPS features a way to let you select a group of printers to print a job instead of selecting just one. That way, if one printer is busy or down, another printer can be automatically selected to perform the job. Such groupings of printers are called *classes*. Once you have installed your printers, you can then group them into different classes. For example, you may want to group all inkjet printers into one class and laser printers into another, or you may want to group printers connected to one specific printer server in their own class. To create a class, select Classes on the Administration page and enter the name of the class. You can then add printers to it.

## **CUPS** Configuration

CUPS configuration files are placed in the **/etc/cups** directory. These files are listed in <u>Table 25-1</u>. The **classes.conf**, **printers.conf**, and **client.conf** files can be managed by the Web interface. The **printers.conf** file contains the configuration information for the different printers you have installed. Any of these files can be edited manually, if you wish.

#### cupsd.conf

The CUPS server is configured with the **cupsd.conf** file located in *letc/cups*. You must edit configuration options manually; the server is not configured with the Web interface. Your installation of CUPS installs a commented version of the **cupsd.conf** file with each option listed, though most options will be commented out. Commented lines are preceded with a **#** symbol. Each option is documented in detail. The server configuration uses an Apache Web server syntax consisting of a set of directives. As with Apache, several of these directives can group other directives into blocks.

| Table 25-1: CUPS Configuration Files |                                                     |  |  |  |
|--------------------------------------|-----------------------------------------------------|--|--|--|
| Filename                             | Description                                         |  |  |  |
| classes.conf                         | Configurations for different local printer classes  |  |  |  |
| client.conf                          | Lists specific options for specified clients        |  |  |  |
| cupsd.conf                           | Configures the CUPS server, cupsd                   |  |  |  |
| printers.conf                        | Printer configurations for available local printers |  |  |  |

#### **CUPS** Directives

Certain directives allow you to place access controls on specific locations. These can be printers or resources, such as the administrative tool or the spool directories. Location controls are implemented with the Location directive. Allow From and Deny From directives can permit or deny access from specific hosts. CUPS supports both Basic and Digest forms of authentication, specified in the AuthType directive. Basic authentication uses a user and password. For example, to use the Web interface, you are prompted to enter the root user and the root user password. Digest authentication makes use of user and password

information kept in the CUPS **/etc/cups/passwd.md5** file, using MD5 versions of a user and password for authentication. The AuthClass directive specifies the class allowed access. The system class includes the root, sys, and system users. The following example shows the Location directive for the **/admin** resource, the administrative tool:

<Location /admin>

AuthType Basic AuthClass System

## Restrict access to local domain
Order Deny,Allow
Deny From All
Allow From 127.0.0.1

#### </Location>

## **CUPS Command Line Print Clients**

Once a print job is placed on a print queue, you can use any of several print clients to manage the printing jobs on your printer or printers, such as Klpq for LPRng and the GNOME Print Manager and the CUPS Printer Configuration tool for CUPS. You can also use several command line print CUPS clients (for which there are corresponding applications by the same name for LPRng). These include the 1pr, 1pc, 1pq, and 1prm commands (see <u>Chapter 10</u>). The Printer System Switcher moves you from one set to the other. With these clients, you can print documents, list a print queue, reorder it, and remove print jobs, effectively canceling them. For network connections, CUPS features an encryption option for its commands, -E, to encrypt print jobs and print information sent of a network. Table 25-2 shows various printer commands.

#### lpr

The  $l_{PT}$  client submits a job, and  $l_{Pd}$  then takes it in turn and places it on the appropriate print queue.  $l_{PT}$  takes as its argument the name of a file. If no printer is specified, then the default printer is used. The -P option enables you to specify a particular printer. In the next example, the user first prints the file **preface**, then prints the file **report** to the printer with the name **myepson**:

#### \$ lpr preface

\$ lpr -P myepson report

| Table 25-2: CUPS Print Clients |                                                                                                    |  |  |  |
|--------------------------------|----------------------------------------------------------------------------------------------------|--|--|--|
| Printer Management             | Description                                                                                                    |  |  |  |
| GNOME Print Manager            | GNOME print queue management tool (CUPS).                                                                                                    |  |  |  |
| CUPS Configuration Tool        | Print, manage, and configure CUPS.                                                                                                    |  |  |  |
| lpr options file-list          | Prints a file, copies the file to the printer's spool<br>directory, and places it on the print queue to be<br>printed in turn.<br>-P printerprints the file on the specified printer. |  |  |  |
| lpq options                    | Displays the print jobs in the print queue.<br>-p printerprints the queue for the specified printer.<br>-1 prints a detailed listing.                                                 |  |  |  |
| lpstat options                 | Displays printer status.                                                                                                    |  |  |  |

| Table 25-2: CUPS Print Clients        |                                                                                                    |  |  |  |  |
|---------------------------------------|----------------------------------------------------------------------------------------------------|--|--|--|--|
| Printer Management                    | Description                                                                                                    |  |  |  |  |
| lprm options printjob-idor<br>printer | Removes a print job from the print queue. You identify<br>a particular print job by its number as listed by 1pq.<br>-P printerremoves all print jobs for the specified<br>printer. |  |  |  |  |
| lpc                                   | Manages your printers. At the <b>1pc&gt;</b> prompt, you can enter commands to check the status of your printers and take other actions.                                           |  |  |  |  |

#### lpc

You can use  $l_{pc}$  to enable or disable printers, reorder their print queues, and reexecute configuration files. To use  $l_{pc}$ , enter the command  $l_{pc}$  at the shell prompt. You are then given an  $l_{pc}$  prompt at which you can enter  $l_{pc}$  commands to manage your printers and reorder their jobs. The status command with the name of the printer displays whether the printer is ready, how many print jobs it has, and so on. The stop and start commands can stop a printer and start it back up. The printers shown depend on the printers configured for a particular print servers. A printer configured on CUPS will only show if you have switched to CUPS. If you switch to the LPRng, those printers you configured for LPRng will show up.

# lpc

```
lpc> status myepson
myepson:
printer is on device 'parallel'
queuing is enabled
printing is enabled
1 entry in spool area
```

#### Ipq and Ipstat

You can manage the print queue using the lpq and lprm commands. The lpq command lists the printing jobs currently on the print queue. With the -p option and the printer name, you can list the jobs for a particular printer. If you specify a username, you can list the print jobs for that user. With the -l option, lpq displays detailed information about each job. If you want information on a specific job, simply use that job's ID number with lpq. To check the status of a printer, use lpstat.

# lpq
myepson is ready and printing
Rank Owner Jobs File(s) Total Size
active chris 1 report 1024

#### lprm

The lprm command enables you to remove a print job from the queue, erasing the job before it can be printed. The lprm command takes many of the same options as lpq. To remove a specific job, use lprm with the job number. To remove all printing jobs for a particular printer, use the -p option with the printer name. lprm with no options removes the job printing currently. The following command removes the first print job in the queue (use lpq to obtain the job number).

#### # lprm 1

## **CUPS Administrative Tools**

CUPS provides command line administrative tools like lpadmin, lpoptions, lpinfo, enable, disable, accept, and reject. The enable and disable commands start and stop print queues directly, whereas

the accept and reject commands start and stop particular jobs. 1pinfo provides information about printers, and 1poptions lets you set printing options. The **Ipadmin** command lets you perform administrative tasks like adding printers and changing configurations. CUPS administrative tools are listed in Table 25-3.

#### Ipadmin

You can use the <u>lpadmin</u> command to either set the default printer or configure various options for a printer. You can use the <u>-d</u> option to specify a particular printer as the default destination (you can also do this in redhat-config-printer). Here <u>myepson</u> is made the default printer:

| Table 25-3: CUPS Administrative Tools |                                              |  |  |  |
|---------------------------------------|----------------------------------------------|--|--|--|
| Administration Tool                   | Description                                  |  |  |  |
| lpadmin                               | CUPS printer configuration                   |  |  |  |
| lpoptions                             | Set printing options                         |  |  |  |
| enable                                | Activate a printer                           |  |  |  |
| disable                               | Stop a printer                               |  |  |  |
| accept                                | Allows a printer to accept new jobs          |  |  |  |
| reject                                | Prevents a printer from accepting print jobs |  |  |  |
| lpinfo                                | List CUPS devices available                  |  |  |  |

lpadmin -d myepson

The -p option lets you designate a printer for which to set various options. The following example sets printer description information:

lpadmin -p myepson -D Epson550

Certain options let you control per-user quotas for print jobs. The job-k-limit sets the size of a job allowed per user, job-page-limit sets the page limit for a job, and the job-quota-period limits the number of jobs with a specified time frame. The following command set a page limit of 100 for each user.

lpadmin -p myepson -o job-page-limit=100

User access control is determined with the -u option with an allow or deny list. Users allowed access are listed following the allow: entry, and those denied access are listed with a deny: entry. Here access is granted to chris but denied to aleina and larisa.

lpadmin -p myepson -u allow:chris deny:aleina,larisa

Use all or none to permit or deny access to all or no users. You can create exceptions by using all or none in combination with user-specific access. The following example allows access to all users except justin:

lpadmin -p myepson -u allow:all deny:justin

#### Ipoptions

The  $l_{poptions}$  command lets you set printing options and defaults that mostly govern how your print jobs will be printed. For example, you can set the color or page format to be used with a particular printer. Default settings for all users are maintained by the root user in the */etc/cups/lpoptions* file, and each user can create their own configurations, which are saved in their *.lpoptions* files. The -1 option lists current options for a printer, and the -p option designates a printer (you can also set the default printer to use with the -d option).

lpoptions -p myepson -l

Printer options are set using the -o option along with the option name and value, -o option=value. You can remove a printer option with the -r option. For example, to print on both sides of your sheets, you can set the sides option to two-sided:

lpoptions -p myepson -o sides=two-sided

To remove the option, use -r:

lpoptions -p myepson -r sides

To display a listing of available options, check the standard printing options in the CUPS Software Manual at **www.cups.org**.

#### enable and disable

The **enable** command starts a printer, and the **disable** command stops it. With the -c option, you can also cancel all jobs on the printer's queue, and with the -r option, you broadcast a message explaining the shutdown.

disable myepson

#### accept and reject

The accept and reject commands let you control access to the printer queues for specific printers. The reject command prevents a printer from accepting jobs, whereas accept allows new print jobs.

reject myepson

#### **Ipinfo**

The lpinfo command is a handy tool for letting you know what CUPS devices and drivers are available on your system. Use the -v option for devices, and the -m option for drivers.

lpinfo -m

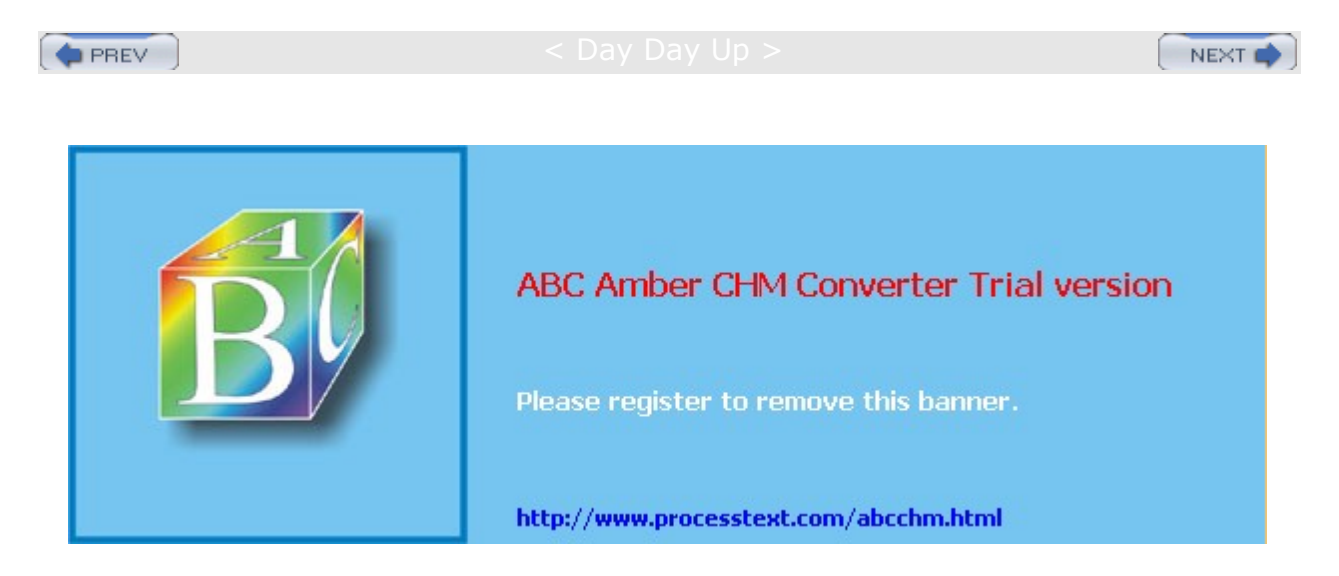

Day Day Up >

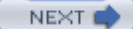

### The Line Printer Server: LPRng

LPRng is an enhanced version of the Berkeley Line Printer Daemon (LPD) **lpd** and associated 1pr applications. It features a wide range of capabilities that include security measures and access to remote printers. Many of the commands are the same as those used by LPD on a standard Unix system. The Linux printer server program is called **lpd**, the line printer daemon. Printers are installed to run under **lpd**, which then handles print jobs for them both locally and from remote sources. Though **lpd** is called the line printer daemon, it is designed to manage any kind of printer, not just line printers. You should think of it as a general-purpose print server capable of handling laser, inkjet, PostScript, and dot-matrix printers. LPRng also features a companion IFHP filter package, which provides hardware-level support for PostScript, PCL, and text printers, among others (see www.astart.com/lprng.html).

The **lpd** daemon is installed and configured on your Linux system during installation. **lpd** is run as a standalone process by the **lpd** startup script in the **/etc/rc.d/init.d** directory. You can use the **service** command on this script to start, stop, and restart the daemon:

service lpd restart

The **lpd** daemon makes use of two configuration files: **lpd.conf** and **lpd.perms**. **lpd.conf** contains general **lpd** configuration commands. You use **lpd.perms** to set up rules with which you can restrict access to the **lpd** server. Here you can deny access by certain hosts, users, or even networks.

Requests to print documents are performed by print clients such as lpr. When a document is submitted for printing, it becomes a print job that is placed on a queue for the printer it was sent to. While the job is on the queue waiting to print, you can check its status and even remove it from the queue, canceling the job. The lpq client lets you check a print queue, lpc allows you to make changes to it, and lprm is used to remove a print job from a queue.

### LPRng Print Clients

You can use any of several LPRng print clients to manage the printing jobs on your printer or printers, such as Klpq and several command line print clients like lpr and lpq. Klpq is a KDE desktop utility and is labeled the Print Job Administration tool. With Klpq, you can list the print jobs for a printer, remove a print job, and move a print job to the top of the queue. You can also disable printing for a printer. To have the print queue listing automatically updated, you can set an update frequency in the Options menu.

### printcap File

The **/etc/printcap** file holds entries for each printer connected to your system. A **printcap** entry holds information, such as the pathname for a printer's spool directory and the device name of the printer port the printer uses. The first field in a **printcap** entry is a list of possible names for the printer. These are names you can make up yourself, and you can add others if you want. Each name is separated from the next by a | symbol. You use these names to identify the printer when you enter various printer commands or options, such as the **\_P** option. These names are also used for special shell variables, such as the **PRINTER** variable, used in many initialization scripts.

The fields following the list of names set different fields for your printer. The fields are separated by colons and assigned a value using the = symbol. Three of the more important fields are  $l_p$ , sd, and of. The  $l_p$ field is set to the device name the printer uses. The sd field is set to the pathname of the spool directory, and if is set to the particular filter used for this printer. Some fields have Boolean values and simply list the field name with no assignment, which indicates a value of "true." You can find a complete listing of the printcap fields in the **printcap** Man pages: man printcap. An example of a printcap entry follows:

myprinter myepson:\

:sh:\ :ml=0:\ :mx=0:\ :sd=/var/spool/lpd/myprinter:\
:lp=/dev/lp0:\
:lpd\_bounce=true:\
:if=/usr/share/printconf/mf\_wrapper:

To install a remote (network- or remote host-attached) printer, you place remote entries for the printer host and device in the printer's **/etc/printcap** file entry. An **:rm** entry identifies the remote host that controls the remote printer, and an **:rp** entry specifies the device name of the remote printer. In the following example, the remote printer is located at **rabbit.mytrek.com** and is called **lp1**:

```
:rm=rabbit.mytrek.com
```

:rp=lp1

## **Configuring lpd**

LPRng allows you to configure your **lpd** server, setting global defaults or controlling printer access. There are only two configuration files to manage, and both are heavily commented. Your distribution will normally provide basic versions for both. An extensive set of features are available, letting you create servers with powerful and complex capabilities.

#### lpd.conf

The general configuration for LPRng, including the **lpd** print server, is handled in the **/etc/lpd.conf** file. Here you can specify features that apply to all printers and print management. You should think of these more as default features, as any of them can be overridden in a printer's **printcap** entry. The **lpd.conf** file installed with LPRng contains an extensive list of configuration parameters. They are all commented out, prefixed with **#** signs. Each parameter is preceded by a comment describing the parameter. The entry itself lists the default value given to the parameters, preceding the entry with the term **default**. The entry for the **connect\_timeout** parameter is shown here:

```
# Purpose: connection timeout for remote printers
```

```
# default connect_timeout=10 (INTEGER)
```

To create your own timeout entry, it is best to add your own entry below, as shown here. Notice that the preceding **#** and the term **default** are missing from the new entry. The connection timeout for remote printers is now set at 20. This can be overridden by a printer's printcap file entry.

```
# Purpose: connection timeout for remote printers
# default connect_timeout=10 (INTEGER)
connect_timeout=20
```

Parameters can also be flags that you can turn on or off. An off flag is noted with an attached @ sign. In the following example, the allow\_user\_logging parameter is a flag that allows users to request login information. By default, it is turned off. The following example turns it on:

# Purpose: allow users to request logging info using lpr -mhost%port

```
# default allow_user_logging@ (FLAG off)
```

```
allow_user_logging
```

#### LPRng Access Controls: lpd.perms

LPRng provides access control rules for controlling how remote users access your print server, and thereby the printers it controls. These rules are placed in the *letc/lpd.perms* file and can be used to refuse print services to specific hosts or users. Such rules consist of an action and a set of keys. The keys specify criteria to be met, and if they met, their associated action is taken. In each rule, you have one action and one or more keys. If there are several keys, all their criteria must be met for the action to take place. An example of a key would be to specify the IP address of a host. In addition, you have to specify the kind of service that is being requested, such as a printing or connection request. The action is usually either <u>ACCEPT</u> or <u>REJECT</u>. Keys operate as flags or variables. To specify a host, you assign the address to the <u>HOST</u> key,

using an assignment operator. For a user, you use **USER**, and for IP addresses, **IFIP**. The kind of service is specified by the **SERVICE** key. For a printing request, the value you assign is the **Ipd** code **P**. The following example specifies a host as the key and will **REJECT** any request from that address:

REJECT SERVICE=P HOST=192.168.0.57

The **lpd.perms** file consists of a set of rules that are sequentially evaluated until a match is found. The **DEFAULT** action rule should be the last rule and is normally one to accept any requests. In other words, any request that is not matched by the preceding rules is accepted. Normally, you would set up rules to reject certain requests, such as requests for specific hosts. Most requests would not match these rules and should fall through to the **DEFAULT** action, which would **ACCEPT** them.

**SERVICE** key values differ depending on the type of request submitted. These can range from a simple connection request by a remote server to a removal of a print job. The print clients such as 1pr, 1pq, 1prm, and **lpc** make different kinds of service requests. 1pq makes a request for queue information that has the key value **Q** for **SERVICE**. **Iprm** issues a removal request indicated by a key value **M**.

## **LPRng Print Clients**

LPRng uses the same command line print clients as described for CUPS. These include the **lpr**, **lpc**, **1pq**, and **lprm** commands. Check the Man pages for each for detailed options. Certain features, like encryption, are available only with CUPS versions.

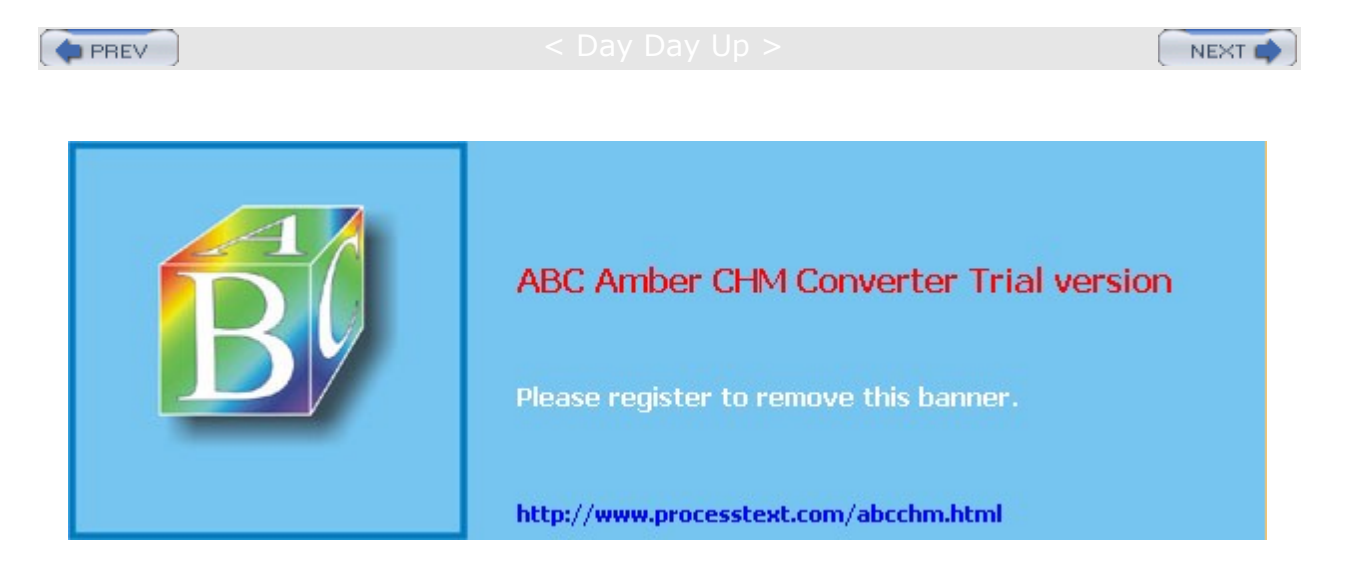

Day Day Up >

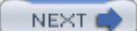

## **Chapter 26: News and Search Servers**

#### **Overview**

News servers provide Internet users with Usenet news services. They have their own TCP/IP protocol, Network News Transfer Protocol (NNTP). On most Linux systems, including Red Hat, the InterNetNews (INN) news server provides news services (<u>www.isc.org</u>). In addition, servers exist that provide better access to Internet resources. The search and indexing server ht://Dig enables document searches of Web and FTP sites (<u>www.htdig.org</u>). With it, you can index documents and carry out complex search requests.

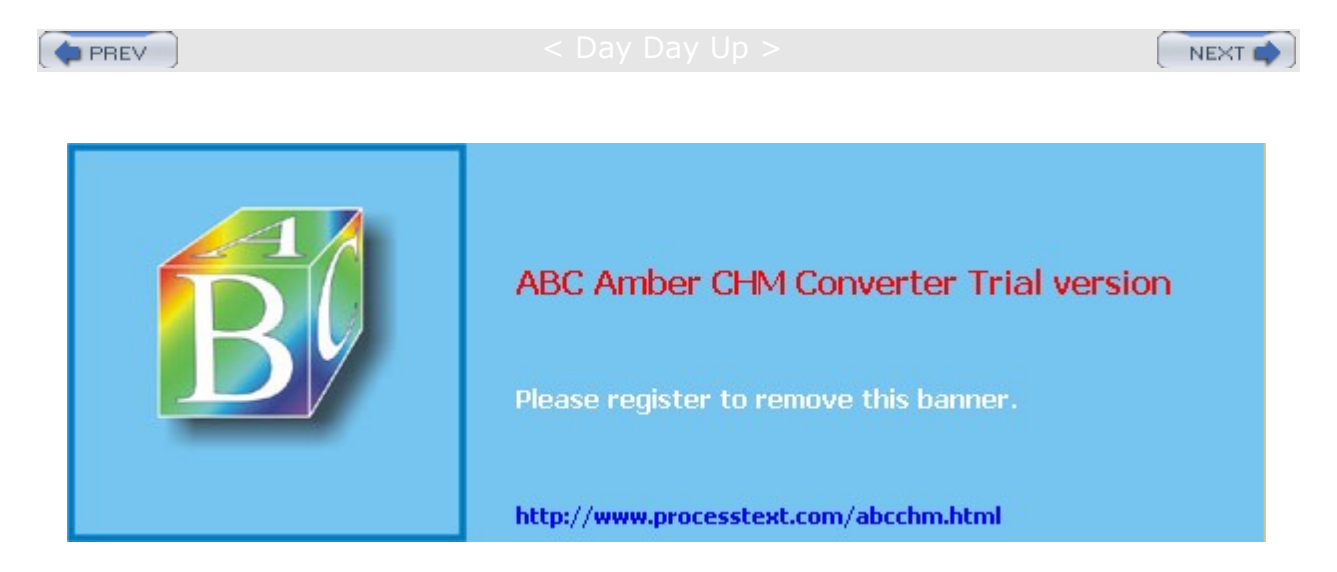

Day Day Up >

## **News Servers: INN**

The InterNetNews (INN) news server accesses Usenet newsfeeds, providing news clients on your network with the full range of newsgroups and their articles. Newsgroup articles are transferred using NNTP, and servers that support this protocol are known as *NNTP servers*. INN was written by Rich Salz and is currently maintained and supported by the Internet Software Consortium (ISC). You can download current versions from its Web site at <u>www.isc.org</u>. INN is also included with most Linux distributions. The documentation directory for INN in */usr/share/doc* contains extensive samples. The primary program for INN is the innd daemon.

## **INN Configuration Files**

Various INN configuration files can be found in **/etc/news**, including **inn.conf**, **storage.conf**, **r**eaders.conf, and **incoming.conf** (see <u>Table 26-1</u>). **inn.conf** sets options for INN, and the **incoming.conf** file holds the hosts from which you receive newsfeeds. Place entries for remote hosts in the **readers.conf** file to allow them access to your news server. Actual newsfeeds are managed in directories in the **/var/spool/news** directory. Here you will find directories such as **article**, which holds newsgroup articles; **outgoing** for articles being posted by your users to newsgroups; and **overview**, which holds summary information about articles. Correct configuration of INN can be a complex and time-consuming process, so be sure to consult references and online resources, such as the documents. When you change configurations, be sure to restart the INN server. An **innd** script is in the **/etc/rc.d/init.d** directory, which has similar arguments to the Web **httpd** script. You can use **start**, **restart**, and **stop** arguments with the **innd** script to start, restart, and stop the INN server.

| Table 26-1: INN Configu | Table 26-1: INN Configuration Files                                                                                                    |  |  |  |  |
|-------------------------|----------------------------------------------------------------------------------------------------|--|--|--|--|
| File                    | Description                                                                                                    |  |  |  |  |
| inn.conf                | General INN configuration file.                                                                                                    |  |  |  |  |
| incoming.conf           | Specifies hosts from which newsfeeds are received.                                                                                                    |  |  |  |  |
| cycbuff.conf            | Configures buffers used in cnfs storage format.                                                                                                    |  |  |  |  |
| storage.conf            | Defines storage classes. These consist of a storage method and the newsgroups that use it. Storage methods are the storage formats: tradspool, timehash, timecaf, and cnfs. An additional method, trash, throws out the articles. |  |  |  |  |
| expire.ctl              | Sets the expiration policy for articles on the news server.                                                                                                    |  |  |  |  |
| readers.conf            | Designates hosts whose users can access the news server with newsreaders.                                                                                                    |  |  |  |  |
| ovdb.conf               | Configures ovdb storage method for overviews.                                                                                                    |  |  |  |  |
| newsfeeds               | Defines how your news server feeds articles to other news servers.                                                                                                    |  |  |  |  |
| moderated               | Moderated newsgroups.                                                                                                    |  |  |  |  |
| innfeed.conf            | Configures newsfeed processes for innfeed.                                                                                                    |  |  |  |  |
| innreport.conf          | Configures innreport utility for generating log-based reports.                                                                                                    |  |  |  |  |
| buffindexed.conf        | Configures overview buffer for buffindexed method.                                                                                                    |  |  |  |  |

# **Tip** There is a man page for each configuration file in INN, providing detailed information on how to configure their features.

#### inn.conf

On many distributions, a basic **inn.conf** file is already set up for you with default settings. Several of the initial parameters you will have to set yourself, such as **domain**, which holds the domain name for your server; **pathhost**, in which you specify the name for your newsreader as you want it to appear in the Path header field for news articles you post; and **server**, in which you specify your newsreader's IP or fully qualified domain name address, as in **mynews.mytrek.com**. Different Path options have already been set up for you defining the location of different INN directories, such as **patharticles** set to **/var/spool/news** articles that holds your newsgroup articles, and **pathetc** set to **/etc/news** for your configuration files.

#### **Storage Formats**

Storage formats for the vast number of news articles that are often downloaded and accessed are a central concern for a full-scale news server like INN. INN lets you choose among four possible storage formats: tradspool, timehash, timecaf, and cnfs. tradspool is the traditional method whereby articles are arranged in a simple directory structure according to their newsgroups. This is known to be very time-consuming to access and store. timehash stores articles in directories organized by the time they were received, making it easier to remove outdated articles. timecaf is similar to timehash, but articles received at a given time are placed in the same file, making access much faster. cnfs stores articles into buffer files that have already been set up. When a buffer file becomes full, the older articles are overwritten by new ones as they come in. This is an extremely fast method, since no new files are created. There is no need to set maximum article limits, but there is also no control on how long an article is retained. In the **storage.conf** file, storage formats are assigned as storage methods to different newsgroups.

#### **Overviews**

INN also supports overviews. These are summaries of articles that readers can check, instead of having to download the entire article to see what it is. Overviews have their own storage methods: tradindexed, buffindexed, and ovdb. You specify the one you want to use in the ovmethod feature in **inn.conf**. tradindexed is fast for readers, but difficult for the server to generate. buffindexed is fast for news servers, but slow for readers. ovdb uses Berkeley DB database files and is very fast for both, but uses more disk space. If you choose ovdb, you can set configuration parameters for it in **ovdb.conf**.

### **INN Implementation**

On many distributions, a **news** user is already created with a newsgroup for use by your INN daemon and sets up the news directories in **/var/spool/news**. INN software also installs **cron** scripts, which are used to update your news server, removing old articles and fetching new ones. These are usually placed in the **/etc/cron.daily** directory, though they may reside anywhere. **inn-cron-expire** removes old articles, and **inn-cron-rnews** retrieves new ones. **inn-cron-nntpsend** sends articles posted from your system to other news servers.

INN also includes several support programs to provide maintenance and crash recovery, and to perform statistical analysis on server performance and usage. cleanfeed implements spam protection, and innreport generates INN reports based on logs. INN also features a very strong filter system for screening unwanted articles.

#### ABC Amber CHM Converter Trial version, http://www.processtext.com/abcchm.html

No Le afn od е is an ΝN TΡ ne WS ser ver de sig ne d for sm all net wor ks tha t ma у hav е slo w со nn ect ion s to the Int ern et. Yo u са n obt ain the Le afn od е sof twa re ра ck ag е alo ng wit h do cu

me

te

ABC Amber CHM Converter Trial version, http://www.processtext.com/abcchm.html

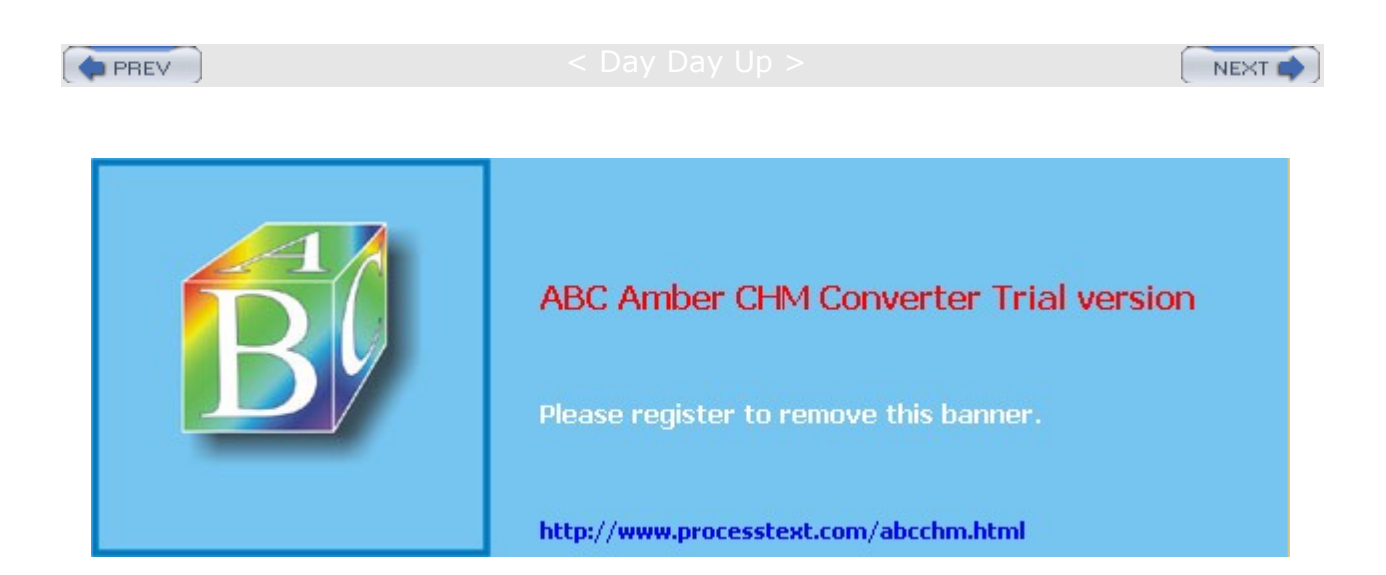

🔷 PREV

< Day Day Up >

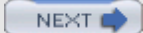

### **Dig Server**

Dig, known officially as ht://Dig, is a Web indexing and search system designed for small networks or intranets. Dig is not considered a replacement for full-scale Internet search systems, such as Lycos, Infoseek, or AltaVista. Unlike Web server-based search engines, Dig can span several Web servers at a site. Dig was developed at San Diego State University and is distributed free under the GNU Public License. You can obtain information, documentation, and software packages at www.htdig.org.

## **Dig Searches**

Dig supports simple and complex searches, including complex Boolean and fuzzy search methods. *Fuzzy searching* supports a number of search algorithms, including exact, soundex, and synonyms. Searches can be carried out on both text and HTML documents. HTML documents can have keywords placed in them for more accurate retrieval, and you can also use HTML templates to control how results are displayed.

Searches can be constrained by authentication requirements, location, and search depth. To protect documents in restricted directories, Dig can be informed to request a specific username and password. You can also restrict a search to retrieve documents in a certain URL, to search subsections of the database, or to retrieve only documents that are a specified number of links away.

## **Dig Configuration**

All the ht://Dig programs use the same configuration file, **htdig.conf**, located in the **/etc/htdig** directory. The configuration file consists of attribute entries, each beginning with the attribute line and followed by the value after a colon. Each program takes only the attributes it needs:

max\_head\_length: 10000

You can specify attributes such as allow\_virtual\_hosts, which indexes virtual hosts as separate servers, and search\_algorithm, which specifies the search algorithms to use for searches.

## **Dig Tools**

Dig consists of five programs: htdig, htmerge, htfuzzy, htnotify, and htsearch. htdig, htmerge, and htfuzzy generate the index, while htsearch performs the actual searches. First, htdig gathers information on your database, searching all URL connections in your domain and associating Web pages with terms. The htmerge program uses this information to create a searchable database, merging the information from any previously generated database. htfuzzy creates indexes to allow searches using fuzzy algorithms, such as soundex and synonyms. Once the database is created, users can use Web pages that invoke htsearch to search this index. Results are listed on a Web page. You can use META tags in your HTML documents to enter specific htdig keywords, exclude a document from indexing, or provide notification information such as an e-mail address and an expiration date. htnotify uses the e-mail and expiration date to notify Web page authors when their pages are out of date.

The htsearch program is a CGI script that expects to be invoked by an HTML form, and it accepts both the GET and POST methods of passing data. The htsearch program can accept a search request from any form containing the required configuration values. Values include search features such as config (configuration file), method (search method), and sort (sort criteria). For the Web page form that invokes htsearch, you can use the default page provided by htdig or create your own. Output is formatted using templates you can modify. Several sample files are included with the htdig software: **rundig** is a sample script for creating a database, **searchform.html** is a sample HTML document that contains a search form for submitting htdig searches, **header.html** is a sample header for search headers, and **footer.html** is for search footers.

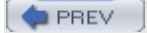

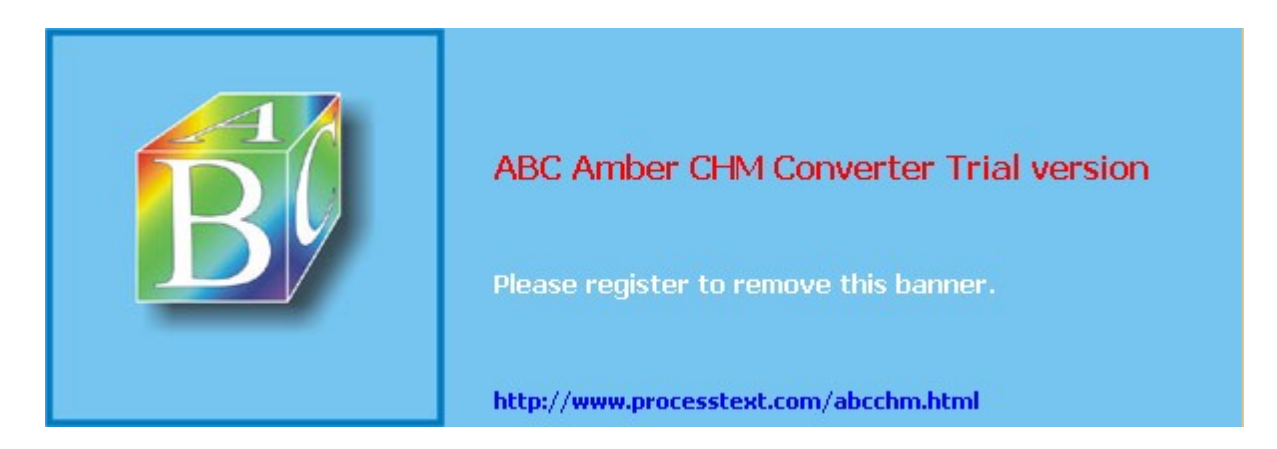

: Dav Dav Up >

# Part VI: System Administration Chapter List

- Chapter 27: Basic System Administration
- Chapter 28: Managing Users
- Chapter 29: Software Management
- Chapter 30: File System Management
- Chapter 31: RAID and LVM
- Chapter 32: Devices and Modules
- Chapter 33: Kernel Administration

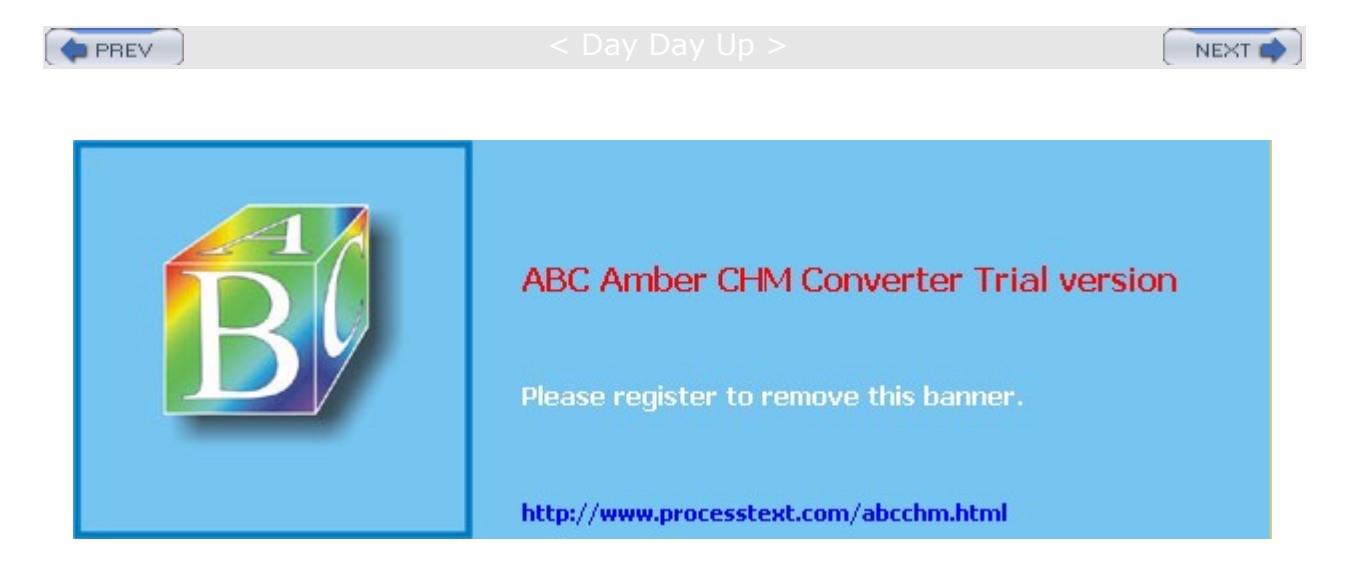

#### Day Day Up >

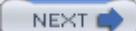

## **Chapter 27: Basic System Administration**

#### **Overview**

Linux is designed to serve many users at the same time, providing an interface between the users and the system with its resources, services, and devices. Users have their own shells through which they interact with the operating system, but you may need to configure the operating system itself in different ways. You may need to add new users, devices like printers and scanners, and even file systems. Such operations come under the heading of system administration. The person who performs such actions is referred to as either a *system administrator* or a *superuser*. In this sense, there are two types of interaction with Linux: regular users' interaction, and the superuser, who performs system administration tasks. The chapters in this book cover operations such as changing system runlevels, managing users, configuring printers, adding file systems, and compiling the kernel. You perform most of these tasks only rarely, such as adding a new printer or mounting a file system. Other tasks, such as adding or removing users, you perform on a regular basis. Basic system administration covers topics such as system access by superusers, selecting the run level to start, system configuration files, and performance monitoring.

With Linux, you have the ability to load different versions of the Linux kernel as well as other operating systems that you have installed on your system. The task of selecting and starting up an operating system or kernel is managed by a boot management utility, the Grand Unified Bootloader (GRUB). This is a versatile tool, letting you load operating systems that share the same disk drive, as well as letting you choose from different Linux kernels that may be installed on the same Linux system.

Backup operations have become an important part of administrative duties. Several backup tools are provided on Linux systems, including Anaconda and the traditional dump tool. Anaconda provides server-based backups, letting different systems on a network back up to a central server. The dump tools let you refine your backup process, detecting data changed since the last backup.

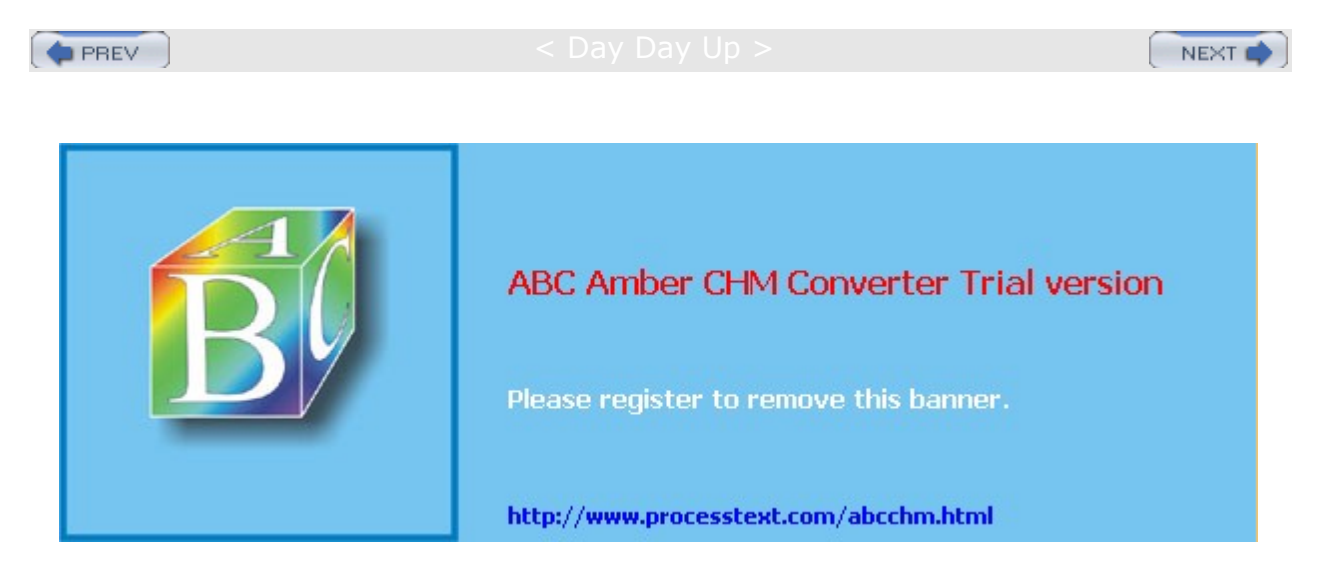

🔷 PREV

#### Day Day Up >

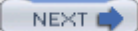

### Superuser Control: the Root User

To perform system administration operations, you must first have access rights such as the correct password that enables you to log in as the root user, making you the superuser. Because a superuser has the power to change almost anything on the system, such a password is usually a carefully guarded secret, changed very frequently, and given only to those whose job is to manage the system. With the correct password, you can log in to the system as a system administrator and configure the system in different ways. You can start up and shut down the system, as well as change to a different operating mode, such as a single-user mode. You can also add or remove users, add or remove whole file systems, back up and restore files, and even designate the system's name and address.

To become a superuser, you log in to the *root user account*. This is a special account reserved for system management operations with unrestricted access to all components of your Linux operating system. You can log in as the root user from either the GUI (graphical user interface) login screen or the command line login prompt. You then have access to all administrative tools. Using a GUI interface like GNOME, the root user has access to a number of Red Hat GUI administrative tools such as redhat-config-packages for installing software or redhat-config-users for managing users. If you log in from the command line interface, you can run corresponding administrative commands like **rpm** to install packages or **useradd** to add a new user. From your GUI desktop, you can also run command-line administrative tools using a terminal window. The command line interface for the root user uses a special prompt, the sharp sign, **#**. In the next example, the user logs in to the system as the root user and receives the **#** prompt.

login: root password:

#

### **Root User Password**

As the root user, you can use the **passwd** command to change the password for the root login, as well as for any other user on the system. The **passwd** command will check your password with Pluggable Authentication Modules (PAM), as discussed in <u>Chapter 28</u>, to see if you've selected one that can be easily cracked. To more easily change your root password from a GUI interface, you can use the redhat-config-rootpassword tool.

# passwd **root** 

New password:

Re-enter new password:

#

You must take precautions to protect your root password. Anyone who gains access as the root user will have complete control over your system. The online manual for the **passwd** command provides detailed recommendations for handling and choosing your password. For example, never store your password in a file on your system, and never choose one based on any accessible information, such as your phone number or date of birth. A basic guideline is to make your password as complex as possible using a phrase of several words with numbers and upper- and lowercase, yet something you can still remember easily so you never have to write it down. You can access the **passwd** online manual page with the command:

# man passwd

### Root User Access: su

While you are logged in to a regular user account, it may be necessary for you to log in as the root and become a superuser. Ordinarily, you would have to log out of your user account first, and then log in to the root. Instead, you can use the **su** command (switch user) to log in directly to the root while remaining logged in to your user account. If you are using a GUI desktop like GNOME, you can enter the **su** command from a terminal window, or use ALT-CTRL-F1 to switch to a command line interface (ALT-CTRL-F10 returns you back to the GUI interface). A CTRL-D or **exit** command returns you to your own user login. When you are

logged in as the root, you can use su to log in as any user, without providing the password. In the next example, the user is logged in already. The su command then logs in as the root user, making the user a superuser. Some basic superuser commands are shown in Table 27-1.

\$ **pwd** 

/home/chris

\$**su** 

password:

# cd

# pwd

/root

# exit

\$

**Tip** For security reasons, Linux distributions do not allow the use of su in a Telnet session to access the root user. For SSH- and Kerberos-enabled systems, Red Hat provides secure login access using slogin (SSH) and rlogin (Kerberos version).

| Table 27-1: Basic System Administration Tools             |                                                                                                    |  |  |  |  |
|-----------------------------------------------------------|----------------------------------------------------------------------------------------------------|--|--|--|--|
| Command                                                   | Description                                                                                                    |  |  |  |  |
| <b>su</b> root                                            | Logs a superuser into the root from a user<br>login; the superuser returns to the original<br>login with a CTRL-D.                                                                                                    |  |  |  |  |
| passwd login-name                                         | Sets a new password for the login name.                                                                                                    |  |  |  |  |
| crontab options file-name                                 | With <i>file-name</i> as an argument, installs<br>crontab entries in the file to a crontab file;<br>these entries are operations executed at<br>specified times (see later section):<br>-e Edits the crontab file<br>-1 Lists the contents of the crontab file<br>-r Deletes the crontab file |  |  |  |  |
| telinit runlevel                                          | Changes the system runlevels.                                                                                                    |  |  |  |  |
| shutdown options time                                     | Shuts down the system.                                                                                                    |  |  |  |  |
| date                                                      | Sets the date and time for the system.                                                                                                    |  |  |  |  |
| Red Hat Date and Time Properties tool, redhat-config-date | GUI tool to set system time and date (System Settings   Date & Time).                                                                                                    |  |  |  |  |
| Kcron                                                     | KDE GUI interface cron management tool<br>(System Tools   Task Scheduler).                                                                                                    |  |  |  |  |
| redhat-config-rootpassword                                | GUI tool to change the root user<br>(administrator) password. (System Settings  <br>Root Password).                                                                                                    |  |  |  |  |
| redhat-logviewer                                          | GUI tool to view system logs the of root user.<br>(System Settings   Root Password).                                                                                                    |  |  |  |  |

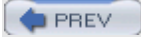

NEXT 📫

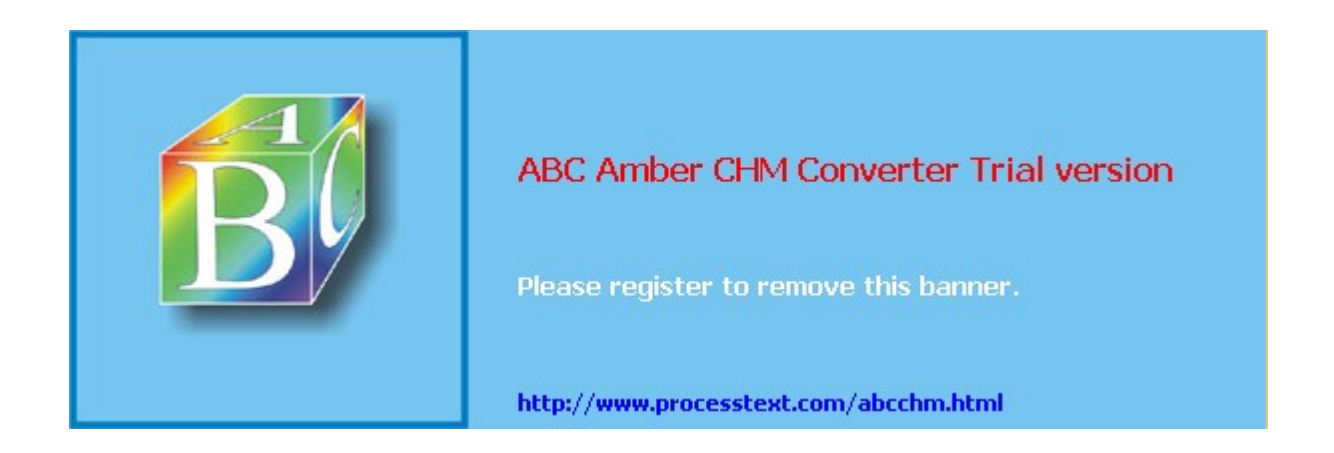

Day Day Up >

NEXT 📫

## **System Time and Date**

You can set the system time and date, using the shell date command or the Red Hat GUI tool redhat-config-date. You probably set the time and date when you first installed your system. You should not need to do so again. If you entered the time incorrectly or moved to a different time zone, though, you could use this utility to change your time.

### Using the redhat-config-date Utility

The preferred way to set the system time and date is to use the Red Hat Date and Time Properties utility (redhat-config-date). Select it on the System Settings window accessible from the Start Here window. There are two panels, one for the date and time and one for the time zone (see Figure 27-1). Use the calendar to select the year, month, and date. Then use the Time box to set the hour, minute, and second. The Time Zone panel shows a map with locations. Select the one nearest you to set your time zone.

| 0                 | ctobe                                      | r 🕨                                       |                            |                                  | 4 2                    | 002 1                              |                              |         | 2.5 |
|-------------------|--------------------------------------------|-------------------------------------------|----------------------------|----------------------------------|------------------------|------------------------------------|------------------------------|---------|-----|
| Sun               | Mon                                        | Tue                                       | Wed                        | Thu                              | Fri                    | Sat                                | Current Time :               | 15:44:3 | 54  |
| 29                | 30                                         | 1                                         | 2                          | 3                                | 4                      | 5                                  | Hour :                       | 15      | 0   |
| 6                 | 7                                          | 8                                         | 9                          | 10                               | 11                     | 12                                 |                              |         |     |
| 13                | 14                                         | 15                                        | 16                         | 17                               | 18                     | 19                                 | Minute :                     | 34      | -   |
| 20                | 21                                         | 22                                        | 23                         | 24                               | 25                     | 26                                 |                              |         |     |
| 27                | 28                                         | 29                                        | 30                         | 31                               |                        | - 2                                | Second :                     | 39      | \$  |
|                   |                                            |                                           |                            |                                  |                        |                                    |                              |         |     |
|                   |                                            |                                           |                            |                                  |                        |                                    |                              |         |     |
| letw              | ork Ti                                     | me P                                      | rotoc                      | ol                               |                        |                                    | ash with a                   |         |     |
| Vetw<br>Yo        | ork Ti<br>ur cor<br>note t                 | ime P<br>mpute<br>ime s                   | rotoc<br>er car            | ol<br>1 syne<br>1 usin           | chror<br>g the         | ize its cl                         | ock with a<br>Time Protocol. |         |     |
| Vetw<br>Yo<br>ren | ork Ti<br>ur cor<br>note t                 | ime P<br>mpute<br>ime s                   | Protoc<br>er car<br>Jerver | ol<br>r syna<br>r usin           | chror<br>g the         | ize its cl<br>Network              | ock with a<br>Time Protocol. |         |     |
| Vetw<br>Yo<br>ren | ork Ti<br>ur cor<br>note t                 | ime P<br>mpute<br>time s<br>able f        | Protoc<br>er car<br>Verver | ol<br>1 syna<br>1 usin<br>2rk Ti | chror<br>g the<br>me F | nize its cl<br>Network<br>Protocol | ock with a<br>Time Protocol. |         |     |
| Vetw<br>Yo<br>ren | ork Ti<br>ur cor<br>note t<br>En<br>Serve  | ime P<br>mput<br>ime s<br>able f          | Protoc<br>er car<br>verver | ol<br>r syne<br>r usin<br>ork Ti | chror<br>g the<br>me F | ize its cl<br>Network<br>Protocol  | ock with a<br>Time Protocol. | 2       |     |
| Vetw<br>Yo<br>ren | ork Ti<br>ur co<br>note t<br>] En<br>Serve | ime P<br>mputi<br>time s<br>able f        | Protoc<br>er car<br>Jerver | ol<br>n syne<br>r usin<br>xk Ti  | chror<br>g the<br>me F | nize its cl<br>Network<br>Protocol | ock with a<br>Time Protocol. | -       |     |
| Vetw<br>Yo<br>ren | ork Ti<br>ur cor<br>note t<br>En<br>Serve  | ime P<br>mpute<br>time s<br>able I<br>er: | Protoc<br>er car<br>Jerver | ol<br>rusin<br>xk Ti             | chror<br>g the<br>me F | nize its cl<br>Network<br>Protocol | ock with a<br>Time Protocol. | 2       |     |

Figure 27-1: redhat-config-date, Date & Time tool

Red Hat also supports the Network Time Protocol (NTP), which allow a remote server to set the date and time. NTP allows for the most accurate synchronization of your system's clock. It is often used to manage the time and date for networked systems, freeing the administrator from having to synchronize clocks manually. The date and time is obtained from an NTP server. Your network may have its own, or you can use one of the public NTP servers listed at <u>www.ntp.org</u>. You can also download current documentation and NTP software from the <u>www.ntp.org</u> site.

## Using the date Command

You can also use the date command on your root user command line to set the date and time for the system. As an argument to date, you list (with no delimiters) the month, day, time, and year. In the next example, the date is set to 2:59 P.M., April 6, 2003 (04 for April, 06 for the day, 1459 for the time, and 03 for the year 2003):

```
# date 0406145903
```

Sun Mar 6 02:59:27 PST 2003

You can also set the time and date with the Date & Time tool in the KDE Control Center.

```
PREV
```

Note

< Day Day Up >

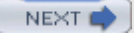

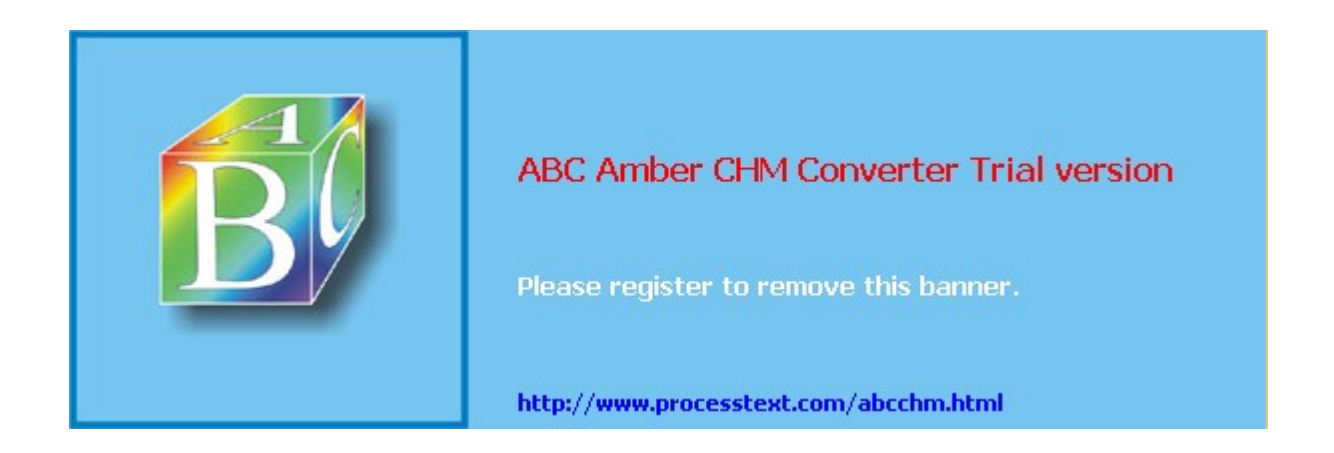

Day Day Up >

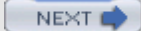

### Scheduling Tasks: cron

Scheduling regular maintenance tasks, such as backups, is managed by the **cron** service on Linux, implemented by a **cron** daemon. A daemon is a continually running server that constantly checks for certain actions to take. These tasks are listed in the **crontab** file. The **cron** daemon constantly checks the user's **crontab** file to see if it is time to take these actions. Any user can set up a **crontab** file of his or her own. The root user can set up a **crontab** file to take system administrative actions, such as backing up files at a certain time each week or month.

### The crond Service

The name of the **cron** daemon is **crond**. Normally it is started automatically when your system starts up. You can set this feature using redhat-config-services or **chkconfig**, as described in <u>Chapter 20</u>. The following example starts the **crond** service automatically whenever you boot the system.

chkconfig crond on

You can also start and stop the **crond** service manually, which you may want to do for emergency maintenance or during upgrades. Use the **service** command and the **stop** option to shut down the service, and the **start** option to run it again:

service crond stop

### crontab Entries

A **crontab** entry has six fields: the first five are used to specify the time for an action, while the last field is the action itself. The first field specifies minutes (0-59), the second field specifies the hour (0-23), the third field specifies the day of the month (1-31), the fourth field specifies the month of the year (1-12, or month prefixes like *Jan* and *Sep*), and the fifth field specifies the day of the week (0-6, or day prefixes like *Wed* and *Fri*), starting with 0 as Sunday. In each of the time fields, you can specify a range, a set of values, or use the asterisk to indicate all values. For example, 1-5 for the day-of-week field specifies Monday through Friday. In the hour field, 8, 12, and 17 would specify 8 A.M., 12 noon, and 5 P.M. An \* in the month-of-year field indicates every month. The format of a **crontab** field follows:

minute hour day-month month day(s)-week task

The following example backs up the projects directory at 2:00 A.M. every weekday:

0 2 \* \* 1-5 tar cf /home/backp /home/projects

The same entry is listed here again using prefixes for the month and weekday:

0 2 \* \* Mon-Fri tar cf /home/backp /home/projects

To specify particular months, days, weeks, or hours, you can list them individually, separated by commas. For example, to perform the previous task on Sunday, Wednesday, and Friday, you could use 0,3,5 in the day-of-week field, or their prefix equivalents, sun, wed, Fri.

0 2 \* \* 0,3,5 tar cf /home/backp /home/projects

Cron also supports comments. A comment is any line beginning with a # sign.

# Weekly backup for Chris's projects

0 2 \* \* Mon-Fri tar cf /home/backp /home/projects

#### cron Environment Variables

The **cron** service also lets you define environment variables for use with tasks performed. Red Hat defines variables for **SHELL**, **PATH**, **HOME**, and **MATLTO**. **SHELL** designates the shell to use tasks, in this case the bash shell. **PATH** lists the directories where programs and scripts can be found. This example lists the standard directories, **/usr/bin** and **/bin**, as well as the system directories reserved for system applications,

**/UST/Sbin** and **/Sbin**. MAILTO designates to whom the results of a task are to be mailed. By default, these are mailed to the user who schedules it, but you can have the results sent to a specific user, such as the administrator's e-mail address, or an account on another system in a network. HOME is the home directory for a task, in this case the top directory.

SHELL=/bin/bash PATH=/sbin:/bin:/usr/sbin:/usr/bin MAILTO=root HOME=/

#### cron.d Directory

On a heavily used system, the **/etc/crontab** file can become crowded easily. There may also be instances where certain entries require different variables. For example, you may need to run some task under a different shell. To help better organize your crontab tasks, you can place crontab entries in files within the cron.d directory. The files in the cron.d directory all contain crontab entries of the same format as **/etc/crontab**. They may be given any name. They are treated as added crontab files, with cron checking them for the task to run. For example, Red Hat installs a **sysstat** file in the cron.d that contains crontab entries to run tools to gather system statistics.

#### crontab Command

You use the crontab command to install your entries into a crontab file. To do this, first create a text file and type your crontab entries. Save this file with any name you want, such as mycronfile. Then, to install these entries, enter crontab and the name of the text file. The crontab command takes the contents of the text file and creates a crontab file in the /var/spool/cron directory, adding the name of the user who issued the command. In the following example, the root user installs the contents of the mycronfile as the root's crontab file. This creates a file called /var/spool/cron/root. If a user named justin installed a crontab file, it would create a file called /var/spool/cron/justin. You can control use of the crontab command by regular users with the /etc/cron.allow file. Only users with their names in this file can create crontab files of their own. Conversely, the /etc/cron.deny file lists those users denied use of the cront tool, preventing them from scheduling tasks. If neither file exists, access is denied to all users. If a user is not in a /etc/cron.allow file, access is denied. However, if the /etc/cron.allow file does not exist, and the /etc/cron.deny file does, then all users not listed in /etc/cron.deny are automatically allowed access.

# crontab mycronfile

#### cron Editing

Never try to edit your **crontab** file directly. Instead, use the **crontab** command with the **-e** option. This opens your **crontab** file in the **/var/spool/cron** directory with the standard text editor, such as Vi. **crontab** uses the default editor as specified by the **EDITOR** shell environment variable. To use a different editor for **crontab**, change the default editor by assigning the editor's program name to the **EDITOR** variable and exporting that variable. Normally, the editor variable is set in the **/etc/profile** script. Running **crontab** with the **-1** option displays the contents of your **crontab** file, and the **-r** option deletes the entire file. Invoking **crontab** with another text file of **crontab** entries overwrites your current **crontab** file, replacing it with the contents of the text file.

## **Organizing Scheduled Tasks**

You can organize administrative **cron** tasks into two general groups: common administrative tasks that can be run at regular intervals, or specialized tasks that need to be run at a unique time. Unique tasks can be run as entries in the **/etc/crontab** file, as described in the <u>next section</u>. Common administrative tasks, though they can be run from the **/etc/crontab** file, are better organized into specialized **cron** directories. Within such directories, each task is placed in its own shell script that will invoke the task when run. For example, there may be several administrative tasks that all need to be run each week on the same day, say if maintenance for a system is scheduled on a Sunday morning. For these kinds of tasks, **cron** provides several specialized directories for automatic daily, weekly, monthly, and yearly tasks. Each contains a **cron** 

prefix and a suffix for the time interval. The **/etc/cron.daily** directory is used for tasks that need to be performed every day, whereas weekly tasks can be placed in the **/etc/cron.weekly** directory. The **cron** directories are listed in Table 27-2.

| Table 27-2: Cron Files and Directories |                                                                               |  |  |  |  |
|----------------------------------------|-------------------------------------------------------------------------------|--|--|--|--|
| cron Files and Directories             | Description                                                                   |  |  |  |  |
| /etc/crontab                           | System crontab file, accessible only by the root user                         |  |  |  |  |
| /etc/cron.d                            | Directory containing multiple crontab files, accessible only by the root user |  |  |  |  |
| /etc/cron.hourly                       | Directory for tasks performed hourly                                          |  |  |  |  |
| /etc/cron.daily                        | Directory for tasks performed daily                                           |  |  |  |  |
| /etc/cron.weekly                       | Directory for tasks performed weekly                                          |  |  |  |  |
| /etc/cron.monthly                      | Directory for tasks performed monthly                                         |  |  |  |  |
| /etc/cron.yearly                       | Directory for tasks performed yearly                                          |  |  |  |  |
| /etc/cron.hourly                       | Directory for tasks performed hourly                                          |  |  |  |  |
| /etc/cron.allow                        | Users allowed to submit cron tasks                                            |  |  |  |  |
| /etc/cron.deny                         | Users denied access to cron                                                   |  |  |  |  |

#### **Running cron Directory Scripts**

Each directory contains scripts that are all run at the same time. The scheduling for each group is determined by an entry in the **/etc/crontab** file. The actual execution of the scripts is performed by the **/usr/bin/run-parts** script, which runs all the scripts and programs in a given directory. Scheduling for all the tasks in a given directory is handled by an entry in the **/etc/crontab** file. Red Hat provides entries with designated times, which you may change for your own needs. The default Red Hat **crontab** file is shown here, with times for running scripts in the different **cron** directories. Here you can see that most scripts are run at about 4 A.M. either daily (4:02), Sunday (4:22), or the first day of each month (4:42). Hourly ones are run one minute after the hour.

```
SHELL=/bin/bash
PATH=/sbin:/bin:/usr/sbin:/usr/bin
MAILTO=root
HOME=/
# run-parts
01 * * * * root run-parts /etc/cron.hourly
02 4 * * * root run-parts /etc/cron.daily
22 4 * * 0 root run-parts /etc/cron.weekly
42 4 1 * * root run-parts /etc/cron.monthly
```

#### ABC Amber CHM Converter Trial version, http://www.processtext.com/abcchm.html

Scr ipt s wit hin а cro n dir ect ory are run alp ha bet ical ly. lf yo u ne ed а cer tai n scr ipt to run bef ore an у oth ers , yo u ma У hav е to alt er its na me . On е me tho d is to pre fix the na me wit h

Tip
Keep in mind though that these are simply directories that contain executable files. The actual scheduling is performed by the entries in the **/etc/crontab** file. For example, if the weekly field in the **cron.weekly crontab** entry is changed to \* instead of 0, and the monthly field to 1 (22 4 1 \* \* instead of 22 4 \* \* 0), tasks in the **cron.weekly** file would end up running monthly instead of weekly.

#### cron Directory Names

The names used for these directories are merely conventions. They have no special meaning to the **cron** daemon. You could, in fact, create your own directory, place scripts within it, and schedule run-parts to run those scripts at a given time. In the next example, scripts placed in the *letc/cron.mydocs* directory will run at 12 noon every Wednesday.

\* 12 \* \* 3 root run-parts /etc/cron.mydocs

### Anacron

For a system that may normally be shut down during times that **cron** is likely to run, you may want to supplement **cron** with **anacron**. **anacron** activates only when scheduled tasks need to be executed. For example, if a system is shut down on a weekend when **cron** jobs are scheduled, then the jobs will not be performed. **anacron**, however, checks to see what jobs need to be performed when the system is turned on again, and then runs them. It is designed only for jobs that run daily or weekly.

For **anacron** jobs, you place **crontab** entries in the **/etc/anacrontab** file. For each scheduled task, you specify the number of intervening days when it is executed (7 is weekly, 30 is monthly), the time of day it is run (numbered in minutes), a description of the task, and the command to be executed. For backups, the command would be **tar** operation. You can use redhat-config-services to turn on the **anacron** service or have it start up automatically at boot time.

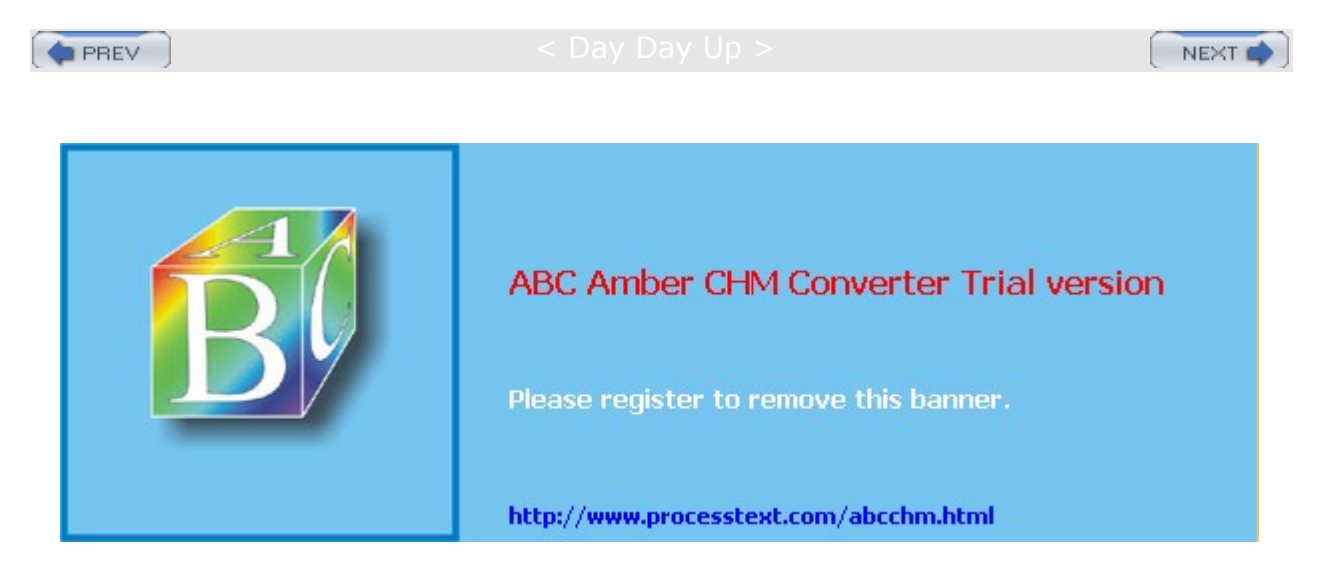

#### Day Day Up >

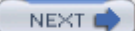

#### System Runlevels: telinit, initab, and shutdown

A Linux system can run in different levels, depending on the capabilities you want to give it. For example, you can run your system at an administrative level, locking out user access. Normal full operations are activated by simply running your system at a certain level of operational capability such as supporting multiuser access or graphical interfaces. These levels (also known as states or modes) are referred to as *runlevels*, the level of support that you are running your system at.

### Runlevels

A Linux system has several runlevels, numbered from 0 to 6. When you power up your system, you enter the default runlevel. Runlevels 0, 1, and 6 are special runlevels that perform specific functions. Runlevel 0 is the power-down state and is invoked by the halt command to shut down the system. Runlevel 6 is the reboot state-it shuts down the system and reboots. Runlevel 1 is the single-user state, which allows access only to the superuser and does not run any network services. This enables you, as the administrator, to perform administrative actions without interference from others.

Other runlevels reflect how you want the system to be used. Runlevel 2 is a partial multiuser state, allowing access by multiple users, but without network services like NFS or **xinetd** (eXtended InterNET services daemon). This level is useful for a system that is not part of a network. Both runlevel 3 and runlevel 5 run a fully operational Linux system, with multiuser support and remote file sharing access. They differ in terms of the interface they use. Runlevel 3 starts up your system with the command line interface (also known as the text mode interface). Runlevel 5 starts up your system with an X session, running the X Window System server and invoking a graphical login, using display managers, such as gdm or xdm. If you choose to use graphical logins during installation, runlevel 5 will be your default runlevel. Linux provides two keyboard sequences to let you switch between the two during a login session: CTRL-ALT-F1 changes from the graphical interface (runlevel 5) to the command line interface (runlevel 3), and CTRL-ALT-F7 changes from the command line interface to the graphical interface. The runlevels are listed in Table 27-3.

Changing runlevels can be helpful if you have problems at a particular runlevel. For example, if your video card is not installed properly, then any attempt to start up in runlevel 5 will likely fail, as this level immediately starts your graphical interface. Instead, you should use the command line interface, runlevel 3, to fix your video card installation.

Tip You can use the single-user runlevel (1) as a recovery mode state, allowing you to start up your system without running startup scripts for services like DNS. This is helpful if your system hangs when you try to start such services. Networking is disabled, as well as any multiuser access. You can also use linux -s at the boot prompt to enter runlevel 1. If you want to enter the single-user state and also run the startup scripts, you can use the special s or s runlevels.

| Table 27-3: System Runlevels (States) |                                                                                                    |  |
|---------------------------------------|----------------------------------------------------------------------------------------------------|--|
| State                                 | Description                                                                                                    |  |
| System Runlevels (states)             |                                                                                                    |  |
| 0                                     | Halt (do <i>not</i> set the default to this level); shuts down the system completely.                                                                                                    |  |
| 1                                     | Administrative single-user mode; denies other users access to the system, but allows root access to the entire multiuser file system. Startup scripts are not run. (Use <b>s</b> or <b>s</b> to enter single-user mode and have startup scripts run.) |  |
| 2                                     | Multiuser, without network services like NFS, xinetd, and NIS (the same as 3, but you do not have networking).                                                                                                    |  |

| Table 27-3: System Runlevels (States) |                                                                                                    |  |
|---------------------------------------|----------------------------------------------------------------------------------------------------|--|
| State                                 | Description                                                                                                    |  |
| 3                                     | Full multiuser mode with login to command-line interface; allows remote file sharing with other systems on your network. Also referred to as the <i>text mode state</i> .              |  |
| 4                                     | Unused.                                                                                                    |  |
| 5                                     | Full multiuser mode that starts up in an X session, initiating a graphical login; allows remote file sharing with other systems on your network (same as 3, but with graphical login). |  |
| 6                                     | Reboots; shuts down and restarts the system (do <i>not</i> set the default to this).                                                                                                   |  |

#### initab Runlevels

When your system starts up, it uses the default runlevel as specified in the default *init* entry in the **/etc/inittab** file. For example, if your default init runlevel is 5 (the graphical login), the default *init* entry in the **/etc/inittab** file would be

id:5:initdefault:

You can change the default runlevel by editing the **/etc/inittab** file and changing the **init** default entry. Editing the **/etc/inittab** file can be dangerous. You should do this with great care. As an example, if the default runlevel is 3 (command line), the entry for your default runlevel in the **/etc/inittab** file should look like the following:

id:3:initdefault:

You can change the 3 to a 5, to change your default runlevel from the command line interface (3) to the graphical login (5). Change only this number and nothing else.

id:5:initdefault:

lf yo ur /et c/i nitt ab file be со me s cor rup ted , yo u са n reb oot an d ent er lin ux sin gle at the bo ot pro mp t to sta rt up yo ur sy ste m, by ра ssi ng the init tab file. Yo u са n the n edi t the file

to

Тір

### **Changing Runlevels with telinit**

No matter what runlevel you start in, you can change from one runlevel to another with the telinit command. If your default runlevel is 3, you power up in runlevel 3, but you can change to, say, runlevel 5 with telinit 5. The command telinit 0 shuts down your system. In the next example, the telinit command changes to runlevel 1, the administrative state:

# telinit 1

telinit is really a symbolic link (another name for a command) to the init command. The init command performs that actual startup operations and is automatically invoked when your system starts up. Though you could use init to change runlevels, it is best to use telinit. When invoked as telinit, init merely changes runlevels.

#### runlevel Command

Use the **runlevel** command to see what state you are currently running in. It lists the previous state followed by the current one. If you have not changed states, the previous state will be listed as N, indicating no previous state. This is the case for the state you boot up in. In the next example, the system is running in state 3, with no previous state change.

# runlevel

N 3

#### Shutdown

Although you can power down the system with the telinit command and the 0 state, you can also use the shutdown command. The shutdown command has a time argument that gives users on the system a warning before you power down. You can specify an exact time to shut down, or a period of minutes from the current time. The exact time is specified by *hh:mm* for the hour and minutes. The period of time is indicated by a + and the number of minutes. The shutdown command takes several options with which you can specify how you want your system shut down. The -h option, which stands for halt, simply shuts down the system, whereas the -r option shuts down the system and then reboots it. In the next example, the system is shut down after ten minutes.

# shutdown -h +10

To shut down the system immediately, you can use +0 or the word now. The following example shuts down the system immediately, and then reboots.

# shutdown -r now

With the **shutdown** command, you can include a warning message to be sent to all users currently logged in, giving them time to finish what they are doing before you shut them down.

# shutdown -h +5 "System needs a rest"

If you do not specify either the -h or the -r options, the shutdown command shuts down the multiuser mode and shifts you to an administrative single-user mode. In effect, your system state changes from 3 (multiuser state) to 1 (administrative single-user state). Only the root user is active, allowing the root user to perform any necessary system administrative operations with which other users might interfere.

Yo u са n als 0 sh ut do wn yo ur sy ste m fro m the GN 0 ME or KD Е de skt ор s.

Тір

The shutdown options are listed in Table 27-4.

| Table 27-4: System Shutdown Options                   |                                                                                                    |  |
|-------------------------------------------------------|----------------------------------------------------------------------------------------------------|--|
| Command                                               | Description                                                                                                    |  |
| <pre>shutdown [-rkhncft] time [warning-message]</pre> | Shuts the system down after the specified time period, issuing warnings to users; you can specify a warning message of your own after the time argument; if neither -h nor -r is specified to shut down the system, the system sets to the administrative mode, runlevel state 1.                               |  |
| Argument                                              |                                                                                                    |  |
| Time                                                  | Has two possible formats: it can be an absolute time in the format <i>hh:mm</i> , with <i>hh</i> as the hour (one or two digits) and <i>mm</i> as the minute (in two digits); it can also be in the format + <i>m</i> , with <i>m</i> as the number of minutes to wait; the word <b>now</b> is an alias for +0. |  |
| Option                                                |                                                                                                    |  |
| -t Sec                                                | Tells <b>init</b> to wait <i>sec</i> seconds between sending processes the warning and the kill signals, before changing to another runlevel.                                                                                                    |  |
| -k                                                    | Doesn't actually shut down; only sends the warning messages to everybody.                                                                                                    |  |
| -r                                                    | Reboots after shutdown, runlevel state 6.                                                                                                    |  |
| -h                                                    | Halts after shutdown, runlevel state 0.                                                                                                    |  |
| -n                                                    | Doesn't call init to do the shutdown; you do it yourself.                                                                                                    |  |

| Table 27-4: System Shutdown Options |                                                        |  |
|-------------------------------------|--------------------------------------------------------|--|
| Command                             | Description                                            |  |
| -f                                  | Skips file system checking (fsck) on reboot            |  |
| -c                                  | Cancels an already running shutdown; no time argument. |  |

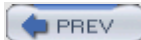

< Day Day Up >

NEXT 📫

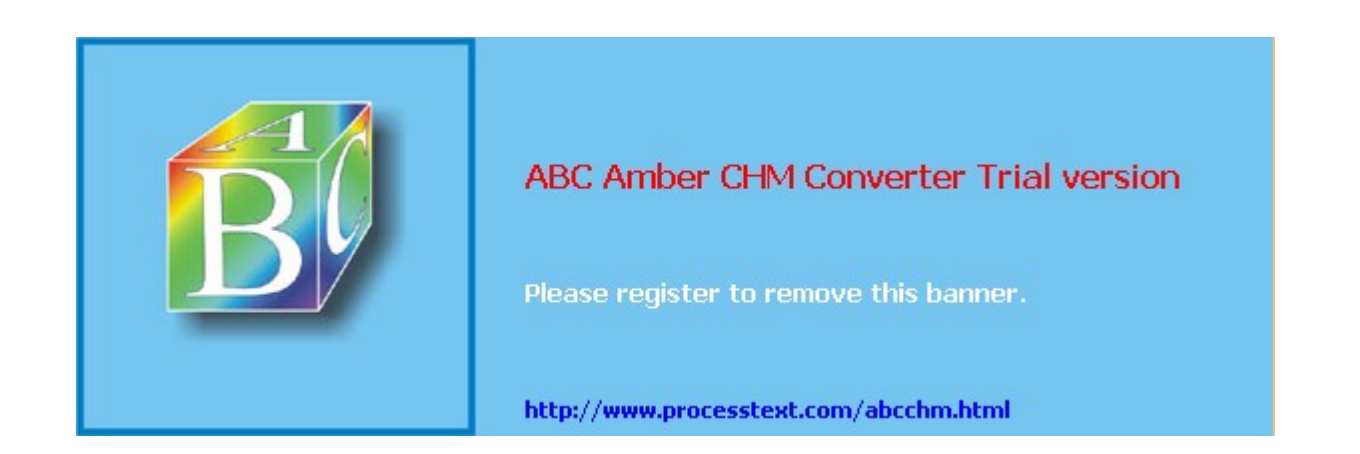

: Day Day Up >

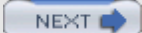

## **Managing Services**

As noted previously for the **crond** service, you can select certain services to run and the runlevel at which to run them. Most services are servers like a Web server or proxy server. Other services provide security, such as SSH or Kerberos. You can decide which services to use with the **chkconfig**, service, or redhat-config-services tools. These are described here briefly, and in more detail in Chapter 20.

### chkconfig

To configure a service to start up automatically, you can use the redhat-config-services tool available on the desktop or the **chkconfig** tool, which is run on a command line. redhat-config-services will display a list of available services, letting you choose the ones you want to start and deselect. The **chkconfig** command uses the **on** and **off** options to select and deselect services for startup (see Chapter 20 for more details).

chkconfig httpd on

### service Command

To start and stop services manually, you can user either redhat-config-services or the **service** command. With the **service** command, you list the service with the **stop** argument to stop it, the **start** argument to start it, and the **restart** argument to restart it.

service httpd start

### redhat-config-services

Most administration tools provide interfaces displaying a simple list of services from which you can select the ones you want to start up. On the redhat-config-services tool, the main panel lists different daemons and servers that you can have start by just clicking a check box.

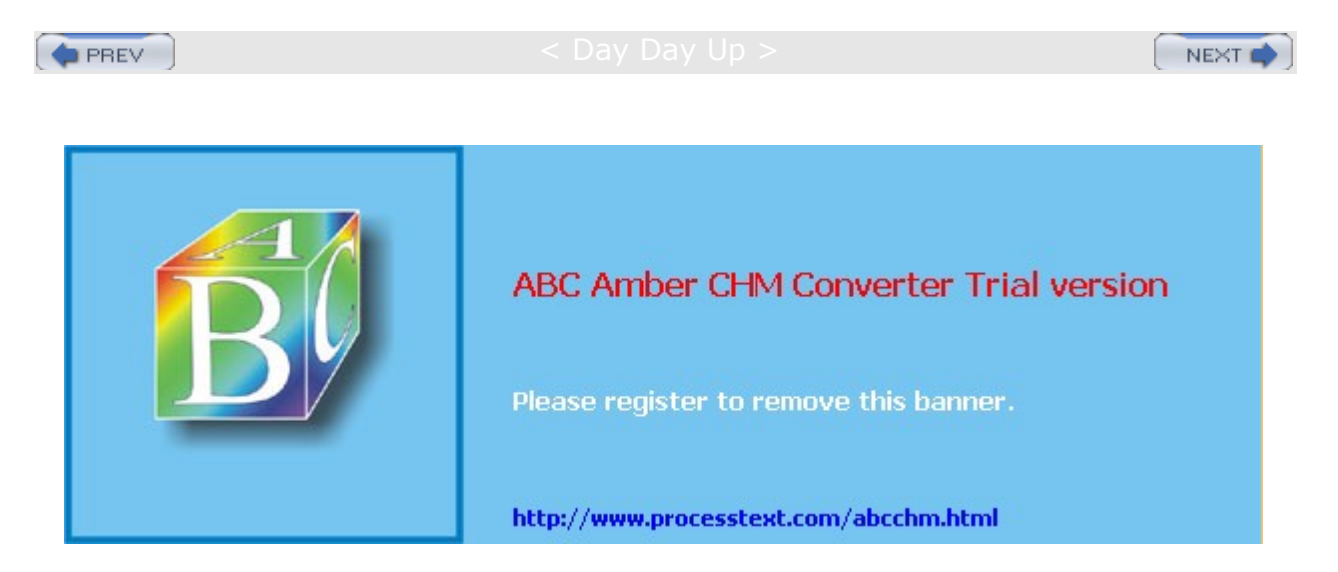

Day Day Up >

### **Red Hat Administration Tools**

On Red Hat, most administration task can be handled by a set of separate specialized administrative tools developed and supported by Red Hat, such as those for user management and display configuration. Many of these are GUI-based and will work on any X Window System environment, such as GNOME or KDE. To access the GUI-based Red Hat tools, you log in as the root user to the GNOME desktop and open the Start Here window or select the main menu. System administrative tools are listed in the System Settings folder, and on the System Settings menu listed in the main menu. Here you will find tools to set the time and date, manage users, configure printers, and update software. Users & Groups lets you create and edit users. Printing lets you install and reconfigure printers. All tools provide very intuitive GUI interfaces that are easy to use. In the System Settings folder and menu, tools are identified by simple descriptive terms, whereas their actual name normally begins with the term redhat-config. For example, the printer configuration tool is listed as Printing, but its actual name is redhat-config-printer. You can separately invoke any tool by entering its name in a terminal window. Table 27-5 provides a complete listing of Red Hat administration tools.

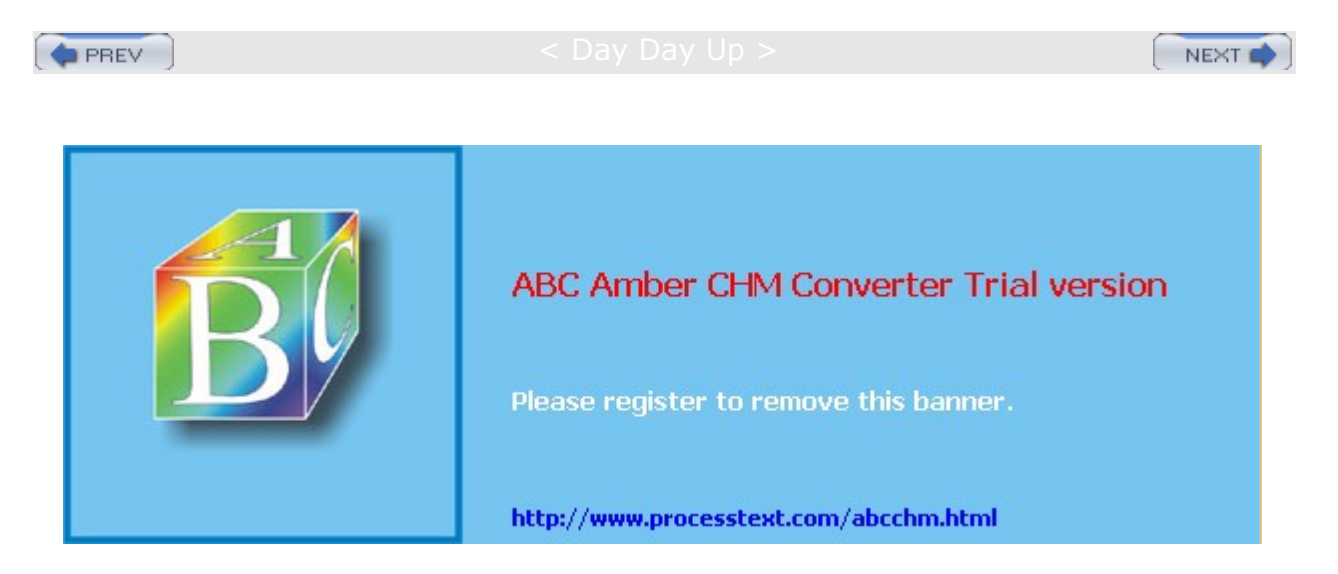

Day Day Up >

# **System Directories**

Your Linux file system is organized into directories whose files are used for different system functions (see Table 27-6). For basic system administration, you should be familiar with the system program directories where applications are kept, the system configuration directory (*letc*) where most configuration files are placed, and the system log directory (*lvar/log*) that holds the system logs, recording activity on your system. Other system directories are covered in their respective chapters, with many discussed in <u>Chapter</u> 30.

| Table 27-5: Red Hat Configuration Tools |                                                             |  |
|-----------------------------------------|-------------------------------------------------------------|--|
| Red Hat Administration Tool             | Description                                                 |  |
| System Settings                         | Red Hat window and menu for accessing administrative tools  |  |
| redhat-config-users                     | User and Group configuration tool                           |  |
| redhat-config-printer                   | Printer configuration tool                                  |  |
| redhat-config-xfree86                   | Red Hat display configuration tool (video card and monitor) |  |
| redhat-config-packages                  | Software management                                         |  |
| redhat-config-rootpassword              | Changes the root user password                              |  |
| redhat-config-keyboard                  | Changes the keyboard configuration                          |  |
| redhat-config-date                      | Changes system time and date                                |  |
| redhat-config-mouse                     | Configures your mouse                                       |  |
| redhat-config-language                  | Selects a language to use                                   |  |
| redhat-config-soundcard                 | Configures your sound card                                  |  |

| Table 27-6: System Directories |                                                                                                    |  |
|--------------------------------|----------------------------------------------------------------------------------------------------|--|
| Directories                    | Description                                                                                                    |  |
| /bin                           | System-related programs                                                                                                    |  |
| /sbin                          | System programs for specialized tasks                                                                                             |  |
| /lib                           | System libraries                                                                                                    |  |
| /etc                           | Configuration files for system and network services and applications                                                              |  |
| /home                          | The location of user home directories and server data directories, such as Web and FTP site files                                 |  |
| /mnt                           | The location where CD-ROM and floppy disk files systems are mounted (<br>Chapter 30)                                              |  |
| /var                           | The location of system directories whose files continually change, such as logs, printer spool files, and lock files (Chapter 30) |  |
| /usr                           | User-related programs and files; includes several key subdirectories, such as /usr/bin, /usr/X11, and /usr/doc                    |  |
| /usr/bin                       | Programs for users                                                                                                    |  |

| Table 27-6: System Directories |                                      |  |
|--------------------------------|--------------------------------------|--|
| Directories                    | Description                          |  |
| /dev                           | Device files ( <u>Chapter 32</u> )   |  |
| /usr/X11                       | X Window System configuration files  |  |
| /usr/share                     | Shared files                         |  |
| /usr/share/doc                 | Documentation for applications       |  |
| /tmp                           | Directory for system temporary files |  |

## **Program Directories**

Directories with "bin" in the name are used to hold programs. The */bin* directory holds basic user programs, such as login, shells (BASH, TCSH, and ZSH), and file commands (cp, mv, rm, ln, and so on). The */sbin* directory holds specialized system programs for such tasks as file system management (fsck, fdisk, mkfs) and system operations like shutdown and startup (init). The */usr/bin* directory holds program files designed for user tasks. The */usr/sbin* directory holds user-related system operations, such as useradd to add new users. The */lib* directory holds all the libraries your system makes use of, including the main Linux library, libc, and subdirectories such as modules, which holds all the current kernel modules.

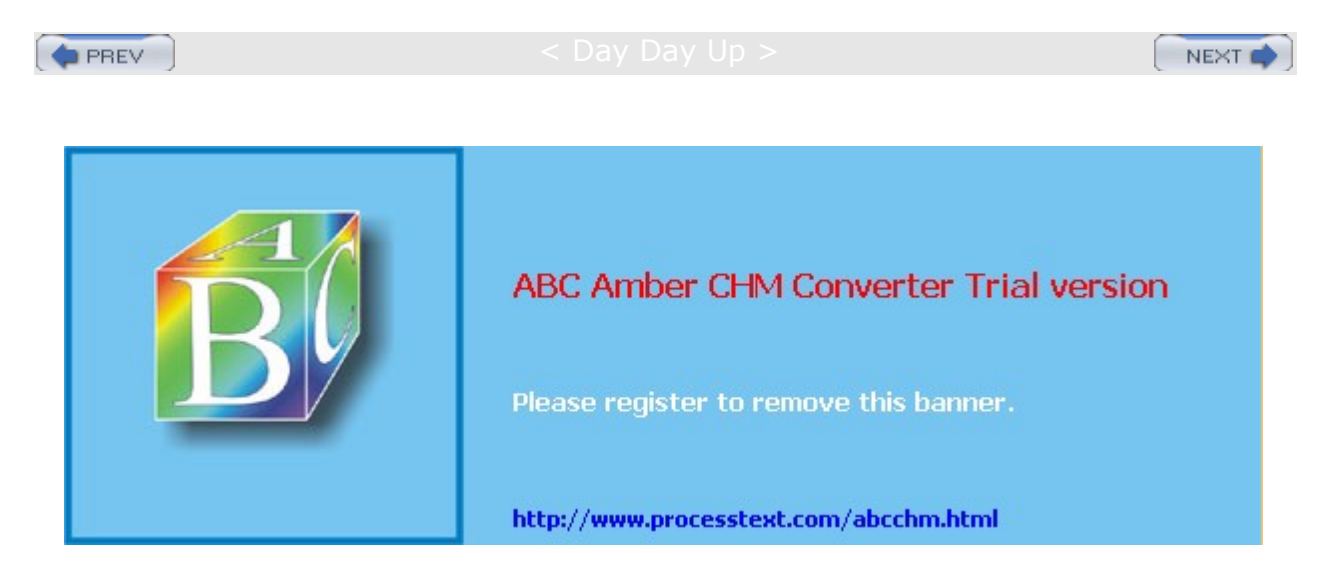

Day Day Up >

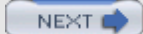

### **Configuration Directories and Files**

When you configure different elements of your system, like users, applications, servers, or network connections, you make use of configuration files kept in certain system directories. On Red Hat, configuration files are placed in the *letc* directory, with more specific device and service configuration files located in the *letc/sysconfig* directory.

### **Configuration Files: /etc**

The **/etc** directory holds your system, network, server, and application configuration files. Here you can find the **fstab** file listing your file systems, the **hosts** file with IP addresses for hosts on your system, and **grub.conf** for the boot systems supported by the GRUB boot loader. This directory includes various subdirectories, such as **/apache** for the Apache Web server configuration files and **/X11** for the X Window System and window manager configuration files. You can configure many applications and services by directly editing their configuration files, though it is best to use a corresponding administration tool, like those provided by Red Hat. <u>Table 27-7</u> lists several commonly used configuration files found in the **/etc** directory.

### /etc/sysconfig

On Red Hat systems, configuration and startup information is also kept in the **/etc/sysconfig** directory. Here you will find files containing definitions of system variables used to configure devices such as your keyboard and mouse. These entries were defined for you when you configured your devices during installation. You will also find network definitions as well as scripts for starting and stopping your network connections.

A sample of the keyboard file, /etc/sysconfig/keyboard, is shown here.

KEYBOARDTYPE="pc"

| Table 27-7: Configuration Files |                                                                                                    |
|---------------------------------|----------------------------------------------------------------------------------------------------|
| File                            | Description                                                                                                    |
| /etc/inittab                    | Sets the default state, as well as terminal connections                                                                                 |
| /etc/passwd                     | Contains user password and login configurations                                                                                         |
| /etc/shadow                     | Contains user-encrypted passwords                                                                                                    |
| /etc/group                      | Contains a list of groups with configurations for each                                                                                  |
| /etc/fstab                      | Automatically mounts file systems when you start your system                                                                            |
| /etc/grub.conf                  | The GRUB configuration file for the GRUB boot loader                                                                                    |
| /etc/modules.conf               | Modules on your system to be automatically loaded                                                                                       |
| /etc/printcap                   | Contains a list of each printer and its specifications                                                                                  |
| /etc/termcap                    | Contains a list of terminal type specifications for terminals that could be connected to the system                                     |
| /etc/skel                       | Directory that holds the versions of initialization files, such as<br>.bash_profile, which are copied to new users' home<br>directories |
| /etc/services                   | Services run on the system and the ports they use                                                                                       |
| /etc/profile                    | Default shell configuration file for users                                                                                              |

KEYTABLE="us"

| Table 27-7: Configuration Files |                                                   |
|---------------------------------|---------------------------------------------------|
| File                            | Description                                       |
| /etc/shells                     | Shells installed on the system that users can use |
| /etc/motd                       | System administrator's message of the day         |

Several of these files are generated by Red Hat administration tools such as redhat- config-mouse, redhat-config-keyboard, or redhat-config-network. <u>Table 27-8</u> lists several commonly used tools and the sysconfig files they control. For example, redhat-config- mouse generates configuration variables for the mouse device name, type, and certain features, placing them in the **/etc/sysconfig/mouse** file, shown here:

```
FULLNAME="Generic - 3 Button Mouse (PS/2)"
MOUSETYPE="PS/2"
XMOUSETYPE="PS/2"
XEMU3="no"
DEVICE=/dev/mouse
```

Other files like, **hwconf**, list all your hardware devices, defining configuration variables such as its class (video, CD-ROM, hard drive) the bus it uses (PCI, IDE), its device name (such as **hdd** or **st0**), the drivers it uses, and a description of the device. A CD-ROM entry is shown here:

class: CDROM bus: IDE detached: 0 device: hdd driver: ignore desc: "TOSHIBA DVD-ROM SD-M1402"

Several directories are included, such as **network-scripts**, which list several startup scripts for network connections-such as **ifup-ppp**, which starts up PPP connections.

| Table 27-8: Sysconfig Files with Corresponding Red Hat System Administration Tools |                                                                         |                                                                                              |
|------------------------------------------------------------------------------------|-------------------------------------------------------------------------|----------------------------------------------------------------------------------------------|
| Tools                                                                              | Configuration files                                                     | Description                                                                                  |
| authconfig-gtk                                                                     | /etc/sysconfig/authconfig/et<br>d/sysconfig/network                     | Authentication options, such<br>as enabling NIS, shadow<br>passwords, Kerberos, and<br>LDAP. |
| redhat-config-securitylevel                                                        | /etc/sysconfig/iptables                                                 | Selects the level of firewall protection: High, Medium, and None.                            |
| redhat-config-keyboard                                                             | /etc/sysconfig/keyboard                                                 | Selects the keyboard type.                                                                   |
| redhat-config-mouse                                                                | /etc/sysconfig/mouse                                                    | Selects the mouse type.                                                                      |
| redhat-config-network                                                              | /etc/sysconfig/network/etc/s<br>ysconfig/network-scripts/ifcf<br>g-ethN | Sets your network settings.                                                                  |
| redhat-config-date                                                                 | /etc/sysconfig/clock                                                    | Sets the time and date.                                                                      |
| redhat-logviewer                                                                   | /etc/sysconfig/redhat-logvie<br>wer                                     | Red Hat Log Viewer, views and searches system logs.                                          |

Some administration tools use more than one **sysconfig** file. redhat-config-network places its network configuration information like the hostname and gateway in the **/etc/sysconfig/network** file. Specific

Ethernet device configurations, which would include your IP address and netmask, are placed in the appropriate Ethernet device configuration file in the **/etc/sysconfig/network-scripts** directory. For example, the IP address and netmask used for the **eth0** Ethernet device can be found in **/etc/sysconfig/network-scripts/ifcfg-eth0**. Local host settings are in **/etc/sysconfig/network-scripts/ifcfg-lo**.

Tip So me ad mi nis trat ion too ls, like aut hc onfi g-g tk, will furt her СО nfig ure со nfig ura tio n file s for the ser vic es sel ect ed. Th е aut hc onfi g-g tk too I со nfig ure s /et c/s ysc onf ig/ aut hc onf ig as wel I as /et c/k rb5

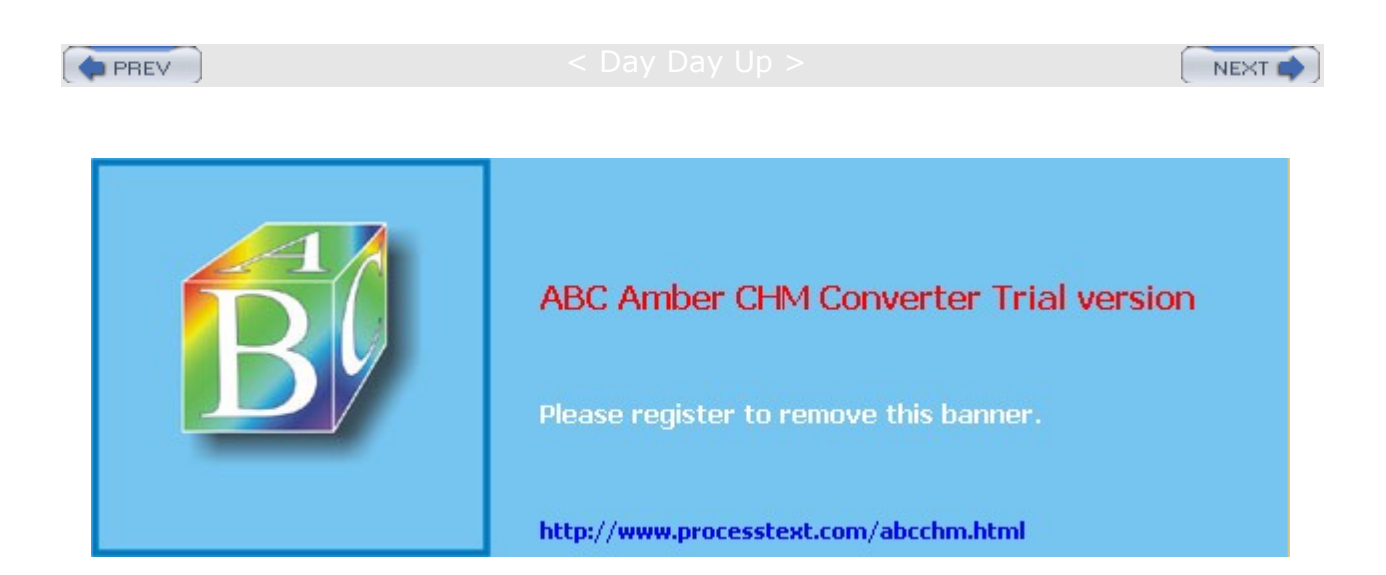

Day Day Up 🕽

### System Logs: /var/log and syslogd

Various system logs for tasks performed on your system are stored in the **/var/log** directory. Here you can find logs for mail, news, and all other system operations, such as web server logs. The **/var/log/messages** file is a log of all system tasks not covered by other logs. This usually includes startup tasks, such as loading drivers and mounting file systems. If a driver for a card failed to load at startup, you find an error message for it here. Logins are also logged in this file, showing you who attempted to log in to what account. The **/var/log/maillog** file logs mail message transmissions and news transfers.

#### redhat-logviewer

You can manage and view logs with the Red Hat Log Viewer, redhat-logviewer (System Tools | System Logs). The Red Hat Log Viewer displays a list of all current system logs in a left pane (see Figure 27-2). Clicking a log displays the contents of that log in the left pane. Use the Filter box to enter patterns you wish to look for, and click the Filter button to perform the match. Reset restores the complete listing. In the Preferences dialog, the Log Files panel lets you select a different location for a log file. The Alerts panel lets you create alert words. An alert icon is displayed next to any entry containing an alert word. Configuration settings, such as log file locations and alert words, are kept in the **/etc/sysconfig/redhat-logviewer** file.

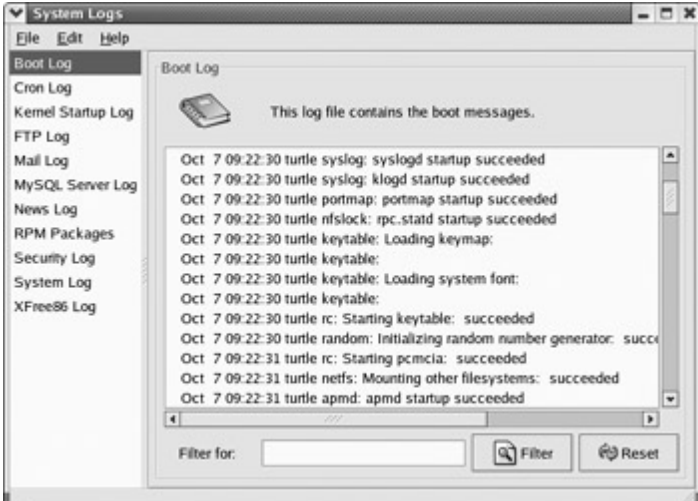

Figure 27-2: Red Hat Log Viewer

# syslogd and syslog.conf

The **syslogd** daemon manages all the logs on your system, as well as coordinating with any of the logging operations of other systems on your network. Configuration information for **syslogd** is held in the **/etc/syslog.conf** file, which contains the names and locations for your system log files. Here you find entries for **/var/log/messages** and **/var/log/maillog**, among others. Whenever you make changes to the syslog.conf file, you need to restart the **syslogd** daemon using the following command (or use redhat-config-services, Server Settings | Services):

service syslog restart

### syslogd.conf Entries

An entry in syslog.conf consists of two fields: a *selector* and an *action*. The selector is the kind of service to be logged, such as mail or news, and the action is the location where messages are to be placed. The action is usually a log file, but it can also be a remote host or a pipe to another program. The kind of service is referred to as a *facility*. **syslogd** has several terms it uses to specify certain kinds of service (see <u>Table</u> <u>27-9</u>). A facility can be further qualified by a priority. A *priority* specifies the kind of message generated by the facility. **syslogd** uses several designated terms to indicate different priorities. A *sector* is constructed from both the facility and priority, separated by a period. For example, to save error messages generated by mail systems, you use a sector consisting of the **mail** facility and the **err** priority, as shown here:

#### mail.err

To save these messages to the **/var/log/maillog** file, you specify that file as the action, giving you the following entry:

mail.err /var/log/maillog

**syslogd** also supports the use of \* as a matching character to match either all the facilities or priorities in a sector. **cron.\*** would match on all cron messages no matter what the priority, **\*.err** would match on error messages from all the facilities, and **\*.\*** would match on all messages. The following example saves all mail messages to the **/var/log/maillog** file and all critical messages to the **/var/log/mycritical** file:

mail.\* /var/log/maillog

\*.crit /var/log/mycritical

### **Priorities**

When you specify a priority for a facility, all messages with a higher priority are also included. So the err priority also includes the crit, alert, and emerg priorities. If you just want to select the message for a specific priority, you qualify the priority with the = operator. For example, mail.=err will select only error messages, not crit, alert, and emerg messages. You can also restrict priorities with the ! operator. This will eliminate messages with the specified priority and higher. For example, mail.!crit will exclude crit messages, and the higher alert and emerg messages. To specifically exclude all the messages for an entire facility, you use the none priority. mail.none excludes all mail messages. This is usually used when you're defining several sectors in the same entry.

You can list several priorities or facilities in a given sector by separating them with commas. You can also have several sectors in the same entry by separating them with semicolons. The first example saves to the **/var/log/messages** file all messages with info priority, excluding all mail, and authentication messages ( authpriv). The second saves all crit messages and higher for the uucp and news facilities to the **/var/log/spooler** file:

\*.info;mail.none;news.none;authpriv.none /var/log/messages

uucp,news.crit /var/log/spooler

#### **Actions and Users**

In the action field, you can specify files, remote systems, users, or pipes. An action entry for a file must always begin with a *I* and specify its full path name, such as *lvar/log/messages*. To log messages to a remote host, you simply specify the hostname preceded by an @ sign. The following example saves all kernel messages on rabbit.trek.com:

kern.\* @rabbit.trek.com

To send messages to users, you list their login names. The following example will send critical news messages to the consoles for the users **chris** and **aleina**:

news.=crit chris,aleina

You can also output messages to a named pipe (FIFO). The pipe entry for the action field begins with a |. The following example pipes kernel debug messages to the named pipe |/usr/adm/debug:

| Table 27-9: Syslogd Facilities, Priorities, and Operators |                                           |
|-----------------------------------------------------------|-------------------------------------------|
| Facilities Description                                    |                                           |
| auth-priv                                                 | Security/authorization messages (private) |
| cron                                                      | Clock daemon (cron and at) messages       |
| daemon                                                    | Other system daemon messages              |

kern.=debug /usr/adm/debug

| Table 27-9: Syslogd Facilities, Priorities, and Operators |                                                             |  |
|-----------------------------------------------------------|-------------------------------------------------------------|--|
| Facilities                                                | Description                                                 |  |
| kern                                                      | Kernel messages                                             |  |
| lpr                                                       | Line printer subsystem messages                             |  |
| mail                                                      | Mail subsystem messages                                     |  |
| mark                                                      | Internal use only                                           |  |
| news                                                      | Usenet news subsystem messages                              |  |
| syslog                                                    | Syslog internal messages                                    |  |
| user                                                      | Generic user-level messages                                 |  |
| uucp                                                      | UUCP subsystem messages                                     |  |
| local0 through local7                                     | Reserved for local use                                      |  |
| Priorities                                                | Description                                                 |  |
| debug                                                     | 7, Debugging messages, lowest priority                      |  |
| info                                                      | 6, Informational messages                                   |  |
| notice                                                    | 5, Notifications, normal, but significant, condition        |  |
| warning                                                   | 4, Warnings                                                 |  |
| err                                                       | 3, Error messages                                           |  |
| crit                                                      | 2, Critical conditions                                      |  |
| alert                                                     | 1, Alerts, action must be taken immediately                 |  |
| emerg                                                     | 0, Emergency messages, system is unusable, highest priority |  |
| Operators                                                 | Description                                                 |  |
| *                                                         | Matches all facilities or priorities in a sector            |  |
| =                                                         | Restrict to a specified priority                            |  |
| !                                                         | Exclude specified priority and higher ones                  |  |
| /                                                         | A file to save messages to                                  |  |
| œœ                                                        | A host to send messages to                                  |  |
|                                                           | FIFO pipe to send messages to                               |  |

# /etc/syslog.conf Example

The default **/etc/syslog.conf** file for Red Hat systems is shown here. Messages are logged to various files in the **/var/log** directory. **/etc/syslog.conf** 

# Log all kernel messages to the console.

#kern.\*

# Log anything (except mail) of level info or higher. # Don't log private authentication messages! \*.info;mail.none;news.none;authpriv.none;cron.none /var/log/messages # The authpriv file has restricted access. authpriv.\* /var/log/secure # Log all the mail messages in one place. mail.\* /var/log/maillog # Log cron stuff. cron.\* /var/log/cron # Everybody gets emergency messages \*.emerg # Save mail and news errors of level err and higher in a special file. uucp,news.crit /var/log/spooler # Save boot messages also to boot.log local7.\* /var/log/boot.log # INN news.=crit /var/log/news/news.crit news.=err /var/log/news/news.err news.notice /var/log/news/news.notice

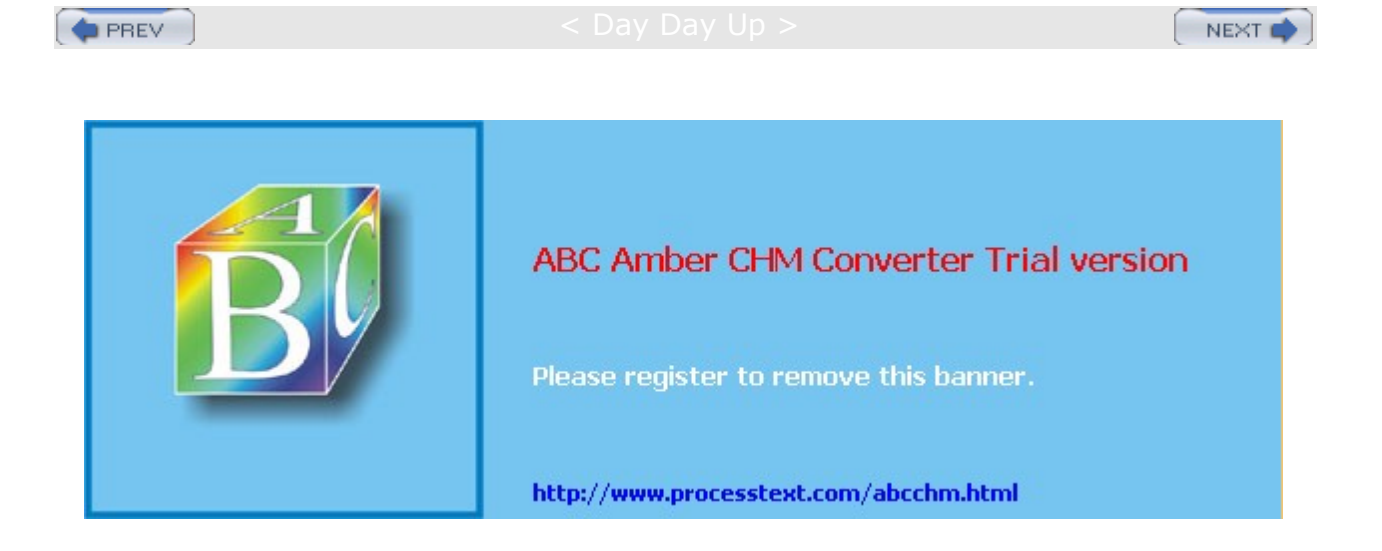

: Day Day Up >

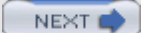

### **Performance Analysis Tools and Processes**

Linux treats each task performed on your system as a process, which is assigned a number and a name. You can examine these processes and even stop them. Red Hat provides several tools for examining processes as well as your system performance. Easy monitoring is provided by several GUI tools, like Red Hat's Procman System Monitor.

#### ps Command

From the command line, you can use the ps command to list processes. With the -aux option, you can list all processes. Piping the output to a grep command with a pattern enables you to search for a particular process. A pipe funnels the output of a preceding command as input to a following command. The following command lists all X Window System processes:

ps -aux | grep 'X'

A number of utilities on your system provide detailed information on your processes, as well as other system information such as CPU and disk use (see <u>Table 27-10</u>). Although these tools were designed to be used on a shell command line, displaying output in text lines, several now have KDE and GNOME versions that provide a GUI interface for displaying results and managing processes.

| Table 27-10: Performance Tools           |                                                                                                  |  |
|------------------------------------------|--------------------------------------------------------------------------------------------------|--|
| Performance Tool                         | Description                                                                                      |  |
| vmstat                                   | Performance of system components                                                                 |  |
| top                                      | Listing of most CPU intensive processes                                                          |  |
| free                                     | Listing of free RAM memory                                                                       |  |
| sar                                      | System activity information                                                                      |  |
| iostat                                   | Disk usage                                                                                       |  |
| Procman System Monitor                   | Red Hat system monitor for processes and usage monitoring (System Monitor on System Tools menu). |  |
| KDE Task Manager and Performance Monitor | KDE system monitor for processes and usage monitoring                                            |  |

#### vmstat, free, top, iostat, Xload, and sar

The vmstat command outputs a detailed listing indicating the performance of different system components, including CPU, memory, I/O, and swap operations. A report is issued as a line with fields for the different components. If you provide a time period as an argument, it repeats at the specified interval-usually a few seconds. The top command provides a listing of the processes on your system that are the most CPU intensive, showing what processes are using most of your resources. The listing is in real time and updated every few seconds. Commands are provided for changing a process's status, such as its priority.

The free command lists the amount of free RAM memory on your system, showing how much is used and how much is free, as well as what is used for buffers and swap memory. xload is an X Window System tool showing the load, CPU, and memory. iostat displays your disk usage, and sar shows system activity information.

### **Procman System Manager**

The current version of Red Hat provides the Procman System Manager for displaying system information and managing system processes, accessible from System Tools | System Monitor. There are two panels, one

for processes and one for system information. The System Monitor panel displays graphs for CPU, Memory, and Swap memory usage (see Figure 27-3). Your disk devices are also listed, showing the amount of disk space used and how much is free. The Process Listing panel lists your processes, letting you sort or search for processes. You can use field buttons to sort by name, process ID, user, memory, and even percentage of CPU time used. The View pop-up menu lets you select all processes, just your own, or active processes. You can easily stop any process by selecting it and then clicking the End Process button. Right-clicking an item displays actions you can take on the process such as stopping or hiding it. The Memory Maps display, selected from the View menu, shows information on virtual memory, inodes, and flags.

| System M         | lonitor         |               |               | - 0 X |
|------------------|-----------------|---------------|---------------|-------|
| jle <u>E</u> dit | ⊻iew <u>H</u> e | Нр            |               |       |
| Process Lis      | ting Syste      | m Monitor     |               |       |
| % CPU Us         | age History     | /             |               |       |
|                  |                 |               | manut         |       |
| СРІ              | U Used : 1      | 6.00 %        |               |       |
| % Memory         | / Swan Lis      | age History   |               |       |
| -                | 7 5Hap 05       | luge thistory |               |       |
|                  |                 |               |               |       |
| Mer              | mory Used       | : 155 MB To   | nal : 249 MB  | _     |
| Swa              | ap Used         | : 0 bytes To  | stal : 510 MB |       |
| Devices          |                 |               |               |       |
| Name             | Directory       | Used Space    | Total Space   |       |
| /dev/hda3        | 1               | 4.0 GB        | 7.8 GB        |       |
|                  |                 |               |               |       |

Figure 27-3: Procman System Manager

# **GNOME System Manager (GTop)**

With the GNOME System Manager (GTop), you can sort the processes according to their fields by clicking the field's button at the top of the process list. If you right-click an entry, a pop-up menu displays actions you can perform on that entry. System statistic summary graphs are displayed at the top of the window, showing the CPU load, memory use, and disk use. You can add more graphs or change their display features, such as the colors used. The GTop window displays three tabbed panels for detailed reports showing processes, memory use, and file system use. You can add more, showing customized reports such as only the user processes. Process lists can be further refined to show user, system, or all processes. To configure GTop, select the Settings | Preferences to display a menu with tabbed panels for specifying the update frequency for different statistics, determining the summaries you want displayed, and what process fields to show. You can find the GNOME System Manager in the Utilities menu.

### **KDE Process Manager (kpm)**

The K Desktop provides the KDE Process Manager (kpm) for viewing and managing your processes. You can sort the processes according to their fields by clicking the field's button at the top of the process list. If you select a process, you can then choose to perform several different actions on it, such as ending it (killing the process) or suspending it (putting it to sleep). Right-clicking a process entry displays a pop-up menu with the different actions you can take. You can further refine your process list by choosing to view only your own processes, system processes, or all processes.

# **KDE Task Manager and Performance Monitor (KSysguard)**

Red Hat also provides the KDE Task Manager and Performance Monitor, KSysguard, accessible from the Extras System Tools menu as KDE System Guard. This tool allows you to monitor the performance of your own system as well as remote systems. KSysguard can provide simple values or detailed tables for various parameters. A System Load panel provides graphical information about CPU and memory usage, and a Process Table lists current processes using a tree format to show dependencies. You can design your own monitoring panels with worksheets, showing different types of values you want to display and the form you want to display them in, like a bar graph or digital meter. The Sensor Browser pane is an expandable tree of sensors for information like CPU System Load or Memory's Used Memory. There is a top entry for each host

you are connected to, including your own localhost. To design your own monitor, create a worksheet and drag and drop a sensor onto it.

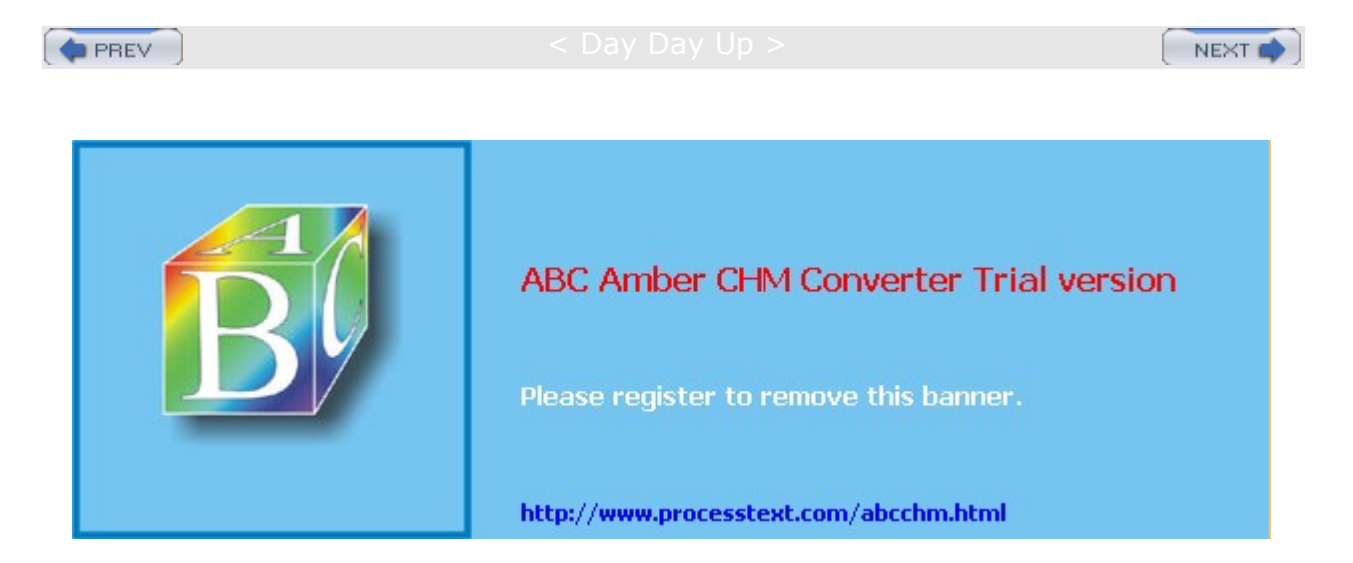

Day Day Up >

NEXT 📫

#### Grand Unified Bootloader (GRUB)

The Grand Unified Bootloader (GRUB) is a multiboot boot loader that operates similar to LILO. With many distributions, it is now the default boot loader. GRUB offers extensive compatibility with a variety of operating systems. Users can select operating systems to run from a menu interface displayed when a system boots up. Use arrow keys to move to an entry and press ENTER. Type e to edit a command, letting you change kernel arguments or specify a different kernel. The c command places you in a command line interface, similar to LILO. Provided your system BIOS supports very large drives, GRUB can boot from anywhere on them. Linux and Unix operating systems are known as multiboot operating systems and take arguments passed to them at boot time. Here you can specify features like the kernel module to use for an IDE CD-R/RW drive (see Chapter 30). Use info grub to list detailed documentation or check the grub Man pages. You can use the Boot Configuration tool to select your default system or kernel as well as set the time out limit (accessible from System Settings menus as Boot Loader.)

GRUB configuration is held in the **/etc/grub.conf** file. You only need to make your entries and GRUB will automatically read them when you reboot. There are several options you can set, such as the timeout period and the background image to use. You can specify a system to boot by creating a title entry for it, beginning with the term title. You then have to specify where the operating system kernel or program is located, which hard drive and what partition on that hard drive. This information is listed in parentheses following the root option. Numbering starts from 0, not 1, and hard drives are indicated with an hd prefix, whether they are IDE or SCSI hard drives. So root(hd0,2) references the first hard drive (hda) and the third partition on that hard drive to use the kernel option to indicate the kernel program to run, using the full pathname and any options the kernel may need. The RAM disk is indicated by the initrd option.

title Red Hat Linux (2.4.21-20)
root (hd0,2)
kernel /boot/vmlinuz-2.4.21-20 ro root=/dev/hda3
initrd /boot/initrd-2.4.21-20.img

For another operating system such as Windows, you would use the **rootnoverify** option to specify where Windows is installed. This option instructs GRUB not to try to mount the partition. Use the **imakeactive** and **chainloader+1** options to allow GRUB to access it. The **chainloader** option tells GRUB to use another boot program for that operating system. The number indicates the sector on the partition where the boot program is located-for example, **+1** indicates the first sector.

```
title Windows XP
    rootnoverify (hd0,0)
    imakeactive
    chainloader +1
```

Windows systems will all want to boot from the first partition on the first disk. This becomes a problem if you want to install several versions of Windows on different partitions or install Windows on a partition other than the first one. GRUB lets you work around this by letting you hide other partitions in line, and then unhiding the one you want, making it appear to be the first partition. In this example, the first partition is hidden, and the second is unhidden. This assumes there is a Windows system on the second partition on the first hard drive (hd0,1). Now that the first partition is hidden, the second one appears as the first partition.

```
hide (hd0,0)
unhide (hd0,1)
rootnoverify (hd0,1)
```

A sample **grub.conf** file follows with entries for both Linux and Windows. Notice that kernel parameters are listed in the **kernel** option as arguments to the kernel.

/etc/grub.conf

```
grub.conf generated by anaconda
#
#
#boot=/dev/hda
default=0
timeout=30
splashimage=(hd0,2)/boot/grub/splash.xpm.gz
title Red Hat Linux (2.4.7-10)
    root (hd0,2)
    kernel /boot/vmlinuz-2.4.7-10 ro root=/dev/hda3 hdc=ide-scsi
    initrd /boot/initrd-2.4.7-10.img
title Windows XP
    rootnoverify (hd0,0)
    imakeactive
    chainloader +1
```

| No<br>te | Old er Re d Have sons provide the old er Li Lu Lu Da er Li Lu Da er Li Lu Da e |
|----------|----------------------------------------------------------------------------------------------------|
|          | mo                                                                                                    |
|          | dify<br>yo                                                                                                    |
|          | ur<br>LIL                                                                                                    |
|          | 0                                                                                                    |
|          | nfig                                                                                                    |
|          | ura<br>tio                                                                                                    |
|          | n<br>eit                                                                                                    |
|          | her                                                                                                    |

usi ng

by

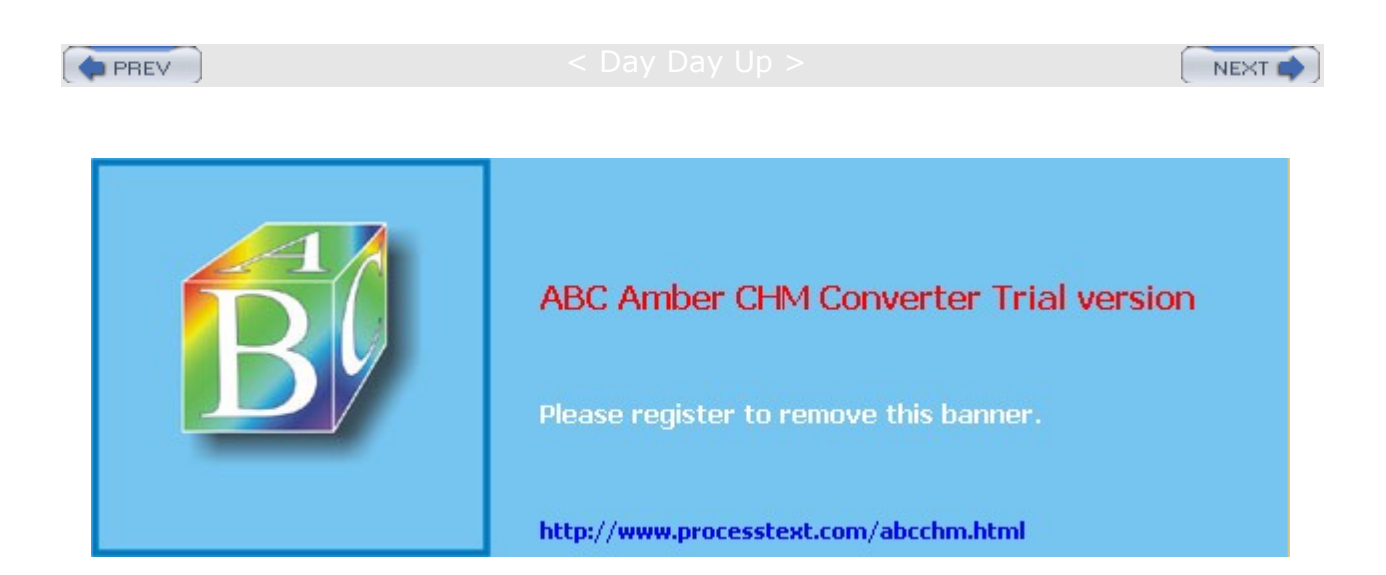

< Day Day Up >

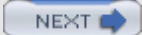

### **Backups**

You can back up and restore your system archive tools like tar, restoring the archives later. For backups, tar is usually used with a tape device. To automatically schedule backups, you can schedule appropriate tar commands with the **cron** utility.

# Amanda

To back up hosts connected to a network, you can use the Advanced Maryland Automatic Network Disk Archiver (Amanda) to archive hosts. Amanda uses tar tools to back up all hosts to a single host operating as a backup server. Backup data is sent by each host to the host operating as the Amanda server, where they are written out to a backup medium such as tape. With an Amanda server, the backup operations for all hosts become centralized in one server, instead of each host having to perform its own backup. Any host that needs to restore data simply requests it from the Amanda server, specifying the file system, date, and file names. Amanda has its own commands corresponding to the common backup tasks, beginning with "am", such as amdump, amrestore, and amrecover. Configuration files are placed in **/etc/amanda** and log, and database files in **/var/adm/amanda**.

### Backups with dump and restore

You can back up and restore your system with the dump and restore utilities. dump can back up your entire system or perform incremental backups, saving only those files that have changed since the last backup. dump supports several options for managing the backup operation, such as specifying the size and length of storage media (see Table 27-11).

#### dump Levels

dump uses *dump levels* to determine to what degree you want your system backed up. A dump level of 0 will copy file systems in their entirety. The remaining dump levels perform incremental backups, backing up only files and directories that have been created or modified since the last lower-level backup. A dump level of 1 will back up only files that have changed since the last level 0 backup. The dump level 2, in turn, will back up only files that have changed since the last level 1 backup (or 0 if there is no level 1), and so on up to dump level 9. You could run an initial complete backup at dump level 0 to back up your entire system, and then run incremental backups at certain later dates, having to back up only the changes since the full backup.

Using dump levels, you can devise certain strategies for backing up a file system. It is important to keep in mind that an incremental backup is run on changes from the last lower-level backup. For example, if the last backup was 6 and the next backup was 8, then the level 8 would back up everything from the level 6 backup. The sequence of the backups is important. If there were three backups with levels 3, then 6, and then 5, the level 5 backup would take everything from the level 3 backup, not stopping at level 6. Level 3 is the next- *lower* -level backup for level 5, in this case. This can make for some complex incremental backup strategies. For example, if you want each succeeding incremental backup to include all the changes from the preceding incremental backups, you could run the backups in descending dump level order. Given a backup sequence of 7, 6, and 5, with 0 as the initial full backup, 6 would include all the changes to 7, because its next lower level is 0. Then 5 would include all the changes for 7 and 6, also because its next lower level is 0, making all the changes since the level 0 full backup. A simpler way to implement this is to make the incremental levels all the same. Given an initial level of 0, and then two backups both with level 1, the last level 1 would include all the changes from the backup with level 0, since level 0 is the next *lower* level-not the previous level 1 backup.

#### **Recording Backups**

Backups are recorded in the **/etc/dumpdates** file. This file will list all the previous backups, specifying the file system they were performed on, the dates they were performed, and the dump level used. You can use this information to restore files from a specified backup. Recall that the **/etc/fstab** file records the dump level as well as the recommended backup frequency for each file system. With the -w option, dump will analyze both the **/etc/dumpdates** and **/etc/fstab** files to determine which file systems need to be backed up. The

dump command with the -w option just uses **/etc/fstab** to report the file systems ready for backup.

| Table 27-11: dump Options  |                                                                                                    |  |
|----------------------------|----------------------------------------------------------------------------------------------------|--|
| Options                    | Description                                                                                                    |  |
| -0 through -9              | Specifies the dump level. A dump level 0 is a full backup, copying the entire file system (see also the $-h$ option). Dump level numbers above 0 perform incremental backups, copying all new or modified files new in the file system since the last backup at a lower level. The default level is 9.                              |  |
| -в records                 | Lets you specify the number of blocks in a volume, overriding the<br>end-of-media detection or length and density calculations that dump<br>normally uses for multivolume dumps.                                                                                                    |  |
| -a                         | Lets dump bypass any tape length calculations and write until an<br>end-of-media indication is detected. Recommended for most modern<br>tape drives and is the default.                                                                                                    |  |
| -ъ blocksize               | Lets you specify the number of kilobytes per dump record. With this option, you can create larger blocks, speeding up backups.                                                                                                    |  |
| -a density                 | Specifies the density for a tape in bits per inch (default is 1,600 BPI).                                                                                                    |  |
| -h level                   | Files that are tagged with a user's nodump flag will not be backed up<br>at or above this specified level. The default is 1, which will not back<br>up the tagged files in incremental backups.                                                                                                    |  |
| -f file/device             | Backs up the file system to the specified file or device. This can be a file or tape drive. You can specify multiple filenames, separated by commas. A remote device or file can be referenced with a preceding hostname, <i>hostname:file.</i>                                                                                     |  |
| -k                         | Uses Kerberos authentication to talk to remote tape servers.                                                                                                    |  |
| – <sub>M</sub> file/device | Implements a multivolume backup, where the <i>file</i> written to is treated<br>as a prefix and the suffix consisting of a numbered sequence from<br>001 is used for each succeeding file, <i>file</i> 001, <i>file</i> 002, etc. Useful<br>when backup files need to be greater than the Linux <b>ext3</b> 2GB file<br>size limit. |  |
| -n                         | Notifies operators if a backup needs operator attention.                                                                                                    |  |
| -s feet                    | Specifies the length of a tape in feet. dump will prompt for a new tape when the length is reached.                                                                                                    |  |
| -5                         | Estimates the amount of space needed to perform a backup.                                                                                                    |  |
| -u                         | Writes an entry for a successful update in the <b>/etc/dumpdates</b> file.                                                                                                    |  |
| -w                         | Detects and displays the file systems that need to be backed up.<br>This information is taken from the <b>/etc/dumpdates</b> and <b>/etc/fstab</b><br>files.                                                                                                    |  |
| -w                         | Detects and displays the file systems that need to be backed up, drawing only on information in <b>/etc/fstab</b> .                                                                                                    |  |

#### dump Operation

The dump command takes as its arguments the dump level, the device it is storing the backup on, and the device name of the file system that is being backed up. If the storage medium (such as a tape) is too small to accommodate the backup, dump will pause and let you insert another. dump supports backups on

multiple volumes. The  $\mathbf{u}$  option will record the backup in the **/etc/dumpdates** file. In the following example, an entire backup (dump level 0) is performed on the file system on the **/dev/hda3** hard disk partition. The backup is stored on a tape device, **/dev/tape**.

dump -Ou -f /dev/tape /dev/hda5

No Yo

u

te

са n

us

е

the mt

со

m ma

nd

to со

ntr

ol yo

ur

tap е

dev

ice .

mt ha

s opt

ion

s to

rew ind

,

era se,

an d

ро siti

on

the tap

e.

Th е

rm

t со

m

ma nd

со

ntr ols

а

re mo

te

•

tap

е

dev ice

The storage device can be another hard disk partition, but it is usually a tape device. When you installed your system, your system most likely detected the device and set up /dev/tape as a link to it (just as it did with your CD-ROMs). If the link was not set up, you have to create it yourself or use the device name directly. Tape devices can have different device names, depending on the model or interface. SCSI tape devices are labeled with the prefix **st**, with a number attached for the particular device. **st0** is the first SCSI tape device. To use it in the dump command, just specify its name.

dump -Ou -f /dev/st0 /dev/hda5

Tip

Should you need to back up to a device located on another system on your network, you would have to specify that hostname for the system and the name of its device. The hostname is entered before the device name and delimited with a colon. In the following example, the user backs up file system **/dev/hda5** to the SCSI tape device with the name **/dev/st1** on the **rabbit.mytrek.com** system:

dump -0u -f rabbit.mytrek.com:/dev/st0 /dev/hda5

The dump command works on one file system at a time. If your system has more than one file system, you will need to issue a separate dump command for each.

| Yo      |
|---------|
| u       |
| ca      |
| n       |
| us      |
| е       |
| the     |
| sy      |
| ste     |
| m       |
| cro     |
| n       |
| utili   |
| ty      |
| to      |
| SC      |
| ne      |
| aui     |
| e<br>ba |
| ok      |
|         |
| s<br>S  |
| usi     |
| na      |
| du      |
| mp      |
| ať      |
| sp      |
| ecif    |
| ied     |
| tim     |
| es.     |

#### **Recovering Backups**

You use the **restore** command to either restore an entire file system or to just retrieve particular files. **restore** will extract files or directories from a backup archive and copy them to the current working directory. Make sure you are in the directory you want the files restored to when you run **restore**. **restore** will also generate any subdirectories as needed. **restore** has several options for managing the restore operation (see Table 27-12).

| Table 27-12: restore Options |                                                                                                    |
|------------------------------|----------------------------------------------------------------------------------------------------|
| Options                      | Description                                                                                                    |
| -C                           | Lets you check a backup by comparing files on a file system with those in a backup.                                                                                                    |
| -I                           | The interactive mode for restoring particular files and directories in a backup. A shell interface is generated where the user can use commands to specify files and directories to restore (see <u>Table 27-13</u> ). |
| -R                           | Instructs <b>restore</b> to request a tape that is part of a multivolume backup, from which to continue the restore operation. Helpful when multivolume restore operations are interrupted.                            |
| -r                           | Restores a file system. Make sure that a newly formatted partition has been mounted and that you have changed to its top directory.                                                                                    |
| -t                           | Lists the contents of a backup or specified files in it.                                                                                                    |
| -x                           | Extracts specified files or directories from a backup. A directory is restored with all its subdirectories. If no file or directory is specified, the entire file system is restored.                                  |
| -f file/device               | Restores the backup on the specified file or device. Specify a hostname for remote devices.                                                                                                    |
| -k                           | Uses Kerberos authentication for remote devices.                                                                                                    |
| -h                           | Extracts only the specified directories, without their subdirectories.                                                                                                    |
| - <u>M</u> file/device       | Restores from multivolume backups where the <i>file</i> is treated as a prefix and the suffix is a numbered sequence, <i>file</i> 001, <i>file</i> 002.                                                                |
| -N                           | Displays the names of files and directories; does not extract them.                                                                                                    |
| -T directory                 | Specifies a directory to use for the storage of temporary files. The default value is <i>I</i> tmp.                                                                                                    |
| -v                           | The verbose mode, where each file and its file type that <b>restore</b> operates on is displayed.                                                                                                    |
| -у                           | By default, restore will query the operator to continue if an error occurs, such as bad blocks. This option suppresses that query, allowing restore to automatically continue.                                         |

To recover individual files and directories, you run **restore** in an interactive mode using the **-i** option. This will generate a shell with all the directories and files on the tape, letting you select the ones you want to restore. When you are finished, **restore** will then retrieve from a backup only those files you selected. This shell has its own set of commands that you can use to select and extract files and directories (see <u>Table</u> <u>27-13</u>). The following command will generate an interactive interface listing all the directories and files backed up on the tape in the **/dev/tape** device:

| Table 27-13: restore Interactive Mode Shell Commands |                                                                                                    |  |
|------------------------------------------------------|----------------------------------------------------------------------------------------------------|--|
| Commands                                             | Description                                                                                                    |  |
| add [ <i>arg</i> ]                                   | Adds files or directories to the list of files to be extracted. Such tagged files display an * before their names when listed with 1s. All subdirectories of a tagged directory are also extracted. |  |
| cd arg                                               | Changes the current working directory.                                                                                                    |  |

#### restore -ivf /dev/tape

| Table 27-13: restore Interactive Mode Shell Commands |                                                                                                    |
|------------------------------------------------------|----------------------------------------------------------------------------------------------------|
| Commands                                             | Description                                                                                                    |
| delete [ <i>arg</i> ]                                | Deletes a file or directory from the extraction list. All subdirectories for deleted directories will also be removed.                                |
| extract                                              | Extracts files and directories on the extraction list.                                                                                                |
| help                                                 | Displays a list of available commands.                                                                                                    |
| 1s [ <i>arg</i> ]                                    | Lists the contents of the current working directory or a specified directory.                                                                         |
| pwd                                                  | Displays the full pathname of the current working directory.                                                                                          |
| quit                                                 | Exits the restore interactive mode shell. The <b>quit</b> command does not perform any extraction, even if the extraction list still has items in it. |
| setmodes                                             | Sets the owner, modes, and times for all files and directories in the extraction list. Used to clean up an interrupted restore.                       |
| verbose                                              | In the verbose mode, each file is listed as it is extracted. Also, the <b>1</b> s command lists the inode numbers for files and directories.          |

This command will generate a shell encompassing the entire directory structure of the backup. You are given a shell prompt and can use the cd command to move to different directories, and the ls command to list files and subdirectories. You use the add command to tag a file or directory for extraction. Should you later decide not to extract it, you can use the delete command to remove from the tagged list. Once you have selected all the items you want, you enter the extract command to retrieve them from the backup archive. To quit the restore shell, you enter quit. The help command will list the restore shell commands.

If you need to restore an entire file system, you would use restore with the -r option. You can restore the file system to any blank formatted hard disk partition of adequate size, including the file system's original partition. If may be advisable, if possible, to restore the file system on another partition and check the results.

Restoring an entire file system involves setting up a formatted partition, mounting it to your system, and then changing to its top directory to run the **restore** command. First you should use **mkfs** to format the partition where you are restoring the file system, and then mount it onto your system. Then you use restore with the **-r** option and the **-f** option to specify the device holding the file system's backup. In the next example, the user formats the **/dev/hda5** partition, and then restores on that partition the file system backup, currently on a tape in the **/dev/tape** device.

```
mkfs /dev/hda5
mount /dev/hda5 /mystuff
cd /mystuff
restore -rf /dev/tape
```

To restore from a backup device located on another system on your network, you would have to specify that hostname for the system and the name of its device. The hostname is entered before the device name and delimited with a colon. In the following example, the user restores a file system from the backup on the tape device with the name **/dev/tape** on the **rabbit.mytrek.com** system:

restore -rf rabbit.mytrek.com:/dev/tape

PREV

< Day Day Up >

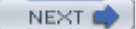

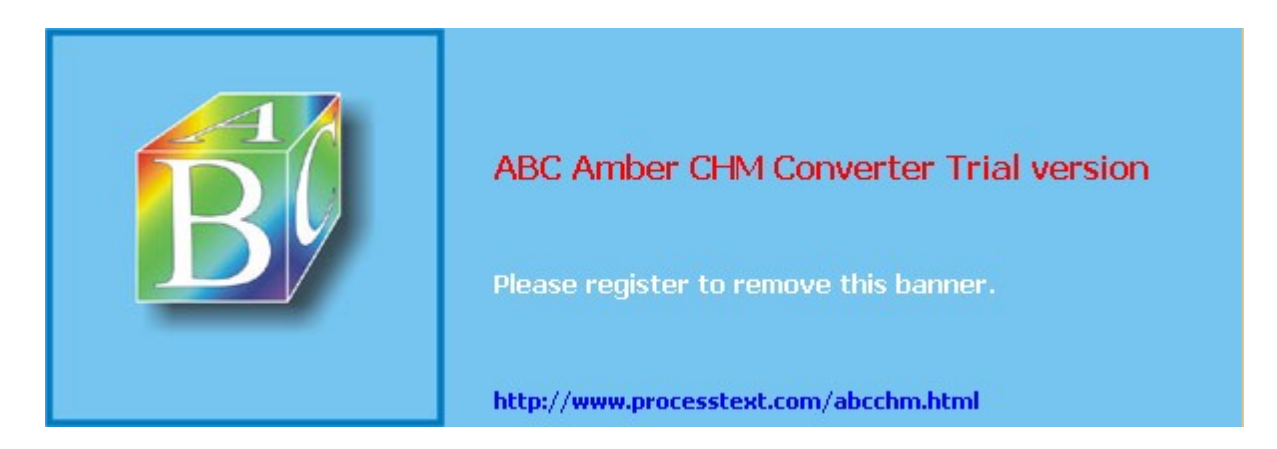

Day Day Up >

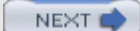

# **Chapter 28: Managing Users**

#### **Overview**

As a system administrator, you must manage the users of your system. You can add or remove users, as well as add and remove groups, and you can modify access rights and permissions for both users and groups. You also have access to system initialization files you can use to configure all user shells. And you have control over the default initialization files copied into a user account when it is first created. You can decide how new user accounts should be configured initially by configuring these files.

Tip Every file is owned by a user who can controls access to it. System files are owned by the root user and accessible by the root only. Services like FTP are an exception to this rule. Though accessible by the root, a service's files are owned by their own special user. For example, FTP files are owned by an **ftp** user. This provides users with access to a service's files without also having root user access.

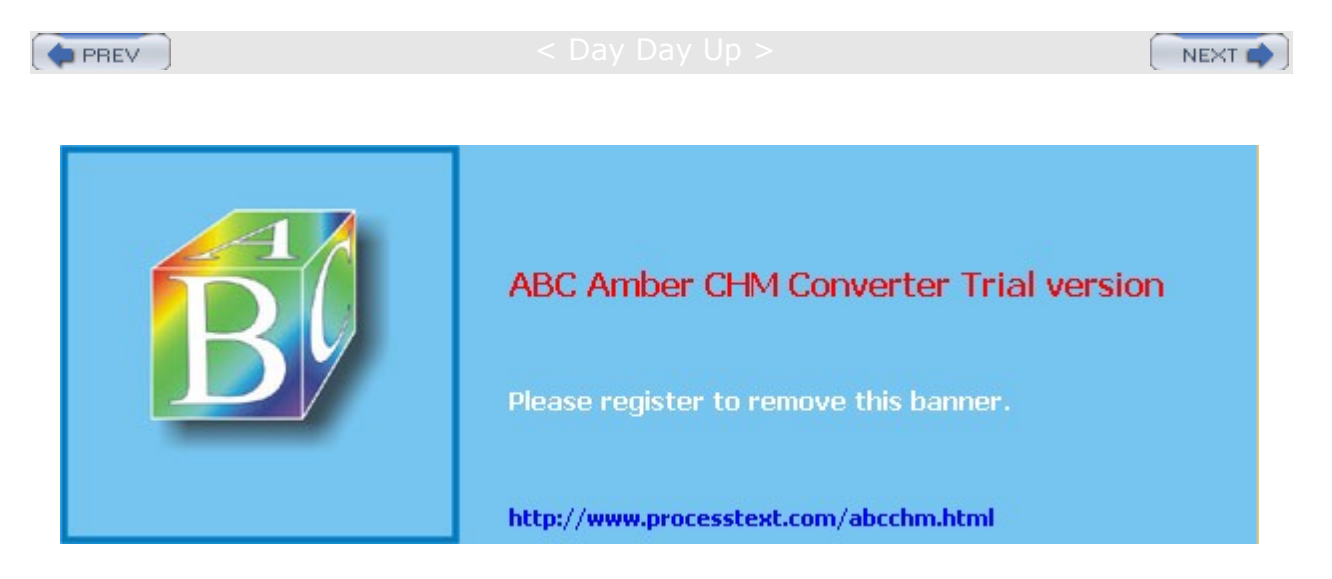
Day Day Up >

# **User Configuration Files**

Any utility to manage a user, such as the Red Hat User Manager, makes use of certain default files, called *configuration files,* and directories to set up the new account. A set of pathnames is used to locate these default files or to indicate where to create certain user directories. For example, **/etc/skel** holds initialization files for a new user. A new user's home directory is created in the **/home** directory. Table 28-1 has a list of the pathnames.

| Table 28-1: Paths for User Configuration Files |                                                                                                    |  |
|------------------------------------------------|----------------------------------------------------------------------------------------------------|--|
| Directory and Files                            | Description                                                                                                    |  |
| /home                                          | Location of the user's own home directory.                                                                                                    |  |
| /etc/skel                                      | Holds the default initialization files for the login shell, such as <b>.bash_profile</b> , <b>.bashrc</b> , and <b>.bash_logout</b> . Includes many user setup directories and files such as <b>.kde</b> for KDE and <b>Desktop</b> for GNOME. |  |
| /etc/shells                                    | Holds the login shells, such as BASH or TCSH.                                                                                                    |  |
| /etc/passwd                                    | Holds the password for a user.                                                                                                    |  |
| /etc/group                                     | Holds the group to which the user belongs.                                                                                                    |  |
| /etc/shadow                                    | Encrypted password file.                                                                                                    |  |
| /etc/gshadow                                   | Encrypted password file for groups.                                                                                                    |  |
| /etc/login.defs                                | Default login definitions for users.                                                                                                    |  |

TipYou can find out which users are currently logged in with the w or who<br/>commands. The w command displays detailed information about each<br/>connected user, such as from where they logged in and how long they have<br/>been inactive, and the date and time of login. The who command provides less<br/>detailed data.

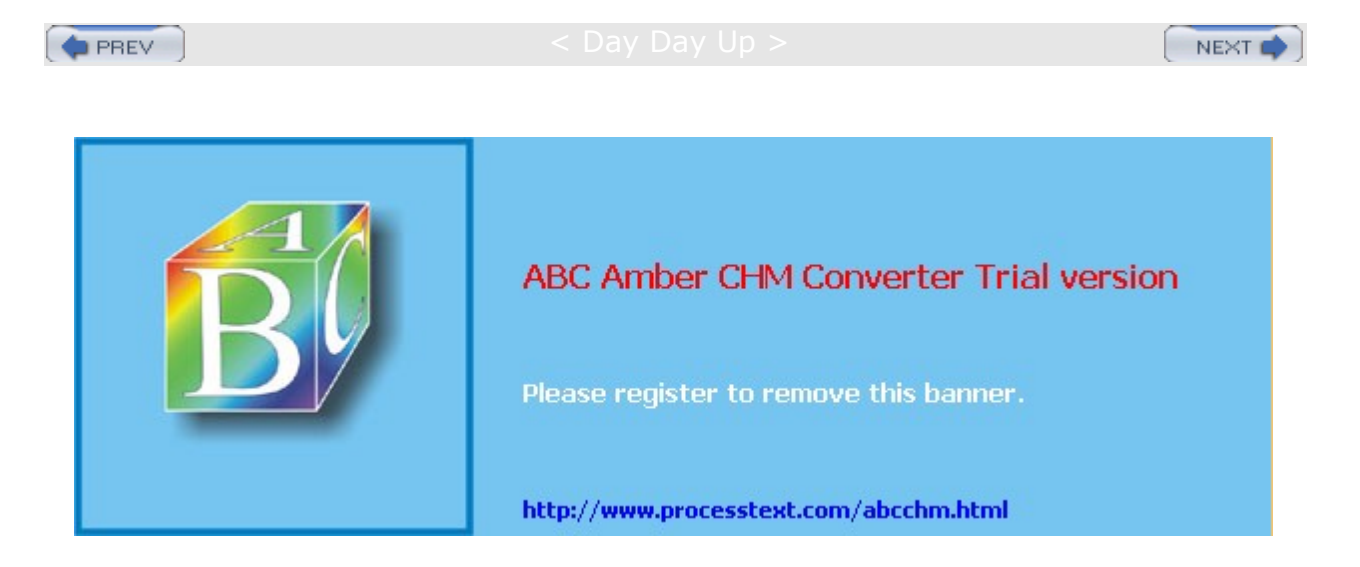

Day Day Up >

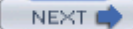

## **The Password Files**

A user gains access to an account by providing a correct login and password. The system maintains passwords in password files, along with login information like the user name and ID. Tools like the **passwd** command let users change their passwords by modifying these files. **/etc/passwd** is the file that traditionally held user passwords, though in encrypted form. However, all users are allowed to read the **/etc/passwd** file, which would have allowed access by users to the encrypted passwords. For better security, password entries are kept in the **/etc/shadow** file, which is restricted to the root user.

### /etc/passwd

When you add a user, an entry for that user is made in the *letc/passwd* file, commonly known as the *password file*. Each entry takes up one line that has several fields separated by colons. The fields are as follows:

Username Login name of the user
Password Encrypted password for the user's account
User ID Unique number assigned by the system
Group ID Number used to identify the group to which the user belongs
Comment Any user information, such as the user's full name
Home directory The user's home directory
Login shell Shell to run when the user logs in; this is the default shell, usually /bin/bash

Depending on whether or not you are using shadow passwords, the password field (the second field) will be either an **x** or an encrypted form of the user's password. Red Hat implements shadow passwords by default, so these entries should have an **x** for their passwords. The following is an example of an *letc/passwd* entry. For such entries, you must use the **passwd** command to create a password. Notice also that user IDs in this particular system start at 500 and increment by one. With Red Hat, the group given is not the generic User, but a group consisting uniquely of that user. For example, the **dylan** user belongs to a group named Dylan, not to the generic User group.

dylan:x:500:500:Dylan:/home/dylan:/bin/bash

chris:x:501:501:Chris:/home/chris:/bin/bash

- **Tip** If you turn off shadow password support, entries in your passwd file will display encrypted passwords. Because any user can read the **/etc/passwd** file, intruders can access and possibly crack the encrypted passwords.
- **Tip** Although it is technically possible to edit entries in the *letc/passwd* file directly, it is not recommended. In particular, deleting an entry does not remove any other information, permissions, and data associated with a user, which opens a possible security breach whereby an intruder could take over the deleted user's ID or disk space.

### /etc/shadow and /etc/gshadow

The **/etc/passwd** file is a simple text file and is vulnerable to security breaches. If anyone gains access to the **/etc/password** file, they might be able to decipher or crack the encrypted passwords through a brute-force crack. The shadow suite of applications implements a greater level of security. These include versions of useradd, groupadd, and their corresponding update and delete programs. Most other user configuration tools, including redhat-config- users, support shadow security measures. With shadow security, passwords are no longer kept in the **/etc/password** file. Instead, passwords are kept in a separate file called **/etc/shadow**. Access is restricted to the root user.

The following example shows the **/etc/shadow** entries for two users, listing their encrypted passwords. The entry for chris has an x in its Password field, indicating that a password has not yet been created for this user:

dylan:YOTPd3Pyy9hAc:500:500:Dylan:/home/dylan:/bin/bash

chris:x:501:501:Chris:/home/chris:/bin/bash

A corresponding password file, called **/etc/gshadow**, is also maintained for groups that require passwords. Red Hat supports shadow passwords by default. You can manually specify whether you want to use shadow passwords with the Red Hat authentication tool.

# **Password Tools**

To change any particular field for a given user, you should use the user management tools provided, such as the **passwd** command, redhat-config-users, **adduser**, **usermod**, **useradd**, and **chage**, discussed in this chapter. The **passwd** command lets you change the password only. Other tools, such as redhat-config-users, not only make entries in the **/etc/passwd** file but also create the home directory for the user and install initialization files in the user's home directory.

These tools also let you control a user's access to their accounts. You can set expiration dates for users or lock them out of their accounts. Users locked out of their accounts will have their password in the **/etc/shadow** file prefixed by the invalid string, **!!**. Unlocking the account removes this prefix.

**Tip** With the Red Hat authentication tool (authconfig-gtk, see <u>Chapter 4</u>), you can enable and configure various authentication tools such as NIS and LDAP servers, as well as enabling shadow passwords, LDAP, and Kerberos authentication (accessible as Authentication on the System Settings menu and windows).

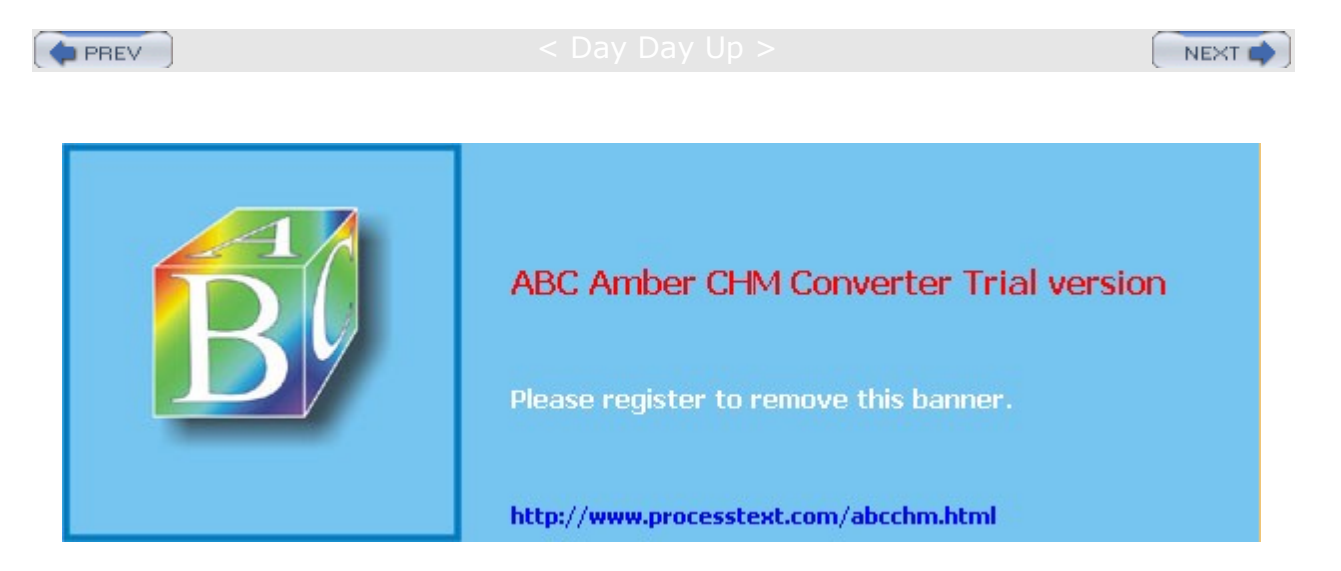

Day Day Up >

#### NEXT 📫

### Managing User Environments

Each time a user logs in, two profile scripts are executed, a system profile script that is the same for every user, and a user login profile script that can be customized to each user's needs. When the user logs out, a user logout script is run. In addition, each time a shell is generated, including the login shell, a user shell script is run. There are different kinds of scripts used for different shells. On Red Hat, the default shell commonly used is the BASH shell. As an alternative, users could use different shells such as TCSH or the Z shell, both installed with Red Hat Linux.

# **Profile Scripts**

For the BASH shell, each user has their own BASH login profile script named **.bash\_profile** in their home directory. The system profile script is located in the **/etc** directory and named **profile** with no preceding period. The BASH shell user shell script is called **.bashrc**. The **.bashrc** file also runs the **/etc/bashrc** file to implement any global definitions such as the **ps1** and **TERM** variables. The **/etc/bashrc** file also executes any specialized initialization file in the **/etc/profile.d** directory, such as those used for KDE and GNOME. The **.bash\_profile** file runs the **.bashrc** file, and through it, the **/etc/bashrc** file, implementing global definitions.

As a superuser, you can edit any of these profile or shell scripts and put in any commands you want executed for each user when they log in. For example, you may want to define a default path for commands, in case the user has not done so. Or you may want to notify the user of recent system news or account changes.

### /etc/skel

When you first add a user to the system, you must provide the user with skeleton versions of their login, shell, and logout initialization files. For the BASH shell, these would be the .bash\_profile, .bashrc, and .bash\_logout files. The useradd command and other user management tools such as Red Hat User Manager add these files automatically, copying any files in the directory /etc/skel to the user's new home directory. The /etc/skel directory contains a skeleton initialization file for the .bash\_profile, .bashrc, and .bash\_logout files or, if you are using the TCSH shell as your login shell, the .login, .tcshrc, and .logout files. The /etc/skel directory also contains default files and directories for your desktops. These include a .screenrc file for the X Window System, a .kde directory for the KDE desktop, and a Desktop directory that contains default configuration files for the GNOME desktop.

As a superuser, you can configure the .bash\_profile or .bashrc file in the /etc/skel directory any way you want. Usually, basic system variable assignments are included that define pathnames for commands and command aliases. The **PATH** and **BASH\_ENV** variables are defined in .bash\_profile. Once users have their own .bash\_profile or .bashrc file, they can redefine variables or add new commands as they choose.

# /etc/login.defs

System-wide values used by user and group creation utilities such as useradd and usergroup are kept in the *letc/login.defs* file. Here you will find the range of possible user and group IDs listed. UID\_MIN holds the minimum number for user IDs, and UID\_MAX the maximum number. Various password options control password controls-such as pass\_MIN\_LEN, which determines the minimum number of characters allowable in a password. Options such as CREATE\_HOME can be set to tell user tools like useradd to create home directories for new accounts by default. Samples of these entries are shown here:

MAIL\_DIR /var/spool/mail

5

PASS\_MIN\_LEN

CREATE\_HOME yes

### /etc/login.access

You can control user login access by remote users to your system with the **/etc/login.access** file. The file consists of entries listing users, whether they are allowed access, and from where they can access the system. A record in this file consists of three colon-delimited fields: a plus (+) or minus (-) sign indicating whether users are allowed access, user login names allowed access, and the remote system (host) or terminal (tty device) from which they are trying to log in. The following enables the user **chris** to access the system from the rabbit.mytrek.com remote system:

+:chris:rabbit.mytrek.com

You can list more than one user or location, or use the **ALL** option in place of either users or locations to allow access by all users and locations. The **ALL** option can be qualified with the **EXCEPT** option to allow access by all users except certain specified ones. The following entry allows any valid user to log in to the system using the console, except for the users **larisa** and **aleina**:

+:ALL EXCEPT larisa aleina:console

Other access control files are used to control access for specific services, such as the **hosts.deny** and **hosts.allows** files used with the **tcpd** daemon for **xinetd**-supported servers.

# **Controlling User Passwords**

Once you have created a user account, you can control the user's access to it. Both the Red Hat User Manager and the **passwd** tool let you lock and unlock a user's account. You use the **passwd** command with the **-1** option to lock an account, invalidating its password, and you use the **-u** option to unlock it.

You can also force a user to change his or her password at given intervals by setting an expiration date for that password. Both the Red Hat User Manager and the **change** command let you specify an expiration limit for a user's password. A user could be required to change his or her password every month, every week, or at a given date. Once the password expires, the user will be prompted to enter a new one. You can issue a warning beforehand, telling the user how much time is left before the password expires. For account that you want to close, you can permanently expire a password. You can even shut down accounts that are inactive too long. In the next example, the password for the **chris** account will stay valid for only seven days. The **-**M option with the number of days sets the maximum time that a password can be valid.

chage -M 7 chris

To set a particular date for the account to expire, use the -E option with the date specified mm/dd/yyyy.

chage -E 07/30/2003 chris

To find out what the current expiration settings are for a given account, use the -1 option.

chage -1 chris

You can also combine your options into one command,

chage -M 7 -E 07/30/2003 chris

#### A listing of the **change** options appears in Table 28-2.

| Table 28-2: Options for the change         Command |                                                                                                    |
|----------------------------------------------------|----------------------------------------------------------------------------------------------------|
| Option                                             | Description                                                                                                    |
| -m                                                 | Minimum number of days a user must go before being able to change his password                                   |
| -м                                                 | Maximum number of days a user can go without changing his password                                               |
| -d                                                 | The last day the password was changed                                                                            |
| -E                                                 | Specific expiration date for a password, date in format in yyyy-mm-dd or in commonly used format like mm/dd/yyyy |
| -I                                                 | Allowable account inactivity period (in days), after which password will expire                                  |

| Table 28-2: Options for the change Command |                                                                                               |  |
|--------------------------------------------|-----------------------------------------------------------------------------------------------|--|
| Option                                     | Description                                                                                   |  |
| -W                                         | Warning period, number of days before expiration when the user will be sent a warning message |  |
| -1                                         | Display current password expiration controls                                                  |  |

PREV

#### : Day Day Up >

NEXT 📫

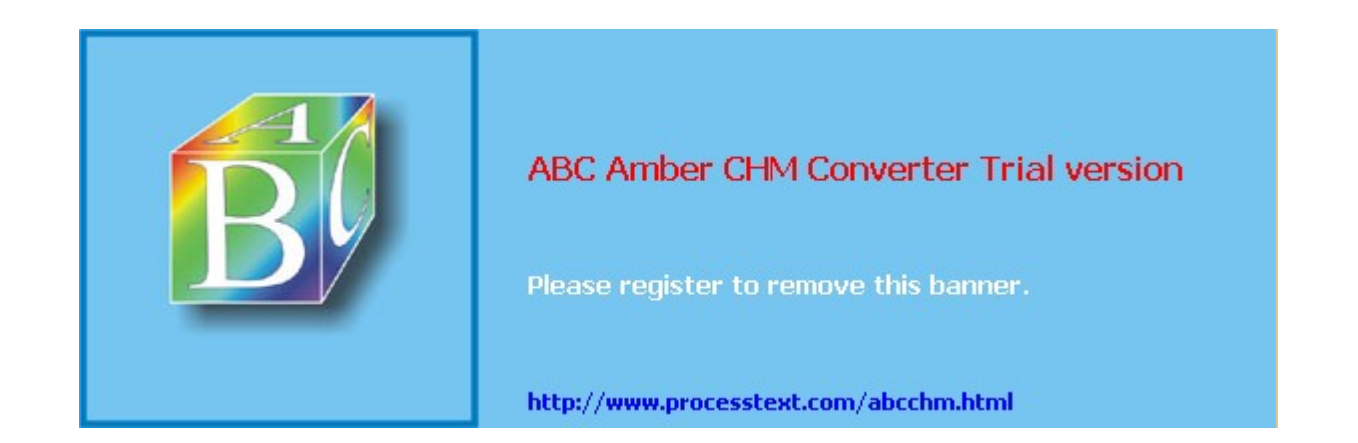

Day Day Up >

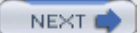

# Adding and Removing Users with useradd, usermod, and userdel

Linux also provides the useradd, usermod, and userdel commands to manage user accounts. All these commands take in all their information as options on the command line. If an option is not specified, they use predetermined default values.

**Note** For Red Hat distributions, you should use the Red Hat User Manager (redhat-config-users) to manage user accounts (see <u>Chapter 4</u>). You can access the Red Hat User Manager from the System Settings window and menu. It is labeled simply as Users & Groups. You can also access it from the GNOME System menu.

### useradd

With the **useradd** command, you enter values as options on the command line, such as the name of a user, to create a user account. It then creates a new login and directory for that name using all the default features for a new account.

# useradd chris

The useradd utility first checks the **/etc/login.defs** file for default values for creating a new account. For those defaults not defined in the **/etc/login.defs** file, useradd supplies its own. You can display these defaults using the useradd command with the -p option. The default values include the group name, the user ID, the home directory, the **skel** directory, and the login shell. Values the user enters on the command line will override corresponding defaults. The group name is the name of the group in which the new account is placed. By default, this is **other**, which means the new account belongs to no group. The user ID is a number identifying the user account. The **skel** directory is the system directory that holds copies of initialization files. These initialization files are copied into the user's new home directory when it is created. The login shell is the pathname for the particular shell the user plans to use.

The useradd command has options that correspond to each default value. <u>Table 28-3</u> holds a list of all the options you can use with the useradd command. You can use specific values in place of any of these defaults when creating a particular account. The login is inaccessible until you do. In the next example, the group name for the **chris** account is set to **intro1** and the user ID is set to 578:

# useradd chris -g introl -u 578

Once you add a new user login, you need to give the new login a password. Password entries are placed in the *letc/passwd* and *letc/shadow* files. Use the passwd command to create a new password for the user, as shown here. The password you enter will not appear on your screen. You will be prompted to repeat the password. A message will then be issued indicating that the password was successfully changed.

```
# passwd chris
```

Changing password for user chris

New UNIX password:

Retype new UNIX password:

passwd: all authentication tokens updated successfully

<sup>#</sup> 

| Table 28-3: Options for useradd and usermod |                                                                                                    |  |
|---------------------------------------------|----------------------------------------------------------------------------------------------------|--|
| Options                                     | Description                                                                                                    |  |
| -a dir                                      | Sets the home directory of the new user.                                                                                                    |  |
| -D                                          | Displays defaults for all settings. Can also be used to reset default settings for the home directory $(-b)$ , group $(-g)$ , shell $(-s)$ , expiration date $(-e)$ , and password expirations $(-f)$ . |  |

| Table 28-3: Options for useradd and usermod |                                                                                                    |  |
|---------------------------------------------|----------------------------------------------------------------------------------------------------|--|
| Options                                     | Description                                                                                                    |  |
| -e mm/dd/yy                                 | Sets an expiration date for the account (none, by default). Specified as month/day/year.                                                                                                    |  |
| -f days                                     | Sets the number of days an account remains active after its password expires.                                                                                                    |  |
| -g group                                    | Sets a group.                                                                                                    |  |
| -m                                          | Creates user's home directory, if it does not exist.                                                                                                    |  |
| -m -k skl-dir                               | Sets the skeleton directory that holds skeleton files, such as<br>.profile files, which are copied to the user's home directory<br>automatically when it is created; the default is /etc/skel. |  |
| -м                                          | Does not create user's home directory.                                                                                                    |  |
| -p password                                 | Supplies an encrypted password (crypt or MD5). With no argument, the account is immediately disabled.                                                                                          |  |
| -r                                          | A Red Hat-specific option that creates a system account (one whose user ID is lower than the minimum set in logon.defs). No home directory is created unless specified by -m.                  |  |
| -s shell                                    | Sets the login shell of the new user. This is /bin/bash by default, the BASH shell.                                                                                                    |  |
| -u userid                                   | Sets the user ID of the new user. The default is the increment of the highest number used so far.                                                                                              |  |

# usermod

The usermod command enables you to change the values for any of these features. You can change the home directory or the user ID. You can even change the username for the account. The usermod command takes the same options as useradd, listed in Table 28-3.

# userdel

When you want to remove a user from the system, you can use the **userdel** command to delete the user's login. With the **-r** option, the user's home directory will also be removed. In the next example, the user **chris** is removed from the system:

# userdel -r chris

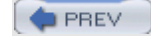

< Day Day Up >

NEXT 📫

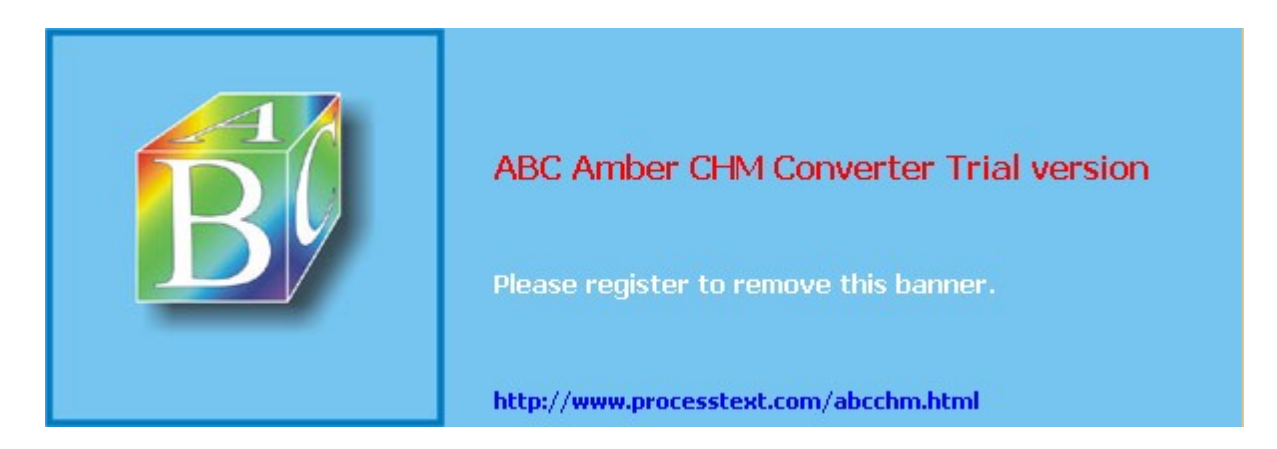

Day Day Up >

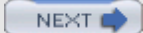

# **Managing Groups**

You can manage groups using either shell commands or window utilities like the Red Hat User Manager.

## /etc/group and /etc/gshadow

The system file that holds group entries is called **/etc/group**. The file consists of group records, with one record per line and its fields separated by colons. A group record has four fields: a group name, a password, its ID, and the users who are part of this group. The Password field can be left blank. The fields for a group record are as follows:

Group name The name of the group, which must be unique
Password With shadow security implemented, this field is an x, with the password indicated in the /etc/gshadow file.
Group ID The number assigned by the system to identify this group
Users The list of users that belong to the group, separated by commas

Here is an example of an entry in an *letc/group* file. The group is called **engines**, the password is managed by shadow security, the group ID is 100, and the users who are part of this group are **chris**, **robert**, **valerie**, and **aleina**.

engines:x:100:chris,robert,valerie,aleina

As in the case of the **/etc/passwd** file, it is best to change group entries using a group management utility like groupmod, groupadd, or the Red Hat User Manager. All users have read access to the **/etc/group** file. With shadow security, secure group data such as passwords are kept in the **/etc/gshadow** file, to which only the root user has access.

# **User Private Groups**

A new user can be assigned to a special group set up for just that user and given the user's name. Thus the new user **dylan** is given a default group also called **dylan**. The group **dylan** will also show up in the listing of groups. This method of assigning default user groups is called the User Private Group (UPG) scheme. UPG is currently used on Red Hat systems. The supplementary groups are additional groups that the user may want to belong to. Traditionally, users were all assigned to one group named **users** that would subject all users to the group permission controls for the **users** group. With UPG, each user has its own group, with its own group permissions.

# **Group Directories**

As with users, you can create a home directory for a group. To do so, you simply create a directory for the group in the */home* directory and change its group to that of the group, along with allowing access by any member of the group. The following example creates a directory called **engines** and changes its group to that of the **engines** group:

mkdir /home/engines

chgrp engines /home/engines

Then the read, write, and execute permissions for the group level should be set with the chmod command, discussed later in this chapter:

```
chmod g+rwx /home/engines
```

Any member of the **engines** group can now access the **/home/engines** directory and any shared files placed therein. This directory becomes a shared directory for the group. You can, in fact, use the same procedure to make other shared directories at any location on the file system.

Files within the shared directory should also have their permissions set to allow access by other users in the group. When a user places a file in a shared directory, the user needs to set the permissions on that file to allow other members of the group to access it. A read permission will let others display it, write lets them

change it, and execute lets them run it (used for scripts and programs). The following example first changes the group for the **mymodel** file to **engines**. Then it copies the **mymodel** file to the **/home/engines** directory and sets the group read and write permission for the **engines** group.

- \$ chgrp engines mymodel
- \$ cp mymodel /home/engines

\$ chmod g+rw /home/engines/mymodel

# Managing Groups with the Red Hat User Manager

You can add, remove, and modify any groups easily with the Red Hat User Manager. First, access the Red Hat User Manager by clicking the Users & Groups icon in the System Settings window, listed in the Start Here window. Then click the tabbed panel labeled Groups in the Red Hat User Manager window. This will list all your current groups. There will be three fields for each entry: Group Name, Group ID, and Group Members.

To add a group, just click the Add Group button. This opens a small window where you can enter the group name. The new group will be listed in the User Manager's Groups listing. To add users as members of the group, select the group's entry and click the Properties button. This opens a window with tabbed panels for Group Data and Group Users. The Group Users panel lists all current users with check boxes. Click the check boxes for the users you want to be members of this group. If you want to remove a user as member, click the check box to remove its check. Click OK to effect your changes. If you want to remove a group, just select its entry in the User Manager's Groups panel and then click the Delete button.

# Managing Groups Using groupadd, groupmod, and groupdel

You can also manage groups with the groupadd, groupmod, and groupdel commands. These command line operations let you quickly manage a group from a terminal window.

#### groupadd and groupdel

With the groupadd command, you can create new groups. When you add a group to the system, the system places the group's name in the **/etc/group** file and gives it a group ID number. If shadow security is in place, changes are made to the **/etc/gshadow** file. The groupadd command only creates the group category. You need to add users to the group individually. In the following example, the groupadd command creates the engines group:

# groupadd engines

You can delete a group with the groupdel command. In the next example, the engines group is deleted:

# groupdel engines

#### groupmod

You can change the name of a group or its ID using the groupmod command. Enter groupmod -g with the new ID number and the group name. To change the name of a group, you use the -n option. Enter groupmod -n with the new name of the group, followed by the current name. In the next example, the engines group has its name changed to trains:

# groupmod -n trains engines

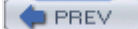

Day Day Up >

NEXT 📫

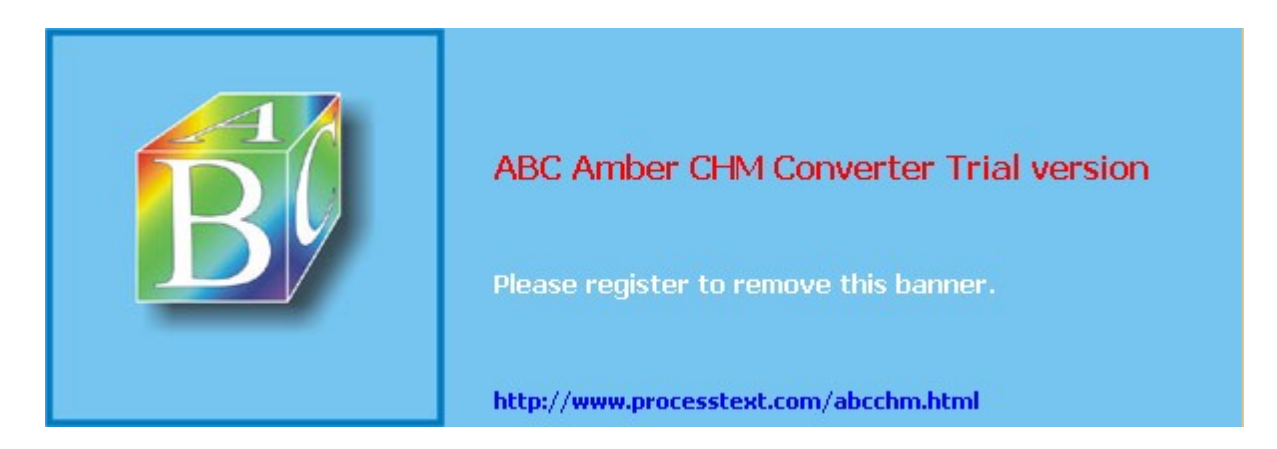

🔷 PREV

Day Day Up >

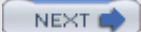

# **Controlling Access to Directories and Files: chmod**

Each file and directory in Linux contains a set of permissions that determine who can access them and how. You set these permissions to limit access in one of three ways: You can restrict access to yourself alone, you can allow users in a predesignated group to have access, or you can permit anyone on your system to have access. You can also control how a given file or directory is accessed.

## Permissions

A file or directory may have read, write, and execute permissions. When a file is created, it is automatically given read and write permissions for the owner, enabling you to display and modify the file. You may change these permissions to any combination you want. A file could also have read-only permission, preventing any modifications.

#### **Permission Categories**

Three different categories of users can have access to a file or directory: the owner, the group, an all others not belonging to that group. The owner is the user who created the file. Any file you create, you own. You can also permit a group to have access to a file. Often, users are collected into groups. For example, all the users for a given class or project could be formed into a group by the system administrator. A user can grant access to a file to the members of a designated group. Finally, you can also open up access to a file to all other users on the system. In this case, every user not part of the file's group could have access to that file. In this sense, every other user on the system makes up the "others" category. If you want to give the same access to all users on your system, you set the same permissions for both the group and the others. That way, you include both members of the group (group permission) and all those users who are not members (others permission).

#### Read, Write, Execute Permissions

Each category has its own set of read, write, and execute permissions. The first set controls the user's own access to his or her files-the owner access. The second set controls the access of the group to a user's files. The third set controls the access of all other users to the user's files. The three sets of read, write, and execute permissions for the three categories-owner, group, and other-make a total of nine types of permissions.

The 1s command with the -1 option displays detailed information about the file, including the permissions. In the following example, the first set of characters on the left is a list of the permissions set for the **mydata** file:

#### \$ ls -l mydata

-rw-r--r-- 1 chris weather 207 Feb 20 11:55 mydata

An empty permission is represented by a dash, –. The read permission is represented by  $\mathbf{r}$ , write by  $\mathbf{w}$ , and execute by  $\mathbf{x}$ . Notice there are ten positions. The first character indicates the file type. In a general sense, a directory can be considered a type of file. If the first character is a dash, a file is being listed. If the first character is  $\mathbf{a}$ , information about a directory is being displayed.

The next nine characters are arranged according to the different user categories. The first set of three characters is the owner's set of permissions for the file. The second set of three characters is the group's set of permissions for the file. The last set of three characters is the other users' set of permissions for the file.

#### **Permissions on GNOME**

On GNOME, you can set a directory or file permission using the Permissions panel in its Properties window. Right-click the file or directory entry in the file manager window and select Properties. Then select the Permissions panel. Here you will find a table of boxes with columns for Read, Write, and Execute along with rows for Owner, Group, and Other. Check the appropriate box for the permission you want. Normally, the Read and Write boxes for owner permission will already be set. You can specify the group you want access provided to from the Group drop-down menu. This displays the groups a user belongs to.

### chmod

You use the chmod command to change different permission configurations. chmod takes two lists as its arguments: permission changes and filenames. You can specify the list of permissions in two different ways. One way uses permission symbols and is referred to as the *symbolic method*. The other uses what is known as a "binary mask" and is referred to as either the absolute or the relative method. Table 28-4 lists options for the chmod command.

**Note** When a program is owned by the root, setting the user ID permission will give the user the ability to execute the program with root permissions. This can be a serious security risk for any program that could effect changes-such as **rm**, which removes files.

# **Ownership**

Files and directories belong to both an owner and a group. A group usually consists of a collection of users, all belonging to the same group. In the following example, the **mydata** file is owned by the user **robert** and belongs to the group **weather**.

| Table 28-4: File and Directory Permission Operations |                                                                                                    |  |
|------------------------------------------------------|----------------------------------------------------------------------------------------------------|--|
| Command or Option                                    | Execution                                                                                                    |  |
| chmod                                                | Changes the permission of a file or directory.                                                                                                    |  |
| Options                                              |                                                                                                    |  |
| +                                                    | Adds a permission.                                                                                                    |  |
| -                                                    | Removes a permission.                                                                                                    |  |
| =                                                    | Assigns entire set of permissions.                                                                                                    |  |
| r                                                    | Sets read permission for a file or directory. A file can be displayed or printed. A directory can have the list of its files displayed.                     |  |
| w                                                    | Sets write permission for a file or directory. A file can be edited or erased. A directory can be removed.                                                  |  |
| x                                                    | Sets execute permission for a file or directory. If the file is a shell script, it can be executed as a program. A directory can be changed to and entered. |  |
| u                                                    | Sets permissions for the user who created and owns the file or directory.                                                                                   |  |
| g                                                    | Sets permissions for group access to a file or directory.                                                                                                   |  |
| 0                                                    | Sets permissions for access to a file or directory by all other users on the system.                                                                        |  |
| a                                                    | Sets permissions for access by the owner, group, and all other users.                                                                                       |  |
| S                                                    | Sets User ID and Group ID permission; program owned by owner and group.                                                                                     |  |
| t                                                    | Sets sticky bit permission; program remains in memory.                                                                                                    |  |

-rw-r--r-- 1 robert weather 207 Feb 20 11:55 mydat

| Table 28-4: File and Directory Permission Operations |                                                                |  |
|------------------------------------------------------|----------------------------------------------------------------|--|
| Command or Option                                    | Execution                                                      |  |
| chgrp groupname filenames                            | Changes the group for a file or files.                         |  |
| chown user-name filenames                            | Changes the owner of a file or files.                          |  |
| ls -l filename                                       | Lists a filename with its permissions displayed.               |  |
| ls -ld directory                                     | Lists a directory name with its permissions displayed.         |  |
| ls -l                                                | Lists all files in a directory with its permissions displayed. |  |

A group can also consist of one user, however, normally the user who creates the file. Each user on the system, including the root user, is assigned their own group, of which they are the only member, ensuring access only by that user. In the next example, the report file is owned by the **robert** user and belongs to that user's single user group, **robert**.

-rw-r--r-- 1 robert robert 305 Mar 17 12:01 report

The root user, the system administrator, owns most of the system files that also belong to the root group, of which only the root user is a member. Most administration files, like configuration files in the **/etc** directory, are owned by the root user and belong to the root group. Only the root user has permission to modify them, whereas normal users can read and, in the case of programs, also execute them. In the next example, root user owns the **fstab** file in **/etc** directory, which also belongs to the root user group.

-rw-r--r-- 1 root root 621 Apr 22 11:03 fstab

Certain directories and files located in the system directories are owned by a service, rather than the root user, because the services need to change those files directly. This is particularly true for services that interact with remote users, such as Internet servers. Most of these files are located in the **/var** directory. Here you will find files and directories managed by services like the Squid proxy server and the Domain Name Server (named). In this example, the Squid proxy server directory is owned by the **squid** user and belongs to the **squid** group.

drwxr-x--- 2 squid squid 4096 Jan 24 16:29 squid

### Changing a File's Owner or Group: chown and chgrp

Although other users may be able to access a file, only the owner can change its permissions. If, however, you want to give some other user control over one of your file's permissions, you can change the owner of the file from yourself to the other user. The **chown** command transfers control over a file to another user. This command takes as its first argument the name of the other user. Following the username, you list the files you are transferring. In the next example, the user gives control of the **mydata** file to user **robert**:

\$ chown robert mydata

```
$ ls -l mydata
```

-rw-r--r-- 1 robert weather 207 Feb 20 11:55 mydata

You can also, if you wish, change the group for a file, using the **chgrp** command. **chgrp** takes as its first argument the name of the new group for a file or files. Following the new group name, you list the files you want changed to that group. In the next example, the user changes the group name for **today** and **weekend** to the **forecast** group. The **1**s -1 command then reflects the group change.

\$ chgrp forecast today weekend

```
$ ls -1
-rw-rw-r-- 1 chris forecast 568 Feb 14 10:30 today
-rw-rw-r-- 1 chris forecast 308 Feb 17 12:40 weekend
```

You can combine the **chgrp** operation in the **chown** command by attaching a group to the new owner with a colon.

#### \$ chown george:forecast tomorrow

-rw-rw-r-- 1 george forecast 568 Feb 14 10:30 tomorrow

## Setting Permissions: Permission Symbols

The symbolic method of setting permissions uses the characters  $\mathbf{r}$ ,  $\mathbf{w}$ , and  $\mathbf{x}$  for read, write, and execute, respectively. Any of these permissions can be added or removed. The symbol to add a permission is the plus sign, +. The symbol to remove a permission is the minus sign, –. In the next example, the chmod command adds the execute permission and removes the write permission for the **mydata** file for all categories. The read permission is not changed.

#### \$ chmod +x-w mydata

Permission symbols also specify each user category. The owner, group, and others categories are represented by the u, g, and o characters, respectively. Notice the owner category is represented by a u, and can be thought of as the user. The symbol for a category is placed before the plus and minus signs preceding the read, write, and execute permissions. If no category symbol is used, all categories are assumed, and the permissions specified are set for the user, group, and others. In the next example, the first chmod command sets the permissions for the group to read and write. The second chmod command sets permissions for other users to read. Notice no spaces are between the permission specifications and the category. The permissions list is simply one long phrase, with no spaces.

```
$ chmod g+rw mydata
```

```
$ chmod o+r mydata
```

A user may remove permissions as well as add them. In the next example, the read permission is set for other users, but the write and execute permissions are removed:

```
$ chmod o+r-wx mydata
```

Another permission character exists, a, which represents all the categories. The a character is the default. In the next example, the two commands are equivalent. The read permission is explicitly set with the a character denoting all types of users: other, group, and user.

```
$ chmod a+r mydata
```

```
$ chmod +r mydata
```

One of the most common permission operations is setting a file's executable permission. This is often done in the case of shell program files. The executable permission indicates a file contains executable instructions and can be directly run by the system. In the next example, the file **lsc** has its executable permission set and then executed:

```
$ chmod u+x lsc
$ lsc
main.c lib.c
$
```

# **Absolute Permissions: Binary Masks**

Instead of the permission symbols in <u>Table 28-4</u>, many users find it more convenient to use the absolute method. The *absolute method* changes all the permissions at once, instead of specifying one or the other. It uses a *binary mask* that references all the permissions in each category. The three categories, each with three permissions, conform to an octal binary format. Octal numbers have a base 8 structure. When translated into a binary number, each octal digit becomes three binary digits. A binary number is a set of 1 and 0 digits. Three octal digits in a number translate into three sets of three binary digits, which is nine altogether- and the exact number of permissions for a file.

You can use the octal digits as a mask to set the different file permissions. Each octal digit applies to one of the user categories. You can think of the digits matching up with the permission categories from left to right, beginning with the owner category. The first octal digit applies to the owner category, the second to the group, and the third to the others category. The actual octal digit you choose determines the read, write, and

execute permissions for each category. At this point, you need to know how octal digits translate into their binary equivalents.

#### **Calculating Octal Numbers**

A simple way to calculate the octal number makes use of the fact that any number used for permissions will be a combination derived from adding in decimal terms the numbers 4, 2, and 1. Use 4 for read permission, 2 for write, and 1 for execute. The read, write, execute permission is simply the addition of 4 + 2 + 1 to get 7. The read and execute permission adds 4 and 1, to get 5. You can use this method to calculate the octal number for each category. To get 755, you would add 4 + 2 + 1 for the owner read, write, and execute permission, 4 + 1 for the group read and execute permission, and 4 + 1 again for the other read and execute permission.

#### **Binary Masks**

When dealing with a binary mask, you need to specify three digits for all three categories, as well as their permissions. This makes a binary mask less versatile than the permission symbols. To set the owner execute permission on and the write permission off for the **mydata** file and retain the read permission, you need to use the octal digit 5 (101). At the same time, you need to specify the digits for group and other users access. If these categories are to retain read access, you need the octal number 4 for each (100). This gives you three octal digits, 544, which translate into the binary digits 101 100 100.

#### \$ chmod 544 mydata

#### **Execute Permissions**

One of the most common uses of the binary mask is to set the execute permission. You can create files that contain Linux commands, called *shell scripts*. To execute the commands in a shell script, you must first indicate the file is executable-that it contains commands the system can execute. You can do this in several ways, one of which is to set the executable permission on the shell script file. Suppose you just completed a shell script file and you need to give it executable permission to run it. You also want to retain read and write permission but deny any access by the group or other users. The octal digit 7 (111) will set all three permissions, including execute (you can also add 4-read, 2-write, and 1-execute to get 7). Using 0 for the group and other users denies them access. This gives you the digits 700, which are equivalent to the binary digits 111 000 000. In this example, the owner permission for the **myprog** file is set to include execute permission:

#### \$ chmod 700 myprog

If you want others to be able to execute and read the file, but not change it, you can set the read and execute permissions and turn off the write permission with the digit 5 (101). In this case, you would use the octal digits 755, having the binary equivalent of 111 101 101.

#### \$ chmod 755 myprog

# **Directory Permissions**

You can also set permissions on directories. The read permission set on a directory allows the list of files in a directory to be displayed. The execute permission enables a user to change to that directory. The write permission enables a user to create and remove his or her files in that directory. If you allow other users to have write permission on a directory, they can add their own files to it. When you create a directory, it is automatically given read, write, and execute permission for the owner. You may list the files in that directory, change to it, and create files in it.

Like files, directories have sets of permissions for the owner, the group, and all other users. Often, you may want to allow other users to change to and list the files in one of your directories, but not let them add their own files to it. In this case, you would set read and execute permissions on the directory, but not write permission. This would allow other users to change to the directory and list the files in it, but not to create new files or to copy any of their files into it. The next example sets read and execute permission for the group for the **thankyou** directory, but removes the write permission. Members of the group may enter the **thankyou** directory and list the files there, but they may not create new ones.

#### \$ chmod g+rx-w letters/thankyou

Just as with files, you can also use octal digits to set a directory permission. To set the same permissions as in the preceding example, you would use the octal digits 750, which have the binary equivalents of 111 101 000.

\$ chmod 750 letters/thankyou

#### **Displaying Directory Permissions**

The 1s command with the -1 option lists all files in a directory. To list only the information about the directory itself, add a a modifier. In the next example, 1s -1d displays information about the **thankyou** directory. Notice the first character in the permissions list is a, indicating it is a directory.

#### \$ ls -ld thankyou

drwxr-x--- 2 chris 512 Feb 10 04:30 thankyou

#### **Parent Directory Permissions**

If you have a file you want other users to have access to, you not only need to set permissions for that file, you also must make sure the permissions are set for the directory in which the file is located. To access your file, a user must first access the file's directory. The same applies to parents of directories. Although a directory may give permission to others to access it, if its parent directory denies access, the directory cannot be reached. Therefore, you must pay close attention to your directory tree. To provide access to a directory, all other directories above it in the directory tree must also be accessible to other users.

### **Ownership Permissions**

In addition to the read/write/execute permissions, you can also set ownership permissions for executable programs. Normally, the user who runs a program owns it while it is running, even though the program file itself may be owned by another user. The Set User ID permission allows the original owner of the program to own it always, even while another user is running the program. For example, most software on the system is owned by the root user but is run by ordinary users. Some such software may have to modify files owned by the root. In this case, the ordinary user would need to run that program with the root retaining ownership so that the program could have the permissions to change those root-owned files. The Group ID permission works the same way, except for groups. Programs owned by a group retain ownership, even when run by users from another group. The program can then change the owner group's files. There is a potential security risk involved in that you are essentially giving a user some limited root-level access.

#### **Ownership Permissions Using Symbols**

To add both the User ID and Group ID permissions to a file, you use the **s** option. The following example adds the User ID permission to the **pppd** program, which is owned by the root user. When an ordinary user runs **pppd**, the root user retains ownership, allowing the **pppd** program to change root-owned files.

# chmod +s /usr/sbin/pppd

The Set User ID and Set Group ID permissions show up as an s in the execute position of the owner and group segments. Set User ID and Group ID are essentially variations of the execute permission, x. Read, write, and User ID permission would be rws instead of just rwx.

#### # ls -l /usr/sbin/pppd

-rwsr-sr-x 1 root root 184412 Jan 24 22:48 /usr/sbin/pppd

#### Ownership Permissions Using the Binary Method

For the ownership permissions, you add another octal number to the beginning of the octal digits. The octal digit for User ID permission is 4 (100) and for Group ID, it is 2 (010) (use 6 to set both-110). The following example sets the User ID permission to the **pppd** program, along with read and execute permissions for the owner, group, and others:

# chmod 4555 /usr/sbin/pppd

### Sticky Bit Permission Using Symbols

The sticky bit permission symbol is t. The sticky bit shows up as a t in the execute position of the other permissions. A program with read and execute permission with the sticky bit would have its permissions displayed as t-t.

- # chmod +t /home/dylan/myreports
- # ls -l /home/dylan/myreports
- -rwxr-xr-t 1 root root 4096 /home/dylan/myreports

### Sticky Bit Permissions

One other special permission provides for greater security on directories, the *sticky bit*. Originally the sticky bit was used to keep a program in memory after it finished execution to increase efficiency. Current Linux systems ignore this feature. Instead, it is used for directories to protect files within them. Files in a directory with the sticky bit set can only be deleted or renamed by the root user or the owner of the directory.

#### Sticky Bit Permission Using the Binary Method

As with ownership, for sticky bit permissions, you add another octal number to the beginning of the octal digits. The octal digit for the sticky bit is 1 (001). The following example sets the sticky bit for the **myreports** directory.

# chmod 1755 /home/dylan/myreports

The next example would set both the sticky bit and the User ID permission on the **newprogs** directory. The permission 5755 has the binary equivalent of 101 111 101 101.

```
# chmod 5755 /usr/bin/newprogs
```

```
# ls -l /usr/bin/newprogs
```

drwsr-xr-t 1 root root 4096 /usr/bin/newprogs

## Permission Defaults: umask

Whenever you create a file or directory, it is given default permissions. You can display the current defaults or change them with the **umask** command. The permissions are displayed in binary or symbolic format as described in the following sections. The default permissions include any execute permissions that would be applied to a directory. Execute permission for a file is turned off by default when you create it. This is because standard data files do not use the executable permissions (for a file that you want to be executable like a script, you will have to manually set its execute permission). To display the current default permissions, use the **umask** command with no arguments. The **-s** option uses the symbolic format.

\$ umask -S

u=rwx,g=rx,o=rx

This default umask provides rw-r--r-- permission for standard files and adds execute permission for directories, rwxr-xr-x.

You can set a new default by specifying permissions in either symbolic or binary format. To specify the new permissions, use the -s option. The following example denies others read permission, while allowing user and group read access, which results in permissions of rwxr-x---.

\$ umask -S u=rwx,g=rx,o=

When you use the binary format, the mask is the inverse of the permissions you want to set. So to set both the read and execute permission on and the write permission off, you would use the octal number 2, a binary 010. To set all permissions on, you would use an octal 0, a binary 000. The following example shows the mask for the permission defaults rwx, rx, and rx (rw, r, and r for files).

\$ umask

0022

To set the default to only deny all permissions for others, you would use 0027, using the binary mask 0111 for the other permissions.

\$ umask 0027

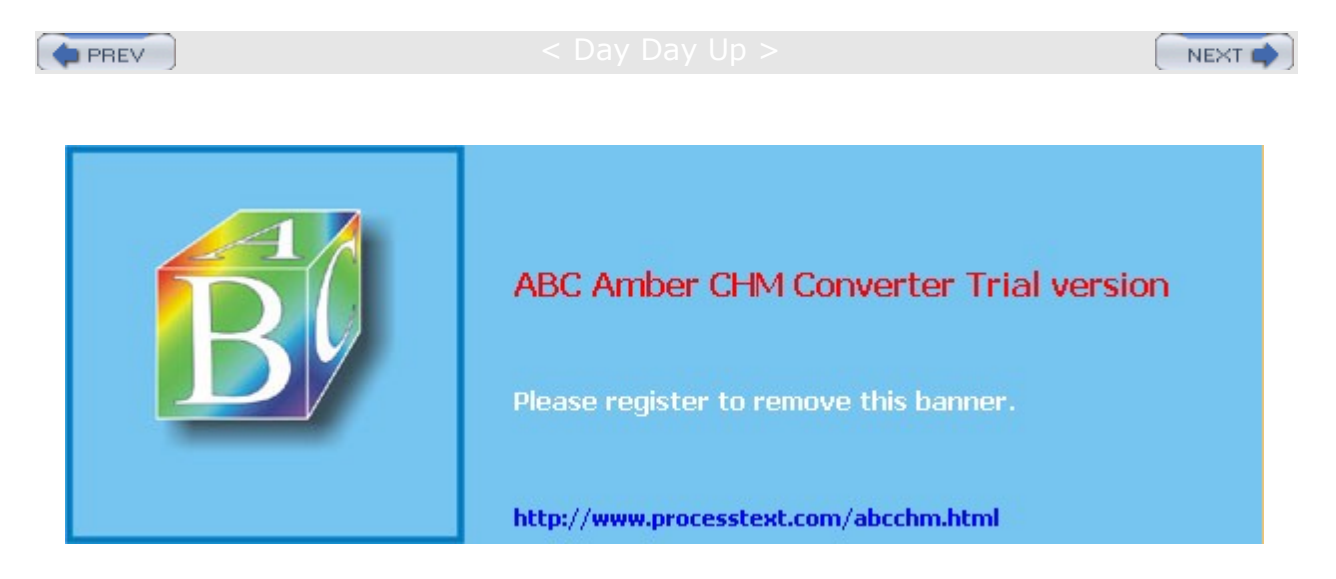

< Day Day Up >

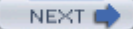

### **Disk Quotas**

You can use disk quotas to control how much disk space a particular user makes use of on your system. On your Linux system, unused disk space is held as a common resource that each user can access as they need it. As a user creates more files, they take the space they need from the pool of available disk space. In this sense, all the users are sharing a single resource of unused disk space. However, if one user were to use up all the remaining disk space, none of the other users would be able to create files or even run programs. To counter this problem, you can create disk quotas on particular users, limiting the amount of available disk space they can use.

### Quota Tools

Quota checks can be implemented on the file system of a hard disk partition mounted on your system. The quotas are enabled using the quotacheck and quotaon programs. On Red Hat, they are executed in the **/etc/rc.d/rc.sysinit** script, which is run whenever you start up your system. Each partition needs to be mounted with the quota options, usrquota or grpquota.usrquota enables quota controls for users, and grpquota works for groups. These options are usually placed in the mount entry in the **/etc/fstab** file for a particular partition (see <u>Chapter 30</u>). For example, to mount the **/dev/hda6** hard disk partition mounted to the **/home** directory with support for user and group quotas, you would require a mount entry like the following:

/dev/hda6 /home ext2 defaults,usrquota,grpquota 1 1

You also need to create **quota.user** and **quota.group** files for each partition for which you enable quotas. These are the quota databases used to hold the quota information for each user and group. You can create these files by running the **quotacheck** command with the **-a** option or the device name of the file system where you want to enable quotas. The following example creates the quota database on the hda1 hard disk partition.

quotacheck -a /dev/hda1

### edquota

You can set disk quotas using the edquota command. With it, you can access the quota record for a particular user and group, which is maintained in the disk quota database. You can also set default quotas that will be applied to any user or group on the file system for which quotas have not been set. edquota will open the record in your default editor, and you can use your editor to make any changes. To open the record for a particular user, use the -u option and the username as an argument for edquota (see Table 28-5). The following example opens the disk quota record for the user larisa:

edquota -u larisa

The limit you set for a quota can be hard or soft. A hard limit will deny a user the ability to exceed their quota, whereas a soft limit will just issue a warning. For the soft limit, you can designate a grace period during which time the user has the chance to reduce their disk space below the limit. If the disk space still exceeds the limit after the grace period expires, the user can be denied access to their account. For example, a soft limit is typically 75 megabytes, whereas the hard limit could be 100 megabytes. Users who exceed their soft limit could have a 48-hour grace period.

The quota record begins with the hard disk device name and the blocks of memory and inodes in use. The Limits segments have parameters for soft and hard limits. If these entries are 0, there are no limits in place. You can set both hard and soft limits, using the hard limit as a firm restriction. Blocks in Linux are currently about 1,000 bytes. The inodes are used by files to hold information about the memory blocks making up a file. To set the time limit for a soft limit, use the edguota command with the -t option. The following example displays the quota record for larisa:

Quotas for user larisa: /dev/hda3: blocks in use: 9000, limits (soft = 40000, hard = 60000) inodes in use: 321, limits (soft = 0, hard = 0)

# quotacheck, quotaon, and quotaoff

The quota records are maintained in the quota database for that partition. Each partition that has quotas enabled has its own quota database. You can check the validity of your quota database with the **quotacheck** command. You can turn quotas on and off using the **quotaon** and **quotaoff** commands. When you start up your system, **quotacheck** is run to check the quota databases, and then **quotaon** is run to turn on quotas.

## repquota and quota

As the system administrator, you can use the **repquota** command to generate a summary of disk usage for a specified file system, checking to see what users are approaching or exceeding quota limits. **repquota** takes as its argument the file system to check; the **-a** option checks all file systems.

| Table 28-5: Options for edquota |                                                                                                    |  |
|---------------------------------|----------------------------------------------------------------------------------------------------|--|
| edquota Option                  | Description                                                                                                    |  |
| -u                              | Edits the user quota. This is the default.                                                                                       |  |
| -g                              | Edits the group quota.                                                                                                    |  |
| -p                              | Duplicates the quotas of the typical user specified. This is the normal mechanism used to initialize quotas for groups of users. |  |
| -t                              | Edits the soft time limits for each file system.                                                                                 |  |

| Table 28-6: Options for quota |                                                                  |  |
|-------------------------------|------------------------------------------------------------------|--|
| quota Option                  | Description                                                      |  |
| -g                            | Prints group quotas for the group of which the user is a member. |  |
| -u                            | Prints the user's quota.                                         |  |
| -v                            | Displays quotas on file systems where no storage is allocated.   |  |
| -d                            | Prints information on file systems where usage is over quota.    |  |

repquota /dev/hda1

Individual users can use the **quota** command to check their memory use and how much disk space they have left in their quota (see Table 28-6).

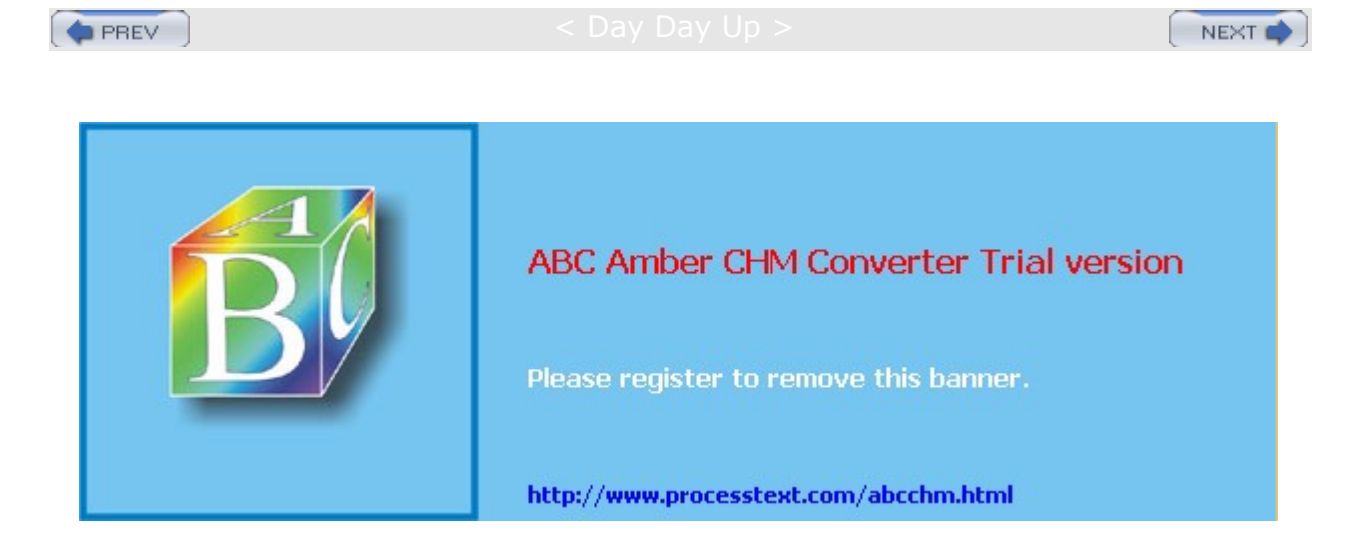

#### Day Day Up >

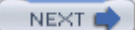

# **Lightweight Directory Access Protocol**

The Lightweight Directory Access Protocol (LDAP) is designed to implement network- accessible directories of users, providing information about them such as their e-mail address or phone number. Such directories can also be used for authentication purposes, identifying that a certain user belongs to a specified network. You can find out more information on LDAP at <u>www.ldapman.org</u>. You can think of an LDAP directory as an Internet-accessible phone book, where anyone can look you up to find your e-mail address or other information. In fact, it may be more accurate to refer to such directories as databases. They are databases of user information, accessible over networks like the Internet. Normally, the users on a local network are spread across several different systems, and to obtain information about a user, you would have to know what system the user is on, and then query that system. With LDAP, user information for all users on a network is kept in the LDAP server. You only have to query the network's LDAP server to obtain information about a user. For example, Sendmail can use LDAP to look up user addresses. You can also use Mozilla or Netscape to query LDAP. In Mozilla, open the address book, then select File | New, and choose the LDAPD directory. Here you can enter the LDAP server. In the Preferences dialog, select addressing under the Mail & Newsgroup category. This displays a panel where you can enter the LDAP directory server.

# **LDAP Clients and Servers**

LDAP directories are implemented as clients and servers, where you use an LDAP client to access an LDAP server that manages the LDAP database. Most Linux distributions, including Red Hat, use OpenLDAP, an open-source version of LDAP (you can find out more about OpenLDAP at **www.openIdap.org**). This package includes an LDAP server (**slapd**), an LDAP replication server (**slurpd**), an LDAP client, and tools. **slurpd** is used to update other LDAP servers on your network, should you have more than one. Once the LDAP server is installed, you can start, stop, and restart the LDAP server (**slapd**) with the **ldap** startup script:

service ldap restart

**Tip** Red Hat clients can enable LDAP services and select an LDAP server using the Red Hat authentication tool (authconfig-gtk) accessible as the Authentication entry in the System Settings menu and window (see <u>Chapter 4</u>).

# **LDAP Configuration Files**

All LDAP configuration files are kept in the **/etc/openIdap** directory. These include **slapd.conf**, the LDAP server configuration file, and **Idap.conf**, the LDAP clients and tools configuration file. To enable the LDAP server, you have to manually edit the **slapd.conf** file, and change the domain value (dc) for the suffix and rootdn entries to your own network's domain address. This is the network that will be serviced by the LDAP server. To enable LDAP clients and their tools, you have to specify the correct domain address in the **Idap.conf** file in the BASE option, along with the server's address in the HOST option (domain name or IP address). For clients, you can either edit the **Idap.conf** file directly or use the System Settings Authentication tool, clicking the Configure LDAP button on either the User Information or Authentication panel. Here you can enter the domain name and the LDAP server's address.

# LDAP Tools

An entry in an LDAP database consists of a name (known as a *distinguished name*) followed by a set of attributes and their values. For example, a name could be a username and the attribute would be the user's e-mail address, the address being the attribute's value. Allowable attributes are determined by object class sets defined in the **/etc/openIdap/schema** directory. To actually make or change entries in the LDAP database, you use the **ldapadd** and **ldapmodify** utilities. With **ldapdelete**, you can remove entries. Once you have created an LDAP database, you can then query it, through the LDAP server, with **ldapsearch**. For the LDAP server, you can create a text file of LDAP entries using an LDAP database using the **slapadd** tool. The **slapcat** tool extracts entries from the LDAP database and saves them in an LDIF file. To reindex additions and changes, you use the **slapindex** utility.

**Tip** You can enable and designate LDAP servers with the authconfig-gtk tool (Authentication in the System Settings window and menu, see <u>Chapter 4</u>). You can also use the LDAP Browser/Editor or the GNOME Directory Administrator to manage and edit LDAP directories.

# LDAP and PAM

With LDAP, you can also more carefully control the kind of information given out and to whom. Using a PAM module (pam\_ldap), LDAP can perform user authentication tasks, providing centralized authentication for users. Login operations that users perform for different services such as mail POP server, system login, and Samba logins can all be carried out through LDAP using a single PAM-secured user ID and password. To configure PAM to use LDAP, use the System Settings Authentication tool (authconfig-gtk), and select Enable LDAP Support on the Authentication panel (see <u>Chapter 4</u>). You should also make sure that LDAP server is correctly specified. To use LDAP for authentication, you need to configure PAM to use it, as well as migrate authentication files to the LDAP format. The **/usr/share/openIdap/migration** directory holds scripts you can use to translate the old files into LDAP versions.

# LDAP and the Name Service Switch Service

With the **libnss\_ldap** module, LDAP can also be used in the Name Service Switch (NSS) service along with NIS and system files for system database services like passwords and groups. Clients can easily enable LDAP for NSS by using the System Settings Authentication tool and selecting Enable LDAP Support in the User Information panel. You also need to make sure that the LDAP server is specified. You could also manually add **ldap** for entries in the **/etc/nsswitch.conf** file.

**Tip** To better secure access to the LDAP server, you should encrypt your LDAP administrator's password. The LDAP administrator is specified in the rootdn entry, and its password in the rootpw entry. To create an encrypted password, use the **slappasswd** command. This prompts you for a password and displays its encrypted version. Copy that encrypted version in the rootpw entry.

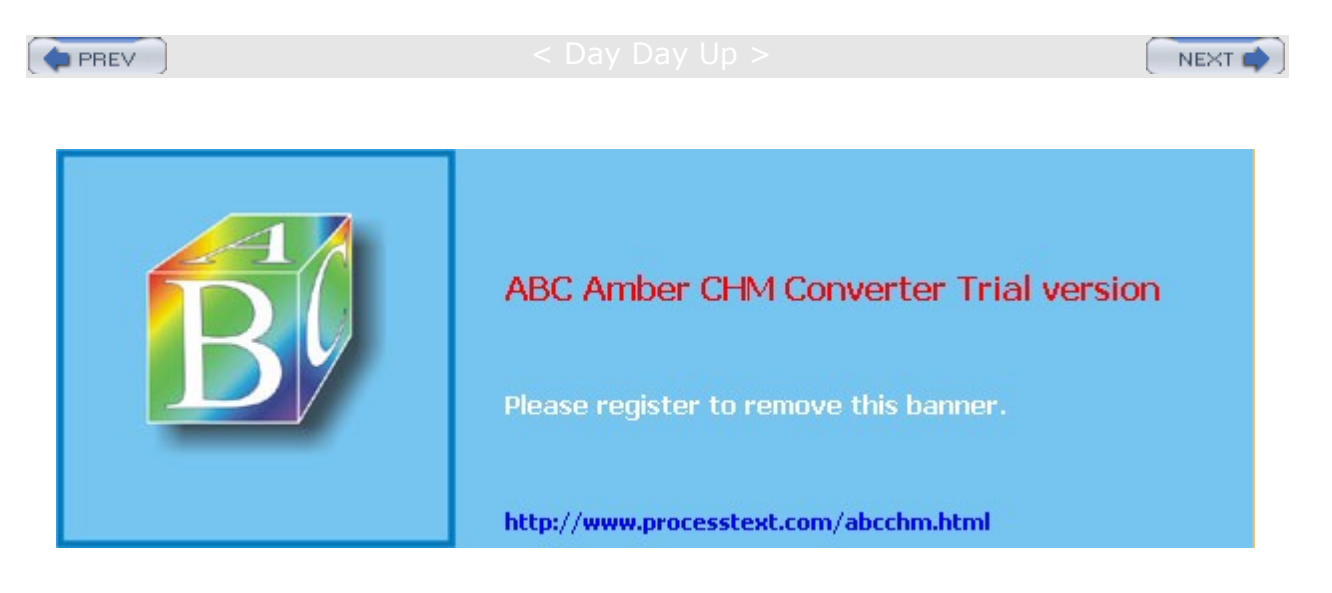

#### Day Day Up >

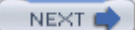

# **Pluggable Authentication Modules**

Pluggable Authentication Modules (PAM) is an authentication service that lets a system determine the method of authentication to be performed for users. In a Linux system, authentication has traditionally been performed by looking up passwords. When a user logs in, the login process looks up their password in the password file. With PAM, users' requests for authentication are directed to PAM, which in turn uses a specified method to authenticate the user. This could be a simple password lookup or a request to an LDAP server, but it is PAM that provides authentication, not a direct password lookup by the user or application. In this respect, authentication becomes centralized and controlled by a specific service, PAM. The actual authentication procedures can be dynamically configured by the system administrator. Authentication is carried out by modules that can vary according to the kind of authentication needed. An administrator can add or replace modules by simply changing the PAM configuration files. See the PAM Web site at www.kernel.org/pub/linux/libs/pam for more information and a listing of PAM modules. PAM modules are located in the /lib/security directory.

# **PAM Configuration Files**

On Red Hat, PAM uses different configuration files for different services that request authentication. Such configuration files are kept in the **/etc/pam.d** directory. For example, you have a configuration file for logging into your system (**/etc/pam.d/login**), one for the graphical login (**/etc/pam.d/gdm**), and one for accessing your Samba server (**/etc/pam.d/samba**). A default PAM configuration file, called **/etc/pam.d/other**, is invoked if no services file is present. On Red Hat, the **system-auth** file contains standard authentication modules for system services generated by authconfig-gtk and is invoked in many of the other configuration files. In addition, Red Hat sets up an authentication for its configuration tools, such as redhat-config-services and redhat-config-network.

# **PAM Modules**

A PAM configuration file contains a list of modules to be used for authentication. They have the following format:

module-type control-flag module-path module-args

The *module-path* is the module to be run, and *module-arguments* are the parameters you want passed to that module. Though there are a few generic arguments, most modules have their own. The *module-type* refers to different groups of authentication management: account, authentication, session, and password. The account management performs account verification, checking such account aspects as whether the user has access, or whether the password has expired. Authentication (auth) verifies who the user is, usually through a password confirmation. Password management performs authentication updates such as password changes. Session management refers to tasks performed before a service is accessed and before it is shut down. These include tasks like initiating a log of a user's activity or mounting and unmounting home directories.

Tip As an alternative to the **/etc/pam.d** directory, you could create one configuration file called the **/etc/pam.conf** file. Entries in this file have a service field, which refers to the application that the module is used for. If the **/etc/pam.d** directory exists, **/etc/pam.conf** is automatically ignored.

The control-flag field indicates how PAM is to respond if the module fails. The control can be a simple directive or a more complicated response that can specify return codes like <code>open\_err</code> with actions to take. The simple directives are <code>requisite</code>, <code>required</code>, <code>sufficient</code>, and <code>optional</code>. The <code>requisite</code> directive ends the authentication process immediately if the module fails to authenticate. The <code>required</code> directive only ends the authentication after the remaining modules are run. The <code>sufficient</code> directive indicates that success of this module is enough to provide authentication unless a previous required module has failed. The <code>optional</code> directive indicates the module's success is not needed unless it is the only authentication module for its service. If you specify return codes, you can refine the conditions for authentication failure or success. Return codes can be given values such as <code>die</code> or <code>ok</code>. The <code>open\_err</code> return code could be given the action <code>die</code>, which would stop all authentication and return failure. The

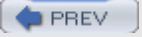

#### Comparison Comparison Compar

NEXT 📫

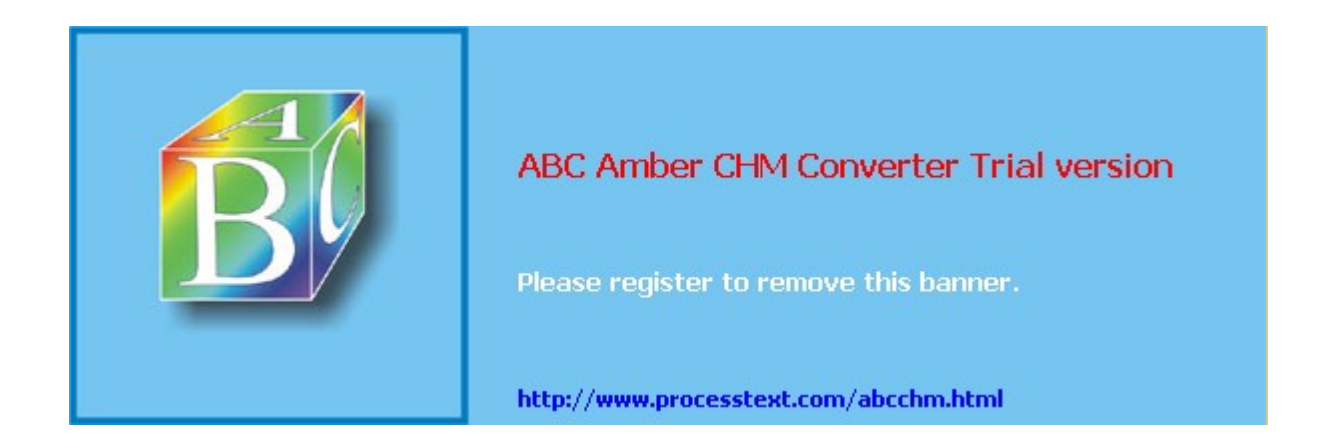

Day Day Up >

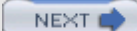

# **Chapter 29: Software Management**

### **Overview**

Installing, uninstalling, or updating software packages has always been a simple process in Red Hat Linux due to the widespread use of the Red Hat Package Manager (RPM). Instead of using a standard TAR archive, software is packaged in a special archive for use with RPM. An RPM archive contains all the program files, configuration files, data files, and even documentation that constitute a software application. With one simple operation, the Red Hat Package Manager installs all these for you. It also checks for any other software packages that the program may need to run correctly. You can even create your own RPM packages. Red Hat provides an RPM window-based tool called redhat-config-packages to manage your RPM packages, installing new ones and updating or uninstalling ones you already have. The redhat-config-packages tool provides an easy-to-use interface for managing your packages, enabling you to obtain detailed information on a package easily, including a complete listing of the files it installs.

Tip You can update Red Hat Fedora Core Linux using Yum and APT repositories such as the Red Hat Rawhide depository, accessible with the Red Hat Update Agent, RHN (see <u>Chapter 4</u>). You can also use Yum tools to download from different Red Hat software repositories (<u>linux.duke.edu/projects/yum</u>). New releases can be downloaded from rpmfind's BitTorrent ISO service ( rpmfind.net/BitTorrent).

You can also download source code versions of applications, and then compile and install them on your system. Where this process once was complex, it has been significantly streamlined with the addition of *configure scripts.* Most current source code, including GNU software, is distributed with a configure script. The configure script automatically detects your system configuration and generates a *Makefile,* which is used to compile the application and create a binary file that is compatible with your system. In most cases, with a few Makefile operations, you can compile and install complex source code on any system.

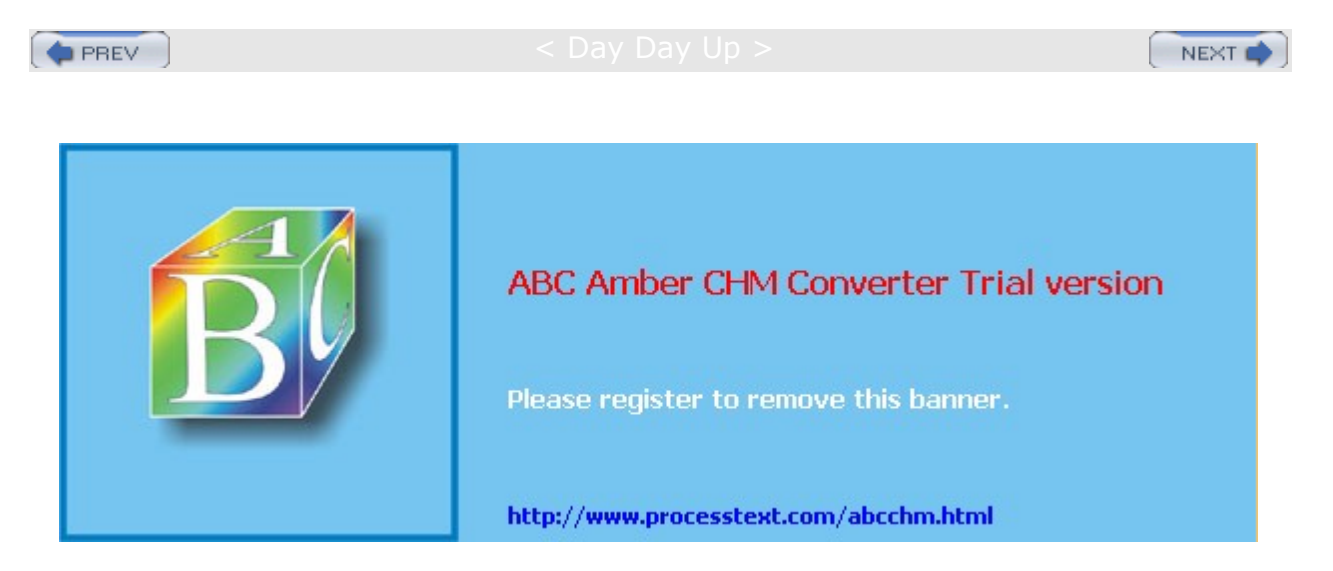

Day Day Up >

NEXT

# **Software Repositories**

You can download Linux software from many online sources. You can find sites for particular kinds of applications, such as GNOME and KDE, as well as for particular distributions, such as Red Hat. The Red Hat Network can automatically download and update software installed from RPM packages that make up the Red Hat distribution. Some sites are repositories for RPM packages, such as <u>rpmfind.net</u>, and others like <u>freshmeat.net</u> refer you to original sites. A great many of the Open Source Linux projects can be found at <u>sourceforge.net</u>. Here you will find detailed documentation and recent versions of software packages. For applications designed for the GNOME desktop, you can check <u>www.gnome.org</u>, and you can find KDE applications at <u>apps.kde.com</u>. For particular database and office applications, you can download software packages directly from the company's Web site, such as <u>www.oracle.com</u> for the Oracle database. <u>Table</u> 29-1 lists several popular Linux software sites.

| Table 29-1: Linux Software Sites |                                               |  |
|----------------------------------|-----------------------------------------------|--|
| FTP and Web Sites                | Applications                                  |  |
| ftp.redhat.com                   | Software packaged in RPM packages for Red Hat |  |
| freshmeat.net                    | Linux software, including RPMs                |  |
| rpmfind.net                      | RPM package repository                        |  |
| freshrpms.net                    | Customized RPM packages                       |  |
| sourceforge.net                  | Linux Open Source software projects           |  |
| www.gnome.org                    | GNOME software                                |  |
| apps.kde.com                     | KDE software                                  |  |
| rpmseek.com                      | Linux software search site                    |  |
| www.filewatcher.org              | Linux FTP site watcher                        |  |
| www.gnu.org                      | GNU archive                                   |  |
| www.ximian.com                   | Ximian Desktop, office applications for GNOME |  |

PREV

#### < Day Day Up >

NEXT 📫

ABC Amber CHM Converter Trial version
Please register to remove this banner.
http://www.processtext.com/abcchm.html

Day Day Up >

# **Software Package Types**

The software packages on RPM sites like Red Hat and <u>rpmfind.net</u> will have the file extension .**rpm**. RPM packages that contain source code have an extension .**src.rpm**. Other packages, such as those in the form of source code that you need to compile, come in a variety of compressed archives. These commonly have the extensions .tar.gz, .tgz, or .tar.bz2. They are explained in detail later in the chapter. <u>Table 29-2</u> lists several common file extensions that you will find for the great variety of Linux software packages available to you.

| Table 29-2: Linux Software Package File Extensions |                                                                                                    |  |
|----------------------------------------------------|----------------------------------------------------------------------------------------------------|--|
| Extension                                          | File                                                                                                    |  |
| .rpm                                               | Software package created with the Red Hat Software Package Manager, used on Red Hat, Caldera, Mandrake, and SuSE distributions.                                  |  |
| .src.rpm                                           | Software packages that are source code versions of applications, created with the Red Hat Software Package Manager.                                              |  |
| .gz                                                | gzip compressed file (use gunzip to decompress).                                                                                                    |  |
| .bz2                                               | bzip2 compressed file (use bunzip2 to decompress, also use the j<br>option with tar, as in xvjf).                                                                |  |
| .tar                                               | A tar archive file, use tar with xvf to extract.                                                                                                    |  |
| .tar.gz                                            | gzip compressed tar archive file. Use gunzip to decompress and tar to extract. Use the z option with tar, as in xvzf to both decompress and extract in one step. |  |
| .tar.bz2                                           | bzip2 compressed tar archive file. Extract with tar -xvzj.                                                                                                    |  |
| .tz                                                | tar archive file compressed with the compress command.                                                                                                    |  |
| Z                                                  | File compressed with the compress command (use the decompress command to decompress).                                                                            |  |
| .deb                                               | Debian Linux package.                                                                                                    |  |

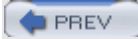

Day Day Up >

NEXT 📫

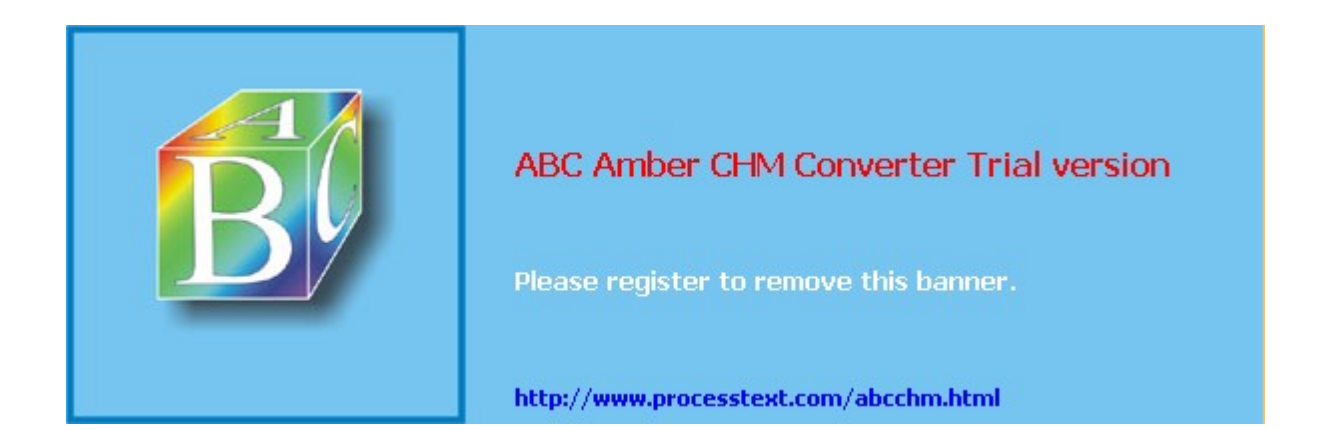

#### Day Day Up >

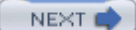

# Red Hat Package Manager (RPM)

Several Linux distributions, including Red Hat, Mandrake, Caldera, and SuSE, use RPM to organize Linux software into packages you can automatically install, update, or remove. RPM is a command line-driven package management system that is capable of installing, uninstalling, querying, verifying, and updating software packages installed on Linux systems. An RPM software package operates as its own installation program for a software application. A Linux software application often consists of several files that need to be installed in different directories. The program itself is most likely placed in a directory called */usr/bin*, online manual files like Man pages go in other directories, and library files in yet another directory. In addition, the installation may require modification of certain configuration files on your system. The RPM software package performs all these tasks for you. Also, if you later decide you don't want a specific application, you can uninstall packages to remove all the files and configuration information from your system. RPM works similarly to the Windows Install Wizard, automatically installing software, including configuration, documentation, image, sample, and program files, along with any other files an application may use. All are installed in their appropriate directories on your system. RPM maintains a database of installed software, keeping track of all the files installed. This enables you to use RPM also to uninstall software, automatically removing all files that are part of the application.

# **RPM Tools**

To install and uninstall RPM packages, you can use the **rpm** command directly from a shell prompt, or the Red Hat distribution software management tool, redhat-config-packages. The redhat-config-packages tools is a GUI front end for the **rpm** command. Although you should download RPM packages for your particular distribution, numerous RPM software packages are designed to run on any Linux system. You can learn more about RPM at its Web site at **www.rpm.org**. The site contains up-to-date versions for RPM, documentation, and RPM support programs, such as **rpm2htm1** and **rpm2cpio**. **rpm2htm1** takes a directory containing RPM packages and generates Web pages listing those packages as links that can be used to download them. **rpm2cpio** is a Perl script to extract RPMs. Also, the Red Hat Linux Customization Guide provides an excellent tutorial for both RPM and redhat-config-packages.

# **RPM Packages**

The naming conventions for RPM packages vary from one distribution to another. On Red Hat, the package name includes the package version along with its platform (1386 for Intel PCs) and the .rpm extension. An example of the Emacs editor's RPM package for Intel systems is shown here:

emacs-21.2-18.i386.rpm

The RPM packages on your DVD-ROM or distribution CD-ROM represent only a small portion of the software packages available for Linux. An extensive repository for RPM packages is also located at <u>rpmfind.net</u>. Packages here are indexed according to distribution, group, and name. The site includes packages for every distribution, including Red Hat.

**Tip** RPM packages with the term **noarch** are used for architecture-independent packages. This means that they are designed to install on any Linux system. Packages without **noarch** may be distribution- or architecture-dependent, designed to install on a particular type of machine.

You could place these packages in a directory on your system, and then use either **rpm** or a GUI RPM utility such as the redhat-config-packages tool to install it. Normally, you should always try to use the version of the RPM package set up for your Red Hat distribution; for instance, if you run Red Hat 9.0, it is best to download the software package designated for Red Hat 9.0 instead of downloading the same package for Red Hat 7.3. Packages for specific releases will be kept in the release directories. In many cases, attempting to install an RPM package meant for a different distribution may fail.

# Installing from the Desktop: redhat-config-packages

The redhat-config-packages tool provides an effective and easy-to-use interface for managing the Red Hat

RPM packages provided by your Red Hat distribution, whether you installed from CD-ROMs, DVD-ROM, hard disk, or network. It runs on any window manager, including GNOME and KDE. You can access redhat-config-packages using the Packages icon in the System Settings window. This opens a Package Management window that initially displays a listing of package categories from which you can install packages. See Chapter 4 for more details.

Tip You can also install a particular RPM package directly. First display it with the file manager, and then double-click it. This invokes the redhat-config-packages tool, which installs the package. It also checks for dependent packages and installs those also. If you are using CD-ROMs instead of the DVD-ROM, you will be prompted to insert any other CD-ROMs as needed.

# **Updating Software**

You can update your Linux system automatically using a distribution update agent like the Red Hat Network. You can also manually download packages using an FTP client, Web browser, or the GNOME or KDE file managers, and then use the **rpm** command or the redhat-config-packages tool to install the software.

For redhat-config-packages, you can use your file manager to locate the RPM file and double-click the RPM package file. You can also, on GNOME, right-click it, and select Open With | Install Packages, or on KDE, select Install Package. redhat-config-packages starts up and checks for any dependent packages you may need. It then installs the RPM package for you.

If you are using the rpm command, you use the -v option to upgrade packages. In the following example, the rpm command with the -vvh option installs an upgrade for Emacs:

# rpm -Uvh emacs-21.2-18.i386.rpm

# **Command Line Installation: rpm**

If you do not have access to the desktop, or you prefer to work from the command line interface, you can use the **rpm** command to manage and install software packages. **rpm** is the command that actually performs installation, removal, and queries of software packages. In fact, redhat-config-packages uses the **rpm** command to install and remove packages. An RPM package is an archive of software files that include information about how to install those files. The filenames for RPM packages end with **.rpm**, indicating software packages that can be installed by the Red Hat Package Manager.

### The rpm Command

With the **rpm** command, you can maintain packages, query them, build your own, and verify the ones you have. Maintaining packages involves installing new ones, upgrading to new versions, and uninstalling packages. The **rpm** command uses a set of options to determine what action to take. In addition, certain tasks, such as installing or querying packages, have their own options that further qualify the kind of action they take. For example, the **-q** option queries a package, but when combined with the **-1** option, it lists all the files in that package. Table 29-3 lists the set of **rpm** options. The syntax for the **rpm** command is as follows (*rpm-package-name* is the name of the software package you want to install):

| Table 29-3: Red Hat Package Manager (RPM) Options |                                                                                       |  |
|---------------------------------------------------|---------------------------------------------------------------------------------------|--|
| Mode of Operation                                 | Effect                                                                                |  |
| rpm -ioptions package-file                        | Installs a package; the complete name of the package file is required.                |  |
| rpm -eoptions package-name                        | Uninstalls (erases) a package; you only need the name of the package, often one word. |  |

rpm options rpm-package-name

| Table 29-3: Red Hat Package Manager (RPM) Options |                                                                                                    |  |
|---------------------------------------------------|----------------------------------------------------------------------------------------------------|--|
| Mode of Operation                                 | Effect                                                                                                    |  |
| rpm -qoptions package-name                        | Queries a package. An option can be a package name, a further option and package name, or an option applied to all packages. |  |
| rpm -Uoptions package-name                        | Upgrades; same as install, but any previous version is removed.                                                              |  |
| rpm -Foptions package-name                        | Upgrades, but only if package is currently installed.                                                                        |  |
| rpm -verify <i>options</i>                        | Verifies a package is correctly installed;<br>uses same options as query. You can use<br>-v or -y in place of -verify.       |  |
| percent                                           | Displays percentage of package during installation.                                                                          |  |
| replacepks                                        | Installs an already-installed package.                                                                                       |  |
| replacefiles                                      | Replaces files installed by other packages.                                                                                  |  |
| redhatprovides dependent-files                    | Searches for dependent packages.                                                                                             |  |
| oldfiles                                          | Installs an older version of a package already installed.                                                                    |  |
| test                                              | Tests installation; does not install, only checks for conflicts.                                                             |  |
| -h                                                | Displays # symbols as package is installed.                                                                                  |  |
| excludedocs                                       | Excludes documentation files.                                                                                                |  |
| nodeps                                            | Installs without doing any dependency checks (dangerous).                                                                    |  |
| force                                             | Forces installation despite conflicts (dangerous).                                                                           |  |
| Uninstall Options (to be used with -e)            |                                                                                                    |  |
| test                                              | Tests uninstall. Does not remove, only checks for what is to be removed.                                                     |  |
| nodeps                                            | Uninstalls without checking for dependencies.                                                                                |  |
| allmatches                                        | Removes all versions of package.                                                                                             |  |
| Query Options (to be used with $-q$ )             |                                                                                                    |  |
| package-name                                      | Queries package.                                                                                                    |  |
| -qa                                               | Queries all packages.                                                                                                    |  |
| -qf filename                                      | Queries package that owns filename.                                                                                          |  |
| -qR                                               | List packages on which this package depends.                                                                                 |  |

| Table 29-3: Red Hat Package Manager (RPM) Options |                                                                                          |  |
|---------------------------------------------------|------------------------------------------------------------------------------------------|--|
| Mode of Operation                                 | Effect                                                                                   |  |
| -qp package-name                                  | Queries an uninstalled package.                                                          |  |
| -qi                                               | Displays all package information.                                                        |  |
| -ql                                               | Lists files in package.                                                                  |  |
| -qd                                               | Lists only documentation files in package.                                               |  |
| -qc                                               | Lists only configuration files in package.                                               |  |
| -qdump                                            | Lists only files with complete details.                                                  |  |
| General Options (to be used with any option)      |                                                                                          |  |
| -vv                                               | Debugs; displays descriptions of all actions taken.                                      |  |
| quit                                              | Displays only error messages.                                                            |  |
| version                                           | Displays rpm version number.                                                             |  |
| help                                              | Displays detailed use message.                                                           |  |
| rootdirectory                                     | Uses directory as top-level directory for all operations (instead of root).              |  |
| dbpath <i>directory</i>                           | Uses RPM database in the specified directory.                                            |  |
| dbpath <i>cmd</i>                                 | Pipes output of RPM to the command cmd.                                                  |  |
| rebuilddb                                         | Rebuilds the RPM database; can be used with the -root and -dbpath options.               |  |
| initdb                                            | Builds a new RPM database; can be used with the <b>-root</b> and <b>-dbpath</b> options. |  |
| Other Sources of Information                      |                                                                                          |  |
| www.rpm.org                                       | The RPM Web site with detailed documentation.                                            |  |
| RPM Man page ( <b>man rpm</b> )                   | Detailed list of options.                                                                |  |

A complete description of **rpm** and its capabilities is provided in the online manual:

# man rpm

#### **Querying Information from RPM Packages and Installed Software**

The -q option tells you if a package is already installed, and the -qa option displays a list of all installed packages. Piping this output to a pager utility, such as more, is best.

# rpm -qa | more

In the next example, the user checks to see if Mozilla is already installed on the system. Notice the full filename of the RPM archive is unnecessary. If the package is installed, your system has already registered its name and where it is located.

# rpm -q mozilla
mozilla-1.0.1-24

You can combine the  $\mathbf{q}$  option with the  $\mathbf{i}$  or  $\mathbf{1}$  option to display information about the package. The option  $-\mathbf{q}\mathbf{i}$  displays information about the software, such as the version number or author ( $-\mathbf{q}\mathbf{p}\mathbf{i}$  queries an uninstalled package file). The option  $-\mathbf{q}\mathbf{l}$  displays a listing of all the files in the software package. The  $-\mathbf{h}$  option provides a complete list of  $\mathbf{r}\mathbf{p}\mathbf{m}$  options. Common query options are shown in Table 29-4.

| Table 29-4: Query Options for Installed Software |                                                       |
|--------------------------------------------------|-------------------------------------------------------|
| Option                                           | Meaning                                               |
| -q application                                   | Checks to see if an application is installed.         |
| -qa application                                  | Lists all installed RPM applications.                 |
| -qf filename                                     | Queries applications that own <i>filename</i> .       |
| -qR application                                  | Lists applications on which this application depends. |
| -qi application                                  | Displays all application information.                 |
| -ql application                                  | Lists files in the application.                       |
| -qd application                                  | Lists only documentation files in the application.    |
| -qc application                                  | Lists only configuration files in the application.    |

Ke ер in mi nd the dis tin cti on bet we en the ins tall ed sof twa re pa ck ag е na me an d the ра ck ag е file na me . Th е file na me en ds in а .r pmext en sio n an d са n onl У be qu eri ed wit h

ар

Tip

To display information taken directly from an RPM package, you add the p qualifier to the q options as shown in <u>Table 29-5</u>. The -qpi combination displays information about a specific package, and -qp1 displays a listing of the files a given RPM package contains. In this case, you must specify the entire filename of the RPM package. You can avoid having to enter the entire name simply by entering a unique part of the name and using the \* filename-matching character to generate the rest.

| Table 29-5: Query Options for RPM Packages |                                                      |
|--------------------------------------------|------------------------------------------------------|
| Option                                     | Meaning                                              |
| -qpi RPM-file                              | Displays all package information in the RPM package. |
| -qpl RPM-file                              | Lists files in the RPM package.                      |
| -qpd RPM-file                              | Lists only documentation files in the RPM package.   |
| -qpc RPM-file                              | Lists only configuration files in the RPM package.   |
| -qpR RPM-file                              | Lists packages on which this RPM package depends.    |

If your RPM query outputs a long list of data, like an extensive list of files, you can pipe the output to the **more** command to look at it screen by screen, or even redirect the output to a file.

# rpm -ql mozilla | more
# rpm -qpl emacs-21.2-18.i386.rpm > mytemp

### Installing and Updating Packages with rpm

You use the -i option to install new packages and the -u option to update currently installed packages with new versions. With an -e option, rpm uninstalls the package. If you try to use the -i option to install a newer version of an installed package, you will receive an error saying the package is already installed. When a package is installed, RPM checks its signature, using imported public keys from the software vendor. If the signature check fails, an error message is displayed, specifying NOKEY if you do not have the appropriate public key. If you want to install over an already installed package, you can force installation with the --replacepks option. Sometimes a package will include a file, such as a library, that is also installed by another package. To allow a package to overwrite the file installed by another package, you use the --replacefiles option. Many packages depend on the libraries installed by other packages. If these dependent packages are not already installed, you will first have to install them. RPM informs you of the missing dependent files and suggests packages to install. If no packages are suggested, you can use the --redhatprovides option with the missing files to search for needed packages.

The - $extbf{u}$  option also installs a package if it is not already installed, whereas the -**F** option will only update installed packages. If the package includes configuration files that will overwrite currently installed configuration files, it will save a copy of each current configuration file in a file ending with **.rpmsave**, such as **/etc/mtools.conf.rpmsave**. This preserves any customized configuration changes you may have made to the file. Be sure to also check for configuration compatibilities between the previous and updated versions. If you are trying to install a package that is older than the one already installed, then you need to use the **--oldpackages** option.

# rpm -Uvh mozilla-1.0.1-24.i386.rpm

If you are installing from a CD-ROM, you can change to the CD-ROM's **RPMS** directory, which holds the RPM packages (the **RPMS** directory may be located within a directory like **RedHat** on the Red Hat CD-ROM). An **1**<sub>s</sub> command lists all the software packages. If you know how the name of a package begins, you should include that with the **1**<sub>s</sub> command and an attached \*. The list of packages is extensive and does not all fit on one screen. This is helpful for displaying the detailed name of the package. The following example lists most X Window System packages:

# ls x\*

### Installation Example
In the next example, the user first installs a new package with the -i option, and then updates a package with the -u option. Including the -v and -h options is customary. Here, -v is the verbose option that displays all files as they are installed, and -h displays a crosshatch symbol periodically to show RPM is still working. In the following example, the user installs the software package for the Balsa mail client. Notice the full filename is entered. To list the full name, you can use the 1s command with the first few characters and an asterisk,  $1s \ balsa*$ . The rpm command with the -q option is then used to check that the software was installed. For installed packages only, the software name needs to be used-in this case, balsa-1.2.4-7.

To display information about the installed package, use -qi, and -q1 displays a listing of the files a given RPM package contains.

# rpm -qi balsa
# rpm -ql balsa

If you are worried that a software package will install on your system incorrectly, you can use the test option (--test) in the debug mode (vv) to see exactly what actions RPM will take.

```
# rpm -ivv --test balsa-1.2.4-7.i386.rpm
```

#### **Removing RPM Software Packages**

To remove a software package from your system, first use rpm -q to make sure it is actually installed. Then use the -e option to uninstall it. You needn't use the full name of the installed file. You only need the name of the application. For example, if you decide you do not need Balsa, you can remove it using the -e option and the software name, as shown here:

# rpm -e balsa

#### Verifying an RPM Installation

You can use the verify option (-v) to see if any problems occurred with the installation. RPM compares the current attributes of installed files with information about them placed in the RPM database when the package was installed. If no discrepancies exist, RPM outputs nothing. Otherwise, RPM outputs a sequence of eight characters, one for each attribute, for each file in the package that fails. Those that do not differ have a period. Those that do differ have a corresponding character code, as shown in Table 29-6.

The following example verifies the ProFTPD package:

| Table 29-6: RPM Discrepancy Codes |                        |  |  |
|-----------------------------------|------------------------|--|--|
| Attribute                         | Explanation            |  |  |
| 5                                 | MD5 checksum           |  |  |
| S                                 | File size              |  |  |
| L                                 | Symbolic link          |  |  |
| Т                                 | File modification time |  |  |
| D                                 | Device                 |  |  |
| U                                 | User                   |  |  |

[root@turtle mypackages]# rpm -V proftpd

| Table 29-6: RPM Discrepancy Codes |                                            |  |
|-----------------------------------|--------------------------------------------|--|
| Attribute                         | Explanation                                |  |
| G                                 | Group                                      |  |
| Μ                                 | Mode (includes permissions and file types) |  |

To compare the installed files directly with the files in an RPM package file, you use the  $-v_p$  option, much like the  $-q_p$  option. To check all packages, use the  $-v_a$  option as shown here:

# rpm -Va

If you want to verify a package, but you only know the name of a file in it, you can combine verify with the -f option. The following example verifies the RPM package containing the ftp command:

# rpm -Vf /bin/ftp

#### Rebuilding the RPM Database

RPM maintains a record of the packages it has installed in its **RPM** database. You may, at times, have to rebuild this database to ensure RPM has current information on what is installed and what is not. Use the **--rebuildb** option to rebuild your database file:

# rpm --rebuilddb

To create a new RPM database, use the **--initdb** option. This option can be combined with **--dbpath** to specify a location for the new database.

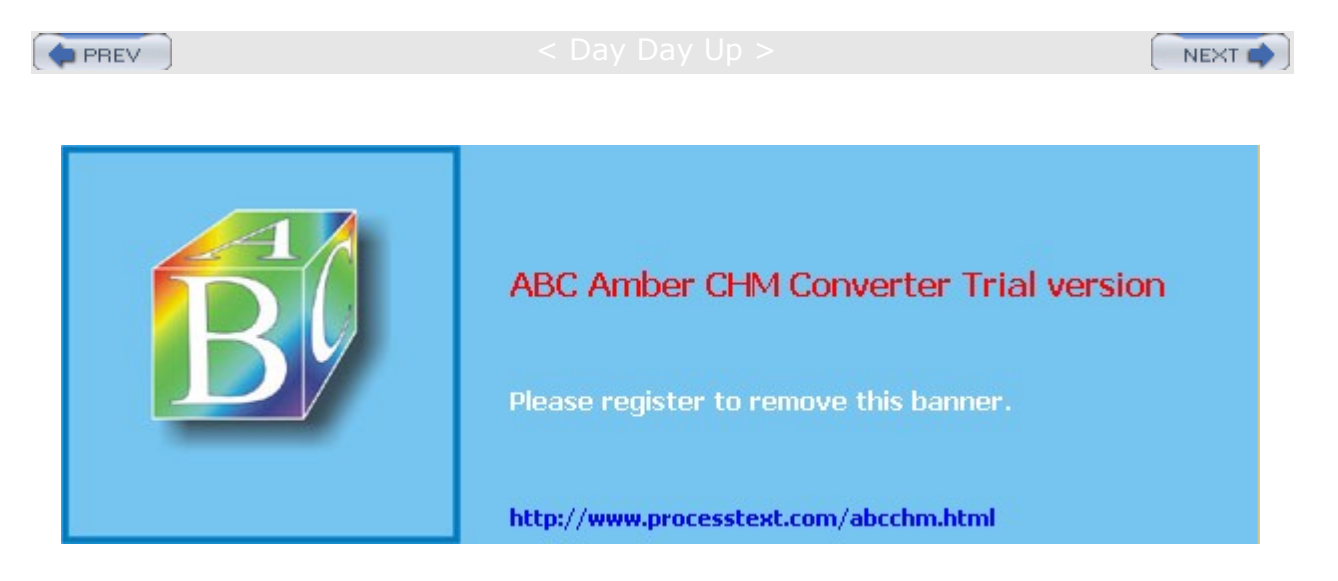

Day Day Up >

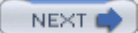

### Installing Software from RPM Source Code Files: SRPMs

Red Hat and several other distributors also make available source code versions of their binary RPM packaged software. The source code is packaged into RPM packages that will be automatically installed into designated directories where you can easily compile and install the software. Source code packages are called SRPMs. The names for these packages end in the extension **.src.rpm**. Source code versions for packages in the Red Hat distribution are located on Red Hat releases in the **SRPMS** directory. Many online sites like **rpmfind.net** also list SRPM packages. Source code versions have the advantage of letting you make your own modifications to the source code, allowing you to generate your own customized versions of RPM packaged software. You still use the **rpm** command with the **-i** option to install source code packages. In the following example, you install the source code for Freeciv:

# rpm -i freeciv-1.13.0-2.src.rpm

### Source Code RPM Directories

On Red Hat, SRPM files are installed in various subdirectories in the **/usr/src/redhat** directory. When SRPMs are installed, a spec file is placed in the **/usr/src/redhat/SPECS** directory, and the compressed archive of the source code files is placed in the **/usr/src/redhat/SOURCES** directory. For Freeciv, a spec file called **freeciv.spec** is placed in **/usr/src/redhat/SPECS**, and a compressed archive called **freeciv-1.13.0.tar.gz** is placed in the **/usr/src/redhat/SOURCES** directory.

## **Building the Source Code**

To build the source code files, you need to extract them and run any patches on them that may be included with the package. You do this by changing to the **/usr/src/redhat/SPECS** directory and using the **rpm** command, this time with the **-bp** option, to generate the source code files:

# cd /usr/src/redhat/SPECS

# rpm -bp freeciv.spec

The resulting source code files are placed in their own subdirectory with the package's name in the **/usr/src/redhat/BUILD** directory. For Freeciv, the Freeciv source code is placed in **/usr/src/redhat/BUILD/freeciv-1.13.0** directory. In this subdirectory, you can then modify the source code, as well as compile and install the application. Check the software's **README** and **INSTALL** files for details.

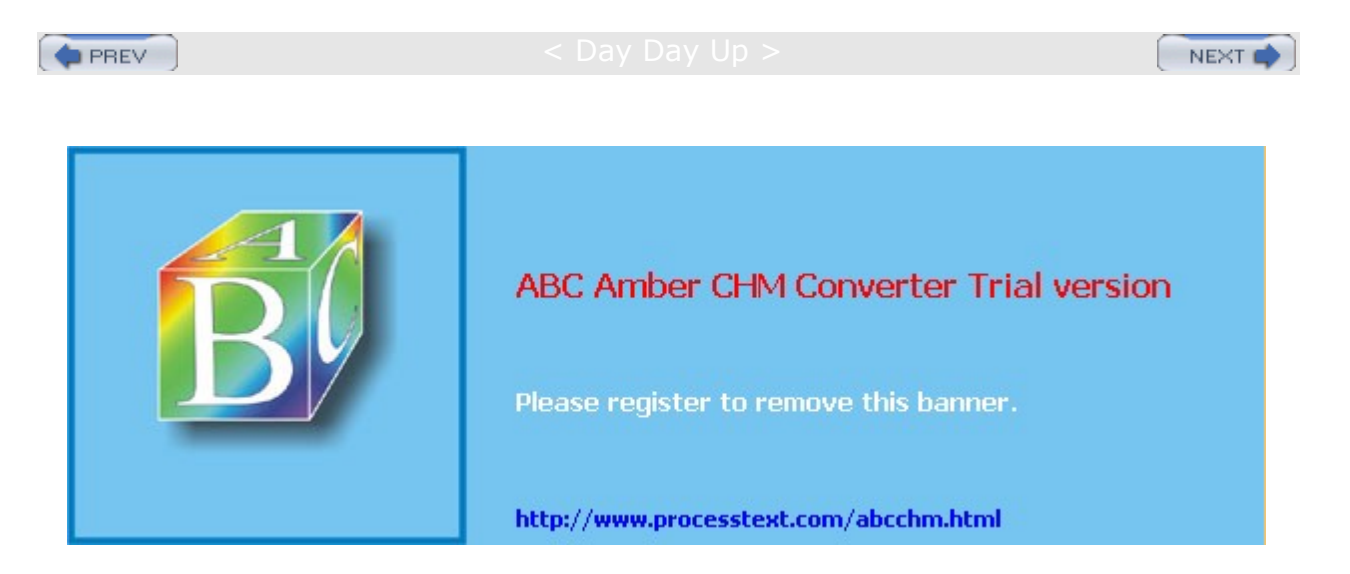

Day Day Up >

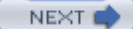

### Installing Software from Compressed Archives: .tar.gz

Linux software applications in the form of source code are available at different sites on the Internet. You can download any of this software and install it on your system. Recent releases are often available in the form of compressed archive files. Applications will always be downloadable as compressed archives, if they don't have an RPM version. This is particularly true for the recent versions of GNOME or KDE packages. RPM packages are only intermittently generated.

### Decompressing and Extracting Software in One Step

Though you can decompress and extract software in separate operations, you will find that the more common approach is to perform both actions with a single command. The tar utility provides decompression options you can use to have tar first decompress a file for you, invoking the specified decompression utility. The z option automatically invokes gunzip to unpack a .gz file, and the j option unpacks a .bz2 file. Use the z option for .z files. For example, to combine the decompressing and unpacking operation for a tar.gz file into one tar command, insert a z option to the option list, xzvf ( see the section "Extracting Software" later in this chapter for a discussion of these options). The next example shows how you can combine decompression and extraction in one step:

# tar xvzf htdig-3.1.6.tar.gz

For a bz2 compressed archive, you would use the j option instead of the z option.

# tar xvjf htdig-3.1.6.tar.bz2

### Decompressing Software

Many software packages under development or designed for cross-platform implementation may not be in an RPM format. Instead, they may be archived and compressed. The filenames for these files end with the extension .tar.gz, .tar.bz2, or .tar.Z. The different extensions indicate different decompression methods using different commands: gunzip for .gz, bunzip2 for .bz2, and decompress for Z. In fact, most software with an RPM format also has a corresponding .tar.gz format. After you download such a package, you must first decompress it, and then unpack it with the tar command. The compressed archives could hold either source code that you then need to compile or, as is the case with Java packages, binaries that are ready to run.

A compressed archive is an archive file created with tar, and then compressed with a compression tool like gzip. To install such a file, you must first decompress it with a decompression utility like gunzip utility, and then use tar to extract the files and directories making up the software package. Instead of the gunzip utility, you could also use gzip -d. The next example decompresses the htdig-3.1.6.tar.gz file, replacing it with a decompressed version called htdig-3.1.6.tar:

```
# 1s
```

htdig-3.1.6.tar.gz # gunzip htdig-3.1.6.tar.gz # ls htdig-3.1.6.tar

You can download compressed archives from many different sites, including those mentioned previously. Downloads can be accomplished with FTP clients such as ncftp and Gftp, or with any Web browser, such as Mozilla. Once downloaded, any file that ends with **Z**, **.bz2**, **.zip**, or **.gz** is a compressed file that must be decompressed.

For files ending with .bz2, you would use the bunzip2 command. The following example decompresses the Java 2 SDK downloaded from www.blackdown.org:

```
# bunzip2 j2sdk-1.3.0-FCS-linux-i386.tar.bz2
```

# ls
i2sdk-1.3.0-FCS-linux-i386.tar

# **Selecting an Install Directory**

Before you unpack the archive, move it to the directory where you want it. Source code packages should be placed in the **/usr/local/src** directory, and binary packages go in designated directories. Source code files are unpacked in the **/usr/local/src** directory, generating their own subdirectories from which you can compile and install the software. Once it is installed, you can delete this directory, keeping the original source code package file (.tar.gz).

Packages that hold binary programs ready to run, like Java, are meant to be extracted in certain directories. Usually this is the **/usr/local** directory. Most archives, when they unpack, create a subdirectory named with the application name and its release, placing all those files or directories making up the software package into that subdirectory. For example, the file **cdrchive-1.2.2.tar** unpacks to a subdirectory called **cdrchive-1.2.2.** In certain cases, the software package that contains precompiled binaries is designed to unpack directly into the system subdirectory where it will be used. For example, it is recommended that **j2sdk-1.3.0-FCS- linux-i386.tar** be unpacked in the **/usr/local** directory, where it will create a subdirectory called **j2sdk-1.3.0.** The **/usr/local/j2sdk-1.3.0/bin** directory holds the Java binary programs.

## **Extracting Software**

First, use tar with the t option to check the contents of the archive. If the first entry is a directory, then when you extract the archive, that directory is created and the extracted files are placed in it. If the first entry is not a directory, you should first create one and then copy the archive file to it. Then extract the archive within that directory. If no directory exists as the first entry, files are extracted to the current directory. You must create a directory yourself to hold these files.

# tar tvf htdig-3.1.6.tar

Now you are ready to extract the files from the tar archive. You use tar with the x option to extract files, the v option to display the pathnames of files as they are extracted, and the f option, followed by the name of the archive file:

# tar xvf htdig-3.1.6.tar

The extraction process creates a subdirectory consisting of the name and release of the software. In the preceding example, the extraction created a subdirectory called **htdig-3.1.6**. You can change to this subdirectory and examine its files, such as the **README** and **INSTALL** files.

# cd htdig-3.1.6

Installation of your software may differ for each package. Instructions are usually provided along with an installation program. Be sure to consult the **README** and **INSTALL** files, if included. See the following section on compiling software for information on how to create and install the application on your system.

# **Compiling Software**

Some software may be in the form of source code that you need to compile before you can install it. This is particularly true of programs designed for cross-platform implementations. Programs designed to run on various Unix systems, such as Sun, as well as on Linux, may be distributed as source code that is downloaded and compiled in those different systems. Compiling such software has been greatly simplified in recent years by the use of configuration scripts that automatically detect a given system's hardware and software configuration and then allow you to compile the program accordingly. For example, the name of the C compiler on a system could be gcc or cc. Configuration scripts detect which is present and select it for use in the program compilation.

A configure script works by generating a customized Makefile, designed for that particular system. A Makefile contains detailed commands to compile a program, including any preprocessing, links to required libraries, and the compilation of program components in their proper order. Many Makefiles for complex applications may have to access several software subdirectories, each with separate components to

compile. The use of configure and Makefile scripts vastly automates the compile process, reducing the procedure to a few simple steps.

First change to the directory where the software's source code has been extracted:

# cd /usr/local/src/cdrchive-1.2.2

Before you compile software, read the **README** or **INSTALL** files included with it. These give you detailed instructions on how to compile and install this particular program.

Most software can be compiled and installed in three simple steps. Their first step is the ./configure command, which generates your customized Makefile. The second step is the make command, which uses a Makefile in your working directory (in this case the Makefile you just generated with the ./configure command) to compile your software. The final step also uses the make command, but this time with the install option. The Makefile generated by the ./configure command also contains instructions for installing the software on your system. Using the install option runs just those installation commands. To perform the installation, you have to be logged in as the root user, giving you the ability to add software files to system directories as needed. If the software uses configuration scripts, compiling and installing usually involves only the following three simple commands:

- # ./configure
- # make
- # make install

In the preceding example, the ./configure command performs configuration detection. The make command performs the actual compiling, using a makefile script generated by the ./configure operation. The make install command installs the program on your system, placing the executable program in a directory, such as /usr/local/bin, and any configuration files in /etc. Any shared libraries it created may go into /usr/local/lib.

Once you have compiled and installed your application, and you have checked that it is working properly, you can remove the source code directory that was created when you extracted the software. You can keep the archive file (tar) in case you need to extract the software again. Use rm with the -rf options so that all subdirectories will be deleted and you do not have to confirm each deletion:

# rm -rf cdrchive.1.2.2

Be sur е to re me mb er to pla ce the per iod an d sla sh bef ore the co nf ig  $\mathbf{ur}$ е со m ma nd. •/ ref ere nc es а со m ma nd in the cur ren t wor kin g dir ect ory , rat her tha n an oth er Lin ux со m ma

nd.

Тір

### **Configure Command Options**

Certain software may have specific options set up for the ./configure operation. To find out what these are, you use the ./configure command with the --help option.

```
# ./configure --help
```

A useful common option is the **-prefix** option, which lets you specify the install directory:

```
# ./configure -prefix=/usr/bin
```

Тір So me old er Х ар plic ati on s us е хm km f dir ect ly ins tea d of а CO nfig ure scr ipt to ge ner ate the ne ed ed Ma kefi le. In thi s са se, ent er the CO m ma nd хm km f in pla се of ./ co nf ig  $\mathbf{ur}$ e.

Be

#### **Development Libraries**

If you are compiling an X-, GNOME-, or KDE-based program, be sure their development libraries have been installed. For X applications, be sure the xmkmf program is also installed. If you chose a standard install when you installed your distribution system, these most likely were not installed. For distributions using RPM packages, these come in the form of a set of development RPM packages, usually with the word "development" or "develop" in their names. You need to install them using either rpm or redhat-config-packages. GNOME, in particular, has an extensive set of RPM packages for development libraries. Many X applications need special shared libraries. For example, some applications may need the xforms library or the qt library. Some of these you may need to obtain from online sites.

#### **Shared and Static Libraries**

Libraries can be either static, shared, or dynamic. A *static* library is one whose code is incorporated into the program when it is compiled. A *shared* library, however, has its code loaded for access whenever the program is run. When compiled, such a program simply notes the libraries it needs. Then when the program is run, that library is loaded and the program can access its functions. A *dynamic* library is a variation on a shared library. Like a shared library, it can be loaded when the program is run. However, it does not actually load until instructions in the program tell it to. It can also be unloaded as the program runs, and another library could be loaded in its place. Shared and dynamic libraries make for much smaller code. Instead of a program including the library as part of its executable file, it only needs a reference to it.

Libraries made available on your system reside in the **/usr/lib** and **/lib** directories. The names of these libraries always begin with the prefix **lib** followed by the library name and a suffix. The suffix differs, depending on whether it is a static or shared library. A shared library has the extension **.so** followed by major and minor version numbers. A static library simply has the **.a** extension. A further distinction is made for shared libraries in the old **a.out** format. These have the extension **.sa**. The syntax for the library name is the following:

libname.so.major.minor

lib*name*.a

The *name* can be any string, and it uniquely identifies a library. It can be a word, a few characters, or even a single letter. The name of the shared math library is **libm.so.5**, where the math library is uniquely identified by the letter **m** and the major version is 5. **libm.a** is the static math library. The name of the X Window library is **libX11.so.6**, where the X Window library is uniquely identified with the letters **X11** and its major version is 6.

Most shared libraries are found in the **/usr/lib** and **/lib** directories. These directories are always searched first. Some shared libraries are located in special directories of their own. A listing of these is placed in the **/etc/ld.conf** configuration file. These directories will also be searched for a given library. By default, Linux first looks for shared libraries, then static ones. Whenever a shared library is updated or a new one installed, you need to run the **ldconfig** command to update its entries in the **/etc/ld.conf** file as well as links to it (if you install from an RPM package, this is usually done for you).

#### **Makefile File**

If no configure script exists and the program does not use xmkmf, you may have to edit the software's Makefile directly. Be sure to check the documentation for such software to see if any changes must be made to the Makefile. Only a few changes may be necessary, but more detailed changes require an understanding of C programming and how make works with it. If you successfully configure the Makefile, you may only have to enter the make and make install commands. One possible problem is locating the development libraries for C and the X Window System. X libraries are in the /usr/X11R6/lib directory. Standard C libraries are located in the /usr/lib directory.

## **Command and Program Directories: PATH**

Programs and commands are usually installed in several standard system directories, such as **/bin**, **/usr/bin**, **/usr/X11R6/bin**, or **/usr/local/bin**. Some packages place their commands in subdirectories, however,

which they create within one of these standard directories or in an entirely separate directory. In such cases, you may be unable to run those commands because your system may be unable to locate them in the new subdirectory. Your system maintains a set of directories that search for commands each time you execute one. This set of directories is kept in a system variable called **PATH** that is created when you start your system. If a command is in a directory that is not in this list, your system will be unable to locate and run it. To use such commands, you first need to add the new directory to the set of directories in the **PATH** variable. Installation tools like RPM will automatically update the **PATH** with the appropriate directories for you.

On Red Hat systems, the PATH variable is originally assigned in the **/etc/rc.d/rc.sysinit** file and further added to by different services that start up when the system boots. You could edit **/etc/rc.d/rc.sysinit** file directly, but you would have to be very careful not to change anything else. A safer approach is to add a **PATH** definition in the **/etc/profile** file.

#### /etc/profile

To make an application available to all users, you can add the software's directory to the path entry in the **/etc/profile** script. The **/etc/profile** script is a system script executed for each user when the user logs in. Carefully edit the **/etc/profile** file using a text editor, such as KEdit, gedit, Emacs, or Vi (you may want to make a backup copy first with the *cp* command). You add a line that begins with **PATH**, followed by an = sign, and the term **\$PATH**, followed by a colon, and then the directory to be added. The **\$** before **PATH** extracts the pathname from the **PATH** variable. If you add more than one directory, be sure a colon separates them. You should also have a colon at the end. For example, if you install the Java 2 SDK, the Java commands are installed in a subdirectory called **j2sdk-1.3.0/bin** in the **/usr/local** directory. The full pathname for this directory is **/usr/local/j2sdk-1.3.0/bin**. You need to add this directory to the list of directories and the **/usr/local/j2sdk-1.3.0/bin** directory added. Notice the **\$** before **PATH** after the = sign, **PATH=\$PATH**.

```
PATH=$PATH:/usr/local/j2sdk-1.3.0/bin
```

After making your changes you can execute the profile file to have the changes take effect.

\$ . /etc/profile

#### .bash\_profile

Individual users can customize their **PATH** variables by placing a **PATH** assignment in either their **.bashrc** or **.bash\_profile** file. In this way, users can access commands and programs they create or install for their own use in their own user directories (see <u>Chapter 9</u> for more details). On Red Hat, user **.bash\_profile** files already contain the following **PATH** definition. Notice the use of **\$PATH**, which keeps all the directories already added to the **PATH** in previous startup scripts like **/etc/profile** and **/etc/rc.d/rc.sysinit**.

PATH=\$PATH:\$HOME/bin

The following entry in the **.bash\_profile** file adds a user's **newbin** directory to the **PATH** variable. Notice both the colon placed before the new directory and the use of the **\$HOME** variable to specify the pathname for the user's home directory.

PATH=\$PATH:\$HOME/bin/:\$HOME/newbin

For the **root** user, the **PATH** definition also includes **sbin** directories. The **sbin** directories hold system administration programs that the root user would need to have access to. The **root** user **PATH** is shown here:

PATH=/usr/local/sbin:/usr/sbin:/sbin:\$PATH:\$HOME/bin

PREV

< Day Day Up >

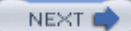

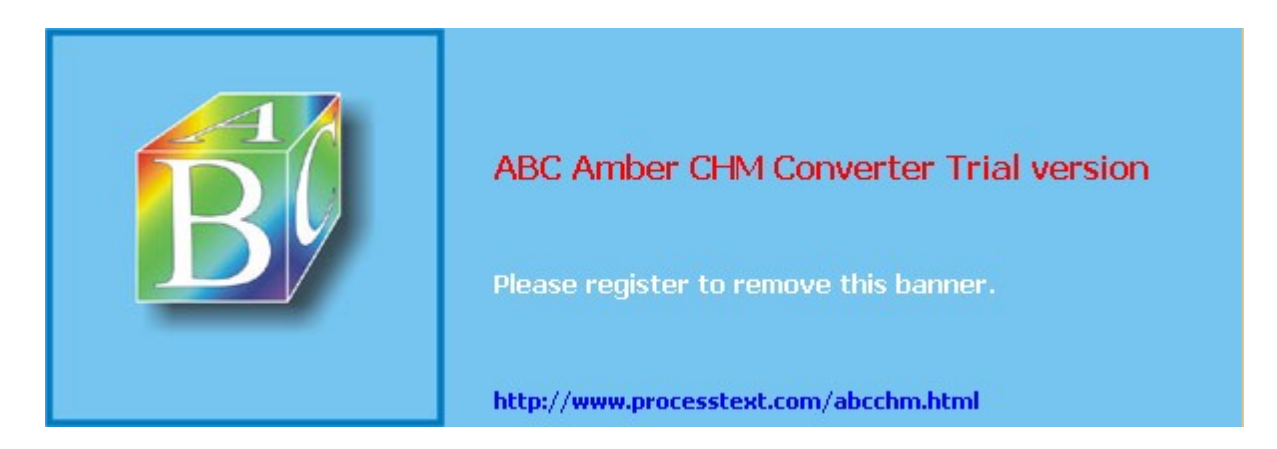

#### Day Day Up >

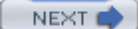

### **The Concurrent Versions System: CVS**

The Concurrent Versions System (CVS) is a software development method that allows developers from remote locations to work on software stored on a central server. CVS allows several developers to work on a file at the same time. This means that CVS supports parallel development, so programmers around the world can work on the same task at the same time through a simple Internet connection. It has become popular among Linux developers as a means of creating software using the Internet. CVS is also the source for the most up-to-date versions for different software. Ongoing projects like KDE and GNOME use CVS servers to post the most recent versions of their desktop applications, primarily because it is easy to use for program development over the Internet. The <u>sourceforge.net</u> site provides a CVS repository for many ongoing Linux Projects. Many CVS sites now support ViewCVS (an enhanced version of WebCVS), a Web browser front end to a CVS repository that lets you browse and select software versions easily. You can find out more about CVS from www.cvshome.org.

Tip You can also use CVS GUI clients on GNOME and KDE, along with ViewCVS, to manage to your CVS repositories or access those on the Internet. For GNOME, you can use Pharmacy, and for KDE, you can use Cervisia or LinCVS.

Using a CVS repository for software development involves procedures for accessing a software version, making your changes locally on your system, and then uploading your changed version back to the CVS repository. In effect, you check out software, make your changes in such a way that they are carefully recorded, and then check your version back in to the repository. CVS was originally developed as a front end to the older Revision Control System (RCS) and shares many of the same commands.

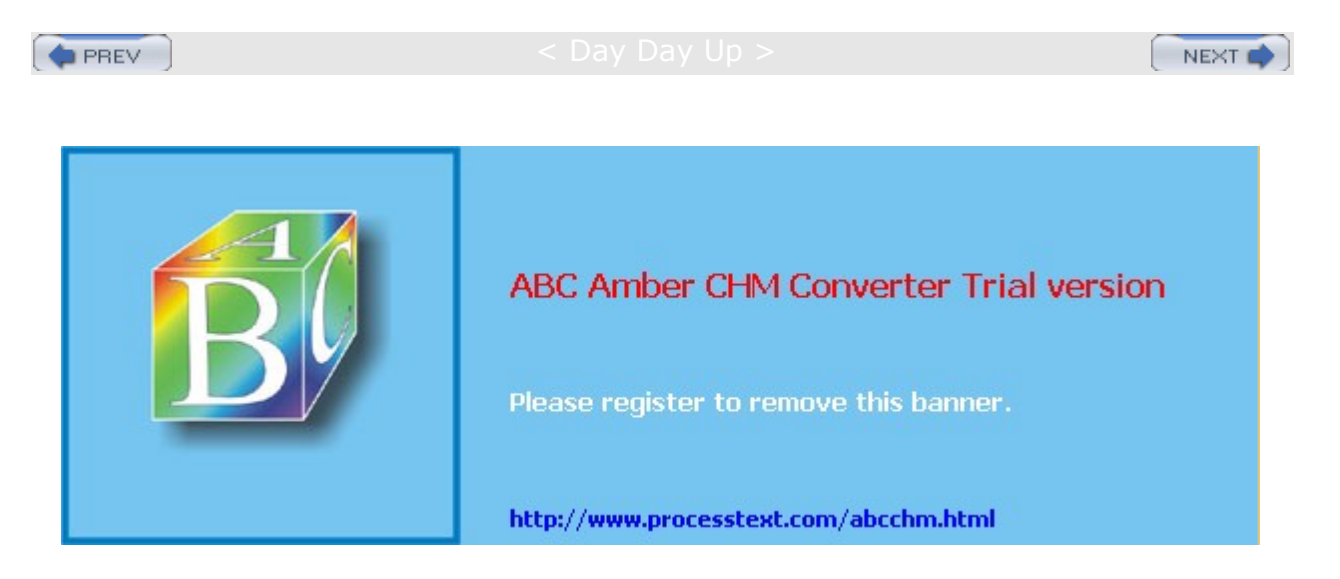

#### Day Day Up >

### Packaging Your Software with RPM

Many research and corporate environments develop their own customized software for distribution within their organization. Sometimes software packages are downloaded and then customized for use in a particular organization. To more easily install such customized software, administrators pack the programs into their own RPM packages. In such packages, you can include your own versions of configuration files, documentation, and modified source and binaries. RPM automatically installs software on a system in the designated directories, along with any documentation, libraries, or support programs.

The package creation process is designed to take the program through several stages, starting with unpacking it from an archive, then compiling its source code, and finally, generating the RPM package. You can skip any of these stages, up to the last one. If your software is already unpacked, you can start with compiling it. If your software is compiled, you can start with installation. If it is already installed, you can go directly to creating the RPM package.

The build processes for RPM used to be included with the **rpm** command. They are now incorporated into a separate tool called **rpmb**. This tool, along with supporting libraries and documentation, is located in the *rpm-build* package. Be sure this package is installed before you try to build RPM packages. You can still run the **rpm** command with the build options, but these are simply aliases for corresponding **rpmb** commands.

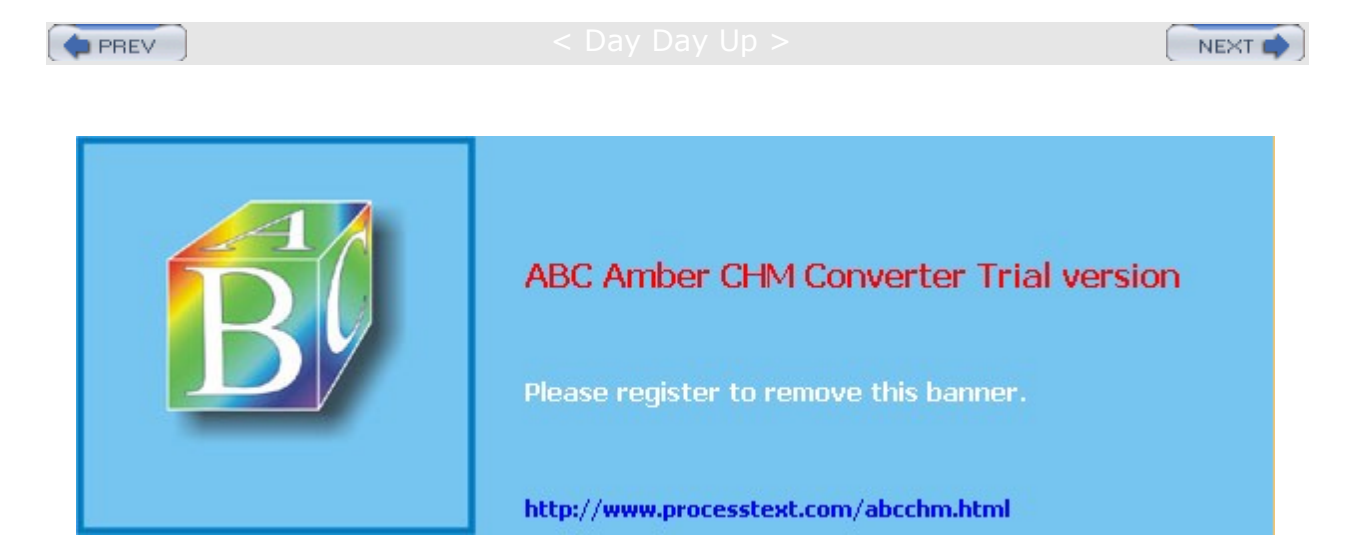

#### Day Day Up >

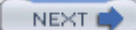

# Chapter 30: File System Management

#### **Overview**

Files reside on physical storage devices such as hard drives, CD-ROMs, or floppy disks. The files on each storage device are organized into a file system. The storage devices on your Linux system are presented as a collection of file systems that you can manage. When you want to add a new storage device, you need to format it as a file system and then attach it to your Linux file structure. Hard drives can be divided into separate storage devices called *partitions*, each of which has its own file system. You can perform administrative tasks on your file systems, such as backing them up, attaching or detaching them from your file structure, formatting new devices or erasing old ones, and checking a file system for problems.

To access files on a device, you attach its file system to a specified directory. This is called *mounting* the file system. For example, to access files on a floppy disk, you first mount its file system to a particular directory. With Linux, you can mount a number of different types of file systems. You can even access a Windows hard drive partition or tape drive, as well as file systems on a remote server. Red Hat also configures CD-ROM and floppy media to be mounted automatically from GNOME or KDE.

Recently developed file systems for Linux now support *journaling*, which allows your system to recover from a crash or interruption easily. The ext3, ReiserFS, and JFS (IBM) file systems maintain a record of file and directory changes, called a *journal*, which can be used to recover files and directories in use when a system suddenly crashes due to unforeseen events such as power interruptions. Most distributions currently use the ext3 file system as their default, though you also have the option of using ReiserFS or JFS, an independently developed journaling system.

Your Linux system is capable of handling any number of storage devices that may be connected to it. You can configure your system to access multiple hard drives, partitions on a hard drive, CD-ROM disks, DVDs, floppy disks, and even tapes. You can elect to attach these storage components manually or have them automatically mount when you boot. Automatic mounts are handled by configuring the *letc/fstab* file. For example, the main partitions holding your Linux system programs are automatically mounted whenever you boot, whereas a floppy disk can be manually mounted when you put one in your floppy drive, though even these can also be automatically mounted.

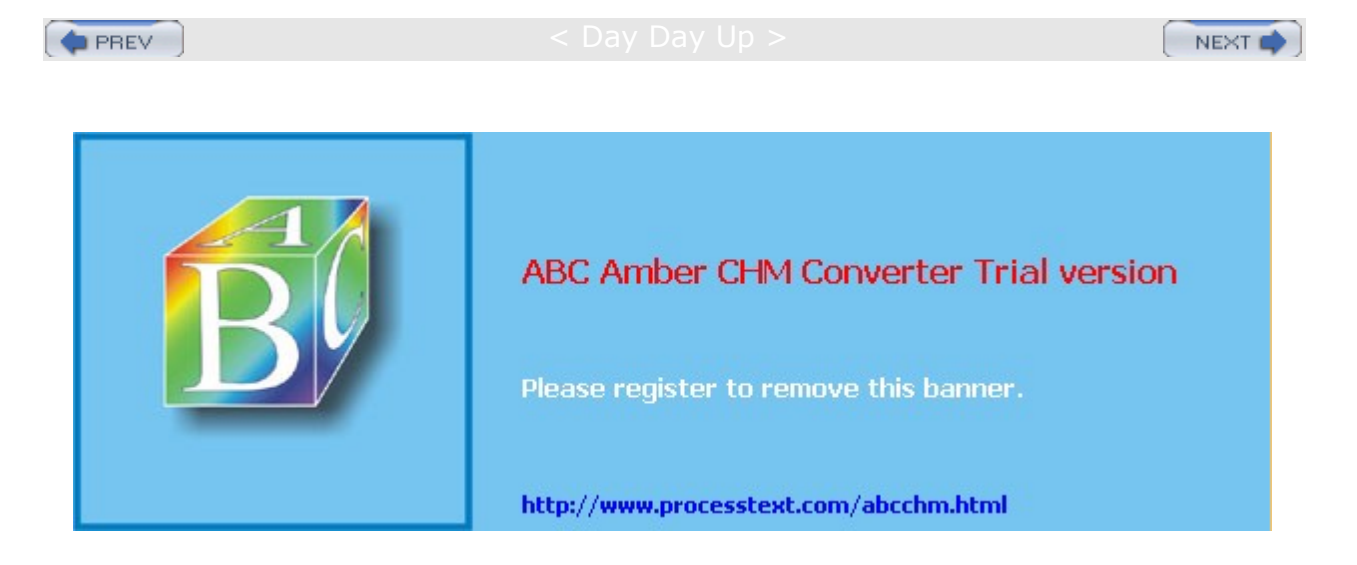

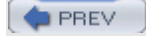

#### < Day Day Up >

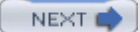

### **File Systems**

Although all the files in your Linux system are connected into one overall directory tree, parts of that tree may reside on different storage devices such as hard drives or CD-ROMs. Files on a particular storage device are organized into what is referred to as a *file system*. A file system is a formatted device, with its own tree of directories and files. Your Linux directory tree may encompass several file systems, each on different storage devices. On a hard drive with several partitions, you would have a file system for each partition. The files themselves are organized into one seamless tree of directories, beginning from the root directory. For example, if you attach a CD-ROM to your system, a pathname will lead directly from the root directory on your hard disk partition's file system to the files in the CD-ROM file system.

Tip With Linux, you can mount file systems of different types, including those created by other operating systems, like Windows, IBM OS, Unix, and SGI. Within Linux a variety of files systems is supported, including several journaling systems like ReiserFS and ext3.

A file system has its files organized into its own directory tree. You can think of this as a *subtree* that must be attached to the main directory tree. The tree remains separate from your system's directory tree until you specifically connect it. For example, a floppy disk with Linux files has its own tree of directories. You need to attach this subtree to the main tree on your hard drive partition. Until they are attached, you cannot access the files on your floppy disk.

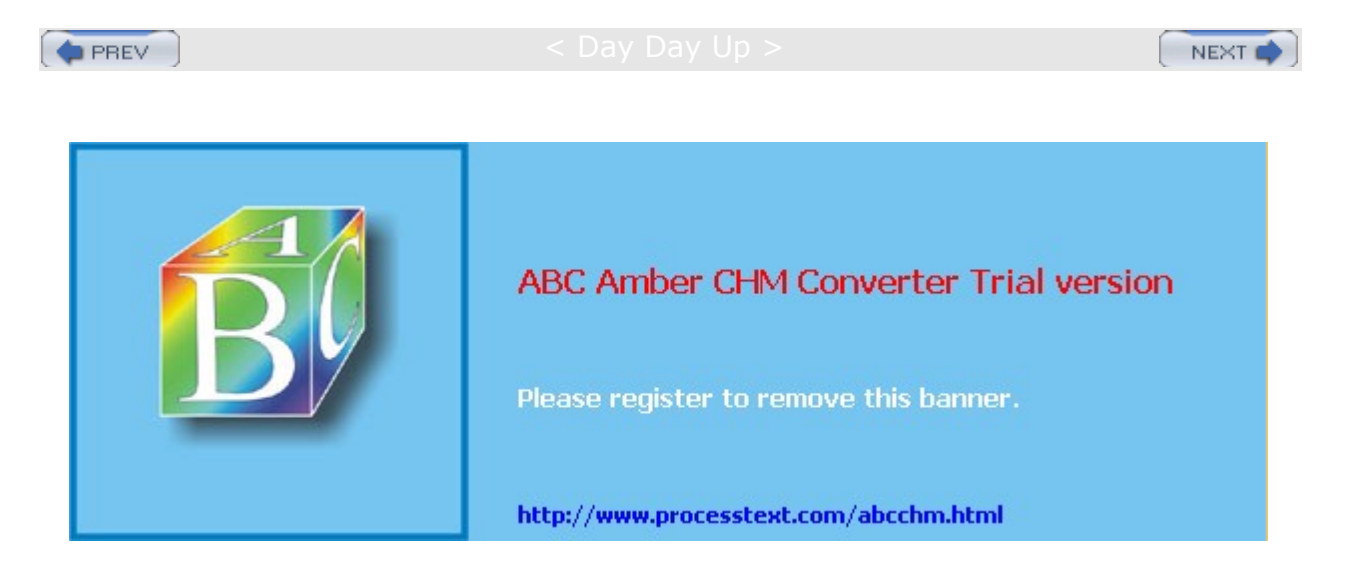

Day Day Up >

### **Filesystem Hierarchy Standard**

Linux organizes its files and directories into one overall interconnected tree, beginning from the root directory and extending down to system and user directories. The organization and layout for the system directories is determined by the Filesystem Hierarchy Standard (FHS). The FHS provides a standardized layout that all Linux distributions should follow in setting up their system directories. For example, there must be an **/etc** directory to hold configuration files and a **/dev** directory for device files. You can find out more about FHS, including the official documentation, at <u>www.pathname.com/fhs</u>. Linux distributions, developers, and administrators all follow the FHS to provide a consistent organization to the Linux file system.

Linux uses a number of specifically named directories for specialized administration tasks. All these directories are at the very top level of your main Linux file system, the file system root directory represented by a single slash, *I*. For example, the *I*dev directory holds device files, and the *I*home directory holds the user home directories and all their user files. You have access to these directories and files only as the system administrator (though users normally have read-only access). You need to log in as the root user, placing yourself in a special root user administrative directory called *I*root. From here, you can access any directory on the Linux file system, both administrative and user.

## Root Directory: /

The subdirectories held in the root directory, *I*, are listed in <u>Table 30-1</u>, along with other useful subdirectories. Directories that you may commonly access as an administrator are the */etc* directory, which holds configuration files; the */dev* directory, which holds device files; and the */var* directory, which holds server data files for DNS, Web, mail, and FTP servers, along with system logs and scheduled tasks. For managing different versions of the kernel, you may need to access the */boot* and */lib/modules* directories as well as */usr/src/linux*. The */boot* directory holds the kernel image files for any new kernels you install, and the */lib/modules* directory holds modules for your different kernels.

| Table 30-1: Linux File System Directories |                                                                                                    |  |  |  |  |  |
|-------------------------------------------|----------------------------------------------------------------------------------------------------|--|--|--|--|--|
| Directory                                 | Function                                                                                                    |  |  |  |  |  |
| 1                                         | Begins the file system structure-called the root.                                                                  |  |  |  |  |  |
| /boot                                     | Holds the kernel image files and associated boot information and files.                                            |  |  |  |  |  |
| /home                                     | Contains users' home directories.                                                                                  |  |  |  |  |  |
| /sbin                                     | Holds administration-level commands and any commands used by the root user.                                        |  |  |  |  |  |
| /dev                                      | Holds file interfaces for devices such as the terminal and the printer.                                            |  |  |  |  |  |
| /etc                                      | Holds system configuration files and any other system files.                                                       |  |  |  |  |  |
| /etc/opt                                  | Holds system configuration files for applications in <b>/opt</b> .                                                 |  |  |  |  |  |
| /etc/X11                                  | Holds system configuration files for the X Window System and its applications.                                     |  |  |  |  |  |
| /bin                                      | Holds the essential user commands and utility programs.                                                            |  |  |  |  |  |
| /lib                                      | Holds essential shared libraries and kernel modules.                                                               |  |  |  |  |  |
| /lib/modules                              | Holds the kernel modules.                                                                                          |  |  |  |  |  |
| /mnt                                      | Used to hold directories for mounting file systems like CD-ROMs or floppy disks that are mounted only temporarily. |  |  |  |  |  |
| /opt                                      | Holds added software applications (for example, KDE on some distributions).                                        |  |  |  |  |  |

| Table 30-1: Linux File System Directories |                                                                                                    |  |  |
|-------------------------------------------|----------------------------------------------------------------------------------------------------|--|--|
| Directory                                 | Function                                                                                                    |  |  |
| /proc                                     | Process directory, a memory-resident directory containing files used to provide information about the system. |  |  |
| /tmp                                      | Holds temporary files.                                                                                        |  |  |
| /usr                                      | Holds those files and commands used by the system; this directory breaks down into several subdirectories.    |  |  |
| /var                                      | Holds files that vary, such as mailbox, Web, and FTP files.                                                   |  |  |

# **System Directories**

Your Linux directory tree contains certain directories whose files are used for different system functions. For basic system administration, you should be familiar with the system program directories where applications are kept, the system configuration directory (*letc*) where most configuration files are placed, and the system log directory (*lvar/log*) that holds the system logs, recording activity on your system. Both are covered in detail in Chapter 27. Table 30-2 lists the system directories.

### **Program Directories**

Directories with **bin** in the name are used to hold programs. The **/bin** directory holds basic user programs, such as login, shells (BASH, TCSH, and zsh), and file commands (**cp**, **mv**, **rm**, **1n**, and so on). The **/sbin** directory holds specialized system programs for such tasks as file system management (**fsck**, **fdisk**, **mkfs**) and system operations like shutdown and startup (**init**). The **/usr/bin** directory holds program files designed for user tasks. The **/usr/sbin** directory holds user-related system operation, such as **useradd** for adding new users. The **/lib** directory holds all the libraries your system makes use of, including the main Linux library, **libc**, and subdirectories such as **modules**, which holds all the current kernel modules.

### **Configuration Directories and Files**

When you configure different elements of your system, such as user accounts, applications, servers, or network connections, you make use of configuration files kept in certain system directories. On Red Hat, configuration files are placed in the *letc* directory, with more specific device and service configurations located in the *letc/sysconfig* directory (see Chapter 27 for more details).

| Table 30-2: System Directories |                                                                                                    |  |  |  |  |
|--------------------------------|----------------------------------------------------------------------------------------------------|--|--|--|--|
| Directories                    | Description                                                                                                    |  |  |  |  |
| /bin                           | System-related programs                                                                                                    |  |  |  |  |
| /sbin                          | System programs for specialized tasks                                                                                                    |  |  |  |  |
| /lib                           | System libraries                                                                                                    |  |  |  |  |
| /etc                           | Configuration files for system and network services and applications                                                                        |  |  |  |  |
| /home                          | The location of user home directories and server data directories, such as Web and FTP site files                                           |  |  |  |  |
| /mnt                           | The location where CD-ROM and floppy disk files systems are mounted                                                                         |  |  |  |  |
| /var                           | The location of system directories whose files continually change, such as logs, printer spool files, and lock files                        |  |  |  |  |
| /usr                           | User-related programs and files. Includes several key subdirectories, such as <b>/usr/bin</b> , <b>/usr/X11</b> , and <b>/usr/share/doc</b> |  |  |  |  |

| Table 30-2: System Directories |                                      |  |  |  |  |
|--------------------------------|--------------------------------------|--|--|--|--|
| Directories                    | Description                          |  |  |  |  |
| /usr/bin                       | Programs for users                   |  |  |  |  |
| /dev                           | Device files                         |  |  |  |  |
| /usr/X11                       | X Window System configuration files  |  |  |  |  |
| /usr/share                     | Shared files                         |  |  |  |  |
| /usr/share/doc                 | Documentation for applications       |  |  |  |  |
| /tmp                           | Directory for system temporary files |  |  |  |  |

### The /usr Directory

The **/usr** directory contains a multitude of important subdirectories used to support users, providing applications, libraries, and documentation. **/usr/bin** holds numerous user-accessible applications and utilities. **/usr/sbin** holds user-accessible administrative utilities. The **/usr/share** directory holds architecture-independent data that includes an extensive number of subdirectories, including those for documentation, such as **man**, **info**, and **doc** files. Table 30-3 lists the subdirectories of the **/usr** directory.

# The /mnt Directory

The *I*mnt directory is usually used for mountpoints for your CD-ROM, DVD, floppy, or Zip drives, as well as for other mounted file systems such as Windows partitions. These are file systems you may be changing frequently, unlike partitions on fixed disks. Red Hat Linux installs by default floppy and CD-ROM subdirectories for mounting floppies and CD-ROMs, */mnt/floppy* and */mnt/cdrom*. Additional drives have a number attached to their name, as in */mnt/cdrom1* for a second CD-ROM drive. You can also create directories for any partitions you want to mount, such as */mnt/windows* for a Windows partition.

# The /home Directory

The **/home** directory holds user home directories. When a user account is set up, a home directory is set up here for that account, usually with the same name as the user. As the system administrator, you can access any user's home directory, and so you have control over their files.

# The /var Directory

The **/var** directory holds subdirectories for tasks whose files change frequently, such as lock files, log files, Web server files, or printer spool files. For example, the **/var** directory holds server data directories, such as **/var/www** for the Apache Web server Web site files or **/var/ftp** for your FTP site files, as well as **/var/named** for the DNS server. The **/tmp** directory is simply a directory to hold any temporary files programs may need to perform a particular task.

| Table 30-3: /usr Directories |                                                                               |  |  |  |  |
|------------------------------|-------------------------------------------------------------------------------|--|--|--|--|
| Directory                    | Description                                                                   |  |  |  |  |
| /usr/bin                     | Holds most user commands and utility programs.                                |  |  |  |  |
| /usr/sbin                    | Holds administrative applications.                                            |  |  |  |  |
| /usr/lib                     | Holds libraries for applications, programming languages, desktops, and so on. |  |  |  |  |
| /usr/games                   | Holds games and educational programs.                                         |  |  |  |  |
| /usr/include                 | Holds C programming language header files (.h).                               |  |  |  |  |
| /usr/doc                     | Holds Linux documentation.                                                    |  |  |  |  |

| Table 30-3: /usr Directories |                                                            |  |  |
|------------------------------|------------------------------------------------------------|--|--|
| Directory                    | Description                                                |  |  |
| /usr/local                   | Holds locally installed software.                          |  |  |
| /usr/share                   | Holds architecture-independent data such as documentation. |  |  |
| /usr/src                     | Holds source code, including the kernel source code.       |  |  |
| /usr/X11R6                   | Holds X Window System-based applications and libraries.    |  |  |

The **/var** directories are designed to hold data that changes with the normal operation of the Linux system. For example, spool files for documents that you are printing are kept here. A spool file is created as a temporary printing file and is removed after printing. Other files, such as system log files, are changed constantly. Table 30-4 lists the subdirectories of the **/var** directory.

| Table 30-4: /var Subdirectories |                                                                                                    |  |  |  |  |
|---------------------------------|----------------------------------------------------------------------------------------------------|--|--|--|--|
| Directory                       | Description                                                                                                    |  |  |  |  |
| /var/account                    | Processes accounting logs.                                                                                                 |  |  |  |  |
| /var/cache                      | Holds application cache data for Man pages, Web proxy data, fonts, or application-specific data.                           |  |  |  |  |
| /var/crash                      | Holds system crash dumps.                                                                                                  |  |  |  |  |
| /var/games                      | Holds varying games data.                                                                                                  |  |  |  |  |
| /var/lib                        | Holds state information for particular applications.                                                                       |  |  |  |  |
| /var/local                      | Used for data that changes for programs installed in <b>/usr/local</b> .                                                   |  |  |  |  |
| /var/lock                       | Holds lock files that indicate when a particular program or file is in use.                                                |  |  |  |  |
| /var/log                        | Holds log files such as <b>/var/log/messages</b> that contain all kernel and system program messages.                      |  |  |  |  |
| /var/mail                       | Holds user mailbox files.                                                                                                  |  |  |  |  |
| /var/opt                        | Holds variable data for applications installed in <b>/opt</b> .                                                            |  |  |  |  |
| /var/run                        | Holds information about system's running processes.                                                                        |  |  |  |  |
| /var/spool                      | Holds application's spool data such as that for mail, news, and printer queues, as well as <b>cron</b> and <b>at</b> jobs. |  |  |  |  |
| /var/tmp                        | Holds temporary files that should be preserved between system reboots.                                                     |  |  |  |  |
| /var/yp                         | Holds Network Information Service (NIS) data files.                                                                        |  |  |  |  |
| /var/www                        | Holds Web server Web site files.                                                                                           |  |  |  |  |
| /var/ftp                        | Holds FTP server FTP files.                                                                                                |  |  |  |  |
| /var/named                      | Holds DNS server domain configuration files.                                                                               |  |  |  |  |

# The /proc File System

The **/proc** file system is a special file system that is generated in system memory. It does not exist on any disk. **/proc** contains files that provide important information about the state of your system. For example, **/proc/cpuinfo** holds information about your computer's CPU processor. **/proc/devices** lists those devices currently configured to run with your kernel. **/proc/filesystems** lists the file systems. **/proc** files are really interfaces to the kernel, obtaining information from the kernel about your system. Table 30-5 lists the **/proc** 

| Table 30-5: /proc Subdir | rectories and Files                                                                                         |  |  |  |  |  |
|--------------------------|----------------------------------------------------------------------------------------------------|--|--|--|--|--|
| Files                    | Description                                                                                                 |  |  |  |  |  |
| /proc/ <i>num</i>        | There is a directory for each process labeled by its number. <b>/proc/1</b> is the directory for process 1. |  |  |  |  |  |
| /proc/cpuinfo            | Contains information about the CPU, such as its type, make, model, and performance.                         |  |  |  |  |  |
| /proc/devices            | Lists the device drivers configured for the currently running kernel.                                       |  |  |  |  |  |
| /proc/dma                | Displays the DMA channels currently used.                                                                   |  |  |  |  |  |
| /proc/filesystems        | Lists file systems configured into the kernel.                                                              |  |  |  |  |  |
| /proc/interrupts         | Displays the interrupts in use.                                                                             |  |  |  |  |  |
| /proc/ioports            | Shows the I/O ports in use.                                                                                 |  |  |  |  |  |
| /proc/kcore              | Holds an image of the physical memory of the system.                                                        |  |  |  |  |  |
| /proc/kmsg               | Contains messages generated by the kernel.                                                                  |  |  |  |  |  |
| /proc/ksyms              | Holds the symbol table for the kernel.                                                                      |  |  |  |  |  |
| /proc/loadavg            | Lists the system load average.                                                                              |  |  |  |  |  |
| /proc/meminfo            | Displays memory usage.                                                                                      |  |  |  |  |  |
| /proc/modules            | Lists the kernel modules currently loaded.                                                                  |  |  |  |  |  |
| /proc/net                | Lists status information about network protocols.                                                           |  |  |  |  |  |
| /proc/stat               | Contains system operating statistics, such as page fault occurrences.                                       |  |  |  |  |  |
| /proc/uptime             | Displays the time the system has been up.                                                                   |  |  |  |  |  |
| /proc/version            | Displays the kernel version.                                                                                |  |  |  |  |  |

subdirectories and files.

Yo u са n us е red hat -CO nfig -pr OC, the Ker nel Tu nin g too I (M ore Sy ste m То ols me nu) , to set pro С file val ue s yo u are allo we d to ch an ge, like the ma xi mu m nu mb er of file s, or tur nin g

on

Тір

# **Device Files: /dev**

To mount a file system, you have to specify its device name. The interfaces to devices that may be attached to your system are provided by special files known as *device files*. The names of these device files are the device names. Device files are located in the **/dev** directories and usually have abbreviated names ending with the number of the device. For example, **fd0** may reference the first floppy drive attached to your system. The prefix **sd** references SCSI hard drives, so **sda2** would reference the second partition on first SCSI hard drive. In most cases, you can use the **man** command with a prefix to obtain more detailed information about this kind of device. For example, **man sd** displays the Man pages for SCSI devices. A complete listing of all device names can be found in the **devices** file located in the **linux/doc/device-list** directory at the **www.kernel.org** Web site, and in the **devices.txt** file in the **/etc/usr/linux-2.4/Documentation** directory on your Red Hat system. Table 30-6 lists several of the commonly used device names.

| Table 30-6: Device Name Prefixes |                                                                                                    |  |  |  |  |
|----------------------------------|----------------------------------------------------------------------------------------------------|--|--|--|--|
| Device Name                      | Description                                                                                                    |  |  |  |  |
| hd                               | IDE hard drives; 1-4 are primary partitions; 5 and up are logical partitions                                                             |  |  |  |  |
| sd                               | SCSI hard drives                                                                                                    |  |  |  |  |
| scd                              | SCSI CD-ROM drives                                                                                                    |  |  |  |  |
| fd                               | Floppy disks                                                                                                    |  |  |  |  |
| st                               | SCSI tape drives                                                                                                    |  |  |  |  |
| nst                              | SCSI tape drives, no rewind                                                                                                    |  |  |  |  |
| ht                               | IDE tape drives                                                                                                    |  |  |  |  |
| tty                              | Terminals                                                                                                    |  |  |  |  |
| lp                               | Printer ports                                                                                                    |  |  |  |  |
| pty                              | Pseudoterminals (used for remote logins)                                                                                                 |  |  |  |  |
| ą                                | Analog joysticks                                                                                                    |  |  |  |  |
| midi                             | Midi ports                                                                                                    |  |  |  |  |
| ttyS                             | Serial ports                                                                                                    |  |  |  |  |
| md                               | RAID devices                                                                                                    |  |  |  |  |
| rd/c <i>n</i> d <i>n</i>         | The directory that holds RAID devices is <b>rd</b> ; <b>cn</b> is the RAID controller and <b>dn</b> is the RAID disk for that controller |  |  |  |  |
| cdrom                            | Link to your CD-ROM device file                                                                                                    |  |  |  |  |
| cdwriter                         | Link to your CD-R or CD-RW device file                                                                                                   |  |  |  |  |
| modem                            | Link to your modem device file                                                                                                    |  |  |  |  |
| floppy                           | Link to your floppy device file                                                                                                    |  |  |  |  |
| tape                             | Link to your tape device file                                                                                                    |  |  |  |  |
| scanner                          | Link to your scanner device file                                                                                                    |  |  |  |  |

### **Floppy Devices**

The device name for your floppy drive is **fd0**; it is located in the directory **/dev**. **/dev/fd0** references your floppy drive. Notice the numeral **0** after **fd**. If you have more than one floppy drive, additional drives are represented by **fd1**, **fd2**, and so on.

#### **Hard Disk Devices**

IDE hard drives use the prefix hd, whereas SCSI hard drives use the prefix sd. RAID devices, on the other hand, use the prefix md. The prefix for a hard disk is followed by a letter that labels the hard drive and a number for the partition. For example, hda2 references the second partition on the first IDE hard drive, where the first hard drive is referenced with the letter a, as in hda. The device sdb3 refers to the third partition on the second SCSI hard drive (sdb). RAID devices, however, are numbered from 0, like floppy drives. Device md0 references the first RAID device, and md1 references the second. On an IDE hard disk device, Linux supports up to four primary IDE hard disk partitions, numbered 1 through 4. You are allowed any number of logical partitions. To find the device name, you can use df to display your hard partitions or examine the /etc/fstab file.

#### **CD-ROM Devices**

The device name for your CD-ROM drive varies depending on the type of CD-ROM you have. The device name for an IDE CD-ROM has the same prefix as an IDE hard disk partition, **hd**, and is identified by a following letter that distinguishes it from other IDE devices. For example, an IDE CD-ROM connected to your secondary IDE port may have the name **hdc**. An IDE CD-ROM connected as a slave to the secondary port may have the name **hdc**. An IDE CD-ROM when the CD-ROM is installed, as happened when you installed your Linux system. SCSI CD-ROM drives use a different nomenclature for their device names. They begin with **scd** for SCSI drive and are followed by a distinguishing number. For example, the name of a SCSI CD-ROM could be **scd0** or **scd1**. The name of your CD-ROM was determined when you installed your system. You can find out what it is by examining the **/etc/fstab** file.

## **Mounting File Systems**

Attaching a file system on a storage device to your main directory tree is called *mounting* the device. The file system is mounted to an empty directory on the main directory tree. You can then change to that directory and access those files. If the directory does not yet exist, you have to create it. The directory in the file structure to which the new file system is attached is referred to as the *mountpoint*. For example, to access files on a CD-ROM, first you have to mount the CD-ROM.

Mounting file systems can be done only as the root user. This is a system administration task and cannot be performed by a regular user. As the root user, you can, however, make a particular device, like a CD-ROM, user-mountable. In this way, any user could mount a CD-ROM. You could do the same for a floppy drive.

Тір On GN 0 ME , yo u са n us е the Dis k Ma na ge me nt too I on the Sy ste m Set tin gs win do W an d me nu to mo unt an d un mo unt file sy ste ms incl udi ng flop ру dis ks an d CD -R 0 Ms On

KD

Even the file systems on your hard disk partition must be explicitly mounted. When you install your Linux system and create the Linux partition on your hard drive, however, your system is automatically configured to mount your main file system whenever it starts. When your system shuts down, they are automatically unmounted. You have the option of unmounting any file system, removing it from the directory tree, and possibly replacing it with another, as is the case when you replace a CD-ROM.

Once a file system it actually mounted, an entry for it is made by the operating system in the **/etc/mstab** file. Here you will find listed all file systems currently mounted.

# **File System Information**

The file systems on each storage device are formatted to take up a specified amount of space. For example, you may have formatted your hard drive partition to take up 3GB. Files installed or created on that file system take up part of the space, while the remainder is available for new files and directories. To find out how much space you have free on a file system, you can use the df command or, on GNOME, you can use either the Procman System Monitor or the KDE DiskFree utility (More System Tools menu). For the Procman System Monitor (System Tools menu), click the System Monitor tab to display a bar graph of the free space on your file systems. KDE DiskFree displays a list of devices showing how much space is free on each partition, and the percentage used.

#### df

The df command reports file system disk space usage. It lists all your file systems by their device names, how much disk space they take up, and the percentage of the disk space used, as well as where they are mounted. With the -h option, it displays information in a more readable format; such as measuring disk space in megabytes instead of memory blocks. The df command is also a safe way to obtain a listing of all your partitions, instead of using fdisk (with fdisk you could erase partitions). df shows only mounted partitions, however, whereas fdisk shows all partitions.

\$ **df** -h

| Filesystem | Size | Used | Avail | Use% | Mounted on |
|------------|------|------|-------|------|------------|
| /dev/hda3  | 9.7G | 2.8G | 6.4G  | 31%  | /          |
| /dev/hda2  | 99M  | 6.3M | 88M   | 7왕   | /boot      |
| /dev/hda2  | 22G  | 36M  | 21G   | 1%   | /home      |
| /dev/hdc   | 525M | 525M | 0     | 100% | /mnt/cdrom |

You can also use df to tell you to what file system a given directory belongs. Enter df with the directory name or df. for the current directory.

\$ **df** .

Filesystem 1024-blocks Used Available Capacity Mounted on /dev/hda3 297635 169499 112764 60% /

#### e2fsck and fsck

To check the consistency of the file system and repair it if it is damaged, you can use file system checking tools.  $f_{sck}$  checks and repairs a Linux file system.  $e_{2fsck}$  is designed to support ext2 and ext3 file systems, whereas the more generic  $f_{sck}$  also works on any other file systems. The ext2 and ext3 file systems are the file systems normally used for Linux hard disk partitions and floppy disks. Linux file systems beginning with Red Hat 7.3 are normally ext3, which you would use  $e_{2fsck}$  to check.  $f_{sck}$  and  $e_{2fsck}$  take as their argument the device name of the hard disk partition that the file system uses.

fsck device-name

Before you check a file system, be sure that the file system is unmounted. **e2fsck** should not be used on a mounted file system. To use **e2fsck**, enter **e2fsck** and the device name that references the file system. The **-p** option automatically repairs a file system without first requesting approval from the user for each repair task. The following examples check the disk in the floppy drive and the primary hard drive:

- # e2fsck /dev/fd0
- # e2fsck /dev/hda1

With  $f_{sck}$ , the -t option lets you specify the type of file system to check, and the -a option automatically repairs systems, whereas the -r option first asks for confirmation. The -a option checks all systems in the **/etc/fstab** file.

Тір In ear lier dis trib uti on ver sio ns, fs ck an d e2 fs ck wer е als 0 us ed to rec ove r file sy ste ms aft er dis k cra sh es or res etbut ton reb oot s. Wit h rec ent rel ea se s, jou ma ling са pa bilit ies wer е intr

od

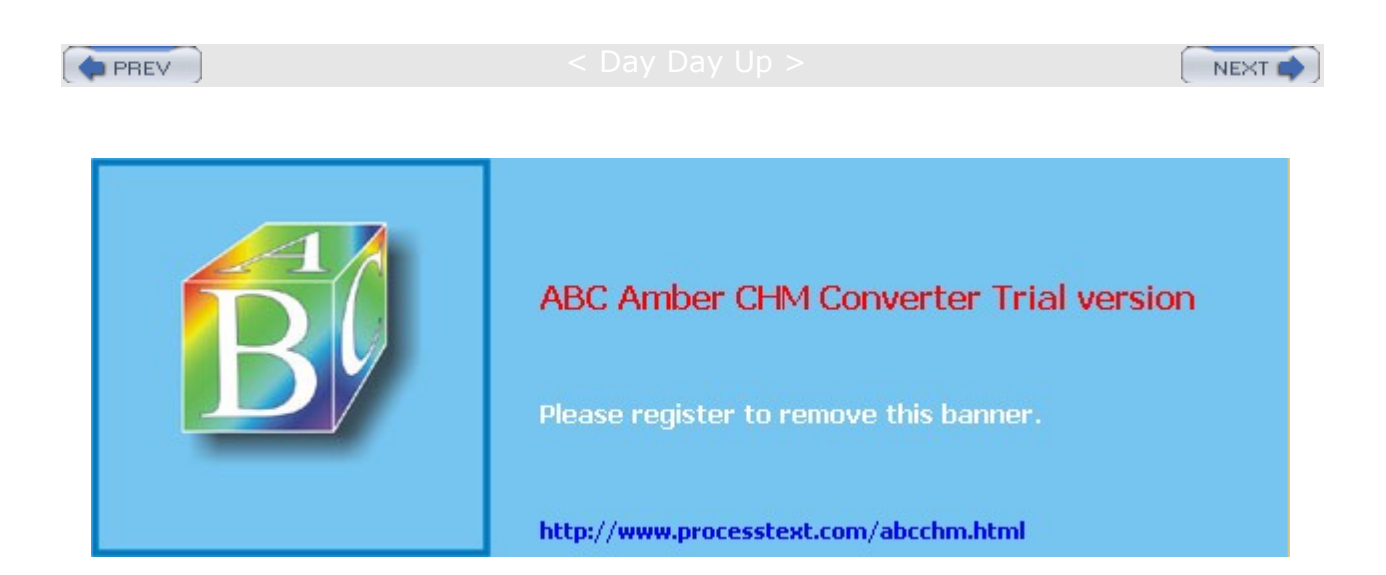

#### Day Day Up >

### Journaling

The ext3 and ReiserFS file systems introduced journaling capabilities to Linux systems. Journaling provides for fast and effective recovery in case of disk crashes, instead of using e2fsck or fsck. With journaling, a log is kept of all file system actions, which are placed in a journal file. In the event of a crash, Linux only needs to read the journal file and replay it to restore the system to its previous (stable) state. Files that were in the process of writing to the disk can be restored to their original state. Journaling also avoids lengthy fsck checks on reboots that occur when your system suddenly loses power or freezes and has to be restarted physically. Instead of using fsck to manually check each file and directory, your system just reads its journal files to restore the file system.

Keeping a journal entails more work for a file system than a nonjournal method. Though all journaling systems maintain a file system's directory structure (what is known as the *metadata*), they offer various levels of file data recovery. Maintaining file data recovery information can be time-consuming, slowing down the file system's response time. At the same time, journaling systems make more efficient use of the file system, providing a faster response time than the nonjournaled ext2 file system.

There are other kind of journaling file systems you can use on Linux. These include ReiserFS, JFS, and XFS. ReiserFS, named after Hans Reiser, provides a completely reworked file system structure based on journaling (<u>www.namesys.com</u>). Most distributions also provide support for ReiserFS file systems. JFS is the IBM version of a journaling file system, designed for use on servers providing high throughput such as e-business enterprise servers (<u>oss.software.ibm.com/developerworks/opensource/jfs/</u>). It is freely distributed under the GNU public license. XFS is another high-performance journaling system developed by Silicon Graphics (**oss.sgi.com/projects/xfs/**). XFS is compatible with RAID and NFS file systems.

### ext3 Journaling

Journaling is supported in the Linux kernel with ext3. The ext3 file system is also fully compatible with the earlier ext2 version it replaces. To create an ext3 file system, you use the mkfs.ext3 command. You can even upgrade ext2 file systems to ext3 versions automatically, with no loss of data or change in partitions. This upgrade just adds a journal file to an ext2 file system and enables journaling on it, using the tune2fs command. Be sure to change the ext2 file type to ext3 in any corresponding /etc/fstab entries. The following example converts the ext2 file system on /dev/hda3 to an ext3 file system by adding a journal file (-j).

#### tune2fs -j /dev/hda3

Though the ext3 file system maintains full metadata recovery support (directory tree recovery), it offers various levels of file data recovery. In effect, you are trading off less file data recovery for more speed. The ext3 file system supports three options: writeback, ordered, and journal. The default is writeback. The writeback option provides only metadata recovery, no file data recovery. The ordered option supports limited file data recovery, and the journal option provides for full file data recovery. Any files in the process of being changed during a crash will be recovered. To specify a ext3 option, use the data option in the mount command.

data=ordered

## ReiserFS

Though journaling is often used to recover from disk crashes, a journal-based file system can do much more. The ext3, JFS, and XFS file systems only provide the logging operations used in recovery, whereas ReiserFS uses journaling techniques to completely rework file system operations. In ReiserFS, journaling is used to read and write data, abandoning the block structure used in traditional Unix and Linux systems. This gives it the capability to access a large number of small files very quickly, as well as use only the amount of disk space they need. However, efficiency is not that much better with larger files.

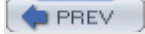

< Day Day Up >

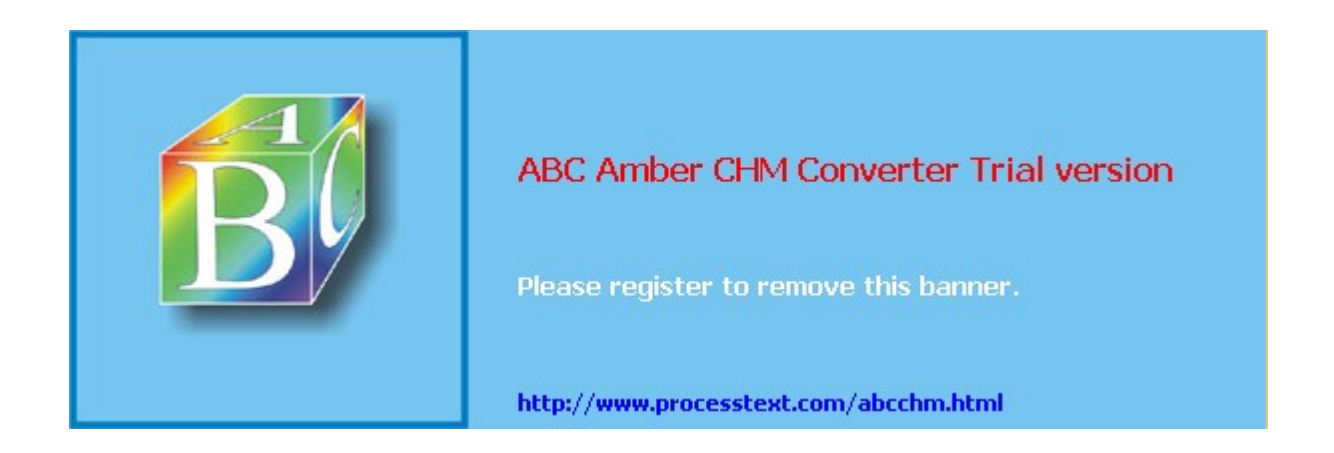

#### Day Day Up >

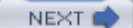

### Mounting File Systems Automatically: /etc/fstab

File systems are mounted using the **mount** command, described in the **next section**. Although you can mount a file system directly with only a **mount** command, you can simplify the process by placing mount information in the **/etc/fstab** configuration file. Using entries in this file, you can have certain file systems automatically mounted whenever your system boots. For others, you can specify configuration information, such as mountpoints and access permissions, which can be automatically used whenever you mount a file system. You needn't enter this information as arguments to a **mount** command as you otherwise must. This feature is what allows mount utilities on GNOME or KDE to enable you to mount a file. For example, when you add a new hard disk partition to your Linux system, you most likely want to have it automatically mounted on startup, and then unmounted when you shut down. Otherwise, you must mount and unmount the partition explicitly each time you boot up and shut down your system. To have Linux automatically mount the file system on your new hard disk partition, you only need to add its name to the **fstab** file. You can do this by directly and carefully editing the **/etc/fstab** file to type in a new entry.

An entry in an **fstab** file contains several fields, each separated from the next by a space or tab. These are described as the device, mountpoint, file system type, options, dump, and **fsck** fields, arranged in the sequence shown here:

<device> <mountpoint> <filesystemtype> <options> <dump> <fsck>

The first field is the name of the file system to be mounted. This entry can be either a device name or an ext2 or ext3 file system label. A device name usually begins with **/dev**, such as **/dev/hda3** for the third hard disk partition. A label is specified by assigning the label name to the tag **LABEL**, as in **LABEL** / for an ext2 root partition. The next field is the directory in your file structure where you want the file system on this device to be attached. These are empty directories to be used for file systems, such as **/dev/floppy**. The third field is the type of file system being mounted. Table 30-7 provides a list of all the different types you can mount. The type for a standard Linux hard disk partition is ext3. The next example shows an entry for the main Linux hard disk partition. This entry is mounted at the root directory, **/**, and has a file type of ext3:

/dev/hda3 / ext3 defaults 0 1

The following example shows a **LABEL** entry for the hard disk partition, where the label name is /:

LABEL=/ / ext3 defaults 0 1

### **Auto Mounts**

The file system type for a floppy may differ depending on the disk you are trying to mount. For example, you may want to read a Windows-formatted floppy disk at one time and a Linux-formatted floppy disk at another time. For this reason, the file system type specified for the floppy device is **auto**. With this option, the type of file system formatted on the floppy disk is detected automatically, and the appropriate file system type is used.

/dev/fd0 /mnt/floppy auto defaults,noauto 0 0

| Table 30-7: File System Types |                                                                                                 |  |  |  |
|-------------------------------|-------------------------------------------------------------------------------------------------|--|--|--|
| Types                         | Description                                                                                     |  |  |  |
| auto                          | Attempts to detect the file system type automatically.                                          |  |  |  |
| minux                         | Minux file systems (filenames are limited to 30 characters).                                    |  |  |  |
| ext                           | Earlier version of Linux file system, no longer in use.                                         |  |  |  |
| ext3                          | Standard Linux file system supporting long filenames and large file sizes. Includes journaling. |  |  |  |

| Table 30-7: File System Types |                                                                                                    |  |  |
|-------------------------------|----------------------------------------------------------------------------------------------------|--|--|
| Types                         | Description                                                                                                    |  |  |
| ext2                          | Older standard Linux file system supporting long filenames and large file sizes. Does not have journaling.            |  |  |
| xiaf                          | Xiaf file system.                                                                                                    |  |  |
| msdos                         | File system for MS-DOS partitions (16-bit).                                                                           |  |  |
| vfat                          | File system for Windows 95, 98, and Millennium partitions (32-bit).                                                   |  |  |
| reiserfs                      | A ReiserFS journaling file system.                                                                                    |  |  |
| xfs                           | A Silicion Graphics (SGI) file system.                                                                                |  |  |
| ntfs                          | Windows NT, Windows XP, and Windows 2000 file systems (read-only access, write access is experimental and dangerous). |  |  |
| smbfs                         | Samba remote file systems, such as NFS.                                                                               |  |  |
| hpfs                          | File system for OS/2 high-performance partitions.                                                                     |  |  |
| nfs                           | NFS file system for mounting partitions from remote systems.                                                          |  |  |
| umsdos                        | UMS-DOS file system.                                                                                                  |  |  |
| swap                          | Linux swap partition or swap file.                                                                                    |  |  |
| sysv                          | Unix System V file systems.                                                                                           |  |  |
| iso9660                       | File system for mounting CD-ROM.                                                                                      |  |  |
| proc                          | Used by operating system for processes (kernel support file system).                                                  |  |  |
| devpts                        | Unix 98 Pseudo Terminals (ttys, kernel interface file system).                                                        |  |  |
| shmfs and tmpfs               | Linux Virtual Memory, POSIX shared memory maintenance access (kernel interface file system).                          |  |  |

## mount Options

The field after the file system type lists the different options for mounting the file system. You can specify a default set of options by simply entering defaults, or you can list specific options next to each other separated by a comma (no spaces). The defaults option specifies that a device is read/write (rw), that it is asynchronous (async), that it is a block device (dev), that it cannot be mounted by ordinary users (nouser), and that programs can be executed on it (exec). By contrast, a CD-ROM has only two options listed for it: ro and noauto. ro specifies that the device is read-only, and noauto specifies it is not automatically mounted. The noauto option is used with both CD-ROMs and floppy drives, so they won't automatically mount, because you don't know if you have anything in them when you start up. At the same time, the entries for both the CD-ROM and the floppy drive specify where they are to be mounted when you decide to mount them. On Red Hat, the kudzu option invokes the Red Hat Kudzu tool, which checks to see if the device has been installed on your system, and that the kernel is running the appropriate drivers for that CD-ROM or floppy disk. Table 30-8 lists the options for mounting a file system. An example of CD-ROM and floppy drive entries follows. Notice the type for a CD-ROM file system is different from that for a hard disk partition, iso9660.

| /dev/hdc | /mnt/cdrom  | iso9660 | noauto,owner,kudzu,ro | 0 | 0 |
|----------|-------------|---------|-----------------------|---|---|
| /dev/fd0 | /mnt/floppy | auto    | noauto,owner,kudzu    | 0 | 0 |

| Table 30-8: Mount Options for File Systems |                                                                                                    |  |  |
|--------------------------------------------|----------------------------------------------------------------------------------------------------|--|--|
| Options                                    | Description                                                                                                    |  |  |
| async                                      | Indicates that all I/O to the file system should be done asynchronously.                                                                                                    |  |  |
| auto                                       | Indicates that the file system can be mounted with the -a option. A mount -a command executed when the system boots, in effect, mounts file systems automatically.                |  |  |
| defaults                                   | Uses default options: rw, suid, dev, exec, auto, nouser, and async.                                                                                                    |  |  |
| dev                                        | Interprets character or block special devices on the file system.                                                                                                    |  |  |
| kudzu                                      | Checks that the device is installed and accessible.                                                                                                    |  |  |
| noauto                                     | Indicates that the file system can only be mounted explicitly. The $-a$ option does not cause the file system to be mounted.                                                      |  |  |
| exec                                       | Permits execution of binaries.                                                                                                    |  |  |
| nouser                                     | Forbids an ordinary (that is, nonroot) user to mount the file system.                                                                                                    |  |  |
| remount                                    | Attempts to remount an already mounted file system. This is commonly<br>used to change the mount flags for a file system, especially to make a<br>read-only file system writable. |  |  |
| ro                                         | Mounts the file system as read-only.                                                                                                    |  |  |
| rw                                         | Mounts the file system as read/write.                                                                                                    |  |  |
| suid                                       | Allows set-user-identifier or set-group-identifier bits to take effect.                                                                                                    |  |  |
| sync                                       | Indicates that all I/O to the file system should be done synchronously.                                                                                                    |  |  |
| user                                       | Enables an ordinary user to mount the file system. Ordinary users always have the following options activated: noexec, nosuid, and nodev.                                         |  |  |
| nodev                                      | Does not interpret character or block special devices on the file system.                                                                                                    |  |  |
| noexec                                     | Does not allow execution of binaries on the mounted file systems                                                                                                    |  |  |
| nosuid                                     | Does not allow set-user-identifier or set-group-identifier bits to take effect.                                                                                                   |  |  |

## **Boot and Disk Check**

The last two fields of an  $f_{stab}$  entry consist of integer values. The first one is used by the dump command to determine if a file system needs to be dumped, backing up the file system. The second value is used by  $f_{sck}$  to see if a file system should be checked at reboot, and in what order with other file systems. If the field has a value of 1, it indicates a boot partition, and 2 indicates other partitions. The 0 value means  $f_{sck}$  needn't check the file system.

A copy of an **/etc/fstab** file is shown here. Notice the first line is a comment. All comment lines begin with a **#**. The entry for the **/proc** file system is a special entry used by your Linux operating system for managing its processes; it is not an actual device. To make an entry in the **/etc/fstab** file, you can edit the **/etc/fstab** file directly. You can use the example **/etc/fstab** file shown here as a guide to show how your entries should look. The **/proc** and **swap** partition entries are particularly critical. **/etc/fstab** 

| /dev/hda3 | /            | ext3    | defaults              | 0 | 1 |
|-----------|--------------|---------|-----------------------|---|---|
| none      | /proc        | proc    | defaults              | 0 | 0 |
| none      | /dev/pts     | devpts  | gid=5,mode=620        | 0 | 0 |
| none      | /dev/shm     | tmpfs   | defaults              | 0 | 0 |
| /dev/hda2 | swap         | swap    | defaults              | 0 | 0 |
| /dev/hdc  | /mnt/cdrom   | iso9660 | noauto,owner,kudzu,ro | 0 | 0 |
| /dev/fd0  | /mnt/floppy  | auto    | noauto,owner,kudzu    | 0 | 0 |
| /dev/hda1 | /mnt/windows | vfat    | defaults              | 0 | 0 |

# **CD-ROM and Floppy Defaults**

Red Hat creates entries in the **fstab** file for any CD-ROM and floppy devices you may have. It also creates directories where these drives can be mounted. For Red Hat, these are **/mnt/cdrom** for your CD-ROM and **/mnt/floppy** for your floppy disk. If you have several CD-ROMs or floppy drives, directories are created for them with sequential numbers. So on Red Hat, a second CD-ROM drive will use a directory named **/mnt/cdrom1**.

### Partition Labels: e2label

Red Hat uses file system labels for ext2 and ext3 file systems on hard disk partitions. Thus in the **/etc/fstab** file previously shown, the first entry would use a label for its device name, as shown here. In this case, the label is the slash, **/**, indicating the root partition. You could change this device's label with ellabel, but be sure to also change the /etc/fstab entry for it.

LABEL=/ / ext3 defaults 0 1

For ext2 and ext3 partitions, you can change or add a label with the e21abe1 tool or tune2fs with the -L option. Specify the device and the label name. If you change a label, be sure to change corresponding entries in the /etc/fstab file. Just use e21abe1 with the device name to find out what the current label is. In the next example, the user changes the label of the /dev/hda3 device to TURTLE:

e2label /dev/hda3 TURTLE

### **Windows Partitions**

You can mount either MS-DOS, Windows 95/98/ME, or Windows XP, NT, and 2000 partitions used by your Windows operating system onto your Linux file structure, just as you would mount any Linux file system. You have to specify the file type of vfat for Windows 95/98/ME, and msdos for MS-DOS. Windows XP, NT, and 2000 use the ntfs file type. You may find it convenient to have your Windows partitions automatically mounted when you start up your Linux system. To do this, you need to put an entry for your Windows partitions in your **/etc/fstab** file and give it the defaults option, or be sure to include an auto option. You make an entry for each Windows partition you want to mount, and then specify the device name for that partition, followed by the directory in which you want to mount it. The **/mnt/windows** directory would be a logical choice (be sure the windows directory has already been created in **/mnt**). The next example shows a standard Windows partition entry for an **/etc/fstab** file. Notice the last entry in the **/etc/fstab** file example is an entry for mounting a Windows partition.

/dev/hda1 /mnt/windows vfat defaults 0 0

Тір Lin ux ker nel 2.4 sy ste ms cur ren tly са n onl у reli abl у mo unt nt fs file sy ste ms (Wi nd ow s NT, Wi nd OW s 20 00, an d Wi nd ow s XP) as rea d-o nly . Th ey са nn ot writ е to the se par titi on s, tho ug
# **Linux Kernel Interfaces**

Your **/etc/fstab** file may also have entries for two special kernel interface file systems, devpts and tmpfs. Both provide kernel interfaces that are not supported by standard devices. The /dev/pts entry mounts a devpts file system for pseudo-terminals. The /dev/shm entry mounts the tmpfs file system (also known as shmfs) to implement Linux Virtual Memory, POSIX shared memory maintenance access. This is designed to overcome the 4GB memory limitation on current systems, extending usable memory to 64GB.

If your **/etc/fstab** file ever becomes corrupt-say, if a line gets deleted accidentally or changed-your system will boot into a maintenance mode, giving you read-only access to your partitions. To gain read/write access so that you can fix your **/etc/fstab** file, you have to remount your main partition. The following command performs such an operation:

# mount -n -o remount,rw /

### noauto

File systems listed in the **/etc/fstab** file are automatically mounted whenever you boot, unless this feature is explicitly turned off with the noauto option. Notice that the CD-ROM and floppy disks in the sample **fstab** file earlier in this chapter have a noauto option. Also, if you issue a mount -a command, all the file systems without a noauto option are mounted. If you want to make the CD-ROM user-mountable, add the user option.

/dev/hdc /mnt/cdrom iso9660 ro,noauto,user 0 0

Tip Th е "au to ma tic" mo unt ing of file sy ste ms fro m /et c/f sta b is act uall У im ple me nte d by ex ec uti ng а mo un t -a со m ma nd in the /et c/r c.d /rc. sys init file tha t is run wh en eve r yo u bo ot.

Th

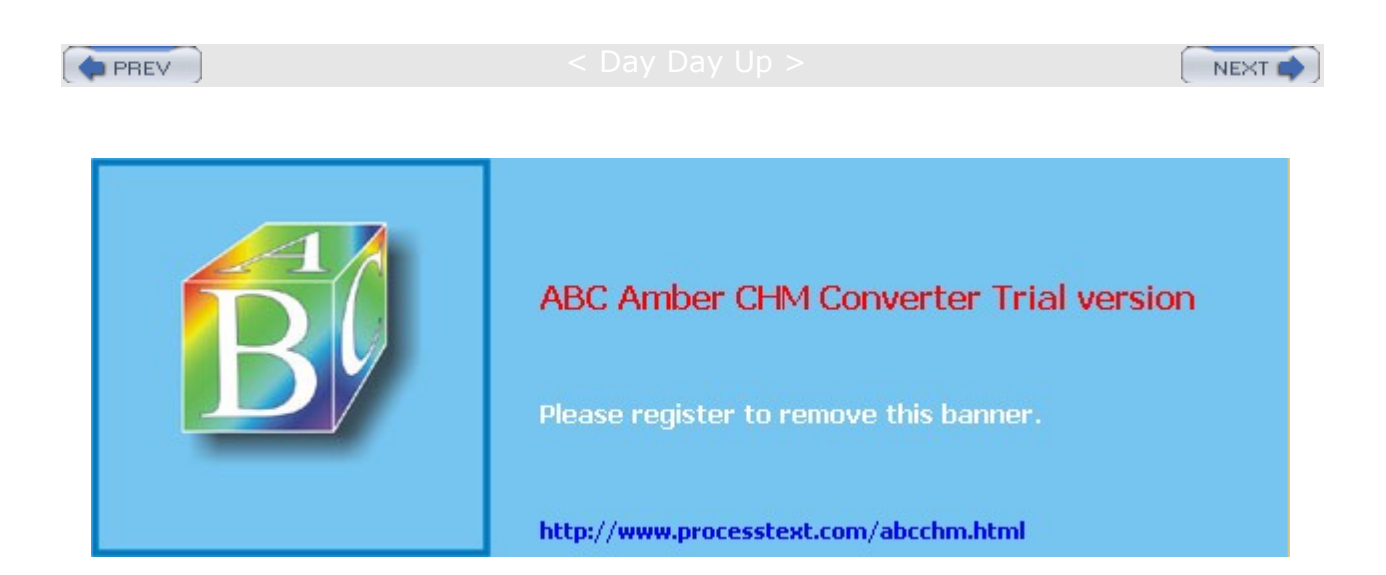

Day Day Up >

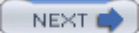

# Mounting File Systems Directly: mount and umount

You can also mount or unmount any file system using the mount and umount commands, directly (notice that umount lacks a *n*). The mount operations discussed in the previous sections use the mount command to mount a file system. Normally, file systems can be mounted on hard disk partitions only by the root user, whereas CD-ROMs and floppies can be mounted by any user. <u>Table 30-9</u> lists the different options for the mount command.

# The mount Command

The mount command takes two arguments: the storage device through which Linux accesses the file system, and the directory in the file structure to which the new file system is attached. The *mountpoint* is the directory on your main directory tree where you want the files on the storage device attached. The *device* is a special device file that connects your system to the hardware device. The syntax for the mount command is as follows:

# mount device mountpoint

As noted previously, device files are located in the **/dev** directories and usually have abbreviated names ending with the number of the device. For example, **fd0** may refer to the first floppy drive attached to your system. The following example mounts a floppy disk in the first floppy drive device (**fd0**) to the **/mnt/floppy** directory. The mountpoint directory needs to be empty. If you already have a file system mounted there, you will receive a message that another file system is already mounted there and that the directory is busy. If you mount a file system to a directory that already has files and subdirectories in it, those will be bypassed, giving you access only to the files in the mounted file system. Unmounting the file system, of course, restores access to the original directory files.

| Table 30-9: The mount Command |                                                                                                    |  |
|-------------------------------|----------------------------------------------------------------------------------------------------|--|
| Mount Options                 | Description                                                                                                    |  |
| -f                            | Fakes the mounting of a file system. Use it to check if a file system can be mounted.                                                                       |  |
| -v                            | Verbose mode. mount displays descriptions of the actions it is taking. Use with -f to check for any problems mounting a file system, -fv.                   |  |
| -w                            | Mounts the file system with read/write permission.                                                                                                    |  |
| -r                            | Mounts the file system with read-only permission.                                                                                                    |  |
| -n                            | Mounts the file system without placing an entry for it in the <b>mstab</b> file.                                                                            |  |
| -t <i>typ</i> e               | Specifies the type of file system to be mounted. See <u>Table 30-7</u> for valid file system types.                                                         |  |
| -a                            | Mounts all file systems listed in <b>/etc/fstab</b> .                                                                                                    |  |
| -o option-list                | Mounts the file system using a list of options. This is a comma-separated list of options following $-0$ . See <u>Table 30-8</u> for a list of the options. |  |

# mount /dev/fd0 /mnt/floppy

For any partition with an entry in the **/etc/fstab** file, you can mount the partition using only the mount directory specified in its **fstab** entry; you needn't enter the device filename. The **mount** command looks up the entry for the partition in the **fstab** file, using the directory to identify the entry and, in that way, find the device name. For example, to mount the **/dev/hda1** Windows partition in the preceding example, the **mount** 

command only needs to know the directory it is mounted to-in this case, /mnt/windows.

# mount /mnt/windows

If you are unsure as to the type of file system that the floppy disk holds, you can mount it specifying the auto file system type with the -t option. Given the auto file system type, mount attempts to detect the type of file system on the floppy disk automatically.

# mount -t auto /dev/fd0 /mnt/floppy

### The umount Command

If you want to replace one mounted file system with another, you must first explicitly unmount the one already mounted. Say you have mounted a floppy disk, and now you want to take it out and put in a new one. You must unmount that floppy disk before you can put in and mount the new one. You unmount a file system with the umount command. The umount command can take as its argument either a device name or the directory where it was mounted. Here is the syntax:

# umount device-or-mountpoint

The following example unmounts the floppy disk wherever it is mounted:

```
# umount /dev/fd0
```

Using the example where the device was mounted on the *Imydir* directory, you could use that directory to unmount the file system:

```
# umount /mydir
```

One important constraint applies to the umount command. You can never unmount a file system in which you are currently working. If you change to a directory within a file system that you then try to unmount, you receive an error message stating that the file system is busy. For example, suppose you mount a CD-ROM on the **/mnt/cdrom** directory and then change to that **/mnt/cdrom** directory. If you decide to change CD-ROMs, you first have to unmount the current one with the umount command. This will fail because you are currently in the directory in which it is mounted. You have to leave that directory before you can unmount the CD-ROM.

```
# mount /dev/hdc /mnt/cdrom
# cd /mnt/cdrom
# umount /mnt/cdrom
umount: /dev/hdd: device is busy
# cd /root
# umount /mnt/cdrom
```

Tip

oth er us

lf

ers are usi ng

а

file sy

ste m

yo u

are

tryi ng

> to un

mo unt

, yo

u ca

n us

e the

ls of

or fu

se r CO

m ma

nd to

find out

wh

о

the y

are

# **Mounting Floppy Disks**

As noted previously, to access a file on a floppy disk, the disk first has to be mounted on your Linux system. The device name for your floppy drive is **fd0**, and it is located in the directory **/dev**. Entering **/dev/fd0** references your floppy drive. Notice the number **0** after **fd**. If you have more than one floppy drive, the additional drives are represented by **fd1**, **fd2**, and so on. You can mount to any directory you want. Red Hat creates a convenient directory to use for floppy disks, **/mnt/floppy**. The following example mounts the floppy disk in your floppy drive to the **/mnt/floppy** directory:

# mount /dev/fd0 /mnt/floppy

Тір On GN 0 ME , yo u са n mo unt а flop ру driv е by rig htclic kin g the de skt ор ba ck gro un d to dis pla У the de skt ор me nu an d the n sel ect ing Flo рр у in the Dis k ent ry. То un mo unt , rig ht-

clic

Remember, you are mounting a particular floppy disk, not the floppy drive. You cannot simply remove the floppy disk and put in another one. The **mount** command has attached those files to your main directory tree, and your system expects to find those files on a floppy disk in your floppy drive. If you take out the disk and put another one in, you get an error message when you try to access it.

To change disks, you must first unmount the floppy disk already in your disk drive. Then, after putting in the new disk, you must explicitly mount that new disk. To do this, use the umount command.

# umount /dev/fd0

For the umount or mount operations, you can specify either the directory it is mounted on or the /dev/fd0 device.

```
# umount /mnt/floppy
```

You can now remove the floppy disk, put in the new one, and then mount it:

# mount /mnt/floppy

When you shut down your system, any disk you have mounted is automatically unmounted. You do not have to unmount it explicitly.

# Mounting CD-ROMs

Remember, when you mount a CD-ROM or floppy disk, you cannot then simply remove it to put another one in the drive. You first have to unmount it, detaching the file system from the overall directory tree. In fact, the CD-ROM drive remains locked until you unmount it. Once you unmount a CD-ROM, you can then take it out and put in another one, which you then must mount before you can access it. When changing several CD-ROMs or floppy disks, you are continually mounting and unmounting them. For a CD-ROM, instead of using the umount command, you can use the eject command with the device name or mount point, which will unmount and then eject the CD-ROM from the drive.

You can also mount CD-ROM disks to your Linux system using the mount command. On many distributions, the directory **/mnt/cdrom** has been reserved for CD-ROM file systems. You can see an entry for this in the **/etc/fstab** file presented earlier in the chapter. With such an entry, to mount a CD-ROM, all you have to do is enter the command mount and the directory **/mnt/cdrom**. You needn't specify the device name. Once it is mounted, you can access the CD-ROM through the **/mnt/cdrom** directory.

# mount /mnt/cdrom

Tip On GN 0 ME ĊD -R 0 Ms are aut om ati call у mo unt ed, tho ug h yo u са n ma nu ally mo unt the m by rig htclic kin g the de skt ор ba ck gro un d to dis pla У the de skt ор me nu an d the n sel ect ing

CD

# umount /mnt/cdrom

If you want to mount a CD-ROM to another directory, you have to include the device name in the **mount** command. The following example mounts the disc in your CD-ROM drive to the **/mydir** directory. The particular device name for the CD-ROM in this example is **/dev/hdc**.

# mount /dev/hdc /mydir

Tip

When you burn a CD, you may need to create a CD image file. You could access such an image file from your hard drive, mounting it as if it were another file system (even ripped images could be mounted in this way). For this, you use the <u>loop</u> option, specifying an open loop device such as **/dev/loop0**. If no loop device is indicated, mount will try to find a open one. The file system type is <u>iso9660</u>, a CD-ROM iso image file type.

# mount -t iso9660 -o loop=/dev/loop0 image-file mount-directory

To mount the image file **mymusic.cdimage** to the **/mnt/mystuff** directory and make it read-only, you would use:

# mount -t iso9660 -o ro,loop=/dev/loop0 mymusic.cdimage /mnt/mystuff

Once it is mounted, you can access files on the CD-ROM as you would in any directory.

Yo u US е mk is of s to cre ate а CD -R Ο Μ im ag е ma de up fro m yo ur file s or an oth er CD -R 0 M.

# **Mounting Hard Drive Partitions: Linux and Windows**

You can mount either Linux or Windows hard drive partitions with the mount command. However, it is much

more practical to have them mounted automatically using the **/etc/fstab** file as described previously. The Linux hard disk partitions you created during installation are already automatically mounted for you. As noted previously, to mount a Linux hard disk partition, enter the **mount** command with the device name of the partition and the directory to which you want to mount it. IDE hard drives use the prefix **hd**, and SCSI hard drives use the prefix **sd**. The next example mounts the Linux hard disk partition on **/dev/hda4** to the directory **/mnt/mydata**:

# mount -t ext3 /dev/hda4 /mnt/mydata

You can also mount a Windows partition and directly access the files on it. As with a Linux partition, you use the mount command, but you also have to specify the file system type as Windows. For that, use the -t option, and then type vfat for Windows 95/98/ME (msdos for MS-DOS). For Windows XP, 2000, and NT, you would use ntfs (limited read-only access; write access is experimental and not recommended). In the next example, the user mounts the Windows hard disk partition /dev/hda1 to the Linux file structure at directory /mnt/windows. The /mnt/windows directory is a common designation for Windows file systems, though you can mount it in any directory (such as /mnt/dos for MS-DOS). If you have several Windows partitions, you could create a Windows directory and then a subdirectory for each drive using the drive's label or letter, such as /mnt/windows/a or /mnt/windows/mystuff. Be sure you have already created the directory before mounting the file system.

# mount -t vfat /dev/hda1 /mnt/windows

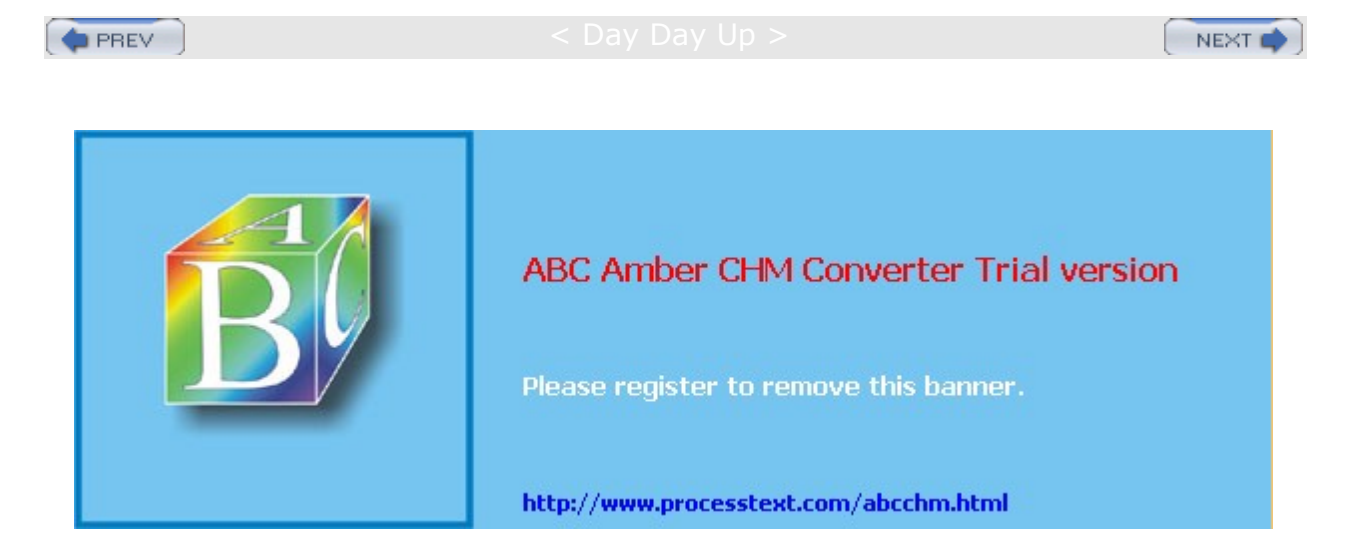

### Day Day Up >

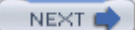

# Installing IDE CD-R/RW and DVD R/RW Devices

Linux CD-burning applications all treat CD-R/RW and DVDR/RW drives as if they were SCSI drives. This means that IDE CD-R/RW drives have to emulate SCSI drives for them to be recognized and used by CD or DVD writing software. Even if you want to use an IDE CD-ROM or DVD-ROM in a CD writing applications-say, as just the reader to copy a CD disc-that IDE CD-ROM drive would still have to emulate a SCSI CD-ROM drive. Only SCSI drives (CD-R/RW/ROM or DVDR/RW/ROM) are recognized by Linux CD or DVD writing software. For example, if you have a regular IDE CD-ROM and you want to use it with Linux CD-write software to copy CDs (ripping), you still have to have that IDE CD-ROM emulate a SCSI CD-ROM. Check the CD-Writing HOW-TO at www.tldp.org for more details. A brief description is provided here.

Tip SCSI emulation for IDE devices is implemented in the kernel as SCSI Emulation Support in the IDE, ATA, and ATAPI Block Devices entry, located in the ATA/IDE/MFM/RLL Support window opened from the main kernel configuration menu. Normally, it is compiled as a module.

IDE CD and DVD drives (CD-R/RW/ROM or DVDR/RW/ROM) are recognized as IDE devices during installation and installed as such. However, when you start up your system, you need to instruct the Linux kernel to have the IDE CD and DVD drives emulate SCSI CD or DVD drives. This means that a CD-R drive that would be normally recognized as a **/dev/hdc** drive has to be recognized as a **/dev/scd0** device, the first SCSI CD-ROM drive. You do this by loading the ide-scsi module, which allows an IDE CD drive to emulate a SCSI CD drive.

# **SCSI Emulation**

You can implement SCSI emulation for IDE CD and DVD drives in one of two ways: by either loading the ide-scsi module as a kernel parameter or specifying the module in the **/etc/modules.conf** file **(/etc/modprob.conf** in 2.5 and 2.6 kernels). You will also have to indicate the IDE drives to emulate. If the ide-scsi module is compiled into the kernel (not as a separate module), you have to load it as a kernel parameter. An ide-scsi module can be loaded either way.

**Tip** During installation, Red Hat will recognize the IDE CD and DVD drives you have installed on your system, and it will include the *ide-scsi* kernel parameter automatically as part of either your LILO or GRUB boot loader configurations. You do not need to perform any of the specific configuration tasks described in this section.

# Kernel Parameters at Boot Time

As a kernel parameter, you can either manually enter the *ide-scsi* parameter at the boot prompt or place it in the *letc/grub.conf* or *letc/lilo.conf* file (depending on whether you are using the GRUB or LILO boot loader) to have it automatically entered. The parameter is read when the system starts up. List each IDE CD or DVD drive that needs to emulate a SCSI drive as using the *ide-scsi* module. You assign the *ide-scsi* module to the device name of the IDE CD drive to be emulated. The following example loads the *ide-scsi* module to have the master IDE drive on the secondary IDE connection (*hdc*) emulate a SCSI drive:

hdc=ide-scsi

# **Grub and CD Writers**

If you installed Red Hat with your IDE CD-R/RW drive already attached, GRUB would have automatically detected it and listed the *ide-scsi* module for that drive in its boot parameters. You can always manually enter the parameter by typing **a** at the GRUB boot entry for your Linux system, displayed when you start up your computer. The parameters for your Linux system will be listed. Just add the CD-R/RW *ide-scsi* module assignment. The following example shows how two IDE CD drives are specified at the Linux boot prompt:

grub append> ro root=/dev/hda3 hdc=ide-scsi

For the *letc/grub.conf* file, add these parameters to the Linux kernel line, just as you would to a boot entry:

kernel /boot/vmlinuz-2.4.18-3 ro root=/dev/hda3 hdc=ide-scsi

Tip If you are not using GRUB, or if for some reason you do not want to modify the /etc/grub.conf file, you can configure the /etc/modules.conf file ( /etc/modprob.conf on 2.5 and 2.6 kernels) to load and implement the SCSI emulation for your IDE CD drives. This involves entering several module configuration commands in the /etc/modules.conf file. When your system starts up, it will load the modules as specified in that file.

# scanbus

To check that your IDE drives are being recognized as SCSI drives, run cdrecord with the -scanbus option (or dvdrecord for DVD writers). This example shows two IDE CD drives now emulating SCSI CD drives. One is a Plextor IDE CD-RW drive (scd0), and the other is a Toshiba DVD-ROM drive (scd1).

### # cdrecord -scanbus

```
Cdrecord 1.9 (i686-pc-linux-gnu) Copyright (C) 1995-2000 Jörg Schilling
Linux sg driver version: 3.1.17
Using libscg version 'schily-0.1'
scsibus0:

0,0,0 0) 'PLEXTOR ' 'CD-R PX-W1210A' '1.02' Removable CD-ROM
0,1,0 1) 'TOSHIBA ' 'DVD-ROM SD-M1402' '1010' Removable CD-ROM
0,2,0 2) *

0,3,0 3) *

0,4,0 4) *

0,5,0 5) *

0,6,0 6) *

0,7,0 7) *
```

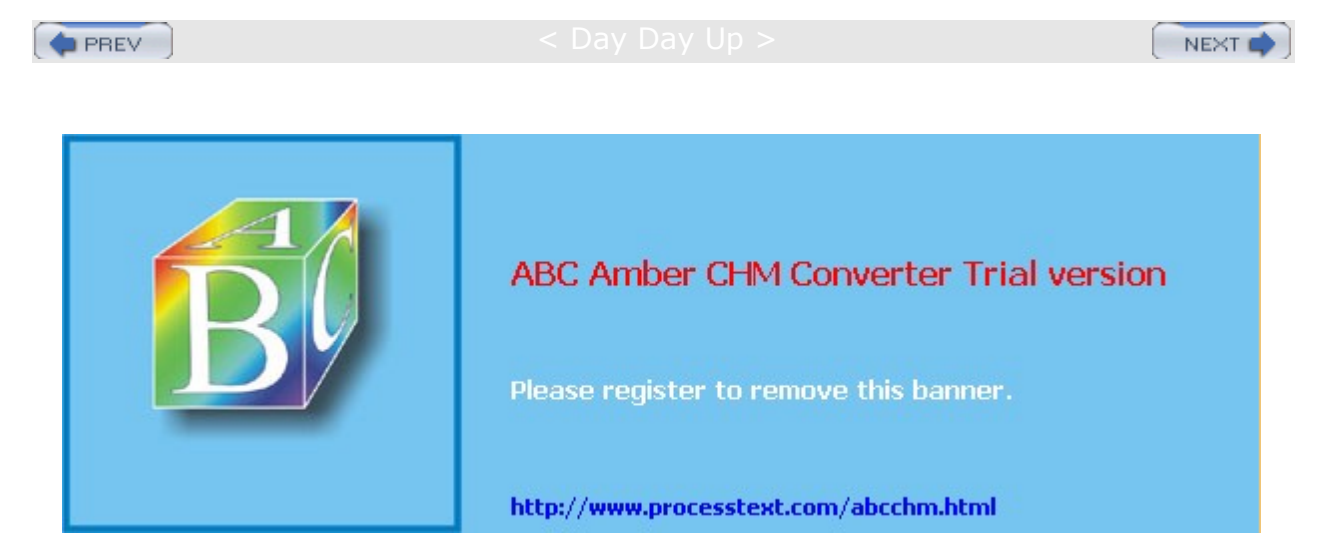

Day Day Up >

# Creating File Systems: mkfs, mke2fs, mkswap, parted, and fdisk

Linux provides a variety of tools for creating and managing file systems, letting you add new hard disk partitions, create CD images, and format floppies. To use a new hard drive, you will first have to partition it and then create a file system on it. You can use either parted or fdisk to partition your hard drive. To create the file system on the partitions, you use the mkfs command, which is a front end for various file system builders. For swap partitions, you use a special tool, mkswap, and to create file systems on a CD-ROM, you use the mkisofs tool. Linux partition and file system tools are listed in Table 30-10.

# fdisk

fdisk

/dev/hdb

To start fdisk, enter fdisk on the command line with the device name of the hard disk you are partitioning. This brings up an interactive program you can use to create your Linux partition. Be careful using Linux fdisk. It can literally erase entire hard disk partitions and all the data on those partitions if you are not careful. The following command invokes fdisk for creating partitions on the hdb hard drive.

| Table 30-10: Linux Partition and File System Creation Tools |                                                                                                    |  |  |
|-------------------------------------------------------------|----------------------------------------------------------------------------------------------------|--|--|
| ТооІ                                                        | Description                                                                                                    |  |  |
| fdisk                                                       | Menu-driven program to create and delete partitions.                                                                         |  |  |
| cfdisk                                                      | Screen-based interface for fdisk.                                                                                            |  |  |
| parted                                                      | GNU partition management tool.                                                                                               |  |  |
| mkfs                                                        | Creates a file system on a partition or floppy disk using the specified file system type. Front end to formatting utilities. |  |  |
| mke2fs                                                      | Creates an ext2 file system on a Linux partition; use the -j option to create an ext3 file system.                           |  |  |
| mkfs.ext3                                                   | Creates an ext3 file system on a Linux partition.                                                                            |  |  |
| mkfs.ext2                                                   | Creates an ext2 file system on a Linux partition.                                                                            |  |  |
| mkfs.reiserfs                                               | Creates a Reiser journaling file system on a Linux partition (links to <b>mkreiserfs</b> ).                                  |  |  |
| mkfs.jfs                                                    | Creates a JFS journaling file system on a Linux partition.                                                                   |  |  |
| mkfs.dos                                                    | Creates a DOS file system on a given partition.                                                                              |  |  |
| mkfs.vfat                                                   | Creates a Windows 16-bit file system on a given partition (Windows 95, 98, and ME).                                          |  |  |
| mkswap                                                      | Tool to set up a Linux swap area on a device or in a file.                                                                   |  |  |
| mkdosfs                                                     | Creates an MS-DOS file system under Linux.                                                                                   |  |  |
| mkisofs                                                     | Creates an ISO CD-ROM disk image.                                                                                            |  |  |
| Gfloppy                                                     | GNOME tool to format a floppy disk (Floppy Formatter entry on the System Tools menu).                                        |  |  |

The partitions have different types that you need to specify. Linux **fdisk** is a line-oriented program. It has a set of one-character commands that you simply press. Then you may be prompted to type in certain information and press ENTER. If you run into trouble during the **fdisk** procedure, you can press Q at any time, and you will return to the previous screen without any changes having been made. No changes are

actually made to your hard disk until you press W. This should be your very last command; it makes the actual changes to your hard disk and then quits **fdisk**, returning you to the installation program. <u>Table 30-11</u> lists the commonly used **fdisk** commands. Perform the following steps to create a Linux partition.

| Table 30-11: Commonly Used fdisk Commands |                                |  |
|-------------------------------------------|--------------------------------|--|
| Command                                   | Action                         |  |
| a                                         | Toggle a bootable flag         |  |
| 1                                         | List known partition types     |  |
| m                                         | List commands                  |  |
| n                                         | Add a new partition            |  |
| q                                         | Print the partition table      |  |
| q                                         | Quit without saving changes    |  |
| t                                         | Change a partition's system ID |  |
| w                                         | Write table to disk and exit   |  |

When you press N to define a new partition, you will be asked if it is a primary partition. Press P to indicate that it is a primary partition. Linux supports up to four primary partitions. Enter the partition number for the partition you are creating. Enter the beginning cylinder for the partition. This is the first number in parentheses at the end of the prompt. You are then prompted to enter the last cylinder number. You can either enter the last cylinder you want for this partition or enter a size. You can enter the size as +1000m for 1GB, preceding the amount with a + sign. Bear in mind that the size cannot exceed your free space. You then specify the partition type. The default type for a Linux partition is 83. If you are creating a different type of partition, such as a swap partition, press T to indicate the type you want. Enter the partition number, such as 82 for a swap partition. When you are finished, press W to write out the changes to the hard disk, and then press ENTER to continue.

# parted

As an alternative to fdisk, you can use parted (<u>www.gnu.org/software/parted</u>). parted lets you manage hard disk partitions, create new ones, and delete old ones. Unlike fdisk, it also lets you resize partitions. For you to use parted on the partitions in a given hard drive, none of the partitions on that drive can be in use. This means that if you wish to use parted on partitions located on that same hard drive as your kernel, you have to boot your system in rescue mode and choose not to mount your system files. For any other hard drives, you only need to unmount their partitions and turn your swap space off with the swapoff command. You can then start parted with the parted command and the device name of the hard disk you want to work on. The following example starts parted for the hard disk /dev/hda.

### parted /dev/hda

You use the **print** command to list all your partitions. The partition number for each partition will be listed in the first column under the Minor heading. The Start and End columns list the beginning and end positions that the partition uses on the hard drive. The numbers are in megabytes, starting from the first megabyte to the total available. To create a new partition, use the **mkpart** command with either **primary** or **extended**, the file system type, and the beginning and end positions. You can create up to three primary partitions and one extended partition (or four primary partitions if there is no extended partition). The extended partition can, in turn, have several logical partitions. Once you have created the partition, you can later use **mkfs** to format it with a file system. To remove a partition, use the **rm** command and the partition number. To **resize** a partition, use the resize command with the partition number and the beginning and end positions. You can even move a partition using the **move** command. The **help** command lists all commands.

# mkfs

Once you create your partition, you have to create a file system on it. To do this, use the mkfs command to build the Linux file system and pass the name of the hard disk partition as a parameter. You must specify its full pathname with the mkfs command. Table 30-12 lists the options for the mkfs command. For example, the second partition on the first hard drive has the device name /dev/hdb1. You can now mount your new hard disk partition, attaching it to your file structure. The next example formats that partition:

### # mkfs -t ext3 /dev/hdb1

The mkfs command is really just a front end for several different file system builders. A *file system builder* performs the actual task of creating a file system. Red Hat supports various file system builders, including several journaling file systems and Windows file systems. The name of a file system builder has the prefix mkfs and a suffix for the name of the type of file system. For example, the file system builder for the ext3 file system is mkfs.ext3. For Reiser file systems, it is mkfs.reiserfs, and for Windows 16-bit file systems (95, 98, ME), it is mkfs.vfat. Some of these file builders are just other names for traditional file system creation tools. For example, the mkfs.ext2 file builder it just another name for the mke2fs ext2 file system creation tool, and mkfs.msdos is the mkdosfs command. As ext3 is an extension of ext2, mkfs.ext3 simply invokes mke2fs, the tool for creating ext2 and ext3 file systems, and directs it to create an ext3 file system (using the -j option). Any of the file builders can be used directly to create a file system of that type. Options are listed before the device name. The next example is equivalent to the preceding one, creating an ext3 file system on the hdb1 device.

| mkfs. | ext3 | /dev/hdb1 |
|-------|------|-----------|
|       |      |           |

| Table 30-12: The mkfs Options |                                                                                                    |  |
|-------------------------------|----------------------------------------------------------------------------------------------------|--|
| Options                       | Description                                                                                                   |  |
| Blocks                        | Number of blocks for the file system. There are 1,440 blocks for a 1.44MB floppy disk.                        |  |
| -t file-system-type           | Specifies the type of file system to format. The default is the standard Linux file system type, ext3.        |  |
| file-system-options           | Options for the type of file system specified. Listed before the device name, but after the file system type. |  |
| -v                            | Verbose mode. Displays description of each action <b>mkfs</b> takes.                                          |  |
| -v                            | Instructs the file system builder program that <b>mkfs</b> invokes to show actions it takes.                  |  |
| -c                            | Checks a partition for bad blocks before formatting it (may take some time).                                  |  |
| -1 file-name                  | Reads a list of bad blocks.                                                                                   |  |

The syntax for the **mkfs** command is as follows. You can add options for a particular file system after the type and before the device. The block size is used for file builders that do not detect the disk size.

mkfs options [-t type] file-sysoptions device size

On се yo u hav е for ma tte d yo ur dis k, yo u са n lab el it wit h the e2 la be 1 со m ma nd as de scr ibe d ear lier in

Tip

be 1 co m ma nd as de scr ibe d ear lier in the ch

The same procedure works for floppy disk. In this case, the mkfs command takes as its argument the device name. It uses the ext2 file system (the default for mkfs), because a floppy is too small to support a journaling file system.

# mkfs /dev/fd0

apt er.

On Tip the de skt op, yo u са n us е the Flo рр у For ma tter too I list ed in the Sy ste m То ols me nu to for ma t yo ur flop ру dis ks. Th е for ma tter en abl es yo u to ch 00 se an MS -D OS or Lin ux file sy ste

# mkswap

If you want to create a swap partition, you first use fdisk or parted to create the partition, if it does not already exist, and then you use the mkswap command to format it as a swap partition. mkswap formats the entire partition unless otherwise instructed. It takes as its argument the device name for the swap partition.

mkswap /dev/hdb2

You then need to create an entry for it in the *letc/fstab* file so that it will be automatically mounted when your system boots.

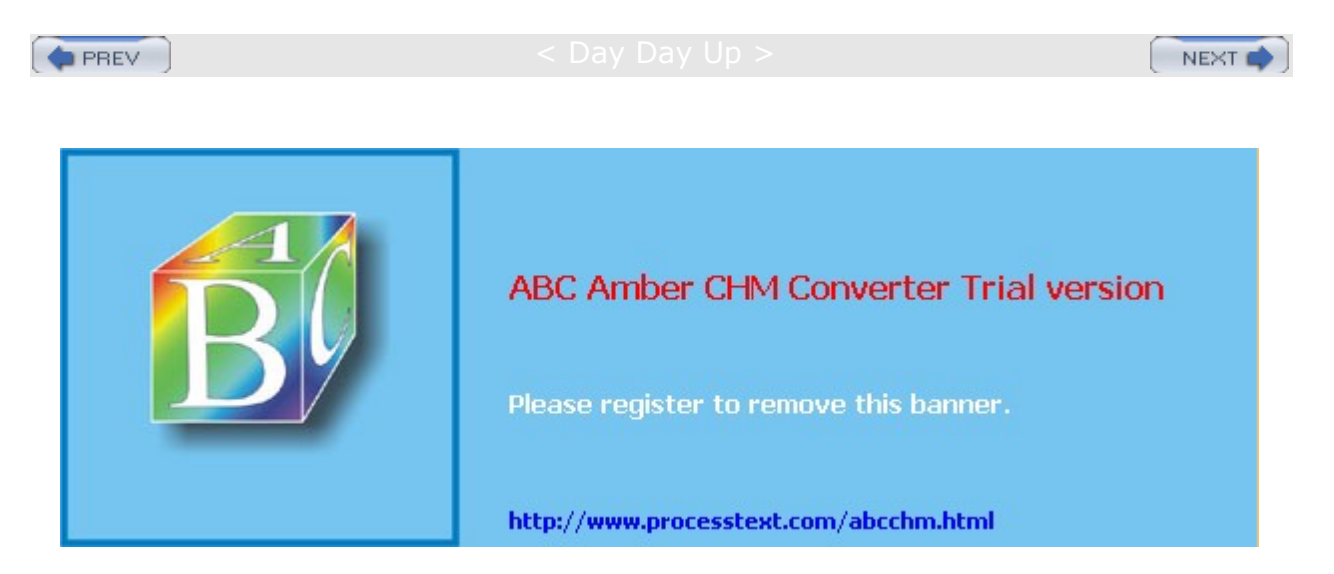

🔷 PREV

### Day Day Up >

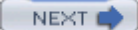

# **CD-ROM and DVD ROM Recording**

Recording data to CD-ROM disks on Linux involves creating a CD image file of the CD-ROM, and then writing that image file to a CD-R or CD-RW disc in your CD-R/RW drive. With the **mkisofs** command, you can create a CD image file, which you can then write to a CD-R/RW write device. Once you create your CD image file, you can write it to a CD-write device, using the **cdrecord** or **cdwrite** application. The **cdrecord** application is a more powerful application with many options. You can also use GNOME and KDE CD recording applications such as KOnCD and GNOME Toaster to create your CDs easily. Most are front ends to the **mkisofs** and **cdrecord** tools. To record DVD disks on DVD writers, you can use **dvdrecord** (the counterpart to **cdrecord**) for DVD-R/RW drives and the dvd+rw tools for DVD+RW/R drives. If you want to record CD-ROMs on a DVD writer, you can just use **cdrecord**.

The dvdrecord application currently works only on DVD-R/RW drives; it is part of the dvdrtools package. If you want to use DVD+RW/R drives, you would use the dvd+rw tools such as growisofs and dvd+rw-format. dvd+rw tools are included on Red Hat in the dvd+rw-tools package. Check the DVD+RW tools Web site for more information, http://fy.chalmers.se/~appro/linux/DVD+RW.

# mkisofs

To create a CD image, you first select the files you want on your CD. Then you can use **mkisofs** to create an ISO CD image of them.

### mkisofs Options

You may need to include several important options with mkisofs to create a data CD properly. The -o option is used to specify the name of the CD image file. This can be any name you want to give it. The -R option specifies RockRidge CD protocols, and the -J option provides for long Windows 95/98/ME or XP names. The -r option, in addition to the RockRidge protocols (-R), sets standard global permissions for your files, such as read access for all users and no write access because the CD-ROM is read-only. The -T option provides for relaxed filenames that are not standard ISO-compliant, such as long filenames, those with more than one period in their name, those that begin with a period such as shell configuration files, and ones that use lowercase characters (there are also separate options for each of these features if you just want to use a few of them). Most RPM and source code package names fall in this category. The -iso-level option lets you remove ISO restrictions such as the length of a filename. The -v option sets the volume label (name) for the CD. Finally, the -v option displays the progress of the image creation.

### **Disk Image Creation**

The last argument is the directory that contains the files for which you want to make the CD image. For this, you can specify a directory. For example, if you are creating a CD-ROM to contain the data files in the **mydocs** directory, you would specify that directory. This top directory will not be included, just the files and subdirectories in it. You can also change to that directory and then use . to indicate the current directory.

If you were creating a simple CD to use on Linux, you would use **mkisofs** to first create the CD image. Here the verbose option will show the creation progress, and the -v option lets you specify the CD label. A CD image called **songs.iso** is created using the file located in the **newsong** directory:

mkisofs -v -V "Goodsongs" -o moresongs.iso newsongs

If you also wanted to use the CD on a Windows system, you would add the -r (RockRidge with standard global file access) and -J (Joliet) options:

mkisofs -v -r -J -V "Goodsongs" -o moresongs.iso newsongs

You need to include certain options if you are using filenames that are not ISO compliant, such as ones with more than 31 characters or ones that use lowercase characters. The  $-\mathbf{U}$  option lets you use completely unrestricted filenames, whereas certain options like  $-\mathbf{L}$  for the unrestricted length will release specific

restrictions only. The following example creates a CD image called **mydoc.iso** using the files and subdirectories located in the **mdoc** directory and labels the CD image with the name "doc":

mkisofs -v -r -T -J -U -V "Greatdocs" -o mydocuments.iso mydocs

### **Mounting Disk Images**

Once you have created your CD image, you can check to see if it is correct by mounting it as a file system on your Linux system. In effect, to test the CD image, you mount it to a directory and then access it as if it were simply another file system. Mounting a CD image requires the use of a loop device. Specify the loop device with the **loop** option as shown in the next example. Here the **mydoc.iso** is mounted to the **/mnt/cdrom** directory as a file system of type **iso9660**. Be sure to unmount it when you finish.

mount -t iso9660 -o ro,loop=/dev/loop0 mydocuments.iso /mnt/cdrom

### **Bootable CD-ROMs**

If you are creating a bootable CD-ROM, you need to indicate the boot image file to use and the boot catalog. With the -c option, you specify the boot catalog. With the -b option, you specify the boot image. The *boot image* is a boot disk image, like that used to start up an installation procedure. For example, on the Red Hat CD-ROM, the boot image is **isolinux/isolinux.bin**, and the boot catalog is **isolinux/boot.cat** (you can also use **images/boot.img**. and **boot.cat**). Copy those files to your hard disk. The following example creates a bootable CD-ROM image using Red Hat distribution files located on the CD-ROM drive.

```
mkisofs -o rd8-0.iso -b isolinux/isolinux.bin -c isolinux/boot.cat \
    -no-emul-boot -boot-load-size 4 -boot-info-table \
    -v -r -R -T -J -V "Red8.0" /mnt/cdrom
```

# cdrecord and dvdrecord

Once **mkisofs** has created the CD image file, you can use **cdrecord** or **cdwrite** to write it to a CD write disc. If you have more than one CD-writer device, you should specify the CD-R/RW drive to use by indicating its SCSI bus number (recall that even IDE CD-R/RW drives are treated as SCSI devices on Linux). You can use **cdrecord** with the **-scanbus** option to find out the SCSI numbers of your rewritable devices. In this example, as shown previously in the **-scanbus** example, the device number for the rewritable CD-RW drive is **0,0**. The **dev=** option is used to indicate this drive. The final argument for **cdrecord** is the name of the CD image file. **dvdrecord** works the same way on DVD-R/RW writers and is in fact an extension of **cdrecord**.

cdrecord dev=0,0 mydocuments.iso

If you are creating an audio CD, use the **-audio** option, as shown here. This option uses the CD-DA audio format:

```
cdrecord dev=0,0 -audio moresongs.iso
```

Similar operations apply to **dvdrecord**, except that **dvdrecord** will write to a DVD-R disc on a DVD-R recorder.

Th е du mm У opt ion for cd re CO rd let s yo u tes t the CD writ ing op era tio n for а giv en im ag e.

Tip

# dvd+rw Tools

The primary dvd+rw tool is growisofs, with which you create DVD+RW/R disks. Two other minor supporting tools are also included, a formatter, dvd+rw-format, and a compatibility tool, dvd+rw-booktype. See the dvd+rw-tools page in **/usr/share/doc** for detailed instructions.

The growisofs tool functions like the mkisofs tool, except that it writes directly to the DVD+RW/R disc, rather than to an image. It has the same options as mkisofs, with a few exceptions, and is actually a front end to the mkisofs command. There is, of course, no -o option for specifying a disk image. You specify the DVD device instead. For example, to write the contents of the **newsongs** directory to a DVD+RW disc, you would use growisofs directly.

growisofs -v -V "Goodsongs" -Z /dev/scd0 newsongs

The device is specified by its name, usually **/dev/scd0** for the first SCSII device. Recall that IDE DVD writers are configured as SCSI devices by the ide-scsi module when your system boots up. growisofs provides a special -z option for burning an initial session. For multi-sessions (DVD-RW), you can use the mkisofs -M option. If you want to reuse a DVD-RW disc, just overwrite it. You do not have to reformat it.

To burn an ISO image file to the disc, use the -z option and assign the iso image to the device.

```
growisofs -v -V "Goodsongs" -Z /dev/scd0=moresongs.iso
```

Though growisofs will automatically format new DVD+RW disks, the dvd+rw tools also include the dvd+rw-format tool for explicitly performing formats only. You use the dvd+rw-format tool only to explicitly format new DVD+RW (read/write) disks, preparing them for writing. This is done only once, and only for DVD+RW disks that have never been used before. DVD+R discs do not need any formatting.

The dvd+rw-booktype tool sets the compatibility setting for older DVD-ROM readers that may not be able to read DVD+RW/R disks.

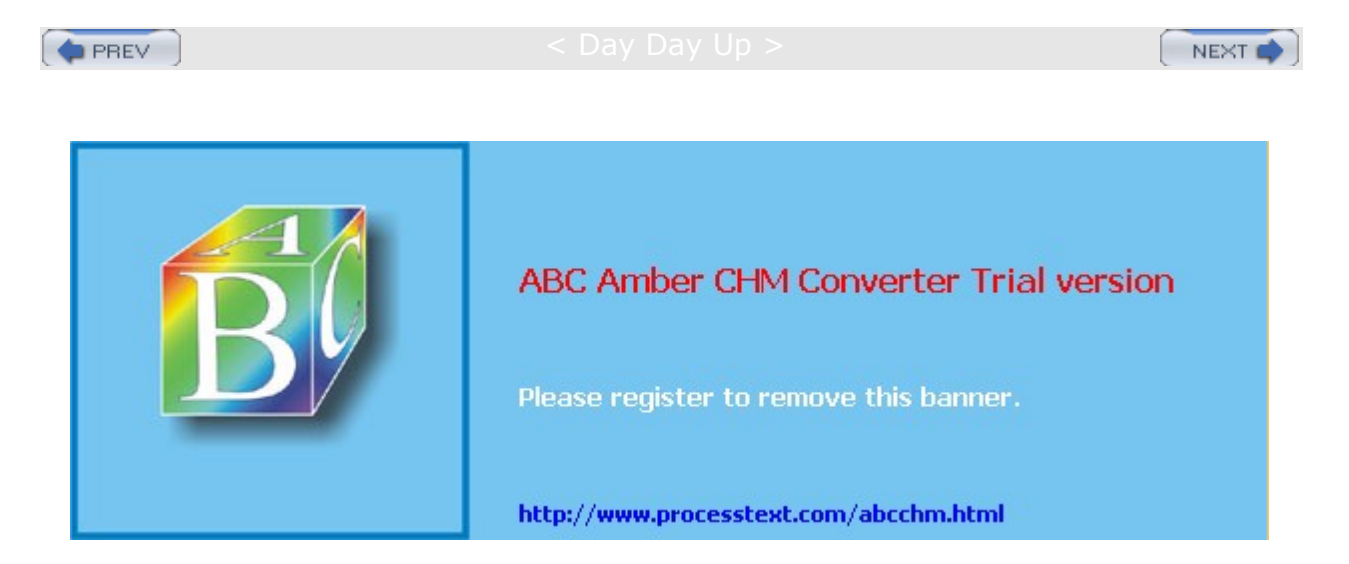

Day Day Up >

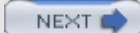

# Chapter 31: RAID and LVM

# **Overview**

With the onset of cheap, efficient, and very large hard drives, even the most professional systems employ several hard drives. The use of multiple hard drives opens up opportunities for ensuring storage reliability as well as more easily organizing access to your hard disks. Linux provides two methods for better managing your hard disks: Redundant Arrays of Independent Disks (RAID) and Logical Volume Management (LVM). RAID is a way of storing the same data in different places on multiple hard disks. These multiple hard drives are treated as a single hard drive. They include recovery information that allows you to restore your files should one of the drives fail. LVM is a method for organizing all your hard disks into logical volumes, letting you pool the storage capabilities of several hard disks into a single logical volume. Your system then sees one large storage device, and you do not have to micromanage each underlying hard disk and their partitions.

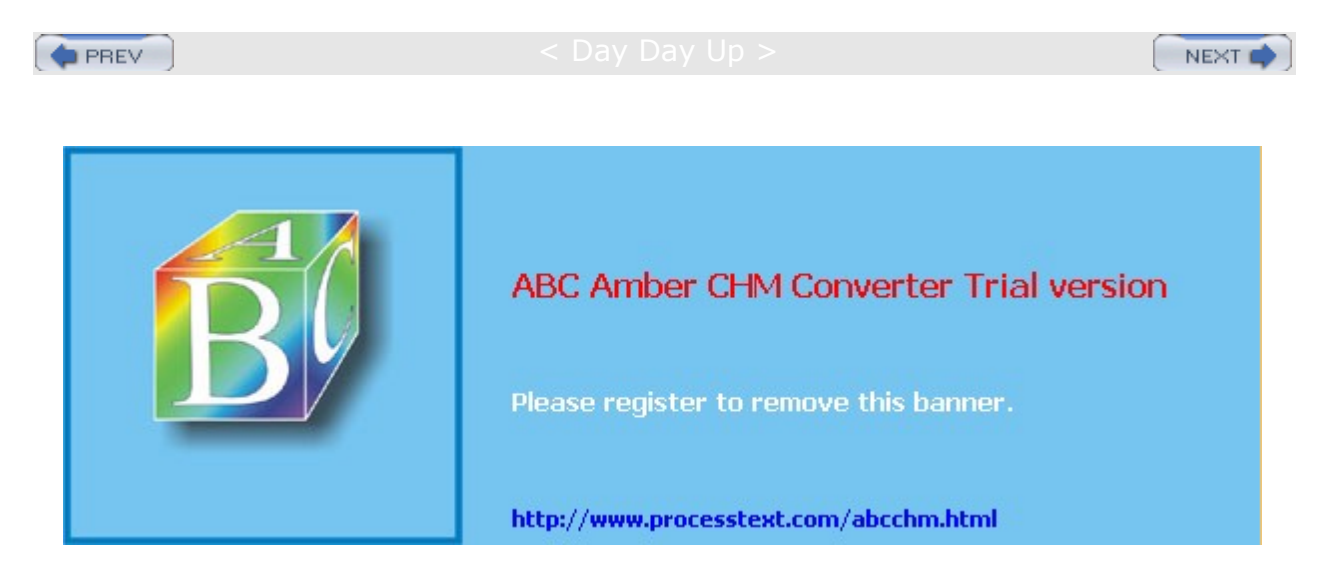

### Day Day Up >

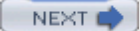

# **Enabling RAID and LVM in the Kernel**

Red Hat provides methods for creating, installing, and configuring RAID and LVM devices during the Linux installation process. If, instead, you wish to add these devices later, you need to first enable support for RAID in the kernel. RAID is not enabled by default unless you installed RAID devices during installation. As discussed in <u>Chapters 32</u> and <u>33</u>, you need to configure kernel modules-in this case, modules for RAID and LVM devices. During kernel configuration, select Multi-Device Support (RAID and LVM) from the Linux Kernel Configuration window. You can then choose to enable support for RAID and LVM, either as modules or as a built-in kernel feature (if you make them parts of the kernel, you will have to rebuild the entire kernel). For RAID devices, you can choose the type of Linux software RAID devices you want to install.

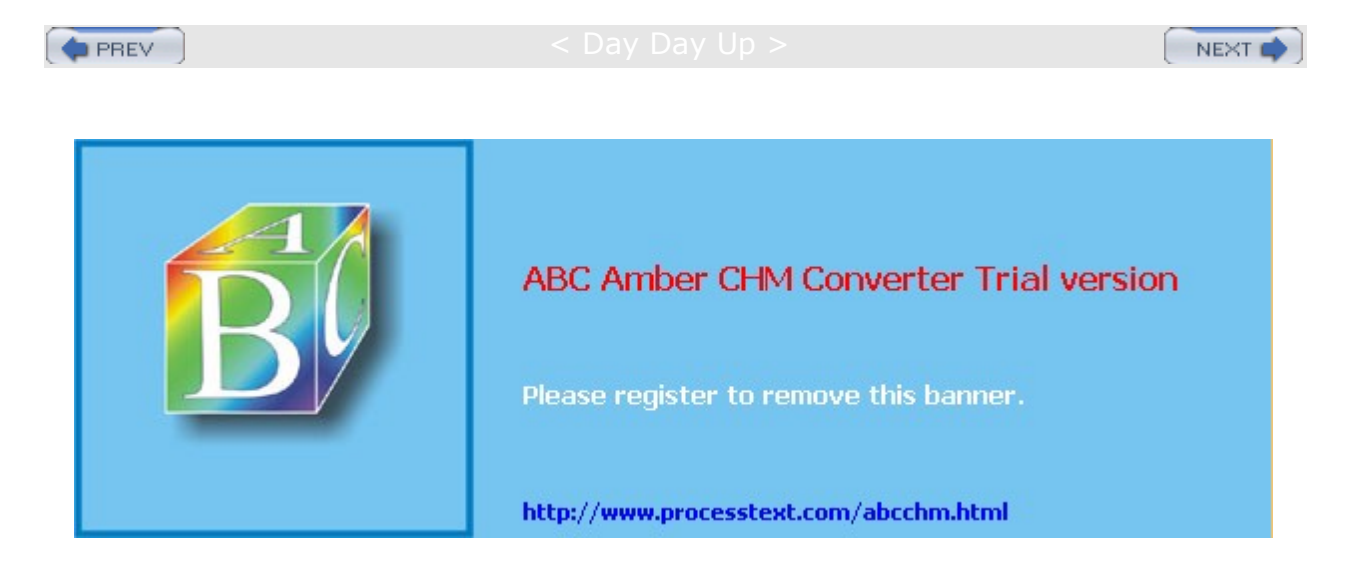

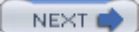

# **Configuring RAID Devices**

RAID is a method of storing data across several disks to provide greater performance and redundancy. In effect, you can have several hard disks treated as just one hard disk by your operating system. RAID then efficiently stores and retrieves data across all these disks, instead of having the operating system access each one as a separate file system. Lower-level details of storage and retrieval are no longer a concern of the operating system. This allows greater flexibility in adding or removing hard disks, as well as implementing redundancy in the storage system to provide greater reliability. With RAID, you can have several hard disks that are treated as one virtual disk, where some of the disks are used as real-time mirrors, duplicating data. You can use RAID in several ways depending upon the degree of reliability you need. When you place data on multiple disks, I/O operations can overlap in a balanced way, improving performance. Because having multiple disks increases the mean time between failures (MTBF), storing data redundantly also increases fault-tolerance.

RAID can be implemented on a hardware or software level. On a hardware level, you can have hard disks connected to a RAID hardware controller, usually a special PC card. Your operating system then accesses storage through the RAID hardware controller. Alternatively, you can implement RAID as a software controller, letting a software RAID controller program manage access to hard disks treated as RAID devices. The software version lets you use IDE hard disks as RAID disks. Linux uses the MD driver, supported in the 2.4 kernel, to implement a software RAID controller. Linux software RAID supports five levels (linear, 0, 1, 4, and 5), whereas hardware RAID supports many more. Hardware RAID levels, such as 6 through 10, provide combinations of greater performance and reliability.

Tip Before you can use RAID on your system, make sure it is supported on your kernel, along with the RAID levels you want to use. If not, you will have to reconfigure and install a RAID module for the kernel. Check the Multi-Driver Support component in your kernel configuration. You can specify support for any or all of the RAID levels.

# Linux Software RAID Levels

Linux software RAID can be implemented at different levels, depending on whether you want organization, efficiency, redundancy, or reconstruction capability. Each capability corresponds to different RAID levels. For most levels, the size of the hard disk devices should be the same. For mirroring, RAID 1, disks of the same size are required, and for RAID 5 they are recommended. Linux software RAID supports five levels as shown in Table 31-1. (On Red Hat, level 4 is implemented as part of level 5.)

| Table 31-1: Linux Software RAID Levels |                       |                                                                                                    |  |
|----------------------------------------|-----------------------|----------------------------------------------------------------------------------------------------|--|
| RAID Level                             | Capability            | Description                                                                                                    |  |
| Linear                                 | Appending             | Simply treats RAID hard drives as one virtual drive with no striping, mirroring, or parity reconstruction.                                                               |  |
| 0                                      | Striping              | Implements disk striping across drives with no redundancy.                                                                                                    |  |
| 1                                      | Mirroring             | Implements a high level of redundancy. Each drive is treated as a mirror for all data.                                                                                   |  |
| 5                                      | Distributed<br>Parity | Implements data reconstruction capability using parity information. Parity information is distributed across all drives, instead of using a separate drive as in RAID 4. |  |

### Linear

The linear level lets you simply organize several hard disks into one logical hard disk, providing a pool of continuous storage. Instead of being forced to set up separate partitions on each hard drive, in effect you have only one hard drive. The storage is managed sequentially. When one hard disk fills up, the next one is used. In effect, you are appending one hard disk to the other. This level provides no recovery capability. If you had a hard disk RAID array containing two 80GB disks, after you used up the storage on one, you would

automatically start on the next.

### **RAID 0: Striping**

For efficiency, RAID stores data using disk *striping*, where data is organized into standardized stripes that can be stored across the RAID drives for faster access (level 0). RAID 0 also organizes your hard disks into common RAID devices but treats them like single hard disks, storing data randomly across all the disks. If you had a hard disk RAID array containing two 80GB disks, you could access them as one 160GB RAID device.

### **RAID 1: Mirroring**

RAID level 1 implements redundancy through *mirroring*. In mirroring, the same data is written to each RAID drive. Each disk has a complete copy of all the data written, so that if one or more disks fail, the others still have your data. Though extremely safe, redundancy can be very inefficient and consumes a great deal of storage. For example, on a RAID array of two 80GB disk drives, one disk is used for standard storage and the other is a real-time backup. This leaves you with only 80GB for use on your system. Write operations also have to be duplicated across as many mirrored hard disks used by the RAID array, slowing down operations.

## **RAID 5: Distributed Parity**

As an alternative to mirroring, data can be reconstructed using *parity information* in case of a hard drive crash. Parity information is saved instead of full duplication of the data. Parity information takes up the space equivalent of one drive, leaving most of the space on the RAID drives free for storage. RAID 5 combines both striping and parity (see RAID 4), where parity information is distributed across the hard drives, rather than in one drive dedicated to that purpose. This allows the use of the more efficient access method, striping. With both striping and parity, RAID 5 provides both fast access and recovery capability, making it the most popular RAID level used. For example, a RAID array of four 80GB hard drives would be treated as one 320GB hard drive with part of that storage (80GB) used to hold parity information, leaving 240GB free.

# **RAID 4: Parity**

Though it is not supported in Red Hat due to overhead costs, RAID 4, like RAID 5, supports a more compressed form of recovery using parity information instead of mirrored data. With RAID 4, parity information is kept on a separate disk, while the others are used for data storage, much like in a linear model.

Re d Hat als 0 allo WS yo u to cre ate an d for ma t RA ID driv es dur ing ins tall ati on. At tha t tim e, yo u са n cre ate yo ur RA ID par titi on s an d dev ice s.

Tip

# **RAID Devices and Partitions: md and fd**

A RAID device is named an **md**, and uses the MD driver. These devices are already defined on your Linux system in the **/etc/dev** directory, starting with **md0**. **/dev/md0** is the first RAID device, and **/dev/md1** is the second, and so on. Each RAID device, in turn, uses hard disk partitions, where each partition contains an entire hard disk. These partitions are usually referred to as RAID disks, whereas a RAID device is an array of the RAID disks it uses.

When creating a RAID partition, you should set the partition type to be **fd**, instead of the 83 for the standard Linux partition. The **fd** type is that used by RAID for automatic detection.

# **Corresponding Hard Disk Partitions**

The term *device* can be confusing, because it is also used to refer to the particular hard disk partitions that make up a RAID device. In fact, a software RAID device is an array of hard disk partitions, where each partition could, but not necessarily, take up an entire hard disk. In that case, you can think of a RAID device as consisting of a set (array) of hard disks (devices). In practice, the hard disks in your RAID configuration would normally contain several corresponding hard disk partitions, each set having the same size. Each set of corresponding partitions would make up a RAID device. So you could have several RAID devices using the same set of hard disks. This is particularly true for Linux partition configurations, where different system directories are placed in their own partitions. For example, /boot could be in one partition, /home in another, and I (the root) in yet another partition. To set up RAID devices so that you have separate partitions for /boot, /home, and / (root), you need to create three different RAID devices, say md0 for /boot, md1 for /home, and md2 for the root. If you have two hard disks, for example hda and hdb, each would have three partitions, **/boot**, **/home**, and **/**. The first RAID device, **md0**, would consist of the two **/boot** partitions, the one on hda and the one on hdb. Similarly, the second raid device, md1, would be made up of the two root partitions, /, the one on hda and the other on hdb. md3 would consist of the /home partitions on hda and hdb (see Figure 31-1). Hard Drive Partitions

|                |               | hd    | la   |               | hd    | lc   |
|----------------|---------------|-------|------|---------------|-------|------|
|                | md0<br>RAID 1 | /boot | hda1 | md0<br>RAID 1 | /boot | hdc1 |
|                | md1<br>RAID 5 | /root | hda2 | md1<br>RAID 5 | /root | hdc2 |
| AID<br>levices | md2<br>RAID 5 | /home | hda3 | md2<br>RAID 5 | /home | hdc3 |

md1 = hda2, hdc2 md1 is RAID 5 md2 = hda3, hdc3 md2 is RAID 5

### Figure 31-1: RAID devices

When you create the partitions for a particular RAID device, it is important to make sure that each partition has the same size. For example, the *I* partition used for the **md0** device on the **hda** disk must have the same size as the corresponding **md0** partition on the **hdb** disk. So if the **md1** partition on **hda** is 20GB, then its corresponding partition on **hdb** must also be 20GB. If **md2** is 100GB on one drive, its corresponding partitions on all other drives must also be 100GB.

Tip Dur ing ins tall ati on, Re d Hat Dis k Dru id su рр ort s the Clo ne too I tha t let yo u aut om ati call У cre ate the cor res ро ndi ng par titi on s on oth er har d dis ks ba se d on on е alr ea dy set up. In effe ct,

# **Booting from a RAID Device**

As part of the installation process, Red Hat lets you create RAID devices from which you can also boot your system. Your Linux system will be configured to load RAID kernel support and automatically detect your RAID devices. The boot loader will be installed on your RAID device, meaning on all the hard disks making up that device.

Red Hat does not support booting from RAID 5, only RAID 1. This means that if you want to use RAID 5 and still boot from RAID disks, you will need to create at least two (or more if you want) RAID devices using corresponding partitions for each device across your hard disks. One device would hold your **/boot** partition and be installed as a RAID 1 device. This RAID 1 device would be the first RAID device, **md0**, consisting of the first partition on each hard disk. The second RAID device, **md1**, could then be a RAID 5 device. It would consist of corresponding partitions on the other hard disks. Your system could then boot from the RAID 1 device but use the RAID 5 device.

If you do not create RAID disks during installation, but create them later and want to boot from them, you will have to make sure your system is configured correctly. The RAID devices need to be created with persistent superblocks. Support for the RAID devices has to be enabled in the kernel. On Red Hat, this support is enabled as a module. Difficulties occur if you are using RAID 5 for your / (root) partition. This partition contains the RAID 5 module, but to access the partition, you have to already load the RAID 5 module. To work around this limitation, you can create a RAM disk in the **/boot** partition that contains the RAID 5 module. Use the **mkinitrd** command to create the RAM disk and the **-with** option to specify the module to include.

mkinitrd --preload raid5 --with=raid5 raid-ramdisk 2.4.20-8

# **Automatic Detection: Persistent Superblocks**

Linux software RAID now supports automatic detection of RAID devices. This allows your RAID devices to be detected automatically whenever your system boots, just like standard partitions. You can then use any RAID device (md) as you would a hard disk partition (hd or sd), using them in the /etc/fstab file (see Chapter 30). Automatic detection is implemented using persistent superblocks placed on each RAID disk to hold configuration information. A persistent superblock needs to be created when you create the RAID device using mkraid. To instruct mkraid to create a persistent superblock, you specify the persistent-superblock option in the /etc/raidtab file, the RAID configuration file. Without the persistent superblock option, you would have to manually start your RAID devices with the raidstart command. raidstart -a starts up all your devices.

# **RAID Tools**

The RAID tools are useful for managing software RAID devices on Linux. mkraid creates a RAID device, raidstop stops the device, and raidstart turns it on (see <u>Table 31-2</u>). These are discussed in detail in the next section.

# **Creating and Installing RAID Devices**

If you created your RAID devices and their partitions during the installation process, you should already have working RAID devices. Your RAID devices will be configured in the **/etc/raidtab** file, and the status of your RAID devices will be listed in the **/proc/mdstat** file. You can manually start or stop your RAID devices with the **raidstart** and **raidstop** commands. The **-a** option operates on all of them, though you can specify particular devices if you want.

To create a new RAID device manually for an already installed system, follow these steps:

- 1. Make sure that your kernel supports the RAID level you want for the device you are creating. To enable support for a RAID level in the kernel, use the kernel configuration tool to create a module for it, as discussed previously.
- 2. If you have not already done so, create the RAID disks (partitions) you will use for your RAID device.
- 3. Configure your RAID device (/dev/md n) in the /etc/raidtab file, specifying the RAID disks to use.

Be sure to specify the persistent superblock option to have your RAID devices automatically detected when you boot.

- 4. Create your RAID device with mkraid.
- 5. Activate the RAID device with raidstart.
- 6. Create a file system on the RAID device (mkfs) and then mount it.

| Table 31-2: RAID Tools |                                                                                   |  |
|------------------------|-----------------------------------------------------------------------------------|--|
| Tool                   | Description                                                                       |  |
| mkraid                 | Creates (configures) RAID devices from a set of block devices, initializing them. |  |
| raidstart              | Activates RAID devices.                                                           |  |
| raid0start             | Activates older nonpersistent linear and RAID 0 RAID devices.                     |  |
| raidstop               | Turns off a RAID device.                                                          |  |

### Creating Hard Disk Partitions: fd

To add new RAID devices or to create them in the first place, you need to manually create the hard disk partitions they will use, and then configure RAID devices to use those partitions. To create a hard disk partition for use in a RAID array, use fdisk or parted and specify fd as the file system type. You invoke fdisk or parted with the device name of the hard disk you want to create the partition on. Be sure to specify fd as the partition type. The following example invokes fdisk for the hard disk /dev/hdb (the second hard disk on the primary IDE connection):

fdisk /dev/hdb

Though technically partitions, these hard disk devices are referred to as disks in RAID configuration documentation and files.

### Configuring RAID: /etc/raidtab

raiddev /dev/md0

Once you have your disks, you then need to configure them as RAID devices. RAID devices are configured in the **/etc/raidtab** file. This file will be used by the **mkraid** command to create the RAID device. In the **/etc/raidtab** file, you create a **raiddev** entry for each RAID device, and specify which disks they will use along with any RAID options. For a **raiddev** entry, you specify the name of the RAID device you are configuring, such as **/dev/md0** for the first RAID device.

raiddev /dev/md0

You then specify the level for the RAID device, such as 0, 1, or 5 using the keyword **raid-level** followed by the RAID level number. Then add any options you may need along with the list of disks making up the RAID array. A disk is defined with the **device** entry, and its position in the RAID array, with the **raid-disk** option. The configuration directives and options are listed in <u>Table 31-3</u>. A sample entry for the **/etc/raidtab** file is shown here:

С

| raid-level            | 5             |
|-----------------------|---------------|
| nr-raid-disks         | 3             |
| nr-spare-disks        | 1             |
| persistent-superblock | 1             |
| chunk-size            | 4             |
| parity-algorithm      | left-symmetri |
| device                | /dev/hdb1     |
| raid-disk             | 0             |
| device                | /dev/hdc1     |

| raid-disk | 1         |
|-----------|-----------|
| device    | /dev/hdd1 |
| raid-disk | 0         |

The preceding example configures the RAID device **/dev/md0** as a RAID 5 (**raid-level** 5) device. There are three disks (partitions) that make up this RAID array, **/dev/hdb1**, **/dev/hdc1**, and **/dev/hdd1**, of which / **dev/hdb1** is the first and **/dev/hdc1** is the second. There is one spare disk, **/dev/hdd1**. There are three RAID disks altogether (**nr-raid-disks**) and one spare partition (**nr-spare-disks**). The RAID file system uses persistent superblocks (**persistent-superblock**) to hold file system configuration information, allowing your devices to be automatically detected. The **parity-algorithm** option is used for RAID 5 devices to specify the type of parity algorithm to use for parity restoration, in this example, left-symmetric.

| Table 31-3: raidtab Options       |                                                                                                    |  |  |
|-----------------------------------|----------------------------------------------------------------------------------------------------|--|--|
| Directives and Options            | Description                                                                                                    |  |  |
| raiddev <i>device</i>             | Starts a configuration section for a particular RAID device.                                                                                                    |  |  |
| raid-level <i>num</i>             | The RAID level for the RAID device, such as 0, 1, 4, 5, and -1 (linear).                                                                                                    |  |  |
| device <i>disk-device</i>         | The disk device (partition) to be added to the RAID array.<br>The number of device entries specified for a RAID device<br>must match that specified by nr-raid-disks.                                                                                   |  |  |
| nr-raid-disks <i>count</i>        | Number of RAID devices in an array. Each RAID device section must have this directive. The maximum is 12.                                                                                                    |  |  |
| nr-spare-disks <i>count</i>       | The number of spare devices in the array. Used only for<br>RAID 4 and RAID 5. The kernel must be configured to<br>allow the automatic addition of new RAID disks as<br>needed. You can add and remove spare disks with<br>raidhotadd and raidhotremove. |  |  |
| persistent-superblock 0/1         | Specifies whether a newly created RAID array should<br>use a persistent superblock. Used to help the kernel<br>automatically detect the RAID array. RAID array<br>information is kept in a superblock on each RAID<br>member.                           |  |  |
| chunk-size <i>size</i>            | Sets the stripe size to <i>size</i> bytes, in powers of 2.                                                                                                    |  |  |
| device devpath                    | Adds the most recently defined device to the list of devices that make up the RAID system.                                                                                                    |  |  |
| raid-disk <i>index</i>            | Inserts the most recently defined RAID device at the specified position in the RAID array.                                                                                                    |  |  |
| spare-disk <i>index</i>           | Inserts the most recently defined RAID device as a spare device at the specified position in the RAID array.                                                                                                    |  |  |
| parity-disk <i>index</i>          | The most recently defined device is used as the parity device, placing it at the end of the RAID array.                                                                                                    |  |  |
| parity-algorithm <i>algorithm</i> | For RAID 5 devices, specifies the parity algorithm to use:<br>left-asymmetric, right-asymmetric, left-symmetric, or<br>right-symmetric.                                                                                                    |  |  |
| failed-disk <i>index</i>          | The most recently defined device is added to a RAID array as a failed device at the specified position.                                                                                                    |  |  |

The mkraid Command

Once you have configured your RAID devices in the **/etc/raidtab** file, you then use the **mkraid** command to create your RAID devices. **mkraid** takes as its argument the name of the RAID device, such as **/dev/md0** for the first RAID device. It then locates the entry for that device in the **/etc/raidtab** file and uses that configuration information to create the RAID file system on that device. You can specify an alternative configuration file with the **-c** option, if you wish. **mkraid** operates as a kind of **mkfs** command for RAID devices, initializing the partitions and creating the RAID file systems. Any data on the partitions making up the RAID array will be erased.

mkraid /dev/md0

### The raidstart Command

Once you have created your RAID devices, you can then activate them with the **raidstart** command. **raidstart** makes your RAID file system accessible. **raidstart** takes as its argument the name of the RAID device you want to start. The **-a** option activates all RAID devices.

raidstart /dev/md0

### Creating a File System

Once the RAID devices are activated, you can then create file systems on the RAID devices and mount those file systems. The following example creates a standard Linux file system on the **/dev/md0** device:

mkfs.ext3 /dev/md0

In the following example, the user then creates a directory called */myraid* and mounts the RAID device there:

mkdir /myraid
mount /dev/md0 /myraid

If you plan to use your RAID device for maintaining your user directories and files, you would mount the RAID device as your **/home** partition. Such a mounting point might normally be used if you created your RAID devices when installing your system. To transfer your current home directories to a RAID device, first back them up on another partition, and then mount your RAID device, copying your home directories to it.

### The raidstop Command

If you decide to change your RAID configuration or add new devices, you first have to deactivate your currently active RAID devices. To deactivate a RAID device, you use the **raidstop** command. Be sure to close any open files and unmount any file systems on the device first.

umount /dev/md0

raidstop /dev/md0

Tip Hot SW ар pin g is the pra cti се of rep laci ng driv es whi le the sy ste m is run nin g. lts fea sibi lity is limi ted Ne ver try to hot -SW ар an ID Е driv e; yo u CO uld de str oy the driv e. SC SI driv es mi ght su СС es

**.**.

# **RAID Example**

Earlier in the chapter, <u>Figure 31-1</u> showed a simple RAID configuration with three RAID devices using corresponding partitions on two hard disks for **/boot**, **/ (root)**, and **/home** partitions. The boot partition is configured as a RAID 1 device because systems can be booted only from a RAID 1 device, not RAID 5. The other partitions are RAID 5 devices, a more commonly used RAID access method.

You could set up such a system during installation, selecting and formatting your RAID devices and their partitions using Disk Druid. The steps described here assume you have your system installed already on a standard IDE drive and are setting up RAID devices on two other IDE disk drives. You can then copy your file from your standard drive to your RAID devices.

First you create the hard disk partitions using a partition tool like parted or fdisk.

Then configure the three raid devices in the /etc/raidtab file.

| raiddev | /dev/md0              |                |
|---------|-----------------------|----------------|
|         | raid-level            | 1              |
|         | nr-raid-disks         | 2              |
|         | nr-spare-disks        | 0              |
|         | persistent-superblock | 1              |
|         | chunk-size            | 4              |
|         | device                | /dev/hda1      |
|         | raid-disk             | 0              |
|         | device                | /dev/hdc1      |
|         | raid-disk             | 1              |
| raiddev | /dev/md1              |                |
|         | raid-level            | 5              |
|         | nr-raid-disks         | 2              |
|         | persistent-superblock | 1              |
|         | chunk-size            | 4              |
|         | parity-algorithm      | left-symmetric |
|         | device                | /dev/hda2      |
|         | raid-disk             | 0              |
|         | device                | /dev/hdc2      |
|         | raid-disk             | 1              |

### raiddev /dev/md2

| raid-level            | 5              |
|-----------------------|----------------|
| nr-raid-disks         | 2              |
| persistent-superblock | 1              |
| chunk-size            | 4              |
| parity-algorithm      | left-symmetric |
| device                | /dev/hda3      |
| raid-disk             | 0              |
| device                | /dev/hdc3      |
| raid-disk             | 1              |
Then create your RAID devices with mkraid.

mkraid md0 md1 md2

Activate the RAID devices with raidstart.

raidstart md0 md1 md2

Create your file systems on the raid devices.

mkfs.ext3 md0 md1 md2

You can then migrate the **/boot**, **/**, and **/home** files from your current hard disk to your RAID devices. Install your boot loader on the first RAID device, **md0**, and load the root file system from the second RAID device, **md1**.

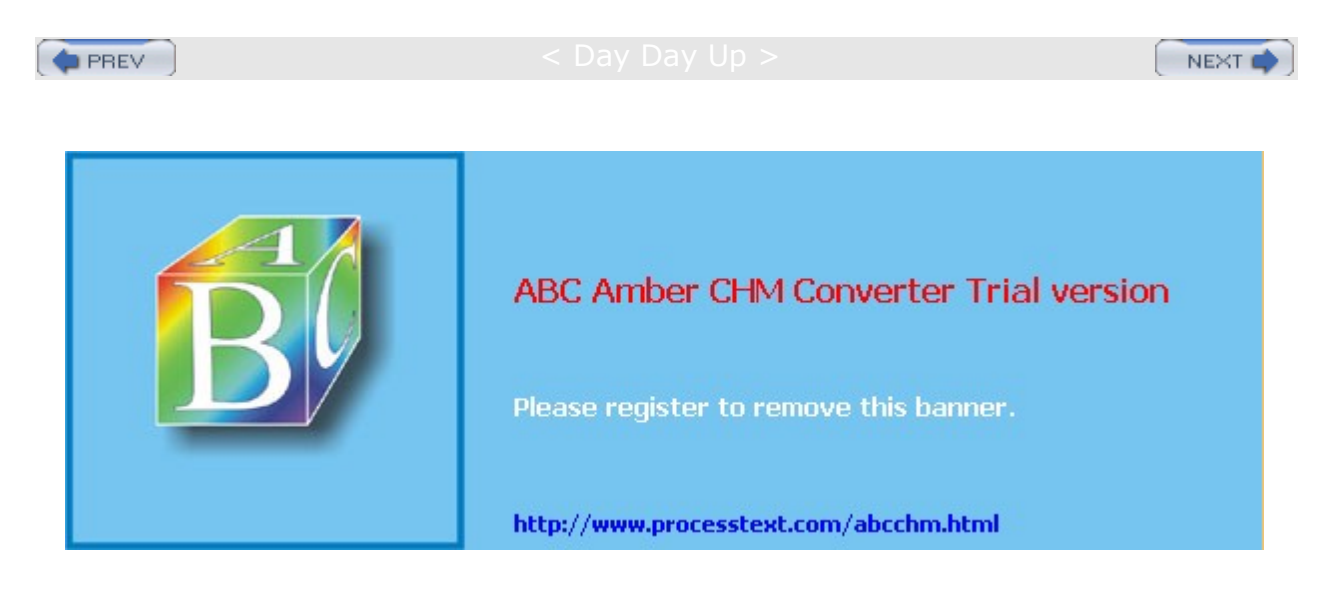

Day Day Up >

## **Logical Volume Manager**

For easier hard disk storage management, you can set up your system to use the Logical Volume Manager (LVM), creating LVM partitions that are organized into logical volumes to which free space is automatically allocated. Logical Volumes provide a more flexible and powerful way of dealing with disk storage, organizing physical partitions into logical volumes in which you can easily manage disk space. Disk storage for a logical volume is treated as one pool of memory, though the volume may in fact contain several hard disk partitions spread across different hard disks. Adding a new LVM partition merely increases the pool of storage accessible to the entire system.

## **LVM Structure**

In an LVM structure, LVM physical partitions, also known as *extents*, are organized into logical groups, which are in turn used by logical volumes. In effect, you are dealing with three different levels of organization. At the lowest level, you have physical volumes. These are physical hard disk partitions that you create with partition creation tools such as **parted** or **fdisk**. The partition type can be any standard Linux partition type, such as **ext3** or **ext2**. These physical volumes are organized into logical groups, known as volume groups, that operate much like logical hard disks. You assign collections of physical volumes to different logical groups. For example, if you have physical volumes consisting of the hard disk partitions **hda2**, **hda3**, **hdb1**, **hdb2**, and **hdb3** on two hard disks, **hda** and **hdb**, you could assign some of them to one logical group and others to another logical group. The partitions making up the different logical groups can be from different physical hard drives. For example, **hda2** and **hdb3** could belong to the logical group name could be any name you want to give it. It is much like naming a hard drive.

Once you have your logical groups, you can then create logical volumes. Logical volumes function much like hard disk partitions on a standard setup. For example, on the **turtle** group volume, you could create a **/var** logical volume, and on the **rabbit** logical group, you could create a **/home** and a **/projects** logical volume. You can have several logical volumes on one logical group, just as you can have several partitions on one hard disk.

You treat the logical volumes as you would any ordinary hard disk partition. You create a file system on it with the **mkfs** command, and then you can mount the file system to use it with the **mount** command.

Storage on logical volumes is managed using what are known as extents. A logical group defines a standard size for an extent, say 4MB, and then divides each physical volume in its group into extents of that size. Logical volumes are, in turn, divided into extents of the same size, which are then mapped to those on the physical volumes.

There is one restriction and recommendation for logical volumes. The boot partition cannot be part of a logical volume. You still have to create a separate hard disk partition as your boot partition with the **/boot** mount point in which your kernel and all needed boot files are installed. In addition, it is recommended that you not place your / (root) partition on a logical volume. Doing so can complicate any needed data recovery.

## **Creating LVMs with Disk Druid**

Creating logical volumes involves several steps. First, you create physical LVM partitions, then the volume groups you place these partitions in, and then from the volume groups you create the logical volumes for which you then specify mount points and file system types. On Red Hat, you can create LVM partitions during the installation process using Disk Druid. In Disk Druid, click New and select "physical volume (LVM)" for the File System Type. Create an LVM physical partition for each partition you want on your hard disks. Once you have created LVM physical partitions, you click the LVM button to create your logical volumes. You first need to assign the LVM physical partitions from different hard disks to the same volume group, letting the volume group span different hard drives. Once the volume groups are created, you are ready to create your logical volumes. You can create several logical volumes within each group. The logical volumes

function like partitions. You will have to specify a file system type and mount point for each logical volume you create.

## **LVM Tools**

On Red Hat, you can create logical volumes either during the installation process, or later use a collection of LVM tools to manage your LVM volumes, adding new LVM physical partitions and removing current ones. LVM maintains configuration information in the **/etc/lvmconf** directory.

### **Displaying LVM Information**

You can use the **pvdisplay**, **vgdisplay**, and **lvdisplay** commands to show detailed information about a physical partition, volume groups, and logical volumes. **pvscan**, **vgscan**, and **lvscan** list your physical, group, and logical volumes.

### Managing LVM Physical Volumes

A physical volume can be any hard disk partition or RAID device. A RAID device is seen as a single physical volume. You can create physical volumes either from a single hard disk or from partitions on a hard disk. On very large systems with many hard disks, you would more likely use an entire hard disk for each physical volume.

To create a new physical volume, you initialize it with the **pvcreate** command with the partition's device name, as shown here.

pvcreate /dev/hda3

To initialize a physical volume on an entire hard disk, you use the hard disk device name, as shown here.

pvcreate /dev/hdc

Then use the **vgextend** command to add the partition to a logical group, in this case, **rabbit**. In effect, you are extending the size of the logical group by adding a new physical partition.

vgextend rabbit /dev/hda3

To remove a physical partition, first remove it from its logical volume. You may have to use the **pmove** command to move any data off the physical partition. Then use the **vgreduce** command to remove it from its logical group.

### Managing LVM Groups

You can manually create a volume group using the vgcreate command and the name of the group along with a list of physical partitions you want in the group. The following example creates a group called **rabbit** consisting of three physical partitions, **/dev/hda3**, **/dev/hdb4**, and **/dev/hdb4**.

vgcreate rabbit /dev/hda3 /dev/hdb2 /dev/hdb4

You can remove a volume group by first deactivating it with the vgchange -a n operation and then using the vgremove command.

### Activating Volume Groups

Whereas in a standard file system structure, you mount and unmount hard disk partitions, with an LVM structure, you activate and deactivate entire volume groups. The group volumes are accessible until you activate them with the **vgchange** command with the **-a** option. To activate a group, first reboot your system, and then enter the **vgchange** command with the **-a** option and the **y** argument to activate the logical group (an **n** argument will deactivate the group).

vgchange -a y rabbit

### Managing LVM Logical Volumes

To create logical volumes, you use the **lvcreate** command. With the **-n** option you specify the volume's name, which functions like a hard disk partition's label. You use the **-L** option to specify the size of the volume. The following example creates a logical volume named **projects** on the **rabbit** logical group with a size of 20GB.

lvcreate -n projects -L 20000M rabbit

You can remove a logical volume with the *lvremove* command. With *lvextend*, you can increase the size of the logical volume, and *lvreduce* will reduce its size.

### LVM Example

Using the example in Figure 31-2, the steps involved in creating and accessing logical volumes are described in following commands. First use a partition creation tool like fdisk or parted to create the physical partitions on the hard disks hda and hdb. In this example, you create the partitions hda1, hda2, hda3, hdb1, hdb2, hdb3, and hdb4.

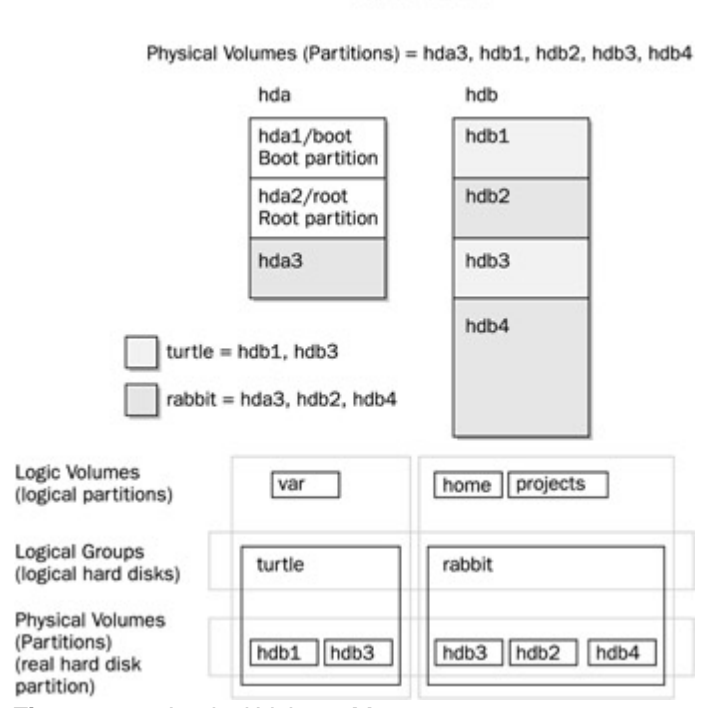

Logical Volumes

Figure 31-2: Logical Volume Management

Then you initialize the physical volumes with the **pvcreate** command. The **hda1** and **hda2** partitions are reserved for the boot and root partitions and are not initialized.

pvcreate /dev/hda3 /dev/hdb1 /dev/hdb2

```
pvcreate /dev/hdb3 /dev/hdb4
```

You then create the logical groups you want using the vgcreate command. In this case, there are two logical groups, turtle and rabbit. The turtle group uses hdb1 and hdb3, and rabbit uses hda3, hdb2, and hdb4. If you create a physical volume later and want to add it to a volume group, you would use the vgextend command.

vgcreate turtle /dev/hdb1 /dev/hdb3 vgcreate rabbit /dev/hda3 /dev/hdb2 /dev/hdb4

You can now create the logical volumes in each volume group, using the *lvcreate* command.

| lvcreate | -n var      | -l 2000M  | turtle |
|----------|-------------|-----------|--------|
| lvcreate | -n home     | -l 50000M | rabbit |
| lvcreate | -n projects | -l 20000M | rabbit |

Then you can activate the logical volumes. Reboot and use vgchange with the  $-a_y$  option to activate the logical volumes.

vgchange -a y turtle rabbit

You can now make file systems for each logical volume.

mkfs.ext3 var mkfs.ext3 home mkfs.ext3 projects

#### Then you can mount the logical volumes.

mount var /var
mount home /home
mount projects /mnt/myprojects

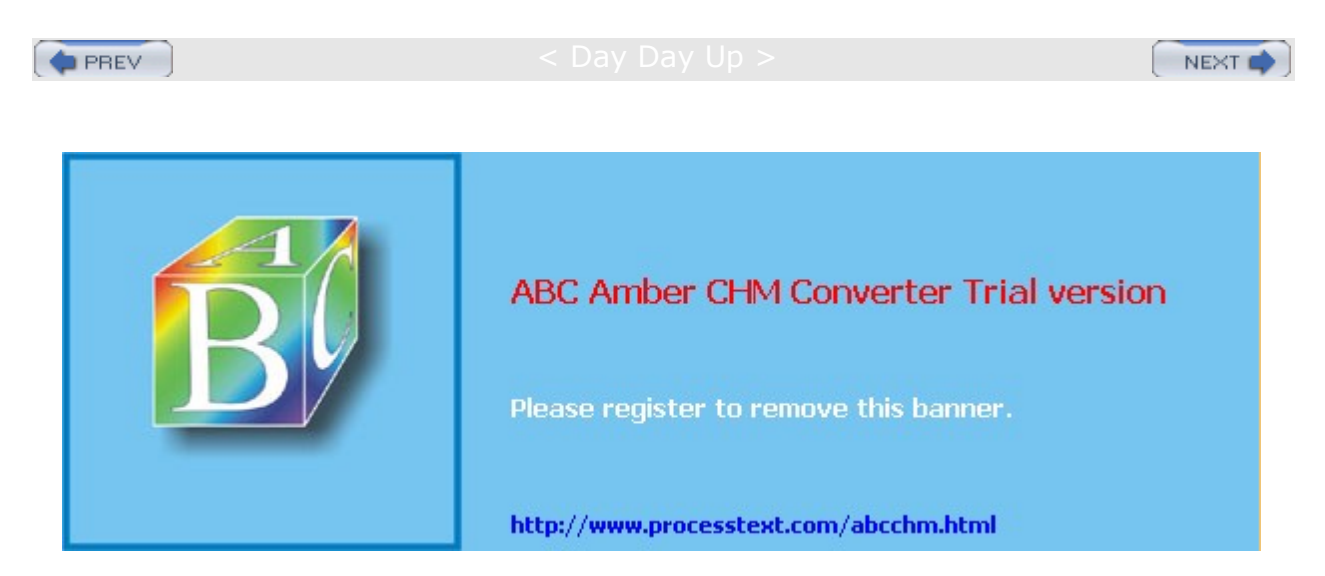

Day Day Up >

#### NEXT

# **Chapter 32: Devices and Modules**

### **Overview**

All devices, such as printers, terminals, and CD-ROMs, are connected to your Linux operating system through special files called *device files*. Such a file contains all the information your operating system needs to control the specified device. This design introduces great flexibility. The operating system is independent of the specific details for managing a particular device; the specifics are all handled by the device file. The operating system simply informs the device what task it is to perform, and the device file tells it how. If you change devices, you have to change only the device file, not the whole system.

To install a device on your Linux system, you need a device file for it, software configuration such as that provided by a configuration tool, and kernel support-usually supplied by a module or support that is already compiled and built into the kernel. An extensive number of device files are already set up for different kinds of devices. Usually you need only one, which is specific to your device. When you add new hardware devices, Kudzu, the Red Hat hardware probing tool, checks for the new hardware when your system boots. The Kudzu tool automatically detects a new device and lets you configure it. A profile of your hardware configurations is saved by Kudzu in the **/etc/sysconfig/hwconf** file. For more specialized kernel support, you may have to load a kernel module or recompile the kernel, both simple procedures (see <u>Chapter 33</u>). In most cases, support is already built into the kernel.

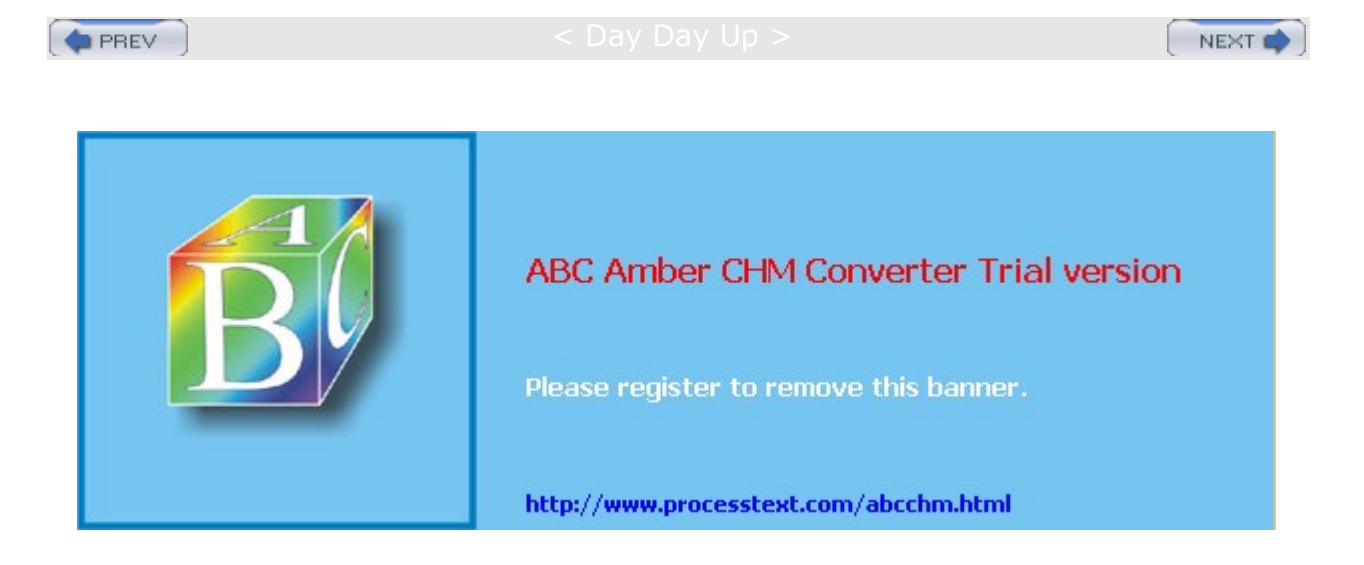

Day Day Up >

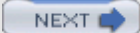

## **Device Files**

The name of a device file is designed to reflect the task of the device. Printer device files begin with **lp** for "line print." Because you could have more than one printer connected to your system, the particular printer device files are distinguished by two or more numbers or letters following the prefix **lp**, such as **lp0**, **lp1**, **lp2**. The same is true for terminal device files. They begin with the prefix **tty**, for "teletype," and are further distinguished by numbers or letters such as **tty0**, **tty1**, **ttyS0**, and so on. You can obtain a complete listing of the current device filenames and the devices for which they are used from the kernel.org Web site at **www.kernel.org/pub/linux/docs/device-list/devices.txt**.

## **Device Symbolic Links**

All of these filenames will be implemented as device files in your **/dev** directory. Here you can find printer, CD-ROM, hard drive, SCSI, and sound device files, along with many others. Certain files are really symbolic links that bear common device names that are often linked to the actual device file used. A *symbolic link* is another name for a file that is used like a shortcut, referencing that file. For example, a **/dev/cdrom** symbolic link links to the actual device file used for your CD-ROM. If your CD-ROM is an IDE device, it may use the device file **hdc**. In this case, **/dev/cdrom** would be a link to **/dev/hdc**. In effect, **/dev/cdrom** is another name for **/dev/hdc**. A **/dev/modem** link file also exists for your modem. If your modem is connected to the second serial port, its device file would be **/dev/ttyS1**. In this case, **/dev/modem** would be a link to that device file. Applications can then use **/dev/modem** to access your modem, instead of having to know the actual device file used. A listing of commonly used device links is shown in <u>Table 32-1</u>.

Tip You will notice that there are no entries for the Ethernet devices in the /dev file, such as eth0 or eth1. That is because these are really aliases for kernel modules defined in the /etc/modules.conf file, or devices handled by the kernel directly. They are not device files.

## Hardware Device Installation: Kudzu

Hardware devices are automatically detected by the Red Hat hardware probing tool known as Kudzu. Kudzu is a tool that detects and configures new or changed hardware on a system. Kudzu is run when you boot to configure new hardware devices and detect removed ones. You can also run Kudzu manually. When you start Kudzu, it detects the current hardware and checks it against a database stored in **/etc/sysconfig/hwconf**. It then determines if any hardware has been added to or removed from the system. When it detects new or added hardware, Kudzu will, if needed, invoke the appropriate configuration tool for the device, such as redhat-config-xfree86 for video cards, or redhat-config-keyboard for keyboards. For simple hardware configurations like CD-ROMs, Kudzu just links the **cdrom** device symbolic link to the new device, **/dev/cdrom**.

| Table 32-1: Device Links |                                     |
|--------------------------|-------------------------------------|
| Link                     | Description                         |
| /dev/mouse               | Current mouse device                |
| /dev/tape                | Current tape device                 |
| /dev/cdrom               | Current CD-ROM device               |
| /dev/cdwriter            | Current CD-writer device            |
| /dev/scanner             | Current scanner device              |
| /dev/modem               | Current dial-out device, modem port |
| /dev/root                | Current root file system            |
| /dev/swap                | Current swap device                 |

Kudzu then updates its database in /etc/sysconfig/hwconf. If a removed device is detected, the hwconf file

is updated accordingly. If the device was installed simply with a device link such as **/dev/cdrom** or **/dev/mouse**, that link is removed. In the case of network cards, alias entries like that for **eth0** will be removed.

## **Creating Device Files Manually**

Linux implements two types of devices: block and character. A *block device*, such as a hard disk, transmits data a block at a time. A *character device*, such as a printer or modem, transmits data one character at a time, or rather as a continuous stream of data, not as separate blocks. Device driver files for character devices have a *c* as the first character in the permissions segment displayed by the  $l_s$  command. Device driver files for block devices have a *b*. In the next example, **lp0** (the printer) is a character device and **hda1** (the hard disk) is a block device:

# ls -l hda1 lp0 brw-rw---- 1 root disk 3, 1 Jan 30 02:04 hda1 crw-rw---- 1 root lp 6, 0 Jan 30 02:04 lp0

### **Device Types**

The device type can be either *b*, *c*, *p*, or *u*. As already mentioned, the *b* indicates a block device, and *c* is for a character device. The *u* is for an unbuffered character device, and the *p* is for a FIFO (first in, first out) device. Devices of the same type often have the same name; for example, serial interfaces all have the name: **ttyS**. Devices of the same type are then uniquely identified by a number attached to the name. This number has two components: the major number and the minor number. Devices may have the same major number, but if so, the minor number is always different. This major and minor structure is designed to deal with situations in which several devices may be dependent on one larger device, such as several modems connected to the same I/O card. All the modems would have the same major number that references the card, but each modem would have a unique minor number. Both the minor and major numbers are required for block and character devices (*b*, *c*, and *u*). They are not used for FIFO devices, however.

Valid device names along with their major and minor numbers are listed in the **devices.txt** file located in the **/Documentation** directory for the kernel source code, **/usr/src/linux-ver/Documentation**. When you create a device, you use the major and minor numbers as well as the device name prefix for the particular kind of device you are creating. Most of these devices are already created for you and are listed in the **/etc/dev** directory.

### mknod

Although most distributions include an extensive set of device files already set up for you, you can create your own. You use the <u>mknod</u> command to create a device file, either a character or block type. The <u>mknod</u> command has the following syntax:

mknod options device device-type major-num minor-num

For example, Linux systems usually provide device files for three parallel ports (**Ip0-2**). If you need more, you can use the mknod command to create a new one. Printer devices are character devices and must be owned by the root and daemon. The permissions for printer devices are read and write for the owner and the group, 660 (see <u>Chapter 28</u> for a discussion of file permissions). The major device number is set to 6, while the minor device number is set to the port number of the printer, such as 0 for LPT1 and 1 for LPT2. Once the device is created, you use **chown** to change its ownership to the **root** user, since only the administrator should control it. Change the group to **Ip** with the **chgrp** command.

Most devices belong to their own groups, such as **disks** for hard disk partitions, **Ip** for printers, **floppy** for floppy disks, and **tty** for terminals. In the next example, a parallel printer device is made on a fourth parallel port, **/dev/lp3**. The **-**m option specifies the permissions-in this case, 660. The device is a character device, as indicated by the **c** argument following the device name. The major number is 6, and the minor number is 3. If you were making a device at **/dev/lp4**, the major number would still be 6, but the minor number would be 4. Once the device is made, the **chown** command then changes the ownership of the parallel printer device to **root**. For printers, be sure that a spool directory has been created for your device. If not, you need to make one. Spool directories contain files for data that varies according to the device output or input, like

printers or scanners.
# mknod -m 660 /dev/lp3 c 6 3
# chown root /dev/lp3
# chgrp lp /dev/lp3

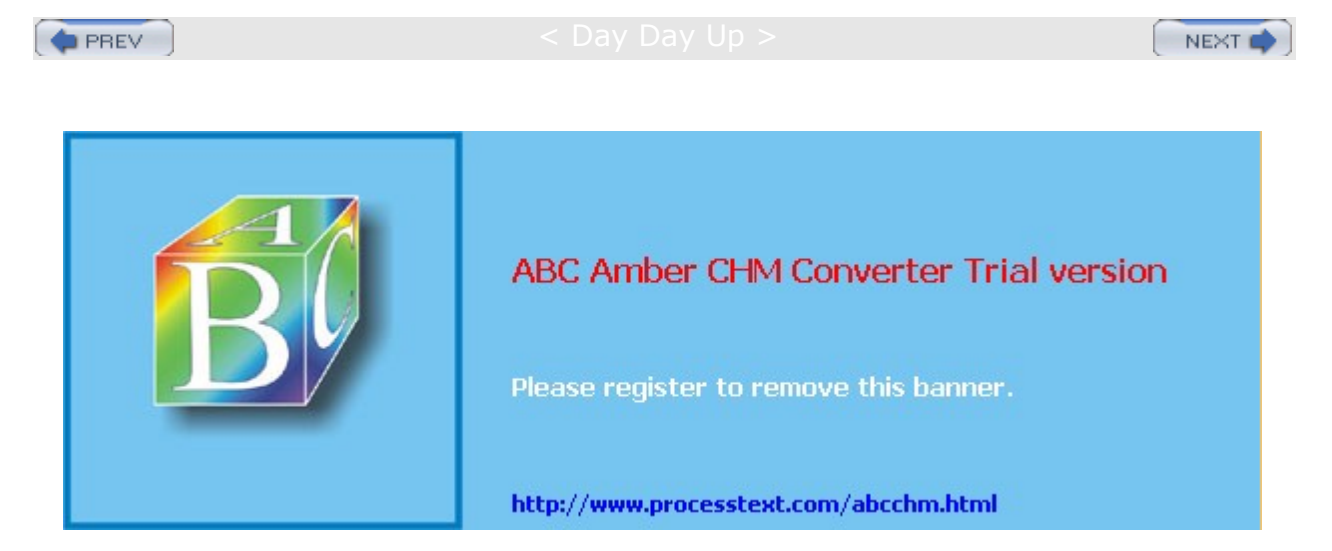

Day Day Up >

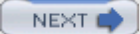

## Device Information: /proc and /etc/sysconfig/hwconf

On Red Hat, Kudzu maintains a complete profile of all your installed hardware devices in the **/etc/sysconfig/hwconf** file (**/etc/sysconfig** is discussed in <u>Chapter 30</u>). As noted previously, this file is updated by Kudzu (**kudzu**); your new hardware is added and old devices removed. Entries define configuration variables such as a device's class (video, CD-ROM, hard drive, and so on) the bus it uses (PCI, IDE, and so on), its device name (such as **hdd** or **st0**), the drivers it uses, and a description of the device. A mouse entry is shown here:

class: MOUSE bus: PSAUX detached: 0 device: psaux driver: generic3ps/2 desc: "Generic 3 Button Mouse (PS/2)"

The **/proc** file system (see <u>Chapter 30</u>) maintains special information files for your devices. The **/proc/devices** file lists all your installed character and block devices along with their major numbers. IRQs, DMAs, and I/O ports currently used for devices are listed in the **interrupts**, **dma**, and **ioports** files, respectively. Certain files list information covering several devices, such as **pci**, which lists all your PCI devices, and **sound**, which lists all your sound devices. The **sound** file lists detailed information about your sound card. Several subdirectories, such as **net**, **ide**, and **scsi**, contain information files for different devices. Certain files hold configuration information that can be changed dynamically, like the IP packet forwarding capability and the maximum number of files. You can change these values with the redhat-config-proc tool (Kernel Tuning in the System Tools menu) or by manually editing certain files. <u>Table 32-2</u> lists several device-related **/proc** files (see Chapter 30 for other entries).

| Table 32-2: Proc Device Information Files |                                                                      |
|-------------------------------------------|----------------------------------------------------------------------|
| File                                      | Description                                                          |
| /proc/devices                             | Lists the device drivers configured for the currently running kernel |
| /proc/dma                                 | Displays the DMA channels currently used                             |
| /proc/interrupts                          | Displays the IRQs (interrupts) in use                                |
| /proc/ioports                             | Shows the I/O ports in use                                           |
| /proc/pci                                 | Lists PCI devices                                                    |
| /proc/sound                               | Lists sound devices                                                  |
| /proc/scsi                                | Directory for SCSI devices                                           |
| /proc/ide                                 | Directory for IDE devices                                            |
| /proc/net                                 | Directory for network devices                                        |

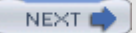

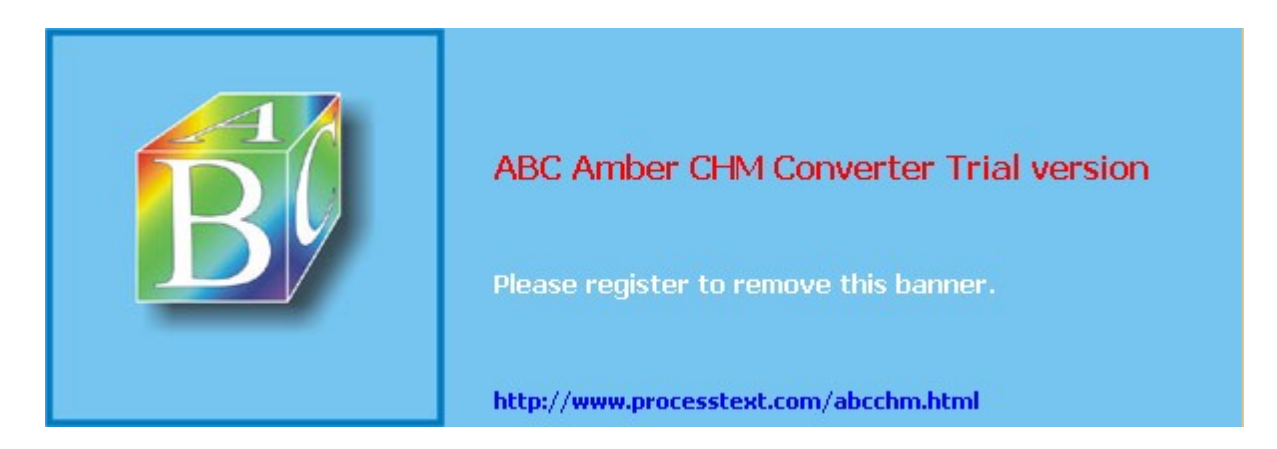

#### Day Day Up >

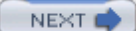

## **Installing and Managing Terminals and Modems**

In Linux, several users may be logged in at the same time. Each user needs his or her own terminal through which to access the Linux system, of course. The monitor on your PC acts as a special terminal, called the *console*, but you can add other terminals through either the serial ports on your PC or a special multiport card installed on your PC. The other terminals can be standalone terminals or PCs using terminal emulation programs. For a detailed explanation of terminal installation, see the **Term-HOWTO** file in **/usr/share/doc/HOWTO** (installed as part of Red Hat documentation CD-ROM) or at the Linux Documentation Project site (www.tldp.org). A brief explanation is provided here.

### **Serial Ports**

The serial ports on your PC are referred to as COM1, COM2, COM3, and COM4. These serial ports correspond to the terminal devices **/dev/ttyS0** through **/dev/ttyS3**. Note that several of these serial devices may already be used for other input devices such as your mouse, and for communications devices such as your modem. If you have a serial printer, one of these serial devices is already used for that. If you installed a multiport card, you have many more ports from which to choose. For each terminal you add, you must create a character device on your Linux system. As with printers, you use the **mknod** command to create terminal devices. The permissions for a terminal device are 660. *Terminal devices* are character devices with a major number of 4 and minor numbers usually beginning at 64.

Tip The /dev/pts entry in the /etc/fstab file mounts a devpts file system at /dev/pts for Unix98 Psuedo-TTYs. These pseudo terminals are identified by devices named by number.

### mingetty, mgetty, and agetty

Terminal devices are managed by your system using the getty program and a set of configuration files. When your system starts, it reads a list of connected terminals in the **inittab** file and then executes an appropriate getty program for each one, either mingetty, mgetty, or agetty. Such getty programs set up the communication between your Linux system and a specified terminal. mingetty provides minimal support for virtual consoles, whereas agetty provides enhanced support for terminal connections. agetty also includes parameters for the baud rate and timeout. mgetty configuration files are held in the letting you configure dialing, login, and fax parameters. mgetty configuration files are held in the /etc/mgetty+sendfax directory. Modem connection is held in the

**/etc/mgetty+sendfax/mgetty.config** file. All **getty** programs can read an initial message placed in the **/etc/issue** file, which can contain special codes to provide the system name and current date and time.

## termcap and inittab Files

The **/etc/inittab** file holds instructions for your system on how to manage terminal devices. A line in the **/etc/inittab** file has four basic components: an ID, a runlevel, an action, and a process. Terminal devices are identified by ID numbers, beginning with 1 for the first device. The runlevel at which the terminal operates is usually 1. The action is usually *respawn*, which means to run the process continually. The process is a call to the mingetty, mgetty, or agetty with the terminal device name. The **/etc/termcap** file holds the specifications for different terminal types. These are the different types of terminals users could use to log into your system. Your **/etc/termcap** file is already filled with specifications for most of the terminals currently produced. An entry in the **/etc/termcap** file consists of various names that can be used for a terminal separated by a pipe character (]) and then a series of parameter specifications, each ending in a colon. You find the name used for a specific terminal type here. You can use more to display your **/etc/termcap** file, and then use a search, /, to locate your terminal type. You can set many options for a terminal device. To change these options, use the stty command instead of changing configuration files directly. The stty command with no arguments lists the current setting of the terminal.

### tset

When a user logs in, having the terminal device initialized using the tset command is helpful. Usually, the

tset command is placed in the user's .bash\_profile file and is automatically executed whenever the user logs into the system. You use the tset command to set the terminal type and any other options the terminal device requires. A common entry of tset for a .bash\_profile file follows. The -m dialup: option prompts the user to enter a terminal type. The type specified here is a default type that is displayed in parentheses. The user presses ENTER to choose the default. The prompt looks like this: TERM=(vt100)?.

eval 'tset -s -Q -m dialup:?vt00'

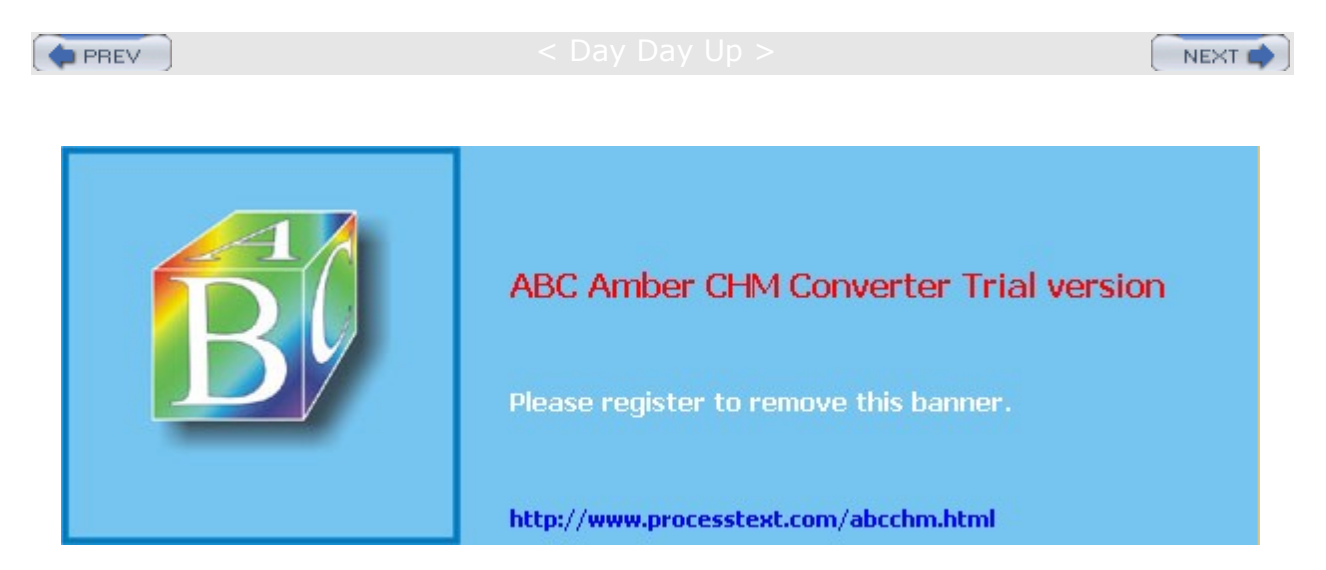

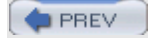

< Day Day Up >

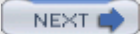

## **Input Devices**

Input devices, such as mice and keyboards, are displayed on several levels. Initial configuration is performed during installation where you select the mouse and keyboard types. You can change that configuration with your administration configuration tools, such as redhat-config-mouse and redhat-config-keyboard (Mouse and Keyboard in the System Settings menu and window). Special configurations also exist for mice and keyboard for the X Window System, and for the KDE and GNOME desktops. You select the keyboard layout and language, as well as configure the speed and display of the mouse.

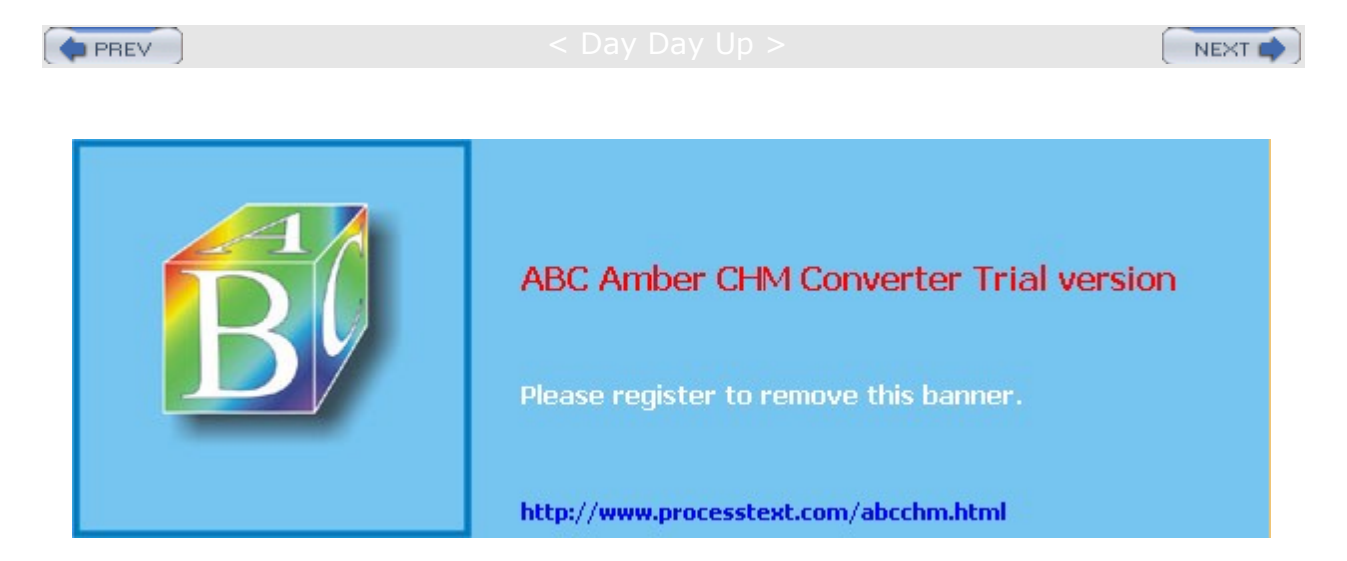

#### Day Day Up >

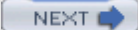

## **PCMCIA Devices**

PCMCIA devices are card readers commonly found on laptops to connect devices like modems or wireless cards, although they are becoming standard on many desktop systems as well. The same PCMCIA device can support many different kinds of devices, including network cards, modems, hard disks, and Bluetooth devices. In addition to configuring the PCMCIA card holder itself, you can also configure each particular device you may insert into it, such as a Wireless card. The configurations will be similar to configurations for standard devices connected directly to your system. Check the PCMCIA-HOWTO at the <u>www.tldp.org</u> site for a detailed discussion of PCMCIA cards and their configuration.

Support for PCMCIA devices is managed like a service. Instead of being loaded directly like most device modules, support is loaded by the pcmcia service script, just as services like network or servers are loaded by service scripts. Like other service scripts, the pcmcia script is located in the /etc/rc.d/init.d directory. You can manually enable or disable support using the script with the service command. Like any service, you can use the Service tool or chkconfig to configure pcmcia to run automatically, when your system starts, along with specifying runlevels.

service pcmcia start

On Red Hat, basic configuration is handled by a pcmcia script in the **/etc/sysconfig** directory, instead of in the **/etc directory**. Here you can set basic startup options such as PCMCIA to enable pcmcia, PCIC to specify the card interface controller (yenta\_socket), and PCIC\_OPTS to specify controller options. The CORE\_OPTS holds options for the pcmcia\_core module and CARDMGR\_OPTS holds options for the cardmgr daemon. The SCHEME entry can be used to select a scheme.

Detailed configurations for the different kinds of devices you can attach to a pcmcia device are kept in the **/etc/pcmcia** directory. Here you will find configuration files for pcmcia wireless, ISDN, serial, SCSI and IDE hard disk, and Bluetooth devices. There are start-up scripts for each along with corresponding options files, such as wireless and wireless.opts, ide and ide.opts, and bluetooth and bluetooth.conf. Each script will hold the commands appropriate for configuring that device, like the wfconfig command for wireless devices, hciattach for Bluetooth, and updfstab for updating partition entries for IDE and SCSI drives. The corresponding option files will hold configuration settings for corresponding kinds of devices. The bluetooth.opts file holds parameters for different kinds of Bluetooth devices, whereas the wireless.opts file lists possible options for different wireless cards. The shared file holds functions used in the various startup scripts, such as add\_parts, which will add block devices like a partition on an IDE or SCSI hard disk PCMCIA device, invoking an add\_blkdev function, which will check and mount the partition. Many scripts will run the shared script to enable these functions.

You can interchangeably add and remove PCMCIA cards as you wish. They will be recognized from a database of supported cards and configured using their appropriate startup scripts. This task is handled by the **cardmgr** daemon, which scans for insertion and removal events on the PCMCI device, detecting an added device and automatically loading the appropriate kernel module. The **cardmgr** tool will generate a **/var/lib/pcmcia/stab** file, which will list the socket number, device class, driver, and a device number for devices that use the same driver. An **stab** entry can use the device class to determine which startup configuration script to use for that device.

You can obtain information about a PCMCIA device with the cardctl command, as well as manually eject and insert a device. The status, config, and ident options will display the device's socket status and configuration, and the identification of the device. The insert and eject option will let you add and remove a device. The cardinfo command also provides device information.

It is not advisable to hot swap IDE or SCSI devices. For these you should first manually shutdown the device using the cardct1 command.

cardctl eject

All PCMCIA configurations support the use of schemes, which let you specify different sets of settings for your devices. For example, for an Ethernet device you could have one set of settings to use at the office and

one to use at home. For the office settings you could create an office scheme and for the home settings, a home scheme. When starting up the device you can specify which scheme to use. You can find out the current scheme in use with the cardctl command and the scheme option with no argument. To change to a certain scheme you supply the scheme argument, which will change the scheme for that device.

| cardctl s | cheme | home |
|-----------|-------|------|
|-----------|-------|------|

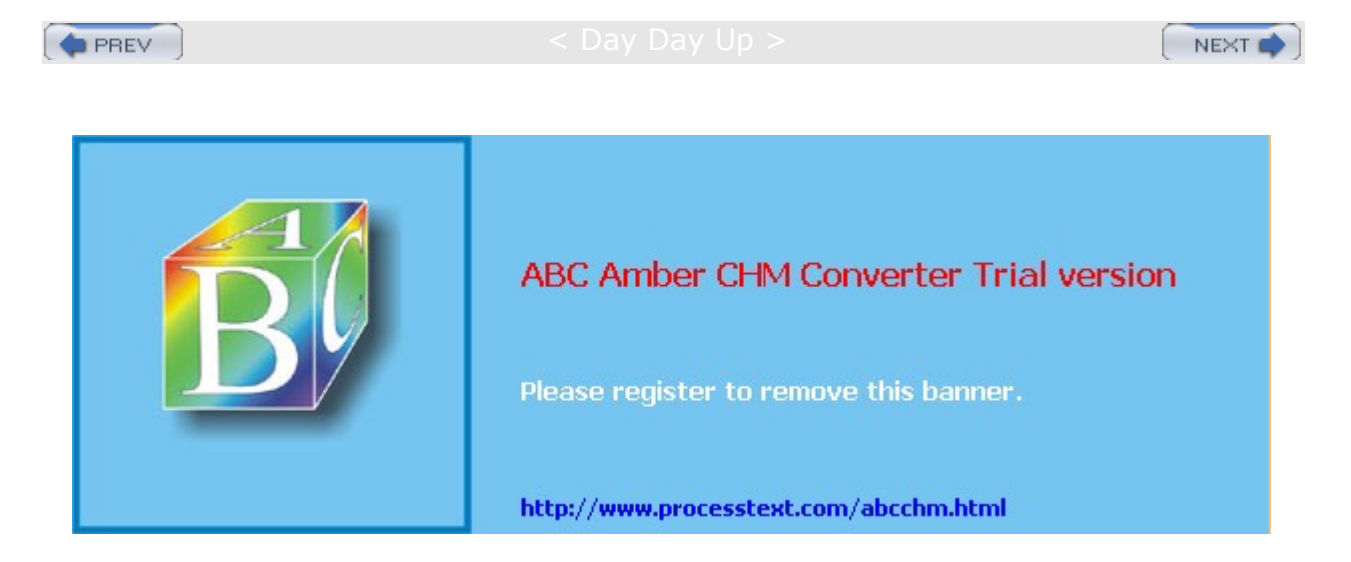

#### : Day Day Up >

## Installing Sound, Network, and Other Cards

To install a new card, your kernel must first be configured to support it. Support for most cards is provided in the form of modules that can be dynamically loaded into the kernel. Installing support for a card is usually a simple matter of loading a module that includes the drivers for it. For example, drivers for the Sound Blaster sound card are in the module **sb.o**. Loading this module makes your sound card accessible to Linux. Most distributions automatically detect the cards installed on your system and load the needed modules. If you change sound cards, the new card is automatically detected by Kudzu, invoking redhat-config-soundcard to configure it. For network cards, Kudzu invokes redhat-config- network to perform the configuration. You could also load modules you need manually, removing an older conflicting one. The section "Modules" later in this chapter describes this process.

Device files for most cards are already set up for you in the **/dev** directory. For example, the device name for your sound card is **/dev/audio**. The device names for network cards are aliases for network modules instead of device files. For example, the device name for your Ethernet card begins with **eth**, with the numbering starting from 0, as in **eth0** for the first Ethernet card on your system. An alias used to reference the module used for that particular card, for example, a 3Com Etherlink XL card, aliases the 3c59x network module, whose alias would be **eth0** if it is the first Ethernet card. The modules themselves are kept in the kernel's module directory, **/lib/modules**, as described in the last section.

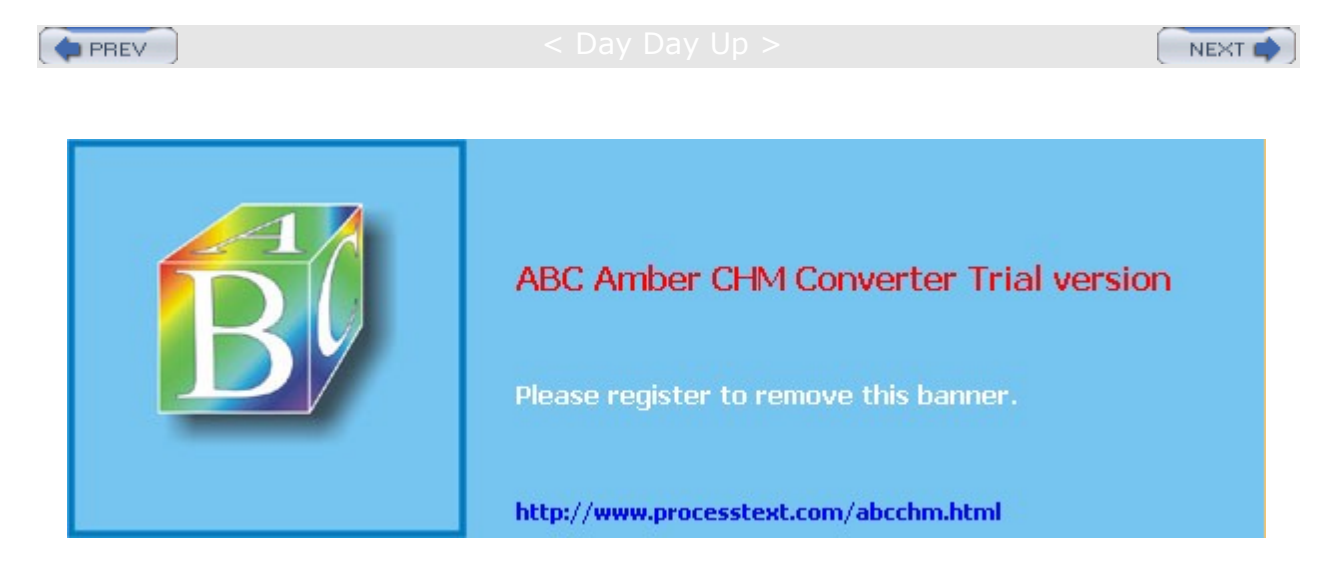

Day Day Up >

## **Sound Devices**

On Red Hat, you can use the redhat-config-soundcard utility to install most sound cards on Linux. A listing of the different sound devices is provided in <u>Table 32-3</u>. Some sound cards may require more specialized support. For sound cards, you can tell what your current sound configuration is by listing the contents of the **/dev/sndstat** file. You can test your card by simply redirecting a sound file to it, as shown here:

cat sample.au > /dev/audio.

For the 2.4 kernel, most Linux sound drivers are developed as part of the Open Sound System (OSS) and freely distributed as OSS/Free. These are installed as part of Linux distributions. The OSS device drivers are intended to provide a uniform API for all Unix platforms, including Linux. They support Sound Blaster- and Windows Sound System- compatible sound cards (ISA and PCI). OSS is also available for a nominal fee and features configuration interfaces for device setup.

The Advanced Linux Sound Architecture (ALSA) replaces OSS in the 2.6 Linux kernel that aims to be a better alternative to OSS, while maintaining compatibility with it. ALSA provides a modular sound driver, an API, and a configuration manager. ALSA is a GNU project and is entirely free; its Web site at <u>www.alsa-project.org</u> contains extensive documentation, applications, and drivers. Currently available are the ALSA sound driver, the ALSA Kernel API, the ALSA library to support application development, and the ALSA manager to provide a configuration interface for the driver. ALSA evolved from the Linux Ultra Sound Project.

| Table 32-3: Sound Devices |                             |
|---------------------------|-----------------------------|
| Device                    | Description                 |
| /dev/sndstat              | Sound driver status         |
| /dev/audio                | Audio output device         |
| /dev/dsp                  | Sound sampling device       |
| /dev/mixer                | Control mixer on sound card |
| /dev/music                | High-level sequencer        |
| /dev/sequencer            | Low-level sequencer         |
| /dev/midi                 | Direct MIDI port            |

The Linux Musical Instrument Digital Interface (MIDI) and Sound Pages, currently at

www.xdt.com/ar/linux-snd, hold links to Web and FTP sites for Linux sound drivers for various sound cards. They also include links to sites for Linux MIDI and sound software.

PREV

< Day Day Up >

NEXT 📫

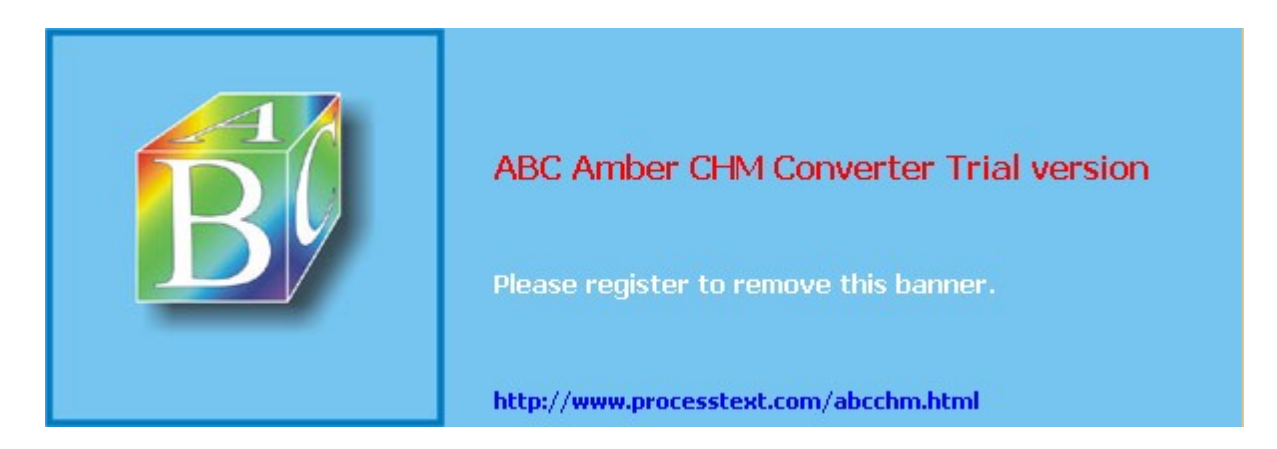

Day Day Up >

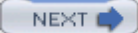

## Video, TV, and DVD Devices

Device names used for TV, video, and DVD devices are listed in <u>Table 32-4</u>. Drivers for DVD and TV decoders have been developed. mga4linux (<u>marvel.sourceforge.net</u>) is developing video support for the Matrox Multimedia cards such as the Marvel G200. The General ATI TV and Overlay Software (GATOS) ( <u>gatos.sourceforge.net</u>) has developed drivers for the currently unsupported features of ATI video cards, specifically TV features. The BTTV Driver Project has developed drivers for the Booktree video chip. Creative Labs sponsors Linux drivers for the Creative line of DVD DXR2 decoders (<u>opensource.creative.com</u>).

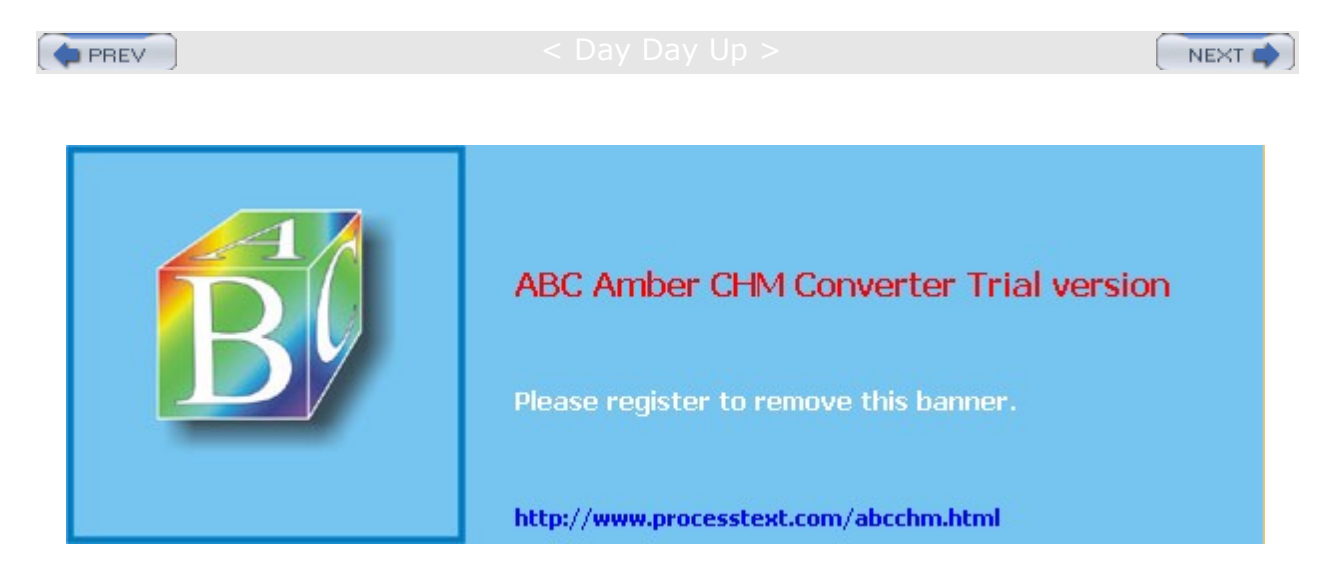

### Day Day Up >

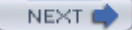

### **Modules**

The Linux kernel employs the use of modules to support different operating system features, including support for various devices such as sound and network cards. In many cases, you do have the option of implementing support for a device either as a module or by directly compiling it as a built-in kernel feature, which requires you to rebuild the kernel (see <u>Chapter 33</u>). A safer and more robust solution is to use modules. *Modules* are components of the Linux kernel that can be loaded as needed. To add support for a new device, you can now simply instruct a kernel to load the module for that device. In some cases, you may have to recompile only that module to provide support for your device. The use of modules has the added advantage of reducing the size of the kernel program as well as making your system more stable. The kernel can load modules in memory only as they are needed. Should a module fail, only the module stops running, and it will not affect the entire system. For example, the module for the PPP network interface used for a modem needs to be used only when you connect to an ISP.

## **Kernel Module Tools**

The modules your system needs are usually determined during installation, based on the kind of configuration information you provided and the automatic detection performed by Kudzu. For example, if your system uses an Ethernet card whose type you specified during installation, the system loads the module for that card. You can, however, manually control what modules are to be loaded for your system. In effect, this enables you to customize your kernel whatever way you want. You can use several commands, configuration tools, and daemons to manage kernel modules. The 2.4 Linux kernel includes the Kernel Module Loader (Kmod), which has the capability to load modules automatically as they are needed. Kernel module loading support must also be enabled in the kernel, though this is usually considered part of a standard configuration and is included with Red Hat distributions. In addition, several tools enable you to load and unload modules manually, if you must. The Kernel Module Loader uses certain kernel commands to perform the task of loading or unloading modules. The modprobe command is a general-purpose command that calls insmod to load modules and rmmod to unload them. These commands are listed in Table 32-5. Options for particular modules, general configuration, and even specific module loading can specified in the **/etc/modules.conf** file. You can use this file to automatically load and configure modules. You can also specify modules to be loaded at the boot prompt or in **grub.conf** (see Chapter 27).

| Table 32-4: Video Devices |                          |
|---------------------------|--------------------------|
| Device Name               | Type of Device           |
| /dev/video                | Video capture interface  |
| /dev/vfx                  | Video effects interface  |
| /dev/codec                | Video codec interface    |
| /dev/vout                 | Video output interface   |
| /dev/radio                | AM/FM radio devices      |
| /dev/vtx                  | Teletext interface chips |
| /dev/vbi                  | Data services interface  |

## **Module Files and Directories**

The filename for a module has the extension **.o**. Kernel modules reside in the **/lib/modules/version** directory, where *version* is the version number for your current kernel. The directory for the 2.4.22-1 kernel is **/lib/modules/2.4.22-1**. As you install new kernels on your system, new module directories are generated for them. One method to access the directory for the current kernel is to use the **uname -r** command to generate the kernel version number. This command needs to have backquotes.

cd /lib/modules/`uname -r`

In this directory, modules for the kernel reside in the **/kernel** directory. Within the **/kernel** directory are several subdirectories, including the **/drivers** directory that holds subdirectories for modules like the sound drivers or video drivers. These subdirectories serve to categorize your modules, making them easier to locate. For example, the **kernel/drivers/net** directory holds modules for your Ethernet cards, and the **kernel/drivers/sound** directory contains sound card modules.

| Table 32-5: Kernel Module Commands |                                                                                                    |  |
|------------------------------------|----------------------------------------------------------------------------------------------------|--|
| Command                            | Description                                                                                                    |  |
| lsmod                              | Lists modules currently loaded.                                                                                                    |  |
| insmod                             | Loads a module into the kernel. Does not check for dependencies.                                                                                              |  |
| rmmod                              | Unloads a module currently loaded. Does not check for dependencies.                                                                                           |  |
| modinfo                            | Display information about a module: $-a$ (author), $-d$ (description), $-p$ (module parameters), $-f$ (module filename), $-v$ (module version).               |  |
| depmod                             | Creates a dependency file listing all other modules on which the specified module may rely.                                                                   |  |
| modprobe                           | Loads a module with any dependent modules it may also need. Uses the file of dependency listings generated by depmod: -r (unload a module), -1 (list modules) |  |

### Managing Modules with /etc/modules.conf

As noted previously, there are several commands you can use to manage modules. The <code>lsmod</code> command lists the modules currently loaded into your kernel, and <code>modinfo</code> provides information about particular modules. Though you can use the <code>insmod</code> and <code>rmmod</code> commands to load or unload modules directly, you should use only <code>modprobe</code> for these tasks. (See Table 33-5 for kernel module commands.) Often, however, a given module requires other modules to be loaded. For example, the module for the Sound Blaster sound card, **sb.o**, requires the **sound.o** module to be loaded also.

### The depmod Command

Instead of manually trying to determine what modules a given module depends on, you use the depmod command to detect the dependencies for you. The depmod command generates a file that lists all the modules on which a given module depends. The depmod command generates a hierarchical listing, noting what modules should be loaded first and in what order. Then, to load the module, you use the modprobe command using that file. modprobe reads the file generated by depmod and loads any dependent modules in the correct order, along with the module you want. You need to execute depmod with the -a option once, before you ever use modprobe. Entering depmod -a creates a complete listing of all module dependencies. This command creates a file called modules.dep in the module directory for your current kernel version, /lib/modules/version.

depmod -a

### The modprobe Command

To install a module manually, you use the **modprobe** command and the module name. You can add any parameters the module may require. The following command installs the Sound Blaster sound module with the I/O, IRQ, and DMA values. **modprobe** also supports the use of the \* character to enable you to use a pattern to select several modules. This example uses several values commonly used for sound cards. You would use the values recommended for your sound card on your system.

modprobe sb io=0x220 irq=5 dma=1

To discover what parameters a module takes, you can use the modinfo command with the -p option.

modinfo -p sb

You can use the -1 option to list modules and the -t option to look for modules in a specified subdirectory. In the next example, the user lists all modules in the **sound** directory:

# modprobe -l -t sound /lib/modules/2.4.22-1/kernel/drivers/sound/sb.o /lib/modules/2.4.22-1/kernel/drivers/sound/sb\_lib.o /lib/modules/2.4.22-1/kernel/drivers/sound/sound.o /lib/modules/2.4.22-1/kernel/drivers/sound/soundcore.o

Options for the **modprobe** command are placed in the **/etc/modules.conf** file. Here, you can enter configuration options, such as default directories and aliases. An alias provides a simple name for a module. For example, the following entry enables you to reference the 3c59x.o Ethernet card module as **eth0** (Kmod automatically detects the 3Com Ethernet card and loads the 3c59x module):

alias eth0 3c59x

### The insmod Command

The insmod command performs the actual loading of modules. Both modprobe and the Kernel Module Loader make use of this command to load modules. Though modprobe is preferred, because it checks for dependencies, you can load or unload particular modules individually with insmod and rmmod commands. The insmod command takes as its argument the name of the module, as does rmmod. The name can be the simple base name, like sb for the sb.o module. You can specify the complete module file name using the -o option. Other helpful options are the -p option, which lets you probe your system first to see if the module can be successfully loaded, and the -n option, which performs all tasks except actually loading the module (a dummy run). The -v option (verbose) lists all actions taken as they occur. In those rare cases where you may have to force a module to load, you can use the -f option. In the next example, insmodloads the sb.o module.

# insmod -v sb

### The rmmod Command

The **rmmod** command performs the actual unloading of modules. It is the command used by **modprobe** and the Kernel Module Loader to unload modules. You can use the **rmmod** command to remove a particular module as long as it is not being used or required by other modules. You can remove a module and all its dependent modules by using the **-r** option. The **-a** option removes all unused modules. With the **-e** option, when **rmmod** unloads a module, it saves any persistent data (parameters) in the persistent data directory, usually **/var/lib/modules/persist**.

### The /etc/modules.conf File

Notice that there is no device name for Ethernet devices in the **/dev** directory. This is because the device name is really an alias for a Ethernet network module that has been defined in the **modules.conf** file. If you were to add another Ethernet card of the same type, you would place an alias for it in the **modules.conf** file. For a second Ethernet card, you would use the device name **eth1** as the alias. This way, the second Ethernet device can be referenced with the name **eth1**. A **modules.conf** entry is shown here:

alias ethl ne2k-pci

Tip Aft

er ma

kin

g ch

an

ge s

to /et

c/

mo dul

> es. со

nf,

yo u

> sh oul

d run

de

pm

 $\mathbf{od}$ ag

ain

to rec

ord an

У ch an

ge s

in mo

dul

е de

ре

nd

en

cie s.

The preceding entry assumes that the Ethernet card was of the same model. If you had added a different model Ethernet card, you would have to specify the module used for that kind of card. In the following example, the second card is a standard PCI Realtek card. Kmod has already automatically detected the new card and loaded the ne2k-pci module for you. You only need to identify this as the eth1 card in the /etc/modules.conf file.

alias eth0 3c59x alias eth1 ne2k-pci

A sample modules.conf file is shown here. Notice the aliases for the USB controller and the sound card.

alias eth0 3c59x alias eth1 ne2k-pci

alias parport\_lowlevel parport\_pc alias usb-controller usb-uhci alias sound-slot-0 i810\_audio

Тір In SO me са se s, Km od ma у not det ect а dev ice in the wa У yo u wa nt, an d the reb у not loa d the ker nel mo dul е yo u wo uld like . Thi s wa s the са se in Ch apt er 30, wh ere yo u ne ed ed to pro

## Installing New Modules for the Kernel

The source code for your Linux kernel contains an extensive set of modules, of which only a few are actually used on your system. When you install a new device, you may have to install the kernel module that provides the drivers for it. This involves selecting the module you need from a list, and then regenerating your kernel modules with the new module included. Then the new module is copied into the module library, installing it on your system. You can then enter it in the **/etc/modules.conf** file with any options, or use **modprobe** to install it manually.

First, make sure you have installed the kernel source code in the **/usr/src/linux** directory (see <u>Chapter 33</u>). If not, simply use an installation utility such as rpm tool or redhat-config- packages to install the kernel source RPM packages. If you are using the source code version of the kernel, unpack it and move its contents to the **/usr/src** directory.

Now change to the **/usr/src/linux** version directory, where version is the kernel version. Red Hat includes the version number in the directory name. Then use the make command with the xconfig or menuconfig argument (gconfig for 2.6 Kernal) to display the kernel configuration menus, invoking them with the following commands. The make xconfig command starts an X Window System interface that needs to be run on your desktop from a terminal window.

make xconfig make menuconfig

Using the menus as described in <u>Chapter 33</u>, select the modules you need. Make sure each is marked as a module, clicking the Module check box in <u>xconfig</u> or typing <u>m</u> for <u>menuconfig</u>. Once the kernel is configured, save it and exit from the configuration menus. Then you compile the modules, creating the module binary files with the following command:

make modules

This places the modules in the kernel source modules directory: */usr/src/linux version/*. You can copy the one you want to the kernel modules directory, */lib/modules/version/kernel*, where *version* is the version number of your Linux kernel. A simpler approach is to reinstall all your modules, using the following command. This copies all the compiled modules to the */lib/modules/version/kernel* directory.

make modules\_install

For example, if you want to provide AppleTalk support, and your distribution did not create an AppleTalk module or incorporate the support into the kernel directly, you can use this method to create and install the AppleTalk modules. First, check to see if your distribution has the module already included. The AppleTalk modules should be in the **/lib/modules/version/kernel/net/appletalk** directory. If not, you can move to the **/usr/src/linux version** directory, run make xconfig, and select AppleTalk as a module. Then generate the modules with the make modules command. You could then use the make modules\_install command to install the new module, along with your other modules. Or you can copy the **appletalk** directory and the modules it holds to the module directory.

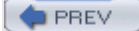

< Day Day Up >

NEXT 📫

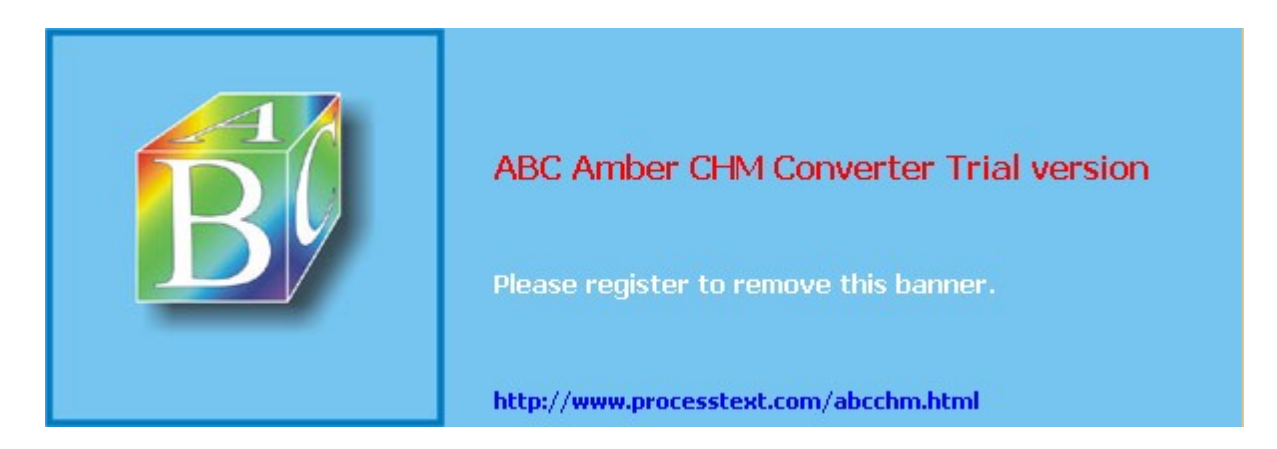

Day Day Up >

#### NEXT 📫

# **Chapter 33: Kernel Administration**

### **Overview**

The *kernel* is the operating system, performing core tasks such as managing memory and disk access, as well as interfacing with the hardware that makes up your system. For example, the kernel makes possible such standard Linux features as multitasking and multiuser support. It also handles communications with devices like your CD-ROM or hard disk. Users send requests for access to these devices through the kernel, which then handles the lower-level task of actually sending appropriate instructions to a device. Given the great variety of devices available, the kind of devices connected to a Linux system will vary. When Linux is installed, the kernel is appropriately configured for your connected devices. However, if you add a new device, you may have to enable support for it in the kernel. This involves reconfiguring the existing kernel to support the new device through a procedure that is often referred to as *building* or *compiling the kernel*. In addition, new versions of the kernel are continuously made available that provide improved support for your devices, as well as support for new features and increased reliability for a smoother-running system. You can download, compile, and install these new versions on your system.

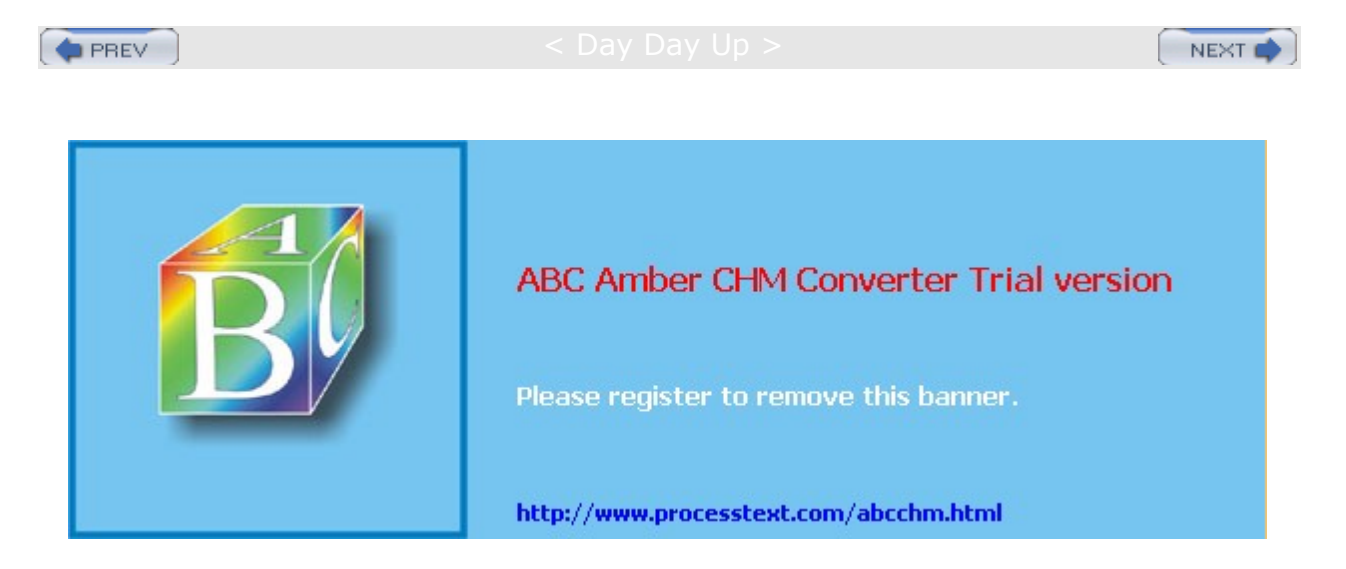

🔷 PREV

#### : Day Day Up >

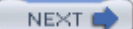

## **Kernel Versions**

The version number for a Linux kernel consists of three segments: the major, minor, and revision numbers. The *major number* increments with major changes in the kernel. The *minor number* indicates stability. *Even numbers* are used for stable releases, whereas *odd numbers* are reserved for development releases, which may be unstable. New features first appear in the development versions. If you're concerned about stability, you should wait for the stable version. The *revision number* refers to the corrected versions. As bugs are discovered and corrected, and as new features are introduced, new revisions of a kernel are released. A development kernel may have numerous revisions. For example, kernel 2.4.22 has a major number of 2 and a minor number of 4, with a revision number of 22. Distributions often add another number that refers to a specific set of patches applied to the kernel. For example, for Fedora Linux, the kernel is 2.4.22-1, where 1 is the patch number. On distributions that support RPM packages, you can use an RPM query to learn what version is installed, as shown here:

rpm -q kernel

You could have more than one version of the kernel installed on your system. To see which one is running currently, you use the uname command with the -r option (the -a option provides more detailed information).

uname -r

New kernels are released on two different tracks, a stable track and a development track. Stable kernels have an even revision number, whereas development kernels use an odd number. The stable kernel would be 2.4, and its development kernel 2.5. Often, development kernels, though unstable, include support for the most recent hardware and software features. However, unless you are experimenting with kernel development, you should always install a stable version of the kernel.

The Linux kernel is being worked on constantly, and new versions are released when they are ready. Distributions may include different kernel versions. Red Hat includes the most up-to-date stable kernel in its releases. Linux kernels are available at <u>kernel.org</u>. Also, RPM packages for a new kernel are often available at distribution update sites. One reason you may need to upgrade your kernel is to provide support for new hardware or for features not supported by your distribution's version. For example, you may need support for a new device not provided in your distribution's version of the kernel. Certain features may not be included in a distribution's version because they are considered experimental or a security risk.

**Tip** In many cases, you probably don't need to compile and install a new kernel just to add support for a new device. Kernels provide most device support in the form of loadable modules, of which only those needed are installed with the kernel. Most likely, your current kernel has the module you need; you simply have to compile it and install it. For this task, see the "Installing New Modules for the Kernel" section in Chapter 32.

You can learn more about the Linux kernel from <u>kernel.org</u>, the official repository for the current Linux kernels. The most current source code, as well as documentation, is there. Your distribution Web site will also provide online documentation for installing and compiling the kernel on its systems. Several Linux HOW-TOs also exist on the subject. The kernel source code software packages also include extensive documentation. Kernel source code files are always installed in the */usr/src/linux-version* directory, where *version* is the kernel version, as in */usr/src/linux-2.4*. In this directory, you can find a subdirectory named */Documentation*, which contains an extensive set of files and directories documenting kernel features, modules, and commands. The following listing of kernel resources also contains more information:

kernel.orgThe official Linux kernel Web site. All new kernels originate from here.www.linuxhq.comLinux headquarters, kernel sources, and patches.kernelnewbies.orgLinux kernel sources and information.www.tldp.orgThe Linux Documentation Project.

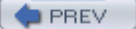

< Day Day Up >

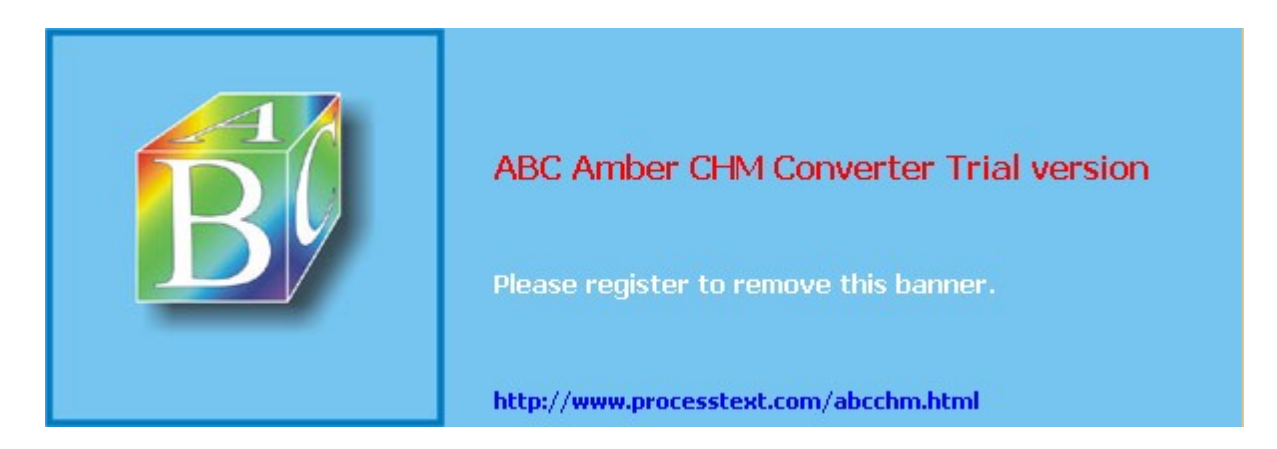

#### Day Day Up >

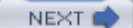

### **Kernel Tuning: Kernel Runtime Parameters**

Several kernel features can be turned on or off without compiling and installing a new kernel or module, such as IP forwarding or the maximum number of files. These tunable parameters are controlled by the files in **/proc/sys** directory. The proc file system is described in <u>Chapter 30</u>. You can use the redhat-config-proc tool to assign values to these parameters. redhat-config-proc is accessible from the More System Tools menu as Kernel Tuning. redhat-config-proc lists headings for Networking, File System, Virtual Memory, Kernel, and Hardware. Networking lets you control features such as IP forwarding, ICMP broadcast messages, and TCP time stamping. The File Systems option lets you set the maximum number of files. The Kernel option enables you to control logging, shared memory, and certain security features such as disabling debugging. The Hardware option lets you control RAID speeds.

Parameters that you set are saved in the **/etc/sysctl.conf** file. Red Hat installs this file with basic configuration entries such as those for IP forwarding and debugging control. The redhat-config-proc tool overwrites this file, replacing it with entries for assigning values to different **/proc/sys** files. Changes to the **/proc/sys** file are not made until you click the Activate Saved Configuration button. For example, if you turn on IP forwarding in the Networking IP panel, the content of **/proc/sys/net/ipv4/ip\_forward** is set to 1, once you save and activate the proc values.

Instead of using redhat-config-proc, you could use the sysctl command directly. The -p option causes sysctl to read parameters from the *letc/sysctl.conf* file (you can specify a different file). You can use the -w option to change specific parameters. You reference a parameter with its key. A key is the parameter name prefixed with its proc system categories (directories), such as net.ipv4.ip\_forward for the ip\_forward parameter located in */proc/sys/net/ipv4/*. To display the value of a particular parameter, just use its key. The -a option lists all available changeable parameters. In the next example, the user changes the domain name parameter, referencing it with the kernel.domainname key (the domainname command also sets the kernel.domainname parameter):

# sysctl -w kernel.domainname="mytrek.com"

The following example turns on IP forwarding:

# sysctl -w net.ipv4.ip\_forward=1

If you use just the key, you display the parameter's current value:

# sysctl net.ipv4.ip\_forward

net.ipv4.ip\_forward = 1

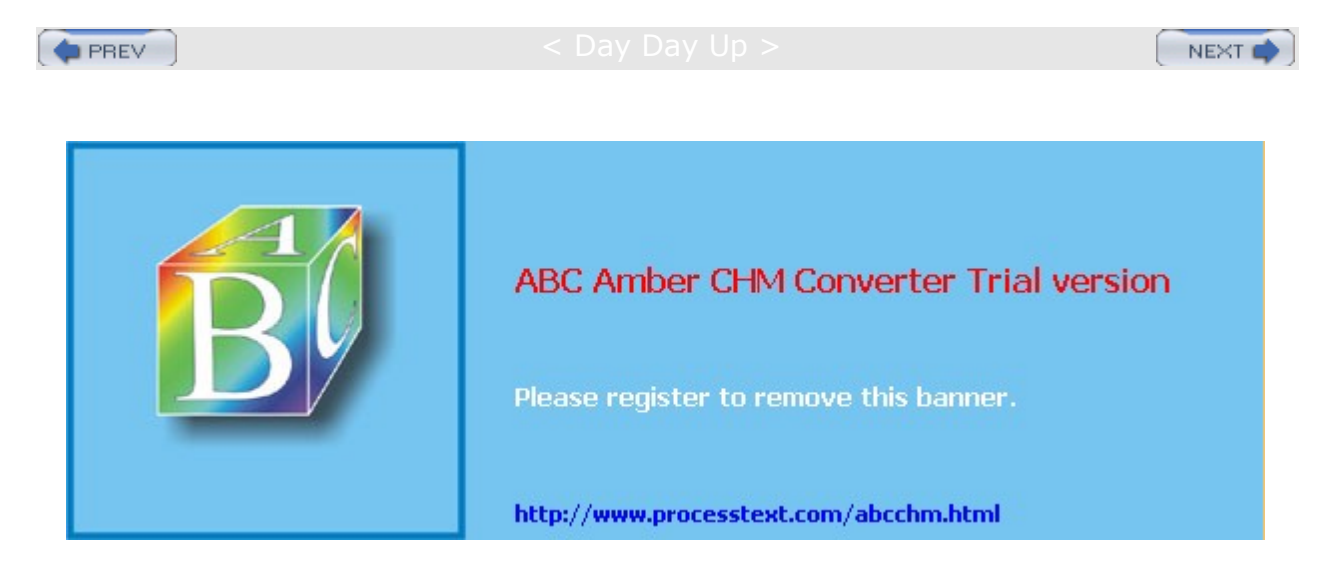

Day Day Up >

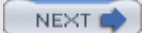

## Installing a New Kernel Version

To install a new kernel, you need to download the software packages for that kernel to your system. You can install a new kernel either by downloading a binary version from your distribution's Web site and installing it or by downloading the source code, compiling the kernel, and then installing the resulting binary file along with the modules. For Red Hat, the binary version of the kernel is provided in an RPM package. You can install a new kernel, just as you would any other RPM software package.

The easiest way to install a new kernel on Red Hat is to use the Red Hat Network update agent (the Red Hat Network is now a subscription service you need to pay for). The update agent automatically downloads, updates, and installs a new kernel. The Red Hat Network does not automatically select kernel files for download. Although they are listed, you have to explicitly select them to be downloaded and installed.

If you want to download kernel RPM packages manually, directly from Red Hat, keep in mind that the complete kernel installation usually includes a series of RPM packages, all beginning with the word *kernel*. There are also other packages you may need, which contain updated system configuration files used by the new kernel. You can use the packages already installed on your system as a guide. Use the **rpm** command with the **\_qa** option to list all packages and then pipe that list through the **grep** command with the **kernel** pattern to display only the kernel packages:

rpm -qa | grep kernel

The source code version is available for download from distribution FTP sites and is included on distribution CD-ROMs. You can also download the latest source directly from www.kernel.org. Wherever you download a kernel version from, it is always the same. The source code downloaded for a particular kernel version from a distribution site is the same as the one for www.kernel.org. Patches for that version can be applied to any distribution.

## **Red Hat Kernel Packages**

As an example, the kernel packages for Red Hat are listed here. You should install only one of the **kernel***version-ix86* and **athlon** packages. This will suffice for standard single-processor computers. The others are optimization, support, or configuration packages that you may need, depending on the hardware configuration of your PC, namely for multiprocessor machines, laptops, and computers with memory larger then 4GB. The name includes nptl, which indicates that this version of the kernel supports the Native POSIX Thread Library (NPTL) providing more efficient process control, improving performance and processor scalability.

```
kernel-2.4.22-1.2115.nptl.athlon.rpm
kernel-2.4.22-1.2115.nptl.i586.rpm
kernel-2.4.22-1.2115.nptl.i686.rpm
kernel-bigmem-2.4.22-1.2115.nptl.i686.rpm
kernel-pcmcia-cs-3.1.31-13.i386.rpm
kernel-smp-2.4.22-1.2115.nptl.i686.rpm
kernel-smp-2.4.22-1.2115.nptl.athlon.rpm
kernel-utils-2.4.9-1.101.fedora.i386.rpm
kernel-source-2.4.22-1.2115.nptl.i386.rpm
```

## **CPU Kernel Packages**

Red Hat provides different kernel packages optimized for various popular CPUs. Choose the appropriate one for your machine. Each package is named **kernel**, but each has a different qualifier. Red Hat includes three different kernel packages, one for Athlon and Duron CPUs, one for Pentium 2, 3, and 4 CPUs, and one for

the older Pentiums, AMD K6 CPUs, and other older systems. Each package will have a CPU reference in its filename: **athlon** for Athlon and Duron, **686** for Pentium 2, 3, and 4, **586** for Pentium, K6, and other systems.

kernel-2.4.22-1.2115.nptl.athlon.rpm
kernel-2.4.22-1.2115.nptl.i586.rpm
kernel-2.4.22-1.2115.nptl.i686.rpm

In addition, if you are installing on a laptop computer or a system that uses PCMCIA cards, you also need to install the **pcmcia-cs** package.

kernel-pcmcia-cs-3.1.31-13.i386.rpm

If your computer has more than 4GB of RAM memory, you will need to also install the **bigmem** package.

kernel-bigmem-2.4.22-1.2115.nptl.i686.rpm

If your system supports multiple CPU processors, you will also need to install the **smp** package instead of the standard **cpu** ones. Red Hat provides packages for Athlon and Pentium computers.

kernel-smp-2.4.22-1.2115.nptl.i686.rpm

Tip

kernel-smp-2.4.22-1.2115.nptl.athlon.rpm

Th е ker nel -B 00 Т pa ck ag е is а sm alle r ver sio n of ker nel me ant to be us ed for flop ру ins tall ati on dis ks onl у.

## Support Packages

In addition, if you are planning to customize your kernel, you should download the **source** package. The **doc** package provides updated documentation. The **utils** package contains various hardware monitoring tools like **smardctl** for hard drives, along with user-mode Linux (UML) tools.

kernel-utils-2.4.8-31.i386.rpm
kernel-source-2.4.22-1.2115.nptl.i386.rpm
kernel-doc-2.4.22-1.2115.nptl i386.rpm

## Installing Kernel Packages: /boot

You will not need all of these packages. For example, for a simple kernel upgrade for a basic Pentium computer (Pentium 3 or 4 with less than 4GB memory, single processor, and no customization), you would need only the 686 package. For an Athlon or Duron system, you would use the **athlon** package. For a more complete upgrade, you would include the **pcmcia**, **source**, **doc**, and **utils** packages. If your system supports multiple processors, you would use the **smp** packages.

To make sure a kernel RPM package was downloaded without any errors and to verify its authentication, you can use the rpm command with the  $-\kappa$  option (to authenticate the package, you need the Red Hat public key):

rpm -K \*rpm

You can now install the kernel. As a safety precaution, you should preserve your old kernel in case the new one does not work out for some reason. This involves installing with the install (-i) option instead of the update (-v) option, creating a separate RAM disk for the new kernel, and then modifying **grub.conf** to have GRUB start up using the new kernel.

# rpm -ivh kernel-2.4.22-1.2115.nptl.i686.rpm

If your system has a SCSI controller or any other specialized hardware, RPM will also create a RAM disk to hold appropriate support modules (you can create a RAM disk manually with the mkinitrd command). The RAM disk is named initrd-kernel-version.img and is located in the /boot directory, as in /boot/initrd-2.4.22-1.img.

Тір Th е red hat -CO nfig -ра ck ag es too I do es not su рр ort ker nel pa ck ag е ins tall ati on. Yo u hav е to ins tall the ker nel ра ck ag е ma nu ally usi ng the  $\mathbf{rp}$ m со m ma nd in а ter mi nal win

do

w.
If you are customizing the kernel, installing the source code and headers for the kernel is also essential. You need the source code to generate any modules and tailor the kernel to your own needs. For example, you can use the source code to generate modules containing device drivers for any uncommon devices you may have installed, as shown here:

# rpm -Uvh kernel-source-2.4.22-1.2115.nptl.i386.rpm

On most distributions, kernels are installed in the **/boot** directory. Performing an **1**s **-1** operation on this directory lists all the currently installed kernels. A file for your old kernel and a file for your new one now exist, as well as a link file called **vmlinuz** that links to the new kernel file. If you took the precautions described in the preceding section, you may have already renamed the older kernel. If you are using a boot loader such as GRUB, you needn't change its configuration file (grub.conf), because the entry to invoke the kernel still references the **/boot/vmlinuz** link, which now points to the new kernel. The kernel boots using the **/boot/vmlinuz** link to the kernel file. In your **grub.conf** file, the kernel line for the kernel file references this link. You also need to include a line for the RAM disk, **initrd**.

kernel /boot/vmlinuz-2.4.22-1.2115.npt1 ro root=/dev/hda 3
initrd /boot/initrd-2.4.22-1.2115.npt1.img

Alt ho ug h it is not incl ud ed wit h Re d Hat 10, us ermo de Lin ux (U МL ) is an opt ion al ver sio n of the ker nel de sig ne d to run as а sta nd alo ne pro gra m se par ate fro m the ker nel . In effe ct,

it

Tip

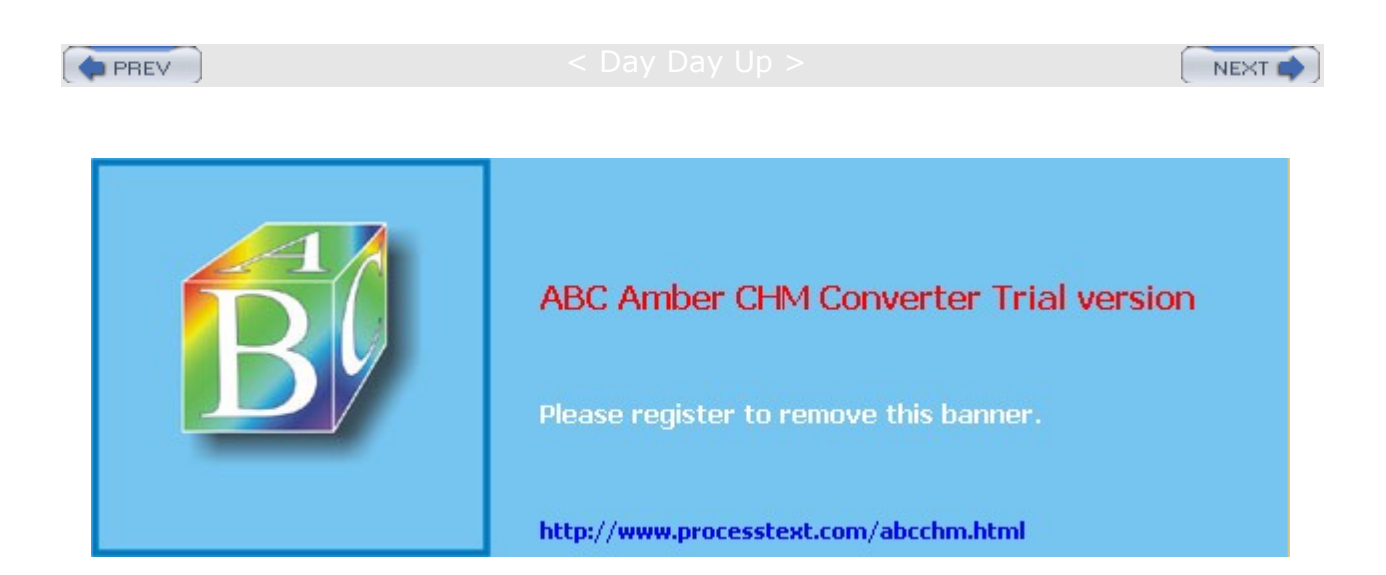

Day Day Up >

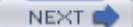

#### Precautionary Steps for Modifying a Kernel of the Same Version

If you want to modify your kernel configuration and build a new one, you should retain a copy of your current kernel. In case something goes wrong with your modified version, you can always boot from the copy you kept. You do not have to worry about this happening if you are installing a new version of the kernel. New kernels are given different names, so the older one is not overwritten.

To retain a copy of your current kernel, you can make a backup copy of it, letting the original be overwritten. An installed version of a kernel makes use of several files in the **/boot** directory. Each file ends with that kernel version's number. These include the **vmlinuz** file, which is the actual kernel image file, along with several support files, **System.map**, **config**, and **module-info**. This **System.map** file contains kernel symbols needed by modules to start kernel functions. For example, the kernel image file is called **vmlinuzversion**, where version is the version number attached, as in **vmlinuz-2.4.22-1**. The **System.map** file for this kernel called **System.map-2.4.22-1**. Here are the kernel files for version **2.4.22-1**.

/boot/vmlinuz-2.4.22-1
/boot/System.map-2.4.22-1
/boot/module-info-2.4.22-1
/boot/config-2.4.22-1

The vmlinuz, System.map, and module-info files for a particular kernel also have symbolic links using those names without the version number. For example, vmlinuz is a link to the current kernel image file-in this case, vmlinuz-2.4.22-1 and System.map is a link to the current System.map file, System.map-2.4.22-1. When you install a new kernel, the links are changed to that kernel. So if you installed a new version, such as 2.4.22-10, the /boot/vmlinuz would then link to that kernel's vmlinuz file, /boot/vmlinuz-2.4.22-10.

| /boot/vmlinuz     | /boot/vmlinuz-2.4.22-1     |
|-------------------|----------------------------|
| /boot/System.map  | /boot/System.map-2.4.22-1  |
| /boot/module-info | /boot/module-info-2.4.22-1 |

If, on the other hand, you are creating a modified version of the same kernel, the kernel file, here called **vmlinuz-2.4.22-1**, will be overwritten with the new kernel image file, along with the **System.map** and **module-info** files. To keep your current working version, you first have to make a copy of these files. You would make a copy of the **/boot/vmlinux-2.4.22-1** file, giving it another name, as shown here:

cp /boot/vmlinuz-2.4.22-1 /boot/vmlinuz-2.4.22-1.old

You would also make a backup of the **System.map** and **module-info** files. The **System.map** file is a symbolic link to the **System.map-2.4.22-1** file. You should also back up your modules located in the **/lib/modules/version** directory, where **version** is the version number of the kernel. Otherwise, you will lose the modules already set up to work with the original kernel. For version 2.4.22-1, the libraries are located in **/lib/modules/2.4.22-1**. If you are compiling a different version, those libraries are placed in a new directory named with the new version number.

#### **Boot Loader**

If you are using a boot loader, you should create a new entry for the old kernel in the boot loader configuration file. You can then make an entry for the new kernel. Leaving the entry for the old kernel is advisable in case something goes wrong with the new kernel. This way, you can always reboot and select the old kernel. For example, in **grub.conf**, add a new entry, similar to the one for the old kernel, which references the new kernel in its kernel statement. The **grub.conf** entry would look something like the following code. You could then select the entry with the title "Old Linux (2.4.22-1.old)" at the GRUB menu to launch the old kernel.

```
title Old Linux (2.4.22-1.old)
root (hd0,2)
kernel /boot/vmlinuz-2.4.22-1.old root=/dev/hda3
```

initrd /boot/initrd-2.4.22-1.old.img

If you use a label for the boot partition, the **root** option for the **kernel** statement would look like this for a boot partition labeled /:

kernel /boot/vmlinuz-2.4.22-1.old ro root=LABEL=/

#### **Boot Disk**

You should also have a boot disk ready, just in case something goes wrong with the installation (normally you created one during installation). With a boot disk, you can start your system without using the boot loader. You can create a boot disk using the **mkbootdisk** utility. To create a boot disk, you need to know the full version number for your kernel. You can, in fact, have several kernels installed, and create boot disks for each one (your **grub.conf** file lists your kernel version number). If the kernel version is 2.4.22-1, use it as the argument to the **mkbootdisk** command to create a boot disk for your system:

mkbootdisk 2.4.22-1

If you want to make a boot CD-ROM, you can use the --iso option with the --device option to specify the CD image file. You can then burn the image file to a CD-ROM disk. In the next example, the user creates a CD-ROM image file, called **myimage.iso**, for a boot CD-ROM of the 2.4.22-1 kernel:

mkbootdisk --iso --device myimage.iso 2.4.22-1

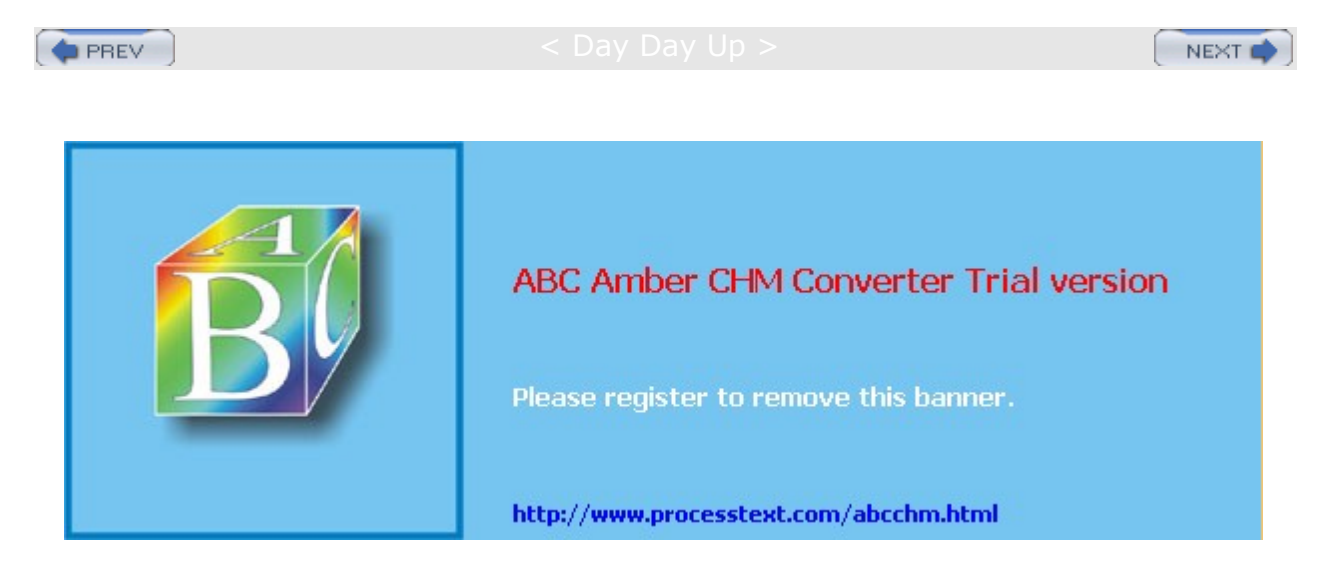

🔷 PREV

#### Day Day Up >

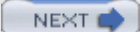

### **Compiling the Kernel from Source Code**

Instead of installing already compiled binary versions of the kernel, you can install the kernel source code on your system and use it to create the kernel binary files yourself. Kernel source code files are compiled with the gcc compiler just as any other source code files are. One advantage to compiling the kernel is that you can enhance its configuration, adding support for certain kinds of devices such as Bluetooth devices. The 2.4 kernel is described here.

### **Installing Kernel Sources: Kernel Archives and Patches**

You can obtain a recent version of the kernel source code from your distribution. It will have the name **kernel-source**. New versions can be downloaded with your distribution update agent, or by directly accessing the distribution's FTP site. As noted previously, you simply install them as you would any RPM package.

# rpm -ivh kernel-source-2.4.22-1.2115.nptl.i386.rpm

The source files are placed in the **/usr/src** directory, within the subdirectory that has the prefix **linux** and a suffix consisting of the kernel version, as in **linux-2.4.22-1** for kernel 2.4, revision 20, patch 8. The full directory will be **/usr/src/linux-2.4.22-1**. When you download and install a new kernel, a separate subdirectory is created for it. For example, the 2.4.22-1 kernel is placed in **/usr/src/linux-2.4.22-1**. A link is created called **/usr/src/linux-2.4** that links to the most recent kernel source directory that you installed. You can use this link to access your most recent kernel source. Originally, this would link to **/usr/src/linux-2.4.22-1**. If you later installed the 2.5.67 kernel, this would link to **/usr/src/linux-2.67**.

You can also obtain the most recent version of the source code from <u>www.kernel.org</u>. These versions are normally much more recent than those available on your distribution site, but they may not have been thoroughly tested on the distribution platform. The kernel source is in the form of compressed archives ( .tar.gz). They have the prefix **linux** with the version name as the suffix. You decompress and extract the archive with the following commands. You first change to the **/usr/src** directory and then unpack the archive. It creates a directory called **linux** where the source files are placed. The following example extracts the 2.4.22-1 kernel:

cd /usr/src tar -xzvf linux-2.4.22-1.tar.gz

Be sure to unpack the archive in the **/usr/src** directory. The archive extracts a directory named **linux** that holds the source code files. This way, the files are located in the **/usr/src/linux** directory. You should rename this directory, adding the kernel version, as Red Hat does, **/usr/src/linux-2.4.22-1**.

**Tip** If you are using the original kernel source, you should also check for any patches.

# **Configuring the Kernel**

Once the source is installed, you must configure the kernel. Configuration consists of determining the features for which you want to provide kernel-level support. These include drivers for different devices, such as sound cards and SCSI devices. You can configure features as directly included in the kernel itself or as modules the kernel can load as needed. You can also specifically exclude features. Features incorporated directly into the kernel make for a larger kernel program. Features set up as separate modules can also be easily updated. Documentation for many devices that provide sound, video, or network support can be found in the **/usr/share/doc** directory. Check the **kernel-doc** package to find a listing of the documentation provided.

#### rpm -ql kernel-doc

**Note** If you configured your kernel previously and now want to start over from the default settings, you can use the **make mrproper** command to restore the default kernel configuration.

#### **Kernel Configuration Tools**

You can configure the kernel using one of several available configuration tools: config, menuconfig, xconfig, and with the 2.6 kernel, gconfig. You can also edit the configuration file directly. These tools perform the same configuration tasks but use different interfaces. The config tool is a simple configure script providing line-based prompts for different configuration options. The menuconfig tool provides a cursor-based menu, which you can still run from the command line. Menu entries exist for different configuration categories, and you can pick and choose the ones you want. To mark a feature for inclusion in the kernel, move to it and press the SPACEBAR. An asterisk appears in the empty parentheses to the left of the entry. If you want to make it a module, press M and an M appears in the parentheses. The xconfig tool runs on a window manager and provides a window interface with buttons and menus. You can use your mouse to select entries. A menu consists of configuration categories that are listed as buttons you can click. The 2.6 kernel's gconfig tool uses a GNOME interface to provide expandable menu trees, selectable panels, and help windows. Selectable features include check buttons you can click. All these tools save their settings to the .config file in the kernel source's directory. If you want to remove a configuration entirely, you can use the mrproper option to remove the .config file and any binary files, starting over from scratch.

make mrproper

You start a configuration tool by preceding it with the **make** command. Be sure you are in the **/usr/src/linux**version directory. The process of starting a configuration tool is a **make** operation that uses the Linux kernel makefile. The **xconfig** tool should be started from a terminal window on your window manager. The **menuconfig** and **config** tools are started on a shell command line. The following example lists commands to start **xconfig**, **menuconfig**, and **config**:

make xconfig make menuconfig make config

#### xconfig

The **xconfig** tool opens a Linux Kernel Configuration window listing the different configuration categories. Figure 33-1 shows the configuration categories for the 2.4 kernel. Buttons at the right of the screen are used to save the configuration or to copy it to a file, as well as to quit. Clicking an entry opens a window that lists different features you can include. Three check boxes to the left of each entry enable you to choose to have a feature compiled directly into the kernel, created as a separate module that can be loaded at runtime, or not included at all. As a rule, features in continual use, such as network and file system support, should be compiled directly into the kernel. Features that could easily change, such as sound cards, or features used less frequently, should be compiled as modules. Otherwise, your kernel image file may become too large and slower to run.

|                                     | Linux Kernel Configuration                  |                         | - 1       |
|-------------------------------------|---------------------------------------------|-------------------------|-----------|
| Code materity level options         | IEEE 1394 (FireMire) sugart (EXPERIMENTIAL) | USB support             |           |
| Louisable months support            | 120 device support                          | Additional device prive | r support |
| Processor type and features         | Network device support                      | illuetooth support      |           |
| General setup                       | Anatour Rodio support                       | Profiling support       |           |
| Memory Technology Devices (MTD)     | IrDA (infrared) support                     | Kernel lux/Neg          |           |
| Purallel port support               | ISDN subsystem                              | Cryptographic options   |           |
| Hag and Hay configuration           | Old CD-ROM drivers (net SCSI, net IDE)      | Literary excluses       |           |
| Disck devices                       | Input core support                          |                         |           |
| Malti-device support (RMID and LVM) | Character devices                           |                         |           |
| Networking options                  | Multimedia devices                          |                         |           |
| Telephony Support                   | Crypto Handware support                     | gave and Lict           |           |
| ATAIDE.MFM.FILL support             | File systems                                | Quit Without Saving     |           |
| BC3I support                        | Console drivers                             | Load Configuration from | n file    |
| Fusion MPT device support           | Sound                                       | Store Configuration to  | File .    |

Figure 33-1: The xconfig Linux Kernel Configuration tool, kernel 2.4

#### gconfig (Kernel 2.6)

The gconfig tool opens a Linux Kernel Configuration window listing the different configuration categories. Figure 33-2 shows the configuration categories for the 2.6 kernel. You will notice that there are fewer categories than for the 2.4 kernel. Many categories have been reorganized into a few major headings, with many now included under the Device Drivers menu. The Load and Save buttons and File menu entries can be used to save the configuration or to copy it to a file. Single, Split, and Full view buttons let you display menus in one window, in a display panel with another panel containing an expandable tree to select entries, or as a single expandable tree of entries. The Expand button will expand all headings and subheadings, whereas the Collapse button will let you expand only those you want displayed. Use the down and side triangles for each entry to expand or collapse subentries.

| Options                                  | Options                                                        | Name              | NW  | Y ¥1 | i.e |
|------------------------------------------|----------------------------------------------------------------|-------------------|-----|------|-----|
| Code maturity level options              | The Second entended is support                                 | EU12.FS           |     | YY   |     |
| General setup                            | Cith estended attitutes                                        | EXT2_F5_XATTR     | N   | _ N  |     |
| Loadable module support                  | * E Ext) journaling the system support                         | E01.75            |     |      |     |
| Processor type and knauers               | * IC ExtS extended ambutes                                     | EXTL/S_XATTR      | -   | YY   |     |
| Power management options (ACPL APR)      | EE EAD POSIX Access Control Lints                              | EXTLUS/POSICACE   |     | YY   |     |
| Bus options (PC), PCNCA, EISA, MCA, ISA) | Ex8 Security Labels                                            | EXTLFS_SECURITY   | N   | _ N  |     |
| Executivity file formults                | teregus priggudeb (Tare) 00L                                   | DURID, OBL        | N   | _ N  |     |
| Device Drivers                           | C Reach same                                                   | REDERFS PS        | M.  | M    |     |
| · He second                              | Enable reliserts debug mode                                    | REBERFS.CHECK     | N   | . N  |     |
| CD-ROMOVO Filesystems                    | E Stats in (proofs/winerfs                                     | RESERVES PROC AND |     | YY   |     |
| DOS/FAT/NT Filesovients                  | THE PS files relien segurit                                    | JF5.F5            | . M |      |     |
| Pseula Resustens                         | □ JFS POSX Access Control Lists                                | JFS.P05IX.ACL     | N   | . N  |     |
| Macellaneous Besystems                   | FS debugging                                                   | JS_DEBUG          |     | ¥ ¥  |     |
| Notes & File Systems                     | E FS statistics                                                | #5_STATISTICS     | N   | N    |     |
| Partition Types                          | C XFS fleturities support                                      | MTS_FS            | N   |      |     |
| Native Language Support                  | They have a second                                             | MANY ES.          |     |      |     |
| Profing support                          | A                                                              |                   |     | _    | Ŀ   |
| Kernel hacking                           | Reiserts support REISERFS_FS                                   |                   |     |      |     |
| Security options                         | Shows not just the same but the time thermation in a halowed   | 8                 |     |      |     |
| Creative up his options                  | me. Uses journaing.                                            |                   |     |      |     |
| Library routines                         | · Internet trees are more efficient than tractioned the system |                   |     |      |     |
| •] •                                     | architectural loandations.                                     |                   |     |      |     |

Figure 33-2: The gconfig Linux Kernel Configuration tool, kernel 2.6

Clicking an entry opens a window that lists different features you can include. Entries are arranged in columns listing the option, its actual name, its range (yes, module, or no), and its data (yes, no, or module status). Entries in the Options menu let you determine what columns to display: Name for the actual module name; Range for the selectable yes, no, and module entries; and Data for the option status, titled as Value.

The Range entries are titled N, M, and Y and are used to select whether or not to include an option (N), to load it as a module (M), or to compile it directly into the kernel (Y). Entries that you can select will display an underscore. Clicking the underscore will change its entry to Y for module or direct kernel inclusion, and N for no inclusion. The Value column will show what is currently selected.

The Options column will include a status showing whether the option is included directly (check mark), included as a module (line mark), or not included at all (empty). To quickly select or deselect an entry, double-click the option name in the Options field. You will see its check box checked, lined (module), or empty. Corresponding N, M, and Y entries for no inclusion, module, or kernel inclusion are selected. The default preference for either module or direct kernel inclusion for that option is selected automatically. You can change it manually if you wish.

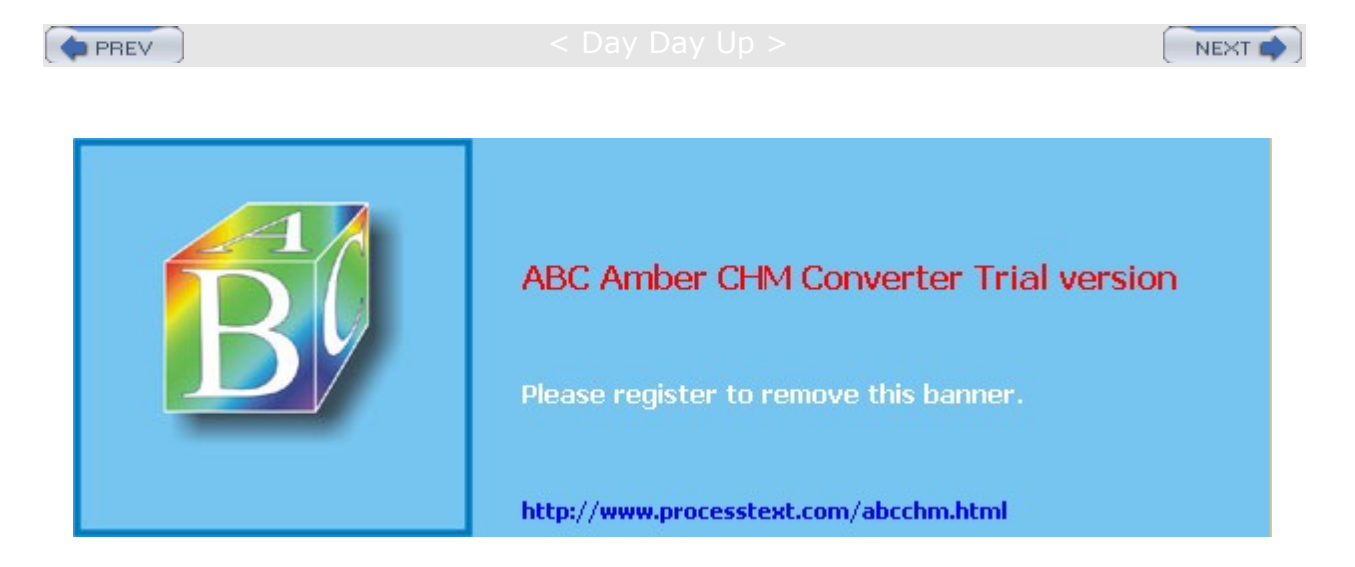

🔷 PREV

#### Day Day Up >

#### Important Kernel Configuration Features

The **xconfig**, **menuconfig**, and **gconfig** tools provide excellent context-sensitive help for each entry. To the right of each entry is a Help button. Click it to display a detailed explanation of what that feature does and why you would include it either directly or as a module, or even exclude it. When you are in doubt about a feature, always use the Help button to learn exactly what it does and why you would want to use it. Many of the key features are described here. Corresponding entries for the 2.6 kernel are listed in parenthesis.

**Loadable Module Support** In most cases, you should make sure your kernel can load modules. Click the Loadable Module Support button to display a listing of several module management options. Make sure Enable Loadable Module Support is marked Yes. This feature allows your kernel to load modules as they are needed. Kernel Module Loader should also be set to Yes, because this allows your daemons, such as your Web server, to load any modules they may need.

**Processor Type And Features** The Processor Type And Features window enables you to set up support for your particular system. Here, you select the type of processor you have (486, 586, 686, Pentium III, Pentium IV, and so forth), as well as the amount of maximum memory your system supports (up to 64GB with the 2.4 kernel).

**General Setup** The General Setup window enables you to select general features, such as networking, PCI BIOS support, and power management, as well as support for ELF and **a.out** binaries. Also supported is **sysct1** for dynamically changing kernel parameters specified in the **/proc** files. You can use redhat-config-proc (the Kernel Tuning tool in the System Tools menu) to make these dynamic changes to the kernel. In the additional device driver support menu, you can enable specialized features like Crypto IP Encapsulation (CIPE) and accelerated SSL.

**Block Devices (Device Drivers)** The Block Devices window lists entries that enable support for your IDE, floppy drive, and parallel port devices. Special features, such as RAM disk support and the loopback device for mounting CD-ROM image files, are also there.

**Multi-Device Support (RAID and LVM) (Device Drivers)** The Multi-Device Support window lists entries that enable the use of RAID devices. You can choose the level of RAID support you want. Here you can also enable Logical Volume Management support (LVM), which lets you combine partitions into logical volumes that can be managed dynamically.

**Networking Options (Filesystems and Device Drivers)** The Networking Options window lists an extensive set of networking capabilities. The TCP/IP Networking entry must be set to enable any kind of Internet networking. Here, you can specify features that enable your system to operate as a gateway, firewall, or router. Network Aliasing enables support for IP aliases. Support also exists for other kinds of networks, including AppleTalk and IPX. AppleTalk must be enabled if you want to use NetTalk to connect to a Macintosh system on your network (Filesystems).

**ATA/IDE/MFM/RLL Support (Device Drivers)** In the ATA/IDE/MFM/RLL Support window, you can click the "IDE, ATA, and ATAPI Block Device" button to open a window where you can select support for IDE ATA hard drives and ATAPI CD-ROMs.

**SCSI Support (Device Drivers)** If you have any SCSI devices on your system, make sure the entries in the SCSI Support window are set to Yes. You enable support for SCSI disks, tape drives, and CD-ROMs here. The SCSI Low-Level Drivers window displays an extensive list of SCSI devices currently supported by Linux. Be sure the ones you have are selected.

**Network Device Support (Device Drivers/Networking Support)** The Network Device Support window lists several general features for network device support. There are entries here for windows that list support for particular types of network devices, including Ethernet (10 or 100MB) devices, token ring devices, WAN interfaces, and AppleTalk devices. Many of these devices are created as modules you can load as needed. You can elect to rebuild your kernel with support for any of these devices built directly into the kernel.

**Multimedia Devices (Device Drivers)** Multimedia devices provide support for various multimedia cards as well as Video4Linux.

**File Systems (Filesystems)** The File Systems window lists the different types of file systems Linux can support. These include Windows file systems such as DOS, VFAT (Windows 95/98), and NTFS, as well as CD-ROM file systems such as ISO and UDF. Network file systems such as NFS, SMB (Samba), and NCP (NetWare) are included, as well as miscellaneous file systems such as HFS (Macintosh).

Character Devices (Device Drivers) The Character Devices window lists features for devices

such as your keyboard, mouse, and serial ports. Support exists for both serial and bus mice. **Sound (Device Drivers)** For the 2.4 kernel, the Sound window lists different sound cards supported by the kernel. Select the one on your system. For older systems, you may have to provide the IRQ, DMA, and Base I/O your sound card uses. These are compiled as separate modules, some of which you could elect to include directly in the kernel if you want. For the 2.6 kernel, you can select the Advanced Linux Sound Architecture sound support, expanding it to the drivers for particular sound devices (the Open Sound System is also included, though deprecated). **Bluetooth Devices (Device Drivers/Networking)** Support is here for Bluetooth-enabled peripherals, listing drivers for USB, serial, and PC card interfaces.

**Kernel Hacking (Kernel hacking)** The Kernel Hacking window lists features of interest to developers who work at the kernel level and need to modify the kernel code. You can have the kernel include debugging information, and also provide some measure of control during crashes.

Once you set your options, save your configuration. The Save And Exit option overwrites your **.config** configuration file. The Store To Configuration File option lets you save your configuration to a particular file.

Tip Red Hat Linux incorporates support for the Native POSIX Thread Library (NPTL), an updated version of Linux POSIX threads, providing for more efficient use of high-end processors. Though this feature was designed to be backward compatible, some older modules may prove incompatible and may need to be recompiled with the new kernel.

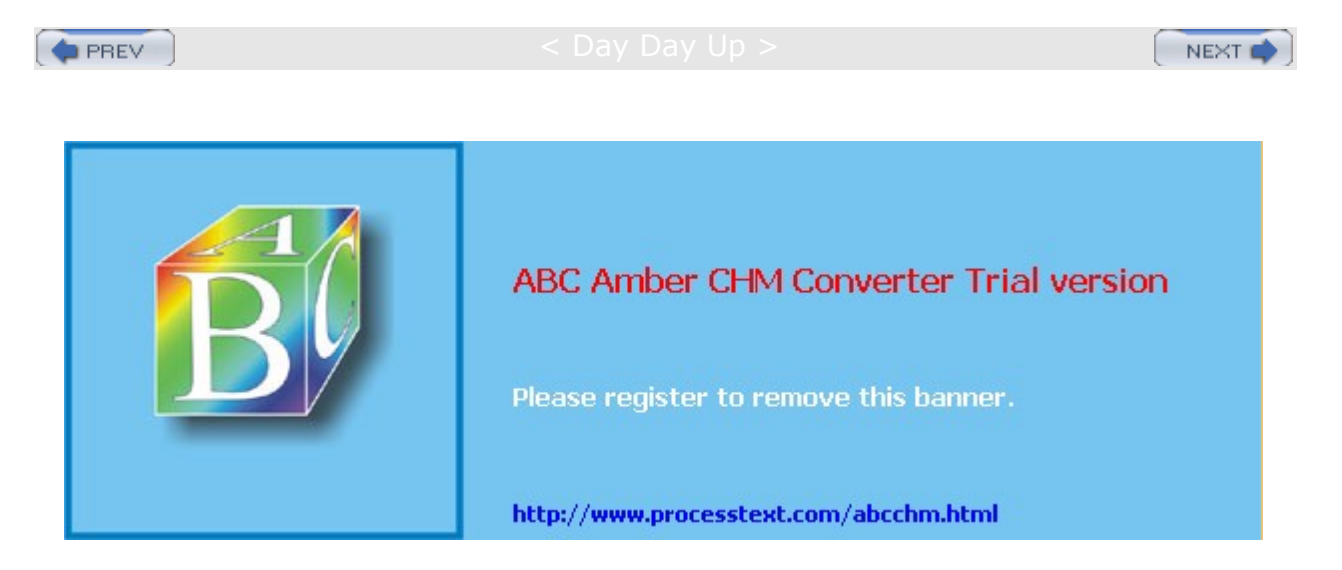

Day Day Up >

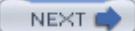

### **Compiling and Installing the Kernel**

Now that the configuration is ready, you can compile your kernel. You first need to generate a dependency tree to determine what part of the source code to compile, given your configuration. Use the following command in /usr/src/linux-2.4:

make dep

You also have to clean up any object and dependency files that may remain from a previous compilation. Use the following command to remove such files:

make clean

You can use several options to compile the kernel (see <u>Table 33-1</u>). The **bzImage** option simply generates a kernel file called **bzImage** and places it in the **arch** directory. For Intel and AMD systems, you find **bzImage** in the **i386/boot** subdirectory, **arch/i386/boot**. For a kernel source, this would be in **/usr/src/linux-2.4/arch/i386/boot**.

make bzImage

The options in <u>Table 33-1</u> create the kernel, but not the modules-those features of the kernel to be compiled into separate modules. To compile your modules, use the <u>make</u> command with the <u>modules</u> argument.

| Table 33-1: Compiling Options for the Kernel make         Command |                                                                                                    |  |
|-------------------------------------------------------------------|----------------------------------------------------------------------------------------------------|--|
| Option                                                            | Description                                                                                                    |  |
| zImage                                                            | Creates the kernel file called <b>zImage</b> located in the <b>/usr/src/linux/arch</b> or <b>arch/i386/boot</b> directory. |  |
| install                                                           | Creates the kernel and installs it on your system.                                                                         |  |
| zdisk                                                             | Creates a kernel file and installs it on a floppy disk (creates a boot disk).                                              |  |
| bzImage                                                           | Creates the compressed kernel file and calls it <b>bzImage</b> .                                                           |  |
| bzdisk                                                            | Creates the kernel and installs it on a floppy disk (creates a boot disk).                                                 |  |

make modules

To install your modules, use the make command with the modules\_install option. This installs the modules in the **/lib/modules/version-num** directory, where **version-num** is the version number of the kernel. You should make a backup copy of the old modules before you install the new ones.

make modules\_install

The install option both generates the kernel files and installs them on your system as vmlinuz., incorporating the make bzImage step. This operation will place the kernel files like the bzImage file in the /boot directory, giving them the appropriate names and kernel version number.

make install

If you are booting Linux from DOS using **loadlin**, you will need to copy the **bzImage** file to the **loadlin** directory on the DOS partition where you are starting Linux from.

The commands for a simple compilation and installation are shown here:

make dep make clean make bzImage make modules make modules\_install make install

If you want, you could enter these all on fewer lines, separating the commands with semicolons, as shown here:

make dep; make clean; make bzImage; make modules
make modules\_install; make install

A safer way to perform these operations on single lines is to make them conditionally dependent on one another, using the && command. In the preceding method, if one operation has an error, the next one will still be executed. By making the operations conditional, the next operation is run only if the preceding one is successful.

make dep && make clean && make bzImage
make modules
make modules\_install && make install

#### Installing the Kernel Image Manually

To install a kernel **bzImage** file manually, copy the **bzImage** file to the directory where the kernel resides and give it the name used on your distribution, such as **vmlinuz-2.4.22-1**. Remember to first back up the old kernel file, as noted in the precautionary steps. **vmlinuz** is a symbolic link to an actual kernel file that will have the term **vmlinuz** with the version name. So, to manually install a **bzImage** file, you copy it to the **/boot** directory with the name **vmlinuz** and the attached version number such as **vmlinuz-2.4.22-1**. You then create a symbolic link from **/boot/vmlinuz** to **/boot/vmlinuz-2.4.22-1**.

make bzImage

cp arch/i386/boot/bzImage /boot/vmlinuz-2.4.22-1
ln -s /boot/vmlinuz /boot/vmlinuz-2.4.22-1

Th е  $\mathbf{bz}$ Im ag е opt ion , an d tho se opt ion s tha t be gin wit h the lett er b, cre ate а со mp res se d ker nel im ag e. Thi s ker nel im ag е ma у not wor k on old er sy ste ms . If not try usi ng the

zΙ

Tip

You will also have to make a copy of the **System.map** file, linking it to the **System.map** symbolic link.

cp arch/i386/boot/System.map /boot/System.map-2.4.22-1
ln -s /boot/System.map /boot/System.map-2.4.22-1

The following commands show a basic compilation and a manual installation. First, all previous binary files are removed with the clean option. Then the kernel is created using the bzImage option. This creates a kernel program called bzImage located in the arch/i386/boot directory. This kernel file is copied to the **/boot** directory and given the name vmlinuz-2.4.22-1 Then a symbolic link called **/boot/vmlinuz** is created to the kernel vmlinuz-2.4.22-1 file. Next, create the modules and install them:

```
make dep
make clean
make bzImage
make modules
make modules_install
cp arch/i386/boot/bzImage /boot/vmlinuz-2.4.22-1
ln -s /boot/vmlinux-2.4.22-1 /boot/vmlinuz
cp System.map /boot/System.map-2.4.22-1
ln -s /boot/System.map-2.4.22-1 /boot/System.map
```

#### **Kernel Boot Disks**

Instead of installing the kernel on your system, you can simply place it on a boot disk and boot your system from that disk. In that case, you just have to create a boot disk using the **bzdisk** option. This option installs the kernel on a floppy disk placed in your floppy drive. The kernel resides on the floppy disk, and to use that kernel, you boot your system from the floppy (the kernel is not installed on your root partition as it is with the **install** option).

make bzdisk

Be sure you have a floppy disk in the floppy drive. The **make bzdisk** command copies the image directly to the floppy disk. You still have to create and install your modules. Be sure that the **bzImage** file is small enough to fit on a floppy. If not, you will have to reconfigure your kernel, compiling as many features as possible as modules instead of as part of the kernel.

make clean make bzImage make bzdisk make modules make modules\_install

Тір lf yo u are ех per im ent ing wit h yo ur ker nel CO nfig ura tio ns, it ma У be saf er to put а ne W ker nel ver sio n on а bo ot dis k or bo ot CD -R 0 Μ, rat her tha n ins talli ng it on yo ur sy ste m. lf

SO

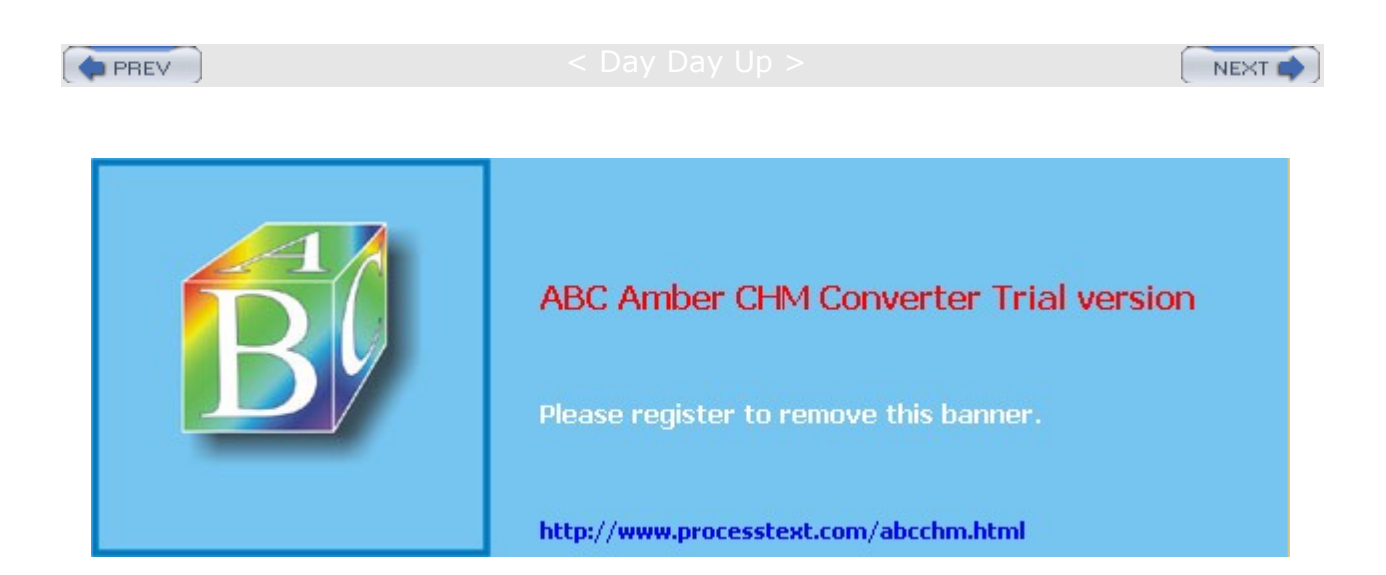

Day Day Up >

NEXT 📫

### **Boot Loader Configurations**

If you are using a boot loader such as GRUB or LILO, you can configure your system to enable you to start any of your installed kernels. As seen earlier in this chapter in the section "<u>Precautionary Steps for</u> <u>Modifying a Kernel of the Same Version</u>," you can create an added entry in the boot loader configuration file for your old kernel. As you install new kernel versions, you could simply add more entries, enabling you to use any of the previous kernels. Whenever you boot, your boot loader will then present you with a list of kernels to choose from. For example, you could install a developmental version of the kernel, along with a current stable version, while keeping your old version. In the image line for each entry, you specify the filename of the kernel. You can create another boot loader entry for your older kernel.

### **GRUB** Configurations

In the next example, the **/etc/grub.conf** file contains entries for two Linux kernels, one for the kernel installed earlier, 2.4.18-4, and one for a more recent kernel, 2.4.22-1. With GRUB, you only have to add a new entry for the new kernel.

```
# grub.conf generated by anaconda
#
#boot=/dev/hda
default=0
timeout=30
splashimage=(hd0,2)/boot/grub/splash.xpm.gz
title New Linux (2.4.22-1)
  root (hd0,2)
  kernel /boot/vmlinuz-2.4.22-1 ro root=/dev/hda3 hdc=ide-scsi
   initrd /boot/initrd-2.4.22-1.img
title Old Linux (2.4.18-4)
  root (hd0,2)
   kernel /boot/vmlinuz-2.4.18-4 ro root=/dev/hda3 hdc=ide-scsi
   initrd /boot/initrd-2.4.18-4.img
title Windows XP
  rootnoverify (hd0,0)
   imakeactive
   chainloader +1
```

PREV

: Day Day Up >

NEXT 📫

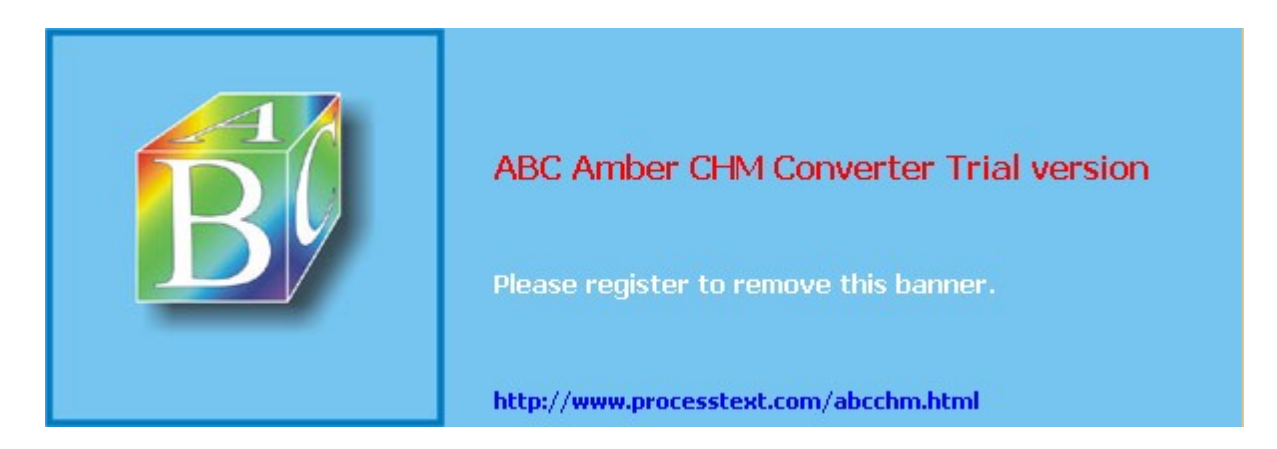

🔷 PREV

Day Day Up >

### **Module RAM Disks**

If your system uses certain block devices unsupported by the kernel, such as some SCSI, RAID, or IDE devices, you will need to load certain required modules when you boot. Such block device modules are kept on a RAM disk that is accessed when your system first starts up (RAM disks are also used for diskless systems). For example, if you have a SCSI hard drive or CD-ROMs, the SCSI drivers for them are often held in modules that are loaded whenever you start up your system. These modules are stored in a RAM disk from which the startup process reads. If you create a new kernel that needs to load modules to start up, you must create a new RAM disk for those modules. You need to create a new RAM disk only if your kernel has to load modules at startup. If, for example, you use a SCSI hard drive but you incorporated SCSI hard drive and CD-ROM support (including support for the specific model) directly into your kernel, you don't need to set up a RAM disk (support for most IDE hard drives and CD-ROMs is already incorporated directly into the kernel).

If you need to create a RAM disk, you can use the **mkinitrd** command to create a RAM disk image file. The **mkinitrd** command incorporates all the IDE, SCSI, and RAID modules that your system uses, including those listed in your **/etc/modules.conf** file. See the Man pages for **mkinitrd** and RAM disk documentation for more details. **mkinitrd** takes as its arguments the name of the RAM disk image file and the kernel that the modules are taken from. In the following example, a RAM disk image called **initrd-2.4.22-1.img** is created in the **/boot** directory, using modules from the 2.4.22-1 kernel. The 2.4.22-1 kernel must already be installed on your system and its modules created.

# mkinitrd /boot/initrd-2.4.22-1.img 2.4.22-1

You can select certain modules to be loaded before or after any SCSI module. The --preload option loads before the SCSI modules, and --with loads after. For example, to load RAID 5 support before the SCSI modules, use --preload=raid5:

mkinitrd --preload=raid5 raid-ramdisk 2.4.22-1

In the grub.conf segment for the new kernel, place an initrd entry specifying the new RAM disk:

initrd /boot/initrd-2.4.22-1.img

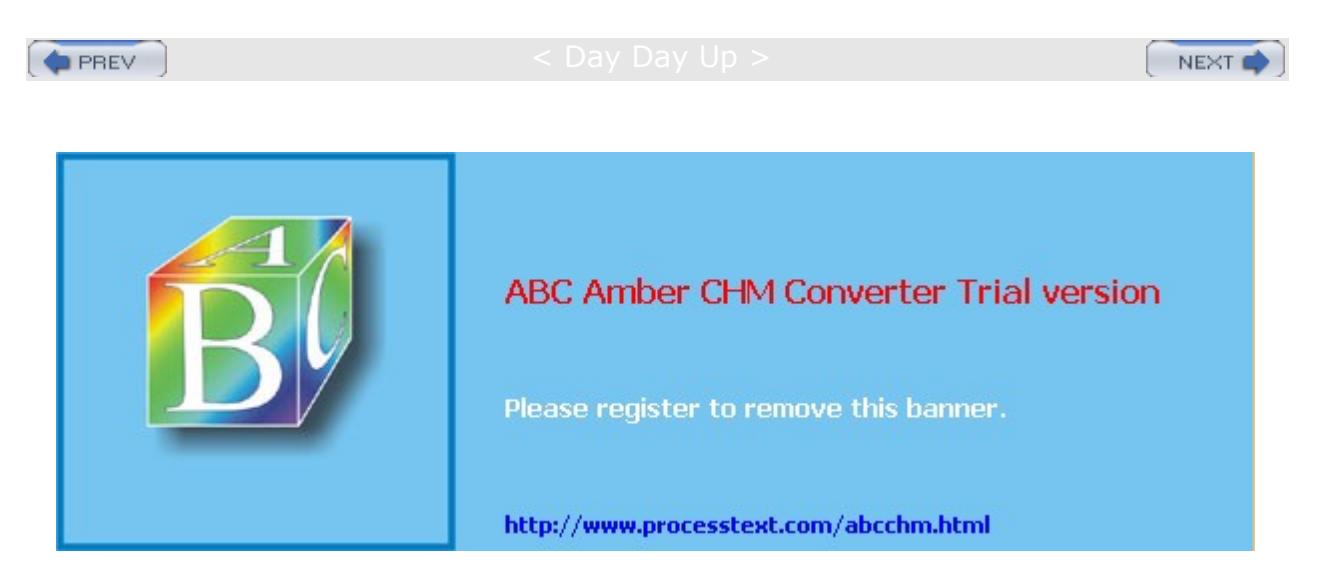

Day Day Up :

# Part VII: Network Administration Chapter List

Chapter 34: Domain Name System

Chapter 35: DHCP Server

Chapter 36: NFS and NIS

Chapter 37: Samba

Chapter 38: Administering TCP/IP Networks

Appendix A: About the DVD-ROM

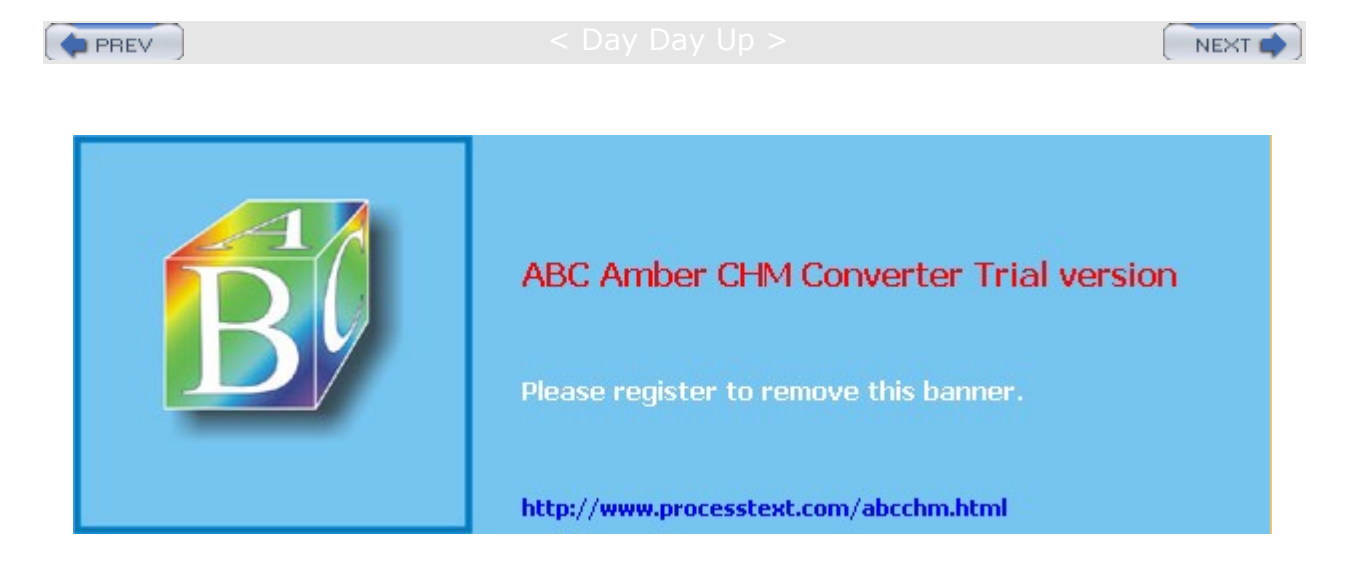

Day Day Up >

```
NEXT 📫
```

# Chapter 34: Domain Name System

#### **Overview**

The Domain Name System (DNS) is an Internet service that locates and translates domain names into their corresponding Internet Protocol (IP) addresses. As you may recall, all computers connected to the Internet are addressed using an IP address. As a normal user on a network might have to access many different hosts, keeping track of the IP addresses needed quickly became a problem. It was much easier to label hosts with names and use the names to access them. Names were associated with IP addresses. When a user used a name to access a host, the corresponding IP address was looked up first and then used to provide access.

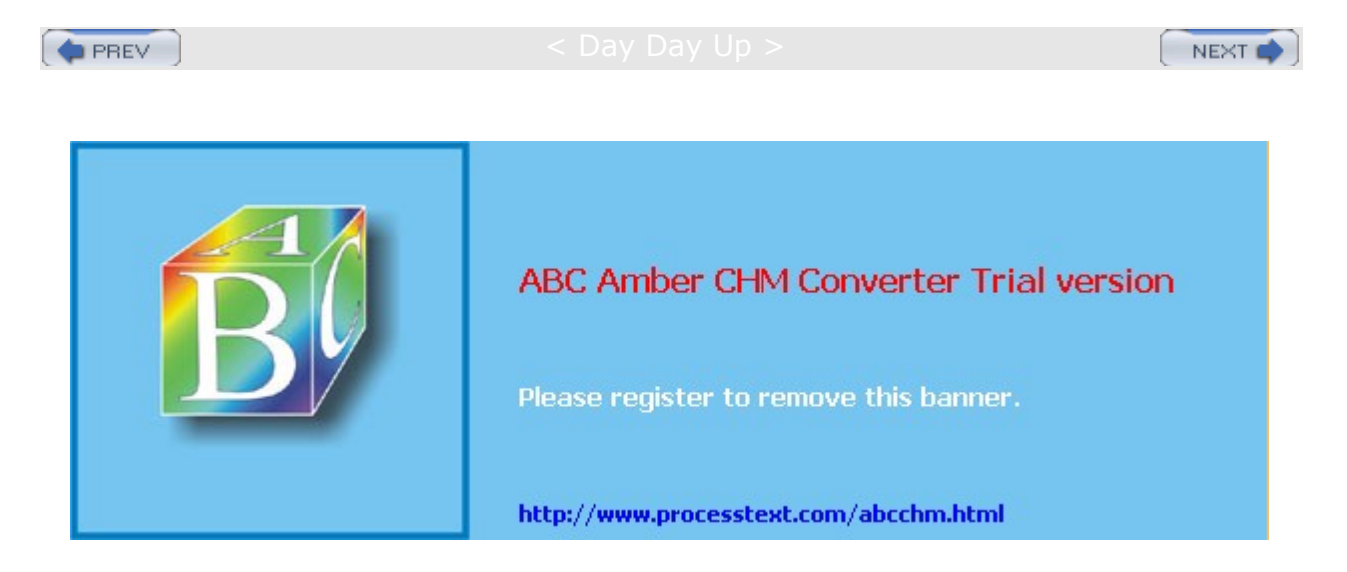

Day Day Up >

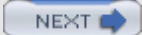

### **DNS Address Translations**

The process of translating IP addresses into associated names is fairly straightforward. Small networks can be set up easily with just the basic configuration. The task becomes much more complex with larger networks and the Internet. The sheer size of the task can make DNS configuration a complex operation.

# **Fully Qualified Domain Names**

IP addresses were associated with corresponding names, called fully qualified domain names. A *fully qualified domain name* is composed of three or more segments. The first segment is the name that identifies the host, and the remaining segments are for the network in which the host is located. The network segments of a fully qualified domain name are usually referred to simply as the domain name, while the host part is referred to as the hostname (though this is also used to refer to the complete fully qualified domain name). In effect, subnets are referred to as domains. The fully qualified domain name <u>www.linux.org</u> could have an IP address 198.182.196.56, where 198.182.196 is the network address and 56 is the host ID. Computers can be accessed only with an IP address, so a fully qualified domain name must first be translated into its corresponding IP address to be of any use. The parts of the IP address that make up the domain name and the hosts can vary. See <u>Chapter 38</u> for a detailed discussion of IP addresses, including network classes and Classless Interdomain Routing (CIDR).

# **IPv4 Addresses**

The IP address may be implemented in either the newer IPv6 (Internet Protocol Version 6) format or the older and more common IPv4 (Internet Protocol Version 4) format. Since the IPv4 addressing is much easier to read, that format will be used in these examples. In the older IPv4 format, the IP address consists of a number composed of four segments separated by periods. Depending on the type of network, several of the first segments are used for the network address and one or more of the last segments are used for the host address. In a standard class C network used in smaller networks, the first three segments are the computer's network address and the last segment is the computer's host ID (as used in these examples). For example, in the address 192.168.0.2, 192.168.0 is the network address and 2 is the computer's host ID within that network. Together, they make up an IP address by which the computer can be addressed from anywhere on the Internet. IP addresses, though, are difficult to remember and easy to get wrong.

# **IPv6 Addressing**

IPv6 addressing uses a very different approach designed to provide more flexibility and support for very large address spaces (see <u>Chapter 38</u>). There are three different types of IPv6 addresses, unicast, multicast, and anycast, of which unicast is the most commonly used. A unicast address is directed to a particular interface. There are several kinds of unicast addresses, depending on how the address is used. For example, you can have a global unicast address for access through the Internet or a site-level unicast address for private networks.

Although consisting of 128 bits in eight segments (16 bits, 2 bytes per segment), an IPv6 address is made up of several fields that conform roughly to the segments and capabilities of an IPv4 address, networking information, subnet information, and the interface identifier (host ID). The network information includes a format prefix indicating the type of network connection. In addition, a subnet identifier can be used to specify the local subnet (see <u>Chapter 38</u>). The network information takes up the first several segments. The remainder is used for the interface ID. The interface ID is a 64-bit (four segments) Extended Unique Identifier (EUI-64) generated from a network device's Media Access Control (MAC) address. IP addresses are written in hexadecimal numbers, making them difficult to use. Each segment is separated by a colon, and a set of consecutive segments with zero values can be left empty.

# Manual Translations: /etc/hosts

Any computer on the Internet can maintain a file that manually associates IP addresses with domain names. On Linux and Unix systems, this file is called the *letc/hosts* file. Here, you can enter the IP addresses and domain names of computers you commonly access. Using this method, however, each computer needs a

complete listing of all other computers on the Internet, and that listing must be updated constantly. Early on, this became clearly impractical for the Internet, though it is still feasible for small isolated networks.

### **DNS Servers**

The Domain Name System has been implemented to deal with the task of translating the domain name of any computer on the Internet to its IP address. The task is carried out by interconnecting servers that manage the Domain Name System (also referred to as DNS servers or name servers). These DNS servers keep lists of fully qualified domain names and their IP addresses, matching one up with the other. This service that they provide to a network is referred to as the Domain Name System. The Internet is composed of many connected subnets called *domains,* each with its own Domain Name System (DNS) servers that keep track of all the fully qualified domain names and IP addresses for all the computers on its network. DNS servers are hierarchically linked to root servers, which, in turn, connect to other root servers and the DNS server is responsible is called a *zone.* Although a zone may correspond to a domain, many zones may, in fact, be within a domain, each with its own name server. This is true for large domains where too many systems exist for one name server to manage.

# **DNS Operation**

When a user enters a fully qualified domain name to access a remote host, a resolver program queries the local network's DNS server requesting the corresponding IP address for that remote host. With the IP address, the user can then access the remote host. In Figure 34-1, the user at **rabbit.mytrek.com** wants to connect to the remote host **lizard.mytrek.com**. **rabbit.mytrek.com** first sends a request to the network's DNS server-in this case, **turtle.mytrek.com**-to look up the name **lizard.mytrek.com** and find its IP address. It then returns the IP address for **lizard.mytrek.com**, 192.168.0.3, to the requesting host, **rabbit.mytrek.com**. With the IP address, the user at **rabbit.mytrek.com** can then connect to **lizard.mytrek.com**.

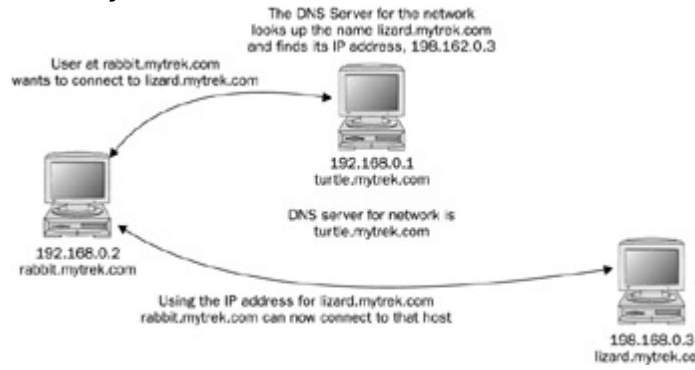

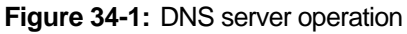

# **DNS Clients: Resolvers**

The names of the DNS servers that service a host's network are kept in the host's **/etc/resolv.conf** file (see <u>Chapter 38</u>). When setting up an Internet connection, the name servers provided by your Internet service provider (ISP) were placed in this file. These name servers resolve any fully qualified domain names that you use when you access different Internet sites. For example, when you enter a Web site name in your browser, the name is looked up by the name servers and the name's associated IP address is then used to access the site.

/etc/resolv.conf

search mytrek.com mytrain.com nameserver 192.168.0.1 nameserver 192.168.0.3

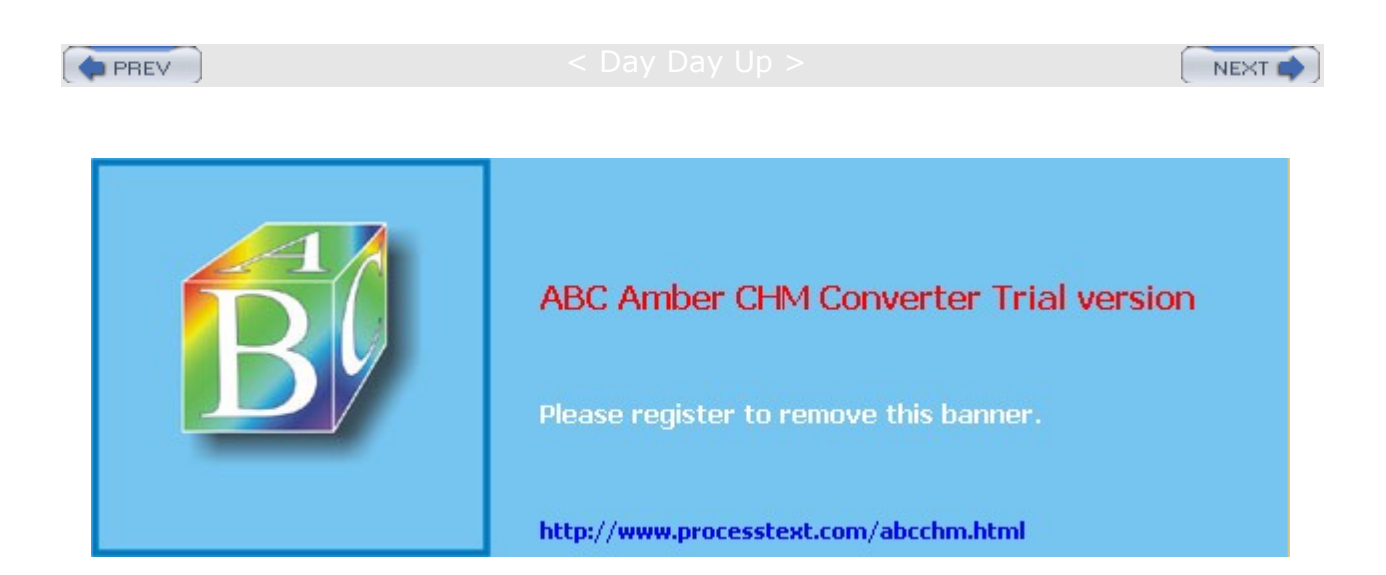

Day Day Up >

NEXT 📫

### Local Area Network Addressing

If you are setting up a DNS server for a local area network (LAN) that is not connected to the Internet, you should use a special set of IP numbers reserved for such local networks (also known as private networks or intranets). This is especially true if you are implementing IP masquerading, where only a gateway machine has an Internet address, and the others make use of that one address to connect to the Internet. For a class C IPv4 network (254 hosts or less), these are numbers that have the special network number 192.168, as used in these examples. If you are setting up a LAN, such as a small business or home network, you are free to use these numbers for your local machines. You can set up a private network, such as an intranet, using network cards such as Ethernet cards and Ethernet hubs, and then configure your machines with IP addresses starting from 192.168.0.1. The host segment can range from 1 to 254, where 255 is used for the broadcast address. If you have three machines on your home network, you can give them the addresses 192.168.0.1, 192.168.0.2, and 192.168.0.3. You can then set up domain name services for your network by running a DNS server on one of the machines. This machine becomes your network's DNS server. You can then give your machines fully qualified domain names and configure your DNS server to translate the names to their corresponding IP addresses. As shown in Figure 34-2, for example, you could give the machine 192.168.0.1 the name turtle.mytrek.com, and the machine 192.168.0.2 the name rabbit.mytrek.com. You can also implement Internet services on your network such as FTP, Web, and mail services by setting up servers for them on your machines. You can then configure your DNS server to let users access those services using fully qualified domain names. For example, for the mytrek.com network, the Web server could be accessed using the name www.mytrek.com. Instead of a Domain Name Service, you could have the /etc/hosts files in each machine contain the entire list of IP addresses and domain names for all the machines in your network. But for any changes, you would have to update each machine's /etc/hosts file. Out to larger network such as Internet

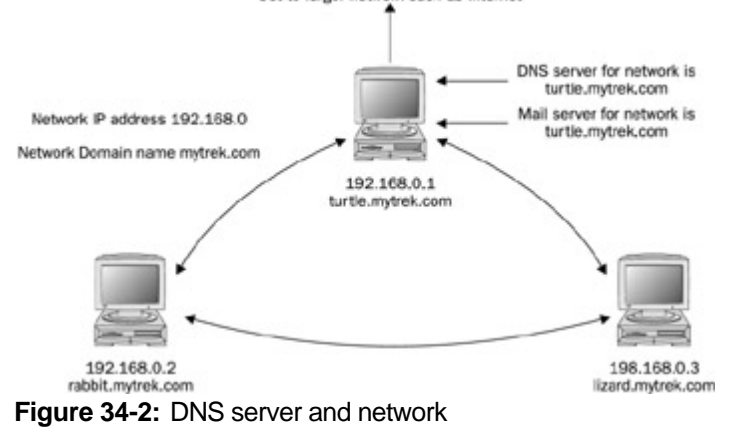

# **IPv4 Private Networks**

IPv4 provides a range of private addresses for the three classes supported by IPv4. As you have seen, class C IPv4 network numbers that have the special network number 192.168. Numbers are also reserved for class A and class B non-Internet local networks. <u>Table 34-1</u> lists these addresses. The possible addresses available span from 0 to 255 in the host segment of the address. For example, class B network addresses range from 172.16.0.0 to 172.16.255.255, giving you a total of 65,534 possible hosts. The class C network ranges from 192.168.0.0 to 192.168.255.255, giving you 254 possible subnetworks, each with 254 possible hosts. The number 127.0.0.0 is reserved for a system's loopback interface, which allows it to communicate with itself, as it enables users on the same system to send messages to each other.

These numbers were originally designed for class-based addressing. However, they can just as easily be used for Classless Interdomain Routing (CIDR) addressing, where you can create subnetworks with a smaller number of hosts. For example, the 254 hosts addressed in a class C network could be split into two subnetworks, each with 125 hosts. See <u>Chapter 38</u> for more details.

| Table 34-1: Non-Internet Private Network IP Addresses |                                                  |  |
|-------------------------------------------------------|--------------------------------------------------|--|
| Address                                               | Networks                                         |  |
| 10.0.0.0                                              | Class A network                                  |  |
| 172.16.0.0 to 172.31.255.255                          | Class B network                                  |  |
| 192.168.0.0                                           | Class C network                                  |  |
| 127.0.0.0                                             | Loopback network (for system self-communication) |  |

### **IPv6 Private Networks**

IPv6 supports private networks with site-local addresses that provide the same functionality of IPv4 private addresses. The site-local addresses have no public routing information. They cannot access the Internet. They are restricted to the site they are used on. The site-local addresses use only three fields: a format prefix, subnet identifier, and interface identifier. A site-level address has the format prefix **fec0**. If you have no subnets, it will be set to 0. This will give you a network prefix of **fec0:0:0:0**. You can drop the set of empty zeros to give you **fec0::**. The interface id field will hold the interface identification information, similar to the host ID information in IPv4.

fec0:: IPv6 site-local prefix

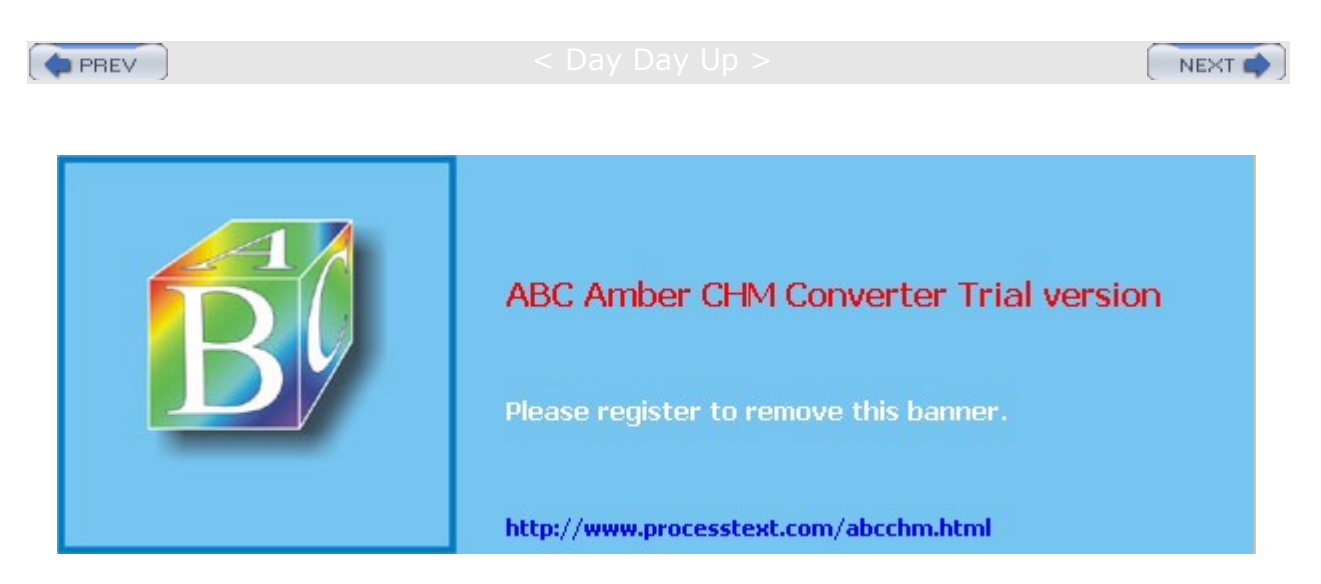

#### PREV

< Day Day Up >

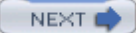

#### **BIND**

The DNS server software currently in use on Linux systems is Berkeley Internet Name Domain (BIND). BIND was originally developed at the University of California, Berkeley, and is currently maintained and supported by the Internet Software Consortium (ISC). You can obtain BIND information and current software releases from its Web site at www.isc.org. Web page documentation and manuals are included with the software package. RPM packages are available at distribution FTP sites. The BIND directory in **/usr/share/doc** contains extensive documentation, including Web page manuals and examples. The Linux HOW-TO for the Domain Name Service, DNS-HOWTO, provides detailed examples. Documentation, news, and DNS tools can be obtained from the DNS Resource Directory (DNSRD) at www.dns.net/dnsrd. The site includes extensive links and online documentation, including the *BIND Operations Guide (BOG)*. See Table 34-2 for a list of DNS resources.

### **Alternative DNS Servers**

Several alternative DNS servers are now available. These include djbdns, noted for its security features, CustomDNS, a dynamic server implemented in Java (customdns.sourceforge.net), and Yaku-NS, an embedded server. The djbdns server (cr.yp.to/djbdns.html), written by D.J. Bernstein, is designed specifically with security in mind, providing a set of small server daemons, each performing specialized tasks. In particular, djbdns separates the name server, caching server, and zone transfer tasks into separate programs: tinydns (tinydns.org) implements the authoritative name server for a network, whereas dnscache implements a caching server that will resolve requests from DNS clients such as Web browsers. In effect, dnscache operates as the name server that your applications will use to resolve addresses. dnscache will then query tinydns to resolve addresses on your local network. Zone transfers are handled separately by axfrdns and asfget.

| Table 34-2: BIND Resources |                                      |
|----------------------------|--------------------------------------|
| Web Site                   | Resource                             |
| www.isc.org                | Internet Software Consortium         |
| www.dns.net/dnsrd          | DNS Resource Directory               |
| www.nominum.com            | Nominum, BIND support and consulting |

### **DNS Documentation**

Currently, ISC has contracted with two companies, Nominum and Mind, to provide BIND support. Nominum is an ISC support partner and has taken an active role in BIND development. At its Web site at <a href="http://www.nominum.com">www.nominum.com</a>, you can find BIND documentation, including the BIND 9 Administrator's Reference. Nominum, like many commercial companies that support open source software, provides professional consultant and support services, while freely contributing to Open Source development. Mind provides consulting services for the European market.

# **BIND Servers and Tools**

The BIND DNS server software consists of a name server daemon, several sample configuration files, and resolver libraries. As of 1998, a new version of BIND, beginning with the series number 8.*x*, implemented a new configuration file using a new syntax. Version 9.0 adds new security features and support for IPv6. Older versions, which begin with the number 4.*x*, use a different configuration file with an older syntax. Most distributions currently install the newer 9.*x* version of BIND.

The name of the BIND name server daemon is **named**. To operate your machine as a name server, simply run the **named** daemon with the appropriate configuration. The **named** daemon listens for resolution requests and provides the correct IP address for the requested hostname. You can use the Remote Name Daemon Controller utility, **rndc**, provided with BIND to start, stop, restart, and check the status of the server as you test its configuration. **rndc** with the **stop** command stops **named** and, with the **start** command,

starts it again, reading your **named.conf** file. **rndc** with the **help** command provides a list of all **rndc** commands. See the Red Hat Reference Guide for detailed information on configuring **rndc** access to your DNS server. Once your name server is running, you can test it using the **dig** or **nslookup** utility, which queries a name server, providing information about hosts and domains. If you start **dig** with no arguments, it enters an interactive mode where you can issue different **dig** commands to refine your queries. Numerous other DNS tools are also available, such as nslint and host. Check the DNS Resource Directory at **www.dns.net/dnsrd** for a listing. Table 34-3 lists several DNS administrative tools.

| Table 34-3: BIND Diagnostic and Administrative Tools |                                                                                                    |  |
|------------------------------------------------------|----------------------------------------------------------------------------------------------------|--|
| Tool                                                 | Description                                                                                             |  |
| dig <i>domain</i>                                    | Domain Information Groper, tool to obtain information on a DNS server. Preferred over nslookup.         |  |
| host hostname                                        | Simple lookup of hosts.                                                                                 |  |
| nslookup <i>domain</i>                               | Tool to query DNS servers for information about domains and hosts.                                      |  |
| rndc command                                         | Remote Name Daemon Controller, an administrative tool for managing a DNS server (version 9. <i>x</i> ). |  |
| ndc                                                  | Name Daemon Controller (version 8.x).                                                                   |  |
| redhat-config-bind                                   | Red Hat Bind DNS server configuration tool.                                                             |  |

### Starting and Stopping the BIND Server

On Red Hat, the **named** daemon is started using a startup script in the **/etc/rc.d/init.d** directory called **named**. You can use this script to start, stop, and restart the daemon using the **stop**, **start**, and **restart** arguments. You can invoke the script with the **service** command as shown here:

#### service named restart

On most distributions, **named** runs as a standalone daemon, starting up when the system boots and constantly runs. If you don't want **named** to start up automatically, you can use the redhat-config-services or chkconfig to change its status.

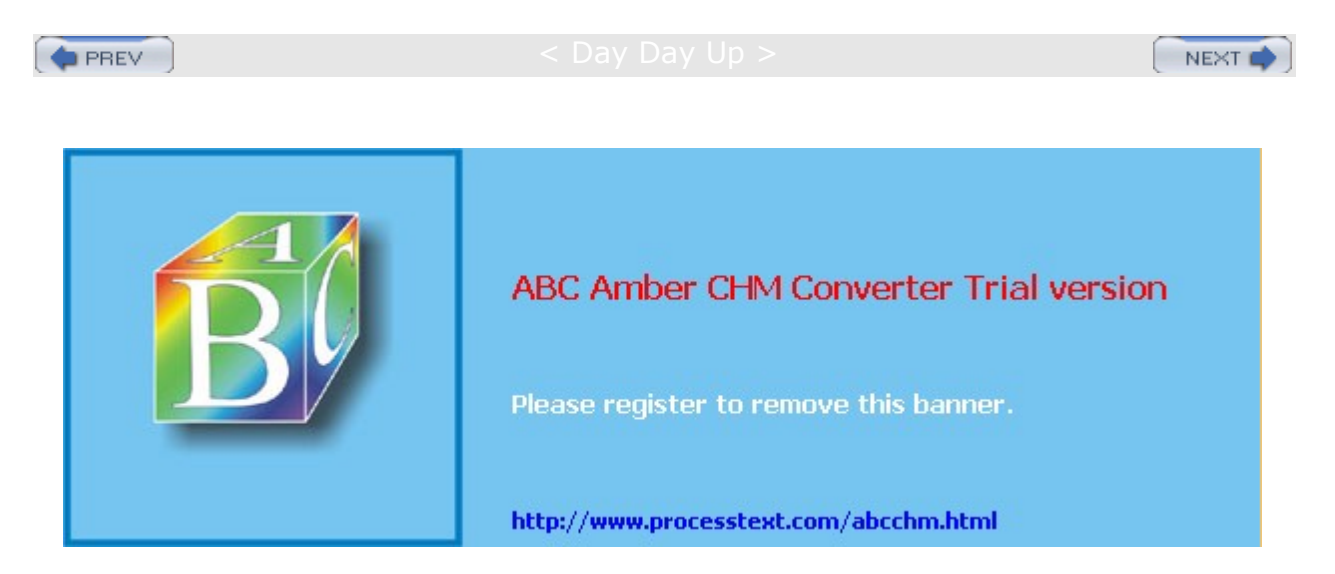

🔷 PREV

#### Day Day Up >

### **Domain Name Service Configuration**

You configure a DNS server using a configuration file, several zone files, and a cache file. The part of a network for which the name server is responsible is called a zone. A *zone* is not the same as a domain, because in a large domain you could have several zones, each with its own name server. You could also have one name server service several zones. In this case, each zone has its own zone file.

### **DNS Zones**

The zone files hold resource records that provide hostname and IP address associations for computers on the network for which the DNS server is responsible. Zone files exist for the server's network and the local machine. Zone entries are defined in the **named.conf** file. Here, you place zone entries for your master, slave, and forward DNS servers. The most commonly used zone types are described here:

**Master zone** This is the primary zone file for the network supported by the DNS server. It holds the mappings from domain names to IP addresses for all the hosts on that network.

**Slave zone** These are references to other DNS servers for your network. Your network can have a master DNS server and several slave DNS servers to help carry the workload. A slave DNS server automatically copies its configuration files, including all zone files, from the master DNS server. Any changes to the master configuration files trigger an automatic download of these files to the slave servers. In effect, you only have to manage the configuration files for the master DNS server, as they are automatically copied to the slave servers.

**Forward zone** The forward zone lists name servers outside your network that should be searched if your network's name server fails to resolve an address.

**IN-ADDR.ARPA zone** DNS can also provide reverse resolutions, where an IP address is used to determine the associated domain name address. Such lookups are provided by **IN-ADDR.ARPA** zone files. Each master zone file usually has a corresponding **IN-ADDR.ARPA** zone file to provide reverse resolution for that zone. For each master zone entry, a corresponding reverse mapping zone entry named **IN-ADDR.ARPA** also exists, as well as one for the localhost. This entry performs reverse mapping from an IP address to its domain name. The name of the zone entry uses the domain IP address, which is the IP address with segments listed starting from the host, instead of the network. So for the IP address 192.168.0.4, where 4 is the host address, the corresponding domain IP address is 4.0.168.192, listing the segments in reverse order. The reverse mapping for the localhost is 1.0.0.127.

**IP6.ARPA zone** This is the IPv6 equivalent of the **IN-ADDR.ARPA** zone, providing reverse resolution for that zone. The IP6.ARPA zone uses bit labels that are easier to write, requiring no reverse calculation on the part of the DNS administrator.

**IP6.INT zone** This is the older form of the IPv6 IP6.ARPA zone, which is the equivalent of the IPv4 **IN-ADDR.ARPA** zone, providing reverse resolution for a zone. IP6.INT is meant to be used with the older AAAA IPv6 address records. IP6.INT uses a nibble format to specify a reverse zone. In this format, a hexadecimal IPv6 address is segmented into each of its 32 hexadecimal numbers and listed in reverse order, each separated by a period.

**Hint zone** A hint zone specifies the root name servers and is denoted by a period (.). A DNS server is normally connected to a larger network, such as the Internet, which has its own DNS servers. DNS servers are connected this way hierarchically, with each server having its root servers to which it can send resolution queries. The root servers are designated in the hint zone.

Note On Red Hat, you can use redhat-config-bind, the Red Hat BIND Configuration Tool, to configure a DNS server for a simple local network (see <u>Chapter 5</u>). redhat-config-bind (accessible from the Server Settings window or menu) provides a GNOME interface for setting up the master, slave, forward, and IN-ADDR.ARPA zones you would need for a server. Be aware, though, that it will overwrite your **/etc/named.conf** file. redhat-config-bind can be accessed from the Server Settings menu.

### **DNS Server Types**

There are several kinds of DNS servers, each designed to perform a different type of task under the Domain Name Service. The basic kind of DNS server is the *master* server. Each network must have at least one

master server that is responsible for resolving names on the network. Large networks may need several DNS servers. Some of these can be slave servers that can be updated directly from a master server. Others may be *alternative master* servers that hosts in a network can use. Both are commonly referred to as *secondary* servers. For DNS requests a DNS server cannot resolve, the request can be forwarded to specific DNS servers outside the network, such as on the Internet. DNS servers in a network can be set up to perform this task and are referred to as *forwarder* servers. To help bear the workload, local DNS servers can be set up within a network that operate as caching servers. Such a server merely collects DNS lookups from previous requests it sent to the main DNS server. Any repeated requests can then be answered by the caching server.

A server that can answer DNS queries for a given zone with authority is known as an *authoritative* server. An authoritative server holds the DNS configuration records for hosts in a zone that will associate each host's DNS name with an IP address. For example, a master server is an authoritative server. So are slave and stealth servers (see the list that follows). A caching server is not authoritative. It only holds whatever associations it picked up from other servers and cannot guarantee that the associations are valid.

**Master server** This is the primary DNS server for a zone.

**Slave server** A DNS server that receives zone information from the master server. **Forwarder server** A server that forwards unresolved DNS requests to outside DNS servers. Can be used to keep other servers on a local network hidden from the Internet.

**Caching only server** Caches DNS information it receives from DNS servers and uses it to resolve local requests.

Stealth server A DNS server for a zone not listed as a name server by the master DNS server.

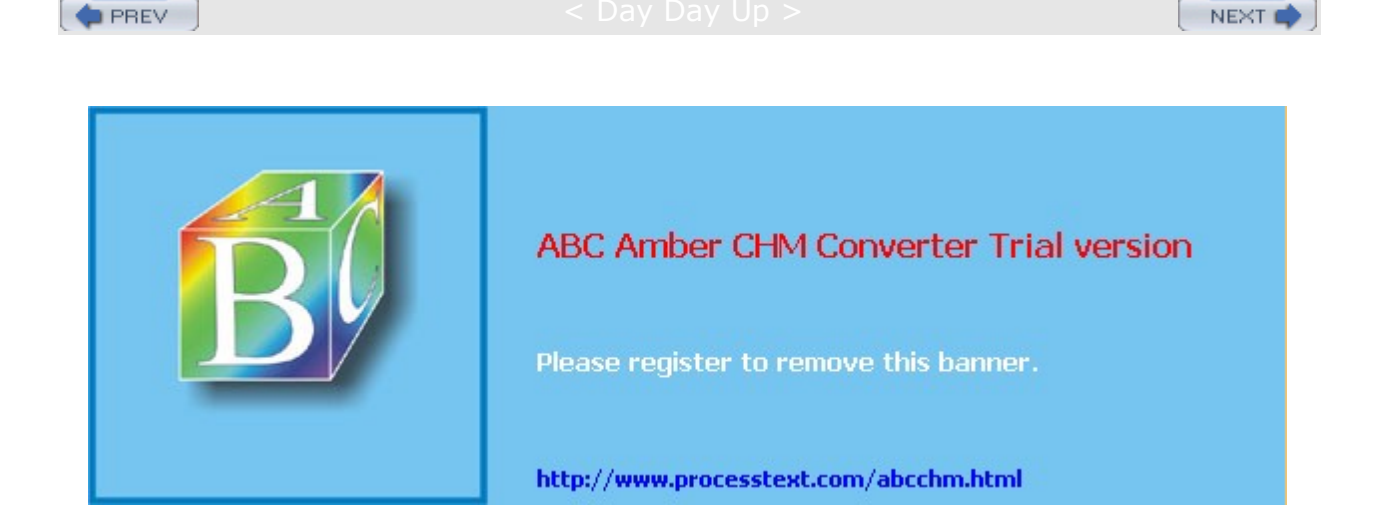

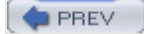

< Day Day Up >

#### named.conf

The configuration file for the **named** daemon is **named.conf**, located in the **/etc** directory. It uses a flexible syntax similar to C programs. The format enables easy configuration of selected zones, enabling features such as access control lists and categorized logging. The **named.conf** file consists of BIND configuration statements with attached blocks within which specific options are listed. A configuration statement is followed by arguments and a block that is delimited with braces. Within the block are lines of option and feature entries. Each entry is terminated with a semicolon. Comments can use the C, C++, or Shell/Perl syntax: enclosing /\* \*/, preceding //, or preceding #. The following example shows a **zone** statement followed by the zone name and a block of options that begin with an opening brace, {. Each option entry ends with a semicolon. The entire block ends with a closing brace, also followed by a semicolon. The format for a **named.conf** entry is shown here, along with the different kinds of comments allowed. Tables 35-5, 35-6, and 35-7 list several commonly used statements and options.

```
// comments
/* comments */
# comments
statements {
  options and features; //comments
};
```

The following example shows a simple caching server entry:

```
// a caching only nameserver config
//
zone "." {
    type hint;
    file "named.ca";
    };
    Note The named.conf file is a new feature implemented with BIND version 8.x
    and 9.x. The older BIND 4.x versions use a file called named.boot. This file
    is no longer used by version 8.x. The syntaxes used in these configuration
    files differ radically. If you upgrade to 8.x, you can use the
    named-bootconf.pl Perl script provided with the BIND software to convert
```

#### your named.boot file to a **named.conf** file.

#### zone Statement

The **zone** statement is used to specify the domains the name server will service. You enter the keyword **zone**, followed by the name of the domain placed within double quotes. Do not place a period at the end of the domain name. In the following example, a period is within the domain name, but not at the end, " **mytrek.com**"; this differs from the zone file, which requires a period at the end of a complete domain name.

After the zone name, you can specify the class in, which stands for Internet. You can also leave it out, in which case in is assumed (there are only a few other esoteric classes that are rarely used). Within the zone block, you can place several options (see <u>Table 34-6</u> later in this chapter). Two essential options are type and file. The type option is used to specify the zone's type. The file option is used to specify the name of the zone file to be used for this zone. You can choose from several types of zones: master, slave, stub, forward, and hint. *Master* specifies that the zone holds master information and is authorized to act on it. A master server was called a primary server in the older 4.x BIND configuration. *Slave* indicates that the zone needs to update its data periodically from a specified master name server. You use this entry if your name server is operating as a secondary server for another primary (master) DNS server. A *stub zone* copies only other name server entries, instead of the entire zone. A *forward zone* directs all queries to name servers

specified in a **forwarders** statement. A *hint zone* specifies the set of root name servers used by all Internet DNS servers. You can also specify several options that can override any global options set with the options statement. <u>Table 34-4</u> lists the BIND zone types. The following example shows a simple **zone** statement for the **mytrek.com** domain. Its class is Internet (in) and its type is master. The name of its zone file is usually the same as the zone name, in this case, "**mytrek.com**."

| Table 34-4: DNS BIND Zone Types |                                                        |  |
|---------------------------------|--------------------------------------------------------|--|
| Туре                            | Description                                            |  |
| master                          | Primary DNS zone                                       |  |
| slave                           | Slave DNS server; controlled by a master DNS server    |  |
| hint                            | Set of root DNS Internet servers                       |  |
| forward                         | Forwards any queries in it to other servers            |  |
| stub                            | Like a slave zone, but holds only names of DNS servers |  |

zone "mytrek.com" in {

type master; file "mytrek.com"; };

# **Configuration Statements**

Other statements, such as acl, server, options, and logging, enable you to configure different features for your name server (see Table 34-5). The server statement defines the characteristics to be associated with a remote name server, such as the transfer method and key ID for transaction security. The control statement defines special control channels. The key statement defines a key ID to be used in a server statement that associates an authentication method with a particular name server (see "DNSSEC" later in this chapter). The logging statement is used to configure logging options for the name server, such as the maximum size of the log file and a severity level for messages. Table 34-5 lists the BIND statements. The sortlists statement lets you specify preferences to be used when a query returns multiple responses. For example, you could give preference to your localhost network or to a private local network such a 192.168.0.0.

| Table 34-5: BIND Configuration Statements |                                                                         |  |
|-------------------------------------------|-------------------------------------------------------------------------|--|
| Statements                                | Description                                                             |  |
| /* comment */                             | BIND comment in C syntax.                                               |  |
| // comment                                | BIND comment in C++ syntax.                                             |  |
| # comment                                 | BIND comment in Unix shell and Perl syntax.                             |  |
| acl                                       | Defines a named IP address matching list.                               |  |
| include                                   | Includes a file, interpreting it as part of the <b>named.conf</b> file. |  |
| key                                       | Specifies key information for use in authentication and authorization.  |  |
| logging                                   | Specifies what the server logs and where the log messages are sent.     |  |
| options                                   | Global server configuration options and defaults for other statements.  |  |
| controls                                  | Declares control channels to be used by the ndc utility.                |  |
| server                                    | Sets certain configuration options for the specified server basis.      |  |

| Table 34-5: BIND Configuration Statements |                                                                           |  |
|-------------------------------------------|---------------------------------------------------------------------------|--|
| Statements                                | Description                                                               |  |
| sortlists                                 | Gives preference to specified networks according to a queries source.     |  |
| trusted-keys                              | Defines DNSSEC keys preconfigured into the server and implicitly trusted. |  |
| zone                                      | Defines a zone.                                                           |  |
| view                                      | Defines a view.                                                           |  |

| Table 34-6: Zone Options |                                                                                                    |
|--------------------------|----------------------------------------------------------------------------------------------------|
| Options                  | Description                                                                                                   |
| type                     | Specifies a zone type.                                                                                        |
| file                     | Specifies the zone file for the zone.                                                                         |
| directory                | Specifies a directory for zone files.                                                                         |
| forwarders               | Lists hosts for DNS servers where requests are to be forwarded.                                               |
| masters                  | Lists hosts for DNS master servers for a slave server.                                                        |
| notify                   | Allows master servers to notify their slave servers when the master zone data changes and updates are needed. |
| allow-transfer           | Specifies which hosts are allowed to receive zone transfers.                                                  |
| allow-query              | Specifies hosts that are allowed to make queries.                                                             |
| allow-recursion          | Specifies hosts that are allowed to perform recursive queries on the server.                                  |

< Day Day Up >

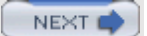

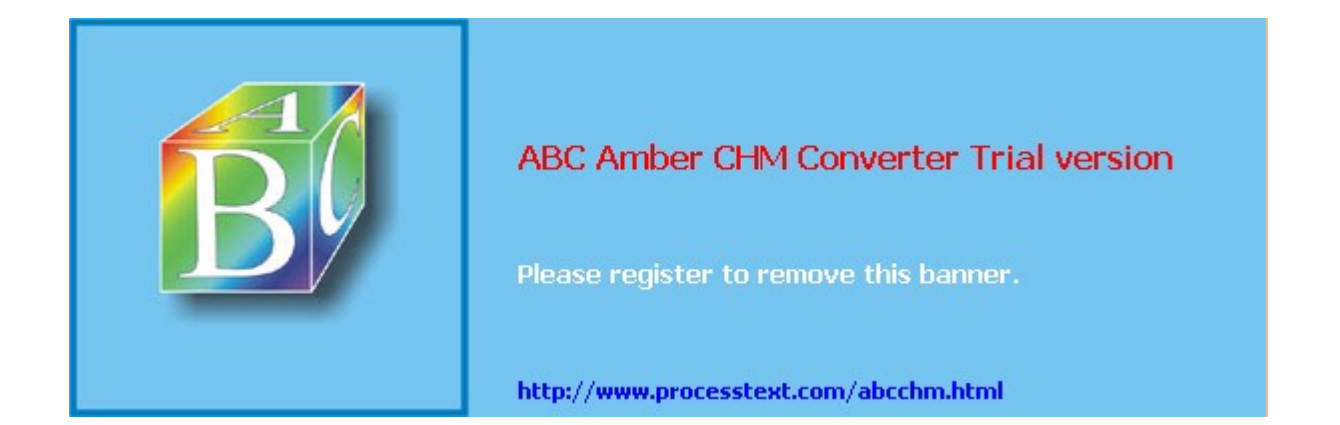

Day Day Up >

### **options Statement**

The options statement defines global options and can be used only once in the configuration file. An extensive number of options cover such components as forwarding, name checking, directory path names, access control, and zone transfers, among others (see <u>Table 34-7</u>). A complete listing can be found in the BIND documentation.

| Table 34-7: Options |                                                                                                    |  |
|---------------------|----------------------------------------------------------------------------------------------------|--|
| Options             | Description                                                                                                   |  |
| sortlist            | Gives preference to specified networks according to a queries source.                                         |  |
| directory           | Specifies a directory for zone files.                                                                         |  |
| forwarders          | Lists hosts for DNS servers where requests are to be forwarded.                                               |  |
| allow-transfer      | Specifies which hosts are allowed to receive zone transfers.                                                  |  |
| allow-query         | Specifies hosts that are allowed to make queries.                                                             |  |
| allow-recursion     | Specifies hosts that are allowed to perform recursive queries on the server.                                  |  |
| notify              | Allows master servers to notify their slave servers when the master zone data changes and updates are needed. |  |
| blackhole           | Option to eliminate denial response by allow-query.                                                           |  |

# directory Option

A critically important option found in most configuration files is the directory option, which holds the location of the name server's zone and cache files on your system. The following example is taken from the Red Hat **/etc/named.conf** file. This example specifies the zone files are located in the **/var/named** directory. In this directory, you can find your zone files, including those used for your local system.

```
options {
    directory "/var/named";
    forwarders { 192.168.0.34;
        192.168.0.47;
        };
};
```

# forwarders Option

Another commonly used global option is the **forwarders** option. With the **forwarders** option, you can list several DNS servers to which queries can be forwarded if they cannot be resolved by the local DNS server. This is helpful for local networks that may need to use a DNS server connected to the Internet. The **forwarders** option can also be placed in forward zone entries.

### notify Option

With the **notify** option turned on, the master zone DNS servers send messages to any slave DNS servers whenever their configuration has changed. The slave servers can then perform zone transfers in which they download the changed configuration files. Slave servers always use the DNS configuration files copied from their master DNS servers. **notify** takes one argument, **yes** or **no**, where **yes** is the default. With the **no** argument, you can have the master server not send out any messages to the slave servers, in effect

preventing any zone transfers.

#### named.conf Example

The following example is a simple **named.conf** file based on the example provided in the BIND documentation. This example shows samples of several of the configuration statements. The file begins with comments using C++ syntax, //. The options statement has a directory entry that sets the directory for the zone and cache files to **/var/named**. Here, you find your zone files, such as **named.local** and reverse mapping files, along with the cache file, **named.ca**. The first **zone** statement (.) defines a hint zone specifying the root name servers. The cache file listing these servers is **named.ca**. The second **zone** statement defines a zone for the **mytrek.com** domain. Its type is master, and its zone file is named " **mytrek.com**." The next zone is used for reverse IP mapping of the previous zone. Its name is made up of a reverse listing of the **mytrek.com** is 192.168.0, so the reverse is 1.168.192. The **IN-ADDR.ARPA** domain is a special domain that supports gateway location and Internet address-to-host mapping. The last **zone** statement defines a reverse mapping zone for the loopback interface, the method used by the system to address itself and enable communication between local users on the system. The zone file used for this local zone is **named.local**.

named.conf

```
11
// A simple BIND 9 configuration
11
logging {
             category cname { null; };
            };
options {
              directory "/var/named";
               };
zone "." {
                 type hint;
                 file "named.ca";
                };
zone "mytrek.com" {
                             type master;
                              file "mytrek.com";
                              };
zone "1.168.192.IN-ADDR.ARPA" {
                               type master;
                               file "192.168.0";
                              };
zone "0.0.127.IN-ADDR.ARPA" {
                               type master;
```

```
file "named.local";
};
```

### IPv6 named.conf Version

The IPv6 version for the preceding **named.conf** file appears much the same, except that the IN-ADDR.ARPA domain is replaced by the IP6.ARPA domain in the reverse zone entries (IP6.INT is an older deprecated version). IP6.ARPA uses bit labels providing bit level specification for the address. This is simply the full hexadecimal address, including zeros, without intervening colons. You need to use IP6.ARPA of the IPv6 address for both the **mytrek.com** domain and the localhost domain. The IPv6 address for the localhost domain is 00000000000001, a special reserved address. IP6.INT is an older version of IP6.ARPA that uses a nibble format for reverse addresses (discussed later).

```
11
// A simple BIND 9 configuration
11
logging {
           category cname { null; };
          };
options {
            directory "/var/named";
            };
zone "." {
              type hint;
              file "named.ca";
             };
zone "mytrek.com" {
                         type master;
                         file "mytrek.com";
                         };
zone "\[xFEC0000000000000/64].IP6.ARPA" {
                          type master;
                          file "fec.ip6.arpa";
                         };
type master;
                         file "named.local";
                         };
```
# **Caching-Only Server**

When BIND is initially installed, it creates a default configuration for what is known as a caching-only server. A *caching-only* server copies queries made by users and saves them in a cache, for use later if the queries are repeated. This can save DNS lookup response times. The cache is held in memory and lasts only as long as **named** runs. The following example is the **named.conf** file initially installed for a caching-only server. Only the local and cache zones are defined. **named.conf** (caching-only server)

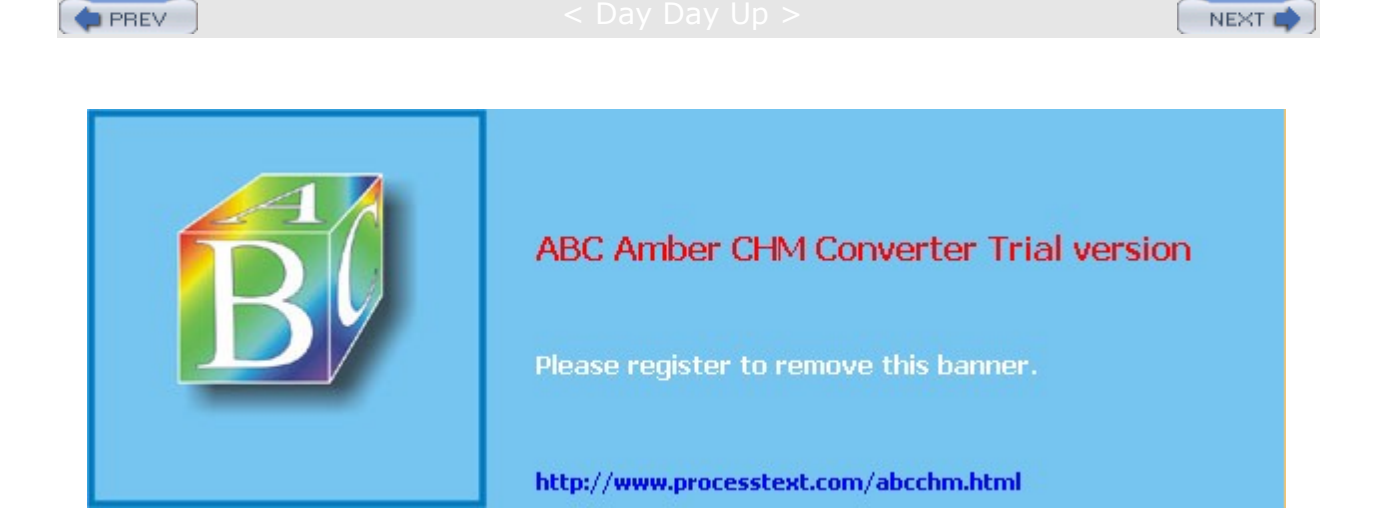

Day Day Up >

## **Resource Records**

Your name server holds domain name information about the hosts on your network in resource records placed in zone and reverse mapping files. Resource records are used to associate IP addresses with fully qualified domain names. You need a record for every computer in the zone that the name server services. A record takes up one line, though you can use parentheses to use several lines for a record, as is usually the case with SOA records. A resource record uses the Standard Resource Record Format as shown here:

name [<ttl>] [<class>] <type> <rdata> [<comment>]

Here, *name* is the name for this record. It can be a domain name or a hostname (fully qualified domain name). If you specify only the hostname, the default domain is appended. If no name entry exists, the last specific name is used. If the @ symbol is used, the name server's domain name is used. *ttl* (time to live) is an optional entry that specifies how long the record is to be cached. *class* is the class of the record. The class used in most resource record entries is IN, for Internet. By default, it is the same as that specified for the domain in the **named.conf** file. *type* is the type of the record. *rdata* is the resource record data. The following is an example of a resource record entry. The name is **rabbit.mytrek.com**, the class is Internet (IN), the type is a host address record (A), and the data is the IP address 192.168.0.2.

rabbit.mytrek.com. IN A 192.168.0.2

## **Resource Record Types**

Different types of resource records exist for different kinds of hosts and name server operations (see <u>Table</u> <u>34-8</u> for a listing of resource record types). A, NS, MX, PTR, and CNAME are the types commonly used. A is used for host address records that match domain names with IP addresses. NS is used to reference a name server. MX specifies the host address of the mail server that services this zone. The name server has mail messages sent to that host. The PTR type is used for records that point to other resource records and is used for reverse mapping. CNAME is used to identify an alias for a host on your system.

| Table 34-8: Domain Name Service Resource Record Types |                                                                                                    |  |  |  |
|-------------------------------------------------------|----------------------------------------------------------------------------------------------------|--|--|--|
| Туре                                                  | Description                                                                                                    |  |  |  |
| А                                                     | An IPv4 host address, maps hostname to IPv4 address                                                                                                |  |  |  |
| A6                                                    | An IPv6 host address                                                                                                    |  |  |  |
| NS                                                    | Authoritative name server for this zone                                                                                                    |  |  |  |
| CNAME                                                 | Canonical name, used to define an alias for a hostname                                                                                             |  |  |  |
| SOA                                                   | Start of Authority, starts DNS entries in zone file, specifies name server for domain, and other features such as server contact and serial number |  |  |  |
| WKS                                                   | Well-known service description                                                                                                    |  |  |  |
| PTR                                                   | Pointer record, for performing reverse domain name lookups, maps IP address to hostname                                                            |  |  |  |
| RP                                                    | Text string that contains contact information about a host                                                                                         |  |  |  |
| HINFO                                                 | Host information                                                                                                    |  |  |  |
| MINFO                                                 | Mailbox or mail list information                                                                                                    |  |  |  |
| MX                                                    | Mail exchanger, informs remote site of your zone's mail server                                                                                     |  |  |  |
| TXT                                                   | Text strings, usually information about a host                                                                                                    |  |  |  |
| KEY                                                   | Domain private key                                                                                                    |  |  |  |

| Table 34-8: Domain Name Service Resource Record Types |                           |  |  |
|-------------------------------------------------------|---------------------------|--|--|
| Туре                                                  | Description               |  |  |
| SIG                                                   | Resource record signature |  |  |
| NXT                                                   | Next resource record      |  |  |

# Start of Authority: SOA

A zone or reverse mapping file always begins with a special resource record called the Start of Authority (SOA) record. This record specifies that all the following records are authoritative for this domain. It also holds information about the name server's domain, which is to be given to other name servers. An SOA record has the same format as other resource records, though its data segment is arranged differently. The format for an SOA record follows:

name {ttl} class SOA Origin Person-in-charge (

Serial number Refresh Retry Expire Minimum )

Each zone has its own SOA record. The SOA begins with the zone name specified in the **named.conf** zone entry. This is usually a domain name. An @ symbol is usually used for the name and acts like a macro expanding to the domain name. The *class* is usually the Internet class, IN. *SOA* is the type. *Origin* is the machine that is the origin of the records, usually the machine running your name server daemon. The *person-in-charge* is the e-mail address for the person managing the name server (use dots, not @, for the e-mail address, as this symbol is used for the domain name). Several configuration entries are placed in a block delimited with braces. The first is the *serial number*. You change the serial number when you add or change records, so that it is updated by other servers. The serial number can be any number, as long as it is incremented each time a change is made to any record in the zone. A common practice is to use the year-month-day-number for the serial number, where number is the number of changes in that day. For example, 1999120403 would be the year 1999, December 4, for the third change. Be sure to update it when making changes.

*Refresh* specifies the time interval for refreshing SOA information. *Retry* is the frequency for trying to contact an authoritative server. *Expire* is the length of time a secondary name server keeps information about a zone without updating it. *Minimum* is the length of time records in a zone live. The times are specified in the number of seconds.

The following example shows an SOA record. The machine running the name server is **turtle.mytrek.com**, and the e-mail address of the person responsible for the server is **hostmaster.turtle.mytrek.com**. Notice the periods at the ends of these names. For names with no periods, the domain name is appended. **turtle** would be the same as turtle.mytrek.com. When entering full hostnames, be sure to add the period so that the domain is not appended.

@ IN SOA turtle.mytrek.com. hostmaster.turtle.mytrek.com. ( 1997022700 ; Serial 28800 ; Refresh 14400 ; Retry 3600000 ; Expire 86400 ) ; Minimum

## Name Server: NS

The name server record specifies the name of the name server for this zone. These have a resource record type of NS. If you have more than one name server, list them in NS records. These records usually follow the SOA record. As they usually apply to the same domain as the SOA record, their name field is often left blank to inherit the server's domain name specified by the @ symbol in the previous SOA record.

IN NS turtle.mytrek.com.

You can, if you wish, enter the domain name explicitly as shown here:

mytrek.com. IN NS turtle.mytrek.com.

## Address Record: A and A6

Resource records of type A are address records that associate a fully qualified domain name with an IP address. Often, only their hostname is specified. Any domain names without a terminating period automatically have the domain appended to them. Given the domain **mytrek.com**, the **turtle** name in the following example is expanded to **turtle.mytrek.com**:

| rabbit.mytrek.com. | IN | A | 192.168.0.2 |
|--------------------|----|---|-------------|
| turtle             | IN | А | 192.168.0.1 |

BIND versions 8.2.2 and 9.1 support IPv6 addresses. IPv6 IP addresses have a very different format from that of the IPv4 addresses commonly used (see <u>Chapter 38</u>). Instead of the numerals arranged in four segments, IPv6 uses hexadecimal numbers arranged in seven segments. In the following example, **turtle.mytrek.com** is associated with a site-local IPv6 address: **fec0::**. Recall that there are only three fields in a site-local address: format prefix, sub-net identifier, and interface identifier. The empty segments of the sub-net identifier can be represented by an empty colon pair (::). The interface identifier **8:800:200C:417A** follows.

turtle.mytrek.com. IN A6 FEC0::8:800:200C:417A

IPv6 also supports the use of IPv4 addresses as an interface identifier, instead of the MAC-derived identifier. The network information part of the IPv6 address would use IPv6 notation and the remaining interface (host) identifier would use the full IPv4 address. These are known as mixed addresses. In the next example, **lizard.mytrek.com** is given a mixed address using IPv6 network information and IPv4 interface information. The IPv6 network information is for an IPv6 site-local address.

lizard.mytrek.com. IN A6 fec0::192.168.0.3

The AAAA record is an older and deprecated version of an IPv6 record. It is still in use in many networks. An AAAA record operates much like a standard A address record, requiring a full IPv6 address. You can do the same with an A6 record. An A6 record, though, can be more flexible, in that it does not require a full address. Instead, you chain A6 records together letting you specify just part of the address in each. For example, you could specify just an interface identifier for a host, letting the network provide information by another IPv6 record. In the next example, the first A6 record lists only the address for the interface identifier for the host **divit**. Following the address is the domain name, **mytrek.com**, whose address is to be used to complete **divit**'s address, providing network information. The next A6 record provides the network address information for **mytrek.com**.

| divit.mygolf.com. | IN | Аб | 0:0:0:0:1234:5678:3466:aflf | mytrek.com. |
|-------------------|----|----|-----------------------------|-------------|
| mytrek.com.       | IN | Аб | 3ffe:8050:201:1860::        |             |

## Mail Exchanger: MX

The Mail Exchanger record, MX, specifies the mail server that is used for this zone or for a particular host. The mail exchanger is the server to which mail for the host is sent. In the following example, the mail server is specified as **turtle.mytrek.com**. Any mail sent to the address for any machines in that zone will be sent to the mail server, which in turn will send it to the specific machines. For example, mail sent to a user on **rabbit.mytrek.com** will first be sent to **turtle.mytrek.com**, which will then send it on to **rabbit.mytrek.com**. In the following example, the host 192.168.0.1 (**turtle.mytrek.com**) is defined as the mail server for the **mytrek.com** domain:

mytrek.com. IN MX 10 turtle.mytrek.com.

You could also inherit the domain name from the SOA record, leaving the domain name entry blank.

IN MX turtle.mytrek.com.

You could use the IP address instead, but in larger networks, the domain name may be needed to search for and resolve the IP address of a particular machine, which could change.

mytrek.com. IN MX 10 192.168.0.1

An MX record recognizes an additional field that specifies the ranking for a mail exchanger. If your zone has several mail servers, you can assign them different rankings in their MX records. The smaller number has a higher ranking. This way, if mail cannot reach the first mail server, it can be routed to an alternate server to reach the host. In the following example, mail for hosts on the **mytrek.com** domain is first routed to the mail server at 192.168.0.1 (**turtle.mytrek.com**), and if that fails, it is routed to the mail server at 192.168.0.2 (**rabbit.mytrek.com**).

mytrek.com. IN MX 10 turtle.mytrek.com. IN MX 20 rabbit.mytrek.com.

You can also specify a mail server for a particular host. In the following example, the mail server for **lizard.mytrek.com** is specified as **rabbit.mytrek.com**:

| lizard.mytrek.com. | IN | А  |    | 192.168.0.3       |
|--------------------|----|----|----|-------------------|
|                    | IN | MX | 10 | rabbit.mytrek.com |

## Aliases: CNAME

Resource records of type CNAME are used to specify alias names for a host in the zone. Aliases are often used for machines running several different types of servers, such as both Web and FTP servers. They are also used to locate a host when it changes its name. The old name becomes an alias for the new name. In the following example, **ftp.mytrek.com** is an alias for a machine actually called **turtle.mytrek.com**:

ftp.mytrek.com. IN CNAME turtle.mytrek.com.

The term CNAME stands for canonical name. The canonical name is the actual name of the host. In the preceding example, the canonical name is **turtle.mytrek.com**. The alias, also known as the CNAME, is **ftp.mytrek.com**. In a CNAME entry, the alias points to the canonical name. Aliases cannot be used for NS (name server) or MX (mail server) entries. For those records, you need to use the original domain name or IP address.

A more stable way to implement aliases is simply to create another address record for a host or domain. You can have as many hostnames for the same IP address as you want, provided they are certified. For example, to make **www.mytrek.com** an alias for **turtle.mytrek.com**, you only have to add another address record for it, giving it the same IP address as **turtle.mytrek.com**.

turtle.mytrek.com. IN A 192.168.0.1
www.mytrek.com. IN A 192.168.0.1

## **Pointer Record: PTR**

A PTR record is used to perform reverse mapping from an IP address to a host. PTR records are used in the reverse mapping files. The name entry holds a reversed IP address, and the data entry holds the name of the host. The following example maps the IP address 192.168.0.1 to **turtle.mytrek.com**:

1.1.168.192 IN PTR turtle.mytrek.com.

In a PTR record, you can specify just that last number segment of the address (the host address) and let DNS fill in the domain part of the address. In the next example, 1 has the domain address, 1.168.192, automatically added to give 1.1.168.192:

1 IN PTR turtle.mytrek.com.

## Host Information: HINFO, RP, MINFO, and TXT

The HINFO, RP, MINFO, and TXT records are used to provide information about the host. The RP record enables you to specify the person responsible for a certain host. The HINFO record provides basic hardware and operating system identification. The TXT record is used to enter any text you want. MINFO provides a host's mail and mailbox information. These are used sparingly, as they may give too much information out about the server.

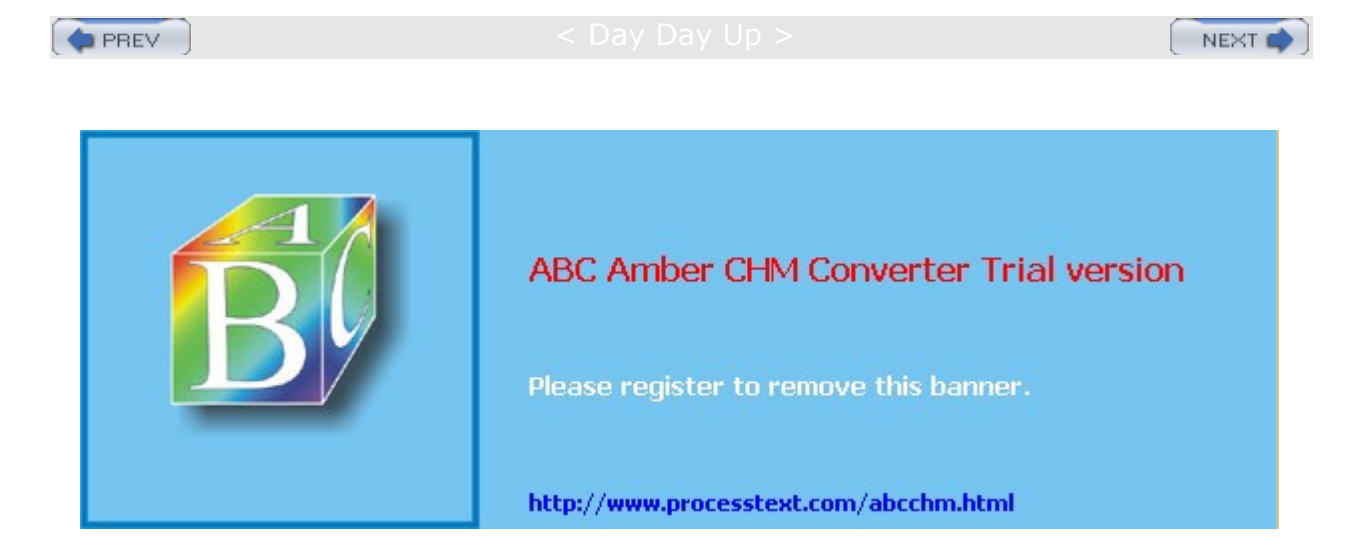

#### Day Day Up >

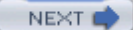

## **Zone Files**

A DNS server uses several zone files covering different components of the DNS. Each zone uses two zone files: the principal zone file and a reverse mapping zone file. The zone file contains the resource records for hosts in the zone. A reverse mapping file contains records that provide reverse mapping of your domain name entries, enabling you to map from IP addresses to domain names. The name of the file used for the zone file can be any name. The name of the file is specified in the zone statement's file entry in the named.conf file. If your server supports several zones, you may want to use a name that denotes the specific zone. Most systems use the domain name as the name of the zone file. For example, the zone mytrek.com would have a zone file also called mytrek.com. These could be placed in a subdirectory called zones or master. The zone file used in the following example is called mytrek.com. The reverse mapping file can also be any name, though it is usually the reverse IP address domain specified in its corresponding zone file. For example, in the case of mytrek.com zone file, the reverse mapping file might be called 192.168.0, the IP address of the mytrek.com domain defined in the mytrek.com zone file. This file would contain reverse mapping of all the host addresses in the domain, allowing their hostname addresses to be mapped to their corresponding IP addresses. In addition, BIND sets up a cache file and a reverse mapping file for the localhost. The cache file holds the resource records for the root name servers to which your name server connects. The cache file can be any name, although it is usually called named.ca. The localhost reverse mapping file holds reverse IP resource records for the local loopback interface, localhost. Although localhost can be any name, it usually has the name **named.local**.

## **Zone Files for Internet Zones**

A zone file holds resource records that follow a certain format. The file begins with general directives to define default domains or to include other resource record files. These are followed by a single SOA record, name server and domain resource records, and then resource records for the different hosts. Comments begin with a semicolon and can be placed throughout the file. The @ symbol operates like a special macro, representing the domain name of the zone to which the records apply. The @ symbol is used in the first field of a resource or SOA record as the zone's domain name. Multiple names can be specified using the \* matching character. The first field in a resource record is the name of the domain to which it applies. If the name is left blank, the previous explicit name entry in another resource record is automatically used. This way, you can list several entries that apply to the same host without having to repeat the hostname. Any host or domain name used throughout this file that is not terminated with a period has the zone's domain appended to it. For example, if the zone's domain is **mytrek.com** and a resource record has only the name **rabbit** with no trailing period, the zone's domain is automatically appended to it, giving you **rabbit.mytrek.com**. Be sure to include the trailing period whenever you enter the complete fully qualified domain name as in **turtle.mytrek.com**.

### **Directives**

You can also use several directives to set global attributes. \$ORIGIN sets a default domain name to append to address names that do not end in a period. \$INCLUDE includes a file. \$GENERATE can generate records whose domain or IP addresses differ only by an iterated number. The \$ORIGIN directive is often used to specify the root domain to use in address records. Be sure to include the trailing period. The following example sets the domain origin to **mytrek.com** and will be automatically appended to the **lizard** host name that follows.

\$ORIGIN mytrek.com. lizard IN A 192.168.0.2

## **SOA Record**

A zone file begins with an SOA record specifying the machine the name server is running on, among other specifications. The @ symbol is used for the name of the SOA record, denoting the zone's domain name. After the SOA, the name server resource records (NS) are listed. Just below the name server records are resource records for the domain itself. Resource records for host addresses (A), aliases (CNAME), and mail exchangers (MX) follow. The next example shows a sample zone file, which begins with an SOA record and

is followed by an NS record, resource records for the domain, and then resource records for individual hosts:

```
; Authoritative data for turle.mytrek.com
```

```
;
```

```
@ IN SOA turtle.mytrek.com. hostmaster.turtle.mytrek.com.(
                               93071200 ; Serial number
                                  10800 ; Refresh 3 hours
                                   3600 ; Retry 1 hour
                                3600000 ; Expire 1000 hours
                                86400 ) ; Minimum 24 hours
              IN
                      NS
                                 turtle.mytrek.com.
              IN
                      Α
                                 192.168.0.1
                            10
              ΤN
                      MX
                                 turtle.mytrek.com.
              ΤN
                      MX
                            15
                                 rabbit.mytrek.com.
turtle
              ΤN
                      А
                                 192.168.0.1
              IN
                      HINFO
                                 PC-686 LINUX
gopher
              ΤN
                      CNAME
                                 turtle.mytrek.com.
ftp
              ΤN
                      CNAME
                                 turtle.mytrek.com.
              IN
                      Α
                                 192.168.0.1
www
rabbit
                      Α
                                 192.168.0.2
              ΤN
lizard
                                 192.168.0.3
              ΤN
                      Α
              IN
                      HINFO
                                 MAC MACOS
localhost
                                 127.0.0.1
              ΤN
                      Α
```

The first two lines are comments about the server for which this zone file is used. Notice that the first two lines begin with a semicolon. The class for each of the resource records in this file is IN, indicating these are Internet records. The SOA record begins with an @ symbol that stands for the zone's domain. In this example, it is **mytrek.com**. Any host or domain name used throughout this file that is not terminated with a period has this domain appended to it. For example, in the following resource record, **turtle** has no period, so it automatically expands to **turtle.mytrek.com**. The same happens for **rabbit** and **lizard**. These are read as **rabbit.mytrek.com** and **lizard.mytrek.com**. Also, in the SOA, notice that the e-mail address for hostmaster uses a period instead of an @ symbol; @ is a special symbol in zone files and cannot be used for any other purpose.

#### Nameserver Record

The next resource record specifies the name server for this zone. Here, it is **mytrek.com**. Notice the name for this resource record is blank. If the name is blank, a resource record inherits the name from the previous record. In this case, the NS record inherits the value of @ in the SOA record, its previous record. This is the zone's domain, and the NS record specifies **turtle.mytrek.com** as the name server for this zone.

IN NS turtle.mytrek.com.

Here the domain name is inherited. The entry can be read as the following. Notice the trailing period at the end of the domain name:

mytrek.com. IN NS turtle.mytrek.com.

### **Address Record**

The following address records set up an address for the domain itself. This is often the same as the name server, in this case 192.168.0.1 (the IP address of **turtle.mytrek.com**). This enables users to reference the domain itself, rather than a particular host in it. A mail exchanger record follows that routes mail for the domain to the name server. Users can send mail to the **mytrek.com** domain and it will be routed to **turtle.mytrek.com**.

IN A 192.168.0.1

Here the domain name is inherited. The entry can be read as the following:

mytrek.com. IN A 192.168.0.1

### Mail Exchanger Record

The next records are mail exchanger (MX) records listing **turtle.mytrek.com** and **fast.mytrek.com** as holding the mail servers for this zone. You can have more than one mail exchanger record for a host. More than one host may exist through which mail can be routed. These can be listed in mail exchanger records for which you can set priority rankings (a smaller number ranks higher). In this example, if **turtle.mytrek.com** cannot be reached, its mail is routed through **rabbit.mytrek.com**, which has been set up also to handle mail for the **mytrek.com** domain:

| IN | MX | 100 | <pre>turtle.mytrek.com.</pre> |
|----|----|-----|-------------------------------|
| IN | MX | 150 | rabbit.mytrek.com.            |

Again the domain name is inherited. The entries can be read as the following:

| mytrek.com. | IN | MX 10 | 00 turtle.mytrek.com. |
|-------------|----|-------|-----------------------|
| mvtrek.com. | IN | MX 15 | 50 rabbit.mytrek.com. |

#### **Address Record with Host Name**

The following resource record is an address record (A) that associates an IP address with the fully qualified domain name **turtle.mytrek.com**. The resource record name holds only **turtle** with no trailing period, so it is automatically expanded to **turtle.mytrek.com**. This record provides the IP address to which **turtle.mytrek.com** can be mapped.

turtle IN A 192.168.0.1

#### **Inherited Names**

Several resource records immediately follow that have blank names. These inherit their names from the preceding full record-in this case, **turtle.mytrek.com**. In effect, these records also apply to that host. Using blank names is an easy way to list additional resource records for the same host (notice that an apparent indent occurs). The first record is an information record, providing the hardware and operating system for the machine.

IN HINFO PC-686 LINUX

### Alias Records

If you are using the same machine to run several different servers, such as Web, FTP, and Gopher servers, you may want to assign aliases to these servers to make accessing them easier for users. Instead of using the actual domain name, such as **turtle.mytrek.com**, to access the Web server running on it, users may find using the following is easier: for the Web server, **www.mytrek.com**; for the Gopher server, **gopher.mytrek.com**; and for the FTP server, **ftp.mytrek.com**. In the DNS, you can implement such a feature using alias records. In the example zone file, two CNAME alias records exist for the **turtle.mytrek.com** machine: FTP and Gopher. The next record implements an alias for **www** using another address record for the same machine. None of the name entries ends in a period, so they are appended automatically with the domain name **mytrek.com**. Users entering those URLs automatically access the respective servers on the **turtle.mytrek.com** machine.

## Loopback Record

Address and mail exchanger records are then listed for the two other machines in this zone: **rabbit.mytrek.com** and **lizard.mytrek.com**. You could add HINFO, TXT, MINFO, or alias records for these entries. The file ends with an entry for localhost, the special loopback interface that allows your system to address itself.

# **IPv6 Zone File**

This is the same file using IPv6 addresses. The addresses are site-local (FEC0), instead of global (3), providing private network addressing. The loopback device is represented by the IPv6 address **::1**. The A6 IPv6 address records are used.

```
; Authoritative data for turle.mytrek.com, IPv6 version
@ IN SOA turtle.mytrek.com. hostmaster.turtle.mytrek.com.(
                               93071200 ; Serial number
                                  10800 ; Refresh 3 hours
                                   3600 ; Retry 1 hour
                                3600000 ; Expire 1000 hours
                                86400 ) ; Minimum 24 hours
              IN
                      NS
                                 turtle.mytrek.com.
              ΤN
                      Aб
                                 FEC0::8:800:200C:417A
                           10
                      MX
                                 turtle.mytrek.com.
              ΤN
                      МΧ
                           15
                                 rabbit.mytrek.com.
              ΤN
                                 FEC0::8:800:200C:417A
turtle
              IN
                      Aб
              ΤN
                      HINFO
                                 PC-686 LINUX
gopher
              IN
                      CNAME
                                 turtle.mytrek.com.
ftp
              IN
                      CNAME
                                 turtle.mytrek.com.
                                 FEC0::8:800:200C:417A
www
              IN
                      Aб
rabbit
                                 FEC0::FEDC:BA98:7654:3210
              ΤN
                      Aб
lizard
                                 FEC0::E0:18F7:3466:7D
              IN
                      Aб
                                 MAC MACOS
              ΤN
                      HINFO
localhost
              IN
                      Aб
                                 ::1
```

# **Reverse Mapping File**

Reverse name lookups are enabled using a reverse mapping file. *Reverse mapping* files map fully qualified domain names to IP addresses. This reverse lookup capability is unnecessary, but it is convenient to have. With reverse mapping, when users access remote hosts, their domain name addresses can be used to identify their own host, instead of only the IP address. The name of the file can be anything you want. On most current distributions, it is the zone's domain address (the network part of a zone's IP address). For example, the reverse mapping file for a zone with the IP address of 192.168.0.1 is 192.168.0. Its full pathname would be something like **/var/named/192.168.0**. On some systems using older implementations of BIND, the reverse mapping filename may consist of the root name of the zone file with the extension **.rev**. For example, if the zone file is called **mytrek.com**, the reverse mapping file would be called something like **mytrek.rev**.

### IPv4 IN-ADDR.ARPA Reverse Mapping Format

In IPv4, the zone entry for a reverse mapping in the **named.conf** file uses a special domain name consisting of the IP address in reverse, with an **IN-ADDR.ARPA** extension. This reverse IP address becomes the zone domain referenced by the @ symbol in the reverse mapping file. For example, the reverse mapping zone name for a domain with the IP address of **192.168.43** would be **43.168.192.IN-ADDR.ARPA**. In the following example, the reverse domain name for the domain address **192.168.0** is **1.168.192.IN-ADDR.ARPA**:

```
zone "1.168.192.IN-ADDR.ARPA" in {
    type master;
    file "192.168.0";
    };
```

A reverse mapping file begins with an SOA record, which is the same as that used in a forward mapping file. Resource records for each machine defined in the forward mapping file then follow. These resource records are PTR records that point to hosts in the zone. These must be actual hosts, not aliases defined with CNAME records. Records for reverse mapping begin with a reversed IP address. Each segment in the IP address is sequentially reversed. Each segment begins with the host ID, followed by reversed network numbers. If you list only the host ID with no trailing period, the zone domain is automatically attached. In the case of a reverse mapping file, the zone domain as specified in the **zone** statement is the domain IP address backward. The 1 expands to 1.1.168.192. In the following example, **turtle** and **lizard** inherit the domain IP address, whereas **rabbit** has its address explicitly entered:

```
; reverse mapping of domain names 1.168.192.IN-ADDR.ARPA
;
@ IN SOA turtle.mytrek.com. hostmaster.turtle.mytrek.com.(
                         92050300 ; Serial (yymmddxx format)
                            10800 ; Refresh 3hHours
                             3600 ; Retry 1 hour
                          3600000 ; Expire 1000 hours
                          86400 ) ; Minimum 24 hours
@
             IN
                   NS
                             turtle.mytrek.com.
1
             ΤN
                   PTR
                             turtle.mytrek.com.
2.1.168.192 IN
                   PTR
                             rabbit.mytrek.com.
3
                   PTR
             ΤN
                             lizard.mytrek.com.
```

#### IPv6 IP6.ARPA Reverse Mapping Format

In IPv6, reverse mapping can be handled either with the current IP6.ARPA domain format or with the older IP6.INT format. With IP6.ARPA, the address is represented by a bit level representation that places the hexadecimal address within brackets. The first bracket is preceded by a backslash. The address must be preceded by an x indicating that it is a hexadecimal address. Following the address is a number indicating the number of bits referenced. In a 128-bit address, usually the first 64 bits reference the network address and the last 64 bits are for the interface address. The following example shows the network and interface addresses for lizard.

| FEC0:0000:0000:0000:00E0:18F7:3466:007I | D lizard IPv6 address    |
|-----------------------------------------|--------------------------|
| \[xFEC00000000000/64]                   | lizard network address   |
| \[x00E018F73466007D/64]                 | lizard interface address |

The zone entry for a reverse mapping in the **named.conf** file with an **IP6.ARPA** extension would use the bit-level representation for the network address.

```
zone "\[xfec000000000000/64].IP6.ARPA" in {
    type master;
    file "fec.ip6.arpa";
    };
```

A reverse mapping file then uses the same bit level format for the interface addresses.

@ IN SOA turtle.mytrek.com. hostmaster.turtle.mytrek.com.(

```
92050300 ; Serial (yymmddxx format)
    10800 ; Refresh 3hHours
    3600 ; Retry 1 hour
    3600000 ; Expire 1000 hours
    86400 ) ; Minimum 24 hours
```

@ IN NS turtle.mytrek.com.

| \[x00080800200C417A/64] | IN | PTR | turtle.mytrek.com. |
|-------------------------|----|-----|--------------------|
| \[xFEDCBA9876543210/64] | IN | PTR | rabbit.mytrek.com. |
| \[x00E018F73466007D/64] | IN | PTR | lizard.mytrek.com. |

#### IPv6 IP6.INT Reverse Mapping Format

The older IP6.INT format uses a nibble format for the IPv6 address. The hexadecimal address is segmented into each hex number, separated by a period and written in reverse. This gives you 32 hex numbers in reverse order. The IP6.INT version for the lizard address is shown here.

| FEC0:0000:0000:0000:00E0:18F7:3466:007D | lizard IPv6 address      |
|-----------------------------------------|--------------------------|
| 0.0.0.0.0.0.0.0.0.0.0.0.c.e.f           | lizard network address   |
| D.7.0.0.6.6.4.3.7.F.8.1.0.E.0.0         | lizard interface address |

The zone entry for a reverse mapping in the **named.conf** file with an **IP6.INT** extension would use the reverse nibble format for the network address.

```
zone "0.0.0.0.0.0.0.0.0.0.0.0.0.c.e.f.IP6.INT" in {
    type master;
    file "fec.ip6.int";
    };
```

The reverse zone file then uses the reverse nibble format for each interface address.

@ IN SOA turtle.mytrek.com. hostmaster.turtle.mytrek.com.( 92050300 ; Serial (yymmddxx format) 10800 ; Refresh 3hHours 3600 ; Retry 1 hour 3600000 ; Expire 1000 hours 86400 ) ; Minimum 24 hours \$ORIGIN 0.0.0.0.0.0.0.0.0.0.0.0.c.e.f IN NS turtle.mytrek.com. A.7.1.4.C.0.0.2.0.0.8.0.8.0.0.0 IN PTR turtle.mytrek.com. 0.1.2.3.4.5.6.7.8.9.A.B.C.D.E.F IN PTR rabbit.mytrek.com. D.7.0.0.6.6.4.3.7.F.8.1.0.E.0.0 PTR lizard.mytrek.com. IN

## Localhost Reverse Mapping

A localhost reverse mapping file implements reverse mapping for the local loopback interface known as

*localhost,* whose network address is 127.0.0.1. This file can be any name. On most systems, localhost is given the name **named.local**. On other systems, localhost may use the network part of the IP address, 127.0.0. This file allows mapping the domain name localhost to the localhost IP address, which is always 127.0.0.1 on every machine. The address 127.0.0.1 is a special address that functions as the local address for your machine. It allows a machine to address itself. In the **zone** statement for this file, the name of the zone is 0.0.127.IN-ADDR.ARPA. The domain part of the IP address is entered in reverse order, with **IN-ADDR.ARPA** appended to it, **0.0.127.IN-ADDR.ARPA**. The **named.conf** entry is shown here:

```
zone "0.0.127.IN-ADDR.ARPA" {
    type master;
    file "named.local";
    };
```

The name of the file used for the localhost reverse mapping file is usually **named.local**, though it can be any name. The NS record specifies the name server the localhost should use. This file has a PTR record that maps the IP address to the localhost. The 1 used as the name expands to append the zone domain-in this case, giving you 1.0.0.127, a reverse IP address. The contents of the **named.local** file are shown here. Notice the trailing periods for localhost:

```
@ IN SOA localhost. root.localhost. (
1997022700 ; Serial
28800 ; Refresh
14400 ; Retry
3600000 ; Expire
86400 ) ; Minimum
IN NS turtle.mytrek.com.
1 IN PTR localhost.
```

In IPv6, local host reverse mapping is specified using the reverse of the IPv6 localhost address. This address consists of 31 zeros and a 1, which can be written in shorthand as ::1, where :: represents the sequence of 31 zeros. With IPv6 IP6.ARPA format, these can be written in a bit level format, where the first 64 bits consist of a network address of all zeros, and the interface address has the value 1.

```
0000:0000:0000:0000:0000:0000:00001 locahost IPv6 address
\[x000000000000000000000000000001/128] localhost address
```

In the named.conf file, the IP6.ARPA localhost entry would look like this.

In the localhost reverse mapping file, the localhost entry would appear like this.

[x0000000000001/64] IN PTR localhost.

For the older IP6.INT format, the localhost entry would use the same network address of zeros, but the localhost reverse mapping file would use a nibble format for the address, as shown here.

1.0.0.0.0.0.0.0.0.0.0.0.0.0.0 IN PTR localhost.

```
PREV
```

Day Day Up >

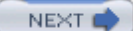

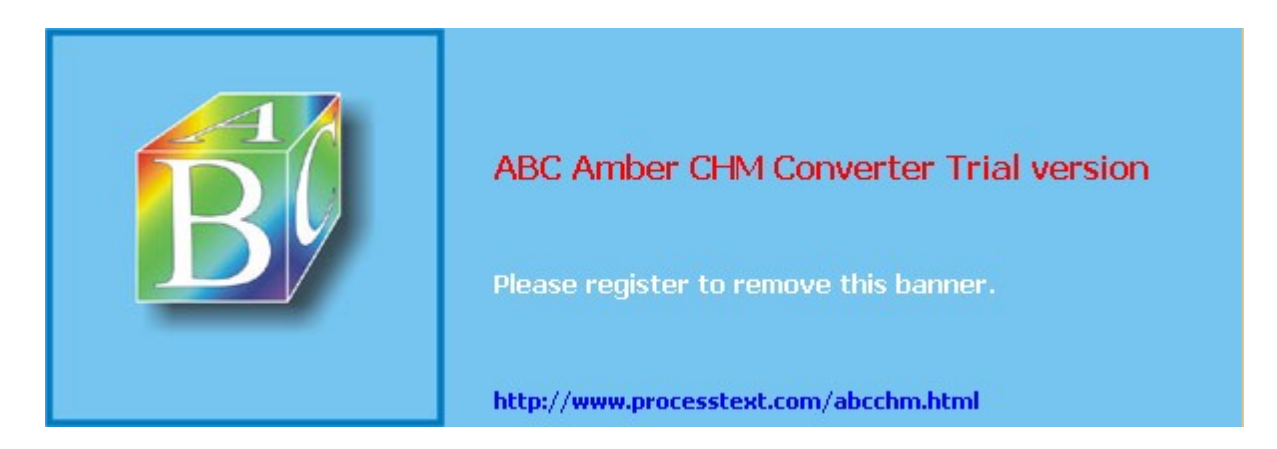

< Day Day Up >

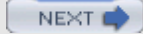

## **Subdomains and Slaves**

Adding a subdomain to a DNS server is a simple matter of creating an additional master entry in the **named.conf** file, and then placing name server and authority entries for that subdomain in your primary DNS server's zone file. The subdomain, in turn, has its own zone file with its SOA record and entries listing hosts, which are part of its subdomain, including any of its own mail and news servers.

## Subdomain Zones

The name for the subdomain could be a different name altogether or a name with the same suffix as the primary domain. In the following example, the subdomain is called **beach.mytrek.com**. It could just as easily be called **mybeach.com**. The name server to that domain is on the host **crab.beach.mytrek.com**, in this example. Its IP address is 192.168.0.33 and its zone file is **beach.mytrek.com**. The **beach.mytrek.com** zone file holds DNS entries for all the hosts being serviced by this name server. The following example shows zone entries for its **named.conf**:

```
zone "beach.mytrek.com" {
    type master;
    file "beach.mytrek.com";
    };
zone "1.168.192.IN-ADDR.ARPA" {
    type master;
    file "192.168.0";
    };
```

# Subdomain Records

On the primary DNS server, in the example **turtle.mytrek.com**, you would place entries in the master zone file to identify the subdomain server's host and designate it as a name server. Such entries are also known as *glue records*. In this example, you would place the following entries in the **mytrek.com** zone file on **turtle.mytrek.com**:

| beach.mytrek.com. | IN | NS | beach.mytrek.com. |
|-------------------|----|----|-------------------|
| beach.mytrek.com. | IN | А  | 192.168.0.33.     |

URL references to hosts serviced by **beach.mytrek.com** can now be reached from any host serviced by **mytrek.com**, which does not need to maintain any information about the **beach.mytrek.com** hosts. It simply refers such URL references to the **beach.mytrek.com** name server.

## **Slave Servers**

A slave DNS server is tied directly to a master DNS server and periodically receives DNS information from it. You use a master DNS server to configure its slave DNS servers automatically. Any changes you make to the master server are automatically transferred to its slave servers. This transfer of information is called a *zone transfer*. Zone transfers are automatically initiated whenever the slave zone's refresh time is reached or the slave server receives a notify message from the master. The *refresh time* is the second argument in the zone's SOA entry. A notify message is automatically sent by the master whenever changes are made to the master zone's configuration files and the **named** daemon is restarted. In effect, slave zones are automatically configured by the master zone, receiving the master zone's zone files and making them their own.

### **Slave Zones**

Using the previous examples, suppose you want to set up a slave server on rabbit.mytrek.com. Zone

entries, as shown in the following example, are set up in the **named.conf** configuration file for the slave DNS server on **rabbit.mytrek.com**. The slave server is operating in the same domain as the master, and so it has the same zone name, **mytrek.com**. Its SOA file is named **slave.mytrek.com**. The term "slave" in the filename is merely a convention that helps identify it as a slave server configuration file. The **masters** statement lists its master DNS server-in this case, 192.168.0.1. Whenever the slave needs to make a zone transfer, it transfers data from that master DNS server. The entry for the reverse mapping file for this slave server lists its reverse mapping file as **slave.192.168.0**.

```
zone "mytrek.com" {
    type slave;
    file "slave.mytrek.com";
    masters { 192.168.0.1;
    };
zone "1.168.192.IN-ADDR.ARPA" {
    type slave;
    file "slave.192.168.0";
    masters { 192.168.0.1;
    };
```

### Slave Records

On the master DNS server, the master SOA zone file has entries in it to identify the host that holds the slave DNS server and to designate it as a DNS server. In this example, you would place the following in the **mytrek.com** zone file:

IN NS 192.168.0.2

You would also place an entry for this name server in the mytrek.com reverse mapping file:

IN NS 192.168.0.2

### **Controlling Transfers**

The master DNS server can control which slave servers can transfer zone information from it using the allow-transfer statement. Place the statement with the list of IP addresses for the slave servers to which you want to allow access. Also, the master DNS server should be sure its notify option is not disabled. The notify option is disabled by a "notify no" statement in the options or zone named.conf entries. Simply erase the "no" argument to enable notify.

#### **Incremental Zone Transfers**

With BIND versions 8.2.2 and 9.0, BIND now supports incremental zone transfers (IXFR). Previously, all the zone data would be replaced in an update, rather than changes such as the addition of a few resource records simply being edited in. With incremental zone transfers, a database of changes is maintained by the master zone. Then only the changes are transferred to the slave zone, which uses this information to update its own zone files. To implement incremental zone transfers, you have to turn on the maintain-ixfr-base option in the options section.

```
maintain-ixfr-base yes;
```

You can then use the **ixfr-base** option in a zone section to specify a particular database file to hold changes.

```
ixfr-base "db.mytrek.com.ixfr";
```

PREV

< Day Day Up >

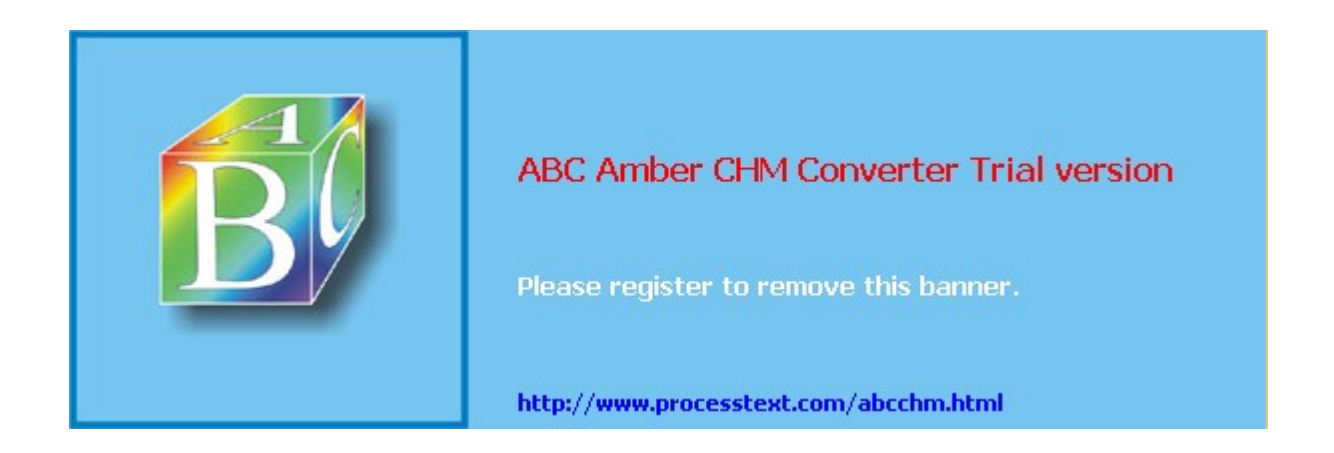

< Day Day Up >

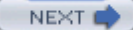

# **IP Virtual Domains**

IP-based virtual hosting allows more than one IP address to be used for a single machine. If a machine has two registered IP addresses, either one can be used to address the machine. If you want to treat the extra IP address as another host in your domain, you need only create an address record for it in your domain's zone file. The domain name for the host would be the same as your domain name. If you want to use a different domain name for the extra IP, however, you have to set up a virtual domain for it. This entails creating a new **zone** statement for it with its own zone file. For example, if the extra IP address is 192.168.0.42 and you want to give it the domain name **sail.com**, you must create a new **zone** statement for it in your **named.conf** file with a new zone file. The **zone** statement would look something like the following. The zone file is called **sail.com**.

```
zone "sail.com" in {
    type master;
    file "sail.com";
    };
```

In the **sail.com** file, the name server name is **turtle.mytrek.com** and the e-mail address is **hostmaster@turtle.mytrek.com**. In the name server (NS) record, the name server is **turtle.mytrek.com**. This is the same machine using the original address that the name server is running as. **turtle.mytrek.com** is also the host that handles mail addressed to **sail.com** (MX). An address record then associates the extra IP address 192.168.0.42 with the **sail.com** domain name. A virtual host on this domain is then defined as **jib.sail.com**. Also, **www** and **ftp** aliases are generated for that host, creating **www.sail.com** and **ftp.sail.com** virtual hosts.

```
; Authoritative data for sail.com
;
IN SOA turtle.mytrek.com. hostmaster.turtle.mytrek.com. (
                                  93071200 ; Serial (yymmddxx)
                                     10800 ; Refresh 3 hours
                                      3600 ; Retry 1 hour
                                   3600000 ; Expire 1000 hours
                                   86400 ) ; Minimum 24 hours
         IN
                 NS
                             turtle.mytrek.com.
         IN
                 ΜX
                       10
                             turtle.mytrek.com.
                             192.168.0.42 ;address of the sail.com domain
         ΤN
                 Α
                            192.168.0.42
jib
         ΤN
                 Α
                            jib.sail.com.
www
         IN
                 Α
ftp
         IN
                 CNAME
                            jib.sail.com.
In your reverse mapping file (Ivar/named/1.168.192), add PTR records for any virtual domains.
```

42.1.168.192 IN PTR sail.com. 42.1.168.192 IN PTR jib.sail.com.

You also have to configure your network connection to listen for both IP addresses on your machine (see <u>Chapter 5</u>).

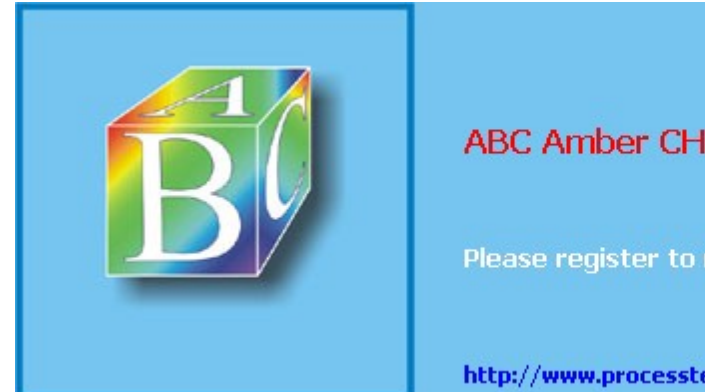

ABC Amber CHM Converter Trial version

Please register to remove this banner.

http://www.processtext.com/abcchm.html

| J |  |
|---|--|

NEXT 📫

# **Cache File**

PREV

The cache file is used to connect the DNS server to root servers on the Internet. The file can be any name. On many systems, the cache file is called **named.ca**. Other systems may call the cache file **named.cache** or **roots.hints**. The cache file is usually a standard file installed by your BIND software, which lists resource records for designated root servers for the Internet. You can obtain a current version of the **named.ca** file from the **rs.internic.net** FTP site. The following example shows sample entries taken from the **named.ca** file:

```
; formerly NS.INTERNIC.NET
;
. 3600000 IN NS A.ROOT-SERVERS.NET.
A.ROOT-SERVERS.NET. 3600000 A 198.41.0.4
;
;
formerly NS1.ISI.EDU
;
. 3600000 NS B.ROOT-SERVERS.NET.
B.ROOT-SERVERS.NET. 3600000 A 128.9.0.107
```

If you are creating an isolated intranet, you need to create your own root DNS server until you connect to the Internet. In effect, you are creating a fake root server. This can be another server on your system pretending to be the root or the same name server.

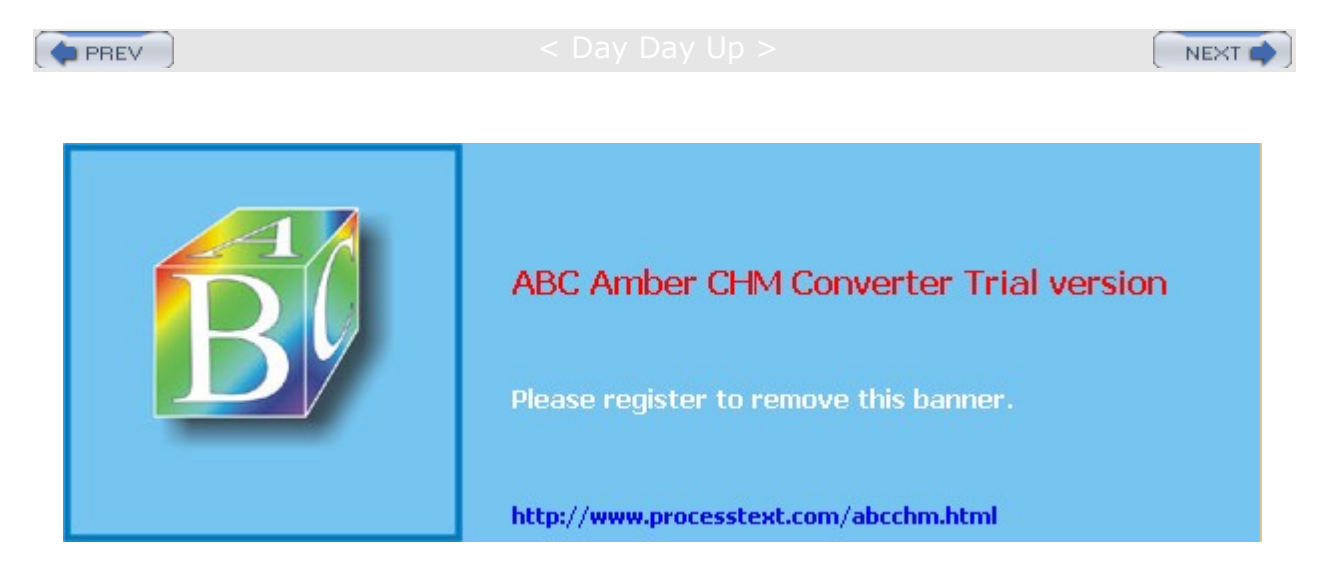

< Day Day Up >

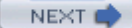

## **Dynamic Update: DHCP and Journal Files**

There are situations where you will need to have zones updated dynamically. Instead of your manually editing a zone file to make changes in a zone, an outside process updates the zone, making changes and saving the file automatically. Dynamic updates are carried out both by master zones updating slave zones and by DHCP servers providing IP addresses they generated for hosts to the DNS server.

A journal file is maintained recording all the changes made to a zone, having a **.jnl** extension. Should a system crash occur, this file is read to implement the most current changes. Should you want to manually update a dynamically updated zone, you will need to erase its journal file first; otherwise, your changes would be overwritten by the journal file entries.

You allow a zone to be automatically updated by specifying the **allow-update** option. This option indicates the host that can perform the update.

```
allow-update {turtle.mytrek.com;};
```

Alternatively, for master zones, you can create a more refined set of access rules using the **update-policy** statement. With the **update-policy** statement, you can list several grant and deny rules for different hosts and types of hosts.

### TSIG Signatures and Updates

With BIND 9. *x*, TSIG signature names can be used instead of host names or IP addresses for both allow-update and update-policy statements (see the following sections on TSIG). Use of TSIG signatures implements an authentication of a host performing a dynamic update, providing a much greater level of security. For example, to allow a DHCP server to update a zone file, you would place an **allow-update** entry in the zone statement listed in the named.conf file.

The TSIG key is defined in a key statement, naming the key previously created by the **dnssec-keygen** command. The algorithm is HMAC-MD5, and the secret is the encryption key listed in **.private** file generated by **dnssec-keygen**.

```
key mydhcpserver {
  algorithm HMAC-MD5;
  secret "ONQAfbBLnvWU9H8hRqq/WA==";
};
```

The key name can then be used in an allow-update or allow-policy statement to specify a TSIG key.

allow-update { key mydhcpserver; };

## Manual Updates: nsupdate

You can use the update procedure to perform any kind of update you want. You can perform updates manually or automatically using a script. For DHCP updates, the DHCP server is designed to perform dynamic updates of the DNS server. You will need to configure the DHCP server appropriately, specifying the TSIG key to use and the zones to update.

You can manually perform an update using the **nsupdate** command, specifying the file holding the key with the **-k** option.

nsupdate -k myserver.private

At the prompt, you can use **nsupdate** commands to implement changes. You match on a record using its full or partial entry. To update a record, you would first delete the old one and then add the changed version, as shown here:

update delete rabbit.mytrek.com. A 192.168.0.2

update add rabbit.mytrek.com. A 192.168.0.44

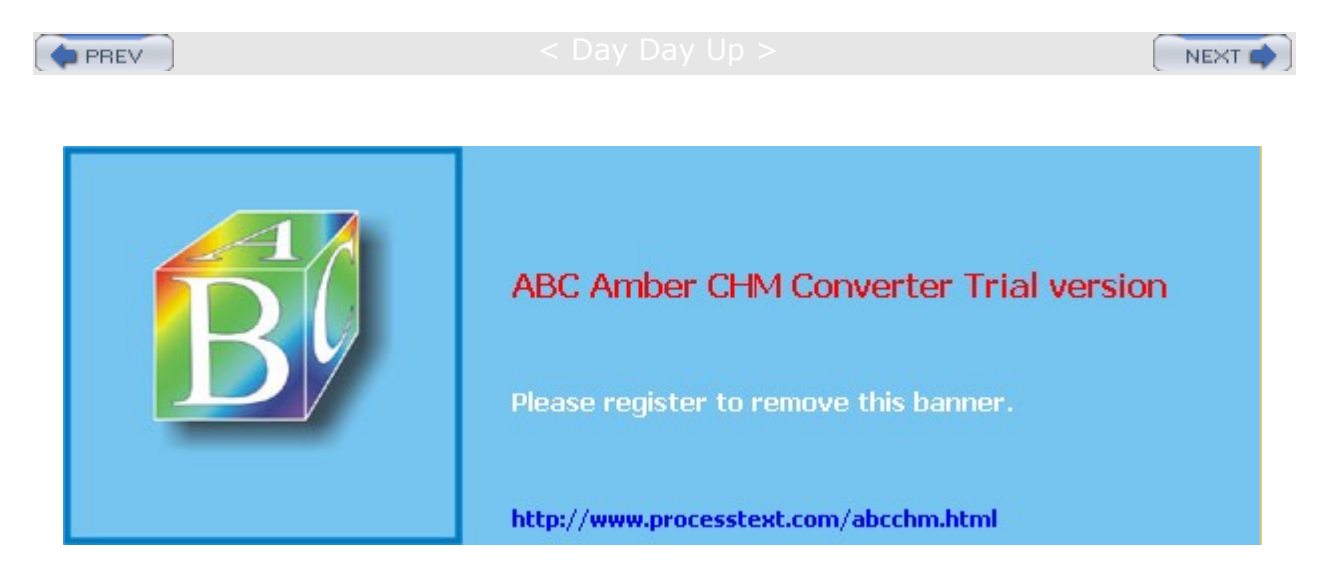

Day Day Up >

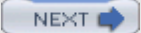

## DNS Security: Access Control Lists, TSIG, and DNSSEC

DNS security currently allows you to control specific access by hosts to the DNS server, as well as providing encrypted communications between servers and authentication of DNS servers. With access control lists, you can determine who will have access to your DNS server. The DNS Security Extensions (DNSSEC), included with BIND 9. *x*, provide private/public key-encrypted authentication and transmissions. TSIG (transmission signatures) use shared private keys to provide authentication of servers to secure actions such as dynamic updates between a DNS server and a DHCP server.

## Access Control Lists

To control access by other hosts, you use access control lists, implemented with the acl statement. allow and deny options with access control host lists enable you to deny or allow access by specified hosts to the name server. With allow-query, you can restrict queries to specified hosts or networks. Normally this will result in a response saying that access is denied. You can further eliminate this response by using the blackhole option in the options statement.

You define an ACL with the **acl** statement followed by the label you want to give the list and then the list of addresses. Addresses can be IP addresses, network addresses, or a range of addresses based on CNDR notation. You can also use an ACL defined earlier. The following example defines an ACL called **mynet**:

acl mynet { 192.168.0.1; 192.168.0.2; };

If you are specifying a range, such as a network, you also add exceptions to the list by preceding such addresses with an exclamation point (!). In the following example, the mynetx ACL lists all those hosts in the 192.168.0.0 network, except for 192.168.0.3:

acl myexceptions {192.168.0.0; !192.168.0.3; };

Four default ACLs are already defined for you. You can use them wherever an option uses a list of addresses as an argument. These are **any** for all hosts, **none** for no hosts, **localhost** for all local IP addresses, and **localnet** for all hosts on local networks served by the DNS server.

Once a list is defined, you can then use it with the allow-query, allow-transfer, allow-recursion , and blackhole options in a zone statement to control access to a zone. allow-query specifies hosts that can query the DNS server. allow-transfer is used for master/slave zones, designating whether update transfers are allowed. allow-recursion specifies those hosts that can perform recursive queries on the server. The blackhole option will deny contact from any hosts in its list, without sending a denial response. In the next example, an ACL of mynet is created. Then in the mytrek.com zone, only these hosts are allowed to query the server. As the server has no slave DNS servers, zone transfers are disabled entirely. The blackhole option denies access from the myrejects list, without sending any rejection notice.

```
acl mynet { 192.168.0.0; };
acl myrejects { 10.0.0.44; 10.0.0.93; };
zone "mytrek.com" {
    type master;
    file "mytrek.com";
    allow-query { mynet; };
    allow-recursion { mynet; };
    allow-transfer { none; };
    blackhole {myrejects};
    };
Secret Keys
```

Different security measures will use encryption keys generated with the dnssec-keygen command. You can use dnssec-keygen to create different types of keys, including zone (ZONE), host (HOST), and user (USER) keys. You specify the type of key with the -n option. A zone key will require the name ZONE and the name of the zone's domain name. A zone key is used in DNSSEC operations. The following example creates a zone key for the **mytrek.com** zone:

dnssec-keygen -n ZONE mytrek.com.

To create a host key, you would use the HOST type. HOST keys are often used in TSIG operations.

dnssec-keygen -n HOST turtle.mytrek.com.

You can further designate an encryption algorithm (-a) and key size (-b). Use the -h option to obtain a listing of the **dnssec-keygen** options. Currently you can choose from RSA, DSA, HMAC-MD5, and DH algorithms. The bit range will vary according to the algorithm. RSA ranges from 512 to 4096, and HMAC-MD5 ranges from 1 to 512. The following example creates a zone key using a 768-bit key and the DSA encryption algorithm:

dnssec-keygen -a DSA -b 768 -n ZONE mytrek.com.

The **dnssec-keygen** command will create public and private keys, each in corresponding files with the suffixes **.private** and **.key**. The **.key** file is a KEY resource record holding the public key. For DNSSEC, the private key is used to generate signatures for the zone, and the public key is used to verify the signatures. For TSIG, a shared private key generated by the HMAC-MD5 algorithm is used instead of a public/private key pair.

# DNSSEC

DNSSEC provides encrypted authentication to DNS. With DNSSEC, you can create a signed zone that is securely identified with an encrypted signature. This form of security is used primarily to secure the connections between master and slave DNS servers, so that a master server transfers update records only to authorized slave servers and does so with a secure encrypted communication. Two servers that establish such a secure connection do so using a pair of public and private keys. In effect, you have a parent zone that can securely authenticate child zones, using encrypted transmissions. This involves creating zone keys for each child and having those keys used by the parent zone to authenticate the child zones.

#### Zone Keys

You generate a zone key using the dnssec-keygen command and specifying the zone type, ZONE, with the -n option. For the key name, you use the zone's domain name. The following example creates a zone key for the **mytrek.com** zone.

dnssec-keygen -n ZONE mytrek.com.

You can further designate an encryption algorithm (-a) and key size (-b). Use the -h option to obtain a listing of the **dnssec-keygen** options. Since you are setting up a public/private key pair, you should choose either the RSA or DSA algorithm. The bit range will vary according to the algorithm. RSA ranges from 512 to 4096, and DSA ranges from 512 to 1024. The following example creates a zone key using a 768-bit key and the DSA encryption algorithm:

dnssec-keygen -a DSA -b 768 -n ZONE mytrek.com.

The dnssec-keygen command will create public and private keys, each in corresponding files with the suffixes .private and .key. The private key is used to generate signatures for the zone, and the public key is used to verify the signatures. The .key file is a KEY resource record holding the public key. This is used to decrypt signatures generated by the corresponding private key. You add the public key to the DNS configuration file, named.conf, using the \$INCLUDE statement to include the .key file.

#### **DNSSEC** Resource Records

In the zone file, you then use three DNSSEC DNS resource records to implement secure communications for a given zone: KEY, SIG, and NXT. In these records, you use the signed keys for the zones you have

already generated. The KEY record holds public keys associated with zones, hosts, or users. The SIG record stores digital signatures and expiration dates for a set of resource records. The NXT record is used to determine that a resource record for a domain does not exist. In addition, several utilities let you manage DNS encryption. With the **dnskeygen** utility, you generated the public and private keys used for encryption. **dnssigner** signs a zone using the zone's private key, setting up authentication.

To secure a DNS zone with DNSSEC, you first use **dnskeygen** to create public and private keys for the DNS zone. Then use **dnssigner** to create an authentication key. In the DNS zone file, you enter a KEY resource record in which you include the public key. The public key will appear as a lengthy string of random characters. For the KEY record, you enter in the domain name followed by the KEY and then the public key.

mytrek.com. KEY 0x4101 3 3 ( AvqyXgKk/uguxkJF/hbRpYzxZFG3x8EfNX38917GX6w7rlLy BJ14TqvrDvXr84XsShg+OFcUJafNr84U4ER2dg6NrlRAmZA1 jFfV0UpWDWcHBR2jJnvgV9zJB2ULMGJheDHeyztM1KGd2oGk Aensm74NlfUqKzy/3KZ9KnQmEpj/EEBr48vAsgAT9kMjN+V3 NgAwfoqgS0dwj5OiRJoIR4+cdRt+s32OUKsclAODFZTdtxRn vXF3qYV0S8oewMbEwh3trXilc7nDMQC3RmoY8RVGt5U6LMAQ KITDyHU3VmRJ36vn77QqSzbeUPz8zEnbpik8kHPykJZFkcyj jZoHT1xkJ1tk )

For authentication, you can sign particular resource records for a given domain or host. Enter the domain or host followed by the term **sig** and then the resource record's signature.

mytrek.com. SIG KEY 3 86400 19990321010705 19990218010705 4932 com. (
Am3tWJzEDzfUlxwg7hzkiJ0+8UQaPtlJhUpQxlsnKpDUqZxm
iqMZEVk= )

The NXT record lets you negatively answer queries.

mytrek.com. NXT ftp.mytrek.com. A NS SOA MX SIG KEY NXT

## **Signing Keys**

To set up secure communications between a parent (master) and child (slave) DNS server, the public key then needs to be sent to the parent zone. There, the key can be signed by the parent. As you may have more than one zone key, you create a keyset using the dnssec-makekeyset command. This generates a file with the extension .keyset, that is then sent to the parent. The parent zone then uses the dnssec-signkey command to sign a child's keyset. This generates a file with the prefix signedkey-. This is sent back to the child and now contains both the child's keyset and the parent's signatures. Once the child has the signedkey- files, the dnssec-signedzone command can be used to sign the zone. The dnssec-signedzone command will generate a file with the extension .signed. This file is then included in the named.conf file with the INCLUDE operation. The trusted-keys statement needs to list the public key for the parent zone.

## **TSIG Keys**

TSIG (transmission signatures) also provide secure DNS communications, but they share the private key instead of a private/public key pair. They are usually used for communications between two local DNS servers, and to provide authentication for dynamic updates such as those between a DNS server and a DHCP server.

| No | For |
|----|-----|
| te | BI  |
|    | ND  |
|    | 8.0 |
|    | ,   |
|    | yo  |
|    | u   |
|    | us  |
|    | е   |
|    | dn  |
|    | sk  |
|    | ey  |
|    | ge  |
|    | n   |
|    | ins |
|    | tea |
|    | d   |
|    | of  |
|    | dn  |
|    | SS  |
|    | ec  |
|    | -k  |
|    | ey  |
|    | ge  |
|    | n.  |

### Generating TSIG Keys

To create TSIG keys for your DNS server, you use the dnssec-keygen command as described earlier. Instead of using the same keys you use for DNSSEC, you create a new set to use for transmission signatures. For TSIG, a shared private key is used instead of a public/private key pair. For a TSIG key you would use a HMAC-MD5 algorithm that generates the same key in both the .key and .private files. Use the -a option to specify the HMAC-MD5 algorithm to use and the -b option for the bit size (HMAC-MD5 ranges from 1 to 512.). The -n options to specify the key type, in this case HOST for the host name. The bit range will vary according to the algorithm. The following example creates a host key using a 128-bit key and the HMAC-MD5 encryption algorithm:

dnssec-keygen -a HMAC-MD5 -b 128 -n HOST turtle.mytrek.com

This creates a private and public key, located in the .key and .private files. In a TSIG scheme, both hosts would use the same private key for authentication. For example, to enable DHCP server to update a DNS server, both would need the private (secret) key for a TSIG authentication. The HMAC-MD5 key is used as a shared private key, generating both the same private and public keys in the .key and .private files.

### **Key Statement**

You then specify key in the **named.conf** file with the key statement. For the algorithm option, you list the HMAC-MD5 algorithm, and for the secret option you list the private key. This key will be listed in both the private and .key files. The preceding example would generate a key and private file called Kturtle.mytrek.com.+157.43080.key and Kturtle.mytrek.com.+157.43080.private. The contents of the .key file consist of a resource record shown here:

turtle.mytrek.com. IN KEY 512 3 157 ONQAfbBLnvWU9H8hRqq/WA==

The contents of the private file show the same key along with the algorithm.

Private-key-format: v1.2

Algorithm: 157 (HMAC\_MD5)

Key: ONQAfbBLnvWU9H8hRqq/WA==

Within the named.conf file, you then name the key using a key statement.

```
key myserver {
  algorithm HMAC-MD5;
  secret "ONQAfbBLnvWU9H8hRqq/WA==";
};
```

The key's name can then be used to reference the key in other named statements, such as allow-update statements.

```
allow-update myserver;
```

The DNS server or DHCP server with which you are setting up communication will also have to have the same key. See the earlier section <u>"Dynamic Update: DHCP and Journal Files"</u> and <u>Chapter 35</u> for more information on DHCP and TSIG. For communication between two DNS servers, each would have to have a server statement specifying the shared key. In the following example, the **named.conf** file for the DNS server on 192.168.0.1 would have to have the following server statement to communicate with the DNS server on 10.0.0.1, using the shared myserver key. The **named.conf** file on the 10.0.0.1 DNS server would have to have to have a corresponding server statement for the 192.168.0.1 server.

server 10.0.0.1 { keys (myserver;}; };

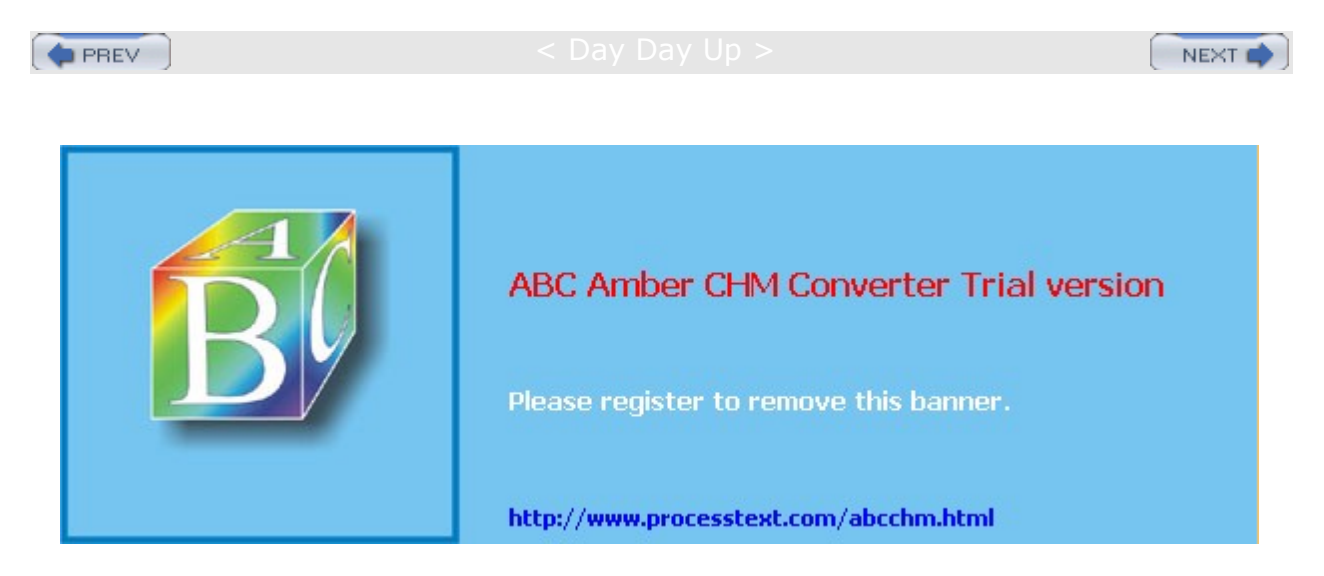

#### Day Day Up >

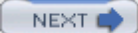

# **Split DNS: Views**

BIND 9.*x* allows you to divide DNS space into internal and external views. This organization into separate views is referred to as *split DNS*. Such a configuration is helpful to manage a local network that is connected to a larger network, such as the Internet. Your internal view would include DNS information on hosts in the local network, whereas an external view would show only the part of the DNS space that is accessible to other networks. DNS views are often used when you have a local network that you want to protect from a larger network such as the Internet. In effect, you protect DNS information for hosts on a local network from a larger external network such as the Internet.

## **Internal and External Views**

To implement a split DNS space, you need to set up different DNS servers for the internal and external views. The internal DNS servers will hold DNS information about local hosts. The external DNS server maintains connections to the Internet through a gateway as well as manages DNS information about any local hosts that allow external access, such as FTP or Web sites. The gateways and Internet-accessible sites make up the external view of hosts on the network. The internal servers handle all queries to the local hosts or subdomains. Queries to external hosts such as Internet sites are sent to the external servers, which then forward them on to the Internet. Queries sent to those local hosts that operate external servers such as Internet FTP and Web sites are sent to the external DNS servers for processing. Mail sent to local hosts from the Internet is handled first by the external servers, which then forward messages on to the internal servers. With a split DNS configuration, local hosts can access other local hosts, Internet sites, and local hosts maintaining Internet servers. Internet users, on the other hand, can access only those hosts open to the Internet (served by external servers) such as those with Internet servers like FTP and HTTP. Internet users can, however, send mail messages to any of the local hosts, internal and external.

You can also use DNS views to manage connections between a private network that may use only one Internet address to connect its hosts to the Internet. In this case, the internal view holds the private addresses (192.168...), and the external view connects a gateway host with an Internet address to the Internet. This adds another level of security, providing a result similar to IP masquerading (see Chapter 38).

# **Configuring Views**

DNS views are configured with allow statements such as allow-query and allow-transfer. With these statements, you can specify the hosts that a zone can send and receive queries and transfers to and from. For example, the internal zone could accept queries from other local hosts, but not from local hosts with external access such as Internet servers. The local Internet servers, though, can accept queries from the local hosts. All Internet queries are forwarded to the gateway. In the external configuration, the local Internet servers can accept queries from anywhere. The gateways receive queries from both the local hosts and the local Internet servers.

In the following example, a network of three internal hosts and one external host is set up into a split view. There are two DNS servers: one for the internal network and one for external access, based on the external host. In reality these make up one network but they are split into two views. The internal view is known as **mygolf.com**, and the external as **greatgolf.com**. In each configuration, the internal hosts are designated in ACL labeled internals, and the external host is designated in ACL labeled externals. Should you want to designate an entire IP address range as internal, you could simply use the network address, as in 192.168.0.0/24. In the options section, allow-query, allow-recursion, and allow-transfers restrict access within the network.

# **Split View Example**

The following example shows only the configuration entries needed to implement an internal view. In the **mygolf.com** zone, queries and transfers are allowed only among internal hosts. The global **allow-recursion** option allows recursion among internals.

Internal DNS server

```
acl internals { 192.168.0.1; 192.168.0.2; 192.168.0.3; };
acl externals {10.0.0.1;};
options {
        forward only;
        forwarders {10.0.0.1;}; // forward to external servers
        allow-transfer { none; }; // allow-transfer to no one by default
        allow-query { internals; externals; };// restrict query access
        allow-recursion { internals; }; // restrict recursion to internals
         }
zone "mygolf.com" {
        type master;
        file "mygolf";
        forwarders { };
       allow-query { internals; };
       allow-transfer { internals; }
       };
```

In the configuration for the external DNS server, the same ACLs are set up for internals and externals. In the options statement, recursion is now allowed for both externals and internals. In the **mygolf.com** zone, queries are allowed from anywhere, and recursion is allowed for externals and internals. Transfers are not allowed at all.

```
External DNS server
```

```
acl internals { 192.168.0.1; 192.168.0.2; 192.168.0.3; };
acl externals {10.0.0.1;};
options {
    allow-transfer { none; }; // allow-transfer to no one
    allow-query { internals; externals; };// restrict query access
    allow-recursion { internals; externals }; // restrict recursion
    };
zone "greatgolf.com" {
    type master;
    file "greatgolf";
    allow-query { any; };
    allow-transfer { internals; externals; };
};
```

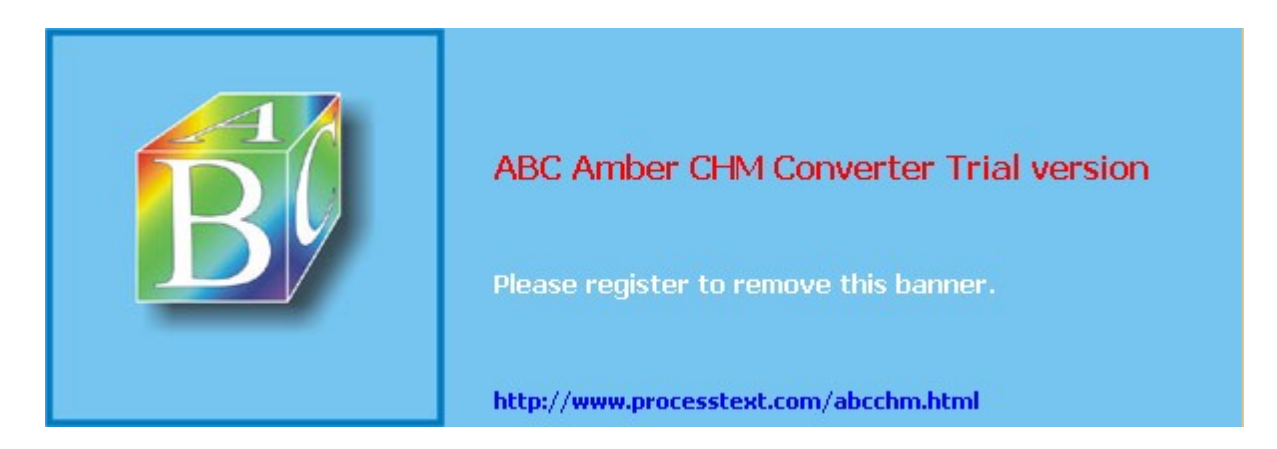

Day Day Up >

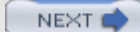

# Chapter 35: DHCP Server

### **Overview**

Many networks now provide the DHCP service that automatically provides network configuration for all connected hosts. They use a protocol called DHCP (Dynamic Host Configuration Protocol). With the DHCP protocol an administrator can use a pool of IP addresses from which it can assign an IP address to a host as needed. The protocol can also be used to provide all necessary network connection information such as the gateway address for the network or the netmask. Instead of having to configure each host separately, network configuration can be handled by a central DHCP server. The length of time that an address can be used can be controlled by means of leases, making effective use of available addresses. If your network is configuring your system with DHCP, you will not have to configure it manually. All necessary information will be automatically entered into your network configuration files.

DHCP provides configuration information to systems connected to a TCP/IP network, whether the Internet or an intranet. The machines on the network operate as DHCP clients, obtaining their network configuration information from a DHCP server on their network. A machine on the network runs a DHCP client daemon that automatically downloads its network configuration information from its network's DHCP server. The information includes its IP address, along with the network's name server, gateway, and proxy addresses, including the netmask. Nothing has to be configured manually on the local system. This has the added advantage of centralizing control over network configuration for the different systems on the network. A network administrator can manage the network configurations for all the systems on the network from the DHCP server.

**Note** DHCP is based on the BOOTP protocol developed for diskless workstations. Check DHCP documentation for options specific to machines designed to work with BOOTP.

A DHCP server also supports several methods for IP address allocation: automatic, dynamic, and manual. Automatic allocation assigns a permanent IP address for a host. Manual allocation assigns an IP address designated by the network administrator. With dynamic allocation, a DHCP server can allocate an IP address to a host on the network only when the host actually needs to use it. Dynamic allocation takes addresses from a pool of IP addresses that hosts can use when needed and release when they are finished.

The current version of DHCP now supports the DHCP failover protocol in which two DHCP servers support the same address pool. Should one fail, the other can continue to provide DHCP services for a network. Primary and secondary servers in this scheme are designated with the primary and secondary statements.

A variety of DHCP servers and clients are available for different operating systems. For Linux, you can obtain DHCP software from the Internet Software Consortium (ISC) at <u>www.isc.org</u>. The software package includes a DHCP server, a client, and a relay agent. Linux includes a DHCP server and client. The DHCP client is called **dhcpcd**, and the server is called **dhcpd**. The network information a DHCP client downloads is kept in its own network configuration files in the **/etc/dhcpc** directory. For example, here you can find a **resolv.conf** file for your network's name servers.

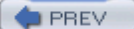

< Day Day Up >

NEXT 📫

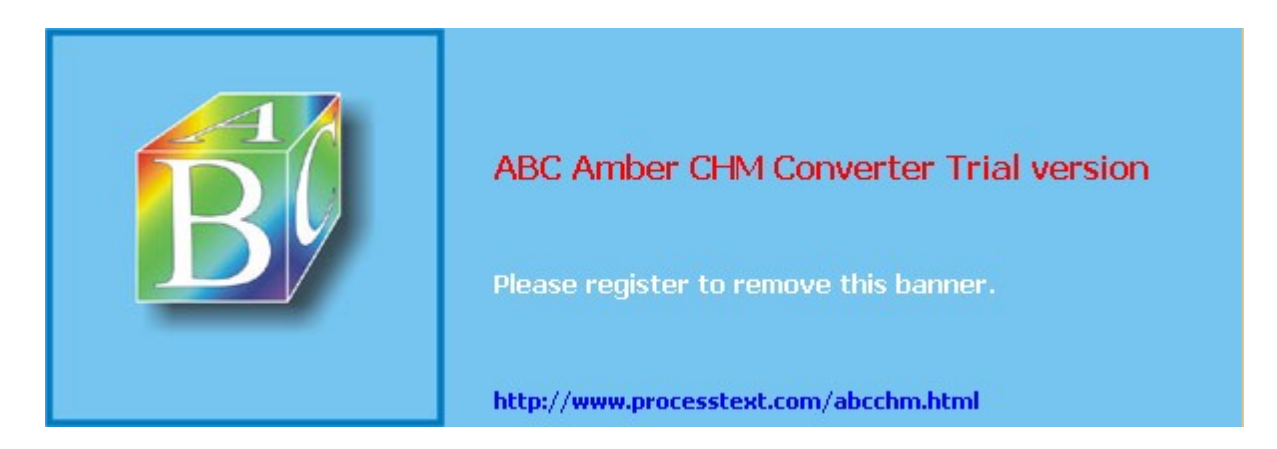

Day Day Up >

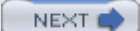

# **Configuring DHCP Client Hosts**

Configuring hosts to use a DHCP server is a simple matter of setting options for the host's network interface device, such as an Ethernet card. For a Linux host, you can use a distribution network tool to set the host to automatically access a DHCP server for network information. On a network tool's panel for configuring the Internet connection, you will normally find a check box for selecting DHCP. Clicking this box will enable DHCP. For Red Hat, you can use the redhat-config-network tool and select the network device on the Devices panel and edit it. On the General panel, click the entry labeled Automatically Obtain IP Address Settings With, and be sure DHCP is selected from the pop-up menu. If you are connecting to an Internet service provider (ISP), under the DHCP Setting, click Automatically Obtain DNS Information From Provider. On Red Hat, the **BOOTPROTO** entry to DHCP will be set in that interface's network script in the **/etc/sysconfig/network-scripts** directory, such as **ifcfg-eth0** for the first Ethernet card. You could also manually make this entry:

BOOTPROTO=dhcp

Be sure to restart your network devices with the network script to have the changes take effect.

The information that is being provided to a client by a DHCP server is listed in the client's **/etc/dhcpc** directory. Here you will find information files for the client's specific network device. For example, information provided for the first Ethernet device will be listed in the **/etc/dhcpc/dhcpcd-etho.info** file. You will find information such as the IP address, netmask, broadcast address, the hostname, domain name, and the DNS servers-all assigned by the DHCP server to the client.

On a Windows client, locate the TCP/IP entry for your network interface card, then open its properties window. Click the box labeled Obtain IP Address Automatically. Then locate the Wins panel (usually by clicking the Advanced button) and select DHCP as the protocol you want to use.

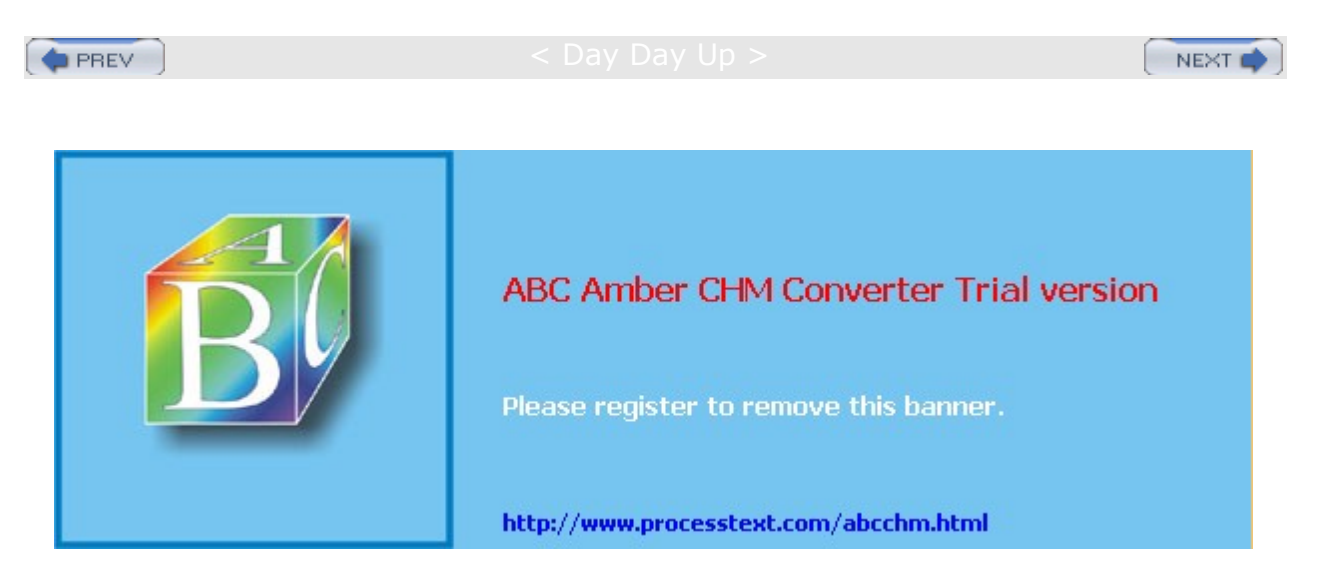

Day Day Up >

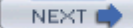

## **Configuring the DHCP Server**

On Red Hat systems, you can stop and start the DHCP server using the <u>dhcpd</u> command in the **/etc/rc.d/init.d** directory. Use the redhat-config-services tool or the <u>service</u> command with the <u>start</u>, **restart**, and <u>stop</u> options. The following example starts the DHCP server. Use the <u>stop</u> option to shut it down, and <u>restart</u> will restart it.

#### service dhcpd start

Dynamically allocated IP addresses will be assigned for a given time, known as *leases*. When a lease expires, it can be extended or a new one generated. Current leases are listed in the **dhcpd.leases** file located in the **/var/lib/dhcp** directory. A lease entry will specify the IP address and the start and end times of the lease along with the client's hostname.

On Red Hat, DHCP server arguments and options can be specified in the **/etc/sysconfig/dhcpd** file. Network device arguments specify which network device the DHCP server should run on. You can also specify options like the configuration file to use or the port to listen on. Network device arguments are needed should you have two or more network interfaces on your system but want the DHCP server to operate on only selected connections. Such arguments are listed in the **/etc/sysconf/dhcpd** file using the DHCPARGS setting. The following example says to run the DHSP server only on the Ethernet network device eth0:

#### DHPCARGS=eth0

This kind of configuration is useful for gateway systems that are connected both to a local network and a larger network like the Internet through different network devices. On the Internet connection, you may want to run the DCHP client to receive an IP address from an ISP, and on the local network connection, you would want to run the DHCP server to assign IP addresses to local hosts.

The configuration file for the DHCP server is *letc/dhcpd.conf*, where you specify parameters and declarations that define how different DHCP clients on your network are accessed by the DHCP server, along with options that define information passed to the clients by the DHCP server. These parameters, declarations, and options can be defined globally for certain subnetworks, or for specific hosts. Global parameters, declarations, and options apply to all clients, unless overridden by corresponding declarations and options in subnet or host declarations. Technically, all entries in a **dhcpd.conf** file are statements that can be either declarations or parameters. All statements end with a semicolon. Options are specified in **options** parameter statements. Parameters differ from declarations in that they define if and how to perform tasks, such as how long a lease is allocated. Declarations describe network features such as the range of addresses to allocate or the networks that are accessible. See <u>Table 35-1</u> at the end of this chapter for a listing of commonly used declarations and options.

Declarations provide information for the DHCP server or designate actions it is to perform. For example, the range declaration is used to specify the range of IP addresses to be dynamically allocated to hosts:

range 192.168.0.5 192.168.0.128;

With parameters, you can specify how the server is to treat clients. For example, the default-lease-time declaration sets the number of seconds a lease is assigned to a client. The filename declaration specifies the boot file to be used by the client. The server-name declaration informs the client of the host from which it is booting. The fixed-address declaration can be used to assign a static IP address to a client. See the Man page for **dhcpd.conf** for a complete listing.

Options provide information to clients that they may need to access network services, such as the domain name of the network, the domain name servers that clients use, or the broadcast address. See the Man page for **dhcp-options** for a complete listing. This information is provided by **option** parameters as shown here:

```
option broadcast-address 192.168.0.255;
option domain-name-servers 192.168.0.1, 192.168.0.4;
option domain-name "mytrek.com";
```

Your **dhcpd.conf** file will usually begin with declarations, parameters, and options that you define for your network serviced by the DHCP server. The following example provides router (gateway), netmask, domain name, and DNS server information to clients. Additional parameters define the default and maximum lease times for dynamically allocated IP addresses.

```
option routers 192.168.0.1;
option subnet-mask 255.255.255.0;
option domain-name "mytrek.com ";
option domain-name-servers 192.168.0.1;
default-lease-time 21600;
max-lease-time 43200;
```

With the subnet, host, and group declarations, you can reference clients in a specific network, particular clients, or different groupings of clients across networks. Within these declarations, you can enter parameters, declarations, or options that will apply only to those clients. Scoped declarations, parameters, and options are enclosed in braces. For example, to define a declaration for a particular host, you use the **host** declaration as shown here:

```
host rabbit {
    declarations, parameters, or options;
    }
```

You can collect different subnet, global, and host declaration into groups using the **group** declaration. In this case, the global declarations are applied only to those subnets and hosts declared within the group.

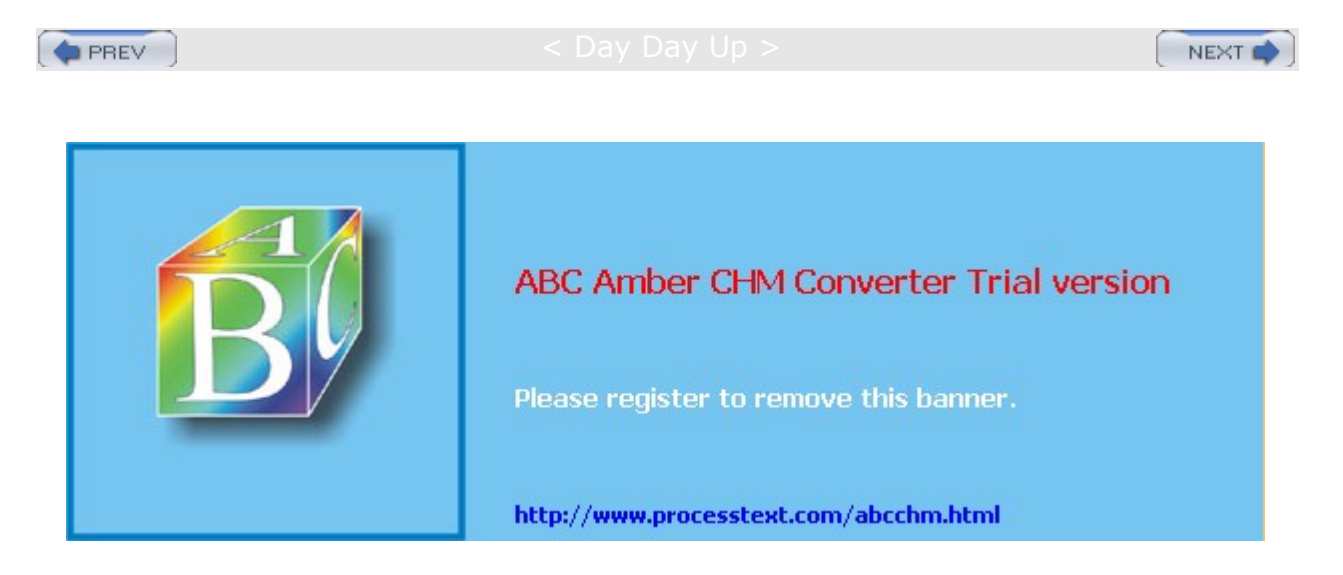

Day Day Up >

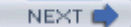

## **Dynamic Addresses**

Your DHCP server can be configured to select IP addresses from a given range and assign them to different clients. Given a situation where you have many clients that may not always be connected to the network, you could effectively service them with a smaller pool of IP addresses. IP addresses are assigned only when they are needed. With the **range** declaration, you specify a range of addresses that can be dynamically allocated to clients. The declaration takes two arguments, the first and last addresses in the range.

range 192.168.1.5 192.168.1.128;

For example, if you are setting up your own small home network, you would use a network address beginning with 192.168. The range would specify possible IP addresses with that network. So for a network with the address 192.168.0.0, you would place a **range** declaration along with any other information you want to give to your client hosts. In the following example, a range of IP addresses beginning from 192.168.0.128 can be allocated to the hosts on that network:

range 192.168.0.5 192.168.0.128;

You should also define your lease times, both a default and a maximum:

```
default-lease-time 21600;
max-lease-time 43200;
```

For a small, simple home network, you just need to list the **range** declaration along with any global options as shown here. If your DHCP server is managing several subnetworks, you will have to use the **subnet** declarations.

In order to assign dynamic addresses to a network, the DHCP server will require that your network topology be mapped. This means it needs to know what network addresses belong to a given network. Even if you use only one network, you will need to specify the address space for it. You define a network with the **subnet** declaration. Within this **subnet** declaration, you can specify any parameters, declarations, or options to use for that network. The **subnet** declaration informs the DHCP server of the possible IP addresses encompassed by a given subnet. This is determined by the network IP address and the netmask for that network. The next example defines a local network with address space from 192.168.0.0 to 192.168.0.255. The **range** declaration allows addresses to be allocated from 192.168.0.5 to 192.168.0.128.

```
subnet 192.168.1.0 netmask 255.255.255.0 {
    range 192.168.0.5 192.168.0.128;
```

}

Versions of DHCP prior to 3.0 required that you even map connected network interfaces that are not being served by DHCP. Thus each network interface would have to have a corresponding **subnet** declaration. Those not being serviced by DHCP would have a **not authoritative** parameter as shown here (192.168.2.0 being a network not to be serviced by DHCP). In version 3.0 and later, DHCP simply ignores unmapped network interfaces:

```
subnet 192.168.2.0 netmask 255.255.255.0 {
  not authoritative;
```

}

The implementation of a very simple DHCP server for dynamic addresses is shown in the sample **dhcpd.conf** file that follows. /etc/dhcpd.conf

option routers 192.168.0.1; option subnet-mask 255.255.255.0; option domain-name "mytrek.com ";
```
option domain-name-servers 192.168.0.1;
subnet 192.168.1.0 netmask 255.255.255.0 {
    range 192.168.0.5 192.168.0.128;
    default-lease-time 21600;
    max-lease-time 43200;
}

PREV < Day Day Up > NEXT
```

```
🔷 PREV
```

#### Day Day Up >

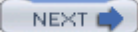

# **Dynamic DNS Updates**

For networks that also support a Domain Name Server, dynamic allocation of IP addresses currently needs to address one major constraint: DHCP needs to sync with a DNS server. A DNS server is associating hostnames with particular IP addresses, whereas in the case of dynamic allocation, the DHCP server is randomly assigning its own IP addresses to different hosts. These may or may not be the same as the IP addresses that the DNS server expects to associate with a hostname. A solution to this problem is being developed, called Dynamic DNS. With Dynamic DNS, the DHCP server is able to automatically update the DNS server with the IP addresses the DHCP server has assigned to different hosts.

**Note** Alternatively, if you want to statically sync your DHCP and DNS servers with fixed addresses, you would configure DHCP to assign those fixed addresses to hosts. You can then have the DHCP server perform a DNS lookup to obtain the IP address it should assign, or you can manually assign the same IP address in the DHCP configuration file. Performing a DNS lookup has the advantage of specifying the IP address in one place, the DNS server.

The 3.0 DHCP server has the ability to dynamically update BIND DNS server zone configuration files. As noted in <u>Chapter 34</u>, the DNS server has to enable dynamic updates for a zone file by specifying the allow-update option for it in the **named.conf** file. Furthermore, it is strongly encouraged that you use TSIG signature keys (see <u>Chapter 34</u>) to reference and authenticate the BIND and DHCP servers. Currently, DHCP uses the Interim DNS Update Scheme to perform dynamic DNS updates, replacing an earlier Ad-Hoc DNS Update Scheme. A finalized version will be implemented in future DHCP releases. You can find detailed information about dynamic DNS in the **dhcpd.conf** Man page.

Enabling the use of a TSIG key involves syncing configuration for both your DHCP and DNS servers. Both have to be configured to use the same key for the same domains. First, you need to create a shared secret TSIG signature key using **dnssec-keygen**, as described in <u>Chapter 34</u>. In the DNS server, you place TSIG key declarations and <u>allow-update</u> entries in the server's **named.conf** file, as shown in this example:

```
key mydhcpserver {
algorithm HMAC-MD5;
secret "ONQAfbBLnvWU9H8hRqq/WA==";
};
zone "mytrek.com" {
   type master;
   file "mytrek.com";
   allow-update {key mydhcpserver;};
};
zone "1.168.192.IN-ADDR.ARPA" {
   type master;
   file "192.168.0";
   allow-update {key mydhcpserver;};
};
```

In the DHCP server, you place a corresponding TSIG key declaration and allow-update entries in the server's **dhcpd.conf** file, as shown in this example. The  $\mathbf{key}$  declaration has the same syntax as the DNS server. DHCP **zone** statements are then used to specify the IP address of the domain and the TSIG key to use. The domain names and IP addresses need to match exactly in the configuration files for both the DNS and DHCP servers. Unlike in the **named.conf** file, there are no quotes around the domain name or IP addresses

in the **dhcpd.conf** file. In the **dhcpd.conf** file, the domain names and IP addresses used in the **zone** statement also need to end with a period, as they do in the DNS zone files. The **key** statement lists the key to use. Though the DHCP will try to determine the DNS servers to update, it is recommended that you explicitly identify them with a primary statement in a **zone** entry.

```
key mydhcpserver {
    algorithm HMAC-MD5;
    secret "ONQAfbBLnvWU9H8hRqq/WA==";
    };
zone mytrek.com. {
                                 #DNS domain zone to update
      primary 192.168.0.1;
                                 #address of DNS server
      key mydhcpserver;
                                #TSIG signature key
 };
zone 1.168.192.IN-ADDR.ARPA. {
                                 #domain PTR zone to update
                                 #address of DNS server
      primary 192.168.0.1;
      key mydhcpserver;
                                  # TSIG signature key
};
```

To generate a fully qualified hostname to use in a DNS update, the DHCP server will normally use its own domain name and the hostname provided by a DHCP client (see the **dhcpd.conf** Man page for exceptions). Should you want to assign a specific hostname to a host, you can use the **ddns-hostname** statement to specify it in the host's hardware section. The domain name is specified in the **domain-name** option:

option domain-name "mytrek.com"

The DNS update capability can be turned on or off for all domains with the ddns-update- style statement. It is on by default. To turn off DNS updates for particular domains, you can use the ddns-updates statement. This is also on by default.

A simple DNS update configuration for a DHCP server in the **dhcpd.conf** file is shown here. **/etc/dhcpd.conf** 

```
option routers 192.168.0.1;
option subnet-mask 255.255.255.0;
option domain-name "mytrek.com ";
option domain-name-servers 192.168.0.1;
key mydhcpserver {
    algorithm HMAC-MD5;
    secret "ONQAfbBLnvWU9H8hRqq/WA==";
    };
subnet 192.168.1.0 netmask 255.255.255.0 {
    range 192.168.0.5 192.168.0.128;
    default-lease-time 21600;
    max-lease-time 43200;
    zone mytrek.com. {
        primary 192.168.0.1;
    }
```

```
key mydhcpserver;
}
zone 1.168.192.IN-ADDR.ARPA. {
    primary 192.168.0.1;
    key mydhcpserver;
    }
}
```

PREV

#### : Day Day Up >

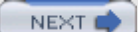

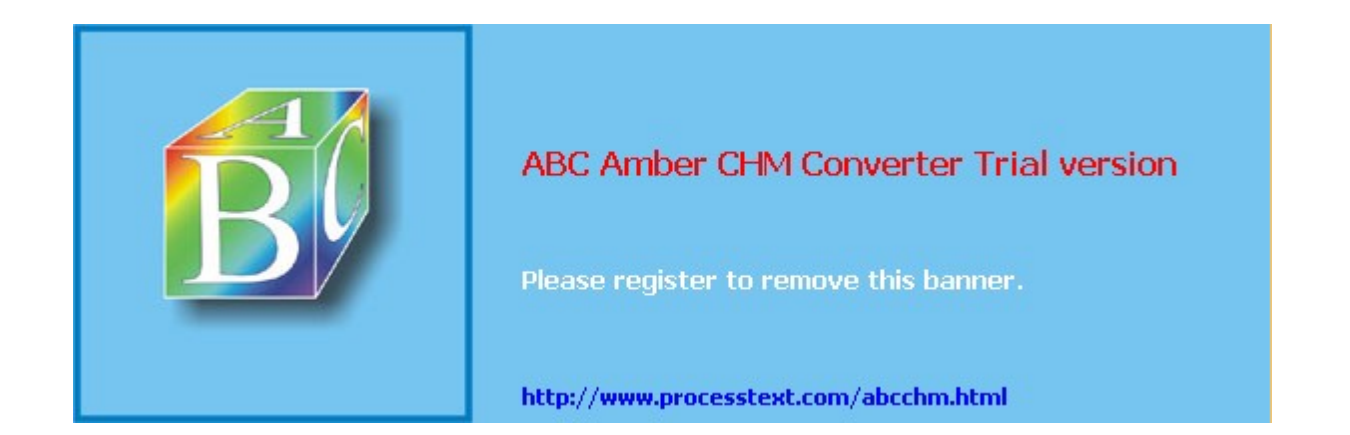

< Day Day Up >

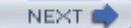

### **Subnetworks**

If you are dividing your network space into several subnetworks, you could use a single DHCP server to manage them. In that case, you would have a **subnet** declaration for each subnetwork. If you are setting up your own small network, you would use a network address beginning with 192.168. The range would specify possible IP addresses within that network. So for a network with the address 192.168.0.0, you would create a **subnet** declaration with the netmask 255.255.255.0. Within this declaration, you would place a **range** declaration along with any other information you want to give to your client hosts. In the following example, a range of IP addresses beginning from 192.168.0.1 to 192.168.0.75 can be allocated to the hosts on that network:

```
subnet 192.168.0.0 netmask 255.255.255.0 {
  range 192.168.0.5 192.168.0.75;
}
```

You may want to specify different policies for each subnetwork, such as different lease times. Any entries in a **subnet** declaration will override global settings. So if you already have a global lease time set, a lease setting in a **subnet** declaration will override it for that subnet. The next example sets different lease times for different subnets, as well as different address allocations. The lease times for the first subnet are taken from the global lease time settings, whereas the second subnet defines its own lease times:

```
default-lease-time 21600;
max-lease-time 43200;
subnet 192.168.1.0 netmask 255.255.255.0 {
    range 192.168.0.5 192.168.0.75;
    }
subnet 192.168.1.128 netmask 255.255.255.252 {
    range 192.168.0.129 192.168.0.215;
    default-lease-time 56000;
    max-lease-time 62000;
    }
```

If your subnetworks are part of the same physical network, then you need to inform the server of this fact by declaring them as shared networks. You do this by placing subnet declarations within a **shared-network** declaration, specifying the shared network's name. The name used can be any descriptive name, though you can use the domain name. Any options specified within the **shared-network** declaration and outside the subnet declarations will be global to those subnets. In the next example, the subnets are part of the same physical network and so are placed within a **shared-network** declaration.

```
shared-network mytrek.com
{
  default-lease-time 21600;
  max-lease-time 43200;
  subnet 192.168.1.0 netmask 255.255.255.0 {
     range 192.168.0.5 192.168.0.75;
     }
  subnet 192.168.1.128 netmask 255.255.255.252 {
     range 192.168.0.129 192.168.0.215;
     default-lease-time 56000;
     max-lease-time 62000;
  }
}
```

}

}

**Note** Within a network, you could have subnets that run DHCP servers and some that don't. In that case you can use the DHCP Relay Agent to let DHCP clients on a subnet without a DHCP server to use a DHCP server running on another subnet. The DHCP Relay Agent is **dhcrelay** and can be managed with the service command. It is configured with **/etc/sysconfig/dhcrelay** file, where you can specify the network interfaces to receive requests from and the DHCP servers to use.

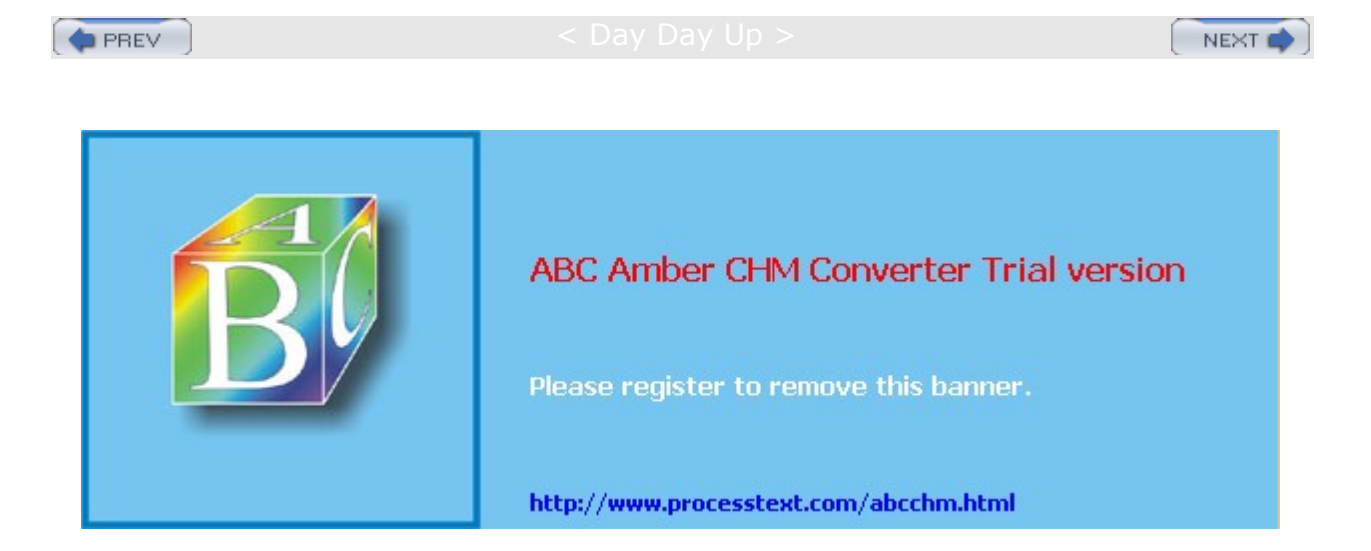

CDay Day Up >

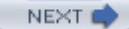

### **Fixed Addresses**

Instead of using a pool of possible IP addresses for your hosts, you may want to give each one a specific addresses. Using the DHCP server still gives you control over which address will be assigned to a given host. However, to assign an address to a particular host, you need to know the hardware address for that host's network interface card (NIC). In effect, you have to inform the DHCP server that it has to associate a particular network connection device with a specified IP address. To do that, the DHCP server needs to know which network device you are referring to. You can identify a network device by its hardware address, known as its MAC address. To find out a client's hardware address, you log in to the client and use the *ifconfig* command to find out information about your network devices. To list all network devices, use the *-a* option. If you know your network device name, you can use that. The next example will list all information about the first Ethernet device, **eth0**:

ifconfig eth0

This will list information on all the client's network connection devices. The entry (usually the first) with the term **HWaddr** will display the MAC address. Once you have the MAC address, you can use it on the DHCP server to assign a specific IP address to that device.

In the **dhcpd.conf** file, you use a **host** declaration to set up a fixed address for a client. Within the **host** declaration, you place a **hardware** option in which you list the type of network connection device and its MAC address. Then you use the **fixed-address** parameter to specify the IP address to be assigned to that device. In the following example, the client's network device with a MAC address of 08:00:2b:4c:29:32 is given the IP address 192.168.0.2:

host rabbit {
 option host-name "rabbit.mytrek.com"
 hardware ethernet 08:00:2b:4c:29:32;
 fixed-address 192.168.0.2;
 }

You can also have the DHCP server perform a DNS lookup to obtain the host's IP address. This has the advantage of letting you manage IP addresses in only one place, the DNS server. Of course, this requires that the DNS server be operating so that the DHCP server can determine the IP address. For example, a proxy server connection (which can provide direct Web access) needs just an IP address, not a DNS hostname, to operate. If the DNS server were down, the preceding example would still assign an IP address to the host, whereas the following example would not:

```
host rabbit {
    option host-name "rabbit.mytrek.com"
    hardware ethernet 08:00:2b:4c:29:32;
    fixed-address rabbit.mytrek.com;
    }
```

You can also use the **host** declaration to define network information for a diskless workstation or terminal. In this case, you add a **filename** parameter specifying the boot file to use for that workstation or terminal. Here the terminal called **myterm** obtains boot information from the server **turtle.mytrek.com**.

host myterm {

```
option host-name "myterm.mytrek.com"
filename "/boot/vmlinuz";
hardware ethernet 08:00:2b:4c:29:32;
server-name "turtle.mytrek.com";
}
```

The implementation of a very simple DHCP server for fixed addresses is shown in the sample **dhcpd.conf** file that follows. In the second **host** declaration, the DHCP will perform a DNS lookup to obtain the IP address of **rabbit.mytrek.com**. **/etc/dhcpd.conf** 

```
ption routers 192.168.0.1;
 ption subnet-mask 255.255.255.0;
option domain-name "mytrek.com ";
option domain-name-servers 192.168.1.1;
subnet 192.168.1.0 netmask 255.255.255.0 {
host turtle {
            option host-name "turtle.mytrek.com"
            hardware ethernet 08:00:2b:4c:29:32;
            fixed-address 192.168.0.1;
            }
host rabbit {
           option host-name "rabbit.mytrek.com"
           hardware ethernet 00:80:AD:30:17:2A;
           fixed-address rabbit.mytrek.com;
           }
host lizard {
           option host-name "lizard.mytrek.com"
           hardware ethernet 00:70:2b:4b:29:14;
           fixed-address 192.168.0.3;
           }
}
```

A host declaration can also be placed within the subnet declaration to provide information about particular hosts in that subnet.

A common candidate for a fixed address is the DNS server for a network. Usually, you would want the DNS server located at the same IP address, so that it can be directly accessed. The DHCP server can then provide this IP address to its clients.

| Table 35-1: DHCP Declarations, Parameters, and Options           |                                                                    |  |
|------------------------------------------------------------------|--------------------------------------------------------------------|--|
| Entries                                                          | Description                                                        |  |
| Declarations                                                     |                                                                    |  |
| shared-network name                                              | Used to indicate if some subnets share the same physical network   |  |
| subnet subnet-number netmask                                     | References an entire subnet of addresses                           |  |
| <pre>range [ dynamic-bootp ] low-address [ high-address ];</pre> | Provides the highest and lowest dynamically allocated IP addresses |  |
| host hostname                                                    | References a particular host                                       |  |

| Table 35-1: DHCP Declarations, Parameters, and Options      |                                                                                                    |  |
|-------------------------------------------------------------|----------------------------------------------------------------------------------------------------|--|
| Entries                                                     | Description                                                                                                    |  |
| group                                                       | Lets you label a group of parameters and<br>declarations and then use the label to apply<br>them to subnets and hosts |  |
| allow unknown-clients; deny<br>unknown-clients;             | Does not dynamically assign addresses to unknown clients                                                              |  |
| allow bootp; deny bootp;                                    | Determines whether to respond to bootp queries                                                                        |  |
| allow booting; deny booting;                                | Determines whether to respond to client queries                                                                       |  |
| Parameters                                                  |                                                                                                    |  |
| default-lease-time time;                                    | Length in seconds assigned to a lease                                                                                 |  |
| max-lease-time time;                                        | Maximum length of lease                                                                                               |  |
| hardware hardware-type hardware-address;                    | Network hardware type (Ethernet or token ring) and address                                                            |  |
| filename "filename";                                        | Name of the initial boot file                                                                                         |  |
| server-name "name";                                         | Name of the server from which a client is booting                                                                     |  |
| next-server server-name;                                    | Server that loads the initial boot file specified in the filename                                                     |  |
| <pre>fixed-address address [, address ];</pre>              | Assigns a fixed address to a client                                                                                   |  |
| get-lease-hostnames flag;                                   | Determines whether to look up and use IP addresses of clients                                                         |  |
| authoritative; not authoritative;                           | Denies invalid address requests                                                                                       |  |
| server-identifier hostname;                                 | Specifies the server                                                                                                  |  |
| Options                                                     |                                                                                                    |  |
| option subnet-mask <i>ip-address;</i>                       | Client's subnet mask                                                                                                  |  |
| option routers <i>ip-address</i> [,<br><i>ip-address</i> ]; | List of router IP addresses on client's subnet                                                                        |  |
| option domain-name-servers<br>ip-address [, ip-address];    | List of domain name servers used by the client                                                                        |  |
| option log-servers ip-address [, ip-address];               | List of log servers used by the client                                                                                |  |
| option host-name string;                                    | Client's hostname                                                                                                    |  |
| option domain-name string;                                  | Client's domain name                                                                                                  |  |
| option broadcast-address ip-address;                        | Client's broadcast address                                                                                            |  |
| option nis-domain string;                                   | Client's Network Information Service domain                                                                           |  |
| option nis-servers ip-address [, ip-address];               | NIS servers the client can use                                                                                        |  |

| Table 35-1: DHCP Declarations, Parameters, and Options          |                                         |  |
|-----------------------------------------------------------------|-----------------------------------------|--|
| Entries                                                         | Description                             |  |
| option smtp-server <i>ip-address</i><br>[, <i>ip-address</i> ]; | List of SMTP servers used by the client |  |
| option pop-server ip-address [, ip-address];                    | List of POP servers used by the client  |  |
| <pre>option nntp-server ip-address [, ip-address ];</pre>       | List of NNTP servers used by the client |  |
| <pre>option www-server ip-address [, ip-address ];</pre>        | List of Web servers used by the client  |  |

PREV

Day Day Up

NEXT 📫

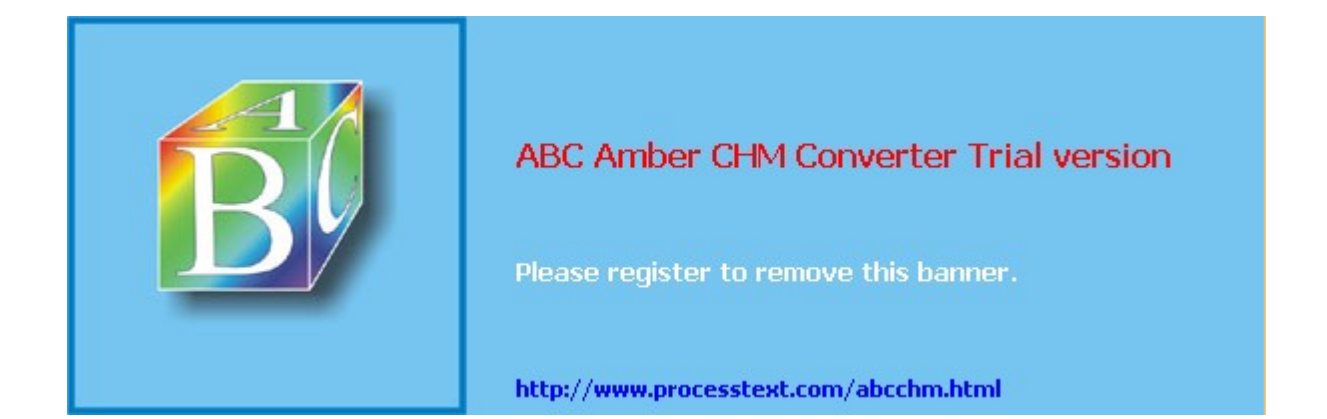

Day Day Up >

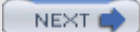

# Chapter 36: NFS and NIS

### **Overview**

Linux provides several tools for accessing files on remote systems connected to a network. The Network File System (NFS) enables you to connect to and directly access resources such as files or devices like CD-ROMs that reside on another machine. The Network Information Service (NIS) maintains configuration files for all systems on a network. With Samba, you can connect your Windows clients on a Microsoft Windows network to services such as shared files, systems, and printers controlled by the Linux Samba server (see Chapter 37).

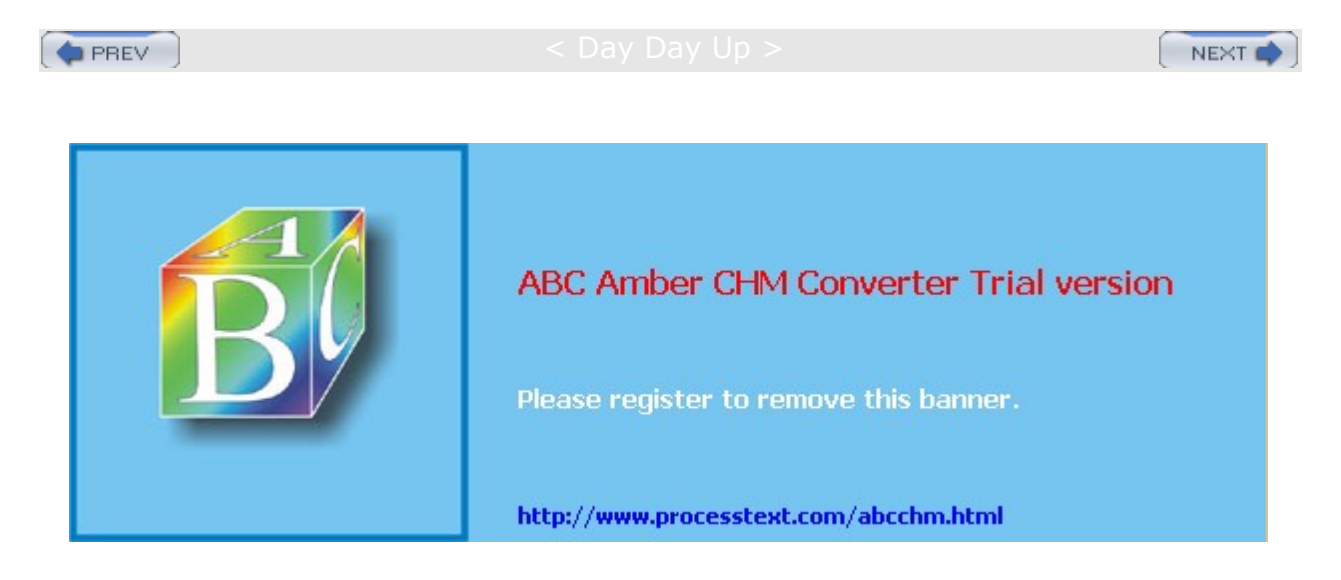

#### Day Day Up >

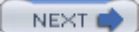

# **Network File Systems: NFS and /etc/exports**

NFS enables you to mount a file system on a remote computer as if it were local to your own system. You can then directly access any of the files on that remote file system. This has the advantage of allowing different systems on a network to access the same files directly, without each having to keep its own copy. Only one copy would be on a remote file system, which each computer could then access. You can find out more about NFS at its Web site at nfs.sourceforge.net.

Note Mac OS X for Macintosh computers, which is based on BSD Unix, now supports NFS for file sharing. To access Apple file systems and printers using older Apple operating systems, you can use Netatalk. Netatalk implements the classic AppleTalk and AppleShare IP network protocol on Unix and Linux systems. The current Netatalk Web site is netatalk.sourceforge.net, with links to the FAQ and the HOW-TO sections.

### NFS Daemons

NFS operates over a TCP/IP network. The remote computer that holds the file system makes it available to other computers on the network. It does so by exporting the file system, which entails making entries in an NFS configuration file called **/etc/exports**, as well as by running several daemons to support access by other systems. These include rpc.mountd, rpc.nfsd, and rpc.portmapper. Access to your NFS server can be controlled by the **/etc/hosts.allow** and **/etc/hosts.deny** files. The NFS daemons are listed here:

**rpc.nfsd** Receives NFS requests from remote systems and translates them into requests for the local system.

**rpc.mountd** Performs requested mount and unmount operations.

rpc.portmapper Maps remote requests to the appropriate NFS daemon.

rpc.rquotad Provides user disk quote management.

rpc.statd Provides locking services when a remote host reboots.

rpc.lockd Handles lock recovery for systems that have gone down.

**Note** It is advisable to use NFS on a local secure network only. If used over the Internet, NFS would open your system up to nonsecure access.

# **Starting and Stopping NFS**

On Red Hat, you can start up and shut down the NFS daemons using the **/etc/rc.d/init.d/nfs** service, which you can invoke with the **service** command, **service nfs start**. To have NFS started automatically, you can use **chkconfig** or the redhat-config-services tool to specify the runlevels at which it will operate. The following example will have NFS start up automatically at runlevels 3 and 5 on Red Hat:

chkconfig -level 35 nfs on

The **nfs** script will start up the **portmapper**, **nfsd**, **mountd**, and **rquotad** daemons. To enable NFS locking, you use the **nfslock** script. This will start up the **statd** and **lockd** daemons. NFS locking provides for better recovery from interrupted operations that can occur from system crashes on remote hosts.

To see if NFS is actually running, you can use the **rpcinfo** command with the **-p** option as shown here. You should see entries for **mountd** and **nfs**. If not, NFS is not running.

# **NFS Analytical Tools**

The NFS package also includes analytical tools with which you can measure the performance of a NFS server. **nhfsstone** will generate performance data on specified test directories by generating an artificial load (demand on the server) based on a range of different NFS operations. **nhfsrun** will run **nhfsstone** with a variety of loads. You can use **nhfsnum** to generate a graph of the data, and **nhfsgraph** for a PostScript version. **nfsstat** will display current statistical information about NFS clients and servers. You can narrow your request to information on just the network activity, the NFS protocol, server usage, or RPC data.

# Configuring NFS with the Red Hat NFS Configuration Tool

Instead of manually mounting and configuring NFS directories, you can use the Red Hat NFS Configuration Tool (redhat-config-nfs). Select NFS Server from the Server Settings window. This opens the NFS Server Configuration Tool window as shown in Figure 36-1. Be sure your NFS server software is installed (redhat-config-packages) and that the NFS server is running (redhat-config-services).

| Elle Help                                              |                                 |                                                                              |                   |     |  |
|--------------------------------------------------------|---------------------------------|------------------------------------------------------------------------------|-------------------|-----|--|
| Add Brop                                               | erties Delet                    | E Help                                                                       | <b>∛</b><br>Apply |     |  |
| Directory                                              | Hosts                           | Permission                                                                   | s                 |     |  |
| /home/foodstuff/<br>/mnt/cdrom<br>/home/richip<br>/pub | Izard.mytrek                    | .com Read/Write<br>.com Read<br>Read<br>Read<br>S Share<br>neral Options Use | er Access         | ×   |  |
|                                                        | Host(s):                        | lizard mytrek cor                                                            | n                 |     |  |
|                                                        | Basic pen<br>O Read-o<br>Read / | nissions:<br>niy<br>Write<br>X Can                                           | cel d             | Ροκ |  |

Figure 36-1: Red Hat NFS Configuration Tool

To add a directory to share, click the Add button to open an Add NFS Share dialog window, similar to the Edit NFS Share window shown in <u>Figure 36-1</u>. You can browse for or enter the directory to be shared in the Directory box. You then list the host where it is located, and specify the access permissions. On the General Options tab, you can set basic security and update features such as insecure file locking or immediate syncing of write operations. By default, the Sync Write Operations On Request option is set. On the User Access tab, you can treat users as local root users or as anonymous users with specific user or group IDs.

When you click OK, the entry will be listed in the NFS Server Configuration window. Changes do not take effect until you click Apply. This will create an entry in the *letc/exports* file for the shared directory. You can later change any of these settings by selecting the entry and clicking Properties to open an Edit dialog box. To save your settings, click Apply.

Figure 36-1 shows the same entries that are used in the *letc/exports* file described in the <u>next section</u>. The *letc/exports* file generated by the NFS Server Configuration tool using this example is shown here.

| /home/foodstuff/ | lizard.mytrek.com(rw,sync)     |
|------------------|--------------------------------|
| /mnt/cdrom       | rabbit.mytrek.com(ro,sync)     |
| /home/richlp     | *(ro,sync)                     |
| /pub             | *(ro,insecure,sync,all_squash) |

Options set in the Basic, General Options, and User Access panels show up as options listed for each entry. For example, Read access is ro and Read/Write access is rw. Check the NFS Server Configuration help documents for a complete listing. Options are listed in <u>Table 36-1</u>.

# NFS Configuration: /etc/exports

An entry in the **/etc/exports** file specifies the file system to be exported and the hosts on the network that can access it. For the file system, enter its *mountpoint*, the directory to which it was mounted on the host system. This is followed by a list of hosts that can access this file system along with options to control that access. A comma-separated list of export options placed within a set of parentheses may follow each host. For example, you might want to give one host read-only access and another read and write access. If the options are preceded by an \* symbol, they are applied to any host. A list of options is provided in <u>Table 36-1</u>. The format of an entry in the **/etc/exports** file is shown here:

directory-pathname host-designation(options)

### **NFS Host Entries**

You can have several host entries for the same directory, each with access to that directory:

directory-pathname host(options) host(options) host(options)

You have a great deal of flexibility when specifying hosts. For hosts within your domain, you can just use the hostname, whereas for those outside, you need to use a fully qualified domain name. You could also just use the host's IP address. Instead of just a single host, you can reference all the hosts within a specific domain, allowing access by an entire network. A simple way to do this is to use the **\*** for the host segment, followed by the domain name for the network, such as **\*.mytrek.com** for all the hosts in the **mytrek.com** network. Instead of domain names, you could use IP network addresses using a CNDR format where you specify the netmask to indicate a range of IP addresses. You can also use an NIS netgroup name to reference a collection of hosts. The NIS netgroup name is preceded by a @ sign.

| directory | host(options)                               |
|-----------|---------------------------------------------|
| directory | *(options)                                  |
| directory | *.domain(options)                           |
| directory | 192.168.1.0/255.255.255.0( <i>options</i> ) |
| directory | <pre>@netgroup(options)</pre>               |

### **NFS** Options

Options in **/etc/exports** operate as permissions to control access to exported directories. Read-only access is set with the **ro** option, and read/write with the **rw** option. The **sync** and **async** options specify whether a write operation is performed immediately (**sync**) or when the server is ready to handle it (**async**). By default, write requests are checked to see if they are related, and if so, they are written together (**wdelay**). This can degrade performance. You can override this default with **no\_wdelay** and have writes executed as they are requested. If two directories are exported, where one is the subdirectory of another, the subdirectory is not accessible unless it is explicitly mounted (**hide**). In other words, mounting the parent directory does not make the subdirectory accessible. The subdirectory remains hidden until also mounted. You can overcome this restriction with the **no\_hide** option (though this can cause problems with some file systems). If an exported directory is actually a subdirectory in a larger file system, its parent directories are checked to make sure that the subdirectory is the valid directory (**subtree\_check**). This option works well with read-only file systems but can cause problems for write-enabled file systems, where filenames and directories can be changed. You can cancel this check with the **no subtree check** option.

| Table 36-1: The /etc/exports Options |                                                                                          |  |
|--------------------------------------|------------------------------------------------------------------------------------------|--|
| General Options                      | Description                                                                              |  |
| secure                               | Requires request originate on secure ports, those less than 1024. This is on by default. |  |
| insecure                             | Turns off the secure option.                                                             |  |
| ro                                   | Allows only read-only access. This is the default.                                       |  |
| rw                                   | Allows read/write access.                                                                |  |
| sync                                 | Performs all writes when requested. This is the default.                                 |  |
| async                                | Performs all writes when the server is ready.                                            |  |

| Table 36-1: The /etc/exports Options |                                                                                                    |  |
|--------------------------------------|----------------------------------------------------------------------------------------------------|--|
| General Options                      | Description                                                                                                    |  |
| no_wdelay                            | Performs writes immediately, not checking to see if they are related.                                                                                                    |  |
| wdelay                               | Checks to see if writes are related, and, if so, waits to perform them together. Can degrade performance. This is the default.                                                                                                    |  |
| hide                                 | Automatically hides an exported directory that is the<br>subdirectory<br>of another exported directory. The subdirectory has to be<br>explicitly mounted to be accessed. Mounting the parent<br>directory does not allow access. This is the default. |  |
| no_hide                              | Does not hide an exported directory that is the subdirectory of another exported directory (opposite of hide). Only works for single hosts and can be unreliable.                                                                                     |  |
| subtree_check                        | Checks parent directories in a file system to validate an exported subdirectory. This is the default.                                                                                                    |  |
| no_subtree_check                     | Does not check parent directories in a file system to validate an exported subdirectory.                                                                                                    |  |
| insecure_locks                       | Does not require authentication of locking requests. Used for older NFS versions.                                                                                                    |  |
| User ID Mapping                      | Description                                                                                                    |  |
| all_squash                           | Maps all UIDs and GIDs to the anonymous user. Useful for NFS-exported public FTP directories, news spool directories, and so forth.                                                                                                    |  |
| no_all_squash                        | The opposite option to <b>all_squash</b> . This is the default setting.                                                                                                    |  |
| root_squash                          | Maps requests from remote root user to the anonymous UID/GID. This is the default.                                                                                                    |  |
| no_root_squash                       | Turns off root squashing. Allows the root user to access as the remote root.                                                                                                    |  |
| anonuid<br>anongid                   | Sets explicitly the UID and GID of the anonymous account<br>used for all_squash and root_squash options. The<br>defaults are nobody and nogroup.                                                                                                    |  |

### **NFS User-Level Access**

Along with general options, there are also options that apply to user-level access. As a security measure, the client's root user is treated as an anonymous user by the NFS server. This is known as *squashing* the user. In the case of the client root user, squashing prevents the client from attempting to appear as the NFS server's root user. Should you want a particular client's root user to have root-level control over the NFS server, you can specify the no\_root\_squash option. To prevent any client user from attempting to appear as a user on the NFS server, you can classify them as anonymous users (the all\_squash option). Such anonymous users would only have access to directories and files that are part of the anonymous group.

Normally, if a user on a client system has a user account on the NFS server, that user can mount and access his or her files on the NFS server. However, NFS requires the User ID for the user be the same on both systems. If this is not the case, he or she is considered two different users. To overcome this problem, you could use an NIS service, maintaining User ID information in just one place, the NIS password file (see the following section for information on NIS).

### NFS /etc/exports Example

Examples of entries in an **/etc/exports** file are shown here. Read-only access is given to all hosts to the file system mounted on the **/pub** directory, a common name used for public access. Users, however, are treated as anonymous users (all\_squash). Read and write access is given to the **lizard.mytrek.com** computer for the file system mounted on the **/home/foodstuff** directory. The next entry would allow access by **rabbit.mytrek.com** to the NFS server's CD-ROM, using only read access. The last entry allows anyone secure access to **/home/richlp**.

/etc/exports

| /pub            | *(ro,insecure,all_squash,sync) |
|-----------------|--------------------------------|
| /home/foodstuff | lizard.mytrek.com(rw,sync)     |
| /mnt/cdrom      | rabbit.mytrek.com(ro,sync)     |
| /home/richlp    | *(secure,sync)                 |

### **Applying Changes**

Each time your system starts up the NFS server (usually when the system starts up), the **/etc/exports** file will be read and those directories specified will be exported. When a directory is exported, an entry for it is made in the **/var/lib/nfs/xtab** file. It is this file that NFS reads and used to perform the actual exports. Entries are read from **/etc/exports** and corresponding entries made in **/var/lib/nfs/xtab**. The **xtab** file maintains the list of actual exports.

If you want to export added entries in the **/etc/exports** file immediately, without rebooting, you can use the exportfs command with the -a option. It is helpful to add the -v option to display the actions that NFS is taking. Use the same options to effect any changes you make to the **/etc/exports** file.

exportfs -a -v

If you later make changes to the **/etc/exports** file, you can use the -r option to re-export its entries. The -r option will resync the **/var/lib/nfs/xtab** file with the **/etc/exports** entries, removing any other exports or any with different options.

exportfs -r -v

To both export added entries and re-export changed ones, you can combine the -r and -a options.

exportfs -r -a -v

#### Manually Exporting File Systems

You can also use the **exportfs** command to manually export file systems instead of using entries for them in the **/etc/exports** file. Export entries will be added to the **/var/lib/nfs/xtab** file directly. With the **-o** option, you can list various permissions, and then follow them with the host and file system to export. The host and file system are separated by a colon. For example, to manually export the **/home/myprojects** directory to **golf.mytrek.com** with the permissions **ro** and **insecure**, you would use the following:

exportfs -o rw, insecure golf.mytrek.com:/home/myprojects

You can also use exportfs to unexport a directory that has already been exported, either manually or by the **/etc/exports** file. Just use the -u option with the host and the directory exported. The entry for the export will be removed from the **/var/lib/nfs/xtab** file. The following example will unexport the **/home/foodstuff** directory that was exported to **lizard.mytrek.com**:

exportfs -u lizard.mytrek.com:/home/foodstuff

### NFS Security: /etc/hosts.allow and /etc/hosts.deny

The **/etc/hosts.allow** and **/etc/hosts.deny** files are used to restrict access to services provided by your server to hosts on your network or on the Internet (if accessible). For example, you can use the **hosts.allow** file to permit access by certain hosts to your FTP server. Entries in the **hosts.deny** file would explicitly deny access to certain hosts. For NFS, you can provide the same kind of security by controlling access to specific NFS daemons.

No Yo te u са n furt her se cur е

yo ur NF S tra ns mi ssi on s by hav ing the m ор era te ove

r ТС Ρ ins tea d of UD Ρ. Us е the tc р opt ion to mo unt yo

ur NF S file sy ste ms (U DP is the def aul

t). Ho we ver,

#### **Portmapper Service**

The first line of defense is to control access to the portmapper service. The portmapper tells hosts where the NFS services can be found on the system. Restricting access does not allow a remote host to even locate NFS. For a strong level of security, you should deny access to all hosts except those that are explicitly allowed. In the **hosts.deny** file, you would place the following entry, denying access to all hosts by default. ALL is a special keyword denoting all hosts.

portmap:ALL

In the **hosts.allow** file, you would then enter the hosts on your network, or any others that you would want to permit access to your NFS server. Again, you would specify the portmapper service, then list the IP addresses of the hosts you are permitting access. You can list specific IP addresses or a network range using a netmask. The following example allows access only by hosts in the local network, 192.168.0.0, and to the host 10.0.0.43. You can separate addresses with commas.

portmap: 192.168.0.0/255.255.255.0, 10.0.0.43

The portmapper is also used by other services such as NIS. If you close all access to the portmapper in **hosts.deny**, you will also need to allow access to NIS services in **hosts.allow**, if you are running them. These include ypbind and ypserver. In addition, you may have to add entries for remote commands like **ruptime** and **rusers**, if you are supporting them.

In addition, it is also advisable to add the same level of control for specific NFS services. In the **hosts.deny** file, you would add entries for each service, as shown here:

mountd:ALL

rquotad:ALL

statd:ALL

lockd:ALL

Then, in the **hosts.allow** file, you can add entries for each service:

| mountd:  | 192.168.0.0/255.255.255.0, | 10.0.0.43 |
|----------|----------------------------|-----------|
| rquotad: | 192.168.0.0/255.255.255.0, | 10.0.0.43 |
| statd:   | 192.168.0.0/255.255.255.0, | 10.0.0.43 |
| lockd:   | 192.168.0.0/255.255.255.0, | 10.0.0.43 |

### **Netfilter Rules**

You can further control access using Netfilter to check transmissions from certain hosts on the ports used by NFS services. See <u>Chapter 19</u> for an explanation of Netfilter. The portmapper uses port 111 and nfsd uses 2049. Netfilter is helpful if you have a private network that has an Internet connection, and you want to protect it from the Internet. Usually a specific network device, such as an Ethernet card, is dedicated to the Internet connection. The following examples assume that device **eth1** is connected to the Internet. Any packets attempting access on ports 111 and 2049 are refused.

iptables -A INPUT -i ethl -p 111 -j DENY iptables -A INPUT -i ethl -p 2049 -j DENY

To enable NFS for your local network, you will have to allow packet fragments. Assuming that **eth0** is the device used for the local network, you could use the following example:

iptables -A INPUT -i eth0 -f -j ACCEPT

No А te

roo

t us

er

on а

re

mo

te ho

st

са n

try

to ac

се SS

а

re mo

te

NF S

> ser ver

as а

roo t

us

er wit

h roo

t lev

el

per mi

ssi

on s.

Th е

ro

ot \_s

qu as

h

opt ion

> (a def

aul

t)

will

aut

om ati

call

у

ch

# Mounting NFS File Systems: NFS Clients

Once NFS makes directories available to different hosts, those hosts can then mount those directories on their own systems and access them. The host needs to be able to operate as an NFS client. Current Linux kernels all have NFS client capability built in. This means that any NFS client can mount a remote NFS directory that it has access to by performing a simple mount operation.

#### Mounting NFS Automatically: /etc/fstab

You can mount an NFS directory either by an entry in the **/etc/fstab** file or by an explicit mount command. You have your NFS file systems mounted automatically by placing entries for them in the **/etc/fstab** file. An NFS entry in the **/etc/fstab** file has a mount type of NFS. An NFS file system name consists of the hostname of the computer it is located on, followed by the pathname of the directory where it is mounted. The two are separated by a colon. For example, **rabbit.trek.com:/home/project** specifies a file system mounted at **/home/project** on the **rabbit.trek.com** computer. The format for an NFS entry in the **/etc/fstab** file follows. Notice that the file type is **nfs**.

host:remote-directory local-directory nfs options 0 0

You can also include several NFS-specific mount options with your NFS entry. You can specify the size of datagrams sent back and forth, and the amount of time your computer waits for a response from the host system. You can also specify whether a file system is to be hard-mounted or soft-mounted. For a *hard-mounted* file system, your computer continually tries to make contact if for some reason the remote system fails to respond. A *soft-mounted* file system, after a specified interval, gives up trying to make contact and issues an error message. A hard mount is the default. A system making a hard-mount attempt that continues to fail will stop responding to user input as it tries continually to achieve the mount. For this reason, soft mounts may be preferable, as they will simply stop attempting a mount that continually fails. Table 36-2 and the Man pages for mount contain a listing of these NFS client options. They differ from the NFS server options indicated previously.

An example of an NFS entry follows. The remote system is **rabbit.mytrek.com**, and the file system is mounted on **/home/projects**. This file system is to be mounted on the local system as the **/home/dylan/projects** directory. The **/home/dylan/projects** directory must already be created on the local system. The type of system is NFS, and the timeo option specifies the local system waits up to 20 tenths of a second (two seconds) for a response. The mount is a soft mount and can be interrupted by NFS.

rabbit.mytrek.com:/home/projects /home/dylan/projects nfs soft,intr,timeo=20

#### Mounting NFS Manually: mount

You can also use the **mount** command with the **-t nfs** option to mount an NFS file system explicitly. To mount the previous entry explicitly, use the following command:

```
# mount -t nfs -o soft,intr,timeo=20 \
    rabbit.mytrek.com:/home/projects /home/dylan/projects
```

You can, of course, unmount an NFS directory with the umount command. You can specify either the local mountpoint or the remote host and directory, as shown here:

umount /home/dylan/projects
umount rabbit.mytrek.com:/home/projects

No On te Re d Hat sy ste ms , yo u са n als 0 mo unt an d un mo unt all yo ur NF S file sy ste ms at on ce wit h the /et c/r c.d /ini t.d/ net fs scr ipt, whi ch yo u са n inv ok е wit h the se  $\mathbf{rv}$ ic е CO m ma

nd.

#### Mounting NFS on Demand: autofs

You can also mount NFS file systems using the automount service, autofs. This requires added configuration on the client's part. The autofs service will mount a file system only when you try to access it. A directory change operation (cd) to a specified directory will trigger the mount operation, mounting the remote file system at that time.

The autofs service is configured using a master file to list map files, which in turn lists the file systems to be mounted. The **/etc/auto.master** file is the autofs master file. The master file will list the root pathnames where file systems can be mounted along with a map file for each of those pathnames. The map file will then list a key (subdirectory), mount options, and the file systems that can be mounted in that root pathname directory. On some distributions, the **/auto** directory is already implemented as the root pathname for files systems automatically mounted. You could add your own in the **/etc/auto.master** file along with your own map files, if you wish. You will find that the **/etc/auto.master** file contains the following entry for the **/auto** directory, listing **auto.misc** as its map file:

/auto auto.misc --timeout 60

Following the map file, you can add options, as shown in the preceding example. The timeout option specifies the number of seconds of inactivity to wait before trying to automatically unmount.

In the map file, you list the key, the mount options, and the file system to be mounted. The key will be the subdirectory on the local system where the file system is mounted. For example, to mount the **/home/projects** directory on the **rabbit.mytrek.com** host to the **/auto/projects** directory, you would use the following entry:

projects soft,intr,timeo=20 rabbit.mytrek.com:/home/projects

You could also create a new entry in the master file for an NFS file system, as shown here:

/myprojects auto.myprojects --timeout 60

You would then create an *letc/auto.myprojects* file and place entries in it for NFS files system mounts, like the following:

dylan soft,intr,rw rabbit.mytrek.com:/home/projects
newgame soft,intr,ro lizard.mytrek.com:/home/supergame

| No | Th        |
|----|-----------|
| te | е         |
|    | aut       |
|    | ofs       |
|    | ser       |
|    | VIC       |
|    | e         |
|    | Cd<br>n   |
|    | he        |
|    | us        |
|    | ed        |
|    | for       |
|    | an        |
|    | у         |
|    | file      |
|    | sy        |
|    | ste       |
|    | ms        |
|    | ,<br>incl |
|    | udi       |
|    | ng        |
|    | flop      |
|    | ру        |
|    | dis       |
|    | ks        |
|    | an        |
|    |           |
|    |           |
|    | 0         |
|    | Ms        |
|    |           |
|    | Se        |
|    | е         |
|    | Ch        |
|    | apt       |
|    |           |
|    | 30        |
|    | •         |

| Table 36-2: NFS Mount Options |                                                                                                    |  |
|-------------------------------|----------------------------------------------------------------------------------------------------|--|
| Options                       | Description                                                                                                    |  |
| rsize= <i>n</i>               | The number of bytes NFS uses when reading files from an NFS server.<br>The default is 1,024 bytes. A size of 8,192 can greatly improve<br>performance. |  |
| wsize=n                       | The number of bytes NFS uses when writing files to an NFS server. The default is 1,024 bytes. A size of 8,192 can greatly improve performance.         |  |
| timeo= <i>n</i>               | The value in tenths of a second before sending the first retransmission after a timeout. The default value is seven-tenths of a second.                |  |
| retry=n                       | The number of minutes to retry an NFS mount operation before giving up. The default is 10,000 minutes (one week).                                      |  |

| Table 36-2: NFS Mount Options |                                                                                                    |  |
|-------------------------------|----------------------------------------------------------------------------------------------------|--|
| Options                       | Description                                                                                                    |  |
| retrans= <i>n</i>             | The number of retransmissions or minor timeouts for an NFS mount operation before a major timeout (default is 3). At that time, the connection is cancelled or a "server not responding" message is displayed. |  |
| soft                          | Mount system using soft mount.                                                                                                    |  |
| hard                          | Mount system using hard mount. This is the default.                                                                                                    |  |
| intr                          | Allow NFS to interrupt the file operation and return to the calling program. The default is not to allow file operations to be interrupted.                                                                    |  |
| bg                            | If the first mount attempt times out, continue trying the mount in the background. The default is to fail without backgrounding.                                                                               |  |
| tcp                           | Mount the NFS file system using the TCP protocol, instead of the default UDP protocol.                                                                                                    |  |

PREV

#### < Day Day Up >

NEXT 📫

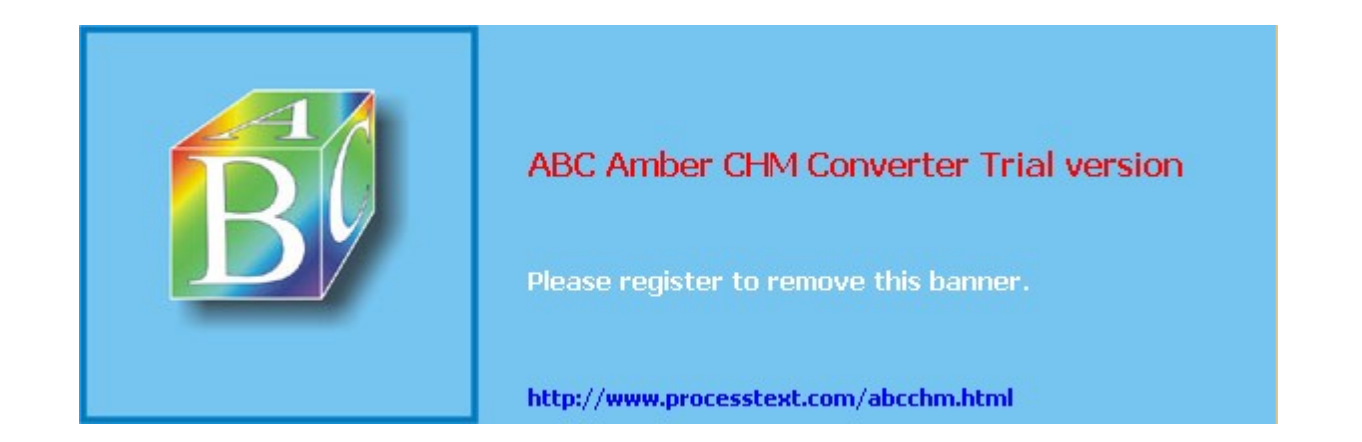

Day Day Up >

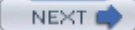

# **Network Information Service: NIS**

On networks supporting NFS, many resources and devices are shared by the same systems. Normally, each system would need its own configuration files for each device or resource. Changes would entail updating each system individually. However, NFS provides a special service called Network Information System (NIS) that maintains such configuration files for the entire network. For changes, you only need to update the NIS files. NIS works for information required for most administrative tasks, such as those relating to users, network access, or devices. For example, you can maintain user and password information with an NIS service, having only to update those NIS password files.

**Note** NIS+ is a more advanced form of NIS that provides support for encryption and authentication. However, it is more difficult to administer.

NIS was developed by Sun Microsystems and was originally known as Sun's Yellow Pages (YP). NIS files are kept on an NIS server (NIS servers are still sometimes referred to as YP servers). Individual systems on a network use NIS clients to make requests from the NIS server. The NIS server maintains its information on special database files called *maps*. Linux versions exist for both NIS clients and servers. Linux NIS clients easily connect to any network using NIS.

The NIS client is installed as part of the initial installation on most Linux distributions. NIS client programs are ypbind (the NIS client daemon), ypwhich, ypcat, yppoll, ypmatch, yppasswd, and ypset. Each has its own Man page with details of its use. The NIS server programs are ypserv (the NIS server), ypinit, yppasswdd, yppush, ypxfr, and netgroup-each also with its own Man page. You can start and stop the ypbind client daemon and the ypserv NIS server with the service command. Alternatively, you can use redhat-config-services to start and stop the NIS client and server daemons.

service ypbind start

- service ypserv start
  - **Note** You can use Red Hat's authconfig-gtx to specify the remote NIS server on your network.

### **NIS Servers**

You have significant flexibility when setting up NIS servers. If you have a small network, you may need only one NIS domain, for which you would have one NIS server. For larger networks, you can divide your network into several NIS domains, each with its own server. Even if you only have one domain, you may want several NIS slave servers. For an NIS domain, you can have a master NIS server and several NIS slave servers. The slave servers can act as backups, in case the master server goes down. A slave server only contains copies of the configuration files set up on the NIS master server.

Configuring an NIS server involves several steps, listed here:

- 1. Define the NIS domain name that the NIS server will work for.
- 2. Start the **ypserv** daemon.
- 3. In the **/var/yp/Makefile** file, set any NIS server options and specify the configuration files to manage.
- 4. Use ypinit to create the NIS versions of the configuration files.

#### **Defining NIS Domain**

You first have to define an NIS domain name. You can have the NIS domain defined whenever you start up your system, by defining the NIS\_DOMAIN variable in the **/etc/sysconfig/network** file. To this variable, you assign the name you want to give your NIS domain. The following example defines the NIS domain called **myturtles.nis**:

NIS\_DOMAIN=myturtles.nis

When first setting up the server, you may want to define your NIS domain name without having to restart your system. You can do so with the **domainname** command, as shown here:

domainname myturtles.nis

You can start the NIS server with the **ypserv** startup script:

service ypserv start

#### Setting NIS Server Options

Then edit the **/var/yp/Makefile** file to select the configuration files that the NIS server will maintain, along with setting any NIS server options. Standard options as well as most commonly used configuration files are usually already set up.

NIS server options are listed first. The NOPUSH option will be set to true, indicating that there are no slave NIS servers. If you are setting up any slave NIS servers for this domain, you will have to set this option to no:

NOPUSH = true

The minimum user and group IDs are set to 500. These are set using the MINUID and MINGID variables:

```
MINUID=500
```

MINGID=500

Most distributions use a shadow password and shadow group files to encrypt passwords and groups. The MERGE\_PASSWD and MERGE\_GROUP settings will be set to true. NIS will merge shadow password information into its password file:

MERGE\_PASSWD=true

```
MERGE_GROUP=true
```

The directories where NIS will find password and other configuration files are then defined using the YPSRCDIR and YPPWDIR variables. Normally, the **/etc** directory holds your configuration files:

```
YPSRCDIR = /etc
YPPWDDIR = /etc
```

Then the configuration files that NIS can manage are listed. Here, you will find entries like PASSWD for password, GROUP for your groups, and PRINTCAP for your printers. A sample of the entries are shown here:

| GROUP      | = \$(YPPWDDIR)/group                                           |
|------------|----------------------------------------------------------------|
| PASSWD     | = \$(YPPWDDIR)/passwd                                          |
| SHADOW     | = \$(YPPWDDIR)/shadow                                          |
| GSHADOW    | = \$(YPPWDDIR)/gshadow                                         |
| ALIASES    | = /etc/aliases                                                 |
| ETHERS     | = \$(YPSRCDIR)/ethers  # ethernet addresses (for rarpd)        |
| BOOTPARAMS | = \$(YPSRCDIR)/bootparams # for booting Sun boxes (bootparamd) |
| HOSTS      | = \$(YPSRCDIR)/hosts                                           |
| NETWORKS   | = \$(YPSRCDIR)/networks                                        |
| PRINTCAP   | = \$(YPSRCDIR)/printcap                                        |
| PROTOCOLS  | = \$(YPSRCDIR)/protocols                                       |

#### **Specifying Shared Files**

The actual files that are shared on the network are listed in the all: entry, which follows the list of configuration files. Only some of the files defined are listed as shared, those listed in the first line after all:. The remaining lines are automatically commented out (with a preceding # sign). You can add files by removing the # sign or moving their entries to the first line.

all: passwd group hosts rpc services netid protocols mail \

# netgrp shadow publickey networks ethers bootparams printcap  $\setminus$ 

# amd.home auto.master auto.home auto.local passwd.adjunct  $\backslash$ 

# timezone locale netmasks

Be sure not to touch the remainder of the Makefile.

#### **Creating the NIS Database**

You then enter the ypinit command with the -m option to create the NIS database consisting of the NIS configuration files. Your NIS server will be detected, and then you will be asked to enter the names of any slave NIS servers used on this NIS domain. If there are any, enter them. When you are finished, press CTRL-D. The NIS database files are then created.

ypinit -m

For an NIS slave server, you would use

ypinit -s masterhost

Should you receive the following error, it most likely means that your NIS server was not running. Be sure to start ypserv before you run ypinit.

failed to send 'clear' to local ypserv: RPC: Program not registeredUpdating

If you later need to update your NIS server files, you would change to the */var/yp* directory and issue the **make** command.

cd /var/yp

make

### **Controlling Access**

The **/var/yp/securenets** file enables access by hosts to your NIS server. Hosts can be referenced by network or individually. Entries consist of a subnet mask and an IP address. For example, you could give access to all the hosts in a local network with the following entry:

255.255.255.0 192.168.1.0

For individual hosts, you can use the mask 255.255.255.255 or just the term "host," as shown here:

host 192.168.1.4

Controlling how different hosts access NIS shared data is determined in /etc/ypserv.conf.

### Netgroups

You can use NIS to set up netgroups, which allows you to create network-level groups of users. Whereas normal groups are created locally on separate hosts, an NIS netgroup can be used for network-wide services. For example, you can use NIS netgroups to control access to NFS file systems. Netgroups are defined in the **/etc/netgroup** file. Entries consist of a netgroup name followed by member identifiers consisting of three segments: the host, the user, and the NIS domain:

group (host, user, NIs-domain) (host, user, NIS-domain) ...

For example, in the NIS domain **myturtles.nis**, to define a group called **myprojects** that consists of the user **chris** on the host **rabbit**, and the user **george** on the host **lizard.mytrek.com**, you would use the following:

myprojects (rabbit, chris, myturtles.nis) \

(lizard.mytrek.com, george, myturtles.nis)

A blank segment will match on any value. The following entry includes all users on the host rabbit:

newgame (rabbit,,myturtles.ni)

If your use of a group doesn't need either a user or a host segment, you can eliminate one or the other using a hyphen (-). The following example generates a netgroup consisting just of hostnames, with no usernames:

```
ABC Amber CHM Converter Trial version, http://www.processtext.com/abcchm.html
```

```
myservers (rabbit,-,) (turtle.mytrek.com,-,)
```

You can then reference different netgroups in various configuration files by prefixing the netgroup name with an @ sign, as shown here:

@newgame

### **NIS Clients**

For a host to use NIS on your network, you first need to specify your NIS domain name on that host. In addition, your NIS clients need to know the name of your NIS server. If you installed Linux on a network already running NIS, you may have already entered this information during the installation process.

#### Specifying the NIS Domain and Server

On Red Hat, you can specify your NIS domain name and server with the authconfg-gtk tool, which you can access from the System Settings window. In that window, select Authentication. This opens the Authentication Configuration window. On the User Information panel, click the Configure NIS button to open a dialog where you can enter the name of the NIS domain as well as the NIS server. Be sure to also enable NIS on the User Information panel. The NIS domain will be saved in the **/etc/sysconfig/network** file, and the NIS server, in the **/etc/yp.conf** file.

#### Accessing the Server

Each NIS client host on your network then has to run the ypbind NIS client to access the server. In the client's **/etc/yp.conf** file, you need to specify the NIS server it will use. The following entry would reference the NIS server at 192.168.1.1:

ypserver 192.168.1.1

Alternatively, you can specify the NIS domain name and the server it uses:

domain mydomain.nis server servername

The authconfg-gtk tool will make the following entry in *letc/yp.conf* for the **myturtle.nis** NIS domain using the **turtle.mytrek.com** server:

domain myturtles.nis server turtle.mytrek.com

To start the NIS client, you run the **ypbind** script:

service ypbind start

Then, to check that all is working, you can use **ypcat** to try to list the NIS password file:

ypcat passwd.

You can use **ypcat** to list any of the NIS configuration files. The **ypwhich** command will display the name of the NIS server your client is using. **ypmatch** can be used to find a particular entry in a configuration file.

ypmatch cecelia passwd.

Users can change their passwords in the NIS **passwd** file by using the **yppasswd** command. It works the same as the **passwd** command. You will also have to have the **yppasswdd** daemon running.

#### Specifying Configuration Files with nsswitch.conf

To ensure that the client accesses the NIS server for a particular configuration file, you should specify **nisplus** in file's entry in the **/etc/nsswitch.conf** file. The **nisplus** option refers to the NIS version 3 used currently on Red Hat. The **nis** option is used to refer to the older NIS version 2. The **/etc/nsswitch.conf** file specifies where a host should look for certain kinds of information. For example, the following entry says to check the local configuration files (files) first and then the NIS server (**nisplus**) for passwords data:

passwd: files nisplus

The **files** designation says to first use the system's own files, those on the local host. **nis** says to look up entries in the NIS files, accessing the NIS server. **nisplus** says to use NIS+ files maintained by the NIS+ server. **dns** says to perform DNS lookups; it can only be used on files like **hosts** that contain hostnames. These are some standard entries:

| passwd:     | files  | nisplus                    |
|-------------|--------|----------------------------|
| shadow:     | files  | nisplus                    |
| group:      | files  | nisplus                    |
|             |        |                            |
| hosts:      | files  | nisplus dns                |
| bootparams: | nisplu | as [NOTFOUND=return] files |
|             |        |                            |
| ethers:     | files  |                            |
| netmasks:   | files  |                            |
| networks:   | files  |                            |
| protocols:  | files  | nisplus                    |
| rpc:        | files  |                            |
| services:   | files  | nisplus                    |
| netgroup:   | files  | nisplus                    |
| publickey:  | nisplu | 15                         |
| automount:  | files  | nisplus                    |
| aliases:    | files  | nisplus                    |

PREV

< Day Day Up >

NEXT 📫

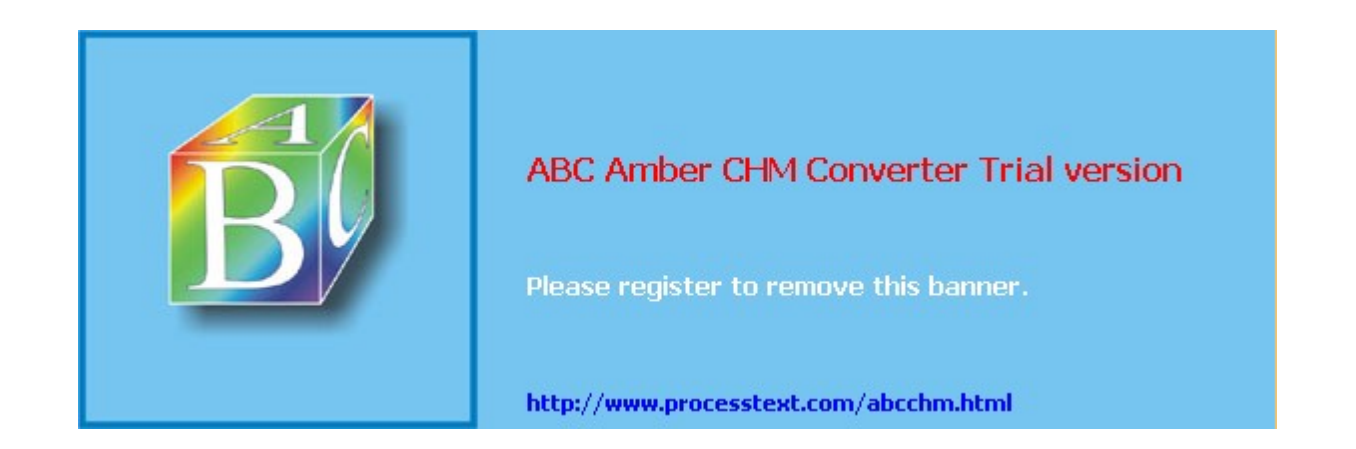

Day Day Up >

#### NEXT 📫

# Chapter 37: Samba

### **Overview**

With Samba, you can connect your Windows clients on a Microsoft Windows network to services such as shared files, systems, and printers controlled by the Linux Samba server, and, at the same time, allow Linux systems to access shared files and printers on Windows systems. Samba is a collection of Linux tools that allow you to communicate with Windows systems over a Windows network. In effect, Samba allows a Linux system or network to act as if it were a Windows server, using the same protocols as used in a Windows network. Whereas most Unix and Linux systems use the TCP/IP protocol for networking, Microsoft networking with Windows uses a different protocol, called the Server Message Block (SMB) protocol, that implements a local area network (LAN) of PCs running Windows. SMB makes use of a network interface called Network Basic Input Output System (NetBIOS) that allows Windows PCs to share resources, such as printers and disk space. One Windows PC on such a network can access part of another Windows PC's disk drive as if it were its own. SMB was originally designed for small LANs. To connect it to larger networks, including those with Unix systems, Microsoft developed the Common Internet File System (CIFS). CIFS still uses SMB and NetBIOS for Windows networking. Wanting to connect his Linux system to a Windows PC, Andrew Tridgell wrote a SMB client and server that he called Samba. Samba allows Unix and Linux systems to connect to such a Windows network, as if they were Windows PCs. Unix systems can share resources on Windows systems as if they were just another Windows PC. Windows PCs can also access resources on Unix systems as if they were Windows systems. Samba, in effect, has become a professional-level, open source, and free version of CIFS. It also runs much faster than CIFS. Samba effectively enables you to use a Linux or Unix server as a network server for a group of Windows machines operating on a Windows network. You can also use it to share files on your Linux system with other Windows PCs, or to access files on a Windows PC from your Linux system, as well as between Windows PCs. On Linux systems, an smbfs file system enables you, in effect, to mount a remote SMB-shared directory on your own file system. You can then access it as if it were a directory on your local system.

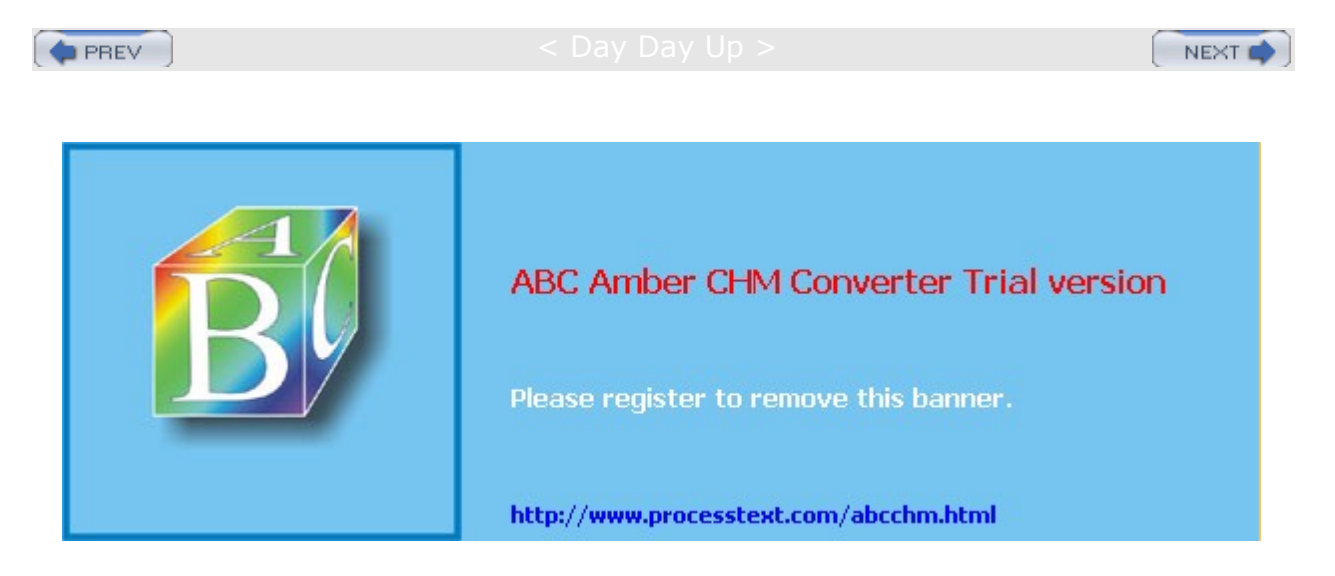

Day Day Up >

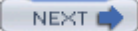

# **Samba Documentation**

You can obtain extensive documentation and current releases from the Samba Web and FTP sites at www.samba.org and ftp.samba.org. RPM packages for Red Hat can be obtained from Red Hat and RPM repositories (see <u>Chapter 1</u>). Samba is also included on most Linux distributions. Other information can be obtained from the SMB newsgroup, **comp.protocols.smb**. Extensive documentation is provided with the software package and installed on your system, usually in the **/usr/share/doc** directory under a subdirectory bearing the name of the Samba release. Here, you can find extensive documentation in HTML and text format, as well as numerous examples and the current FAQs. Samba HOW-TO documentation is also available at www.tldp.org. The examples include sample **smb.conf** files for different kinds of configuration. The home page of the SWAT configuration utility also provides Web page-based Samba documentation, as well as context-level help for different features.

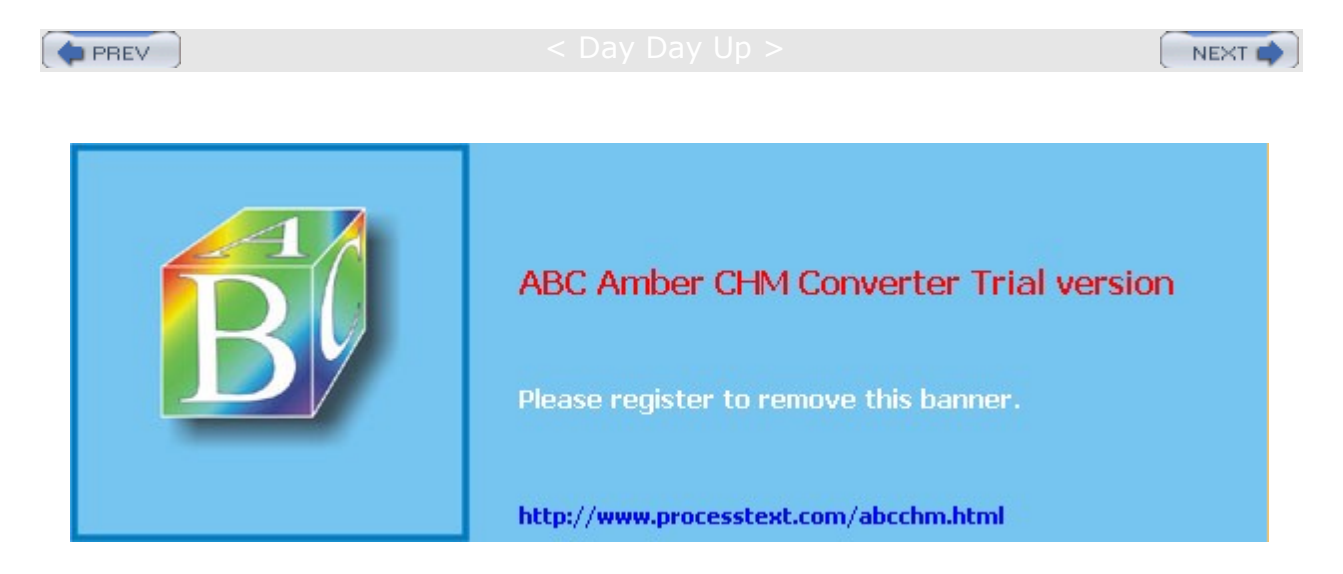

#### Day Day Up >

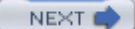

# **Samba Applications**

The Samba software package consists of two server daemons and several utility programs (see <u>Table 37-1</u>). One daemon, **smbd**, provides file and printer services to SMB clients and other systems, such as Windows, that support SMB. The nmbd utility is a daemon that provides NetBIOS name resolution and service browser support. The smbclient utility provides FTP-like access by Linux clients to Samba services. smbmount and smbumount enable Linux clients to mount and unmount Samba shared directories. The smbstatus utility displays the current status of the SMB server and who is using it. You use testparm to test your Samba configuration. **smbtar** is a shell script that backs up SMB/CIFS-shared resources directly to a Unix tape drive. You use nmblookup to map the NetBIOS name of a Windows PC to its IP address. Also included with the package is the Samba Web administration tool (SWAT) and redhat-config-samba. This enables you to use a Web page or GUI interface to create and maintain your Samba configuration file, **/etc/samba/smb.conf** . Samba configuration files are kept in the **/etc/samba** directory.

**Note** To use redhat-config-packages to install Samba, select the Windows File Server entry.

Samba provides four main services: file and printer services, authentication and authorization, name resolution, and service announcement. The SMB daemon, **smbd**, provides the file and printer services, as well as authentication and authorization for those services. This means users on the network can share files and printers. You can control access to these services by requiring users to provide a password. When users try to access a shared directory, they are prompted for a password. Control can be implemented in share mode or user mode. The *share* mode sets up one password for the shared resource and then enables any user who has that password to access it. The *user* mode provides a different password for each user. Samba maintains its own password file for this purpose: *letc/samba/smbpasswd*.

Name resolution and service announcements are handled by the nmbd server. Name resolution essentially resolves NetBIOS names with IP addresses. Service announcement, also known as *browsing*, is the way a list of services available on the network is made known to the connected Windows PCs (and Linux PCs connected through Samba).

Samba also includes the **windbind** daemon, which allows Samba servers to use authentication services provided by a Windows domain. Instead of a Samba server maintaining its own set of users to allow access, it can make use of a Windows domain authentication service to authenticate users.

Note If you want to download source code or binaries in compressed archives ( .tar.gz) from www.samba.org, the archive will extract to its own samba subdirectory. To use it, extract the archive in a software directory like /usr/local. Be sure to add /usr/local/samba/bin in your PATH. Alternatively, you could copy the samba/bin files to /usr/bin, except for nmb and smbd, which should be copied to /usr/sbin.

| Table 37-1: Samba Applications |                                                                                |  |
|--------------------------------|--------------------------------------------------------------------------------|--|
| Application                    | Description                                                                    |  |
| smbd                           | Samba server daemon that provides file and printer services to SMB clients     |  |
| nmbd                           | Samba daemon that provides NetBIOS name resolution and service browser support |  |
| smbclient                      | Provides FTP-like access by Linux clients to Samba services                    |  |
| smbmount                       | Mounts Samba share directories on Linux clients                                |  |
| smbumount                      | Unmounts Samba share directories mounted on Linux clients                      |  |
| smbpasswd                      | Changes SMB-encrypted passwords on Samba servers                               |  |
| smbstatus                      | Displays the current status of the SMB network connections                     |  |

| Table 37-1: Samba Applications |                                                                                                    |  |  |
|--------------------------------|----------------------------------------------------------------------------------------------------|--|--|
| Application                    | Description                                                                                                    |  |  |
| smbrun                         | Interface program between smbd and external programs                                                                                                    |  |  |
| testparm                       | Tests the Samba configuration file, <b>smb.conf</b>                                                                                                    |  |  |
| smbtar                         | Backs up SMB/CIFS-shared resources directly to a Unix tape drive                                                                                                    |  |  |
| nmblookup                      | Maps the NetBIOS name of a Windows PC to its IP address                                                                                                    |  |  |
| redhat-config-samba            | Samba GUI configuration tool (System Settings:Server<br>Setttings:Samba Server)                                                                                                    |  |  |
| SWAT                           | Samba Web administration tool for configuring <b>smb.conf</b> with a Web browser; enables you to use a Web page interface to create and maintain your Samba configuration file, <b>smb.conf</b> |  |  |
| windbind                       | Uses authentication services provided by Windows domain                                                                                                    |  |  |

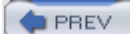

< Day Day Up >

NEXT 📫

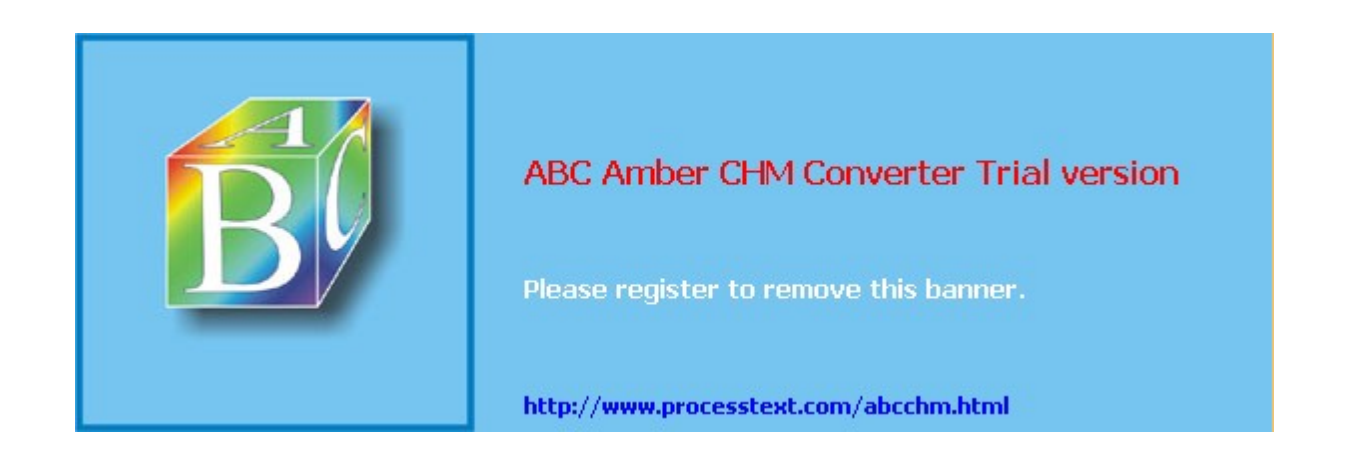

Comparison Comparison Compariso Comparison Comparison Comparison Comparison Comparison Comparison Comparison Comparison Comparison Comparison Comparison Comparison Comparison Comparison Comparison Comparison Comparison Comparison Comparison Comparison Comparison Comparison Comparison Comparison Comparison Comparison Comparison Co Comparison Comparison Comparison Comparison Comparison Comparison Comparison Comparison Comparison Comparison Comparison Comparison Comparison Comparison Comparison Comparison Comparison Comparison Comparison Comparison Comparison Comp

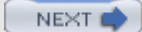

# **Starting Up Samba**

For a simple Samba setup, you should be able to use the default **smb.conf** file installed with the Linux distribution package of Samba. If you need to make changes, however, you must restart the Samba server to have the changes take effect. Starting, stopping, and restarting the Samba server is managed by the **/etc/rc.d/init.d/smb** script using the options **start**, **stop**, and **restart**. On Red Hat, you can run the **smb** script directly as shown here:

service smb restart

On Red Hat, you can also use the desktop Services configuration tool (redhat-config-services) to start and stop Samba.

To ensure name resolution, you can enter the name of your host and its IP address in the *letc/Imhosts* file. On Windows systems, *Imhosts* entries consist of an IP address and the system's NetBIOS name, the name it is known by on a Microsoft network. For your Linux system, you can enter the IP address and the Linux system's hostname.

# Accessing Samba from Linux

To test your connection from a Linux system, you can use the smbclient command to query the Samba server. To access the home directory of a user on the Samba server, use the IP or hostname address of the Samba server, along with the **homes** section. With the **-** $_{U}$  option, specify a user to connect to on the system, as shown here:

smbclient //turtle.mytrek.com/homes -U dylan

You are then prompted for a password. If the client password is different from the server password, use the server password. Once connected, you are presented with the SMB client prompt as shown here. You can then access the files on the user's home directory:

smb: \>

# Accessing Samba from Windows

To set up a connection for a Windows client, you need to specify the Windows workgroup name and configure the password. The workgroup name is the name that appears in the Entire Network window in the Network Neighborhood on the Windows desktop (My Network Places on Windows 2000, NT, and XP). In the **smb.conf** file, you specify the workgroup name in the **workgroup=** entry in the **global** section. The workgroup name should be uppercase, no more than eight characters, and contain no spaces.

You can then restart the Samba server. On a Windows client, you see the workgroup name in the Entire Network folder in your Network Neighborhood. Within the workgroup is an icon for the Samba server, and within that is an icon for the user directory, as specified in the **homes** section of the **smb.conf** file.

# Samba Configuration File and Tools

Samba configuration options are kept in the **/etc/samba/smb.conf** file. You edit this file to make changes to the configuration. Once you finish making any changes, you should test your **smb.conf** file using the testparm program. The testparm program checks the validity of your configuration entries. By default, testparm uses the **/etc/samba/smb.conf** file, although you can supply a different configuration file as an argument:

#### testparm

To check your network connections, use the **smbstatus** command. This command returns a listing of all active SMB connections.

**Note** The **/etc/samba/smbusers** file associates Windows network usernames with corresponding users on your Linux Samba server. For example, **admin** and **administrator** are made equivalent to the Linux root user.

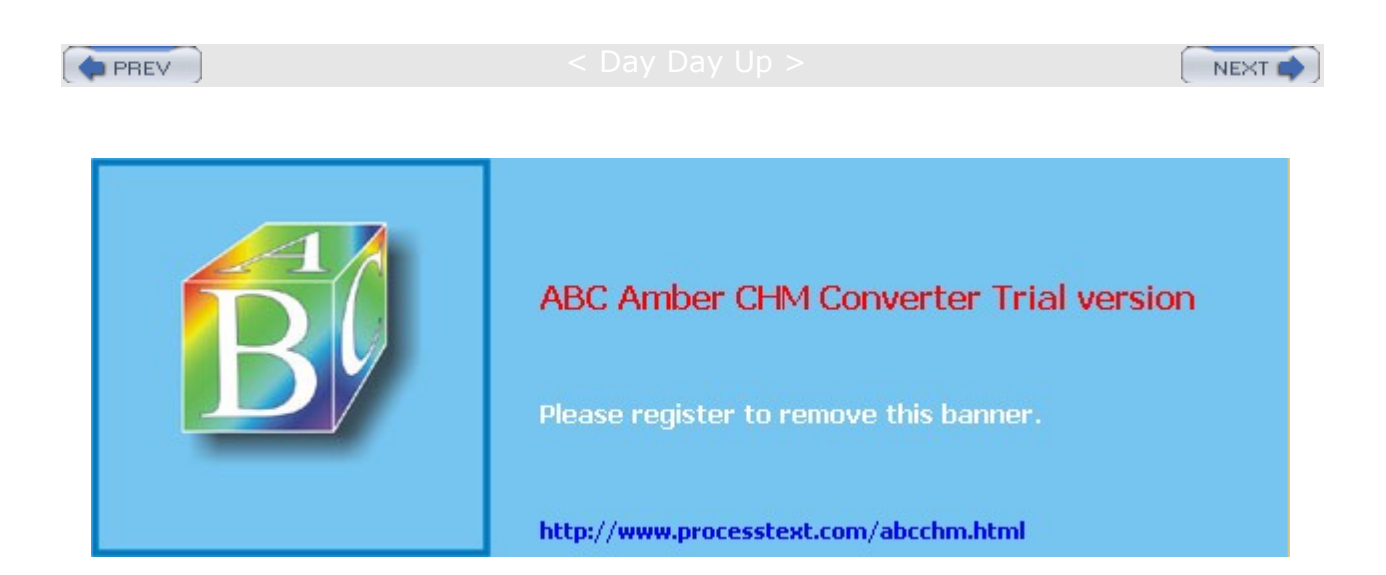
#### : Day Day Up >

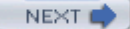

## **Passwords**

Connections between Windows clients and Samba servers have been further complicated by the implementation of password encryption on Microsoft networks. Current versions of Windows operating systems, including upgraded versions of Windows NT, 2000, 98, and 95, now require the use of encrypted passwords by default. Samba, on the other hand, uses unencrypted passwords by default. To enable communication between Samba servers and Windows clients, you have to either change Windows clients to use unencrypted passwords or change the Samba server to use encrypted passwords. The more secure course is to implement encrypted passwords on Samba servers, though this entails more administrative work. Though not distributed by default, Samba can be built with SSL support. This SSL- enabled Samba provides support for encrypted SSL network communications. SSL-enabled Samba includes several SSL-specific configuration options, each preceded by the term **ssl**. For example, **ssl cipher** lets you determine the ciphers that can be used, and **ssl CA certFile** specifies the certificates file.

Samba also provides its own Samba password PAM module, **pam\_smbpass.o**. With this module, you provide PAM authentication support for Samba passwords, enabling the use of Windows hosts on a PAM-controlled network. The module could be used for authentication and password management in your PAM samba file. The following entries in the PAM samba file would implement PAM authentication and passwords using the Samba password database:

auth required pam\_smbpass.so nodelay password required pam\_smbpass.so nodelay

### Be sure to enable PAM in the smb.conf file:

obey pam restrictions = yes

## Samba Encrypted Passwords: smbpasswd

Encrypted passwords come into play if you are using a user-level security instead of share- level security. With user-level security, access to Samba server resources by a Windows client is allowed only to users on that client. Each user on the Windows client has to have a corresponding user account on the Samba server. A user logs in to their Windows account, and can then log into their Samba server account. Users have to log in providing their username and password. Their username and password have to be registered with the Samba server in the **/etc/samba/smbpasswd** file. You use the smbpasswd command to add these passwords.

### Creating a Samba Password File

To implement encrypted passwords on Samba, the Samba server then needs to maintain an encrypted version of user passwords that can be used by Windows clients. This file of encrypted passwords is **/etc/samba/smbpasswd**. Samba passwords can be added or changed for different users with the **smbpasswd** command. Initially, you should generate the Samba password file so that it will have entries for all your current Samba users. For this task, you use the **mksmbpasswd**.sh script. You input to this script the contents of the Samba server's **/etc/passwd** file, and it generates entries that can be used for encrypted passwords. You use redirection (>) to create the encrypted file. In the following example, an **/etc/samba/smbpasswd** file is initially generated by the **mksmbpasswd** script. The **cat** command with a pipe operation is used to input the contents of the **/etc/passwd** file to the **mksmbpasswd.sh** script:

cat /etc/passwd | mksmbpasswd.sh > /etc/samba/smbpasswd

If your users and their passwords are being managed by NIS, you would use the **ypcat** command to access the user passwords, as shown here:

ypcat passwd | mksmbpasswd.sh > /etc/samba/smbpasswd

You then need to change the permissions on this file to protect it from unauthorized access. The 600 option allows only read and write access by the root user:

chmod 600 /etc/samba/smbpasswd

## **Adding and Changing Passwords**

At this point, **/etc/samba/smbpasswd** will contain entries for all your current users with dummy fields for the passwords. You then use the **smbpasswd** command to add, or later change, encrypted passwords. To add a password for a particular user, you use the smbpasswd command with the username:

### # smbpasswd dylan

New SMB Password: new-password Repeat New SMB Password: new-password

Users can use **smbpasswd** to change their own password. The following example shows how you would use **smbpasswd** to change your Samba password. If the user has no Samba password, they can just press the ENTER key.

### \$ smbpasswd

Old SMB password: old-password New SMB Password: new-password Repeat New SMB Password: new-password

### **Configuring Encrypted Passwords**

You also have to make sure that Samba is configured to use encrypted passwords. Set the encrypt passwords option to yes and specify the SMB password file. These options are already set in the **/etc/samba/smb.conf** file (described in the following section), but they are commented with a preceding ; symbol. Just locate the lines and remove the ; symbols at the beginnings of the lines:

encrypt passwords = yes
smb passwd file = /etc/samba/smbpasswd

You can also use SWAT to make this change. In the GLOBALS page, select Yes from the pop-up menu for the Encrypt Password entry. Then save your changes by clicking the Commit Changes button.

Be sure to restart the Samba server with the following command:

service smb restart

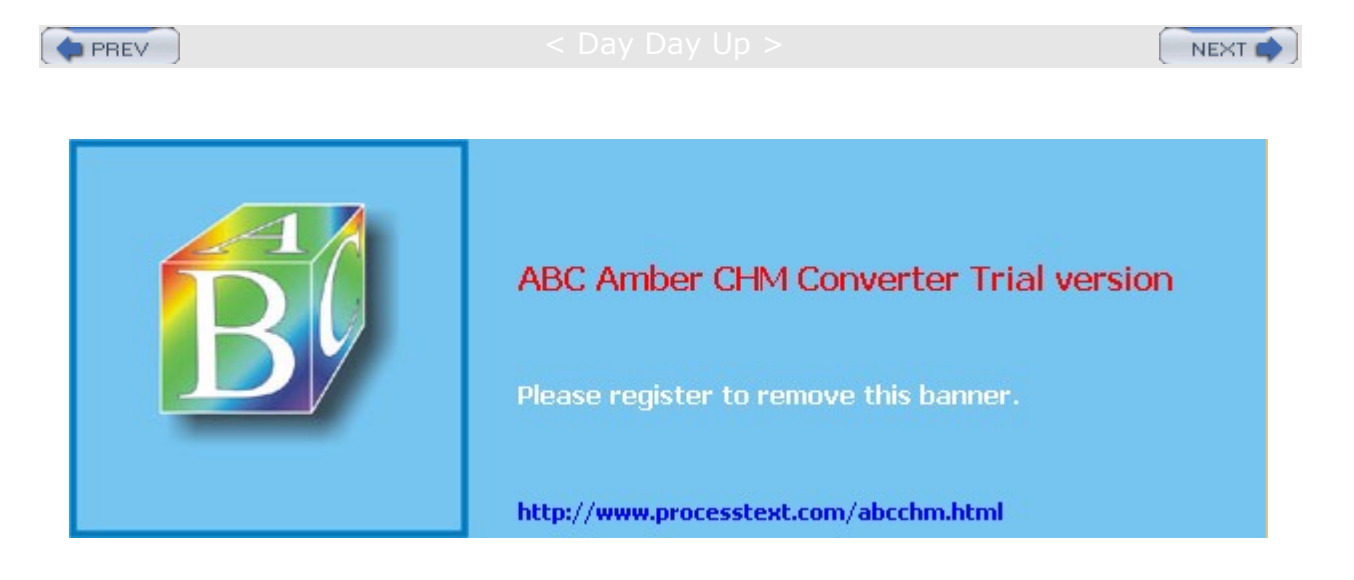

### < Day Day Up >

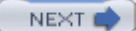

# Configuring the Samba with redhat-config-samba

Red Hat now provides a simple configuration tool for providing basic information about your Samba server, as well as adding Samba users and specifying Samba shares (see Figure 37-1). You can start redhat-config-samba from the Samba entry in the Server Settings menu, accessible from the System Setting menu (or from the Server Settings window in the Start Here window's System Settings window). The redhat-config-samba tool will list all the shares for your server. You can use buttons at the top to manage your shares, adding new ones or deleting current ones. If you delete them, the actual directories are not removed; they just lose their status as shared directories. In Figure 37-1, a shared directory called /grouppic/vacation has been set up with read-only access.

| Samb      | a Server C<br>eferences | onfiguration.<br>Help |               | - D X |
|-----------|-------------------------|-----------------------|---------------|-------|
| ⊕<br>Add  | Propertie               | es Delete             | K<br>Help     |       |
| Directory |                         | Permissions           | Description   |       |
| /grouppic | s/vacation              | Read Only             | vacation pics |       |
|           |                         |                       |               |       |

Figure 37-1: redhat-config-samba

# Server Configuration with redhat-config-samba

To configure your Samba server, select Server Settings from the Preferences menu. This opens a window with two panels, Basic and Security. On the Basic panel, you enter the Samba server workgroup name. On the Security panel, you specify the authentication mode, password encryption option, and the name of the guest account, along with the authentication server.

As explained in detail later, the authentication mode specifies the access level, which can be user, share, server, or domain. User-level access restricts access by user password, whereas share access opens access to any guest.

Normally, you would elect to encrypt passwords, rather than have them passed over your network in plain text.

The Guest user is the name of the account used to allow access to shares or printers that you want open to any user, without having to provide a password. The pop-up menu will list all your current users, with nobody as the selected default.

# Adding Samba Users with redhat-config-samba

With redhat-config-samba, you can add users and shares easily. User-level access restricts users to those that also have accounts on the Samba server. Samba maintains its own password listing for users. To provide a user Samba access, you need to register the user as a Samba user. Select Samba Users from the Preferences menu to open the Samba Users window, clicking the Add User button. Here you enter the Unix Username, the Windows Username, and the Samba Password. There is an additional box for confirming the Samba password. The Unix Username is a pop-up window listing all the users on your Samba server.

# Specifying Samba Shares with redhat-config-samba

Click Add to add a share, or select Add Share from the File menu. On the Basic panel, you can then enter the directory on the Samba server that you want to share, specifying the full pathname. The Browse button lets you search and select a directory. You can also set permissions to either read-only or read/write. On the Access panel, you can restrict access to certain users or allow access to all users. All Samba users on your system will be listed with check boxes where you can select those you want to give access.

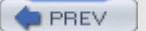

< Day Day Up >

NEXT 📫

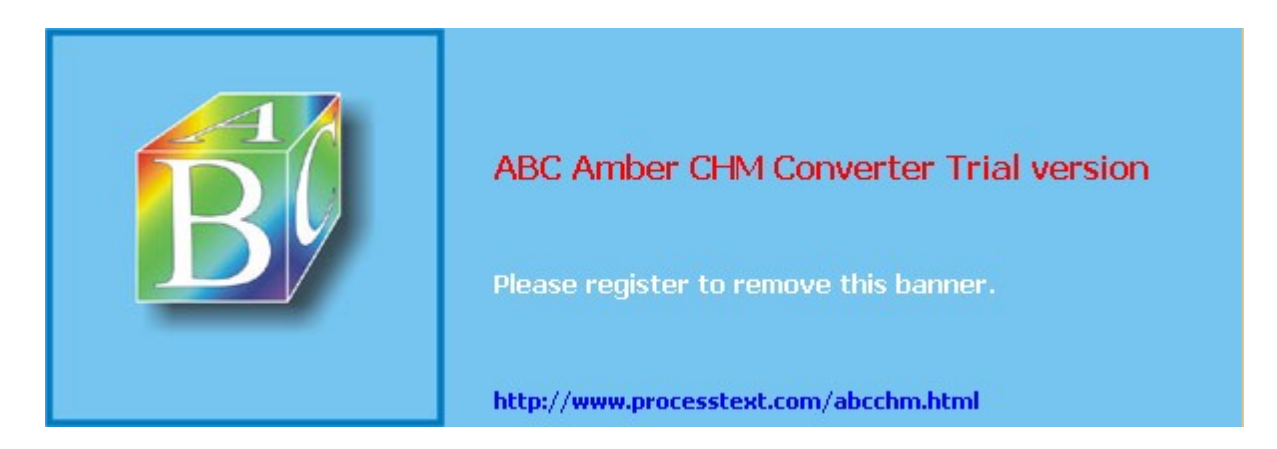

#### Day Day Up >

```
NEXT 🔿
```

## The Samba smb.conf Configuration File

You configure the Samba daemon using the **smb.conf** file located in the **/etc/samba** directory. The file is separated into two basic parts: one for global options and the other for shared services. A shared service, also known as *shares*, can either be filespace services (used by clients as an extension of their native file systems) or printable services (used by clients to access print services on the host running the server). The filespace service is a directory to which clients are given access; they can use the space in it as an extension of their local file system. A printable service provides access by clients to print services, such as printers managed by the Samba server.

The **/etc/samba/smb.conf** file holds the configuration for the various shared resources, as well as global options that apply to all resources. Linux installs an **smb.conf** file in your **/etc/samba** directory. The file contains default settings used for your distribution. You can edit the file to customize your configuration to your own needs. Many entries are commented with either a semicolon or a **#** sign, and you can remove the initial comment symbol to make them effective. Instead of editing the file directly, you may want to use the SWAT configuration utility, which provides an easy-to-use, full-screen Web page interface for entering configurations for shared resources. The SWAT configuration utility also provides extensive help features and documentation. For a complete listing of the Samba configuration parameters, check the Man page for **smb.conf**. An extensive set of sample **smb.conf** files is located in the **/usr/share/doc/samba\*** directory in the **examples** subdirectory.

In the **smb.conf** file, global options are set first, followed by each shared resource's configuration. The basic organizing component of the **smb.conf** file is a section. Each resource has its own section that holds its service name and definitions of its attributes. Even global options are placed in a section of their own, labeled **global**. For example, each section for a filespace share consists of the directory and the access rights allowed to users of the filespace. The section of each share is labeled with the name of the shared resource. Special sections, called **printers** and **homes**, provide default descriptions for user directories and printers accessible on the Samba server. Following the special sections, sections are entered for specific services, namely access to specific directories or printers.

A section begins with a section label consisting of the name of the shared resource encased in brackets. Other than the special sections, the section label can be any name you want to give it. Following the section label, on separate lines, different parameters for this service are entered. The parameters define the access rights to be granted to the user of the service. For example, for a directory, you may want it to be browsable, but read-only, and to use a certain printer. Parameters are entered in the format *parameter name = value*. You can enter a comment by placing a semicolon at the beginning of the comment line.

A simple example of a section configuration follows. The section label is encased in brackets and followed by two parameter entries. The **path** parameter specifies the directory to which access is allowed. The **writeable** parameter specifies whether the user has write access to this directory and its filespace.

```
[mysection]
path = /home/chris
writeable = true
```

A printer service has the same format but requires certain other parameters. The **path** parameters specify the location of the printer spool directory. The **read-only** and **printable** parameters are set to **true**, indicating the service is read-only and printable. **public** indicates anyone can access it.

```
[myprinter]
path = /var/spool/samba
read only = true
printable = true
public = true
```

Parameter entries are often synonymous but different entries that have the same meaning. For example, read only = no, writeable = yes, and write ok = yes all mean the same thing, providing write

access to the user. The **public** parameter is a synonym for **guest ok**. SWAT will use **guest ok** instead of **public**, and **read only** in place of **writeable**.

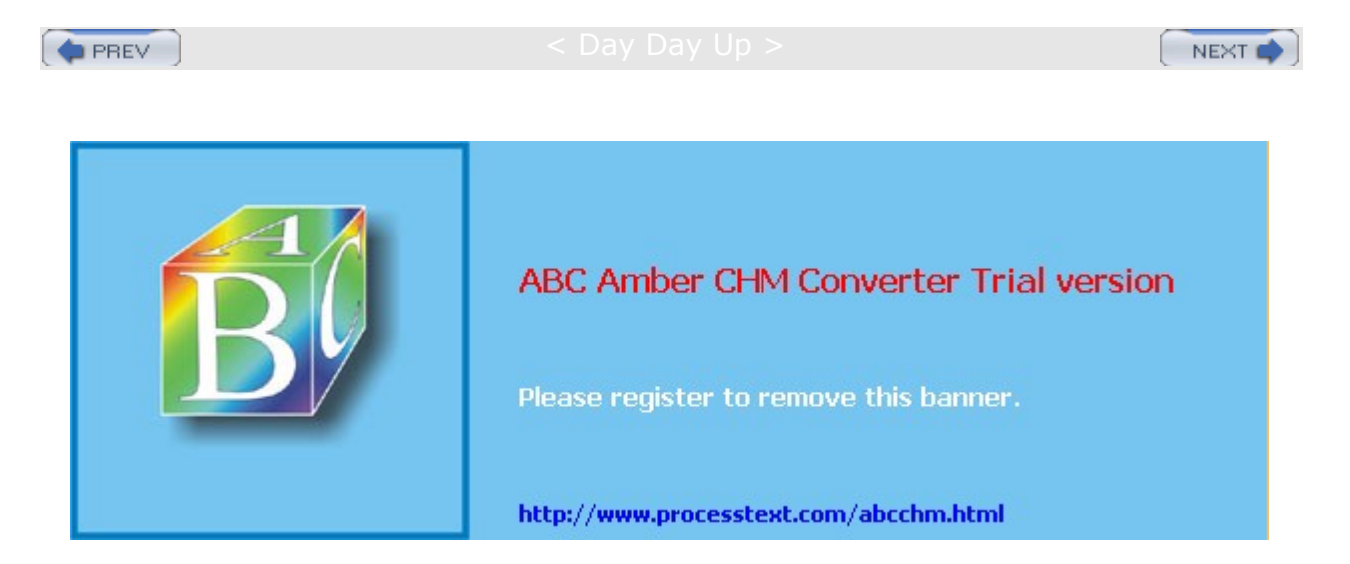

< Day Day Up >

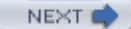

## SWAT and smb.conf

SWAT is a network-based Samba configuration tool that uses a Web page interface to enable you to configure your **smb.conf** file. SWAT is, by far, the easiest and simplest way to configure your Samba server. SWAT provides a simple-to-use Web page interface with buttons, menus, and text boxes for entering values. A simple button bar across the top enables you to select the sections you want to configure. A button bar is even there to add passwords. To see the contents of the **smb.conf** file as SWAT changes it, click View. The initial screen (HOME) displays the index for Samba documentation (see Figure 37-2). One of SWAT's more helpful features is its context-sensitive help. For each parameter and option SWAT displays, you can click a Help button to display a detailed explanation of the option and examples of its use.

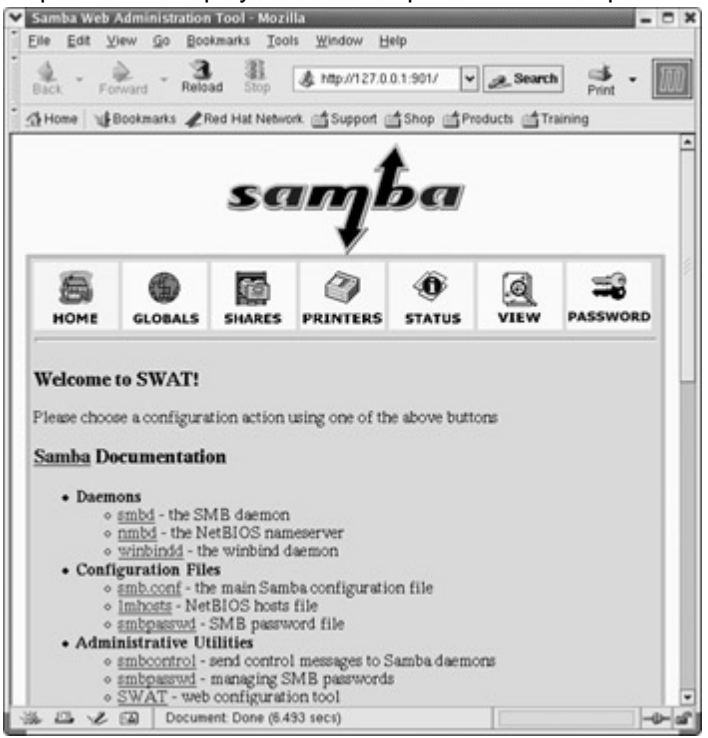

Figure 37-2: SWAT home page

# **Activating SWAT**

SWAT is normally installed with Samba. SWAT is an xinetd service. As an xinetd service, it will be listed in the *letc/services* and *letc/xinetd.d/swat* files. The SWAT program uses port 901, as designated in the *letc/services* file and shown here:

swat 901/tcp # Samba Web Administration Tool

As an xinetd service, SWAT will have its own xinetd file in the **/etc/xinetd.d** directory, **/**etc/xinetd.d/swat. SWAT is turned off by default, and its **disable** option is set to **yes**. To use SWAT, you will have to change the **disable** option to **no** as shown here:

```
# default: off
# description: SWAT is the Samba Web Admin Tool. Use swat \
# to configure your Samba server. To use SWAT, \
# connect to port 901 with your favorite web browser.
service swat
{
    disable = no
    port = 901
    socket_type = stream
```

```
wait = no
only_from = 127.0.0.1
user = root
server = /usr/sbin/swat
log_on_failure += USERID
```

}

You can do this by using either **chkconfig** or the Service Configuration tool to turn on the SWAT service or by manually editing the **/etc/xinetd.d/swat** file and changing the **disable** option to **no**. **chkconfig** will edit the **/etc/xinetd.d/swat** file for you, making this change (see <u>Chapter 20</u> for more information about **chkconfig**). The following example shows how you would enable SWAT with the **chkconfig** command:

chkconfig swat on

With **chkconfig**, you will not have to manually restart the xinetd server. However, if you manually edit the file, you will also have to restart the server to have the change take effect. On Red Hat, you can do this simply using the **xinetd** script, as shown here:

service xinetd restart

Before you use SWAT, back up your current **smb.conf** file. SWAT overwrites the original, replacing it with a shorter and more concise version of its own. The **smb.conf** file, when originally installed, lists an extensive number of options with detailed explanations. This is a good learning tool, with excellent examples for creating various kinds of printer and directory sections. Simply make a backup copy:

cp /etc/samba/smb.conf /etc/samba/smb.bk

# Accessing SWAT

You can start SWAT by selecting the Samba Configuration entry in the GNOME or KDE System menu. This will open your Web browser to the SWAT page using the localhost IP address, 127.0.0.1 and port 901, as shown in Figure 37-2. You can also open your browser and enter the IP address 127.0.0.1 with port 901 to access SWAT.

http://127.0.0.1:901

You can start SWAT from a remote location by entering the address of the Samba server it is running on, along with its port (901) into a Web browser. However, you will first have to enable this feature in the **/etc/xinetd.d/swat** file. Currently, the only\_from line in this file restricts access to just localhost. To enable access from any remote system, just remove this line. If you want to provide access to certain specific hosts, you can list them after 127.0.0.1 on the only\_from line. Be sure to restart SWAT after any changes. The following example enables access from both 127.0.0.1 and **rabbit.mytrek.com**:

only\_from 127.0.0.1 rabbit.mytrek.com

The following URL entered into a Web browser on a remote system would then display the Web page interface for SWAT on the **turtle.mytrek.com** Samba server:

http://turtle.mytrek.com:901

You are first asked to enter a username and a password. To configure Samba, you need to enter **root** and the root password. (If you are connecting from a remote system, it is *not* advisable to enter the root password in clear text-see Chapter 28.)

## SWAT Configuration Pages

The main SWAT page is displayed with a button bar, with buttons for links for HOME, GLOBAL, SHARES, PRINTERS, STATUS, VIEW, and PASSWORD (see <u>Table 37-2</u>). You can use STATUS to list your active SMB network connections.

| Table 37-2: SWAT Configuration Pages |                                                                                                    |  |
|--------------------------------------|----------------------------------------------------------------------------------------------------|--|
| Page                                 | Description                                                                                                    |  |
| HOME                                 | SWAT home page listing documentation resources.                                                                                                    |  |
| GLOBALS                              | Configures the global section for Samba.                                                                                                    |  |
| SHARES                               | Selects and configures directories to be shared (shares).                                                                                                    |  |
| PRINTERS                             | Sets up access to printers.                                                                                                    |  |
| STATUS                               | Checks the status of the Samba server, both smbd and nmbd; lists clients currently active and the actions they are performing. You can restart, stop, or start the Samba server from this page. |  |
| VIEW                                 | Displays the <b>smb.conf</b> configuration file.                                                                                                    |  |
| PASSWORD                             | Sets up password access for the server and users that have access.                                                                                                    |  |

For the various sections, SWAT can display either a basic or advanced version. The basic version shows only those entries needed for a simple configuration, whereas the advanced version shows all the possible entries for that type of section. A button-labeled Advanced View and Basic View, respectively-is at the top of the section page for toggling between the advanced or basic versions (see Figure 37-3). Section pages for printers and shares have added buttons and a menu for selecting the particular printer or share you want to configure. The term "share," as it's used here, refers to directories you want to make available through Samba. When you click the SHARES button, you initially see only a few buttons displayed at the top of the SHARES page. You use these buttons to create new sections or to edit sections already set up for shares. For setting up a new Share section, you enter its name in the box next to the Create Share button and then click that button. The new share name appears in the drop-down menu next to the Choose Share button. Initially, this button is blank. Click it to display the list of current Share sections. Select the one you want, and then click the Choose Share button. The page then displays the entries for configuring a share. For a new share, these are either blank or default values. For example, to select the Homes section that configures the default setting for user home directories, click the drop-down menu where you find a Homes entry. Select it, and then click the Choose Share button. The entries for the Homes section are displayed. The same process works for the Printers page, where you can select either the Printers section or Create sections for particular printers.

| Cho    | ose Share home  | es <u>  Delete Share</u>   |             |
|--------|-----------------|----------------------------|-------------|
| Crea   | te Share        |                            |             |
| Com    | mit Changes     | Reset Values Advanced View |             |
| Base O | ptions          |                            |             |
| Help   | comment         | Home Directories           | Set Default |
| Help   | path            | [                          | Set Default |
| Securi | ty Options      |                            |             |
| Help   | guest account   | nobody                     | Set Default |
| Help   | valid users     | %S                         | Set Default |
| Help   | read only       | No  Set Default            |             |
| Help   | create mask     | 0664 Set Default           |             |
| Help   | directory mask  | 0775 Set Default           |             |
| Help   | guest ok        | No 💌 Set Default           |             |
| Help   | hosts allow     |                            | Set Default |
| Help   | hosts deny      |                            | Set Default |
| Browse | e Options       |                            |             |
| Help   | browseable      | No 💌 Set Default           |             |
| Miscel | laneous Options | La                         |             |
| Help   | available       | Yes V Set Default          |             |

Figure 37-3: SWAT Share page showing Homes section

No Sa mb а aut om ati call У cre ate s ent rie s for an У pri nte r alr ea dy со nfig ure d for us е on yo ur sy ste m or net wor k. lt rea ds the se fro m yo ur /et c/p rin tca р file. Yo u will ne ed to edi t the pri

te

In <u>Figure 37-3</u>, notice the Help link next to each entry. Such a link displays a Web page showing the Samba documentation for **smb.conf**, positioned at the appropriate entry. In this figure, the Guest OK part of the documentation is displayed after the user clicks the Help link next to the Guest OK entry.

When you finish working on a section, click the Commit Changes button on its page to save your changes. Do this for each separate page you work on, including the GLOBALS page. Clicking the Commit Changes button generates a new version of the **smb.conf** file. To have the Samba server read these changes, you then have to restart it. You can do this by clicking the Restart smb button on the Status page.

## Creating a New Share with SWAT

The basic procedures for creating a new share using SWAT include the following steps:

- 1. Select the Share page and, in the Create Share text box, enter the name of the new share.
- 2. Click the Create Share button to open a configuration page for the new share. The name of the new share will appear in the pop-up menu next to the Choose Share button.
- 3. Enter various options. For the Basic Options, you will have to specify the directory for the share in the Path text box. In the Comment text box, you enter the label that will appear on Windows for the share.
- 4. Click the Commit Changes button to save your share entry to the Samba configuration file, **smb.conf**. Then restart the Samba server to effect your changes (click the Restart smb button on the Status page).

You can follow a similar procedure to add a new printer, but make sure the printer is also configured on the system with the Samba server.

You can, of course, edit the *letc/samba/smb.conf* file directly. This is a simple text file you can edit with any text editor. You still must restart the SMB server to have the changes take effect, which you can do manually on Red Hat with the following command:

service smb restart

# A SWAT-Generated smb.conf Example

The following example shows an **smb.conf** file generated by SWAT for a simple configuration. This is much smaller than the comment-intensive versions originally installed with Samba. In this configuration, share-level security is implemented and password encryption is enabled. A share called **myprojects** is defined that has guest access and is writable. A printer share called **mypp** is also defined that supports guest access.

# Samba config file created using SWAT

```
# from localhost.localdomain (127.0.0.1)
```

```
# Date: 2001/09/09 01:09:07
```

```
# Global parameters
```

[global]

```
server string = Samba Server
security = SHARE
encrypt passwords = Yes
ssl CA certFile = /usr/share/ssl/certs/ca-bundle.crt
log file = /var/log/samba/%m.log
max log size = 0
socket options = TCP_NODELAY SO_RCVBUF=8192 SO_SNDBUF=8192
dns proxy = No
printing = cups
```

```
[homes]
           comment = Home Directories
           path = /home
           writeable = Yes
           guest ok = Yes
[printers]
           comment = All Printers
           path = /var/spool/samba
           quest ok = Yes
           printable = Yes
           browseable = No
[myprojects]
           path = /myprojects
           writeable = Yes
           guest ok = Yes
[myhp]
           path = /var/spool/samba
           writeable = Yes
           quest ok = Yes
           printable = Yes
           printer = myhp
           oplocks = No
           share modes = No
```

# **Global Section**

The Global section determines configuration for the entire server, as well as specifying default entries to be used in the home and directory segments. In this section, you find entries for the workgroup name, password configuration, and directory settings. Several of the more important entries are discussed here. Figure 37-4 shows the Global Variables page on the SWAT that you can use to set global options. The Basic View of this page lists the options you would most likely need.

| Com                                                                     | mit Changes Reset V                                                                                                    | alues Advanced View                                                                                                    |                                                          |
|-------------------------------------------------------------------------|----------------------------------------------------------------------------------------------------|----------------------------------------------------------------------------------------------------|----------------------------------------------------------|
| Base C                                                                  | ptions                                                                                                    |                                                                                                    |                                                          |
| Help                                                                    | workgroup                                                                                                    | MYGROUP                                                                                                    | Set Default                                              |
| Help                                                                    | netbics name                                                                                                    |                                                                                                    | Set Default                                              |
| Help                                                                    | server string                                                                                                    | Samba Server                                                                                                    | Set Default                                              |
| Help                                                                    | interfaces                                                                                                    |                                                                                                    | Set Default                                              |
| ricip                                                                   | citer yps page worde                                                                                                    | A the controller                                                                                                    |                                                          |
| <u>Help</u><br>Help<br>Help                                             | update encrypted<br>obey pam restrictions<br>pam password change                                                                                        | No         Set Default           Yes         Set Default           Ves         Set Default                                                                                                    |                                                          |
| <u>Help</u><br>Help<br>Help<br>Help                                     | update encrypted<br>obey pam restrictions<br>pam password change<br>passwd program                                                                      | No         Set Default           Yes         Set Default           Yes         Set Default           Ves         Set Default           /usn'bin/passwd %u                                                                                | Set Default                                              |
| <u>Help</u><br><u>Help</u><br><u>Help</u><br><u>Help</u><br><u>Help</u> | update encrypted<br>obey pam restrictions<br>pam password change<br>passwd program<br>passwd chat<br>unix password sync                                 | No         Set Default           Yes         Set Default           Yes         Set Default           /usn'bin/passwd %u           "New"password" %n'n "Retype"new"password" %           Yes         Set Default                          | Set Default<br>Set Default                               |
| Help<br>Help<br>Help<br>Help<br>Help<br>Help                            | update encrypted<br>obey pam restrictions<br>pam password change<br>passwd program<br>passwd chat<br>unix password sync<br>guest account                | No     Set Default       Yes     Set Default       Yes     Set Default       /usn'bin/password %u     *New*password* %n'n "Retype"new*password* %       Yes     Set Default       nobody     *New*password* %n'n "Retype"new*password* % | Set Default<br>Set Default                               |
| Help<br>Help<br>Help<br>Help<br>Help<br>Help<br>Help                    | update encrypted<br>obey pam restrictions<br>pam password change<br>passwd program<br>passwd chat<br>unix password sync<br>guest account<br>hosts allow | No     Set Default       Yes     Set Default       Yes     Set Default       /usn'bin/password %u     ************************************                                                                                               | Set Default<br>Set Default<br>Set Default<br>Set Default |

Figure 37-4: SWAT Global Variables page

## Specifying the Workgroup and Server

The Workgroup entry specifies the workgroup name you want to give to your network. This is the workgroup name that appears on the Windows client's Network Neighborhood window. The default Workgroup entry in the **smb.conf** file is shown here:

[global]

# workgroup = NT-Domain-Name or Workgroup-Name
workgroup = MYGROUP

The workgroup name has to be the same for each Windows client that the Samba server supports. On a Windows client, the workgroup name is usually found on the Network Identification or General panel in the System tool located in the Control Panel window. On many clients, this is defaulted to WORKGROUP. If you want to keep this name, you would have to change the Workgroup entry in the **smb.conf** file accordingly. The Workgroup entry and the workgroup name on each Windows client have to be the same.

workgroup = WORKGROUP

The server string entry holds the descriptive name you want displayed for the server on the client systems. On Windows systems, this is the name displayed on the Samba server icon. The default is Samba Server, but you can change this to any name you want.

```
# server string is the equivalent of the NT Description field
server string = Samba Server
```

## **Security Level**

Samba resources are normally accessed with either share- or user-level security. On a share level, any user can access the resource without having to log into the server. On a user level, each user has to log in, using a password. Furthermore, Windows 98, ME, NT, and XP clients use encrypted passwords for the login process. You will have to enable encrypted passwords for these clients. The default for encrypted passwords is  $n_0$ , so you will need to change it to  $y_{es}$ . In the **smb.conf** file, the security option is set to the level you want and the encrypt passwords option is set to  $y_{es}$  to enable encryption.

```
security = user
encrypt passwords = yes
```

If you want share-level security, specify **share** as the security option:

security = share

On the SWAT Globals page, select the security level from the Security pop-up menu, either User or Share. Then select Yes for the encrypt passwords entry.

### **Network Access Control**

As a security measure, you can restrict access to SMB services to certain specified local networks. On the host's network, type the network addresses of the local networks for which you want to permit access. To deny access to everyone in a network except a few particular hosts, you can use the EXCEPT option after the network address with the IP addresses of those hosts. The localhost (127) is always automatically included. The next example allows access to two local networks:

hosts allow = 192.168.1. 192.168.2.

## Printing

To enable printing, allow Samba to load the printer descriptions from your printcap file.

```
printcap name = /etc/printcap
```

load printers = yes

To specify your printing system, you set the **printing** option. On Red Hat, CUPS is the print server now supported. To set the printing system to CUPS, use the following:

```
printing = cups
```

### **Guest User Access**

You can use a guest user login to make resources available to anyone without requiring a password. A guest user login would handle any users who log in without a specific account. On Linux systems, by default Samba will use the **nobody** user as the guest user. Alternatively, you can set up and designate a specific user to use as the guest user. You designate the guest user with the Guest Account entry in the **smb.conf** file. The commented **smb.conf** file provided with Samba currently lists a commented entry for setting up a guest user called **pcguest**. You can make this the user you want to be used as the guest user. Be sure to add the guest user to the password file:

guest account = pcguest

On SWAT, you can specify a guest account entry on the GLOBALS page. By default, this is already set to the **nobody** user.

## Passwords

As noted previously, user-level security requires that each user log into the Samba server using passwords. Samba can use either clear text or encrypted passwords, though current Windows clients support encrypted passwords. You can use the **smbpasswd** command to add and change Samba passwords. On SWAT, you enable password encryption on the Globals page and manage passwords on the Passwords page. In the Server Password Management section, you can add, change, remove, enable, or disable users. To add a new user, enter the username and password, then click Add New User. As the root user on the Samba server, you can add new passwords as well as enable or disable current ones. Normal users can use the Client/Server Password Management section to change their own passwords.

# **Homes Section**

The Homes section specifies default controls for accessing a user home directory through the SMB protocols by remote users. To access the Homes section on SWAT, you simply select the SHARES page, select the Homes entry from the drop-down menu, and click Choose Share. Setting the browseable entry to no prevents the client from listing the files in a file browser. The writeable entry specifies whether users have read and write control over files in their home directories. The create mode and directory mode set default permissions for new files and directories (on SWAT, these are create mask and directory mask). The valid user entry uses the %S macro to map to the current service.

```
[homes]
comment = Home Directories
browseable = no
writeable = yes
valid users = %S
create mode = yes
directory mode = 775
```

# **Printer Section**

The Printers section specifies the default controls for accessing printers. These are used for printers for which no specific sections exist. In this case, Samba uses printers defined in the server's **printcap** file.

In this context, setting browseable to no simply hides the Printers section from the client, not the printers. The path entry specifies the location of the spool directory Samba will use for printer files. To enable printing at all, the Printable entry must be set to yes. To allow guest users to print, set the guest ok entry to Yes. The writeable entry set to no prevents any kind of write access, other than the printer's management of spool files. On SWAT, select the PRINTER page and the Printers entry in the drop-down menu, and then select Choose Printers. A standard implementation of the Printers section is shown here:

```
[printers]
comment = All Printers
path = /var/spool/samba
browseable = no
guest ok = yes
writeable = no
printable = yes
```

If you can't print, be sure to check the Default Print entry. This specifies the command the server actually uses to print documents.

## Shares

Sections for specific shared resources, such as directories on your system, are usually placed after the Homes and Printers sections. For a section defining a shared directory, enter a label for the system. Then, on separate lines, enter options for its pathname and the different permissions you want to set. In the path = option, specify the full pathname for the directory. The comment = option holds the label to be given the share. You can make a directory writable, public, or read-only. You can control access to the directory with the Valid Users entry. With this entry, you can list those users permitted access. For those options not set, the defaults entered in the Global, Homes, and Printers segments are used.

On SWAT, you use the SHARES page to create and edit shared directories. Select the one you want to edit from the drop-down menu and click Choose Share. The Basic View shows the commonly used entries. For entries such as Valid Users, you need to select the Advanced View. Be sure to click Commit Changes before you move on to another Share or Printer section (see Figure 37-5).

| Cho    | ose Share //myg | rojects 💌 Delete Share     |             |
|--------|-----------------|----------------------------|-------------|
| Crea   | te Share        |                            |             |
| Com    | mit Changes     | Reset Values Advanced View |             |
| Base O | ptions          |                            |             |
| Help   | comment         |                            | Set Default |
| Help   | path            | /myprojects                | Set Default |
| Securi | ty Options      |                            |             |
| Help   | guest account   | nobody                     | Set Default |
| Help   | read only       | Yes 💌 Set Default          |             |
| Help   | guest ok        | Yes 💌 Set Default          |             |
| Help   | hosts allow     |                            | Set Default |
| Help   | hosts deny      |                            | Set Default |
| Brows  | e Options       |                            |             |
| Help   | browseable      | Yes 💌 Set Default          |             |
| Miscel | laneous Options |                            |             |
| Help   | available       | Yes V Set Default          |             |

Figure 37-5: SWAT Samba share

The following example is the **myprojects** share generated by SWAT from the share page shown in Figure <u>37-5</u>. Here the **/myprojects** directory is defined as a share resource that is open to any user with guest access.

```
[myprojects]
    comment = Great Project Ideas
    path = /myprojects
    writeable = yes
    guest ok = yes
    printable = yes
```

To limit access to certain users, you can list a set of valid users. Setting the guest ok option to no closes it off from access by others.

```
[mynewmusic]
comment = Service
path = //home/specialprojects
valid users = mark
guest ok = no
writeable = yes
printable = no
```

To allow complete public access, set the guest ok entry to yes, with no valid user's entry.

[newdocs]
path = /home/newdocs
guest ok = yes
writeable = yes
printable = yes

To set up a directory that can be shared by more than one user, where each user has control of the files they create, simply list the users in the Valid Users entry. Permissions for any created files are specified by the Create Mask entry (same as create mode). In this example, the permissions are set to 765, which provides read/write/execute access to owners, read/write access to members of the group, and only read/execute access to all others (the default is 744, read-only for group and other permission, see <u>Chapter</u> 28):

[myshare]

```
comment = Writer's projects
path = /usr/local/drafts
valid users = justin chris dylan
guest ok = no
writeable = yes
printable = no
create mask = 0765
```

For more examples, check those in the original **smb.conf** file that shows a Shares section for a directory **fredsdir**.

## Printers

Access to specific printers is defined in the Printers section of the **smb.conf** file. You can also configure printers in the SWAT Printers page. For a printer, you need to include the Printer and Printable entries, as well as specify the type of Printing server used. With the Printer entry, you name the printer, and by setting the Printable entry to yes, you allow it to print. You can control access to specific users with the valid users entry and by setting the Public entry to no. For public access, set the Public entry to yes. For the CUPS server used on Red Hat, set the printing option cups. On SWAT, you can create individual Printer sections on the Printers page. Default entries are already set up for you.

The following example sets up a printer accessible to guest users. This opens the printer to use by any user on the network. Users need to have write access to the printer's spool directory, located in **/var/spool/samba**. Keep in mind that any printer has to first be installed on your system. The following printer was already installed as myhp and has an **/etc/**printcap entry with that name. On Red Hat, you can use redhat-config-printer to install an LPRng printer, giving it a name and selecting its driver (see <u>Chapters 4</u> and <u>25</u>). You use the CUPS administrative tool to set up printers for the CUPS server (see <u>Chapter 25</u>). The Printing option can be inherited from general Printers share.

[myhp]

```
path = /var/spool/samba
writeable = yes
guest ok = yes
printable = yes
printer = myhp
oplocks = no
share modes = no
printing = cups
```

As with shares, you can restrict printer use to certain users, denying it to public access. The following example sets up a printer accessible only by the users **larisa** and **aleina** (you could add other users if you want). Users need to have write access to the printer's spool directory.

```
[larisalaser]
```

```
path = /var/spool/samba
writeable = yes
valid users = larisa aleina
guest ok = no
printable = yes
printing = cups
printer = myhp
oplocks = no
share modes = no
```

# Variable Substitutions

For string values assigned to parameters, you can incorporate substitution operators. This provides greater flexibility in designating values that may be context-dependent, such as usernames. For example, suppose a service needs to use a separate directory for each user who logs in. The path for such directories could be specified using the u variable that substitutes in the name of the current user. The string path = /tmp/u would become path = /tmp/justin for the justin user and /tmp/dylan for the dylan user. Table 37-3 lists several of the more common substitution variables.

| Table 37-3: Samba Substitution Variables |                                             |  |
|------------------------------------------|---------------------------------------------|--|
| Variable                                 | Description                                 |  |
| %S                                       | Name of the current service                 |  |
| %P                                       | Root directory of the current service       |  |
| %u                                       | Username of the current service             |  |
| %H                                       | Home directory of the user                  |  |
| %h                                       | Internet hostname on which Samba is running |  |
| %m                                       | NetBIOS name of the client machine          |  |
| %L                                       | NetBIOS name of the server                  |  |
| %M                                       | Internet name of the client machine         |  |
| %I                                       | IP address of the client machine            |  |

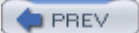

< Day Day Up >

NEXT 📫

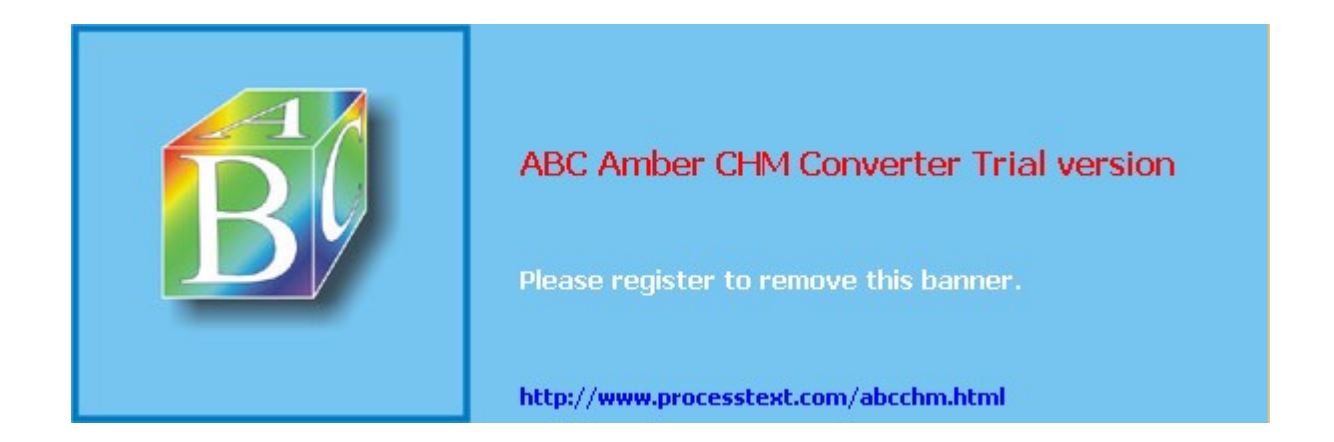

: Day Day Up >

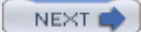

# **Testing the Samba Configuration**

After you make your changes to the **smb.conf** file, you can then use the testparm program to see if the entries are correctly entered. testparm checks the syntax and validity of Samba entries. By default, testparm checks the **/etc/samba/smb.conf** file. If you are using a different file as your configuration file, you can specify it as an argument to testparm. You can also have testparm check to see if a particular host has access to the service set up by the configuration file.

With SWAT, the Status page will list your connections and shares. From the command line, you can use the **smbstatus** command to check on current Samba connections on your network.

To check the real-time operation of your Samba server, you can log into a user account on the Linux system running the Samba server and connect to the server.

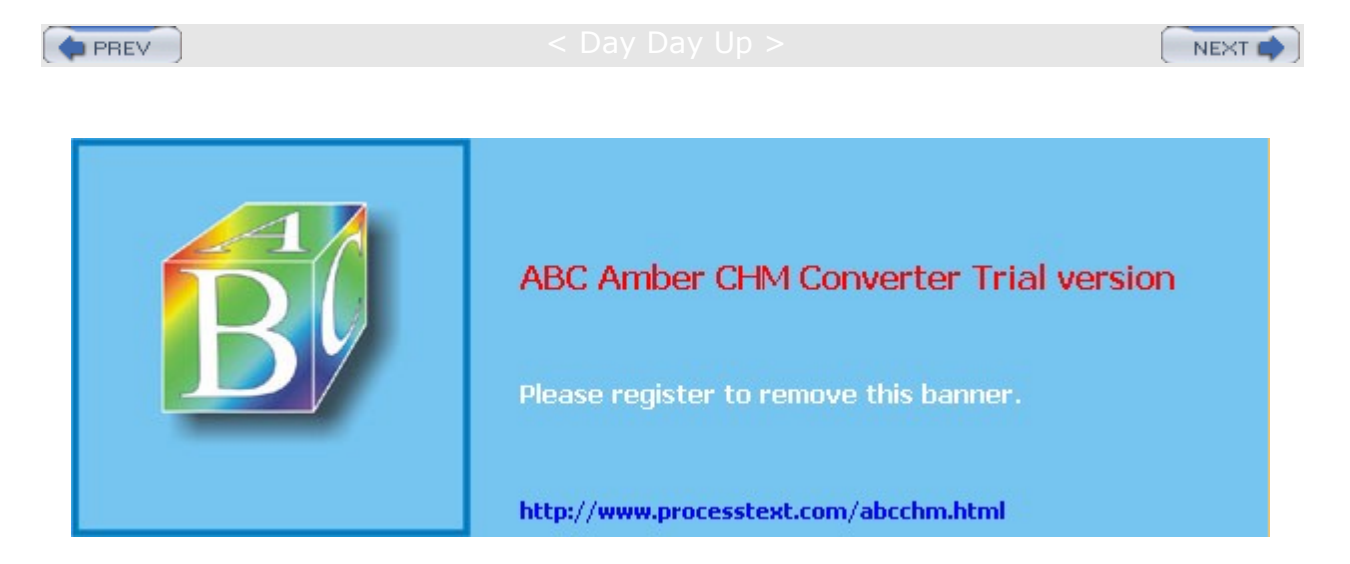

< Day Day Up >

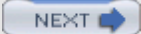

# **Domain Logons**

Samba also supports domain logons whereby a user can log on to the network. Logon scripts can be set up for individual users. To configure such netlogon capability, you need to set up a **netlogon** share in the **smb.conf** file. The following sample is taken from the original **smb.conf** file. This share holds the **netlogon** scripts-in this case, the **/home/netlogon** directory-which should not be writable but should be accessible by all users (Guest OK):

[netlogon] comment = Network Logon Service path = /home/netlogon guest ok = yes writeable = no share modes = no

The Global section would have the following parameters enabled:

domain logons = yes

With netlogon, you can configure Samba as an authentication server for both Linux and Windows hosts. A Samba username and password need to be set up for each host. In the Global section of the **smb.conf** file, be sure to enable encrypted passwords, user-level security, and domain logons, as well as an operating system level of 33 or more:

```
[global]
encrypt passwords = yes
security = user
domain logons = yes
os level = 33
Note You can also configure Samba to be a Primary Domain Controller (PDC) for
Windows NT networks. As a PDC, Samba can handle domain logons,
retrieve lists of users and groups, and provide user-level security.
```

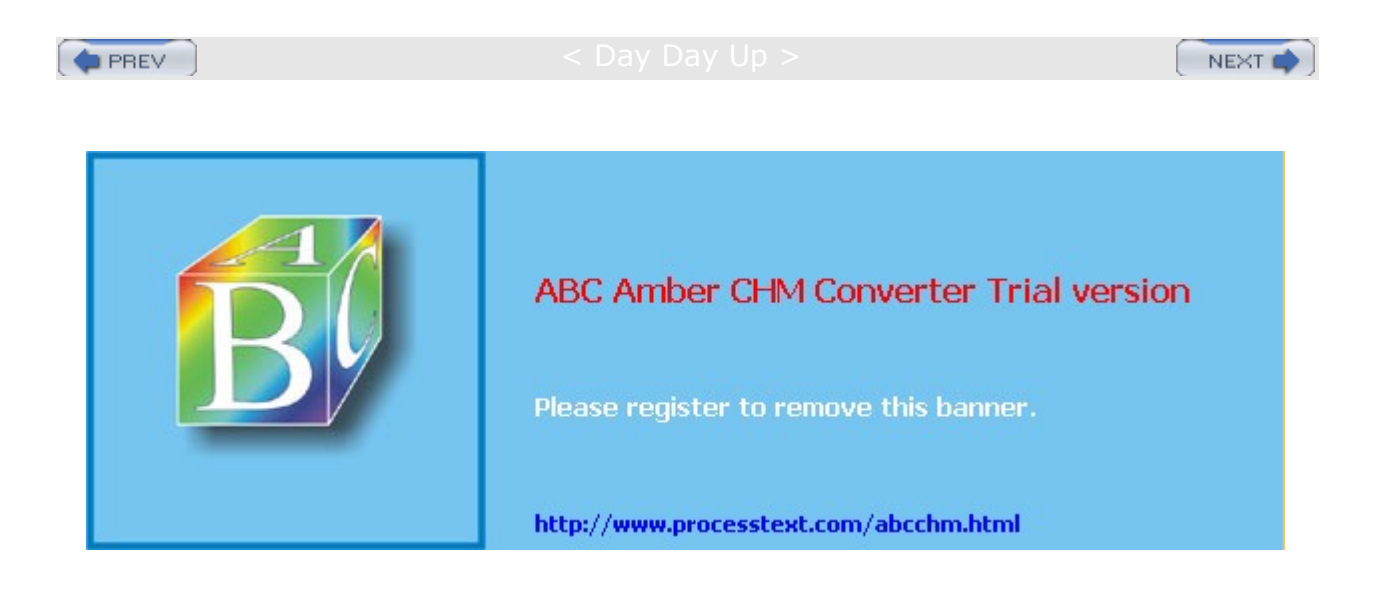

🔷 PREV

### Day Day Up >

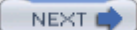

## Accessing Samba Services with Clients

Client systems connected to the SMB network can access the shared services provided by the Samba server. Windows clients should be able to access shared directories and services automatically through the Network Neighborhood and the Entire Network icons on a Windows desktop. For other Linux systems connected to the same network, Samba services can be accessed using special Samba client programs. With smbclient, a local Linux system can connect to a shared directory on the Samba server and transfer files, as well as run shell programs. With smbcluent, directories on the Samba server can be mounted to local directories on the Linux client.

**Note** Several Samba browser clients are available for GNOME and KDE. For KDE, you can use Komba2 (downloadable from **apps.kde.com**). For GNOME, you can use Gnomba.

## smbclient

The smbclient utility operates like FTP to access systems using the SMB protocols. Whereas with an FTP client you can access other FTP servers or Unix systems, with smbclient you can access SMB-shared services, either on the Samba server or on Windows systems. Many smbclient commands are similar to FTP, such as mget to transfer a file or del to delete a file. The smbclient program has several options for querying a remote system, as well as connecting to it. See the **smbclient** Man page for a complete list of options and commands. The smbclient program takes as its argument a server name and the service you want to access on that server. A double slash precedes the server name, and a single slash separates it from the service. The service can be any shared resource, such as a directory or a printer. The server name is its NetBIOS name, which may or may not be the same as its IP name. For example, to specify the **myreports** shared directory on the server named **turtle.mytrek.com**, use **//turtle.mytrek.com/myreports**. If you must specify a pathname, use backslashes for Windows files and forward slashes for Unix/Linux files:

//server-name/service

You can also supply the password for accessing the service. Enter it as an argument following the service name. If you do not supply the password, you are prompted to enter it.

Note You can also use Nautilus (GNOME file manager) to access Samba shares. Use the smb: protocol, as in **smb://lizard/windata**. Entering just **smb:** will display all Samba shares.

### Accessing Shares with smblcient

You can then add several options to access shares, such as the remote username or the list of services available. With the -I option, you can specify the system using its IP address. You use the -I option and a login name for the remote login name you want to use on the remote system. Attach % with the password if a password is required. With the -I option, you can obtain a list of the services provided on a server, such as shared directories or printers. The following command will list the shares available on the host **turtle.mytrek.com**:

smbclient -L turtle.mytrek.com

To access a particular directory on a remote system, enter the directory as an argument to the smbclient command, followed by any options. For Windows files, you use backslashes for the pathnames, and for Unix/Linux files you use forward slashes. Once connected, an smb prompt is displayed and you can use smbclient commands such as get and put to transfer files. The quit or exit commands quit the smbclient program. In the following example, smbclient accesses the directory myreports on the turtle.mytrek.com system, using the dylan login name:

smbclient //turtle.mytrek.com/myreports -I 192.168.0.1 -U dylan

In most cases, you can simply use the server name to reference the server, as shown here:

smbclient //turtle.mytrek.com/myreports -U dylan

If you are accessing the home directory of a particular account on the Samba server, you can simply specify

the **homes** service. In the next example, the user accesses the home directory of the **aleina** account on the Samba server, after being prompted to enter that account's password:

smbclient //turtle.mytrek.com/homes -U aleina

You can also use smbclient to access shared resources located on Windows clients. Specify the computer name of the Windows client along with its shared folder. In the next example, the user accesses the **windata** folder on the Windows client named **lizard**. The folder is configured to allow access by anyone, so the user just presses the ENTER key at the password prompt.

### \$ smbclient //lizard/windata

```
added interface ip=192.168.0.2 bcast=192.168.0.255 nmask=255.255.255.0
Got a positive name query response from 192.168.0.3 (192.168.0.3)
Password:
Domain=[WORKGROUP] OS=[Windows 5.1] Server=[Windows 2000 LAN Manager]
smb: \> ls
      D
           0 Sat Sep 7 17:29:19 2002
      D
            0 Sat Sep 7 17:29:19 2002
           10 Sat Sep 7 17:29:27 2002
 hi
      А
                     0 Sat Sep 7 16:59:13 2002
 mvnewdoc.doc A
     39997 blocks of size 1048576. 39930 blocks available
smb: \> mget hi
Get file hi? y
getting file hi of size 10 as hi (1.22069 kb/s) (average 1.2207 kb/s)
smb: \> quit
```

### smbclient Commands

Once logged in, you can execute smbclient commands to manage files and change directories. Shell commands can be executed with the ! operator. To transfer files, you can use the mget and mput commands, much as they are used in the FTP program. The recurse command enables you to turn on recursion to copy whole subdirectories at a time. You can use file- matching operators, referred to here as *masks*, to select a certain collection of files. The file-matching (mask) operators are \*, [], and ? (see Chapter 8). The default mask is \*, which matches everything. The following example uses mget to copy all files with a .c suffix, as in myprog.c:

smb> mget \*.c

During transfers, you can have smbclient either prompt you for each individual file or simply transfer all the selected ones. The prompt command toggles this file prompting on and off.

To access a particular printer on a remote system, enter the printer name as an argument to the **smbclient** command, followed by any options. In the following example, smbclient accesses the myepson printer on the **turtle.mytrek.com** system, using the **dylan** login name:

smbclient //turtle.mytrek.com/myepson -U dylan

Once connected, an SMB prompt is displayed and you can use smbclient commands such as **print** to print files and **printmode** to specify graphics or text. In the next example, the user prints a file called **myfile**, after having accessed the myepson printer on **turtle.mytrek.com**:

smb> print myfile

## smbmount

With the **smbmount** command, a Linux or Unix client can mount a shared directory onto its local system. The syntax for the **smbmount** command is similar to that for the **smbclient** command, with many corresponding options. The **smbmount** command takes as its arguments the Samba server and shared directory, followed by the local directory where you want to mount the directory. The following example mounts the **myreports** directory onto the **/mnt/myreps** directory on the local system:

smbmount //turtle.mytrek.com/myreports /mnt/myreps -U dylan

To unmount the directory, use the **smbumount** command with the local directory name, as shown here:

smbumount /mnt/myreps

To mount the home directory of a particular user on the server, specify the **homes** service and the user's login name. The following example mounts the home directory of the user **larisa** to the **/home/chris/larisastuff** directory on the local system:

smbmount //turtle.mytrek.com/homes /home/chris/larisastuff -U larisa

You can also use **smbmount** to mount shared folders on Windows clients. Just specify the computer name of the Windows client along with its folder. If the folder name contains spaces, enclose it in single quotes. In the following example, the user mounts the **windata** folder on **lizard** as the **/mylinux** directory. For a folder with access to anyone, just press ENTER at the password prompt.

\$ smbmount //lizard/windata /mylinux

Password:

```
$ ls /mylinux
```

\_hi\_mynewdoc.doc\_myreport.txt

To unmount the shared folder when you are finished with it, use the subunount command.

smbumount /mylinux

Instead of using smbmount explicitly, you can use the mount command with the file system type smbfs. mount will then run the /sbin/mount.smbfs command, which will invoke smbclient to mount the file system:

mount -t smbfs //lizard/windata /mylinux

You could also specify a username and password as options, if user-level access is required:

mount -t smbfs -o username=chris passwd=mypass //lizard/windata /mylinux

You can also use the smbfs type in an *letc/fstab* entry to have a Samba file system mounted automatically:

//lizard/windata /mylinux smbfs defaults 0 0

## **Sharing Windows Directories and Printers with Samba Clients**

To manage directory shares, open the Computer Management tool in the Administrative window in the Control Panel. Click Shared Folders and there you can see the Shares, Sessions, and Open folders. To add a new share, click the Shares folder and then click the Action menu and select New File Share. The Sessions and Open folders' Action menus let you disconnect active sessions and folders.

To allow share-level open access by users on other clients or on the Samba server, be sure to enable the guest user on your Windows client. It is not enabled by default. Access the Users and Passwords tool in the Control Panel to set up the guest user. Guest access is particularly important for providing access to a printer connected to a Windows client. The Linux system that wants to access a printer on a Windows system will configure the printer on its own system as a remote Samba printer. The user normally entered to access the printer is **guest**. For the Linux system to access the Windows printer, that Windows system has to have a guest user.

### **Sharing Windows Directories**

To share a directory, right-click the directory and select Sharing from the pop-up menu (Sharing And Security on Windows XP). Click Share This Folder and then enter the share name, the name by which the directory will be known by Samba. You can specify whether you want to allow others to change files on the

share. You can also specify a user limit (maximum allowed is the default). You can further click the Permissions button to control access by users. Here, you can specify which users will have access, as well as the type of access. For example, you could allow only read access to the directory.

### **Sharing Windows Printers**

To share a printer, locate the printer in the Printers window and right-click it, selecting the Sharing As option. This opens the Sharing panel, where you can click the Shared As button and enter the name under which the printer will be known by other hosts. For example, on the Windows client named lizard, to have a printer called Epson Stylus Color shared as myepson, the Sharing panel for this printer would have the Shared As button selected and the name myepson entered. Then when the user double-clicks the lizard icon in the Computers Near Me window, the printer icon labeled myepson will appear.

For a Linux system to use this printer, it will have to be first configured as a remote Windows printer on that Linux system. For printers using the LPRng print server, you can do this easily with redhat-config-printer (Printing on the System Settings menu and window), and for printers using the CUPS print server, you use the CUPS Print Configuration tool (Extra System Tools menu).

To configure your remote printer, you give the printer a name by which it is known on your Linux system, the Windows client computer name, the name of the printer as it is accessed on the Windows client, along with the username for access (usually **guest**). Once configured, your printing commands can access it using just the printer name, as they would any other printer. For example, the myepson printer installed on the Windows client has to also be installed for CUPS on the Linux system operating as the Samba server. For the CUPS print server, you can use redhat-config-printer to configure your Windows printer. You can give the printer the same name, if you wish, and then in the Queue Type panel select Windows Printer (SMB). For the Share, you enter **//lizard/myepson**; for User, enter **guest**; and for Workgroup, enter the Windows client's workgroup (usually **WORKGROUP**).

For the CUPS print server, you can also use the CUPS Print Configuration tool and add the printer. For device, select Windows Printer via Samba. For the device URI, enter the share name with the smb: protocol, **smb://lizard/myepson**. Also, to enable CUPS to use Samba, you need to link the samba spool directory to the CUPS smb directory.

ln -s /usr/bin/smbspool /usr/lib/cups/backend/smb

Once it is installed, you can restart the CUPS server. Then an **lpr** command can access the remote Windows printer directly. The next example prints the **mydoc** file on the Windows client's Epson printer.

lpr -P myepson mydoc

## **Windows Clients**

To access Samba resources from a Windows system, you will need to make sure that your Windows system has enabled TCP/IP networking. This may already be the case if your Windows client is connected to a Microsoft network. If you need to connect a Windows system directly to a TCP/IP network that your Linux Samba server is running on, you should check that TCP/IP networking is enabled on that Windows system. This involves making sure that the Microsoft Network client and the TCP/IP protocol are installed, and that your network interface card (NIC adapter) is configured to use TCP/IP. The procedures differ slightly on Windows 2000 and XP, and Windows 95, 98, and ME.

Once connected, your Samba shares and printers will appear in the Windows network window. If you are going to use a share frequently, you can assign it a disk label. Right-click the share and select Map Network Drive, and select the drive label you want to use. On XP, you can further select whether you want the drive automatically mounted when you log in. Follow the instructions on your particular Windows system for accessing remote shared resources such as printers and directories.

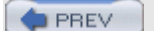

< Day Day Up >

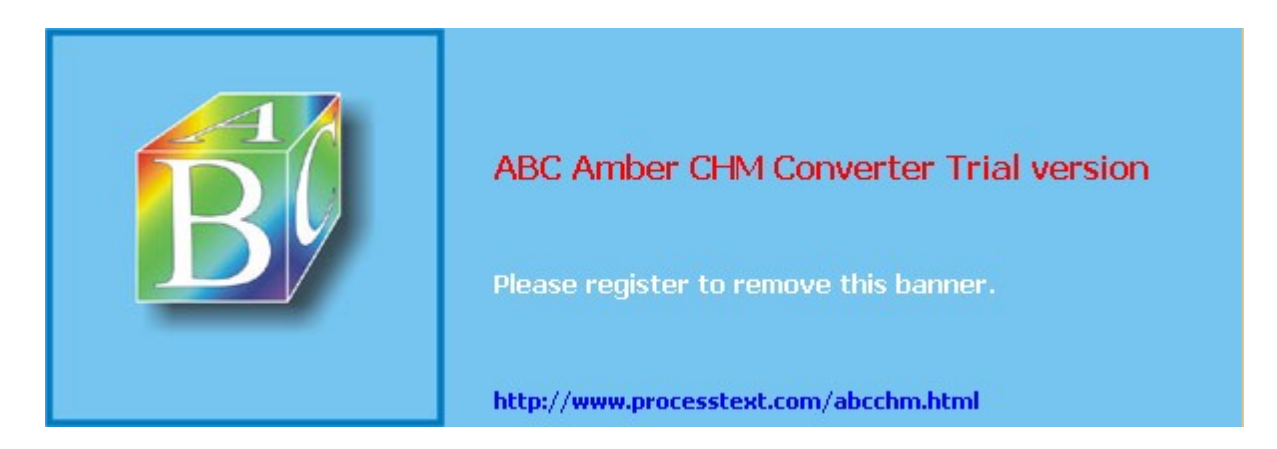

Day Day Up >

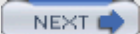

# Chapter 38: Administering TCP/IP Networks

## **Overview**

Linux systems are configured to connect into networks that use the TCP/IP protocols. These are the same protocols that the Internet uses, as do many local area networks (LANs). In <u>Chapter 19</u>, you were introduced to TCP/IP, a robust set of protocols designed to provide communications among systems with different operating systems and hardware. The TCP/IP protocols were developed in the 1970s as a special DARPA project to enhance communications between universities and research centers. These protocols were originally developed on Unix systems, with much of the research carried out at the University of California, Berkeley. Linux, as a version of Unix, benefits from much of this original focus on Unix. Currently, the TCP/IP protocol development is managed by the Internet Engineering Task Force (IETF), which, in turn, is supervised by the Internet Society (ISOC). The ISOC oversees several groups responsible for different areas of Internet development, such as the Internet Assigned Numbers Authority (IANA), which is responsible for Internet addressing (see <u>Table 38-1</u>). Over the years, TCP/IP protocol standards and documentation have been issued in the form of Request for Comments (RFC) documents. Check the most recent ones for current developments at the IETF Web site at www.ietf.org.

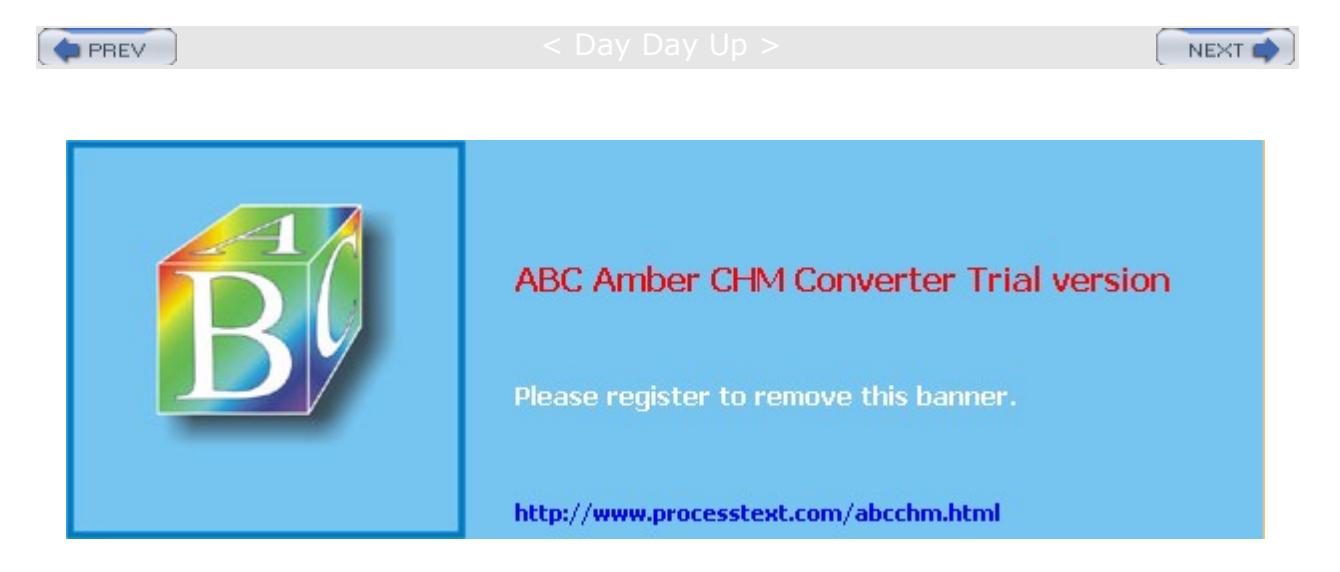

Day Day Up >

NEXT 📫

# **TCP/IP Protocol Suite**

The TCP/IP protocol suite actually consists of different protocols, each designed for a specific task in a TCP/IP network. The three basic protocols are the Transmission Control Protocol (TCP), which handles receiving and sending out communications, the Internet Protocol (IP), which handles the actual transmissions, and the User Datagram Protocol (UDP), which also handles receiving and sending packets. The IP protocol, which is the base protocol that all others use, handles the actual transmissions, handling the packets of data with sender and receiver information in each. The TCP protocol is designed to work with cohesive messages or data. This protocol checks received packets and sorts them into their designated order, forming the original message. For data sent out, the TCP protocol breaks the data into separate packets, designating their order. The UDP protocol, meant to work on a much more raw level, also breaks down data into packets but does not check their order. The TCP/IP protocol is designed to provide stable and reliable connections that ensure that all data is received and reorganized into its original order. UDP, on the other hand, is designed to simply send as much data as possible, with no guarantee that packets will all be received or placed in the proper order. UDP is often used for transmitting very large amounts of data of the type that can survive the loss of a few packets-for example, temporary images, video, and banners displayed on the Internet.

| Table 38-1: TCP/ | Fable 38-1: TCP/IP Protocol Development Groups |                                                                                                    |  |  |  |
|------------------|------------------------------------------------|----------------------------------------------------------------------------------------------------|--|--|--|
| Group            | Title                                          | Description                                                                                                    |  |  |  |
| ISOC             | Internet Society                               | Professional membership organization of<br>Internet experts that oversees boards and task<br>forces dealing with network policy issues<br>www.isoc.org |  |  |  |
| IESG             | The Internet Engineering<br>Steering Group     | Responsible for technical management of IETF activities and the Internet standards process www.ietf.org/iesg.html                                      |  |  |  |
| IANA             | Internet Assigned<br>Numbers Authority         | Responsible for Internet Protocol (IP)<br>addresses www.iana.org                                                                                       |  |  |  |
| IAB              | Internet Architecture Board                    | Defines the overall architecture of the Internet,<br>providing guidance and broad direction to the<br>IETF www.iab.org                                 |  |  |  |
| IETF             | Internet Engineering<br>Task Force             | Protocol engineering and development arm of the Internet www.ietf.org                                                                                  |  |  |  |

Other protocols provide various network and user services. The Domain Name Service (DNS) provides address resolution. The File Transfer Protocol (FTP) provides file transmission, and the Network File System (NFS) provides access to remote file systems. <u>Table 38-2</u> lists the different protocols in the TCP/IP protocol suite. These protocols make use of either the TCP or UDP protocol to send and receive packets, which, in turn, uses the IP protocol for actually transmitting the packets.

| Table 38-2: TCP/IP Protocol S | able 38-2: TCP/IP Protocol Suite                                      |  |
|-------------------------------|-----------------------------------------------------------------------|--|
| Transport                     | Description                                                           |  |
| ТСР                           | Transmission Control Protocol; places systems in direct communication |  |
| UDP                           | User Datagram Protocol                                                |  |
| IP                            | Internet Protocol; transmits data                                     |  |
| ICMP                          | Internet Control Message Protocol; status messages for IP             |  |
| Routing                       | Description                                                           |  |

| Table 38-2: TCP/IP Protocol S | uite                                                                                                    |
|-------------------------------|----------------------------------------------------------------------------------------------------|
| Transport                     | Description                                                                                                   |
| RIP                           | Routing Information Protocol; determines routing                                                              |
| OSPF                          | Open Shortest Path First; determines routing                                                                  |
| Network Addresses             | Description                                                                                                   |
| ARP                           | Address Resolution Protocol; determines unique IP address of systems                                          |
| DNS                           | Domain Name Service; translates hostnames into IP addresses                                                   |
| RARP                          | Reverse Address Resolution Protocol; determines addresses of systems                                          |
| User Services                 | Description                                                                                                   |
| FTP                           | File Transfer Protocol; transmits files from one system to another using TCP                                  |
| TFTP                          | Trivial File Transfer Protocol; transfers files using UDP                                                     |
| Telnet                        | Remote login to another system on the network                                                                 |
| SMTP                          | Simple Mail Transfer Protocol; transfers e-mail between systems                                               |
| RPC                           | Remote Procedure Call; allows programs on remote systems to communicate                                       |
| Gateway                       | Description                                                                                                   |
| EGP                           | Exterior Gateway Protocol; provides routing for external networks                                             |
| GGP                           | Gateway-to-Gateway Protocol; provides routing between Internet gateways                                       |
| IGP                           | Interior Gateway Protocol; provides routing for internal networks                                             |
| Network Services              | Description                                                                                                   |
| NFS                           | Network File System; allows mounting of file systems on remote machines                                       |
| NIS                           | Network Information Service; maintains user accounts across a network                                         |
| BOOTP                         | Boot Protocol; starts system using boot information on server for network                                     |
| SNMP                          | Simple Network Management Protocol; provides status messages on TCP/IP configuration                          |
| DHCP                          | Dynamic Host Configuration Protocol; automatically provides network configuration information to host systems |

In a TCP/IP network, messages are broken into small components, called *datagrams,* which are then transmitted through various interlocking routes and delivered to their destination computers. Once received, the datagrams are reassembled into the original message. Datagrams themselves can be broken down into smaller packets. The *packet* is the physical message unit actually transmitted among networks. Sending messages as small components has proved to be far more reliable and faster than sending them as one large, bulky transmission. With small components, if one is lost or damaged, only that component must be resent, whereas if any part of a large transmission is corrupted or lost, the entire message has to be resent.

The configuration of a TCP/IP network on your Linux system is implemented using a set of network configuration files (<u>Table 38-7</u> later in this chapter provides a complete listing). Many of these can be managed using administrative programs, such as redhat-config-network as well as third-party tools like Webmin, on your root user desktop (see <u>Chapter 5</u>). You can also use the more specialized programs, such as netstat, ifconfig, Ethereal, and route. Some configuration files are easy to modify yourself using a text editor.

TCP/IP networks are configured and managed with a set of utilities: ifconfig, route, and netstat. The ifconfig utility operates from your root user desktop and enables you to configure your network interfaces fully, adding new ones and modifying others. The ifconfig and route utilities are lower-level programs that require more specific knowledge of your network to use effectively. The netstat utility provides you with information about the status of your network connections. Ethereal is a network protocol analyzer that lets you capture packets as they are transmitted across your network, selecting those you want to check.

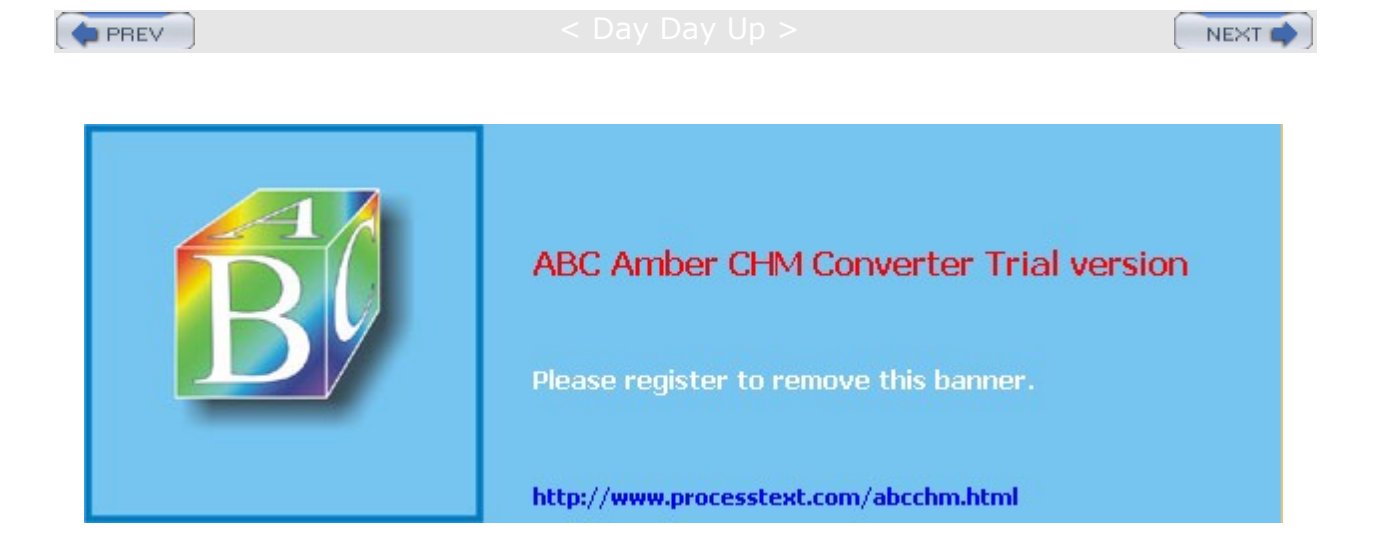

Day Day Up >

# IPv4 and IPv6

Traditionally, a TCP/IP address is organized into four segments, consisting of numbers separated by periods. This is called the *IP address*. The IP address actually represents a 32-bit integer whose binary values identify the network and host. This form of IP addressing adheres to Internet Protocol, version 4, also known as IPv4. IPv4, the kind of IP addressing described here, is still in wide use.

Currently, a new version of the IP protocol called Internet Protocol, version 6 (IPv6) is gradually replacing the older IPv4 version. IPv6 expands the number of possible IP addresses by using 128 bits. It is fully compatible with systems still using IPv4. IPv6 addresses are represented differently, using a set of eight 16-bit segments, each separated from the next by a colon. Each segment is represented by a hexadecimal number. A sample address would be:

FEC0:0:0:0:800:BA98:7654:3210

Advantages for IPv6 include the following:

Features simplified headers that allow for faster processing.

Provides support for encryption and authentication along with Virtual Private Networks (VPN) using the integrated IPSEC protocol.

Extends the address space to cover 2 to the power of 128 possible hosts (billions of billions). This extends far beyond the 4.2 billion supported by IPv4.

Supports stateless autoconfiguration of addresses for hosts, bypassing the need for DHCP to configure such addresses. Addresses can be generated directly using the MAC (Meda Access Control) hardware address of an interface.

Supports Quality of Service (QoS) operations, providing sufficient response times for services like multimedia and telecom tasks.

Multicast capabilities built into the protocol, providing direct support for multimedia tasks. Multicast addressing also provides that same function as IPv4 broadcast addressing.

More robust transmissions can be insured with anycast addressesing, where packets can be directed to an anycast group of systems, only one of which needs to receive them. Multiple DNS servers supporting a given network could be designated as an anycast group, of which only one DNS server needs to receive the transmission, providing greater likelihood that the transmissions will go through.

Better access for mobile nodes, like PDAs, notebooks, and phones.

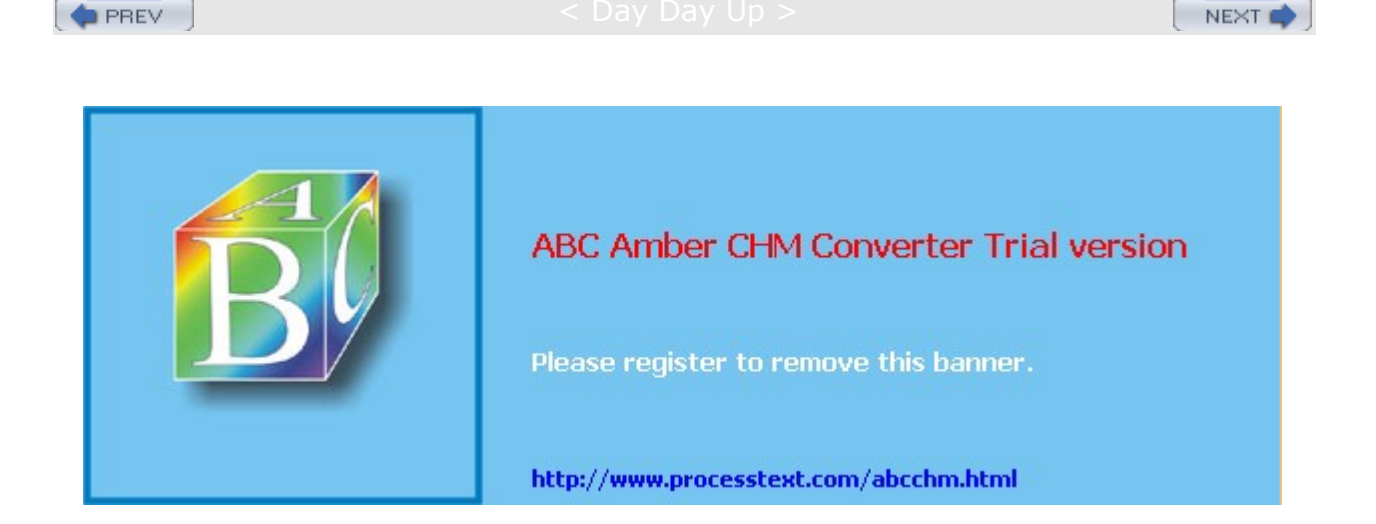

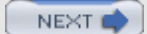

### Day Day Up >

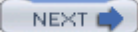

# **TCP/IP Network Addresses**

As noted previously, the traditional IPv4 TCP/IP address is organized into four segments, consisting of numbers separated by periods. This kind of address is still in wide use and is what people commonly refer to as an *IP address*. Part of an IP address is used for the network address, and the other part is used to identify a particular interface on a host in that network. You should realize that IP addresses are assigned to interfaces-such as Ethernet cards or modems-and not to the host computer. Usually a computer has only one interface and is accessed using only that interface's IP address. In that regard, an IP address can be thought of as identifying a particular host system on a network, and so the IP address is usually referred to as the *host address*.

In fact, though, a host system could have several interfaces, each with its own IP address. This is the case for computers that operate as gateways and firewalls from the local network to the Internet. One interface usually connects to the LAN and another to the Internet, as by two Ethernet cards. Each interface (such as an Ethernet card) has its own IP address. For example, when you use the Red Hat Network Configuration tool to specify an IP address for an Ethernet card on your system, the Devices panel lists an entry for each Ethernet card installed on your computer, beginning with **eth0** for the first. Opening up a Device window, you can select the TCP protocol in the Protocols panel to open a TCP/IP setting window where you can enter the card's IP address. If you use a modem to connect to an ISP, you would set up a PPP interface that would also have its own IP address (usually dynamically assigned by the ISP). Remembering this distinction is important if you plan to use Linux to set up a local or home network, using Linux as your gateway machine to the Internet (see the section "IP Masquerading" in Chapter 19).

## **IPv4 Network Addresses**

The IP address is divided into two parts: one part identifies the network, and the other part identifies a particular host. The network address identifies the network of which a particular interface on a host is a part. Two methods exist for implementing the network and host parts of an IP address: the original class-based IP addressing and the current Classless Interdomain Routing (CIDR) addressing. Class-based IP addressing designates officially predetermined parts of the address for the network and host addresses, whereas CIDR addressing allows the parts to be determined dynamically using a netmask.

# **Class-Based IP Addressing**

Originally, IP addresses were organized according to classes. On the Internet, networks are organized into three classes depending on their size-classes A, B, and C. A class A network uses only the first segment for the network address and the remaining three for the host, allowing a great many computers to be connected to the same network. Most IP addresses reference smaller, class C, networks. For a class C network, the first three segments are used to identify the network, and only the last segment identifies the host. Altogether, this forms a unique address with which to identify any network interface on computers in a TCP/IP network. For example, in the IP address 192.168.1.72, the network part is 192.168.1 and the interface/host part is 72. The interface/host is a part of a network whose own address is 192.168.1.0.

In a class C network, the first three numbers identify the network part of the IP address. This part is divided into three network numbers, each identifying a subnet. Networks on the Internet are organized into subnets, beginning with the largest and narrowing to small subnetworks. The last number is used to identify a particular computer, referred to as a *host*. You can think of the Internet as a series of networks with subnetworks; these subnetworks have their own subnetworks. The rightmost number identifies the host computer, and the number preceding it identifies the subnetwork of which the computer is a part. The number to the left of that identifies the network the subnetwork is part of, and so on. The Internet address 192.168.187.4 references the fourth computer connected to the network identified by the number 187. Network 187 is a subnet to a larger network identified as 168. This larger network is itself a subnet of the network identified as 192. Here's how it breaks down:

| 192.168.187.4 | IPv4 address           |
|---------------|------------------------|
| 192.168.187   | Network identification |

| 4 | Host identification |
|---|---------------------|

## Netmask

Systems derive the network address from the host address using the netmask. You can think of an IP address as a series of 32 binary bits, some of which are used for the network and the remainder for the host. The *netmask* has the network set of bits set to 1s, with the host bits set to 0s (see Figure 38-1). In a standard class-based IP address, all the numbers in the network part of your host address are set to 255, and the host part is set to 0. This has the effect of setting all the binary bits making up the network address to 1s. This, then, is your netmask. So, the netmask for the host address 192.168.1.72 is 255.255.255.0. The network part, 192.168.1, has been set to 255.255.255, and the host part, 72, has been set to 0. Systems can then use your netmask to derive your network address from your host address. They can determine what part of your host address makes up your network address and what those numbers are.

|                   |                 | Network         | 613             | Host            |
|-------------------|-----------------|-----------------|-----------------|-----------------|
| binary<br>numeric | 11000000<br>192 | 10101000<br>168 | 00000001        | 00000100<br>4   |
| Netmask 255       | .255.255.0      |                 |                 |                 |
| binary<br>numeric | 11111111<br>255 | 11111111<br>255 | 11111111<br>255 | 00000000<br>000 |
| Network Addr      | ess 192.16      | 8.1.0           |                 |                 |
| binary<br>numeric | 11000000<br>192 | 10101000<br>168 | 00000001        | 00000000        |
| Netmask Ope       | ration          |                 |                 |                 |
| IP Address        | 11000000        | 10101000        | 00000001        | 00000100        |
| Netmask           | 11111111        | 11111111        | 11111111        | 00000000        |
| Net Address       | 11000000        | 10101000        | 00000001        | 00000000        |

Figure 38-1: Class-based netmask operations

For those familiar with computer programming, a bitwise AND operation on the netmask and the host address results in zeroing the host part, leaving you with the network part of the host address. You can think of the address as being implemented as a four-byte integer, with each byte corresponding to a segment of the address. In a class C address, the three network segments corresponds to the first three bytes and the host segment corresponds to the fourth byte. A netmask is designed to mask out the host part of the address, leaving the network segments alone. In the netmask for a standard class C network, the first three bytes are all 1s and the last byte consists of 0s. The 0s in the last byte mask out the host part of the address, and the 1s in the first three bytes leave the network part of the address alone. Figure 38-1 shows the bitwise operation of the netmask on the address 192.168.1.4. This is a class C address to the mask, which consists of twenty-four 1s making up the first three bytes and eight 0s making up the last byte. When it is applied to the address 192.168.1.4, the network address remains (192.168.1) and the host address is masked out (4), giving you 192.168.1.0 as the network address.

The netmask as used in Classless Interdomain Routing (CIDR) is much more flexible. Instead of having the size of the network address and its mask determined by the network class, it is determined by a number attached to the end of the IP address. This number simply specifies the size of the network address, how many bits in the address it takes up. For example, in an IP address whose network part takes up the first three bytes (segments), the number of bits used for that network part is 24-eight bits to a byte (segment). Instead of using a netmask to determine the network address, the number for the network size is attached to the end of the address with a slash, as shown here:

## 192.168.1.72/24

CIDR gives you the advantage of specifying networks that are any size bits, instead of only three possible segments. You could have a network whose addresses takes up 14 bits, 22 bits, or even 25 bits. The host address can use whatever bits are left over. An IP address with 21 bits for the network can cover host addresses using the remaining 11 bits, 0 to 2,047.

# **Classless Interdomain Routing (CIDR)**

Currently, the class-based organization of IP addresses is being replaced by the CIDR format. CIDR was designed for midsized networks, those between a class C and classes with numbers of hosts greater than

256 and smaller than 65,534. A class C network-based IP address using only one segment for hosts uses only one segment, an 8-bit integer, with a maximum value of 256. A class B network-based IP address uses two segments, which make up a 16-bit integer whose maximum value is 65,534. You can think of an address as a 32-bit integer taking up four bytes, where each byte is 8 bits. Each segment conforms to one of the four bytes. A class C network uses three segments, or 24 bits, to make up its network address. A class B network, in turn, uses two segments, or 16 bits, for its address. With this scheme, allowable host and network addresses are changed an entire byte at a time, segment to segment. With CIDR addressing, you can define host and network addresses by bits, instead of whole segments. For example, you can use CIDR addressing to expand the host segment from 8 bits to 9, rather than having to jump it to a class B 16 bits (two segments).

CIDR addressing notation achieves this by incorporating netmask information in the IP address (the netmask is applied to an IP address to determine the network part of the address). In the CIDR notation, the number of bits making up the network address is placed after the IP address, following a slash. For example, the CIDR form of the class C 192.168.187.4 IP address is:

192.168.187.4/24

| CIDR Addressing                |                 |                  |               |
|--------------------------------|-----------------|------------------|---------------|
| IP Address 192.168.4.6/22      | Network         |                  | Host          |
| binary 11000000<br>numeric 192 | 10101000<br>168 | 000001100<br>4   | 00000110<br>6 |
| Netmask: 255.255.252.0         | 22 bits         |                  |               |
| binary 11111111<br>numeric 255 | 11111111<br>255 | 111111 00<br>252 | 00000000      |

Figure 38-2: CIDR addressing

Figure 38-2 shows an example of a CIDR address and its network mask. The IP address is 192.168.1.6 with a network mask of 22 bits, 192.168.1.6/22. The network address takes up the first 22 bits of the IP address and the remaining 10 bits are used for the host address. The host address is taking up the equivalent of a class-based IP address's fourth segment (8 bits) and 2 bits from the third segment.

Table 38-3 lists the different IPv4 CIDR network masks available along with the maximum number of hosts. Both the short forms and the full forms of the netmasks are listed.

| Table 38-3: CIDR IPv4 Network Masks |                  |                         |  |  |
|-------------------------------------|------------------|-------------------------|--|--|
| Short Form                          | Full Form        | Maximum Number of Hosts |  |  |
| /8                                  | /255.0.0.0       | 16,777,215 (A class)    |  |  |
| /16                                 | /255.255.0.0     | 65,535 (B class)        |  |  |
| /17                                 | /255.255.128.0   | 32,767                  |  |  |
| /18                                 | /255.255.192.0   | 16,383                  |  |  |
| /19                                 | /255.255.224.0   | 8,191                   |  |  |
| /20                                 | /255.255.240.0   | 4,095                   |  |  |
| /21                                 | /255.255.248.0   | 2,047                   |  |  |
| /22                                 | /255.255.252.0   | 1,023                   |  |  |
| /23                                 | /255.255.254.0   | 511                     |  |  |
| /24                                 | /255.255.255.0   | 255 (C class)           |  |  |
| /25                                 | /255.255.255.128 | 127                     |  |  |
| /26                                 | /255.255.255.192 | 63                      |  |  |
| /27                                 | /255.255.255.224 | 31                      |  |  |
| /28                                 | /255.255.255.240 | 15                      |  |  |

| Table 38-3: CIDR IPv4 Network Masks |                  |                         |  |  |
|-------------------------------------|------------------|-------------------------|--|--|
| Short Form                          | Full Form        | Maximum Number of Hosts |  |  |
| /29                                 | /255.255.255.248 | 7                       |  |  |
| /30                                 | /255.255.255.252 | 3                       |  |  |

## **IPv4 CIDR Addressing**

The network address for any standard class C IPv4 IP address takes up the first three segments, 24 bits. If you want to create a network with a maximum of 512 hosts, you can give them IP addresses where the network address is 23 bits and the host address takes up 9 bits (0-511). The IP address notation remains the same, however, using the four 8-bit segments. This means a given segment's number could be used for both a network address and a host address. Segments are no longer wholly part of either the host address or the network address. Assigning a 23-bit network address and a 9-bit host address means that the number in the third segment is part of both the network address and the host address, the first 7 bits for the network and the last bit for the host. In the following example, the third number, 145, is used as the end of the network address and as the beginning of the host address:

192.168.145.67/23

This situation complicates CIDR addressing, and in some cases the only way to represent the address is to specify two or more network addresses. Check RFC 1520 at www.ietf.org for more details.

No А te si mp le wa у to cal cul ate the nu mb er of ho sts а net wor k ca n ad dre SS is to tak е the nu mb er of bit s in its ho st se gm ent as а ро wer of 2, the n su btr act 2-t hat is, 2 to

the nu

mb er

of

CIDR also allows a network administrator to take what is officially the host part of an IP address and break it up into subnetworks with fewer hosts. This is referred to as *subnetting*. A given network will have its official IP network address recognized on the Internet or by a larger network. The network administrator for that network could, in turn, create several smaller networks within it using CIDR network masking. A classic example is to take a standard class C network with 254 hosts and break it up into two smaller networks, each with 64 hosts. You do this by using a CIDR netmask to take a bit from the host part of the IP address and use it for the subnetworks. Numbers within the range of the original 254 addresses whose first bit would be set to 1 would represent one subnet, and the others, whose first bit would be set to 0, would constitute the remaining network. In the network whose network address is 192.168.187.0, where the last segment is used for the hostnames, that last host segment could be further split into two subnets, each with its own hosts. For two subnets, you would use the first bit in the last 8-bit segment for the network. The remaining 7 bits could then be used for host addresses, giving you a range of 127 hosts per network. The subnet whose bit is set to 0 would have a range of 1 to 127, with a CIDR netmask of 25. The 8-bit segment for the first host would be 00000001. So the host with the address of 1 in that network would have this IP address:

192.168.187.1/25

For the subnet where the first bit is 1, the first host would have an address of 129, with the CIDR netmask of 25, as shown here. The 8-bit sequence for the first host would be 10000001.

### 192.168.187.129/25

Each subnet would have a set of 126 addresses, the first from 1 to 126, and the second from 129 to 254; 127 is the broadcast address for the first subnet, and 128 is the network address for the second subnet. The possible subnets and their masks that you could use are shown in Table 38-4.

| Table 38-4: Subnets and Masks   |              |             |  |  |
|---------------------------------|--------------|-------------|--|--|
| Subnetworks                     | CIDR Address | Binary Mask |  |  |
| First subnet network address    | .0/25        | 0000000     |  |  |
| Second subnet network address   | .128/25      | 1000000     |  |  |
| First subnet broadcast address  | .127/25      | 01111111    |  |  |
| Second subnet broadcast address | .255/25      | 1111111     |  |  |
| First address in first subnet   | .1/25        | 00000001    |  |  |
| First address in second subnet  | .129/25      | 1000001     |  |  |
| Last address in first subnet    | .126/25      | 01111110    |  |  |
| Last address in second subnet   | .254/25      | 1111110     |  |  |

## **IPv6 CIDR Addressing**

IPv6 CIDR addressing works much the same as with the IPv4 method. The number of bits used for the network information is indicated by number following the address. A host (interface) address could take up much more than the 64 bits it usually does in an IPv6 address, making the network prefix (address) section smaller than 64 bits. The amount of bits that the network prefix uses is indicated by the following number. In the next example the network prefix (address) uses only the first 48 bits of the IPv6 address, and the host address uses the remaining 80 bits.

FEC0:0000:0000:FEDC:BA98:7654:3210/48

You can also used the compressed version with

FEC0::FEDC:BA98:7654:3210/48

Though you can use CIDR to subnet addresses, IPv6 also supports a subnet field that can be used for subnets.

# **Obtaining an IP Address**
IP addresses are officially allocated by IANA, which manages all aspects of Internet addressing ( <u>www.iana.org</u>). IANA oversees Internet Registries (IRs), which, in turn, maintain Internet addresses on regional and local levels. The Internet Registry for the Americas is the American Registry for Internet Numbers (ARIN), whose Web site is at <u>www.arin.net</u>. These addresses are provided to users by Internet service providers (ISPs). You can obtain your own Internet address from an ISP, or if you are on a network already connected to the Internet, your network administrator can assign you one. If you are using an ISP, the ISP may temporarily assign one from a pool it has on hand with each use.

#### **IPv4 Reserved Addresses**

Certain numbers are reserved. The numbers 127, 0, or 255 cannot be part of an official IP address. The number 127 is used to designate the network address for the loopback interface on your system. The loopback interface enables users on your system to communicate with each other within the system without having to route through a network connection. Its network address would be 127.0.0.0 and its IP address is 127.0.0.1. For class-based IP addressing, the number 255 is a special broadcast identifier you can use to broadcast messages to all sites on a network. Using 255 for any part of the IP address references all nodes connected at that level. For example, 192.168.255.255 broadcasts a message to all computers on network 192.168, all its subnetworks, and their hosts. The address 192.168.187.255 broadcasts to every computer on the local network. If you use 0 for the network part of the address, the host number references a computer within your local network. For example, 0.0.0.6 references the sixth computer in your local network. If you want to broadcast to all computers on your local network, you can use the number 0.0.0.255. For CIDR IP addressing, the broadcast address may appear much like a normal IP address. As indicated in the preceding section, CIDR addressing allows the use of any number of bits to make up the IP address for either the network or the host part. For a broadcast address, the host part must have all its bits set to 1 (see Figure 38-3).

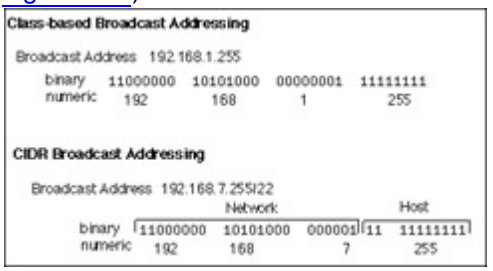

Figure 38-3: Class-based and CIDR broadcast addressing

A special set of numbers is reserved for use on non-Internet LANs (RFC 1918). These are numbers that begin with the special network number 192.168 (for class C networks), as used in these examples. If you are setting up a LAN, such as a small business or a home network, you are free to use these numbers for your local machines. You can set up an intranet using network cards, such as Ethernet cards and Ethernet hubs, and then configure your machines with IP addresses starting from 192.168.1.1. The host segment can go up to 256. If you have three machines on your home network, you could give them the addresses 192.168.1.1, 192.168.1.2, and 192.168.1.3. You can implement Internet services, such as FTP, Web, and mail services, on your local machines and use any of the Internet tools to make use of those services. They all use the same TCP/IP protocols used on the Internet. For example, with FTP tools, you can transfer files among the machines on your network. With mail tools, you can send messages from one machine to another, and with a Web browser, you can access local Web sites that may be installed on a machine running its own Web servers. If you want to have one of your machines connected to the Internet or some other network, you can set it up to be a gateway machine. By convention, the gateway machine is usually given the address 192.168.1.1. With a method called *IP masquerading*, you can have any of the non-Internet machines use a gateway to connect to the Internet.

Numbers are also reserved for class A and class B non-Internet local networks. <u>Table 38-5</u> lists these addresses. The possible addresses available span from 0 to 255 in the host segment of the address. For example, class B network addresses range from 172.16.0.0 to 172.31.255.255, giving you a total of 32,356 possible hosts. The class C network ranges from 192.168.0.0 to 192.168.255.255, giving you 256 possible subnetworks, each with 256 possible hosts. The network address 127.0.0.0 is reserved for a system's loopback interface, which allows it to communicate with itself, enabling users on the same system to send messages to each other.

| Table 38-5: Non-Internet IPv4 Local Network IP Addresses   |                 |  |  |
|------------------------------------------------------------|-----------------|--|--|
| IPv4 Private Network Addresses Network Classes             |                 |  |  |
| 10.0.0.0                                                   | Class A network |  |  |
| 172.16.0.0 to 172.31.255.255                               | Class B network |  |  |
| 192.168.0.0                                                | Class C network |  |  |
| 127.0.0.0 Loopback network (for system self-communication) |                 |  |  |

## **Broadcast Addresses**

The broadcast address allows a system to send the same message to all systems on your network at once. With IPv4 class-based IP addressing, you can easily determine the broadcast address using your host address: the broadcast address has the host part of your address set to 255. The network part remains untouched. So the broadcast address for the host address 192.168.1.72 is 192.168.1.255 (you combine the network part of the address with 255 in the host part). For CIDR IP addressing, you need to know the number of bits in the netmask. The remaining bits are set to 1 (see Figure 38-3). For example, an IP address of 192.168.4.6/22 has a broadcast address of 192.168.7.255/22. In this case, the first 22 bits are the network address and the last 10 bits are the host part set to the broadcast value (all 1s).

In fact, you can think of a class C broadcast address as merely a CIDR address using 24 bits (the first three segments) for the network address, and the last 8 bits (the fourth segment) as the broadcast address. The value 255 expressed in binary terms is simply 8 bits that are all 1s. 255 is the same as 1111111.

| IP Address     | ress Broadcast Address IP Broadcast Number |                          | Binary Equivalent |  |
|----------------|--------------------------------------------|--------------------------|-------------------|--|
| 192.168.1.72   | 192.168.1.255                              | 255                      | 1111111           |  |
| 192.168.4.6/22 | 192.168.7.255/22                           | 7.255 (last 2 bits in 7) | 111111111         |  |

# **Gateway Addresses**

Some networks have a computer designated as the gateway to other networks. Every connection to and from a network to other networks passes through this gateway computer. Most local networks use gateways to establish a connection to the Internet. If you are on this type of network, you must provide the gateway address. If your network does not have a connection to the Internet, or a larger network, you may not need a gateway address. The gateway address is the address of the host system providing the gateway service to the network. On many networks, this host is given a host ID of 1: the gateway address for a network with the address 192.168.1 would be 192.168.1.1, but this is only a convention. To be sure of your gateway address, ask your network administrator.

# Name Server Addresses

Many networks, including the Internet, have computers that provide a Domain Name Service (DNS) that translates the domain names of networks and hosts into IP addresses. These are known as the network's *domain name servers*. The DNS makes your computer identifiable on a network, using only your domain name, rather than your IP address. You can also use the domain names of other systems to reference them, so you needn't know their IP addresses. You must know the IP addresses of any domain name servers for your network, however. You can obtain the addresses from your system administrator (often more than one exists). Even if you are using an ISP, you must know the address of the domain name servers your ISP operates for the Internet.

PREV

Day Day Up >

NEXT 📫

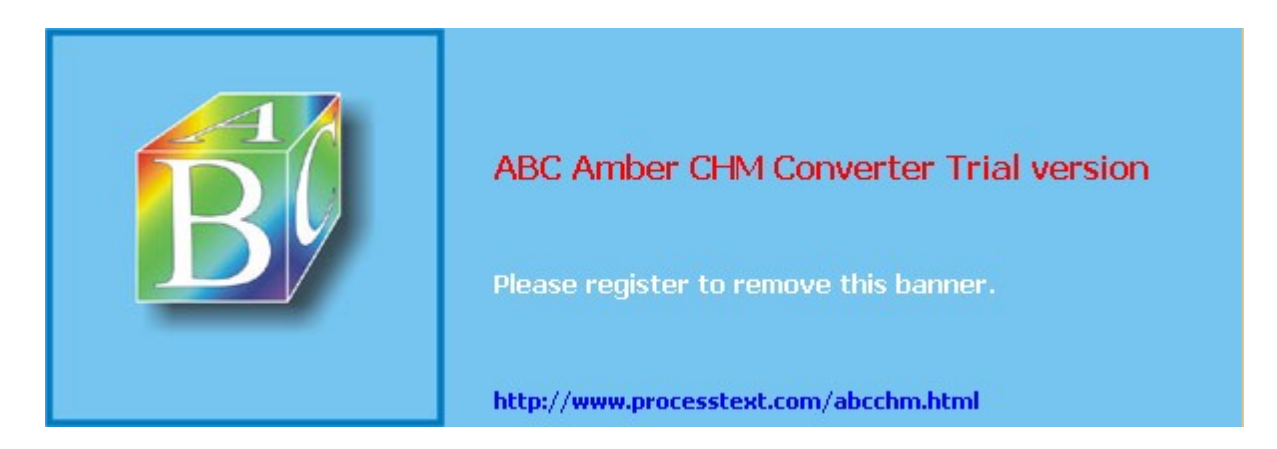

🔷 PREV

#### < Day Day Up >

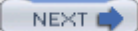

## **IPv6 Addressing**

IPv6 addresses introduce major changes into the format and method of addressing systems under the Internet Protocol (see RFC 3513 at <u>www.ieft.org/rfc</u> or <u>www.faqs.org</u> for more details). There are several different kinds of addressing with different fields for the network segment. The host segment has been expanded to a 64 bit address, allowing direct addressing for a far larger number of systems. Each address begins with a type field specifying the kind of address, which will then determine how its network segment is organized. These changes are designed not only to expand the address space but to also provide greater control over transmissions at the address level.

## **IPv6 Address Format**

An IPv6 address consists of 128 bits, up from the 32 bits used in IPv4 addresses. The first 64 bits are used for network addressing, of which the first few bits are reserved for indicating the address type. The last 64 bits are used for the interface address, known as the interface identifier field. The number of bits used for sub-netting can be adjusted with a CIDR mask, much like that in IPv4 CIDR addressing (see previous section ).

An IPv6 address is written as 8 segments representing 16 bits each (128 bits total). To more easily represent 16 bit binary numbers, hexadecimal numbers are used. Hexadecimal numbers use 16 unique numbers, instead of the 8 used in octal numbering. These are 0 through 9, continuing with the characters A through F.

In the following example, the first four segments represent the network part of the IPv6 address, and the following four segments represent the interface (host) address.

FEC0:0000:0000:0000:0008:0800:200C:417A

You can cut any preceding zeros, but not trailing zeros in any given segment. Segments with all zeros can be reduced to a single zero.

FEC0:0:0:0:8:800:200C:417A

The loopback address used for locahost addressing can be written with seven preceding zeros and a 1.

```
0:0:0:0:0:0:0:1
```

Many addresses will have sequences of zeros. IPv6 supports a shorthand symbol for representing a sequence of several zeros in adjacent fields. This consists of a double colon ::. There can be only one use of the :: symbol per address.

```
FEC0::8:800:200C:417A
```

The loopback address 000000000000001 can be reduced to just the following.

::1

To ease the transition from IPv4 addressing to IPv6, a form of addressing incorporating IPv4 addresses is also supported. In this case, the IPv4 address (32 bits) can be used to represent the last two segments of an IPv6 address, and can be written using IPv4 notation.

FEC0::192.168.0.3

## **IPv6 Interface Identifiers**

The identifier part of the IPv6 address takes up the second 64 bits, consisting of 4 segments containing four hexadecimal numbers. The interface ID is an 64 bit (4 segments) Extended Unique Identifier (EUI-64) generated from a network device's Media Access Control (MAC) address.

## **IPv6 Address Types**

There are three basic kinds of IPv6 addresses: unicast, multi-cast, and anycast. These, in turn, can have

their own types of addresses.

- A unicast address is used for a packet that is sent to a single destination.
- A anycast address is used for a packet that can be sent to more than one destination.
- A multicast address is used to broadcast a packet to a range of destinations.

In IPv6, addressing is controlled by the format prefix that operates as a kind of address type. The format prefix is the first field of the IP address. The three major kinds of unicast network addresses are global, link-local, and site-local. Global, site-local, and link-local are indicated by their own format prefix (see <u>Table</u> 38-6).

Global addresses begin with the address type 3, site local with FEC, and link-local with FE8. Global addresses can be sent across the Internet.

Link-local addresses are used for physically connected systems on a local network.

Site-local can be used for any hosts on a local network. Site-local addresses operate similarly to IPv4 private addresses, but are used only for local access and cannot be used to transmit over the Internet.

| Table 38-6: IPv6 Format Prefixes and Reserved Addresses |                                                                                |  |  |
|---------------------------------------------------------|--------------------------------------------------------------------------------|--|--|
| IPv6 Addresses Format Prefixes and Reserved Addresses   | Description                                                                    |  |  |
| 3                                                       | Unicast Global Addresses                                                       |  |  |
| FE8                                                     | Unicast link-local addresses, used for physically connected hosts on a network |  |  |
| FEC                                                     | Unicast Site-local addresses, comparable to IPv4 private addresses             |  |  |
| 000000000000000000000000000000000000000                 | Unicast Loopback address (for system self-communication, localhost)            |  |  |
| 0000000000000000                                        | Unspecified address                                                            |  |  |
| FF                                                      | Multicast Addresses                                                            |  |  |

In addition, IPv6 has two special reserved addresses. The address 00000000000000001 is reserved for the loopback address used for a system's locahost address, and the address 00000000000000000 is the unspecified address.

#### **IPv6 Unicast Global Addresses**

IPv6 global address currently uses four fields: the format prefix, a global routing prefix, the sub-net identifier, and the interface identifier. The format prefix for a unicast global address is 3 (3 bits). The global routing prefix references the network address (45 bits), and the sub-net id references a subnet within the site (16 bits).

#### IPv6 unicast Local Use Addresses: Link-local and Site-local Addresses

For local use, IPv6 provides both link-local and site-local addresses. Link-local addressing is used for interfaces (hosts) that are physically connected to a network. This is usually a small local network. A link-local address uses only three fields: the format prefix FE8 (10 bits), an empty field (54 bits), and the interface identifier (host address) (64 bits). In effect, the network section is empty.

IPv6 site-local addresses have three fields: the format prefix (10 bits), the sub-net identifier (54 bits), and the interface identifier (64 bits). Except for any local subnetting, there is no network address.

## **IPv6 Multicast Addresses**

Multicast addresses have a format prefix of FF (8 bits) with flag and scope fields to indicate whether the multicast group is permanent or temporary and whether it is local or global in scope. A group identifier (112 bits) references the multicast group. For the scope, 2 is link-local, 5 is site-local, and E is global. In addition

to their interface identifiers, hosts will also have a group id that can be used as a broadcast address. You use this address to broadcast to the hosts. The following example will broadcast only to those hosts on the local network (5) when the group id 101.

FF05:0:0:0:0:0:0:101

To broadcast to all the hosts in a link-local scope you would use the broadcast address:

FF02:0:0:0:0:0:0:1

For a site-local scope, a local network, you would use:

FF05:0:0:0:0:0:0:2

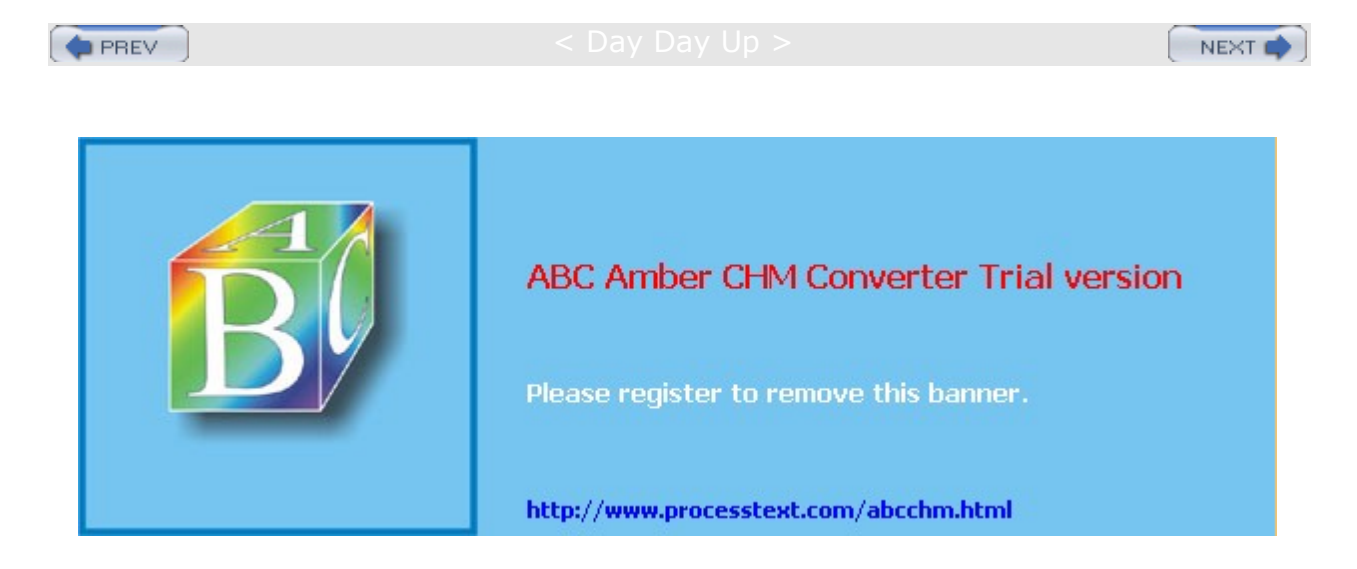

Day Day Up >

# **TCP/IP Configuration Files**

A set of configuration files in the **/etc** directory, shown in <u>Table 38-7</u>, are used to set up and manage your TCP/IP network. These configuration files specify such network information as host and domain names, IP addresses, and interface options. The IP addresses and domain names of other Internet hosts you want to access are entered in these files. If you configured your network during installation, you can already find that information in these files.

| Table 38-7: TCP/IP Configuration Addresses and Files |                                                                                                    |  |  |  |
|------------------------------------------------------|----------------------------------------------------------------------------------------------------|--|--|--|
| Address                                              | Description                                                                                                    |  |  |  |
| Host address                                         | IP address of your system; it has a network part to identify<br>the network you are on and a host part to identify your own<br>system |  |  |  |
| Network address                                      | IP address of your network                                                                                                    |  |  |  |
| Broadcast address                                    | IP address for sending messages to all hosts on your network at once                                                                  |  |  |  |
| Gateway address                                      | IP address of your gateway system, if you have one (usually the network part of your host IP address with the host part set to 1)     |  |  |  |
| Domain name server addresses                         | IP addresses of domain name servers your network uses                                                                                 |  |  |  |
| Netmask                                              | Used to determine the network and host parts of your IP address                                                                       |  |  |  |
| Files                                                | Description                                                                                                    |  |  |  |
| /etc/hosts                                           | Associates hostnames with IP addresses, lists domain names for remote hosts with their IP addresses                                   |  |  |  |
| /etc/sysconfig/network-scripts                       | Network connection configurations                                                                                                    |  |  |  |
| /etc/host.conf                                       | Lists resolver options                                                                                                    |  |  |  |
| /etc/nsswitch.conf                                   | Name Switch Service configuration                                                                                                    |  |  |  |
| /etc/resolv.conf                                     | Lists domain name server names, IP addresses<br>(nameserver), and domain names where remote hosts may<br>be located (search)          |  |  |  |
| /etc/protocols                                       | Lists protocols available on your system                                                                                              |  |  |  |
| /etc/services                                        | Lists available network services, such as FTP and Telnet, and the ports they use                                                      |  |  |  |
| /etc/sysconfig/networking                            | Holds network configuration files managed by redhat-config-network                                                                    |  |  |  |
| /etc/sysconfig/network                               | Network configuration information                                                                                                    |  |  |  |

## Identifying Hostnames: /etc/hosts

Without the unique IP address the TCP/IP network uses to identify computers, a particular computer cannot be located. Because IP addresses are difficult to use or remember, domain names are used instead. For each IP address, a domain name exists. When you use a domain name to reference a computer on the network, your system translates it into its associated IP address. This address can then be used by your network to locate that computer.

Originally, every computer on the network was responsible for maintaining a list of the hostnames and their IP addresses. This list is still kept in the *letc/hosts* file. When you use a domain name, your system looks up its IP address in the **hosts** file. The system administrator is responsible for maintaining this list. Because of the explosive growth of the Internet and the development of more and more large networks, the responsibility for associating domain names and IP addresses has been taken over by domain name servers. The **hosts** file is still used to hold the domain names and IP addresses of frequently accessed hosts, however. Your system normally checks your **hosts** file for the IP address of a domain name before taking the added step of accessing a name server.

The format of a domain name entry in the **hosts** file is the IP address followed by the domain name, separated by a space. You can then add aliases for the hostname. After the entry, on the same line, you can enter a comment. A comment is always preceded by a **#** symbol. You can already find an entry in your **hosts** file for localhost with the IP address 127.0.0.1. localhost is a special identification used by your computer to enable users on your system to communicate locally with each other. The IP address 127.0.0.1 is a special reserved address used by every computer for this purpose. It identifies what is technically referred to as a *loopback device*. A sample **/etc/hosts** file is shown here.

| 127.0.0.1  | turtle.mytrek.com localhost |
|------------|-----------------------------|
| 192.168.0. | 1 turtle.mytrek.com         |
| 192.168.0. | 2 rabbit.mytrek.com         |
| 192.168.34 | .56 pangol.mytrain.com      |

## /etc/resolv.conf

As noted in <u>Chapter 34</u>, the **/etc/resolv.conf** file holds the IP addresses for your DNS servers along with domains to search. A DNS entry will begin with the term nameserver followed by the name server's IP address. A search entry will list network domain addresses. Check this file to see if your network DNS servers have been correctly listed.

/etc/resolv.conf

search mytrek.com mytrain.com
nameserver 192.168.0.1
nameserver 192.168.0.3

## /etc/sysconfig/network-scripts

The *letc/sysconfig/network-scripts* directory holds configuration information for different network connection devices such the IP address and network address used. For a detailed discussion see the section "Network Interfaces and Routes" later in this chapter.

## /etc/sysconfig/networking

The *letc/sysconfig/networking* directory holds configuration information set up with redhat-config-network (Network on System Settings menu and window). These file should not be edited manually. The profiles directory holds configurations for the different profiles you set up. Different profile directories will include the hosts file listing host domain names and IP addresses, the network file holding your system's host name, and the **resolv.conf** file, which contains your domain name servers. The device configuration file for the connection you use for that profile will also be listing, such as **ifcfg-eth0** for the first Ethernet device. These are all configurations that may change depending on the profile you use. For example, at the office you may

use an Ethernet connection on a company network with its own DNS servers, whereas at home you may use a modem connection to an ISP with its own Internet DNS servers. Your hostname and domain name may vary depending on the networks your different profiles connect to.

## /etc/services

The *letc/services* file lists network services available on your system, such as FTP and Telnet, and associates each with a particular port. Here, you can find out what port your Web server is checking or what port is used for your FTP server. You can give a service an alias, which you specify after the port number. You can then reference the service using the alias.

## /etc/protocols

The /etc/protocols file lists the TCP/IP protocols currently supported by your system.

## /etc/sysconfig/network

The **/etc/sysconfig/network** file contains system definitions for your network configuration. These include definitions for your domain name, gateway, and hostname, as shown here:

NETWORKING=yes

HOSTNAME=turtle.mytrek.com

GATEWAY=192.168.0.1

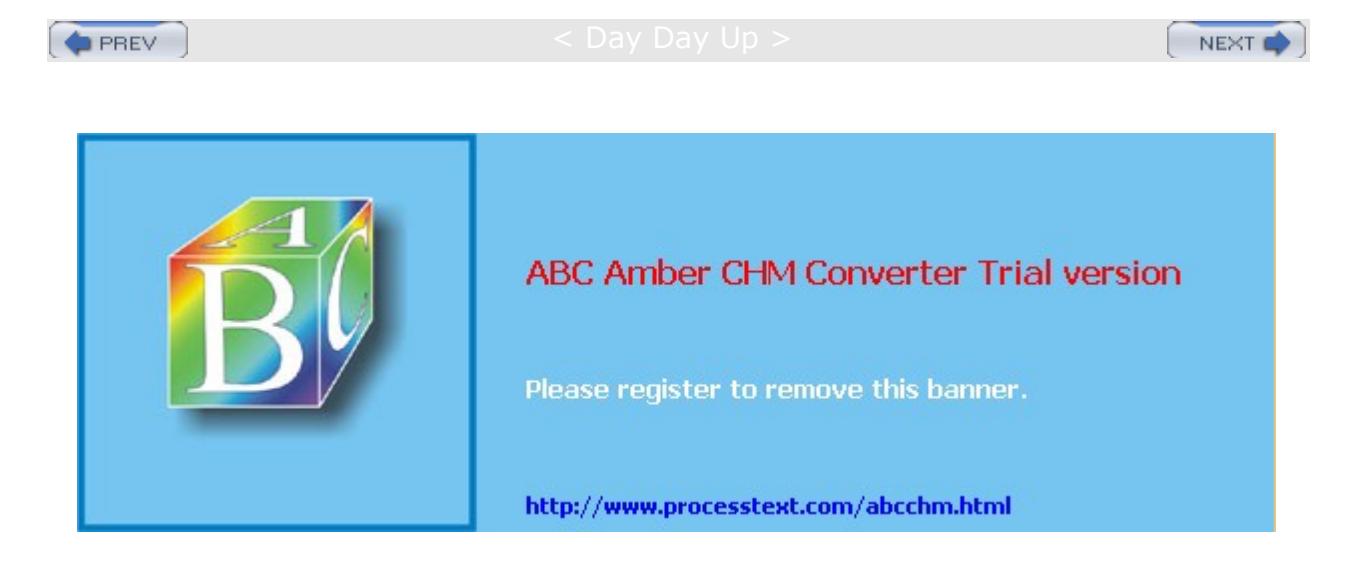

#### Day Day Up >

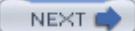

## **Domain Name Service (DNS)**

Each computer connected to a TCP/IP network, such as the Internet, is identified by its own IP address. IP addresses are difficult to remember, so a domain name version of each IP address is also used to identify a host. As described in <u>Chapter 34</u>, a domain name consists of two parts, the hostname and the domain. The hostname is the computer's specific name, and the domain identifies the network of which the computer is a part. The domains used for the United States usually have extensions that identify the type of host. For example, **.edu** is used for educational institutions and **.com** is used for businesses. International domains usually have extensions that indicate the country they are located in, such as **.de** for Germany or **.au** for Australia. The combination of a hostname, domain, and extension forms a unique name by which a computer can be referenced. The domain can, in turn, be split into further subdomains.

As you know, a computer on a network can still be identified only by its IP address, even if it has a hostname. You can use a hostname to reference a computer on a network, but this involves using the hostname to look up the corresponding IP address in a database. The network then uses the IP address, not the hostname, to access the computer. Before the advent of large TCP/IP networks, such as the Internet, it was feasible for each computer on a network to maintain a file with a list of all the hostnames and IP addresses of the computers connected on its network. Whenever a hostname was used, it was looked up in this file and the corresponding IP address was located. You can still do this on your own system for remote systems you access frequently.

As networks became larger, it became impractical-and, in the case of the Internet, impossible-for each computer to maintain its own list of all the domain names and IP addresses. To provide the service of translating domain addresses to IP addresses, databases of domain names were developed and placed on their own servers. To find the IP address of a domain name, you send a query to a name server, which then looks up the IP address for you and sends it back. In a large network, several name servers can cover different parts of the network. If a name server cannot find a particular IP address, it sends the query on to another name server that is more likely to have it.

If you are administering a network and you need to set up a name server for it, you can configure a Linux system to operate as a name server. To do so, you must start up a name server daemon and then wait for domain name queries. A name server makes use of several configuration files that enable it to answer requests. The name server software used on Linux systems is the Berkeley Internet Name Domain (BIND) server distributed by the Internet Software Consortium (www.isc.org). Chapter 34 describes the process of setting up a domain name server in detail.

Name servers are queried by resolvers. These are programs specially designed to obtain addresses from name servers. To use domain names on your system, you must configure your own resolver. Your local resolver is configured with your **/etc/host.conf** and **/etc/**resolv.conf files. You can use **/etc/nsswitch** in place of **/etc/host.conf**.

## host.conf

Your **host.conf** file lists resolver options (shown in <u>Table 38-8</u>). Each option can have several fields, separated by spaces or tabs. You can use a **#** at the beginning of a line to enter a comment. The options tell the resolver what services to use. The order of the list is important. The resolver begins with the first option listed and moves on to the next ones in turn. You can find the **host.conf** file in your **/etc** directory, along with other configuration files.

| Table 38-8: Resolver Options, host.conf |                                                                                                    |  |  |
|-----------------------------------------|----------------------------------------------------------------------------------------------------|--|--|
| Options                                 | Description                                                                                                    |  |  |
| order                                   | Specifies sequence of name resolution methods:<br>hosts Checks for name in the local <b>/etc/host</b> file<br>bind Queries a DNS name server for address<br>nis Uses Network Information Service protocol to obtain address |  |  |

| Table 38-8: Resolver Options, host.conf |                                                                                                    |  |  |
|-----------------------------------------|----------------------------------------------------------------------------------------------------|--|--|
| Options                                 | Description                                                                                                    |  |  |
| alert                                   | Checks addresses of remote sites attempting to access your system; you turn it on or off with the on and off options                                            |  |  |
| nospoof                                 | Confirms addresses of remote sites attempting to access your system                                                                                             |  |  |
| trim                                    | Checks your local host's file; removes the domain name and checks only for the hostname; enables you to use only a hostname in your host file for an IP address |  |  |
| multi                                   | Checks your local hosts file; allows a host to have several IP addresses; you turn it on or off with the on and off options                                     |  |  |

In the next example of a **host.conf** file, the **order** option instructs your resolver first to look up names in your local **/etc/hosts** file, and then, if that fails, to query domain name servers. The system does not have multiple addresses.

#### /etc/host.conf

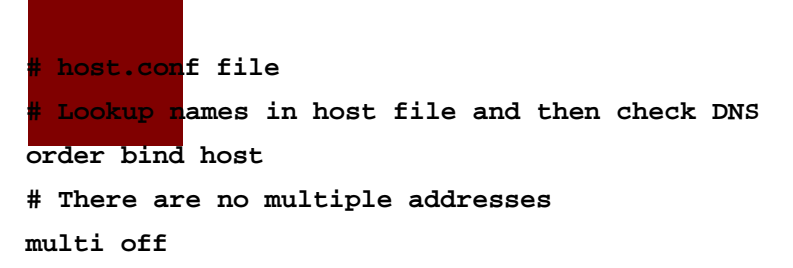

## /etc/nsswitch.conf: Name Service Switch

Different functions in the standard C Library must be configured to operate on your Linux system. Previously, database-like services, such as password support and name services like NIS or DNS, directly accessed these functions, using a fixed search order. For GNU C Library 2.*x*, used on current versions of Linux, this configuration is carried out by a scheme called the Name Service Switch (NSS), which is based on the method of the same name used by Sun Microsystems Solaris 2 OS. The database sources and their lookup order are listed in the **/etc/nsswitch.conf** file.

The **/etc/nsswitch.conf** file holds entries for the different configuration files that can be controlled by NSS. The system configuration files that NSS supports are listed in <u>Table 38-9</u>. An entry consists of two fields: the service and the configuration specification. The service consists of the configuration file followed by a colon. The second field is the configuration specification for that file, which holds instructions on how the lookup procedure will work. The configuration specification can contain service specifications and action items. Service specifications are the services to search. Currently, valid service specifications are nis, nis-plus, files, db, dns, and compat (see <u>Table 38-10</u>). Not all are valid for each configuration file. For example, the dns service is valid only for the **hosts** file, whereas nis is valid for all files. The following example will first check the local **/etc/password** file and then NIS.

| Table 38-9: NSS Supported Files |                                |  |
|---------------------------------|--------------------------------|--|
| Files                           | Description                    |  |
| aliases                         | Mail aliases, used by Sendmail |  |
| ethers                          | Ethernet numbers               |  |
| group                           | Groups of users                |  |

| passwd: | files | nisplus |
|---------|-------|---------|
|---------|-------|---------|

| Table 38-9: NSS Supported Files |                                                                                                    |  |  |  |  |
|---------------------------------|----------------------------------------------------------------------------------------------------|--|--|--|--|
| Files                           | Description                                                                                                    |  |  |  |  |
| hosts                           | Hostnames and numbers                                                                                                    |  |  |  |  |
| netgroup                        | Network-wide list of hosts and users, used for access rules; C<br>libraries before glibc 2.1 only support netgroups over NIS |  |  |  |  |
| network                         | Network names and numbers                                                                                                    |  |  |  |  |
| passwd                          | User passwords                                                                                                    |  |  |  |  |
| protocols                       | Network protocols                                                                                                    |  |  |  |  |
| publickey                       | Public and secret keys for SecureRPC used by NFS and NIS+                                                                    |  |  |  |  |
| rpc                             | Remote procedure call names and numbers                                                                                      |  |  |  |  |
| services                        | Network services                                                                                                    |  |  |  |  |
| shadow                          | Shadow user passwords                                                                                                    |  |  |  |  |

| Table 38-10: NSS Configuration Services |                                                                                                    |  |  |
|-----------------------------------------|----------------------------------------------------------------------------------------------------|--|--|
| Service                                 | Description                                                                                                    |  |  |
| files                                   | Checks corresponding <b>/etc</b> file for the configuration (for example, <b>/etc/hosts</b> for hosts); this service is valid for all files |  |  |
| db                                      | Checks corresponding <b>/var/db</b> databases for the configuration; valid for all files except <b>netgroup</b>                             |  |  |
| compat                                  | Valid only for <b>passwd</b> , <b>group</b> , and <b>shadow</b> files                                                                       |  |  |
| dns                                     | Checks the DNS service; valid only for <b>hosts</b> file                                                                                    |  |  |
| nis                                     | Checks the NIS service; valid for all files                                                                                                 |  |  |
| nisplus                                 | NIS version 3                                                                                                    |  |  |
| hesoid                                  | Uses Hesoid for lookup                                                                                                    |  |  |

An action item specifies the action to take for a specific service. An action item is placed within brackets after a service. A configuration specification can list several services, each with its own action item. In the following example, the entry for the network file has a configuration specification that says to check the NIS service and, if not found, to check the **/etc/protocols** file:

protocols: nisplus [NOTFOUND=return] files

An action item consists of a status and an action. The status holds a possible result of a service lookup, and the action is the action to take if the status is true. Currently, the possible status values are SUCCESS, NOTFOUND, UNAVAIL, and TRYAGAIN (service temporarily unavailable). The possible actions are return and continue: return stops the lookup process for the configuration file, whereas continue continues on to the next listed service. In the preceding example, if the record is not found in NIS, the lookup process ends.

Shown here is a copy of the current Red Hat **/etc/nsswitch.conf** file, which lists commonly used entries. Comments and commented-out entries begin with a **#** sign. **/etc/nsswitch.conf** 

#

# /etc/nsswitch.conf

| # An example | e Name | Service   | Switch   | config  | file. |
|--------------|--------|-----------|----------|---------|-------|
| passwd:      | files  | nisplus   |          |         |       |
| shadow:      | files  | nisplus   |          |         |       |
| group:       | files  | nisplus   |          |         |       |
| hosts:       | files  | nisplus   | dns      |         |       |
| bootparams:  | nisplu | IS [NOTFO | )UND=ret | urn] fi | lles  |
| ethers:      | files  |           |          |         |       |
| netmasks:    | files  |           |          |         |       |
| networks:    | files  |           |          |         |       |
| protocols:   | files  |           |          |         |       |
| rpc:         | files  |           |          |         |       |
| services:    | files  |           |          |         |       |
| netgroup:    | nisplu | IS        |          |         |       |
| publickey:   | nisplu | IS        |          |         |       |
| automount:   | files  | nisplus   |          |         |       |
| aliases:     | files  | nisplus   |          |         |       |

< Day Day Up >

NEXT 📫

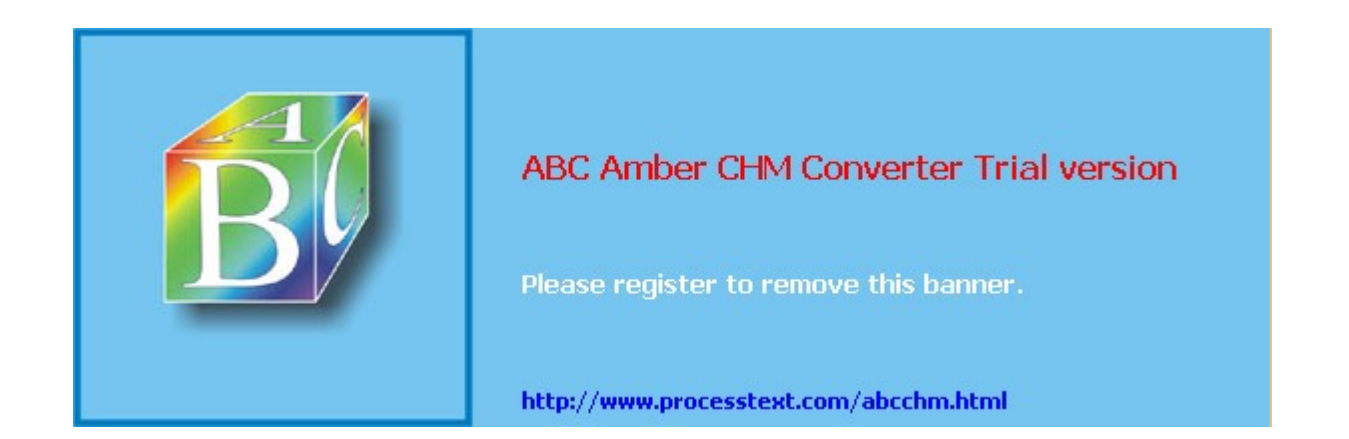

#### Day Day Up >

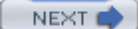

## **Network Interfaces and Routes: ifconfig and route**

Your connection to a network is made by your system through a particular hardware interface, such as an Ethernet card or a modem. Data passing through this interface is then routed to your network. The **ifconfig** command configures your network interfaces, and the **route** command sets up network connections accordingly. If you configure an interface with a network configuration tool, such as redhat-config-network, you needn't use **ifconfig** or **route**. However, you can directly configure interfaces using **ifconfig** and **route**, if you want. Every time you start your system, the network interfaces and their routes must be established. This is done automatically for you when you boot up by **ifconfig** and **route** commands executed for each interface by the **/etc/rc.d/init.d/network** initialization file, which is executed whenever you start your system. If you are manually adding your own interfaces, you must set up the network script to perform the **ifconfig** and **route** operations for your new interfaces.

## Network Startup Script: /etc/rc.d/init.d/network

On Red Hat, your network interface is started up using the **network** script in the **/etc/rc.d/init.d** directory. This script will activate your network interface cards (NICs) as well as implement configuration information such as gateway, host, and name server identities. You can manually shut down and start your network interface using this script and the **restart**, **start**, or **stop** options. You can run the script on Red Hat with the **service** command. The following commands shut down and then start up your network interface:

service network stop

service network start

If you are changing network configuration, you will have to restart your network interface for the changes to take effect:

service network restart

To test if your interface is working, use the ping command with an IP address of a system on your network, such as your gateway machine. The ping command continually repeats until you stop it with a CTRL-C.

ping 192.168.0.1

## Interface Configuration Scripts: /etc/sysconfig/network-scripts

The **/etc/rc.d/init.d/network** file performs the startup operations by executing several specialized scripts located in the **/etc/sysconfig/network-scripts** directory. The **network** script uses a script in that directory called **ifup** to activate a network connection, and ifdown to shut it down. **ifup** and **ifdown** will invoke other scripts tailored to the kind of device being worked on, such as **ifup-ppp** for modems using the PPP protocol, or **ifup-ipv6** for network devices that use IP Protocol version 6 addressing.

**Note** You can activate and deactivate network interfaces using the Network Device Control tool accessible from the System Tools menu.

The **ifup** and **ifdown** scripts make use of interface configuration files that bear the names of the network interfaces currently configured, such as **ifcfg-eth0** for the first Ethernet device. These files define shell variables that hold information on the interface, such as whether to start them at boot time. For example, the **ifcfg-eth0** file holds definitions for NETWORK, BROADCAST, and IPADDR, which are assigned the network, broadcast, and IP addresses that the device uses.

The **ifdown** and **ifup** scripts, in turn, hold the **ifconfig** and **route** commands to activate scripts using these variables defined in the interface configuration files. If you want to manually start up an interface with **ifup**, you simply use the interface configuration file as its argument. The following command starts up the second Ethernet card:

cd /etc/sysconfig/network-scripts

ifup ifcfg-eth1

Interface configuration files are automatically generated when you configure your network connections, such

as with a distribution's network administrative tool or third-party tools like rp3 or Webmin. You can also manually edit these interface configuration files, making changes such as whether to start up the interface at boot or not (though using a configuration tool such as redhat-config-network is easier). A sample **ifcfg-eth0** file is shown here using a static IP address. For DHCP set BOOTPROTO to dhcp. /etc/sysconfig/network-scripts/ifcfg-eth0

| DEVICE=eth0        |       |
|--------------------|-------|
| BOOTPROTO=static   |       |
| BROADCAST=192.168. | 0.255 |
| IPADDR=192.168.0.1 | L     |
| NETMASK=255.255.25 | 5.0   |
| NETWORK=192.168.0. | . 0   |
| ONBOOT=yes         |       |

## ifconfig

The **ifconfig** command takes as its arguments the name of an interface and an IP address, as well as options. The **ifconfig** command then assigns the IP address to the interface. Your system now knows that such an interface exists and that it references a particular IP address. In addition, you can specify whether the IP address is a host address or a network address. You can use a domain name for the IP address, provided the domain name is listed along with its IP address in the **/etc/hosts** file. The syntax for the **ifconfig** command is as follows:

# ifconfig interface -host\_net\_flag address options

The  $host\_net\_flag$  can be either -host or -net to indicate a host or network IP address. The -host flag is the default. The *ifconfig* command can have several options, which set different features of the interface, such as the maximum number of bytes it can transfer (mtu) or the broadcast address. The up and down options activate and deactivate the interface. In the next example, the *ifconfig* command configures an Ethernet interface:

# ifconfig eth0 192.168.0.1

For a simple configuration such as this, *ifconfig* automatically generates a standard broadcast address and netmask. The standard broadcast address is the network address with the number 255 for the host address. For a class C network, the standard netmask is 255.255.255.0, whereas for a class A network, the standard netmask is 255.0.0.0. If you are connected to a network with a particular netmask and broadcast address, however, you must specify them when you use *ifconfig*. The option for specifying the broadcast address is **broadcast**; for the network mask, it is **netmask**. <u>Table 38-11</u> lists the different *ifconfig* options. In the next example, *ifconfig* includes the netmask and broadcast address:

| Table 38-11: The ifconfig Options |                                                                                                    |  |
|-----------------------------------|----------------------------------------------------------------------------------------------------|--|
| Option                            | Description                                                                                                    |  |
| Interface                         | Name of the network interface, such as <b>eth0</b> for the first<br>Ethernet device or <b>ppp0</b> for the first PPP device (modem) |  |
| up                                | Activates an interface; implied if IP address is specified                                                                          |  |
| down                              | Deactivates an interface                                                                                                    |  |
| allmulti                          | Turns on or off the promiscuous mode; preceding hyphen<br>(-) turns it off; this allows network monitoring                          |  |

# ifconfig eth0 192.168.0.1 broadcast 192.168.0.255 netmask 255.255.255.0

| Table 38-11: The ifconfig Options |                                                                                            |  |
|-----------------------------------|--------------------------------------------------------------------------------------------|--|
| Option                            | Description                                                                                |  |
| mtu n                             | Maximum number of bytes that can be sent on this interface per transmission                |  |
| dstaddr address                   | Destination IP address on a point-to-point connection                                      |  |
| netmask address                   | IP network mask; preceding hyphen (-) turns it off                                         |  |
| broadcast address                 | Broadcast address; preceding hyphen (-) turns it off                                       |  |
| point-to-point address            | Point-to-point mode for interface; if address is included, it is assigned to remote system |  |
| hw                                | Sets hardware address of interface                                                         |  |
| Address                           | IP address assigned to interface                                                           |  |

Once you configure your interface, you can use **ifconfig** with the **up** option to activate it and with the **down** option to deactivate it. If you specify an IP address in an **ifconfig** operation, as in the preceding example, the **up** option is implied.

#### # ifconfig eth0 up

Point-to-point interfaces such as Parallel IP (PLIP), Serial Line IP (SLIP), and Point-to-Point Protocol (PPP) require you to include the **pointopoint** option. A PLIP interface name is identified with the name **plip** with an attached number. For example, **plip0** is the first PLIP interface. SLIP interfaces use **slip0**. PPP interfaces start with **ppp0**. Point-to-point interfaces are those that usually operate between only two hosts, such as two computers connected over a modern. When you specify the **pointopoint** option, you need to include the IP address of the host. In the next example, a PLIP interface is configured that connects the computer at IP address 192.168.1.72 with one at 204.166.254.14. If domain addresses were listed for these systems in **/etc/hosts**, those domain names could be used in place of the IP addresses.

# ifconfig plip0 192.168.1.72 pointopoint 204.166.254.14

If you need to, you can also use *ifconfig* to configure your loopback device. The name of the loopback device is **lo**, and its IP address is the special address 127.0.0.1. The following example shows the configuration:

# ifconfig lo 127.0.0.1

The **ifconfig** command is useful for checking on the status of an interface. If you enter the **ifconfig** command along with the name of the interface, information about that interface is displayed:

#### # ifconfig eth0

To see if your loopback interface is configured, you can use ifconfig with the loopback interface name, lo .

#### # ifconfig lo

lo Link encap:Local Loopback

inet addr:127.0.0.1 Bcast:127.255.255.255 Mask:255.0.0.0
UP BROADCAST LOOPBACK RUNNING MTU:2000 Metric:1
RX packets:0 errors:0 dropped:0 overruns:0
TX packets:12 errors:0 dropped:0 overruns:0

## Routing

A packet that is part of a transmission takes a certain route to reach its destination. On a large network,

packets are transmitted from one computer to another until the destination computer is reached. The route determines where the process starts and to what computer your system needs to send the packet for it to reach its destination. On small networks, routing may be static-that is, the route from one system to another is fixed. One system knows how to reach another, moving through fixed paths. On larger networks and on the Internet, however, routing is dynamic. Your system knows the first computer to send its packet off to, and then that computer takes the packet from there, passing it on to another computer, which then determines where to pass it on. For dynamic routing, your system needs to know little. Static routing, however, can become complex because you have to keep track of all the network connections.

Your routes are listed in your routing table in the **/proc/net/route** file. To display the routing table, enter **route** with no arguments (the **netstat** -**r** command will also display the routing table):

#### # route

Kernel routing table Destination Gateway Genmask Flags Metric Ref Use Iface loopback \* 255.0.0.0 U 0 0 12 lo pangol.train.com \* 255.255.255.0 U 0 0 0 eth0

Each entry in the routing table has several fields, providing information such as the route destination and the type of interface used. The different fields are listed in Table 38-12.

| Table 38-12: The ifconfig Options |                                                                                      |  |
|-----------------------------------|--------------------------------------------------------------------------------------|--|
| Field                             | Description                                                                          |  |
| Destination                       | Destination IP address of the route                                                  |  |
| Gateway                           | IP address or hostname of the gateway the route uses; * indicates no gateway is used |  |
| Genmask                           | The netmask for the route                                                            |  |
| Flags                             | Type of route: U = up, H = host, G = gateway, D = dynamic,<br>M = modified           |  |
| Metric                            | Metric cost of route                                                                 |  |
| Ref                               | Number of routes that depend on this one                                             |  |
| Window                            | TCP window for AX.25 networks                                                        |  |
| Use                               | Number of times used                                                                 |  |
| lface                             | Type of interface this route uses                                                    |  |

You should have at least one entry in the routing table for the loopback interface. If not, you must route the loopback interface using the **route** command. The IP address for an interface has to be added to the routing table before you can use that interface. You add an address with the **route** command and the **add** option:

route add address

The next example adds the IP address for the loopback interface to the routing table:

route add 127.0.0.1

With the add argument, you can add routes either for networks with the -net option or with the -host option for IP interfaces (hosts). The -host option is the default. In addition, you can then specify several parameters for information, such as the netmask (netmask), the gateway (gw), the interface device (dev), and the default route (default). If you have more than one IP interface on your system, such as several Ethernet cards, you must specify the name of the interface using the dev parameter. If your network has a gateway host, you use the gw parameter to specify it. If your system is connected to a network, at least one entry should be in your routing table that specifies the default route. This is the route taken by a message

packet when no other route entry leads to its destination. The following example is the routing of an Ethernet interface:

# route add 192.168.1.2 dev eth0

If your system has only the single Ethernet device as your IP interface, you could leave out the dev eth0 parameter:

# route add 192.168.1.2

You can delete any route you establish by invoking *ifconfig* with the *del* argument and the IP address of that route, as in this example:

# route del 192.168.1.2

For a gateway, you first add a route to the gateway interface, and then add a route specifying that it is a gateway. The address of the gateway interface in this example is 192.168.1.1:

# route add 192.168.1.1
# route add default gw 192.168.1.1

If you are using the gateway to access a subnet, add the network address for that network (in this example, 192.168.23.0):

# route add -net 192.168.23.0 gw dev eth1

To add another IP address to a different network interface on your system, use the *ifconfig* and *route* commands with the new IP address. The following command configures a second Ethernet card (*eth1*) with the IP address 192.168.1.3:

ifconfig eth1 192.168.1.3 route add 192.168.1.3 dev eth1

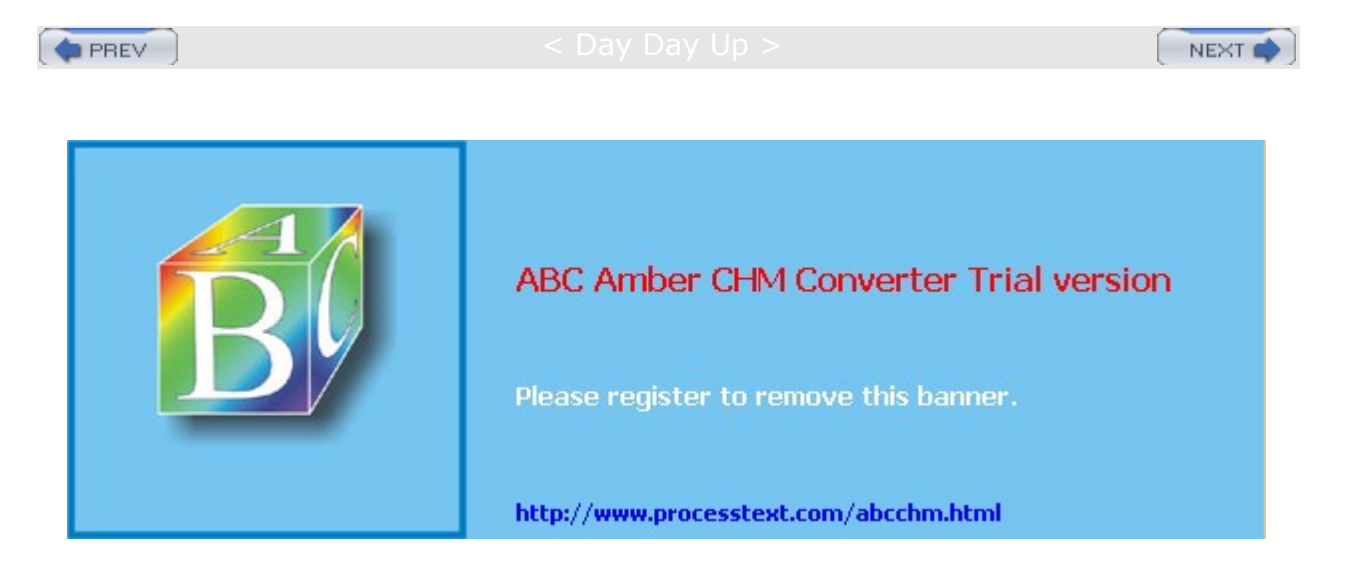

Day Day Up >

## Monitoring Your Network: ping, netstat, tcpdump, and Ethereal

With the ping program, you can check to see if you can actually access another host on your network. The ping program sends a request to the host for a reply. The host then sends a reply back, and it is displayed on your screen. The ping program continually sends such a request until you stop it with a **break** command, CTRL-C. You see one reply after another scroll by on your screen until you stop the program. If ping cannot access a host, it issues a message saying the host is unreachable. If ping fails, this may be an indication that your network connection is not working. It may be only the particular interface, a basic configuration problem, or a bad physical connection. ping uses the Internet Control Message Protocol (ICMP), discussed in <u>Chapter 19</u>. Networks may block these protocols as a security measure, also preventing ping from working. A ping failure may simply indicate a security precaution on the part of the queried network.

To use ping, enter ping and the name of the host.

\$ ping ftp.redhat.com

## Ethereal

Ethereal is a network protocol analyzer that lets you capture packets transmitted across your network, selecting and examining those from protocols you want to check. You can examine packets from a particular transmissions, displaying the data in readable formats. The Ethereal interface displays three panes: a listing of current packets, the protocol tree for the currently selected packet, a display of the selected packets contents. The first pane categorizes entries by time, source, destination, and protocol. There are button headers for each. To sort a set of entries by a particular category, click its header. For example, group entries by protocol, click the Protocol button; for destinations, use the Destination button.

#### **Capture Options**

To start Ethereal, you select the Start entry from the Capture menu. This opens an options window where you can select the network interface to watch. Here you can also select options such as the file to hold your captured information in and a size limit for the capture, along with a filter to screen packets. With the promiscuous mode selected, you can see all network traffic passing through that device, whereas with it off, you will see only those packets destined for that device.

The Capture Files option lets you select a file to save your capture in. If no file is selected, then data is simply displayed in the Ethereal window. If you want to keep a continuous running snapshot of your network traffic, you can use ring buffers. These are a series of files that are used to save captured data. When they fill up, the capture begins saving again to the first file, and so on.

Display options control whether packets are displayed in real time on the Ethereal window. Capture limits let you set a limit for the capture either by packets, size, or time. Name resolution enables the display of host and domain names instead of IP addresses, if possible.

#### **Ethereal Filters**

A filter lets you select packets that match specified criteria, such as packets from a particular host. Criteria are specified using expressions supported by the Packet Capture Library and implemented by tcpdump. Ethereal filters use similar expressions as those used by the tcpdump command. Check the tcpdump Man page for detailed descriptions.

An expression consists of an ID, such as the name or number of host, and a qualifier. Qualifiers come in three types: type, direction, and protocol. The type can reference the host, network, or port. The type qualifiers are host, net, and port. Direction selects either source or destination packets, or both. The source qualifier is src, and the destination, dst. With no destination qualifier, both directions are selected. Protocol lets you specify packets for a certain protocol. Protocols are represented using their lowercase names, such as icmp for ICMP. For example, the expression to list all packets coming in from a particular host would be src host host name, where hostname is the source host. The following example will display

all packets from the 192.168.0.3 host.

src host 192.168.0.3

Using just host will check for all packets going out as well as coming in for that host. The port qualifier will check for packets passing through a particular port. To check for a particular protocol, you use the protocol name. For example, to check for all ICMP packets you would use the expression

icmp

There are also several special qualifiers that let you further control your selection. The **gateway** qualifier lets you detect packets passing through a gateway. The **broadcast** and **multi-cast** qualifiers detects packets broadcast to a network. The **greater** and **less** qualifiers can be applied to numbers such as ports or IP addresses.

You can combine expressions into a single complex Boolean expression using **and**, **or**, or **not**. This lets you create a more refined filter. For example, to capture only the ICMP packets coming in from host 192.168.0.2, you can use

src host 192.168.0.3 and icmp

To create or select filters, click the Filter button in the options window when you first start a capture. This opens a Capture Filter window with a listing of filters you have already created. Boxes for the filter name and filter string are displayed below. To create a new filter, enter the name you want to give it in the Filter Name box. Then in the Filter String box, enter the filter expression, like **icmp**. Then click New. Your new filter will appear in the list. To change a filter, select it and change its expression in the Filter String box, then click Change.

## tcpdump

Like Ethereal, tcpdump will capture network packets, saving them in a file where you can examine them. tcpdump operates entirely from the command line. You will have to open a terminal window to run it. Using various options, you can refine your capture, specifying the kinds of packets you want. tcpdump uses a set of options to specify actions you want to take, which include limiting the size of the capture, deciding which file to save it to, and choosing any filter you want to apply to it. Check the **tcpdump** Man page for a complete listing.

The -i option lets you specify an interface to listen to.

With the -c option, you can limit the number of packets to capture.

Packets will be output to the standard output by default. To save them to a file, you can us the -w option.

You can later read a packet file using the -r option and apply a filter expression to it.

tcpdump takes as its argument a filter expression that you can use to refine your capture. Ethereal uses the same filter expressions as tcpdump (see the filters discussion in Ethereal).

#### netstat

The netstat program provides real-time information on the status of your network connections, as well as network statistics and the routing table. The **netstat** command has several options you can use to bring up different sorts of information about your network:

#### # netstat

Active Internet connections Proto Recv-Q Send-Q Local Address Foreign Address (State) User tcp 0 0 turtle.mytrek.com:01 pangol.mytrain.com.:ftp ESTABLISHED dylan Active UNIX domain sockets Proto RefCnt Flags Type State Path unix 1 [ ACC ] SOCK\_STREAM LISTENING /dev/printer unix 2 [ ] SOCK\_STREAM CONNECTED /dev/log

unix 1 [ ACC ] SOCK\_STREAM LISTENING /dev/nwapi unix 2 [ ] SOCK\_STREAM CONNECTED /dev/log unix 2 [ ] SOCK\_STREAM CONNECTED unix 1 [ ACC ] SOCK\_STREAM LISTENING /dev/log

The **netstat** command with no options lists the network connections on your system. First, active TCP connections are listed, and then the active domain sockets are listed. The domain sockets contain processes used to set up communications among your system and other systems. You can use **netstat** with the **-r** option to display the routing table, and **netstat** with the **-i** option displays the uses of the different network interfaces.

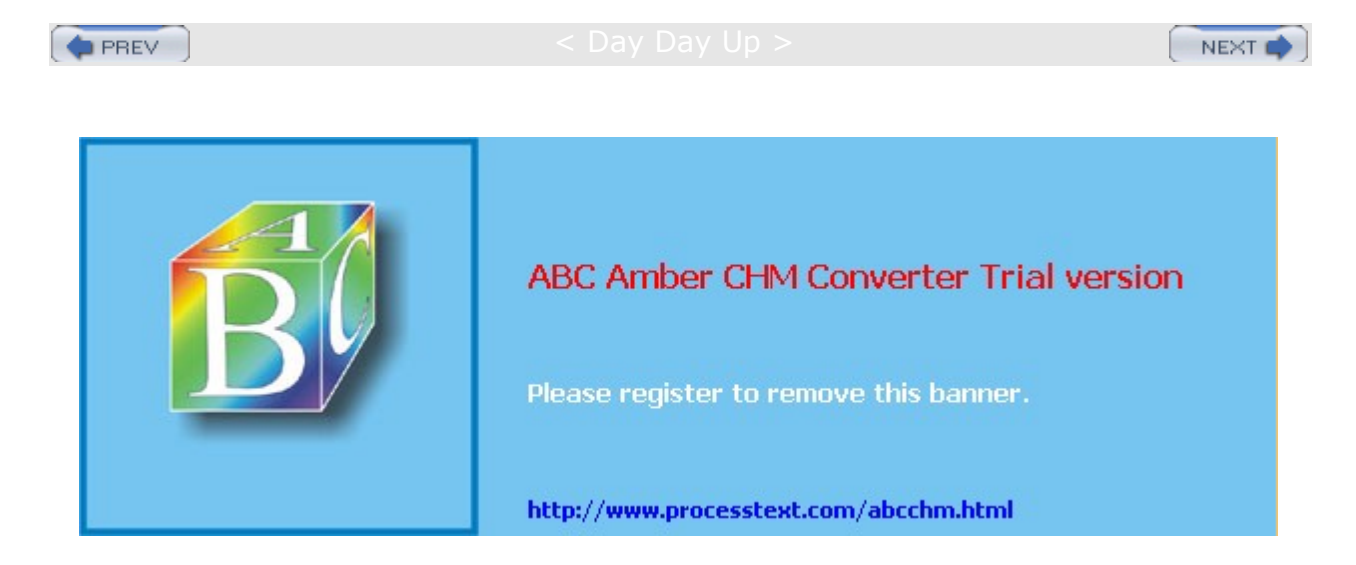

#### : Day Day Up >

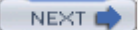

## **IP Aliasing**

In some cases, you may want to assign a single Linux system that has only one network interface to two or more IP addresses. For example, you may want to run different Web sites that can be accessed with separate IP addresses on this same system. In effect, you are setting up an alias for your system, another address by which it can be accessed. In fact, you are assigning two IP addresses to the same network interface-for example, assigning a single Ethernet card two IP addresses. This procedure, referred to as *IP aliasing,* is used to set up multiple IP-based virtual hosts for Internet servers. This method enables you to run several Web servers on the same machine using a single interface (or more than one on each of several interfaces). See <u>Chapters 21</u> and <u>22</u> for FTP and Web server information about virtual hosts, and <u>Chapter 34</u> for Domain Name Service configuration.

Setting up an IP alias is a simple matter of configuring a network interface on your system to listen for the added IP address. Your system needs to know what IP addresses it should listen for and on what network interface. You set up IP aliases using the *ifconfig* and *route* commands, or a network administrative tool.

To add another address to the same interface, you need to qualify the interface by adding a colon and a number. For example, if you are adding another IP address to the first Ethernet card (eth0), you would add a :0 to its interface name, eth0:0. The following example shows the *ifconfig* and *route* commands for the Ethernet interface 192.168.1.2 and two IP aliases added to it: 192.168.1.100 and 192.168.1.101. To add yet another IP address to this same interface, you would use eth0:1, incrementing the qualifier, and so on. The first *ifconfig* command assigns the main IP address, 192.168.1.2, to the first Ethernet device, eth0. Then, two other IP addresses are assigned to that same device. In the first *route* command, the network route is set up for the Ethernet device, and then routes are set up for each IP interface. The interfaces for the two aliases are indicated with eth0:0 and eth0:1:

ifconfig eth0 192.168.1.2 ifconfig eth0:0 192.168.1.100 ifconfig eth0:1 192.168.1.101 route add -net 192.168.1.0 dev eth0 route add -host 192.168.1.2 dev eth0 route add -host 192.168.1.100 dev eth0:0 route add -host 192.168.1.101 dev eth0:1

IP aliasing must be supported by the kernel before you can use it. If your kernel does not support it, you may have to rebuild the kernel (including IP aliasing support), or use loadable modules to add IP aliasing.

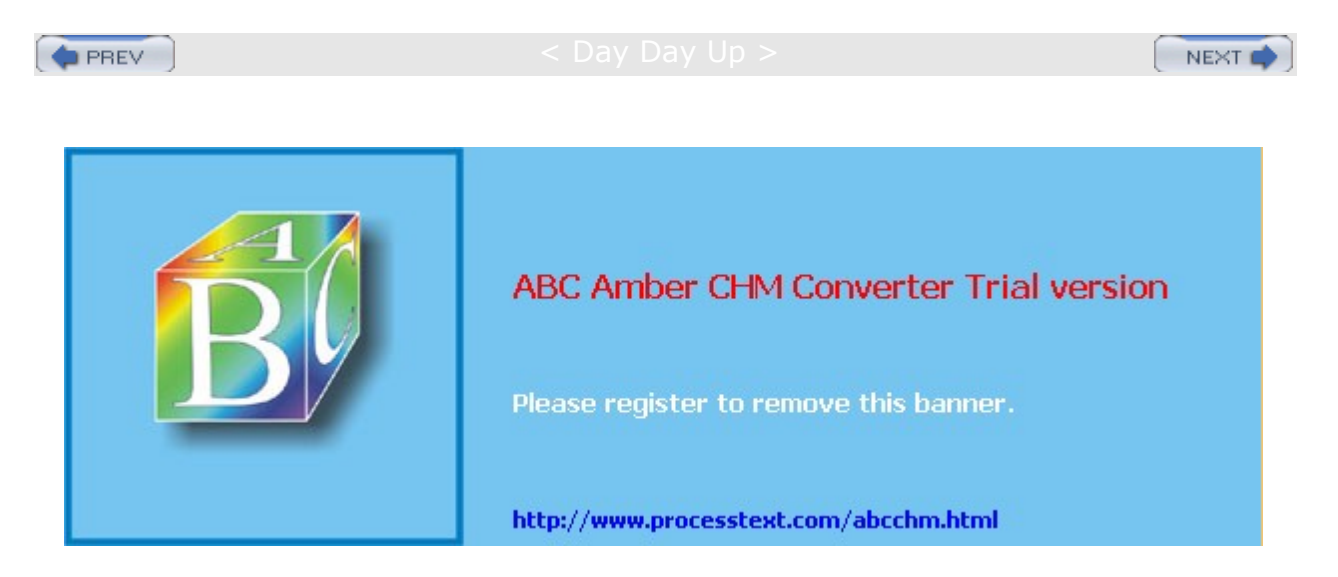

#### Day Day Up >

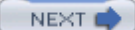

# Appendix A: About the DVD-ROM

The Linux distribution DVD-ROM, Red Hat Fedora Core, is included in the book, featuring the complete six CD-ROM set for the entire Fedora Core distributions. The Red Hat Fedora Core Linux distribution installs a professional-level and very stable Linux system along with the KDE and GNOME GUI interfaces, flexible and easy-to-use system configuration tools, an extensive set of Internet servers, a variety of different multimedia applications, and over 1500 Linux applications of all kinds. The DVD also includes the complete set of source code files for all the Linux software provided, making up over 3GB of software overall. You can find recent information about Red Hat Fedora Project at fedora.redhat.com.

You will need a DVD-ROM drive on your computer to read the DVD-ROM disk. The DVD-ROM included with this book has been configured to be bootable, functioning like a boot CD-ROM. If your system supports bootable CD-ROMs, then it will boot from this DVD-ROM, letting you install your Red Hat system from the DVD-ROM directly.

Alternatively, you can also use a floppy drive to install Red Hat from the DVD-ROM. In this case, on a Windows, DOS, or Linux system, you will need to create an install floppy disk with the **images/bootdsk.img** file on the DVD-ROM (unless you are performing a network or hard disk installation). For details on how to create a boot floppy for the DVD-ROM see Chapter 2.

**Note** The DVD-ROM installs packages directly in one continuous operation. In effect, the DVD-ROM is treated by the installation program as one very large CD-ROM, containing all needed packages.

The DVD contains a comprehensive set of Linux software applications including the GNU software packages (graphics, communications, publishing, editing, programming, games), as well as development tools and Internet servers (ftp, Web, mail, news, and DNS). Both GNOME and the K Desktop Environment (KDE) GUI user interfaces, along with an extensive number of GNOME and KDE applications, are included.

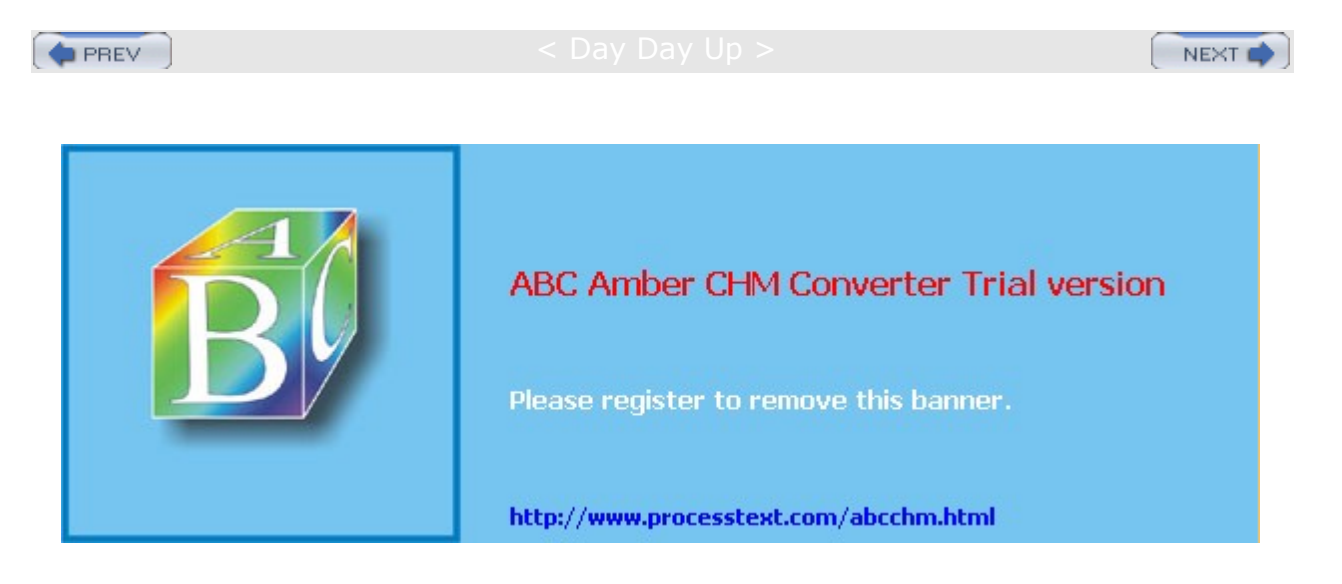

PREV

Day Day Up >

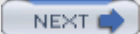

# Index

## **Symbols**

References to figures are in italics. ? (question mark), <u>141</u>, <u>143</u>, <u>144</u> \$ operator, <u>154</u> \* (asterisk), <u>141</u>, <u>142-143</u> [] (brackets), <u>141</u>, <u>143-144</u> {} (braces), <u>144-145</u> | (pipes), <u>148-149</u>, <u>286</u> and standard error, <u>149-150</u>

PREV

< Day Day Up >

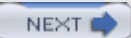

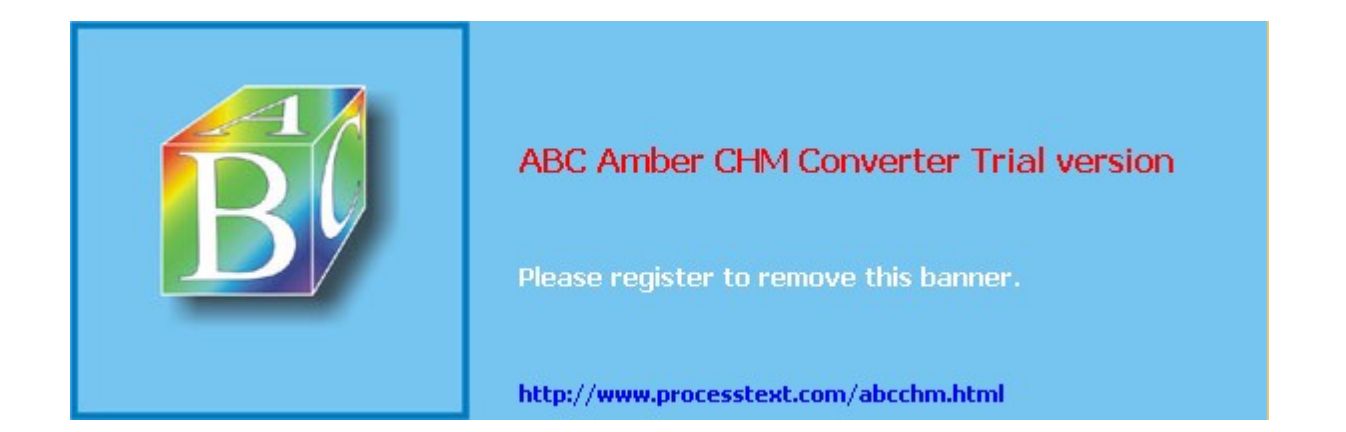

Day Day Up >

NEXT

# Index

## Α

access control lists. See ACLs accounts. See user accounts ACLs, 440-442, 687-688 actions, 510 Adabas D, 223 address records, 671-672 administration tools, 9, 47-48, 49 Afterstep, 43 agetty, 621-622 AIM, 280 aliases, 165-166, 455-456 CNAME, 673 commands, 167 commands and arguments, 166 commands and options, 166 IP aliasing, 782 Amanda, 516-517 anonymous FTP, 379-380 files, 381-382 server directories, 381 Apache Configuration Tool, 431-432 Apache Jakarta Project, 403-408 Apache Web server, 402-403 access control, 415-417 authentication, 420-422 automatic directory indexing, 419-420 CGI files, 418-419 configuration and directives, 408-424 configuration files, 408 directory-level configuration, 413-414 files and directories, 404-405 log files, 422-424 MIME types, 417-418 modules, 405-406 server configuration, 410-413 starting and stopping, 406-408 URL pathnames, 417 version 2.0, 405-406 virtual hosting, 425-430 Web sites, 403 Webalizer, 422 applets, 97 GNOME, 111-112 applications, K Desktop Environment, 124-125 APT, 53 archives archiving to floppies, 206 archiving to tape, 207 compressing, 206-207 and compressing files, 202 creating, 203-204 displaying archive contents, 203 extracting, 205

File Roller, <u>202-210</u> Linux, <u>181</u> tar utility, <u>203-207</u> updating, <u>205</u> arguments, <u>44</u> shell scripts, <u>155-156</u> authentication Apache Web server, <u>420-422</u> configuration, <u>63</u> Kerberos, <u>324-325</u> ProFTPD, <u>392</u> SSH, <u>314-315</u> auto mounts, <u>581</u>

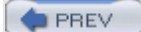

< Day Day Up >

NEXT 📫

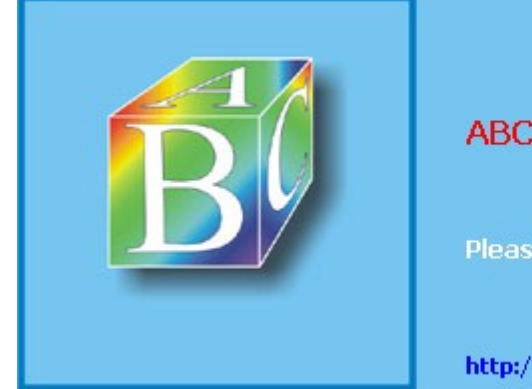

## ABC Amber CHM Converter Trial version

Please register to remove this banner.

http://www.processtext.com/abcchm.html

Day Day Up >

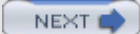

# Index

#### В

background jobs, 150-151 backups, 516-521 dump, 517, 518-519 recording, 517 restore, 519-521 Balsa, 240-241 BASH shell control structures, 158-160 history list, 137-141 special variables and features, 168 test operators, 157 .bash\_logout, 178 .bash\_profile, configuring, 174-177 .bashrc, 177-178 Bell Laboratories, 10 BIND, 658-660 servers and tools, 659 starting and stopping, 660 BitTorrent, 54 Blackdown, 260-261 Bluecurve, 41-43 Bluetooth, 64-65 configuration, 65 personal area networks (PANs), 65-66 bookmarks, 269 boot disks, 35-36, 640 creating, 25-27 kernel, 648-649 boot loaders, 30, 639-640 configuration, 649 broadcast addresses, 764 browsers, 256-259 bzip2, 209

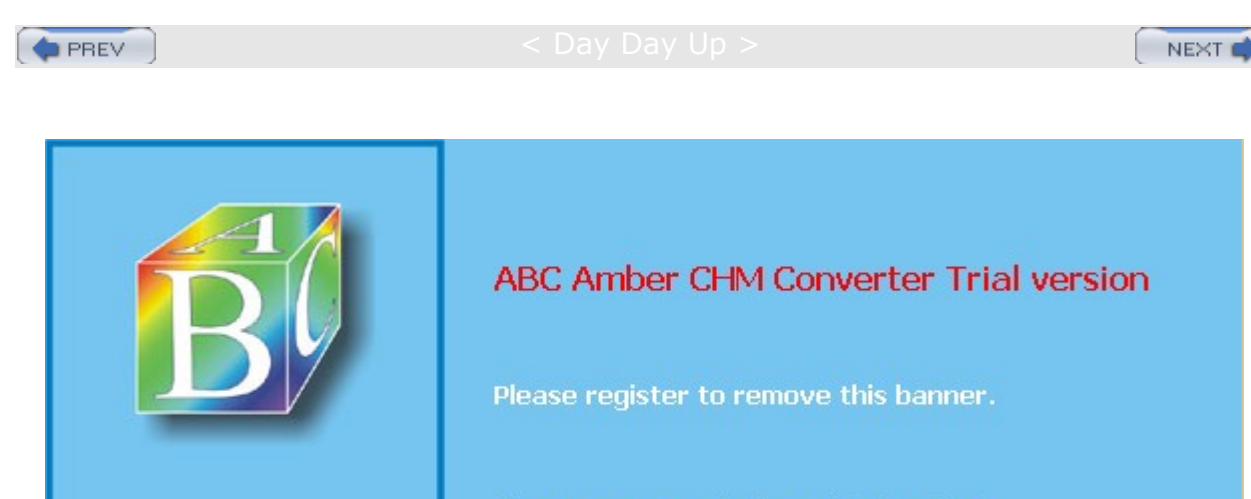

http://www.processtext.com/abcchm.html

Day Day Up >

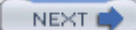

# Index

## С

cache files, 685-686 caching-only servers, 668 cat, 187, 188 cd. 189, 191 CD-ROM CD burners, 235-236 defaults, 584 information requirements, 23-24 mounting, 589-590 mounting from the KDE desktop, 125-126 recording, 596-599 CD-R/RW, installing devices, 590-592 certificates, 310 chains, 329 firewall, 330 NAT, 339-340 user-defined, 334 chkconfig, 360-361, 362-365, 503 configuring xinetd, 364 enabling and disabling xinetd services, 363-364 how it works, 364-365 listing services, 362 options, 363 removing and adding services, 364 starting and stopping services with, 362-363 Classless Interdomain Routing (CIDR), 759-762 command line interface, 39-41, 43-44, 135-137 command and filename completion, 137 editing, 136-137 mail clients, 242-245 wvidal, 76-78 Common Unix Printing System. See CUPS compressing files, 202 bzip2, 209 compress and uncompress, 209 with File Roller, 202-210 gzip, 207-209 Zip, 209-210 Concurrent Versions System (CVS), 566-567 conditions, 156 configuration authentication, 63 Bluetooth, 65 CUPS, 475-476 directories and files, 505-508, 572 DSL and ISDN, 74 GNOME, 112-114 interface configuration scripts, 75-76 KDE desktop, 119-120 local area networks (LANs), 82-92 modems, 73-74 network configuration tools, 67 printers, 50-52

security, 60-63 users, 48-50 wireless connections, 74-75 connection tracking, 337-338 control structures, 156-161 conditional, 158-160 loop, 160-161 Courier, 446 cp, 193-195 cron anacron, 499 cron.d directory, 496 crond service, 495 crontab command, 497 crontab entries, 495-496 directory names, 499 editing, 497 environment variables, 496 files and directories, 498 organizing scheduled tasks, 497-498 running directory scripts, 498-499 Crypto IP Encapsulation (CIPE), 312 CUPS, 471, 472-480 administrative tools, 478-480 command line print clients, 476-478 configuration, 475-476 configuring remote printers on, 474-475 installing printers with, 473-474 printer classes, 475

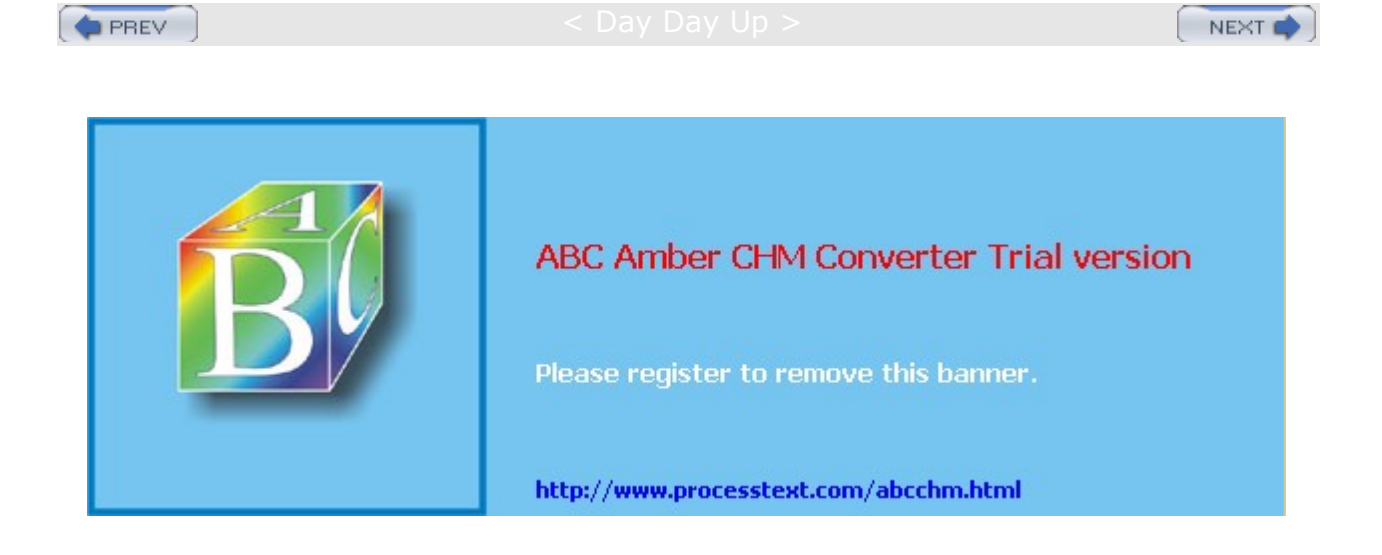

Day Day Up >

NEXT 📫

# Index

### D

DARPA, 11 database management systems, 220-223 datagrams, 253 date, 494-495 configuration, 33 DB2, 222-223 dependency, 31 device files, 575-577, 617-620 creating manually, 619-620 symbolic links, 618 df command, 578 DHCP, 695-696 configuring client hosts, 696 configuring the server, 696-698 declarations, parameters and options, 705-706 dynamic addresses, 698-699 dynamic DNS updates, 700-702 and journal files, 686-687 subnetworks, 702-703 Dig, 487-488 digital signatures, 290 checking software package digital signatures, 298-300 combining with encryption, 290, 291 decrypting, 297 disk quotas, 542-544 Display Manager, 38-39 DNS, 769-773 address translations, 653-656 clients, 656 configuration, 660-662 security, 687-692 split DNS, 692-694 zones, 660-661 DNS servers, 654-655 alternative, 658 configuring with redhat-config-bind, 88-92 documentation, 659 dynamic updates, 700-702 implementing, 86-88 types, 661-662 DNSSEC, 689-691 document viewers, 219-220 documentation, 7-8, 19-20 Help, 44-45 Samba, 725-726 domain name addresses, 253-254 domains, 445 drag and drop, in GNOME, 100 drivers, unsupported, 63-64 DSL, configuration, 74 dump, 517, 518-519 DVD devices, 626 DVD R/RW

installing devices, <u>590-592</u> recording, <u>596-599</u> dvd+rw tools, <u>599</u> DVI, <u>219-220</u>

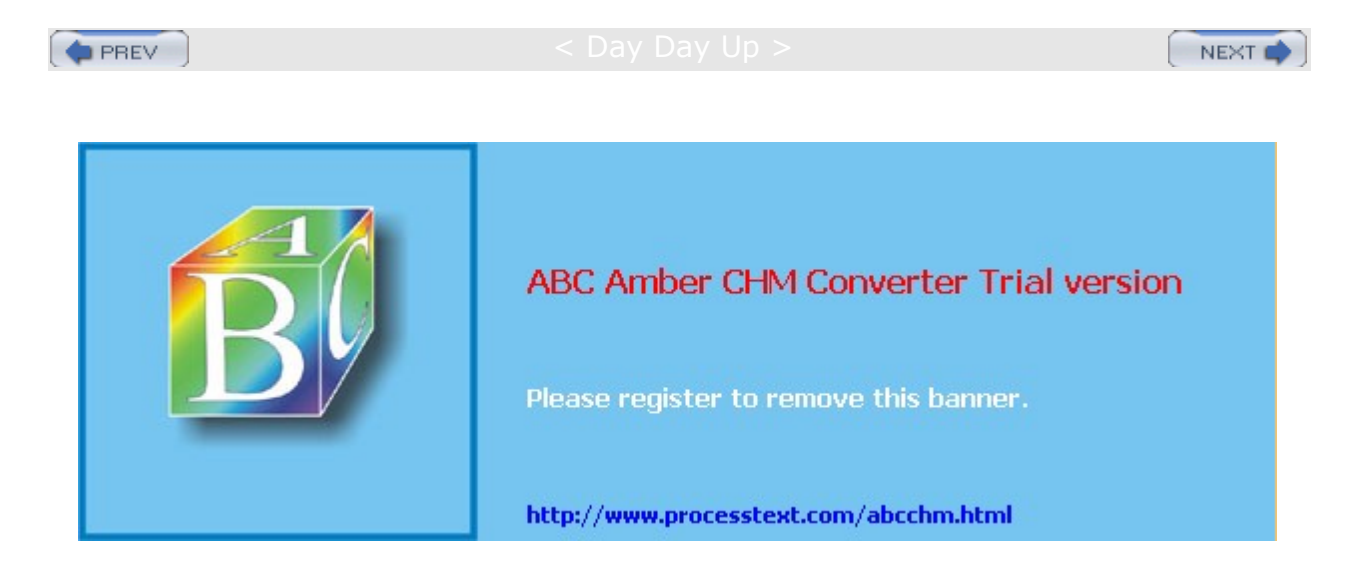

Day Day Up >

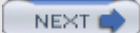

# Index

#### Ε

e2fsck, 578-579 e2label, 584 editing, 136-137 editors, 10, 223-224 Emacs, 224, 225-226 gedit, 224 Kate, KEdit, and KJots, 225 Vim, 223, 226-230 Emacs, 224, 225-226, 241-242 encryption combining with signatures, 290, 291 GNU Privacy Guard (GPG), 291-298 public-key, 289-290 SSH, 314-315 Enlightenment, 43 environment, 12 variables, 169 Epiphany, 258 /etc/fstab, 580-586 /etc/init.d, 365-368 /etc/rc.d, 355-357 /etc/sysconfig, 355-357 /etc/sysconfig/hwconf, 620-621 /etc/sysconfig/network-scripts, 75-76 Ethereal, 779-781 Ethernet cards, configuring replaced or unsupported, 72 Ettrich, Matthias, 116 Evolution, 239, 240 export, 169 ext3 journaling, 580 Extended Internet Services Daemon. See xinetd

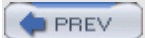

: Day Day Up >

NEXT 📫

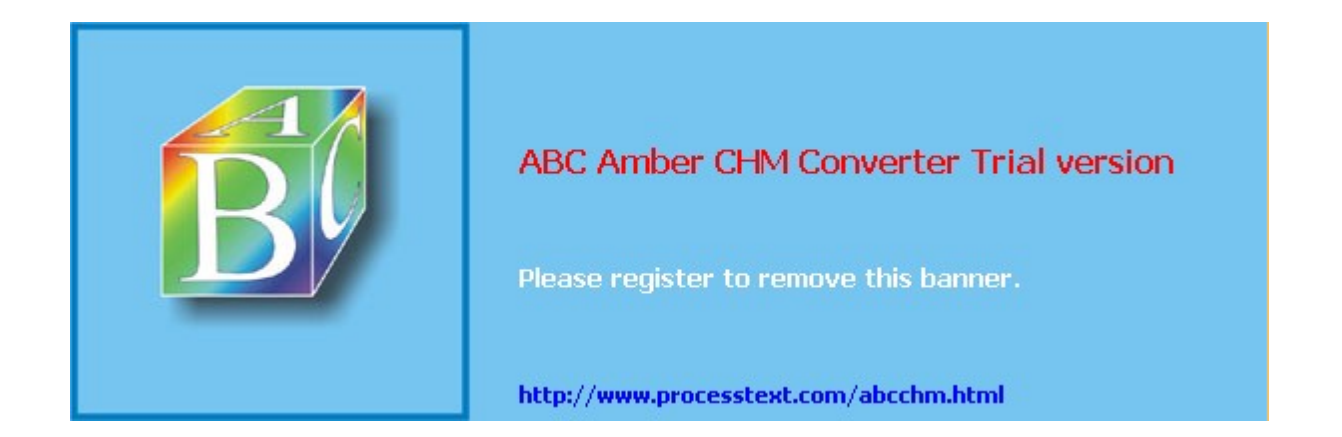

Day Day Up >

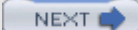

# Index

#### F

fdisk, 592-594 Fedora Core features, 8-9 hard drive configuration, 23 hardware requirements, 22-23 information requirements, 23-25 installation, 21-22 Red Hat administration tools, 9 updating, 52-54 Yum repository, 53 Fedora Project, 6 Fetchmail, 247 fgrep, 162-163 file structure, 12 Linux, 184-187 parent/child structure, 184 tree structure, 184 file systems, 570 creating, 592-596 information, 578-579 mounting, 577-578 types, 582 file types, 183 filenames expansion, 141-145 generating patterns, 144-145 matching a range of characters, 143-144 matching multiple characters, 142-143 matching shell symbols, 144 matching single characters, 143 files, Linux, 181, 182-184 Filesystem Hierarchy Standard (FHS), 570-579 filters, 161-164 find, 192-193, 194 finger, 277, 278 firewalls chains, 330 iptables, 328-329 Netfilter, 327 setup, 81 fixed addresses, 703-706 floppy disks boot disks, 25-27 defaults, 584 mounting, 588-589 mounting from the KDE desktop, 125-126 free command, 513 Free Software Foundation, 14 GNU project, 3 fsck, 578-579 ftp, 270-274 client commands, 271-272 .netrc, 274-276

FTP, 262-263 anonymous, 379-380, 381-382 clients, 262-276 FTP servers, 377-379 available servers, 378 ProFTPD, 378, 389-398 Red Hat FTP server directories, 378-379 users, 379 Very Secure FTP server (vsftpd), 378 virtual, 395-398 vsftpd, 379-380, 382-389 Washington University FTP Daemon (WU-FTPD), 398-399 FTP user account, 380-382 creating new FTP users, 380-381 ftp group, 380 fully qualified domain names, 653

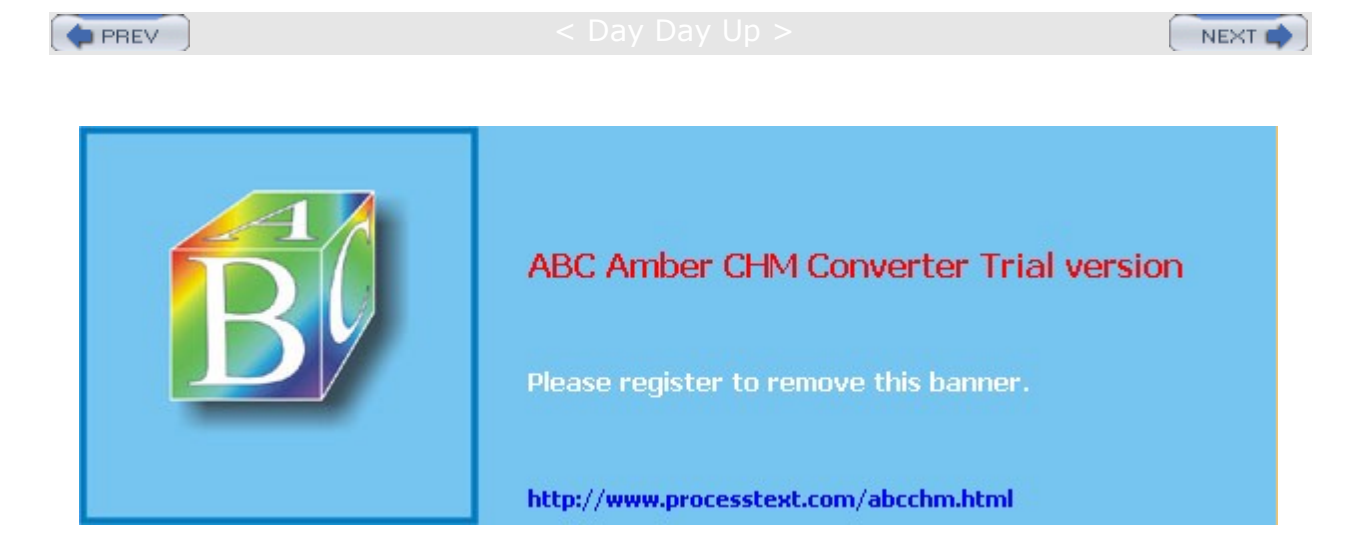

Day Day Up >

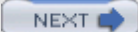

# Index

#### G

gateway addresses, 764 gateways, 82 gconfig, 643-644 GDM, 38-39 gedit, 224 gFTP, 264 GNOME, 12-13, 95-96 adding drawers, 110 adding menus, 110 adding panels, 109 applets, 111-112 application launchers, 110 application links, 100 Bluecurve, 41-42 components, 98 configuration, 112-114 corner panels, 109 desktop, 100-102 desktop menu, 101 directories and files, 113-114 Disk Mounter, 111 displaying panels, 109 drag and drop, 100 drive icons, 101 edge panels, 109 Electric Eyes, 232 enhancements, 96 Epiphany, 258 floating panels, 109 GConf, 114 gedit, 224 GIMP, 233 gPhoto, 233 GQview, 232 graphics tools, 232-233 gThumb, 232 GTK+, 97 Help, 99 Image Shaker, 232 interface, 97-99 mail clients, 240-241 menu panels, 109 moving and removing objects, 110-111 Nautilus, 258, 264 Nautilus file manager, 96, 102-108 Office, 217-219 OpenOffice, 214-215 panel, 108-111 panel objects, 109-111 Panel Properties dialog box, 108-109 quitting, 99 sliding panels, 109 special panel objects, 111

Start Here window, 99 System Manager (GTop), 514 Tasklist, 112 user directories, 114 window manager, 102 Workspace Switcher, 112 GNOME Display Manager, 38-39 GNU General Public License, 13-14 GNU Network Object Model Environment. See GNOME GNU Privacy Guard (GPG), 60, 291-298 commands and options, 292-293 decrypting a digital signature, 297 decrypting messages, 297 encrypting messages, 297 setup, 293-296 signing messages, 297-298 using, 296-298 GNU software, 14 GNU SQL, 223 Grand Unified Bootloader (GRUB), 30, 515-516 and CD writers, 591-592 configuration, 649 See also boot loaders graphics tools, 231 GNOME, 232-233 KDE, 232 X Window System, 233 grep, 162-163 GTK+, 97 GUI, starting from the command line, 40-41 gvim, 226-230 gzip, 207-209

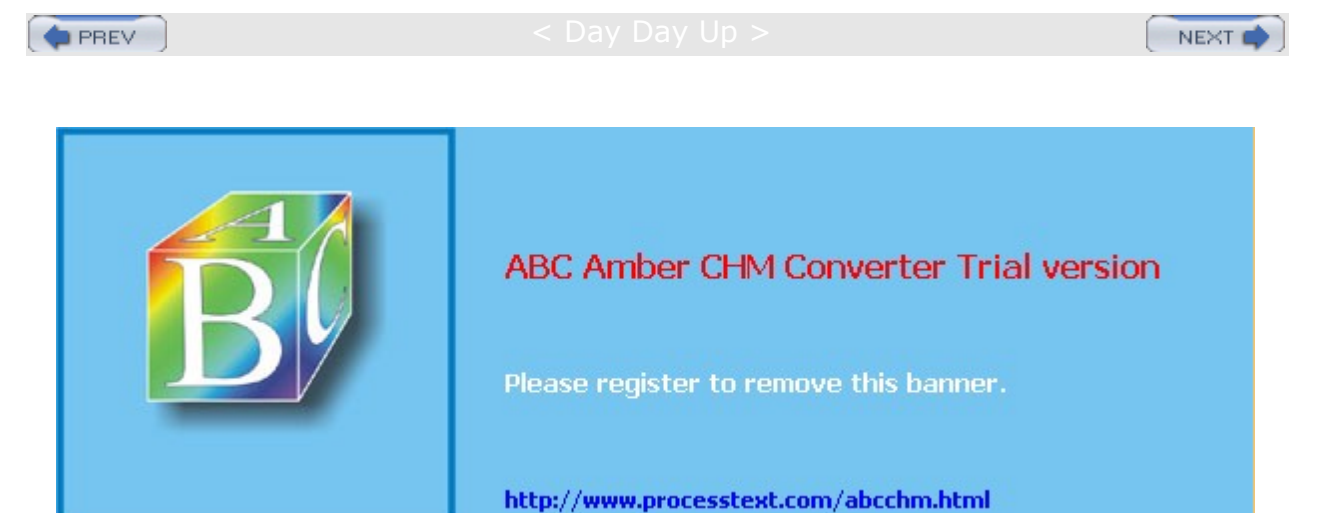
PREV

Day Day Up >

NEXT 📫

### Index

#### Н

hard drive configuration, 23 information requirements, 23-24 mounting partitions, 590 hardware device installation, 618-619 requirements for installation, 22-23 Help, 44-45 GNOME, 99 KDE, 124 See also documentation; references; resources history commands and event references, 139 configuring, 141 event editing, 140 events, 138-139 HISTFILE and HISTSAVE, 141 list, 137 /home directory, 573 host, 277, 279 hypertext databases, 254

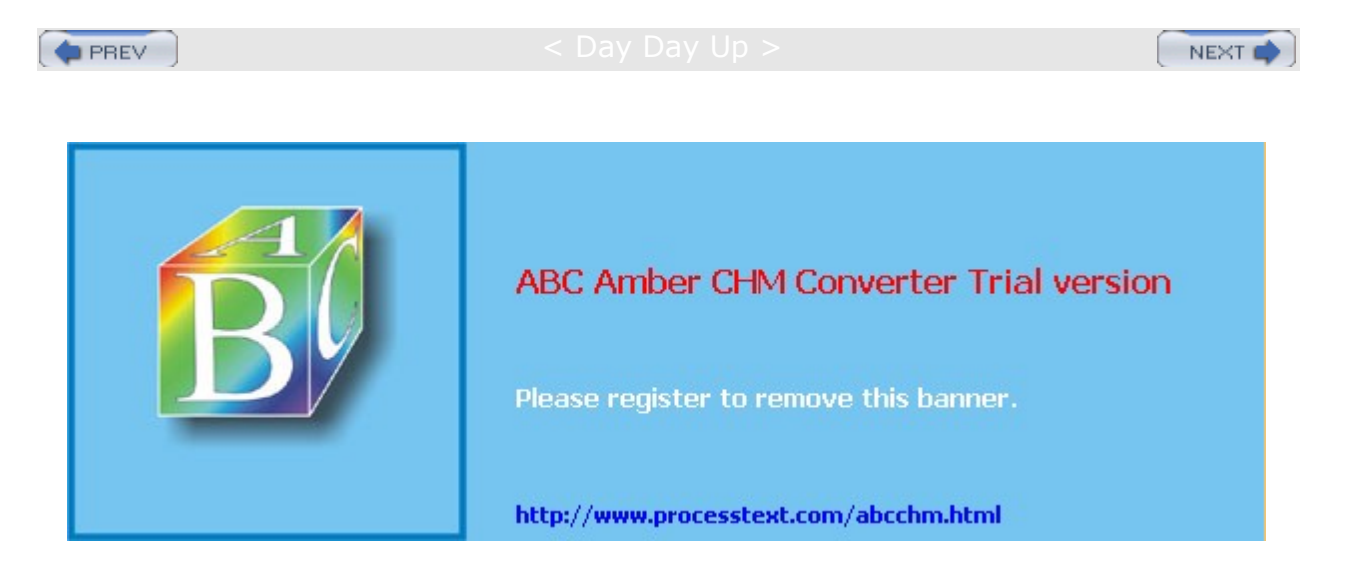

Day Day Up >

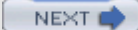

### Index

ICMP packets, 335 ICQ, 280, 281 IDE CD-R/RW, installing devices, 590-592 ifconfig, 775-777 ignoreeof, 167-168 IKE, 309-310 IMAP, 469-470 info pages, 45 See also Help information requirements, 23-25 Informix, 222 init.d scripts, 357-358 initialization files, 170-171, 178-179 inittab files, 622 input devices, 622-623 install diskette, 26 See also boot disks installation additional software, 34 redhat-config-packages, 55-56 rpm command, 57-58 software, 54-60 source code applications, 59-60 Instant Messenger, 281-282 integrity checks, 290 interface configuration scripts, 75-76 Internet Cache Protocol (ICP), 443 Internet Configuration Wizard, 73 DSL and ISDN configuration, 74 modem configuration, 73-74 wireless configuration, 74-75 Internet Mail Access Protocol. See IMAP Internet Protocol Security. See IPsec InterNetNews (INN), 485 configuration files, 485-486 implementing, 487 inn.conf, 486-487 overviews, 487 storage formats, 486-487 intranets, 84 intrusion detection, 301 iostat, 513 IP addresses, 83-84, 253 assigning statically or dynamically, 84-86 class-based, 757-758 dynamic, 698-699 fixed, 703-706 obtaining, 762-763 virtual hosts, 425-426 IP aliasing, 782 IP forwarding, 351 IP masquerading, 349-351 local networks, 350

NAT rule, 350 selected hosts, 352 IP-based virtual domains, 684-685 IPsec, 62, 303 certificates, 310 configuring connections with setkey, 306-309 configuring with racoon, 309-310 configuring with redhat-config-network, 305-306 Crypto IP Encapsulation (CIPE), 312 and IPtables, 305 Key Exchange protocol (IKE), 309-310 modes, 304 protocols, 303-304 receiving hosts, 308 security associations, 307 security databases, 304-305 security policy, 307-308 tools, 304-305 tunnel mode, 310-312 two-way transmissions, 308-309 iptables, 328-329 accepting and denying packets, 333-334 adding and changing rules, 331 commands, 331 controlling port access, 336-337 ICMP packets, 335 and IPsec, 305 options, 332-333 script example, 343-349 support, 341-343 targets, 330 user-defined chains, 334 IPv4, 756 addresses, 654, 757 CIDR addressing, 760-762 reserved addresses, 762-763 IPv6, 756 addressing, 654, 765-767 CIDR addressing, 762 IRC, 280-281 ISDN, configuration, 74 iwconfig, 78-79 iwlist, 80 iwpriv, 79-80 iwspy, 80

PREV

< Day Day Up >

NEXT

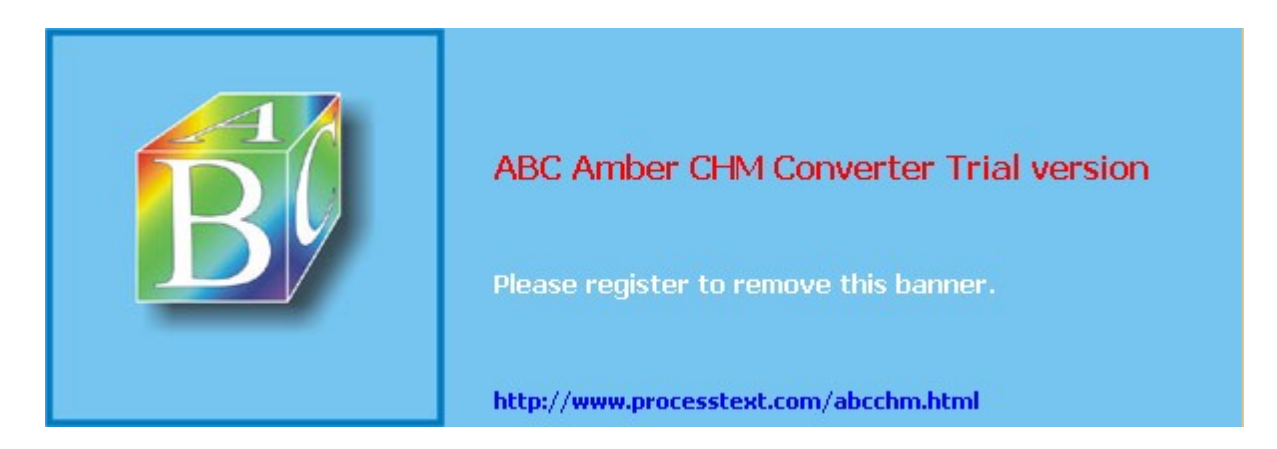

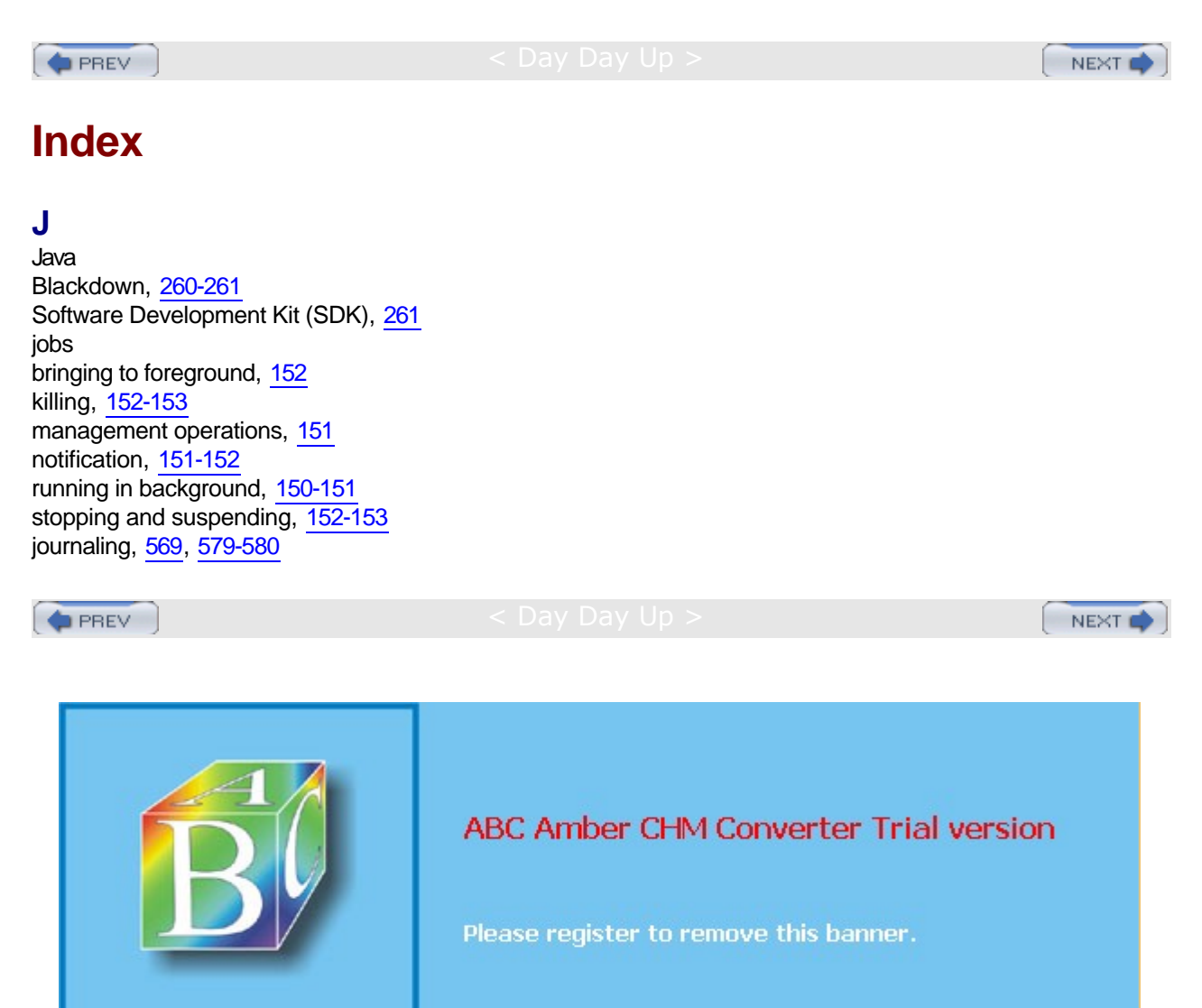

http://www.processtext.com/abcchm.html

Day Day Up >

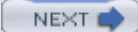

### Index

#### Κ

K Desktop Environment, 12-13 applications, 124-125 Bluecurve, 41, 42-43 configuring the desktop, 119-120 Control Center, 130-133 desktop, 117-123 desktop files, 120-121 desktop links, 125 desktop operations, 119 Desktop Pager, 122 desktop user directories, 132 directories and files, 132-133 editors, 225 file manager. see Konqueror graphics tools, 232 Help Center, 124 installation directories, 133 .kde directory, 132 KDE panel, 123 KFourier, 232 Kicker, 123 KMail, 241 KOffice, 216-217 Konqueror, 126-130, 258, 263-264 KPaint, 232 KParts, 217 Krita, 232 KSnapshot, 232 KSysguard, 514 KuickShow, 232 KView, 232 menus, 118 MIME types and associated applications, 132 mounting CD-ROMs and floppy disks, 125-126 overview, 115-116 Process Manager (kpm), 514 Qt library, 117 quitting, 118-119 standard links, 124-125 Task Manager and Performance Monitor, 514 URL desktop files, 120-121 virtual desktops, 122 Web sites, 116 windows, 121-122 .k5login, 284 KDE. See K Desktop Environment Kerberos, 61, 323 authentication, 324-325 configuring servers, 325-326 Kerberized services, 325 servers, 323-324 kernel, 3, 12 archives and patches, 640-641

boot disks, 648-649 compiling and installing, 646-649 compiling from source code, 640-644 configuration features, 644-646 configuring, 641-644 CP kernel packages, 636-637 installing a new version, 635-638 installing kernel packages, 637-638 installing the kernel image manually, 647-648 Linux kernel interfaces, 585 modifying a kernel of the same version, 638-640 module tools, 626-627 Red Hat kernel packages, 636 runtime parameters, 634-635 support packages, 637 versions, 633-634 KOffice, 216-217 Konqueror, 258, 263-264 copying files, 129 deleting files, 130 keyboard shortcuts, 129 moving files, 129 navigating directories, 128-129 navigation panel, 127-128 permissions, 130 renaming files, 130 searching for files, 128 selecting files, 129 Web and FTP access, 130 window, 126-127 KParts, 217 Kudzu, 618-619, 620

< Day Day Up >

NEXT

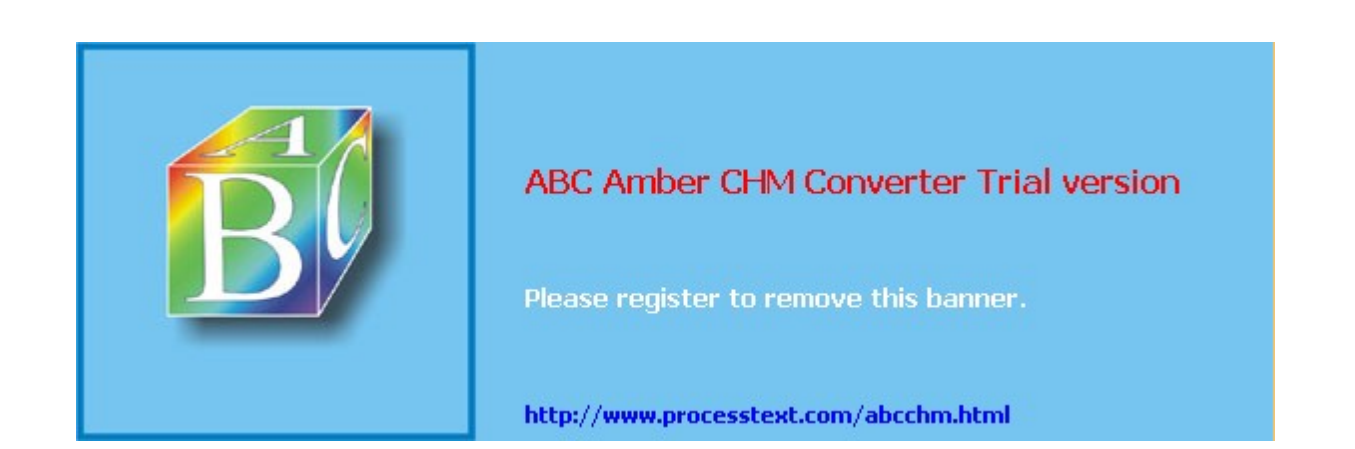

Day Day Up >

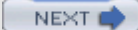

### Index

#### L

LDAP, 455-456, 544-546 less, 187, 188 lftp, 276 licenses. 13-14 Line Print Server. See LPRng Links, 259 Linux archives, 181 archiving and compressing files, 202-210 copying and moving files, 196, 197 copying files, 193-195 copying files to a DOS floppy, 199-200 copying files to a DOS partition, 202 directory commands, 189-190 documentation, 19-20 erasing files and directories, 196 file operations, 197 File Roller, 202-210 file structure, 184-187 files, 181, 182-184 graphics tools, 233-234 hard links, 198-199 history of, 10-12 home directories, 185 installation, 27-33 links, 197-199 listing, displaying and printing files, 187-189 managing directories, 189-192 moving files, 195-196 mtools, 199-202 Office suites, 213 online information sources, 18-19 and operating systems, 10 overview, 3-4, 12-13 pathnames, 185-186 referencing the parent directory, 191-192 searching directories, 192-193 software, 14-17 symbolic links, 197-198 system directories, 186-187 linux-wlan, 80 In, 197-199 local area networks (LANs) addressing, 656-658 assigning IP addresses statically or dynamically, 84-86 configuration, 82-92 implementing a DNS server, 86-88 IP addressing, 83-84 physical configuration, 83 Squid proxy server, 86 Logical Volume Management (LVM), 30 creating LVMs with Disk Druid, 612 enabling in the kernel, 601

LVM structure, <u>611-612</u> LVM tools, <u>612-613</u>, <u>614-615</u> logical volumes, <u>30</u> login/logout, <u>34-35</u> from command line interface, <u>39-40</u> loops, <u>156</u> lpq, <u>188-189</u> lpr, <u>187, 188-189</u> lprm, <u>188-189</u> LPRng, <u>480-483</u> configuring lpd, <u>481-483</u> print clients, <u>481</u>, <u>483</u> print clients, <u>481</u>, <u>483</u> printcap file, <u>481</u> ls, <u>187, 189, 190-191, 285</u> Lynx, <u>259</u>

PREV

Cay Day Up >

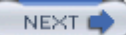

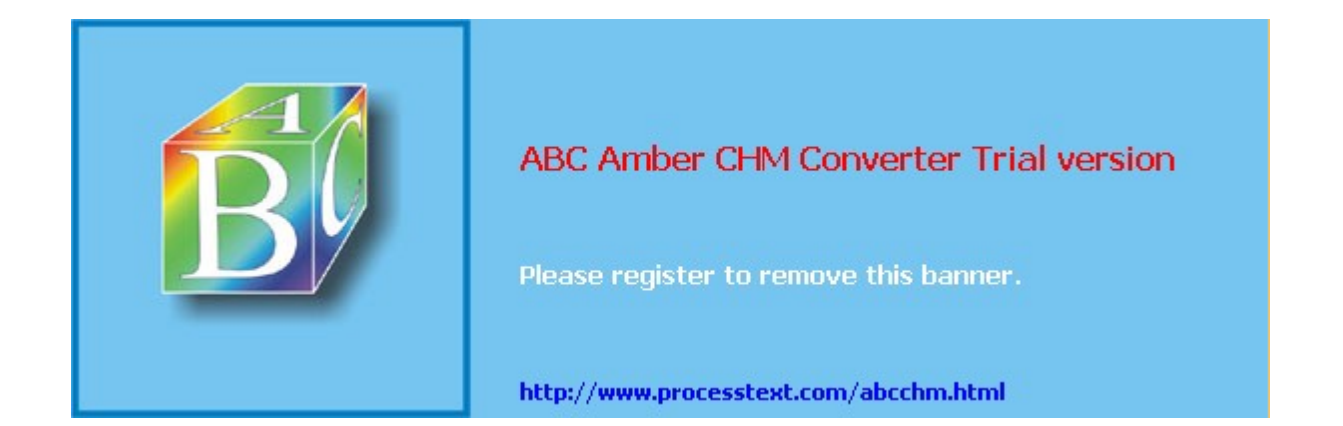

Day Day Up >

NEXT 📫

### Index

#### Μ

macros, 270 Mail, 243-244 mail clients, 237-238 accessing mail on remote POP mail servers, 246-247 Balsa, 240-241 command line, 242-245 Emacs, 241-242 Evolution, 239, 240 Fetchmail, 247 GNOME, 240-241 KMail, 241 Mail, 243-244 MIME, 238-239 Mozilla, 241-242 Mutt, 242-243 New Message Handler utility (nmh), 244-245 notification of received mail, 245-246 Mail Exchanger, 672-673 mail servers, 446 received mail, 447 mail transfer agents, 446 mailing lists, 250-251 mangle tables, 340 manual translations, 654 masquerading, 349-351 master zones, 89-90 reverse, 91-92 messenger clients, 280-281 Metacity, 43 mgetty, 621-622 Microsoft Office, accessibility to, 214 MIME, 238-239 mingetty, 621-622 Minix, 11 mkdir, 189, 190 mkfs, 595-596 mkswap, 596 /mnt directory, 573 modems configuration, 73-74 installing and managing, 621-622 modules, 626-631 files and directories, 627 installing new modules for the kernel, 630-631 managing, 628-630 RAM disks, 649-650 monitor, information requirements, 24 more, 187, 188 mount command, 586-587 mounting CD-ROMs, 589-590 mounting file systems, 569, 577-578 automatically, 580-586 directly, 586-590

mount options, 582-583 mounting floppy disks, 588-589 mounting hard drive partitions, 590 mountpoints, 29 mouse, information requirements, 23-24 Mozilla, 241-242, 256-258, 263 mtools, 199-202 commands, 200 configuring, 201 MULTICS, 10 multimedia, 231 applications, 235-236 CD burners, 235-236 sound applications, 234-235 video applications, 236 Web sites, 231-232 multitasking systems, 10 multiuser systems, 10 Mutt, 242-243 mv, 195-196 MX records, 447 MySQL, 221-222

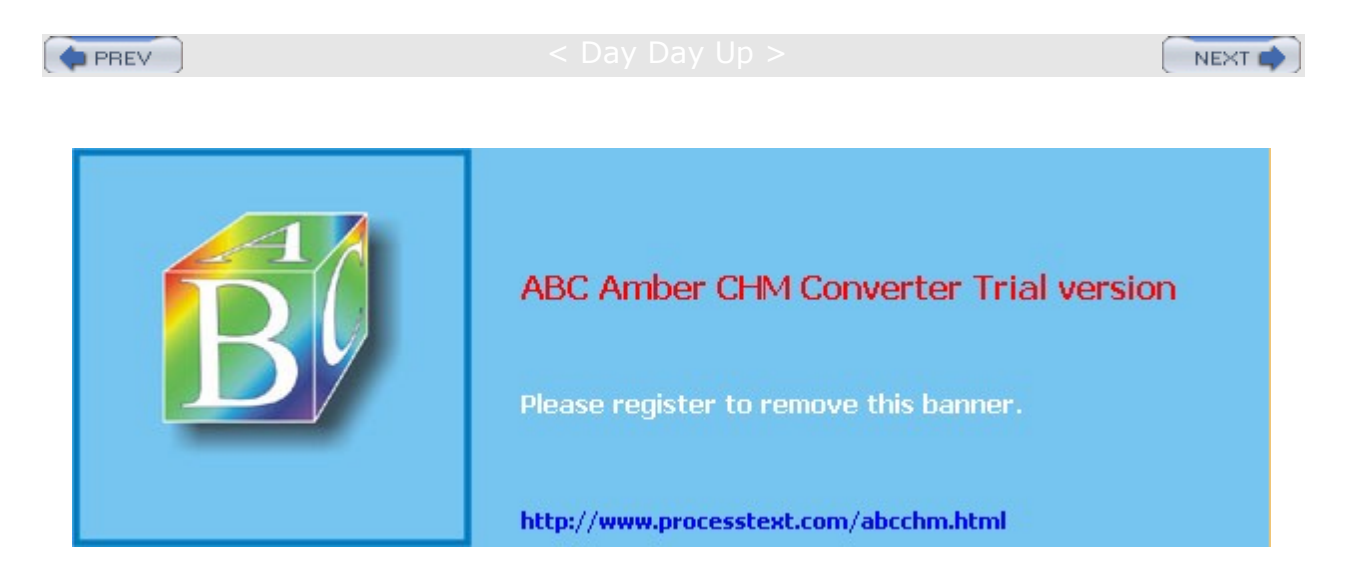

Day Day Up >

NEXT 📫

### Index

#### Ν

name server addresses, 764-765 name server records, 671 named.conf, 662-665 NAT, 328-329, 338-340 adding rules, 338 redirection, 340 targets and chains, 339-340 Nautilus, <u>96</u>, <u>258</u>, <u>264</u> directories, 104-105 file and directory properties, 106-107 File menu, 106 managing files, 105-106 menu, 104 preferences, 107 sidebar, 103 views, 103-104 as a Web browser, 107-108 window, 102, 103 NcFTP, 265-268 bookmarks and macros, 269-270 commands, 266-267 download features, 268-269 get options, 268 open options, 265 Netatalk, 707 Netfilter built-in chains, 330 rules, 714 netgroups, 721 netmask, 758-759 netstat, 781-782 Network Address Translation. See NAT network cards, installing, 624-625 Network File Systems. See NFS Network Information Service. See NIS networks configuration, 30-31 configuration information, 25 configuration tools, 67 dynamic and static, 68-69 interface configuration scripts, 75-76 interfaces and routes, 774-779 Internet Configuration Wizard, 73-75 monitoring, 779-782 Network Device Control tool, 73 private, 84 redhat-config-network, 69-72 subnetworks, 702-703 tools, 280 virtual private networks (VPNs), 75 New Message Handler utility (nmh), 244-245 news servers, 485-487 news transport agents, 250

newsgroups, 247-252 usenet, 20 newsreaders, 249, 251-252 NFS, 707 analytical tools, 708 applying changes, 712-713 configuration, 710-713 configuring with Red Hat NFS Configuration tool, 708-710 daemons, 707-708 /etc/exports example, 712 /etc/exports options, 711 host entries, 710 manually exporting file systems, 713 mounting file systems, 714-717 options, 710-711 portmapper service, 713-714 security, 713-714 starting and stopping, 708 user-level access, 712 NIS, 717-723 nmh, 244-245 noauto, 585-586 noclobber, 167-168 noglob, 167-168 nsupdate, 687

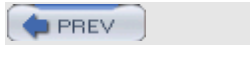

< Day Day Up >

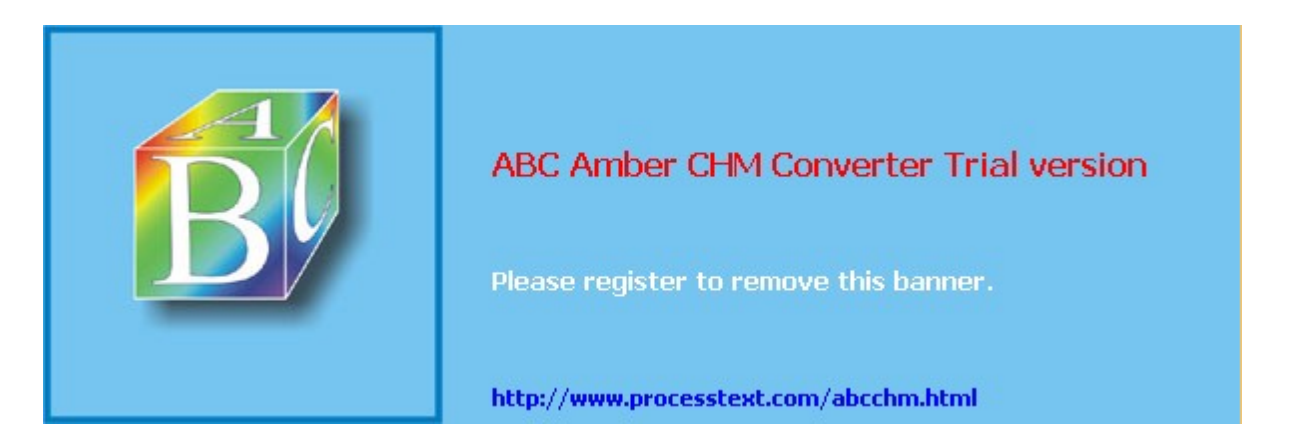

Day Day Up >

## Index

### 0

Office suites, <u>213</u> online information sources, <u>18-19</u> Open Software Foundation, <u>11</u> open source software, <u>3</u>, <u>13-14</u> OpenOffice, <u>13</u>, <u>214-215</u> OpenSSH, <u>313-322</u> OpenSSL, <u>433-434</u> operating systems, and Linux, <u>10</u> options, <u>43</u> options statement, <u>665-668</u> Oracle, <u>222</u>

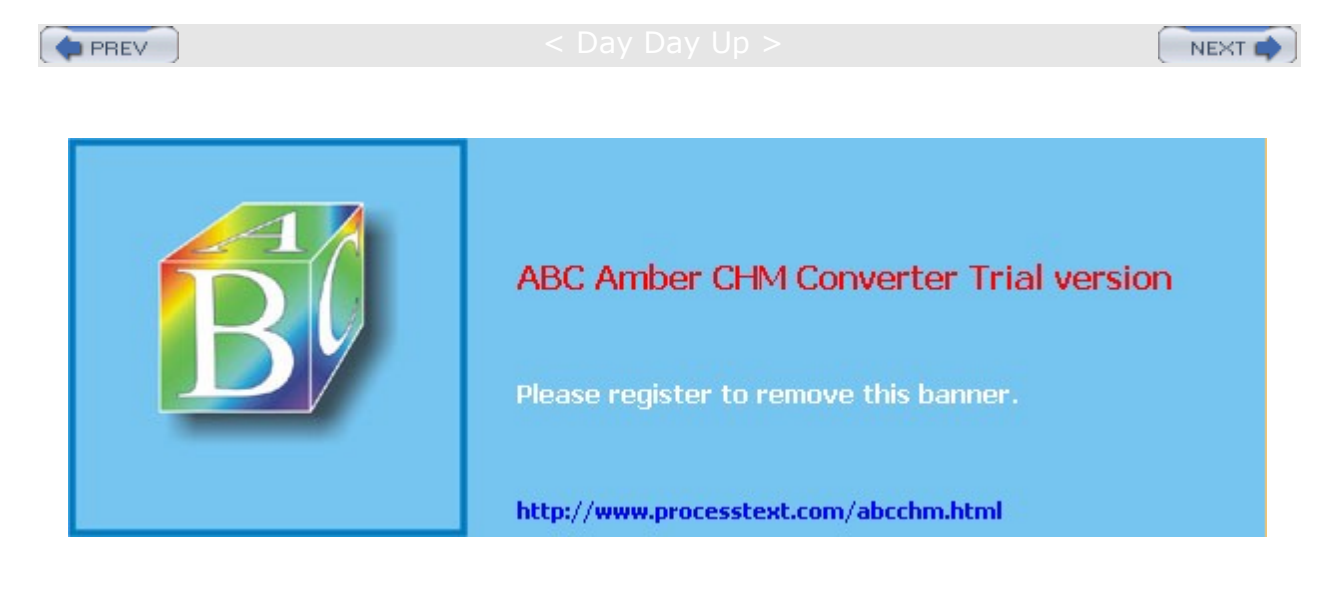

Day Day Up >

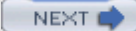

### Index

#### Ρ

packages installing, 54-60 security check, 58-59 packet filtering, 60, 328, 329-338 packet mangling, 340 packet states, 337-338 PAM, 546-547 parent/child structure, 184 See also file structure parted, 594 partitions, 28-29 labels, 584 recommended, 29 root, 29 swap, 29 Windows, 585 PATH, 565-566 PCMCIA devices, 623-624 PDF, 219-220 performance analysis tools and processes, 512-514 personal area networks (PANs), 65-66 PHP, 431 ping, 277-278 Pluggable Authentication Modules (PAM), 546-547 POP servers, 467-469 port forwarding, 321-322 portmapper service, 713-714 POSIX, 12 Postfix, 446, 448-452 PostgreSQL, 221 PostScript, 219-220 PPP connections, wvidal, 76-78 print servers CUPS, 471, 472-480 LPRng, 471, 480-483 printers configuration, 50-52 device files, 472 devices and configuration, 471-472 spool directories, 472 priorities, 510 private networks, 84 IPv4, 656-657 IPv6, 658 /proc device information files, 620-621 /proc file system, 574 Procman System Manager, 513-514 Professional FTP Daemon. See ProFTPD profile script, 176-177 profiles, 72 ProFTPD, 378 anonymous access, 392-395 authentication, 392

configuration, 390-392 configuration directives, 396-398 ftpcount, 400 ftpshut, 399 ftpwho, 400 install and startup, 389-390 virtual FTP servers, 395-398 program directories, 505, 572 proxies, 61 Squid proxy server, 86 transparent, 340 proxy servers, 437-438 See also Squid proxy server ps command, 512 PTR records, 673-674 public-key encryption, 289-290 checking RPM packages, 300 importing public keys, 299 validating public keys, 299 pwd, 189

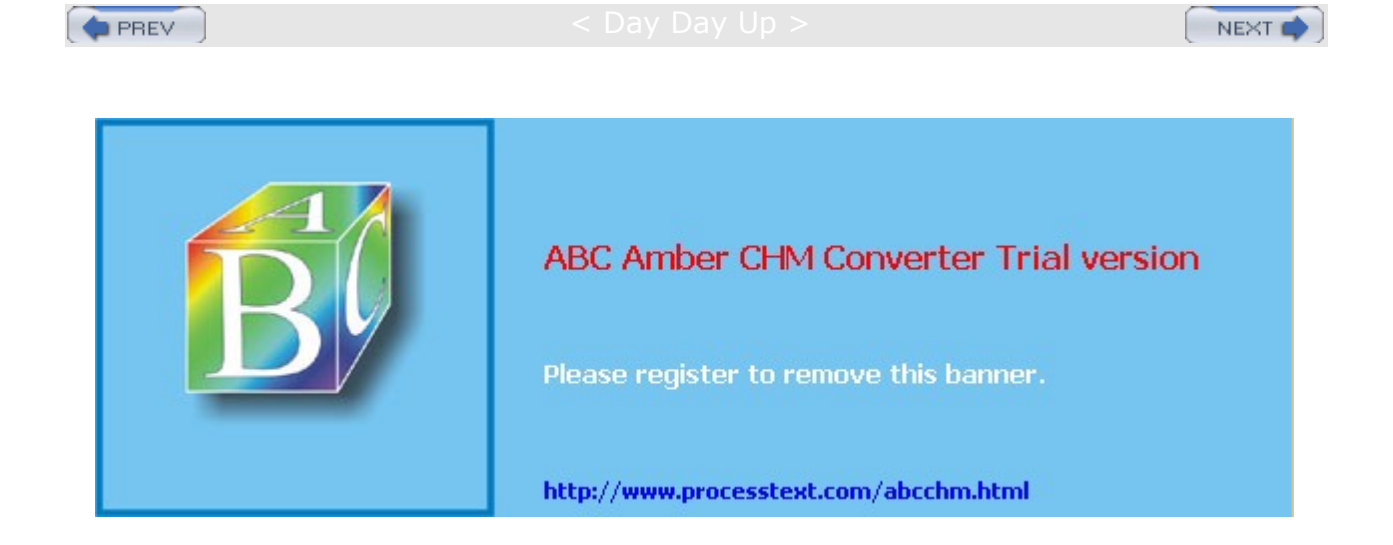

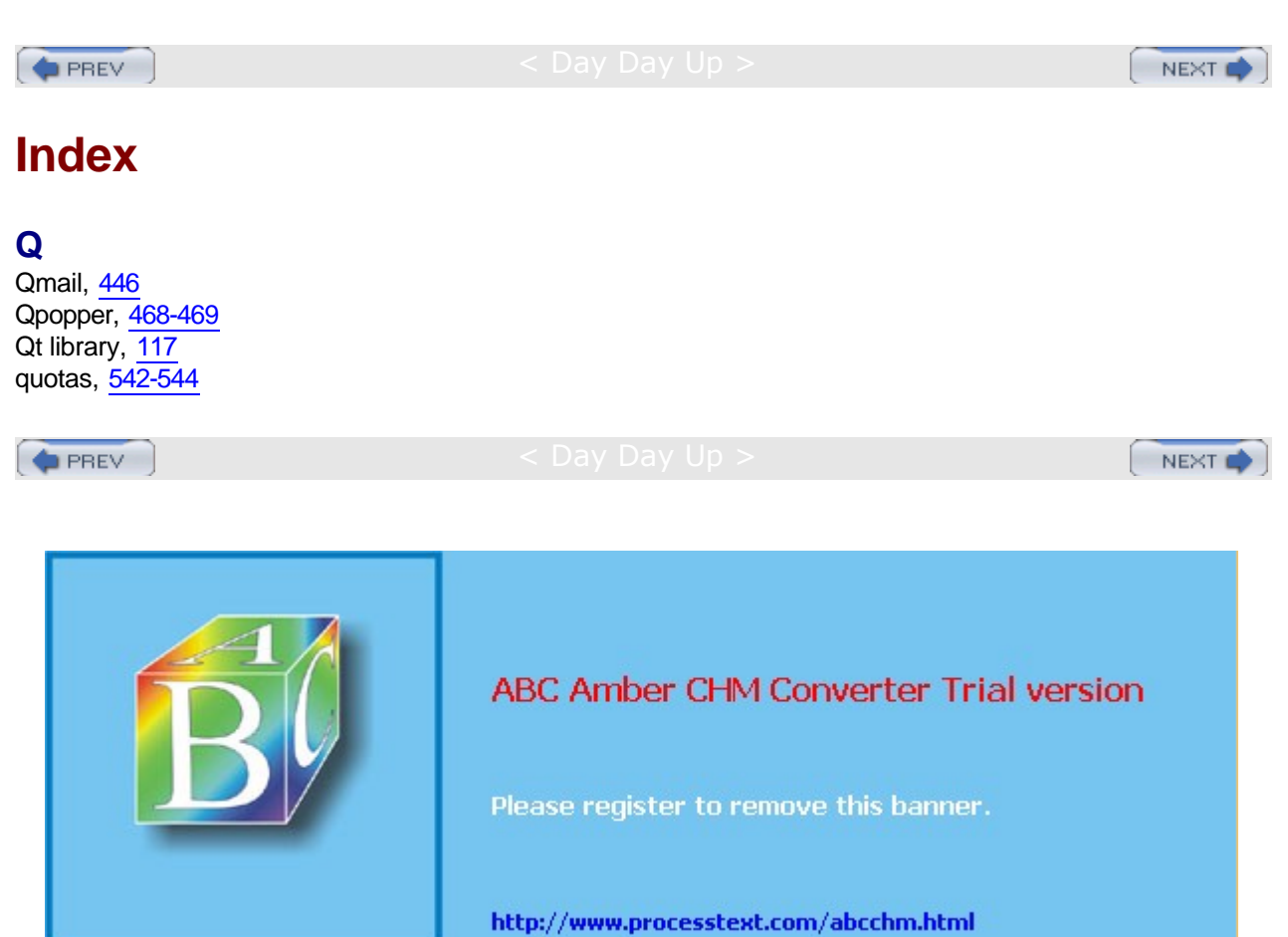

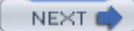

### Index

#### R

racoon, 309-310 RAID automatic detection, 605-606 booting from a RAID device, 604-605 configuring RAID devices, 601-611 corresponding hard disk partitions, 604, 605 creating and installing RAID devices, 606-610 devices and partitions, 604 disks, 30 enabling in the kernel, 601 example, 610-611 Linux software RAID levels, 602-603 persistent superblocks, 605-606 tools, 606 RAM disks, 649-650 rcp, 283, 284-285 Red Hat Enterprise Linux, 6-7 **Red Hat Linux** administration tools, 9, 504 documentation, 7-8 Fedora Core, 8-9 Fedora Project, 6 hard drive configuration, 23 hardware requirements, 22-23 information requirements, 23-25 installation, 21-22 overview, 5-6 Red Hat Enterprise Linux, 6-7 updating, 52-54 User Manager, 48-49 Red Hat Network, 34, 52-54 Red Hat Package Manager (RPM), 551 command line installation, 553-559 installation example, 557-558 installing and updating packages with rpm, 556-557 installing from the desktop, 552 options, 553-555 packages, 552 packaging software, 567 querying from RPM packages and installed software, 555-556 rebuilding the RPM database, 559 removing RPM software packages, 558 rpm command, 553-555 tools, 551 updating software, 552-553 verifying an RPM installation, 558-559 Red Hat Update Agent, 34 redhat-config-bind adding records, 90-91 configuring DNS servers with, 88-92 master zones, 89-90 reverse master zones, 91-92 redhat-config-date, 494

redhat-config-network, 69-72, 305-306 configuring replaced or unsupported Ethernet cards, 72 profiles, 72 redhat-config-packages, 55-56 redhat-config-printer, 50-52 redhat-config-securitylevel, 81 redhat-config-services, 360-362, 503 redhat-config-users, 48-50 redhat-config-xfree86, 52 redhat-logviewer, 508, 509 redirection NAT, 340 of standard error, 149-150 of standard input/output, 145-148 references, 7 Help, 44-45 online, 18-19 regular expressions, 162-164 special characters, 163 ReiserFS, 580 remote access commands, 283-286 resource records, 669-674 resources, 7 Help, 44-45 online, 18-19 restore, 519-521 reverse mapping, 678-681 reverse master zones, 91-92 reverse proxy cache, 443-444 RHN. See Red Hat Network .rhosts, 284 Ritchie, Dennis, 11 rlogin, 283, 284 rm, 196 rmdir, 189, 190 root directory, 570-571 root user, 491-493 password, 492 su command, 492-493 routing, 777-779 rpm command, 57-58, 553-555 rsh, 285 runlevels, 358, 499-500 changing with telinit, 501 initab, 501 runlevel command, 501 shutdown, 501-503 ruptime, 284 rwho, 283

PREV

< Day Day Up >

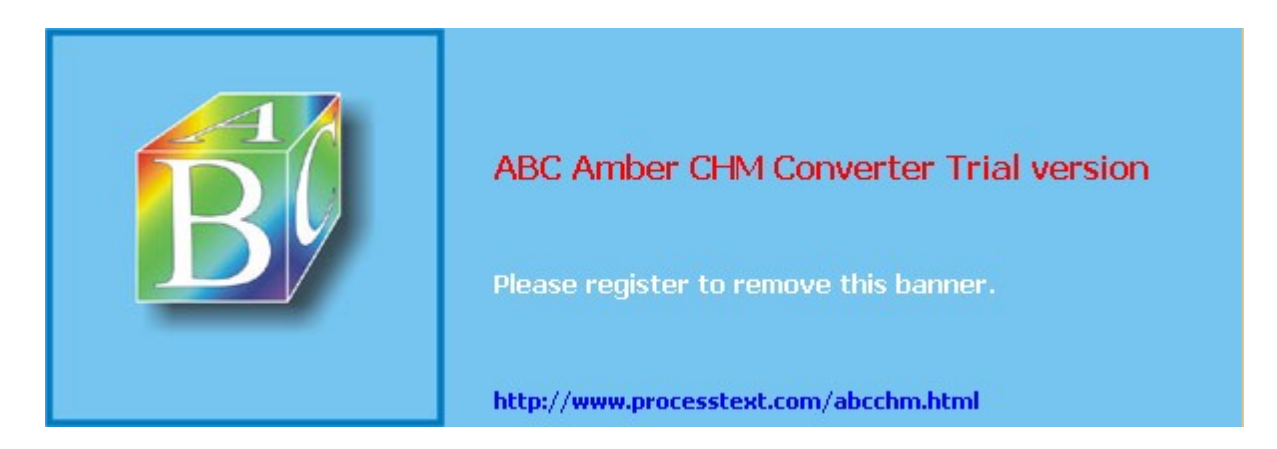

NEXT

### Index

### S

Samba accessing services with clients, 747-752 accessing SWAT, 736 activating SWAT, 735 applications, 726-727 configuring with redhat-config-samba, 731-732 creating a new share with SWAT, 737-738 documentation, 725-726 domain logons, 746-747 Global section, 739-742 Homes section, 742 password, 742 passwords, 729-731 Printers section, 742-743, 744-745 shares, 743-744 sharing Windows directories and printers, 750-752 smbclient, 747-749 smb.conf configuration file, 732-733 smbmount, 749-750 startup, 728-729 SWAT and smb.conf, 734-746 SWAT configuration pages, 736-737, 738 SWAT-generated smb.conf example, 738-739 testing the configuration, 746 variable substitutions, 745-746 Windows clients, 752 sar, 513 scanbus, 592 scheduling tasks, 495-499 scp, 284-285 search servers, 487-488 searching files, 162-163 secret keys, 688-689 Secure Shell. See SSH Secure Sockets Layer (SSL), 433-435 security applications, 61 associations, 307 combining encryption and signatures, 290, 291 configuration, 60-63 digital signatures, 290, 298-300 GNU Privacy Guard (GPG), 291-298 integrity checks, 290 network security applications, 328 NFS, 713-714 package security check, 58-59 policy, 307-308 public-key encryption, 289-290 Sendmail, 464-467 services, 60-62 Squid proxy server, 440-442 Tripwire, 301 Web server, 433-435

Sendmail, 446, 452-467 centralized mail server, 463 configuration, 456-460 configuring a workstation with direct ISP connection, 463-464 configuring mail servers and clients, 462 features, 457-458 files and directories, 454-455 mailer table, 464 masquerading, 460-462 security, 464-467 simple network configuration, 462-463 serial ports, 621 servers standalone, 360 starting and stopping with startup scripts, 359 starting automatically, 359-360 starting directly, 359 xinetd, 360 server-side includes (SSIs), 430-431 service command, 503 service scripts, 365 example, 367-368 functions, 365-366 Init script functions, 366 installing, 368 System V init script tags, 366 tags, 366-367 set, 154 setkey, 306-309 Setup Agent, 33 shell scripts arguments, 155-156 executing, 155 user-defined commands, 155-156 shells, 37, 135 aliases, 165-167 command line interface, 135-137 configuration, 165 configuration files, 179 controlling operations, 167-168 history, 137-141 operations, 146 prompts, 135 subshells, 169 symbols, 141-142, 144 system shell variables, 169-179 variables, 153-154 shutdown, 38, 39 from command line interface, 40 slaves, 682-684 slogin, 284 software compiling, 562-565 decompressing, 561 decompressing and extracting in one step, 560-561 extracting, 562 GNU, 14 installation, 31-32, 54-60 installing from compressed archives, 560-566 installing from RPM source code files, 559-560

Linux, 14-17 open source, 3, 13-14 package types, 550-551 packaging with RPM, 567 repositories, 549-550 selecting an install directory, 561-562 sound applications, 234-235 configuration, 34 devices, 625 sound cards, installing, 624-625 source code applications, installation, 59-60 split DNS, 692-694 SQL databases, 220-223 Squid proxy server, 86, 437-438 ACL options, 442 caches, 443 configuring client browsers, 438-439 logs, 443 reverse proxy cache, 443-444 security, 440-442 squid.conf, 439 SRPMs, 559-560 ssh, 285-286 SSH, 61 clients, 318-321 configuration, 322 configuration files, 319 creating SSH keys with ssh-keygen, 317-318 encryption and authentication, 314-315 OpenSSH, 313-322 port forwarding, 321-322 scp, 320-321 setup, 316-318 sftp and sftp-server, 321 ssh, 320 tools, 315-316 tunneling, 321-322 SSL, 433-435 standard error, redirecting and piping, 149-150 standard input/output, 145-148 Start of Authority (SOA) records, 670-671 startup, 38-39 startup files, 355-357 startup scripts, 357-358 starting and stopping servers with, 359 su, 492-493 subdomains, 682-684 subnetworks, 702-703 subshells, 169 superuser control, 491-493 Sybase, 222 syslog.conf, 508 entries, 508-509, 510-511 syslogd, 508-512 system configuration, 31 configuration tools, 48 system administration tools, 493 system directories, 504-505, 571-572

system logs, <u>508-512</u> system variables, <u>169-179</u> BASH\_ENV, <u>172</u> exporting, <u>174</u> HOME, <u>171</u> initialization files, <u>170-171</u> keywords, <u>170</u> NNTPSERVER, <u>173</u> PATH, <u>171-172</u> PS1 and PS2, <u>172-173</u> variable assignments, <u>174</u> SysV Init, <u>357-358</u>

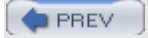

< Day Day Up >

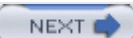

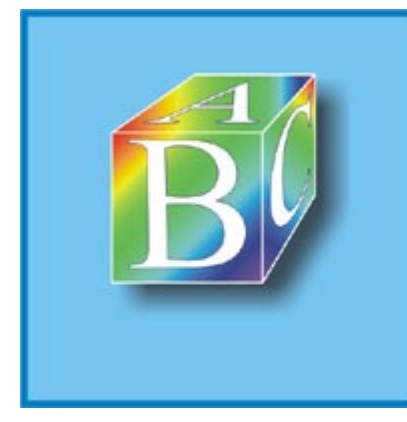

## ABC Amber CHM Converter Trial version

Please register to remove this banner.

http://www.processtext.com/abcchm.html

Day Day Up >

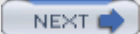

### Index

### Т

Talk, 280-281 Tanenbaum, Andrew, 11 tar utility, 203-207 targets, 330 NAT, 339-340 tar.gz, 560-566 TCP wrappers, 375-376 tcpdump, 781 TCP/IP, 753-755 configuration files, 768-769, 770 network addresses, 756-765 Telnet, 282-283 termcap files, 622 terminals, installing and managing, 621-622 test operations, 157-158 Thompson, Ken, 10, 11 time, 494-495 configuration, 33 top, 513 traceroute, 277, 279 tree structure, 184 See also file structure Tripwire, 301 tset, 622 TSIG keys, 691-692 TSIG signatures, 686-687 tunneling, <u>321-322</u> Tux, 401-402 TV, 626

PREV

< Day Day Up >

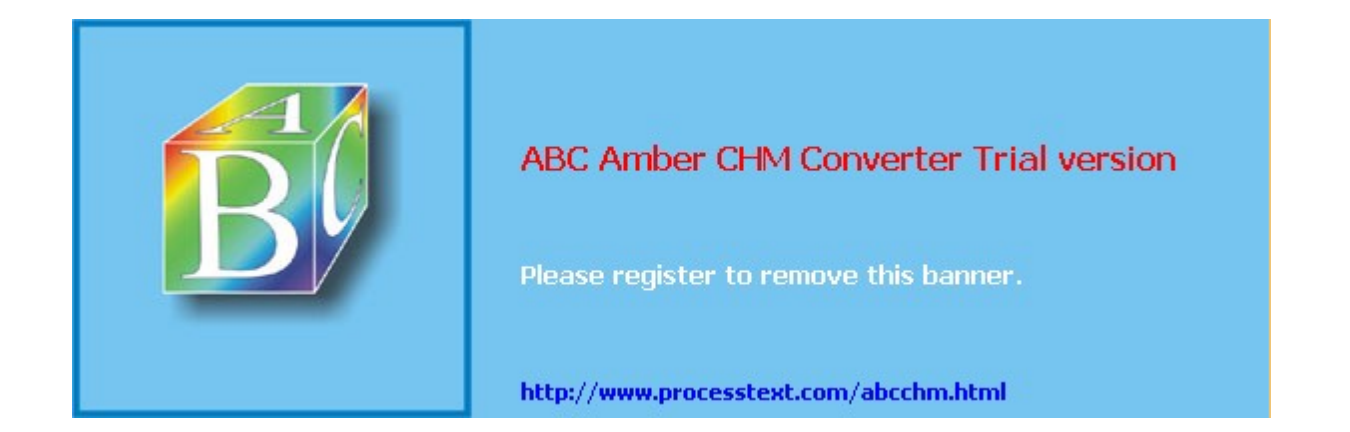

Day Day Up >

NEXT 📫

## Index

#### U

UCM, 451-452 umount command, 587-588 uninstalling, software packages, 56 Unix, 4 history of, 10-11 unset, 154 unsolicited commercial mail, 451-452 unsupported drivers, 63-64 updating, 52-54 URL addresses, 254-256 usenet newsgroups, 20, 247-252 user accounts, 34, 37-38 configuring, 48-50 user interfaces, 10 user-defined chains, 334 users absolute permissions, 538-539 adding and removing, 529-530 configuration files, 523-524 controlling passwords, 527-528 directory permissions, 539-540 /etc/login.access, 527 /etc/login.defs, 527 /etc/skel, 526-527 managing groups, 531-533 ownership, 534-536 ownership permissions, 540-541 password files, 524-526 permission defaults, 541-542 permission symbols, 537 permissions, 533-534, 535 profile scripts, 526 sticky bit permission, 540-541 /usr directories, 573

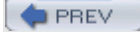

< Day Day Up >

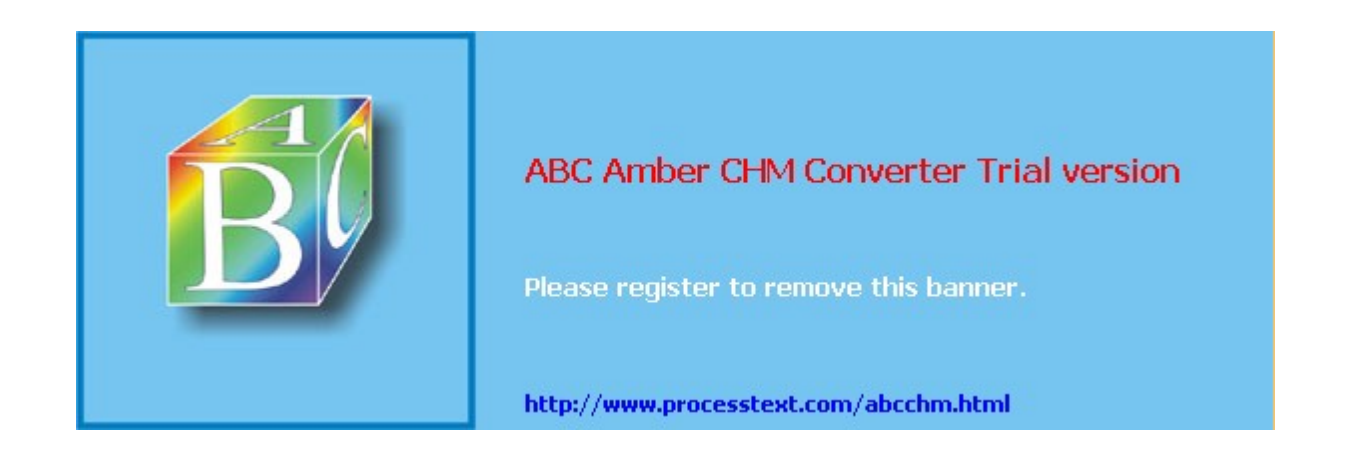

PREV

Day Day Up >

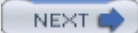

## Index

#### V

/var directory, 573-574 /var/log, 508-512 video applications, 236 video card, information requirements, 24 video devices, 626 Vim, 223, 226-230 virtual desktops, 122 virtual domains, 684-685 virtual hosts on Apache Web server, 425-430 dynamic, 427-430 IP address-based, 425-426 name-based, 426-427 virtual private networks (VPNs), 75 Crypto IP Encapsulation (CIPE), 312 tunnel mode, 310-312 vmstat, 513 vsftpd, 378, 379-380 access controls, 386-387 anonymous user permissions, 385 configuration, 383-386 connection time limits, 385-386 enabling login access, 384 enabling standalone access, 384 local user permissions, 384-385 logging, 386 messages, 386 running, 382-383 virtual hosts, 388 virtual users, 388-389

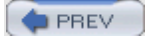

< Day Day Up >

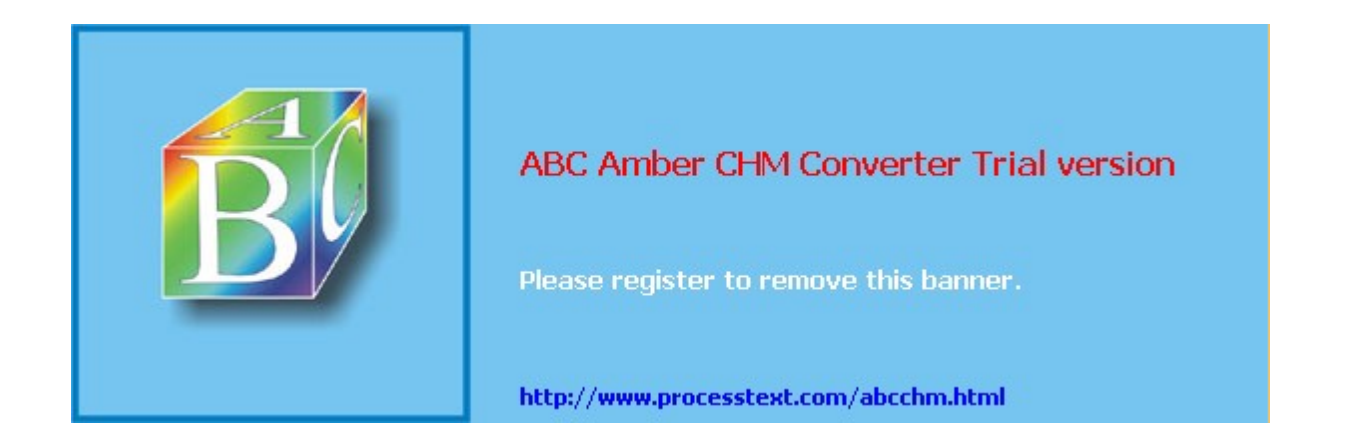

PREV

Day Day Up >

## Index

#### W

Washington POP server, 468 Washington University FTP Daemon, 398-399 Washington University FTP Daemon (WU-FTPD) ftpcount, 400 ftpshut, 399 ftpwho, 400 Web browsers, 256-259 Web clients, 254-259 Web file types, 256 Web protocols, 255 Web sites, creating your own, 259 Webalizer, 422 who, 278 window managers, 43 **GNOME**, 102 wireless connections configuration, 74-75 iwconfig, 78-79 iwlist, 80 iwpriv, 79-80 iwspy, 80 linux-wlan, 80 tools, 78-80 WU-FTPD, 398-399 ftpcount, 400 ftpshut, 399 ftpwho,  $\overline{400}$ wvidal, 76-78 variables, 76-77

PREV

< Day Day Up >

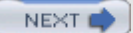

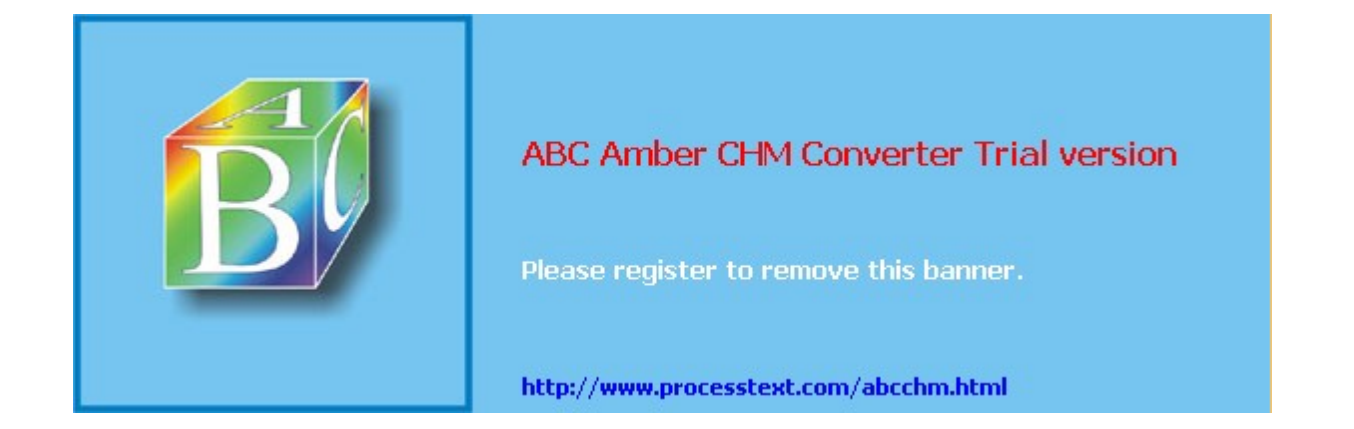

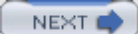

PREV

: Day Day Up >

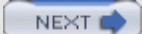

## Index

### Х

X Window System configuration, 32-33, 52 graphics tools, 233 mail clients, 241-242 Xbase databases, 223 xconfig, 642 Ximian, 217-219 Ximian Desktop, 96 xinetd, 368-369 attributes, 369-372 configuration, 369 defaults and internal services, 374 disabling and enabling services, 372-373 logging services, 373 network security, 374 service files in xinetd.d directory, 374-375 starting and stopping services with, 369 TCP wrappers, 375-376 Xload, 513

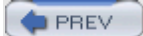

< Day Day Up >

NEXT

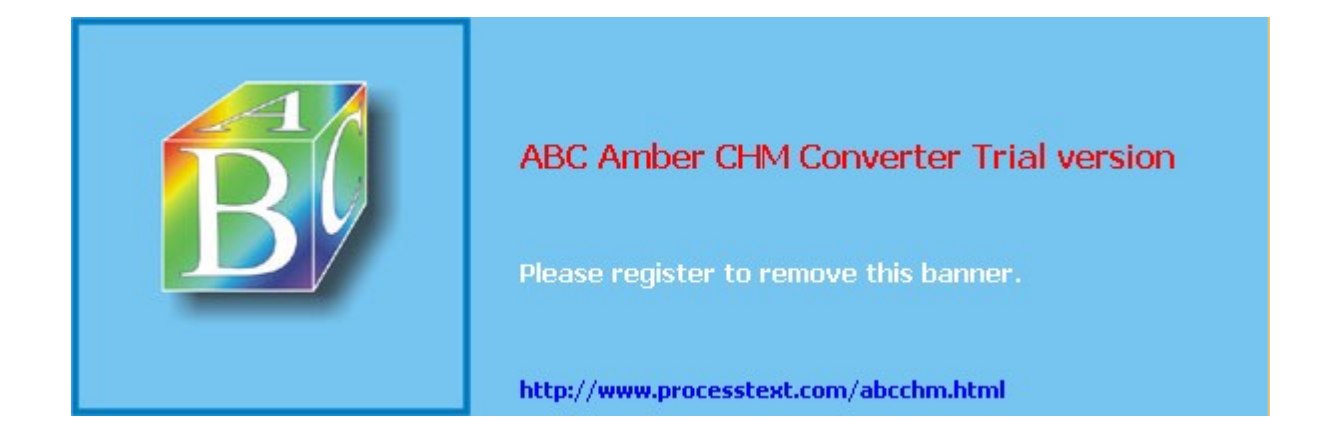

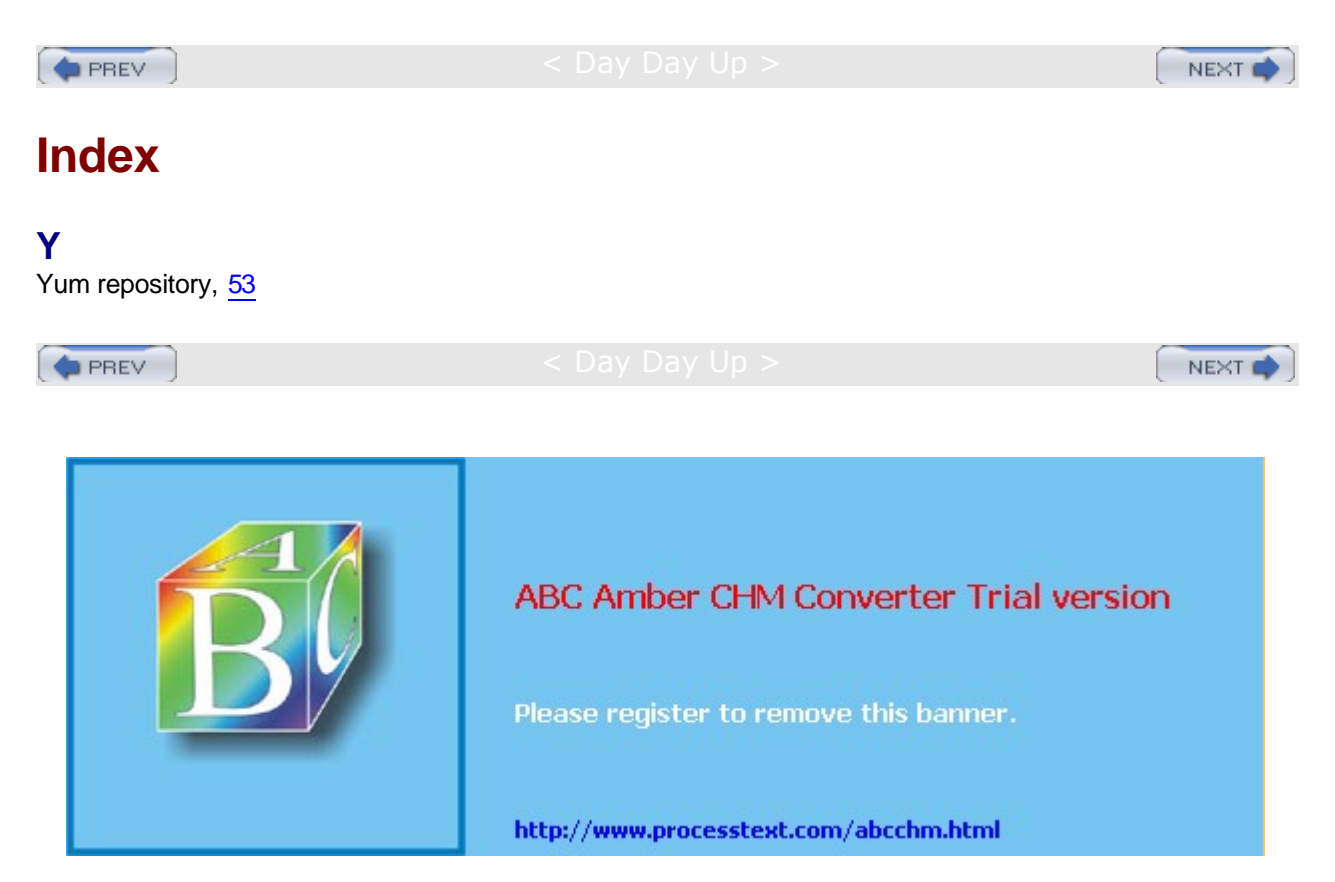

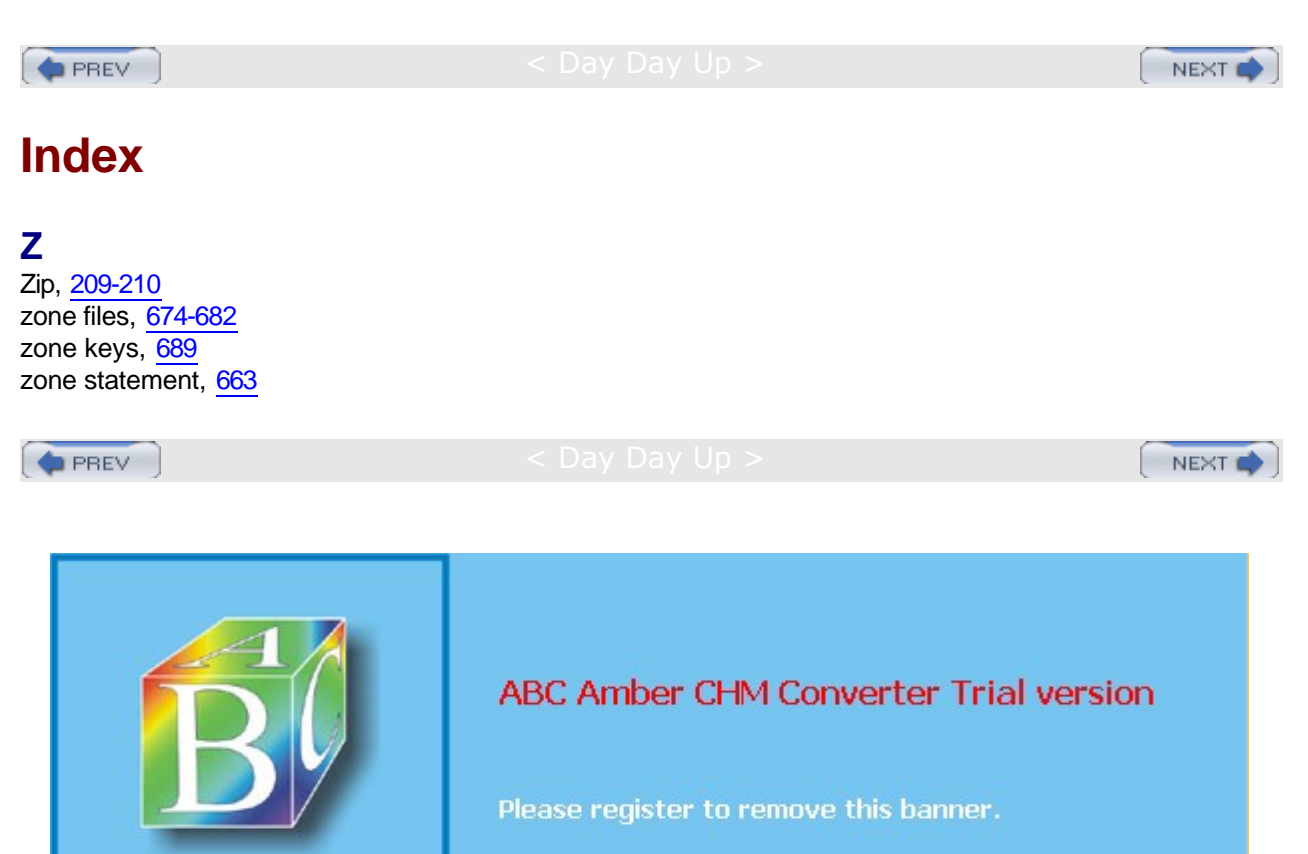

http://www.processtext.com/abcchm.html

PREV

#### Day Day Up >

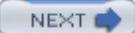

## **List of Figures**

### **Chapter 3: Interface Basics**

Figure 3-1: The Bluecurve GNOME desktop

### Chapter 4: Red Hat System Configuration

- Figure 4-1: Red Hat administrative tools
- Figure 4-2: The Red Hat User Manager, redhat-config-users
- Figure 4-3: rehat-config-printer
- Figure 4-4: The redhat-config-xfree86 Display Settings window
- Figure 4-5: redhat-config-packages
- Figure 4-6: Authentication with authconfig-gtk

### **Chapter 5: Red Hat Network Configuration**

- Figure 5-1: The redhat-config-network Network Configuration window
- Figure 5-2: The redhat-config-network DNS panel
- Figure 5-3: Device configuration in redhat-config-network
- Figure 5-4: Internet Connection Wizard
- Figure 5-5: redhat-config-securitylevel
- Figure 5-6: DNS server operation
- Figure 5-7: DNS server and network
- Figure 5-8: redhat-config-bind example
- Figure 5-9: redhat-config-bind master zone
- Figure 5-10: Adding a host

### Chapter 6: GNOME

- Figure 6-1: GNOME
- Figure 6-2: Nautilus file manager
- Figure 6-3: File properties on Nautilus
- Figure 6-4: The GNOME panel

### Chapter 7: The K Desktop Environment: KDE

Figure 7-1: The KDE desktop

Figure 7-2: The desktop dialog box

- Figure 7-3: KDE panel
- Figure 7-4: The KDE file manager
- Figure 7-5: KDE Control Center

### **Chapter 10:** Managing Linux Files, Directories, and Archives

- Figure 10-1: File information displayed using the -1 option for the 1s command
- Figure 10-2: The Linux file structure beginning at the root directory
- Figure 10-3: Directory pathnames
- Figure 10-4: File Roller archiving and compression tool

### **Chapter 11: Office and Database Applications**

Figure 11-1: OpenOffice's OpenWriter word processor

### Chapter 14: Web, FTP, and Java Clients

Figure 14-1: Mozilla Web browser

# <u>Chapter 16:</u> Encryption, Integrity Checks, and Signatures-GNU Privacy Guard

Figure 16-1: Public-key encryption and digital signatures

### Chapter 17: Internet Protocol Security: IPsec

Figure 17-1: IPsec on redhatconfig- network

### Chapter 18: Secure Shell and Kerberos

Figure 18-1: SSH setup and access

Figure 18-2: Kerberos authentication

### **Chapter 19: Network Firewalls: Netfilter**

Figure 19-1: A network with a firewall

Figure 19-2: Firewall rules applied to a local network example

### **Chapter 20: Server Management**

Figure 20-1: redhat-configservices

### Chapter 22: Web Servers: Apache

Figure 22-1: Apache Configuration Tool

### Chapter 25: Print Servers

Figure 25-1: CUPS Add Printer page

### **Chapter 27: Basic System Administration**

Figure 27-1: redhat-config-date, Date & Time tool

Figure 27-2: Red Hat Log Viewer

Figure 27-3: Procman System Manager

### Chapter 31: RAID and LVM

Figure 31-1: RAID devices

Figure 31-2: Logical Volume Management

### **Chapter 33: Kernel Administration**

Figure 33-1: The xconfig Linux Kernel Configuration tool, kernel 2.4

Figure 33-2: The gconfig Linux Kernel Configuration tool, kernel 2.6

### Chapter 34: Domain Name System

Figure 34-1: DNS server operation

Figure 34-2: DNS server and network

### Chapter 36: NFS and NIS

Figure 36-1: Red Hat NFS Configuration Tool

### Chapter 37: Samba

- Figure 37-1: redhat-config-samba
- Figure 37-2: SWAT home page
- Figure 37-3: SWAT Share page showing Homes section
- Figure 37-4: SWAT Global Variables page
- Figure 37-5: SWAT Samba share

### **Chapter 38:** Administering TCP/IP Networks

- Figure 38-1: Class-based netmask operations
- Figure 38-2: CIDR addressing
- Figure 38-3: Class-based and CIDR broadcast addressing

PREV

< Day Day Up :

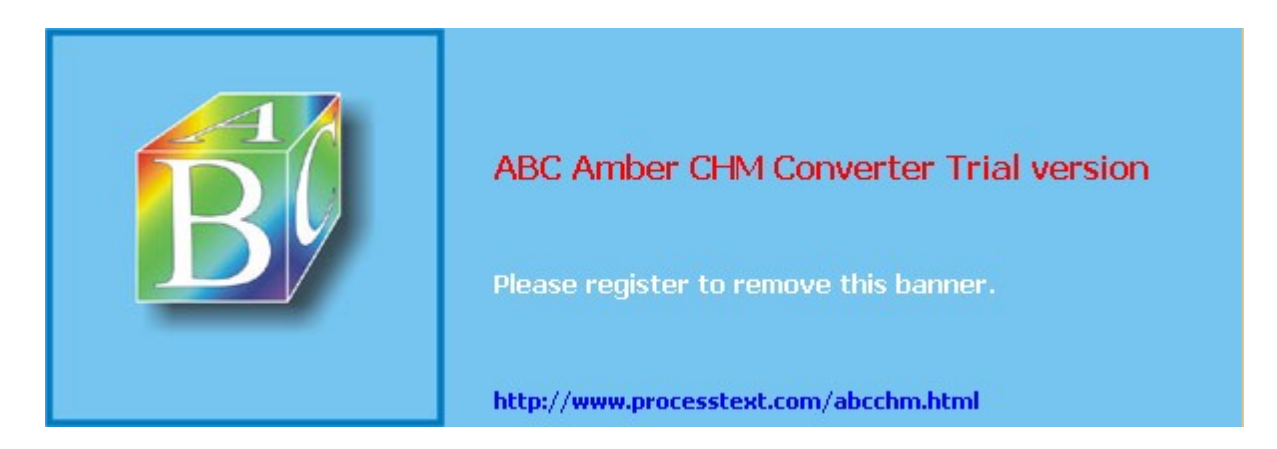

Day Day Up >

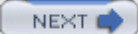

## **List of Tables**

### **Chapter 1:** Introduction to Red Hat Linux

- Table 1-1: Red Hat Linux Resources
- Table 1-2: Red Hat Administration Tools
- Table 1-3: Linux Software Archives, Repositories, and Links
- Table 1-4: Database and Office Software
- Table 1-5: Network Servers and Security
- Table 1-6: Linux Programming
- Table 1-7: Linux Information and News Sites
- Table 1-8: Linux Documentation Project
- Table 1-9: Usenet Newsgroups

### **Chapter 3: Interface Basics**

Table 3-1: Linux Help Resources

### **Chapter 4: Red Hat System Configuration**

Table 4-1:Red Hat System Configuration ToolsTable 4-2:Linux Software sitesTable 4-3:Security Applications

### **Chapter 5: Red Hat Network Configuration**

Table 5-1: Red Hat Network Configuration Tools

Table 5-2: Variables for wvdial

Table 5-3: Commonly Used Parameters

### **Chapter 6: GNOME**

- Table 6-1: The GNOME Desktop Menu
- Table 6-2: Nautilus File Manager Menu
- Table 6-3: The Nautilus File Pop-Up Menu
- Table 6-4: GNOME Configuration Directories

### Chapter 7: The K Desktop Environment: KDE

Table 7-1: KDE Web Sites
Table 7-2: KDE File Manager Keyboard Shortcuts

Table 7-3: KDE Installation Directories

#### **Chapter 8: The Shell**

- Table 8-1: Command Line Editing Operations
- Table 8-2: History Commands and History Event References
- Table 8-3: Shell Symbols
- Table 8-4: The Shell Operations
- Table 8-5: Job Management Operations
- Table 8-6: BASH Shell Test Operators
- Table 8-7: BASH Shell Control Structures
- Table 8-8: Regular Expression Special Characters

#### **Chapter 9: Shell Configuration**

- Table 9-1: BASH Shell Special Variables and Features
- Table 9-2: Shell Configuration Files

#### **Chapter 10:** Managing Linux Files, Directories, and Archives

- Table 10-1: Standard System Directories in Linux
- Table 10-2: Listing, Displaying, and Printing Files
- Table 10-3: Directory Commands
- Table 10-4: The find Command
- Table 10-5: File Operations
- Table 10-6: The mtools Access Commands
- Table 10-7: File Archives: tar
- Table 10-8: The gzip Options

#### **Chapter 11: Office and Database Applications**

- Table 11-1: Linux Office Suites
- Table 11-2: GNOME Open Office
- Table 11-3: KOffice Applications
- Table 11-4: GNOME Office
- Table 11-5: PostScript, PDF, and DVI viewers
- Table 11-6: Database Management Systems for Linux

- Table 11-7: Desktop Editors
- Table 11-8: Vi Editor Commands

#### **Chapter 12:** Graphics Tools and Multimedia

- Table 12-1: Linux Multimedia Sites
- Table 12-2: Graphics Tools for Linux
- Table 12-3: Multimedia Applications
- Table 12-4: Video and DVD Projects and Sites

#### Chapter 13: Mail and News Clients

- Table 13-1: Linux Mail Clients
- Table 13-2: GNOME Mail Clients
- Table 13-3: Linux Newsreaders

# Chapter 14: Web, FTP, and Java Clients

- Table 14-1: Web Protocols
- Table 14-2: Web File Types
- Table 14-3: Blackdown Java Packages and Java Web Applications
- Table 14-4: Linux FTP Clients
- Table 14-5: NcFTP Open Options
- Table 14-6: NcFTP Commands
- Table 14-7: NcFTP get Options
- Table 14-8: ftp Client Commands

# Chapter 15: Network Tools

- Table 15-1: Network Tools
- Table 15-2: Talk and Messenger Clients
- Table 15-3: Remote Access Commands

# <u>Chapter 16:</u> Encryption, Integrity Checks, and Signatures-GNU Privacy Guard

Table 16-1: GPG Commands and Options

#### Chapter 17: Internet Protocol Security: IPsec

Table 17-1: IPsec Tools

#### **Chapter 18: Secure Shell and Kerberos**

- Table 18-1: SSH Tools
- Table 18-2: SSH Configuration Files

#### Chapter 19: Network Firewalls: Netfilter

- Table 19-1: Network Security Applications
- Table 19-2: iptables Targets
- Table 19-3: Netfilter Built-in Chains
- Table 19-4: iptables Commands
- Table 19-5: iptables Options
- Table 19-6: Common ICMP Packets

#### Chapter 20: Server Management

- Table 20-1: System Startup Files
- Table 20-2: System Runlevels
- Table 20-3: chkconfig Options
- Table 20-4: Init Script Functions
- Table 20-5: System V init Script Tags
- Table 20-6: xinetd Attributes
- Table 20-7: TCP Wrapper Wildcards

# **Chapter 21: FTP Servers**

- Table 21-1: FTP Servers
- Table 21-2: Configuration Options for vsftpd.conf
- Table 21-3: Files for vsftpd
- Table 21-4: ProFTPD Configuration Directives, proftpd.conf

#### Chapter 22: Web Servers: Apache

- Table 22-1: Apache-Related Web Sites
- Table 22-2: Apache Web Server Files and Directories (RPM Installation)
- Table 22-3: Apache Modules (Apache 2.0)
- Table 22-4: Server Directives
- Table 22-5: Directory Directives
- Table 22-6: Access Control Directives (continued)
- Table 22-7: CGI Directives

Table 22-8:Indexing DirectivesTable 22-9:Authentication DirectivesTable 22-10:Logging DirectivesTable 22-11:Apache Log Field Specifiers

#### **Chapter 23: Proxy Servers-Squid**

Table 23-1: Squid ACL Options

#### Chapter 24: Mail Servers: SMTP, POP, and IMAP

- Table 24-1: Mail Transfer Agents
- Table 24-2: Sendmail Files and Directories
- Table 24-3: Sendmail Features
- Table 24-4: Access Actions

#### **Chapter 25: Print Servers**

- Table 25-1: CUPS Configuration Files
- Table 25-2: CUPS Print Clients
- Table 25-3: CUPS Administrative Tools

#### **Chapter 26: News and Search Servers**

Table 26-1: INN Configuration Files

#### **Chapter 27: Basic System Administration**

- Table 27-1: Basic System Administration Tools
- Table 27-2: Cron Files and Directories
- Table 27-3: System Runlevels (States)
- Table 27-4: System Shutdown Options
- Table 27-5: Red Hat Configuration Tools
- Table 27-6: System Directories
- Table 27-7: Configuration Files
- Table 27-8: Sysconfig Files with Corresponding Red Hat System Administration Tools
- Table 27-9: Syslogd Facilities, Priorities, and Operators
- Table 27-10: Performance Tools
- Table 27-11: dump Options
- Table 27-12: restore Options

Table 27-13: restore Interactive Mode Shell Commands

#### Chapter 28: Managing Users

- Table 28-1: Paths for User Configuration Files
- Table 28-2: Options for the change Command
- Table 28-3: Options for useradd and usermod
- Table 28-4: File and Directory Permission Operations
- Table 28-5: Options for edquota
- Table 28-6: Options for quota

#### Chapter 29: Software Management

- Table 29-1: Linux Software Sites
- Table 29-2: Linux Software Package File Extensions
- Table 29-3: Red Hat Package Manager (RPM) Options
- Table 29-4: Query Options for Installed Software
- Table 29-5: Query Options for RPM Packages
- Table 29-6: RPM Discrepancy Codes

#### Chapter 30: File System Management

- Table 30-1: Linux File System Directories
- Table 30-2: System Directories
- Table 30-3: /usr Directories
- Table 30-4: /var Subdirectories
- Table 30-5: /proc Subdirectories and Files
- Table 30-6: Device Name Prefixes
- Table 30-7: File System Types
- Table 30-8: Mount Options for File Systems
- Table 30-9: The mount Command
- Table 30-10: Linux Partition and File System Creation Tools
- Table 30-11: Commonly Used fdisk Commands
- Table 30-12: The mkfs Options

#### Chapter 31: RAID and LVM

Table 31-1: Linux Software RAID Levels

- Table 31-2: RAID Tools
- Table 31-3: raidtab Options

#### **Chapter 32: Devices and Modules**

- Table 32-1: Device Links
- Table 32-2: Proc Device Information Files
- Table 32-3: Sound Devices
- Table 32-4: Video Devices
- Table 32-5: Kernel Module Commands

#### **Chapter 33: Kernel Administration**

Table 33-1: Compiling Options for the Kernel make Command

#### Chapter 34: Domain Name System

- Table 34-1: Non-Internet Private Network IP Addresses
- Table 34-2: BIND Resources
- Table 34-3: BIND Diagnostic and Administrative Tools
- Table 34-4: DNS BIND Zone Types
- Table 34-5: BIND Configuration Statements
- Table 34-6: Zone Options
- Table 34-7: Options
- Table 34-8: Domain Name Service Resource Record Types

#### Chapter 35: DHCP Server

Table 35-1: DHCP Declarations, Parameters, and Options

#### **Chapter 36: NFS and NIS**

- Table 36-1: The /etc/exports Options
- Table 36-2: NFS Mount Options

#### Chapter 37: Samba

- Table 37-1: Samba Applications
- Table 37-2: SWAT Configuration Pages
- Table 37-3: Samba Substitution Variables

# **Chapter 38: Administering TCP/IP Networks**

- Table 38-1: TCP/IP Protocol Development Groups
- Table 38-2: TCP/IP Protocol Suite
- Table 38-3: CIDR IPv4 Network Masks
- Table 38-4: Subnets and Masks
- Table 38-5: Non-Internet IPv4 Local Network IP Addresses
- Table 38-6: IPv6 Format Prefixes and Reserved Addresses
- Table 38-7: TCP/IP Configuration Addresses and Files
- Table 38-8: Resolver Options, host.conf
- Table 38-9: NSS Supported Files
- Table 38-10: NSS Configuration Services
- Table 38-11: The ifconfig Options
- Table 38-12: The ifconfig Options

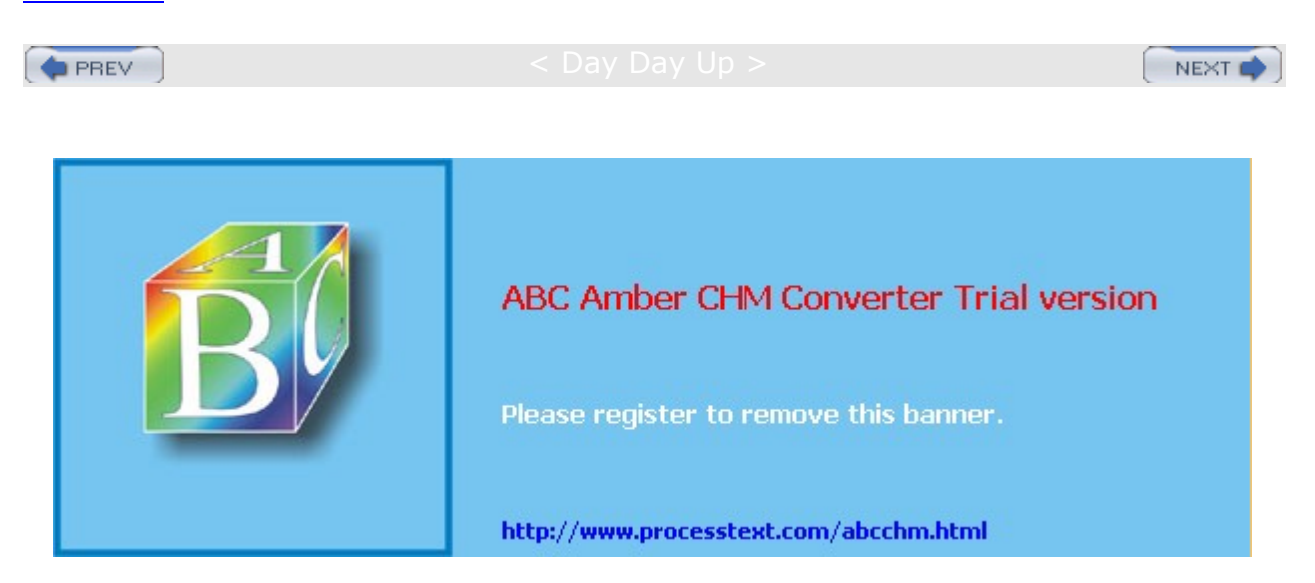

PREV

# List of Code Examples

# **Chapter 5: Red Hat Network Configuration**

/etc/sysconfig/network-scripts/ifcfg-eth0

/etc/wvdial.conf [Modem0]

/etc/dhcpd.conf

# **Chapter 8: The Shell**

Isc Isext Ipnum Ipnum elsels cbackup

# **Chapter 9: Shell Configuration**

.bash\_profile

.bash\_profile

/etc/profile

.bashrc

.bash\_logout

# **Chapter 10:** Managing Linux Files, Directories, and Archives

/etc/mtools.conf

#### **Chapter 13: Mail and News Clients**

.mailrc

#### Chapter 14: Web, FTP, and Java Clients

.netrc

#### **Chapter 19: Network Firewalls: Netfilter**

myfilter

#### Chapter 24: Mail Servers: SMTP, POP, and IMAP

mysendmail.mc

### **Chapter 27: Basic System Administration**

/etc/syslog.conf

/etc/grub.conf

### Chapter 30: File System Management

/etc/fstab

#### Chapter 34: Domain Name System

/etc/resolv.conf

named.conf

named.conf

named.conf (caching-only server)

Internal DNS server

External DNS server

#### **Chapter 35: DHCP Server**

/etc/dhcpd.conf

/etc/dhcpd.conf

/etc/dhcpd.conf

### Chapter 36: NFS and NIS

/etc/exports

# **Chapter 38: Administering TCP/IP Networks**

/etc/hosts

/etc/resolv.conf

/etc/host.conf

/etc/nsswitch.conf

/etc/sysconfig/network-scripts/ifcfg-eth0

PREV

< Day Day Up >

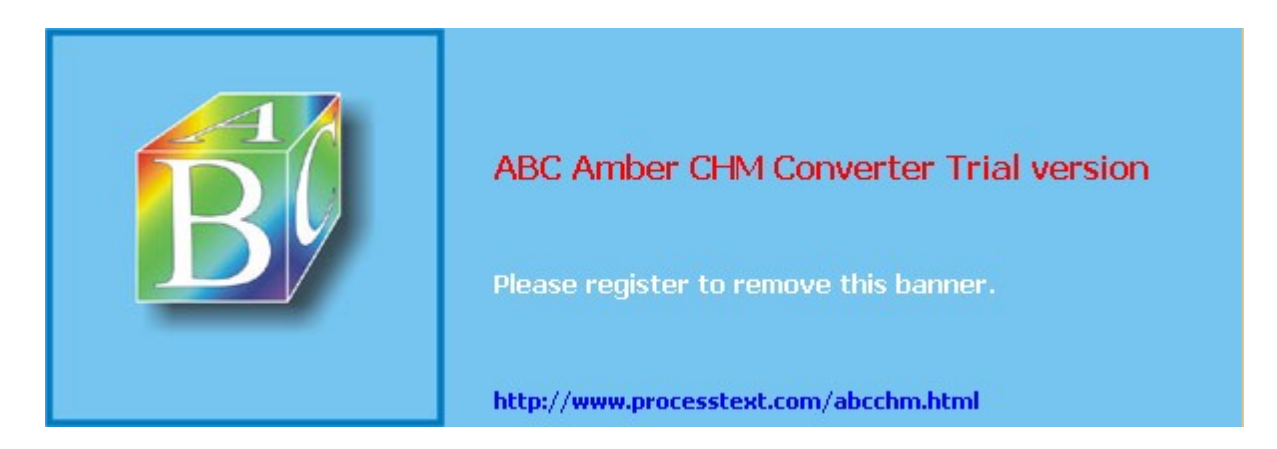